ATEA, UAB

Lietuvos Respublikos FINANSŲ MINISTERIJA

Lietuvos Respublikos finansų ministerija

# EUROPOS SĄJUNGOS INVESTICIJŲ ADMINISTRAVIMO INFORMACINĖS SISTEMOS KŪRIMO, VYSTYMO, PALAIKYMO IR GARANTINĖS PRIEŽIŪROS PASLAUGOS

# **INVESTIS Sutarčių techninis** sprendimas INVESTIS\_SI4\_TS

Versija 3.00 2024-12-16 4 iteracija. Detalios analizės fazė

> ATEA, UAB J. Rutkausko g. 6, LT-05132, Vilnius, Lietuva <u>www.atea.lt</u>

Tel. (+370 52) 39 78 30 Faks. (+370 52) 39 78 31

Projektas: Europos Sąjungos investicijų administravimo informacinės sistemos kūrimo, vystymo ir palaikymo paslaugos, teikiamos pagal Lietuvos Respublikos finansų ministerijos ir UAB "ATEA" 2022-02-17 d. pasirašytą paslaugų teikimo sutartį Nr. 14P-9

483 puslapiai

| INVESTIS Sutarčių techninis sprendimas INVESTIS_SI4_TS           | Versija: | 3.00       |
|------------------------------------------------------------------|----------|------------|
| Europos Sąjungos investicijų administravimo informacinės sistema | Data:    | 2024-12-16 |

## TURINYS

| 1. | Įvadas                                                                                                    | 5   |
|----|----------------------------------------------------------------------------------------------------|-----|
| I  | Dokumento paskirtis                                                                                                    |     |
| S  | ląvokos ir terminai                                                                                                    |     |
| S  | usiję dokumentai ir nuorodos                                                                                                    |     |
| 2. | Naudotojo sąsajos langai                                                                                                    | 6   |
|    | F-PRJ-SUT-1 FP sutarties registravimas                                                                                            | 7   |
|    | F-PRJ-SUT-2 Sutarties peržiūra                                                                                                    | 9   |
|    | F-PRJ-SUT-3 Sutarties peržiūra. Bendrieji duomenys                                                                                |     |
|    | F-PRJ-SUT-4 Sutarties peržiūra. Partneriai                                                                                        |     |
|    | F-PRJ-SUT-4.1 Partnerio peržiūra                                                                                                  |     |
|    | F-PRJ-SUT-5 Sutarties peržiūra. Teritorija                                                                                        |     |
|    | F-PRJ-SUT-6 Sutarties peržiūra. Projekto aprašymas                                                                                |     |
|    | F-PRJ-SUT-7 Sutarties peržiūra. Projekto veiklos                                                                                  |     |
|    | F-PRJ-SUT-7.1 Peržiūrėti projekto veiklą                                                                                          |     |
|    | F-PRJ-SUT-7.2 Peržiūrėti projekto poveiklę                                                                                        |     |
|    | F-PRJ-SUT-8 Sutarties peržiūra. Netinkamos finansuoti išlaidos                                                                    |     |
|    | F-PRJ-SUT-9 Sutarties peržiūra. Finansavimo šaltiniai                                                                             |     |
|    | F-PRJ-SUT-10 Sutarties peržiūra. Stebėsenos rodikliai                                                                             |     |
|    | F-PRJ-SUT-11 Sutarties peržiūra. Reikalavimai po projekto finansavimo pabaigos                                                    |     |
|    | F-PRJ-SUT-12 Sutarties peržiūra. Horizontalieji principai                                                                         |     |
|    | F-PRJ-SUT-13 Sutarties peržiūra. Matomumas ir informavimas                                                                        |     |
|    | F-PRJ-SUT-14 Sutarties peržiūra. Papildomos sąlygos                                                                               |     |
|    | F-PRJ-SUT-15 Sutarties peržiūra. Projekto mokėjimai                                                                               |     |
|    | F-PRJ-SUT-15.1 Peržiūrėti supaprastintai apmokamų išlaidų dydį                                                                    |     |
|    | F-PRJ-SUT-15.2 Peržiūrėti individualų supaprastintai apmokamų išlaidų dydį                                                        |     |
|    | F-PRJ-SUT-16 Sutarties peržiūra. Sutarties šalys                                                                                  |     |
|    | F-PRJ-SUT-17 Sutarties peržiūra. FP sutarties šalys                                                                               |     |
|    | F-PRJ-SUT-18 Sutarties redagavimas. Bendrieji duomenys                                                                            |     |
|    | F-PRJ-SUT-19 Sutarties redagavimas. Partneriai                                                                                    |     |
|    | F-PRJ-SUT-19.1 Prideti partnerį                                                                                                   |     |
|    | F-PKJ-SUI-20 Sutarties redagavimas. Teritorija                                                                                    |     |
|    | F-PRJ-SUI-21 Sutarties redagavimas. Projekto aprasymas                                                                            |     |
|    | F-PKJ-SUI-22 Sutarties redagavimas. Projekto veiklos                                                                              |     |
|    | F-PKJ-501-22.1 Priaeti projekto veikią                                                                                            |     |
|    | F-PKJ-SUI-22.2 Priaeti projekto poveikię                                                                                          |     |
|    | F-PKJ-SUI-23 Sutarties reaagavimas. Netinkamos finansuoti islaidos                                                                |     |
|    | F-PKJ-SUI-25.1 Priaeli nelinkamas jinansuoli islalaas                                                                             |     |
|    | F-PKJ-SUI-24 Sutarties reaagavimas. Finansavimo sattiniai                                                                         |     |
|    | F-PKJ-501-25 Sularlies reaagavimas. Siedesenos roaikilai                                                                          |     |
|    | F-PKJ-SUI-25.1 Priaeli produkio siedesenos rodikiį                                                                                |     |
|    | F-PKJ-SUI-25.2 Pridell rezultato stedesenos rodikij                                                                               |     |
|    | F-PKJ-SUI-20 Sularlies reaagavimas. Kelkalavimai po projekio jinansavimo padalgos                                                 |     |
|    | F-FKJ-501-20.1 Fridell relkalavima. Hovizontalioji principaj                                                                      |     |
|    | F - F KJ-501-27 Sutarties redagavimas. Horizonianeji principai                                                                    |     |
|    | F-FKJ-501-26 Sutarties redagavimas. Matomumas ir injormavimas                                                                     |     |
|    | F - F KJ-501-29 Sularlies reaugavimas. F apliaomos sąlygos<br>F DDI SUIT 201 Pridėti salvaa                                       |     |
|    | F-FKJ-501-29.1 Fridell Sqlygq<br>E DDI SUIT 20 Sutartias radagavimas. Drojakta makájimai                                          |     |
|    | F - F KJ-501-50 Sularlies readgavimas. F rojekio mokejimai                                                                        |     |
|    | F-FKJ-501-50.1 Frideli supupi asliniai apmokamų islaidų dydį                                                                      |     |
|    | F-I KJ-501-50.2 I rideti individudių supuprastiniai apmokamų istaidų dydį<br>F DDI SUIT 21 Sutartias radagavimas. Sutartias šalvs |     |
|    | F - FRI SUIT 32 Sutarties redagavimas. EP sutarties šalvs                                                                         |     |
|    | F-I KJ-501-52 Sulurites reauguvinus. F1 Sulurites sulys                                                                           | 181 |
|    | F-PRI-SUT-33 SP neržiūra                                                                                                    | 187 |
|    | F-PRI-SUT-33 1 Informacijos anie specialiaio fondo valdutoja peržiūra                                                             |     |
|    | F-PRI-SUT-33 2 Išankstinio vertinimo neržiūra                                                                                     |     |
|    | F-PRI-SUT-34 SP redagavimas                                                                                                    | 200 |
|    | F-PRI-SUT-34 1 Pridėti informaciją anie specialioio fondo valdytoja                                                               | 200 |
|    | F-PRI-SUT-34 2 Pridėti išankstini vertinima                                                                                       | 211 |
|    |                                                                                                    |     |

| INVESTIS Sutarčių techninis sprendimas INVESTIS_SI4_TS                                                                        | Versija:    | 3.00       |
|----------------------------------------------------------------------------------------------------|-------------|------------|
| Europos Sąjungos investicijų administravimo informacinės sistema                                                              | Data:       | 2024-12-16 |
|                                                                                                    |             |            |
| F-PRJ-SUT-35 Sutarties peržiūra. Rinkmenos                                                                                    | •••••       | 217        |
| F-PRJ-SUT-35.1 Registruoti rinkmeną                                                                                           |             | 221        |
| F-PRJ-SUT-35.2 Keisti rinkmeną                                                                                                |             | 223        |
| F-PRJ-SUT-36 Sutarties peržiūra. Istorija                                                                                     |             | 225        |
| F-PRJ-SUT-37 Sutarties peržiūra. Pranešimai                                                                                   |             | 228        |
| F-PRJ-SUT-37.1 Pranešimo peržiūra                                                                                             |             |            |
| F-PRJ-SUT-37.2 Pridėti pranešima                                                                                              |             | 236        |
| F-PRJ-SUT-38 Sutarties hūsenos keitimas                                                                                       |             | 238        |
| F-PRI-SUT-39 Sutarties būsenos keitimo langas su pranešimu dėl sutarties derinimo                                             |             | 240        |
| F-PRI-SUT-40 Sutarties būsenos keitimo langas su pranešimu dėl sutarties nasirašymo                                           |             | 242        |
| F-PRI-SUT-41 Sutarties būsenos keitimo langas su pranešimu dėl sutarties pasi asymo                                           |             | 212        |
| F PRI SUT 42 Sutarties būsenos keitimo langas su pranešimu dėl sutarties netsaudiymo                                          |             | 246        |
| F - I KJ-501-42 Sutarties basenos kettimo langas su pranesima dei sutarties natraukimo                                        |             | 240        |
| F -F KJ-SUT 42-1 Sutarties patieros lapo registravimas                                                                        | •••••       |            |
| F-FRJ-501-45.1 Sulariles palikros lapo registravinas                                                                          | •••••       |            |
| F-PRJ-SUT-43.2 Sutarties papilaomo patikros lapo registravimas                                                                | •••••       |            |
| F-PRJ-SUT-43.3 Sutarties papildomo finansavimo patikros lapo registravimas                                                    | •••••       |            |
| F-PRJ-SUT-44 Sutarties patikros lapo peržiūra                                                                                 | ••••••      |            |
| F-PRJ-SUT-45 Sutarties patikros lapo peržiūra. Istorija                                                                       | •••••       |            |
| F-PRJ-SUT-46 Sutarties patikros lapo redagavimas                                                                              | •••••       | 263        |
| F-PRJ-SUT-47 Sutarties patikros lapų būsenos keitimo langas                                                                   | •••••       | 267        |
| F-PRJ-SUT-48 Sutarties papildomo patikros lapo peržiūra                                                                       | •••••       | 270        |
| F-PRJ-SUT-49 Sutarties papildomo patikros lapo peržiūra. Istorija                                                             | •••••       | 274        |
| F-PRJ-SUT-50 Sutarties papildomo patikros lapo redagavimas                                                                    | •••••       | 276        |
| F-PRJ-SUT-51 Sutarties papildomo finansavimo patikros lapo peržiūra                                                           |             |            |
| F-PRJ-SUT-52 Sutarties papildomo finansavimo patikros lapo peržiūra. Istorija                                                 |             | 288        |
| F-PRJ-SUT-53 Sutarties papildomo finansavimo patikros lapo redagavimas                                                        |             | 290        |
| F-PRJ-SUTKTM-1 Sutarties keitimo peržiūra. Bendrieji duomenvs                                                                 |             | 296        |
| F-PRJ-SUTKTM-2 Sutarties keitimo peržiūra. Partneriai                                                                         |             |            |
| F-PRJ-SUTKTM-2.1 Partnerio peržiūra                                                                                           |             |            |
| F-PRI-SUTKTM-3 Sutarties keitimo peržiūra Teritorija                                                                          |             | 307        |
| F-PRI-SUTKTM-4 Sutarties keitimo peržiūra. Projekto aprašymas                                                                 |             | 310        |
| F-PRI-SUTKTM-5 Sutarties keitimo peržiūra. Projekto veiklos                                                                   | ,           | 313        |
| F PRI SUTKTM 5 1 Paržiūrėti projekto veikla                                                                                   | ,           | 321        |
| F - I KJ-SUTKTM 5.2 Daržiūrati projekto veikių                                                                                |             | 324        |
| F-FRJ-SUTRTM 6 Sutartias kaitima narživra Natinkamas finansuoti ičlaidas                                                      | •••••       |            |
| F- $F$ KJ- $SUTKTM7$ Sutarties keitimo perzitara. Netinkamos jinansuoti istatuos                                              | •••••       |            |
| F-PKJ-SUIKIM-/ Sularlies kellimo perziura. Finansavimo salliniai                                                              |             |            |
| F-PKJ-SUTKTM-8 Sutarties keitimo perziura. Stebesenos roaikitai                                                               |             |            |
| F-PRJ-SUTKIM-9 Sutarties keitimo perziura. Reikalavimai po projekto finansavimo pabai                                         | gos         |            |
| F-PRJ-SUTKTM-10 Sutarties keitimo perziura. Horizontalieji principai                                                          |             |            |
| F-PRJ-SUTKTM-11 Sutarties keitimo peržiūra. Matomumas ir informavimas                                                         | ••••••      |            |
| F-PRJ-SUTKTM-12 Sutarties keitimo peržiūra. Papildomos sąlygos                                                                | •••••       | 349        |
| F-PRJ-SUTKTM-13 Sutarties keitimo peržiūra. Projekto mokėjimai                                                                | •••••       | 352        |
| F-PRJ-SUTKTM-13.1 Peržiūrėti supaprastintai apmokamų išlaidų dydį                                                             | •••••       | 358        |
| F-PRJ-SUTKTM-13.2 Peržiūrėti individualų supaprastintai apmokamų išlaidų dydį                                                 | •••••       | 360        |
| F-PRJ-SUTKTM-14 Sutarties keitimo peržiūra. Sutarties šalys                                                                   | •••••       | 362        |
| F-PRJ-SUTKTM-15 Sutarties keitimo peržiūra. FP sutarties šalys                                                                | •••••       | 365        |
| F-PRJ-SUTKTM-16 Sutarties keitimas. Bendrieji duomenys                                                                        |             | 369        |
| F-PRJ-SUTKTM-17 Sutarties keitimas. Partneriai                                                                                |             | 375        |
| F-PRJ-SUTKTM-17.1 Pridėti partnerį                                                                                            |             | 377        |
| F-PRJ-SUTKTM-18 Sutarties keitimas. Teritorija                                                                                |             | 382        |
| F-PRJ-SUTKTM-19 Sutarties keitimas. Proiekto aprašvmas                                                                        |             |            |
| F-PRI-SUTKTM-20 Sutarties keitimas. Projekto veiklos                                                                          |             | 387        |
| F-PRI-SUTKTM-20 1 Pridėti projekto veikla                                                                                     |             | 396        |
| F-PRI-SUTKTM-20.2 Pridėti projekto poveikle                                                                                   |             | 401        |
| F-PRI-SUTKTM-21 Sutarties keitimas. Netinkamos finansuoti išlaidos                                                            |             | 404        |
| 1 113-5011X111-21 Suun nes renninus. Ivennirunos julunsuon isuuos<br>F_PRI_SUTKTM_21 1 Pridėti netinkamas finansuoti išlaidas | , <b></b> . |            |
| F DRI SUTETM 22 Sutartias kaitimas Finansavimo šaltiniai                                                                      |             |            |
| F - I NJ-SUINI 191-22 Sului lies Kellinus. Finansavino Salliniai                                                              |             |            |
| $\Gamma$ - $\Gamma$ NJ - SU I NI 191-25 SUIUTILES KEULMUS. SIEDESENOS POALKIIAI                                               |             |            |
| $\Gamma$ - $\Gamma$ NJ-SUINIW-25.1 $\Gamma$ riaen produkio siedesenos rodikij                                                 |             |            |
| Γ-ΓΚJ-SUIKIM-25.2 Friden rezultato stebesenos rodikiį                                                                         | •••••       |            |
| <b>Γ-ΓΚJ-SUIKIM-24</b> Sutarties Kettimas. Ketkalavimal po projekto finansavimo pabalgos                                      | •••••       |            |
| г-гкј-у01к1 <i>м-24.1 Р</i> гіаен геіканауіта                                                                                 | •••••       |            |

| INVESTIS Sutarčiu techninis sprendimas INVESTIS SI4 TS                              | Versija:      | 3.00        |
|-------------------------------------------------------------------------------------|---------------|-------------|
| Europos Sajungos investicijų administravimo informacinės sistema                    | Data:         | 2024-12-16  |
|                                                                                     |               |             |
| F-PRJ-SUTKTM-25 Sutarties keitimas. Horizontalieji principai                        |               | 430         |
| F-PRJ-SUTKTM-26 Sutarties keitimas. Matomumas ir informavimas                       |               | 434         |
| F-PRJ-SUTKTM-27 Sutarties keitimas. Papildomos sąlygos                              |               | 437         |
| F-PRJ-SUTKTM-27.1 Pridėti sąlygą                                                    |               | 440         |
| F-PRJ-SUTKTM-28 Sutarties keitimas. Projekto mokėjimai                              |               | 442         |
| F-PRJ-SUTKTM-28.1 Pridėti supaprastintai apmokamų išlaidų dydį                      |               | 449         |
| F-PRJ-SUTKTM-28.2 Pridėti individualų supaprastintai apmokamų išlaidų dydį          |               | 452         |
| F-PRJ-SUTKTM-29 Sutarties keitimas. Sutarties šalys                                 |               | 455         |
| F-PRJ-SUTKTM-30 Sutarties keitimas. FP sutarties šalys                              |               | 459         |
| F-PRJ-SUTKTM-30.1 Pridėti asignavimų valdytoją                                      |               | 464         |
| F-PRJ-SUTKTM-31 Sutarties keitimo peržiūra. Rinkmenos                               |               | 466         |
| F-PRJ-SUTKTM-31.1 Registruoti rinkmeną                                              |               | 470         |
| F-PRJ-SUTKTM-31.2 Keisti rinkmeng                                                   |               | 472         |
| F-PRJ-SUTKTM-32 Sutarties keitimo peržiūra. Istorija                                |               | 474         |
| F-PRJ-SUTKTM-33 Sutarties keitimo būsenos keitimas                                  |               | 477         |
| F-PRJ-SUTKTM-34 Sutarties keitimo būsenos keitimo langas su pranešimu dėl sprendimo | o sutarties k | keitimui479 |
| 3. Pakeitimų registravimo žurnalas                                                  | •••••         | 483         |

ATEA, UAB, 2025

Lapas 4 iš 483

| INVESTIS Sutarčių techninis sprendimas INVESTIS_SI4_TS           |       | 3.00       |
|------------------------------------------------------------------|-------|------------|
| Europos Sąjungos investicijų administravimo informacinės sistema | Data: | 2024-12-16 |

# Įvadas

# **Dokumento paskirtis**

Dokumentas skirtas aprašyti INVESTIS naudotojo sąsajos langus. Aprašyme pateikiami naudotojo sąsajos langai, juose esantys vizualiniai elementai, jų išdėstymas lange ir detalus kiekvieno elemento aprašymas.

# Sąvokos ir terminai

0.1 Lentelė. Sąvokos ir terminai

| Sąvoka/terminas | Paaiškinimas        |
|-----------------|---------------------|
| IS              | Informacinė sistema |
| DB              | Duomenų bazė        |
|                 |                     |

# Susiję dokumentai ir nuorodos

0.2 Lentelė. Susiję dokumentai ir nuorodos

| Eil.<br>Nr. | Dokumentas                                    | Nuoroda                           |
|-------------|-----------------------------------------------|-----------------------------------|
| 1.          | INVESTIS Programų žinyno techninis sprendimas | INVESTIS_SI2_TS_Programos [3.00]  |
| 2.          | INVESTIS Projektų techninis sprendimas        | INVESTIS_SI2_TS_Projektai [3.00]  |
| 3.          | INVESTIS Ataskaitų šablonai                   | INVESTIS_SI2_TS_Ataskaitos [1.00] |

| INVESTIS Sutarčių techninis sprendimas INVESTIS_SI4_TS           |       | 3.00       |
|------------------------------------------------------------------|-------|------------|
| Europos Sąjungos investicijų administravimo informacinės sistema | Data: | 2024-12-16 |

# Naudotojo sąsajos langai

| INVESTIS Sutarčių techninis sprendimas INVESTIS_SI4_TS           |       | 3.00       |
|------------------------------------------------------------------|-------|------------|
| Europos Sąjungos investicijų administravimo informacinės sistema | Data: | 2024-12-16 |

# **Sutartis**

## **F-PRJ-SUT-1 FP sutarties registravimas**

Lango paskirtis Langas skirtas užregistruoti FP sutartį. Navigacija Meniu >> [Projektai] >> [Pridėti sutartį] Navigacijos kelias

Lango ypatybės Modalinis langas. Naudotojų teisės T.PRJ.SUT.1.1 Projektai. Sutartys: Registruoti

| Priemonés            | Filtrai              |                                                                                                    |                             |                                  |           |                 |                    | ~                        |                          |          |                 |                     |               |
|----------------------|----------------------|----------------------------------------------------------------------------------------------------|-----------------------------|----------------------------------|-----------|-----------------|--------------------|--------------------------|--------------------------|----------|-----------------|---------------------|---------------|
| SAI                  | Projekto I           | kodas                                                                                                  |                             | Pareiškėjo/Vykdytojo ko          | ias       |                 |                    |                          |                          |          |                 |                     |               |
| Stebėsenos rodikliai | Basista sanadi       |                                                                                                    | P                           |                                  |           |                 |                    |                          |                          |          |                 |                     |               |
| Kvietimai            | Finansines prier     | nones sutartis                                                                                         |                             |                                  |           |                 |                    | ×                        |                          |          |                 |                     |               |
| ojektai              |                      | Projekto pavadinimas *                                                                                 |                             |                                  |           |                 |                    |                          |                          |          |                 |                     |               |
| ninistravimas >      |                      | 303 0                                                                                                  |                             |                                  |           |                 |                    | ÷                        |                          |          |                 |                     |               |
|                      | Vvkdytojas           |                                                                                                    |                             |                                  |           |                 |                    | 0/300                    |                          |          |                 |                     |               |
|                      | Vykdytojas yra užsie | nyje registruotas juridinis asmuo                                                                      | Ne                          |                                  |           |                 |                    |                          |                          |          |                 |                     |               |
|                      |                      | Juridinis asmuo *                                                                                      |                             |                                  |           |                 |                    |                          |                          |          |                 |                     |               |
|                      |                      | Pavadinimas                                                                                            |                             |                                  |           |                 |                    | <b>.</b>                 |                          |          |                 |                     |               |
|                      |                      |                                                                                                    |                             |                                  |           |                 |                    | 0/300                    |                          |          |                 |                     |               |
|                      |                      | Kodas *                                                                                                |                             |                                  |           |                 |                    | 0/15                     |                          |          |                 |                     |               |
|                      |                      |                                                                                                    | Saugoti                     | 10<br>Atšaukti                   |           |                 |                    |                          |                          |          |                 |                     |               |
|                      | PIP büser            | nos data nuo                                                                                           | lki 🔠                       |                                  |           |                 |                    |                          |                          |          |                 |                     |               |
|                      |                      |                                                                                                    |                             |                                  |           | Filtruoti       | lšvalyti t         | iltrus                   |                          |          |                 |                     |               |
|                      | Benjaluta            |                                                                                                    | Received and a state of the | Para likelin Balantaria          | Periolete | Projekto        |                    |                          | PIP 4                    |          |                 | Atsakir             | ngi asmenys 🖣 |
|                      | kodas                | Projekto pavadinimas                                                                                   | kodas                       | pavadinimas                      | büsena    | būsenos<br>data | PIP gavimo<br>data | Projekto<br>Išlaidų suma | Prašomas<br>finansavimas | Büsena   | Būsenos<br>data | Projekto<br>vadovas | Finansininkas |
|                      | 07-001-K-0023        | Daugiabučių namų modernizavimo<br>programos (DNMF, Jessica II FoF,<br>RPF), Energijos efektyvumo fondo | 123456789                   | Všį "Konsultacinės<br>paslaugos" | Pateikta  | 2022-09-01      | 2022-09-01         | 10 000,00                | 10 000,00                | Pateikta | 2022-09-02      |                     |               |
|                      |                      |                                                                                                    |                             |                                  |           |                 |                    |                          |                          |          |                 |                     |               |

| Eil.<br>Nr. | Pavadinimas                        | Lauko aprašymas                                                                                                    |
|-------------|------------------------------------|----------------------------------------------------------------------------------------------------|
| 1           | Finansinės priemonės<br>sutartis   | Statinis modalinio lango pavadinimas.                                                                                                    |
| 2           | Kvietimo numeris ir<br>pavadinimas | Vienos reikšmės pasirenkamasis laukas su paieška. Lauke pasirenkamas kvietimo numeris ir pavadinimas.<br><b>Sąlygos:</b><br>- Galimos reikšmės atvaizduojamos iš sąrašo < <kvietimai>&gt;, kurių laukas <būsena> yra "Patvirtinta".<br/>- Rodomi kvietimai, kurių atrankos būdas yra "Finansinė priemonė".<br/>- Rodomi tik tie kvietimai, kurių ADMI atitinka sutartį registruojančio naudotojo instituciją.<br/>Reikšmės atvaizduojamos formatu: <numeris> <pavadinimas>. Galimos reikšmės rikiuojamos pagal numerį<br/>didėjančia tvarka. Netelpanti į lauką pavadinimo dalis atvaizduojama daugtaškiu.<br/>Numatytoji reikšmė: nepasirinkta.</pavadinimas></numeris></būsena></kvietimai> |
| 3           | Projekto pavadinimas               | Privalomas, tekstinis, įvesties laukas. Lauke nurodomas Projekto pavadinimas. Leistinas simbolių skaičius 300.<br>Numatytoji reikšmė: neužpildytas.                                                                                                    |
| 4           | Vykdytojas                         | Statinis bloko pavadinimas                                                                                                    |

| INVESTIS Sutarčių techninis sprendimas INVESTIS_SI4_TS           | Versija: | 3.00       |
|------------------------------------------------------------------|----------|------------|
| Europos Sąjungos investicijų administravimo informacinės sistema | Data:    | 2024-12-16 |

| Eil.<br>Nr. | Pavadinimas                                                 | Lauko aprašymas                                                                                                    |
|-------------|-------------------------------------------------------------|----------------------------------------------------------------------------------------------------|
| 5           | Vykdytojas yra<br>užsienyje registruotas<br>juridinis asmuo | Perjungimo mygtukas. Nurodoma ar vykdytojas yra užsienyje registruotas juridinis asmuo. Galimos reikšmės: Taip /<br>Ne. Numatytoji reikšmė: "Ne".<br><b>Sąlygos:</b><br>Kai pasirenkama reikšmė "Ne", tuomet:<br>- ijungiamas lauko <juridinis asmuo=""> redagavimas (ang. enabled);<br/>- išjungiamas laukų <pavadinimas> ir <kodas> redagavimas (ang. disabled).<br/>Kai pasirenkama reikšmė "Taip", tuomet:<br/>- išjungiamas lauko <juridinis asmuo=""> redagavimas (ang. disabled);<br/>- išjungiamas lauko <juridinis asmuo=""> redagavimas (ang. disabled).</juridinis></juridinis></kodas></pavadinimas></juridinis>                                                                                                    |
| 6           | Juridinis asmuo                                             | <ul> <li>Privalomas vienos reikšmės pasirenkamasis sąrašas su paieška. Juridinių asmenų sąrašas atvaizduojamas iš gautų duomenų integracijos su VBAMS.</li> <li>Reikšmės atvaizduojamos formatu: <kodas> <pavadinimas>. Galimos reikšmės rikiuojamos pagal kodą didėjančia tvarka. Netelpanti į lauką pavadinimo dalis atvaizduojama daugtaškiu.</pavadinimas></kodas></li> <li>Pasirinkus reikšmę pagal pasirinkimą užsipildo kiti laukai: <pavadinimas>, <kodas>.</kodas></pavadinimas></li> <li>Sąlygos: <ul> <li>Pagal įvestus 3 įmonės kodo arba pavadinimo simbolius, pateikiamas galimų įmonių sąrašas, kuriame pasirenkama tinkama įmonė. Ši paieška ignoruoja šiuos dažnai įmonių pavadinimuose pasitaikančius žodžius: administracijos, akcinė, akcinė, asociacija, asociacijos, bendrą, bendrijos, bendrovė, bendrovės, filialas, firma, firmos, įmonė, imonės, individuali, individualios, ir, organizacija, personali, personalinė, privati, tikroji, uab, uždara, uždaroji, uždarosios, valstybės, valstybinės, valstybinės, valstybinio, valstybinis, viešoji, viešosios. Pasirinkus vieną iš siūlomų įmonių, laukas užpildomas pasirinktos įmonės pavadinimu.</li> <li>Įvedus pilną įmonės kodą arba pavadinimą, jeigu jame nėra nei vieno iš įgnoruojamų žodžių, pateikiamas pilnas rastos įmonės kodas ir pavadinimas iš VBAMS duomenų.</li> <li>Jei perjungimo mygtukas "Vykdytojas yra užsienyje registruotas juridinis asmuo" reikšmė "Taip", laukas <juridinis asmuo=""> neaktyvus redagavimui (ang. disabled).</juridinis></li> <li>Jei perjungimo mygtukas "Vykdytojas yra užsienyje registruotas juridinis asmuo" reikšmė "Ne", laukas <juridinis asmuo=""> aktyvus redagavimui (ang. enabled).</juridinis></li> </ul> </li> <li>Numatytoji reikšmė: neužpildytas</li> </ul> |
| 7           | Pavadinimas                                                 | <ul> <li>Privalomas, tekstinis, įvesties laukas. Lauke nurodomas juridinio asmens pavadinimas.</li> <li>Sąlygos: <ul> <li>Jei perjungimo mygtuko "Vykdytojas yra užsienyje registruotas juridinis asmuo" reikšmė "Taip", laukas</li> <li>avadinimas&gt; aktyvus redagavimui (ang. enabled). Numatytoji reikšmė: neužpildytas. Leistinas simbolių skaičius 300.</li> <li>Jei perjungimo mygtuko "Vykdytojas yra užsienyje registruotas juridinis asmuo" reikšmė "Ne", laukas</li> <li>Pavadinimas&gt; neaktyvus redagavimui (ang. disabled) ir užpildomas pagal pasirinktą lauko <juridinis asmuo=""> pavadinimo reikšmę.</juridinis></li> </ul> </li> </ul>                                                                                                    |
| 8           | Kodas                                                       | Privalomas, tekstinis, įvesties laukas. Lauke nurodomas juridinio asmens kodas.<br><b>Sąlygos:</b><br>- Jei perjungimo mygtuko "Vykdytojas yra užsienyje registruotas juridinis asmuo" reikšmė "Taip", laukas <kodas><br/>aktyvus redagavimui (ang. enabled). Leistinas simbolių skaičius 15. Numatytoji reikšmė: neužpildytas.<br/>- Jei perjungimo mygtuko "Vykdytojas yra užsienyje registruotas juridinis asmuo" reikšmė "Ne", laukas <kodas><br/>neaktyvus redagavimui (ang. disabled) ir užpildomas pagal pasirinktą lauko <juridinis asmuo=""> kodo reikšmę.</juridinis></kodas></kodas>                                                                                                    |
| 9           | [Saugoti]                                                   | Mygtukas skirtas užregistruoti naują finansinės priemonės sutartį pagal įvestus formos duomenis. Paspaudus mygtuką<br>išsaugoma finansinės priemonės sutartis, suteikiamas projekto kodas ir atidaromas jos peržiūros langas "F-PRJ-SUT-<br>3 Sutarties peržiūra. Bendrieji duomenys".<br>Projekto kodas suteikiamas pagal formatą XX-XXX-X-YYYY, kur XX-XXX-X yra kvietimo numeris, YYYY -<br>numeris suteikiamas iš eilės, tam kvietimui sukurtų projektų numeris., pvz.: 0001, 0002 ir t.t.<br><b>Tikrinimai</b> :<br>- Ar visi privalomi laukai užpildyti. Esant klaidai išvedamas klaidos pranešimas prie lauko ir į klaidų sąrašą "Laukas<br>,{Lauko pavadinimas}' yra privalomas".<br>- Ar nurodyto juridinio asmens statusas nėra "Likviduojamas" arba "Bankrutuojantis". Esant vienam iš šių statusų<br>išvedamas informacinis pranešimas "Vykdytojo statusas yra "Likviduojamas" arba "Bankrutuojantis".                                                                                                    |
| 10          | [Atšaukti]                                                  | Mygtukas skirtas atšaukti finansinės priemonės sutarties registravimą. Atšaukus uždaromas modalinis langas ir grįžtama į langą "F-PRJ-PRJ-1 Projektų sąrašas".                                                                                                    |

| INVESTIS Sutarčių techninis sprendimas INVESTIS_SI4_TS           | Versija: | 3.00       |
|------------------------------------------------------------------|----------|------------|
| Europos Sąjungos investicijų administravimo informacinės sistema | Data:    | 2024-12-16 |

# F-PRJ-SUT-2 Sutarties peržiūra

Lango paskirtis Langas skirtas peržiūrėti sutarties bendrą informaciją. Navigacija Meniu >> [Projektai] >> Norimo peržiūrėti projekto [Pavadinimas] >> [Sutartis] Navigacijos kelias Projektai >> Kodas >> Sutartis >> Namukas Lango ypatybės

Naudotojų teisės

|                                                      |   |                                                                                                    | Vardenis Pavardenis<br>Lietuvos Respublikos finansų ministerija ▲ ⑦ I→ |
|------------------------------------------------------|---|----------------------------------------------------------------------------------------------------|------------------------------------------------------------------------|
| <ul><li>Programų žinynas</li><li>Projektai</li></ul> | > | A > Projektai > 07-001-K-0023 > Sutartis > ☆ Sutartis                                                                  |                                                                        |
| Administravimas                                      | > | 2     3     4       Sutartis     Keitimas     SP       ↑     Duomenys     PL     Rinkmenos     Istorija     Pranešimai |                                                                        |
|                                                      |   | Büsena (gyvendinama <sup>6</sup><br>Büsenos data 2022-10-01 <sup>6</sup>                                               |                                                                        |

| Eil.<br>Nr. | Pavadinimas  | Lauko aprašymas                                                                                                    |
|-------------|--------------|----------------------------------------------------------------------------------------------------|
| 1           | Sutartis     | Statinis lango pavadinimas                                                                                                    |
| 2           | [Sutartis]   | Mygtukas skirtas pereiti į sutarties formą.<br>Paspaudus mygtuką atidaromas langas "F-PRJ-SUT-2 Sutarties peržiūra".                                                                                                    |
| 3           | [Keitimas]   | Mygtukas skirtas pereiti į sutarties keitimo formą.<br>Paspaudus mygtuką atidaromas langas "F-PRJ-SUTKTM-1 Sutarties keitimo peržiūra. Bendrieji duomenys".<br><b>Sąlygos:</b><br>Mygtukas matomas lange tik tai tada, kai:<br>- Yra sukurtas sutarties keitimas.<br>- Sutarties keitimo būsena yra "Užregistruota", "Pateikta" arba "Derinama".<br>- Naudotojui priskirta teisė "T.PRJ.SUTKTM.1.1 Projektai. Sutarčių keitimas: Peržiūrėti". |
| 4           | [SP]         | Mygtukas skirtas pereiti į sutarties SP formą.<br>Paspaudus mygtuką atidaromas langas "F-PRJ-SUT-33 SP peržiūra".                                                                                                    |
| 5           | Būsena       | Sutarties būsenos atvaizdavimo laukas. Lauko reikšmė atvaizduojama iš "F-PRJ-SUT-36 Sutarties peržiūra. Istorija" lango<br>naujausios būsenos įrašo lauko <nauja būsena="">.</nauja>                                                                                                    |
| 6           | Būsenos data | Sutarties būsenos datos atvaizdavimo laukas. Lauke atvaizduojamas sutarties būsenos data. Lauko reikšmė atvaizduojama iš<br>"F-PRJ-SUT-36 Sutarties peržiūra. Istorija" lango naujausios būsenos įrašo lauko <data ir="" laikas="">.</data>                                                                                                    |

| INVESTIS Sutarčių techninis sprendimas INVESTIS_SI4_TS           | Versija: | 3.00       |
|------------------------------------------------------------------|----------|------------|
| Europos Sąjungos investicijų administravimo informacinės sistema | Data:    | 2024-12-16 |

### F-PRJ-SUT-3 Sutarties peržiūra. Bendrieji duomenys

Lango paskirtis Langas skirtas peržiūrėti sutarties duomenų žingsnį "Bendrieji duomenys". Navigacija Meniu >> [Projektai] >> Norimo peržiūrėti projekto [Pavadinimas] >> [Sutartis] >> Vedlio žingsnis [Bendrieji duomenys] Navigacijos kelias Projektai >> Kodas >> Sutartis >> Duomenys Lango ypatybės

#### Naudotojų teisės

| ≡ IN'         | VESTIS                                    |                                                                                                    |                                                                                                    | \$10/20                                                                                                    |                                                                                                    |                                                           | Lietuvos Re                                                                         | Vardenis<br>spublikos finans      | s Pavardenis<br>u ministerija   | <b>L</b> (?)                           | l+                                   |                          |                             |
|---------------|-------------------------------------------|----------------------------------------------------------------------------------------------------|----------------------------------------------------------------------------------------------------|----------------------------------------------------------------------------------------------------|----------------------------------------------------------------------------------------------------|-----------------------------------------------------------|-------------------------------------------------------------------------------------|-----------------------------------|---------------------------------|----------------------------------------|--------------------------------------|--------------------------|-----------------------------|
| Prog<br>Proje | ramų žinynas ><br>ektai<br>inistravimas > | Projet Sutarti Sutartis                                                                                                    | tai > 07-001-K-0023 > Sutar                                                                                                    | is > Duomenys                                                                                                    | šimai                                                                                                    |                                                           |                                                                                     |                                   |                                 |                                        |                                      |                          |                             |
|               |                                           | Bendriej<br>duomeny<br>Kri<br>P<br>Sutari<br>Informac<br>Vykdytoj<br>Vyk<br>registru<br>F<br>Ire<br>Teisinio<br>Ju<br>JAI<br>Kontakti | Reininging       C       Diministry         2       3       Z         Partneriai       Tentorija         Reine       Vandeni         Projekto kodas       07-001-1         jetimo pavadinimas       Vandeni         Projekto kodas       07-001-1         jetimo pavadinimas       Vandeni         Projekto kodas       07-001-1         jetisipaliojimo data       2023-12         ja apie projekto       vyklytoji         ja apie projekto       vyklytoji         ja spie projekto       vyklytoji         as       203-01         projekto kodas       1234667         vykljstravimo JAR data       2023-04         jistravimo JAR data       2023-04         idinio asmens tipas       Viešasis         resinis forma       Všj         Teisinis tatusas       Nejrejšy         is asmuo       203-04         Vardesas       restinė         vardenia       370 611         El. paštas       testas220         Reidaguoti       474681         reigu pavarinimas       1070mac         Teisfono numeris       370 611         El. paštas       testas220 <th>Jaunga     Projekto<br/>aprašymas       Projekto<br/>aprašymas     Projekto<br/>aprašymas       Projekto<br/>aprašymas     Projekto<br/>aprašymas       Veiklos     1       Jučių namų modernizavime.<br/>P. Kultūros paveldo fond<br/>opei     1       Jučių namų modernizavime.<br/>P. Kultūros paveldo fond<br/>opei     1       Jučių namų modernizavime.<br/>P. Kultūros paveldo fond<br/>opei     1       Jučių namų modernizavime.<br/>P. Kultūros paveldo fond<br/>opei     1       Jučių namų modernizavime.<br/>Paveldo fond     1       Jučių namų modernizavime.<br/>Paveldo fond     1       Jučių namų modernizavime.<br/>Paveldo fond     1       Juria samuo     1       Juria samuo</th> <th>Annual annual annu</th> <th>e B<br/>mo Stebésenos<br/>i Stebésenos<br/>sastatų fondo (SP</th> <th>9 B<br/>9 Peikakavimai<br/>po porijekto<br/>po projektas Energijos etekty F) projektas</th> <th>tu<br/>Hortzontalieji<br/>principai</th> <th>Matomumas<br/>ir<br/>informavimas</th> <th>12<br/>Papildom<br/>sąłygos<br/>entvarkos</th> <th>13<br/>no Projekto<br/>mokėjimai<br/>na</th> <th>14<br/>Sutarties<br/>šalys</th> <th>15<br/>FP sutarties<br/>salys</th> | Jaunga     Projekto<br>aprašymas       Projekto<br>aprašymas     Projekto<br>aprašymas       Projekto<br>aprašymas     Projekto<br>aprašymas       Veiklos     1       Jučių namų modernizavime.<br>P. Kultūros paveldo fond<br>opei     1       Jučių namų modernizavime.<br>P. Kultūros paveldo fond<br>opei     1       Jučių namų modernizavime.<br>P. Kultūros paveldo fond<br>opei     1       Jučių namų modernizavime.<br>P. Kultūros paveldo fond<br>opei     1       Jučių namų modernizavime.<br>Paveldo fond     1       Jučių namų modernizavime.<br>Paveldo fond     1       Jučių namų modernizavime.<br>Paveldo fond     1       Juria samuo     1       Juria samuo | Annual annual annu | e B<br>mo Stebésenos<br>i Stebésenos<br>sastatų fondo (SP | 9 B<br>9 Peikakavimai<br>po porijekto<br>po projektas Energijos etekty F) projektas | tu<br>Hortzontalieji<br>principai | Matomumas<br>ir<br>informavimas | 12<br>Papildom<br>sąłygos<br>entvarkos | 13<br>no Projekto<br>mokėjimai<br>na | 14<br>Sutarties<br>šalys | 15<br>FP sutarties<br>salys |
| Eil.<br>Nr.   | Pavadinimas                               | l                                                                                                    | Lauko aprašyma                                                                                                    | 15                                                                                                    |                                                                                                    |                                                           |                                                                                     |                                   |                                 |                                        |                                      |                          |                             |
| 1             | Sutartis                                  |                                                                                                    | Statinis lango pav                                                                                                    | adinimas                                                                                                    |                                                                                                    |                                                           |                                                                                     |                                   |                                 |                                        |                                      |                          |                             |
| 2             | [Sutartis]                                |                                                                                                    | Mygtukas skirtas<br>Paspaudus mygtu                                                                                                    | pereiti į sutartie<br>ką atidaromas l                                                                                                    | es formą.<br>angas "F-PRJ-S                                                                                                    | SUT-2 Sut                                                 | arties per                                                                          | žiūra".                           |                                 |                                        |                                      |                          |                             |
| 3             | [Keitimas]                                |                                                                                                    | Mygtukas skirtas<br>Paspaudus mygtu                                                                                                    | pereiti į sutartie<br>ką atidaromas l                                                                                                    | es keitimo form<br>angas "F-PRJ-S                                                                                                    | ą.<br>SUTKTM-                                             | -1 Sutartie                                                                         | es keitim                         | no peržiū                       | ira. Bei                               | ndrieji du                           | omenys"                  |                             |

| INVESTIS Sutarčių techninis sprendimas INVESTIS_SI4_TS           | Versija: | 3.00       |
|------------------------------------------------------------------|----------|------------|
| Europos Sąjungos investicijų administravimo informacinės sistema | Data:    | 2024-12-16 |

| Eil.<br>Nr. | Pavadinimas                                           | Lauko aprašymas                                                                                                    |
|-------------|-------------------------------------------------------|----------------------------------------------------------------------------------------------------|
| 4           | [SP]                                                  | Mygtukas skirtas pereiti į sutarties SP formą.<br>Paspaudus mygtuką atidaromas langas "F-PRJ-SUT-33 SP peržiūra".                                                                                                    |
| 5           | [Bendrieji duomenys]                                  | Mygtukas skirtas atidaryti sutarties bendrųjų duomenų žingsnį. Paspaudus mygtuką atidaromas langas "F-PRJ-SUT-<br>3 Sutarties peržiūra. Bendrieji duomenys".                                                                                                    |
| 6           | [Partneriai]                                          | Mygtukas skirtas atidaryti sutarties partnerių žingsnį. Paspaudus mygtuką atidaromas langas "F-PRJ-SUT-4 Sutarties<br>peržiūra. Partneriai".<br><b>Sąlygos:</b><br>- Žingsnis rodomas neaktyvus, jeigu Kvietime nurodytose pažangos priemonėse požymis "Galimi partneriai" yra ne.<br>Jei nors viena pažangos priemonė turi požymį "taip" - žingsnis "Partneriai" yra rodomas.<br>- Žingsnis rodomas neaktyvus, jeigu kvietimo lauko <projektų atrankos="" būdas=""> reikšmė "Finansinė priemonė".<br/>Bandant paspausti ant neaktyvaus žingsnio "Partneriai" rodomas pranešimas "Kvietime nurodyta, jog partneriai yra<br/>negalimi.".</projektų> |
| 7           | [Teritorija]                                          | Mygtukas skirtas atidaryti sutarties teritorijos žingsnį. Paspaudus mygtuką atidaromas langas "F-PRJ-SUT-5<br>Sutarties peržiūra. Teritorija".                                                                                                    |
| 8           | [Projekto aprašymas]                                  | Mygtukas skirtas atidaryti sutarties projekto aprašymo žingsnį. Paspaudus mygtuką atidaromas langas "F-PRJ-SUT-<br>6 Sutarties peržiūra. Projekto aprašymas".                                                                                                    |
| 9           | [Projekto veiklos]                                    | Mygtukas skirtas atidaryti sutarties projekto veiklų žingsnį. Paspaudus mygtuką atidaromas langas "F-PRJ-SUT-7<br>Sutarties peržiūra. Projekto veiklos".                                                                                                    |
| 10          | [Netinkamos<br>finansuoti išlaidos]                   | Mygtukas skirtas atidaryti sutarties netinkamų finansuoti išlaidų žingsnį. Paspaudus mygtuką atidaromas langas "F-<br>PRJ-SUT-8 Sutarties peržiūra. Netinkamos finansuoti išlaidos".                                                                                                    |
| 11          | [Finansavimo<br>šaltiniai]                            | Mygtukas skirtas atidaryti sutarties finansavimo šaltinių žingsnį. Paspaudus mygtuką atidaromas langas "F-PRJ-<br>SUT-9 Sutarties peržiūra. Finansavimo šaltiniai".                                                                                                    |
| 12          | [Stebėsenos rodikliai]                                | Mygtukas skirtas atidaryti sutarties stebėsenos rodiklių žingsnį. Paspaudus mygtuką atidaromas langas "F-PRJ-SUT-<br>10 Sutarties peržiūra. Stebėsenos rodikliai".                                                                                                    |
| 13          | [Reikalavimai po<br>projekto finansavimo<br>pabaigos] | Mygtukas skirtas atidaryti sutarties reikalavimų po projekto finansavimo pabaigos žingsnį. Paspaudus mygtuką<br>atidaromas langas "F-PRJ-SUT-11 Sutarties peržiūra. Reikalavimai po projekto finansavimo pabaigos".                                                                                                    |
| 14          | [Horizontalieji<br>principai]                         | Mygtukas skirtas atidaryti sutarties horizontaliųjų principų žingsnį. Paspaudus mygtuką atidaromas langas "F-PRJ-<br>SUT-12 Sutarties peržiūra. Horizontalieji principai".                                                                                                    |
| 15          | [Matomumas ir<br>informavimas]                        | Mygtukas skirtas atidaryti sutarties matomumo ir informavimo žingsnį. Paspaudus mygtuką atidaromas langas "F-<br>PRJ-SUT-13 Sutarties peržiūra. Matomumas ir informavimas".                                                                                                    |
| 16          | [Papildomos sąlygos]                                  | Mygtukas skirtas atidaryti sutarties papildomų sąlygų žingsnį. Paspaudus mygtuką atidaromas langas "F-PRJ-SUT-<br>14 Sutarties peržiūra. Papildomos sąlygos".                                                                                                    |
| 17          | [Projekto mokėjimai]                                  | Mygtukas skirtas atidaryti sutarties projekto mokėjimų žingsnį. Paspaudus mygtuką atidaromas langas "F-PRJ-SUT-<br>15 Sutarties peržiūra. Projekto mokėjimai".                                                                                                    |
| 18          | [Sutarties šalys]                                     | Mygtukas skirtas atidaryti sutarties šalių žingsnį. Paspaudus mygtuką atidaromas langas "F-PRJ-SUT-16 Sutarties<br>peržiūra. Sutarties šalys".<br>Sąlygos:<br>- Žingsnis rodomas neaktyvus, jeigu kvietimo lauko <projektų atrankos="" būdas=""> reikšmė "Finansinė priemonė".<br/>Bandant paspausti ant neaktyvaus žingsnio "Sutarties šalys" rodomas pranešimas "Pildoma ne Finansinių priemonių<br/>projektams".</projektų>                                                                                                    |

| INVESTIS Sutarčių techninis sprendimas INVESTIS_SI4_TS           | Versija: | 3.00       |
|------------------------------------------------------------------|----------|------------|
| Europos Sąjungos investicijų administravimo informacinės sistema | Data:    | 2024-12-16 |

| Eil.<br>Nr. | Pavadinimas                                                 | Lauko aprašymas                                                                                                    |
|-------------|-------------------------------------------------------------|----------------------------------------------------------------------------------------------------|
| 19          | [FP sutarties šalys]                                        | Mygtukas skirtas atidaryti FP sutarties šalių žingsnį. Paspaudus mygtuką atidaromas langas "F-PRJ-SUT-17<br>Sutarties peržiūra. FP sutarties šalys".<br>Sąlygos:<br>- Žingsnis rodomas neaktyvus, jeigu kvietimo lauko <projektų atrankos="" būdas=""> reikšmė ne "Finansinė priemonė".<br/>Bandant paspausti ant neaktyvaus žingsnio "Sutarties šalys" rodomas pranešimas "Pildoma Finansinių priemonių<br/>projektams".</projektų> |
| 20          | Kvietimo numeris                                            | Sutarties kvietimo numerio atvaizdavimo laukas.<br>Finansinės priemonės sutarčiai reikšmė atvaizduojama iš "F-PRJ-SUT-1 Sutarties registravimas" lango lauko<br><kvietimo ir="" numeris="" pavadinimas="">.<br/>Ne finansinės priemonės sutarčiai reikšmė atvaizduojama iš "F-PRJ-PĮP-3 Projekto įgyvendinimo plano peržiūra.<br/>Bendrieji duomenys" lango lauko <kvietimo numeris="">.</kvietimo></kvietimo>                       |
| 21          | Kvietimo pavadinimas                                        | Sutarties kvietimo pavadinimo atvaizdavimo laukas.<br>Finansinės priemonės sutarčiai reikšmė atvaizduojama iš "F-PRJ-SUT-1 Sutarties registravimas" lango lauko<br><kvietimo ir="" numeris="" pavadinimas="">.<br/>Ne finansinės priemonės sutarčiai reikšmė atvaizduojama iš "F-PRJ-PĮP-3 Projekto įgyvendinimo plano peržiūra.<br/>Bendrieji duomenys" lango lauko <kvietimo pavadinimas="">.</kvietimo></kvietimo>                |
| 22          | Projekto kodas                                              | Sutarties projekto kodo atvaizdavimo laukas. Finansinės priemonės sutarčiai reikšmė atvaizduojama iš "F-PRJ-SUT-<br>18 Sutarties redagavimas. Bendrieji duomenys" lango lauko <projekto kodas="">.<br/>Ne finansinės priemonės sutarčiai reikšmė atvaizduojama iš "F-PRJ-PĮP-3 Projekto įgyvendinimo plano peržiūra.<br/>Bendrieji duomenys" lango lauko <projekto kodas="">.</projekto></projekto>                                  |
| 23          | Projekto pavadinimas                                        | Sutarties projekto pavadinimo atvaizdavimo laukas. Reikšmė atvaizduojama iš "F-PRJ-SUT-18 Sutarties redagavimas. Bendrieji duomenys" lango lauko <projekto pavadinimas="">.</projekto>                                                                                                    |
| 24          | Sutarties įsigaliojimo<br>data                              | Sutarties įsigaliojimo datos atvaizdavimo laukas. Reikšmė atvaizduojama iš "F-PRJ-SUT-18 Sutarties redagavimas.<br>Bendrieji duomenys" lango lauko <sutarties data="" įsigaliojimo="">.</sutarties>                                                                                                    |
| 25          | Informacija apie<br>projekto vykdytoją                      | Statinis bloko pavadinimas.                                                                                                    |
| 26          | Vykdytojas                                                  | Statinis bloko pavadinimas                                                                                                    |
| 27          | Vykdytojas yra<br>užsienyje registruotas<br>juridinis asmuo | Požymio "Ar vykdytojas yra užsienyje registruotas juridinis asmuo" atvaizdavimo laukas. Reikšmė atvaizduojama iš<br>"F-PRJ-SUT-18 Sutarties redagavimas. Bendrieji duomenys" lango lauko <vykdytojas registruotas<br="" užsienyje="" yra="">juridinis asmuo&gt;.</vykdytojas>                                                                                                    |
| 28          | Pavadinimas                                                 | Vykdytojo pavadinimo atvaizdavimo laukas. Reikšmė atvaizduojama iš "F-PRJ-SUT-18 Sutarties redagavimas.<br>Bendrieji duomenys" lango lauko <pavadinimas>.</pavadinimas>                                                                                                    |
| 29          | Kodas                                                       | Vykdytojo kodo atvaizdavimo laukas. Reikšmė atvaizduojama iš "F-PRJ-SUT-18 Sutarties redagavimas. Bendrieji duomenys" lango lauko <kodas>.</kodas>                                                                                                    |
| 30          | PVM mokėtojo kodas                                          | Vykdytojo PVM mokėtojo kodo atvaizdavimo laukas. Reikšmė atvaizduojama iš "F-PRJ-SUT-18 Sutarties redagavimas. Bendrieji duomenys" lango lauko <pvm kodas="" mokėtojo="">.</pvm>                                                                                                    |
| 31          | Įregistravimo JAR<br>data                                   | Vykdytojo įregistravimo JAR datos atvaizdavimo laukas. Reikšmė atvaizduojama iš "F-PRJ-SUT-18 Sutarties redagavimas. Bendrieji duomenys" lango lauko <Įregistravimo JAR data>.                                                                                                    |
| 32          | Teisinė forma                                               | Vykdytojo teisinės formos atvaizdavimo laukas. Reikšmė atvaizduojama iš "F-PRJ-SUT-18 Sutarties redagavimas.<br>Bendrieji duomenys" lango lauko <teisinė forma="">.</teisinė>                                                                                                    |
| 33          | Teisinis statusas                                           | Vykdytojo teisinio statuso atvaizdavimo laukas. Reikšmė atvaizduojama iš "F-PRJ-SUT-18 Sutarties redagavimas.<br>Bendrieji duomenys" lango lauko <teisinis statusas="">.</teisinis>                                                                                                    |

| INVESTIS Sutarčių techninis sprendimas INVESTIS_SI4_TS           | Versija: | 3.00       |
|------------------------------------------------------------------|----------|------------|
| Europos Sąjungos investicijų administravimo informacinės sistema | Data:    | 2024-12-16 |

| Eil.<br>Nr. | Pavadinimas                      | Lauko aprašymas                                                                                                    |
|-------------|----------------------------------|----------------------------------------------------------------------------------------------------|
| 34          | Teisinio statuso<br>įgijimo data | Vykdytojo teisinio statuso įgijimo datos atvaizdavimo laukas. Reikšmė atvaizduojama iš "F-PRJ-SUT-18 Sutarties redagavimas. Bendrieji duomenys" lango lauko <teisinio data="" statuso="" įgijimo="">.</teisinio>                                                                                                    |
| 35          | Juridinio asmens tipas           | Vykdytojo juridinio asmens tipo atvaizdavimo laukas. Reikšmė atvaizduojama iš "F-PRJ-SUT-18 Sutarties redagavimas. Bendrieji duomenys" lango lauko <juridinio asmens="" tipas="">.</juridinio>                                                                                                    |
| 36          | JAR nurodytas adresas            | Vykdytojo JAR nurodyto adreso atvaizdavimo laukas. Reikšmė atvaizduojama iš "F-PRJ-SUT-18 Sutarties redagavimas. Bendrieji duomenys" lango lauko <jar adresas="" nurodytas="">.</jar>                                                                                                    |
| 37          | Adresas                          | Vykdytojo adreso atvaizdavimo laukas. Reikšmė atvaizduojama iš "F-PRJ-SUT-18 Sutarties redagavimas. Bendrieji duomenys" lango lauko <adresas>.</adresas>                                                                                                    |
| 38          | Telefono numeris                 | Vykdytojo telefono numerio atvaizdavimo laukas. Reikšmė atvaizduojama iš "F-PRJ-SUT-18 Sutarties redagavimas.<br>Bendrieji duomenys" lango lauko <telefono numeris="">.</telefono>                                                                                                    |
| 39          | El. paštas                       | Vykdytojo el. pašto atvaizdavimo laukas. Reikšmė atvaizduojama iš "F-PRJ-SUT-18 Sutarties redagavimas.<br>Bendrieji duomenys" lango lauko <el. paštas="">.</el.>                                                                                                    |
| 40          | Kontaktinis asmuo                | Statinis bloko pavadinimas.                                                                                                    |
| 41          | Vardas, pavardė                  | Vykdytojo kontaktinio asmens vardo ir pavardės atvaizdavimo laukas. Reikšmė atvaizduojama iš "F-PRJ-SUT-18<br>Sutarties redagavimas. Bendrieji duomenys" lango lauko <vardas, pavardė="">.</vardas,>                                                                                                    |
| 42          | Pareigų pavadinimas              | Vykdytojo kontaktinio asmens pareigų pavadinimo atvaizdavimo laukas. Reikšmė atvaizduojama iš "F-PRJ-SUT-18<br>Sutarties redagavimas. Bendrieji duomenys" lango lauko <pareigų pavadinimas="">.</pareigų>                                                                                                    |
| 43          | Telefono numeris                 | Vykdytojo kontaktinio asmens telefono numerio atvaizdavimo laukas. Reikšmė atvaizduojama iš "F-PRJ-SUT-18<br>Sutarties redagavimas. Bendrieji duomenys" lango lauko <telefono numeris="">.</telefono>                                                                                                    |
| 44          | El. paštas                       | Vykdytojo kontaktinio asmens el. pašto atvaizdavimo laukas. Reikšmė atvaizduojama iš "F-PRJ-SUT-18 Sutarties redagavimas. Bendrieji duomenys" lango lauko <el. paštas="">.</el.>                                                                                                    |
| 45          | [Eksportuoti DOCX]               | Mygtukas skirtas eksportuoti sutartį .DOCX formatu (A-PRJ-SUT-1 Sutarties ataskaita).                                                                                                    |
| 46          | [Redaguoti]                      | Mygtukas skirtas redaguoti sutarties formą.<br>Paspaudus mygtuką inicijuojamas redagavimas ir atidaromas langas "F-PRJ-SUT-18 Sutarties redagavimas.<br>Bendrieji duomenys".<br><b>Sąlygos:</b><br>Mygtukas matomas lange tik tai tada, kai:<br>- Naudotojo institucija atitinka kvietime nurodytą administruojančiąją instituciją.<br>- Naudotojui priskirta teisė "T.PRJ.SUT.1.3 Projektai. Sutartys: Redaguoti".<br>- Sutarties būsena yra "Ruošiama". |

| INVESTIS Sutarčių techninis sprendimas INVESTIS_SI4_TS           | Versija: | 3.00       |
|------------------------------------------------------------------|----------|------------|
| Europos Sąjungos investicijų administravimo informacinės sistema | Data:    | 2024-12-16 |

| Eil.<br>Nr. | Pavadinimas | Lauko aprašymas                                                                                                    |
|-------------|-------------|----------------------------------------------------------------------------------------------------|
| 47          | [Keisti]    | <ul> <li>Mygtukas skirtas keisti sutarties formą.</li> <li>Paspaudus mygtuką inicijuojamas keitimas ir atidaromas keitimo langas "F-PRJ-SUT-38 Sutarties būsenos keitimas".</li> <li>Sąłygos:</li> <li>Mygtukas matomas lange tik tai tada, kai: <ul> <li>Naudotojui priskirta būsena "T.PRJ.SUTKTM.1.2 Projektai. Sutarčių keitimas: Registruoti".</li> <li>Sutarties būsena yra "Įgyvendinama", "Baigta įgyvendinti", arba "Baigta".</li> <li>Nėra sukurto INVESTIS sutarties keitimo, kurio būsena "Užregistruota" arba DMS sutarties keitimo, kurio būsena "Pateikta" arba "Derinama".</li> <li>Naudotojo institucija atitinka kvietimo administruojančiąją instituciją.</li> </ul> </li> <li>Tikrinimai: <ul> <li>Ar nėra sukurtų keitimų, DMS būsena "Rengiama". Esant sukurtam sutarties keitimui išvedamas pranešimas: "Projekto sutarčiai yra užregistruotas sutarties keitimas {nurodomas sistemos pavadinimas iš klasifikatoriaus <sistemas <pavadinimas="" lauko="">}. Jei paspausite "Ţeşti" sutarties keitimas bus panaikintas ir bus sukurtas naujas sutarties keitimas. Ar tikrai norite tęsti?" ir pateikiami mygtukai [Taip] [Ne].</sistemas></li> <li>Paspaudus [Ne] uždaromas informacinis pranešimas, pašalinamas sukurtas sutarties keitimas ir liekama sutarties peržiūros lange.</li> </ul> </li> </ul> |

| INVESTIS Sutarčių techninis sprendimas INVESTIS_SI4_TS           | Versija: | 3.00       |
|------------------------------------------------------------------|----------|------------|
| Europos Sąjungos investicijų administravimo informacinės sistema | Data:    | 2024-12-16 |

| 48 | [Į Derinama] | Mygtukas skirtas suteikti "Derinama" būseną sutarčiai, kai jo ankstesnė būsena buvo "Ruošiama".<br>Paspaudus mygtuką inicijuojamas būsenos keitimas ir atidaromas "F-PRJ-SUT-39 Sutarties būsenos keitimo langas                                                                                                    |
|----|--------------|----------------------------------------------------------------------------------------------------|
|    |              | su pranešimu dėl sutarties derinimo".                                                                                                    |
|    |              | Sąlygos:                                                                                                    |
|    |              | Mygtukas matomas lange tik tai tada, kai:<br>Naudotaini mialimta taina "T DD I SUT 2.1 Decisitai. Sutantus, Darinama, Dagistruati"                                                                                                    |
|    |              | - Naudotojui priskirta teise 1.PKJ.SU1.5.1 Projektai. Sutartys. Derinama: Registruoti .                                                                                                    |
|    |              | - Naudotojo institucija atitinka kvietimo administruojančiaja institucija.                                                                                                    |
|    |              | Tikrinimai:                                                                                                    |
|    |              | <ul> <li>Ar visi privalomi laukai užpildyti. Esant klaidai išvedamas klaidos pranešimas "Žingsnyje ,{Žingsnis}' laukas<br/>,{Lauko pavadinimas}' yra privalomas".</li> </ul>                                                                                                    |
|    |              | <ul> <li>- Ar vykdytojo el. pašto struktūra atitinka xx@x.xx formatą. Esant klaidai išvedamas klaidos pranešimas "Žingsnyje<br/>,{Žingsnis}' nurodytas vykdytojo el. paštas neatitinka formato xx@x.xx.".</li> </ul>                                                                                                    |
|    |              | <ul> <li>Ar kontaktinio asmens el. pašto struktūra atitinka xx@x.xx formatą. Esant klaidai išvedamas klaidos pranešimas<br/>"Žingsnyje ,{Žingsnis}' nurodytas kontaktinio asmens el. paštas neatitinka formato xx@x.xx.".</li> </ul>                                                                                                    |
|    |              | <ul> <li>- Ar nurodyto vykdytojo juridinio asmens statusas nėra "Likviduojamas" arba "Bankrutuojantis.". Esant klaidai<br/>išvedamas informacinis pranešimas "Žingsnyje , {Žingsnis}' vykdytojo statusas yra "Likviduojamas" arba<br/>"Bankrutuojantis.".</li> </ul>                                                                                                    |
|    |              | <ul> <li>- Ar nurodyto partnerio juridinio asmens statusas nėra "Likviduojamas" arba "Bankrutuojantis". Esant klaidai<br/>išvedamas informacinis pranešimas "Žingsnyje , {Žingsnis} ' partnerio nr. {Numeris} statusas yra "Likviduojamas"<br/>arba "Bankrutuojantis".</li> </ul>                                                                                                    |
|    |              | <ul> <li>- Ar parnerių sąraše pagal nurodytą reikšmę lauke <kodas> nepasikeitė laukų <pavadinimas>, <registravimo data="" jar="">, <teisinė forma="">, <teisinis statusas=""> ar <teisinio data="" statuso="" įgijimo=""> reikšmė iš VBAMS gautuose duomenyse. Jei lauko reikšmė pasikeitė - ji atnaujinama lauke ir išvedamas informacinis pranešimas "Atnaujintas partnerio <lauko pavadinimas="">". Kitų laukų informacija neatnaujinama.</lauko></teisinio></teisinis></teisinė></registravimo></pavadinimas></kodas></li> </ul>                                                                                                    |
|    |              | <ul> <li>- Ar stebėsenos rodiklių sąraše yra įvestas nors vienas įrašas. Esant klaidai išvedamas klaidos pranešimas "Žingsnyje<br/>,{Žingsnis}' turi būti pridėtas nors vienas produkto arba rezultato stebėsenos rodiklis".</li> </ul>                                                                                                    |
|    |              | <ul> <li>- Ar pridėtas produkto rodiklis, kuris panaudotas pridėtuose rezultato rodikliuose. Esant klaidai išvedamas klaidos<br/>pranešimas "Žingsnyje, {Žingsnis}' turi būti pridėtas produkto stebėsenos rodiklis panaudotas pridėtuose rezultato<br/>rodikliuose {Stebėsenos rodiklio unikalus kodas}".</li> </ul>                                                                                                    |
|    |              | <ul> <li>- Ar projekto veiklų sąraše yra įvestas nors vienas projekto veiklos įrašas. Esant klaidai išvedamas klaidos<br/>pranešimas "Žingsnyje ,{Žingsnis}' projekto veiklose turi būti pridėtas nors vienas projekto veiklos įrašas".</li> </ul>                                                                                                    |
|    |              | <ul> <li>Ar kiekvienai projekto veiklai sąraše yra įvestas nors vienas projekto poveiklės įrašas. Esant klaidai išvedamas<br/>klaidos pranešimas "Žingsnyje, {Žingsnis}' projekto veiklai {Nr.} būti pridėta nors viena projekto poveiklė".</li> </ul>                                                                                                    |
|    |              | <ul> <li>- Ar sąraše "Projekto veiklos" nėra veiklų, kurių lauko "Pradėta iki sutarties pasirašymo" reikšmė "Taip", kai lauke<br/>"Projekto veiklų vykdymo pradžia" reikšmė yra "Sutarties įsigaliojimo data".</li> </ul>                                                                                                    |
|    |              | Esant klaidai išvedamas pranešimas "Žingsnyje, {Žingsnis}' Veiklos <nr.> lauke "Pradėta iki sutarties pasirašymo<br/>data" negali būti pažymėta "Taip", nes nurodyta projekto veiklų įgyvendinimo pradžia yra sutarties įsigaliojimo<br/>data".</nr.>                                                                                                    |
|    |              | <ul> <li>- Ar lauko <projekto pradžia="" veiklų="" vykdymo=""> reikšmė yra lygi mažiausiai lauke <veiklos pradžia=""> reikšmei. Esant<br/>klaidai išvedamas klaidos pranešimas "Žingsnyje , {Žingsnis}' projekto veiklų pradžia {Projekto veiklų vykdymo<br/>pradžia} nesutampa su ankščiausia veiklos {Nr.} pradžios mėnesiu {Veiklos pradžia}".</veiklos></projekto></li> </ul>                                                                                                    |
|    |              | <ul> <li>- Ar lauko <projekto data="" pabaigos="" veiklų="" vykdymo=""> reikšmė yra lygi didžiausiai lauke <veiklos pabaiga=""> reikšmei.</veiklos></projekto></li> <li>Esant klaidai išvedamas klaidos pranešimas "Žingsnyje ,{Žingsnis}* projekto veiklų pabaiga {Projekto veiklų vykdymo pabaigos data} nesutampa su vėliausiu veiklos {Nr.} pabaigos mėnesiu {Veiklos pabaiga}".</li> </ul>                                                                                                    |
|    |              | - Ar kiekvienos projekto veiklos laukų <1. Projektams skiriamos finansavimo lėšos> ir <2. Nuosavas įnašas, eurais> suma sutampa su tai veiklai nuodyta lauko <projekto eurais="" išlaidų="" suma,=""> reikšme. Esant klaidai išvedamas klaidos pranešimas "Žingsnyje ,{Žingsnis}' projekto veiklos {Projekto veiklos numeris} laukų ,1. Projektams skiriamos finansavimo lėšos' ir ,2. Nuosavas įnašas, eurais' suma {1. Projektams skiriamos finansavimo lėšos ir ,2. Nuosavas įnašas, eurais' suma {1. Projektams skiriamos finansavimo lėšos ir ,2. Nuosavas įnašas, eurais' suma {1. Projektams skiriamos finansavimo lėšos ir ,2. Nuosavas įnašas, eurais' suma {1. Projektams skiriamos finansavimo lėšos ir ,2. Nuosavas įnašas, eurais' reikšme {Projekto išlaidų suma, eurais}".</projekto>                                                                                                    |
|    |              | - Ar pagal kiekvieną projekto veiklą požymių "Nepiniginis įnašas, eurais", "Vykdančiojo personalo išlaidos (apmokamos iš nuosavo įnašo), eurais", "Dalyvių darbo užmokesčio išlaidos (apmokamos iš nuosavo įnašo), eurais", "Nusidėvėjimo sąnaudos (apmokamos iš nuosavo įnašo), eurais" suma neviršija "2. Nuosavas įnašas, eurais" sumą. Esant klaidai išvedamas klaidos pranešimas "Žingsnyje ,{Žingsnis} ' projekto veiklos {Projekto veiklos numeris} nuosavo įnašo suma {2. Nuosavas įnašas, eurais negali būti mažesnė nei žingsnyje ,{Žingsnis} ' požymių "Nepiniginis įnašas, eurais", "Vykdančiojo personalo išlaidos (apmokamos iš nuosavo įnašo), eurais", "Nusidėvėjimo sąnaudos (apmokamos iš nuosavo įnašo), eurais", "Nusidėvėjimo sąnaudos (apmokamos iš nuosavo įnašo), eurais", "Nusidėvėjimo sąnaudos (apmokamos iš nuosavo įnašo), eurais", "Dalyvių darbo užmokesčio išlaidos (apmokamos iš nuosavo įnašo), eurais", "Dalyvių darbo užmokesčio išlaidos (apmokamos iš nuosavo įnašo), eurais", "Dalyvių darbo užmokesčio išlaidos (apmokamos iš nuosavo įnašo), eurais", "Dalyvių darbo užmokesčio išlaidos (apmokamos iš nuosavo įnašo), eurais", "Dalyvių darbo užmokesčio išlaidos (apmokamos iš nuosavo įnašo), eurais", "Dalyvių darbo užmokesčio išlaidos (apmokamos iš nuosavo įnašo), eurais", "Dalyvių darbo užmokesčio išlaidos (apmokamos iš nuosavo įnašo), eurais", "Dalyvių darbo užmokesčio išlaidos (apmokamos iš nuosavo įnašo), eurais", "Dalyvių darbo užmokesčio išlaidos (apmokamos iš nuosavo įnašo), eurais", "Dalyvių darbo užmokesčio išlaidos (apmokamos iš nuosavo įnašo), eurais", "Dalyvių darbo užmokesčio išlaidos (apmokamos iš nuosavo įnašo), eurais", "Nusidėvėjimo sąnaudos (apmokamos iš nuosavo įnašo), eurais", "Dalyvių darbo užmokesčio išlaidos (apmokamos iš nuosavo įnašo), eurais", "Nusidėvėjimo sąnaudos (apmokamos iš nuosavo įnašo), eurais"). Tikrinimas netaikomas FP. |
|    |              | <ul> <li>- Ar kiekvienos projekto veiklos suma pagal kiekvieną pirmos finansavimo grupės "1. Projektams skiriamos<br/>finansavimo lėšos" finansavimo šaltinį 1.x neviršija Sprendime dėl finansavimo nustatytos atitinkamo šaltinio<br/>sumos. Esant klaidai išvedamas klaidos pranešimas "Finansavimo šaltiniui {Finansavimo šaltinis} suma<br/>{Finansavimo šaltinis suma} negali būti didesnė nei nurodyta Sprendime dėl finansavimo tam šaltiniui suma<br/>{Finansavimo šaltinio suma}.". Tikrinimas netaikomas FP.</li> </ul>                                                                                                    |
|    |              | <ul> <li>- Ar lauke <su dokumentų="" projekto="" saugojimo="" susijusių="" terminas="" įgyvendinimu=""> nurodytos datos mėnuo yra lygus</su></li> <li>12, o diena yra lygi 31. Esant klaidai išvedamas klaidos pranešimas "Žingsnyje ,{Žingsnis}' su projekto</li> </ul>                                                                                                    |

| INVESTIS Sutarčių techninis sprendimas INVESTIS_SI4_TS           | Versija: | 3.00       |
|------------------------------------------------------------------|----------|------------|
| Europos Sąjungos investicijų administravimo informacinės sistema | Data:    | 2024-12-16 |

| Eil.<br>Nr. | Pavadinimas      | Lauko aprašymas                                                                                                    |
|-------------|------------------|----------------------------------------------------------------------------------------------------|
|             |                  | įgyvendinimu susijusių dokumentų saugojimo terminas {Su projekto įgyvendinimu susijusių dokumentų saugojimo terminas} turi būti lygus nurodytų metų gruodžio 31 d.".                                                                                                    |
|             |                  | <ul> <li>Ar pasirinktas nors vienas žymimasis laukas. Esant klaidai išvedamas klaidos pranešimas "Žingsnyje , {Žingsnis}<br/>privaloma pažymėti nors vieną Projekto matomumo ir informavimo apie projektą priemonę".</li> </ul>                                                                                                    |
|             |                  | <ul> <li>- Ar lauko "Įvykdymo terminas" reikšmė yra lygi arba vėlesnė nei žingsnyje F-PRJ-SUT-7 lauko "Projekto veiklų vykdymo pradžios data" reikšmė ir ankstesnė arba lygi nei žingsnyje F-PRJ-SUT-7 lauko "Projekto veiklų vykdymo pabaiga" reikšmė. Esant klaidai išvedamas klaidos pranešimas "Žingsnyje, {Žingsnis}' sąlygos <nr.> įvykdymo terminas nepatenka į projekto veiklų įgyvendinimo laikotarpį".</nr.></li> </ul>                                                                                                    |
|             |                  | <ul> <li>- Ar pažymėtas žymimasis langelis <fiksuotoji norma="">, kai sąraše "SUPAPRASTINTAI APMOKAMŲ IŠLAIDŲ<br/>DYDŽIŲ SĄRAŠO LAUKAI" yra įrašų, kurių F-PŽ-SAI-3 SAI peržiūra <rūšis> "Fiksuotoji norma" arba<br/>"Individuali fiksuotoji norma". Esant klaidai išvedamas klaidos pranešimas "Žingsnio , {Žingsnis}' turi būti<br/>pažymėtas žymimasis langelis "Fiksuotoji norma", nes supaprastintai apmokamų išlaidų dydžių sąraše yra nurodytų<br/>SAI, kurių rūšis "Fiksuotoji norma" arba "Individuali fiksuotoji norma".</rūšis></fiksuotoji></li> </ul>                                                                                                  |
|             |                  | - Ar pažymėtas žymimasis langelis <fiksuotosios išlaidų="" projekto="" sumos="">, kai sąraše "SUPAPRASTINTAI<br/>APMOKAMŲ IŠLAIDŲ DYDŽIŲ SĄRAŠO LAUKAI" yra įrašų, kurių F-PŽ-SAI-3 SAI peržiūra <rūšis><br/>"Fiksuotoji suma" arba "Individuali fiksuotoji suma". Esant klaidai išvedamas klaidos pranešimas "Žingsnio<br/>, {Žingsnis}' turi būti pažymėtas žymimasis langelis "Fiksuotosios projekto išlaidų sumos", nes supaprastintai<br/>apmokamų išlaidų dydžių sąraše yra nurodytų SAI, kurių rūšis "Fiksuotoji suma" arba "Individuali fiksuotoji suma".</rūšis></fiksuotosios>                                                                            |
|             |                  | - Ar pažymėtas žymimasis langelis <fiksuotieji išlaidų="" projekto="" vieneto="" įkainiai="">, kai sąraše "SUPAPRASTINTAI<br/>APMOKAMŲ IŠLAIDŲ DYDŽIŲ SĄRAŠO LAUKAI" yra įrašų, kurių F-PŽ-SAI-3 SAI peržiūra <rūšis><br/>"Fiksuotasis vieneto įkainis" arba "Individualus fiksuotasis vieneto įkainis". Esant klaidai išvedamas klaidos<br/>pranešimas "Žingsnio ,{Žingsnis}' turi būti pažymėtas žymimasis langelis "Fiksuotieji projekto išlaidų vieneto<br/>įkainiai", nes supaprastintai apmokamų išlaidų dydžių sąraše yra nurodytų SAI, kurių rūšis "Fiksuotasis vieneto<br/>įkainis" arba "Individualus fiksuotasis vieneto įkainis".</rūšis></fiksuotieji> |
|             |                  | <ul> <li>- Ar pažymėtas žymimasis langelis <su finansavimas="" išlaidomis="" nesiejamas="" projekto="">, kai sąraše</su></li> <li>"SUPAPRASTINTAI APMOKAMŲ IŠLAIDŲ D.DŽIŲ SĄRAŠO LAUKAI" yra įrašų, kurių F-PŽ-SAI-3 SAI peržiūra <rūšis> "Su išlaidomis nesiejamas projekto finansavimas". Esant klaidai išvedamas klaidos pranešimas "Žingsnio ,{Žingsnio }' turi būti pažymėtas žymimasis langelis "Su išlaidomis nesiejamas projekto finansavimas", nes supaprastintai apmokamų išlaidų dydžių sąraše yra nurodytų SAI, kurių rūšis "Su išlaidomis nesiejamas projekto finansavimas".</rūšis></li> </ul>                                                        |
|             |                  | - Ar pridėta nors viena ministerija FP šalių atveju. Esant klaidai išvedamas klaidos pranešimas "Žingsnyje<br>,{Žingsnis}' privaloma pridėti nors vieną ministeriją".                                                                                                    |
| 49          | [Į Pasirašoma]   | Mygtukas skirtas suteikti "Pasirašoma" būseną sutarčiai, kai jo ankstesnė būsena buvo "Derinama".                                                                                                    |
|             |                  | Paspaudus mygtuką inicijuojamas būsenos keitimas ir atidaromas "F-PRJ-SUT-40 Sutarties būsenos keitimo langas<br>su pranešimu dėl sutarties pasirašymo".                                                                                                    |
|             |                  | Sąlygos:                                                                                                    |
|             |                  | Mygtukas matomas lange tik tai tada, kai:                                                                                                    |
|             |                  | - Naudotojui priskirta teisė "T.PRJ.SUT.4.1 Projektai. Sutartys. Pasirašoma: Registruoti".                                                                                                    |
|             |                  | - Sutarties būsena yra "Derinama".                                                                                                    |
|             |                  | - Naudotojo institucija atitinka kvietimo administruojanciąją instituciją.                                                                                                    |
|             |                  | 1 IKIIIIIIIIII:                                                                                                    |
|             |                  | data>, <teisiniė forma="">, <teisinis statusas=""> ar <teisinio data="" statuso="" įgijimo=""> reikšmė iš VBAMS gautuose<br/>duomenyse. Jei lauko reikšmė pasikeitė - ji atnaujinama lauke ir išvedamas informacinis pranešimas "Atnaujintas<br/>partnerio <lauko pavadinimas="">". Kitų laukų informacija neatnaujinama.</lauko></teisinio></teisinis></teisiniė>                                                                                                    |
| 50          | [] [gyvendinama] | Mygtukas skirtas suteikti "Įgyvendinama" būseną sutarčiai, kai jo ankstesnė būsena buvo "Pasirašoma".                                                                                                    |
|             |                  | Paspaudus mygtuką inicijuojamas būsenos keitimas ir atidaromas "F-PRJ-SUT-38 Sutarties būsenos keitimas".                                                                                                    |
|             |                  | Sąlygos:                                                                                                    |
|             |                  | Mygtukas matomas lange tik tai tada, kai:                                                                                                    |
|             |                  | - Naudotojui priskirta teisė "T.PRJ.SUT.5.1 Projektai. Sutartys. Įgyvendinama: Registruoti".                                                                                                    |
|             |                  | - Sutarties būsena yra "Pasirašoma".                                                                                                    |
|             |                  | - Naudotojo institucija atitinka kvietimo administruojančiąją instituciją.                                                                                                    |

| INVESTIS Sutarčių techninis sprendimas INVESTIS_SI4_TS           | Versija: | 3.00       |
|------------------------------------------------------------------|----------|------------|
| Europos Sąjungos investicijų administravimo informacinės sistema | Data:    | 2024-12-16 |

| Eil.<br>Nr. | Pavadinimas    | Lauko aprašymas                                                                                                    |
|-------------|----------------|----------------------------------------------------------------------------------------------------|
| 51          | [Į Nutraukta]  | Mygtukas skirtas suteikti "Nutraukta" būseną sutarčiai, kai jo ankstesnė būsena buvo "Įgyvendinama".                                                  |
|             |                | Paspaudus mygtuką inicijuojamas būsenos keitimas ir atidaromas "F-PRJ-SUT-42 Sutarties būsenos keitimo langas su pranešimu dėl sutarties nutraukimo". |
|             |                | Sąlygos:                                                                                                    |
|             |                | Mygtukas matomas lange tik tai tada, kai:                                                                                                    |
|             |                | - Naudotojui priskirta teisė "T.PRJ.SUT.7.1 Projektai. Sutartys. Nutraukta: Registruoti".                                                             |
|             |                | - Sutarties būsena yra "Įgyvendinama".                                                                                                    |
|             |                | - Naudotojo institucija atitinka kvietimo administruojančiąją instituciją.                                                                            |
| 52          | [Į Nesudaryta] | Mygtukas skirtas suteikti "Nesudaryta" būseną sutarčiai, kai jo ankstesnė būsena buvo "Ruošiama", "Pasirašoma"<br>arba "Derinama".                    |
|             |                | Paspaudus mygtuką inicijuojamas būsenos keitimas ir atidaromas "F-PRJ-SUT-41 Sutarties būsenos keitimo langas su pranešimu dėl sutarties nesudarymo". |
|             |                | Sąlygos:                                                                                                    |
|             |                | Mygtukas matomas lange tik tai tada, kai:                                                                                                    |
|             |                | - Naudotojui priskirta teisė "T.PRJ.SUT.6.1 Projektai. Sutartys. Nesudaryta: Registruoti".                                                            |
|             |                | - Sutarties būsena yra "Ruošiama", "Pasirašoma" arba "Derinama".                                                                                      |
|             |                | <ul> <li>Naudotojo institucija atitinka kvietimo administruojančiąją instituciją.</li> </ul>                                                          |
| 53          | [Į Ruošiama]   | Mygtukas skirtas suteikti "Ruošiama" būseną sutarčiai, kai jo ankstesnė būsena buvo "Pasirašoma" arba "Derinama".                                     |
|             |                | Paspaudus mygtuką inicijuojamas būsenos keitimas ir atidaromas "F-PRJ-SUT-38 Sutarties būsenos keitimas".                                             |
|             |                | Sąlygos:                                                                                                    |
|             |                | Mygtukas matomas lange tik tai tada, kai:                                                                                                    |
|             |                | - Naudotojui priskirta teisė "T.PRJ.SUT.8.1 Projektai. Sutartys. Ruošiama: Registruoti".                                                              |
|             |                | - Sutarties būsena yra "Pasirašoma" arba "Derinama".                                                                                                  |
|             |                | - Naudotojo institucija atitinka kvietimo administruojančiąją instituciją.                                                                            |

| INVESTIS Sutarčių techninis sprendimas INVESTIS_SI4_TS           | Versija: | 3.00       |
|------------------------------------------------------------------|----------|------------|
| Europos Sąjungos investicijų administravimo informacinės sistema | Data:    | 2024-12-16 |

## F-PRJ-SUT-4 Sutarties peržiūra. Partneriai

Lango paskirtis Langas skirtas peržiūrėti sutarties duomenų žingsnį "Partneriai". Navigacija Meniu >> [Projektai] >> Norimo peržiūrėti projekto [Pavadinimas] >> [Sutartis] >> Vedlio žingsnis [Partneriai] Navigacijos kelias Projektai >> Kodas >> Sutartis >> Duomenys Lango ypatybės

#### Naudotojų teisės

| ≡ | INVESTIS         |   |                          |                 |                            | 2000                                       |                     |                                           | Va<br>Lietuvos Respublikos                                                            | ardenis Pavardenis<br>finansų ministerija                 | : @  +                      |                             |                                   |
|---|------------------|---|--------------------------|-----------------|----------------------------|--------------------------------------------|---------------------|-------------------------------------------|---------------------------------------------------------------------------------------|-----------------------------------------------------------|-----------------------------|-----------------------------|-----------------------------------|
|   | Programų žinynas | > | ♠ > Projektai > 07-001-K | -0023 > Su      | itartis > Duomei           | nys                                        |                     |                                           |                                                                                       |                                                           |                             |                             |                                   |
| 1 | Projektai        |   | Sutartis                 |                 |                            |                                            |                     |                                           |                                                                                       |                                                           |                             |                             |                                   |
| 1 | Administravimas  | > | Sutartis Keitimas        | SP Binkm        | enos Istorija              | Pranešimai                                 |                     |                                           |                                                                                       |                                                           |                             |                             |                                   |
|   |                  |   | Bendrieji<br>duomenys    | 3<br>Teritorija | 4<br>Projekto<br>aprašymas | 5 6<br>Projekto veiklos finansu<br>išlaido | nos Finar<br>oti ša | 7 8 12<br>nsavimo Stebésenos<br>rodikliai | 9 <sup>13</sup> 10<br>s Relkalavimai Horizont<br>projekto<br>finansavimo<br>pabajajos | 14<br>11<br>talieji Matomumas F<br>pai ir<br>informavimas | 12<br>Papildomos<br>sąlygos | 13<br>Projekto<br>mokėjimai | 15<br>15<br>FP sutarties<br>šalys |
|   |                  |   | Partneriai 20            |                 |                            |                                            |                     |                                           |                                                                                       |                                                           |                             |                             |                                   |
|   |                  |   | 22<br>Nebevykdo veiklos  | 23<br>Nr.       | Р                          | avadinimas                                 | 24                  | Kodas                                     | PVM mokėtojo 26<br>kodas                                                              | Adresas                                                   | 27                          | 2<br>Telefono numeris       | B<br>El. paštas                   |
|   |                  |   | Ø                        | 1. <u>I</u>     | JAB Pavadinimas            |                                            |                     | 123456789                                 | LT123456789012                                                                        | Testinė g. 2-1, LT00<br>Vilnius                           | 0001,                       | +370 611 11 444             | testas3@testas.lt                 |
|   |                  |   | H 4 1 Pustapis           | 1 iš            | 1 ▶ ⊨ [                    | 20 🔻 įrašų puslap                          | yje                 |                                           |                                                                                       |                                                           |                             |                             | 1 - 1 iš 1                        |
|   |                  |   |                          |                 |                            |                                            |                     |                                           |                                                                                       |                                                           |                             |                             |                                   |

| Eil.<br>Nr. | Pavadinimas          | Lauko aprašymas                                                                                                    |
|-------------|----------------------|----------------------------------------------------------------------------------------------------|
| 1           | Sutartis             | Statinis lango pavadinimas                                                                                                    |
| 2           | [Sutartis]           | Mygtukas skirtas pereiti į sutarties formą.<br>Paspaudus mygtuką atidaromas langas "F-PRJ-SUT-2 Sutarties peržiūra".                                                                                                    |
| 3           | [Keitimas]           | Mygtukas skirtas pereiti į sutarties keitimo formą.<br>Paspaudus mygtuką atidaromas langas "F-PRJ-SUTKTM-1 Sutarties keitimo peržiūra. Bendrieji duomenys".<br><b>Sąlygos:</b><br>Mygtukas matomas lange tik tai tada, kai:<br>- Yra sukurtas sutarties keitimas.<br>- Sutarties keitimo būsena yra "Užregistruota", "Pateikta" arba "Derinama".<br>- Naudotojui priskirta teisė "T.PRJ.SUTKTM.1.1 Projektai. Sutarčių keitimas: Peržiūrėti".                                                                                                    |
| 4           | [SP]                 | Mygtukas skirtas pereiti į sutarties SP formą.<br>Paspaudus mygtuką atidaromas langas "F-PRJ-SUT-33 SP peržiūra".                                                                                                    |
| 5           | [Bendrieji duomenys] | Mygtukas skirtas atidaryti sutarties bendrųjų duomenų žingsnį. Paspaudus mygtuką atidaromas langas "F-PRJ-<br>SUT-3 Sutarties peržiūra. Bendrieji duomenys".                                                                                                    |
| 6           | [Partneriai]         | Mygtukas skirtas atidaryti sutarties partnerių žingsnį. Paspaudus mygtuką atidaromas langas "F-PRJ-SUT-4<br>Sutarties peržiūra. Partneriai".<br>Sąlygos:<br>- Žingsnis rodomas neaktyvus, jeigu Kvietime nurodytose pažangos priemonėse požymis "Galimi partneriai" yra<br>ne. Jei nors viena pažangos priemonė turi požymį "taip" - žingsnis "Partneriai" yra rodomas.<br>- Žingsnis rodomas neaktyvus, jeigu kvietimo lauko <projektų atrankos="" būdas=""> reikšmė "Finansinė priemonė".<br/>Bandant paspausti ant neaktyvaus žingsnio "Partneriai" rodomas pranešimas "Kvietime nurodyta, jog partneriai<br/>yra negalimi.".</projektų> |

| INVESTIS Sutarčių techninis sprendimas INVESTIS_SI4_TS           | Versija: | 3.00       |
|------------------------------------------------------------------|----------|------------|
| Europos Sajungos investicijų administravimo informacinės sistema | Data:    | 2024-12-16 |

| Eil.<br>Nr. | Pavadinimas                                        | Lauko aprašymas                                                                                                    |
|-------------|----------------------------------------------------|----------------------------------------------------------------------------------------------------|
| 7           | [Teritorija]                                       | Mygtukas skirtas atidaryti sutarties teritorijos žingsnį. Paspaudus mygtuką atidaromas langas "F-PRJ-SUT-5<br>Sutarties peržiūra. Teritorija".                                                                                                    |
| 8           | [Projekto aprašymas]                               | Mygtukas skirtas atidaryti sutarties projekto aprašymo žingsnį. Paspaudus mygtuką atidaromas langas "F-PRJ-<br>SUT-6 Sutarties peržiūra. Projekto aprašymas".                                                                                                    |
| 9           | [Projekto veiklos]                                 | Mygtukas skirtas atidaryti sutarties projekto veiklų žingsnį. Paspaudus mygtuką atidaromas langas "F-PRJ-<br>SUT-7 Sutarties peržiūra. Projekto veiklos".                                                                                                    |
| 10          | [Netinkamos finansuoti<br>išlaidos]                | Mygtukas skirtas atidaryti sutarties netinkamų finansuoti išlaidų žingsnį. Paspaudus mygtuką atidaromas langas<br>"F-PRJ-SUT-8 Sutarties peržiūra. Netinkamos finansuoti išlaidos".                                                                                                    |
| 11          | [Finansavimo šaltiniai]                            | Mygtukas skirtas atidaryti sutarties finansavimo šaltinių žingsnį. Paspaudus mygtuką atidaromas langas "F-PRJ-<br>SUT-9 Sutarties peržiūra. Finansavimo šaltiniai".                                                                                                    |
| 12          | [Stebėsenos rodikliai]                             | Mygtukas skirtas atidaryti sutarties stebėsenos rodiklių žingsnį. Paspaudus mygtuką atidaromas langas "F-PRJ-<br>SUT-10 Sutarties peržiūra. Stebėsenos rodikliai".                                                                                                    |
| 13          | [Reikalavimai po projekto<br>finansavimo pabaigos] | Mygtukas skirtas atidaryti sutarties reikalavimų po projekto finansavimo pabaigos žingsnį. Paspaudus mygtuką<br>atidaromas langas "F-PRJ-SUT-11 Sutarties peržiūra. Reikalavimai po projekto finansavimo pabaigos".                                                                                                    |
| 14          | [Horizontalieji principai]                         | Mygtukas skirtas atidaryti sutarties horizontaliųjų principų žingsnį. Paspaudus mygtuką atidaromas langas "F-<br>PRJ-SUT-12 Sutarties peržiūra. Horizontalieji principai".                                                                                                    |
| 15          | [Matomumas ir<br>informavimas]                     | Mygtukas skirtas atidaryti sutarties matomumo ir informavimo žingsnį. Paspaudus mygtuką atidaromas langas<br>"F-PRJ-SUT-13 Sutarties peržiūra. Matomumas ir informavimas".                                                                                                    |
| 16          | [Papildomos sąlygos]                               | Mygtukas skirtas atidaryti sutarties papildomų sąlygų žingsnį. Paspaudus mygtuką atidaromas langas "F-PRJ-<br>SUT-14 Sutarties peržiūra. Papildomos sąlygos".                                                                                                    |
| 17          | [Projekto mokėjimai]                               | Mygtukas skirtas atidaryti sutarties projekto mokėjimų žingsnį. Paspaudus mygtuką atidaromas langas "F-PRJ-<br>SUT-15 Sutarties peržiūra. Projekto mokėjimai".                                                                                                    |
| 18          | [Sutarties šalys]                                  | Mygtukas skirtas atidaryti sutarties šalių žingsnį. Paspaudus mygtuką atidaromas langas "F-PRJ-SUT-16<br>Sutarties peržiūra. Sutarties šalys".<br>Sąlygos:<br>- Žingsnis rodomas neaktyvus, jeigu kvietimo lauko <projektų atrankos="" būdas=""> reikšmė "Finansinė priemonė".<br/>Bandant paspausti ant neaktyvaus žingsnio "Sutarties šalys" rodomas pranešimas "Pildoma ne Finansinių<br/>priemonių projektams".</projektų>                  |
| 19          | [FP sutarties šalys]                               | Mygtukas skirtas atidaryti FP sutarties šalių žingsnį. Paspaudus mygtuką atidaromas langas "F-PRJ-SUT-17<br>Sutarties peržiūra. FP sutarties šalys".<br><b>Sąlygos:</b><br>- Žingsnis rodomas neaktyvus, jeigu kvietimo lauko <projektų atrankos="" būdas=""> reikšmė ne "Finansinė<br/>priemonė".<br/>Bandant paspausti ant neaktyvaus žingsnio "Sutarties šalys" rodomas pranešimas "Pildoma Finansinių<br/>priemonių projektams".</projektų> |
| 20          | Partneriai                                         | Statinis bloko pavadinimas.                                                                                                    |

| INVESTIS Sutarčių techninis sprendimas INVESTIS_SI4_TS           | Versija: | 3.00       |
|------------------------------------------------------------------|----------|------------|
| Europos Sąjungos investicijų administravimo informacinės sistema | Data:    | 2024-12-16 |

| Eil.<br>Nr. | Pavadinimas                | Lauko aprašymas                                                                                                    |
|-------------|----------------------------|----------------------------------------------------------------------------------------------------|
| 21          | PARTNERIŲ SĄRAŠO<br>LAUKAI | Sąrašo atvaizdavimo logika:<br>- Sąraše atvaizduojami projekto partneriai.<br>Sąrašo rikiavimas:<br>Numatytasis rikiavimas - pagal partnerio numerį didėjančia tvarka. Rikiavimą galima keisti paspaudus ant<br>sąrašo stulpelių.                                                                |
| 22          | Nebevykdo veiklos          | Sąrašo atvaizdavimo laukas. Lauke atvaizduojamas požymis ar partneris nebevykdo veiklos. Lauko reikšmė atvaizduojama iš "F-PRJ-SUT-19 Sutarties redagavimas. Partneriai" lango lauko <nebevykdo veiklos="">.</nebevykdo>                                                                         |
| 23          | Nr.                        | Sąrašo atvaizdavimo laukas. Lauke atvaizduojamas partnerio numeris. Lauko reikšmė atvaizduojama iš "F-PRJ-<br>SUT-19 Sutarties redagavimas. Partneriai" lango lauko <nr.>.</nr.>                                                                                                    |
| 24          | [Pavadinimas]              | Sąrašo atvaizdavimo laukas. Lauke atvaizduojamas partnerio pavadinimas. Lauko reikšmė atvaizduojama iš "F-<br>PRJ-SUT-19 Sutarties redagavimas. Partneriai" lango lauko <pavadinimas>. Partnerio pavadinimas<br/>atvaizduojamas kaip nuoroda į "F-PRJ-SUT-4.1 Partnerio peržiūra".</pavadinimas> |
| 25          | Kodas                      | Sąrašo atvaizdavimo laukas. Lauke atvaizduojamas partnerio kodas. Lauko reikšmė atvaizduojama iš "F-PRJ-<br>SUT-19 Sutarties redagavimas. Partneriai" lango lauko <kodas>.</kodas>                                                                                                    |
| 26          | PVM mokėtojo kodas         | Sąrašo atvaizdavimo laukas. Lauke atvaizduojamas partnerio PVM mokėtojo kodas. Lauko reikšmė<br>atvaizduojama iš "F-PRJ-SUT-19 Sutarties redagavimas. Partneriai" lango lauko <pvm kodas="" mokėtojo="">.</pvm>                                                                                  |
| 27          | Adresas                    | Sąrašo atvaizdavimo laukas. Lauke atvaizduojamas partnerio adresas. Lauko reikšmė atvaizduojama iš "F-PRJ-<br>SUT-19 Sutarties redagavimas. Partneriai" lango lauko <adresas>.</adresas>                                                                                                    |
| 28          | Telefono numeris           | Sąrašo atvaizdavimo laukas. Lauke atvaizduojamas partnerio telefono numeris. Lauko reikšmė atvaizduojama iš<br>"F-PRJ-SUT-19 Sutarties redagavimas. Partneriai" lango lauko <telefono numeris="">.</telefono>                                                                                    |
| 29          | El. paštas                 | Sąrašo atvaizdavimo laukas. Lauke atvaizduojamas partnerio el. paštas. Lauko reikšmė atvaizduojama iš "F-<br>PRJ-SUT-19 Sutarties redagavimas. Partneriai" lango lauko <el. paštas="">.</el.>                                                                                                    |

| INVESTIS Sutarčių techninis sprendimas INVESTIS_SI4_TS           | Versija: | 3.00       |
|------------------------------------------------------------------|----------|------------|
| Europos Sąjungos investicijų administravimo informacinės sistema | Data:    | 2024-12-16 |

## F-PRJ-SUT-4.1 Partnerio peržiūra

Lango paskirtis Langas skirtas peržiūrėti sutarties partnerio duomenis. Navigacija Meniu >> [Projektai] >> Norimo peržiūrėti projekto [Pavadinimas] >> [Sutartis] >> Žingsnis [Partneriai] >> Norimo peržiūrėti partnerio [Pavadinimas] Navigacijos kelias

Lango ypatybės Modalinis langas. Naudotojų teisės T.PRJ.SUT.1.1 Projektai. Sutartys: Peržiūrėti

|                  |   | Vardenis Pavardenis<br>Lietuvos Respublikos finansų ministerija 🌲 ⑦ I→                                                                                                    |
|------------------|---|----------------------------------------------------------------------------------------------------|
| Programų žinynas | > | ♠ > Projektai > 07-001-K-0023 > Sutartis > Duomenys                                                                                                    |
| Projektai        |   | Sutartis                                                                                                    |
| Administravimas  | > | Sutartis Keilimas SP                                                                                                    |
|                  |   | Duomenys PL Rinkmenos Istorija Pranešimai                                                                                                    |
|                  |   | <b>1 2 3 4 5 6 7 8 9 10 11 12 13 14 15</b>                                                                                                    |
|                  |   | Bendrieji Partnerlai Teritorija Projekto Projekto Netinkamos Finansavimo Stebėsenos Reikalavimai Horizontaileji Matomumas Papildomos Projekto Sutarties FP sutarties<br>duomenys veiklos finansuoti šaltiniai rodikilai po projekto principai ir sąlygos mokėjimai šalys šalys<br>išlaidos finansavimo informavimas<br>pabaigos |
|                  |   | Partneriai                                                                                                    |
|                  |   | Nebevykdo veiklos Nr. Pavadini Partneris 1 X is Telefono numeris El. paštas                                                                                                    |
|                  |   | Image: Nebevykdo veiklos gri 2     00001, +370 611 11 444     testas3@testas.it                                                                                                    |
|                  |   | registruotas juridinis asmuo Nē<br>III 1 161 ▶ H 20 ▼ Pavadinimas UAB PAVADINIMAS 1-116                                                                                                    |
|                  |   | Kodas 0123456789 6                                                                                                    |
|                  |   | Iregistravino JAR data 2023-01-01                                                                                                    |
|                  |   | Teisiné forma Mažoji bendrija                                                                                                    |
|                  |   |                                                                                                    |
|                  |   | Teisinis statusas Reorganizuojamas                                                                                                    |
|                  |   | Teisinis statusas Reorganizuojamas<br>Teisinio statuso gigimo data 2023-04-19<br>Adreasa Testine n. 2-1 (170001 Vilnis 11                                                                                                    |
|                  |   | Teisinis statusa     Reorganizuojamas       Teisinio statuso [gijimo data     2023-04-19       Adresas     Teisinė g. 2-1, LT00001, Vilnius       Telefono numeris     370 6/11 11 4/4                                                                                                    |

| Eil.<br>Nr. | Pavadinimas                                                | Lauko aprašymas                                                                                                    |
|-------------|------------------------------------------------------------|----------------------------------------------------------------------------------------------------|
| 1           | Partneris                                                  | Statinis modalinio lango pavadinimas.                                                                                                    |
| 2           | Nebevykdo veiklos                                          | Sutarties partnerio požymio "Nebevykdo veiklos" atvaizdavimo laukas. Reikšmė atvaizduojama iš sutarties partnerio pridėjimo lango "F-PRJ-SUT-19.1 Pridėti partnerį" lauko <nebevykdo veiklos="">.</nebevykdo>                                                                                                    |
| 3           | Partneris yra užsienyje<br>registruotas juridinis<br>asmuo | Sutarties partnerio pasirinktos "Partneris yra užsienyje registruotas juridinis asmuo" reikšmės atvaizdavimo<br>laukas. Reikšmė atvaizduojama iš sutarties partnerio pridėjimo lango "F-PRJ-SUT-19.1 Pridėti partnerį" lauko<br><partneris asmuo="" juridinis="" registruotas="" užsienyje="" yra="">.</partneris> |
| 4           | Pavadinimas                                                | Sutarties partnerio pavadinimo atvaizdavimo laukas. Reikšmė atvaizduojama iš "F-PRJ-SUT-19.1 Pridėti partnerį" lango lauko <pavadinimas>.</pavadinimas>                                                                                                    |
| 5           | Kodas                                                      | Sutarties partnerio kodo atvaizdavimo laukas. Reikšmė atvaizduojama iš "F-PRJ-SUT-19.1 Pridėti partnerį" lango lauko <kodas>.</kodas>                                                                                                    |
| 6           | PVM mokėtojo kodas                                         | Sutarties partnerio PVM mokėtojo kodo atvaizdavimo laukas. Reikšmė atvaizduojama iš "F-PRJ-SUT-19.1<br>Pridėti partnerį" lango lauko <pvm kodas="" mokėtojo="">.</pvm>                                                                                                    |
| 7           | Įregistravimo JAR data                                     | Sutarties partnerio įregistravimo JAR datos atvaizdavimo laukas. Reikšmė atvaizduojama iš "F-PRJ-SUT-19.1<br>Pridėti partnerį" lango lauko <Įregistravimo JAR data>.                                                                                                    |
| 8           | Teisinė forma                                              | Sutarties partnerio teisinės formos atvaizdavimo laukas. Reikšmė atvaizduojama iš "F-PRJ-SUT-19.1 Pridėti partnerį" lango lauko <teisinė forma="">.</teisinė>                                                                                                    |

| INVESTIS Sutarčių techninis sprendimas INVESTIS_SI4_TS           | Versija: | 3.00       |
|------------------------------------------------------------------|----------|------------|
| Europos Sąjungos investicijų administravimo informacinės sistema | Data:    | 2024-12-16 |

| Eil.<br>Nr. | Pavadinimas                      | Lauko aprašymas                                                                                                    |
|-------------|----------------------------------|----------------------------------------------------------------------------------------------------|
| 9           | Teisinis statusas                | Sutarties partnerio teisinio statuso atvaizdavimo laukas. Reikšmė atvaizduojama iš "F-PRJ-SUT-19.1 Pridėti partnerį" lango lauko <teisinis statusas="">.</teisinis>                                     |
| 10          | Teisinio statuso įgijimo<br>data | Sutarties partnerio teisinio statuso įgijimo datos atvaizdavimo laukas. Reikšmė atvaizduojama iš "F-PRJ-SUT-<br>19.1 Pridėti partnerį" lango lauko <teisinio data="" statuso="" įgijimo="">.</teisinio> |
| 11          | Adresas                          | Sutarties partnerio adreso atvaizdavimo laukas. Reikšmė atvaizduojama iš "F-PRJ-SUT-19.1 Pridėti partnerį" lango lauko <adresas>.</adresas>                                                             |
| 12          | Telefono numeris                 | Sutarties partnerio telefono numerio atvaizdavimo laukas. Reikšmė atvaizduojama iš "F-PRJ-SUT-19.1 Pridėti partnerį" lango lauko <telefono numeris="">.</telefono>                                      |
| 13          | El. paštas                       | Sutarties partnerio el. pašto atvaizdavimo laukas. Reikšmė atvaizduojama iš "F-PRJ-SUT-19.1 Pridėti partnerį" lango lauko <el. paštas="">.</el.>                                                        |

| INVESTIS Sutarčių techninis sprendimas INVESTIS_SI4_TS           | Versija: | 3.00       |
|------------------------------------------------------------------|----------|------------|
| Europos Sąjungos investicijų administravimo informacinės sistema | Data:    | 2024-12-16 |

## F-PRJ-SUT-5 Sutarties peržiūra. Teritorija

Lango paskirtis Langas skirtas peržiūrėti sutarties duomenų žingsnį "Teritorija". Navigacija Meniu >> [Projektai] >> Norimo peržiūrėti projekto [Pavadinimas] >> [Sutartis] >> Vedlio žingsnis [Teritorija] Navigacijos kelias Projektai >> Kodas >> Sutartis >> Duomenys Lango ypatybės

#### Naudotojų teisės

| ≡ IN                | VESTIS                                    |                                                                                                    | Vardenis Pavardenis 🔒 🕐 🌗                                                                                                    |
|---------------------|-------------------------------------------|----------------------------------------------------------------------------------------------------|----------------------------------------------------------------------------------------------------|
| Prog<br>Proj<br>Adm | ramų žinynas ><br>ektai<br>inistravimas > | <ul> <li>Projektai &gt; 07-001-K</li> <li>Sutartis</li> <li>Sutartis</li> <li>Keltimas</li> <li>Keltimas</li> <li>Keltimas</li> <li>Keltimas</li> <li>Regi<br/>Aps<br/>Savival</li> <li>Kita (-os) apskritis (-yr<br/>Savival</li> </ul> | O023 > Sutartis > Duomenys         SP         Rinkmenos       Istorija         Projekto       Projekto         Projekto       Projekto         Projekto       Netinkamos         Finansavimo       Stebisenos         Reikalavimai       Horizontalieji         Projekto       Projekto         Netinkamos       Finansavimo         Statrilia       Projekto         Projekto       Netinkamos         Salysi       Salysis         Salysis       Salysis         Salysis       Salysis <t< th=""></t<> |
| Eil.<br>Nr.         | Pavadinimas                               |                                                                                                    | Lauko aprašymas                                                                                                    |
| 1                   | Sutartis                                  |                                                                                                    | Statinis lango pavadinimas.                                                                                                    |
| 2                   | [Sutartis]                                |                                                                                                    | Mygtukas skirtas pereiti į sutarties formą.<br>Paspaudus mygtuką atidaromas langas "F-PRJ-SUT-2 Sutarties peržiūra".                                                                                                    |
| 3                   | [Keitimas]                                |                                                                                                    | Mygtukas skirtas pereiti į sutarties keitimo formą.<br>Paspaudus mygtuką atidaromas langas "F-PRJ-SUTKTM-1 Sutarties keitimo peržiūra. Bendrieji<br>duomenys".<br><b>Sąlygos:</b><br>Mygtukas matomas lange tik tai tada, kai:<br>- Yra sukurtas sutarties keitimas.<br>- Sutarties keitimo būsena yra "Užregistruota", "Pateikta" arba "Derinama".<br>- Naudotojui priskirta teisė "T.PRJ.SUTKTM.1.1 Projektai. Sutarčių keitimas: Peržiūrėti".                                                                                                    |
| 4                   | [SP]                                      |                                                                                                    | Mygtukas skirtas pereiti į sutarties SP formą.<br>Paspaudus mygtuką atidaromas langas "F-PRJ-SUT-33 SP peržiūra".                                                                                                    |
| 5                   | [Bendrieji duo                            | menys]                                                                                                    | Mygtukas skirtas atidaryti sutarties bendrųjų duomenų žingsnį. Paspaudus mygtuką atidaromas langas "F-<br>PRJ-SUT-3 Sutarties peržiūra. Bendrieji duomenys".                                                                                                    |

| INVESTIS Sutarčių techninis sprendimas INVESTIS_SI4_TS           | Versija: | 3.00       |
|------------------------------------------------------------------|----------|------------|
| Europos Sąjungos investicijų administravimo informacinės sistema | Data:    | 2024-12-16 |

| Eil.<br>Nr. | Pavadinimas                                        | Lauko aprašymas                                                                                                    |
|-------------|----------------------------------------------------|----------------------------------------------------------------------------------------------------|
| 6           | [Partneriai]                                       | Mygtukas skirtas atidaryti sutarties partnerių žingsnį. Paspaudus mygtuką atidaromas langas "F-PRJ-SUT-<br>4 Sutarties peržiūra. Partneriai".<br><b>Sąlygos:</b><br>- Žingsnis rodomas neaktyvus, jeigu Kvietime nurodytose pažangos priemonėse požymis "Galimi<br>partneriai" yra ne. Jei nors viena pažangos priemonė turi požymį "taip" - žingsnis "Partneriai" yra<br>rodomas.<br>- Žingsnis rodomas neaktyvus, jeigu kvietimo lauko <projektų atrankos="" būdas=""> reikšmė "Finansinė<br/>priemonė".<br/>Bandant paspausti ant neaktyvaus žingsnio "Partneriai" rodomas pranešimas "Kvietime nurodyta, jog<br/>partneriai yra negalimi.".</projektų> |
| 7           | [Teritorija]                                       | Mygtukas skirtas atidaryti sutarties teritorijos žingsnį. Paspaudus mygtuką atidaromas langas "F-PRJ-<br>SUT-5 Sutarties peržiūra. Teritorija".                                                                                                    |
| 8           | [Projekto aprašymas]                               | Mygtukas skirtas atidaryti sutarties projekto aprašymo žingsnį. Paspaudus mygtuką atidaromas langas "F-<br>PRJ-SUT-6 Sutarties peržiūra. Projekto aprašymas".                                                                                                    |
| 9           | [Projekto veiklos]                                 | Mygtukas skirtas atidaryti sutarties projekto veiklų žingsnį. Paspaudus mygtuką atidaromas langas "F-<br>PRJ-SUT-7 Sutarties peržiūra. Projekto veiklos".                                                                                                    |
| 10          | [Netinkamos finansuoti išlaidos]                   | Mygtukas skirtas atidaryti sutarties netinkamų finansuoti išlaidų žingsnį. Paspaudus mygtuką atidaromas<br>langas "F-PRJ-SUT-8 Sutarties peržiūra. Netinkamos finansuoti išlaidos".                                                                                                    |
| 11          | [Finansavimo šaltiniai]                            | Mygtukas skirtas atidaryti sutarties finansavimo šaltinių žingsnį. Paspaudus mygtuką atidaromas langas<br>"F-PRJ-SUT-9 Sutarties peržiūra. Finansavimo šaltiniai".                                                                                                    |
| 12          | [Stebėsenos rodikliai]                             | Mygtukas skirtas atidaryti sutarties stebėsenos rodiklių žingsnį. Paspaudus mygtuką atidaromas langas "F-<br>PRJ-SUT-10 Sutarties peržiūra. Stebėsenos rodikliai".                                                                                                    |
| 13          | [Reikalavimai po projekto<br>finansavimo pabaigos] | Mygtukas skirtas atidaryti sutarties reikalavimų po projekto finansavimo pabaigos žingsnį. Paspaudus mygtuką atidaromas langas "F-PRJ-SUT-11 Sutarties peržiūra. Reikalavimai po projekto finansavimo pabaigos".                                                                                                    |
| 14          | [Horizontalieji principai]                         | Mygtukas skirtas atidaryti sutarties horizontaliųjų principų žingsnį. Paspaudus mygtuką atidaromas langas<br>"F-PRJ-SUT-12 Sutarties peržiūra. Horizontalieji principai".                                                                                                    |
| 15          | [Matomumas ir informavimas]                        | Mygtukas skirtas atidaryti sutarties matomumo ir informavimo žingsnį. Paspaudus mygtuką atidaromas<br>langas "F-PRJ-SUT-13 Sutarties peržiūra. Matomumas ir informavimas".                                                                                                    |
| 16          | [Papildomos sąlygos]                               | Mygtukas skirtas atidaryti sutarties papildomų sąlygų žingsnį. Paspaudus mygtuką atidaromas langas "F-<br>PRJ-SUT-14 Sutarties peržiūra. Papildomos sąlygos".                                                                                                    |
| 17          | [Projekto mokėjimai]                               | Mygtukas skirtas atidaryti sutarties projekto mokėjimų žingsnį. Paspaudus mygtuką atidaromas langas "F-<br>PRJ-SUT-15 Sutarties peržiūra. Projekto mokėjimai".                                                                                                    |
| 18          | [Sutarties šalys]                                  | Mygtukas skirtas atidaryti sutarties šalių žingsnį. Paspaudus mygtuką atidaromas langas "F-PRJ-SUT-16<br>Sutarties peržiūra. Sutarties šalys".<br>Sąlygos:<br>- Žingsnis rodomas neaktyvus, jeigu kvietimo lauko <projektų atrankos="" būdas=""> reikšmė "Finansinė<br/>priemonė".<br/>Bandant paspausti ant neaktyvaus žingsnio "Sutarties šalys" rodomas pranešimas "Pildoma ne Finansinių<br/>priemonių projektams".</projektų>                                                                                                    |

| INVESTIS Sutarčių techninis sprendimas INVESTIS_SI4_TS           | Versija: | 3.00       |  |
|------------------------------------------------------------------|----------|------------|--|
| Europos Sąjungos investicijų administravimo informacinės sistema | Data:    | 2024-12-16 |  |

| Eil.<br>Nr. | Pavadinimas                                                                                     | Lauko aprašymas                                                                                                    |
|-------------|-------------------------------------------------------------------------------------------------|----------------------------------------------------------------------------------------------------|
| 19          | [FP sutarties šalys]                                                                            | Mygtukas skirtas atidaryti FP sutarties šalių žingsnį. Paspaudus mygtuką atidaromas langas "F-PRJ-SUT-<br>17 Sutarties peržiūra. FP sutarties šalys".<br>Sąlygos:<br>- Žingsnis rodomas neaktyvus, jeigu kvietimo lauko <projektų atrankos="" būdas=""> reikšmė ne "Finansinė<br/>priemonė".<br/>Bandant paspausti ant neaktyvaus žingsnio "Sutarties šalys" rodomas pranešimas "Pildoma Finansinių<br/>priemonių projektams".</projektų> |
| 20          | Teritorija, kuriai tenka didžioji<br>dalis projekto lėšų                                        | Statinis bloko pavadinimas.                                                                                                    |
| 21          | Regionas                                                                                        | Sutarties teritorijos, kuriai tenka didžioji dalis projekto lėšų regiono atvaizdavimo laukas. Reikšmė atvaizduojama iš "F-PRJ-SUT-20 Sutarties redagavimas. Teritorija" lango laukų bloko "Teritorija, kuriai tenka didžioji dalis projekto lėšų " lauko <regionas>.</regionas>                                                                                                    |
| 22          | Apskritis                                                                                       | Sutarties teritorijos, kuriai tenka didžioji dalis projekto lėšų apskričių atvaizdavimo laukas. Reikšmė atvaizduojama iš "F-PRJ-SUT-20 Sutarties redagavimas. Teritorija" lango, laukų bloko "Teritorija, kuriai tenka didžioji dalis projekto lėšų " lauko <apskritis>.</apskritis>                                                                                                    |
| 23          | Savivaldybė                                                                                     | Sutarties teritorijos, kuriai tenka didžioji dalis projekto lėšų savivaldybių atvaizdavimo laukas. Reikšmė atvaizduojama iš "F-PRJ-SUT-20 Sutarties redagavimas. Teritorija" lango, laukų bloko "Teritorija, kuriai tenka didžioji dalis projekto lėšų " lauko <savivaldybė>.</savivaldybė>                                                                                                    |
| 24          | Kita (-os) apskritis (-ys) ir<br>savivaldybė (-ės), kuriai (-ioms)<br>tenka dalis projekto lėšų | Statinis bloko pavadinimas.<br><b>Sąlygos:</b><br>- blokas neatvaizduojamas, jei lange "F-PRJ-SUT-20 Sutarties redagavimas. Teritorija" nėra<br>atvaizduojamas "Kita (-os) apskritis (-ys) ir savivaldybė (-ės), kuriai (-ioms) tenka dalis projekto lėšų"<br>blokas.                                                                                                    |
| 25          | Apskritis                                                                                       | Sutarties kitos (-ų) apskrities (-ių) ir savivaldybės (-ių), kuriai (-ioms) tenka dalis projekto lėšų apskričių<br>atvaizdavimo laukas. Reikšmė atvaizduojama iš "F-PRJ-SUT-20 Sutarties redagavimas. Teritorija" lango,<br>laukų bloko "Kita (-os) apskritis (-ys) ir savivaldybė (-ės), kuriai (-ioms) tenka dalis projekto lėšų " lauko<br><apskritis>.</apskritis>                                                                    |
| 26          | Savivaldybė                                                                                     | Sutarties kitos (-ų) apskrities (-ių) ir savivaldybės (-ių), kuriai (-ioms) tenka dalis projekto lėšų savivaldybių atvaizdavimo laukas. Reikšmė atvaizduojama iš "F-PRJ-SUT-20 Sutarties redagavimas. Teritorija" lango, laukų bloko "Kita (-os) apskritis (-ys) ir savivaldybė (-ės), kuriai (-ioms) tenka dalis projekto lėšų " lauko <savivaldybė>.</savivaldybė>                                                                      |

| INVESTIS Sutarčių techninis sprendimas INVESTIS_SI4_TS           | Versija: | 3.00       |
|------------------------------------------------------------------|----------|------------|
| Europos Sąjungos investicijų administravimo informacinės sistema | Data:    | 2024-12-16 |

### F-PRJ-SUT-6 Sutarties peržiūra. Projekto aprašymas

Lango paskirtis Langas skirtas peržiūrėti sutarties duomenų žingsnį "Projekto aprašymas". Navigacija Meniu >> [Projektai] >> Norimo peržiūrėti projekto [Pavadinimas] >> [Sutartis] >> Vedlio žingsnis [Projekto aprašymas] Navigacijos kelias Projektai >> Kodas >> Sutartis >> Duomenys Lango ypatybės

#### Naudotojų teisės

|                                                         | Vardenis Pavardenis<br>Lietuvos Respublikos finansų ministerija ▲ ⑦ I+                                                                                                    |
|---------------------------------------------------------|----------------------------------------------------------------------------------------------------|
| <ul> <li>Programų žinynas</li> <li>Projektai</li> </ul> | A > Projektai > 07-001-K-0023 > Sutartis > Duomenys<br>Sutartis                                                                                                    |
| Administravimas                                         | Sutartis     Kettimas     SP       Duomenys     PL     Rinkmenos     Istorija                                                                                                    |
|                                                         |                                                                                                    |
|                                                         | Bendrieji Partnerlai Teritorija Projekto aprašymas Projekto veikos finansavimo Stebesenos Reikalavimai Horizontalieji Matomumas Papildomos Projekto Sutarties FP sutarties šalys Šaltys Šaltys Šaltys Šaltys Projekto aprašymas Projekto aprašyma |
|                                                         | Projektu sprendžiamos Lorem ipsum dolor sit amet, consectetur adipiscing elit. Aenean euismod bibendum laoreet. Proin gravida dolor sit amet lacus problemos accumsan et viverra justo commodo. Proin sodales pulvinar sic tempor. Sociis natoque penatībus et magnis dis parturient montes, nascetur ridiculuus mus. Nam fermentum, nulla luctus pharetra vulputate, feis tellus mollis orci, sed rhoncus pronin sapien nunc accuan eget.                                                                                                    |
|                                                         | Projekto tikslas Lorem ipsum dolor sit amet, consectetur adipiscing elit. Aenean euismod bibendum laoreet. Proin gravida dolor sit amet lacus accumsan et viverra justo commodo. Proin sodales pulvinar sic tempor. Sociis natoque penatibus et magnis dis parturient montes, nascetur ridiculus mus. Nam fermentum, nulla luctus pharetra vulputate, felis tellus mollis orci, sed rhoncus pronin sapien nunc accuan eget.                                                                                                    |
|                                                         | Projekto tikslinė grupė Lorem ipsum dolor sit amet, consectetur adipiscing elit. Aenean euismod bibendum laoreet. Proin gravida dolor sit amet lacus accumsan et viverra justo commodo. Proin sodales pulvinar sic tempor. Sociis natoque penatibus et magnis dis parturient montes, nascetur ridiculus mus. Nam fermentum, nulla luctus pharetra vulputate, felis tellus mollis orci, sed rhoncus pronin sapien nunc accuan eget.                                                                                                    |
|                                                         | Galimi teisiniai apribojimai Lorem ipsum dolor sit amet, consectetur adipiscing elit. Aenean euismod bibendum laoreet. Proin gravida dolor sit amet lacus accumsan et viverra justo commodo. Proin sodales pulvinar sic tempor. Sociis natoque penatibus et magnis dis parturient montes, nascetur ridiculus mus. Nam fermentum, nulla luctus pharetra vulputate, felis teitus mollis orci, sed rhoncus pronin sapien nunc accuan eget.                                                                                                    |
|                                                         |                                                                                                    |

| Eil.<br>Nr. | Pavadinimas          | Lauko aprašymas                                                                                                    |
|-------------|----------------------|----------------------------------------------------------------------------------------------------|
| 1           | Sutartis             | Statinis lango pavadinimas.                                                                                                    |
| 2           | [Sutartis]           | Mygtukas skirtas pereiti į sutarties formą.<br>Paspaudus mygtuką atidaromas langas "F-PRJ-SUT-2 Sutarties peržiūra".                                                                                                    |
| 3           | [Keitimas]           | Mygtukas skirtas pereiti į sutarties keitimo formą.<br>Paspaudus mygtuką atidaromas langas "F-PRJ-SUTKTM-1 Sutarties keitimo peržiūra. Bendrieji<br>duomenys".<br><b>Sąlygos:</b><br>Mygtukas matomas lange tik tai tada, kai:<br>- Yra sukurtas sutarties keitimas.<br>- Sutarties keitimo būsena yra "Užregistruota", "Pateikta" arba "Derinama".<br>- Naudotojui priskirta teisė "T.PRJ.SUTKTM.1.1 Projektai. Sutarčių keitimas: Peržiūrėti". |
| 4           | [SP]                 | Mygtukas skirtas pereiti į sutarties SP formą.<br>Paspaudus mygtuką atidaromas langas "F-PRJ-SUT-33 SP peržiūra".                                                                                                    |
| 5           | [Bendrieji duomenys] | Mygtukas skirtas atidaryti sutarties bendrųjų duomenų žingsnį. Paspaudus mygtuką atidaromas langas "F-<br>PRJ-SUT-3 Sutarties peržiūra. Bendrieji duomenys".                                                                                                    |

| INVESTIS Sutarčių techninis sprendimas INVESTIS_SI4_TS           | Versija: | 3.00       |
|------------------------------------------------------------------|----------|------------|
| Europos Sąjungos investicijų administravimo informacinės sistema | Data:    | 2024-12-16 |

| Eil.<br>Nr. | Pavadinimas                                        | Lauko aprašymas                                                                                                    |
|-------------|----------------------------------------------------|----------------------------------------------------------------------------------------------------|
| 6           | [Partneriai]                                       | Mygtukas skirtas atidaryti sutarties partnerių žingsnį. Paspaudus mygtuką atidaromas langas "F-PRJ-SUT-4<br>Sutarties peržiūra. Partneriai".<br>Sąlygos:<br>- Žingsnis rodomas neaktyvus, jeigu Kvietime nurodytose pažangos priemonėse požymis "Galimi<br>partneriai" yra ne. Jei nors viena pažangos priemonė turi požymį "taip" - žingsnis "Partneriai" yra rodomas.<br>- Žingsnis rodomas neaktyvus, jeigu kvietimo lauko <projektų atrankos="" būdas=""> reikšmė "Finansinė<br/>priemonė".<br/>Bandant paspausti ant neaktyvaus žingsnio "Partneriai" rodomas pranešimas "Kvietime nurodyta, jog<br/>partneriai yra negalimi.".</projektų> |
| 7           | [Teritorija]                                       | Mygtukas skirtas atidaryti sutarties teritorijos žingsnį. Paspaudus mygtuką atidaromas langas "F-PRJ-SUT-5<br>Sutarties peržiūra. Teritorija".                                                                                                    |
| 8           | [Projekto aprašymas]                               | Mygtukas skirtas atidaryti sutarties projekto aprašymo žingsnį. Paspaudus mygtuką atidaromas langas "F-<br>PRJ-SUT-6 Sutarties peržiūra. Projekto aprašymas".                                                                                                    |
| 9           | [Projekto veiklos]                                 | Mygtukas skirtas atidaryti sutarties projekto veiklų žingsnį. Paspaudus mygtuką atidaromas langas "F-PRJ-<br>SUT-7 Sutarties peržiūra. Projekto veiklos".                                                                                                    |
| 10          | [Netinkamos finansuoti<br>išlaidos]                | Mygtukas skirtas atidaryti sutarties netinkamų finansuoti išlaidų žingsnį. Paspaudus mygtuką atidaromas<br>langas "F-PRJ-SUT-8 Sutarties peržiūra. Netinkamos finansuoti išlaidos".                                                                                                    |
| 11          | [Finansavimo šaltiniai]                            | Mygtukas skirtas atidaryti sutarties finansavimo šaltinių žingsnį. Paspaudus mygtuką atidaromas langas "F-<br>PRJ-SUT-9 Sutarties peržiūra. Finansavimo šaltiniai".                                                                                                    |
| 12          | [Stebėsenos rodikliai]                             | Mygtukas skirtas atidaryti sutarties stebėsenos rodiklių žingsnį. Paspaudus mygtuką atidaromas langas "F-<br>PRJ-SUT-10 Sutarties peržiūra. Stebėsenos rodikliai".                                                                                                    |
| 13          | [Reikalavimai po projekto<br>finansavimo pabaigos] | Mygtukas skirtas atidaryti sutarties reikalavimų po projekto finansavimo pabaigos žingsnį. Paspaudus mygtuką atidaromas langas "F-PRJ-SUT-11 Sutarties peržiūra. Reikalavimai po projekto finansavimo pabaigos".                                                                                                    |
| 14          | [Horizontalieji principai]                         | Mygtukas skirtas atidaryti sutarties horizontaliųjų principų žingsnį. Paspaudus mygtuką atidaromas langas<br>"F-PRJ-SUT-12 Sutarties peržiūra. Horizontalieji principai".                                                                                                    |
| 15          | [Matomumas ir<br>informavimas]                     | Mygtukas skirtas atidaryti sutarties matomumo ir informavimo žingsnį. Paspaudus mygtuką atidaromas<br>langas "F-PRJ-SUT-13 Sutarties peržiūra. Matomumas ir informavimas".                                                                                                    |
| 16          | [Papildomos sąlygos]                               | Mygtukas skirtas atidaryti sutarties papildomų sąlygų žingsnį. Paspaudus mygtuką atidaromas langas "F-<br>PRJ-SUT-14 Sutarties peržiūra. Papildomos sąlygos".                                                                                                    |
| 17          | [Projekto mokėjimai]                               | Mygtukas skirtas atidaryti sutarties projekto mokėjimų žingsnį. Paspaudus mygtuką atidaromas langas "F-<br>PRJ-SUT-15 Sutarties peržiūra. Projekto mokėjimai".                                                                                                    |
| 18          | [Sutarties šalys]                                  | Mygtukas skirtas atidaryti sutarties šalių žingsnį. Paspaudus mygtuką atidaromas langas "F-PRJ-SUT-16<br>Sutarties peržiūra. Sutarties šalys".<br>Sąlygos:<br>- Žingsnis rodomas neaktyvus, jeigu kvietimo lauko <projektų atrankos="" būdas=""> reikšmė "Finansinė<br/>priemonė".<br/>Bandant paspausti ant neaktyvaus žingsnio "Sutarties šalys" rodomas pranešimas "Pildoma ne Finansinių<br/>priemonių projektams".</projektų>                                                                                                    |

| INVESTIS Sutarčių techninis sprendimas INVESTIS_SI4_TS           | Versija: | 3.00       |
|------------------------------------------------------------------|----------|------------|
| Europos Sąjungos investicijų administravimo informacinės sistema | Data:    | 2024-12-16 |

| Eil.<br>Nr. | Pavadinimas                        | Lauko aprašymas                                                                                                    |
|-------------|------------------------------------|----------------------------------------------------------------------------------------------------|
| 19          | [FP sutarties šalys]               | Mygtukas skirtas atidaryti FP sutarties šalių žingsnį. Paspaudus mygtuką atidaromas langas "F-PRJ-SUT-17<br>Sutarties peržiūra. FP sutarties šalys".<br>Sąlygos:<br>- Žingsnis rodomas neaktyvus, jeigu kvietimo lauko <projektų atrankos="" būdas=""> reikšmė ne "Finansinė</projektų> |
|             |                                    | priemonė".<br>Bandant paspausti ant neaktyvaus žingsnio "Sutarties šalys" rodomas pranešimas "Pildoma Finansinių<br>priemonių projektams".                                                                                                    |
| 20          | Projekto aprašymas                 | Statinis bloko pavadinimas.                                                                                                    |
| 21          | Projektu sprendžiamos<br>problemos | Sutarties projektu sprendžiamos problemos atvaizdavimo laukas. Reikšmė atvaizduojama iš "F-PRJ-SUT-21<br>Sutarties redagavimas. Projekto aprašymas" lango lauko <projektu problemos="" sprendžiamos="">.</projektu>                                                                     |
| 22          | Projekto tikslas                   | Sutarties projekto tikslo atvaizdavimo laukas. Reikšmė atvaizduojama iš "F-PRJ-SUT-21 Sutarties redagavimas. Projekto aprašymas" lango lauko <projekto tikslas="">.</projekto>                                                                                                    |
| 23          | Projekto tikslinė grupė            | Sutarties projekto tikslinės grupės atvaizdavimo laukas. Reikšmė atvaizduojama iš "F-PRJ-SUT-21 Sutarties redagavimas. Projekto aprašymas" lango lauko <projekto grupė="" tikslinė="">.</projekto>                                                                                      |
| 24          | Galimi teisiniai apribojimai       | Sutarties galimų teisinių apribojimų atvaizdavimo laukas. Reikšmė atvaizduojama iš "F-PRJ-SUT-21<br>Sutarties redagavimas. Projekto aprašymas" lango lauko <galimi apribojimai="" teisiniai="">.</galimi>                                                                               |

\_

| INVESTIS Sutarčių techninis sprendimas INVESTIS_SI4_TS           | Versija: | 3.00       |
|------------------------------------------------------------------|----------|------------|
| Europos Sąjungos investicijų administravimo informacinės sistema | Data:    | 2024-12-16 |

## F-PRJ-SUT-7 Sutarties peržiūra. Projekto veiklos

Lango paskirtis Langas skirtas peržiūrėti sutarties duomenų žingsnį "Projekto veiklos". Navigacija Meniu >> [Projektai] >> Norimo peržiūrėti projekto [Pavadinimas] >> [Sutartis] >> Vedlio žingsnis [Projekto veiklos] Navigacijos kelias Projektai >> Kodas >> Sutartis >> Duomenys Lango ypatybės

#### Naudotojų teisės

| ESTIS           |                         |                      |                                         |                                  |                                            |                                                                |                                                                                   | Varder<br>os Respublikos finan                                | nis Pavardenis<br>nsų ministerija                                      | <b>⊘ I</b> →                                                      |                                                               |                               |                                           |                             |
|-----------------|-------------------------|----------------------|-----------------------------------------|----------------------------------|--------------------------------------------|----------------------------------------------------------------|-----------------------------------------------------------------------------------|---------------------------------------------------------------|------------------------------------------------------------------------|-------------------------------------------------------------------|---------------------------------------------------------------|-------------------------------|-------------------------------------------|-----------------------------|
| amų žinynas 🛛 🗲 | 🔶 > Projektai >         | 07-001-              | K-0023 > Sut                            | artis > Duomenys                 |                                            |                                                                |                                                                                   |                                                               |                                                                        |                                                                   |                                                               |                               |                                           |                             |
| ktai            | Sutartis                |                      |                                         |                                  |                                            |                                                                |                                                                                   |                                                               |                                                                        |                                                                   |                                                               |                               |                                           |                             |
| istravimas      | 2<br>Sutartis Kr        | eitimas              | SP 4                                    |                                  |                                            |                                                                |                                                                                   |                                                               |                                                                        |                                                                   |                                                               |                               |                                           |                             |
| Suddinido y     |                         |                      |                                         |                                  |                                            |                                                                |                                                                                   |                                                               |                                                                        |                                                                   |                                                               |                               |                                           |                             |
|                 | Duomen                  | ys P                 | L Rinkme                                | nos Istorija                     | Pranešimai                                 |                                                                |                                                                                   |                                                               | _                                                                      |                                                                   |                                                               |                               |                                           |                             |
|                 | 1                       | 2                    | 3                                       | -4(                              | 6                                          | 7                                                              | - 8 9                                                                             | 10                                                            | 11(                                                                    | 12 13                                                             | 17 14                                                         | 18 15                         | 19                                        |                             |
|                 | Bendrieji P<br>duomenys | artneriai            | Teritorija                              | Projekto Proj<br>aprašymas vei   | ekto Netinkam<br>klos finansuo<br>išlaido: | os Finansavimo St<br>oti šaltiniai<br>s                        | rodikliai po proje<br>finansavi                                                   | mai Horizontaliej<br>kto principal<br>mo                      | i Matomumas Pap<br>ir sa<br>informavimas                               | ildomos Proje<br>ąlygos mokėj                                     | ekto Sutart<br>jimai šaly                                     | ties FP suta<br>rs šaly:      | arties<br>'S                              |                             |
|                 | Pro                     | oiekto ve            | eiklu vykdymo                           | pradžia Sutarties is             | sigaliojimo data 20                        | 2023-12-01 21                                                  | pabaigo                                                                           | os<br>Proiekto veiklu                                         | vykdymo pabaiga                                                        | 2024-10-01                                                        | 22                                                            |                               |                                           |                             |
|                 | Be                      | endra pro            | ojekto veiklų                           | tinkamų<br>1 787 753,            | 36 23                                      |                                                                |                                                                                   |                                                               | š jos PVM, eurais                                                      | 26 474,68                                                         | 24                                                            |                               |                                           |                             |
|                 |                         | Tiesio               | ginės išlaido:                          | s, eurais 151 252,5              | 5 25                                       |                                                                | Projekt                                                                           | o matomumo ir i<br>projektą p                                 | informavimo apie<br>priemonės, eurais                                  | 200,00                                                            | 26                                                            |                               |                                           |                             |
|                 | Neties<br>fiksuotąją    | sioginės<br>projekto | ir kitos išlaid<br>išlaidų norma        | os pagal<br>ą, eurais 151 252,50 | 5 27                                       |                                                                | Išlaid                                                                            | los, kurios nega                                              | ali viršyti nuosavo<br>įnašo, eurais                                   | 200,00                                                            | 28                                                            |                               |                                           |                             |
|                 | Projekto veik           | los                  | I                                       |                                  |                                            |                                                                |                                                                                   |                                                               |                                                                        |                                                                   |                                                               |                               |                                           |                             |
|                 | 31                      | 32                   | 2                                       |                                  | 33 Pažan                                   | gos priemonės 34                                               | 35                                                                                | 36                                                            | 37                                                                     | 38                                                                | 39                                                            | 40                            | 41                                        | 42 43                       |
|                 | Nebevykd<br>oma         | Nr.                  | Veik                                    | los pavadinimas                  | F<br>(fin<br>proj                          | oveiklės<br>ansuojamos<br>ekto veiklos)<br>numeris             | Suma, eurais                                                                      | lš jos PVM,<br>eurais                                         | Bendra suma,<br>eurais                                                 | Pradėta iki<br>sutarties<br>pasirašymo                            | Veiklos<br>pradžia                                            | Veiklos<br>pabaiga            | Regionas TPF                              | Projekto<br>veiklų<br>grupė |
|                 |                         | 1.                   | Konsultavim<br>analizių rene            | ias, rekomendacijų ir<br>gimas   | 12-00                                      | 3-03-01-01-02                                                  | 893 876,68                                                                        | 13 237,34                                                     | 969 602,96                                                             | Taip                                                              | 2023-12                                                       | 2024-10 N                     | Vilniaus<br>apskriti                      | s Startuok                  |
|                 |                         | Nr.                  | Projekto<br>Brojekto                    | matomumo ir inforr               | navimo apie proj                           | iektą priemonė                                                 | Suma, eurais                                                                      | lš jos PVM, <sup>43</sup><br>eurais                           |                                                                        |                                                                   |                                                               |                               |                                           |                             |
|                 |                         | 1. WI                | e rojekto ma                            |                                  |                                            | 50                                                             | 100,00<br><u>51</u>                                                               | lš jos PVM. <sup>52</sup>                                     |                                                                        | _                                                                 | aikema filo                                                   | tell ne                       |                                           | 53                          |
|                 |                         | Nr.                  |                                         | Netiesiog                        | ines islaidos                              |                                                                | Suma, eurais                                                                      | eurais                                                        |                                                                        | т                                                                 | aikoma fiksuo                                                 | otoji norma, pi               | roc.                                      |                             |
|                 | Not                     | 1. N                 | Netiesiogini                            | ų išlaidų fiksuotoji no          | rma, kodas FN-01                           | 56                                                             | 75 626,28                                                                         | 2 905,57                                                      |                                                                        |                                                                   |                                                               |                               |                                           | 19,53                       |
|                 | oma                     | Nr.                  |                                         | Poveiklės                        | pavadinimas                                |                                                                | Matavimo vnt.                                                                     | reikšmė                                                       |                                                                        |                                                                   | Apra                                                          | išymas                        |                                           |                             |
|                 | V                       | 1.1.                 | Atlikta statis                          | tinė analizė                     |                                            |                                                                | Vnt.                                                                              | 1,00                                                          |                                                                        |                                                                   |                                                               |                               |                                           |                             |
|                 | Nebevykd<br>oma         | Nr.                  | Veik                                    | los pavadinimas                  | Pažan<br>F<br>(finansu<br>veik             | gos priemonės<br>oveiklės<br>iojamos projekto<br>ilos) numeris | Suma, eurais                                                                      | lš jos PVM,<br>eurais                                         | Bendra suma,<br>eurais                                                 | Pradėta iki<br>sutarties<br>pasirašymo                            | Veiklos<br>pradžia                                            | Veiklos<br>pabaiga            | Regionas TPF                              | Projekto<br>veiklų<br>grupė |
|                 |                         | 2. 🔻                 | Konsultavima<br>analizių reng           | as, rekomendacijų ir<br>imas     | 12-00                                      | 13-03-01-01-02                                                 | 893 876,68                                                                        | 13 237,34                                                     |                                                                        | Таір                                                              | 2023-12                                                       | 2024-10 N                     | Vetalkoma Vilniaus<br>apskritis           | s Pokytis                   |
|                 |                         | Nr.                  | Projekto                                | matomumo ir inforr               | navimo apie proj                           | ektą priemonė                                                  | Suma, eurais                                                                      | lš jos PVM,<br>eurais                                         |                                                                        |                                                                   |                                                               |                               |                                           |                             |
|                 |                         | 2. M                 | Projekto ma                             | tomumo ir informavin             | no išlaidos                                |                                                                | 100,00                                                                            | 0,00                                                          |                                                                        |                                                                   |                                                               |                               |                                           |                             |
|                 |                         | Nr.                  |                                         | Netiesiog                        | inės išlaidos                              |                                                                | Suma, eurais                                                                      | lš jos PVM,<br>eurais                                         |                                                                        | т                                                                 | aikoma fiksuo                                                 | otoji norma, pi               | roc.                                      |                             |
|                 |                         | 2. N                 | Netiesiogini                            | ų išlaidų fiksuotoji no          | rma, kodas FN-01                           |                                                                | 75 626,28                                                                         | 2 905,57                                                      |                                                                        |                                                                   |                                                               |                               |                                           | 19,53                       |
|                 | Nebevykd<br>oma         | Nr.                  |                                         | Poveiklės                        | pavadinimas                                |                                                                | Matavimo vnt.                                                                     | Siektina<br>reikšmė                                           |                                                                        |                                                                   | Apra                                                          | išymas                        |                                           |                             |
|                 | e.                      | 2.1.                 | Atlikta statis                          | tinė analizė                     |                                            |                                                                | Vnt.                                                                              | 1,00                                                          |                                                                        |                                                                   |                                                               |                               |                                           |                             |
|                 | Projekto veik           | smu po               | žvmiai                                  |                                  |                                            |                                                                |                                                                                   |                                                               |                                                                        |                                                                   |                                                               |                               |                                           |                             |
|                 |                         |                      |                                         |                                  |                                            |                                                                | 8                                                                                 | 67                                                            | 65                                                                     | 69                                                                | 77                                                            | 0                             | 74 74                                     | 21                          |
|                 | Projekto ve             | eikla                | Žemės<br>pirkimo<br>išlaidos,<br>eurais | Nepiniginis<br>įnašas, eurais    | Kryžminis<br>finansavimas<br>, eurais      | Vykdančiojo<br>personalo<br>išlaidos, eurais                   | Vykdančiojo<br>personalo<br>išlaidos<br>(apmokamos iš<br>nuosavo įnašoj<br>eurais | Dalyvių da<br>užmokes<br>išlaidos<br>(finansuoja<br>), eurais | rbo Dalyvių c<br>čio užmoke<br>s (apmokan<br>amos nuosavo į<br>s eurai | larbo Nu<br>sčio s<br>os (apr<br>nos iš nuo:<br>našo), nuo:<br>is | sidėvėjimo<br>ąnaudos<br>nokamos iš<br>savo įnašo),<br>eurais | Valstybė<br>pagalba<br>eurais | s "De<br>minimis"<br>, pagalba,<br>eurais | lš viso,<br>eurais          |
|                 | 1.                      |                      | 20,00                                   | 30,00                            |                                            |                                                                |                                                                                   | 20                                                            | 00,00                                                                  |                                                                   |                                                               |                               |                                           | 250,00                      |
|                 | 2.                      |                      |                                         | 10,00                            |                                            | 100,00                                                         | 100,0                                                                             | 0                                                             |                                                                        |                                                                   | 10,00                                                         |                               |                                           | 220,00                      |
|                 | lš viso:                | 74                   | 25,00                                   | 40,00                            |                                            | 100,00                                                         | 100,0                                                                             | 0 20                                                          | 00,00                                                                  |                                                                   | 10,00                                                         |                               |                                           | 470,00                      |
|                 | Paskirstymas            | regiona              | ams 75                                  |                                  |                                            |                                                                |                                                                                   |                                                               |                                                                        |                                                                   |                                                               |                               |                                           | -176                        |
|                 | Projekto                | o veikla             | 77                                      |                                  | Sostinės                                   | 7                                                              | 2                                                                                 | V                                                             | VL                                                                     | 79                                                                |                                                               | ł                             | Netaikoma                                 | 80                          |
|                 | 1                       |                      |                                         |                                  |                                            | 30,00                                                          |                                                                                   |                                                               |                                                                        | 40.00                                                             |                                                               |                               |                                           |                             |
|                 | 2<br>Iš viso:           |                      | 81                                      |                                  |                                            | 30.00                                                          |                                                                                   |                                                               |                                                                        | 10,00                                                             |                                                               |                               |                                           |                             |
|                 | Dackirchurger           | anunés               | ne                                      | 82                               |                                            | 50,00                                                          |                                                                                   |                                                               |                                                                        | 10,00                                                             |                                                               |                               |                                           |                             |
|                 | Paskirstymas            | s grupen             | ns                                      | ١                                | /eiklų grupė                               |                                                                |                                                                                   | 84                                                            | Veiklų grupė                                                           | ès bendra suma                                                    | a, eurais                                                     | 85                            | lš jos PVM, eura                          | iis 86                      |
|                 | Startuok                |                      |                                         |                                  |                                            |                                                                |                                                                                   |                                                               |                                                                        |                                                                   | 0,0                                                           | 00                            |                                           | 0,00                        |
|                 | Pokytis                 |                      |                                         |                                  |                                            |                                                                |                                                                                   |                                                               |                                                                        |                                                                   | 0,0                                                           | 00                            |                                           | 0,00                        |
|                 | lš viso:                |                      |                                         |                                  |                                            |                                                                |                                                                                   | 87                                                            |                                                                        |                                                                   | 0,0                                                           | 00                            |                                           | 0,00                        |
|                 |                         |                      |                                         |                                  |                                            |                                                                |                                                                                   |                                                               |                                                                        |                                                                   |                                                               |                               |                                           |                             |

INVESTIS Sutarčių techninis sprendimas INVESTIS\_SI4\_TSVersija:3.00Europos Sąjungos investicijų administravimo informacinės sistemaData:2024-12-16

| Eil.<br>Nr. | Pavadinimas                                        | Lauko aprašymas                                                                                                    |
|-------------|----------------------------------------------------|----------------------------------------------------------------------------------------------------|
| 1           | Sutartis                                           | Statinis lango pavadinimas.                                                                                                    |
| 2           | [Sutartis]                                         | Mygtukas skirtas pereiti į sutarties formą.<br>Paspaudus mygtuką atidaromas langas "F-PRJ-SUT-2 Sutarties peržiūra".                                                                                                    |
| 3           | [Keitimas]                                         | Mygtukas skirtas pereiti į sutarties keitimo formą.<br>Paspaudus mygtuką atidaromas langas "F-PRJ-SUTKTM-1 Sutarties keitimo peržiūra. Bendrieji duomenys".<br><b>Sąlygos:</b><br>Mygtukas matomas lange tik tai tada, kai:<br>- Yra sukurtas sutarties keitimas.<br>- Sutarties keitimo būsena yra "Užregistruota", "Pateikta" arba "Derinama".<br>- Naudotojui priskirta teisė "T.PRJ.SUTKTM.1.1 Projektai. Sutarčių keitimas: Peržiūrėti".                                                                                                    |
| 4           | [SP]                                               | Mygtukas skirtas pereiti į sutarties SP formą.<br>Paspaudus mygtuką atidaromas langas "F-PRJ-SUT-33 SP peržiūra".                                                                                                    |
| 5           | [Bendrieji duomenys]                               | Mygtukas skirtas atidaryti sutarties bendrųjų duomenų žingsnį. Paspaudus mygtuką atidaromas langas "F-<br>PRJ-SUT-3 Sutarties peržiūra. Bendrieji duomenys".                                                                                                    |
| 6           | [Partneriai]                                       | Mygtukas skirtas atidaryti sutarties partnerių žingsnį. Paspaudus mygtuką atidaromas langas "F-PRJ-SUT-4<br>Sutarties peržiūra. Partneriai".<br><b>Sąlygos:</b><br>- Žingsnis rodomas neaktyvus, jeigu Kvietime nurodytose pažangos priemonėse požymis "Galimi partneriai"<br>yra ne. Jei nors viena pažangos priemonė turi požymį "taip" - žingsnis "Partneriai" yra rodomas.<br>- Žingsnis rodomas neaktyvus, jeigu kvietimo lauko <projektų atrankos="" būdas=""> reikšmė "Finansinė<br/>priemonė".<br/>Bandant paspausti ant neaktyvaus žingsnio "Partneriai" rodomas pranešimas "Kvietime nurodyta, jog<br/>partneriai yra negalimi.".</projektų> |
| 7           | [Teritorija]                                       | Mygtukas skirtas atidaryti sutarties teritorijos žingsnį. Paspaudus mygtuką atidaromas langas "F-PRJ-SUT-5<br>Sutarties peržiūra. Teritorija".                                                                                                    |
| 8           | [Projekto aprašymas]                               | Mygtukas skirtas atidaryti sutarties projekto aprašymo žingsnį. Paspaudus mygtuką atidaromas langas "F-<br>PRJ-SUT-6 Sutarties peržiūra. Projekto aprašymas".                                                                                                    |
| 9           | [Projekto veiklos]                                 | Mygtukas skirtas atidaryti sutarties projekto veiklų žingsnį. Paspaudus mygtuką atidaromas langas "F-PRJ-<br>SUT-7 Sutarties peržiūra. Projekto veiklos".                                                                                                    |
| 10          | [Netinkamos finansuoti<br>išlaidos]                | Mygtukas skirtas atidaryti sutarties netinkamų finansuoti išlaidų žingsnį. Paspaudus mygtuką atidaromas<br>langas "F-PRJ-SUT-8 Sutarties peržiūra. Netinkamos finansuoti išlaidos".                                                                                                    |
| 11          | [Finansavimo šaltiniai]                            | Mygtukas skirtas atidaryti sutarties finansavimo šaltinių žingsnį. Paspaudus mygtuką atidaromas langas "F-<br>PRJ-SUT-9 Sutarties peržiūra. Finansavimo šaltiniai".                                                                                                    |
| 12          | [Stebėsenos rodikliai]                             | Mygtukas skirtas atidaryti sutarties stebėsenos rodiklių žingsnį. Paspaudus mygtuką atidaromas langas "F-<br>PRJ-SUT-10 Sutarties peržiūra. Stebėsenos rodikliai".                                                                                                    |
| 13          | [Reikalavimai po projekto<br>finansavimo pabaigos] | Mygtukas skirtas atidaryti sutarties reikalavimų po projekto finansavimo pabaigos žingsnį. Paspaudus mygtuką atidaromas langas "F-PRJ-SUT-11 Sutarties peržiūra. Reikalavimai po projekto finansavimo pabaigos".                                                                                                    |
| 14          | [Horizontalieji principai]                         | Mygtukas skirtas atidaryti sutarties horizontaliųjų principų žingsnį. Paspaudus mygtuką atidaromas langas "F-<br>PRJ-SUT-12 Sutarties peržiūra. Horizontalieji principai".                                                                                                    |
| 15          | [Matomumas ir<br>informavimas]                     | Mygtukas skirtas atidaryti sutarties matomumo ir informavimo žingsnį. Paspaudus mygtuką atidaromas langas "F-PRJ-SUT-13 Sutarties peržiūra. Matomumas ir informavimas".                                                                                                    |

| INVESTIS Sutarčių techninis sprendimas INVESTIS_SI4_TS           | Versija: | 3.00       |
|------------------------------------------------------------------|----------|------------|
| Europos Sajungos investicijų administravimo informacinės sistema | Data:    | 2024-12-16 |

| Eil.<br>Nr. | Pavadinimas                                                                           | Lauko aprašymas                                                                                                    |
|-------------|---------------------------------------------------------------------------------------|----------------------------------------------------------------------------------------------------|
| 16          | [Papildomos sąlygos]                                                                  | Mygtukas skirtas atidaryti sutarties papildomų sąlygų žingsnį. Paspaudus mygtuką atidaromas langas "F-PRJ-<br>SUT-14 Sutarties peržiūra. Papildomos sąlygos".                                                                                                    |
| 17          | [Projekto mokėjimai]                                                                  | Mygtukas skirtas atidaryti sutarties projekto mokėjimų žingsnį. Paspaudus mygtuką atidaromas langas "F-<br>PRJ-SUT-15 Sutarties peržiūra. Projekto mokėjimai".                                                                                                    |
| 18          | [Sutarties šalys]                                                                     | Mygtukas skirtas atidaryti sutarties šalių žingsnį. Paspaudus mygtuką atidaromas langas "F-PRJ-SUT-16<br>Sutarties peržiūra. Sutarties šalys".<br><b>Sąlygos:</b><br>- Žingsnis rodomas neaktyvus, jeigu kvietimo lauko <projektų atrankos="" būdas=""> reikšmė "Finansinė<br/>priemonė".<br/>Bandant paspausti ant neaktyvaus žingsnio "Sutarties šalys" rodomas pranešimas "Pildoma ne Finansinių<br/>priemonių projektams".</projektų> |
| 19          | [FP sutarties šalys]                                                                  | Mygtukas skirtas atidaryti FP sutarties šalių žingsnį. Paspaudus mygtuką atidaromas langas "F-PRJ-SUT-17<br>Sutarties peržiūra. FP sutarties šalys".<br>Sąlygos:<br>- Žingsnis rodomas neaktyvus, jeigu kvietimo lauko <projektų atrankos="" būdas=""> reikšmė ne "Finansinė<br/>priemonė".<br/>Bandant paspausti ant neaktyvaus žingsnio "Sutarties šalys" rodomas pranešimas "Pildoma Finansinių<br/>priemonių projektams".</projektų>  |
| 20          | Projekto veiklų vykdymo<br>pradžia                                                    | Projekto veiklų vykdymo pradžios atvaizdavimo laukas. Reikšmė atvaizduojama iš "F-PRJ-SUT-22 Sutarties redagavimas. Projekto veiklos" lango lauko <projekto pradžia="" veiklų="" vykdymo="">.</projekto>                                                                                                    |
| 21          | Projekto veiklų vykdymo<br>pradžios data                                              | Projekto veiklų vykdymo pradžios atvaizdavimo laukas. Reikšmė atvaizduojama iš "F-PRJ-SUT-22 Sutarties redagavimas. Projekto veiklos" lango lauko <projekto pradžia="" veiklų="" vykdymo="">.</projekto>                                                                                                    |
| 22          | Projekto veiklų vykdymo<br>pabaiga                                                    | Projekto veiklų vykdymo pabaigos atvaizdavimo laukas. Reikšmė atvaizduojama iš "F-PRJ-SUT-22 Sutarties redagavimas. Projekto veiklos" lango lauko <projekto pabaiga="" veiklų="" vykdymo="">.</projekto>                                                                                                    |
| 23          | Bendra projekto veiklų<br>tinkamų finansuoti išlaidų<br>suma, eurais                  | Bendros projekto veiklų tinkamų finansuoti išlaidų sumos atvaizdavimo laukas. Reikšmė atvaizduojama iš "F-<br>PRJ-SUT-22 Sutarties redagavimas. Projekto veiklos" lango lauko <bendra projekto="" tinkamų<br="" veiklų="">finansuoti išlaidų suma, eurais&gt;.</bendra>                                                                                                    |
| 24          | Iš jos PVM, eurais                                                                    | Bendros projekto veiklų tinkamų finansuoti išlaidų sumos PVM atvaizdavimo laukas. Reikšmė atvaizduojama iš "F-PRJ-SUT-22 Sutarties redagavimas. Projekto veiklos" lango lauko <iš eurais="" jos="" pvm,="">.</iš>                                                                                                    |
| 25          | Tiesioginės išlaidos, eurais                                                          | Tiesioginių išlaidų atvaizdavimo laukas. Reikšmė atvaizduojama iš "F-PRJ-SUT-22 Sutarties redagavimas.<br>Projekto veiklos" lango lauko <tiesioginės eurais="" išlaidos,="">.</tiesioginės>                                                                                                    |
| 26          | Projekto matomumo ir<br>informavimo apie projektą<br>priemonės, eurais                | Projekto matomumo ir informavimo apie projekto priemones atvaizdavimo laukas. Reikšmė atvaizduojama iš<br>"F-PRJ-SUT-22 Sutarties redagavimas. Projekto veiklos" lango lauko <projekto informavimo<br="" ir="" matomumo="">apie projektą priemonės, eurais&gt;.</projekto>                                                                                                    |
| 27          | Netiesioginės ir kitos išlaidos<br>pagal fiksuotąją projekto<br>išlaidų normą, eurais | Netiesioginių ir kitų išlaidų pagal fiksuotąją projekto išlaidų normą atvaizdavimo laukas. Reikšmė atvaizduojama iš "F-PRJ-SUT-22 Sutarties redagavimas. Projekto veiklos" lango lauko <netiesioginės eurais="" fiksuotąją="" ir="" išlaidos="" išlaidų="" kitos="" normą,="" pagal="" projekto="">.</netiesioginės>                                                                                                    |
| 28          | Išlaidos, kurios negali viršyti<br>nuosavo įnašo, eurais                              | Išlaidų, kurios negali viršyti nuosavo įnašo atvaizdavimo laukas. Reikšmė atvaizduojama iš "F-PRJ-SUT-22<br>Sutarties redagavimas. Projekto veiklos" lango lauko <išlaidos, eurais="" kurios="" negali="" nuosavo="" viršyti="" įnašo,="">.</išlaidos,>                                                                                                    |
| 29          | Projekto veiklos                                                                      | Statinis bloko pavadinimas.                                                                                                    |

| INVESTIS Sutarčių techninis sprendimas INVESTIS_SI4_TS           | Versija: | 3.00       |
|------------------------------------------------------------------|----------|------------|
| Europos Sąjungos investicijų administravimo informacinės sistema | Data:    | 2024-12-16 |

| Eil.<br>Nr. | Pavadinimas                                                                 | Lauko aprašymas                                                                                                    |
|-------------|-----------------------------------------------------------------------------|----------------------------------------------------------------------------------------------------|
| 30          | PROJEKTO VEIKLŲ<br>SĄRAŠO LAUKAI                                            | <ul> <li>Sąrašo atvaizdavimo logika:</li> <li>Sąraše atvaizduojamos projekto veiklos, projekto matomumo ir informavimo apie projektą priemonės, netiesioginės išlaidos ir poveiklės.</li> <li>Sąrašo rikiavimas:</li> <li>Numatytasis rikiavimas - pagal projekto veiklos numerį didėjančia tvarka.</li> </ul>                                                                                                    |
| 31          | Nebevykdoma                                                                 | Sąrašo atvaizdavimo laukas. Lauke atvaizduojama ar projekto veikla yra nebevykdoma. Lauko reikšmė<br>atvaizduojama iš "F-PRJ-SUT-22 Sutarties redagavimas. Projekto veiklos" lango lentelės "PROJEKTO<br>VEIKLŲ SĄRAŠO LAUKAI" lauko <nebevykdoma>.</nebevykdoma>                                                                                                    |
| 32          | Nr.                                                                         | Sąrašo atvaizdavimo laukas. Lauke atvaizduojamas Projekto veiklos numeris. Lauko reikšmė atvaizduojama<br>iš "F-PRJ-SUT-22 Sutarties redagavimas. Projekto veiklos" lango lentelės "PROJEKTO VEIKLŲ SĄRAŠO<br>LAUKAI" lauko <nr.>.</nr.>                                                                                                    |
| 33          | [Veiklos pavadinimas]                                                       | Sąrašo atvaizdavimo laukas. Lauke atvaizduojamas Projekto veiklos pavadinimas. Lauko reikšmė<br>atvaizduojama iš "F-PRJ-SUT-22 Sutarties redagavimas. Projekto veiklos" lango lentelės "PROJEKTO<br>VEIKLŲ SĄRAŠO LAUKAI" lauko <veiklos pavadinimas="">.<br/>Sąraše veiklos pavadinimas atvaizduojamas maksimaliai iki 150 simbolių, netelpanti į lauką pavadinimo dalis<br/>atvaizduojama daugtaškiu. Užvedus pelės žymekliu ant šio lauko, pateikiamas informacinis laukas su pilnu<br/>pavadinimu.<br/>Veiklos pavadinimas atvaizduojamas kaip nuoroda, kurią paspaudus atidaromas veiklos peržiūros langas "F-<br/>PRJ-SUT-7.1 Peržiūrėti projekto veiklą".</veiklos> |
| 34          | Pažangos priemonės<br>poveiklės (finansuojamos<br>projekto veiklos) numeris | Sąrašo atvaizdavimo laukas. Lauke atvaizduojamas pažangos priemonės poveiklės (finansuojamos projekto veiklos) numeris. Lauko reikšmė atvaizduojama iš "F-PRJ-SUT-22 Sutarties redagavimas. Projekto veiklos" lango lentelės "PROJEKTO VEIKLŲ SĄRAŠO LAUKAI" lauko <pažangos (finansuojamos="" numeris="" poveiklės="" priemonės="" projekto="" veiklos)="">.</pažangos>                                                                                                    |
| 35          | Suma, eurais                                                                | Sąrašo atvaizdavimo laukas. Lauko reikšmė atvaizduojama iš "F-PRJ-SUT-22 Sutarties redagavimas.<br>Projekto veiklos" lango lentelės "PROJEKTO VEIKLŲ SĄRAŠO LAUKAI" lauko <suma, eurais="">.</suma,>                                                                                                    |
| 36          | Iš jos PVM, eurais                                                          | Sąrašo atvaizdavimo laukas. Lauko reikšmė atvaizduojama iš "F-PRJ-SUT-22 Sutarties redagavimas.<br>Projekto veiklos" lango lentelės "PROJEKTO VEIKLŲ SĄRAŠO LAUKAI" lauko <iš eurais="" jos="" pvm,="">.</iš>                                                                                                    |
| 37          | Bendra suma, eurais                                                         | Sąrašo atvaizdavimo laukas. Lauko reikšmė atvaizduojama iš "F-PRJ-SUT-22 Sutarties redagavimas.<br>Projekto veiklos" lango lentelės "PROJEKTO VEIKLŲ SĄRAŠO LAUKAI" lauko <bendra eurais="" suma,="">.</bendra>                                                                                                    |
| 38          | Pradėta iki sutarties<br>pasirašymo                                         | Sąrašo atvaizdavimo laukas. Lauke atvaizduojamas požymis Pradėta iki sutarties pasirašymo reikšmė. Lauko reikšmė atvaizduojama iš "F-PRJ-SUT-22 Sutarties redagavimas. Projekto veiklos" lango lentelės "PROJEKTO VEIKLŲ SĄRAŠO LAUKAI" lauko <pradėta iki="" pasirašymo="" sutarties="">.</pradėta>                                                                                                    |
| 39          | Veiklos pradžia                                                             | Sąrašo atvaizdavimo laukas. Lauke atvaizduojamas projekto sutarties mėnuo, kai pradedama vykdyti projekto veikla. Lauko reikšmė atvaizduojama iš "F-PRJ-SUT-22 Sutarties redagavimas. Projekto veiklos" lango lentelės "PROJEKTO VEIKLŲ SĄRAŠO LAUKAI" lauko <veiklos pradžia="">.</veiklos>                                                                                                    |
| 40          | Veiklos pabaiga                                                             | Sąrašo atvaizdavimo laukas. Lauke atvaizduojamas projekto sutarties mėnuo, kai baigiama vykdyti veikla.<br>Lauko reikšmė atvaizduojama iš "F-PRJ-SUT-22 Sutarties redagavimas. Projekto veiklos" lango lentelės<br>"PROJEKTO VEIKLŲ SĄRAŠO LAUKAI" lauko <veiklos pabaiga="">.</veiklos>                                                                                                    |
| 41          | Regionas                                                                    | Sąrašo atvaizdavimo laukas. Lauke atvaizduojamas Regionas. Lauko reikšmė atvaizduojama iš "F-PRJ-SUT-<br>22 Sutarties redagavimas. Projekto veiklos" lango lentelės "PROJEKTO VEIKLŲ SĄRAŠO LAUKAI" lauko<br><regionas>.</regionas>                                                                                                    |
| 42          | TPF                                                                         | Sąrašo atvaizdavimo laukas. Lauke atvaizduojamas TPF. Lauko reikšmė atvaizduojama iš "F-PRJ-SUT-22<br>Sutarties redagavimas. Projekto veiklos" lango lentelės "PROJEKTO VEIKLŲ SĄRAŠO LAUKAI" lauko<br><tpf>.</tpf>                                                                                                    |

| INVESTIS Sutarčių techninis sprendimas INVESTIS_SI4_TS           | Versija: | 3.00       |
|------------------------------------------------------------------|----------|------------|
| Europos Sąjungos investicijų administravimo informacinės sistema | Data:    | 2024-12-16 |
|                                                                  |          |            |

| Eil.<br>Nr. | Pavadinimas                                                   | Lauko aprašymas                                                                                                    |
|-------------|---------------------------------------------------------------|----------------------------------------------------------------------------------------------------|
| 43          | Projekto veiklų grupė                                         | Sąrašo atvaizdavimo laukas. Lauke atvaizduojama projekto veiklų grupė. Lauko reikšmė atvaizduojama iš "F-<br>PRJ-SUT-22 Sutarties redagavimas. Projekto veiklos" lango lentelės "PROJEKTO VEIKLŲ SĄRAŠO<br>LAUKAI" lauko <projekto grupė="" veiklų="">.</projekto>                                                                                        |
| 44          | [Išskleisti / suskleisti]                                     | Mygtukas skirtas projekto veiklos įrašo suskleidimui / išskleidimui.<br>Paspaudus suskleidžiamos / išskleidžiamos Projekto matomumo ir informavimo apie projektą priemonės ir<br>Netiesioginės išlaidos, Poveiklės.<br>Numatytoji reikšmė - išskleista.                                                                                                   |
| 45          | Nr.                                                           | Sąrašo atvaizdavimo laukas. Lauke atvaizduojamas projekto matomumo ir informavimo apie projektą priemonės numeris. Lauko reikšmė atvaizduojama iš "F-PRJ-SUT-22 Sutarties redagavimas. Projekto veiklos" lango lentelės "PROJEKTO VEIKLŲ SĄRAŠO LAUKAI" lauko <nr.>.</nr.>                                                                                |
| 46          | Projekto matomumo ir<br>informavimo apie projektą<br>priemonė | Sąrašo atvaizdavimo laukas. Lauke atvaizduojamas Projekto matomumo ir informavimo apie projektą<br>priemonės pavadinimas. Lauko reikšmė atvaizduojama iš "F-PRJ-SUT-22 Sutarties redagavimas. Projekto<br>veiklos" lango lentelės "PROJEKTO VEIKLŲ SĄRAŠO LAUKAI" lauko <projekto ir<br="" matomumo="">informavimo apie projektą priemonė&gt;.</projekto> |
| 47          | Suma, eurais                                                  | Sąrašo atvaizdavimo laukas. Lauke atvaizduojamas tinkamų finansuoti išlaidų suma, eurais. Lauko reikšmė atvaizduojama iš "F-PRJ-SUT-22 Sutarties redagavimas. Projekto veiklos" lango lentelės "PROJEKTO VEIKLŲ SĄRAŠO LAUKAI" lauko <suma, eurais="">.</suma,>                                                                                           |
| 48          | Iš jos PVM, eurais                                            | Sąrašo atvaizdavimo laukas. Lauke atvaizduojama tinkamų finansuoti išlaidų sumos PVM, eurais. Lauko<br>reikšmė atvaizduojama iš "F-PRJ-SUT-22 Sutarties redagavimas. Projekto veiklos" lango lentelės<br>"PROJEKTO VEIKLŲ SĄRAŠO LAUKAI" lauko <lš eurais="" jos="" pvm,="">.</lš>                                                                        |
| 49          | Nr.                                                           | Sąrašo atvaizdavimo laukas. Lauke atvaizduojamas netiesioginių išlaidų numeris. Lauko reikšmė<br>atvaizduojama iš "F-PRJ-SUT-22 Sutarties redagavimas. Projekto veiklos" lango lentelės "PROJEKTO<br>VEIKLŲ SĄRAŠO LAUKAI" lauko <nr.>.</nr.>                                                                                                    |
| 50          | Netiesioginės išlaidos                                        | Sąrašo atvaizdavimo laukas. Lauko reikšmė atvaizduojama iš "F-PRJ-SUT-22 Sutarties redagavimas.<br>Projekto veiklos" lango lentelės "PROJEKTO VEIKLŲ SĄRAŠO LAUKAI" lauko <netiesioginės išlaidos="">.</netiesioginės>                                                                                                    |
| 51          | Suma, eurais                                                  | Sąrašo atvaizdavimo laukas. Lauke atvaizduojama apskaičiuojama konkrečios projekto veiklos netiesioginių<br>išlaidų suma, eurais. Lauko reikšmė atvaizduojama iš "F-PRJ-SUT-22 Sutarties redagavimas. Projekto<br>veiklos" lango lentelės "PROJEKTO VEIKLŲ SĄRAŠO LAUKAI" lauko <suma, eurais="">.</suma,>                                                |
| 52          | Iš jos PVM, eurais                                            | Sąrašo atvaizdavimo laukas. Lauke atvaizduojama iš jos PVM, eurais reikšmė. Lauko reikšmė atvaizduojama<br>iš "F-PRJ-SUT-22 Sutarties redagavimas. Projekto veiklos" lango lentelės "PROJEKTO VEIKLŲ SĄRAŠO<br>LAUKAI" lauko <iš eurais="" jos="" pvm,="">.</iš>                                                                                          |
| 53          | Taikoma fiksuotoji norma, proc.                               | Sąrašo atvaizdavimo laukas. Lauke atvaizduojamas Taikoma fiksuotoji norma, proc. reikšmė. Lauko reikšmė atvaizduojama iš "F-PRJ-SUT-22 Sutarties redagavimas. Projekto veiklos" lango lentelės "PROJEKTO VEIKLŲ SĄRAŠO LAUKAI" lauko <taikoma fiksuotoji="" norma,="" proc.="">.</taikoma>                                                                |
| 54          | Nebevykdoma                                                   | Sąrašo atvaizdavimo laukas. Lauke atvaizduojama ar projekto veikla yra nebevykdoma. Lauko reikšmė atvaizduojama iš "F-PRJ-SUT-22 Sutarties redagavimas. Projekto veiklos" lango poveiklės lauko                                                                                                    |
| 55          | Nr.                                                           | Sąrašo atvaizdavimo laukas. Lauke atvaizduojamas Projekto veiklos numeris. Lauko reikšmė atvaizduojama<br>iš "F-PRJ-SUT-22 Sutarties redagavimas. Projekto veiklos" lango poveiklės lauko <nr.>.</nr.>                                                                                                    |

| INVESTIS Sutarčių techninis sprendimas INVESTIS_SI4_TS           | Versija: | 3.00       |
|------------------------------------------------------------------|----------|------------|
| Europos Sąjungos investicijų administravimo informacinės sistema | Data:    | 2024-12-16 |

| Eil.<br>Nr. | Pavadinimas                                                               | Lauko aprašymas                                                                                                    |
|-------------|---------------------------------------------------------------------------|----------------------------------------------------------------------------------------------------|
| 56          | [Poveiklės pavadinimas]                                                   | Sąrašo atvaizdavimo laukas. Lauke atvaizduojamas Projekto poveiklės pavadinimas. Lauko reikšmė atvaizduojama iš "F-PRJ-SUT-22 Sutarties redagavimas. Projekto veiklos" lango poveiklės lauko <poveiklės pavadinimas="">.</poveiklės>                                                                                                    |
|             |                                                                           | Sąraše poveiklės pavadinimas atvaizduojamas maksimaliai iki 150 simbolių, netelpanti į lauką pavadinimo dalis atvaizduojama daugtaškiu. Užvedus pelės žymekliu ant šio lauko, pateikiamas informacinis laukas su pilnu pavadinimu.                                                                                                    |
|             |                                                                           | Poveiklės pavadinimas atvaizduojamas kaip nuoroda, kurią paspaudus atidaromas poveiklės peržiūros langas<br>"F-PRJ-SUT-7.2 Peržiūrėti projekto poveiklę".                                                                                                    |
| 57          | Matavimo vnt.                                                             | Sąrašo atvaizdavimo laukas. Lauke atvaizduojamas poveiklės matavimo vienetas. Lauko reikšmė atvaizduojama iš "F-PRJ-SUT-22 Sutarties redagavimas. Projekto veiklos" lango poveiklės lauko <matavimo vnt.="">.</matavimo>                                                                                                    |
| 58          | Siektina reikšmė                                                          | Sąrašo atvaizdavimo laukas. Lauke atvaizduojamas poveiklės Siektina reikšmė. Lauko reikšmė atvaizduojama<br>iš "F-PRJ-SUT-22 Sutarties redagavimas. Projekto veiklos" lango poveiklės lauko <siektina reikšmė="">.</siektina>                                                                                                    |
| 59          | Aprašymas                                                                 | Sąrašo atvaizdavimo laukas. Lauke atvaizduojamos poveiklės pastabos. Lauko reikšmė atvaizduojama iš "F-<br>PRJ-SUT-22 Sutarties redagavimas. Projekto veiklos" lango poveiklės lauko <aprašymas>.</aprašymas>                                                                                                    |
|             |                                                                           | Lauke atvaizduojama maksimaliai iki 150 simbolių, netelpanti į lauką aprašymo dalis atvaizduojama daugtaškiu. Užvedus pelės žymekliu ant šio lauko, pateikiamas informacinis laukas su pilnu aprašymu.                                                                                                    |
| 60          | Projekto veiksmų požymiai                                                 | Statinis bloko pavadinimas.                                                                                                    |
| 61          | PROJEKTO VEIKSMŲ<br>POŽYMIŲ SĄRAŠO<br>LAUKAI                              | <b>Sąrašo rikiavimas:</b><br>Numatytasis rikiavimas - pagal projekto veiklos numerį didėjančia tvarka.                                                                                                    |
| 62          | Projekto veikla                                                           | Sąrašo atvaizdavimo laukas. Lauke atvaizduojamas projekto veiklos, kuriai taikomi požymiai, numeris.<br>Lauko reikšmė atvaizduojama iš "F-PRJ-SUT-22 Sutarties redagavimas. Projekto veiklos" lango lentelės<br>"PROJEKTŲ VEIKSMŲ POŽYMIŲ SĄRAŠO LAUKAI" lauko <projekto veikla="">.</projekto>                                                                                                    |
| 63          | Žemės pirkimo išlaidos,<br>eurais                                         | Sąrašo atvaizduojamasis laukas. Lauke atvaizduojama projekto veiklos, jei priskirtas požymis "Žemės<br>pirkimo išlaidos", tinkamų finansuoti išlaidų suma, eurais. Lauko reikšmė atvaizduojama iš "F-PRJ-SUT-22<br>Sutarties redagavimas. Projekto veiklos" lango lentelės "PROJEKTŲ VEIKSMŲ POŽYMIŲ SĄRAŠO<br>LAUKAI" lauko <Žemės pirkimo išlaidos, eurais>.                                                                                                    |
| 64          | Nepiniginis įnašas, eurais                                                | Sąrašo atvaizduojamasis laukas. Lauke atvaizduojama projekto veiklos, jei priskirtas požymis "Nepiniginis<br>įnašas", tinkamų finansuoti išlaidų suma, eurais. Lauko reikšmė atvaizduojama iš "F-PRJ-SUT-22 Sutarties<br>redagavimas. Projekto veiklos" lango lentelės "PROJEKTŲ VEIKSMŲ POŽYMIŲ SĄRAŠO LAUKAI"<br>lauko <nepiniginis eurais="" įnašas,="">.</nepiniginis>                                                                                         |
| 65          | Kryžminis finansavimas,<br>eurais                                         | Sąrašo atvaizduojamasis laukas. Lauke atvaizduojama projekto veiklos, jei priskirtas požymis "Kryžminis<br>finansavimas", tinkamų finansuoti išlaidų suma, eurais. Lauko reikšmė atvaizduojama iš "F-PRJ-SUT-22<br>Sutarties redagavimas. Projekto veiklos" lango lentelės "PROJEKTŲ VEIKSMŲ POŽYMIŲ SĄRAŠO<br>LAUKAI" lauko <kryžminis eurais="" finansavimas,="">.</kryžminis>                                                                                   |
| 66          | Vykdančiojo personalo<br>išlaidos, eurais                                 | Sąrašo atvaizduojamasis laukas. Lauke atvaizduojama projekto veiklos, jei priskirtas požymis "Vykdančiojo<br>personalo išlaidos", tinkamų finansuoti išlaidų suma, eurais. Lauko reikšmė atvaizduojama iš "F-PRJ-SUT-22<br>Sutarties redagavimas. Projekto veiklos" lango lentelės "PROJEKTŲ VEIKSMŲ POŽYMIŲ SĄRAŠO<br>LAUKAI" lauko <vykdančiojo eurais="" išlaidos,="" personalo="">.</vykdančiojo>                                                              |
| 67          | Vykdančiojo personalo<br>išlaidos (apmokamos iš<br>nuosavo įnašo), eurais | Sąrašo atvaizduojamasis laukas. Lauke atvaizduojama projekto veiklos, jei priskirtas požymis "Vykdančiojo personalo išlaidos (apmokamos iš nuosavo įnašo)", tinkamų finansuoti išlaidų suma, eurais. Lauko reikšmė atvaizduojama iš "F-PRJ-SUT-22 Sutarties redagavimas. Projekto veiklos" lango lentelės "PROJEKTŲ VEIKSMŲ POŽYMIŲ SĄRAŠO LAUKAI" lauko <vykdančiojo (apmokamos="" eurais="" iš="" išlaidos="" nuosavo="" personalo="" įnašo),="">.</vykdančiojo> |

| INVESTIS Sutarčių techninis sprendimas INVESTIS_SI4_TS           | Versija: | 3.00       |
|------------------------------------------------------------------|----------|------------|
| Europos Sąjungos investicijų administravimo informacinės sistema | Data:    | 2024-12-16 |

| Eil.<br>Nr. | Pavadinimas                                                                  | Lauko aprašymas                                                                                                    |
|-------------|------------------------------------------------------------------------------|----------------------------------------------------------------------------------------------------|
| 68          | Dalyvių darbo užmokesčio<br>išlaidos (finansuojamos),<br>eurais              | Sąrašo atvaizduojamasis laukas. Lauke atvaizduojama projekto veiklos, jei priskirtas požymis "Dalyvių darbo<br>užmokesčio (toliau – DU) išlaidos (finansuojamos)", tinkamų finansuoti išlaidų suma, eurais. Lauko reikšmė<br>atvaizduojama iš "F-PRJ-SUT-22 Sutarties redagavimas. Projekto veiklos" lango lentelės "PROJEKTŲ<br>VEIKSMŲ POŽYMIŲ SĄRAŠO LAUKAI" lauko <dalyvių (finansuojamos),<br="" darbo="" išlaidos="" užmokesčio="">eurais&gt;.</dalyvių>  |
| 69          | Dalyvių darbo užmokesčio<br>išlaidos (apmokamos iš<br>nuosavo įnašo), eurais | Sąrašo atvaizduojamasis laukas. Lauke atvaizduojama projekto veiklos, jei priskirtas požymis "Dalyvių DU<br>išlaidos (apmokamos iš nuosavo įnašo)", tinkamų finansuoti išlaidų suma, eurais. Lauko reikšmė<br>atvaizduojama iš "F-PRJ-SUT-22 Sutarties redagavimas. Projekto veiklos" lango lentelės "PROJEKTŲ<br>VEIKSMŲ POŽYMIŲ SĄRAŠO LAUKAI" lauko <dalyvių (apmokamos="" darbo="" iš<br="" išlaidos="" užmokesčio="">nuosavo įnašo), eurais&gt;.</dalyvių> |
| 70          | Nusidėvėjimo sąnaudos<br>(apmokamos iš nuosavo<br>įnašo), eurais             | Sąrašo atvaizduojamasis laukas. Lauke atvaizduojama projekto veiklos, jei priskirtas požymis "Nusidėvėjimo<br>sąnaudos (apmokamos iš nuosavo įnašo)", tinkamų finansuoti išlaidų suma, eurais. Lauko reikšmė<br>atvaizduojama iš "F-PRJ-SUT-22 Sutarties redagavimas. Projekto veiklos" lango lentelės "PROJEKTŲ<br>VEIKSMŲ POŽYMIŲ SĄRAŠO LAUKAI" lauko <nusidėvėjimo (apmokamos="" iš="" nuosavo="" sąnaudos="" įnašo),<br="">eurais&gt;.</nusidėvėjimo>      |
| 71          | Valstybės pagalba, eurais                                                    | Sąrašo atvaizduojamasis laukas. Lauke atvaizduojama projekto veiklos, jei priskirtas požymis "Valstybės pagalba", tinkamų finansuoti išlaidų suma, eurais. Lauko reikšmė atvaizduojama iš "F-PRJ-SUT-22 Sutarties redagavimas. Projekto veiklos" lango lentelės "PROJEKTŲ VEIKSMŲ POŽYMIŲ SĄRAŠO LAUKAI" lauko <valstybės eurais="" pagalba,="">.</valstybės>                                                                                                   |
| 72          | "De minimis" pagalba, eurais                                                 | Sąrašo atvaizduojamasis laukas. Lauke atvaizduojama projekto veiklos, jei priskirtas požymis ""De minimis"<br>pagalba", tinkamų finansuoti išlaidų suma, eurais. Lauko reikšmė atvaizduojama iš "F-PRJ-SUT-22 Sutarties<br>redagavimas. Projekto veiklos" lango lentelės "PROJEKTŲ VEIKSMŲ POŽYMIŲ SĄRAŠO LAUKAI"<br>lauko <,,De minimis" pagalba, eurais>.                                                                                                    |
| 73          | Iš viso, eurais                                                              | Sąrašo atvaizdavimo laukas. Lauke atvaizduojama apskaičiuota projekto veiklos tinkamų finansuoti išlaidų<br>suma (sudedamos visos eilutės skaitinės reikšmės). Lauko reikšmė atvaizduojama iš "F-PRJ-SUT-22 Sutarties<br>redagavimas. Projekto veiklos" lango lentelės "PROJEKTŲ VEIKSMŲ POŽYMIŲ SĄRAŠO LAUKAI"<br>lauko <iš eurais="" viso,="">.</iš>                                                                                                    |
| 74          | Iš viso:                                                                     | Sąrašo atvaizdavimo laukas. Lauke atvaizduojama apskaičiuota stulpelių suma.                                                                                                    |
| 75          | Paskirstymas regionams                                                       | Statinis bloko pavadinimas.                                                                                                    |
| 76          | PASKIRSTYMO<br>REGIONAMS SĄRAŠO<br>LAUKAI                                    | <b>Sąrašo rikiavimas:</b><br>Numatytasis rikiavimas - pagal projekto veiklos numerį didėjančia tvarka.                                                                                                    |
| 77          | Projekto veikla                                                              | Sąrašo atvaizdavimo laukas. Lauke atvaizduojamas projekto veiklos numeris. Lauko reikšmė atvaizduojama<br>iš "F-PRJ-SUT-22 Sutarties redagavimas. Projekto veiklos" lango lentelės "PASKIRSTYMAS REGIONAMS<br>SĄRAŠO LAUKAI" lauko <projekto veikla="">.</projekto>                                                                                                    |
| 78          | Sostinės                                                                     | Sąrašo atvaizduojamasis laukas. Lauke atvaizduojama projekto veiklos, kuriai priskirtas Sostinės regionas<br>lange "F-PRJ-SUT-7.1 Peržiūrėti projekto veiklą" lauke <regionas>, tinkamų finansuoti išlaidų suma, eurais.<br/>Lauko reikšmė atvaizduojama iš "F-PRJ-SUT-22 Sutarties redagavimas. Projekto veiklos" lango lentelės<br/>"PASKIRSTYMAS REGIONAMS SĄRAŠO LAUKAI" lauko <sostinės>.</sostinės></regionas>                                            |
| 79          | VVL                                                                          | Sąrašo atvaizduojamasis laukas. Lauke atvaizduojama projekto veiklos, kuriai priskirtas Vidurio ir vakarų<br>Lietuvos regionas lange "F-PRJ-SUT-7.1 Peržiūrėti projekto veiklą" lauke <regionas>, tinkamų finansuoti<br/>išlaidų suma, eurais. Lauko reikšmė atvaizduojaF-PRJ-SUT-22 Sutarties redagavimas. Projekto veiklos"<br/>lango lentelės "PASKIRSTYMAS REGIONAMS SĄRAŠO LAUKAI" lauko <vvl>.</vvl></regionas>                                           |
| 80          | Netaikoma                                                                    | Sąrašo atvaizduojamasis laukas. Lauke atvaizduojama projekto veiklos, kuriai netaikomas regionas lange "F-<br>PRJ-SUT-7.1 Peržiūrėti projekto veiklą" lauke <regionas>, tinkamų finansuoti išlaidų suma, eurais. Lauko<br/>reikšmė atvaizduojama iš "F-PRJ-SUT-22 Sutarties redagavimas. Projekto veiklos" lango lentelės<br/>"PASKIRSTYMAS REGIONAMS SĄRAŠO LAUKAI" lauko <netaikoma>.</netaikoma></regionas>                                                  |
| 81          | Iš viso:                                                                     | Sąrašo atvaizdavimo laukas. Lauke atvaizduojama apskaičiuota stulpelių suma.                                                                                                    |

| INVESTIS Sutarčių techninis sprendimas INVESTIS_SI4_TS           | Versija: | 3.00       |
|------------------------------------------------------------------|----------|------------|
| Europos Sąjungos investicijų administravimo informacinės sistema | Data:    | 2024-12-16 |

| Eil.<br>Nr. | Pavadinimas                                              | Lauko aprašymas                                                                                                    |
|-------------|----------------------------------------------------------|----------------------------------------------------------------------------------------------------|
| 82          | Paskirstymas grupėms                                     | Statinis bloko pavadinimas.                                                                                                    |
| 83          | PROJEKTO VEIKLŲ<br>GRUPĖMS IR JŲ SUMOMS<br>SĄRAŠO LAUKAI | <b>Sąrašo rikiavimas:</b><br>Numatytasis rikiavimas - veiklų grupę didėjančia tvarka.                                                                                                    |
| 84          | Veiklų grupė                                             | Sąrašo atvaizdavimo laukas. Lauke atvaizduojama veiklų grupė. Lauko reikšmė atvaizduojama iš "F-PRJ-<br>SUT-22 Sutarties redagavimas. Projekto veiklos" lango lentelės "PROJEKTO VEIKLŲ GRUPĖMS IR JŲ<br>SUMOMS SĄRAŠO LAUKAI" lauko <veiklų grupė="">.</veiklų>                                                  |
| 85          | Veiklų grupės bendra suma,<br>eurais                     | Sąrašo atvaizdavimo laukas. Lauke atvaizduojama veiklų grupės bendra suma eurais. Lauko reikšmė<br>atvaizduojama iš "F-PRJ-SUT-22 Sutarties redagavimas. Projekto veiklos" lango lentelės "PROJEKTO<br>VEIKLŲ GRUPĖMS IR JŲ SUMOMS SĄRAŠO LAUKAI" lauko <veiklų bendra="" eurais="" grupės="" suma,="">.</veiklų> |
| 86          | Iš jos PVM, eurais                                       | Sąrašo atvaizdavimo laukas. Lauke atvaizduojama veiklų grupės bendros sumos PVM eurais. Lauko reikšmė atvaizduojama iš "F-PRJ-SUT-22 Sutarties redagavimas. Projekto veiklos" lango lentelės "PROJEKTO VEIKLŲ GRUPĖMS IR JŲ SUMOMS SĄRAŠO LAUKAI" lauko <lš eurais="" jos="" pvm,="">.</lš>                       |
| 87          | Iš viso:                                                 | Sąrašo atvaizdavimo laukas. Lauke atvaizduojama apskaičiuota stulpelių suma.                                                                                                    |
| INVESTIS Sutarčių techninis sprendimas INVESTIS_SI4_TS           | Versija: | 3.00       |
|------------------------------------------------------------------|----------|------------|
| Europos Sąjungos investicijų administravimo informacinės sistema | Data:    | 2024-12-16 |

# F-PRJ-SUT-7.1 Peržiūrėti projekto veiklą

Lango paskirtis Langas skirtas peržiūrėti sutarties projekto veiklas. Navigacija Meniu >> [Projektai] >> Norimo peržiūrėti projekto [Pavadinimas] >> [Sutartis] >> Vedlio žingsnis [Projekto veiklos] >> Norimos peržiūrėti projekto veiklos [Pavadinimas] Navigacijos kelias

Lango ypatybės Modalinis langas. Naudotojų teisės T.PRJ.SUT.1.1 Projektai. Sutartys: Peržiūrėti

|                 | A Deviat 1                                                                                                    | 07.001     | K 0000 > 0                              |                              |                                          |                                              |                                                                                    |                                                                        |                                                                                       |                                                                        |                                 |                                       |               |
|-----------------|----------------------------------------------------------------------------------------------------|------------|-----------------------------------------|------------------------------|------------------------------------------|----------------------------------------------|------------------------------------------------------------------------------------|------------------------------------------------------------------------|---------------------------------------------------------------------------------------|------------------------------------------------------------------------|---------------------------------|---------------------------------------|---------------|
| gramų žinynas > | Projektai 3                                                                                                    | > 07-001-  | -K-0023 > Sut                           | tartis > Duomei              | iys                                      |                                              |                                                                                    |                                                                        |                                                                                       |                                                                        |                                 |                                       |               |
| ojektai         | Sutartis                                                                                                    |            |                                         |                              |                                          |                                              |                                                                                    |                                                                        |                                                                                       |                                                                        |                                 |                                       |               |
| ninistravimas > | Sutartis K                                                                                                    | eitimas    | SP                                      |                              |                                          |                                              |                                                                                    |                                                                        |                                                                                       |                                                                        |                                 |                                       |               |
|                 | Duomer                                                                                                    | iys P      | PL Rinkme                               | nos Istorija                 | Pranešimai                               |                                              |                                                                                    |                                                                        |                                                                                       |                                                                        |                                 |                                       |               |
|                 | 0                                                                                                    | 2          | 3                                       | -4                           | 6                                        | (ī)                                          | 8 9                                                                                | 10                                                                     | 11 12                                                                                 |                                                                        |                                 |                                       |               |
|                 | Bendrieji F<br>duomenys                                                                                                    | Partneriai | Teritorija                              | Projekto<br>aprašymas        | veiklos Netinkam<br>finansuo<br>išlaidos | os Finansavimo Ste<br>ti šaltiniai           | ebėsenos Reikalavima<br>rodikliai po projekto<br>finansavimo<br>pabaigos           | Horizontalieji Mato<br>principai<br>inform                             | omumas Papildomos<br>ir sąlygos<br>navimas                                            | Projekto Sutar<br>mokėjimai šal                                        | ties FP sutartie:<br>rs šalys   | s                                     |               |
|                 | Pr                                                                                                    | ojekto ve  | eiklų vykdymo                           | pradžia Sutarti              | es įsigaliojimo data                     | 2023-12-01                                   | Pro                                                                                | ojekto veiklų vykdy                                                    | mo pabaiga 2024-10-                                                                   | 01                                                                     |                                 |                                       |               |
|                 | Bendra projekto veikių finkamų i 1787/753,36 iš jos PVM, eurais 26 474,68 finansuoti išlaidų suma, eurais 16 12 52,56 Projekto matomumo ir informavimo apie projekta priemonės, eurais 200,00 projektą priemonės, eurais 200,00 projektą priemonės, |            |                                         |                              |                                          |                                              |                                                                                    |                                                                        |                                                                                       |                                                                        |                                 |                                       |               |
|                 | Netiesioginės ir kitos išlaidos pagal<br>fiksuotają projekto išlaidų normą, eurais 151 252,56                                                                                                    |            |                                         |                              |                                          |                                              |                                                                                    |                                                                        |                                                                                       |                                                                        |                                 |                                       |               |
|                 | Projekto veil                                                                                                    | los        |                                         |                              |                                          |                                              |                                                                                    |                                                                        |                                                                                       |                                                                        |                                 |                                       |               |
|                 | Makereded                                                                                                    |            |                                         |                              | Projekto veikla                          | 1                                            |                                                                                    |                                                                        |                                                                                       | ×                                                                      |                                 |                                       | Proj          |
|                 | oma                                                                                                    | Nr.        | Veik                                    | dos pavadinim                |                                          |                                              | Nebevykdoma 🗌                                                                      | 1                                                                      |                                                                                       | 2                                                                      | pabaiga Reg                     | jionas TPF                            | ve<br>gri     |
|                 | Ø                                                                                                    | . •        | Konsultavim                             | nas, rekomendad              | Pažangos                                 | priemonės poveikl<br>projekto                | ės (finansuojamos 1;<br>veiklos) numeris                                           | 2-003-03-01-01-02                                                      |                                                                                       | 3                                                                      | 0004.40                         | Vilniau                               | s our         |
|                 |                                                                                                    | 1.         | analizių ren                            | <u>gimas</u>                 |                                          | Projekto ve                                  | iklos pavadinimas K                                                                | onsultavimas, rekome                                                   | ndacijų ir analizių reng                                                              | imas 4                                                                 | 2024-10 Neta                    | apskriti                              | is Start      |
|                 |                                                                                                    | Nr.        | Projekto                                | matomumo ir i                |                                          |                                              | TPF apskritis Vi                                                                   | sa Lietuva                                                             |                                                                                       | 6                                                                      |                                 |                                       |               |
|                 |                                                                                                    | 1. M       | Projekto ma                             | itomumo ir inforr            | Prac                                     | lėta iki projekto sut                        | arties pasirašymo Ta<br>Veiklos pradžia 20                                         | iip<br>123_12                                                          |                                                                                       | 8                                                                      |                                 |                                       |               |
|                 |                                                                                                    | Nr.        |                                         | Netie                        |                                          |                                              | Veiklos pabaiga 20                                                                 | 024-10                                                                 |                                                                                       | 9                                                                      | otoji norma, proc               |                                       |               |
|                 | No. b                                                                                                    | 1. N       | Netiesiogini                            | ų išlaidų fiksuoto           |                                          |                                              | Suma, eurais 10<br>Iš jos PVM, eurais 0                                            | 000                                                                    |                                                                                       | 11                                                                     |                                 |                                       |               |
|                 | oma                                                                                                    | Nr.        |                                         | Pove                         | Projekto ma                              | tomumo ir informav                           | vimo apie projektą<br>priemonės                                                    | Prašoma                                                                |                                                                                       | 15                                                                     | tabos                           |                                       |               |
|                 | ×.                                                                                                    | 1.1.       | Atlikta statis                          | stiné analizé                |                                          |                                              | Suma, eurais 10                                                                    | 00,00                                                                  |                                                                                       | 13                                                                     |                                 |                                       |               |
|                 | Nebevykd                                                                                                    | Nr.        | Veik                                    | los pavadinim                |                                          | Neti                                         | ls jos PVM, eurais (),<br>esioginės išlaidos (                                     | 00<br>Prašoma                                                          |                                                                                       |                                                                        | Veiklos Red                     | gionas TPF                            | Pro           |
|                 | oma                                                                                                    |            |                                         |                              |                                          | Netiesioginių iš                             | aidų suma, eurais 19                                                               | 9,53                                                                   |                                                                                       | 16                                                                     | pabaiga                         |                                       | gr            |
|                 | 9                                                                                                    | 2. 🔻       | Konsultavima<br>analizių reng           | as, rekomendac<br>iimas      | Išlaidos bus apska<br>Planuojama p       | ičiuotos taikant fiks                        | uotą normą, proc. 19                                                               | 9,53                                                                   |                                                                                       | 17                                                                     | 2024-10 Neta                    | ikoma Vilniau<br>apskriti             | s Poky        |
|                 |                                                                                                    | Nr.        | Projekto                                | matomumo ir i                | rianuojama n                             | Proj                                         | ekto veiklų grupė                                                                  | 900,07                                                                 |                                                                                       | 19                                                                     |                                 |                                       |               |
|                 |                                                                                                    | 2. M       | Projekto ma                             | tomumo ir inform             | avimo išlaidos                           |                                              | 100.00                                                                             | 0.00                                                                   |                                                                                       |                                                                        |                                 |                                       |               |
|                 |                                                                                                    | Nr.        |                                         | Neties                       | ioginės išlaidos                         |                                              | Suma eurais                                                                        | š jos PVM,                                                             |                                                                                       | Taikoma fiksu                                                          | toji norma proc                 |                                       |               |
|                 |                                                                                                    | 2 N        | Netiesionini                            | u išlaidu fiksuotoi          | i norma, kodas EN-01                     |                                              | 75.626.28                                                                          | 2 005 57                                                               |                                                                                       |                                                                        | ,                               |                                       |               |
|                 | Nebevykd                                                                                                    | 2.14       | Neuesiogini                             |                              | the man dialase                          |                                              | 10 020,20                                                                          | Siektina                                                               |                                                                                       |                                                                        | 4-1                             |                                       |               |
|                 | oma                                                                                                    | Nr.        |                                         | Pover                        | des pavadinimas                          |                                              | Matavimo vnt.                                                                      | reikšmė                                                                |                                                                                       | Pas                                                                    | tabos                           |                                       |               |
|                 |                                                                                                    | 2.1.       | Atlikta statis                          | stiné analizé                |                                          |                                              | Vnt.                                                                               | 1,00                                                                   |                                                                                       |                                                                        |                                 |                                       |               |
|                 | Projekto veił                                                                                                    | (smų po    | žymiai                                  |                              |                                          |                                              |                                                                                    |                                                                        |                                                                                       |                                                                        |                                 |                                       |               |
|                 | Projekto v                                                                                                    | eikla      | Žemės<br>pirkimo<br>išlaidos,<br>eurais | Nepiniginis<br>įnašas, eurai | Kryžminis<br>finansavimas<br>, eurais    | Vykdančiojo<br>personalo<br>išlaidos, eurais | Vykdančiojo<br>personalo<br>išlaidos<br>(apmokamos iš<br>nuosavo įnašo),<br>eurais | Dalyvių darbo<br>užmokesčio<br>išlaidos<br>(finansuojamos<br>), eurais | Dalyvlų darbo<br>užmokesčio<br>išlaldos<br>(apmokamos iš<br>nuosavo įnašo),<br>eurais | Nusidėvėjimo<br>sąnaudos<br>(apmokamos iš<br>nuosavo įnašo),<br>eurais | Valstybės<br>pagalba,<br>eurais | "De<br>minimis"<br>pagalba,<br>eurais | lš vi<br>eura |
|                 | Projekto veikla                                                                                                    | a 1.       | 20,00                                   | 30,0                         | 00                                       |                                              |                                                                                    | 200,00                                                                 |                                                                                       |                                                                        |                                 |                                       | 2             |
|                 | Projekto veikla                                                                                                    | a 2.       |                                         | 10,0                         | 00                                       | 100,00                                       | 100,00                                                                             |                                                                        |                                                                                       | 10,00                                                                  |                                 |                                       | 2             |
|                 | lš viso:                                                                                                    |            | 25,00                                   | 40,0                         | 00                                       | 100,00                                       | 100,00                                                                             | 200,00                                                                 |                                                                                       | 10,00                                                                  |                                 |                                       | 4             |
|                 | Paskirstyma                                                                                                    | s region   | ams                                     |                              |                                          |                                              |                                                                                    |                                                                        |                                                                                       |                                                                        |                                 |                                       |               |
|                 | Projekt                                                                                                    | o veikla   |                                         |                              | Sostinės                                 |                                              |                                                                                    | VVL                                                                    |                                                                                       |                                                                        | Net                             | aikoma                                |               |
|                 | Projekto veikla                                                                                                    | a 1.       |                                         |                              |                                          | 30,00                                        |                                                                                    |                                                                        |                                                                                       |                                                                        |                                 |                                       |               |
|                 | Projekto veiki                                                                                                    | a 2.       |                                         |                              |                                          | 20.00                                        |                                                                                    |                                                                        |                                                                                       | 10,00                                                                  |                                 |                                       |               |
|                 | IS VISO:                                                                                                    |            |                                         |                              |                                          | 30,00                                        |                                                                                    |                                                                        |                                                                                       | 10,00                                                                  |                                 |                                       |               |
|                 | Paskirstyma                                                                                                    | s grupér   | ns                                      |                              |                                          |                                              |                                                                                    |                                                                        |                                                                                       |                                                                        |                                 |                                       |               |
|                 |                                                                                                    |            |                                         |                              | Veiklų grupė                             |                                              |                                                                                    |                                                                        | Veiklų grupės bendr                                                                   | a suma, eurais                                                         |                                 | lš jos PVM, eura                      | ais           |
|                 | Projekto veikla                                                                                                    | a 1.       |                                         |                              |                                          |                                              |                                                                                    |                                                                        |                                                                                       |                                                                        |                                 |                                       |               |
|                 |                                                                                                    |            |                                         |                              |                                          |                                              |                                                                                    |                                                                        |                                                                                       |                                                                        |                                 |                                       |               |
|                 | Projekto veikla                                                                                                    | a 2.       |                                         |                              |                                          |                                              |                                                                                    |                                                                        |                                                                                       |                                                                        |                                 |                                       |               |

INVESTIS Sutarčių techninis sprendimas INVESTIS\_SI4\_TSVersija:3.00Europos Sąjungos investicijų administravimo informacinės sistemaData:2024-12-16

| Eil.<br>Nr. | Pavadinimas                                                                 | Lauko aprašymas                                                                                                    |
|-------------|-----------------------------------------------------------------------------|----------------------------------------------------------------------------------------------------|
| 1           | Projekto veikla                                                             | Statinis modalinio lango pavadinimas.                                                                                                    |
| 2           | Nebevykdoma                                                                 | Sutarties projekto veiklos nebevykdymo atvaizdavimo laukas. Reikšmė atvaizduojama iš "F-PRJ-SUT-<br>22.1 Pridėti projekto veiklą" lango lauko <nebevykdoma>.</nebevykdoma>                                                                                                    |
| 3           | Pažangos priemonės poveiklės<br>(finansuojamos projekto veiklos)<br>numeris | Sutarties projekto veiklos pažangos priemonės poveiklės (finansuojamos projekto veiklos) atvaizdavimo<br>laukas. Reikšmė atvaizduojama iš "F-PRJ-SUT-22.1 Pridėti projekto veiklą" lango lauko <pažangos<br>priemonės poveiklė (finansuojamos projekto veiklos) numeris&gt;.</pažangos<br>  |
| 4           | Projekto veiklos pavadinimas                                                | Sutarties projekto veiklos pavadinimo atvaizdavimo laukas. Reikšmė atvaizduojama iš "F-PRJ-SUT-<br>22.1 Pridėti projekto veiklą" lango lauko <projekto pavadinimas="" veiklos="">.</projekto>                                                                                               |
| 5           | Regionas                                                                    | Sutarties projekto veiklos regiono atvaizdavimo laukas. Reikšmė atvaizduojama iš "F-PRJ-SUT-22.1<br>Pridėti projekto veiklą" lango lauko <regionas>.</regionas>                                                                                                    |
| 6           | TPF apskritis                                                               | Sutarties projekto veiklos teisingos pertvarkos fondo atvaizdavimo laukas. Reikšmė atvaizduojama iš<br>"F-PRJ-SUT-22.1 Pridėti projekto veiklą" lango lauko <tpf apskritis="">.</tpf>                                                                                                    |
| 7           | Pradėta iki projekto sutarties<br>pasirašymo                                | Sutarties projekto veiklos pradėjimo iki projekto sutarties pasirašymo atvaizdavimo laukas. Reikšmė atvaizduojama iš "F-PRJ-SUT-22.1 Pridėti projekto veiklą" lango lauko <pradėta iki="" pasirašymo="" projekto="" sutarties="">.</pradėta>                                                |
| 8           | Veiklos pradžia                                                             | Sutarties projekto veiklos mėnesio, kai pradedama vykdyti veikla, atvaizdavimo laukas. Reikšmė atvaizduojama iš "F-PRJ-SUT-22.1 Pridėti projekto veiklą" lango lauko <veiklos pradžia="">.</veiklos>                                                                                        |
| 9           | Veiklos pabaiga                                                             | Sutarties projekto veiklos mėnesio, kai baigiama vykdyti veikla, atvaizdavimo laukas. Reikšmė atvaizduojama iš "F-PRJ-SUT-22.1 Pridėti projekto veiklą" lango lauko <veiklos pabaiga="">.</veiklos>                                                                                         |
| 10          | Suma, eurais                                                                | Sumos, eurais atvaizdavimo laukas. Reikšmė atvaizduojama iš "F-PRJ-SUT-22.1 Pridėti projekto veiklą" lango lauko <suma, eurais="">.</suma,>                                                                                                    |
| 11          | Iš jos PVM, eurais                                                          | Sutarties projekto veiklos PVM sumos, eurais atvaizdavimo laukas. Reikšmė atvaizduojama iš "F-PRJ-<br>SUT-22.1 Pridėti projekto veiklą" lango lauko <lš eurais="" jos="" pvm,="">.</lš>                                                                                                    |
| 12          | Projekto matomumo ir<br>informavimo apie projektą<br>priemonės              | Sutarties pasirinktos "Projekto matomumo ir informavimo apie projektą priemonės" reikšmės<br>atvaizdavimo laukas. Reikšmė atvaizduojama iš "F-PRJ-SUT-22.1 Pridėti projekto veiklą" lango lauko<br><projekto apie="" informavimo="" ir="" matomumo="" priemonės="" projektą="">.</projekto> |
| 13          | Suma, eurais                                                                | Sutarties projekto veiklos sumos, eurais atvaizdavimo laukas. Reikšmė atvaizduojama iš "F-PRJ-SUT-<br>22.1 Pridėti projekto veiklą" lango lauko <suma, eurais="">.</suma,>                                                                                                    |
| 14          | Iš jos PVM, eurais                                                          | Sutarties projekto veiklos PVM sumos, eurais atvaizdavimo laukas. Reikšmė atvaizduojama iš "F-PRJ-<br>SUT-22.1 Pridėti projekto veiklą" lango lauko <lš eurais="" jos="" pvm,="">.</lš>                                                                                                    |
| 15          | Netiesioginės išlaidos                                                      | Sutarties pasirinktos "Netiesioginės išlaidos" reikšmės atvaizdavimo laukas. Reikšmė atvaizduojama iš<br>"F-PRJ-SUT-22.1 Pridėti projekto veiklą" lango lauko <netiesioginės išlaidos="">.</netiesioginės>                                                                                  |
| 16          | Netiesioginių išlaidų suma, eurais                                          | Sutarties netiesioginių išlaidų sumos, eurais atvaizdavimo laukas. Reikšmė atvaizduojama iš "F-PRJ-<br>SUT-22.1 Pridėti projekto veiklą" lango lauko <netiesioginių eurais="" išlaidų="" suma,="">.</netiesioginių>                                                                         |
| 17          | Išlaidos bus apskaičiuotos taikant<br>fiksuotą normą, proc.                 | Sutarties projekto veiklos išlaidų apskaičiuotų taikant fiksuotą normą, proc. atvaizdavimo laukas.<br>Reikšmė atvaizduojama iš "F-PRJ-SUT-22.1 Pridėti projekto veiklą" lango lauko <išlaidos bus<br="">apskaičiuotos taikant fiksuotą normą, proc.&gt;.</išlaidos>                         |
| 18          | Planuojama netiesioginių išlaidų<br>PVM suma, eurais                        | Sutarties planuojamų netiesioginių išlaidų PVM sumos, eurais atvaizdavimo laukas. Reikšmė atvaizduojama iš "F-PRJ-SUT-22.1 Pridėti projekto veiklą" lango lauko <planuojama eurais="" išlaidų="" netiesioginių="" pvm="" suma,="">.</planuojama>                                            |

| Europos Sąjungos investicijų administravimo informacinės sistema Data: 2024- |  |  |  |  |  |
|------------------------------------------------------------------------------|--|--|--|--|--|
| INVESTIS Sutarčių techninis sprendimas INVESTIS_SI4_TSVersija:3.00           |  |  |  |  |  |

| Nr. |                       |                                                                                                    |
|-----|-----------------------|----------------------------------------------------------------------------------------------------|
| 19  | Projekto veiklų grupė | Sutarties projekto veiklų grupės atvaizdavimo laukas. Reikšmė atvaizduojama iš "F-PRJ-SUT-22.1<br>Pridėti projekto veiklą" lango lauko <projekto grupė="" veiklų="">.</projekto> |

| INVESTIS Sutarčių techninis sprendimas INVESTIS_SI4_TS           | Versija: | 3.00       |
|------------------------------------------------------------------|----------|------------|
| Europos Sąjungos investicijų administravimo informacinės sistema | Data:    | 2024-12-16 |

# F-PRJ-SUT-7.2 Peržiūrėti projekto poveiklę

Lango paskirtis Langas skirtas peržiūrėti sutarties projekto poveikles. Navigacija Meniu >> [Projektai] >> Norimo peržiūrėti projekto [Pavadinimas] >> [Sutartis] >> Vedlio žingsnis [Projekto veiklos] >> Norimos peržiūrėti projekto poveiklės [Pavadinimas] Navigacijos kelias

Lango ypatybės Modalinis langas. Naudotojų teisės T.PRJ.SUT.1.1 Projektai. Sutartys: Peržiūrėti

| NVESTIS           |                                                                                                    |                                                      |                                                                |                                             |                                                                                                    | Lietuvos I                                                                                                    | Respublikos finansų mini                                                                              | sterija 👗 🕐 占                                                                                           |                                                                                                    |                                                                              |                                                   |        |
|-------------------|----------------------------------------------------------------------------------------------------|------------------------------------------------------|----------------------------------------------------------------|---------------------------------------------|----------------------------------------------------------------------------------------------------|----------------------------------------------------------------------------------------------------|----------------------------------------------------------------------------------------------------|----------------------------------------------------------------------------------------------------|----------------------------------------------------------------------------------------------------|------------------------------------------------------------------------------|---------------------------------------------------|--------|
| gramų žinynas 🛛 🔉 | ♠ > Projektai > 07-00                                                                                                    | 1-K-0023 > Sut                                       | artis > Duomenys                                               |                                             |                                                                                                    |                                                                                                    |                                                                                                    |                                                                                                    |                                                                                                    |                                                                              |                                                   |        |
| jektai            | Sutartis                                                                                                    |                                                      |                                                                |                                             |                                                                                                    |                                                                                                    |                                                                                                    |                                                                                                    |                                                                                                    |                                                                              |                                                   |        |
| ninistravimas >   | Sutartis Kettmas SP                                                                                                    |                                                      |                                                                |                                             |                                                                                                    |                                                                                                    |                                                                                                    |                                                                                                    |                                                                                                    |                                                                              |                                                   |        |
|                   | ✿ Duomenys                                                                                                    | PL Rinkme                                            | nos Istorija                                                   | Pranešimai                                  |                                                                                                    |                                                                                                    |                                                                                                    |                                                                                                    |                                                                                                    |                                                                              |                                                   |        |
|                   | 0 0                                                                                                    | •                                                    | •                                                              |                                             | (7)                                                                                                    |                                                                                                    | (10)                                                                                                  | 4 40                                                                                                    | 42 14                                                                                                    | 15                                                                           |                                                   |        |
|                   | Bendrieji Partneriai<br>duomenys                                                                                                    | Teritorija                                           | Projekto Pro<br>aprašymas vei                                  | 5 6<br>Netinkamos<br>finansuoti<br>Išlaidos | Finansavimo Ste<br>šaltiniai r                                                                                                    | 8 9<br>bėsenos<br>odikliai po projekto<br>finansavimo<br>pabaigos                                                                                                    | i Horizontalieji Mato<br>principai<br>inform                                                          | 11 12<br>pmumas Papildomos<br>ir sąlygos<br>navimas                                                     | 13 14<br>Projekto Sutartie<br>mokėjimai šalys                                                            | es FP sutarties<br>šalys                                                     | 8                                                 |        |
|                   | Projekto v<br>Bendra p<br>finansuo                                                                                                    | veiklų vykdymo<br>rojekto veiklų<br>pti išlaidų suma | pradžia Sutarties į<br>tinkamų<br>, eurais <sup>1</sup> 787753 | sigaliojimo data<br>,36                     | 2023-12-01                                                                                                    | Pro                                                                                                    | ojekto veiklų vykdy<br>Iš jos F                                                                       | mo pabaiga 2024-10-<br>PVM, eurais 26 474,61                                                            | 01<br>8                                                                                                  |                                                                              |                                                   |        |
|                   | Titainusuoti išlaidų suma, eurais     151 252,56     Projekto matomumo ir informavino apie<br>projekto ristaidų normą, eurais     200,00       Netiesioginės išlaidų normą, eurais     151 252,56     projekto ristaidų normą, eurais |                                                      |                                                                |                                             |                                                                                                    |                                                                                                    |                                                                                                    |                                                                                                    |                                                                                                    |                                                                              |                                                   |        |
|                   |                                                                                                    |                                                      |                                                                |                                             |                                                                                                    |                                                                                                    |                                                                                                    |                                                                                                    |                                                                                                    |                                                                              |                                                   |        |
|                   | Projekto veiklos                                                                                                    |                                                      |                                                                |                                             |                                                                                                    |                                                                                                    |                                                                                                    |                                                                                                    |                                                                                                    |                                                                              |                                                   |        |
|                   |                                                                                                    | Projekto                                             |                                                                |                                             |                                                                                                    |                                                                                                    |                                                                                                    |                                                                                                    |                                                                                                    |                                                                              |                                                   | Pr     |
|                   | Nebevykd Nr.<br>oma                                                                                                    | FIOJEKIO                                             | DOVEINIE                                                       | Nebevykdoma                                 |                                                                                                    |                                                                                                    |                                                                                                    | 2                                                                                                    |                                                                                                    |                                                                              | ^ F                                               | v<br>g |
|                   |                                                                                                    |                                                      | Pove                                                           | eiklės pavadinimas                          | Atlikta statistinė an                                                                                                    | alizê                                                                                                    |                                                                                                    | 3                                                                                                    |                                                                                                    |                                                                              |                                                   |        |
|                   | ···· 1.                                                                                                    |                                                      | ,                                                              | Matavimo vienetas<br>Siektina reikšmė       | Vnt.<br>1.00                                                                                                    |                                                                                                    |                                                                                                    | 5                                                                                                    |                                                                                                    |                                                                              | riti                                              | is Sta |
|                   | Nr.                                                                                                    |                                                      |                                                                | Aprašymas                                   | Lorem ipsum dolor                                                                                                    | sit amet, consectetur                                                                                                    | adipiscing elit. Aenear                                                                               | n euismod bibendum la                                                                                   | oreet. Proin gravida do                                                                                  | lor sit amet lacus                                                           | accumsan 6                                        |        |
|                   | 1. M                                                                                                    |                                                      |                                                                | mus. Nam fermentu<br>dolor sit amet, con:   | um, nulla luctus pharet<br>sectetur adipiscing elit                                                                                                    | ra vulputate, felis tellu<br>Aenean euismod bib                                                                                                    | us mollis orci, sed rhono<br>endum laoreet. Proin g                                                   | cus pronin sapien nunc<br>ravida dolor sit amet la                                                      | accuan eget. Lor<br>cus accumsan et                                                                      | viverra justo                                                                |                                                   |        |
|                   | Nr.                                                                                                    |                                                      |                                                                |                                             | commodo. Proin so<br>fermentum, nulla lu<br>amet consectetur.                                                                                                    | odales pulvinar sic tem<br>ictus pharetra vulputat<br>adipiscing elit. Aepean                                                                                                    | por. Sociis natoque p<br>e, felis tellus mollis or<br>euismod bibendum la                             | enatibus et magnis dis<br>rci, sed rhoncus pronin<br>aoreet. Proin gravida di                           | parturient montes, naso<br>sapien nunc accuan eg<br>olor sit amet lacus accu                             | etur ridiculus mu<br>et. Lorem ipsum<br>msan et viverra ii                   | s. Nam<br>dolor sit                               |        |
|                   | 1. N                                                                                                    |                                                      |                                                                |                                             | commodo. Proin so<br>Lorem ipsum dolor                                                                                                    | sit amet, consectetur                                                                                                    | por. Proin sodales p.<br>adipiscing elit. Aeneai                                                      | n euismod bibendum la                                                                                   | oreet. Proin gravida do                                                                                  | lor sit amet lacus                                                           | accumsan                                          |        |
|                   | Nebevykd Nr.                                                                                                    |                                                      |                                                                |                                             | et viverra justo con<br>mus. Nam fermentu<br>dolor sit amet, con                                                                                                    | nmodo. Proin sodales<br>um, nulla luctus pharet<br>sectetur adipiscing elit                                                                                                    | pulvinar sic tempor. S<br>ra vulputate, felis tellu<br>Aenean euismod bib                             | ociis natoque penatibu<br>us mollis orci, sed rhono<br>vendum laoreet. Proin d                          | s et magnis dis parturie<br>cus pronin sapien nunc<br>travida dolor sit amet la                          | nt montes, nasce<br>accuan eget. Lor<br>cus accumsan et                      | tur ridiculus<br>rem ipsum<br>viverra iusto       |        |
|                   | ☑ 1.1.                                                                                                    |                                                      |                                                                |                                             | commodo. Proin sodales pulvinar sic tempor. Sociis natoque penalibus et magnis dis parturient montes, nascetur ridiculus mus. Nam<br>fermentum, nulla luctus pharetra vulputate, feiis tellus mollis orci, sed rhoncus proinis aspien nunc accuan eget. Lorem ipsum dolor sit |                                                                                                    |                                                                                                    |                                                                                                    |                                                                                                    |                                                                              |                                                   |        |
|                   | Nebevykd<br>oma Nr.                                                                                                    |                                                      | Pastabos                                                       |                                             |                                                                                                    | amet, consecteur aquissing ell. Aenean eusimod bibendum laoret. Proin gravida dolor sit amet lacus accumsan el viverra justo<br>commodo. Proin sodades puivinars sit elmopo. Proin sodale.<br>L Jorem Ipsum dolor sit amet, consecteur adipscing ell. Aenean eusimod bibendum laoreet. Proi gravida dolor sit amet lacus accumsan III el<br>el vivera justo commodo. Proin odades puivinars site intenor. Socia inadoue penatitous el mannais dis parturent montes, nascetur rinteriurius<br>gruppi el vivera justo commodo. Proin odades puivinars site intenor. Socia inadoue penatitous el mannais dis parturante montes, nascetur rinteriurius |                                                                                                    |                                                                                                    |                                                                                                    |                                                                              |                                                   |        |
|                   | ፼ 2. ▼                                                                                                    |                                                      |                                                                |                                             | mus. Nam fermente<br>dolor sit amet, cons<br>commodo. Proin so<br>fermentum, nulla lu                                                                                                    | um, nulla luctus pharet<br>sectetur adipiscing elit<br>odales pulvinar sic tem<br>ictus pharetra vulputat                                                                                                    | ra vulputate, felis tellu<br>Aenean euismod bib<br>por. Sociis natoque p<br>e, felis tellus mollis or | us mollis orci, sed rhone<br>endum laoreet. Proin g<br>enatibus et magnis dis<br>ci, sed rhoncus pronin | cus pronin sapien nunc<br>rravida dolor sit amet lar<br>parturient montes, naso<br>sapien nunc accuan eg | accuan eget. Lor<br>cus accumsan et<br>etur ridiculus mu<br>jet. Lorem ipsum | rem ipsum<br>viverra justo<br>s. Nam<br>dolor sit | s Po   |
|                   | Nr.                                                                                                    |                                                      |                                                                |                                             | amet, consectetur<br>commodo. Proin so                                                                                                    | adipiscing elit. Aenean<br>dales pulvinar sic tem<br>sit amet consectetur                                                                                                    | euismod bibendum la<br>por. Proin sodales p.<br>adipiscing elit Aeneau                                | aoreet. Proin gravida d                                                                                 | olor sit amet lacus accu                                                                                 | msan et viverra ju                                                           | accumsan                                          |        |
|                   | 2. M                                                                                                    |                                                      |                                                                |                                             | et viverra justo con<br>mus. Nam fermentu                                                                                                    | nmodo. Proin sodales<br>um, nulla luctus pharet                                                                                                    | pulvinar sic tempor. S<br>ra vulputate, felis tellu                                                   | ociis natoque penatibu<br>us mollis orci, sed rhone                                                     | s et magnis dis parturie<br>cus pronin sapien nunc                                                       | nt montes, nasce<br>accuan eget. Lor                                         | tur ridiculus<br>rem ipsum                        |        |
|                   | Nr.                                                                                                    |                                                      |                                                                |                                             | commodo. Proin so<br>fermentum, nulla lu                                                                                                    | sectetur adipiscing elit<br>odales pulvinar sic tem<br>ictus pharetra vulputat                                                                                                    | . Aenean euismod bib<br>por. Sociis natoque p<br>e. felis tellus mollis or                            | endum laoreet. Proin g<br>enatibus et magnis dis<br>rci, sed rhoncus pronin                             | parturient montes, naso<br>sapien nunc accuan ed                                                         | etur ridiculus mu<br>et. Lorem ipsum                                         | s. Nam<br>dolor sit                               |        |
|                   | 2. N                                                                                                    |                                                      |                                                                |                                             | amet, consectetur<br>commodo. Proin so                                                                                                    | adipiscing elit. Aenean<br>odales pulvinar sic tem                                                                                                    | euismod bibendum la<br>por. Proin sodale.                                                             | aoreet. Proin gravida d                                                                                 | olor sit amet lacus accu                                                                                 | msan et viverra ju                                                           | usto                                              |        |
|                   | Nebevykd Nr.                                                                                                    |                                                      | Poveiklės                                                      | pavadinimas                                 |                                                                                                    | Matavimo vnt.                                                                                                    | reikšmė                                                                                               |                                                                                                    | Pasta                                                                                                    | abos                                                                         |                                                   |        |
|                   | 2.1.                                                                                                    | Atlikta statis                                       | tiné analizé                                                   |                                             |                                                                                                    | Vnt.                                                                                                    | 1,00                                                                                                  |                                                                                                    |                                                                                                    |                                                                              |                                                   |        |
|                   | Projekto veiksmu p                                                                                                    | ožvmiai                                              |                                                                |                                             |                                                                                                    |                                                                                                    |                                                                                                    |                                                                                                    |                                                                                                    |                                                                              |                                                   |        |
|                   | Projekto veikla                                                                                                    | Žemės<br>pirkimo<br>išlaidos,<br>eurais              | Nepiniginis<br>įnašas, eurais                                  | Kryžminis<br>finansavimas<br>, eurais       | Vykdančiojo<br>personalo<br>išlaidos, eurais                                                                                                    | Vykdančiojo<br>personalo<br>išlaidos<br>(apmokamos iš<br>nuosavo [našo),                                                                                                    | Dalyvių darbo<br>užmokesčio<br>išlaidos<br>(finansuojamos<br>). eurais                                | Dalyvių darbo<br>užmokesčio<br>išlaidos<br>(apmokamos iš<br>nuosavo įnašo),                             | Nusidėvėjimo<br>sąnaudos<br>(apmokamos iš<br>nuosavo įnašo),<br>eurais                                   | Valstybės<br>pagalba,<br>eurais                                              | "De<br>minimis"<br>pagalba,<br>eurais             | lš     |
|                   | Projekto veikla 1                                                                                                    | 20.00                                                | 30.00                                                          |                                             |                                                                                                    | eurdis                                                                                                    | 200.00                                                                                                | eurdis                                                                                                  |                                                                                                    |                                                                              |                                                   |        |
|                   | Projekto velkla 2.                                                                                                    | 20,00                                                | 10,00                                                          |                                             | 100,00                                                                                                    | 100,00                                                                                                    | 200,00                                                                                                |                                                                                                    | 10,00                                                                                                    |                                                                              |                                                   |        |
|                   | lš viso:                                                                                                    | 25,00                                                | 40,00                                                          |                                             | 100,00                                                                                                    | 100,00                                                                                                    | 200,00                                                                                                |                                                                                                    | 10,00                                                                                                    |                                                                              |                                                   |        |
|                   | Paskirstymas regio                                                                                                    | nams                                                 |                                                                |                                             |                                                                                                    |                                                                                                    |                                                                                                    |                                                                                                    |                                                                                                    |                                                                              |                                                   |        |
|                   | Projekto veikla                                                                                                    |                                                      |                                                                | Sostinės                                    |                                                                                                    |                                                                                                    | VVL                                                                                                   |                                                                                                    |                                                                                                    | Neta                                                                         | aikoma                                            |        |
|                   | Projekto veikla 1.                                                                                                    |                                                      |                                                                |                                             | 30,00                                                                                                    |                                                                                                    |                                                                                                    |                                                                                                    |                                                                                                    |                                                                              |                                                   |        |
|                   | Projekto veikla 2.                                                                                                    |                                                      |                                                                |                                             | 20.00                                                                                                    |                                                                                                    |                                                                                                    |                                                                                                    | 10,00                                                                                                    |                                                                              |                                                   |        |
|                   | Is viso:                                                                                                    | me                                                   |                                                                |                                             | 30,00                                                                                                    |                                                                                                    |                                                                                                    |                                                                                                    | 10,00                                                                                                    |                                                                              |                                                   |        |
|                   | r usinistymas grupe                                                                                                    |                                                      |                                                                |                                             |                                                                                                    |                                                                                                    |                                                                                                    |                                                                                                    |                                                                                                    |                                                                              |                                                   |        |
|                   |                                                                                                    |                                                      | ,                                                              | Veiklų grupė                                |                                                                                                    |                                                                                                    |                                                                                                    | Veiklų grupės bendr                                                                                     | a suma, eurais                                                                                           |                                                                              | lš jos PVM, eura                                  | ais    |
|                   | Projekte vojkla 1                                                                                                    |                                                      |                                                                |                                             |                                                                                                    |                                                                                                    |                                                                                                    |                                                                                                    |                                                                                                    |                                                                              |                                                   |        |
|                   | Projekto veikla 1.<br>Projekto veikla 2.                                                                                                    |                                                      |                                                                |                                             |                                                                                                    |                                                                                                    |                                                                                                    |                                                                                                    |                                                                                                    |                                                                              |                                                   |        |

| INVESTIS Sutarčių techninis sprendimas INVESTIS_SI4_TS           | Versija: | 3.00       |
|------------------------------------------------------------------|----------|------------|
| Europos Sąjungos investicijų administravimo informacinės sistema | Data:    | 2024-12-16 |

| Eil.<br>Nr. | Pavadinimas              | Lauko aprašymas                                                                                                    |
|-------------|--------------------------|----------------------------------------------------------------------------------------------------|
| 1           | Projekto poveiklė        | Statinis modalinio lango pavadinimas.                                                                                                    |
| 2           | Nebevykdoma              | Sutarties projekto poveiklės nebevykdymo atvaizdavimo laukas. Reikšmė atvaizduojama iš "F-PRJ-SUT-22.2 Pridėti<br>projekto poveiklę" lango lauko <nebevykdoma>.</nebevykdoma>             |
| 3           | Poveiklės<br>pavadinimas | Sutarties projekto poveiklės pavadinimo atvaizdavimo laukas. Reikšmė atvaizduojama iš "F-PRJ-SUT-22.2 Pridėti projekto poveiklę" lango lauko <poveiklės pavadinimas="">.</poveiklės>      |
| 4           | Matavimo vienetas        | Sutarties projekto poveiklės matavimo vieneto atvaizdavimo laukas. Reikšmė atvaizduojama iš "F-PRJ-SUT-22.2<br>Pridėti projekto poveiklę" lango lauko <matavimo vienetas="">.</matavimo>  |
| 5           | Siektina reikšmė         | Sutarties projekto poveiklės siektinos reikšmės atvaizdavimo laukas. Reikšmė atvaizduojama iš "F-PRJ-SUT-22.2<br>Pridėti projekto poveiklę" lango lauko <siektina reikšmė="">.</siektina> |
| 6           | Aprašymas                | Sutarties projekto poveiklės aprašymo atvaizdavimo laukas. Reikšmė atvaizduojama iš "F-PRJ-SUT-22.2 Pridėti projekto poveiklę" lango lauko <aprašymas>.</aprašymas>                       |
| 8           | Pastabos                 | Sutarties projekto poveiklės pastabų atvaizdavimo laukas. Reikšmė atvaizduojama iš "F-PRJ-SUT-22.2 Pridėti projekto poveiklę" lango lauko <pastabos>.</pastabos>                          |

| INVESTIS Sutarčių techninis sprendimas INVESTIS_SI4_TS           | Versija: | 3.00       |
|------------------------------------------------------------------|----------|------------|
| Europos Sąjungos investicijų administravimo informacinės sistema | Data:    | 2024-12-16 |

# F-PRJ-SUT-8 Sutarties peržiūra. Netinkamos finansuoti išlaidos

Lango paskirtis Langas skirtas peržiūrėti sutarties duomenų žingsnį "Netinkamos finansuoti išlaidos". Navigacija Meniu >> [Projektai] >> Norimo peržiūrėti projekto [Pavadinimas] >> [Sutartis] >> Vedlio žingsnis [Netinkamos finansuoti išlaidos] Navigacijos kelias Projektai >> Kodas >> Sutartis >> Duomenys Lango ypatybės

### Naudotojų teisės

|                                                                                  | Vardenis Pavardenis<br>Lietuvos Respublikos finansų ministerija 🌲 🕐 I+                                                                                                    |
|----------------------------------------------------------------------------------|----------------------------------------------------------------------------------------------------|
| <ul> <li>Programų žinynas</li> <li>Projektai</li> <li>Administravimas</li> </ul> | A > Projektai > 07-001-K-0023 > Sutartis > Duomenys       Sutartis       Sutartis       Sutartis       Sutartis       Sutartis                                                                                                    |
|                                                                                  | ▶       Duomenys       PL       Rinkmenos       Istorija       Pranešimal         1       1       1       1       1       1       1       1       1       1       1       1       1       1       1       1       1       1       1       1       1       1       1       1       1       1       1       1       1       1       1       1       1       1       1       1       1       1       1       1       1       1       1       1       1       1       1       1       1       1       1       1       1       1       1       1       1       1       1       1       1       1       1       1       1       1       1       1       1       1       1       1       1       1       1       1       1       1       1       1       1       1       1       1       1       1       1       1       1       1       1       1       1       1       1       1       1       1       1       1       1       1       1       1       1       1       1       1       1       1 |
|                                                                                  | Projekto netinkamos finansuoti išlaidos     Projekto netinkamų finansuoti<br>išlaidų suma, eurais     Numatomas arba turimas šių išlaidų finansavimo šaltinis       1.     Projekto netinkamos finansuoti išlaidos     123 456 789 123.00     Numatomas arba turimas šių išlaidų finansavimo šaltinis                                                                                                    |

| Eil.<br>Nr. | Pavadinimas          | Lauko aprašymas                                                                                                    |
|-------------|----------------------|----------------------------------------------------------------------------------------------------|
| 1           | Sutartis             | Statinis lango pavadinimas.                                                                                                    |
| 2           | [Sutartis]           | Mygtukas skirtas pereiti į sutarties formą.<br>Paspaudus mygtuką atidaromas langas "F-PRJ-SUT-2 Sutarties peržiūra".                                                                                                    |
| 3           | [Keitimas]           | Mygtukas skirtas pereiti į sutarties keitimo formą.<br>Paspaudus mygtuką atidaromas langas "F-PRJ-SUTKTM-1 Sutarties keitimo peržiūra.<br>Bendrieji duomenys".<br><b>Sąlygos:</b><br>Mygtukas matomas lange tik tai tada, kai:<br>- Yra sukurtas sutarties keitimas.<br>- Sutarties keitimo būsena yra "Užregistruota", "Pateikta" arba "Derinama".<br>- Naudotojui priskirta teisė "T.PRJ.SUTKTM.1.1 Projektai. Sutarčių keitimas: Peržiūrėti". |
| 4           | [SP]                 | Mygtukas skirtas pereiti į sutarties SP formą.<br>Paspaudus mygtuką atidaromas langas "F-PRJ-SUT-33 SP peržiūra".                                                                                                    |
| 5           | [Bendrieji duomenys] | Mygtukas skirtas atidaryti sutarties bendrųjų duomenų žingsnį. Paspaudus mygtuką atidaromas langas "F-PRJ-SUT-3 Sutarties peržiūra. Bendrieji duomenys".                                                                                                    |

| INVESTIS Sutarčių techninis sprendimas INVESTIS_SI4_TS           | Versija: | 3.00       |
|------------------------------------------------------------------|----------|------------|
| Europos Sąjungos investicijų administravimo informacinės sistema | Data:    | 2024-12-16 |

| Eil.<br>Nr. | Pavadinimas                                        | Lauko aprašymas                                                                                                    |
|-------------|----------------------------------------------------|----------------------------------------------------------------------------------------------------|
| 6           | [Partneriai]                                       | Mygtukas skirtas atidaryti sutarties partnerių žingsnį. Paspaudus mygtuką atidaromas<br>langas "F-PRJ-SUT-4 Sutarties peržiūra. Partneriai".<br><b>Sąlygos:</b><br>- Žingsnis rodomas neaktyvus, jeigu Kvietime nurodytose pažangos priemonėse požymis<br>"Galimi partneriai" yra ne. Jei nors viena pažangos priemonė turi požymį "taip" - žingsnis<br>"Partneriai" yra rodomas.<br>- Žingsnis rodomas neaktyvus, jeigu kvietimo lauko <projektų atrankos="" būdas=""> reikšmė<br/>"Finansinė priemonė".<br/>Bandant paspausti ant neaktyvaus žingsnio "Partneriai" rodomas pranešimas "Kvietime<br/>nurodyta, jog partneriai yra negalimi.".</projektų> |
| 7           | [Teritorija]                                       | Mygtukas skirtas atidaryti sutarties teritorijos žingsnį. Paspaudus mygtuką atidaromas<br>langas "F-PRJ-SUT-5 Sutarties peržiūra. Teritorija".                                                                                                    |
| 8           | [Projekto aprašymas]                               | Mygtukas skirtas atidaryti sutarties projekto aprašymo žingsnį. Paspaudus mygtuką<br>atidaromas langas "F-PRJ-SUT-6 Sutarties peržiūra. Projekto aprašymas".                                                                                                    |
| 9           | [Projekto veiklos]                                 | Mygtukas skirtas atidaryti sutarties projekto veiklų žingsnį. Paspaudus mygtuką atidaromas<br>langas "F-PRJ-SUT-7 Sutarties peržiūra. Projekto veiklos".                                                                                                    |
| 10          | [Netinkamos finansuoti išlaidos]                   | Mygtukas skirtas atidaryti sutarties netinkamų finansuoti išlaidų žingsnį. Paspaudus mygtuką atidaromas langas "F-PRJ-SUT-8 Sutarties peržiūra. Netinkamos finansuoti išlaidos".                                                                                                    |
| 11          | [Finansavimo šaltiniai]                            | Mygtukas skirtas atidaryti sutarties finansavimo šaltinių žingsnį. Paspaudus mygtuką<br>atidaromas langas "F-PRJ-SUT-9 Sutarties peržiūra. Finansavimo šaltiniai".                                                                                                    |
| 12          | [Stebėsenos rodikliai]                             | Mygtukas skirtas atidaryti sutarties stebėsenos rodiklių žingsnį. Paspaudus mygtuką atidaromas langas "F-PRJ-SUT-10 Sutarties peržiūra. Stebėsenos rodikliai".                                                                                                    |
| 13          | [Reikalavimai po projekto finansavimo<br>pabaigos] | Mygtukas skirtas atidaryti sutarties reikalavimų po projekto finansavimo pabaigos žingsnį.<br>Paspaudus mygtuką atidaromas langas "F-PRJ-SUT-11 Sutarties peržiūra. Reikalavimai po<br>projekto finansavimo pabaigos".                                                                                                    |
| 14          | [Horizontalieji principai]                         | Mygtukas skirtas atidaryti sutarties horizontaliųjų principų žingsnį. Paspaudus mygtuką atidaromas langas "F-PRJ-SUT-12 Sutarties peržiūra. Horizontalieji principai".                                                                                                    |
| 15          | [Matomumas ir informavimas]                        | Mygtukas skirtas atidaryti sutarties matomumo ir informavimo žingsnį. Paspaudus mygtuką<br>atidaromas langas "F-PRJ-SUT-13 Sutarties peržiūra. Matomumas ir informavimas".                                                                                                    |
| 16          | [Papildomos sąlygos]                               | Mygtukas skirtas atidaryti sutarties papildomų sąlygų žingsnį. Paspaudus mygtuką atidaromas langas "F-PRJ-SUT-14 Sutarties peržiūra. Papildomos sąlygos".                                                                                                    |
| 17          | [Projekto mokėjimai]                               | Mygtukas skirtas atidaryti sutarties projekto mokėjimų žingsnį. Paspaudus mygtuką<br>atidaromas langas "F-PRJ-SUT-15 Sutarties peržiūra. Projekto mokėjimai".                                                                                                    |
| 18          | [Sutarties šalys]                                  | Mygtukas skirtas atidaryti sutarties šalių žingsnį. Paspaudus mygtuką atidaromas langas "F-<br>PRJ-SUT-16 Sutarties peržiūra. Sutarties šalys".<br>Sąlygos:<br>- Žingsnis rodomas neaktyvus, jeigu kvietimo lauko <projektų atrankos="" būdas=""> reikšmė<br/>"Finansinė priemonė".<br/>Bandant paspausti ant neaktyvaus žingsnio "Sutarties šalys" rodomas pranešimas "Pildoma<br/>ne Finansinių priemonių projektams".</projektų>                                                                                                    |

| INVESTIS Sutarčių techninis sprendimas INVESTIS_SI4_TS           | Versija: | 3.00       |
|------------------------------------------------------------------|----------|------------|
| Europos Sąjungos investicijų administravimo informacinės sistema | Data:    | 2024-12-16 |

| Eil.<br>Nr. | Pavadinimas                                                                                 | Lauko aprašymas                                                                                                    |
|-------------|---------------------------------------------------------------------------------------------|----------------------------------------------------------------------------------------------------|
| 19          | [FP sutarties šalys]                                                                        | Mygtukas skirtas atidaryti FP sutarties šalių žingsnį. Paspaudus mygtuką atidaromas langas<br>"F-PRJ-SUT-17 Sutarties peržiūra. FP sutarties šalys".<br><b>Sąlygos:</b><br>- Žingsnis rodomas neaktyvus, jeigu kvietimo lauko <projektų atrankos="" būdas=""> reikšmė ne<br/>"Finansinė priemonė".<br/>Bandant paspausti ant neaktyvaus žingsnio "Sutarties šalys" rodomas pranešimas "Pildoma<br/>Finansinių priemonių projektams".</projektų> |
| 20          | Tinkamumo finansuoti reikalavimų<br>neatitinkančių išlaidų detalizavimas                    | Statinis bloko pavadinimas.                                                                                                    |
| 21          | TINKAMUMO FINANSUOTI<br>REIKALAVIMŲ NEATITINKANČIŲ<br>IŠLAIDŲ DETALIZAVIMO SĄRAŠO<br>LAUKAI | <b>Sąrašo atvaizdavimo logika:</b><br>- Sąraše atvaizduojamos netinkamos finansuoti išlaidos.<br><b>Sąrašo rikiavimas:</b><br>Numatytasis rikiavimas - pagal įrašo numerį didėjančia tvarka.                                                                                                    |
| 22          | Nr.                                                                                         | Sąrašo atvaizdavimo laukas. Lauke atvaizduojamas įrašo numeris. Lauko reikšmė<br>atvaizduojama iš "F-PRJ-SUT-23 Sutarties redagavimas. Netinkamos finansuoti išlaidos"<br>lango lauko <nr.>.</nr.>                                                                                                    |
| 23          | Projekto netinkamos finansuoti išlaidos                                                     | Sąrašo atvaizdavimo laukas. Lauke atvaizduojamos projekto netinkamos finansuoti<br>išlaidos. Lauko reikšmė atvaizduojama iš "F-PRJ-SUT-23 Sutarties redagavimas.<br>Netinkamos finansuoti išlaidos" lango lauko <projekto finansuoti="" išlaidos="" netinkamos="">.</projekto>                                                                                                    |
| 24          | Projekto netinkamų finansuoti išlaidų suma,<br>eurais                                       | Sąrašo atvaizdavimo laukas. Lauke atvaizduojama projekto netinkamų finansuoti išlaidų<br>suma eurais. Lauko reikšmė atvaizduojama iš "F-PRJ-SUT-23 Sutarties redagavimas.<br>Netinkamos finansuoti išlaidos" lango lauko <projekto finansuoti="" išlaidų="" netinkamų="" suma,<br="">eurais&gt;.</projekto>                                                                                                    |
| 25          | Numatomas arba turimas šių išlaidų<br>finansavimo šaltinis                                  | Sąrašo atvaizdavimo laukas. Lauke atvaizduojamas numatomas arba turimas šių išlaidų<br>finansavimo šaltinis. Lauko reikšmė atvaizduojama iš "F-PRJ-SUT-23 Sutarties<br>redagavimas. Netinkamos finansuoti išlaidos" lango lauko <numatomas arba="" turimas="" šių<br="">išlaidų finansavimo šaltinis&gt;.</numatomas>                                                                                                    |

| INVESTIS Sutarčių techninis sprendimas INVESTIS_SI4_TS           | Versija: | 3.00       |
|------------------------------------------------------------------|----------|------------|
| Europos Sąjungos investicijų administravimo informacinės sistema | Data:    | 2024-12-16 |

### F-PRJ-SUT-9 Sutarties peržiūra. Finansavimo šaltiniai

Lango paskirtis Langas skirtas peržiūrėti sutarties duomenų žingsnį "Finansavimo šaltiniai". Navigacija Meniu >> [Projektai] >> Norimo peržiūrėti projekto pavadinimas >> [Sutartis] >> Vedlio žingsnis [Finansavimo šaltiniai] Navigacijos kelias Projektai >> Kodas >> Sutartis >> Duomenys Lango ypatybės

# Naudotojų teisės

| Eil.<br>Nr. | Pavadinimas          | Lauko aprašymas                                                                                                    |
|-------------|----------------------|----------------------------------------------------------------------------------------------------|
| 1           | Sutartis             | Statinis lango pavadinimas                                                                                                    |
| 2           | [Sutartis]           | Mygtukas skirtas pereiti į sutarties formą.<br>Paspaudus mygtuką atidaromas langas "F-PRJ-SUT-2 Sutarties peržiūra".                                                                                                    |
| 3           | [Keitimas]           | Mygtukas skirtas pereiti į sutarties keitimo formą.<br>Paspaudus mygtuką atidaromas langas "F-PRJ-SUTKTM-1 Sutarties keitimo peržiūra. Bendrieji<br>duomenys".<br><b>Sąlygos:</b><br>Mygtukas matomas lange tik tai tada, kai:<br>- Yra sukurtas sutarties keitimas.<br>- Sutarties keitimo būsena yra "Užregistruota", "Pateikta" arba "Derinama".<br>- Naudotojui priskirta teisė "T.PRJ.SUTKTM.1.1 Projektai. Sutarčių keitimas: Peržiūrėti".                                                                                                    |
| 4           | [SP]                 | Mygtukas skirtas pereiti į sutarties SP formą.<br>Paspaudus mygtuką atidaromas langas "F-PRJ-SUT-33 SP peržiūra".                                                                                                    |
| 5           | [Bendrieji duomenys] | Mygtukas skirtas atidaryti sutarties bendrųjų duomenų žingsnį. Paspaudus mygtuką atidaromas langas<br>"F-PRJ-SUT-3 Sutarties peržiūra. Bendrieji duomenys".                                                                                                    |
| 6           | [Partneriai]         | Mygtukas skirtas atidaryti sutarties partnerių žingsnį. Paspaudus mygtuką atidaromas langas "F-PRJ-<br>SUT-4 Sutarties peržiūra. Partneriai".<br>Sąlygos:<br>- Žingsnis rodomas neaktyvus, jeigu Kvietime nurodytose pažangos priemonėse požymis "Galimi<br>partneriai" yra ne. Jei nors viena pažangos priemonė turi požymį "taip" - žingsnis "Partneriai" yra<br>rodomas.<br>- Žingsnis rodomas neaktyvus, jeigu kvietimo lauko <projektų atrankos="" būdas=""> reikšmė "Finansinė<br/>priemonė".<br/>Bandant paspausti ant neaktyvaus žingsnio "Partneriai" rodomas pranešimas "Kvietime nurodyta, jog<br/>partneriai yra negalimi.".</projektų> |

| INVESTIS Sutarčių techninis sprendimas INVESTIS_SI4_TS           | Versija: | 3.00       |
|------------------------------------------------------------------|----------|------------|
| Europos Sąjungos investicijų administravimo informacinės sistema | Data:    | 2024-12-16 |

| Eil.<br>Nr. | Pavadinimas                                        | Lauko aprašymas                                                                                                    |
|-------------|----------------------------------------------------|----------------------------------------------------------------------------------------------------|
| 7           | [Teritorija]                                       | Mygtukas skirtas atidaryti sutarties teritorijos žingsnį. Paspaudus mygtuką atidaromas langas "F-PRJ-<br>SUT-5 Sutarties peržiūra. Teritorija".                                                                                                    |
| 8           | [Projekto aprašymas]                               | Mygtukas skirtas atidaryti sutarties projekto aprašymo žingsnį. Paspaudus mygtuką atidaromas langas<br>"F-PRJ-SUT-6 Sutarties peržiūra. Projekto aprašymas".                                                                                                    |
| 9           | [Projekto veiklos]                                 | Mygtukas skirtas atidaryti sutarties projekto veiklų žingsnį. Paspaudus mygtuką atidaromas langas "F-<br>PRJ-SUT-7 Sutarties peržiūra. Projekto veiklos".                                                                                                    |
| 10          | [Netinkamos finansuoti išlaidos]                   | Mygtukas skirtas atidaryti sutarties netinkamų finansuoti išlaidų žingsnį. Paspaudus mygtuką<br>atidaromas langas "F-PRJ-SUT-8 Sutarties peržiūra. Netinkamos finansuoti išlaidos".                                                                                                    |
| 11          | [Finansavimo šaltiniai]                            | Mygtukas skirtas atidaryti sutarties finansavimo šaltinių žingsnį. Paspaudus mygtuką atidaromas<br>langas "F-PRJ-SUT-9 Sutarties peržiūra. Finansavimo šaltiniai".                                                                                                    |
| 12          | [Stebėsenos rodikliai]                             | Mygtukas skirtas atidaryti sutarties stebėsenos rodiklių žingsnį. Paspaudus mygtuką atidaromas langas<br>"F-PRJ-SUT-10 Sutarties peržiūra. Stebėsenos rodikliai".                                                                                                    |
| 13          | [Reikalavimai po projekto<br>finansavimo pabaigos] | Mygtukas skirtas atidaryti sutarties reikalavimų po projekto finansavimo pabaigos žingsnį. Paspaudus mygtuką atidaromas langas "F-PRJ-SUT-11 Sutarties peržiūra. Reikalavimai po projekto finansavimo pabaigos".                                                                                                    |
| 14          | [Horizontalieji principai]                         | Mygtukas skirtas atidaryti sutarties horizontaliųjų principų žingsnį. Paspaudus mygtuką atidaromas<br>langas "F-PRJ-SUT-12 Sutarties peržiūra. Horizontalieji principai".                                                                                                    |
| 15          | [Matomumas ir informavimas]                        | Mygtukas skirtas atidaryti sutarties matomumo ir informavimo žingsnį. Paspaudus mygtuką<br>atidaromas langas "F-PRJ-SUT-13 Sutarties peržiūra. Matomumas ir informavimas".                                                                                                    |
| 16          | [Papildomos sąlygos]                               | Mygtukas skirtas atidaryti sutarties papildomų sąlygų žingsnį. Paspaudus mygtuką atidaromas langas<br>"F-PRJ-SUT-14 Sutarties peržiūra. Papildomos sąlygos".                                                                                                    |
| 17          | [Projekto mokėjimai]                               | Mygtukas skirtas atidaryti sutarties projekto mokėjimų žingsnį. Paspaudus mygtuką atidaromas langas<br>"F-PRJ-SUT-15 Sutarties peržiūra. Projekto mokėjimai".                                                                                                    |
| 18          | [Sutarties šalys]                                  | Mygtukas skirtas atidaryti sutarties šalių žingsnį. Paspaudus mygtuką atidaromas langas "F-PRJ-SUT-<br>16 Sutarties peržiūra. Sutarties šalys".<br>Sąlygos:<br>- Žingsnis rodomas neaktyvus, jeigu kvietimo lauko <projektų atrankos="" būdas=""> reikšmė "Finansinė<br/>priemonė".<br/>Bandant paspausti ant neaktyvaus žingsnio "Sutarties šalys" rodomas pranešimas "Pildoma ne</projektų>                                             |
|             |                                                    | Finansinių priemonių projektams".                                                                                                    |
| 19          | [FP sutarties šalys]                               | Mygtukas skirtas atidaryti FP sutarties šalių žingsnį. Paspaudus mygtuką atidaromas langas "F-PRJ-<br>SUT-17 Sutarties peržiūra. FP sutarties šalys".<br>Sąlygos:<br>- Žingsnis rodomas neaktyvus, jeigu kvietimo lauko <projektų atrankos="" būdas=""> reikšmė ne "Finansinė<br/>priemonė".<br/>Bandant paspausti ant neaktyvaus žingsnio "Sutarties šalys" rodomas pranešimas "Pildoma Finansinių<br/>priemonių projektams".</projektų> |
| 20          | Finansavimo šaltiniai                              | Statinis bloko pavadinimas.                                                                                                    |
| 21          | FINANSAVIMO ŠALTINIŲ<br>SĄRAŠO LAUKAI              | <b>Sąrašo atvaizdavimo logika:</b><br>- Sąraše atvaizduojami finansavimo šaltiniai.<br><b>Sąrašo rikiavimas:</b><br>Numatytasis rikiavimas - pagal projekto veiklos numerį didėjančia tvarka.                                                                                                    |

| INVESTIS Sutarčių techninis sprendimas INVESTIS_SI4_TS           | Versija: | 3.00       |
|------------------------------------------------------------------|----------|------------|
| Europos Sąjungos investicijų administravimo informacinės sistema | Data:    | 2024-12-16 |

| Eil.<br>Nr. | Pavadinimas                                                                                                    | Lauko aprašymas                                                                                                    |
|-------------|----------------------------------------------------------------------------------------------------|----------------------------------------------------------------------------------------------------|
| 22          | Nebevykdoma                                                                                                    | Sąrašo atvaizdavimo laukas. Lauke atvaizduojami Projekto veiklos požymis ar veikla yra<br>nebevykdoma.<br>Požymis atvaizduojamas iš lango "F-PRJ-SUT-24 Sutarties redagavimas. Finansavimo šaltiniai"<br>projekto veiklos lauko <nebevykdoma>.</nebevykdoma>                                                                                                    |
| 23          | Projekto veiklos numeris                                                                                           | Sąrašo atvaizdavimo laukas. Lauke atvaizduojami sutartyje suvestų projekto veiklų numeriai atskirose<br>eilutėse. Lauko reikšmė atvaizduojama iš "F-PRJ-SUT-24 Sutarties redagavimas. Finansavimo<br>šaltiniai" lango lentelės "FINANSAVIMO ŠALTINIŲ SĄRAŠO LAUKAI" lauko <projekto veiklos<br="">numeris&gt;.</projekto>                                                                                                    |
| 24          | Projekto išlaidų suma, eurais                                                                                      | Sąrašo atvaizdavimo laukas. Lauke atvaizduojama projekto išlaidų suma, eurais. Lauko reikšmė<br>atvaizduojama iš "F-PRJ-SUT-24 Sutarties redagavimas. Finansavimo šaltiniai" lango lentelės<br>"FINANSAVIMO ŠALTINIŲ SĄRAŠO LAUKAI" lauko <projekto eurais="" išlaidų="" suma,="">.</projekto>                                                                                                    |
| 25          | 1. Projektams skiriamos<br>finansavimo lėšos                                                                       | Sąrašo atvaizdavimo laukas. Lauke atvaizduojamos projektams skiriamos finansavimo lėšos, eurais.<br>Lauko reikšmė atvaizduojama iš "F-PRJ-SUT-24 Sutarties redagavimas. Finansavimo šaltiniai" lango<br>lentelės "FINANSAVIMO ŠALTINIŲ SĄRAŠO LAUKAI" lauko <1. Projektams skiriamos<br>finansavimo lėšos>.                                                                                                    |
| 26          | 1.x <finansavimo šaltinis=""></finansavimo>                                                                        | Sąrašo atvaizdavimo laukas. Lauke atvaizduojamos 1.x <finansavimo šaltinis="">. Lauko reikšmė<br/>atvaizduojama iš "F-PRJ-SUT-24 Sutarties redagavimas. Finansavimo šaltiniai" lango lentelės<br/>"FINANSAVIMO ŠALTINIŲ SĄRAŠO LAUKAI" lauko &lt;1.x <finansavimo šaltinis=""> &gt;.</finansavimo></finansavimo>                                                                                                    |
| 27          | 2. Nuosavas įnašas, eurais                                                                                         | Sąrašo atvaizdavimo laukas. Lauke atvaizduojamas nuosavas įnašas, eurais. Lauko reikšmė<br>atvaizduojama iš "F-PRJ-SUT-24 Sutarties redagavimas. Finansavimo šaltiniai" lango lentelės<br>"FINANSAVIMO ŠALTINIŲ SĄRAŠO LAUKAI" lauko <2. Nuosavas įnašas, eurais>.                                                                                                    |
| 28          | 2.1. Nacionalinės viešosios lėšos                                                                                  | Sąrašo atvaizdavimo laukas. Lauke atvaizduojamas nacionalinės viešosios lėšos, eurais. Laukas<br>atvaizduojamas iš lango "F-PRJ-SUT-24 Sutarties redagavimas. Finansavimo šaltiniai" lango lentelės<br>"FINANSAVIMO ŠALTINIŲ SĄRAŠO LAUKAI" lauko "2.1 Nacionalinės viešosios lėšos".                                                                                                    |
| 29          | 2.1.1. Valstybės biudžeto lėšos                                                                                    | Sąrašo atvaizdavimo laukas. Lauke atvaizduojamos valstybės biudžeto lėšos, eurais. Lauko reikšmė atvaizduojama iš "F-PRJ-SUT-24 Sutarties redagavimas. Finansavimo šaltiniai" lango lentelės "FINANSAVIMO ŠALTINIŲ LAUKAI" lauko <2.1.1 Valstybės biudžeto lėšos>.                                                                                                    |
| 30          | 2.1.2. Savivaldybės biudžeto lėšos                                                                                 | Sąrašo atvaizdavimo laukas. Lauke atvaizduojamos savivaldybės biudžeto lėšos, eurais. Lauko reikšmė atvaizduojama iš "F-PRJ-SUT-24 Sutarties redagavimas. Finansavimo šaltiniai" lango lentelės "FINANSAVIMO ŠALTINIŲ LAUKAI" lauko <2.1.2 Savivaldybės biudžeto lėšos>.                                                                                                    |
| 31          | 2.1.3. Kiti viešųjų lėšų šaltiniai                                                                                 | Sąrašo atvaizdavimo laukas. Lauke atvaizduojami kiti viešųjų lėšų šaltiniai, eurais. Lauko reikšmė<br>atvaizduojama iš "F-PRJ-SUT-24 Sutarties redagavimas. Finansavimo šaltiniai" lango lentelės<br>"FINANSAVIMO ŠALTINIŲ LAUKAI" lauko <2.1.3 Kiti viešųjų lėšų šaltiniai>.                                                                                                    |
| 32          | 2.1.4. Nacionalinės viešosios lėšos,<br>skirtos ES fondų netinkamam<br>finansuoti PVM apmokėti                     | Sąrašo atvaizdavimo laukas. Lauke atvaizduojamos nacionalinės viešosios lėšos, skirtos ES fondų<br>netinkamam finansuoti PVM apmokėti, eurais. Lauko reikšmė atvaizduojama iš "F-PRJ-SUT-24<br>Sutarties redagavimas. Finansavimo šaltiniai" lango lentelės "FINANSAVIMO ŠALTINIŲ LAUKAI"<br>lauko <2.1.4. Nacionalinės viešosios lėšos, skirtos ES fondų netinkamam finansuoti PVM apmokėti>.                                             |
| 33          | 2.2. Privačios lėšos                                                                                               | Sąrašo atvaizdavimo laukas. Lauke atvaizduojamos privačios lėšos, eurais. Laukas atvaizduojamas iš<br>lango "F-PRJ-SUT-24 Sutarties redagavimas. Finansavimo šaltiniai" lango lentelės "FINANSAVIMO<br>ŠALTINIŲ SĄRAŠO LAUKAI" lauko <2.2 Privačios lėšos>.                                                                                                    |
| 34          | 2.2.1. Projekto vykdytojo, partnerio<br>(-ių) ir (ar) jungtinio projekto (toliau<br>- JP) projekto vykdytojo lėšos | Sąrašo atvaizdavimo laukas. Lauke atvaizduojamos projekto vykdytojo, partnerio (-ių) ir (ar) jungtinio<br>projekto (toliau - JP) projekto vykdytojo lėšos, eurais. Lauko reikšmė atvaizduojama iš "F-PRJ-SUT-<br>24 Sutarties redagavimas. Finansavimo šaltiniai" lango lentelės "FINANSAVIMO ŠALTINIŲ<br>LAUKAI" lauko <2.2.1. Projekto vykdytojo, partnerio (-ių) ir (ar) jungtinio projekto (toliau - JP)<br>projekto vykdytojo lėšos>. |

| INVESTIS Sutarčių techninis sprendimas INVESTIS_SI4_TS           | Versija: | 3.00       |
|------------------------------------------------------------------|----------|------------|
| Europos Sąjungos investicijų administravimo informacinės sistema | Data:    | 2024-12-16 |
|                                                                  |          |            |

| Eil.<br>Nr. | Pavadinimas                                                                                                    | Lauko aprašymas                                                                                                    |
|-------------|----------------------------------------------------------------------------------------------------|----------------------------------------------------------------------------------------------------|
| 35          | 2.2.2. Kiti lėšų šaltiniai                                                                                                    | Sąrašo atvaizdavimo laukas. Lauke atvaizduojami kiti lėšų šaltiniai, eurais. Lauko reikšmė atvaizduojama iš "F-PRJ-SUT-24 Sutarties redagavimas. Finansavimo šaltiniai" lango lentelės "FINANSAVIMO ŠALTINIŲ LAUKAI" lauko <2.2.2 Kiti lėšų šaltiniai>.                                                                                                    |
| 36          | 2.2.3. Privačios lėšos, skirtos ES<br>fondų lėšomis netinkamam<br>finansuoti PVM apmokėti                                     | Sąrašo atvaizdavimo laukas. Lauke atvaizduojamos privačios lėšos, skirtos ES fondų lėšomis<br>netinkamam finansuoti PVM apmokėti, eurais. Lauko reikšmė atvaizduojama iš "F-PRJ-SUT-24<br>Sutarties redagavimas. Finansavimo šaltiniai" lango lentelės "FINANSAVIMO ŠALTINIŲ LAUKAI"<br>lauko <2.2.3. Privačios lėšos, skirtos ES fondų lėšomis netinkamam finansuoti PVM apmokėti>.                                                                                                    |
| 37          | Finansuojamoji dalis be Valstybės<br>biudžeto lėšomis apmokamo PVM,<br>kuris netinkamas finansuoti ES<br>fondų lėšomis, proc. | Sąrašo atvaizdavimo laukas. Lauke atvaizduojama finansuojamoji dalis be Valstybės biudžeto lėšomis<br>apmokamo PVM, kuris netinkamas finansuoti ES fondų lėšomis, procentais. Lauko reikšmė<br>atvaizduojama iš "F-PRJ-SUT-24 Sutarties redagavimas. Finansavimo šaltiniai" lango lentelės<br>"FINANSAVIMO ŠALTINIŲ LAUKAI" lauko <finansuojamoji be="" biudžeto="" dalis="" lėšomis<br="" valstybės="">apmokamo PVM, kuris netinkamas finansuoti ES fondų lėšomis, proc.&gt;.</finansuojamoji> |
| 38          | Iš viso:                                                                                                    | Sąrašo atvaizdavimo laukas. Lauke atvaizduojama apskaičiuota stulpelių suma.                                                                                                    |

| INVESTIS Sutarčių techninis sprendimas INVESTIS_SI4_TS           | Versija: | 3.00       |
|------------------------------------------------------------------|----------|------------|
| Europos Sąjungos investicijų administravimo informacinės sistema | Data:    | 2024-12-16 |

### F-PRJ-SUT-10 Sutarties peržiūra. Stebėsenos rodikliai

Lango paskirtis Langas skirtas peržiūrėti sutarties duomenų žingsnį "Stebėsenos rodikliai". Navigacija Meniu >> [Projektai] >> Norimo peržiūrėti projekto [Pavadinimas] >> [Sutartis] >> Vedlio žingsnis [Stebėsenos rodikliai] Navigacijos kelias Projektai >> Kodas >> Sutartis >> Duomenys Lango ypatybės

Naudotojų teisės

|                    |                   |          |                                                             |                                                                                 | Lietu                                | Vardenis Pavardenis<br>uvos Respublikos finansų ministerija 🏝 🕐 🖌                |                         |                 |                     |
|--------------------|-------------------|----------|-------------------------------------------------------------|---------------------------------------------------------------------------------|--------------------------------------|----------------------------------------------------------------------------------|-------------------------|-----------------|---------------------|
| Programų žinynas > | 🔶 > Projektai     | 07-0     | 01-K-0023 > Sutartis > E                                    | uomenys                                                                         |                                      |                                                                                  |                         |                 |                     |
| Projektai          | Sutartis          |          |                                                             |                                                                                 |                                      |                                                                                  |                         |                 |                     |
| Administravimas >  | Sutartis K        | ieitimas | 3 4<br>SP                                                   |                                                                                 |                                      |                                                                                  |                         |                 |                     |
|                    | A Duomo           |          | Pl Pinkmonor II                                             | toria Propožimaj                                                                |                                      |                                                                                  |                         |                 |                     |
|                    | 5                 | 6        |                                                             |                                                                                 | <b>12</b>                            | 13 14 15 16 17                                                                   | 1819                    |                 |                     |
|                    | Bendrieji F       | Partneri | ai Teritorija Projekto                                      | Projekto Netinkamos Finansavimo St                                              | ebėsenos Reikala                     | vimal Horizontalieji Matomumas Papildomos Projekto Sutar                         | 15<br>ties FP sutarties |                 |                     |
|                    | duomenys          |          | aprašyma                                                    | is veiklos finansuoti šaltiniai<br>išlaidos                                     | rodikliai po pro<br>finansa<br>nabai | jekto principai ir sąlygos mokėjimai šaly<br>avimo informavimas<br>inos          | s šalys                 |                 |                     |
|                    | Produkto ste      | bėsei    | nos rodikliai                                               |                                                                                 |                                      | a                                                                                |                         |                 |                     |
|                    | 22                | 23       | 24                                                          |                                                                                 | 5 26                                 | 27                                                                               | 28                      |                 | 21                  |
|                    | Nebesieki         | Nr.      | Pažangos priemonės<br>poveiklės<br>(finansuojamos           | Pažangos priemonės poveiklės<br>(finansuojamos pojekto veiklos)                 | Stebėsenos<br>rodiklio               | Stebėsenos rodiklio pavadinimas                                                  | Matavimo                | Siektina reik   | (šmė                |
|                    | amas              |          | projekto veiklos)<br>numeris                                | pavadinimas                                                                     | kodas                                |                                                                                  | vienetas                |                 |                     |
|                    | Ø                 | 1.       | 01-02-03-04-05-01-16                                        | Įrengti elektros energijos kaupimo įrenginių sistemą                            | P.B.1.2345                           | Paramą gavusios įmonės (iš kurių: labai mažos, mažosios vidutinės<br>ir didelės) | asm.                    |                 | 100                 |
|                    |                   | 2.       | 01-02-03-04-05-01-16                                        | Įrengti elektros energijos kaupimo įrenginių sistemą                            | P.B.1.2346                           | Paramą gavusios įmonės (iš kurių: labai mažos, mažosios vidutinės ir didelės)    | vnt                     |                 | 2000                |
|                    | Rezultato st      | ebėse    | nos rodikliai                                               |                                                                                 |                                      |                                                                                  |                         |                 |                     |
|                    | 32                | 33       | 34<br>Pažangos priemonės                                    | E                                                                               | 5<br>Stebésence                      | 37                                                                               | 38                      | 39              | -31<br>-40          |
|                    | Nebesieki<br>amas | Nr.      | poveiklės<br>(finansuojamos<br>projekto veiklos)<br>numeris | Pažangos priemonės poveiklės<br>(finansuojamos projekto veiklos)<br>pavadinimas | rodiklio<br>unikalus<br>kodas        | Stebėsenos rodiklio pavadinimas                                                  | Matavimo<br>vienetas    | Pradinė reikšmė | Siektina<br>reikšmė |
|                    | ¥.                | 1. 🛂     | 01-02-03-04-05-01-16                                        | Įrengti elektros energijos kaupimo įrenginių sistemą                            | P.B.1.2201                           | Paramą gavusios įmonės (iš kurių: labai mažos, mažosios vidutinės<br>ir didelės) | Įmonės                  | 5               | 500                 |
|                    |                   |          | 41                                                          | L. L. L. L. L. L. L. L. L. L. L. L. L. L                                        | 2 Stebėsenos 43                      | 44                                                                               | 45<br>Matavimo          |                 | 46                  |
|                    |                   |          | Potipis                                                     | Požymis                                                                         | unikalus<br>kodas                    | Pavadinimas                                                                      | vienetas                | Siektina reik   | (šmė                |
|                    |                   |          | Bazinis rodiklis                                            | Fiksuotas                                                                       | P.B.1.2201                           | Paramą gavusios įmonės (iš kurių: labai mažos, mažosios vidutinės<br>ir didelės) | vnt.                    | 123 456 789,00  |                     |
|                    |                   |          | Pokyčio rodiklis                                            | Susietas                                                                        | P.B.1.2202                           | Paramą gavusios įmonės (iš kurių: labai mažos, mažosios vidutinės<br>ir didelės) | vnt.                    | 123 456 789,00  |                     |
|                    | ¥.                | 2.       | 01-02-03-04-05-01-16                                        | įrengti elektros energijos kaupimo įrenginių sistemą                            | P.B.1.2201                           | Paramą gavusios įmonės (iš kurių: labai mažos, mažosios vidutinės<br>ir didelės) | Įmonės                  | 5               | 500                 |
|                    | V                 | 3.       | 01-02-03-04-05-01-16                                        | Įrengti elektros energijos kaupimo įrenginių sistemą                            | P.B.1.2201                           | Paramą gavusios įmonės (iš kurių: labai mažos, mažosios vidutinės<br>ir didelės) | Įmonės                  | 5               | 500                 |
|                    |                   |          |                                                             |                                                                                 |                                      |                                                                                  |                         |                 |                     |

| Eil.<br>Nr. | Pavadinimas | Lauko aprašymas                                                                                                    |
|-------------|-------------|----------------------------------------------------------------------------------------------------|
| 1           | Sutartis    | Statinis lango pavadinimas                                                                                                    |
| 2           | [Sutartis]  | Mygtukas skirtas pereiti į sutarties formą.<br>Paspaudus mygtuką atidaromas langas "F-PRJ-SUT-2 Sutarties peržiūra".                                                                                                    |
| 3           | [Keitimas]  | Mygtukas skirtas pereiti į sutarties keitimo formą.<br>Paspaudus mygtuką atidaromas langas "F-PRJ-SUTKTM-1 Sutarties keitimo peržiūra. Bendrieji duomenys".<br><b>Sąlygos:</b><br>Mygtukas matomas lange tik tai tada, kai:<br>- Yra sukurtas sutarties keitimas.<br>- Sutarties keitimo būsena yra "Užregistruota", "Pateikta" arba "Derinama".<br>- Naudotojui priskirta teisė "T.PRJ.SUTKTM.1.1 Projektai. Sutarčių keitimas: Peržiūrėti". |
| 4           | [SP]        | Mygtukas skirtas pereiti į sutarties SP formą.<br>Paspaudus mygtuką atidaromas langas "F-PRJ-SUT-33 SP peržiūra".                                                                                                    |

| INVESTIS Sutarčių techninis sprendimas INVESTIS_SI4_TS           | Versija: | 3.00       |
|------------------------------------------------------------------|----------|------------|
| Europos Sąjungos investicijų administravimo informacinės sistema | Data:    | 2024-12-16 |

| Eil.<br>Nr. | Pavadinimas                                        | Lauko aprašymas                                                                                                    |
|-------------|----------------------------------------------------|----------------------------------------------------------------------------------------------------|
| 5           | [Bendrieji duomenys]                               | Mygtukas skirtas atidaryti sutarties bendrųjų duomenų žingsnį. Paspaudus mygtuką atidaromas langas "F-<br>PRJ-SUT-3 Sutarties peržiūra. Bendrieji duomenys".                                                                                                    |
| 6           | [Partneriai]                                       | Mygtukas skirtas atidaryti sutarties partnerių žingsnį. Paspaudus mygtuką atidaromas langas "F-PRJ-SUT-4<br>Sutarties peržiūra. Partneriai".<br>Sąlygos:<br>- Žingsnis rodomas neaktyvus, jeigu Kvietime nurodytose pažangos priemonėse požymis "Galimi partneriai"<br>yra ne. Jei nors viena pažangos priemonė turi požymį "taip" - žingsnis "Partneriai" yra rodomas.<br>- Žingsnis rodomas neaktyvus, jeigu kvietimo lauko <projektų atrankos="" būdas=""> reikšmė "Finansinė<br/>priemonė".<br/>Bandant paspausti ant neaktyvaus žingsnio "Partneriai" rodomas pranešimas "Kvietime nurodyta, jog<br/>partneriai yra negalimi.".</projektų> |
| 7           | [Teritorija]                                       | Mygtukas skirtas atidaryti sutarties teritorijos žingsnį. Paspaudus mygtuką atidaromas langas "F-PRJ-SUT-5<br>Sutarties peržiūra. Teritorija".                                                                                                    |
| 8           | [Projekto aprašymas]                               | Mygtukas skirtas atidaryti sutarties projekto aprašymo žingsnį. Paspaudus mygtuką atidaromas langas "F-<br>PRJ-SUT-6 Sutarties peržiūra. Projekto aprašymas".                                                                                                    |
| 9           | [Projekto veiklos]                                 | Mygtukas skirtas atidaryti sutarties projekto veiklų žingsnį. Paspaudus mygtuką atidaromas langas "F-PRJ-<br>SUT-7 Sutarties peržiūra. Projekto veiklos".                                                                                                    |
| 10          | [Netinkamos finansuoti<br>išlaidos]                | Mygtukas skirtas atidaryti sutarties netinkamų finansuoti išlaidų žingsnį. Paspaudus mygtuką atidaromas<br>langas "F-PRJ-SUT-8 Sutarties peržiūra. Netinkamos finansuoti išlaidos".                                                                                                    |
| 11          | [Finansavimo šaltiniai]                            | Mygtukas skirtas atidaryti sutarties finansavimo šaltinių žingsnį. Paspaudus mygtuką atidaromas langas "F-<br>PRJ-SUT-9 Sutarties peržiūra. Finansavimo šaltiniai".                                                                                                    |
| 12          | [Stebėsenos rodikliai]                             | Mygtukas skirtas atidaryti sutarties stebėsenos rodiklių žingsnį. Paspaudus mygtuką atidaromas langas "F-<br>PRJ-SUT-10 Sutarties peržiūra. Stebėsenos rodikliai".                                                                                                    |
| 13          | [Reikalavimai po projekto<br>finansavimo pabaigos] | Mygtukas skirtas atidaryti sutarties reikalavimų po projekto finansavimo pabaigos žingsnį. Paspaudus mygtuką atidaromas langas "F-PRJ-SUT-11 Sutarties peržiūra. Reikalavimai po projekto finansavimo pabaigos".                                                                                                    |
| 14          | [Horizontalieji principai]                         | Mygtukas skirtas atidaryti sutarties horizontaliųjų principų žingsnį. Paspaudus mygtuką atidaromas langas<br>"F-PRJ-SUT-12 Sutarties peržiūra. Horizontalieji principai".                                                                                                    |
| 15          | [Matomumas ir<br>informavimas]                     | Mygtukas skirtas atidaryti sutarties matomumo ir informavimo žingsnį. Paspaudus mygtuką atidaromas<br>langas "F-PRJ-SUT-13 Sutarties peržiūra. Matomumas ir informavimas".                                                                                                    |
| 16          | [Papildomos sąlygos]                               | Mygtukas skirtas atidaryti sutarties papildomų sąlygų žingsnį. Paspaudus mygtuką atidaromas langas "F-PRJ-<br>SUT-14 Sutarties peržiūra. Papildomos sąlygos".                                                                                                    |
| 17          | [Projekto mokėjimai]                               | Mygtukas skirtas atidaryti sutarties projekto mokėjimų žingsnį. Paspaudus mygtuką atidaromas langas "F-<br>PRJ-SUT-15 Sutarties peržiūra. Projekto mokėjimai".                                                                                                    |
| 18          | [Sutarties šalys]                                  | Mygtukas skirtas atidaryti sutarties šalių žingsnį. Paspaudus mygtuką atidaromas langas "F-PRJ-SUT-16<br>Sutarties peržiūra. Sutarties šalys".<br>Sąlygos:<br>- Žingsnis rodomas neaktyvus, jeigu kvietimo lauko <projektų atrankos="" būdas=""> reikšmė "Finansinė<br/>priemonė".<br/>Bandant paspausti ant neaktyvaus žingsnio "Sutarties šalys" rodomas pranešimas "Pildoma ne Finansinių<br/>priemonių projektams".</projektų>                                                                                                    |

| INVESTIS Sutarčių techninis sprendimas INVESTIS_SI4_TS           | Versija: | 3.00       |
|------------------------------------------------------------------|----------|------------|
| Europos Sąjungos investicijų administravimo informacinės sistema | Data:    | 2024-12-16 |

| Eil.<br>Nr. | Pavadinimas                                                                        | Lauko aprašymas                                                                                                    |
|-------------|------------------------------------------------------------------------------------|----------------------------------------------------------------------------------------------------|
| 19          | [FP sutarties šalys]                                                               | Mygtukas skirtas atidaryti FP sutarties šalių žingsnį. Paspaudus mygtuką atidaromas langas "F-PRJ-SUT-17<br>Sutarties peržiūra. FP sutarties šalys".<br>Sąlygos:<br>- Žingsnis rodomas neaktyvus, jeigu kvietimo lauko <projektų atrankos="" būdas=""> reikšmė ne "Finansinė<br/>priemonė".<br/>Bandant paspausti ant neaktyvaus žingsnio "Sutarties šalys" rodomas pranešimas "Pildoma Finansinių<br/>priemonių projektams".</projektų> |
| 20          | Produkto stebėsenos rodikliai                                                      | Statinis bloko pavadinimas.                                                                                                    |
| 21          | PRODUKTO STEBĖSENOS<br>RODIKLIŲ SĄRAŠO<br>LAUKAI                                   | <b>Sąrašo atvaizdavimo logika:</b><br>Sąraše atvaizduojami sutarties produkto stebėsenos rodikliai.<br><b>Sąrašo rikiavimas:</b><br>Numatytasis rikiavimas - pagal produkto stebėsenos rodiklių numerį didėjančia tvarka.                                                                                                    |
| 22          | Nebesiekiamas                                                                      | Sąrašo atvaizdavimo laukas. Lauke atvaizduojama ar produkto stebėsenos rodiklis yra nebesiekiamas. Lauko<br>reikšmė atvaizduojama iš "F-PRJ-SUT-25 Sutarties redagavimas. Stebėsenos rodikliai" lango lentelės<br>"PRODUKTO STEBĖSENOS RODIKLIŲ SĄRAŠO LAUKAI" lauko <nebesiekiamas>.</nebesiekiamas>                                                                                                    |
| 23          | Nr.                                                                                | Sąrašo atvaizdavimo laukas. Lauke atvaizduojamas produkto stebėsenos rodiklio eilės numeris. Lauko reikšmė atvaizduojama iš "F-PRJ-SUT-25 Sutarties redagavimas. Stebėsenos rodikliai" lango lentelės "PRODUKTO STEBĖSENOS RODIKLIŲ SĄRAŠO LAUKAI" lauko <nr.>.</nr.>                                                                                                    |
| 24          | Pažangos priemonės<br>poveiklės (finansuojamos<br>projekto veiklos) numeris        | Sąrašo atvaizdavimo laukas. Lauke atvaizduojamas pažangos priemonės poveiklės (finansuojamos projekto veiklos) numeris. Lauko reikšmė atvaizduojama iš "F-PRJ-SUT-25 Sutarties redagavimas. Stebėsenos rodikliai" lango lentelės "PRODUKTO STEBĖSENOS RODIKLIŲ SĄRAŠO LAUKAI" lauko <pažangos (finansuojamos="" numeris="" poveiklės="" priemonės="" projekto="" veiklos)="">.</pažangos>                                                |
| 25          | Pažangos priemonės<br>poveiklės (finansuojamos<br>projekto veiklos)<br>pavadinimas | Sąrašo atvaizdavimo laukas. Lauke atvaizduojamas pažangos priemonės poveiklės (finansuojamos projekto veiklos) pavadinimas. Lauko reikšmė atvaizduojama iš "F-PRJ-SUT-25 Sutarties redagavimas. Stebėsenos rodikliai" lango lentelės "PRODUKTO STEBĖSENOS RODIKLIŲ SĄRAŠO LAUKAI" lauko <pažangos (finansuojamos="" pavadinimas="" poveiklės="" priemonės="" projekto="" veiklos)="">.</pažangos>                                        |
| 26          | Stebėsenos rodiklio unikalus<br>kodas                                              | Sąrašo atvaizdavimo laukas. Lauke atvaizduojamas stebėsenos rodiklio unikalus kodas. Lauko reikšmė<br>atvaizduojama iš "F-PRJ-SUT-25 Sutarties redagavimas. Stebėsenos rodikliai" lango lentelės "PRODUKTO<br>STEBĖSENOS RODIKLIŲ SĄRAŠO LAUKAI" lauko <stebėsenos kodas="" rodiklio="" unikalus="">.</stebėsenos>                                                                                                    |
| 27          | Stebėsenos rodiklio<br>pavadinimas                                                 | Sąrašo atvaizdavimo laukas. Lauke atvaizduojamas stebėsenos rodiklio pavadinimas. Lauko reikšmė<br>atvaizduojama iš "F-PRJ-SUT-25 Sutarties redagavimas. Stebėsenos rodikliai" lango lentelės "PRODUKTO<br>STEBĖSENOS RODIKLIŲ SĄRAŠO LAUKAI" lauko <stebėsenos pavadinimas="" rodiklio="">.</stebėsenos>                                                                                                    |
| 28          | Matavimo vienetas                                                                  | Sąrašo atvaizdavimo laukas. Lauke atvaizduojamas stebėsenos rodiklio matavimo vienetas. Lauko reikšmė atvaizduojama iš "F-PRJ-SUT-25 Sutarties redagavimas. Stebėsenos rodikliai" lango lentelės "PRODUKTO STEBĖSENOS RODIKLIŲ SĄRAŠO LAUKAI" lauko <matavimo vienetas="">.</matavimo>                                                                                                    |
| 29          | Siektina reikšmė                                                                   | Sąrašo atvaizdavimo laukas. Lauke atvaizduojama stebėsenos rodiklio siektina reikšmė. Lauko reikšmė<br>atvaizduojama iš "F-PRJ-SUT-25 Sutarties redagavimas. Stebėsenos rodikliai" lango lentelės "PRODUKTO<br>STEBĖSENOS RODIKLIŲ SĄRAŠO LAUKAI" lauko <siektina reikšmė="">.</siektina>                                                                                                    |
| 30          | Rezultato stebėsenos rodikliai                                                     | Statinis bloko pavadinimas.                                                                                                    |
| 31          | REZULTATO<br>STEBĖSENOS RODIKLIŲ<br>SĄRAŠO LAUKAI                                  | <b>Sąrašo atvaizdavimo logika:</b><br>Sąraše atvaizduojami sutarties rezultato stebėsenos rodikliai.<br><b>Sąrašo rikiavimas:</b><br>Numatytasis rikiavimas - pagal rezultato stebėsenos rodiklio numerį didėjančia tvarka.                                                                                                    |

| INVESTIS Sutarčių techninis sprendimas INVESTIS_SI4_TS           | Versija: | 3.00       |
|------------------------------------------------------------------|----------|------------|
| Europos Sąjungos investicijų administravimo informacinės sistema | Data:    | 2024-12-16 |

| Eil.<br>Nr. | Pavadinimas                                                                        | Lauko aprašymas                                                                                                    |
|-------------|------------------------------------------------------------------------------------|----------------------------------------------------------------------------------------------------|
| 32          | Nebesiekiamas                                                                      | Sąrašo atvaizdavimo laukas. Lauke atvaizduojama ar rezultato stebėsenos rodiklis yra nebesiekiamas. Lauko<br>reikšmė atvaizduojama iš "F-PRJ-SUT-25 Sutarties redagavimas. Stebėsenos rodikliai" lango lentelės<br>"REZULTATO STEBĖSENOS RODIKLIŲ SĄRAŠO LAUKAI" lauko <nebesiekiamas>.</nebesiekiamas>                                                                                            |
| 33          | Nr.                                                                                | Sąrašo atvaizdavimo laukas. Lauke atvaizduojamas rezultato stebėsenos rodiklio eilės numeris. Lauko reikšmė atvaizduojama iš "F-PRJ-SUT-25 Sutarties redagavimas. Stebėsenos rodikliai" lango lentelės "REZULTATO STEBĖSENOS RODIKLIŲ SĄRAŠO LAUKAI" lauko <nr.>.</nr.>                                                                                                    |
| 34          | Pažangos priemonės<br>poveiklės (finansuojamos<br>projekto veiklos) numeris        | Sąrašo atvaizdavimo laukas. Lauke atvaizduojamas pažangos priemonės poveiklės (finansuojamos projekto veiklos) numeris. Lauko reikšmė atvaizduojama iš "F-PRJ-SUT-25 Sutarties redagavimas. Stebėsenos rodikliai" lango lentelės "REZULTATO STEBĖSENOS RODIKLIŲ SĄRAŠO LAUKAI" lauko <pažangos (finansuojamos="" numeris="" poveiklės="" priemonės="" projekto="" veiklos)="">.</pažangos>         |
| 35          | Pažangos priemonės<br>poveiklės (finansuojamos<br>projekto veiklos)<br>pavadinimas | Sąrašo atvaizdavimo laukas. Lauke atvaizduojamas pažangos priemonės poveiklės (finansuojamos projekto veiklos) pavadinimas. Lauko reikšmė atvaizduojama iš "F-PRJ-SUT-25 Sutarties redagavimas. Stebėsenos rodikliai" lango lentelės "REZULTATO STEBĖSENOS RODIKLIŲ SĄRAŠO LAUKAI" lauko <pažangos (finansuojamos="" pavadinimas="" poveiklės="" priemonės="" projekto="" veiklos)="">.</pažangos> |
| 36          | Stebėsenos rodiklio unikalus<br>kodas                                              | Sąrašo atvaizdavimo laukas. Lauke atvaizduojamas stebėsenos rodiklio unikalus kodas. Lauko reikšmė atvaizduojama iš "F-PRJ-SUT-25 Sutarties redagavimas. Stebėsenos rodikliai" lango lentelės "REZULTATO STEBĖSENOS RODIKLIŲ SĄRAŠO LAUKAI" lauko <stebėsenos kodas="" rodiklio="" unikalus="">.</stebėsenos>                                                                                      |
| 37          | Stebėsenos rodiklio<br>pavadinimas                                                 | Sąrašo atvaizdavimo laukas. Lauke atvaizduojamas stebėsenos rodiklio pavadinimas. Lauko reikšmė<br>atvaizduojama iš "F-PRJ-SUT-25 Sutarties redagavimas. Stebėsenos rodikliai" lango lentelės "REZULTATO<br>STEBĖSENOS RODIKLIŲ SĄRAŠO LAUKAI" lauko <stebėsenos pavadinimas="" rodiklio="">.</stebėsenos>                                                                                         |
| 38          | Matavimo vienetas                                                                  | Sąrašo atvaizdavimo laukas. Lauke atvaizduojamas stebėsenos rodiklio matavimo vienetas. Lauko reikšmė atvaizduojama iš "F-PRJ-SUT-25 Sutarties redagavimas. Stebėsenos rodikliai" lango lentelės "REZULTATO STEBĖSENOS RODIKLIŲ SĄRAŠO LAUKAI" lauko <matavimo vienetas="">.</matavimo>                                                                                                    |
| 39          | Pradinė reikšmė                                                                    | Sąrašo atvaizdavimo laukas. Lauke atvaizduojama stebėsenos rodiklio pradinė reikšmė. Lauko reikšmė atvaizduojama iš "F-PRJ-SUT-25 Sutarties redagavimas. Stebėsenos rodikliai" lango lentelės "REZULTATO STEBĖSENOS RODIKLIŲ SĄRAŠO LAUKAI" lauko <pradinė reikšmė="">.</pradinė>                                                                                                    |
| 40          | Siektina reikšmė                                                                   | Sąrašo atvaizdavimo laukas. Lauke atvaizduojama stebėsenos rodiklio siektina reikšmė. Lauko reikšmė atvaizduojama iš "F-PRJ-SUT-25 Sutarties redagavimas. Stebėsenos rodikliai" lango lentelės "REZULTATO STEBĖSENOS RODIKLIŲ SĄRAŠO LAUKAI" lauko <siektina reikšmė="">.</siektina>                                                                                                    |
| 41          | Potipis                                                                            | Sąrašo atvaizdavimo laukas. Lauke atvaizduojamas pagalbinio rodiklio potipis. Lauko reikšmė atvaizduojama<br>iš "F-PRJ-SUT-25 Sutarties redagavimas. Stebėsenos rodikliai" lango lentelės "REZULTATO<br>STEBĖSENOS RODIKLIŲ SĄRAŠO LAUKAI" lauko <potipis>.<br/>Sąlygos:</potipis>                                                                                                    |
|             |                                                                                    | - Atvaizduojama tik tada, kai rezultato stebesenos rodikilo matavimo vienetai yra "procentai".                                                                                                    |
| 42          | Požymis                                                                            | Sąrašo atvaizdavimo laukas. Lauke atvaizduojamas pagalbinio rodiklio požymis. Lauko reikšmė<br>atvaizduojama iš "F-PRJ-SUT-25 Sutarties redagavimas. Stebėsenos rodikliai" lango lentelės "REZULTATO<br>STEBĖSENOS RODIKLIŲ SĄRAŠO LAUKAI" lauko <požymis>.<br/>Sąlygos:</požymis>                                                                                                    |
|             |                                                                                    | - Atvaizduojama tik tada, kai rezultato stebėsenos rodiklio matavimo vienetai yra "procentai".                                                                                                    |
| 43          | Stebėsenos rodiklio unikalus<br>kodas                                              | Sąrašo atvaizdavimo laukas. Lauke atvaizduojamas pagalbinio rodiklio unikalus kodas. Lauko reikšmė atvaizduojama iš "F-PRJ-SUT-25 Sutarties redagavimas. Stebėsenos rodikliai" lango lentelės "REZULTATO STEBĖSENOS RODIKLIŲ SĄRAŠO LAUKAI" lauko <stebėsenos kodas="" rodiklio="" unikalus="">.<br/>Sąlygos:</stebėsenos>                                                                         |
|             |                                                                                    | - Atvaizduojama tik tada, kai rezultato stebėsenos rodiklio matavimo vienetai yra "procentai".                                                                                                    |

| INVESTIS Sutarčių techninis sprendimas INVESTIS_SI4_TS           | Versija: | 3.00       |
|------------------------------------------------------------------|----------|------------|
| Europos Sąjungos investicijų administravimo informacinės sistema | Data:    | 2024-12-16 |

| Eil.<br>Nr. | Pavadinimas               | Lauko aprašymas                                                                                                    |
|-------------|---------------------------|----------------------------------------------------------------------------------------------------|
| 44          | Pavadinimas               | Sąrašo atvaizdavimo laukas. Lauke atvaizduojamas pagalbinio rodiklio pavadinimas. Lauko reikšmė<br>atvaizduojama iš "F-PRJ-SUT-25 Sutarties redagavimas. Stebėsenos rodikliai" lango lentelės "REZULTATO<br>STEBĖSENOS RODIKLIŲ SĄRAŠO LAUKAI" lauko <pavadinimas>.<br/>Sąlygos:<br/>- Atvaizduojama tik tada, kai rezultato stebėsenos rodiklio matavimo vienetai yra "procentai".</pavadinimas>             |
| 45          | Matavimo vienetas         | Sąrašo atvaizdavimo laukas. Lauke atvaizduojamas pagalbinio rodiklio matavimo vienetas. Lauko reikšmė<br>atvaizduojama iš "F-PRJ-SUT-25 Sutarties redagavimas. Stebėsenos rodikliai" lango lentelės "REZULTATO<br>STEBĖSENOS RODIKLIŲ SĄRAŠO LAUKAI" lauko <matavimo vienetas="">.<br/>Sąlygos:<br/>- Atvaizduojama tik tada, kai rezultato stebėsenos rodiklio matavimo vienetai yra "procentai".</matavimo> |
| 46          | Siektina reikšmė          | Sąrašo atvaizdavimo laukas. Lauke atvaizduojamas pagalbinio rodiklio siektina reikšmė. Lauko reikšmė<br>atvaizduojama iš "F-PRJ-SUT-25 Sutarties redagavimas. Stebėsenos rodikliai" lango lentelės "REZULTATO<br>STEBĖSENOS RODIKLIŲ SĄRAŠO LAUKAI" lauko <siektina reikšmė="">.<br/>Sąlygos:<br/>- Atvaizduojama tik tada, kai rezultato stebėsenos rodiklio matavimo vienetai yra "procentai".</siektina>   |
| 47          | [Išskleisti / suskleisti] | Paspaudus suskleidžiamos / išskleidžiamos rezultato stebėsenos rodiklio pagalbiniai rodikliai.<br>Pagal nutylėjimą - išskleista.                                                                                                    |

| INVESTIS Sutarčių techninis sprendimas INVESTIS_SI4_TS           | Versija: | 3.00       |
|------------------------------------------------------------------|----------|------------|
| Europos Sąjungos investicijų administravimo informacinės sistema | Data:    | 2024-12-16 |

# F-PRJ-SUT-11 Sutarties peržiūra. Reikalavimai po projekto finansavimo pabaigos

Lango paskirtis Langas skirtas peržiūrėti sutarties duomenų žingsnį "Reikalavimai po projekto finansavimo pabaigos". Navigacija Meniu >> [Projektai] >> Norimo peržiūrėti projekto [Pavadinimas] >> [Sutartis] >> Vedlio žingsnis [Reikalavimai po projekto finansavimo pabaigos] Navigacijos kelias Projektai >> Kodas >> Sutartis >> Duomenys Lango ypatybės

#### Naudotojų teisės

| ≡  | INVESTIS                                        |         |                                                                                                    |                                                                                                    | 8.7993                                                                                                    |                                                                                       |                                                            | Varder<br>Lietuvos Respublikos finar                                                   | nis Pavardenis<br>Isų ministerija           | ≛ ⑦ I-                           | •                                   |                          |                       |
|----|-------------------------------------------------|---------|----------------------------------------------------------------------------------------------------|----------------------------------------------------------------------------------------------------|----------------------------------------------------------------------------------------------------|---------------------------------------------------------------------------------------|------------------------------------------------------------|----------------------------------------------------------------------------------------|---------------------------------------------|----------------------------------|-------------------------------------|--------------------------|-----------------------|
|    | Programų žinyna<br>Projektai<br>Administravimas | is >    | ♠ > Projektai > 07-001-K<br>Sutartis     2   3     Sutartis   3                                                                                                    | -0023 > Sutartis ><br>SP                                                                                                    | Duomenys                                                                                                    |                                                                                       |                                                            |                                                                                        |                                             |                                  |                                     |                          |                       |
|    |                                                 |         | Duomenys     PL     Duomenys     PL     C                                                                                                    | Rinkmenos<br>3 <sup>17</sup> 4<br>Teritorija Projet<br>aprašyr                                                                                                    | Istorija Pranešima<br>5<br>to Projekto Ne<br>mas veiklos fi                                                         | ai<br>6 <sup>10</sup> 7 <sup>11</sup><br>etinkamos Finansavim<br>nansuoti<br>išlaidos | 8<br>Stebesenos R<br>rodikliai f                           | 9<br>3<br>4<br>10<br>10<br>10<br>10<br>10<br>10<br>10<br>10<br>10<br>10                | 11<br>Matomumas<br>ir<br>informavimas       | 12<br>Papildomos<br>sąlygos      | 17<br>13<br>Projekto<br>mokėjimai   | 14<br>Sutarties<br>šalys | FP sutarties<br>šalys |
|    |                                                 |         | Ataskaitos po pr<br>finansavimo pabaigos te<br>Ataskaitų teikimo laiko<br>Ataskaitos teikimo<br>Data (-os), iki kurios (-<br>būti pateiktos atas<br>Su projekto įgyven<br>susijusių doku<br>saugojimo te<br>Projekto rezultatų tęst | relative provided and an anti-<br>section of the section of the secti | dama<br>periodiškum <sup>22</sup><br>dolor sit amet, consec<br>oin sodales pulvinar si<br>utate, felis telus moliti | tetur adipiscing elit. Aen<br>c tempor. Sociis natoqu                                 | iean euismod bib<br>e penaltibus et m<br>in sapien nunc au | vendum laoreet. Proin grav<br>agnis dis parturient montes                              | ida dolor sit am                            | et lacus accun                   | nsan et viverra<br>fermentum, n     | justo                    | 26                    |
|    |                                                 |         | Laikotarpis, 28<br>kuriam projekto                                                                                                    | 29<br>Vidutinė metinė<br>ėšu suma kurios                                                                                                    | 30<br>Bendra lėšų<br>suma kurios                                                                                    | 31<br>Valstvbės                                                                       | E                                                          | 32                                                                                     | Kitas finan                                 | savimo šaltin                    | is                                  | 2                        | 27                    |
|    |                                                 |         | rezultatų palaikymas<br>skaičiuojamas,<br>metais                                                                                                    | reikia projekto<br>rezultatams<br>palaikyti, eurais                                                                                                    | reikia projekto<br>rezultatams<br>palaikyti, eurais                                                                 | biudžeto lėšos,<br>eurais                                                             | Vykdytojo<br>Iėšos, eurais                                 | Suma, eurais                                                                           |                                             | Pavadi                           | nimas                               |                          |                       |
|    |                                                 |         | 0                                                                                                    | 0,00                                                                                                    | 1 234 567 890,00                                                                                                    | 1 234 567 890,00                                                                      | 1234567890,00                                              | 1 234 567 890,00                                                                       | Pavyzdinis tel<br>tekstas su vie            | ostas su vienu<br>nu šimtu simbo | šimtu simbolių.<br>blių. Pavyzdinis | Pavyzdinis               |                       |
|    |                                                 |         | Papildomi reikalavima                                                                                                    | i po projekto finar                                                                                                    | nsavimo pabaigos                                                                                                    | 35                                                                                    |                                                            |                                                                                        |                                             |                                  |                                     | Taikoma                  | 36<br>a               |
|    |                                                 |         | 38 39<br>Nebetaikoma Nr.                                                                                                    |                                                                                                    |                                                                                                    | Papile                                                                                | lomas reikalavii                                           | mas                                                                                    |                                             |                                  | 40                                  | Įvykdymo<br>terminas     | 27                    |
|    |                                                 |         | ☑ 1.                                                                                                    | Lorem ipsum dolor s<br>justo commodo. Proi<br>fermentum, nulla luci                                                                                                    | t amet, consectetur ac<br>n sodales pulvinar sic<br>us pharetra vulputate,                                          | tipiscing elit. Aenean eu<br>tempor. Sociis natoque<br>felis tellus mollis orci, s    | ismod bibendum<br>penatibus et mag<br>ed rhoncus proni     | laoreet. Proin gravida dolo<br>mis dis parturient montes,<br>in saplen nunc accuan ege | or sit amet lacus<br>nascetur ridicu<br>st. | accumsan et<br>us mus. Nam       | viverra                             | 2023-12-01               |                       |
|    |                                                 |         |                                                                                                    |                                                                                                    |                                                                                                    |                                                                                       |                                                            |                                                                                        |                                             |                                  |                                     |                          |                       |
| Ei | l. Pavad                                        | linimas |                                                                                                    | Lauko ap                                                                                                    | orašymas                                                                                                    |                                                                                       |                                                            |                                                                                        |                                             |                                  |                                     |                          |                       |

| Nr. |            |                                                                                                    |
|-----|------------|----------------------------------------------------------------------------------------------------|
| 1   | Sutartis   | Statinis lango pavadinimas                                                                                           |
| 2   | [Sutartis] | Mygtukas skirtas pereiti į sutarties formą.<br>Paspaudus mygtuką atidaromas langas "F-PRJ-SUT-2 Sutarties peržiūra". |

| INVESTIS Sutarčių techninis sprendimas INVESTIS_SI4_TS           | Versija: | 3.00       |
|------------------------------------------------------------------|----------|------------|
| Europos Sąjungos investicijų administravimo informacinės sistema | Data:    | 2024-12-16 |

| Eil.<br>Nr. | Pavadinimas                                        | Lauko aprašymas                                                                                                    |
|-------------|----------------------------------------------------|----------------------------------------------------------------------------------------------------|
| 3           | [Keitimas]                                         | Mygtukas skirtas pereiti į sutarties keitimo formą.<br>Paspaudus mygtuką atidaromas langas "F-PRJ-SUTKTM-1 Sutarties keitimo peržiūra. Bendrieji<br>duomenys".<br><b>Sąlygos:</b><br>Mygtukas matomas lange tik tai tada, kai:<br>- Yra sukurtas sutarties keitimas.<br>- Sutarties keitimo būsena yra "Užregistruota", "Pateikta" arba "Derinama".<br>- Naudotojui priskirta teisė "T.PRJ.SUTKTM.1.1 Projektai. Sutarčių keitimas: Peržiūrėti".                                                                                                    |
| 4           | [SP]                                               | Mygtukas skirtas pereiti į sutarties SP formą.<br>Paspaudus mygtuką atidaromas langas "F-PRJ-SUT-33 SP peržiūra".                                                                                                    |
| 5           | [Bendrieji duomenys]                               | Mygtukas skirtas atidaryti sutarties bendrųjų duomenų žingsnį. Paspaudus mygtuką atidaromas langas<br>"F-PRJ-SUT-3 Sutarties peržiūra. Bendrieji duomenys".                                                                                                    |
| 6           | [Partneriai]                                       | Mygtukas skirtas atidaryti sutarties partnerių žingsnį. Paspaudus mygtuką atidaromas langas "F-PRJ-<br>SUT-4 Sutarties peržiūra. Partneriai".<br>Sąlygos:<br>- Žingsnis rodomas neaktyvus, jeigu Kvietime nurodytose pažangos priemonėse požymis "Galimi<br>partneriai" yra ne. Jei nors viena pažangos priemonė turi požymį "taip" - žingsnis "Partneriai" yra<br>rodomas.<br>- Žingsnis rodomas neaktyvus, jeigu kvietimo lauko <projektų atrankos="" būdas=""> reikšmė "Finansinė<br/>priemonė".<br/>Bandant paspausti ant neaktyvaus žingsnio "Partneriai" rodomas pranešimas "Kvietime nurodyta, jog<br/>partneriai yra negalimi.".</projektų> |
| 7           | [Teritorija]                                       | Mygtukas skirtas atidaryti sutarties teritorijos žingsnį. Paspaudus mygtuką atidaromas langas "F-PRJ-<br>SUT-5 Sutarties peržiūra. Teritorija".                                                                                                    |
| 8           | [Projekto aprašymas]                               | Mygtukas skirtas atidaryti sutarties projekto aprašymo žingsnį. Paspaudus mygtuką atidaromas langas<br>"F-PRJ-SUT-6 Sutarties peržiūra. Projekto aprašymas".                                                                                                    |
| 9           | [Projekto veiklos]                                 | Mygtukas skirtas atidaryti sutarties projekto veiklų žingsnį. Paspaudus mygtuką atidaromas langas "F-<br>PRJ-SUT-7 Sutarties peržiūra. Projekto veiklos".                                                                                                    |
| 10          | [Netinkamos finansuoti išlaidos]                   | Mygtukas skirtas atidaryti sutarties netinkamų finansuoti išlaidų žingsnį. Paspaudus mygtuką atidaromas<br>langas "F-PRJ-SUT-8 Sutarties peržiūra. Netinkamos finansuoti išlaidos".                                                                                                    |
| 11          | [Finansavimo šaltiniai]                            | Mygtukas skirtas atidaryti sutarties finansavimo šaltinių žingsnį. Paspaudus mygtuką atidaromas langas<br>"F-PRJ-SUT-9 Sutarties peržiūra. Finansavimo šaltiniai".                                                                                                    |
| 12          | [Stebėsenos rodikliai]                             | Mygtukas skirtas atidaryti sutarties stebėsenos rodiklių žingsnį. Paspaudus mygtuką atidaromas langas<br>"F-PRJ-SUT-10 Sutarties peržiūra. Stebėsenos rodikliai".                                                                                                    |
| 13          | [Reikalavimai po projekto<br>finansavimo pabaigos] | Mygtukas skirtas atidaryti sutarties reikalavimų po projekto finansavimo pabaigos žingsnį. Paspaudus mygtuką atidaromas langas "F-PRJ-SUT-11 Sutarties peržiūra. Reikalavimai po projekto finansavimo pabaigos".                                                                                                    |
| 14          | [Horizontalieji principai]                         | Mygtukas skirtas atidaryti sutarties horizontaliųjų principų žingsnį. Paspaudus mygtuką atidaromas<br>langas "F-PRJ-SUT-12 Sutarties peržiūra. Horizontalieji principai".                                                                                                    |
| 15          | [Matomumas ir informavimas]                        | Mygtukas skirtas atidaryti sutarties matomumo ir informavimo žingsnį. Paspaudus mygtuką atidaromas<br>langas "F-PRJ-SUT-13 Sutarties peržiūra. Matomumas ir informavimas".                                                                                                    |
| 16          | [Papildomos sąlygos]                               | Mygtukas skirtas atidaryti sutarties papildomų sąlygų žingsnį. Paspaudus mygtuką atidaromas langas "F-<br>PRJ-SUT-14 Sutarties peržiūra. Papildomos sąlygos".                                                                                                    |

| INVESTIS Sutarčių techninis sprendimas INVESTIS_SI4_TS           | Versija: | 3.00       |
|------------------------------------------------------------------|----------|------------|
| Europos Sąjungos investicijų administravimo informacinės sistema | Data:    | 2024-12-16 |

| Eil.<br>Nr. | Pavadinimas                                                                   | Lauko aprašymas                                                                                                    |
|-------------|-------------------------------------------------------------------------------|----------------------------------------------------------------------------------------------------|
| 17          | [Projekto mokėjimai]                                                          | Mygtukas skirtas atidaryti sutarties projekto mokėjimų žingsnį. Paspaudus mygtuką atidaromas langas<br>"F-PRJ-SUT-15 Sutarties peržiūra. Projekto mokėjimai".                                                                                                    |
| 18          | [Sutarties šalys]                                                             | Mygtukas skirtas atidaryti sutarties šalių žingsnį. Paspaudus mygtuką atidaromas langas "F-PRJ-SUT-16<br>Sutarties peržiūra. Sutarties šalys".<br>Sąlygos:<br>- Žingsnis rodomas neaktyvus, jeigu kvietimo lauko <projektų atrankos="" būdas=""> reikšmė "Finansinė<br/>priemonė".<br/>Bandant paspausti ant neaktyvaus žingsnio "Sutarties šalys" rodomas pranešimas "Pildoma ne Finansinių<br/>priemonių projektams".</projektų>        |
| 19          | [FP sutarties šalys]                                                          | Mygtukas skirtas atidaryti FP sutarties šalių žingsnį. Paspaudus mygtuką atidaromas langas "F-PRJ-<br>SUT-17 Sutarties peržiūra. FP sutarties šalys".<br>Sąlygos:<br>- Žingsnis rodomas neaktyvus, jeigu kvietimo lauko <projektų atrankos="" būdas=""> reikšmė ne "Finansinė<br/>priemonė".<br/>Bandant paspausti ant neaktyvaus žingsnio "Sutarties šalys" rodomas pranešimas "Pildoma Finansinių<br/>priemonių projektams".</projektų> |
| 20          | Ataskaitos po projekto<br>finansavimo pabaigos teikimas                       | Sutarties pasirinktos reikšmės "Ataskaitos po projekto finansavimo pabaigos teikimas" atvaizdavimo<br>laukas. Reikšmė atvaizduojama iš "F-PRJ-SUT-26 Sutarties redagavimas. Reikalavimai po projekto<br>finansavimo pabaigos" lango lauko <ataskaitos finansavimo="" pabaigos="" po="" projekto="" teikimas="">.</ataskaitos>                                                                                                    |
| 21          | Ataskaitų teikimo laikotarpis<br>metais                                       | Ataskaitų teikimo laikotarpio metais atvaizdavimo laukas. Reikšmė atvaizduojama iš "F-PRJ-SUT-26<br>Sutarties redagavimas. Reikalavimai po projekto finansavimo pabaigos" lango lauko <ataskaitų teikimo<br="">laikotarpis metais&gt;.</ataskaitų>                                                                                                    |
| 22          | Ataskaitos teikimo tvarka                                                     | Ataskaitų teikimo tvarkos atvaizdavimo laukas. Reikšmė atvaizduojama iš "F-PRJ-SUT-26 Sutarties redagavimas. Reikalavimai po projekto finansavimo pabaigos" lango lauko <ataskaitų teikimo="" tvarka="">.</ataskaitų>                                                                                                    |
| 23          | Data (-os), iki kurios (-ių) turi būti<br>pateiktos ataskaitos                | Datos (-ų), iki kurios (-ių) turi būti pateiktos ataskaitos atvaizdavimo laukas. Reikšmė atvaizduojama iš<br>"F-PRJ-SUT-26 Sutarties redagavimas. Reikalavimai po projekto finansavimo pabaigos" lango lauko<br><data (-ių)="" (-os),="" ataskaitos="" būti="" iki="" kurios="" pateiktos="" turi="">.</data>                                                                                                    |
| 24          | Su projekto įgyvendinimu<br>susijusių dokumentų saugojimo<br>terminas         | Su projekto įgyvendinimu susijusių dokumentų saugojimo termino atvaizdavimo laukas. Reikšmė atvaizduojama iš "F-PRJ-SUT-26 Sutarties redagavimas. Reikalavimai po projekto finansavimo pabaigos" lango lauko <su dokumentų="" projekto="" saugojimo="" susijusių="" terminas="" įgyvendinimu="">.</su>                                                                                                    |
| 25          | Projekto rezultatų tęstinumo<br>planas                                        | Statinis bloko pavadinimas.                                                                                                    |
| 26          | Projekto rezultatų tęstinumo<br>planas                                        | Projekto rezultatų tęstinumo plano atvaizdavimo laukas. Reikšmė atvaizduojama iš "F-PRJ-SUT-26<br>Sutarties redagavimas. Reikalavimai po projekto finansavimo pabaigos" lango lauko <projekto rezultatų<br="">tęstinumo planas&gt;.</projekto>                                                                                                    |
| 27          | PROJEKTO REZULTATŲ<br>TĘSTINUMO PLANO SĄRAŠO<br>LAUKAI                        | <b>Sąrašo atvaizdavimo logika:</b><br>- Sąraše atvaizduojamas projekto rezultatų tęstinumo planas.                                                                                                    |
| 28          | Laikotarpis, kuriam projekto<br>rezultatų palaikymas<br>skaičiuojamas, metais | Sąrašo atvaizdavimo laukas. Lauke atvaizduojamas laikotarpis, kurio projekto rezultatų palaikymas<br>skaičiuojamas, metais. Lauko reikšmė atvaizduojama iš "F-PRJ-SUT-26 Sutarties redagavimas.<br>Reikalavimai po projekto finansavimo pabaigos" lango lentelės "PROJEKTO REZULTATŲ<br>TĘSTINUMO PLANO SĄRAŠO LAUKAI" lauko <laikotarpis, kuriam="" palaikymas<br="" projekto="" rezultatų="">skaičiuojamas, metais&gt;.</laikotarpis,>  |

| INVESTIS Sutarčių techninis sprendimas INVESTIS_SI4_TS           | Versija: | 3.00       |
|------------------------------------------------------------------|----------|------------|
| Europos Sąjungos investicijų administravimo informacinės sistema | Data:    | 2024-12-16 |

| Eil.<br>Nr. | Pavadinimas                                                                           | Lauko aprašymas                                                                                                    |
|-------------|---------------------------------------------------------------------------------------|----------------------------------------------------------------------------------------------------|
| 29          | Vidutinė metinė lėšų suma, kurios<br>reikia projekto rezultatams<br>palaikyti, eurais | Sąrašo atvaizdavimo laukas. Lauke atvaizduojama vidutinė metinė lėšų suma, kurios reikia projekto<br>rezultatams palaikyti, eurais. Lauko reikšmė atvaizduojama iš "F-PRJ-SUT-26 Sutarties redagavimas.<br>Reikalavimai po projekto finansavimo pabaigos" lango lentelės "PROJEKTO REZULTATŲ<br>TĘSTINUMO PLANO SĄRAŠO LAUKAI" lauko <vidutinė kurios="" lėšų="" metinė="" projekto<br="" reikia="" suma,="">rezultatams palaikyti, eurais&gt;.</vidutinė> |
| 30          | Bendra lėšų suma, kurios reikia<br>projekto rezultatams palaikyti,<br>eurais          | Sąrašo atvaizdavimo laukas. Lauke atvaizduojama bendra lėšų suma, kurios reikia projekto rezultatams<br>palaikyti, eurais. Lauko reikšmė atvaizduojama iš "F-PRJ-SUT-26 Sutarties redagavimas. Reikalavimai<br>po projekto finansavimo pabaigos" lango lentelės "PROJEKTO REZULTATŲ TĘSTINUMO PLANO<br>SĄRAŠO LAUKAI" lauko <bendra eurais="" kurios="" lėšų="" palaikyti,="" projekto="" reikia="" rezultatams="" suma,="">.</bendra>                     |
| 31          | Valstybės biudžeto lėšos, eurais                                                      | Sąrašo atvaizdavimo laukas. Lauke atvaizduojamos valstybės biudžeto lėšos, eurais. Lauko reikšmė<br>atvaizduojama iš "F-PRJ-SUT-26 Sutarties redagavimas. Reikalavimai po projekto finansavimo<br>pabaigos" lango lentelės "PROJEKTO REZULTATŲ TĘSTINUMO PLANO SĄRAŠO LAUKAI"<br>lauko <valstybės biudžeto="" eurais="" lėšos,="">.</valstybės>                                                                                                    |
| 32          | Vykdytojo lėšos, eurais                                                               | Sąrašo atvaizdavimo laukas. Lauke atvaizduojamos vykdytojo lėšos, eurais. Lauko reikšmė<br>atvaizduojama iš "F-PRJ-SUT-26 Sutarties redagavimas. Reikalavimai po projekto finansavimo<br>pabaigos" lango lentelės "PROJEKTO REZULTATŲ TĘSTINUMO PLANO SĄRAŠO LAUKAI"<br>lauko <vykdytojo eurais="" lėšos,="">.</vykdytojo>                                                                                                    |
| 33          | Suma, eurais                                                                          | Sąrašo atvaizdavimo laukas. Lauke atvaizduojama kito finansavimo šaltinio suma, eurais. Lauko reikšmė atvaizduojama iš "F-PRJ-SUT-26 Sutarties redagavimas. Reikalavimai po projekto finansavimo pabaigos" lango lentelės "PROJEKTO REZULTATŲ TĘSTINUMO PLANO SĄRAŠO LAUKAI" lauko <suma, eurais="">.</suma,>                                                                                                    |
| 34          | Pavadinimas                                                                           | Sąrašo atvaizdavimo laukas. Lauke atvaizduojamas kito finansavimo šaltinio pavadinimas. Lauko<br>reikšmė atvaizduojama iš "F-PRJ-SUT-26 Sutarties redagavimas. Reikalavimai po projekto finansavimo<br>pabaigos" lango lentelės "PROJEKTO REZULTATŲ TĘSTINUMO PLANO SĄRAŠO LAUKAI"<br>lauko <pavadinimas>.</pavadinimas>                                                                                                    |
| 35          | Papildomi reikalavimai po<br>projekto finansavimo pabaigos                            | Statinis bloko pavadinimas.                                                                                                    |
| 36          | Ar taikomi papildomi reikalavimai<br>po projekto finansavimo pabaigos                 | Požymio, ar blokas "Papildomi reikalavimai po projekto finansavimo pabaigos" taikomas reikalavimui<br>po projekto finansavimo pabaigos, atvaizdavimo laukas. Reikšmė atvaizduojama iš "F-PRJ-SUT-26<br>Sutarties redagavimas. Reikalavimai po projekto finansavimo pabaigos" lango lauko <ar taikomi<br="">papildomi reikalavimai po projekto finansavimo pabaigos&gt;.</ar>                                                                               |
| 37          | PAPILDOMŲ REIKALAVIMŲ<br>PO PROJEKTO FINANSAVIMO<br>PABAIGOS SĄRAŠO LAUKAI            | Sąrašo atvaizdavimo logika:<br>- Sąraše atvaizduojami papildomi reikalavimai po projekto finansavimo pabaigos.<br>Sąrašo rikiavimas:<br>Numatytasis rikiavimas - pagal papildomo reikalavimo po projekto finansavimo pabaigos numerį<br>didėjančia tvarka.                                                                                                    |
| 38          | Nebetaikoma                                                                           | Sąrašo atvaizdavimo laukas. Lauke atvaizduojamas papildomo reikalavimo po projekto finansavimo<br>pabaigos taikymas. Lauko reikšmė atvaizduojama iš lango "F-PRJ-SUT-26 Sutarties redagavimas.<br>Reikalavimai po projekto finansavimo pabaigos" lentelės "PAPILDOMŲ REIKALAVIMŲ PO<br>PROJEKTO FINANSAVIMO PABAIGOS SĄRAŠO LAUKAI" lauko <nebetaikoma>.</nebetaikoma>                                                                                     |
| 39          | Nr.                                                                                   | Sąrašo atvaizdavimo laukas. Lauke atvaizduojamas papildomo reikalavimo po projekto finansavimo<br>pabaigos numeris. Lauko reikšmė atvaizduojama iš "F-PRJ-SUT-26 Sutarties redagavimas. Reikalavimai<br>po projekto finansavimo pabaigos" lango lentelės "PAPILDOMŲ REIKALAVIMŲ PO PROJEKTO<br>FINANSAVIMO PABAIGOS SĄRAŠO LAUKAI" lauko <nr.>.</nr.>                                                                                                    |
| 40          | Papildomas reikalavimas                                                               | Sąrašo atvaizdavimo laukas. Lauke atvaizduojamas papildomas reikalavimas. Lauko reikšmė<br>atvaizduojama iš "F-PRJ-SUT-26 Sutarties redagavimas. Reikalavimai po projekto finansavimo<br>pabaigos" lango lentelės "PAPILDOMŲ REIKALAVIMŲ PO PROJEKTO FINANSAVIMO<br>PABAIGOS SĄRAŠO LAUKAI" lauko <papildomas reikalavimas="">.</papildomas>                                                                                                    |

| INVESTIS Sutarčių techninis sprendimas INVESTIS_SI4_TS           | Versija: | 3.00       |
|------------------------------------------------------------------|----------|------------|
| Europos Sąjungos investicijų administravimo informacinės sistema | Data:    | 2024-12-16 |
|                                                                  |          |            |
|                                                                  |          |            |

| Eil.<br>Nr. | Pavadinimas       | Lauko aprašymas                                                                                                    |
|-------------|-------------------|----------------------------------------------------------------------------------------------------|
| 41          | Įvykdymo terminas | Sąrašo atvaizdavimo laukas. Lauke atvaizduojamas papildomo reikalavimo įvykdymo terminas. Lauko<br>reikšmė atvaizduojama iš "F-PRJ-SUT-26 Sutarties redagavimas. Reikalavimai po projekto finansavimo<br>pabaigos" lango lentelės "PAPILDOMŲ REIKALAVIMŲ PO PROJEKTO FINANSAVIMO<br>PABAIGOS SĄRAŠO LAUKAI" lauko <Įvykdymo terminas>. |

| INVESTIS Sutarčių techninis sprendimas INVESTIS_SI4_TS           | Versija: | 3.00       |
|------------------------------------------------------------------|----------|------------|
| Europos Sąjungos investicijų administravimo informacinės sistema | Data:    | 2024-12-16 |

# F-PRJ-SUT-12 Sutarties peržiūra. Horizontalieji principai

Lango paskirtis Langas skirtas peržiūrėti sutarties duomenų žingsnį "Horizontalieji principai". Navigacija Meniu >> [Projektai] >> Norimo peržiūrėti projekto [Pavadinimas] >> [Sutartis] >> Vedlio žingsnis [Horizontalieji principai] Navigacijos kelias Projektai >> Kodas >> Sutartis >> Duomenys Lango ypatybės

### Naudotojų teisės

|                                                      | 20 | Vardenis Pavardenis 🛔 🕐 🕨                                                                                                    |
|------------------------------------------------------|----|----------------------------------------------------------------------------------------------------|
| <ul><li>Programų žinynas</li><li>Projektai</li></ul> | >  | ♠ > Projektai > 07-001-K-0023 > Sutartis > Duomenys           Sutartis                                                                                                    |
| Administravimas                                      | >  | Sutarris Kettimas SP                                                                                                    |
|                                                      |    | Image: Second Second |
|                                                      |    | <ul> <li>Damus vystymasis, jskaltant reikšmingos žalos nedarymo principą<sup>21</sup></li> <li>Aprašymas Lorem ipsum dolor sit amet, consectetur adipiscing elit. Aenean euismod bibendum laoreet. Proin gravida dolor sit amet lacus accumsan et viverra<sup>22</sup> justo commodo. Proin soziela nuclius molis orci, sed rhoncus proin sapien nunc accuan eget.</li> <li>Lygios galimybės ir nedistriminavimas tamet, consectetur adipiscing elit. Aenean euismod bibendum laoreet. Proin gravida dolor sit amet lacus accumsan et viverra<sup>23</sup> justo commodo. Proin soziela nuclius molis sorci, sed rhoncus proin sapien nunc accuan eget.</li> <li>Lygios galimybės ir nedistriminavimas tamet, consectetur adipiscing elit. Aenean euismod bibendum laoreet. Proin gravida dolor sit amet lacus. Nam fermentum, nulia luctus pharetra vulputate, feils telius molis orci, sed rhoncus proin aspien nunc accuan eget.</li> <li>Inovatyvumas (kūrybingumas)<sup>20</sup></li> <li>Aprašymas. Lorem ipsum dolor sit amet, consectetur adipiscing elit. Aenean euismod bibendum laoreet. Proin gravida dolor sit amet lacus accumsan et viverra<sup>21</sup> justo commodo. Proin sodales pulvinar sic tempor. Sociis natoque penatibus et magnis dis parturient montes, nascetur ridiculus mus. Nam fermentum, nulia luctus pharetra vulputate, feils telius molis orci, sed rhoncus proin aspien nunc accuan eget.</li> <li>Inovatyvumas (kūrybingumas)<sup>20</sup></li> <li>Aprašymās Lorem ipsum dolor sit amet, consectetur adipiscing elit. Aenean euismod bibendum laoreet. Proin gravida dolor sit amet lacus accumsan et viverra<sup>21</sup> justo commodo. Proin sodales pulvinar si tempor. Sociis natoque penatibus et magnis dis parturient montes, nascetur ridiculus mus. Nam fermentum, nulia luctus pharetra vulputate, feils telius molis orci, sed rhoncus pronin sapien nunc accuan eget.</li> </ul>                                                                                                    |

| Eil.<br>Nr. | Pavadinimas          | Lauko aprašymas                                                                                                    |
|-------------|----------------------|----------------------------------------------------------------------------------------------------|
| 1           | Sutartis             | Statinis lango pavadinimas                                                                                                    |
| 2           | [Sutartis]           | Mygtukas skirtas pereiti į sutarties formą.<br>Paspaudus mygtuką atidaromas langas "F-PRJ-SUT-2 Sutarties peržiūra".                                                                                                    |
| 3           | [Keitimas]           | Mygtukas skirtas pereiti į sutarties keitimo formą.<br>Paspaudus mygtuką atidaromas langas "F-PRJ-SUTKTM-1 Sutarties keitimo peržiūra. Bendrieji<br>duomenys".<br><b>Sąlygos:</b><br>Mygtukas matomas lange tik tai tada, kai:<br>- Yra sukurtas sutarties keitimas.<br>- Sutarties keitimo būsena yra "Užregistruota", "Pateikta" arba "Derinama".<br>- Naudotojui priskirta teisė "T.PRJ.SUTKTM.1.1 Projektai. Sutarčių keitimas: Peržiūrėti". |
| 4           | [SP]                 | Mygtukas skirtas pereiti į sutarties SP formą.<br>Paspaudus mygtuką atidaromas langas "F-PRJ-SUT-33 SP peržiūra".                                                                                                    |
| 5           | [Bendrieji duomenys] | Mygtukas skirtas atidaryti sutarties bendrųjų duomenų žingsnį. Paspaudus mygtuką atidaromas<br>langas "F-PRJ-SUT-3 Sutarties peržiūra. Bendrieji duomenys".                                                                                                    |

| INVESTIS Sutarčių techninis sprendimas INVESTIS_SI4_TS           | Versija: | 3.00       |
|------------------------------------------------------------------|----------|------------|
| Europos Sąjungos investicijų administravimo informacinės sistema | Data:    | 2024-12-16 |

| Eil.<br>Nr. | Pavadinimas                                        | Lauko aprašymas                                                                                                    |
|-------------|----------------------------------------------------|----------------------------------------------------------------------------------------------------|
| 6           | [Partneriai]                                       | Mygtukas skirtas atidaryti sutarties partnerių žingsnį. Paspaudus mygtuką atidaromas langas "F-<br>PRJ-SUT-4 Sutarties peržiūra. Partneriai".<br>Sąlygos:<br>- Žingsnis rodomas neaktyvus, jeigu Kvietime nurodytose pažangos priemonėse požymis<br>"Galimi partneriai" yra ne. Jei nors viena pažangos priemonė turi požymį "taip" - žingsnis<br>"Partneriai" yra rodomas.<br>- Žingsnis rodomas neaktyvus, jeigu kvietimo lauko <projektų atrankos="" būdas=""> reikšmė<br/>"Finansinė priemonė".<br/>Bandant paspausti ant neaktyvaus žingsnio "Partneriai" rodomas pranešimas "Kvietime<br/>nurodyta, jog partneriai yra negalimi.".</projektų> |
| 7           | [Teritorija]                                       | Mygtukas skirtas atidaryti sutarties teritorijos žingsnį. Paspaudus mygtuką atidaromas langas<br>"F-PRJ-SUT-5 Sutarties peržiūra. Teritorija".                                                                                                    |
| 8           | [Projekto aprašymas]                               | Mygtukas skirtas atidaryti sutarties projekto aprašymo žingsnį. Paspaudus mygtuką atidaromas<br>langas "F-PRJ-SUT-6 Sutarties peržiūra. Projekto aprašymas".                                                                                                    |
| 9           | [Projekto veiklos]                                 | Mygtukas skirtas atidaryti sutarties projekto veiklų žingsnį. Paspaudus mygtuką atidaromas<br>langas "F-PRJ-SUT-7 Sutarties peržiūra. Projekto veiklos".                                                                                                    |
| 10          | [Netinkamos finansuoti išlaidos]                   | Mygtukas skirtas atidaryti sutarties netinkamų finansuoti išlaidų žingsnį. Paspaudus mygtuką<br>atidaromas langas "F-PRJ-SUT-8 Sutarties peržiūra. Netinkamos finansuoti išlaidos".                                                                                                    |
| 11          | [Finansavimo šaltiniai]                            | Mygtukas skirtas atidaryti sutarties finansavimo šaltinių žingsnį. Paspaudus mygtuką atidaromas<br>langas "F-PRJ-SUT-9 Sutarties peržiūra. Finansavimo šaltiniai".                                                                                                    |
| 12          | [Stebėsenos rodikliai]                             | Mygtukas skirtas atidaryti sutarties stebėsenos rodiklių žingsnį. Paspaudus mygtuką atidaromas<br>langas "F-PRJ-SUT-10 Sutarties peržiūra. Stebėsenos rodikliai".                                                                                                    |
| 13          | [Reikalavimai po projekto finansavimo<br>pabaigos] | Mygtukas skirtas atidaryti sutarties reikalavimų po projekto finansavimo pabaigos žingsnį.<br>Paspaudus mygtuką atidaromas langas "F-PRJ-SUT-11 Sutarties peržiūra. Reikalavimai po<br>projekto finansavimo pabaigos".                                                                                                    |
| 14          | [Horizontalieji principai]                         | Mygtukas skirtas atidaryti sutarties horizontaliųjų principų žingsnį. Paspaudus mygtuką<br>atidaromas langas "F-PRJ-SUT-12 Sutarties peržiūra. Horizontalieji principai".                                                                                                    |
| 15          | [Matomumas ir informavimas]                        | Mygtukas skirtas atidaryti sutarties matomumo ir informavimo žingsnį. Paspaudus mygtuką atidaromas langas "F-PRJ-SUT-13 Sutarties peržiūra. Matomumas ir informavimas".                                                                                                    |
| 16          | [Papildomos sąlygos]                               | Mygtukas skirtas atidaryti sutarties papildomų sąlygų žingsnį. Paspaudus mygtuką atidaromas<br>langas "F-PRJ-SUT-14 Sutarties peržiūra. Papildomos sąlygos".                                                                                                    |
| 17          | [Projekto mokėjimai]                               | Mygtukas skirtas atidaryti sutarties projekto mokėjimų žingsnį. Paspaudus mygtuką atidaromas<br>langas "F-PRJ-SUT-15 Sutarties peržiūra. Projekto mokėjimai".                                                                                                    |
| 18          | [Sutarties šalys]                                  | Mygtukas skirtas atidaryti sutarties šalių žingsnį. Paspaudus mygtuką atidaromas langas "F-<br>PRJ-SUT-16 Sutarties peržiūra. Sutarties šalys".<br>Sąlygos:<br>- Žingsnis rodomas neaktyvus, jeigu kvietimo lauko <projektų atrankos="" būdas=""> reikšmė<br/>"Finansinė priemonė".<br/>Bandant paspausti ant neaktyvaus žingsnio "Sutarties šalys" rodomas pranešimas "Pildoma ne<br/>Finansinių priemonių projektams".</projektų>                                                                                                    |

| INVESTIS Sutarčių techninis sprendimas INVESTIS_SI4_TS           | Versija: | 3.00       |
|------------------------------------------------------------------|----------|------------|
| Europos Sąjungos investicijų administravimo informacinės sistema | Data:    | 2024-12-16 |

| Eil.<br>Nr. | Pavadinimas                                                                                                    | Lauko aprašymas                                                                                                    |
|-------------|----------------------------------------------------------------------------------------------------|----------------------------------------------------------------------------------------------------|
| 19          | [FP sutarties šalys]                                                                                                    | Mygtukas skirtas atidaryti FP sutarties šalių žingsnį. Paspaudus mygtuką atidaromas langas "F-<br>PRJ-SUT-17 Sutarties peržiūra. FP sutarties šalys".<br>Sąlygos:<br>- Žingsnis rodomas neaktyvus, jeigu kvietimo lauko <projektų atrankos="" būdas=""> reikšmė ne<br/>"Finansinė priemonė".<br/>Bandant paspausti ant neaktyvaus žingsnio "Sutarties šalys" rodomas pranešimas "Pildoma<br/>Finansinų priemonių projektams".</projektų>                                                                                                    |
| 20          | Horizontalieji principai (toliau - HP) ir<br>atitinkamos Europos Sąjungos pagrindinių<br>teisių chartijos (toliau - Chartija) nuostatos                                               | Statinis bloko pavadinimas.                                                                                                    |
| 21          | Projekto įgyvendinimo metu nepažeidžiami<br>HP ir atsižvelgiama į Jungtinių Tautų<br>neįgaliųjų teisių konvencijos nuostatas                                                          | Požymio "Projekto įgyvendinimo metu nepažeidžiami HP ir atsižvelgiama į Jungtinių Tautų<br>neįgaliųjų teisių konvencijos nuostatas" žymimojo langelio atvaizdavimo laukas. Žymimas<br>langelis išjungtas ir neredaguojamas. Reikšmė atvaizduojama iš "F-PRJ-SUT-27 Sutarties<br>redagavimas. Horizontalieji principai" lango lauko <projekto metu="" nepažeidžiami<br="" įgyvendinimo="">HP ir atsižvelgiama į Jungtinių Tautų neįgaliųjų teisių konvencijos nuostatas&gt;.</projekto>                                                                                                    |
| 22          | Projekto įgyvendinimo metu nepažeidžiami<br>PFSA arba, kai įgyvendinami RPP1<br>projektai, – Gairėse ir RPP1 nustatyti<br>reikalavimai dėl atitinkamų Chartijos<br>nuostatų laikymosi | Požymio "Projekto įgyvendinimo metu nepažeidžiami PFSA arba, kai įgyvendinami RPPI<br>projektai, – Gairėse ir RPPI nustatyti reikalavimai dėl atitinkamų Chartijos nuostatų laikymosi"<br>žymimojo langelio atvaizdavimo laukas. Žymimas langelis išjungtas ir neredaguojamas.<br>Reikšmė atvaizduojama iš "F-PRJ-SUT-27 Sutarties redagavimas. Horizontalieji principai"<br>lango lauko <projekto arba,="" kai="" metu="" nepažeidžiami="" pfsa="" rppi<br="" įgyvendinami="" įgyvendinimo="">projektai, – Gairėse ir RPPI nustatyti reikalavimai dėl atitinkamų Chartijos nuostatų laikymosi&gt;.</projekto> |
| 23          | Projektu tiesiogiai (projekto tikslas, tikslinė<br>grupė, projekto veiklos, projekto<br>vykdytojai, rodikliai, siekiami rezultatai)<br>prisidedama prie HP įgyvendinimo               | Statinis bloko pavadinimas.                                                                                                    |
| 24          | Darnus vystymasis, įskaitant reikšmingos<br>žalos nedarymo principą                                                                                                    | Požymio "Darnus vystymasis, įskaitant reikšmingos žalos nedarymo principą " žymimojo<br>langelio atvaizdavimo laukas. Žymimas langelis išjungtas ir neredaguojamas. Reikšmė<br>atvaizduojama iš "F-PRJ-SUT-27 Sutarties redagavimas. Horizontalieji principai" lango lauko<br><darnus nedarymo="" principą="" reikšmingos="" vystymasis,="" įskaitant="" žalos="">.</darnus>                                                                                                    |
| 25          | Aprašymas                                                                                                    | Darnaus vystymosi, įskaitant reikšmingos žalos nedarymo principą aprašymo atvaizdavimo<br>laukas. Reikšmė atvaizduojama iš "F-PRJ-SUT-27 Sutarties redagavimas. Horizontalieji<br>principai" lango lauko <aprašymas>.</aprašymas>                                                                                                    |
| 26          | Lygios galimybės ir nediskriminavimas                                                                                                    | Požymio "Lygios galimybės ir nediskriminavimas" žymimojo langelio atvaizdavimo laukas.<br>Žymimas langelis išjungtas ir neredaguojamas. Reikšmė atvaizduojama iš "F-PRJ-SUT-27<br>Sutarties redagavimas. Horizontalieji principai" lango lauko <lygios galimybės="" ir<br="">nediskriminavimas&gt;.</lygios>                                                                                                    |
| 27          | Aprašymas                                                                                                    | Lygios galimybės ir nediskriminavimo aprašymo atvaizdavimo laukas. Reikšmė atvaizduojama<br>iš "F-PRJ-SUT-27 Sutarties redagavimas. Horizontalieji principai" lango lauko <aprašymas>.</aprašymas>                                                                                                    |
| 28          | Inovatyvumas (kūrybingumas)                                                                                                    | Požymio "Inovatyvumas (kūrybingumas)" žymimojo langelio atvaizdavimo laukas. Žymimas<br>langelis išjungtas ir neredaguojamas. Reikšmė atvaizduojama iš "F-PRJ-SUT-27 Sutarties<br>redagavimas. Horizontalieji principai" lango lauko <inovatyvumas (kūrybingumas)="">.</inovatyvumas>                                                                                                    |
| 29          | Aprašymas                                                                                                    | Inovatyvumo (kūrybingumo) aprašymo atvaizdavimo laukas. Reikšmė atvaizduojama iš "F-<br>PRJ-SUT-27 Sutarties redagavimas. Horizontalieji principai" lango lauko <aprašymas>.</aprašymas>                                                                                                    |

| INVESTIS Sutarčių techninis sprendimas INVESTIS_SI4_TS           | Versija: | 3.00       |
|------------------------------------------------------------------|----------|------------|
| Europos Sąjungos investicijų administravimo informacinės sistema | Data:    | 2024-12-16 |

## F-PRJ-SUT-13 Sutarties peržiūra. Matomumas ir informavimas

Lango paskirtis Langas skirtas peržiūrėti sutarties duomenų žingsnį "Matomumas ir informavimas". Navigacija Meniu >> [Projektai] >> Norimo peržiūrėti projekto [Pavadinimas] >> [Sutartis] >> Vedlio žingsnis [Matomumas ir informavimas] Navigacijos kelias Projektai >> Kodas >> Sutartis >> Duomenys Lango ypatybės

### Naudotojų teisės

|                   | Vardenis Pavardenis<br>Lietuvos Respublikos finansų ministerija ▲ ⑦ I+                                                                                                    |
|-------------------|----------------------------------------------------------------------------------------------------|
| Programų žinynas  | ♠ > Projektai > 07-001-K-0023 > Sutartis > Duomenys                                                                                                    |
| 🖬 Projektai       | Sutartis                                                                                                    |
| Administravimas > | 2     3     4       Sutartis     Keitimas     SP                                                                                                    |
|                   | Duomenys         PL         Rinkmenos         Istorija         Pranešimai                                                                                                    |
|                   | Image: Second second second |
|                   | Nr. <sup>22</sup> Projekto matomumo ir informavimo apie projektą priemonė (-ės) 23 Taikoma <sup>24</sup> Aprašymas 23                                                                                                    |
|                   | 1. Projekto aprašymas pagrindinėje interneto svetainėje (jei tokia yra).<br>Terminas – 20 darbo dienų nuo projekto sutarties pasirašymo dienos.                                                                                                    |
|                   | 2. Projekto paviešinimas socialiniuose tinkluose. Terminas – 20 darbo dienų nuo projekto sutarties pasirašymo dienos.                                                                                                    |
|                   | <ol> <li>Projekto plakato (ne mažesnio kaip A3 formato) iškabinimas matomoje<br/>vietoje. Terminas – 20 darbo dienų nuo projekto sutarties pasirašymo<br/>dienos (arba taikoma 4 eliutėje nurodyta matomumo ir informavimo<br/>priemonė).</li> </ol>                                                                                                    |
|                   | Projeklo pristatymas skaltmeniniame ekrane (ne mažesniame kaip A3<br>formato) matomoje vietoje. Terminas – 20 darbo dienų nuo projekto<br>starties pasirašymo dienos (arba taikoma 3 eliutėje nurodyta matomumo<br>ir informavimo priemonė).                                                                                                    |
|                   | 5.       - kai tik fizinių (materialių) investicijų projekto veikla pradedama vykdyti ar<br>sumontuojama ir plakabinama nupikrkai įranga (ir (arba) taikoma 6 eilutėje<br>nurodyta matomumo ir informavimo priemonė).                                                                                                    |
|                   | Nuolalinio informacinio stendo paslatymas matomoje vieloje. Terminas –<br>kai tik fizinių (materialių) investicijų projekto veikla pradedama vykdyli ar<br>sumontuojama nupirkla įranga (ri carba) taikoma 5 eliutėje nurodyta<br>projekto matomumo ir informavimo priemonė).                                                                                                    |
|                   | Strateginės svarbos projekto komunikacinio renginio organizavimas ar<br>7. kitos komunikacinės veiklos vykdymas (arba taikoma 8 eliutėje nurodyta<br>projekto matomumo ir informavimo priemonė).                                                                                                    |
|                   | Projekto, kurio bendra vertė viršija 10 000 000 eurų, komunikacinio<br>8. renginio organizavimas ar kitos komunikacijos veiklos vykdymas (arba<br>taikoma 7 eilutėje nurodyta projekto matomumo ir informavimo priemonė).                                                                                                    |
|                   | Tinkamas, naudojant Europos Sąjungos emblemą ir vartojant atitinkamą<br>9. lėtigini, komunikavimas apie tai, kad finansuojama Europos Sąjungos<br>kosomis, visose komunikacijos priemonėse ir tiksilnei auditorijai skirtuose<br>dokumentuose.                                                                                                    |
|                   | 10. Kitų komunikacinių, Informacinių, Europos Sąjungos finansavimo matomumą ir skaidrumą didinančių veiklų vykdymas. (papildoma priemonė)                                                                                                    |

| Eil.<br>Nr. | Pavadinimas | Lauko aprašymas                                                                                                    |
|-------------|-------------|----------------------------------------------------------------------------------------------------|
| 1           | Sutartis    | Statinis lango pavadinimas                                                                                                    |
| 2           | [Sutartis]  | Mygtukas skirtas pereiti į sutarties formą.<br>Paspaudus mygtuką atidaromas langas "F-PRJ-SUT-2 Sutarties peržiūra".                                                                                                    |
| 3           | [Keitimas]  | Mygtukas skirtas pereiti į sutarties keitimo formą.<br>Paspaudus mygtuką atidaromas langas "F-PRJ-SUTKTM-1 Sutarties keitimo peržiūra. Bendrieji duomenys".<br><b>Sąlygos:</b><br>Mygtukas matomas lange tik tai tada, kai:<br>- Yra sukurtas sutarties keitimas.<br>- Sutarties keitimo būsena yra "Užregistruota", "Pateikta" arba "Derinama".<br>- Naudotojui priskirta teisė "T.PRJ.SUTKTM.1.1 Projektai. Sutarčių keitimas: Peržiūrėti". |

| INVESTIS Sutarčių techninis sprendimas INVESTIS_SI4_TS           | Versija: | 3.00       |
|------------------------------------------------------------------|----------|------------|
| Europos Sąjungos investicijų administravimo informacinės sistema | Data:    | 2024-12-16 |

| Eil.<br>Nr. | Pavadinimas                                        | Lauko aprašymas                                                                                                    |
|-------------|----------------------------------------------------|----------------------------------------------------------------------------------------------------|
| 4           | [SP]                                               | Mygtukas skirtas pereiti į sutarties SP formą.<br>Paspaudus mygtuką atidaromas langas "F-PRJ-SUT-33 SP peržiūra".                                                                                                    |
| 5           | [Bendrieji duomenys]                               | Mygtukas skirtas atidaryti sutarties bendrųjų duomenų žingsnį. Paspaudus mygtuką atidaromas langas "F-<br>PRJ-SUT-3 Sutarties peržiūra. Bendrieji duomenys".                                                                                                    |
| 6           | [Partneriai]                                       | Mygtukas skirtas atidaryti sutarties partnerių žingsnį. Paspaudus mygtuką atidaromas langas "F-PRJ-SUT-4<br>Sutarties peržiūra. Partneriai".<br>Sąlygos:<br>- Žingsnis rodomas neaktyvus, jeigu Kvietime nurodytose pažangos priemonėse požymis "Galimi partneriai"<br>yra ne. Jei nors viena pažangos priemonė turi požymį "taip" - žingsnis "Partneriai" yra rodomas.<br>- Žingsnis rodomas neaktyvus, jeigu kvietimo lauko <projektų atrankos="" būdas=""> reikšmė "Finansinė<br/>priemonė".<br/>Bandant paspausti ant neaktyvaus žingsnio "Partneriai" rodomas pranešimas "Kvietime nurodyta, jog<br/>partneriai yra negalimi.".</projektų> |
| 7           | [Teritorija]                                       | Mygtukas skirtas atidaryti sutarties teritorijos žingsnį. Paspaudus mygtuką atidaromas langas "F-PRJ-SUT-5<br>Sutarties peržiūra. Teritorija".                                                                                                    |
| 8           | [Projekto aprašymas]                               | Mygtukas skirtas atidaryti sutarties projekto aprašymo žingsnį. Paspaudus mygtuką atidaromas langas "F-<br>PRJ-SUT-6 Sutarties peržiūra. Projekto aprašymas".                                                                                                    |
| 9           | [Projekto veiklos]                                 | Mygtukas skirtas atidaryti sutarties projekto veiklų žingsnį. Paspaudus mygtuką atidaromas langas "F-PRJ-<br>SUT-7 Sutarties peržiūra. Projekto veiklos".                                                                                                    |
| 10          | [Netinkamos finansuoti<br>išlaidos]                | Mygtukas skirtas atidaryti sutarties netinkamų finansuoti išlaidų žingsnį. Paspaudus mygtuką atidaromas<br>langas "F-PRJ-SUT-8 Sutarties peržiūra. Netinkamos finansuoti išlaidos".                                                                                                    |
| 11          | [Finansavimo šaltiniai]                            | Mygtukas skirtas atidaryti sutarties finansavimo šaltinių žingsnį. Paspaudus mygtuką atidaromas langas "F-<br>PRJ-SUT-9 Sutarties peržiūra. Finansavimo šaltiniai".                                                                                                    |
| 12          | [Stebėsenos rodikliai]                             | Mygtukas skirtas atidaryti sutarties stebėsenos rodiklių žingsnį. Paspaudus mygtuką atidaromas langas "F-<br>PRJ-SUT-10 Sutarties peržiūra. Stebėsenos rodikliai".                                                                                                    |
| 13          | [Reikalavimai po projekto<br>finansavimo pabaigos] | Mygtukas skirtas atidaryti sutarties reikalavimų po projekto finansavimo pabaigos žingsnį. Paspaudus<br>mygtuką atidaromas langas "F-PRJ-SUT-11 Sutarties peržiūra. Reikalavimai po projekto finansavimo<br>pabaigos".                                                                                                    |
| 14          | [Horizontalieji principai]                         | Mygtukas skirtas atidaryti sutarties horizontaliųjų principų žingsnį. Paspaudus mygtuką atidaromas langas "F-<br>PRJ-SUT-12 Sutarties peržiūra. Horizontalieji principai".                                                                                                    |
| 15          | [Matomumas ir<br>informavimas]                     | Mygtukas skirtas atidaryti sutarties matomumo ir informavimo žingsnį. Paspaudus mygtuką atidaromas<br>langas "F-PRJ-SUT-13 Sutarties peržiūra. Matomumas ir informavimas".                                                                                                    |
| 16          | [Papildomos sąlygos]                               | Mygtukas skirtas atidaryti sutarties papildomų sąlygų žingsnį. Paspaudus mygtuką atidaromas langas "F-PRJ-<br>SUT-14 Sutarties peržiūra. Papildomos sąlygos".                                                                                                    |
| 17          | [Projekto mokėjimai]                               | Mygtukas skirtas atidaryti sutarties projekto mokėjimų žingsnį. Paspaudus mygtuką atidaromas langas "F-<br>PRJ-SUT-15 Sutarties peržiūra. Projekto mokėjimai".                                                                                                    |
| 18          | [Sutarties šalys]                                  | Mygtukas skirtas atidaryti sutarties šalių žingsnį. Paspaudus mygtuką atidaromas langas "F-PRJ-SUT-16<br>Sutarties peržiūra. Sutarties šalys".<br>Sąlygos:<br>- Žingsnis rodomas neaktyvus, jeigu kvietimo lauko <projektų atrankos="" būdas=""> reikšmė "Finansinė<br/>priemonė".<br/>Bandant paspausti ant neaktyvaus žingsnio "Sutarties šalys" rodomas pranešimas "Pildoma ne Finansinių<br/>priemonių projektams".</projektų>                                                                                                    |

\_

| INVESTIS Sutarčių techninis sprendimas INVESTIS_SI4_TS           | Versija: | 3.00       |
|------------------------------------------------------------------|----------|------------|
| Europos Sąjungos investicijų administravimo informacinės sistema | Data:    | 2024-12-16 |

| Eil.<br>Nr. | Pavadinimas                                                         | Lauko aprašymas                                                                                                    |
|-------------|---------------------------------------------------------------------|----------------------------------------------------------------------------------------------------|
| 19          | [FP sutarties šalys]                                                | Mygtukas skirtas atidaryti FP sutarties šalių žingsnį. Paspaudus mygtuką atidaromas langas "F-PRJ-SUT-17<br>Sutarties peržiūra. FP sutarties šalys".<br>Salvgos:                                                                                                    |
|             |                                                                     | <ul> <li>- Žingsnis rodomas neaktyvus, jeigu kvietimo lauko <projektų atrankos="" būdas=""> reikšmė ne "Finansinė priemonė".</projektų></li> </ul>                                                                                                    |
|             |                                                                     | Bandant paspausti ant neaktyvaus žingsnio "Sutarties šalys" rodomas pranešimas "Pildoma Finansinių priemonių projektams".                                                                                                    |
| 20          | Matomumas ir informavimas                                           | Statinis bloko pavadinimas.                                                                                                    |
| 21          | MATOMUMO IR<br>INFORMAVIMO SĄRAŠO<br>LAUKAI                         | <b>Sąrašo rikiavimas:</b><br>Numatytasis rikiavimas - pagal įrašo numerį didėjančia tvarka.                                                                                                    |
| 22          | Nr.                                                                 | Sąrašo atvaizdavimo laukas. Lauke atvaizduojamas projekto matomumo ir informavimo apie projektą priemonės numeris. Lauko reikšmė atvaizduojama iš "F-PRJ-SUT-28 Sutarties redagavimas. Matomumas ir informavimas" lango lentelės "MATOMUMO IR INFORMAVIMO SĄRAŠO LAUKAI" lauko <nr.>.</nr.>                                                                                   |
| 23          | Projekto matomumo ir<br>informavimo apie projektą<br>priemonė (-ės) | Sąrašo atvaizdavimo laukas. Lauke atvaizduojamas projekto matomumo ir informavimo apie projektą<br>priemonių pavadinimai. Lauko reikšmė atvaizduojama iš "F-PRJ-SUT-28 Sutarties redagavimas. Matomumas<br>ir informavimas" lango lentelės "MATOMUMO IR INFORMAVIMO SĄRAŠO LAUKAI" lauko <projekto<br>matomumo ir informavimo apie projektą priemonė (-ės)&gt;.</projekto<br> |
| 24          | Taikoma                                                             | Požymio "Taikoma" žymimojo langelio atvaizdavimo laukas. Žymimas langelis išjungtas ir neredaguojamas.<br>Reikšmė atvaizduojama iš "F-PRJ-SUT-28 Sutarties redagavimas. Matomumas ir informavimas" lango<br>lentelės "MATOMUMO IR INFORMAVIMO SĄRAŠO LAUKAI" lauko <taikoma>.</taikoma>                                                                                       |
| 25          | Aprašymas                                                           | Sąrašo atvaizdavimo laukas. Lauke atvaizduojamas projekto matomumo ir informavimo apie projektą<br>priemonių aprašymas. Lauko reikšmė atvaizduojama iš "F-PRJ-SUT-28 Sutarties redagavimas. Matomumas<br>ir informavimas" lango lentelės "MATOMUMO IR INFORMAVIMO SĄRAŠO LAUKAI" lauko<br><aprašymas>.</aprašymas>                                                            |

| INVESTIS Sutarčių techninis sprendimas INVESTIS_SI4_TS           | Versija: | 3.00       |
|------------------------------------------------------------------|----------|------------|
| Europos Sąjungos investicijų administravimo informacinės sistema | Data:    | 2024-12-16 |

### F-PRJ-SUT-14 Sutarties peržiūra. Papildomos sąlygos

Lango paskirtis Langas skirtas peržiūrėti sutarties duomenų žingsnį "Papildomos sąlygos". Navigacija Meniu >> [Projektai] >> Norimo peržiūrėti projekto [Pavadinimas] >> [Sutartis] >> Vedlio žingsnis [Papildomos sąlygos] Navigacijos kelias Projektai >> Kodas >> Sutartis >> Duomenys Lango ypatybės

#### Naudotojų teisės

|                  |                |                |               |                                                     |                                                                      |                                                              |                                                                      |                                                            |                                                     | Lietuvos R                                             | Varde<br>espublikos fina                         | nis Pavardenis<br>nsų ministerija | <u> </u>            | l+                      |                      |                       |
|------------------|----------------|----------------|---------------|-----------------------------------------------------|----------------------------------------------------------------------|--------------------------------------------------------------|----------------------------------------------------------------------|------------------------------------------------------------|-----------------------------------------------------|--------------------------------------------------------|--------------------------------------------------|-----------------------------------|---------------------|-------------------------|----------------------|-----------------------|
| Programų žinynas | > <b>A</b> > I | Projektai      | > 07-001-K    | -0023 > Sut                                         | artis > Duor                                                         | nenys                                                        |                                                                      |                                                            |                                                     |                                                        |                                                  |                                   |                     |                         |                      |                       |
| 🖬 Projektai      | Suta           | artis          | _             | _                                                   |                                                                      |                                                              |                                                                      |                                                            |                                                     |                                                        |                                                  |                                   |                     |                         |                      |                       |
| Administravimas  | > Sutar        | 2<br>tis       | 3<br>Keitimas | SP 4                                                |                                                                      |                                                              |                                                                      |                                                            |                                                     |                                                        |                                                  |                                   |                     |                         |                      |                       |
|                  | +              | Duome          | enys PL       | Rinkme                                              | nos Istorij                                                          | a Pran                                                       | ešimai                                                               |                                                            |                                                     |                                                        |                                                  |                                   |                     |                         |                      |                       |
|                  | 6              | 5              | 2             | 3                                                   | 4                                                                    | 5                                                            | 6                                                                    | 7                                                          | 8 12                                                | 9                                                      | 10                                               | 11                                | (12)                | 13                      | 14                   | 15                    |
|                  | Ben<br>duor    | drieji<br>enys | Partneriai    | Teritorija                                          | Projekto<br>aprašymas                                                | Projekto<br>veiklos                                          | Netinkamos<br>finansuoti<br>išlaidos                                 | Finansavimo<br>šaltiniai                                   | Stebėsenos<br>rodikliai                             | Reikalavimai<br>po projekto<br>finansavimo<br>pabaigos | Horizontalieji<br>principai                      | Matomumas<br>ir<br>informavimas   | Papildom<br>sąlygos | os Projekto<br>mokėjima | Sutarties<br>i šalys | FP sutarties<br>šalys |
|                  | Pap            | Idomos         | s sąlygos,    | taikomos p                                          | rojekto įgyv                                                         | endinimo                                                     | metu                                                                 | 20                                                         |                                                     |                                                        |                                                  |                                   |                     | Taiko                   | 21<br>ma             |                       |
|                  | Ne             | oetaikon       | ma Nr. 2      | 4                                                   |                                                                      |                                                              | Pap                                                                  | ildomos sąly                                               | gos                                                 |                                                        |                                                  | 25                                | įvykdyn             | no terminas             | 26                   |                       |
|                  | V              |                | 1.            | Lorem ips<br>amet lacu<br>magnis dis<br>mollis orci | um dolor sit an<br>s accumsan et<br>s parturient mo<br>, sed rhoncus | net, consect<br>viverra justo<br>ntes, nasce<br>pronin saple | etur adipiscing<br>commodo. Pr<br>tur ridiculus mu<br>en nunc accuar | elit. Aenean e<br>pin sodales pu<br>is. Nam ferme<br>eget. | uismod bibend<br>Ivinar sic temp<br>Itum, nulla luc | lum laoreet. Pr<br>oor. Sociis nato<br>tus pharetra vu | oin gravida d<br>que penatibu<br>ulputate, felis | olor sit<br>s et<br>tellus        |                     | 2023-12-0               | 01                   |                       |
|                  |                |                |               |                                                     |                                                                      |                                                              |                                                                      |                                                            |                                                     |                                                        |                                                  |                                   |                     |                         |                      |                       |

| Eil.<br>Nr. | Pavadinimas          | Lauko aprašymas                                                                                                    |
|-------------|----------------------|----------------------------------------------------------------------------------------------------|
| 1           | Sutartis             | Statinis lango pavadinimas                                                                                                    |
| 2           | [Sutartis]           | Mygtukas skirtas pereiti į sutarties formą.<br>Paspaudus mygtuką atidaromas langas "F-PRJ-SUT-2 Sutarties peržiūra".                                                                                                    |
| 3           | [Keitimas]           | Mygtukas skirtas pereiti į sutarties keitimo formą.<br>Paspaudus mygtuką atidaromas langas "F-PRJ-SUTKTM-1 Sutarties keitimo peržiūra. Bendrieji<br>duomenys".<br><b>Sąlygos:</b><br>Mygtukas matomas lange tik tai tada, kai:<br>- Yra sukurtas sutarties keitimas.<br>- Sutarties keitimo būsena yra "Užregistruota", "Pateikta" arba "Derinama".<br>- Naudotojui priskirta teisė "T.PRJ.SUTKTM.1.1 Projektai. Sutarčių keitimas: Peržiūrėti". |
| 4           | [SP]                 | Mygtukas skirtas pereiti į sutarties SP formą.<br>Paspaudus mygtuką atidaromas langas "F-PRJ-SUT-33 SP peržiūra".                                                                                                    |
| 5           | [Bendrieji duomenys] | Mygtukas skirtas atidaryti sutarties bendrųjų duomenų žingsnį. Paspaudus mygtuką atidaromas langas<br>"F-PRJ-SUT-3 Sutarties peržiūra. Bendrieji duomenys".                                                                                                    |

| INVESTIS Sutarčių techninis sprendimas INVESTIS_SI4_TS           | Versija: | 3.00       |
|------------------------------------------------------------------|----------|------------|
| Europos Sąjungos investicijų administravimo informacinės sistema | Data:    | 2024-12-16 |

| Eil.<br>Nr. | Pavadinimas                                        | Lauko aprašymas                                                                                                    |
|-------------|----------------------------------------------------|----------------------------------------------------------------------------------------------------|
| 6           | [Partneriai]                                       | Mygtukas skirtas atidaryti sutarties partnerių žingsnį. Paspaudus mygtuką atidaromas langas "F-PRJ-<br>SUT-4 Sutarties peržiūra. Partneriai".<br>Sąlygos:<br>- Žingsnis rodomas neaktyvus, jeigu Kvietime nurodytose pažangos priemonėse požymis "Galimi<br>partneriai" yra ne. Jei nors viena pažangos priemonė turi požymį "taip" - žingsnis "Partneriai" yra<br>rodomas.<br>- Žingsnis rodomas neaktyvus, jeigu kvietimo lauko <projektų atrankos="" būdas=""> reikšmė "Finansinė<br/>priemonė".<br/>Bandant paspausti ant neaktyvaus žingsnio "Partneriai" rodomas pranešimas "Kvietime nurodyta, jog<br/>partneriai yra negalimi.".</projektų> |
| 7           | [Teritorija]                                       | Mygtukas skirtas atidaryti sutarties teritorijos žingsnį. Paspaudus mygtuką atidaromas langas "F-PRJ-<br>SUT-5 Sutarties peržiūra. Teritorija".                                                                                                    |
| 8           | [Projekto aprašymas]                               | Mygtukas skirtas atidaryti sutarties projekto aprašymo žingsnį. Paspaudus mygtuką atidaromas langas<br>"F-PRJ-SUT-6 Sutarties peržiūra. Projekto aprašymas".                                                                                                    |
| 9           | [Projekto veiklos]                                 | Mygtukas skirtas atidaryti sutarties projekto veiklų žingsnį. Paspaudus mygtuką atidaromas langas "F-<br>PRJ-SUT-7 Sutarties peržiūra. Projekto veiklos".                                                                                                    |
| 10          | [Netinkamos finansuoti išlaidos]                   | Mygtukas skirtas atidaryti sutarties netinkamų finansuoti išlaidų žingsnį. Paspaudus mygtuką atidaromas langas "F-PRJ-SUT-8 Sutarties peržiūra. Netinkamos finansuoti išlaidos".                                                                                                    |
| 11          | [Finansavimo šaltiniai]                            | Mygtukas skirtas atidaryti sutarties finansavimo šaltinių žingsnį. Paspaudus mygtuką atidaromas<br>langas "F-PRJ-SUT-9 Sutarties peržiūra. Finansavimo šaltiniai".                                                                                                    |
| 12          | [Stebėsenos rodikliai]                             | Mygtukas skirtas atidaryti sutarties stebėsenos rodiklių žingsnį. Paspaudus mygtuką atidaromas langas<br>"F-PRJ-SUT-10 Sutarties peržiūra. Stebėsenos rodikliai".                                                                                                    |
| 13          | [Reikalavimai po projekto<br>finansavimo pabaigos] | Mygtukas skirtas atidaryti sutarties reikalavimų po projekto finansavimo pabaigos žingsnį. Paspaudus mygtuką atidaromas langas "F-PRJ-SUT-11 Sutarties peržiūra. Reikalavimai po projekto finansavimo pabaigos".                                                                                                    |
| 14          | [Horizontalieji principai]                         | Mygtukas skirtas atidaryti sutarties horizontaliųjų principų žingsnį. Paspaudus mygtuką atidaromas langas "F-PRJ-SUT-12 Sutarties peržiūra. Horizontalieji principai".                                                                                                    |
| 15          | [Matomumas ir informavimas]                        | Mygtukas skirtas atidaryti sutarties matomumo ir informavimo žingsnį. Paspaudus mygtuką atidaromas langas "F-PRJ-SUT-13 Sutarties peržiūra. Matomumas ir informavimas".                                                                                                    |
| 16          | [Papildomos sąlygos]                               | Mygtukas skirtas atidaryti sutarties papildomų sąlygų žingsnį. Paspaudus mygtuką atidaromas langas<br>"F-PRJ-SUT-14 Sutarties peržiūra. Papildomos sąlygos".                                                                                                    |
| 17          | [Projekto mokėjimai]                               | Mygtukas skirtas atidaryti sutarties projekto mokėjimų žingsnį. Paspaudus mygtuką atidaromas langas<br>"F-PRJ-SUT-15 Sutarties peržiūra. Projekto mokėjimai".                                                                                                    |
| 18          | [Sutarties šalys]                                  | Mygtukas skirtas atidaryti sutarties šalių žingsnį. Paspaudus mygtuką atidaromas langas "F-PRJ-SUT-<br>16 Sutarties peržiūra. Sutarties šalys".<br>Sąlygos:<br>- Žingsnis rodomas neaktyvus, jeigu kvietimo lauko <projektų atrankos="" būdas=""> reikšmė "Finansinė<br/>priemonė".<br/>Bandant paspausti ant neaktyvaus žingsnio "Sutarties šalys" rodomas pranešimas "Pildoma ne<br/>Finansinių priemonių projektams".</projektų>                                                                                                    |

| INVESTIS Sutarčių techninis sprendimas INVESTIS_SI4_TS           | Versija: | 3.00       |
|------------------------------------------------------------------|----------|------------|
| Europos Sąjungos investicijų administravimo informacinės sistema | Data:    | 2024-12-16 |

| Eil.<br>Nr. | Pavadinimas                                                                  | Lauko aprašymas                                                                                                    |
|-------------|------------------------------------------------------------------------------|----------------------------------------------------------------------------------------------------|
| 19          | [FP sutarties šalys]                                                         | Mygtukas skirtas atidaryti FP sutarties šalių žingsnį. Paspaudus mygtuką atidaromas langas "F-PRJ-<br>SUT-17 Sutarties peržiūra. FP sutarties šalys".<br>Sąlygos:<br>- Žingsnis rodomas neaktyvus, jeigu kvietimo lauko <projektų atrankos="" būdas=""> reikšmė ne "Finansinė<br/>priemonė".<br/>Bandant paspausti ant neaktyvaus žingsnio "Sutarties šalys" rodomas pranešimas "Pildoma Finansinių<br/>priemonių projektams".</projektų> |
| 20          | Papildomos sąlygos, taikomos<br>projekto įgyvendinimo metu                   | Statinis bloko pavadinimas.                                                                                                    |
| 21          | Ar taikomos papildomos sąlygos,<br>projekto įgyvendinimo metu                | Požymio, ar blokas "Papildomos sąlygos, taikomos projekto įgyvendinimo metu" taikomas sutarties<br>papildomoms sąlygoms atvaizdavimo laukas. Reikšmė atvaizduojama iš "F-PRJ-SUT-29 Sutarties<br>redagavimas. Papildomos sąlygos" lango lauko <ar papildomos="" projekto<br="" sąlygos,="" taikomos="">įgyvendinimo metu&gt;.</ar>                                                                                                    |
| 22          | PAPILDOMŲ SĄLYGŲ,<br>TAIKOMŲ PROJEKTO<br>ĮGYVENDINIMO METU,<br>SĄRAŠO LAUKAI | <ul> <li>Sąrašo atvaizdavimo logika:</li> <li>- Sąraše atvaizduojamos papildomos sąlygos, taikomos projekto įgyvendinimo metu.</li> <li>Sąrašo rikiavimas:</li> <li>Numatytasis rikiavimas - pagal papildomos sąlygos, taikomos projekto įgyvendinimo metu, numerį didėjančia tvarka.</li> </ul>                                                                                                    |
| 23          | Nebetaikoma                                                                  | Sąrašo atvaizdavimo laukas. Lauke atvaizduojamas papildomos sąlygos, taikomos projekto<br>įgyvendinimo metu, taikymas. Lauko reikšmė atvaizduojama iš lango "F-PRJ-SUT-29 Sutarties<br>redagavimas. Papildomos sąlygos" lentelės "PAPILDOMŲ SĄLYGŲ, TAIKOMŲ PROJEKTO<br>ĮGYVENDINIMO METU, SĄRAŠO LAUKAI" lauko <nebetaikoma>.</nebetaikoma>                                                                                              |
| 24          | Nr.                                                                          | Sąrašo atvaizdavimo laukas. Lauke atvaizduojamas papildomos sąlygos, taikomos projekto<br>įgyvendinimo metu, numeris. Lauko reikšmė atvaizduojama iš "F-PRJ-SUT-29 Sutarties redagavimas.<br>Papildomos sąlygos" lango lentelės "PAPILDOMŲ SĄLYGŲ, TAIKOMŲ PROJEKTO<br>ĮGYVENDINIMO METU, SĄRAŠO LAUKAI" lauko <nr.>.</nr.>                                                                                                    |
| 25          | Papildomos sąlygos                                                           | Sąrašo atvaizdavimo laukas. Lauke atvaizduojama papildoma sąlyga. Lauko reikšmė atvaizduojama iš<br>"F-PRJ-SUT-29 Sutarties redagavimas. Papildomos sąlygos" lango lentelės "PAPILDOMŲ<br>SĄLYGŲ, TAIKOMŲ PROJEKTO ĮGYVENDINIMO METU, SĄRAŠO LAUKAI" lauko<br><papildomos sąlygos="">.</papildomos>                                                                                                    |
| 26          | Įvykdymo terminas                                                            | Sąrašo atvaizdavimo laukas. Lauke atvaizduojamas papildomos sąlygos, taikomos projekto<br>įgyvendinimo metu, įvykdymo terminas. Lauko reikšmė atvaizduojama iš "F-PRJ-SUT-29 Sutarties<br>redagavimas. Papildomos sąlygos" lango lentelės "PAPILDOMŲ SĄLYGŲ, TAIKOMŲ PROJEKTO<br>ĮGYVENDINIMO METU, SĄRAŠO LAUKAI" lauko <Įvykdymo terminas>.                                                                                             |

| INVESTIS Sutarčių techninis sprendimas INVESTIS_SI4_TS           | Versija: | 3.00       |
|------------------------------------------------------------------|----------|------------|
| Europos Sąjungos investicijų administravimo informacinės sistema | Data:    | 2024-12-16 |

## F-PRJ-SUT-15 Sutarties peržiūra. Projekto mokėjimai

Lango paskirtis Langas skirtas peržiūrėti sutarties duomenų žingsnį "Projekto mokėjimai". Navigacija Meniu >> [Projektai] >> Norimo peržiūrėti projekto [Pavadinimas] >> [Sutartis] >> Vedlio žingsnis [Projekto mokėjimai] Navigacijos kelias Projektai >> Kodas >> Sutartis >> Duomenys Lango ypatybės

Naudotojų teisės

| ≡ | INVESTIS         |   |                                                     | XXX ( / XX                                                                                      |                            |                                                                      |                                                                                                    |                                                             | Van<br>s Respublikos fii                   | denis Pavardenis<br>nansų ministerija   | -                                                     |                                                             | l+                                                                          |                                                                        |                                                                              |                                                                                                  |
|---|------------------|---|-----------------------------------------------------|-------------------------------------------------------------------------------------------------|----------------------------|----------------------------------------------------------------------|----------------------------------------------------------------------------------------------------|-------------------------------------------------------------|--------------------------------------------|-----------------------------------------|-------------------------------------------------------|-------------------------------------------------------------|-----------------------------------------------------------------------------|------------------------------------------------------------------------|------------------------------------------------------------------------------|--------------------------------------------------------------------------------------------------|
|   | Programų žinynas | > | ♠ > Projektai > 0                                   | 7-001-K-0023 > Sutartis >                                                                       | Duomenys                   |                                                                      |                                                                                                    |                                                             |                                            |                                         |                                                       |                                                             |                                                                             |                                                                        |                                                                              |                                                                                                  |
|   | Projektai        |   | Sutartis                                            |                                                                                                 |                            |                                                                      |                                                                                                    |                                                             |                                            |                                         |                                                       |                                                             |                                                                             |                                                                        |                                                                              |                                                                                                  |
|   | Administravimas  | > | Sutartis Keitin                                     | a 4<br>nas SP                                                                                   |                            |                                                                      |                                                                                                    |                                                             |                                            |                                         |                                                       |                                                             |                                                                             |                                                                        |                                                                              |                                                                                                  |
|   |                  |   | Duomenys                                            | PL Rinkmenos                                                                                    | Istorija Prane             | šimai                                                                |                                                                                                    |                                                             |                                            |                                         |                                                       |                                                             |                                                                             |                                                                        |                                                                              |                                                                                                  |
|   |                  |   | Bendrieji Partr<br>duomenys                         | eriai Teritorija Proje<br>aprašy                                                                | 8 5<br>sto<br>rmas veiklos | 6<br>Netinkamos<br>finansuoti<br>išlaidos                            | Finansavimo Stebėseno<br>šaltiniai rodikliai                                                                                                    | 9<br>8 Reikalavima<br>po projekto<br>finansavim<br>pabaigos | ai Horizontaliu<br>o principai<br>o        | eji Matomuma:<br>ir<br>informavima      | s Papi<br>sa                                          | 12<br>ildomos<br>lygos                                      | 17<br>13<br>Projekto<br>mokėjimai                                           | 14<br>Sutarties<br>šalys                                               | 19<br>15<br>FP sutarties<br>šalys                                            |                                                                                                  |
|   |                  |   | Informacija apie                                    | e projekto mokėjimus                                                                            | 20                         |                                                                      |                                                                                                    |                                                             |                                            |                                         |                                                       |                                                             |                                                                             |                                                                        |                                                                              |                                                                                                  |
|   |                  |   | Kredito įstaigos<br>Projekto sąsk<br>Galimas avanso | s pavadinimas Kredito įstai<br>aitos numeris LT00 0000 (<br>23                                  | ga 21                      |                                                                      |                                                                                                    |                                                             |                                            |                                         |                                                       |                                                             |                                                                             |                                                                        |                                                                              |                                                                                                  |
|   |                  |   | Pirmo avans                                         | o dydis, proc. 30                                                                               | 24                         |                                                                      |                                                                                                    |                                                             |                                            |                                         |                                                       |                                                             |                                                                             |                                                                        |                                                                              |                                                                                                  |
|   |                  |   | Pirmo avanso<br>Didžiausias g                       | odydis, eurais 37 627,66                                                                        | 25<br>26                   |                                                                      |                                                                                                    |                                                             |                                            |                                         |                                                       |                                                             |                                                                             |                                                                        |                                                                              |                                                                                                  |
|   |                  |   | Didžiausias g                                       | dydis, proc.<br>alimas avanso 37 627,66                                                         | 27                         |                                                                      |                                                                                                    |                                                             |                                            |                                         |                                                       |                                                             |                                                                             |                                                                        |                                                                              |                                                                                                  |
|   |                  |   | Voiklos staskait                                    | dydis, eurais                                                                                   |                            |                                                                      |                                                                                                    |                                                             |                                            |                                         |                                                       |                                                             |                                                                             |                                                                        |                                                                              |                                                                                                  |
|   |                  |   | Veiklos ata                                         | skaitu teikimo 70                                                                               | 29                         |                                                                      |                                                                                                    |                                                             |                                            |                                         |                                                       |                                                             |                                                                             |                                                                        |                                                                              |                                                                                                  |
|   |                  |   | period<br>Galutinės veik                            | liškumas, d. d.<br>Ios ataskaitos 2023-12-01                                                    | 30                         |                                                                      |                                                                                                    |                                                             |                                            |                                         |                                                       |                                                             |                                                                             |                                                                        |                                                                              |                                                                                                  |
|   |                  |   | F<br>Projekto išlaidų                               | apmokėjimas                                                                                     |                            |                                                                      |                                                                                                    |                                                             |                                            |                                         |                                                       |                                                             |                                                                             |                                                                        |                                                                              |                                                                                                  |
|   |                  |   | Taikomi supapr                                      | astintai apmokamų išlai                                                                         | idų dydžiai 32             |                                                                      |                                                                                                    |                                                             |                                            |                                         |                                                       |                                                             |                                                                             |                                                                        |                                                                              |                                                                                                  |
|   |                  |   | Fiksuotoji norm                                     | na Ja Fiksuotieji pro<br>vie                                                                    | ojekto išlaidų 🥃 🛛         | Fiksuoto:                                                            | sios projekto išlaidų<br>sumos                                                                                                    | 35 Sui<br>F                                                 | išlaidomis ne<br>projekto fina             | esiejamas 🥪<br>nsavimas                 | 36                                                    |                                                             |                                                                             |                                                                        |                                                                              |                                                                                                  |
|   |                  |   | Indeksuojan<br>Supaprastintai                       | na                                                                                              | 38<br>131                  |                                                                      |                                                                                                    |                                                             |                                            |                                         |                                                       |                                                             |                                                                             |                                                                        |                                                                              |                                                                                                  |
|   |                  |   | 40<br>Veikia                                        | Pažangos priemonės <sup>41</sup><br>poveiklės<br>(finansuojamos                                 | 42<br>Kodas                | 43<br>Versija                                                        | Pavadinimas                                                                                                    | 44<br>Dydis<br>(fiksu                                       | , eurais<br>otosios<br>atveiu -            | 46<br>Rezultato<br>matavimo             | Rez                                                   | ultato  <br>do                                              | oasiekimo įrod<br>okumentai                                                 | 47<br>ymo                                                              | 44<br>Papildoma<br>informacija                                               | 29<br>3                                                                                          |
|   |                  |   |                                                     | numeris                                                                                         |                            |                                                                      |                                                                                                    | pr                                                          | oc.)                                       | vienetas                                |                                                       |                                                             |                                                                             |                                                                        |                                                                              |                                                                                                  |
|   |                  |   | 1.                                                  | 12-003-03-01-01-02                                                                              | F[-05-01                   | 01                                                                   | Fiksuotasis vieneto<br>ikainis vienam dalyviui<br>gavusiam slaugos<br>(įskaitant reabilitacija)<br>pagalbos namuose<br>paslaugas per dieną kai<br>paslaugas teik |                                                             | 19,53                                      | EUR                                     | 1) Tiks<br>su jų p<br>identifi<br>ir sutei<br>skaičių | ilinės gr<br>parašais<br>ikuoti tik<br>iktų pas<br>į)       | upės asmenų sa<br>iš kurio galima<br>slinės grupės as<br>augų kiekį (dien   | ąrašas<br>būtų<br>smenis<br>ų                                          |                                                                              |                                                                                                  |
|   |                  |   | Individualūs sup                                    | paprastintai apmokamų                                                                           | išlaidų dydžiai            | 49                                                                   |                                                                                                    |                                                             |                                            |                                         |                                                       |                                                             |                                                                             |                                                                        |                                                                              | -                                                                                                |
|   |                  |   | 51<br>Veikla                                        | Pažangos priemonės <sup>52</sup><br>poveiklės<br>(finansuojamos<br>projekto veiklos)<br>numeris | 53<br>Kodas                |                                                                      | Pavadinimas                                                                                                    | 54<br>Dydis<br>(fiksu<br>normos<br>pr                       | , eurais<br>otosios<br>s atveju -<br>roc.) | 56<br>Rezultato<br>matavimo<br>vienetas | Rez                                                   | zultato<br>di                                               | pasiekimo įrod<br>okumentai                                                 | 57<br>lymo                                                             | Papildoma<br>informacija                                                     | <b>1</b> 0                                                                                       |
|   |                  |   | 1.                                                  | 12-003-03-01-01-02                                                                              | IFĮ-001                    | Fiksuotasis<br>dalyviui gav<br>reabilitacija)<br>paslaugas p<br>teik | vieneto įkainis vienam<br>usiam slaugos (įskaitant<br>pagalbos namuose<br>ier dieną kai paslaugas                                                                |                                                             | 19,53                                      | EUR                                     | 1) Tiks<br>su jų p<br>identif<br>ir sute<br>skaičiu   | slinės gr<br>parašais<br>ikuoti tik<br>iktų pas<br>4)       | upės asmenų s<br>, iš kurio galima<br>slinės grupės a:<br>laugų kiekį (dier | ąrašas<br>būtų<br>smenis<br>ių                                         |                                                                              |                                                                                                  |
|   |                  |   | 1.                                                  | 12-003-03-01-01-02                                                                              | IF[-001                    | Fiksuotasis<br>dalyviui gav<br>reabilitacija)<br>paslaugas p<br>teik | vieneto įkainis vienam<br>usiam slaugos (iskaitant<br>pagalbos namuose<br>er dieną kai paslaugas                                                                 | normos<br>pr                                                | s atveju -<br>oc.)<br>19,53                | EUR                                     | 1) Tiks<br>su jų p<br>identif<br>ir sute<br>skaičiu   | di<br>slinės gr<br>parašais<br>īkuoti tik<br>iktų pas<br>ų) | upės<br>, iš k<br>slinė<br>laug                                             | nentai<br>s asmenų sa<br>turio galima<br>is grupės at<br>ų kiekį (dier | s asmenų sąrašas<br>surio galima būtų<br>ss grupės asmenis<br>ų kiekį (dienų | nentai informacija<br>a asmenų sąračas<br>urio galma būtų<br>is grupės asmenis<br>ų kiekį (dienų |

| Eil.<br>Nr. | Pavadinimas | Lauko aprašymas                                                                                                    |
|-------------|-------------|----------------------------------------------------------------------------------------------------|
| 1           | Sutartis    | Statinis lango pavadinimas                                                                                           |
| 2           | [Sutartis]  | Mygtukas skirtas pereiti į sutarties formą.<br>Paspaudus mygtuką atidaromas langas "F-PRJ-SUT-2 Sutarties peržiūra". |

| INVESTIS Sutarčių techninis sprendimas INVESTIS_SI4_TS           | Versija: | 3.00       |
|------------------------------------------------------------------|----------|------------|
| Europos Sąjungos investicijų administravimo informacinės sistema | Data:    | 2024-12-16 |

| Eil.<br>Nr. | Pavadinimas                                        | Lauko aprašymas                                                                                                    |
|-------------|----------------------------------------------------|----------------------------------------------------------------------------------------------------|
| 3           | [Keitimas]                                         | Mygtukas skirtas pereiti į sutarties keitimo formą.<br>Paspaudus mygtuką atidaromas langas "F-PRJ-SUTKTM-1 Sutarties keitimo peržiūra. Bendrieji<br>duomenys".<br><b>Sąlygos:</b><br>Mygtukas matomas lange tik tai tada, kai:<br>- Yra sukurtas sutarties keitimas.<br>- Sutarties keitimo būsena yra "Užregistruota", "Pateikta" arba "Derinama".<br>- Naudotojui priskirta teisė "T.PRJ.SUTKTM.1.1 Projektai. Sutarčių keitimas: Peržiūrėti".                                                                                                    |
| 4           | [SP]                                               | Mygtukas skirtas pereiti į sutarties SP formą.<br>Paspaudus mygtuką atidaromas langas "F-PRJ-SUT-33 SP peržiūra".                                                                                                    |
| 5           | [Bendrieji duomenys]                               | Mygtukas skirtas atidaryti sutarties bendrųjų duomenų žingsnį. Paspaudus mygtuką atidaromas langas<br>"F-PRJ-SUT-3 Sutarties peržiūra. Bendrieji duomenys".                                                                                                    |
| 6           | [Partneriai]                                       | Mygtukas skirtas atidaryti sutarties partnerių žingsnį. Paspaudus mygtuką atidaromas langas "F-PRJ-<br>SUT-4 Sutarties peržiūra. Partneriai".<br>Sąlygos:<br>- Žingsnis rodomas neaktyvus, jeigu Kvietime nurodytose pažangos priemonėse požymis "Galimi<br>partneriai" yra ne. Jei nors viena pažangos priemonė turi požymį "taip" - žingsnis "Partneriai" yra<br>rodomas.<br>- Žingsnis rodomas neaktyvus, jeigu kvietimo lauko <projektų atrankos="" būdas=""> reikšmė "Finansinė<br/>priemonė".<br/>Bandant paspausti ant neaktyvaus žingsnio "Partneriai" rodomas pranešimas "Kvietime nurodyta, jog<br/>partneriai yra negalimi.".</projektų> |
| 7           | [Teritorija]                                       | Mygtukas skirtas atidaryti sutarties teritorijos žingsnį. Paspaudus mygtuką atidaromas langas "F-PRJ-<br>SUT-5 Sutarties peržiūra. Teritorija".                                                                                                    |
| 8           | [Projekto aprašymas]                               | Mygtukas skirtas atidaryti sutarties projekto aprašymo žingsnį. Paspaudus mygtuką atidaromas langas<br>"F-PRJ-SUT-6 Sutarties peržiūra. Projekto aprašymas".                                                                                                    |
| 9           | [Projekto veiklos]                                 | Mygtukas skirtas atidaryti sutarties projekto veiklų žingsnį. Paspaudus mygtuką atidaromas langas "F-<br>PRJ-SUT-7 Sutarties peržiūra. Projekto veiklos".                                                                                                    |
| 10          | [Netinkamos finansuoti išlaidos]                   | Mygtukas skirtas atidaryti sutarties netinkamų finansuoti išlaidų žingsnį. Paspaudus mygtuką atidaromas<br>langas "F-PRJ-SUT-8 Sutarties peržiūra. Netinkamos finansuoti išlaidos".                                                                                                    |
| 11          | [Finansavimo šaltiniai]                            | Mygtukas skirtas atidaryti sutarties finansavimo šaltinių žingsnį. Paspaudus mygtuką atidaromas langas<br>"F-PRJ-SUT-9 Sutarties peržiūra. Finansavimo šaltiniai".                                                                                                    |
| 12          | [Stebėsenos rodikliai]                             | Mygtukas skirtas atidaryti sutarties stebėsenos rodiklių žingsnį. Paspaudus mygtuką atidaromas langas<br>"F-PRJ-SUT-10 Sutarties peržiūra. Stebėsenos rodikliai".                                                                                                    |
| 13          | [Reikalavimai po projekto<br>finansavimo pabaigos] | Mygtukas skirtas atidaryti sutarties reikalavimų po projekto finansavimo pabaigos žingsnį. Paspaudus mygtuką atidaromas langas "F-PRJ-SUT-11 Sutarties peržiūra. Reikalavimai po projekto finansavimo pabaigos".                                                                                                    |
| 14          | [Horizontalieji principai]                         | Mygtukas skirtas atidaryti sutarties horizontaliųjų principų žingsnį. Paspaudus mygtuką atidaromas<br>langas "F-PRJ-SUT-12 Sutarties peržiūra. Horizontalieji principai".                                                                                                    |
| 15          | [Matomumas ir informavimas]                        | Mygtukas skirtas atidaryti sutarties matomumo ir informavimo žingsnį. Paspaudus mygtuką atidaromas<br>langas "F-PRJ-SUT-13 Sutarties peržiūra. Matomumas ir informavimas".                                                                                                    |
| 16          | [Papildomos sąlygos]                               | Mygtukas skirtas atidaryti sutarties papildomų sąlygų žingsnį. Paspaudus mygtuką atidaromas langas "F-<br>PRJ-SUT-14 Sutarties peržiūra. Papildomos sąlygos".                                                                                                    |

| INVESTIS Sutarčių techninis sprendimas INVESTIS_SI4_TS           | Versija: | 3.00       |
|------------------------------------------------------------------|----------|------------|
| Europos Sąjungos investicijų administravimo informacinės sistema | Data:    | 2024-12-16 |

| Eil.<br>Nr. | Pavadinimas                                        | Lauko aprašymas                                                                                                    |
|-------------|----------------------------------------------------|----------------------------------------------------------------------------------------------------|
| 17          | [Projekto mokėjimai]                               | Mygtukas skirtas atidaryti sutarties projekto mokėjimų žingsnį. Paspaudus mygtuką atidaromas langas<br>"F-PRJ-SUT-15 Sutarties peržiūra. Projekto mokėjimai".                                                                                                    |
| 18          | [Sutarties šalys]                                  | Mygtukas skirtas atidaryti sutarties šalių žingsnį. Paspaudus mygtuką atidaromas langas "F-PRJ-SUT-16<br>Sutarties peržiūra. Sutarties šalys".<br>Sąlygos:<br>- Žingsnis rodomas neaktyvus, jeigu kvietimo lauko <projektų atrankos="" būdas=""> reikšmė "Finansinė<br/>priemonė".<br/>Bandant paspausti ant neaktyvaus žingsnio "Sutarties šalys" rodomas pranešimas "Pildoma ne<br/>Finansinių priemonių projektams".</projektų>        |
| 19          | [FP sutarties šalys]                               | Mygtukas skirtas atidaryti FP sutarties šalių žingsnį. Paspaudus mygtuką atidaromas langas "F-PRJ-<br>SUT-17 Sutarties peržiūra. FP sutarties šalys".<br>Sąlygos:<br>- Žingsnis rodomas neaktyvus, jeigu kvietimo lauko <projektų atrankos="" būdas=""> reikšmė ne "Finansinė<br/>priemonė".<br/>Bandant paspausti ant neaktyvaus žingsnio "Sutarties šalys" rodomas pranešimas "Pildoma Finansinių<br/>priemonių projektams".</projektų> |
| 20          | Informacija apie projekto<br>mokėjimus             | Statinis bloko pavadinimas.                                                                                                    |
| 21          | Kredito įstaigos pavadinimas                       | Kredito įstaigos pavadinimo atvaizdavimo laukas. Reikšmė atvaizduojama iš "F-PRJ-SUT-30 Sutarties redagavimas. Projekto mokėjimai" lango lauko <kredito pavadinimas="" įstaigos="">.</kredito>                                                                                                    |
| 22          | Projekto sąskaitos numeris                         | Projekto sąskaitos numerio atvaizdavimo laukas. Reikšmė atvaizduojama iš "F-PRJ-SUT-30 Sutarties redagavimas. Projekto mokėjimai" lango lauko <projekto numeris="" sąskaitos="">.</projekto>                                                                                                    |
| 23          | Galimas avanso dydis                               | Statinis bloko pavadinimas.                                                                                                    |
| 24          | Pirmo avanso dydis, proc.                          | Pirmo avanso dydžio procentais atvaizdavimo laukas. Reikšmė atvaizduojama iš "F-PRJ-SUT-30 Sutarties redagavimas. Projekto mokėjimai" lango lauko <pirmo avanso="" dydis,="" proc.="">.</pirmo>                                                                                                    |
| 25          | Pirmo avanso dydis, eurais                         | Pirmo avanso dydžio sumos atvaizdavimo laukas. Reikšmė atvaizduojama iš "F-PRJ-SUT-30 Sutarties redagavimas. Projekto mokėjimai" lango lauko <pirmo avanso="" dydis,="" eurais="">.</pirmo>                                                                                                    |
| 26          | Didžiausias galimas avanso dydis, proc.            | Didžiausio galimo avanso dydžio procentais atvaizdavimo laukas. Reikšmė atvaizduojama iš "F-PRJ-<br>SUT-30 Sutarties redagavimas. Projekto mokėjimai" lango lauko <didžiausias avanso="" dydis,<br="" galimas="">proc.&gt;.</didžiausias>                                                                                                    |
| 27          | Didžiausias galimas avanso dydis,<br>eurais        | Didžiausio galimo avanso dydžio sumos atvaizdavimo laukas. Reikšmė atvaizduojama iš "F-PRJ-SUT-<br>30 Sutarties redagavimas. Projekto mokėjimai" lango lauko <didžiausias avanso="" dydis,="" eurais="" galimas="">.</didžiausias>                                                                                                    |
| 28          | Veiklos ataskaitos                                 | Statinis bloko pavadinimas.                                                                                                    |
| 29          | Veiklos ataskaitų teikimo<br>periodiškumas, d. d.  | Veiklos ataskaitų teikimo periodiškumo darbo dienomis atvaizdavimo laukas. Reikšmė atvaizduojama iš<br>"F-PRJ-SUT-30 Sutarties redagavimas. Projekto mokėjimai" lango lauko <veiklos ataskaitų="" teikimo<br="">periodiškumas, d. d.&gt;.</veiklos>                                                                                                    |
| 30          | Galutinės veiklos ataskaitos<br>pateikimo data     | Galutinės veiklos ataskaitos pateikimo datos atvaizdavimo laukas. Reikšmė atvaizduojama iš "F-PRJ-<br>SUT-30 Sutarties redagavimas. Projekto mokėjimai" lango lauko <galutinė ataskaitos<br="" veiklos="">pateikimo data&gt;.</galutinė>                                                                                                    |
| 31          | Projekto išlaidų apmokėjimas                       | Statinis bloko pavadinimas.                                                                                                    |
| 32          | Taikomi supaprastintai apmokamų<br>išlaidų dydžiai | Statinis bloko pavadinimas.                                                                                                    |

| INVESTIS Sutarčių techninis sprendimas INVESTIS_SI4_TS           | Versija: | 3.00       |
|------------------------------------------------------------------|----------|------------|
| Europos Sąjungos investicijų administravimo informacinės sistema | Data:    | 2024-12-16 |

| Eil.<br>Nr. | Pavadinimas                                                                 | Lauko aprašymas                                                                                                    |
|-------------|-----------------------------------------------------------------------------|----------------------------------------------------------------------------------------------------|
| 33          | Fiksuotoji norma                                                            | Požymio "Fiksuotoji norma" žymimojo langelio atvaizdavimo laukas. Reikšmė atvaizduojama iš "F-<br>PRJ-SUT-30 Sutarties redagavimas. Projekto mokėjimai" lango lauko <fiksuotoji norma="">.</fiksuotoji>                                                                                                    |
| 34          | Fiksuotieji projekto išlaidų vieneto<br>įkainiai                            | Požymio "Fiksuotieji projekto išlaidų vieneto įkainiai" žymimojo langelio atvaizdavimo laukas.<br>Reikšmė atvaizduojama iš "F-PRJ-SUT-30 Sutarties redagavimas. Projekto mokėjimai" lango lauko<br><fiksuotieji išlaidų="" projekto="" vieneto="" įkainiai="">.</fiksuotieji>                                                                                                    |
| 35          | Fiksuotosios projekto išlaidų<br>sumos                                      | Požymio "Fiksuotosios projekto išlaidų sumos" žymimojo langelio atvaizdavimo laukas. Reikšmė<br>atvaizduojama iš "F-PRJ-SUT-30 Sutarties redagavimas. Projekto mokėjimai" lango lauko<br><fiksuotosios išlaidų="" projekto="" sumos="">.</fiksuotosios>                                                                                                    |
| 36          | Su išlaidomis nesiejamas projekto<br>finansavimas                           | Požymio "Su išlaidomis nesiejamas projekto finansavimas" žymimojo langelio atvaizdavimo laukas.<br>Reikšmė atvaizduojama iš "F-PRJ-SUT-30 Sutarties redagavimas. Projekto mokėjimai" lango lauko <su<br>išlaidomis nesiejamas projekto finansavimas&gt;.</su<br>                                                                                                    |
| 37          | Indeksuojama                                                                | Požymio "Indeksuojama" žymimojo langelio atvaizdavimo laukas. Reikšmė atvaizduojama iš "F-PRJ-<br>SUT-30 Sutarties redagavimas. Projekto mokėjimai" lango lauko <indeksuojama>.</indeksuojama>                                                                                                    |
| 38          | Supaprastintai apmokamų išlaidų<br>dydžiai                                  | Statinis bloko pavadinimas.                                                                                                    |
| 39          | SUPAPRASTINTAI<br>APMOKAMŲ IŠLAIDŲ<br>DYDŽIŲ SĄRAŠO LAUKAI                  | <b>Sąrašo atvaizdavimo logika:</b><br>- Sąraše atvaizduojami supaprastintai apmokamų išlaidų dydžiai.<br><b>Sąrašo rikiavimas:</b><br>Numatytasis rikiavimas - pagal supaprastintai apmokamų išlaidų dydžio kodą didėjančia tvarka.<br>Rikiavimą galima keisti paspaudus ant sąrašo stulpelių.                                                                                                    |
| 40          | Veikla                                                                      | Sąrašo atvaizdavimo laukas. Lauke atvaizduojamas supaprastintai apmokamų išlaidų dydžio veikla.<br>Lauko reikšmė atvaizduojama iš "F-PRJ-SUT-30 Sutarties redagavimas. Projekto mokėjimai" lango<br>lentelės "SUPAPRASTINTAI APMOKAMŲ IŠLAIDŲ DYDŽIŲ SĄRAŠO LAUKAI" lauko<br><veikla>.</veikla>                                                                                                    |
| 41          | Pažangos priemonės poveiklės<br>(finansuojamos projekto veiklos)<br>numeris | Sąrašo atvaizdavimo laukas. Lauke atvaizduojamas supaprastintai apmokamų išlaidų dydžio Pažangos<br>priemonės poveiklės (finansuojamos projekto veiklos) numeris. Lauko reikšmė atvaizduojama iš "F-<br>PRJ-SUT-30 Sutarties redagavimas. Projekto mokėjimai" lango lentelės "SUPAPRASTINTAI<br>APMOKAMŲ IŠLAIDŲ DYDŽIŲ SĄRAŠO LAUKAI" lauko <pažangos poveiklės<br="" priemonės="">(finansuojamos projekto veiklos) numeris&gt;.</pažangos>                                                                                                    |
| 42          | Kodas                                                                       | Sąrašo atvaizdavimo laukas. Lauke atvaizduojamas supaprastintai apmokamų išlaidų dydžio kodas.<br>Lauko reikšmė atvaizduojama iš "F-PRJ-SUT-30 Sutarties redagavimas. Projekto mokėjimai" lango<br>lentelės "SUPAPRASTINTAI APMOKAMŲ IŠLAIDŲ DYDŽIŲ SĄRAŠO LAUKAI" lauko <kodas>.</kodas>                                                                                                    |
| 43          | Versija                                                                     | Sąrašo atvaizdavimo laukas. Lauke atvaizduojama supaprastintai apmokamų išlaidų dydžio versija.<br>Lauko reikšmė atvaizduojama iš "F-PRJ-SUT-30 Sutarties redagavimas. Projekto mokėjimai" lango<br>lentelės "SUPAPRASTINTAI APMOKAMŲ IŠLAIDŲ DYDŽIŲ SĄRAŠO LAUKAI" lauko<br><versija>.</versija>                                                                                                    |
| 44          | [Pavadinimas]                                                               | Sąrašo atvaizdavimo laukas. Lauke atvaizduojamas supaprastintai apmokamų išlaidų dydžio<br>pavadinimas. Lauko reikšmė atvaizduojama iš "F-PRJ-SUT-30 Sutarties redagavimas. Projekto<br>mokėjimai" lango lentelės "SUPAPRASTINTAI APMOKAMŲ IŠLAIDŲ DYDŽIŲ SĄRAŠO<br>LAUKAI" lauko <pavadinimas>.<br/>Sąraše supaprastintai apmokamo išlaidų dydžio pavadinimas atvaizduojamas maksimaliai iki 150<br/>simbolių, netelpanti į lauką pavadinimo dalis atvaizduojama daugtaškiu. Užvedus pelės žymekliu ant šio<br/>lauko, pateikiamas informacinis laukas su pilnu pavadinimu.</pavadinimas> |
|             |                                                                             | atidaromas supaprastintai apmokamo išlaidų dydžio peržiūros langas "F-PRJ-SUT-15.1 Peržiūrėti supaprastintai apmokamą išlaidų dydį".                                                                                                    |

| INVESTIS Sutarčių techninis sprendimas INVESTIS_SI4_TS           | Versija: | 3.00       |
|------------------------------------------------------------------|----------|------------|
| Europos Sąjungos investicijų administravimo informacinės sistema | Data:    | 2024-12-16 |

| Eil.<br>Nr. | Pavadinimas                                                                 | Lauko aprašymas                                                                                                    |
|-------------|-----------------------------------------------------------------------------|----------------------------------------------------------------------------------------------------|
| 45          | Dydis, eurais (fiksuotosios normos<br>atveju - proc.)                       | Sąrašo atvaizdavimo laukas. Lauke atvaizduojamas supaprastintai apmokamų išlaidų dydžio dydis eurais<br>(fiksuotosios normos atveju - proc.). Lauko reikšmė atvaizduojama iš "F-PRJ-SUT-30 Sutarties<br>redagavimas. Projekto mokėjimai" lango lentelės "SUPAPRASTINTAI APMOKAMŲ IŠLAIDŲ<br>DYDŽIŲ SĄRAŠO LAUKAI" lauko <dydis, (fiksuotosios="" -="" atveju="" eurais="" normos="" proc.)="">.</dydis,>                                                                                                    |
| 46          | Rezultato matavimo vienetas                                                 | Sąrašo atvaizdavimo laukas. Lauke atvaizduojamas supaprastintai apmokamų išlaidų dydžio rezultato matavimo vienetas. Lauko reikšmė atvaizduojama iš "F-PRJ-SUT-30 Sutarties redagavimas. Projekto mokėjimai" lango lentelės "SUPAPRASTINTAI APMOKAMŲ IŠLAIDŲ DYDŽIŲ SĄRAŠO LAUKAI" lauko <rezultato matavimo="" vienetas="">.</rezultato>                                                                                                    |
| 47          | Rezultato pasiekimo įrodymo<br>dokumentai                                   | Sąrašo atvaizdavimo laukas. Lauke atvaizduojami supaprastintai apmokamų išlaidų dydžio rezultato<br>pasiekimo įrodymo dokumentai. Lauko reikšmė atvaizduojama iš "F-PRJ-SUT-30 Sutarties<br>redagavimas. Projekto mokėjimai" lango lentelės "SUPAPRASTINTAI APMOKAMŲ IŠLAIDŲ<br>DYDŽIŲ SĄRAŠO LAUKAI" lauko <rezultato dokumentai="" pasiekimo="" įrodymo="">.<br/>Sąraše rezultato pasiekimo įrodymo dokumentai atvaizduojama maksimaliai iki 150 simbolių, netelpanti<br/>į lauką informacijos dalis atvaizduojama daugtaškiu. Užvedus pelės žymekliu ant šio lauko, pateikiamas<br/>informacinis laukas su pilna informacija.</rezultato> |
| 48          | Papildoma informacija                                                       | Sąrašo atvaizdavimo laukas. Lauke atvaizduojama supaprastintai apmokamų išlaidų dydžio papildoma informacija. Lauko reikšmė atvaizduojama iš "F-PRJ-SUT-30 Sutarties redagavimas. Projekto mokėjimai" lango lentelės "SUPAPRASTINTAI APMOKAMŲ IŠLAIDŲ DYDŽIŲ SĄRAŠO LAUKAI" lauko <papildoma informacija="">.</papildoma>                                                                                                    |
|             |                                                                             | informacijos dalis atvaizduojama daugtaškiu. Užvedus pelės žymekliu ant šio lauko, pateikiamas informacinis laukas su pilna informacija.                                                                                                    |
| 49          | Individualūs supaprastintai<br>apmokamų išlaidų dydžiai                     | Statinis bloko pavadinimas.                                                                                                    |
| 50          | INDIVIDUALIŲ<br>SUPAPRASTINTAI<br>APMOKAMŲ IŠLAIDŲ<br>DYDŽIŲ SĄRAŠO LAUKAI  | <b>Sąrašo atvaizdavimo logika:</b><br>- Sąraše atvaizduojami individualūs supaprastintai apmokamų išlaidų dydžiai<br><b>Sąrašo rikiavimas:</b><br>Numatytasis rikiavimas - pagal supaprastintai apmokamų išlaidų dydžio kodą didėjančia tvarka.<br>Rikiavimą galima keisti paspaudus ant sąrašo stulpelių.                                                                                                    |
| 51          | Veikla                                                                      | Sąrašo atvaizdavimo laukas. Lauke atvaizduojamas supaprastintai apmokamų išlaidų dydžio veikla.<br>Lauko reikšmė atvaizduojama iš ""F-PRJ-SUT-30 Sutarties redagavimas. Projekto mokėjimai" lango<br>lentelės "INDIVIDUALIŲ SUPAPRASTINTAI APMOKAMŲ IŠLAIDŲ DYDŽIŲ SĄRAŠO<br>LAUKAI" lauko <veikla>.</veikla>                                                                                                    |
| 52          | Pažangos priemonės poveiklės<br>(finansuojamos projekto veiklos)<br>numeris | Sąrašo atvaizdavimo laukas. Lauke atvaizduojamas supaprastintai apmokamų išlaidų dydžio Pažangos<br>priemonės poveiklės (finansuojamos projekto veiklos) numeris. Lauko reikšmė atvaizduojama iš ""F-<br>PRJ-SUT-30 Sutarties redagavimas. Projekto mokėjimai" lango lentelės "INDIVIDUALIŲ<br>SUPAPRASTINTAI APMOKAMŲ IŠLAIDŲ DYDŽIŲ SĄRAŠO LAUKAI" lauko <pažangos<br>priemonės poveiklės (finansuojamos projekto veiklos) numeris&gt;.</pažangos<br>                                                                                                    |
| 53          | Kodas                                                                       | Sąrašo atvaizdavimo laukas. Lauke atvaizduojamas individualaus supaprastintai apmokamų išlaidų<br>dydžio kodas. Lauko reikšmė atvaizduojama iš "F-PRJ-SUT-30 Sutarties redagavimas. Projekto<br>mokėjimai" lango lentelės "INDIVIDUALIŲ SUPAPRASTINTAI APMOKAMŲ IŠLAIDŲ DYDŽIŲ<br>SĄRAŠO LAUKAI" lauko <kodas>.</kodas>                                                                                                    |
| 54          | [Pavadinimas]                                                               | Sąrašo atvaizdavimo laukas. Lauke atvaizduojamas individualaus supaprastintai apmokamų išlaidų dydžio pavadinimas. Lauko reikšmė atvaizduojama iš "F-PRJ-SUT-30 Sutarties redagavimas. Projekto mokėjimai" lango lentelės "INDIVIDUALIŲ SUPAPRASTINTAI APMOKAMŲ IŠLAIDŲ DYDŽIŲ SĄRAŠO LAUKAI" lauko <pavadinimas>.</pavadinimas>                                                                                                    |
|             |                                                                             | Sąraše individualaus supaprastintai apmokamų išlaidų dydžio pavadinimas atvaizduojamas maksimaliai iki 150 simbolių, netelpanti į lauką pavadinimo dalis atvaizduojama daugtaškiu. Užvedus pelės žymekliu ant šio lauko, pateikiamas informacinis laukas su pilnu pavadinimu.                                                                                                    |
|             |                                                                             | Indıvıdualaus supaprastintai apmokamų išlaidų dydžio pavadinimas atvaizduojamas kaip nuoroda, kurią paspaudus atidaromas individualaus supaprastintai apmokamų išlaidų dydžio peržiūros langas "F-PRJ-SUT-15.2 Peržiūrėti individualų supaprastintai apmokamų išlaidų dydį".                                                                                                    |
| INVESTIS Sutarčių techninis sprendimas INVESTIS_SI4_TS           | Versija: | 3.00       |
|------------------------------------------------------------------|----------|------------|
| Europos Sąjungos investicijų administravimo informacinės sistema | Data:    | 2024-12-16 |

| Eil.<br>Nr. | Pavadinimas                                           | Lauko aprašymas                                                                                                    |
|-------------|-------------------------------------------------------|----------------------------------------------------------------------------------------------------|
| 55          | Dydis, eurais (fiksuotosios normos<br>atveju - proc.) | Sąrašo atvaizdavimo laukas. Lauke atvaizduojamas individualaus supaprastintai apmokamų išlaidų<br>dydžio dydis eurais (fiksuotosios normos atveju - proc.). Lauko reikšmė atvaizduojama iš "F-PRJ-SUT-<br>30 Sutarties redagavimas. Projekto mokėjimai" lango lentelės "INDIVIDUALIŲ SUPAPRASTINTAI<br>APMOKAMŲ IŠLAIDŲ DYDŽIŲ SĄRAŠO LAUKAI" lauko <dydis, (fiksuotosios="" eurais="" normos<br="">atveju - proc.)&gt;.</dydis,>                                                                                                    |
| 56          | Rezultato matavimo vienetas                           | Sąrašo atvaizdavimo laukas. Lauke atvaizduojamas individualaus supaprastintai apmokamų išlaidų<br>dydžio rezultato matavimo vienetas. Lauko reikšmė atvaizduojama iš "F-PRJ-SUT-30 Sutarties<br>redagavimas. Projekto mokėjimai" lango lentelės "INDIVIDUALIŲ SUPAPRASTINTAI<br>APMOKAMŲ IŠLAIDŲ DYDŽIŲ SĄRAŠO LAUKAI" lauko <rezultato matavimo="" vienetas="">.</rezultato>                                                                                                    |
| 57          | Rezultato pasiekimo įrodymo<br>dokumentai             | Sąrašo atvaizdavimo laukas. Lauke atvaizduojami individualaus supaprastintai apmokamų išlaidų dydžio rezultato pasiekimo įrodymo dokumentai. Lauko reikšmė atvaizduojama iš "F-PRJ-SUT-30 Sutarties redagavimas. Projekto mokėjimai" lango lentelės "INDIVIDUALIŲ SUPAPRASTINTAI APMOKAMŲ IŠLAIDŲ DYDŽIŲ SĄRAŠO LAUKAI" lauko <rezultato dokumentai="" pasiekimo="" įrodymo="">.</rezultato>                                                                                                    |
|             |                                                       | Sąraše rezultato pasiekimo įrodymo dokumentai atvaizduojama maksimaliai iki 150 simbolių, netelpanti<br>į lauką informacijos dalis atvaizduojama daugtaškiu. Užvedus pelės žymekliu ant šio lauko, pateikiamas<br>informacinis laukas su pilna informacija.                                                                                                    |
| 58          | Papildoma informacija                                 | Sąrašo atvaizdavimo laukas. Lauke atvaizduojama individualaus supaprastintai apmokamų išlaidų<br>dydžio papildoma informacija. Lauko reikšmė atvaizduojama iš "F-PRJ-SUT-30 Sutarties redagavimas.<br>Projekto mokėjimai" lango lentelės "INDIVIDUALIŲ SUPAPRASTINTAI APMOKAMŲ IŠLAIDŲ<br>DYDŽIŲ SĄRAŠO LAUKAI" lauko <papildoma informacija="">.<br/>Sąraše papildoma informacija atvaizduojama maksimaliai iki 150 simbolių, netelpanti į lauką<br/>informacijos dalis atvaizduojama daugtaškiu. Užvedus pelės žymekliu ant šio lauko, pateikiamas<br/>informacinis laukas su pilna informacija.</papildoma> |

| INVESTIS Sutarčių techninis sprendimas INVESTIS_SI4_TS           | Versija: | 3.00       |
|------------------------------------------------------------------|----------|------------|
| Europos Sąjungos investicijų administravimo informacinės sistema | Data:    | 2024-12-16 |

# F-PRJ-SUT-15.1 Peržiūrėti supaprastintai apmokamų išlaidų dydį

Lango paskirtis Langas skirtas peržiūrėti sutarties supaprastintai apmokamo išlaidų dydžio duomenis. Navigacija Meniu >> [Projektai] >> Norimo peržiūrėti projekto [Pavadinimas] >> [Sutartis] >> Žingsnis [Projekto mokėjimai] >> Norimo peržiūrėti supaprastintai apmokamo išlaidų dydžio [Pavadinimas] Navigacijos kelias

Lango ypatybės Modalinis langas. Naudotojų teisės T.PRJ.SUT.1.1 Projektai. Sutartys: Peržiūrėti

| ≡         | INVESTIS |          |                            |                                                                     |                                                                                                    |                                                             |                                    | Varden<br>Lietuvos Respublikos finan                                                                                                    | nis Pavardenis                                | ? <b>I</b> ≁           |                               |                       |
|-----------|----------|----------|----------------------------|---------------------------------------------------------------------|----------------------------------------------------------------------------------------------------|-------------------------------------------------------------|------------------------------------|----------------------------------------------------------------------------------------------------|-----------------------------------------------|------------------------|-------------------------------|-----------------------|
|           |          |          | ♠ > Projektai > 0          | 7-001-K-0023                                                        | > Sutartis > Duomen                                                                                                    | ys                                                          |                                    |                                                                                                    |                                               |                        |                               |                       |
|           |          |          | Sutartis                   |                                                                     |                                                                                                    |                                                             |                                    |                                                                                                    |                                               |                        |                               |                       |
|           |          |          | Sutartis Keitir            | mas SP                                                              |                                                                                                    |                                                             |                                    |                                                                                                    |                                               |                        |                               |                       |
|           |          |          | Duomenys                   | PL                                                                  | Rinkmenos Istorija                                                                                                    | Pranešimai                                                  |                                    |                                                                                                    |                                               |                        |                               |                       |
|           |          |          | 0 0                        |                                                                     |                                                                                                    | 6 6                                                         | 7                                  | 8 9 10                                                                                                    |                                               |                        | 14                            | 15                    |
|           |          |          | Bendrieji Part<br>duomenys | neriai Terito                                                       | orija Projekto P<br>aprašymas v                                                                                                    | rojekto Netinkamos Fin<br>reiklos finansuoti s<br>išlaidos  | ansavimo Ste<br>šaltiniai r        | ebėsenos Reikalavimai Horizontalieji<br>rodikliai po projekto principai<br>finansavimo<br>pabaigos                                                                                       | Matomumas Papildo<br>ir sąlyg<br>informavimas | omos Proje<br>Ios mokė | ekto Sutarties<br>jimai šalys | FP sutarties<br>šalys |
|           |          |          | Supaprastintai apmo        | kamų išlaidi                                                        | ų dydis                                                                                                    | _                                                           |                                    |                                                                                                    | ×                                             |                        |                               |                       |
|           |          |          | Pažangos pri               | \<br>emonės pove                                                    | /eikla 1<br>• Iklės <sub>12-003-03-01-01-</sub>                                                                                                    | 2<br>02                                                     |                                    |                                                                                                    |                                               |                        |                               |                       |
|           |          |          | (finansuojamos projekto    | o veiklos) nui<br>K                                                 | odas FĮ-05-01                                                                                                    | 4                                                           |                                    |                                                                                                    |                                               |                        |                               |                       |
|           |          |          |                            | Ve<br>Pavadir                                                       | ersija 01<br>Iimas Fiksuotasis vienet                                                                                                    | o įkainis vienam dalyviui ga                                | vusiam slaugo                      | s (įskaitant reabilitaciją) pagalbos nam                                                                                                    | uose paslaugas per                            | 1                      |                               |                       |
|           |          |          | Dydis, eu                  | urais (fiksuot                                                      | oleną kai pasiaugi<br>osios<br>19,53                                                                                                    | as teikia Lietuvos, isskyrus 7                              | viiniaus miesto                    | , įstaigos,                                                                                                    |                                               |                        |                               |                       |
|           |          |          | R                          | ezultato mata<br>vier                                               | vimo EUR                                                                                                    | 8                                                           |                                    |                                                                                                    |                                               |                        |                               |                       |
|           |          |          | Rezultato p                | oasiekimo įro<br>dokum                                              | dymo 1) Tikslinės grupė<br>entai paslaugų kiekį (die                                                                                                    | s asmenų sąrašas su jų par<br>enų skaičių).                 | ašais, iš kurio                    | galima būtų identifikuoti tikslinės grupė                                                                                                    | ės asmenis ir suteiktų                        | 1                      |                               |                       |
|           |          |          |                            |                                                                     | <ol> <li>paramos šeimai in<br/>namuose skyrimo.</li> </ol>                                                                                                    | formacinės sistemos SPIS o                                  | sprendimas ai<br>lél integralios p | pagalbos (dienos socialinės globos) pa                                                                                                    | aslaugų asmens                                | -                      |                               |                       |
|           |          |          | Pap                        | ildoma inforn                                                       | lacija                                                                                                    |                                                             |                                    |                                                                                                    | 1                                             |                        |                               |                       |
|           |          |          | Projekto išlaidu           | pateikimo dat                                                       | a                                                                                                    |                                                             |                                    |                                                                                                    |                                               |                        |                               |                       |
|           |          |          | Taikomi supapr             | astintai ann                                                        | nokamu išlaidu dvdž                                                                                                    | iai                                                         |                                    |                                                                                                    |                                               |                        |                               |                       |
|           |          |          | Eiksuotoii nom             | na 🖉 🔰                                                              | Fiksuotieji projekto išla                                                                                                    | aidų 🦪 Fiksuotosios                                         | projekto išla                      | iidų 👝 Su išlaidomis nesi                                                                                                    | ejamas 👝                                      |                        |                               |                       |
|           |          |          | Indeksuojan                | na 🗹                                                                | vieneto įkai                                                                                                    | niai                                                        | sur                                | nos 👘 projekto finans                                                                                                    | avimas 🖱                                      |                        |                               |                       |
|           |          |          | Supaprastintai             | apmokamų                                                            | išlaidų dydžiai                                                                                                    |                                                             |                                    |                                                                                                    |                                               |                        |                               |                       |
|           |          |          | Kodas                      | Versija                                                             | Pavadinimas                                                                                                    | Dydis, eurais<br>(fiksuotosios<br>normos atveju -<br>proc.) | Rezultato<br>matavimo<br>vienetas  | Rezultato pasiekimo įrodymo<br>dokumentai                                                                                                    | Papildoma<br>informacija                      |                        |                               |                       |
|           |          |          | F <u>I</u> -05-01          | 01                                                                  | Fiksuotasis vieneto<br>įkainis vienam dalyviuj<br>gavusiam slaugos<br>(įskaitant reabilitacija)<br>pagalbos namuose<br>paslaugas per dieną ka<br>paslaugas teik | 19,53                                                       | EUR                                | <ol> <li>Tikslinės grupės asmenų sąraša<br/>su jų parašais, iš kurio galima būtų<br/>identifikuoti tikslinės grupės asmeni<br/>ir suteiktų paslaugų kiekį (dienų<br/>skaičių)</li> </ol> | s                                             |                        |                               |                       |
|           |          |          | Individualūs su            | paprastintai                                                        | apmokamų išlaidų o                                                                                                    | dydžiai                                                     |                                    |                                                                                                    |                                               |                        |                               |                       |
|           |          |          | Kodas                      |                                                                     | Pavadinimas                                                                                                    | Dydis, eurais<br>(fiksuotosios<br>normos atveju -<br>proc.) | Rezultato<br>matavimo<br>vienetas  | Rezultato pasiekimo įrodymo<br>dokumentai                                                                                                    | Papildoma<br>informacija                      |                        |                               |                       |
|           |          |          | IFĮ-001                    | Fiksuotasis<br>dalyviui gav<br>reabilitaciją<br>paslaugas p<br>teik | vieneto įkainis vienam<br>usiam slaugos (įskaitant<br>pagalbos namuose<br>ier dieną kai paslaugas                                                               | 19,53                                                       | EUR                                | <ol> <li>Tikslinės grupės asmenų sąraša<br/>su jų parašais, iš kurio galima būtų<br/>identifikuoti tikslinės grupės asmen<br/>ir suteiktų paslaugų kiekį (dienų<br/>skaičių)</li> </ol>  | is<br>Is                                      |                        |                               |                       |
|           |          |          |                            |                                                                     |                                                                                                    |                                                             |                                    |                                                                                                    |                                               |                        |                               |                       |
|           |          |          |                            |                                                                     |                                                                                                    |                                                             |                                    |                                                                                                    |                                               |                        |                               |                       |
| Eil<br>Nr | . Pava   | adinimas | ;                          |                                                                     | Lauko aprašy                                                                                                    | mas                                                         |                                    |                                                                                                    |                                               |                        |                               |                       |

| Ell.<br>Nr. | ravaunininas                             | Lauko aprasymas                       |
|-------------|------------------------------------------|---------------------------------------|
| 1           | Supaprastintai apmokamų išlaidų<br>dydis | Statinis modalinio lango pavadinimas. |

| INVESTIS Sutarčių techninis sprendimas INVESTIS_SI4_TS           | Versija: | 3.00       |
|------------------------------------------------------------------|----------|------------|
| Europos Sąjungos investicijų administravimo informacinės sistema | Data:    | 2024-12-16 |

| Eil.<br>Nr. | Pavadinimas                                                                 | Lauko aprašymas                                                                                                    |
|-------------|-----------------------------------------------------------------------------|----------------------------------------------------------------------------------------------------|
| 2           | Veikla                                                                      | Sutarties veiklos atvaizdavimo laukas. Reikšmė atvaizduojama iš "F-PRJ-SUT-30.1 Pridėti supaprastintai apmokamą išlaidų dydį" lango lauko <veikla>.</veikla>                                                                                                    |
| 3           | Pažangos priemonės poveiklės<br>(finansuojamos projekto veiklos)<br>numeris | Sutarties pažangos priemonės poveiklės (finansuojamos projekto veiklos) numerio atvaizdavimo laukas.<br>Reikšmė atvaizduojama iš "F-PRJ-SUT-30.1 Pridėti supaprastintai apmokamą išlaidų dydį" lango lauko<br><pažangos (finansuojamos="" numeris="" poveiklės="" priemonės="" projekto="" veiklos)="">.</pažangos> |
| 4           | Kodas                                                                       | Sutarties supaprastintai apmokamo išlaidų dydžio kodo atvaizdavimo laukas. Reikšmė atvaizduojama iš<br>"F-PRJ-SUT-30.1 Pridėti supaprastintai apmokamą išlaidų dydį" lango lauko <kodas>.</kodas>                                                                                                    |
| 5           | Versija                                                                     | Sutarties supaprastintai apmokamo išlaidų dydžio versijos atvaizdavimo laukas. Reikšmė atvaizduojama<br>iš "F-PRJ-SUT-30.1 Pridėti supaprastintai apmokamą išlaidų dydį" lango lauko <versija>.</versija>                                                                                                    |
| 6           | Pavadinimas                                                                 | Sutarties supaprastintai apmokamo išlaidų dydžio pavadinimo atvaizdavimo laukas. Reikšmė<br>atvaizduojama iš "F-PRJ-SUT-30.1 Pridėti supaprastintai apmokamą išlaidų dydį" lango lauko<br><pavadinimas>.</pavadinimas>                                                                                              |
| 7           | Dydis, eurais (fiksuotosios<br>normos atveju - proc.)                       | Sutarties supaprastintai apmokamo išlaidų dydžio eurais (fiksuotosios normos atveju - proc.)<br>atvaizdavimo laukas. Reikšmė atvaizduojama iš "F-PRJ-SUT-30.1 Pridėti supaprastintai apmokamą<br>išlaidų dydį" lango lauko <dydis, (fiksuotosios="" -="" atveju="" eurais="" normos="" proc.)="">.</dydis,>         |
| 8           | Rezultato matavimo vienetas                                                 | Sutarties supaprastintai apmokamo išlaidų dydžio rezultato matavimo vieneto atvaizdavimo laukas.<br>Reikšmė atvaizduojama iš "F-PRJ-SUT-30.1 Pridėti supaprastintai apmokamą išlaidų dydį" lango lauko<br><rezultato matavimo="" vienetas="">.</rezultato>                                                          |
| 9           | Rezultato pasiekimo įrodymo<br>dokumentai                                   | Sutarties supaprastintai apmokamo išlaidų dydžio rezultato pasiekimo įrodymo dokumentų atvaizdavimo<br>laukas. Reikšmė atvaizduojama iš "F-PRJ-SUT-30.1 Pridėti supaprastintai apmokamą išlaidų dydį"<br>lango lauko <rezultato dokumentai="" pasiekimo="" įrodymo="">.</rezultato>                                 |
| 10          | Papildoma informacija                                                       | Sutarties supaprastintai apmokamo išlaidų dydžio papildomos informacijos atvaizdavimo laukas.<br>Reikšmė atvaizduojama iš "F-PRJ-SUT-30.1 Pridėti supaprastintai apmokamą išlaidų dydį" lango lauko<br><papildoma informacija="">.</papildoma>                                                                      |

| INVESTIS Sutarčių techninis sprendimas INVESTIS_SI4_TS           | Versija: | 3.00       |
|------------------------------------------------------------------|----------|------------|
| Europos Sąjungos investicijų administravimo informacinės sistema | Data:    | 2024-12-16 |

# F-PRJ-SUT-15.2 Peržiūrėti individualų supaprastintai apmokamų išlaidų dydį

Lango paskirtis

Langas skirtas peržiūrėti sutarties individualaus supaprastintai apmokamo išlaidų dydžio duomenis. Navigacija

Meniu >> [Projektai] >> Norimo peržiūrėti projekto [Pavadinimas] >> [Sutartis] >> Žingsnis [Projekto mokėjimai] >> Norimo peržiūrėti individualaus supaprastintai apmokamo išlaidų dydžio [Pavadinimas] Navigacijos kelias

Lango ypatybės Modalinis langas. Naudotojų teisės T.PRJ.SUT.1.1 Projektai. Sutartys: Peržiūrėti

| ≡ INV       | /ESTIS     |                                                      |                                                                                       | 68877                                                                              | 2000                                                            |                                   | Vardeni<br>Lietuvos Respublikos finans                                                                                                    | s Pavardenis<br>u ministerija  | <b>.</b>             | l+ −                    |                    |                       |
|-------------|------------|------------------------------------------------------|---------------------------------------------------------------------------------------|------------------------------------------------------------------------------------|-----------------------------------------------------------------|-----------------------------------|----------------------------------------------------------------------------------------------------|--------------------------------|----------------------|-------------------------|--------------------|-----------------------|
|             |            | ♠ > Projektai > 07-                                  | 001-K-0023 > 3                                                                        | Sutartis > Duomen                                                                  | ys                                                              |                                   |                                                                                                    |                                |                      |                         |                    |                       |
|             |            | Sutartis                                             |                                                                                       |                                                                                    |                                                                 |                                   |                                                                                                    |                                |                      |                         |                    |                       |
|             |            | Sutartis Keitima                                     | as SP                                                                                 |                                                                                    |                                                                 |                                   |                                                                                                    |                                |                      |                         |                    |                       |
|             |            | ✿ Duomenys                                           | PL Rink                                                                               | menos Istorija                                                                     | Pranešimai                                                      |                                   |                                                                                                    |                                |                      |                         |                    |                       |
|             |            | 12                                                   | 3_                                                                                    | 4                                                                                  | 6                                                               | 0                                 | 8 9 10                                                                                                    |                                | 12                   | 13                      | 14                 | 15                    |
|             |            | Bendrieji Partne<br>duomenys                         | eriai Teritorija                                                                      | Projekto P<br>aprašymas V                                                          | rojekto Netinkamos Fin<br>reiklos finansuoti š<br>išlaidos      | ansavimo Ste<br>saltiniai r       | bėsenos Reikalavimai Horizontalieji<br>odikliai po projekto principai<br>finansavimo i<br>pabaigos                                                                                         | Matomumas<br>ir<br>nformavimas | Papildomo<br>sąlygos | s Projekto<br>mokėjimai | Sutarties<br>šalys | FP sutarties<br>šalys |
|             |            | Individualu                                          | s supaprastin                                                                         | tai apmokamų iš                                                                    | laidų dydis 1                                                   |                                   |                                                                                                    |                                | ×                    |                         |                    |                       |
|             |            |                                                      | Veik                                                                                  | la 1                                                                               | 2                                                               |                                   |                                                                                                    |                                |                      |                         |                    |                       |
|             |            | (finansuojamos projekto                              | veiklos) numer<br>Rūši                                                                | s IFI                                                                              | 02                                                              |                                   |                                                                                                    |                                |                      |                         |                    |                       |
|             |            |                                                      | Koda                                                                                  | s IFĮ-001                                                                          | 5                                                               |                                   |                                                                                                    |                                | 6                    |                         |                    |                       |
|             |            |                                                      | Pavadinima                                                                            | <ul> <li>Fiksuotasis vienet<br/>dieną kai paslaugi</li> </ul>                      | o įkainis vienam dalyviui gav<br>as teikia Lietuvos, išskyrus \ | /usiam slaugos<br>/ilniaus miesto | s (įskaitant reabilitaciją) pagalbos namu<br>, įstaigos;                                                                                                    | iose paslaug                   | as per 📫             |                         |                    |                       |
|             |            | Dydis, eur<br>norm                                   | ais (fiksuotosio<br>os atveju - proc                                                  | <b>5</b> 19,53                                                                     | 7                                                               |                                   |                                                                                                    |                                |                      |                         |                    |                       |
|             |            | Re                                                   | zuitato matavim<br>vieneta                                                            | EUR                                                                                | e semenu caračao cu ju nar                                      | ačaje je kurio.                   | aalima hütu identifikuoti tikelinės arunė                                                                                                    | e aemonie ir                   | sutaikti 9           |                         |                    |                       |
|             |            | Rezultato pa                                         | dokumenta                                                                             | <ul> <li>ai paslaugų kiekį (die<br/>2) Savivaldybės si</li> </ul>                  | enų skaičių).<br>polalinių paslaugų skyriaus s                  | sprendimas ar                     | ba (esant techninéms galimybéms) duo                                                                                                    | omenys iš Sc                   | cialinės             |                         |                    |                       |
|             |            |                                                      |                                                                                       | paramos šeimai in<br>namuose skyrimo.                                              | formacinės sistemos SPIS d                                      | iél integralios p                 | agalbos (dienos socialinės globos) pas                                                                                                    | slaugų asme                    | ns                   |                         |                    |                       |
|             |            | Papil                                                | doma informacij                                                                       | a                                                                                  |                                                                 |                                   |                                                                                                    |                                |                      |                         |                    |                       |
|             |            | Projekto išlaidų a                                   | apmokėjimas                                                                           |                                                                                    |                                                                 |                                   |                                                                                                    |                                |                      |                         |                    |                       |
|             |            | Taikomi supapra                                      | stintai apmok                                                                         | amų išlaidų dydž                                                                   | iai                                                             |                                   |                                                                                                    |                                |                      |                         |                    |                       |
|             |            | Fiksuotoji norma                                     | Fiks                                                                                  | uotieji projekto išla                                                              | idų 🥃 Fiksuotosios                                              | projekto išla                     | idų 🕢 Su išlaidomis nesie                                                                                                    | jamas 👦                        |                      |                         |                    |                       |
|             |            | Indeksuojama                                         |                                                                                       | vieneto įkai                                                                       | mai                                                             | sun                               | ios projekto imansa                                                                                                    | vinas                          |                      |                         |                    |                       |
|             |            | Supaprastintai a                                     | Supaprastintai apmokamų išlaidų dydžiai                                               |                                                                                    |                                                                 |                                   |                                                                                                    |                                |                      |                         |                    |                       |
|             |            | Kodas                                                | Versija                                                                               | Pavadinimas                                                                        | Dydis, eurais<br>(fiksuotosios<br>normos atveju -<br>proc.)     | Rezultato<br>matavimo<br>vienetas | Rezultato pasiekimo įrodymo<br>dokumentai                                                                                                    | Pa<br>info                     | pildoma<br>ormacija  |                         |                    |                       |
|             |            |                                                      | <u>Fil</u> ika                                                                        | ksuotasis vieneto<br>ainis vienam dalvviui                                         |                                                                 |                                   | 1) Tikslinės grupės asmenų sarašas                                                                                                    |                                |                      |                         |                    |                       |
|             |            | Fl-05-01                                             | 01 <u>(is</u>                                                                         | vusiam slaugos<br>kaitant reabilitacija)                                           | 19,53                                                           | EUR                               | su jų parašais, iš kurio galima būtų<br>identifikuoti tikslinės grupės asmenis<br>is autolitu paralausu kielė (diasu.                                                                      | ;                              |                      |                         |                    |                       |
|             |            |                                                      | pa<br>pa                                                                              | slaugas per dieną ka<br>slaugas teik                                               | <u>u</u>                                                        |                                   | skalčių)                                                                                                    |                                |                      |                         |                    |                       |
|             |            | Individualūs supaprastintai apmokamų išlaidų dydžiai |                                                                                       |                                                                                    |                                                                 |                                   |                                                                                                    |                                |                      |                         |                    |                       |
|             |            | Kodas                                                | Pa                                                                                    | vadinimas                                                                          | Dydis, eurais<br>(fiksuotosios<br>normos atveju -<br>proc.)     | Rezultato<br>matavimo<br>vienetas | Rezultato pasiekimo įrodymo<br>dokumentai                                                                                                    | Pa<br>info                     | pildoma<br>ormacija  |                         |                    |                       |
|             |            | IF[-001                                              | Fiksuotasis vien<br>dalyviui gavusia<br>reabilitacija) pag<br>paslaugas per d<br>teik | eto įkainis vienam<br>m slaugos (įskaitant<br>jalbos namuose<br>ieną kai paslaugas | 19,53                                                           | EUR                               | <ol> <li>Tikslinės grupės asmenų sąrašas<br/>su jų parašais, iš kurio galima būtų<br/>identifikuoti tikslinės grupės asmenik<br/>ir suteiktų paslaugų kiekį (dienų<br/>skaičių)</li> </ol> | 5                              |                      |                         |                    |                       |
|             |            |                                                      |                                                                                       |                                                                                    |                                                                 |                                   |                                                                                                    |                                |                      |                         |                    |                       |
|             |            |                                                      |                                                                                       |                                                                                    |                                                                 |                                   |                                                                                                    |                                |                      |                         |                    |                       |
| Eil.<br>Nr. | Pavadinima | IS                                                   | La                                                                                    | ıko aprašyn                                                                        | 185                                                             |                                   |                                                                                                    |                                |                      |                         |                    |                       |

| 1 | Individualus supaprastintai<br>apmokamų išlaidų dydis | Statinis modalinio lango pavadinimas. |
|---|-------------------------------------------------------|---------------------------------------|

| INVESTIS Sutarčių techninis sprendimas INVESTIS_SI4_TS           | Versija: | 3.00       |
|------------------------------------------------------------------|----------|------------|
| Europos Sąjungos investicijų administravimo informacinės sistema | Data:    | 2024-12-16 |

| Eil.<br>Nr. | Pavadinimas                                                                 | Lauko aprašymas                                                                                                    |
|-------------|-----------------------------------------------------------------------------|----------------------------------------------------------------------------------------------------|
| 2           | Veikla                                                                      | Sutarties veiklos atvaizdavimo laukas. Reikšmė atvaizduojama iš "F-PRJ-SUT-30.2 Pridėti individualų supaprastintai apmokamų išlaidų dydį" lango lauko <veikla>.</veikla>                                                                                                    |
| 3           | Pažangos priemonės poveiklės<br>(finansuojamos projekto veiklos)<br>numeris | Sutarties pažangos priemonės poveiklės (finansuojamos projekto veiklos) numerio atvaizdavimo laukas.<br>Reikšmė atvaizduojama iš "F-PRJ-SUT-30.2 Pridėti individualų supaprastintai apmokamų išlaidų dydį"<br>lango lauko <pažangos (finansuojamos="" numeris="" poveiklės="" priemonės="" projekto="" veiklos)="">.</pažangos>       |
| 4           | Kodas                                                                       | Sutarties supaprastintai apmokamo išlaidų dydžio rūšies atvaizdavimo laukas. Reikšmė atvaizduojama iš<br>"F-PRJ-SUT-30.2 Pridėti individualų supaprastintai apmokamų išlaidų dydį" lango lauko <rūšis>.</rūšis>                                                                                                    |
| 5           | Versija                                                                     | Sutarties individualaus supaprastintai apmokamo išlaidų dydžio kodo atvaizdavimo laukas. Reikšmė atvaizduojama iš "F-PRJ-SUT-30.2 Pridėti individualų supaprastintai apmokamų išlaidų dydį" lango lauko <kodas>.</kodas>                                                                                                    |
| 6           | Pavadinimas                                                                 | Sutarties individualaus supaprastintai apmokamo išlaidų dydžio pavadinimo atvaizdavimo laukas.<br>Reikšmė atvaizduojama iš "F-PRJ-SUT-30.2 Pridėti individualų supaprastintai apmokamų išlaidų dydį"<br>lango lauko <pavadinimas>.</pavadinimas>                                                                                      |
| 7           | Dydis, eurais (fiksuotosios<br>normos atveju - proc.)                       | Sutarties individualaus supaprastintai apmokamo išlaidų dydžio eurais (fiksuotosios normos atveju -<br>proc.) atvaizdavimo laukas. Reikšmė atvaizduojama iš "F-PRJ-SUT-30.2 Pridėti individualų<br>supaprastintai apmokamų išlaidų dydį" lango lauko <dydis, (fiksuotosios="" -="" atveju="" eurais="" normos="" proc.)="">.</dydis,> |
| 8           | Rezultato matavimo vienetas                                                 | Sutarties individualaus supaprastintai apmokamo išlaidų dydžio rezultato matavimo vieneto atvaizdavimo<br>laukas. Reikšmė atvaizduojama iš "F-PRJ-SUT-30.2 Pridėti individualų supaprastintai apmokamų išlaidų<br>dydį" lango lauko <rezultato matavimo="" vienetas="">.</rezultato>                                                  |
| 9           | Rezultato pasiekimo įrodymo<br>dokumentai                                   | Sutarties individualaus supaprastintai apmokamo išlaidų dydžio rezultato pasiekimo įrodymo dokumentų atvaizdavimo laukas. Reikšmė atvaizduojama iš "F-PRJ-SUT-30.2 Pridėti individualų supaprastintai apmokamų išlaidų dydį" lango lauko <rezultato dokumentai="" pasiekimo="" įrodymo="">.</rezultato>                               |
| 10          | Papildoma informacija                                                       | Sutarties individualaus supaprastintai apmokamo išlaidų dydžio papildomos informacijos atvaizdavimo<br>laukas. Reikšmė atvaizduojama iš "F-PRJ-SUT-30.2 Pridėti individualų supaprastintai apmokamų išlaidų<br>dydį" lango lauko <papildoma informacija="">.</papildoma>                                                              |

| INVESTIS Sutarčių techninis sprendimas INVESTIS_SI4_TS           | Versija: | 3.00       |
|------------------------------------------------------------------|----------|------------|
| Europos Sąjungos investicijų administravimo informacinės sistema | Data:    | 2024-12-16 |

### F-PRJ-SUT-16 Sutarties peržiūra. Sutarties šalys

Lango paskirtis Langas skirtas peržiūrėti sutarties duomenų žingsnį "Sutarties šalys". Navigacija Meniu >> [Projektai] >> Norimo peržiūrėti projekto [Pavadinimas] >> [Sutartis] >> Vedlio žingsnis [Sutarties šalys] Navigacijos kelias Projektai >> Kodas >> Sutartis >> Duomenys Lango ypatybės

### Naudotojų teisės

T.PRJ.SUT.1.1 Projektai. Sutartys: Peržiūrėti

|                    | Vardenis Pavardenis 🛔 🕐 🖡                                                                                                    |
|--------------------|----------------------------------------------------------------------------------------------------|
| Programų žinynas > | ♠ > Projektal > 07-001-K-0023 > Sutartis > Duomenys                                                                                                    |
| Projektai          | Sutartis                                                                                                    |
| Administravimas >  | Sutartis Kettmas SP<br>Duomenys PL Rinkmenos Istorija Pranešimai                                                                                                    |
|                    | 0     0     0     0     0     0     0     0     0     0     0     0     0     0     0     0     0     0     0     0     0     0     0     0     0     0     0     0     0     0     0     0     0     0     0     0     0     0     0     0     0     0     0     0     0     0     0     0     0     0     0     0     0     0     0     0     0     0     0     0     0     0     0     0     0     0     0 <th0< th="">     0     0     0     0     0     0     0     0     0     0     0     0     0     0     0     0     0     0     0     0     0     0     0     0     0     0     0     0     0     0     0     0     0     0     0     0     0     0     0     0     0     0     0     0     0     0     0     0     0     0     0     0     0     0     0     0     0     0     0     0     0     0     0     <th0< th="">     0     0     0     0</th0<></th0<> |
|                    | Informacija apie administruojančią instituciją 📅                                                                                                    |
|                    | PavadinimasCentriné projektų valdymo agentūraIKodas126125624IJAR kodas01234567890IAdresasS. Konarskio g. 13, LT-03109 Vilnius, LietuvaITelefono numeris370 5 251 4400IEl. paštasinfo@cpva.ltI                                                                                                    |

| Eil.<br>Nr. | Pavadinimas          | Lauko aprašymas                                                                                                    |
|-------------|----------------------|----------------------------------------------------------------------------------------------------|
| 1           | Sutartis             | Statinis lango pavadinimas                                                                                                    |
| 2           | [Sutartis]           | Mygtukas skirtas pereiti į sutarties formą.<br>Paspaudus mygtuką atidaromas langas "F-PRJ-SUT-2 Sutarties peržiūra".                                                                                                    |
| 3           | [Keitimas]           | Mygtukas skirtas pereiti į sutarties keitimo formą.<br>Paspaudus mygtuką atidaromas langas "F-PRJ-SUTKTM-1 Sutarties keitimo peržiūra. Bendrieji<br>duomenys".<br><b>Sąłygos:</b><br>Mygtukas matomas lange tik tai tada, kai:<br>- Yra sukurtas sutarties keitimas.<br>- Sutarties keitimo būsena yra "Užregistruota", "Pateikta" arba "Derinama".<br>- Naudotojui priskirta teisė "T.PRJ.SUTKTM.1.1 Projektai. Sutarčių keitimas: Peržiūrėti". |
| 4           | [SP]                 | Mygtukas skirtas pereiti į sutarties SP formą.<br>Paspaudus mygtuką atidaromas langas "F-PRJ-SUT-33 SP peržiūra".                                                                                                    |
| 5           | [Bendrieji duomenys] | Mygtukas skirtas atidaryti sutarties bendrųjų duomenų žingsnį. Paspaudus mygtuką atidaromas langas "F-<br>PRJ-SUT-3 Sutarties peržiūra. Bendrieji duomenys".                                                                                                    |

| Eil.<br>Nr. | Pavadinimas                                        | Lauko aprašymas                                                                                                    |
|-------------|----------------------------------------------------|----------------------------------------------------------------------------------------------------|
| 6           | [Partneriai]                                       | Mygtukas skirtas atidaryti sutarties partnerių žingsnį. Paspaudus mygtuką atidaromas langas "F-PRJ-SUT-<br>4 Sutarties peržiūra. Partneriai".<br><b>Sąlygos:</b><br>- Žingsnis rodomas neaktyvus, jeigu Kvietime nurodytose pažangos priemonėse požymis "Galimi<br>partneriai" yra ne. Jei nors viena pažangos priemonė turi požymį "taip" - žingsnis "Partneriai" yra rodomas.<br>- Žingsnis rodomas neaktyvus, jeigu kvietimo lauko <projektų atrankos="" būdas=""> reikšmė "Finansinė<br/>priemonė".<br/>Bandant paspausti ant neaktyvaus žingsnio "Partneriai" rodomas pranešimas "Kvietime nurodyta, jog<br/>partneriai yra negalimi.".</projektų> |
| 7           | [Teritorija]                                       | Mygtukas skirtas atidaryti sutarties teritorijos žingsnį. Paspaudus mygtuką atidaromas langas "F-PRJ-SUT-<br>5 Sutarties peržiūra. Teritorija".                                                                                                    |
| 8           | [Projekto aprašymas]                               | Mygtukas skirtas atidaryti sutarties projekto aprašymo žingsnį. Paspaudus mygtuką atidaromas langas "F-<br>PRJ-SUT-6 Sutarties peržiūra. Projekto aprašymas".                                                                                                    |
| 9           | [Projekto veiklos]                                 | Mygtukas skirtas atidaryti sutarties projekto veiklų žingsnį. Paspaudus mygtuką atidaromas langas "F-PRJ-<br>SUT-7 Sutarties peržiūra. Projekto veiklos".                                                                                                    |
| 10          | [Netinkamos finansuoti<br>išlaidos]                | Mygtukas skirtas atidaryti sutarties netinkamų finansuoti išlaidų žingsnį. Paspaudus mygtuką atidaromas<br>langas "F-PRJ-SUT-8 Sutarties peržiūra. Netinkamos finansuoti išlaidos".                                                                                                    |
| 11          | [Finansavimo šaltiniai]                            | Mygtukas skirtas atidaryti sutarties finansavimo šaltinių žingsnį. Paspaudus mygtuką atidaromas langas<br>"F-PRJ-SUT-9 Sutarties peržiūra. Finansavimo šaltiniai".                                                                                                    |
| 12          | [Stebėsenos rodikliai]                             | Mygtukas skirtas atidaryti sutarties stebėsenos rodiklių žingsnį. Paspaudus mygtuką atidaromas langas "F-<br>PRJ-SUT-10 Sutarties peržiūra. Stebėsenos rodikliai".                                                                                                    |
| 13          | [Reikalavimai po projekto<br>finansavimo pabaigos] | Mygtukas skirtas atidaryti sutarties reikalavimų po projekto finansavimo pabaigos žingsnį. Paspaudus mygtuką atidaromas langas "F-PRJ-SUT-11 Sutarties peržiūra. Reikalavimai po projekto finansavimo pabaigos".                                                                                                    |
| 14          | [Horizontalieji principai]                         | Mygtukas skirtas atidaryti sutarties horizontaliųjų principų žingsnį. Paspaudus mygtuką atidaromas langas<br>"F-PRJ-SUT-12 Sutarties peržiūra. Horizontalieji principai".                                                                                                    |
| 15          | [Matomumas ir informavimas]                        | Mygtukas skirtas atidaryti sutarties matomumo ir informavimo žingsnį. Paspaudus mygtuką atidaromas<br>langas "F-PRJ-SUT-13 Sutarties peržiūra. Matomumas ir informavimas".                                                                                                    |
| 16          | [Papildomos sąlygos]                               | Mygtukas skirtas atidaryti sutarties papildomų sąlygų žingsnį. Paspaudus mygtuką atidaromas langas "F-<br>PRJ-SUT-14 Sutarties peržiūra. Papildomos sąlygos".                                                                                                    |
| 17          | [Projekto mokėjimai]                               | Mygtukas skirtas atidaryti sutarties projekto mokėjimų žingsnį. Paspaudus mygtuką atidaromas langas "F-<br>PRJ-SUT-15 Sutarties peržiūra. Projekto mokėjimai".                                                                                                    |
| 18          | [Sutarties šalys]                                  | Mygtukas skirtas atidaryti sutarties šalių žingsnį. Paspaudus mygtuką atidaromas langas "F-PRJ-SUT-16<br>Sutarties peržiūra. Sutarties šalys".<br>Sąlygos:<br>- Žingsnis rodomas neaktyvus, jeigu kvietimo lauko <projektų atrankos="" būdas=""> reikšmė "Finansinė<br/>priemonė".<br/>Bandant paspausti ant neaktyvaus žingsnio "Sutarties šalys" rodomas pranešimas "Pildoma ne Finansinių<br/>priemonių projektams".</projektų>                                                                                                    |

| INVESTIS Sutarčių techninis sprendimas INVESTIS_SI4_TS           | Versija: | 3.00       |
|------------------------------------------------------------------|----------|------------|
| Europos Sąjungos investicijų administravimo informacinės sistema | Data:    | 2024-12-16 |

| Eil.<br>Nr. | Pavadinimas                                       | Lauko aprašymas                                                                                                    |
|-------------|---------------------------------------------------|----------------------------------------------------------------------------------------------------|
| 19          | [FP sutarties šalys]                              | Mygtukas skirtas atidaryti FP sutarties šalių žingsnį. Paspaudus mygtuką atidaromas langas "F-PRJ-SUT-<br>17 Sutarties peržiūra. FP sutarties šalys".<br>Sąlygos:<br>- Žingsnis rodomas neaktyvus, jeigu kvietimo lauko <projektų atrankos="" būdas=""> reikšmė ne "Finansinė<br/>priemonė".<br/>Bandant paspausti ant neaktyvaus žingsnio "Sutarties šalys" rodomas pranešimas "Pildoma Finansinių<br/>priemonių projektams".</projektų> |
| 20          | Informacija apie<br>administruojančią instituciją | Statinis bloko pavadinimas.                                                                                                    |
| 21          | Pavadinimas                                       | Sutarties administruojančios institucijos pavadinimo atvaizdavimo laukas. Reikšmė atvaizduojama iš "F-<br>PRJ-SUT-31 Sutarties redagavimas. Sutarties šalys" lango lauko <pavadinimas>.</pavadinimas>                                                                                                    |
| 22          | Kodas                                             | Sutarties administruojančios institucijos kodo atvaizdavimo laukas. Reikšmė atvaizduojama iš "F-PRJ-<br>SUT-31 Sutarties redagavimas. Sutarties šalys" lango lauko <kodas>.</kodas>                                                                                                    |
| 23          | JAR kodas                                         | Sutarties administruojančios institucijos kodo atvaizdavimo laukas. Reikšmė atvaizduojama pagal lango<br>"F-PRJ-SUT-31 Sutarties redagavimas. Sutarties šalys" lango lauko <jar kodas="">.</jar>                                                                                                    |
| 24          | Adresas                                           | Sutarties administruojančios institucijos adreso atvaizdavimo laukas. Reikšmė atvaizduojama iš "F-PRJ-<br>SUT-31 Sutarties redagavimas. Sutarties šalys" lango lauko <adresas>.</adresas>                                                                                                    |
| 25          | Telefono numeris                                  | Sutarties administruojančios institucijos telefono numerio atvaizdavimo laukas. Reikšmė atvaizduojama iš<br>"F-PRJ-SUT-31 Sutarties redagavimas. Sutarties šalys" lango lauko <telefono numeris="">.</telefono>                                                                                                    |
| 26          | El. paštas                                        | Sutarties administruojančios institucijos el. pašto atvaizdavimo laukas. Reikšmė atvaizduojama iš "F-PRJ-<br>SUT-31 Sutarties redagavimas. Sutarties šalys" lango lauko <el. paštas="">.</el.>                                                                                                    |

| INVESTIS Sutarčių techninis sprendimas INVESTIS_SI4_TS           | Versija: | 3.00       |
|------------------------------------------------------------------|----------|------------|
| Europos Sąjungos investicijų administravimo informacinės sistema | Data:    | 2024-12-16 |

### F-PRJ-SUT-17 Sutarties peržiūra. FP sutarties šalys

Lango paskirtis Langas skirtas peržiūrėti sutarties duomenų žingsnį "FP sutarties šalys". Navigacija Meniu >> [Projektai] >> Norimo peržiūrėti projekto [Pavadinimas] >> [Sutartis] >> Vedlio žingsnis [FP sutarties šalys] Navigacijos kelias Projektai >> Kodas >> Sutartis >> Duomenys Lango ypatybės

### Naudotojų teisės

T.PRJ.SUT.1.1 Projektai. Sutartys: Peržiūrėti

| ≡ | INVESTIS         | $\sim$ |                   |                     |                           |                        |                          |                                      |                       |                                        | Lietuvos R                                             | Varder<br>Respublikos finar | iis Pavardenis<br>Isų ministerija | <b>-</b> ?           | l+                      |                    |                       |
|---|------------------|--------|-------------------|---------------------|---------------------------|------------------------|--------------------------|--------------------------------------|-----------------------|----------------------------------------|--------------------------------------------------------|-----------------------------|-----------------------------------|----------------------|-------------------------|--------------------|-----------------------|
|   | Programų žinynas | >      | ♠ > Pro           | jektai > 07-00      | )1-K-0023 > :             | Sutartis > D           | Duomenys                 |                                      |                       |                                        |                                                        |                             |                                   |                      |                         |                    |                       |
|   | Projektai        |        | Sutar             | tis                 |                           |                        |                          |                                      |                       |                                        |                                                        |                             |                                   |                      |                         |                    |                       |
|   | Administravimas  | >      | Sutartis          | 2<br>Keitimas       | 3 4<br>SP                 |                        |                          |                                      |                       |                                        |                                                        |                             |                                   |                      |                         |                    |                       |
|   |                  |        | ÷                 | Duomenys            | PL Rink                   | menos I                | storija Pra              | nešimai                              |                       |                                        |                                                        |                             |                                   |                      |                         |                    |                       |
|   |                  |        | 1                 | 26                  | 3                         | 4                      | 5                        | 6 10                                 | 711                   | 8                                      | 9                                                      | 10                          | 11                                | 12                   | 13                      | 14                 | (15)                  |
|   |                  |        | Bendrie<br>duomen | eji Partneria<br>ys | ai Teritorija             | Projekto<br>aprašyma   | o Projekto<br>as veiklos | Netinkamos<br>finansuoti<br>išlaidos | Finansavi<br>šaltinia | mo Stebėsenos<br>i rodikliai           | Reikalavimai<br>po projekto<br>finansavimo<br>pabaigos | Horizontalieji<br>principai | Matomumas<br>ir<br>informavimas   | Papildomo<br>sąlygos | s Projekto<br>mokėjimai | Sutarties<br>šalys | FP sutarties<br>šalys |
|   |                  |        | Inform            | acija apie va       | idovaujanči               | ąją instituc           | iją 20                   |                                      |                       |                                        |                                                        |                             |                                   |                      |                         |                    |                       |
|   |                  |        |                   | Pava                | adinimas Vao<br>Kodas 987 | lovaujančios<br>654321 | institucijos pav         | adinimas                             | 21<br>22              |                                        |                                                        |                             |                                   |                      |                         |                    |                       |
|   |                  |        |                   | JA                  | R kodas 012               | 34567890               |                          |                                      | 23                    |                                        |                                                        |                             |                                   |                      |                         |                    |                       |
|   |                  |        |                   |                     | Adresas Tes               | tinė g. 1-1, L         | T00001, Vilnius          | s, Lietuva                           | 24                    |                                        |                                                        |                             |                                   |                      |                         |                    |                       |
|   |                  |        |                   | Telefono            | numeris 370               | 5 111 1222             |                          |                                      | 25                    |                                        |                                                        |                             |                                   |                      |                         |                    |                       |
|   |                  |        |                   | E                   | I. pastas les             | as i @iesias.          | IL                       |                                      |                       |                                        |                                                        |                             |                                   |                      |                         |                    |                       |
|   |                  |        | Inform            | acija apie mi       | nisteriją (as             | ignavimų               | valdytoją)               | 27                                   |                       |                                        |                                                        |                             |                                   |                      |                         |                    |                       |
|   |                  |        | 29<br>Nr.         | Par                 | vadinimas                 | 30                     | Kodas                    | JAR ko                               | 32<br>das             | Adres                                  | as                                                     | Telefor<br>numer            | no 34<br>is E                     | l. paštas            | 38<br>35                |                    |                       |
|   |                  |        | 1.                | Asignavimų va       | aldytojo pavadi           | nimas 1                | 59753456                 | 0987654321                           | 0                     | Testinė g. 1-1, LT<br>Vilnius, Lietuva | 00001,                                                 | 370 5 111                   | 1444 testa                        | s2@testas.l          |                         |                    |                       |
|   |                  |        | ы                 | 1 Puslar            | pis 1                     | iš 1 🕨 🕨               | 20 🔻                     | įrašų puslapyje                      |                       |                                        |                                                        |                             |                                   | 1 - 1 iš 1           |                         |                    |                       |
|   |                  |        |                   |                     |                           |                        |                          |                                      |                       |                                        |                                                        |                             |                                   |                      |                         |                    |                       |

| Eil.<br>Nr. | Pavadinimas          | Lauko aprašymas                                                                                                    |
|-------------|----------------------|----------------------------------------------------------------------------------------------------|
| 1           | Sutartis             | Statinis lango pavadinimas                                                                                                    |
| 2           | [Sutartis]           | Mygtukas skirtas pereiti į sutarties formą.<br>Paspaudus mygtuką atidaromas langas "F-PRJ-SUT-2 Sutarties peržiūra".                                                                                                    |
| 3           | [Keitimas]           | Mygtukas skirtas pereiti į sutarties keitimo formą.<br>Paspaudus mygtuką atidaromas langas "F-PRJ-SUTKTM-1 Sutarties keitimo peržiūra. Bendrieji<br>duomenys".<br><b>Sąlygos:</b><br>Mygtukas matomas lange tik tai tada, kai:<br>- Yra sukurtas sutarties keitimas.<br>- Sutarties keitimo būsena yra "Užregistruota", "Pateikta" arba "Derinama".<br>- Naudotojui priskirta teisė "T.PRJ.SUTKTM.1.1 Projektai. Sutarčių keitimas: Peržiūrėti". |
| 4           | [SP]                 | Mygtukas skirtas pereiti į sutarties SP formą.<br>Paspaudus mygtuką atidaromas langas "F-PRJ-SUT-33 SP peržiūra".                                                                                                    |
| 5           | [Bendrieji duomenys] | Mygtukas skirtas atidaryti sutarties bendrųjų duomenų žingsnį. Paspaudus mygtuką atidaromas langas<br>"F-PRJ-SUT-3 Sutarties peržiūra. Bendrieji duomenys".                                                                                                    |

| Eil.<br>Nr. | Pavadinimas                                        | Lauko aprašymas                                                                                                    |
|-------------|----------------------------------------------------|----------------------------------------------------------------------------------------------------|
| 6           | [Partneriai]                                       | Mygtukas skirtas atidaryti sutarties partnerių žingsnį. Paspaudus mygtuką atidaromas langas "F-PRJ-<br>SUT-4 Sutarties peržiūra. Partneriai".<br>Sąlygos:<br>- Žingsnis rodomas neaktyvus, jeigu Kvietime nurodytose pažangos priemonėse požymis "Galimi<br>partneriai" yra ne. Jei nors viena pažangos priemonė turi požymį "taip" - žingsnis "Partneriai" yra<br>rodomas.<br>- Žingsnis rodomas neaktyvus, jeigu kvietimo lauko <projektų atrankos="" būdas=""> reikšmė "Finansinė<br/>priemonė".<br/>Bandant paspausti ant neaktyvaus žingsnio "Partneriai" rodomas pranešimas "Kvietime nurodyta, jog<br/>partneriai yra negalimi.".</projektų> |
| 7           | [Teritorija]                                       | Mygtukas skirtas atidaryti sutarties teritorijos žingsnį. Paspaudus mygtuką atidaromas langas "F-PRJ-<br>SUT-5 Sutarties peržiūra. Teritorija".                                                                                                    |
| 8           | [Projekto aprašymas]                               | Mygtukas skirtas atidaryti sutarties projekto aprašymo žingsnį. Paspaudus mygtuką atidaromas langas<br>"F-PRJ-SUT-6 Sutarties peržiūra. Projekto aprašymas".                                                                                                    |
| 9           | [Projekto veiklos]                                 | Mygtukas skirtas atidaryti sutarties projekto veiklų žingsnį. Paspaudus mygtuką atidaromas langas "F-<br>PRJ-SUT-7 Sutarties peržiūra. Projekto veiklos".                                                                                                    |
| 10          | [Netinkamos finansuoti išlaidos]                   | Mygtukas skirtas atidaryti sutarties netinkamų finansuoti išlaidų žingsnį. Paspaudus mygtuką atidaromas langas "F-PRJ-SUT-8 Sutarties peržiūra. Netinkamos finansuoti išlaidos".                                                                                                    |
| 11          | [Finansavimo šaltiniai]                            | Mygtukas skirtas atidaryti sutarties finansavimo šaltinių žingsnį. Paspaudus mygtuką atidaromas<br>langas "F-PRJ-SUT-9 Sutarties peržiūra. Finansavimo šaltiniai".                                                                                                    |
| 12          | [Stebėsenos rodikliai]                             | Mygtukas skirtas atidaryti sutarties stebėsenos rodiklių žingsnį. Paspaudus mygtuką atidaromas<br>langas "F-PRJ-SUT-10 Sutarties peržiūra. Stebėsenos rodikliai".                                                                                                    |
| 13          | [Reikalavimai po projekto<br>finansavimo pabaigos] | Mygtukas skirtas atidaryti sutarties reikalavimų po projekto finansavimo pabaigos žingsnį. Paspaudus mygtuką atidaromas langas "F-PRJ-SUT-11 Sutarties peržiūra. Reikalavimai po projekto finansavimo pabaigos".                                                                                                    |
| 14          | [Horizontalieji principai]                         | Mygtukas skirtas atidaryti sutarties horizontaliųjų principų žingsnį. Paspaudus mygtuką atidaromas<br>langas "F-PRJ-SUT-12 Sutarties peržiūra. Horizontalieji principai".                                                                                                    |
| 15          | [Matomumas ir informavimas]                        | Mygtukas skirtas atidaryti sutarties matomumo ir informavimo žingsnį. Paspaudus mygtuką atidaromas langas "F-PRJ-SUT-13 Sutarties peržiūra. Matomumas ir informavimas".                                                                                                    |
| 16          | [Papildomos sąlygos]                               | Mygtukas skirtas atidaryti sutarties papildomų sąlygų žingsnį. Paspaudus mygtuką atidaromas langas<br>"F-PRJ-SUT-14 Sutarties peržiūra. Papildomos sąlygos".                                                                                                    |
| 17          | [Projekto mokėjimai]                               | Mygtukas skirtas atidaryti sutarties projekto mokėjimų žingsnį. Paspaudus mygtuką atidaromas langas<br>"F-PRJ-SUT-15 Sutarties peržiūra. Projekto mokėjimai".                                                                                                    |
| 18          | [Sutarties šalys]                                  | Mygtukas skirtas atidaryti sutarties šalių žingsnį. Paspaudus mygtuką atidaromas langas "F-PRJ-SUT-<br>16 Sutarties peržiūra. Sutarties šalys".<br>Sąlygos:<br>- Žingsnis rodomas neaktyvus, jeigu kvietimo lauko <projektų atrankos="" būdas=""> reikšmė "Finansinė<br/>priemonė".<br/>Bandant paspausti ant neaktyvaus žingsnio "Sutarties šalys" rodomas pranešimas "Pildoma ne<br/>Finansinių priemonių projektams".</projektų>                                                                                                    |

| INVESTIS Sutarčių techninis sprendimas INVESTIS_SI4_TS           | Versija: | 3.00       |
|------------------------------------------------------------------|----------|------------|
| Europos Sąjungos investicijų administravimo informacinės sistema | Data:    | 2024-12-16 |

| Eil.<br>Nr. | Pavadinimas                                                              | Lauko aprašymas                                                                                                    |
|-------------|--------------------------------------------------------------------------|----------------------------------------------------------------------------------------------------|
| 19          | [FP sutarties šalys]                                                     | Mygtukas skirtas atidaryti FP sutarties šalių žingsnį. Paspaudus mygtuką atidaromas langas "F-PRJ-<br>SUT-17 Sutarties peržiūra. FP sutarties šalys".<br><b>Sąlygos:</b><br>- Žingsnis rodomas neaktyvus, jeigu kvietimo lauko <projektų atrankos="" būdas=""> reikšmė ne "Finansinė<br/>priemonė".<br/>Bandant paspausti ant neaktyvaus žingsnio "Sutarties šalys" rodomas pranešimas "Pildoma Finansinių<br/>priemonių projektams".</projektų> |
| 20          | Informacija apie vadovaujančiąją<br>instituciją                          | Statinis bloko pavadinimas.                                                                                                    |
| 21          | Pavadinimas                                                              | Vadovaujančios institucijos pavadinimo atvaizdavimo laukas. Reikšmė atvaizduojama iš "F-PRJ-<br>SUT-32 Sutarties redagavimas. FP sutarties šalys" lango lauko <pavadinimas>.</pavadinimas>                                                                                                    |
| 22          | Kodas                                                                    | Vadovaujančios institucijos kodo atvaizdavimo laukas. Reikšmė atvaizduojama iš "F-PRJ-SUT-32<br>Sutarties redagavimas. FP sutarties šalys" lango lauko <kodas>.</kodas>                                                                                                    |
| 23          | JAR kodas                                                                | Sutarties administruojančios institucijos kodo atvaizdavimo laukas. Reikšmė atvaizduojama pagal<br>lango "F-PRJ-SUT-32 Sutarties redagavimas. FP sutarties šalys" lango lauko <jar kodas="">.</jar>                                                                                                    |
| 24          | Adresas                                                                  | Vadovaujančios institucijos adreso atvaizdavimo laukas. Reikšmė atvaizduojama iš "F-PRJ-SUT-32<br>Sutarties redagavimas. FP sutarties šalys" lango lauko <adresas>.</adresas>                                                                                                    |
| 25          | Telefono numeris                                                         | Vadovaujančios institucijos telefono numerio atvaizdavimo laukas. Reikšmė atvaizduojama iš "F-<br>PRJ-SUT-32 Sutarties redagavimas. FP sutarties šalys" lango lauko <telefono numeris="">.</telefono>                                                                                                    |
| 26          | El. paštas                                                               | Vadovaujančios institucijos el. pašto atvaizdavimo laukas. Reikšmė atvaizduojama iš "F-PRJ-SUT-32<br>Sutarties redagavimas. FP sutarties šalys" lango lauko <el. paštas="">.</el.>                                                                                                    |
| 27          | Informacija apie ministeriją<br>(asignavimų valdytoją)                   | Statinis bloko pavadinimas.                                                                                                    |
| 28          | INFORMACIJOS APIE<br>MINISTERIJĄ (ASIGNAVIMŲ<br>VALDYTOJĄ) SĄRAŠO LAUKAI | <ul> <li>Sąrašo atvaizdavimo logika:</li> <li>Sąraše atvaizduojama informacija apie ministeriją (asignavimų valdytoją).</li> <li>Sąrašo rikiavimas:</li> <li>Numatytasis rikiavimas - pagal numerį didėjančia tvarka. Rikiavimą galima keisti paspaudus ant sąrašo stulpelių.</li> </ul>                                                                                                    |
| 29          | Nr.                                                                      | Sąrašo atvaizdavimo laukas. Lauke atvaizduojamas ministerijos (asignavimų valdytojos) numeris.<br>Lauko reikšmė atvaizduojama iš "F-PRJ-SUT-32 Sutarties redagavimas. FP sutarties šalys" lango<br>lentelės "INFORMACIJOS APIE MINISTERIJĄ (ASIGNAVIMŲ VALDYTOJĄ) SĄRAŠO<br>LAUKAI" lauko <nr.>.</nr.>                                                                                                    |
| 30          | Pavadinimas                                                              | Sąrašo atvaizdavimo laukas. Lauke atvaizduojamas ministerijos (asignavimų valdytojos)<br>pavadinimas. Lauko reikšmė atvaizduojama iš "F-PRJ-SUT-32 Sutarties redagavimas. FP sutarties<br>šalys" lango lentelės "INFORMACIJOS APIE MINISTERIJĄ (ASIGNAVIMŲ VALDYTOJĄ)<br>SĄRAŠO LAUKAI" lauko <pavadinimas>.</pavadinimas>                                                                                                    |
| 31          | Kodas                                                                    | Sąrašo atvaizdavimo laukas. Lauke atvaizduojamas ministerijos (asignavimų valdytojos) kodas.<br>Lauko reikšmė atvaizduojama iš "F-PRJ-SUT-32 Sutarties redagavimas. FP sutarties šalys" lango<br>lentelės "INFORMACIJOS APIE MINISTERIJĄ (ASIGNAVIMŲ VALDYTOJĄ) SĄRAŠO<br>LAUKAI" lauko <kodas>.</kodas>                                                                                                    |
| 32          | JAR kodas                                                                | Sąrašo atvaizdavimo laukas. Lauke atvaizduojamas ministerijos (asignavimų valdytojos) kodas.<br>Lauko reikšmė atvaizduojama iš "F-PRJ-SUT-32 Sutarties redagavimas. FP sutarties šalys" lango<br>lentelės "INFORMACIJOS APIE MINISTERIJĄ (ASIGNAVIMŲ VALDYTOJĄ) SĄRAŠO<br>LAUKAI" lauko <jar kodas="">.</jar>                                                                                                    |

| INVE        | STIS Sutarčių techninis sprendimas                               | INVESTIS_SI4_TS                                                                                                    | Versija:                                        | 3.00                                      |  |  |
|-------------|------------------------------------------------------------------|----------------------------------------------------------------------------------------------------|-------------------------------------------------|-------------------------------------------|--|--|
| Europ       | Europos Sąjungos investicijų administravimo informacinės sistema |                                                                                                    | Data:                                           | 2024-12-16                                |  |  |
|             |                                                                  |                                                                                                    |                                                 |                                           |  |  |
| Eil.<br>Nr. | Pavadinimas                                                      | Lauko aprašymas                                                                                                    |                                                 |                                           |  |  |
| 33          | Adresas                                                          | Sąrašo atvaizdavimo laukas. Lauke atvaizduojamas ministerijos (asignavim<br>Lauko reikšmė atvaizduojama iš "F-PRJ-SUT-32 Sutarties redagavimas. FI<br>lentelės "INFORMACIJOS APIE MINISTERIJĄ (ASIGNAVIMŲ VALD<br>LAUKAI" lauko <adresas>.</adresas>                 | uų valdytojos)<br>P sutarties šal<br>YTOJĄ) SĄF | ) adresas.<br>ys" lango<br>RAŠO           |  |  |
| 34          | Telefono numeris                                                 | Sąrašo atvaizdavimo laukas. Lauke atvaizduojamas ministerijos (asignavim<br>numeris. Lauko reikšmė atvaizduojama iš "F-PRJ-SUT-32 Sutarties redaga<br>lango lentelės "INFORMACIJOS APIE MINISTERIJĄ (ASIGNAVIMŲ V<br>LAUKAI" lauko <telefono numeris="">.</telefono> | uų valdytojos)<br>vimas. FP su<br>VALDYTOJA     | ) telefono<br>tarties šalys"<br>4) SĄRAŠO |  |  |
| 35          | El. paštas                                                       | Sąrašo atvaizdavimo laukas. Lauke atvaizduojamas ministerijos (asignavim<br>Lauko reikšmė atvaizduojama iš "F-PRJ-SUT-32 Sutarties redagavimas. FI<br>lentelės "INFORMACIJOS APIE MINISTERIJĄ (ASIGNAVIMŲ VALD<br>LAUKAI" lauko <el. paštas="">.</el.>               | nų valdytojos)<br>? sutarties šal<br>YTOJĄ) SĄF | ) el. paštas.<br>ys" lango<br>RAŠO        |  |  |

| INVESTIS Sutarčių techninis sprendimas INVESTIS_SI4_TS           | Versija: | 3.00       |
|------------------------------------------------------------------|----------|------------|
| Europos Sąjungos investicijų administravimo informacinės sistema | Data:    | 2024-12-16 |

### F-PRJ-SUT-18 Sutarties redagavimas. Bendrieji duomenys

Lango paskirtis Langas skirtas redaguoti sutarties žingsnį "Bendrieji duomenys. Navigacija Meniu >> [Projektai] >> Norimo redaguoti projekto [Pavadinimas] >> [Sutartis] >> [Redaguoti] ARBA Meniu >> [Projektai] >> Norimo redaguoti projekto [Pavadinimas] >> [Sutartis] >> [Redaguoti] >> Vedlio žingsnis [Bendrieji duomenys] Navigacijos kelias Projektai >> Kodas >> Sutartis >> Duomenys Lango ypatybės

#### Naudotojų teisės

T.PRJ.SUT.1.3 Projektai. Sutartys: Redaguoti

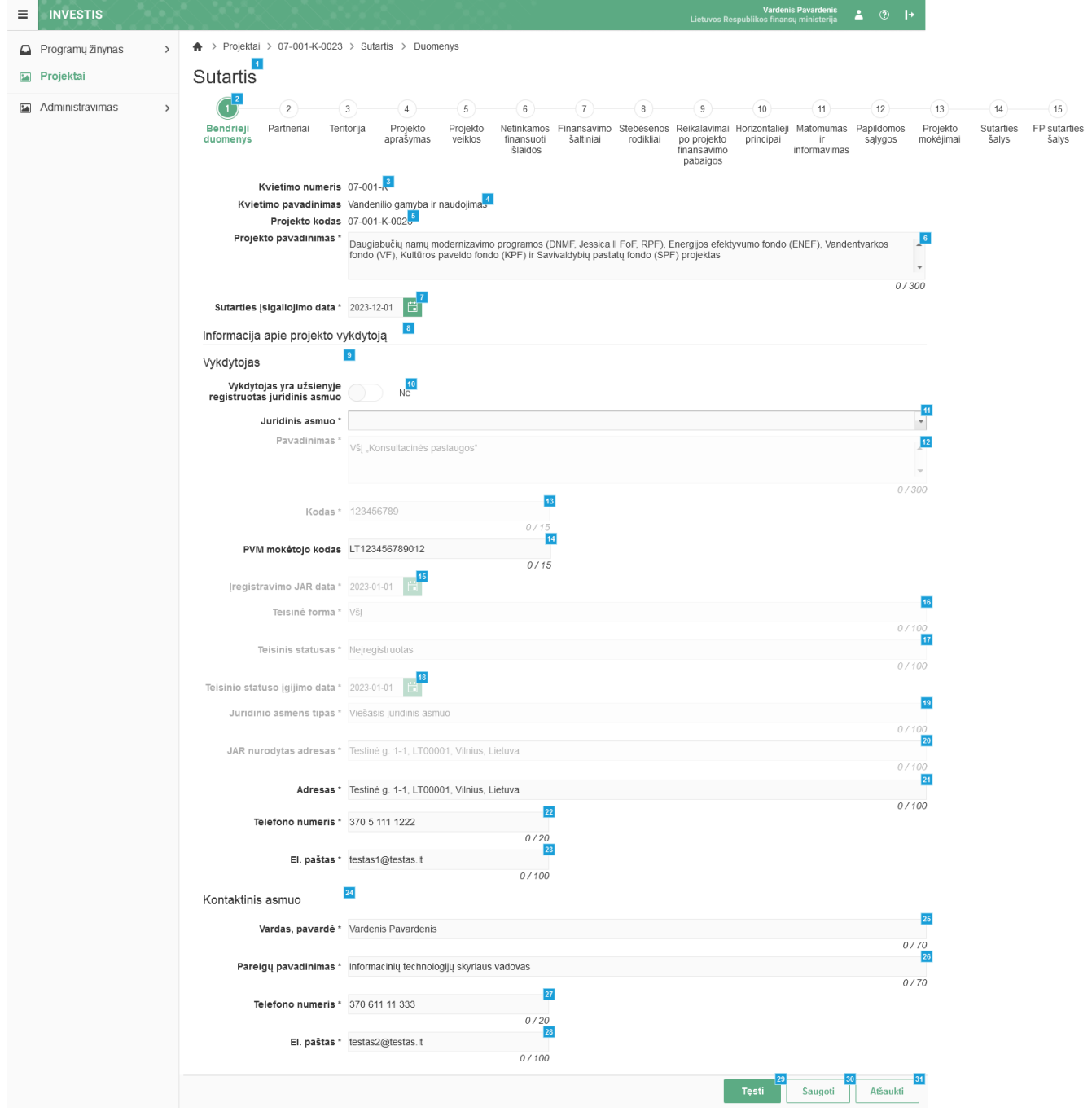

| Eil.<br>Nr. | Pavadinimas                                                 | Lauko aprašymas                                                                                                    |
|-------------|-------------------------------------------------------------|----------------------------------------------------------------------------------------------------|
| 1           | Sutartis                                                    | Statinis lango pavadinimas                                                                                                    |
| 2           | [Bendrieji duomenys]                                        | Mygtukas skirtas pereiti į vedlio žingsnį "Bendrieji duomenys". Paspaudus mygtuką pereinama į vedlio žingsnį<br>"Bendra informacija" ir atidaromas langas "F-PRJ-SUT-18 Sutarties redagavimas. Bendrieji duomenys".                                                                                                    |
| 3           | Kvietimo numeris                                            | <ul> <li>Sutarties pasirinkto kvietimo numerio atvaizdavimo laukas. Laukas neredaguojamas, tekstinis.</li> <li>Sąlygos: <ul> <li>Jei FP sutartis, lauke atvaizduojama reikšmė įvesta FP sutarties registravimo lango "F-PRJ-SUT-1 FP sutarties registravimas" lauke <kvietimo ir="" numeris="" pavadinimas="">.</kvietimo></li> <li>Jei sutartis ruošta pagal PĮP, lauke atvaizduojama reikšmė įvesta projekto įgyvendinimo plano lango "F-PRJ-PĮP-3 Projekto įgyvendinimo plano peržiūra. Bendrieji duomenys" lauke <kvietimo numeris="">.</kvietimo></li> </ul> </li> </ul>                                                                                                    |
| 4           | Kvietimo<br>pavadinimas                                     | Sutarties pasirinkto kvietimo pavadinimo atvaizdavimo laukas. Laukas neredaguojamas, tekstinis.<br><b>Sąlygos:</b><br>- Jei FP sutartis, lauke atvaizduojama reikšmė įvesta FP sutarties registravimo lango "F-PRJ-SUT-1 FP sutarties<br>registravimas" lauke <kvietimo ir="" numeris="" pavadinimas="">.<br/>- Jei sutartis ruošta pagal PIP, lauke atvaizduojama reikšmė įvesta projekto įgyvendinimo plano lango "F-PRJ-PIP-3<br/>Projekto įgyvendinimo plano peržiūra. Bendrieji duomenys" lauke <kvietimo pavadinimas="">.</kvietimo></kvietimo>                                                                                                    |
| 5           | Projekto kodas                                              | Sutarties projekto kodo atvaizdavimo laukas. Laukas neredaguojamas, tekstinis.<br><b>Sąlygos:</b><br>- Jei FP sutartis, projekto kodas priskiriamas registravimo metu, atliekant saugojimą lange "F-PRJ-SUT-1 FP sutarties<br>registravimas".<br>- Jei sutartis ruošta pagal PIP, lauke atvaizduojama reikšmė įvesta projekto įgyvendinimo plano lango "F-PRJ-PIP-3<br>Projekto įgyvendinimo plano peržiūra. Bendrieji duomenys" lauke <projekto kodas="">.</projekto>                                                                                                    |
| 6           | Projekto pavadinimas                                        | Privalomas, tekstinis, įvesties laukas. Lauke nurodomas projekto pavadinimas. Leistinas simbolių skaičius 300.<br>Numatytoji reikšmė: jei FP sutartis, užpildyta iš FP sutarties registravimo lango "F-PRJ-SUT-1 FP sutarties<br>registravimas" lauko <projekto pavadinimas=""> su galimybe redaguoti, jei sutartis ruošta pagal PĮP, užpildyta iš<br/>projekto įgyvendinimo plano lango "F-PRJ-PĮP-3 Projekto įgyvendinimo plano peržiūra. Bendrieji duomenys" lauko<br/><projekto pavadinimas=""> su galimybe redaguoti.</projekto></projekto>                                                                                                    |
| 7           | Sutarties įsigaliojimo<br>data                              | Privalomas, datos įvesties laukas. Lauke nurodoma sutarties įsigaliojimo data. Formatas {YYYY-MM-DD}.<br>Numatytoji reikšmė: neužpildyta.                                                                                                    |
| 8           | Informacija apie<br>projekto vykdytoją                      | Statinis bloko pavadinimas.                                                                                                    |
| 9           | Vykdytojas                                                  | Statinis bloko pavadinimas.                                                                                                    |
| 10          | Vykdytojas yra<br>užsienyje registruotas<br>juridinis asmuo | <ul> <li>Perjungimo mygtukas. Nurodoma ar vykdytojas yra užsienyje registruotas juridinis asmuo. Galimos reikšmės: Taip / Ne. Numatytoji reikšmė: jei FP sutartis, užpildyta iš FP sutarties registravimo lango "F-PRJ-SUT-1 FP sutarties registravimas" lauko <vykdytojas asmuo="" juridinis="" registruotas="" užsienyje="" yra=""> su galimybe redaguoti, jei sutartis ruošta pagal PIP, užpildyta iš projekto įgyvendinimo plano lango "F-PRJ-PIP-3 Projekto įgyvendinimo plano peržiūra. Bendrieji duomenys" lauko <pareiškėjas asmuo="" juridinis="" registruotas="" užsienyje="" yra=""> su galimybe redaguoti.</pareiškėjas></vykdytojas></li> <li>Sąlygos:</li> <li>Kai pasirenkama reikšmė "Ne", tuomet:</li> <li>ijungiamas lauko <juridinis asmuo=""> redagavimas (ang. enabled);</juridinis></li> <li>išjungiamas laukų <pavadinimas>, <kodas>, <iregistravimos data="" jar="">, <teisinė forma="">, <teisinis statusas="">, <teisinio data="" statuso="" įgijimo="">, <juridinio asmens="" tipas=""> ir <jar adresas="" nurodytas=""> redagavimas (ang. disabled).</jar></juridinio></teisinio></teisinis></teisinė></iregistravimos></kodas></pavadinimas></li> <li>Kai pasirenkama reikšmė "Taip", tuomet:</li> <li>išjungiamas lauko <juridinis asmuo=""> redagavimas (ang. disabled);</juridinis></li> <li>išjungiamas lauko <juridinis asmuo=""> redagavimas (ang. disabled);</juridinis></li> <li>išjungiamas lauko <juridinis asmuo=""> redagavimas (ang. disabled);</juridinis></li> <li>išjungiamas lauko <juridinis asmuo=""> redagavimas (ang. disabled);</juridinis></li> <li>išjungiamas lauko <juridinis asmuo=""> redagavimas (ang. disabled);</juridinis></li> <li>ijungiamas lauko <juridinis asmuo=""> redagavimas (ang. disabled);</juridinis></li> <li>ijungiamas lauko <juridinis asmuo=""> redagavimas (ang. disabled);</juridinis></li> <li>ijungiamas lauko <juridinis asmuo=""> redagavimas (ang. disabled);</juridinis></li> <li>ijungiamas lauko </li> </ul> |

| INVESTIS Sutarčių techninis sprendimas INVESTIS_SI4_TS           | Versija: | 3.00       |
|------------------------------------------------------------------|----------|------------|
| Europos Sąjungos investicijų administravimo informacinės sistema | Data:    | 2024-12-16 |

| Eil.<br>Nr. | Pavadinimas        | Lauko aprašymas                                                                                                    |
|-------------|--------------------|----------------------------------------------------------------------------------------------------|
| 11          | Juridinis asmuo    | Privalomas vienos reikšmės pasirenkamasis sąrašas su paieška. Juridinių asmenų sąrašas atvaizduojamas iš gautų<br>duomenų integracijos su VBAMS.                                                                                                    |
|             |                    | Reikšmės atvaizduojamos formatu: <kodas> <pavadinimas>. Galimos reikšmės rikiuojamos pagal numerį didėjančia tvarka. Netelpanti į lauką pavadinimo dalis atvaizduojama daugtaškiu. Numatytoji reikšmė: jei FP sutartis, užpildyta iš FP sutarties registravimo lango "F-PRJ-SUT-1 FP sutarties registravimas" lauko <juridinis asmuo=""> su galimybe redaguoti, jei sutartis ruošta pagal PĮP, užpildyta iš projekto įgyvendinimo plano lango "F-PRJ-PĮP-3 Projekto įgyvendinimo plano peržiūra. Bendrieji duomenys" lauko <juridinis asmuo=""> su galimybe redaguoti.</juridinis></juridinis></pavadinimas></kodas>                                                                                     |
|             |                    | Pasirinkus reikšmę pagal pasirinkimą užsipildo kiti laukai: <pavadinimas>, <kodas>, <pvm kodas="" mokėtojo="">, <teisinė forma="">, <teisinis statusas="">, <adresas>, <telefono numeris="">, <el. paštas="">.</el.></telefono></adresas></teisinis></teisinė></pvm></kodas></pavadinimas>                                                                                                    |
|             |                    | <ul> <li>Sąlygos:</li> <li>Pagal įvestus 3 imonės kodo arba pavadinimo simbolius, pateikiamas galimų imonių sąrašas, kuriame pasirenkama tinkama imonė. Ši paieška ignoruoja šiuos dažnai imonių pavadinimuose pasitaikančius žodžius: administracijos, akcinė, akcinės, asociacija, asociacijos, bendra, bendrija, bendrijos, bendrovė, bendrovės, filialas, firma, firmos, imonė, imonės, individuali, individualios, ir, organizacija, personali, personalinė, privati, tikroji, uab, uždara, uždaroji, uždarosios, valstybės, valstybinė, valstybinės, valstybinio, valstybinis, viešoji, viešosios. Pasirinkus vieną iš siūlomų imonių, laukas užpildomas pasirinktos įmonės pavadinimu.</li> </ul> |
|             |                    | Įvedus pilną įmonės kodą arba pavadinimą, jeigu jame nėra nei vieno iš ignoruojamų žodžių, pateikiamas pilnas rastos įmonės kodas ir pavadinimas iš VBAMS duomenų.                                                                                                    |
|             |                    | <ul> <li>Jei perjungimo mygtuko "Vykdytojas yra užsienyje registruotas juridinis asmuo" reikšmė "Taip", laukas "Juridinis<br/>asmuo" neaktyvus redagavimui (ang. disabled).</li> </ul>                                                                                                    |
|             |                    | <ul> <li>Jei perjungimo mygtuko "Vykdytojas yra užsienyje registruotas juridinis asmuo" reikšmė "Ne", laukas "Juridinis<br/>asmuo" aktyvus redagavimui (ang. enabled).</li> </ul>                                                                                                    |
| 12          | Pavadinimas        | Privalomas, tekstinis, įvesties laukas juridinio asmens pavadinimui. Lauke nurodomas juridinio asmens pavadinimas.<br>Leistinas simbolių skaičius 300.                                                                                                    |
|             |                    | Numatytoji reikšmė: jei FP sutartis, užpildyta iš FP sutarties registravimo lango "F-PRJ-SUT-1 FP sutarties registravimas" lauko <pavadinimas> su galimybe redaguoti, jei sutartis ruošta pagal PIP, užpildyta iš projekto igyvendinimo plano lango "F-PRJ-PIP-3 Projekto igyvendinimo plano peržiūra. Bendrieji duomenys" lauko <pavadinimas> su galimybe redaguoti.</pavadinimas></pavadinimas>                                                                                                    |
|             |                    | <ul> <li>Sąlygos:</li> <li>Jei perjungimo mygtuko "Vykdytojas yra užsienyje registruotas juridinis asmuo" reikšmė "Taip", laukas</li> <li>"Pavadinimas" aktyvus redagavimui (ang. enabled). Numatytoji reikšmė: neužpildytas. Leistinas simbolių skaičius 300.</li> </ul>                                                                                                    |
|             |                    | - Jei perjungimo mygtuko "Vykdytojas yra užsienyje registruotas juridinis asmuo" reikšmė "Ne", laukas<br>"Pavadinimas" neaktyvus redagavimui (ang. disabled) ir užpildomas pagal pasirinktą lauko "Juridinis asmuo"<br>pavadinimo reikšmę.                                                                                                    |
| 13          | Kodas              | Privalomas, tekstinis, įvesties laukas juridinio asmens kodui. Lauke nurodomas juridinio asmens kodas. Leistinas simbolių skaičius 15.                                                                                                    |
|             |                    | Numatytoji reikšmė: jei FP sutartis, užpildyta iš FP sutarties registravimo lango "F-PRJ-SUT-1 FP sutarties registravimas" lauko <kodas> su galimybe redaguoti, jei sutartis ruošta pagal PIP, užpildyta iš projekto įgyvendinimo plano paržiūra. Bendrieji duomenys" lauko <kodas> su galimybe redaguoti.</kodas></kodas>                                                                                                    |
|             |                    | <ul> <li>Sąlygos:</li> <li>Jei perjungimo mygtuko "Vykdytojas yra užsienyje registruotas juridinis asmuo" reikšmė "Taip", laukas "Kodas" aktyvus redagavimui (ang. enabled). Leistinas simbolių skaičius 15. Numatytoji reikšmė: neužpildytas.</li> </ul>                                                                                                    |
|             |                    | <ul> <li>Jei perjungimo mygtuko "Vykdytojas yra užsienyje registruotas juridinis asmuo" reikšmė "Ne", laukas "Kodas"<br/>neaktyvus redagavimui (ang. disabled) ir užpildomas pagal pasirinktą lauko "Juridinis asmuo" kodo reikšmę.</li> </ul>                                                                                                    |
| 14          | PVM mokėtojo kodas | Neprivalomas, redaguojamas tekstinis, ivesties laukas, Lauke nurodomas PVM mokėtojo kodas.                                                                                                    |
|             |                    | Numatytoji reikšmė: jei FP sutartis, laukas neužpildytas, jei sutartis ruošta pagal PĮP, užpildyta iš PĮP lango "F-PRJ-<br>PĮP-3 Projekto įgyvendinimo plano peržiūra. Bendrieji duomenys" lauko <pvm kodas="" mokėtojo="">.<br/>Salvgos:</pvm>                                                                                                    |
|             |                    | <ul> <li>Jei perjungimo mygtuko "Vykdytojas yra užsienyje registruotas juridinis asmuo" reikšmė "Taip", laukas išvalomas<br/>ir lauke nurodomas PVM mokėtojo kodas. Leistinas simbolių skaičius 15.</li> </ul>                                                                                                    |
|             |                    | <ul> <li>Jei perjungimo mygtuko "Vykdytojas yra užsienyje registruotas juridinis asmuo" reikšmė "Ne", laukas<br/>užsipildomas informacija pagal lauko <juridinis asmuo=""> pasirinkimą su galimybe redaguoti. Leistinas simbolių<br/>skaičius 15.</juridinis></li> </ul>                                                                                                    |

| INVESTIS Sutarčių techninis sprendimas INVESTIS_SI4_TS           | Versija: | 3.00       |
|------------------------------------------------------------------|----------|------------|
| Europos Sąjungos investicijų administravimo informacinės sistema | Data:    | 2024-12-16 |

| Eil.<br>Nr. | Pavadinimas                      | Lauko aprašymas                                                                                                    |
|-------------|----------------------------------|----------------------------------------------------------------------------------------------------|
| 15          | Įregistravimo JAR<br>data        | Privalomas, datos, įvesties laukas. Lauke nurodoma įregistravimo JAR data.<br><b>Sąlygos:</b><br>- Jei perjungimo mygtuko "Vykdytojas yra užsienyje registruotas juridinis asmuo" reikšmė "Taip", įregistravimo JAR<br>datos laukas neprivalomas, išvalomas ir išjungiamas redagavimui (ang. disabled).                                                                                                    |
|             |                                  | <ul> <li>Jei perjungimo mygtuko "Vykdytojas yra užsienyje registruotas juridinis asmuo" reikšmė "Ne", įregistravimo JAR<br/>data užsipildo informacija pagal lauko <juridinis asmuo=""> pasirinkimą.</juridinis></li> </ul>                                                                                                    |
| 16          | Teisinė forma                    | <ul> <li>Privalomas, tekstinis, įvesties laukas. Lauke nurodoma teisinė forma. Leistinas simbolių skaičius 100.</li> <li>Numatytoji reikšmė: jei FP sutartis, laukas neužpildytas, jei sutartis ruošta pagal PĮP, užpildyta iš PĮP lango "F-PRJ-PĮP-3 Projekto įgyvendinimo plano peržiūra. Bendrieji duomenys" lauko <teisinė forma="">.</teisinė></li> <li>Sąlygos: <ul> <li>Jei perjungimo mygtuko "Vykdytojas yra užsienyje registruotas juridinis asmuo" reikšmė "Taip", teisinė formos laukas išvalomas ir ijungtas redagavimui (ang. enabled).</li> </ul> </li> </ul>                                                                                                    |
|             |                                  | <ul> <li>Jei perjungimo mygtuko "Vykdytojas yra užsienyje registruotas juridinis asmuo" reikšmė "Ne", teisinė forma<br/>užsipildo informacija pagal lauko <juridinis asmuo=""> pasirinkimą.</juridinis></li> </ul>                                                                                                    |
| 17          | Teisinis statusas                | Privalomas, tekstinis, įvesties laukas. Lauke nurodomas teisinis statusas. Leistinas simbolių skaičius 100.<br>Numatytoji reikšmė: jei FP sutartis, laukas neužpildytas, jei sutartis ruošta pagal PĮP, užpildyta iš PĮP lango "F-PRJ-<br>PĮP-3 Projekto įgyvendinimo plano peržiūra. Bendrieji duomenys" lauko <teisinis statusas="">.<br/>Sąlygos:</teisinis>                                                                                                    |
|             |                                  | <ul> <li>Jei perjungimo mygtuko "Vykdytojas yra užsienyje registruotas juridinis asmuo" reikšmė "Ne" - laukas išjungtas redagavimui (ang. enabled)</li> <li>Jei perjungimo mygtuko "Vykdytojas yra užsienyje registruotas juridinis asmuo" reikšmė "Ne" - laukas išjungtas redagavimui (ang. disabled) ir užsipildo informacija pagal lauko <juridinis asmuo=""> pasirinkimą.</juridinis></li> </ul>                                                                                                    |
| 18          | Teisinio statuso<br>įgijimo data | Privalomas, datos, įvesties laukas. Lauke nurodoma teisinio statuso įgijimo data.<br><b>Sąlygos:</b><br>- Jei perjungimo mygtuko "Vykdytojas yra užsienyje registruotas juridinis asmuo" reikšmė "Taip", teisinio statuso<br>įgijimo datos laukas neprivalomas, išvalomas ir išjungiamas redagavimui (ang. disabled).<br>- Jei perjungimo mygtuko "Vykdytojas yra užsienyje registruotas juridinis asmuo" reikšmė "Ne", teisinio statuso<br>įgijimo data užsipildo informacija pagal lauko <juridinis asmuo=""> pasirinkimą.</juridinis>                                                                                                    |
| 19          | Juridinio asmens<br>tipas        | <ul> <li>Privalomas, tekstinis, įvesties laukas. Lauke nurodomas juridinio asmens tipas. Leistinas simbolių skaičius 100.</li> <li>Sąlygos: <ul> <li>Jei perjungimo mygtuko "Vykdytojas yra užsienyje registruotas juridinis asmuo" reikšmė "Taip", juridinio asmens tipo laukas neprivalomas, išvalomas ir išjungiamas redagavimui (ang. disabled)</li> <li>Jei perjungimo mygtuko "Vykdytojas yra užsienyje registruotas juridinis asmuo" reikšmė "Ne" - laukas išjungtas redagavimui (ang. disabled)</li> </ul> </li> </ul>                                                                                                    |
| 20          | JAR nurodytas<br>adresas         | <ul> <li>Privalomas, tekstinis, įvesties laukas. Lauke nurodomas JAR nurodytas adresas. Leistinas simbolių skaičius 100.</li> <li>Sąlygos: <ul> <li>Jei perjungimo mygtuko "Vykdytojas yra užsienyje registruotas juridinis asmuo" reikšmė "Taip", JAR nurodyto adreso laukas neprivalomas, išvalomas ir išjungiamas redagavimui (ang. disabled)</li> <li>Jei perjungimo mygtuko "Vykdytojas yra užsienyje registruotas juridinis asmuo" reikšmė "Ne" - laukas išjungtas redagavimui (ang. disabled)</li> </ul> </li> </ul>                                                                                                    |
| 21          | Adresas                          | <ul> <li>Privalomas, tekstinis, įvesties laukas. Lauke nurodomas adresas. Leistinas simbolių skaičius 100.</li> <li>Numatytoji reikšmė: jei FP sutartis, laukas neužpildytas su galimybe redaguoti, jei sutartis ruošta pagal PIP, užpildyta iš PIP lango "F-PRJ-PIP-3 Projekto įgyvendinimo plano peržiūra. Bendrieji duomenys" lauko <adresas> su galimybe redaguoti.</adresas></li> <li>Sąlygos: <ul> <li>Jei perjungimo mygtuko "Vykdytojas yra užsienyje registruotas juridinis asmuo" reikšmė "Ne", laukas užsipildo informacija pagal lauko <juridinis asmuo=""> pasirinkimą su galimybe redaguoti.</juridinis></li> <li>Jei perjungimo mygtuko "Vykdytojas yra užsienyje registruotas juridinis asmuo" reikšmė "Ne", laukas užsipildo informacija pagal lauko <juridinis asmuo=""> pasirinkimą su galimybe redaguoti.</juridinis></li> </ul> </li> </ul> |

| INVESTIS Sutarčių techninis sprendimas INVESTIS_SI4_TS           | Versija: | 3.00       |
|------------------------------------------------------------------|----------|------------|
| Europos Sąjungos investicijų administravimo informacinės sistema | Data:    | 2024-12-16 |

| Eil.<br>Nr. | Pavadinimas         | Lauko aprašymas                                                                                                    |
|-------------|---------------------|----------------------------------------------------------------------------------------------------|
| 22          | Telefono numeris    | Privalomas, redaguojamas skaitinis, įvesties laukas. Lauke nurodomas vykdytojo telefono numeris. Leistinas simbolių skaičius 20.                                                                                                    |
|             |                     | Numatytoji reikšmė: jei FP sutartis, laukas neužpildytas su galimybe redaguoti, jei sutartis ruošta pagal PĮP, užpildyta iš PĮP lango "F-PRJ-PĮP-3 Projekto įgyvendinimo plano peržiūra. Bendrieji duomenys" lauko <telefono numeris=""> su galimybe redaguoti.</telefono>                                                                                                    |
|             |                     | <ul> <li>Sąlygos:</li> <li>Jei perjungimo mygtuko "Vykdytojas yra užsienyje registruotas juridinis asmuo" reikšmė "Ne", laukas užsipildo informacija pagal lauko <juridinis asmuo=""> pasirinkimą su galimybe redaguoti.</juridinis></li> </ul>                                                                                                    |
|             |                     | - Jei perjungimo mygtuko "Vykdytojas yra užsienyje registruotas juridinis asmuo" reikšmė "Taip", laukas išvalomas ir galimas redaguoti.                                                                                                    |
| 23          | El. paštas          | Privalomas, redaguojamas tekstinis, įvesties laukas. Lauke nurodomas vykdytojo el. paštas. Leistinas simbolių skaičius 100. Teksto formatas: xx@x.xx                                                                                                    |
|             |                     | Numatytoji reikšmė: jei FP sutartis, laukas neužpildytas su galimybe redaguoti, jei sutartis ruošta pagal PĮP, užpildyta iš PĮP lango "F-PRJ-PĮP-3 Projekto įgyvendinimo plano peržiūra. Bendrieji duomenys" lauko <el. paštas=""> su galimybe redaguoti.</el.>                                                                                                    |
|             |                     | <ul> <li>Sątygos:</li> <li>Jei perjungimo mygtuko "Vykdytojas yra užsienyje registruotas juridinis asmuo" reikšmė "Ne", laukas užsipildo informacija pagal lauko <juridinis asmuo=""> pasirinkimą su galimybe redaguoti.</juridinis></li> </ul>                                                                                                    |
|             |                     | <ul> <li>Jei perjungimo mygtuko "Vykdytojas yra užsienyje registruotas juridinis asmuo" reikšmė "Taip", laukas išvalomas<br/>ir galimas redaguoti.</li> </ul>                                                                                                    |
| 24          | Kontaktinis asmuo   | Statinis bloko pavadinimas.                                                                                                    |
| 25          | Vardas, pavardė     | Privalomas, tekstinis, įvesties laukas. Lauke nurodomas vykdytojo kontaktinio asmens vardas ir pavardė. Leistinas simbolių skaičius 70. Numatytoji reikšmė: jei FP sutartis, laukas neužpildytas su galimybe redaguoti, jei sutartis ruošta pagal PĮP, užpildyta iš PĮP lango "F-PRJ-PĮP-3 Projekto įgyvendinimo plano peržiūra. Bendrieji duomenys" kontaktinio asmens lauko <vardas, pavardė=""> su galimybe redaguoti.</vardas,>                |
| 26          | Pareigų pavadinimas | Privalomas, tekstinis, įvesties laukas. Lauke nurodomas vykdytojo kontaktinio asmens pareigų pavadinimas.<br>Leistinas simbolių skaičius 70. Numatytoji reikšmė: jei FP sutartis, laukas neužpildytas su galimybe redaguoti, jei<br>sutartis ruošta pagal PĮP, užpildyta iš PĮP lango "F-PRJ-PĮP-3 Projekto įgyvendinimo plano peržiūra. Bendrieji<br>duomenys" kontaktinio asmens lauko <pareigų pavadinimas=""> su galimybe redaguoti.</pareigų> |
| 27          | Telefono numeris    | Privalomas, redaguojamas skaitinis, įvesties laukas. Lauke nurodomas kontaktinio asmens telefono numeris. Leistinas simbolių skaičius 20.                                                                                                    |
|             |                     | Numatytoji reikšmė: jei FP sutartis, laukas neužpildytas su galimybe redaguoti, jei sutartis ruošta pagal PĮP, užpildyta<br>iš PĮP lango "F-PRJ-PĮP-3 Projekto įgyvendinimo plano peržiūra. Bendrieji duomenys" kontaktinio asmens lauko<br><telefono numeris=""> su galimybe redaguoti.</telefono>                                                                                                    |
| 28          | El. paštas          | Privalomas, redaguojamas tekstinis, įvesties laukas. Lauke nurodomas vykdytojo el. paštas. Leistinas simbolių skaičius 100. Teksto formatas: xx@x.xx                                                                                                    |
|             |                     | Numatytoji reikšmė: jei FP sutartis, laukas neužpildytas su galimybe redaguoti, jei sutartis ruošta pagal PĮP, užpildyta<br>iš PĮP lango "F-PRJ-PĮP-3 Projekto įgyvendinimo plano peržiūra. Bendrieji duomenys" kontaktinio asmens lauko<br><el. paštas=""> su galimybe redaguoti.</el.>                                                                                                    |
| 29          | [Tęsti]             | Mygtukas skirtas pereiti į kitą duomenų redagavimo vedlio žingsnį. Paspaudus mygtuką patikrinami įvesti laukai, jie<br>išsaugomi ir atidaromas sekantis vedlio žingsnis "F-PRJ-SUT-19 Sutarties redagavimas. Partneriai".<br><b>Tikrinimai:</b>                                                                                                    |
|             |                     | <ul> <li>- Ar visi privalomi laukai užpildyti. Esant klaidai išvedamas klaidos pranešimas prie lauko ir į klaidų sąrašą</li> <li>"Žingsnyje , {Žingsnis}' laukas , {Lauko pavadinimas}' yra privalomas".</li> </ul>                                                                                                    |
|             |                     | - Ar vykdytojo el. pašto struktūra, lauke <el. paštas="">, atitinka xx@x.xx formatą. Esant klaidai išvedamas klaidos pranešimas "Žingsnyje ,{Žingsnis}' nurodytas vykdytojo el. paštas neatitinka formato xx@x.xx".</el.>                                                                                                    |
|             |                     | - Ar kontaktinio asmens el. pašto struktūra, lauke <el. paštas="">, atitinka xx@x.xx formatą. Esant klaidai išvedamas klaidos pranešimas "Žingsnyje ,{Žingsnis}' nurodytas kontaktinio asmens el. paštas neatitinka formato xx@x.xx".</el.>                                                                                                    |
|             |                     | <ul> <li>Ar nurodyto vykdytojo juridinio asmens statusas nėra "Likviduojamas" arba "Bankrutuojantis." Esant šiems<br/>statusams išvedamas informacinis pranešimas į klaidų sąrašą "Žingsnyje, {Žingsnis}' vykdytojo statusas yra<br/>"Likviduojamas" arba "Bankrutuojantis."</li> </ul>                                                                                                    |
|             |                     | - Atliekami kitų aktyvių žingsnių tikrinimai.                                                                                                    |

| INVESTIS Sutarčių techninis sprendimas INVESTIS_SI4_TS           | Versija: | 3.00       |
|------------------------------------------------------------------|----------|------------|
| Europos Sąjungos investicijų administravimo informacinės sistema | Data:    | 2024-12-16 |

| Eil.<br>Nr. | Pavadinimas | Lauko aprašymas                                                                                                    |
|-------------|-------------|----------------------------------------------------------------------------------------------------|
| 30          | [Saugoti]   | Mygtukas skirtas išsaugoti įvestus sutarties duomenis be patvirtinimo. Išsaugojimo metu netikrinami užpildyti laukai, būsena nekeičiama ir lieka "Ruošiama", atidaromas langas "F-PRJ-SUT-3 Sutarties peržiūra. Bendrieji duomenys". |
| 31          | [Atšaukti]  | Mygtukas skirtas atšaukti sutarties redagavimą ir grįžtama į langą "F-PRJ-SUT-3 Sutarties peržiūra. Bendrieji<br>duomenys".                                                                                                    |

| INVESTIS Sutarčių techninis sprendimas INVESTIS_SI4_TS           | Versija: | 3.00       |
|------------------------------------------------------------------|----------|------------|
| Europos Sąjungos investicijų administravimo informacinės sistema | Data:    | 2024-12-16 |

## F-PRJ-SUT-19 Sutarties redagavimas. Partneriai

Lango paskirtis Langas skirtas redaguoti sutarties žingsnį "Partneriai". Navigacija Meniu >> [Projektai] >> Norimo redaguoti projekto [Pavadinimas] >> [Sutartis] >> [Redaguoti] >> Vedlio žingsnis [Partneriai] ARBA Meniu >> [Projektai] >> Norimo redaguoti projekto [Pavadinimas] >> [Sutartis] >> [Redaguoti] >> Vedlio žingsnis "Bendrieji duomenys" [Tęsti] Navigacijos kelias

Projektai >> Kodas >> Sutartis >> Duomenys Lango ypatybės

-Naudotojų teisės

T.PRJ.SUT.1.3 Projektai. Sutartys: Redaguoti

|                  |   |                                      |               |                                        |                               |                                            | Lie                                                    | Vardenis Pavardenis<br>uvos Respublikos finansų ministerija                     | *                         | ?  →              |                              |                       |                                 |        |
|------------------|---|--------------------------------------|---------------|----------------------------------------|-------------------------------|--------------------------------------------|--------------------------------------------------------|---------------------------------------------------------------------------------|---------------------------|-------------------|------------------------------|-----------------------|---------------------------------|--------|
| Programų žinynas | > | 🛧 > Projektai > 07-00                | 1-K-0023 > Su | tartis > Duomenys                      |                               |                                            |                                                        |                                                                                 |                           |                   |                              |                       |                                 |        |
| Projektai        |   | Sutartis                             |               |                                        |                               |                                            |                                                        |                                                                                 |                           |                   |                              |                       |                                 |        |
| Administravimas  | > |                                      | 3             | 4 5                                    | 6                             | )—()                                       | 8                                                      | 10 11                                                                           | (1                        | 2                 | 13                           | 14                    | 15                              |        |
|                  |   | Bendrieji <b>Partner</b><br>duomenys | ai Teritorija | Projekto Projekto<br>aprašymas veiklos | o Netinka<br>finans<br>išlaio | amos Finansavimo<br>suoti šaltiniai<br>los | Stebėsenos Reikal<br>rodikliai po pr<br>finans<br>paba | avimai Horizontalieji Matomum<br>jekto principai ir<br>avimo informavin<br>igos | ias Papilo<br>sąly<br>nas | domos P<br>/gos m | rojekto S<br>okėjimai        | Sutarties FF<br>šalys | <sup>o</sup> sutarties<br>šalys | ,      |
|                  |   | Partneriai                           |               |                                        |                               |                                            |                                                        |                                                                                 |                           |                   |                              |                       |                                 |        |
|                  |   | Pridėti                              |               |                                        |                               |                                            |                                                        |                                                                                 |                           |                   |                              |                       |                                 |        |
|                  |   | Nebevykdo<br>veiklos                 | 8<br>Nr.      | Pavadinimas                            | 9                             | Kodas                                      | 10 PVM mokėtoj<br>kodas                                | Adresas                                                                         |                           | Tel<br>nui        | efono <sup>13</sup><br>meris | El. pašt              | 14<br>as                        |        |
|                  |   | Ŵ                                    | 1. UAB F      | avadinimas                             |                               | 123456789                                  | LT12345678901                                          | 2 Testinė g. 2-1, LT00001,                                                      | Vilnius                   | +370 61           | 1 11 444                     | testas3@test          | tas.lt                          | Û      |
|                  |   | H 4 1 Pusla;                         | is 1 iš       | 1 ▶ ₩ 20 ▼                             | įrašų pusla                   | apyje                                      |                                                        |                                                                                 |                           |                   |                              |                       | 1 - 1                           | 1 iš 1 |
|                  |   |                                      |               |                                        |                               |                                            |                                                        | Tęsti Saugoti                                                                   | 17<br>At                  | 18<br>šaukti      |                              |                       |                                 |        |

| Eil.<br>Nr. | Pavadinimas                   | Lauko aprašymas                                                                                                    |
|-------------|-------------------------------|----------------------------------------------------------------------------------------------------|
| 1           | Sutartis                      | Statinis lango pavadinimas                                                                                                    |
| 2           | [Bendrieji<br>duomenys]       | Mygtukas skirtas pereiti į vedlio žingsnį "Bendrieji duomenys". Paspaudus mygtuką pereinama į vedlio žingsnį "Bendra<br>informacija" ir atidaromas langas "F-PRJ-SUT-18 Sutarties redagavimas. Bendrieji duomenys".                                                                                                    |
| 3           | [Partneriai]                  | Mygtukas skirtas pereiti į vedlio žingsnį "Partneriai". Paspaudus mygtuką pereinama į vedlio žingsnį "Partneriai" ir<br>atidaromas langas "F-PRJ-SUT-19 Sutarties redagavimas. Partneriai".<br>Sąlygos:<br>- Žingsnis rodomas neaktyvus, jeigu Kvietime nurodytose pažangos priemonėse požymis "Galimi partneriai" yra ne. Jei<br>nors viena pažangos priemonė turi požymį "taip" - žingsnis "Partneriai" yra rodomas.<br>Bandant paspausti ant neaktyvaus žingsnio "Partneriai" rodomas pranešimas "Kvietime nurodyta, jog partneriai yra<br>negalimi.". |
| 4           | Partneriai                    | Statinis bloko pavadinimas.                                                                                                    |
| 5           | [Pridėti]                     | Mygtukas skirtas pridėti projekto partnerius.<br>Paspaudus mygtuką atidaromas modalinis langas "F-PRJ-SUT-19.1 Pridėti partnerį".                                                                                                    |
| 6           | PARTNERIŲ<br>SĄRAŠO<br>LAUKAI | <ul> <li>Sąrašo atvaizdavimo logika:</li> <li>- Sąraše atvaizduojami projekto partneriai.</li> <li>Numatytoji reikšmė: jei sutartis ruošta pagal PĮP, užpildyta iš PĮP lango " F-PRJ-PĮP-4 Projekto įgyvendinimo plano peržiūra. Partneriai " sąrašo &lt;<partnerių sąrašas="">&gt;.</partnerių></li> <li>Sąrašo rikiavimas:</li> <li>Numatytasis rikiavimas - pagal partnerio numerį didėjančia tvarka. Rikiavimą galima keisti paspaudus ant sąrašo stulpelių.</li> </ul>                                                                               |

| INVESTIS Sutarčių techninis sprendimas INVESTIS_SI4_TS           | Versija: | 3.00       |
|------------------------------------------------------------------|----------|------------|
| Europos Sąjungos investicijų administravimo informacinės sistema | Data:    | 2024-12-16 |

| Eil.<br>Nr. | Pavadinimas           | Lauko aprašymas                                                                                                    |
|-------------|-----------------------|----------------------------------------------------------------------------------------------------|
| 7           | Nebevykdo veiklos     | Sąrašo atvaizdavimo laukas. Lauke atvaizduojamas partnerio požymis ar partneris nebevykdo veiklos. Lauko reikšmė<br>atvaizduojama iš "F-PRJ-SUT-19.1 Pridėti partnerį" lango lauko <nebevykdo veiklos="">.</nebevykdo>                                                                                                    |
| 8           | Nr.                   | Sąrašo atvaizdavimo laukas. Lauke atvaizduojamas partnerio numeris. Numeris nurodomas iš eilės pvz., 1, 2, 3 ir kt.<br>Galimas simbolių skaičius – 10.                                                                                                    |
| 9           | Pavadinimas           | Sąrašo atvaizdavimo laukas. Lauke atvaizduojamas partnerio pavadinimas. Lauko reikšmė atvaizduojama iš "F-PRJ-<br>SUT-19.1 Pridėti partnerį" lango lauko <pavadinimas>.</pavadinimas>                                                                                                    |
| 10          | Kodas                 | Sąrašo atvaizdavimo laukas. Lauke atvaizduojamas partnerio kodas. Lauko reikšmė atvaizduojama iš "F-PRJ-SUT-19.1<br>Pridėti partnerį" lango lauko <kodas>.</kodas>                                                                                                    |
| 11          | PVM mokėtojo<br>kodas | Sąrašo atvaizdavimo laukas. Lauke atvaizduojamas partnerio PVM mokėtojo kodas. Lauko reikšmė atvaizduojama iš<br>"F-PRJ-SUT-19.1 Pridėti partnerį" lango lauko <pvm kodas="" mokėtojo="">.</pvm>                                                                                                    |
| 12          | Adresas               | Sąrašo atvaizdavimo laukas. Lauke atvaizduojamas partnerio adresas. Lauko reikšmė atvaizduojama iš "F-PRJ-SUT-<br>19.1 Pridėti partnerį" lango lauko <adresas>.</adresas>                                                                                                    |
| 13          | Telefono numeris      | Sąrašo atvaizdavimo laukas. Lauke atvaizduojamas partnerio telefono numeris. Lauko reikšmė atvaizduojama iš "F-<br>PRJ-SUT-19.1 Pridėti partnerį" lango lauko <telefono numeris="">.</telefono>                                                                                                    |
| 14          | El. paštas            | Sąrašo atvaizdavimo laukas. Lauke atvaizduojamas partnerio el. paštas. Lauko reikšmė atvaizduojama iš "F-PRJ-SUT-<br>19.1 Pridėti partnerį" lango lauko <el. paštas="">.</el.>                                                                                                    |
| 15          | [Šalinti]             | Mygtukas skirtas projekto partnerio pašalinimui. Paspaudus mygtuką inicijuojamas partnerio įrašo pašalinimas.<br>Partnerio pašalinimas galimas visada.                                                                                                    |
| 16          | [Tęsti]               | Mygtukas skirtas pereiti į kitą duomenų redagavimo vedlio žingsnį. Paspaudus mygtuką patikrinami įvesti laukai, jie<br>išsaugomi ir atidaromas sekantis vedlio žingsnis "F-PRJ-SUT-20 Sutarties redagavimas. Teritorija".<br>Tikrinimai:                                                                                                    |
|             |                       | <ul> <li>Ar pagal nurodytą reikšmę laukę <kodas> nepasikeitė laukų <pavadinimas>, <registravimo data="" jar="">, <teisinė forma="">, <teisinis statusas=""> ar <teisinio data="" statuso="" įgijimo=""> reikšmė iš VBAMS gautuose duomenyse. Jei lauko reikšmė pasikeitė - ji atnaujinama lauke ir išvedamas informacinis pranešimas "Atnaujintas partnerio <lauko pavadinimas="">". Kitų laukų informacija neatnaujinama.</lauko></teisinio></teisinis></teisinė></registravimo></pavadinimas></kodas></li> <li>Atliekami kitų aktyvių žingsnių tikrinimai.</li> </ul> |
| 17          | [Saugoti]             | Mygtukas skirtas išsaugoti įvestus sutarties duomenis be patvirtinimo. Išsaugojimo metu netikrinami užpildyti laukai,<br>būsena nekeičiama ir lieka "Ruošiama", atidaromas langas "F-PRJ-SUT-3 Sutarties peržiūra. Bendrieji duomenys".                                                                                                    |
| 18          | [Atšaukti]            | Mygtukas skirtas atšaukti sutarties redagavimą ir grįžtama į langą "F-PRJ-SUT-3 Sutarties peržiūra. Bendrieji<br>duomenys".                                                                                                    |

| INVESTIS Sutarčių techninis sprendimas INVESTIS_SI4_TS           | Versija: | 3.00       |
|------------------------------------------------------------------|----------|------------|
| Europos Sajungos investicijų administravimo informacinės sistema | Data:    | 2024-12-16 |

## F-PRJ-SUT-19.1 Pridėti partnerį

Lango paskirtis Langas skirtas pridėti partnerį. Navigacija Meniu >> [Projektai] >> Norimo redaguoti projekto [Pavadinimas] >> [Sutartis] >> [Redaguoti] >> Vedlio žingsnis [Partneriai] >> [Pridėti] ARBA Meniu >> [Projektai] >> Norimo redaguoti projekto [Pavadinimas] >> [Sutartis] >> [Redaguoti] >> Vedlio žingsnis "Bendrieji duomenys" [Tęsti] >> [Pridėti] Navigacijos kelias

Lango ypatybės Modalinis langas. Naudotojų teisės T.PRJ.SUT.1.3 Projektai. Sutartys: Redaguoti

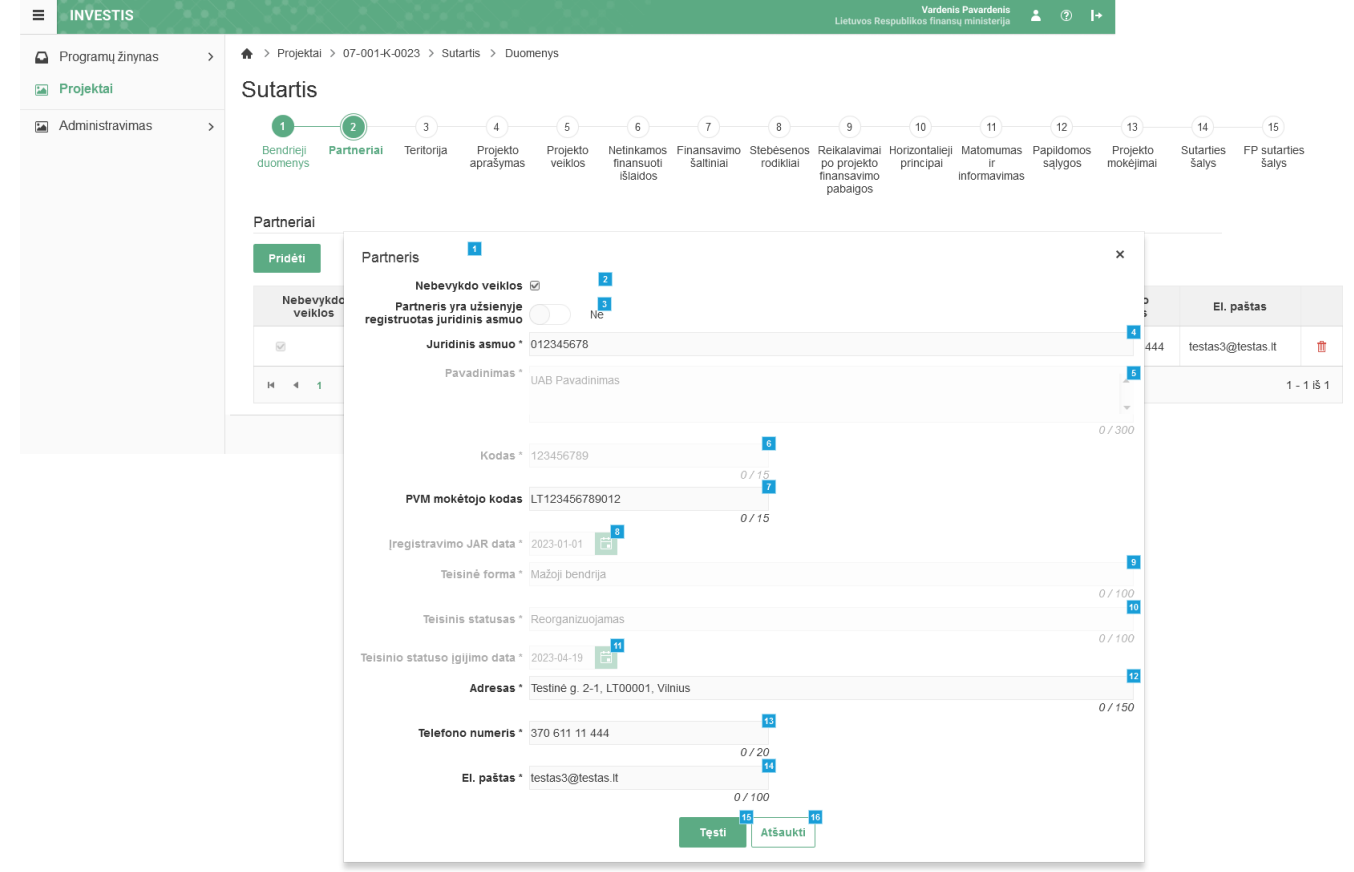

| Eil.<br>Nr. | Pavadinimas       | Lauko aprašymas                                                                                            |
|-------------|-------------------|----------------------------------------------------------------------------------------------------|
| 1           | Partneris         | Statinis modalinio lango pavadinimas.                                                                      |
| 2           | Nebevykdo veiklos | Žymimasis langelis, redaguojamas. Nurodoma ar partneris nebevykdo veiklos. Numatytoji reikšmė: nepažymėta. |

| INVESTIS Sutarčių techninis sprendimas INVESTIS_SI4_TS           | Versija: | 3.00       |
|------------------------------------------------------------------|----------|------------|
| Europos Sąjungos investicijų administravimo informacinės sistema | Data:    | 2024-12-16 |

| Eil.<br>Nr. | Pavadinimas                                                | Lauko aprašymas                                                                                                    |
|-------------|------------------------------------------------------------|----------------------------------------------------------------------------------------------------|
| 3           | Partneris yra užsienyje<br>registruotas juridinis<br>asmuo | Perjungimo mygtukas. Nurodoma ar partneris yra užsienyje registruotas juridinis asmuo. Galimos reikšmės: Taip /<br>Ne. Numatytoji reikšmė: "Ne".<br><b>Sąłygos:</b><br>Kai pasirenkama reikšmė "Ne", tuomet:<br>- įjungiamas lauko <juridinis asmuo=""> redagavimas (ang. enabled);<br/>- išjungiamas laukų <pavadinimas>, <kodas>, &lt;Įregistravimo JAR data&gt;, <teisinė forma="">, <teisinis statusas=""> ir<br/><teisinio data="" statuso="" įgijimo=""> redagavimas (ang. disabled).<br/>Kai pasirenkama reikšmė "Taip", tuomet:<br/>- išjungiamas lauko <juridinis asmuo=""> redagavimas (ang. disabled).<br/>Kai pasirenkama reikšmė "Taip", tuomet:<br/>- išjungiamas lauko <juridinis asmuo=""> redagavimas (ang. disabled);<br/>- įjungiamas laukų <pavadinimas>, <kodas>, <teisinė forma=""> ir <teisinis statusas="">redagavimas (ang. enabled).</teisinis></teisinė></kodas></pavadinimas></juridinis></juridinis></teisinio></teisinis></teisinė></kodas></pavadinimas></juridinis> |
| 4           | Juridinis asmuo                                            | <ul> <li>Vienos reikšmės pasirenkamasis sąrašas su paieška. Galimos reikšmės atvaizduojamos juridinių asmenų sąrašo, gauto iš integracijos su VBAMS.</li> <li>Nurodyti privaloma.</li> <li>Reikšmės atvaizduojamos formatu: <kodas> <pavadinimas>. Galimos reikšmės rikiuojamos pagal numerį didėjančia tvarka. Netelpanti į lauką pavadinimo dalis atvaizduojama daugtaškiu. Numatytoji reikšmė: nepasirinkta.</pavadinimas></kodas></li> <li>Sąlygos: <ul> <li>Jei perjungimo mygtuko "Partneris yra užsienyje registruotas juridinis asmuo" reikšmė "Taip", laukas <juridinis asmuo=""> neaktyvus redagavimui (ang. disabled).</juridinis></li> <li>Jei perjungimo mygtuko "Partneris yra užsienyje registruotas juridinis asmuo" reikšmė "Ne", laukas <juridinis asmuo=""> aktyvus redagavimui (ang. enabled).</juridinis></li> </ul> </li> </ul>                                                                                                    |
| 5           | Pavadinimas                                                | <ul> <li>Privalomas, tekstinis, įvesties laukas partnerio pavadinimui. Lauke nurodomas juridinio asmens pavadinimas. Leistinas simbolių skaičius 300.</li> <li>Sąlygos: <ul> <li>Jei perjungimo mygtuko "Partneris yra užsienyje registruotas juridinis asmuo" reikšmė "Taip", laukas</li> <li>avadinimas&gt; aktyvus redagavimui (ang. enabled). Numatytoji reikšmė: neužpildytas.</li> <li>Jei perjungimo mygtuko "Partneris yra užsienyje registruotas juridinis asmuo" reikšmė "Ne", laukas</li> <li>avadinimas&gt; neaktyvus redagavimui (ang. disabled) ir užpildomas pagal pasirinktą lauko <juridinis asmuo=""> pavadinimo reikšmę.</juridinis></li> </ul> </li> </ul>                                                                                                    |
| 6           | Kodas                                                      | <ul> <li>Privalomas, tekstinis, įvesties laukas partnerio kodui. Lauke nurodomas juridinio asmens pavadinimas. Leistinas simbolių skaičius 15.</li> <li>Sąlygos: <ul> <li>Jei perjungimo mygtuko "Partneris yra užsienyje registruotas juridinis asmuo" reikšmė "Taip", laukas <kodas> aktyvus redagavimui (ang. enabled). Numatytoji reikšmė: neužpildytas.</kodas></li> <li>Jei perjungimo mygtuko "Partneris yra užsienyje registruotas juridinis asmuo" reikšmė "Ne", laukas <kodas> neaktyvus redagavimui (ang. disabled) ir užpildomas pagal pasirinktą lauko <juridinis asmuo=""> kodo reikšmę.</juridinis></kodas></li> </ul> </li> </ul>                                                                                                    |
| 7           | PVM mokėtojo kodas                                         | Neprivalomas, redaguojamas tekstinis, įvesties laukas. Lauke nurodomas partnerio PVM mokėtojo kodas.<br><b>Sąlygos:</b><br>- Jei perjungimo mygtuko "Pareiškėjas yra užsienyje registruotas juridinis asmuo" reikšmė "Taip", laukas išvalomas<br>ir lauke nurodomas PVM mokėtojo kodas. Leistinas simbolių skaičius 15.<br>- Jei perjungimo mygtuko "Pareiškėjas yra užsienyje registruotas juridinis asmuo" reikšmė "Ne", laukas<br>užsipildomas informacija pagal lauko <juridinis asmuo=""> pasirinkimą su galimybe redaguoti. Leistinas simbolių<br/>skaičius 15.</juridinis>                                                                                                    |
| 8           | Įregistravimo JAR<br>data                                  | Privalomas, datos, įvesties laukas partnerio įregistravimo JAR datai. Lauke nurodoma juridinio asmens<br>įregistravimo JAR data.<br><b>Sąlygos:</b><br>- Jei perjungimo mygtuko "Partneris yra užsienyje registruotas juridinis asmuo" reikšmė "Taip", laukas<br><[registravimo JAR data> neprivalomas, neaktyvus redagavimui (ang. disabled).<br>- Jei perjungimo mygtuko "Partneris yra užsienyje registruotas juridinis asmuo" reikšmė "Ne", laukas<br><[registravimo JAR data> neaktyvus redagavimui (ang. disabled) ir užpildomas pagal pasirinktą lauko <juridinis<br>asmuo&gt; kodo reikšmę.</juridinis<br>                                                                                                    |

| INVESTIS Sutarčių techninis sprendimas INVESTIS_SI4_TS           | Versija: | 3.00       |
|------------------------------------------------------------------|----------|------------|
| Europos Sąjungos investicijų administravimo informacinės sistema | Data:    | 2024-12-16 |

| Eil.<br>Nr. | Pavadinimas                      | Lauko aprašymas                                                                                                    |
|-------------|----------------------------------|----------------------------------------------------------------------------------------------------|
| 9           | Teisinė forma                    | Privalomas, tekstinis, įvesties laukas. Lauke nurodoma teisinė forma. Leistinas simbolių skaičius 100.<br><b>Sąlygos:</b><br>- Jei perjungimo mygtuko "Partneris yra užsienyje registruotas juridinis asmuo" reikšmė "Taip", teisinės formos<br>laukas išvalomas ir įjungtas redagavimui (ang. enabled).<br>- Jei perjungimo mygtuko "Partneris yra užsienyje registruotas juridinis asmuo" reikšmė "Ne", teisinė forma                                                                                          |
|             |                                  | užsipildo informacija pagal lauko <juridinis asmuo=""> pasirinkimą.</juridinis>                                                                                                    |
| 10          | Teisinis statusas                | <ul> <li>Privalomas, tekstinis, įvesties laukas. Lauke nurodomas teisinis statusas. Leistinas simbolių skaičius 100.</li> <li>Sąlygos: <ul> <li>Jei perjungimo mygtuko "Partneris yra užsienyje registruotas juridinis asmuo" reikšmė "Taip", teisinio statuso laukas išvalomas ir įjungtas redagavimui (ang. enabled).</li> </ul> </li> </ul>                                                                                                    |
|             |                                  | <ul> <li>Jei perjungimo mygtuko "Partneris yra užsienyje registruotas juridinis asmuo" reikšmė "Ne" - laukas išjungtas<br/>redagavimui (ang. disabled) ir užsipildo informacija pagal lauko <juridinis asmuo=""> pasirinkimą.</juridinis></li> </ul>                                                                                                    |
| 11          | Teisinio statuso<br>įgijimo data | Privalomas, datos, įvesties laukas partnerio teisinio statuso įgijimo datai. Lauke nurodoma juridinio asmens teisinio statuso įgijimo data.<br>Sąlygos:                                                                                                    |
|             |                                  | <ul> <li>Jei perjungimo mygtuko "Partneris yra užsienyje registruotas juridinis asmuo" reikšmė "Taip", laukas <teisinio<br>statuso įgijimo data&gt; neprivalomas, neaktyvus redagavimui (ang. disabled).</teisinio<br></li> </ul>                                                                                                    |
|             |                                  | <ul> <li>Jei perjungimo mygtuko "Partneris yra užsienyje registruotas juridinis asmuo" reikšmė "Ne", laukas <teisinio<br>statuso įgijimo data&gt; neaktyvus redagavimui (ang. disabled) ir užpildomas pagal pasirinktą lauko <juridinis asmuo=""><br/>kodo reikšmę.</juridinis></teisinio<br></li> </ul>                                                                                                    |
| 12          | Adresas                          | Privalomas, redaguojamas tekstinis, įvesties laukas. Lauke nurodomas partnerio adresas. Leistinas simbolių skaičius<br>100.                                                                                                    |
|             |                                  | Laukas užsipildo informacija pagal lauko <juridinis asmuo=""> pasirinkimą, galima redaguoti.<br/>Numatytoji reikšmė: neužpildytas.</juridinis>                                                                                                    |
| 13          | Telefono numeris                 | Privalomas, redaguojamas skaitinis, įvesties laukas. Lauke nurodomas partnerio telefono numeris. Leistinas simbolių skaičius 20.                                                                                                    |
|             |                                  | Laukas užsipildo informacija pagal lauko <juridinis asmuo=""> pasirinkimą, galima redaguoti.<br/>Numatytoji reikšmė: neužpildytas.</juridinis>                                                                                                    |
| 14          | El. paštas                       | Privalomas, redaguojamas tekstinis, įvesties laukas. Lauke nurodomas partnerio el. paštas. Leistinas simbolių skaičius 100. Teksto formatas: xx@x.xx                                                                                                    |
|             |                                  | Laukas užsipildo informacija pagal lauko <juridinis asmuo=""> pasirinkimą, galima redaguoti.<br/>Numatytoji reikšmė: neužpildytas.</juridinis>                                                                                                    |
| 15          | [Tęsti]                          | Mygtukas skirtas pridėti naują partnerį į partnerių sąrašą.                                                                                                    |
|             |                                  | Paspaudus mygtuką modalinis langas uždaromas, partneris pridedamas į partnerių sąrašą ir atidaromas "F-PRJ-SUT-<br>19 Sutarties redagavimas. Partneriai" langas.                                                                                                    |
|             |                                  | <ul> <li>- Ar visi privalomi laukai užpildyti. Esant klaidai išvedamas klaidos pranešimas prie lauko ir į klaidų sąrašą</li> <li>"Žingsnyje , {Žingsnis}' laukas ,{Lauko pavadinimas}' yra privalomas".</li> </ul>                                                                                                    |
|             |                                  | <ul> <li>Ar nėra sutarties partnerio įrašo tokiu pačiu kodu. Esant klaidai išvedamas klaidos pranešimas "Nurodytu kodu<br/>{Kodas} yra užregistruotas partneris".</li> </ul>                                                                                                    |
|             |                                  | - Ar partnerio kodas sutampa su vykdytojo kodu. Jei sutampa – išvedamas klaidos pranešimas "Partnerio kodas {Kodas} negali sutapti su vykdytojo kodu {Kodas}.".                                                                                                    |
|             |                                  | - Ar partnerio el. pašto struktūra, lauke <el. paštas="">, atitinka "xx@x.xx" formatą. Esant klaidai išvedamas klaidos pranešimas "Nurodytas partnerio el. paštas neatitinka formato xx@x.xx".</el.>                                                                                                    |
|             |                                  | <ul> <li>Ar nurodyto partnerio juridinio asmens statusas nėra "Likviduojamas" arba "Bankrutuojantis." Esant šiems<br/>statusams išvedamas informacinis pranešimas į klaidų sąrašą "Žingsnyje , {Žingsnis}' partnerio Nr. {Numeris}<br/>statusas yra "Likviduojamas" arba "Bankrutuojantis.".</li> </ul>                                                                                                    |
|             |                                  | - Ar pagal nurodytą reikšmę lauke <kodas> nepasikeitė laukų <pavadinimas>, <registravimo data="" jar="">, <teisinė<br>forma&gt;, <teisinis statusas=""> ar <teisinio data="" statuso="" įgijimo=""> reikšmė iš VBAMS gautuose duomenyse. Jei lauko<br/>reikšmė pasikeitė - ji atnaujinama lauke ir išvedamas informacinis pranešimas "Atnaujintas partnerio <lauko<br>pavadinimas&gt;". Kitų laukų informacija neatnaujinama.</lauko<br></teisinio></teisinis></teisinė<br></registravimo></pavadinimas></kodas> |

| INVE       | STIS Sutarčių techninis                                                           | Versija:        | 3.00 |  |  |  |  |
|------------|-----------------------------------------------------------------------------------|-----------------|------|--|--|--|--|
| Europ      | Europos Sąjungos investicijų administravimo informacinės sistema Data: 2024-12-16 |                 |      |  |  |  |  |
|            |                                                                                   |                 |      |  |  |  |  |
| Eil.<br>Nr | Pavadinimas                                                                       | Lauko aprašymas |      |  |  |  |  |

| 141. |            |                                                                                                    |
|------|------------|----------------------------------------------------------------------------------------------------|
| 16   | [Atšaukti] | Mygtukas skirtas atšaukti partnerio pridėjimą ir grįžtama į langą "F-PRJ-SUT-19 Sutarties redagavimas. Partneriai". |

| INVESTIS Sutarčių techninis sprendimas INVESTIS_SI4_TS           | Versija: | 3.00       |
|------------------------------------------------------------------|----------|------------|
| Europos Sąjungos investicijų administravimo informacinės sistema | Data:    | 2024-12-16 |

## F-PRJ-SUT-20 Sutarties redagavimas. Teritorija

Lango paskirtis Langas skirtas redaguoti sutarties žingsnį "Teritorija". Navigacija Meniu >> [Projektai] >> Norimo redaguoti projekto [Pavadinimas] >> [Sutartis] >> [Redaguoti] >> Vedlio žingsnis [Teritorija] ARBA Meniu >> [Projektai] >> Norimo redaguoti projekto [Pavadinimas] >> [Sutartis] >> [Redaguoti] >> Vedlio žingsnis "Partneriai" [Tęsti] Navigacijos kelias Projektai >> Kodas >> Sutartis >> Duomenys

Lango ypatybės

Naudotojų teisės

T.PRJ.SUT.1.3 Projektai. Sutartys: Redaguoti

|                                                         | Vardenis Pavardenis<br>Lietuvos Respublikos finansų ministerija 🌲 🕐 🕨                                                                                                    |
|---------------------------------------------------------|----------------------------------------------------------------------------------------------------|
| <ul> <li>Programų žinynas</li> <li>Projektai</li> </ul> | ♠ > Projektal > 07-0014<-0023 > Sutartis > Duomenys           Sutartis                                                                                                    |
| Administravimas >                                       | Image: Sostine's regionas*       Sostine's regionas*       Sostine's res                                                                                                    |
|                                                         | Apskritis * 1 variantas × 2 variantas × 2 va |
|                                                         | Apskritis       1 variantas ×       2 variantas ×       Pasirinkti visus       12         Savivaldybé       1 variantas ×       2 variantas ×       Pasirinkti visus       12         Savivaldybé       1 variantas ×       2 variantas ×       Pasirinkti visus       14         Tęsti       Saugoti       Atšaukti       Atšaukti       12                                                                                                    |

| Eil.<br>Nr. | Pavadinimas     Lauko aprašymas                          |                                                                                                    |  |  |  |  |  |  |  |  |
|-------------|----------------------------------------------------------|----------------------------------------------------------------------------------------------------|--|--|--|--|--|--|--|--|
| 1           | Sutartis                                                 | Statinis lango pavadinimas                                                                                                    |  |  |  |  |  |  |  |  |
| 2           | [Bendrieji duomenys]                                     | Mygtukas skirtas pereiti į vedlio žingsnį "Bendrieji duomenys". Paspaudus mygtuką pereinama į vedlio<br>žingsnį "Bendra informacija" ir atidaromas langas "F-PRJ-SUT-18 Sutarties redagavimas. Bendrieji<br>duomenys".                                                                                                    |  |  |  |  |  |  |  |  |
| 3           | [Partneriai]                                             | Mygtukas skirtas pereiti į vedlio žingsnį "Partneriai". Paspaudus mygtuką pereinama į vedlio žingsnį<br>"Partneriai" ir atidaromas langas "F-PRJ-SUT-19 Sutarties redagavimas. Partneriai".<br>Sąlygos:<br>- Žingsnis rodomas neaktyvus, jeigu Kvietime nurodytose pažangos priemonėse požymis "Galimi partneriai"<br>yra ne. Jei nors viena pažangos priemonė turi požymį "taip" - žingsnis "Partneriai" yra rodomas.<br>Bandant paspausti ant neaktyvaus žingsnio "Partneriai" rodomas pranešimas "Kvietime nurodyta, jog<br>partneriai yra negalimi.".                                                                                                |  |  |  |  |  |  |  |  |
| 4           | [Teritorija]                                             | Mygtukas skirtas pereiti į vedlio žingsnį "Teritorija". Paspaudus mygtuką pereinama į vedlio žingsnį<br>"Teritorija" ir atidaromas langas "F-PRJ-SUT-20 Sutarties redagavimas. Teritorija".                                                                                                    |  |  |  |  |  |  |  |  |
| 5           | Teritorija, kuriai tenka<br>didžioji dalis projekto lėšų | Statinis bloko pavadinimas.                                                                                                    |  |  |  |  |  |  |  |  |
| 6           | Regionas                                                 | Privalomas vienos reikšmės pasirenkamasis sąrašas su paieška. Galimos reikšmės atvaizduojamos iš lango<br>"F-PŽ-KVT-3 Kvietimo peržiūra. Bendra informacija" lauke <regionas> nurodytų regionų.<br/>Reikšmės atvaizduojamos formatu: <pavadinimas>. Galimos reikšmės rikiuojamos didėjančia tvarka.<br/>Numatytoji reikšmė: jei FP sutartis, laukas neužpildytas su galimybe redaguoti, jei sutartis ruošta pagal PĮP,<br/>užpildyta iš PĮP lango "F-PRJ-PĮP-10 Projekto įgyvendinimo plano peržiūra. Teritorija" teritorijos, kuriai<br/>tenka didžioji dalis projekto lėšų lauko <regionas> su galimybe redaguoti.</regionas></pavadinimas></regionas> |  |  |  |  |  |  |  |  |

| Eil.<br>Nr. | Pavadinimas                                                                                         | Lauko aprašymas                                                                                                    |
|-------------|----------------------------------------------------------------------------------------------------|----------------------------------------------------------------------------------------------------|
| 7           | Apskritis                                                                                           | <ul> <li>Privalomas, kelių reikšmių pasirenkamasis sąrašas su žymimaisiais langeliais. Galimos reikšmės atvaizduojamos pagal pasirinktą lauko <regionas> reikšmę iš klasifikatoriaus &lt;<apskričių regionai="">&gt; lauko <apskritis>.</apskritis></apskričių></regionas></li> <li>Reikšmės atvaizduojamos formatu: <pavadinimas>. Galimos reikšmės rikiuojamos didėjančia tvarka. Numatytoji reikšmė: jei FP sutartis, laukas neužpildytas su galimybe redaguoti, jei sutartis ruošta pagal PĮP, užpildyta iš PĮP lango "F-PRJ-PĮP-10 Projekto įgyvendinimo plano peržiūra. Teritorija" teritorijos, kuriai tenka didžioji dalis projekto lėšų lauko <apskritis> su galimybe redaguoti.</apskritis></pavadinimas></li> <li>Sąlygos:</li> <li>Jei pasirinktas konkretus regionas - lauke <apskritis> pateikiamos tik tos apskritys, kurios priklauso pasirinktam regionui.</apskritis></li> <li>Jei lauke <regionas> pasirinkta "Netaikoma", lauke <apskritis> pateikiamos visos galimos reikšmės.</apskritis></regionas></li> <li>Jei pasirenkama viena apskritis - nebegalima pažymėti kitų.</li> </ul>           |
| 8           | Pasirinkti visus                                                                                    | Neprivalomas žymimasis laukas skirtas nurodyti ar pairenkamos visos apskritys. Numatytojji reikšmė:<br>nepažymėtas.<br>Pažymėjus lauką, <apskritis> eilutėje pažymimos visos pasirenkamajame sąraše esančios reikšmės.<br/>Sąlygos:<br/>- žymimasis laukas neredaguojamas, jei sutartis ruošiama iš PĮP.</apskritis>                                                                                                    |
| 9           | Savivaldybė                                                                                         | <ul> <li>Privalomas, kelių reikšmių pasirenkamasis sąrašas su žymimaisiais langeliais. Galimos reikšmės atvaizduojamos pagal pasirinktą lauką <apskritis> iš klasifikatoriaus &lt;<savivaldybė>&gt; lauko</savivaldybė>: pateikiamos tik tos savivaldybės, kurios priklauso nurodytoms apskritims.</apskritis></li> <li>Reikšmės atvaizduojamos formatu: <pavadinimas>. Galimos reikšmės rikiuojamos didėjančia tvarka.</pavadinimas></li> <li>Numatytoji reikšmė: jei FP sutartis, laukas neužpildytas su galimybe redaguoti, jei sutartis ruošta pagal PĮP, užpildyta iš PĮP lango "F-PRJ-PĮP-10 Projekto įgyvendinimo plano peržiūra. Teritorija" teritorijos, kuriai tenka didžioji dalis projekto lėšų lauko <savivaldybė> su galimybe redaguoti.</savivaldybė></li> <li>Sąłygos: <ul> <li>Jei lauke <apskritis> pasirinktos visos apskritys, šiame lauke automatiškai pasižymi visos savivaldybės, be galimybės redaguoti.</apskritis></li> <li>Jei lauke <apskritis> pažymėta viena apskritis, lauke <savivaldybė> galima pasirinkti, tik vieną savivaldybę.</savivaldybė></apskritis></li> </ul> </li> </ul> |
| 10          | Kita (-os) apskritis (-ys) ir<br>savivaldybė (-ės), kuriai (-<br>ioms) tenka dalis projekto<br>lėšų | Statinis bloko pavadinimas.<br>Sąlygos:<br>- blokas neatvaizduojamas, jei "Teritorija, kuriai tenka didžioji dalis lėšų" pažymėta, kad projektas<br>įgyvendinamas visose apskrityse.                                                                                                    |
| 11          | Apskritis                                                                                           | Neprivlomas, kelių reikšmių pasirenkamasis sąrašas su žymimaisiais langeliais. Galimos reikšmės<br>atvaizduojamos pagal "F-PŽ-KVT-3 Kvietimo peržiūra. Bendra informacija" lauke <regionas> nurodytus<br/>regionus iš klasifikatoriaus &lt;<apskričių regionai="">&gt; lauko <apskritis>.<br/><b>Sąlygos:</b><br/>- Jei pasirinktas konkretus regionas - lauke <apskritis> pateikiamos tik tos apskritys, kurios priklauso<br/>pasirinktam regionui.<br/>- Jei lauke <regionas> pasirinkta "Netaikoma", lauke <apskritis> pateikiamos visos galimos reikšmės.<br/>Reikšmės atvaizduojamos formatu: <pavadinimas>. Galimos reikšmės rikiuojamos didėjančia tvarka.<br/>Numatytoji reikšmė: jei FP sutartis, laukas neužpildytas su galimybe redaguoti, jei sutartis ruošta pagal PĮP,<br/>užpildyta iš PĮP lango "F-PRJ-PĮP-10 Projekto įgyvendinimo plano peržiūra. Teritorija" kitos apskrities ir<br/>savivaldybės, kuriai tenka dalis projekto lėšų lauko <apskritis> su galimybe redaguoti.</apskritis></pavadinimas></apskritis></regionas></apskritis></apskritis></apskričių></regionas>                      |
| 12          | Pasirinkti visus                                                                                    | Neprivalomas žymimasis laukas skirtas nurodyti ar pairenkamos visos apskritys. Numatytojji reikšmė:<br>nepažymėtas.<br>Pažymėjus lauką, <apskritis> eilutėje pažymimos visos pasirenkamajame sąraše esančios reikšmės.<br/>Sąlygos:<br/>- žymimasis laukas neredaguojamas, jei sutartis ruošiama iš PĮP.</apskritis>                                                                                                    |

| INVESTIS Sutarčių techninis sprendimas INVESTIS_SI4_TS           | Versija: | 3.00       |
|------------------------------------------------------------------|----------|------------|
| Europos Sąjungos investicijų administravimo informacinės sistema | Data:    | 2024-12-16 |

| Eil.<br>Nr. | Pavadinimas      | Lauko aprašymas                                                                                                    |
|-------------|------------------|----------------------------------------------------------------------------------------------------|
| 13          | Savivaldybė      | Kelių reikšmių pasirenkamasis sąrašas su žymimaisiais langeliais. Galimos reikšmės atvaizduojamos pagal<br>pasirinktą lauką <apskritis> iš klasifikatoriaus &lt;<savivaldybė>&gt; lauko <savivaldybė>: pateikiamos tik tos<br/>savivaldybės, kurios priklauso nurodytoms apskritims.<br/>Reikšmės atvaizduojamos formatu: <pavadinimas>. Galimos reikšmės rikiuojamos didėjančia tvarka.</pavadinimas></savivaldybė></savivaldybė></apskritis> |
|             |                  | Numatytoji reikšmė: jei FP sutartis, laukas neužpildytas su galimybe redaguoti, jei sutartis ruošta pagal PĮP,<br>užpildyta iš PĮP lango "F-PRJ-PĮP-10 Projekto įgyvendinimo plano peržiūra. Teritorija" kitos apskrities ir<br>savivaldybės, kuriai tenka dalis projekto lėšų lauko <savivaldybė> su galimybe redaguoti.</savivaldybė>                                                                                                    |
|             |                  | - Jei bloke "Kita (-os) apskritis (-ys) ir savivaldybė (-ės), kuriai (-ioms) tenka dalis projekto lėšų" pasirinkta                                                                                                    |
|             |                  | <ul> <li>Jei bloke "Kita (-os) apskritis (-ys) ir savivaldybė (-ės), kuriai (-ioms) tenka dalis projekto lėšų"<br/>nepasirinkta reikšmė lauke <apskritis> - laukas neprivalomas.</apskritis></li> </ul>                                                                                                    |
| 14          | Pasirinkti visus | Neprivalomas žymimasis laukas skirtas nurodyti ar pairenkamos visos apskritys. Numatytojji reikšmė:<br>nepažymėtas.                                                                                                    |
|             |                  | Pažymėjus lauką, <savivaldybė> eilutėje pažymimos visos pasirenkamajame sąraše esančios reikšmės.</savivaldybė>                                                                                                    |
|             |                  | - žymimasis laukas neredaguojamas, jei sutartis ruošiama iš PĮP.                                                                                                    |
| 15          | [Tęsti]          | Mygtukas skirtas pereiti į kitą duomenų redagavimo vedlio žingsnį. Paspaudus mygtuką patikrinami įvesti<br>laukai, jie išsaugomi ir atidaromas kitas vedlio žingsnis "F-PRJ-SUT-21 Sutarties redagavimas. Projekto<br>aprašymas".                                                                                                    |
|             |                  | Tikrinimai:                                                                                                    |
|             |                  | <ul> <li>Ar visi privalomi laukai uzpildyti. Esant klaidai isvedamas klaidos pranesimas prie lauko ir į klaidų sąrasą<br/>"Žingsnyje , {Žingsnis}' laukas , {Lauko pavadinimas}' yra privalomas".</li> </ul>                                                                                                    |
|             |                  | - Atliekami kitų aktyvių žingsnių tikrinimai.                                                                                                    |
| 16          | [Saugoti]        | Mygtukas skirtas išsaugoti įvestus sutarties duomenis be patvirtinimo. Išsaugojimo metu netikrinami<br>užpildyti laukai, būsena nekeičiama ir lieka "Ruošiama", atidaromas langas "F-PRJ-SUT-3 Sutarties peržiūra.<br>Bendrieji duomenys".                                                                                                    |
| 17          | [Atšaukti]       | Mygtukas skirtas atšaukti sutarties redagavimą ir grįžtama į langą "F-PRJ-SUT-3 Sutarties peržiūra. Bendrieji<br>duomenys".                                                                                                    |

| INVESTIS Sutarčių techninis sprendimas INVESTIS_SI4_TS           | Versija: | 3.00       |
|------------------------------------------------------------------|----------|------------|
| Europos Sąjungos investicijų administravimo informacinės sistema | Data:    | 2024-12-16 |

## F-PRJ-SUT-21 Sutarties redagavimas. Projekto aprašymas

Lango paskirtis Langas skirtas redaguoti sutarties žingsnį "Projekto aprašymas". Navigacija Meniu >> [Projektai] >> Norimo redaguoti projekto [Pavadinimas] >> [Sutartis] >> [Redaguoti] >> Vedlio žingsnis [Projekto aprašymas] ARBA Meniu >> [Projektai] >> Norimo redaguoti projekto [Pavadinimas] >> [Sutartis] >> [Redaguoti] >> Vedlio žingsnis "Teritorija" [Tęsti] Navigacijos kelias Projektai >> Kodas >> Sutartis >> Duomenys Lango ypatybės

Naudotojų teisės

T.PRJ.SUT.1.3 Projektai. Sutartys: Redaguoti

| ≡ IN        | VESTIS                  | Vardenis Pavardenis<br>Lietuvos Respublikos finansų ministarija 🛔 🕐 🕨                                                                                                    |
|-------------|-------------------------|----------------------------------------------------------------------------------------------------|
| Prog        | gramų žinynas 🛛 🔉       | ♠ > Projektal > 07-001-K-0023 > Sutartis > Duomenys                                                                                                    |
| 🖬 Proj      | ektai                   | Sutartis                                                                                                    |
| 🖬 Adm       | iinistravimas >         | $(1)^2$ $(2)^3$ $(3)^4$ $(4)^5$ $(5)$ $(6)$ $(7)$ $(8)$ $(9)$ $(10)$ $(11)$ $(12)$ $(13)$ $(14)$ $(15)$                                                                                                    |
|             |                         | Bendrieji Partneriai Teritorija Projekto Projekto Netinkamos Finansavimo Stebėsenos Reikatavimai Horizontalieji Matomumas Papildomos Projekto Sutarties FP sutartiet<br>duomenys veiklos finansuoti šaltiniai rodikliai po projekto principai ir sąlygos mokėjimai šalys šalys<br>išlaidos finansavimo informavimas<br>pabaigos                                                                                                    |
|             |                         | Projekto aprašymas                                                                                                    |
|             |                         | Projektu sprendžiamos Lorem ipsum dolor sit amet, consectetur adipiscing elit. Aenean euismod bibendum laoreat. Proin gravida dolor sit amet lacus accumsan et viverra justo commodo. Proin sodales pulvinar sic tempor. Sociis natogue penatibus et magnis dis parturient montes, nascetur ridiculus mus. Nam fermentum, nulla luctus pharetra vulputate, felis tellus mollis orci, sed rhoncus pronin sapien nunc accuan eget.                          |
|             |                         | 0/10 000 Projekto tikslas * Lorem ipsum dolor sit amet, consectetur adipiscing elit. Aenean euismod bibendum laoreet. Proin gravida dolor sit amet lacus accumsan et viverra justo commodo. Proin sodales pulvinar sic tempor. Sociis natoque penatibus et magnis dis parturent montes, nascetur ridiculus mus. Nam fermentum, nulla luctus pharetra vulputate, felis tellus mollis orci, sed rhoncus pronin sapien nunc accuan eget.                     |
|             |                         | 0/1000                                                                                                    |
|             |                         | Projekto tikslinė grupė * Lorem ipsum dolor sit amet, consectetur adipiscing elit. Aenean euismod bibendum laoreet. Proin gravida dolor sit amet lacus accumsan et vierari ajusto commodo. Proinis odales publitaria si ctempor. Socia natogue penatibuse et magnis dis partiturent montes, nascetur ridiculus mus. Nam fermentum, nulla luctus pharetra vulputate, felis tellus mollis orci, sed rhoncus pronin sapien nunc accuan eget.                 |
|             |                         | 0/1000<br>Galimi teisiniai apribojimai * Lorem ipsum dolor sit amet, consectetur adipiscing elit. Aenean euismod bibendum laoreet. Proin gravida dolor sit amet lacus accumsan et<br>viverra justo commodo. Proin sodales pulvinar sic tempor. Sociis natoque penatibus et magnis dis parturient montes, nascetur ridiculus mus.<br>Nam fermentum, nulla luctus pharetra vulputate, felis tellus mollis orci, sed rhoncus pronin sapien nunc accuan eget. |
|             |                         | 0/2000                                                                                                    |
|             |                         | 11 13<br>Testi Sauodi Atšauki                                                                                                    |
|             |                         |                                                                                                    |
| Eil.<br>Nr. | Pavadinimas             | Lauko aprašymas                                                                                                    |
| 1           | Sutartis                | Statinis lango pavadinimas                                                                                                    |
| 2           | [Bendrieji<br>duomenys] | Mygtukas skirtas pereiti į vedlio žingsnį "Bendrieji duomenys". Paspaudus mygtuką pereinama į vedlio žingsnį "Bendra informacija" ir atidaromas langas "F-PRJ-SUT-18 Sutarties redagavimas. Bendrieji duomenys".                                                                                                    |
| 3           | [Partneriai]            | Mygtukas skirtas pereiti į vedlio žingsnį "Partneriai". Paspaudus mygtuką pereinama į vedlio žingsnį "Partneriai" ir atidaromas langas "F-PRJ-SUT-19 Sutarties redagavimas. Partneriai".                                                                                                    |
|             |                         | Sąlygos:<br>- Žingsnis rodomas neaktyvus, jeigu Kvietime nurodytose pažangos priemonėse požymis "Galimi partneriai" yra ne. Jei<br>pors viena pažangos priemonė turi požymi "tain" - žingsnis "Partneriai" yra rodomas                                                                                                    |
|             |                         | Bandant paspausti ant neaktyvaus žingsnio "Partneriai" rodomas pranešimas "Kvietime nurodyta, jog partneriai yra<br>negalimi.".                                                                                                    |
| 4           | [Teritorija]            | Mygtukas skirtas pereiti į vedlio žingsnį "Teritorija". Paspaudus mygtuką pereinama į vedlio žingsnį "Teritorija" ir atidaromas langas "F-PRJ-SUT-20 Sutarties redagavimas. Teritorija".                                                                                                    |
| 5           | [Projekto<br>aprašymas] | Mygtukas skirtas pereiti į vedlio žingsnį "Projekto aprašymas". Paspaudus mygtuką pereinama į vedlio žingsnį<br>"Projekto aprašymas" ir atidaromas langas "F-PRJ-SUT-21 Sutarties redagavimas. Projekto aprašymas".                                                                                                    |

| Eil.<br>Nr. | Pavadinimas                           | Lauko aprašymas                                                                                                    |
|-------------|---------------------------------------|----------------------------------------------------------------------------------------------------|
| 6           | Projekto<br>aprašymas                 | Statinis bloko pavadinimas.                                                                                                    |
| 7           | Projektu<br>sprendžiamos<br>problemos | Privalomas, tekstinis, įvesties laukas. Lauke nurodomos projektu sprendžiamos problemos. Leistinas simbolių skaičius<br>10 000. Numatytoji reikšmė: jei FP sutartis, laukas neužpildytas su galimybe redaguoti, jei sutartis ruošta pagal PĮP,<br>užpildyta iš PĮP lango "F-PRJ-PĮP-18 Projekto įgyvendinimo plano peržiūra. Projekto inicijavimas" lauko <projektu<br>sprendžiamos problemos&gt; su galimybe redaguoti.</projektu<br>                                                                     |
| 8           | Projekto tikslas                      | Privalomas, tekstinis, įvesties laukas. Lauke nurodomas projekto tikslas. Leistinas simbolių skaičius 1000. Numatytoji<br>reikšmė: jei FP sutartis, laukas neužpildytas su galimybe redaguoti, jei sutartis ruošta pagal PĮP, užpildyta iš PĮP lango<br>"F-PRJ-PĮP-18 Projekto įgyvendinimo plano peržiūra. Projekto inicijavimas" lauko <projekto tikslas=""> su galimybe<br/>redaguoti.</projekto>                                                                                                    |
| 9           | Projekto tikslinė<br>grupė            | Privalomas, tekstinis, įvesties laukas. Lauke nurodoma projekto tikslinė grupė. Leistinas simbolių skaičius 1000.<br>Numatytoji reikšmė: jei FP sutartis, laukas neužpildytas su galimybe redaguoti, jei sutartis ruošta pagal PĮP, užpildyta iš<br>PĮP lango "F-PRJ-PĮP-18 Projekto įgyvendinimo plano peržiūra. Projekto inicijavimas" lauko <projekto grupė="" tikslinė=""><br/>su galimybe redaguoti.</projekto>                                                                                       |
| 10          | Galimi teisiniai<br>apribojimai       | Privalomas, tekstinis, įvesties laukas. Lauke nurodomi galimi teisiniai apribojimai. Leistinas simbolių skaičius 2000.<br>Numatytoji reikšmė: jei FP sutartis, laukas neužpildytas be galimybės redaguoti, jei sutartis ruošta pagal PĮP, užpildyta<br>iš PĮP lango "F-PRJ-PĮP-18 Projekto įgyvendinimo plano peržiūra. Projekto inicijavimas" lauko <galimi teisiniai<br="">apribojimai&gt; su galimybe redaguoti.</galimi>                                                                               |
| 11          | [Tęsti]                               | Mygtukas skirtas pereiti į kitą duomenų redagavimo vedlio žingsnį. Paspaudus mygtuką patikrinami užpildyti laukai ir<br>atidaromas sekantis vedlio žingsnis "F-PRJ-SUT-22 Sutarties redagavimas. Projekto veiklos".<br><b>Tikrinimai:</b><br>- Sistema patikrina ar visi privalomi laukai užpildyti. Esant klaidai išvedamas klaidos pranešimas prie lauko ir į klaidų<br>sąrašą "Žingsnyje , {Žingsnis}' laukas , {Lauko pavadinimas}' yra privalomas.".<br>- Atliekami kitų aktyvių žingsnių tikrinimai. |
| 12          | [Saugoti]                             | Mygtukas skirtas išsaugoti įvestus sutarties duomenis be patvirtinimo. Išsaugojimo metu netikrinami užpildyti laukai,<br>būsena nekeičiama ir lieka "Ruošiama", atidaromas langas " F-PRJ-SUT-3 Sutarties peržiūra. Bendrieji duomenys".                                                                                                    |
| 13          | [Atšaukti]                            | Mygtukas skirtas atšaukti sutarties redagavimą ir grįžtama į langą "F-PRJ-SUT-3 Sutarties peržiūra. Bendrieji duomenys".                                                                                                    |

| INVESTIS Sutarčių techninis sprendimas INVESTIS_SI4_TS           | Versija: | 3.00       |
|------------------------------------------------------------------|----------|------------|
| Europos Sąjungos investicijų administravimo informacinės sistema | Data:    | 2024-12-16 |

### F-PRJ-SUT-22 Sutarties redagavimas. Projekto veiklos

Lango paskirtis Langas skirtas redaguoti sutarties žingsnį "Projekto veiklos". Navigacija Meniu >> [Projektai] >> Norimo redaguoti projekto [Pavadinimas] >> [Sutartis] >> [Redaguoti] >> Vedlio žingsnis [Projekto veiklos] ARBA Meniu >> [Projektai] >> Norimo redaguoti projekto [Pavadinimas] >> [Sutartis] >> [Redaguoti] >> Vedlio žingsnis "Projekto aprašymas" [Tęsti] Navigacijos kelias Projektai >> Kodas >> Sutartis >> Duomenys Lango ypatybės -Naudotojų teisės T.PRJ.SUT.1.3 Projektai. Sutartys: Redaguoti

| INVESTIS Sutarčių techninis sprendimas INVESTIS_SI4_TS           | Versija: | 3.00       |
|------------------------------------------------------------------|----------|------------|
| Europos Sąjungos investicijų administravimo informacinės sistema | Data:    | 2024-12-16 |

|             | ESTIS           |                               |                                   | 07                                 | S. (72)                               |                                                 |                                                    |                             | Lietuvos Res                                               | Vard<br>publikos fina          | lenis Pavardenis<br>ansų ministerija                   | ≛ @ I+                                                              |                           |                                                               |                           |                          |                                      |                        |
|-------------|-----------------|-------------------------------|-----------------------------------|------------------------------------|---------------------------------------|-------------------------------------------------|----------------------------------------------------|-----------------------------|------------------------------------------------------------|--------------------------------|--------------------------------------------------------|---------------------------------------------------------------------|---------------------------|---------------------------------------------------------------|---------------------------|--------------------------|--------------------------------------|------------------------|
| Progr       | amų žinynas 🔹 🔉 | 🔶 > Projektai >               | 07-001-K-00                       | 23 > Suta                          | rtis > Duomenys                       |                                                 |                                                    |                             |                                                            |                                |                                                        |                                                                     |                           |                                                               |                           |                          |                                      |                        |
| Proje       | ktai            | Sutartis                      |                                   |                                    |                                       |                                                 |                                                    |                             |                                                            |                                |                                                        |                                                                     |                           |                                                               |                           |                          |                                      |                        |
| 📼 Admir     | nistravimas     |                               | 3                                 | 4                                  | <b>6</b>                              |                                                 | 7                                                  | •                           |                                                            | 10                             | (11)                                                   | (12)                                                                | 12                        | 14                                                            | 15                        |                          |                                      |                        |
|             |                 | Bendrieji P<br>duomenys       | artneriai Te                      | eritorija                          | Projekto Projekto<br>aprašymas veiklo | o Netinkamos<br>finansuoti                      | Finansavimo<br>šaltiniai                           | Stebėsenos F<br>rodikliai   | Reikalavimai<br>po projekto                                | Horizontalie                   | eji Matomuma<br>i ir                                   | as Papildomos<br>sąlygos                                            | Projekto<br>mokėjimai     | Sutarties<br>šalys                                            | FP sutartie:<br>šalys     | 5                        |                                      |                        |
|             |                 |                               |                                   |                                    |                                       | 15181005                                        |                                                    | . '                         | pabaigos                                                   |                                | inomavini                                              | as                                                                  |                           |                                                               |                           |                          |                                      |                        |
|             |                 | Projek                        | to veiklų vyk                     | dymo prac                          | lžia * Sutarties įsigalioji           | mo data 🔫 2                                     | 023-12-01 🛗                                        |                             | Projek                                                     | to veiklų                      | vykdymo pab                                            | aiga * 2024-10-01                                                   | 6                         |                                                               |                           |                          |                                      |                        |
|             |                 | Ben                           | dra projekto<br>ansuoti išlaid    | veiklų tink<br>ų suma, ei          | amų<br>Irais                          | 1 787 753,36                                    |                                                    |                             |                                                            |                                | Iš jos PVM, €                                          | eurais                                                              |                           | 26 474,68                                                     |                           |                          |                                      |                        |
|             |                 |                               | Tiesloginės i                     | šlaidos, ei                        | Irais                                 | 151 252,56                                      |                                                    |                             | Projekto ma<br>projekt                                     | tomumo il<br>ą priemor         | r informavime<br>nių išlaidos, e                       | o apie<br>eurais                                                    |                           | 200,00                                                        |                           |                          |                                      |                        |
|             |                 | Netiesio<br>fiksuotąją pr     | oginės ir kitos<br>ojekto išlaidų | išlaidos p<br>normą, ei            | agal<br>Irais                         | 151 252,56                                      |                                                    |                             | Išlaidos, k                                                | urios neg                      | jali viršyti nuo<br>įnašo, e                           | osavo<br>eurais                                                     |                           | 200,00                                                        |                           |                          |                                      |                        |
|             |                 | Projekto veik                 | los                               |                                    |                                       |                                                 |                                                    |                             |                                                            |                                |                                                        |                                                                     |                           |                                                               |                           |                          |                                      |                        |
|             |                 | 17<br>Pridėti                 |                                   |                                    |                                       |                                                 |                                                    |                             |                                                            |                                |                                                        |                                                                     |                           |                                                               |                           |                          |                                      |                        |
|             |                 | 19                            | 20                                |                                    |                                       | 21                                              | 22                                                 |                             | 23                                                         | 24                             | 25                                                     | 26                                                                  | 27                        | 28                                                            | 25                        | 3                        | b <u>31</u>                          | 18                     |
|             |                 | Nebevykd<br>oma               | Nr.                               | Veiklo                             | s pavadinimas                         | Pazangos<br>pove<br>(finansu<br>projekto<br>num | priemones<br>iklės<br>iojamos<br>veiklos)<br>ieris | Suma, eura                  | is lšjos<br>eu                                             | PVM,<br>ais                    | Bendra<br>suma,<br>eurais                              | Pradėta iki<br>sutarties<br>pasirašymo                              | Veiklos<br>pradžia        | Veiklos<br>pabaiga                                            | Regionas                  | TPF                      | Projekto<br>veiklų<br>grupė          |                        |
|             |                 | Ø                             | 1. 😼 Ko                           | nsultavima<br>alizių rengi         | s, rekomendacijų ir<br>nas            | 12-003-03                                       | -01-01-02                                          | 893 876                     | ,68 13                                                     | 237,34                         | 969 602,96                                             | Taip                                                                | 2023-12                   | 2024-10                                                       | Netaikoma                 | Vilniaus<br>apskritis    |                                      | .33 34                 |
|             |                 |                               | Nr. P                             | rojekto ma                         | tomumo ir informavi                   | mo apie projekta                                | 36<br>a priemonė                                   | Suma, eura                  | 37 Išjos<br>is eu                                          | PVM, <sup>38</sup><br>rais     |                                                        |                                                                     |                           |                                                               |                           |                          |                                      |                        |
|             |                 |                               | 1. M Pro                          | ojekto mato                        | mumo ir informavimo iš                | laidos                                          | 10                                                 | 100                         | ,00                                                        | 0,00                           |                                                        |                                                                     |                           |                                                               |                           |                          |                                      |                        |
|             |                 |                               | Nr.                               |                                    | Netiesioginės                         | išlaidos                                        | 40                                                 | Suma, eura                  | is Išjos<br>eu                                             | PVM, <sup>524</sup><br>ais     |                                                        |                                                                     | Taikoma fi                | iksuotoji no                                                  | rma, proc.                |                          | 43                                   |                        |
|             |                 |                               | 1. N Ne                           | tiesioginių                        | šlaidų fiksuotoji norma,              | kodas FN-01                                     |                                                    | 75 626                      | .28 2                                                      | 905,57                         |                                                        |                                                                     |                           |                                                               |                           |                          | 19,53                                |                        |
|             |                 | Nebevyko <sup>44</sup><br>oma | Nr.                               |                                    | Poveiklės pav                         | adinimas                                        | 46                                                 | Matavimo v                  | nt. sieł<br>nt. reik                                       | tina <sup>48</sup><br>šmė      |                                                        |                                                                     |                           | Aprašymas                                                     |                           |                          | 49                                   | [ <mark>60</mark><br>+ |
|             |                 | Ø                             | 1.1. Atl                          | ikta statistir                     | ié analizé                            |                                                 |                                                    | Vnt.                        |                                                            | 1,00                           |                                                        |                                                                     |                           |                                                               |                           |                          |                                      | 51 52                  |
|             |                 | Nebevykd<br>oma               | Nr.                               | Veiklo                             | s pavadinimas                         | Pažangos<br>pove<br>(finansu<br>projekto<br>num | priemonės<br>iklės<br>iojamos<br>veiklos)<br>ieris | Suma, eura                  | is Išjos<br>eu                                             | PVM,<br>ais                    | Bendra<br>suma,<br>eurais                              | Pradėta iki<br>sutarties<br>pasirašymo                              | Veiklos<br>pradžia        | Veiklos<br>pabaiga                                            | Regionas                  | TPF                      | Projekto<br>veiklų<br>grupė          |                        |
|             |                 |                               | 2. • Ko                           | nsultavima<br>aliziu rengi         | s, rekomendacijų ir<br>nas            | 12-003-03                                       | -01-01-02                                          | 893 876                     | ,68 13                                                     | 237,34                         |                                                        | Taip                                                                | 2023-12                   | 2024-10                                                       | Netaikoma                 | Vilniaus<br>apskritis    |                                      | / =                    |
|             |                 |                               | Nr. P                             | rojekto ma                         | itomumo ir informavi                  | mo apie projekt                                 | ą priemonė                                         | Suma, eura                  | is Išjos<br>eu                                             | PVM,<br>ais                    |                                                        |                                                                     |                           |                                                               |                           |                          |                                      |                        |
|             |                 |                               | 2. M Pro                          | ojekto mato                        | mumo ir informavimo iš                | laidos                                          |                                                    | 100                         | .00                                                        | 0,00                           |                                                        |                                                                     |                           |                                                               |                           |                          |                                      |                        |
|             |                 |                               | Nr.                               |                                    | Netiesioginės                         | išlaidos                                        |                                                    | Suma, eura                  | is Išjos<br>eu                                             | PVM,<br>ais                    |                                                        |                                                                     | Taikoma fi                | iksuotoji no                                                  | rma, proc.                |                          |                                      |                        |
|             |                 |                               | 2. N Ne                           | tiesioginių                        | šlaidų fiksuotoji norma,              | kodas FN-01                                     |                                                    | 75 626                      | ,28 2                                                      | 905,57                         |                                                        |                                                                     |                           |                                                               |                           |                          | 19,53                                |                        |
|             |                 | Nebevykd<br>oma               | Nr.                               |                                    | Poveiklės pav                         | adinimas                                        |                                                    | Matavimo v                  | nt. Sieł<br>reik                                           | tina<br>šmė                    |                                                        |                                                                     |                           | Aprašymas                                                     |                           |                          |                                      | D                      |
|             |                 | Ø                             | 2.1. Atl                          | ikta statistii                     | né analizé                            |                                                 |                                                    | Vnt.                        |                                                            | 1,00                           |                                                        |                                                                     |                           |                                                               |                           |                          |                                      | / 💼                    |
|             |                 | Projekto veiksmų požymiai     |                                   |                                    |                                       |                                                 |                                                    |                             |                                                            |                                |                                                        |                                                                     |                           |                                                               |                           |                          |                                      |                        |
|             |                 |                               | 55                                | 56                                 | 57                                    | 58                                              |                                                    | 59<br>Mail                  | kdančiojo 🧧                                                | 0                              | 61                                                     | Dalvariu darbo                                                      | 62                        |                                                               | 63                        | 64                       | 65                                   | 66                     |
|             |                 | Projekto ve                   | Ž<br>eikla p<br>iš<br>e           | emės<br>irkimo<br>laidos,<br>urais | Nepiniginis<br>įnašas, eurais         | Kryžminis<br>finansavimas,<br>eurais            | Vykdančio<br>personal<br>išlaidos, eu              | ojo p<br>lo i<br>irais nuos | ersonalo<br>šlaidos<br>nokamos iš<br>avo įnašo),<br>eurais | Dalyv<br>užm<br>išl<br>(finans | /ių darbo<br>lokesčio<br>laidos<br>suojamos)<br>aurais | užmokesčio<br>išlaidos<br>(apmokamos iš<br>nuosavo įnašo)<br>eurais | Nus<br>si<br>(apn<br>nuos | sidėvėjimo<br>ąnaudos<br>nokamos iš<br>savo įnašo),<br>eurais | Valstyb<br>pagall<br>eura | eės ,<br>pa, mir<br>s et | De<br>limis" Iš<br>jalba, e<br>ırais | i viso,<br>rurais      |
|             |                 | 1.                            |                                   | 20,00                              | 30,00                                 |                                                 |                                                    |                             |                                                            |                                | 200,00                                                 |                                                                     |                           |                                                               |                           |                          |                                      | 250,00                 |
|             |                 | 2.                            | 67                                |                                    | 10,00                                 |                                                 | 10                                                 | 00,00                       | 100,00                                                     |                                |                                                        |                                                                     |                           | 10,0                                                          | 0                         |                          |                                      | 220,00                 |
|             |                 | lš viso:                      |                                   | 25,00                              | 40,00                                 |                                                 | 10                                                 | 00,00                       | 100,00                                                     |                                | 200,00                                                 |                                                                     |                           | 10,0                                                          | 0                         |                          |                                      | 470,00                 |
|             |                 | Paskirstymas                  | s regionams                       |                                    |                                       |                                                 |                                                    |                             |                                                            |                                |                                                        |                                                                     |                           |                                                               |                           |                          |                                      | 60                     |
|             |                 | Projekt                       | to veikla                         | 70                                 | \$                                    | iostinės                                        |                                                    | 71                          |                                                            |                                | VVL                                                    |                                                                     | 72                        |                                                               |                           | Netaikoma                |                                      | 73                     |
|             |                 |                               | 1.                                |                                    |                                       |                                                 | 3                                                  | 0,00                        |                                                            |                                |                                                        |                                                                     | 10.00                     |                                                               |                           |                          |                                      |                        |
|             |                 | lš viso:                      | 2.                                | 74                                 |                                       |                                                 | 3                                                  | 0,00                        |                                                            |                                |                                                        |                                                                     | 10,00                     |                                                               |                           |                          |                                      |                        |
|             |                 | Paskirstyma                   | s arupéms                         |                                    | 75                                    |                                                 |                                                    |                             |                                                            |                                |                                                        |                                                                     |                           |                                                               |                           |                          |                                      |                        |
|             |                 |                               | o grapenie                        |                                    |                                       |                                                 |                                                    |                             |                                                            |                                | 77                                                     |                                                                     |                           |                                                               | 78                        |                          |                                      | 76                     |
|             |                 | 1.                            |                                   |                                    | Ve                                    | nkių grupe                                      |                                                    |                             |                                                            |                                | - (                                                    | veikių grupes be                                                    | nara suma,                | , eurais                                                      |                           | is jos i                 | 'VM, eurais                          |                        |
|             |                 | 2.<br>Iš viso:                |                                   |                                    |                                       |                                                 |                                                    |                             |                                                            |                                | 80                                                     |                                                                     |                           |                                                               |                           |                          |                                      |                        |
|             |                 |                               |                                   |                                    |                                       |                                                 |                                                    |                             |                                                            | 8<br>Tęsti                     | 1<br>Saugoti                                           | 82<br>Atšaukti                                                      | 33                        |                                                               |                           |                          |                                      |                        |
| Eil.<br>Nr. | Pavadinim       | as                            |                                   | La                                 | ıko aprašyı                           | nas                                             |                                                    |                             |                                                            |                                |                                                        |                                                                     |                           |                                                               |                           |                          |                                      |                        |
|             |                 |                               |                                   |                                    |                                       |                                                 |                                                    |                             |                                                            |                                |                                                        |                                                                     |                           |                                                               |                           |                          |                                      |                        |

| 1 | Sutartis             | Statinis lango pavadinimas                                                                                                    |
|---|----------------------|----------------------------------------------------------------------------------------------------|
| 2 | [Bendrieji duomenys] | Mygtukas skirtas pereiti į vedlio žingsnį "Bendrieji duomenys". Paspaudus mygtuką pereinama į vedlio<br>žingsnį "Bendra informacija" ir atidaromas langas "F-PRJ-SUT-18 Sutarties redagavimas. Bendrieji<br>duomenys". |

| INVESTIS Sutarčių techninis sprendimas INVESTIS_SI4_TS           | Versija: | 3.00       |
|------------------------------------------------------------------|----------|------------|
| Europos Sąjungos investicijų administravimo informacinės sistema | Data:    | 2024-12-16 |

| Eil.<br>Nr. | Pavadinimas                                                                     | Lauko aprašymas                                                                                                    |
|-------------|---------------------------------------------------------------------------------|----------------------------------------------------------------------------------------------------|
| 3           | [Partneriai]                                                                    | Mygtukas skirtas pereiti į vedlio žingsnį "Partneriai". Paspaudus mygtuką pereinama į vedlio žingsnį<br>"Partneriai" ir atidaromas langas "F-PRJ-SUT-19 Sutarties redagavimas. Partneriai".<br>Sąlygos:<br>- Žingsnis rodomas neaktyvus, jeigu Kvietime nurodytose pažangos priemonėse požymis "Galimi partneriai"<br>yra ne. Jei nors viena pažangos priemonė turi požymį "taip" - žingsnis "Partneriai" yra rodomas.<br>Bandant paspausti ant neaktyvaus žingsnio "Partneriai" rodomas pranešimas "Kvietime nurodyta, jog<br>partneriai yra negalimi.".                                                                                                    |
| 4           | [Teritorija]                                                                    | Mygtukas skirtas pereiti į vedlio žingsnį "Teritorija". Paspaudus mygtuką pereinama į vedlio žingsnį<br>"Teritorija" ir atidaromas langas "F-PRJ-SUT-20 Sutarties redagavimas. Teritorija".                                                                                                    |
| 5           | [Projekto aprašymas]                                                            | Mygtukas skirtas pereiti į vedlio žingsnį "Projekto aprašymas". Paspaudus mygtuką pereinama į vedlio<br>žingsnį "Projekto aprašymas" ir atidaromas langas "F-PRJ-SUT-21 Sutarties redagavimas. Projekto<br>aprašymas".                                                                                                    |
| 6           | [Projekto veiklos]                                                              | Mygtukas skirtas pereiti į vedlio žingsnį "Projekto veiklos". Paspaudus mygtuką pereinama į vedlio žingsnį<br>"Projekto veiklos" ir atidaromas langas "F-PRJ-SUT-22 Sutarties redagavimas. Projekto veiklos".                                                                                                    |
| 7           | Projekto veiklų vykdymo<br>pradžia                                              | Privalomas vienos reikšmės pasirenkamasis sąrašas. Galimos reikšmės atvaizduojamos iš klasifikatoriaus<br>< <projekto pradžia="" veiklų="" vykdymo="">&gt;. Reikšmės atvaizduojamos formatu <pavadinimas>. Galimos reikšmės<br/>rikiuojamos didėjančia tvarka. Numatytoji reikšmė: nepasirinkta.</pavadinimas></projekto>                                                                                                    |
| 8           | Projekto veiklų vykdymo<br>pradžios data                                        | Privalomas, datos įvesties laukas. Lauke nurodoma projekto veiklų vykdymo pradžios data. Formatas {YYYY-MM-DD}. Numatytoji reikšmė: jei lauko <projekto pradžia="" veiklų="" vykdymo=""> reikšmė "Sutarties įsigaliojimo data", laukas automatiškai užpildomas iš lango "F-PRJ-SUT-18 Sutarties redagavimas. Bendrieji duomenys" lauko <sutarties data="" įsigaliojimo=""> be galimybės redaguoti, jei lauko <projekto pradžia="" veiklų="" vykdymo=""> reikšmė "Kita data", laukas neužpildytas su galimybe redaguoti.</projekto></sutarties></projekto>                                                                                                    |
| 9           | Projekto veiklų vykdymo<br>pabaiga                                              | <ul> <li>Privalomas, datos įvesties laukas. Lauke nurodoma projekto veiklų vykdymo pabaigos data. Formatas {YYYY-MM-DD}. Numatytoji reikšmė: neužpildyta.</li> <li>Sąlygos:</li> <li>Kai sutartis ruošiama iš PIP: <ul> <li>Jei sutarties įsigaliojimo data lango "F-PRJ-SUT-3 Sutarties peržiūra. Bendrieji duomenys" lauke <sutarties data="" įsigaliojimo=""> nurodoma iki mėnesio 10 dienos, į skaičiavimus įtraukiami pirmas ir paskutinis projekto veiklų įgyvendinimo mėnesiai; Prie lauko <sutarties data="" įsigaliojimo=""> pridėti F-PRJ-PIP-7 lauko <projekto laikotarpis,="" mėnesiais="" įgyvendinimo=""> reikšmę ir atimti vieną mėnesį.</projekto></sutarties></sutarties></li> <li>Jei sutarties įsigaliojimo data lango "F-PRJ-SUT-3 Sutarties peržiūra. Bendrieji duomenys" lauke <sutarties data="" įsigaliojimo=""> nurodoma nuo mėnesio 11 dienos, į skaičiavimus įtraukiamas antras ir paskutinis projekto veiklų įgyvendinimo mėnesia. Prie lauko <sutarties <sutarties="" bendrieji="" data="" duomenys"="" lauke="" peržiūra.="" įsigaliojimo=""> nurodoma nuo mėnesio 11 dienos, į skaičiavimus įtraukiamas antras ir paskutinis projekto veiklų įgyvendinimo mėnesia. Prie lauko <sutarties data="" įsigaliojimo=""> nurodoma nuo mėnesio 11 dienos, į skaičiavimus įtraukiamas antras ir paskutinis projekto veiklų įgyvendinimo laikotarpis, mėnesiais&gt; reikšmę.</sutarties></sutarties></sutarties></li> </ul> </li> </ul> |
| 10          | Bendra projekto veiklų<br>tinkamų finansuoti išlaidų<br>suma, eurais            | Skaitinis atvaizdavimo laukas. Nurodoma bendra projekto veiklų tinkamų finansuoti išlaidų suma eurais.<br>Numatytoji reikšmė: automatiškai užpildoma susumuojant projekto veiklų sumas <bendra eurais="" suma,=""> be<br/>galimybės redaguoti.</bendra>                                                                                                    |
| 11          | Iš jos PVM, eurais                                                              | Skaitinis atvaizdavimo laukas. Nurodoma bendra projekto veiklų tinkamų finansuoti išlaidų sumos PVM eurais. Numatytoji reikšmė: automatiškai užpildoma susumuojant visų projekto veiklų PVM sumas <iš eurais="" jos="" pvm,="">, Projekto matomumo ir informavimo apie projektą priemonę PVM sumas (projekto veiklų matomumo ir informavimo apie priemonę eilučių stulpelių <iš eurais="" jos="" pvm,="">) ir projekto netiesioginių išlaidų eilučių stulpelių <iš eurais="" jos="" pvm,=""> sumas) be galimybės redaguoti.</iš></iš></iš>                                                                                                    |
| 12          | Tiesioginės išlaidos, eurais                                                    | Skaitinis atvaizdavimo laukas. Nurodomos tiesioginės išlaidos. Numatytoji reikšmė: automatiškai užpildoma,<br>apskaičiuojama pagal laukus <bendra eurais="" finansuoti="" išlaidų="" projekto="" suma,="" tinkamų="" veiklų=""> -<br/><netiesioginės fiksuotąją="" ir="" išlaidos="" išlaidų="" kitos="" normą="" pagal="" projekto="">.</netiesioginės></bendra>                                                                                                    |
| 13          | Projekto matomumo ir<br>informavimo apie projektą<br>priemonių išlaidos, eurais | Skaitinis atvaizdavimo laukas. Nurodomos projekto matomumo ir informavimo apie projektą priemonės.<br>Numatytoji reikšmė: automatiškai užpildoma susumuojant projekto matomumo ir informavimo apie projektą<br>priemonių sumas <suma, eurais=""> be galimybės redaguoti.</suma,>                                                                                                    |

| INVESTIS Sutarčių techninis sprendimas INVESTIS_SI4_TS           | Versija: | 3.00       |
|------------------------------------------------------------------|----------|------------|
| Europos Sąjungos investicijų administravimo informacinės sistema | Data:    | 2024-12-16 |

| Eil.<br>Nr. | Pavadinimas                                                                              | Lauko aprašymas                                                                                                    |
|-------------|------------------------------------------------------------------------------------------|----------------------------------------------------------------------------------------------------|
| 14          | Netiesioginės ir kitos<br>išlaidos pagal fiksuotąją<br>projekto išlaidų normą,<br>eurais | Skaitinis atvaizdavimo laukas. Nurodomos netiesioginės ir kitos išlaidos pagal fiksuotąją projekto išlaidų<br>normą. Numatytoji reikšmė: automatiškai užpildoma susumuojant netiesioginių išlaidų sumas <suma, eurais=""><br/>be galimybės redaguoti.</suma,>                                                                                                    |
| 15          | Išlaidos, kurios negali viršyti<br>nuosavo įnašo, eurais                                 | Skaitinis atvaizdavimo laukas. Nurodomos Išlaidos, kurios negali viršyti nuosavo įnašo. Numatytoji reikšmė:<br>automatiškai užpildoma sumuojant požymių lentelės "Vykdančiojo personalo išlaidos (apmokamos iš nuosavo<br>įnašo), eurais", "Dalyvių darbo užmokesčio išlaidos (apmokamos iš nuosavo įnašo), eurais", "Nusidėvėjimo<br>sąnaudos (apmokamos iš nuosavo įnašo), eurais" ir "Nepiniginis įnašas, eurais" eilutės "Iš viso" sumas be<br>galimybės redaguoti. |
| 16          | Projekto veiklos                                                                         | Statinis bloko pavadinimas.                                                                                                    |
| 17          | [Pridéti]                                                                                | Mygtukas skirtas pridėti projekto veiklas.<br>Paspaudus mygtuką atidaromas modalinis langas "F-PRJ-SUT-22.1 Pridėti projekto veiklą".<br>Sąlygos:<br>- Mygtukas neatvaizduojamas, jei sutartis generuojama iš Projekto įgyvendinimo plano.                                                                                                    |
| 18          | PROJEKTŲ VEIKLŲ<br>SĄRAŠO LAUKAI                                                         | <ul> <li>Sąrašo atvaizdavimo logika:</li> <li>Sąraše atvaizduojamos projekto veiklos, projekto matomumo ir informavimo apie projektą priemonės, netiesioginės išlaidos ir poveiklės.</li> <li>Sąrašo rikiavimas:</li> <li>Numatytasis rikiavimas - pagal projekto veiklos numerį didėjančia tvarka.</li> </ul>                                                                                                    |
| 19          | Nebevykdoma                                                                              | Sąrašo atvaizdavimo laukas. Lauke atvaizduojamas nebevykdomos projekto veiklos požymis. Lauko reikšmė atvaizduojama iš "F-PRJ-SUT-22.1 Pridėti projekto veiklą" lango lauko <nebevykdoma>.</nebevykdoma>                                                                                                    |
| 20          | Nr.                                                                                      | Sąrašo atvaizdavimo laukas. Lauke atvaizduojamas Projekto veiklos numeris. Numeris nurodomas iš eilės pvz., 1, 2, 3 ir kt. Galimas simbolių skaičius – 10.                                                                                                    |
| 21          | Veiklos pavadinimas                                                                      | Sąrašo atvaizdavimo laukas. Lauke atvaizduojamas projekto veiklos pavadinimas. Reikšmė atvaizduojama iš<br>formos "F-PRJ-SUT-22.1 Pridėti projekto veiklą" lauko <projekto pavadinimas="" veiklos="">.</projekto>                                                                                                    |
|             |                                                                                          | Sąraše veiklos pavadinimas atvaizduojamas maksimaliai iki 150 simbolių, netelpanti į lauką veiklos<br>pavadinimo dalis atvaizduojama daugtaškiu. Užvedus pelės žymekliu, ant šio lauko, pateikiamas informacinis<br>laukas su pilnu veiklos pavadinimu.                                                                                                    |
| 22          | Pažangos priemonės<br>poveiklės (finansuojamos<br>projekto veiklos) numeris              | Sąrašo atvaizdavimo laukas. Lauke atvaizduojamas pažangos priemonės veiklos (poveiklės) numeris.<br>Reikšmė atvaizduojama iš formos "F-PRJ-SUT-22.1 Pridėti projekto veiklą" lango lauke <pažangos<br>priemonės poveiklės (finansuojamos projekto veiklos) numeris&gt;.</pažangos<br>                                                                                                    |
| 23          | Suma, eurais                                                                             | Sąrašo atvaizdavimo laukas. Lauke atvaizduojama reikšmė iš lango "F-PRJ-SUT-22.1 Pridėti projekto veiklą"<br>lauko <suma, eurais="">.</suma,>                                                                                                    |
| 24          | Iš jos PVM, eurais                                                                       | Sąrašo atvaizdavimo laukas. Lauko reikšmė atvaizduojama iš lango "F-PRJ-SUT-22.1 Pridėti projekto veiklą" veiklos lauko <iš eurais="" jos="" pvm,="">.</iš>                                                                                                    |
| 25          | Bendra suma, eurais                                                                      | Sąrašo atvaizdavimo laukas. Lauke atvaizduojama apskaičiuota suma projekto veiklos lauko <suma, eurais="">,<br/>projekto matomumo ir informavimo apie projektą priemonės lauko <suma, eurais=""> ir projekto netiesioginių<br/>išlaidų lauko <suma, eurais="">.</suma,></suma,></suma,>                                                                                                    |
| 26          | Pradėta iki sutarties<br>pasirašymo                                                      | Sąrašo atvaizdavimo laukas. Lauke atvaizduojama reikšmė iš lango "F-PRJ-SUT-22.1 Pridėti projekto veiklą"<br>lango lauke <pradėta iki="" pasirašymo="" projekto="" sutarties="">.</pradėta>                                                                                                    |
| 27          | Veiklos pradžia                                                                          | Sąrašo atvaizdavimo laukas. Lauke atvaizduojami projekto sutarties metai ir mėnuo, kai pradedama vykdyti<br>projekto veikla. Lauke atvaizduojama reikšmė iš lango "F-PRJ-SUT-22.1 Pridėti projekto veiklą" lango lauke<br><veiklos pradžia="">.</veiklos>                                                                                                    |

| INVESTIS Sutarčių techninis sprendimas INVESTIS_SI4_TS           | Versija: | 3.00       |
|------------------------------------------------------------------|----------|------------|
| Europos Sąjungos investicijų administravimo informacinės sistema | Data:    | 2024-12-16 |

| Eil.<br>Nr. | Pavadinimas                                                   | Lauko aprašymas                                                                                                    |
|-------------|---------------------------------------------------------------|----------------------------------------------------------------------------------------------------|
| 28          | Veiklos pabaiga                                               | Sąrašo atvaizdavimo laukas. Lauke atvaizduojami projekto sutarties metai ir mėnuo, kai baigiama vykdyti<br>projekto veikla. Lauke atvaizduojama reikšmė iš lango "F-PRJ-SUT-22.1 Pridėti projekto veiklą" lango lauke<br><veiklos pabaiga="">.</veiklos>                                                                                                    |
| 29          | Regionas                                                      | Sąrašo atvaizdavimo laukas. Lauke atvaizduojamas regionas. Lauke atvaizduojama reikšmė iš lango "F-PRJ-<br>SUT-22.1 Pridėti projekto veiklą" lango lauke <regionas>.</regionas>                                                                                                    |
| 30          | TPF                                                           | Sąrašo atvaizdavimo laukas. Lauke atvaizduojama TPF apskritis. Lauke atvaizduojama reikšmė iš lango "F-<br>PRJ-SUT-22.1 Pridėti projekto veiklą" lango lauke <tpf apskritis="">.</tpf>                                                                                                    |
| 31          | Projekto veiklų grupė                                         | Sąrašo atvaizdavimo laukas. Lauke atvaizduojama projekto veiklų grupė. Lauke atvaizduojama reikšmė iš<br>lango "F-PRJ-SUT-22.1 Pridėti projekto veiklą" lango lauke <projekto grupė="" veiklų="">.</projekto>                                                                                                    |
| 32          | [Išskleisti / suskleisti]                                     | Mygtukas skirtas projekto veiklos įrašo suskleidimui / išskleidimui.<br>Paspaudus suskleidžiamos / išskleidžiamos projekto matomumo ir informavimo apie projektą priemonės ir<br>netiesioginės išlaidos, poveiklės.<br>Numatytoji reikšmė - išskleista.                                                                                                    |
| 33          | [Redaguoti]                                                   | Mygtukas skirtas pakeisti projekto veiklos duomenis. Paspaudus mygtuką atidaromas modalinis "F-PRJ-SUT-<br>22.1 Pridėti projekto veiklą".                                                                                                    |
| 34          | [Šalinti]                                                     | Mygtukas skirtas projekto veiklos pašalinimui. Paspaudus mygtuką inicijuojamas įrašo pašalinimas.<br><b>Sąlygos:</b><br>- Mygtukas neatvaizduojamas, jei sutartis ruošta pagal Projekto įgyvendinimo planą.                                                                                                    |
| 35          | Nr.                                                           | Sąrašo atvaizdavimo laukas. Lauke atvaizduojamas projekto matomumo ir informavimo apie projektą priemonės numeris.<br>Numeris nurodomas iš eilės su M raide pvz., 1, 2, 3 ir kt. Galimas simbolių skaičius – 10.                                                                                                    |
| 36          | Projekto matomumo ir<br>informavimo apie projektą<br>priemonė | Sąrašo atvaizdavimo laukas. Kiekvienai eilutei lauke atvaizduojamas tekstas "Projekto matomumo ir<br>informavimo išlaidos".<br>Sąraše projekto matomumo ir informavimo apie projektą priemonė atvaizduojama maksimaliai iki 150<br>simbolių, netelpanti į lauką projekto matomumo ir informavimo apie projektą priemonės dalis atvaizduojama<br>daugtaškiu. Užvedus pelės žymekliu, ant šio lauko, pateikiamas informacinis laukas su pilnu projekto<br>matomumo ir informavimo apie projektą priemone. |
| 37          | Suma, eurais                                                  | Sąrašo atvaizdavimo laukas. Lauke atvaizduojamas matomumo ir informavimo apie projektą priemonių išlaidų<br>suma, eurais. Lauko reikšmė nurodoma "F-PRJ-SUT-22.1 Pridėti projekto veiklą" lango lauke <suma,<br>eurais&gt;.</suma,<br>                                                                                                    |
| 38          | Iš jos PVM, eurais                                            | Sąrašo atvaizdavimo laukas. Lauke atvaizduojama matomumo ir informavimo apie projektą priemonių išlaidų<br>sumos PVM, eurais. Lauko reikšmė nurodoma "F-PRJ-SUT-22.1 Pridėti projekto veiklą" lango lauke <iš jos<br="">PVM, eurais&gt;.</iš>                                                                                                    |
| 39          | Nr.                                                           | Sąrašo atvaizdavimo laukas. Lauke atvaizduojamas netiesioginės išlaidos numeris.<br>Numeris nurodomas iš eilės su N raide pvz., 1, 2, 3 ir kt. Galimas simbolių skaičius – 10.                                                                                                    |
| 40          | Netiesioginės išlaidos                                        | Sąrašo atvaizdavimo laukas. Lauke atvaizduojamas supaprastintai apmokamų išlaidų dydžio pavadinimas iš kvietimo teikti projekto įgyvendinimo planą formos, prie nurodytos veiklos ("F-PRJ-SUT-22.1 Pridėti projekto veiklą"), lange F-PŽ-KVT-3.1 lentelėje "Projekto veiklų įgyvendinimui taikomi supaprastintai apmokamų išlaidų dydžiai", kuris F-PŽ-SAI-3 SAI peržiūra formoje turi požymį Fiksuotoji norma, skirta netiesioginėms ir kitoms išlaidoms padengti.<br>Neredaguojamas laukas.           |
| 41          | Suma, eurais                                                  | Sąrašo atvaizdavimo laukas. Lauke atvaizduojama netiesioginių ir kitų išlaidų pagal fiksuotą normą suma,<br>eurais. Lauko reikšmė nurodoma "F-PRJ-SUT-22.1 Pridėti projekto veiklą" lango lauke <netiesioginių išlaidų<br="">suma, eurais&gt;.</netiesioginių>                                                                                                    |

| INVESTIS Sutarčių techninis sprendimas INVESTIS_SI4_TS           | Versija: | 3.00       |
|------------------------------------------------------------------|----------|------------|
| Europos Sąjungos investicijų administravimo informacinės sistema | Data:    | 2024-12-16 |

| Eil.<br>Nr. | Pavadinimas                     | Lauko aprašymas                                                                                                    |
|-------------|---------------------------------|----------------------------------------------------------------------------------------------------|
| 42          | Iš jos PVM, eurais              | Sąrašo atvaizdavimo laukas. Lauke atvaizduojama netiesioginių išlaidų sumos PVM, eurais. Lauko reikšmė nurodoma "F-PRJ-SUT-22.1 Pridėti projekto veiklą" lango lauke <planuojama eurais="" išlaidų="" netiesioginių="" pvm="" suma,="">.</planuojama>                                                                                                    |
|             |                                 | Jei sutartis ruošta pagal PĮP, užpildyta iš PĮP lango "F-PRJ-PĮP-7 Projekto įgyvendinimo plano peržiūra.<br>Projekto veiklos" sąrašo < <projekto sąrašas="" veiklų="">&gt; lauko <iš eurais="" jos="" pvm,="">.</iš></projekto>                                                                                                    |
| 43          | Taikoma fiksuotoji norma, proc. | Sąrašo atvaizdavimo laukas. Lauke atvaizduojamas supaprastintai apmokamų išlaidų dydis pagal pasirinktą kodą kvietimo teikti projekto įgyvendinimo plano formos prie veiklos nurodytą lentelėje "Projekto veiklų įgyvendinimui taikomi supaprastintai apmokamų išlaidų dydžiai" lauko "Dydis" ("F-PŽ-KVT-3.1 Kvietimo finansuojamos veiklos peržiūra"). Neredaguojamas laukas.                                                                                                    |
| 44          | Nebevykdoma                     | Sąrašo atvaizdavimo laukas. Lauke atvaizduojamas nebevykdomos projekto poveiklės požymis. Lauko reikšmė atvaizduojama iš "F-PRJ-SUT-22.2 Pridėti projekto poveiklę" lango lauko <nebevykdoma>.</nebevykdoma>                                                                                                    |
| 45          | Nr.                             | Sąrašo atvaizdavimo laukas. Lauke atvaizduojamas projekto veiklos poveiklės numeris. Numeris nurodomas atvaizduojant veiklos Nr. ir pridedant eilės numerį, pvz., 1.1, 1.2 ir kt.                                                                                                    |
| 46          | Poveiklės pavadinimas           | Sąrašo atvaizdavimo laukas. Lauke atvaizduojamas projekto poveiklės pavadinimas.<br>Projekto poveiklės pavadinimo reikšmė nurodoma lange "F-PRJ-SUT-22.2 Pridėti projekto poveiklę" lauko<br>«Poveiklės pavadinimas». Jei sutartis ruošta pagal PIP, užpildyta iš PIP lango "F-PRJ-PIP-7 Projekto<br>įgyvendinimo plano peržiūra. Projekto veiklos" sąrašo «Projekto veiklų sąrašas» lauko «Poveiklės<br>pavadinimas».<br>Sąraše poveiklės pavadinimas atvaizduojamas maksimaliai iki 150 simbolių, netelpanti į lauką poveiklės |
|             |                                 | pavadinimo dalis atvaizduojama daugtaskiu. Uzvedus peles zymekliu, ant sio lauko, pateikiamas informacinis<br>laukas su pilnu poveiklės pavadinimu.                                                                                                    |
| 47          | Matavimo vnt.                   | Sąrašo atvaizdavimo laukas. Lauke atvaizduojamas poveiklės matavimo vienetas. Lauko reikšmė nurodoma<br>"F-PRJ-SUT-22.2 Pridėti projekto poveiklę" lango lauke <matavimo vienetas="">. Jei sutartis ruošta pagal PĮP,<br/>užpildyta iš PĮP lango "F-PRJ-PĮP-7 Projekto įgyvendinimo plano peržiūra. Projekto veiklos" sąrašo<br/>&lt;<projekto sąrašas="" veiklų="">&gt; lauko <matavimo vnt.="">.</matavimo></projekto></matavimo>                                                                                              |
| 48          | Siektina reikšmė                | Sąrašo atvaizdavimo laukas. Lauke atvaizduojama poveiklės siektina reikšmė. Lauko reikšmė nurodoma "F-<br>PRJ-SUT-22.2 Pridėti projekto poveiklę" lango lauke «Siektina reikšmė». Jei sutartis ruošta pagal PĮP,<br>užpildyta iš PĮP lango "F-PRJ-PĮP-7 Projekto įgyvendinimo plano peržiūra. Projekto veiklos" sąrašo<br>«Projekto veiklų sąrašas» lauko «Siektina reikšmė».                                                                                                    |
| 49          | Aprašymas                       | Sąrašo atvaizdavimo laukas. Lauke atvaizduojamos poveiklės pastabos. Lauko reikšmė nurodoma "F-PRJ-<br>SUT-22.2 Pridėti projekto poveiklę" lango lauke <pastabos>. Jei sutartis ruošta pagal PĮP, užpildyta iš PĮP<br/>lango "F-PRJ-PĮP-7 Projekto įgyvendinimo plano peržiūra. Projekto veiklos" sąrašo &lt;<projekto veiklų<br="">sąrašas&gt;&gt; lauko <aprašymas>.</aprašymas></projekto></pastabos>                                                                                                    |
| 50          | [Pridėti]                       | Mygtukas skirtas pridėti projekto poveiklę.<br>Paspaudus mygtuką atidaromas modalinis "F-PRJ-SUT-22.2 Pridėti projekto poveiklę" langas.<br>Sąlygos:                                                                                                    |
|             |                                 | - Mygtukas neatvaizduojamas, jei sutartis generuojama iš Projekto įgyvendinimo plano.                                                                                                    |
| 51          | [Redaguoti]                     | Mygtukas skirtas pakeisti projekto poveiklės duomenis. Paspaudus mygtuką atidaromas modalinis "F-PRJ-<br>SUT-22.2 Pridėti projekto poveiklę" langas.                                                                                                    |
| 52          | [Šalinti]                       | Mygtukas skirtas projekto poveiklės pašalinimui. Paspaudus mygtuką inicijuojamas įrašo pašalinimas.<br>Sąlygos:<br>- Mygtukas neatvaizduojamas, jei sutartis ruošta pagal Projekto įgyvendinimo planą.                                                                                                    |
| 53          | Projekto veiksmų požymiai       | Statinis bloko pavadinimas.                                                                                                    |

| INVESTIS Sutarčių techninis sprendimas INVESTIS_SI4_TS           | Versija: | 3.00       |
|------------------------------------------------------------------|----------|------------|
| Europos Sąjungos investicijų administravimo informacinės sistema | Data:    | 2024-12-16 |

| Eil.<br>Nr. | Pavadinimas                                                                  | Lauko aprašymas                                                                                                    |
|-------------|------------------------------------------------------------------------------|----------------------------------------------------------------------------------------------------|
| 54          | PROJEKTŲ VEIKSMŲ<br>POŽYMIŲ SĄRAŠO<br>LAUKAI                                 | <b>Sąrašo atvaizdavimo logika:</b><br>- Sąraše atvaizduojami visų tų veiklų numeriai, kurių veiksmuose yra nurodyti išlaidų požymiai.<br><b>Sąrašo rikiavimas:</b><br>Numatytasis rikiavimas - pagal projektų veiklos numerį didėjančia tvarka.                                                                                                    |
| 55          | Projekto veikla                                                              | Sąrašo atvaizdavimo laukas. Lauke atvaizduojamas projekto veiklos numeris, kuriai taikomas požymis Jei<br>sutartis ruošta pagal PĮP, užpildyta iš PĮP lango "F-PRJ-PĮP-7 Projekto įgyvendinimo plano peržiūra. Projekto<br>veiklos" sąrašo < <projekto požymių="" sąrašas="" veiksmų="">&gt;.</projekto>                                                                                                    |
| 56          | Žemės pirkimo išlaidos                                                       | Sąrašo atvaizdavimo laukas. Lauke atvaizduojamos žemės pirkimo išlaidos eurais.<br>Suma atvaizduojama iš "F-PRJ-PĮP-7 Projekto įgyvendinimo plano peržiūra. Projekto veiklos" lango sąrašo<br>< <projekto požymių="" sąrašas="" veiksmų="">&gt; lauko &lt;Žemės pirkimo išlaidos, eurais&gt;.</projekto>                                                                                                    |
| 57          | Nepiniginis įnašas, eurais                                                   | Sąrašo atvaizduojamasis laukas. Lauke atvaizduojamas nepiniginis įnašas eurais.<br>Suma atvaizduojama iš "F-PRJ-PĮP-7 Projekto įgyvendinimo plano peržiūra. Projekto veiklos" lango sąrašo<br>< <projekto požymių="" sąrašas="" veiksmų="">&gt; lauko <nepiniginis eurais="" įnašas,="">.</nepiniginis></projekto>                                                                                                    |
| 58          | Kryžminis finansavimas,<br>eurais                                            | Sąrašo atvaizdavimo laukas. Lauke atvaizduojamas kryžminis finansavimas eurais.<br>Suma atvaizduojama iš "F-PRJ-PĮP-7 Projekto įgyvendinimo plano peržiūra. Projekto veiklos" lango sąrašo<br>< <projekto požymių="" sąrašas="" veiksmų="">&gt; lauko <kryžminis eurais="" finansavimas,="">.</kryžminis></projekto>                                                                                                    |
| 59          | Vykdančiojo personalo<br>išlaidos, eurais                                    | Sąrašo atvaizdavimo laukas. Lauke atvaizduojamos vykdančiojo personalo išlaidos eurais.<br>Suma atvaizduojama iš "F-PRJ-PĮP-7 Projekto įgyvendinimo plano peržiūra. Projekto veiklos" lango sąrašo<br>< <projekto požymių="" sąrašas="" veiksmų="">&gt; lauko <vykdančiojo eurais="" išlaidos,="" personalo="">.</vykdančiojo></projekto>                                                                               |
| 60          | Vykdančiojo personalo<br>išlaidos (apmokamos iš<br>nuosavo įnašo), eurais    | Sąrašo atvaizdavimo laukas. Lauke atvaizduojamos vykdančiojo personalo išlaidos (apmokamos iš nuosavo<br>įnašo) eurais.<br>Suma atvaizduojama iš "F-PRJ-PĮP-7 Projekto įgyvendinimo plano peržiūra. Projekto veiklos" lango sąrašo<br>< <projekto požymių="" sąrašas="" veiksmų="">&gt; lauko <vykdančiojo (apmokamos="" iš="" išlaidos="" nuosavo<br="" personalo="">įnašo), eurais&gt;.</vykdančiojo></projekto>      |
| 61          | Dalyvių darbo užmokesčio<br>išlaidos (finansuojamos),<br>eurais              | Sąrašo atvaizdavimo laukas. Lauke atvaizduojamos dalyvių darbo užmokesčio išlaidos (finansuojamos) eurais.<br>Suma atvaizduojama iš "F-PRJ-PĮP-7 Projekto įgyvendinimo plano peržiūra. Projekto veiklos" lango sąrašo<br>< <projekto požymių="" sąrašas="" veiksmų="">&gt; lauko <dalyvių (finansuojamos),="" darbo="" eurais="" išlaidos="" užmokesčio="">.</dalyvių></projekto>                                       |
| 62          | Dalyvių darbo užmokesčio<br>išlaidos (apmokamos iš<br>nuosavo įnašo), eurais | Sąrašo atvaizdavimo laukas. Lauke atvaizduojamos dalyvių darbo užmokesčio išlaidos (apmokamos iš<br>nuosavo įnašo) eurais.<br>Suma atvaizduojama iš "F-PRJ-PĮP-7 Projekto įgyvendinimo plano peržiūra. Projekto veiklos" lango sąrašo<br>< <projekto požymių="" sąrašas="" veiksmų="">&gt; lauko <dalyvių (apmokamos="" darbo="" iš="" išlaidos="" nuosavo<br="" užmokesčio="">įnašo), eurais&gt;.</dalyvių></projekto> |
| 63          | Nusidėvėjimo sąnaudos<br>(apmokamos iš nuosavo<br>įnašo), eurais             | Sąrašo atvaizdavimo laukas. Lauke atvaizduojamos nusidėvėjimo sąnaudos (apmokamos iš nuosavo įnašo)<br>eurais.<br>Suma atvaizduojama iš "F-PRJ-PĮP-7 Projekto įgyvendinimo plano peržiūra. Projekto veiklos" lango sąrašo<br>< <projekto požymių="" sąrašas="" veiksmų="">&gt; lauko <nusidėvėjimo (apmokamos="" iš="" nuosavo="" sąnaudos="" įnašo),<br="">eurais&gt;.</nusidėvėjimo></projekto>                       |
| 64          | Valstybės pagalba, eurais                                                    | Sąrašo atvaizdavimo laukas. Lauke atvaizduojama valstybės pagalbos suma eurais.<br>Suma atvaizduojama iš "F-PRJ-PĮPVRT-16 Projekto įgyvendinimo plano vertinimo sprendimo peržiūra" lango<br>lauko <valstybės eurais="" pagalba,="">.</valstybės>                                                                                                    |
| 65          | "De minimis" pagalba,<br>eurais                                              | Sąrašo atvaizdavimo laukas. Lauke atvaizduojama De minimis pagalbos suma eurais.<br>Suma atvaizduojama iš "F-PRJ-PĮPVRT-16 Projekto įgyvendinimo plano vertinimo sprendimo peržiūra" lango<br>lauko <"De minimis" pagalba, eurais>.                                                                                                    |
| 66          | Iš viso, eurais                                                              | Sąrašo atvaizdavimo laukas. Lauke atvaizduojama apskaičiuota projekto veiklos tinkamų finansuoti išlaidų suma (sudedamos visos eilutės skaitinės reikšmės).                                                                                                    |
| INVESTIS Sutarčių techninis sprendimas INVESTIS_SI4_TS           | Versija: | 3.00       |
|------------------------------------------------------------------|----------|------------|
| Europos Sąjungos investicijų administravimo informacinės sistema | Data:    | 2024-12-16 |

| Eil.<br>Nr. | Pavadinimas                                            | Lauko aprašymas                                                                                                    |
|-------------|--------------------------------------------------------|----------------------------------------------------------------------------------------------------|
| 67          | Iš viso:                                               | Sąrašo atvaizdavimo laukas. Lauke atvaizduojama apskaičiuota visų projekto veiklų pagal požymius suma<br>(apskaičiuojama viso stulpelio suma).                                                                                                    |
| 68          | Paskirstymas regionams                                 | Statinis bloko pavadinimas.                                                                                                    |
| 69          | PASKIRSTYMO<br>REGIONAMS SĄRAŠO<br>LAUKAI              | <ul> <li>Sąrašo atvaizdavimo logika:</li> <li>Sąraše atvaizduojami visų veiklų numeriai, pagal kurias nustatytas regionas ar apskritis.</li> <li>Numatytoji reikšmė: jei sutartis ruošta pagal PIP, užpildyta iš PIP lango "F-PRJ-PIP-7 Projekto įgyvendinimo plano peržiūra. Projekto veiklos" sąrašo &lt;<paskirstymo regionams="" sąrašas="">&gt;.</paskirstymo></li> <li>Sąrašo rikiavimas:</li> <li>Numatytasis rikiavimas - pagal projektų veiklos numerį didėjančia tvarka.</li> </ul> |
| 70          | Projekto veikla                                        | Sąrašo atvaizdavimo laukas. Lauke atvaizduojamas projekto veiklos, pagal kurią nustatytas regionas ar<br>apskritis, numeris.                                                                                                    |
| 71          | Sostinės                                               | Sąrašo atvaizduojamasis laukas. Lauke atvaizduojama projekto veiklos, kuriai priskirtas sostinės regionas<br>lange "F-PRJ-SUT-22.1 Pridėti projekto veiklą" lauke <regionas>, tinkamų finansuoti išlaidų suma, eurais.<br/>Reikšmė atvaizduojama iš lango "F-PRJ-PĮP-7 Projekto įgyvendinimo plano peržiūra. Projekto veiklos" lauko<br/><bendra eurais="" suma,="">.</bendra></regionas>                                                                                                    |
| 72          | VVL                                                    | Sąrašo atvaizduojamasis laukas. Lauke atvaizduojama projekto veiklos, kuriai priskirtas vidurio ir vakarų<br>Lietuvos regionas lange "F-PRJ-SUT-22.1 Pridėti projekto veiklą" lauke <regionas>, tinkamų finansuoti<br/>išlaidų suma, eurais. Reikšmė atvaizduojama iš lango "F-PRJ-PĮP-7 Projekto įgyvendinimo plano peržiūra.<br/>Projekto veiklos" lauko <bendra eurais="" suma,="">.</bendra></regionas>                                                                                   |
| 73          | Netaikoma                                              | Sąrašo atvaizduojamasis laukas. Lauke atvaizduojama projekto veiklos, kuriai netaikomas regionas lange "F-<br>PRJ-SUT-22.1 Pridėti projekto veiklą" lauke <regionas>, tinkamų finansuoti išlaidų suma, eurais. Reikšmė<br/>atvaizduojama iš lango "F-PRJ-PĮP-7 Projekto įgyvendinimo plano peržiūra. Projekto veiklos" lauko <bendra<br>suma, eurais&gt;.</bendra<br></regionas>                                                                                                    |
| 74          | Iš viso:                                               | Sąrašo atvaizdavimo laukas. Lauke atvaizduojama apskaičiuota visų projekto veiklų regiono suma<br>(apskaičiuojama viso stulpelio suma).                                                                                                    |
| 75          | Paskirstymas grupėms                                   | Statinis bloko pavadinimas.                                                                                                    |
| 76          | PROJEKTO VEIKLIŲ<br>GRUPIŲ IR JŲ SUMŲ<br>SĄRAŠO LAUKAI | <b>Sąrašo atvaizdavimo logika:</b><br>Sąraše atvaizduojamos projekto veiklų grupės ir jų sumos.<br><b>Sąrašo rikiavimas:</b><br>Numatytasis rikiavimas - pagal veiklų grupę didėjančia tvarka.                                                                                                    |
| 77          | Veiklų grupė                                           | Sąrašo atvaizdavimo laukas. Lauke atvaizduojama projekto veiklos veiklų grupė. Atvaizduojama iš sąrašo<br>< <projekto sąrašas="" veiklų="">&gt; lauko "Projekto veiklų grupė".</projekto>                                                                                                    |
| 78          | Veiklų grupės bendra suma,<br>eurais                   | Sąrašo atvaizdavimo laukas. Lauke atvaizduojama veiklų grupės bendra suma eurais. Laukas automatiškai<br>užpildomas susumuojant sąraše << PROJEKTO VEIKLŲ SĄRAŠAS>> esančių tokių pačių projekto veiklų<br>grupių <bendra eurais="" suma,=""> laukus.</bendra>                                                                                                    |
| 79          | Iš jos PVM, eurais                                     | Sąrašo atvaizdavimo laukas. Lauke atvaizduojama veiklų grupės bendra PVM suma eurais. Laukas<br>automatiškai užpildomas susumuojant sąraše «PROJEKTO VEIKLŲ SĄRAŠAS>> esančių tokių pačių<br>projekto veiklų grupių <iš eurais="" jos="" pvm,=""> laukus.</iš>                                                                                                    |
| 80          | Iš viso:                                               | Sąrašo atvaizdavimo laukas. Lauke atvaizduojama apskaičiuota visų veiklų grupių suma (apskaičiuojama viso<br>stulpelio suma).                                                                                                    |

| Eil.<br>Nr. | Pavadinimas | Lauko aprašymas                                                                                                    |
|-------------|-------------|----------------------------------------------------------------------------------------------------|
| 81          | [Tęsti]     | Mygtukas skirtas pereiti į kitą duomenų redagavimo vedlio žingsnį. Paspaudus mygtuką patikrinami įvesti<br>laukai, jie išsaugomi ir atidaromas sekantis vedlio žingsnis "F-PRJ-SUT-23 Sutarties redagavimas.<br>Netinkamos finansuoti išlaidos".                                                                                                    |
|             |             | Tikrinimai:                                                                                                    |
|             |             | <ul> <li>- Ar projekto veiklų sąraše yra įvestas nors vienas projekto veiklos įrašas. Esant klaidai išvedamas klaidos<br/>pranešimas į klaidų sąrašą "Žingsnyje ,{Žingsnis}' projekto veiklose turi būti pridėtas nors vienas projekto<br/>veiklos įrašas".</li> </ul>                                                                                                    |
|             |             | <ul> <li>Ar kiekvienai projekto veiklai sąraše yra įvestas nors vienas projekto poveiklės įrašas. Esant klaidai<br/>išvedamas klaidos pranešimas į klaidų sąrašą "Žingsnyje, {Žingsnis}* projekto veiklai {Nr.} būti pridėta nors<br/>viena projekto poveiklė".</li> </ul>                                                                                                    |
|             |             | <ul> <li>- Ar lauko <projekto data="" pradžios="" veiklų="" vykdymo=""> reikšmė yra lygi mažiausiai lauke <veiklos pradžia=""> reikšmei. Esant klaidai išvedamas klaidos pranešimas į klaidų sąrašą "Žingsnyje, {Žingsnis}' projekto veiklų pradžia {Projekto veiklų vykdymo pradžios data} nesutampa su ankščiausia veiklos {Nr.} pradžios mėnesiu {Veiklos pradžia}".</veiklos></projekto></li> </ul>                                                  |
|             |             | - Ar sąraše "Projekto veiklos" nėra veiklų, kurių lauko "Pradėta iki sutarties pasirašymo" reikšmė "Taip", kai lauke "Projekto veiklų vykdymo pradžia" reikšmė yra "Sutarties įsigaliojimo data". Esant klaidai išvedamas klaidos pranešimas ""Žingsnyje ,{Žingsnis}' Veiklos <nr.> lauke "Pradėta iki sutarties pasirašymo data" negali būti pažymėta "Taip", nes nurodyta projekto veiklų įgyvendinimo pradžia yra sutarties įsigaliojimo data".</nr.> |
|             |             | <ul> <li>- Ar lauko <projekto pabaiga="" veiklų="" vykdymo=""> reikšmė yra lygi didžiausiai lauke <veiklos pabaiga=""><br/>reikšmei. Esant klaidai išvedamas klaidos pranešimas į klaidų sąrašą "Žingsnyje , {Žingsnis}' projekto veiklų<br/>pabaiga {Projekto veiklų vykdymo pabaiga} nesutampa su vėliausiu veiklos {Nr.} pabaigos mėnesiu {Veiklos<br/>pabaiga}".</veiklos></projekto></li> </ul>                                                     |
|             |             | - Atliekami kitų aktyvių žingsnių tikrinimai.                                                                                                    |
| 82          | [Saugoti]   | Mygtukas skirtas išsaugoti įvestus sutarties duomenis be patvirtinimo. Išsaugojimo metu netikrinami užpildyti<br>laukai, būsena nekeičiama ir lieka "Ruošiama", atidaromas langas "F-PRJ-SUT-3 Sutarties peržiūra. Bendrieji<br>duomenys".                                                                                                    |
| 83          | [Atšaukti]  | Mygtukas skirtas atšaukti sutarties redagavimą ir grįžtama į langą "F-PRJ-SUT-3 Sutarties peržiūra. Bendrieji duomenys".                                                                                                    |

| INVESTIS Sutarčių techninis sprendimas INVESTIS_SI4_TS           | Versija: | 3.00       |
|------------------------------------------------------------------|----------|------------|
| Europos Sajungos investicijų administravimo informacinės sistema | Data:    | 2024-12-16 |

## F-PRJ-SUT-22.1 Pridėti projekto veiklą

Lango paskirtis

Langas skirtas pridėti ar redaguoti sutarties projekto veiklą. Navigacija

Meniu >> [Projektai] >> Norimo redaguoti projekto [Pavadinimas] >> [Sutartis] >> [Redaguoti] >> Vedlio žingsnis [Projekto veiklos] >> Sąrašas "Projekto veiklos" [Pridėti]

ARBA

Meniu >> [Projektai] >> Norimo redaguoti projekto [Pavadinimas] >> [Sutartis] >> [Redaguoti] >> Vedlio žingsnis [Projekto veiklos] >> Sąrašas "Projekto veiklos", norimos redaguoti projekto veiklos eilutė [Redaguoti] ARBA

Meniu >> [Projektai] >> Norimo redaguoti projekto [Pavadinimas] >> [Sutartis] >> [Redaguoti] >> Vedlio žingsnis "Projekto aprašymas" [Tęsti] >> Sąrašas "Projekto veiklos" [Pridėti]

#### ARĎA

Meniu >> [Projektai] >> Norimo redaguoti projekto [Pavadinimas] >> [Sutartis] >> [Redaguoti] >> Vedlio žingsnis "Projekto aprašymas" [Tęsti] >> Sąrašas "Projekto veiklos", norimos redaguoti projekto veiklos eilutė [Redaguoti] Navigacijos kelias

Lango ypatybės Modalinis langas. Naudotojų teisės T.PRJ.SUT.1.3 Projektai. Sutartys: Redaguoti

| INVESTIS Sutarčių techninis sprendimas INVESTIS_SI4_TS           | Versija: | 3.00       |
|------------------------------------------------------------------|----------|------------|
| Europos Sąjungos investicijų administravimo informacinės sistema | Data:    | 2024-12-16 |

|          | ESTIS        |                                | $\times$                |                                         |                               |                                      |                                       |                              | Lietuvos Res                                                                 | Vardeni<br>spublikos finans                      | s Pavardenis<br>ıų ministerija           | <b>≛</b> ⊘  +                                                                         |                                                                        |                                 |                                  |                    |                   |
|----------|--------------|--------------------------------|-------------------------|-----------------------------------------|-------------------------------|--------------------------------------|---------------------------------------|------------------------------|------------------------------------------------------------------------------|--------------------------------------------------|------------------------------------------|---------------------------------------------------------------------------------------|------------------------------------------------------------------------|---------------------------------|----------------------------------|--------------------|-------------------|
| Progra   | mųžinynas →  | ♠ > Projektai > 0              | 07-001-K                | -0023 > Suta                            | irtis > Duomenys              |                                      |                                       |                              |                                                                              |                                                  |                                          |                                                                                       |                                                                        |                                 |                                  |                    |                   |
| Projek   | tai          | Sutartis                       |                         |                                         |                               |                                      |                                       |                              |                                                                              |                                                  |                                          |                                                                                       |                                                                        |                                 |                                  |                    |                   |
| C Admini | stravimos >  |                                |                         | •                                       |                               |                                      |                                       |                              |                                                                              |                                                  |                                          |                                                                                       |                                                                        | 45                              |                                  |                    |                   |
| a Admini | suavinas >   | Bendrieji Par                  | tneriai                 | Teritorija                              | Projekto Proje                | 6<br>kto Netinkamos                  | Finansavimo                           | 8<br>Stebėsenos<br>rodikliai | 9<br>Reikalavimai                                                            | Horizontalieji                                   | Matomuma                                 | 12<br>as Papildomos Pi<br>salvos mo                                                   | 13 14<br>rojekto Sutarties                                             | FP sutarties<br>šalvs           |                                  |                    |                   |
|          |              | duonicitys                     |                         |                                         |                               | išlaidos                             | Seitimer                              | Todikilar                    | finansavimo<br>pabaigos                                                      | principal                                        | informavim                               | as any gos mo                                                                         | incjiniai outyo                                                        | 00.90                           |                                  |                    |                   |
|          |              | Projekto                       | veiklų v                | /ykdymo prac                            | fžia * Sutarties įsigalio     | jimo data 📼 20                       | 023-12-01 🛱                           |                              | Projek                                                                       | to veiklų vy                                     | kdymo pak                                | baiga * 2024-10-01                                                                    | til I                                                                  |                                 |                                  |                    |                   |
|          |              | Bendr<br>finan                 | a projek<br>suoti išla  | to veiklų tink<br>aidu suma, ei         | amų<br>urais                  | 1 787 753,36                         |                                       |                              |                                                                              | Iš                                               | jos PVM,                                 | eurais                                                                                | 26 474,68                                                              |                                 |                                  |                    |                   |
|          |              | TI                             | esioginė                | s išlaidos, ei                          | urais                         | 151 252,56                           |                                       |                              | Projekto ma<br>projekt                                                       | tomumo ir ir<br>tą priemonių                     | nformavim<br>į išlaidos, į               | o apie<br>eurais                                                                      | 200,00                                                                 |                                 |                                  |                    |                   |
|          |              | Netiesiogi<br>fiksuotąją proje | nės ir ki<br>ekto išlai | tos išlaidos p<br>idų normą, ei         | agal<br>urais                 | 151 252,56                           |                                       |                              | Išlaidos, k                                                                  | urios negali                                     | viršyti nu<br>jnašo, j                   | osavo<br>eurais                                                                       | 200,00                                                                 |                                 |                                  |                    |                   |
|          |              | Projekto veiklo                | s                       |                                         |                               |                                      |                                       |                              |                                                                              |                                                  |                                          |                                                                                       |                                                                        |                                 |                                  |                    |                   |
|          |              | Delated                        |                         | Desista                                 |                               | 1                                    |                                       |                              |                                                                              |                                                  |                                          |                                                                                       |                                                                        |                                 |                                  |                    |                   |
|          |              | Phaen                          |                         | Projekto                                | veikia                        | N                                    | lebevykdoma                           |                              | 2                                                                            |                                                  |                                          |                                                                                       |                                                                        |                                 | ×                                |                    |                   |
|          |              | Nebevvkd                       |                         | Pažan                                   | gos priemonės pov             | eiklės (finansuojai<br>veikl         | mos projekto                          |                              |                                                                              |                                                  |                                          |                                                                                       |                                                                        |                                 | 3                                | Projekto           |                   |
|          |              | oma                            | Nr.                     |                                         |                               | Projekto veiklos p                   | avadinimas "                          |                              |                                                                              |                                                  |                                          |                                                                                       |                                                                        |                                 | 4                                | veiklų<br>grupė    |                   |
|          |              |                                |                         |                                         |                               |                                      | Regionas *                            |                              |                                                                              |                                                  |                                          |                                                                                       |                                                                        |                                 | 5                                |                    |                   |
|          |              |                                |                         |                                         |                               | т                                    | PF apskritis *                        |                              |                                                                              |                                                  |                                          |                                                                                       |                                                                        |                                 | <mark>6</mark><br>▼              |                    |                   |
|          |              |                                | Nr.                     |                                         | Pradėta iki                   | orojekto sutarties                   | pasirašymo *                          |                              | _                                                                            |                                                  |                                          |                                                                                       |                                                                        |                                 | - <mark>7</mark>                 |                    |                   |
|          |              | 1                              | 1. M                    |                                         |                               | Veil                                 | klos pradžia *                        |                              | 8                                                                            |                                                  |                                          |                                                                                       |                                                                        |                                 |                                  |                    |                   |
|          |              |                                | Nr.                     |                                         |                               | Veik                                 | los pabaiga *                         |                              | 100 <b>8</b>                                                                 |                                                  |                                          |                                                                                       |                                                                        |                                 |                                  |                    |                   |
|          |              | 1                              | 1. N                    |                                         |                               | s                                    | uma, eurais "                         |                              |                                                                              |                                                  |                                          |                                                                                       |                                                                        |                                 | 10                               | 19,53              |                   |
|          |              | Nebevykd<br>oma                | Nr.                     |                                         |                               | lš jos                               | PVM, eurais *                         |                              |                                                                              |                                                  |                                          |                                                                                       |                                                                        |                                 |                                  |                    | D                 |
|          |              | 2                              | 1.1.                    |                                         | Projekto matomun              | io ir informavimo                    | apie projektą<br>priemonės            |                              | Prašoma                                                                      |                                                  |                                          |                                                                                       |                                                                        |                                 |                                  |                    | / =               |
|          |              |                                |                         |                                         |                               | s                                    | uma, eurais *                         |                              |                                                                              |                                                  |                                          |                                                                                       |                                                                        |                                 | 13                               | Dreiskte           |                   |
|          |              | Nebevykd<br>oma                | Nr.                     |                                         |                               | Iš jos I                             | PVM, eurais *                         |                              |                                                                              |                                                  |                                          |                                                                                       |                                                                        |                                 | 14                               | veiklų<br>arupė    |                   |
|          |              |                                |                         |                                         |                               | Netiesiog                            | jinės išlaidos                        |                              | rašoma                                                                       |                                                  |                                          |                                                                                       |                                                                        |                                 |                                  | 5.                 |                   |
|          |              | 2                              | 2. 🔻                    |                                         | Neti                          | esioginių išlaidų s                  | uma, eurais *                         |                              |                                                                              |                                                  |                                          |                                                                                       |                                                                        |                                 | 16                               |                    | / 💼               |
|          |              |                                | Nr.                     | Iŝlaido                                 | s bus apskaičiuotos           | taikant fiksuotą n                   | ormą, proc. *                         |                              |                                                                              |                                                  |                                          |                                                                                       |                                                                        |                                 | 122                              |                    |                   |
|          |              | 2                              | 2. M                    | PI                                      | anuojama netiesiog            | inių išlaidų PVM s                   | uma, eurais *                         |                              |                                                                              |                                                  |                                          |                                                                                       |                                                                        |                                 | 18                               |                    |                   |
|          |              |                                | Nr.                     |                                         |                               | Projekto                             | veiklų grupė                          |                              |                                                                              |                                                  |                                          |                                                                                       |                                                                        |                                 | - <mark>19</mark><br>            |                    |                   |
|          |              |                                | 2 N                     |                                         |                               |                                      |                                       |                              | Tęsti 20                                                                     | Atšaukti                                         | 1                                        |                                                                                       |                                                                        |                                 |                                  | 10.53              |                   |
|          |              | Nebevykd                       | hir                     |                                         |                               |                                      |                                       |                              |                                                                              |                                                  |                                          |                                                                                       |                                                                        |                                 |                                  | 13,00              | D                 |
|          |              | oma                            | NI.                     |                                         |                               |                                      |                                       |                              | rein                                                                         | sille                                            |                                          |                                                                                       |                                                                        |                                 | _                                |                    | L+                |
|          |              | 2                              | 2.1.                    | Atlikta statistii                       | në analizë                    |                                      |                                       | Vnt.                         |                                                                              | 1,00                                             |                                          |                                                                                       |                                                                        |                                 |                                  |                    |                   |
|          |              | Projekto veiksr                | nų požy                 | /miai                                   |                               |                                      |                                       |                              |                                                                              |                                                  |                                          |                                                                                       |                                                                        |                                 |                                  |                    |                   |
|          |              | Projekto veik                  | da                      | Žemės<br>pirkimo<br>išlaidos,<br>eurais | Nepiniginis<br>įnašas, eurais | Kryžminis<br>finansavimas,<br>eurals | Vykdančio<br>personal<br>išlaidos, eu | jo<br>o (ap<br>rais nuo      | ykdančiojo<br>personalo<br>išlaidos<br>mokamos iš<br>psavo įnašo),<br>eurais | Dalyvių<br>užmok<br>išlaio<br>(finansuo<br>, eur | darbo<br>esčio<br>dos<br>ojamos)<br>rais | Dalyvių darbo<br>užmokesčio<br>išlaidos<br>(apmokamos iš<br>nuosavo įnašo),<br>eurais | Nusidėvėjimo<br>sąnaudos<br>(apmokamos iš<br>nuosavo įnašo),<br>eurais | Valstybės<br>pagalba,<br>eurais | "De<br>minimi<br>pagalb<br>eurai | s" li<br>a, e<br>s | š viso,<br>eurais |
|          |              | Projekto veikla 1              |                         | 20,00                                   | 30,00                         |                                      |                                       |                              |                                                                              |                                                  | 200,00                                   |                                                                                       |                                                                        |                                 |                                  |                    | 250,00            |
|          |              | Projekto veikla 2              |                         |                                         | 10,00                         |                                      | 10                                    | 10,00                        | 100,00                                                                       |                                                  |                                          |                                                                                       | 10,00                                                                  |                                 |                                  |                    | 220,00            |
|          |              | lš viso:                       |                         | 25,00                                   | 40,00                         |                                      | 10                                    | 10,00                        | 100,00                                                                       |                                                  | 200,00                                   |                                                                                       | 10,00                                                                  |                                 |                                  |                    | 470,00            |
|          |              | Paskirstymas r                 | egionar                 | ms                                      |                               |                                      |                                       |                              |                                                                              |                                                  |                                          |                                                                                       |                                                                        |                                 |                                  |                    |                   |
|          |              | Projekto                       | veikla                  |                                         |                               | Sostinės                             |                                       |                              |                                                                              |                                                  | VVL                                      |                                                                                       |                                                                        | Netai                           | koma                             |                    |                   |
|          |              | Projekto veikla 1              |                         |                                         |                               |                                      | 3                                     | 0,00                         |                                                                              |                                                  |                                          |                                                                                       |                                                                        |                                 |                                  |                    |                   |
|          |              | Projekto veikla 2              |                         |                                         |                               |                                      |                                       |                              |                                                                              |                                                  |                                          |                                                                                       | 10,00                                                                  |                                 |                                  |                    |                   |
|          |              | lš viso:                       |                         |                                         |                               |                                      | 3                                     | 0,00                         |                                                                              |                                                  |                                          |                                                                                       | 10,00                                                                  |                                 |                                  |                    |                   |
|          |              | Paskirstymas g                 | grupėm                  | S                                       |                               |                                      |                                       |                              |                                                                              |                                                  |                                          |                                                                                       |                                                                        |                                 |                                  |                    |                   |
|          |              |                                |                         |                                         | ,                             | /eiklų grupė                         |                                       |                              |                                                                              |                                                  | ,                                        | Veiklų grupės bend                                                                    | ra suma, eurais                                                        |                                 | š jos PVN                        | l, eurais          |                   |
|          |              | Projekto veikla 1              |                         |                                         |                               |                                      |                                       |                              |                                                                              |                                                  |                                          |                                                                                       |                                                                        |                                 |                                  |                    |                   |
|          |              | Projekto veikla 2              |                         |                                         |                               |                                      |                                       |                              |                                                                              |                                                  |                                          |                                                                                       |                                                                        |                                 |                                  |                    |                   |
|          |              | lš viso:                       |                         |                                         |                               |                                      |                                       |                              |                                                                              |                                                  |                                          |                                                                                       |                                                                        |                                 |                                  |                    |                   |
|          |              |                                |                         |                                         |                               |                                      |                                       |                              |                                                                              | Testi                                            | Saugoti                                  | Atšaukti                                                                              |                                                                        |                                 |                                  |                    |                   |
| Eil.     | Pavadinima   | 15                             |                         | Lauk                                    | o aprašym                     | as                                   |                                       |                              |                                                                              |                                                  |                                          |                                                                                       |                                                                        |                                 |                                  |                    |                   |
| Nr.      |              |                                |                         |                                         |                               |                                      |                                       |                              |                                                                              |                                                  |                                          |                                                                                       |                                                                        |                                 |                                  |                    |                   |
| 1        | Projekto vei | kla                            |                         | Statin                                  | is modalini                   | o lango pa                           | wadinim                               | ias.                         |                                                                              |                                                  |                                          |                                                                                       |                                                                        |                                 |                                  |                    |                   |
|          | -            |                                |                         |                                         |                               | - 1                                  |                                       |                              |                                                                              |                                                  |                                          |                                                                                       |                                                                        |                                 |                                  |                    |                   |
| 2        | Nebevykdor   | na                             |                         | Žymii<br>nepaž                          | masis lange<br>ymėta.         | lis, redagu                          | iojamas.                              | Nuroc                        | loma ar                                                                      | projekt                                          | to veil                                  | da yra nebe                                                                           | evykdoma. N                                                            | lumatytoji                      | reikšı                           | nė:                |                   |

| INVESTIS Sutarčių techninis sprendimas INVESTIS_SI4_TS           | Versija: | 3.00       |
|------------------------------------------------------------------|----------|------------|
| Europos Sąjungos investicijų administravimo informacinės sistema | Data:    | 2024-12-16 |

| Eil.<br>Nr. | Pavadinimas                                                                 | Lauko aprašymas                                                                                                    |
|-------------|-----------------------------------------------------------------------------|----------------------------------------------------------------------------------------------------|
| 3           | Pažangos priemonės<br>poveiklės (finansuojamos<br>projekto veiklos) numeris | <ul> <li>Privalomas, vienos reikšmės pasirenkamasis sąrašas su paieška. Galimos reikšmės atvaizduojamos iš kvietime nurodytų pažangos priemonių poveiklių.</li> <li>Reikšmės atvaizduojamos formatu: <numeris> <pavadinimas>. Galimos reikšmės rikiuojamos pagal numerį didėjančia tvarka. Netelpanti į lauką pavadinimo dalis atvaizduojama daugtaškiu. Numatytoji reikšmė: nepasirinkta.</pavadinimas></numeris></li> <li>Sąlygos: <ul> <li>Jei sutartis ruošiama pagal PĮP, reikšmė automatiškai užpildyta iš PĮP lango "F-PRJ-PĮP-7.1 Peržiūrėti projekto veiklą" lauko <pažangos (finansuojamos="" numeris="" poveiklės="" priemonės="" projekto="" veiklos)=""> be galimybės redaguoti.</pažangos></li> </ul> </li> </ul>                                                                                                    |
| 4           | Projekto veiklos<br>pavadinimas                                             | Projekto veiklos pavadinimo atvaizdavimo laukas. Reikšmė atvaizduojama pagal pasirinktą pažangos priemonės poveiklę lauke <pažangos (finansuojamos="" numeris="" poveiklės="" priemonė="" projekto="" veiklos)="">.</pažangos>                                                                                                    |
| 5           | Regionas                                                                    | Regiono atvaizdavimo laukas. Atvaizduojamas parinktas regionas pagal pasirinktą pažangos priemonės<br>poveiklę. Jei pažangos priemonės poveiklėje nurodyta lauko <fondas> reikšmė "Teisingos pertvarkos fondas",<br/>regionas rodomas "Netaikoma".</fondas>                                                                                                    |
| 6           | TPF apskritis                                                               | <ul> <li>Privalomas vienos reikšmės pasirenkamasis sąrašas su paieška. Galimos reikšmės atvaizduojamos iš klasifikatoriaus &lt;<tpf apskritys="">&gt;.</tpf></li> <li>Reikšmės atvaizduojamos formatu: <pavadinimas>. Galimos reikšmės rikiuojamos didėjančia tvarka. Numatytoji reikšmė: nepasirinkta."</pavadinimas></li> <li>Sąlygos: <ul> <li>Jei pažangos priemonės poveiklėje nurodyta lauko <fondas> reikšmė ne teisingos pertvarkos fondas - laukas neaktyvus ir užpildoma automatiškai reikšmė "Netaikoma".</fondas></li> <li>Jei sutartis ruošiama pagal PĮP, numatytoji reikšmė užpildyta iš PĮP lango "F-PRJ-PĮP-7.1 Peržiūrėti projekto veiklą" lauko <tpf apskritis=""> su galimybe redaguoti.</tpf></li> </ul> </li> </ul>                                                                                                    |
| 7           | Pradėta iki projekto<br>sutarties pasirašymo                                | Privalomas vienos reikšmės pasirenkamasis sąrašas. Galimos reikšmės "Taip" arba "Ne". Numatytoji reikšmė:<br>nepasirinkta.<br>Sąlygos:<br>- Jei sutartis ruošiama pagal PĮP, numatytoji reikšmė užpildyta iš PĮP lango "F-PRJ-PĮP-7.1 Peržiūrėti projekto<br>veiklą" lauko <pradėta iki="" pasirašymo="" projekto="" sutarties=""> su galimybe redaguoti.</pradėta>                                                                                                    |
| 8           | Veiklos pradžia                                                             | Privalomas, datos įvesties laukas. Lauke nurodomi projekto sutarties metai ir mėnuo, kai pradedama vykdyti<br>veikla. Formatas {YYYY-MM}.<br>Numatytoji reikšmė:<br><b>Sąlygos:</b><br>- jei sutartis rengiama iš PĮP:<br>jei lauko "Pradėta iki projekto sutarties pasirašymo" reikšmė "Ne", apskaičiuojamas prie formos "F-PRJ-SUT-18<br>Sutarties redagavimas. Bendrieji duomenys" lauke "Sutarties įsigaliojimo data" nurodytos datos pridėjus PĮP-7<br>nurodytą sutarties mėnesį, kai pradedama vykdyti veikla, ir atėmus 1, su galimybe redaguoti.<br>- jei lauko "Pradėta iki projekto sutarties pasirašymo" reikšmė "Taip" arba sutartis FP, redaguojamas datos<br>įvesties laukas."                                                                                                    |
| 9           | Veiklos pabaiga                                                             | <ul> <li>Privalomas, datos įvesties laukas. Lauke nurodomi projekto sutarties metai ir mėnuo, kai baigiama vykdyti veikla. Formatas {YYYY-MM}. Numatytoji reikšmė: neužpildytas.</li> <li>Sąlygos:</li> <li>Kai sutartis ruošiama iš PĮP: <ul> <li>Numatytoji reikšmė užpildoma iš "F-PRJ-PĮP-7 Projekto įgyvendinimo plano peržiūra. Projekto veiklos"</li> <li>Veiklos pabaiga&gt; pagal skaičiavimus: Jei sutarties įsigaliojimo data lango "F-PRJ-SUT-3 Sutarties peržiūra.</li> <li>Bendrieji duomenys" lauke <sutarties data="" įsigaliojimo=""> nurodoma iki mėnesio 10 dienos, į skaičiavimus įtraukiami pirmas ir paskutinis projekto veiklų įgyvendinimo plano peržiūra. Projekto veiklos pabaiga&gt; nurodytas mėnesių skaičius ir atimamas vienas (pvz. 1+12-1)</sutarties></li> <li>Numatytoji reikšmė užpildoma iš "F-PRJ-PĮP-7 Projekto įgyvendinimo plano peržiūra. Projekto veiklos"</li> <li></li></ul> </li> <li></li></ul> <li> </li> <li> </li> <li> </li> <li> Numatytoji reikšmė užpildoma iš "F-PRJ-PĮP-7 Projekto įgyvendinimo plano peržiūra. Projekto veiklos" <ul> <li></li> <li></li></ul> </li> <li> Numatytoji reikšmė užpildoma iš "F-PRJ-PĮP-7 Projekto įgyvendinimo plano peržiūra. Projekto veiklos" <ul> <li></li> <li></li></ul> Numatytoji reikšmė užpildoma iš "F-PRJ-PĮP-7 Projekto įgyvendinimo plano peržiūra. Projekto veiklos" <ul> <li></li> <li></li></ul> Numatytoji reikšmė užpildoma iš "F-PRJ-PĮP-7 Projekto įgyvendinimo plano peržiūra. Projekto veiklos" <ul> <li></li> <li></li></ul> Numatytoji reikšmė užpildoma iš "F-PRJ-PĮP-7 Projekto įgyvendinimo plano peržiūra. Projekto veiklos" <ul> <li></li> <li></li></ul> Numatytoji reikšmė užpildoma iš "F-PRJ-PĮP-7 Projekto įgyvendinimo plano peržiūra. Projekto veiklos" <ul> <li></li> <li></li></ul> Numatytoji reikšmė užpildoma iš "F-PRJ-PĮP-7 Projekto įgyvendinimo plano peržiūra. Projekto veiklos" <ul> <li></li> <li></li></ul> Numatytoji reikšmė užpildoma iš "F-PRJ-PĮP-7 Projekto įgyvendinimo plano peržiūra. Projekto veiklos [sigaliojimo data&gt; nurodoma nuo mėnesio 11 dienos, į sk</li> |

| INVESTIS Sutarčių techninis sprendimas INVESTIS_SI4_TS           | Versija: | 3.00       |
|------------------------------------------------------------------|----------|------------|
| Europos Sąjungos investicijų administravimo informacinės sistema | Data:    | 2024-12-16 |

| Eil.<br>Nr. | Pavadinimas                                                    | Lauko aprašymas                                                                                                    |
|-------------|----------------------------------------------------------------|----------------------------------------------------------------------------------------------------|
| 10          | Suma, eurais                                                   | Redaguojamas skaitinis įvesties laukas. Lauke nurodoma projekto veiklos suma, eurais.<br><b>Sąlygos:</b><br>- Jei sutartis ruošiama iš PĮP, lauke sumuojamos lange lango "F-PRJ-PĮP-7 Projekto įgyvendinimo plano<br>peržiūra. Projekto veiklos" nurodytos projekto veiklos visų poveiklių laukų <suma, eurais=""> reikšmės.<br/>- Jei sutartis FP, redaguojamas skaitinis laukas. Galimas simbolių skaičius – 12 simbolių iki kablelio ir 2<br/>simboliai po kablelio. Nurodyti privaloma. Numatytoji reikšmė: neužpildyta.</suma,>                                                                                                    |
| 11          | Iš jos PVM, eurais                                             | Redaguojamas skaitinis įvesties laukas. Lauke nurodoma tinkamų finansuoti išlaidų sumos PVM dalis. Galimas<br>simbolių skaičius – 12 simbolių iki kablelio ir 2 simboliai po kablelio. Nurodyti privaloma.<br>Sąlygos:<br>- Jei sutartis ruošiama pagal PĮP, numatytoji reikšmė užpildyta iš PĮP lango "F-PRJ-PĮP-7 Projekto<br>įgyvendinimo plano peržiūra. Projekto veiklos" susumuojant visas projekto veiklos poveiklės PVM sumas iš<br>laukų <iš eurais="" jos="" pvm,=""> su galimybe redaguoti.<br/>- Jei sutartis FP - numatytoji reikšmė: 0,00 su galimybe redaguoti.</iš>                                                                                                    |
| 12          | Projekto matomumo ir<br>informavimo apie projektą<br>priemonės | <ul> <li>Perjungimo mygtukas. Nurodoma ar projekto matomumo ir informavimo apie projektą priemonės prašomos šiai projekto veiklai. Galimos reikšmės: Prašoma / Neprašoma. Numatytoji reikšmė: "Prašoma".</li> <li>Sąlygos: <ul> <li>Jei sutartis ruošiama pagal PĮP, numatytoji reikšmė užpildyta iš PĮP lango "F-PRJ-PĮP-7.1 Peržiūrėti projekto veiklą" lauko <projekto apie="" informavimo="" ir="" matomumo="" priemonės="" projektą=""> be galimybės redaguoti.</projekto></li> <li>Kai pasirenkama reikšmė "Prašoma", tuomet: <ul> <li>Išvalomi laukai <suma, eurais="">, <iš eurais="" jos="" pvm,=""> redagavimas (angl. enabled).</iš></suma,></li> </ul> </li> <li>Kai pasirenkama reikšmė "Neprašoma", tuomet: <ul> <li>Išvalomi laukai <suma, eurais="">, <iš eurais="" jos="" pvm,="">;</iš></suma,></li> <li>Jjungiamas laukų <suma, eurais="">, <iš eurais="" jos="" pvm,="">;</iš></suma,></li> <li>Išvalomi laukai <suma, eurais="">, <iš eurais="" jos="" pvm,="">;</iš></suma,></li> <li>Išvalomi laukai <suma, eurais="">, <iš eurais="" jos="" pvm,="">;</iš></suma,></li> <li>Išvalomi laukai <suma, eurais="">, <iš eurais="" jos="" pvm,="">;</iš></suma,></li> <li>Išugingiamas laukų <suma, eurais="">, <iš eurais="" jos="" pvm,="">;</iš></suma,></li> <li>Išjungiamas laukų <suma, eurais="">, <iš eurais="" jos="" pvm,=""> redagavimas (angl. disabled);.</iš></suma,></li> <li>Laukai <suma, eurais="">, <iš eurais="" jos="" pvm,=""> redagavimas (angl. disabled);.</iš></suma,></li> </ul> </li> </ul></li></ul> |
| 13          | Suma, eurais                                                   | Redaguojamas skaitinis įvesties laukas. Lauke nurodoma tinkamų finansuoti išlaidų suma, eurais.<br><b>Sąlygos:</b><br>- Jei perjungimo mygtuko "Projekto matomumo ir informavimo apie projektą priemonės" reikšmė "Prašoma",<br>laukas aktyvus redagavimui (ang. enabled). Galimas simbolių skaičius – 12 simbolių iki kablelio ir 2 simboliai<br>po kablelio. Nurodyti privaloma. Numatytoji reikšmė: neužpildyta.<br>- Jei perjungimo mygtuko "Projekto matomumo ir informavimo apie projektą priemonės" reikšmė<br>"Neprašoma", laukas neaktyvus redagavimui (ang. disabled).<br>- Jei sutartis ruošiama pagal PĮP, numatytoji reikšmė užpildyta iš PĮP lango "F-PRJ-PĮP-7.1 Peržiūrėti projekto<br>veiklą" lauko <suma, eurais=""> be galimybės redaguoti.</suma,>                                                                                                    |
| 14          | Iš jos PVM, eurais                                             | Redaguojamas skaitinis įvesties laukas. Lauke nurodoma tinkamų finansuoti išlaidų sumos PVM dalis.<br><b>Sąlygos:</b><br>- Jei perjungimo mygtuko "Projekto matomumo ir informavimo apie projektą priemonės" reikšmė "Prašoma",<br>laukas aktyvus redagavimui (ang. enabled). Galimas simbolių skaičius – 12 simbolių iki kablelio ir 2 simboliai<br>po kablelio. Nurodyti privaloma. Numatytoji reikšmė: neužpildyta.<br>- Jei perjungimo mygtuko "Projekto matomumo ir informavimo apie projektą priemonės" reikšmė "Neprašoma",<br>laukas neaktyvus redagavimui (ang. disabled).<br>- Jei sutartis ruošiama pagal PĮP, numatytoji reikšmė užpildyta iš PĮP lango "F-PRJ-PĮP-7.1 Peržiūrėti projekto<br>veiklą" lauko <iš eurais="" jos="" pvm,=""> be galimybės redaguoti.</iš>                                                                                                    |

| Eil.<br>Nr. | Pavadinimas                                                    | Lauko aprašymas                                                                                                    |
|-------------|----------------------------------------------------------------|----------------------------------------------------------------------------------------------------|
| 15          | Netiesioginės išlaidos                                         | <ul> <li>Perjungimo mygtukas. Nurodoma ar netiesioginės išlaidos prašomos šiai projekto veiklai. Galimos reikšmės:<br/>Prašoma / Neprašoma. Numatytoji reikšmė: "Prašoma".</li> <li>Sąlygos: <ul> <li>Jei sutartis ruošiama pagal PĮP, numatytoji reikšmė užpildyta iš PĮP lango "F-PRJ-PĮP-7.1 Peržiūrėti projekto veiklą" lauko <netiesioginės išlaidos=""> be galimybės redaguoti.</netiesioginės></li> <li>Laukas automatiškai pažymėtas "Prašoma", jei kvietimo finansuojamos veiklos (F-PŽ-KVT-3.1 Kvietimo finansuojamos veiklos peržiūra) lentelėje "Projekto veiklų įgyvendinimui taikomi supaprastintai apmokamų išlaidų dydžiai" įtrauktas SAI turi požymį "Fiksuotoji norma, skirta netiesioginėms ir kitoms išlaidoms padengti", kuris atvaizduojamas formoje F-PŽ-SAI-3 SAI peržiūra.</li> <li>Laukas automatiškai pažymimas "Neprašoma" ir tampa neaktyvus redagavimui (ang. disabled), jei kvietimo finansuojamos veiklos (F-PŽ-KVT-3.1 Kvietimo finansuojamos veiklos peržiūra) lentelėje "Projekto veiklų įgyvendinimui taikomi supaprastintai apmokamų išlaidų dydžiai" nėra įtrauktas SAI turi pozymi "Fiksuotoji norma, skirta netiesioginėms ir kitoms išlaidoms padengti", kuris atvaizduojamas formoje F-PŽ-SAI-3 SAI peržiūra)</li> </ul> </li> </ul> |
| 16          | Netiesioginių išlaidų<br>suma, eurais                          | <ul> <li>Privalomas, neredaguojamas skaitinis laukas. Lauke nurodoma netiesioginių išlaidų suma, eurais.</li> <li>Sąlygos: <ul> <li>Jei lauke atvaizduojama suma, apskaičiuojama sudėjus lauko <suma, eurais=""> ir Projekto matomumo ir informavimo apie projektą priemonė lauko <suma, eurais=""> reikšmes ir jas padauginus iš fiksuotosios normos, skirtos netiesioginėms ir kitoms išlaidoms padengti, dydžio.</suma,></suma,></li> <li>Jei perjungimo mygtuko "Netiesioginės išlaidos" reikšmė "Prašoma" lauko reikšmė apskaičiuojama pagal formulę: (Suma, eurais + projekto matomumo ir informavimo apie projektą priemonių suma, eurais) * Taikoma fiksuotoji norma, proc. / 100. Reikšmė apvalinama iki 2 skaičių po kablelio į mažesnę pusę.</li> <li>Jei perjungimo mygtuko "Netiesioginės išlaidos" reikšmė "Neprašoma", laukas neaktyvus redagavimui (ang. disabled).</li> </ul> </li> </ul>                                                                                                    |
| 17          | Išlaidos bus apskaičiuotos<br>taikant fiksuotą normą,<br>proc. | Neredaguojamas, skaitinis atvaizdavimo laukas.<br>Lauke atvaizduojama "F-PŽ-KVT-3.1 Kvietimo finansuojamos veiklos peržiūra" lentelės "Projekto veiklų<br>įgyvendinimui taikomi supaprastintai apmokamų išlaidų dydžiai ", lauko "Dydis" reikšmė, jei SAI turi požymį<br>"Fiksuotoji norma, skirta netiesioginėms ir kitoms išlaidoms padengti".<br><b>Sąlygos:</b><br>- Jei kvietime nėra SAI su požymiu požymį "Fiksuotoji norma, skirta netiesioginėms ir kitoms išlaidoms<br>padengti" - laukas užpildomas reikšme "0,00" ir yra neredaguojamas.<br>- Jei perjungimo mygtukas <netiesioginės išlaidos=""> reikšmė "Neprašoma" - laukas užpildomas reikšme "0,00" ir<br/>yra neredaguojamas.</netiesioginės>                                                                                                    |
| 18          | Planuojama netiesioginių<br>išlaidų PVM suma, eurais           | <ul> <li>Privalomas, redaguojamas skaitinis įvesties laukas. Lauke nurodoma planuojama netiesioginių išlaidų PVM suma, eurais.</li> <li>Sąlygos: <ul> <li>Jei sutartis ruošiama pagal PĮP, numatytoji reikšmė užpildyta iš PĮP lango "F-PRJ-PĮP-7.1 Peržiūrėti projekto veiklą" lauko <planuojama eurais="" išlaidų="" netiesioginių="" pvm="" suma,=""> be galimybės redaguoti.</planuojama></li> <li>Jei FP sutartis - privalomas, redaguojamas skaitinis įvesties laukas. Galimas simbolių skaičius – 12 simbolių iki kablelio ir 2 simboliai po kablelio.</li> <li>Jei perjungimo mygtuko "Netiesioginės išlaidos" reikšmė "Prašoma", laukas aktyvus redagavimui (ang. enabled). Galimas simbolių skaičius – 12 simbolių iki kablelio ir 2 simboliai po kablelio.</li> </ul> </li> </ul>                                                                                                    |
| 19          | Projekto veiklų grupė                                          | Neprivalomas, vienos reikšmės pasirenkamasis sąrašas. Galimos reikšmės atvaizduojamos iš klasifikatoriaus<br>< <projekto grupė="" veiklų="">&gt;. Reikšmės atvaizduojamos formatu <pavadinimas>. Galimos reikšmės rikiuojamos<br/>didėjančia tvarka. Numatytoji reikšmė: nepasirinkta.</pavadinimas></projekto>                                                                                                    |
| 20          | [Tęsti]                                                        | Mygtukas skirtas pridėti naują projekto veiklą į projekto veiklų sąrašą.<br>Paspaudus mygtuką modalinis langas uždaromas projekto veikla pridedama į projekto veiklų sąrašą ir<br>atidaromas "F-PRJ-SUT-22 Sutarties redagavimas. Projekto veiklos".<br><b>Tikrinimai:</b><br>- Ar visi privalomi laukai užpildyti. Esant klaidai išvedamas klaidos pranešimas prie lauko ir į klaidų sąrašą<br>"Žingsnyje ,{Žingsnis}' laukas ,{Lauko pavadinimas}' yra privalomas.".                                                                                                    |

| INVESTIS Sutarčių techninis sprendimas INVESTIS_SI4_TS           | Versija: | 3.00       |
|------------------------------------------------------------------|----------|------------|
| Europos Sąjungos investicijų administravimo informacinės sistema | Data:    | 2024-12-16 |
|                                                                  |          |            |

| Eil.<br>Nr. | Pavadinimas | Lauko aprašymas                                                                                                    |
|-------------|-------------|----------------------------------------------------------------------------------------------------|
| 21          | [Atšaukti]  | Mygtukas skirtas atšaukti sutarties projekto veiklos pridėjimą ar redagavimą ir grįžtama į langą "F-PRJ-SUT-22<br>Sutarties redagavimas. Projekto veiklos". |

| INVESTIS Sutarčių techninis sprendimas INVESTIS_SI4_TS           | Versija: | 3.00       |
|------------------------------------------------------------------|----------|------------|
| Europos Sajungos investicijų administravimo informacinės sistema | Data:    | 2024-12-16 |

# F-PRJ-SUT-22.2 Pridėti projekto poveiklę

Lango paskirtis Langas skirtas pridėti ar redaguoti sutarties projekto poveiklę. Navigacija Meniu >> [Projektai] >> Norimo redaguoti projekto [Pavadinimas] >> [Sutartis] >> [Redaguoti] >> Vedlio žingsnis [Projekto veiklos] >> Sąrašas "Projekto veiklos", eilutė "Projekto poveiklė" prie norimos "Projekto veiklos" [Pridėti] ARBA Meniu >> [Projektai] >> Norimo redaguoti projekto [Pavadinimas] >> [Sutartis] >> [Redaguoti] >> Vedlio žingsnis [Projekto veiklos] >> Sąrašas "Projekto veiklos", norimos redaguoti projekto poveiklės eilutė [Redaguoti] ARBA Meniu >> [Projektai] >> Norimo redaguoti projekto [Pavadinimas] >> [Sutartis] >> [Redaguoti] >> Vedlio žingsnis "Projekto aprašymas" [Tęsti] >> Sąrašas "Projekto veiklos", eilutė "Projekto poveiklė" prie norimos "Projekto veiklos" [Pridėti] ARBA Meniu >> [Projektai] >> Norimo redaguoti projekto [Pavadinimas] >> [Sutartis] >> [Redaguoti] >> Vedlio žingsnis "Projekto aprašymas" [Tęsti] >> Sąrašas "Projekto veiklos", norimos redaguoti projekto poveiklės eilutė [Redaguoti] Navigacijos kelias

Lango ypatybės Modalinis langas. Naudotojų teisės T.PRJ.SUT.1.3 Projektai. Sutartys: Redaguoti

| INVESTIS Sutarčių techninis sprendimas INVESTIS_SI4_TS           | Versija: | 3.00       |
|------------------------------------------------------------------|----------|------------|
| Europos Sąjungos investicijų administravimo informacinės sistema | Data:    | 2024-12-16 |

|            | TIS        |                          | $\bigcirc$                 |                                  |                              |                      |                      |                                     |                    | Lietuvo                | Vare<br>s Respublikos fir | lenis Pavardenis<br>ıansų ministerija | ≛ ⑦ I+                      |                   |                                       |                                 |                |                    |                    |
|------------|------------|--------------------------|----------------------------|----------------------------------|------------------------------|----------------------|----------------------|-------------------------------------|--------------------|------------------------|---------------------------|---------------------------------------|-----------------------------|-------------------|---------------------------------------|---------------------------------|----------------|--------------------|--------------------|
| Programu   | žinynas >  | 🔶 > Projektai            | > 07-001-K                 | -0023 > Suta                     | artis > Duomen               | ys                   |                      |                                     |                    |                        |                           |                                       |                             |                   |                                       |                                 |                |                    |                    |
| Projektai  |            | Sutartis                 |                            |                                  |                              |                      |                      |                                     |                    |                        |                           |                                       |                             |                   |                                       |                                 |                |                    |                    |
| Administr  | avimas >   | 0                        | 0                          |                                  | -                            | 6                    | 6                    |                                     | 8                  |                        | 10                        |                                       | 12                          | 13                | (14)                                  | 15                              |                |                    |                    |
|            |            | Bendrieji F              | Partneriai                 | Teritorija                       | Projekto P                   | rojekto Netin        | nkamos               | Finansavimo                         | Stebésen           | 05 Reikalavin          | nai Horizontal            | eji Matomuma                          | as Papildomos               | Projekto          | Sutarties                             | FP sutarties<br>šalvs           |                |                    |                    |
|            |            | duomenya                 |                            |                                  | aprasymas                    | išla                 | aidos                | Junior                              | Todikila           | finansavir<br>pabaigo  | io principa<br>no<br>s    | informavim                            | as                          | noncjimai         | ouyo                                  | ouyo                            |                |                    |                    |
|            |            | Proje                    | kto veiklų                 | vykdymo pra                      | džia * Sutarties įs          | igaliojimo data      | ▼ 20                 | 23-12-01                            |                    | Pr                     | ojekto veiklų             | vykdymo pab                           | oaiga * 2024-10-01          | ÷.                |                                       |                                 |                |                    |                    |
|            |            | Ber                      | idra projel<br>ansuoti iš  | kto veiklų tini<br>laidu suma, e | (amų<br>urais                | 1 787 75             | 53,36                |                                     |                    |                        |                           | Iš jos PVM, e                         | eurais                      | _                 | 26 474,68                             |                                 |                |                    |                    |
|            |            |                          | Tiesiogin                  | ės išlaidos, e                   | urais                        |                      | 52,56                |                                     |                    | Projekto               | matomumo<br>jekta priemo  | r informavim<br>niu išlaidos, e       | o apie<br>eurais            |                   | 200,00                                |                                 |                |                    |                    |
|            |            | Netiesi<br>fiksuotala pi | oginės ir k<br>olekto išla | itos išlaidos j<br>lidu norma, e | pagal                        |                      | 52,56                |                                     |                    | Išlaido                | s, kurios neg             | jali viršyti nu                       | osavo                       |                   | 200,00                                |                                 |                |                    |                    |
|            |            | Projekto veil            | dos                        | and troundle                     |                              |                      |                      |                                     |                    |                        |                           | (naso, e                              | eurais                      |                   |                                       |                                 |                |                    |                    |
|            |            | Tojoko Vel               | 100                        |                                  |                              |                      |                      |                                     |                    |                        |                           |                                       |                             |                   |                                       |                                 |                |                    |                    |
|            |            | Pridėti                  |                            | Projekto j                       | oveiklė                      | Nebeyork             | kdoma (              | _                                   | 2                  |                        |                           |                                       |                             |                   |                                       |                                 | ×              |                    |                    |
|            |            |                          |                            |                                  | Pov                          | veiklės pavadin      | nimas *              | -                                   | _                  |                        |                           |                                       |                             |                   |                                       |                                 | 3              | Projekto           |                    |
|            |            | Nebevykd<br>oma          | Nr.                        |                                  |                              |                      |                      |                                     |                    |                        |                           |                                       |                             |                   |                                       |                                 |                | veiklų<br>grupė    |                    |
|            |            |                          |                            |                                  |                              |                      |                      |                                     |                    |                        |                           |                                       |                             |                   |                                       |                                 | ÷              |                    |                    |
|            |            |                          | 1. 🔻                       |                                  |                              | Matavimo vien        | netas *              |                                     |                    |                        |                           |                                       |                             |                   |                                       |                                 | 4              |                    | / =                |
|            |            |                          | Nr.                        |                                  |                              |                      |                      |                                     |                    |                        |                           |                                       |                             |                   |                                       |                                 | 0/15           |                    |                    |
|            |            |                          | 1. M                       |                                  |                              | Siektina reik        | kšmė *               |                                     |                    |                        |                           |                                       |                             |                   |                                       |                                 | 0/15           |                    |                    |
|            |            |                          | Nr.                        |                                  |                              | Aprašj               | ymas *               |                                     |                    |                        |                           |                                       |                             |                   |                                       |                                 | _6             |                    |                    |
|            |            |                          | 1. N                       |                                  |                              |                      |                      |                                     |                    |                        |                           |                                       |                             |                   |                                       |                                 |                | 19,53              |                    |
|            |            | Nebevykd                 | Nr.                        |                                  |                              |                      |                      |                                     |                    |                        |                           |                                       |                             |                   |                                       |                                 | 0/2000         |                    | D                  |
|            |            | oma<br>S                 | 1.1.                       |                                  |                              | Pas                  | stabos               |                                     |                    |                        |                           |                                       |                             |                   |                                       |                                 | 2              |                    | 11                 |
|            |            |                          |                            |                                  |                              |                      |                      |                                     |                    |                        |                           |                                       |                             |                   |                                       |                                 |                |                    |                    |
|            |            | Nebevykd<br>oma          | Nr.                        |                                  |                              |                      |                      |                                     |                    |                        |                           |                                       |                             |                   |                                       |                                 | •              | Projekto<br>veiklų |                    |
|            |            |                          |                            |                                  |                              |                      |                      |                                     |                    | Tęsti                  | 8<br>Atšaul               | 9<br>ti                               |                             |                   |                                       |                                 |                | grupe              |                    |
|            |            | Ø                        | 2. 🔻                       | analizių rengi                   | mas                          |                      |                      |                                     |                    |                        |                           |                                       |                             |                   |                                       | ap                              | skritis        |                    | / 🕇                |
|            |            |                          | Nr.                        | Projekto m                       | atomumo ir info              | rmavimo apie p       | orojektą             | priemonė                            | Suma, e            | eurais <sup>Iŝ</sup>   | jos PVM,                  |                                       |                             |                   |                                       |                                 |                |                    |                    |
|            |            |                          | 2. M                       | Projekto mate                    | omumo ir informav            | /imo išlaidos        |                      |                                     |                    | 100,00                 | 0,00                      |                                       |                             |                   |                                       |                                 |                |                    |                    |
|            |            |                          | Nr.                        |                                  | Netiesio                     | ginės išlaidos       |                      |                                     | Suma.              | eurais <sup>Iš</sup>   | jos PVM,                  |                                       |                             | Taikoma f         | iksuotoii norm                        | 1a. proc.                       |                |                    |                    |
|            |            |                          | 2 N                        | Netiesioniniu                    | išlaidu fiksuotoji r         | orma kodas EN        | L01                  |                                     | 75                 | 626.28                 | 2 005 57                  |                                       |                             |                   | ,                                     |                                 |                | 10.53              |                    |
|            |            | Nebevykd                 | A. II                      | reactioginiq                     | Berreiklé                    | e navadinimae        | 101                  |                                     | Mataucia           | - 1/2¢                 | Siektina                  |                                       |                             |                   | Bastahos                              |                                 |                | 13,00              | D                  |
|            |            | oma                      | NI.                        |                                  | Foveikie                     | s pavauninas         |                      |                                     | Watavin            | no vn.                 | reikšmė                   |                                       |                             |                   | Fastabos                              |                                 |                |                    | L+                 |
|            |            | ×                        | 2.1.                       | Atlikta statisti                 | ne analize                   |                      |                      |                                     | vnt.               |                        | 1,00                      |                                       |                             |                   |                                       |                                 |                |                    |                    |
|            |            | Projekto veil            | (smų pož                   | ymiai                            |                              |                      |                      |                                     |                    |                        |                           |                                       |                             |                   |                                       |                                 |                |                    |                    |
|            |            |                          |                            | Žemės                            |                              |                      |                      |                                     |                    | Vykdančioj             | o Daly                    | vių darbo                             | Dalyvių darbo<br>užmokesčio | Nu                | Nusidėvėjimo                          |                                 | "De            |                    |                    |
|            |            | Projekto v               | eikla                      | pirkimo<br>išlaidos,             | Nepiniginis<br>įnašas, eurai | finansavi<br>s eurai | inis<br>rimas,<br>is | Vykdanci<br>persona<br>išlaidos, et | ojo<br>Io<br>urais | išlaidos<br>(apmokamos | iš (finan                 | iokescio<br>laidos<br>suoiamos)       | išlaidos<br>(apmokamos iš   | s<br>(api<br>nuo: | ąnaudos<br>nokamos iš<br>savo inašo). | valstybes<br>pagalba,<br>eurais | minim<br>pagal | is"<br>ba,         | lš viso,<br>eurais |
|            |            |                          |                            | eurais                           |                              |                      |                      |                                     |                    | nuosavo įna:<br>eurais | io), , ,                  | eurais                                | nuosavo (naso),<br>eurais   |                   | eurais                                |                                 | eura           | 15                 |                    |
|            |            | Projekto veikl           | a 1.                       | 20,00                            | 30                           | ,00                  |                      |                                     |                    |                        |                           | 200,00                                |                             |                   |                                       |                                 |                |                    | 250,00             |
|            |            | Projekto veikl           | a 2.                       |                                  | 10                           | ,00                  |                      | 1                                   | 00,00              | 10                     | ),00                      |                                       |                             |                   | 10,00                                 |                                 |                |                    | 220,00             |
|            |            | lš viso:                 |                            | 25,00                            | 40                           | ,00                  |                      | 1                                   | 00,00              | 10                     | 0,00                      | 200,00                                |                             |                   | 10,00                                 |                                 |                |                    | 470,00             |
|            |            | Paskirstyma              | s regiona                  | ims                              |                              |                      |                      |                                     |                    |                        |                           |                                       |                             |                   |                                       |                                 |                |                    |                    |
|            |            | Projek                   | to veikla                  |                                  |                              | Sostinės             |                      |                                     |                    |                        |                           | VVL                                   |                             |                   |                                       | Ne                              | taikoma        |                    |                    |
|            |            | Projekto veikl           | a 1.                       |                                  |                              |                      |                      | 3                                   | 30,00              |                        |                           |                                       |                             |                   |                                       |                                 |                |                    |                    |
|            |            | Projekto veikl           | a 2.                       |                                  |                              |                      |                      |                                     | 20.00              |                        |                           |                                       |                             | 10,00             |                                       |                                 |                |                    |                    |
|            |            | Deel.                    |                            |                                  |                              |                      |                      |                                     | 50,00              |                        |                           |                                       |                             | 10,00             |                                       |                                 |                |                    |                    |
|            |            | Paskirstyma              | s grupem                   | S                                |                              |                      |                      |                                     |                    |                        |                           |                                       |                             |                   |                                       |                                 |                |                    |                    |
|            |            |                          |                            |                                  |                              | Veiklų grup          | oé –                 |                                     |                    |                        |                           | ١                                     | Veiklų grupės ben           | dra suma          | , eurais                              |                                 | lš jos PVI     | A, eurais          |                    |
|            |            | Projekto veiki           | a 1.                       |                                  |                              |                      |                      |                                     |                    |                        |                           |                                       |                             |                   |                                       |                                 |                |                    |                    |
|            |            | Iš viso:                 | a 2.                       |                                  |                              |                      |                      |                                     |                    |                        |                           |                                       |                             |                   |                                       |                                 |                |                    |                    |
|            |            |                          |                            |                                  |                              |                      |                      |                                     |                    |                        |                           |                                       |                             |                   |                                       |                                 |                |                    |                    |
|            |            |                          |                            |                                  |                              |                      |                      |                                     |                    |                        | Tęsti                     | Saugoti                               | Atšaukti                    |                   |                                       |                                 |                |                    |                    |
|            |            |                          |                            | _                                |                              |                      |                      |                                     |                    |                        |                           |                                       |                             |                   |                                       |                                 |                |                    |                    |
| Eil.<br>Nu | Pavadinir  | nas                      | Lau                        | iko apr                          | ašymas                       |                      |                      |                                     |                    |                        |                           |                                       |                             |                   |                                       |                                 |                |                    |                    |
| ΝГ.        |            |                          |                            |                                  |                              |                      |                      |                                     |                    |                        |                           |                                       |                             |                   |                                       |                                 |                |                    |                    |
|            |            |                          |                            |                                  |                              |                      |                      |                                     |                    |                        |                           |                                       |                             |                   |                                       |                                 |                |                    |                    |
| 1          | Projekto p | oveiklė                  | Stat                       | inis mo                          | dalinio la                   | ango pav             | adin                 | imas.                               |                    |                        |                           |                                       |                             |                   |                                       |                                 |                |                    |                    |
|            |            |                          |                            |                                  |                              |                      |                      |                                     |                    |                        |                           |                                       |                             |                   |                                       |                                 |                |                    |                    |
| 2          | Nebound    | oma                      | Ž                          | nimasia                          | langelic                     | redamo               | iam                  | as Nur                              | ndom               | a ar pro               | iekto n                   | weilla                                | vra nebova                  |                   | na Nur                                | natytoji ro                     | ikěmá          |                    |                    |
| ~          | THEORY YRU | onnu                     | nep                        | ažymėta                          | 1.<br>1.                     | reauguo              | Juille               | us. rvult                           | -40116             | a ur pro               | jerio pi                  | , orkie                               | <i>j</i> 10 nebev           | , 1001            | na. ivull                             | acytoji i C                     | -institu       | •                  |                    |

| INVESTIS Sutarčių techninis sprendimas INVESTIS_SI4_TS           | Versija: | 3.00       |
|------------------------------------------------------------------|----------|------------|
| Europos Sąjungos investicijų administravimo informacinės sistema | Data:    | 2024-12-16 |

| Eil.<br>Nr. | Pavadinimas              | Lauko aprašymas                                                                                                    |
|-------------|--------------------------|----------------------------------------------------------------------------------------------------|
| 3           | Poveiklės<br>pavadinimas | Privalomas, tekstinis įvesties laukas. Lauke nurodomas poveiklės pavadinimas. Leistinas simbolių skaičius 300.<br>Numatytoji reikšmė: neužpildyta.<br>Sąlygos:<br>- Jei sutartis ruošiama pagal PĮP, numatytoji reikšmė užpildyta iš PĮP lango "F-PRJ-PĮP-7.2 Peržiūrėti projekto<br>poveiklę" lauko <poveiklės pavadinimas=""> su galimybe redaguoti.</poveiklės>                                                                                                    |
| 4           | Matavimo vienetas        | Privalomas, tekstinis, įvesties laukas. Lauke nurodomas matavimo vienetas. Leistinas simbolių skaičius 15.<br>Numatytoji reikšmė: neužpildytas.<br>Sąlygos:<br>- Jei sutartis ruošiama pagal PĮP, numatytoji reikšmė užpildyta iš PĮP lango "F-PRJ-PĮP-7.2 Peržiūrėti projekto<br>poveiklę" lauko <matavimo vienetas=""> su galimybe redaguoti.</matavimo>                                                                                                    |
| 5           | Siektina reikšmė         | Privalomas, skaitinis įvesties laukas. Lauke nurodoma poveiklės siektina reikšmė. Leistinas simbolių skaičius 9 iki<br>kablelio ir 2 simboliai po kablelio. Numatytoji reikšmė: neužpildyta.<br><b>Sąlygos:</b><br>- Jei sutartis ruošiama pagal PĮP, numatytoji reikšmė užpildyta iš PĮP lango "F-PRJ-PĮP-7.2 Peržiūrėti projekto<br>poveiklę" lauko <siektina reikšmė=""> su galimybe redaguoti.</siektina>                                                             |
| 6           | Aprašymas                | Privalomas, tekstinis įvesties laukas. Lauke nurodomos poveiklės aprašymas. Leistinas simbolių skaičius 2000.<br>Numatytoji reikšmė: neužpildyta.<br>Sąlygos:<br>- Jei sutartis ruošiama pagal PĮP, numatytoji reikšmė užpildyta iš PĮP lango "F-PRJ-PĮP-7.2 Peržiūrėti projekto<br>poveiklę" lauko <poveiklės aprašymas=""> su galimybe redaguoti.</poveiklės>                                                                                                    |
| 7           | Pastabos                 | Neprivalomas, tekstinis įvesties laukas. Lauke nurodomos poveiklės pastabos. Leistinas simbolių skaičius 1000.<br>Numatytoji reikšmė: neužpildyta.                                                                                                    |
| 8           | [Tęsti]                  | Mygtukas skirtas pridėti naują projekto poveiklę į projekto veiklų sąrašą.<br>Paspaudus mygtuką modalinis langas uždaromas projekto poveiklė pridedama į projekto veiklų sąrašą ir atidaromas<br>"F-PRJ-SUT-22 Sutarties redagavimas. Projekto veiklos".<br><b>Tikrinimai:</b><br>- Ar visi privalomi laukai užpildyti. Esant klaidai išvedamas klaidos pranešimas prie lauko ir į klaidų sąrašą<br>"Žingsnyje ,{Žingsnis}' laukas ,{Lauko pavadinimas}' yra privalomas." |
| 9           | [Atšaukti]               | Mygtukas skirtas atšaukti sutarties projekto poveiklės pridėjimą ar redagavimą ir grįžtama į langą "F-PRJ-SUT-22<br>Sutarties redagavimas. Projekto veiklos".                                                                                                    |

| INVESTIS Sutarčių techninis sprendimas INVESTIS_SI4_TS           | Versija: | 3.00       |
|------------------------------------------------------------------|----------|------------|
| Europos Sąjungos investicijų administravimo informacinės sistema | Data:    | 2024-12-16 |

## F-PRJ-SUT-23 Sutarties redagavimas. Netinkamos finansuoti išlaidos

Lango paskirtis Langas skirtas redaguoti sutarties žingsnį "Netinkamos finansuoti išlaidos". Navigacija Meniu >> [Projektai] >> Norimo redaguoti projekto [Pavadinimas] >> [Sutartis] >> [Redaguoti] >> Vedlio žingsnis [Netinkamos finansuoti išlaidos] ARBA Meniu >> [Projektai] >> Norimo redaguoti projekto [Pavadinimas] >> [Sutartis] >> [Redaguoti] >> Vedlio žingsnis "Projekto veiklos" [Tęsti] Navigacijos kelias Projektai >> Kodas >> Sutartis >> Duomenys Lango ypatybės

#### Naudotojų teisės

|                                                         |                   |                                 | 507                                    |                                        | //(                 |                                                       |                                                   |                              | Lietuvos R                                                  | Varden<br>espublikos finan                        | <b>is Pavardenis</b><br>sų ministerija       | <b>≟</b>                    | •                             |                             |                             |
|---------------------------------------------------------|-------------------|---------------------------------|----------------------------------------|----------------------------------------|---------------------|-------------------------------------------------------|---------------------------------------------------|------------------------------|-------------------------------------------------------------|---------------------------------------------------|----------------------------------------------|-----------------------------|-------------------------------|-----------------------------|-----------------------------|
| <ul> <li>Programų žinynas</li> <li>Projektai</li> </ul> | > ♠ > Pr<br>Suta  | ijektai > 07-001<br>tis         | -K-0023 > Su                           | itartis > Duor                         | nenys               |                                                       |                                                   |                              |                                                             |                                                   |                                              |                             |                               |                             |                             |
| Administravimas                                         | > Bendr<br>duome  | eji Partneriai<br>numo finansuo | Teritorija                             | Projekto<br>aprašymas                  | Projekto<br>veiklos | Netinkamos<br>finansuoti<br>išlaidos<br>dų detalizavi | 7<br>Finansavimo<br>šaltiniai<br>mas              | 8<br>Stebėsenos<br>rodikliai | 9<br>Reikalavimai<br>po projekto<br>finansavimo<br>pabaigos | 10<br>Horizontalieji<br>principai                 | 11<br>Matomumas<br>ir<br>informavimas        | 12<br>Paplidomos<br>sąlygos | 13<br>s Projekto<br>mokėjimai | 14<br>Sutarties FP<br>šalys | 15<br>FP sutarties<br>šalys |
|                                                         | Prid<br>Nr.<br>1. | Projekto netink                 | i <b>nkamos finar</b><br>amos finansuo | <b>nsuoti išlaidos</b><br>iti išlaidos | Projek              | to netinkamų<br>šlaidų suma, e<br>123 456             | finansuoti <mark>13</mark><br>urais<br>789 123,00 | Numatoma<br>Numatomas a      | as arba turima<br>arba turimas ši                           | as šių išlaidų<br>ų išlaidų finan<br>17-<br>Tęsti | t finansavimo<br>Isavimo šaltinis<br>Saugoti | 14<br>šaltinis              | 10<br>15 16                   |                             |                             |

| Eil.<br>Nr. | Pavadinimas          | Lauko aprašymas                                                                                                    |
|-------------|----------------------|----------------------------------------------------------------------------------------------------|
| 1           | Sutartis             | Statinis lango pavadinimas                                                                                                    |
| 2           | [Bendrieji duomenys] | Mygtukas skirtas pereiti į vedlio žingsnį "Bendrieji duomenys". Paspaudus mygtuką<br>pereinama į vedlio žingsnį "Bendra informacija" ir atidaromas langas "F-PRJ-SUT-18<br>Sutarties redagavimas. Bendrieji duomenys".                         |
| 3           | [Partneriai]         | Mygtukas skirtas pereiti į vedlio žingsnį "Partneriai". Paspaudus mygtuką pereinama į<br>vedlio žingsnį "Partneriai" ir atidaromas langas "F-PRJ-SUT-19 Sutarties redagavimas.<br>Partneriai".<br>Sąlygos:                                     |
|             |                      | <ul> <li>- Žingsnis rodomas neaktyvus, jeigu Kvietime nurodytose pažangos priemonėse požymis</li> <li>"Galimi partneriai" yra ne. Jei nors viena pažangos priemonė turi požymį "taip" -</li> <li>žingsnis "Partneriai" yra rodomas.</li> </ul> |
|             |                      | Bandant paspausti ant neaktyvaus žingsnio "Partneriai" rodomas pranešimas "Kvietime nurodyta, jog partneriai yra negalimi.".                                                                                                    |
| 4           | [Teritorija]         | Mygtukas skirtas pereiti į vedlio žingsnį "Teritorija". Paspaudus mygtuką pereinama į<br>vedlio žingsnį "Teritorija" ir atidaromas langas "F-PRJ-SUT-20 Sutarties redagavimas.<br>Teritorija".                                                 |
| 5           | [Projekto aprašymas] | Mygtukas skirtas pereiti į vedlio žingsnį "Projekto aprašymas". Paspaudus mygtuką<br>pereinama į vedlio žingsnį "Projekto aprašymas" ir atidaromas langas "F-PRJ-SUT-21<br>Sutarties redagavimas. Projekto aprašymas".                         |
| 6           | [Projekto veiklos]   | Mygtukas skirtas pereiti į vedlio žingsnį "Projekto veiklos". Paspaudus mygtuką<br>pereinama į vedlio žingsnį "Projekto veiklos" ir atidaromas langas "F-PRJ-SUT-22<br>Sutarties redagavimas. Projekto veiklos".                               |

| INVESTIS Sutarčių techninis sprendimas INVESTIS_SI4_TS           | Versija: | 3.00       |
|------------------------------------------------------------------|----------|------------|
| Europos Sąjungos investicijų administravimo informacinės sistema | Data:    | 2024-12-16 |

| Eil.<br>Nr. | Pavadinimas                                                                              | Lauko aprašymas                                                                                                    |
|-------------|------------------------------------------------------------------------------------------|----------------------------------------------------------------------------------------------------|
| 7           | [Netinkamos finansuoti išlaidos]                                                         | Mygtukas skirtas pereiti į vedlio žingsnį "Netinkamos finansuoti išlaidos". Paspaudus<br>mygtuką pereinama į vedlio žingsnį "Netinkamos finansuoti išlaidos" ir atidaromas<br>langas "F-PRJ-SUT-23 Sutarties redagavimas. Netinkamos finansuoti išlaidos".                                                                                                    |
| 8           | Tinkamumo finansuoti reikalavimų neatitinkančių<br>išlaidų detalizavimas                 | Statinis bloko pavadinimas.                                                                                                    |
| 9           | [Pridėti]                                                                                | Mygtukas skirtas pridėti netinkamas finansuoti išlaidas.<br>Paspaudus mygtuką atidaromas modalinis langas "F-PRJ-SUT-23.1 Pridėti netinkamas<br>finansuoti išlaidas".<br><b>Sąlygos:</b><br>- Mygtukas neatvaizduojamas, jei sutartis generuojama iš Projekto įgyvendinimo plano.                                                                                                    |
| 10          | TINKAMUMO FINANSUOTI REIKALAVIMŲ<br>NEATITINKANČIŲ IŠLAIDŲ<br>DETALIZAVIMO SĄRAŠO LAUKAI | <b>Sąrašo atvaizdavimo logika:</b><br>- Sąraše atvaizduojamos netinkamo finansuoti išlaidos.<br><b>Sąrašo rikiavimas:</b><br>Numatytasis rikiavimas - pagal įrašo numerį didėjančia tvarka.                                                                                                    |
| 11          | Nr.                                                                                      | Sąrašo atvaizdavimo laukas. Lauke atvaizduojamas įrašo numeris. Numeris nurodomas<br>iš eilės pvz., 1, 2, 3 ir kt. Galimas simbolių skaičius – 3.                                                                                                    |
| 12          | Projekto netinkamos finansuoti išlaidos                                                  | Sąrašo atvaizdavimo laukas. Lauke atvaizduojamos projekto netinkamos finansuoti<br>išlaidos. Lauko reikšmė atvaizduojama iš lango F-PRJ-PSUT-23.1 Pridėti netinkamas<br>finansuoti išlaidas" lango lauke <projekto finansuoti="" išlaidos="" netinkamos="">.<br/>Sąraše pavadinimas atvaizduojamas maksimaliai iki 150 simbolių, netelpanti į lauką<br/>pavadinimo dalis atvaizduojama daugtaškiu. Užvedus pelės žymekliu, ant šio lauko,<br/>pateikiamas informacinis laukas su pilnu pavadinimu.</projekto> |
| 13          | Projekto netinkamų finansuoti išlaidų suma, eurais                                       | Sąrašo atvaizdavimo laukas. Lauke atvaizduojamas projekto netinkamų finansuoti<br>išlaidų suma eurais. Lauko reikšmė atvaizduojama iš lango F-PRJ-PSUT-23.1 Pridėti<br>netinkamas finansuoti išlaidas" lango lauke <projekto finansuoti="" išlaidos="" netinkamos="">.</projekto>                                                                                                    |
| 14          | Numatomas arba turimas šių išlaidų finansavimo<br>šaltinis                               | Sąrašo atvaizdavimo laukas. Lauke atvaizduojamas numatomas arba turimas šių išlaidų finansavimo šaltinis. Lauko reikšmė atvaizduojama iš lango F-PRJ-PSUT-23.1 Pridėti netinkamas finansuoti išlaidas" lango lauke <projekto finansuoti="" išlaidos="" netinkamos="">.</projekto>                                                                                                    |
| 15          | [Redaguoti]                                                                              | Mygtukas skirtas pakeisti netinkamų finansuoti išlaidų duomenis. Paspaudus mygtuką<br>atidaromas modalinis "F-PRJ-SUT-23.1 Pridėti netinkamas finansuoti išlaidas" langas.                                                                                                    |
| 16          | [Šalinti]                                                                                | Mygtukas skirtas netinkamų finansuoti išlaidų pašalinimui. Paspaudus mygtuką<br>inicijuojamas įrašo pašalinimas.<br><b>Sąlygos:</b><br>- Mygtukas neatvaizduojamas, jei sutartis ruošta pagal Projekto įgyvendinimo planą.                                                                                                    |
| 17          | [Tęsti]                                                                                  | Mygtukas skirtas pereiti į kitą duomenų redagavimo vedlio žingsnį. Paspaudus mygtuką<br>patikrinami įvesti laukai, jie išsaugomi ir atidaromas kitas vedlio žingsnis "F-PRJ-SUT-<br>24 Sutarties redagavimas. Finansavimo šaltiniai".<br><b>Tikrinimai:</b><br>- Atliekami kitų aktyvių žingsnių tikrinimai.                                                                                                    |
| 18          | [Saugoti]                                                                                | Mygtukas skirtas išsaugoti įvestus sutarties duomenis be patvirtinimo. Išsaugojimo metu<br>netikrinami užpildyti laukai, būsena nekeičiama ir lieka "Ruošiama", atidaromas langas<br>"F-PRJ-SUT-3 Sutarties peržiūra. Bendrieji duomenys".                                                                                                    |
| 19          | [Atšaukti]                                                                               | Mygtukas skirtas atšaukti sutarties redagavimą ir grįžtama į langą "F-PRJ-SUT-3<br>Sutarties peržiūra. Bendrieji duomenys".                                                                                                    |

| INVESTIS Sutarčių techninis sprendimas INVESTIS_SI4_TS           | Versija: | 3.00       |
|------------------------------------------------------------------|----------|------------|
| Europos Sąjungos investicijų administravimo informacinės sistema | Data:    | 2024-12-16 |

### F-PRJ-SUT-23.1 Pridėti netinkamas finansuoti išlaidas

Lango paskirtis Langas skirtas pridėti arba redaguoti sutarties netinkamas finansuoti išlaidas. Navigacija Meniu >> [Projektai] >> Norimo redaguoti projekto [Pavadinimas] >> [Sutartis] >> [Redaguoti] >> Vedlio žingsnis [Netinkamos finansuoti išlaidos] >> [Pridėti] ARBA Meniu >> [Projektai] >> Norimo redaguoti projekto [Pavadinimas] >> [Sutartis] >> [Redaguoti] >> Vedlio žingsnis [Netinkamos finansuoti išlaidos] >> [Redaguoti]

ARBA

Meniu >> [Projektai] >> Norimo redaguoti projekto [Pavadinimas] >> [Sutartis] >> [Redaguoti] >> Vedlio žingsnis "Projekto veiklos" [Tęsti] >> [Pridėti]

#### ARBA

Meniu >> [Projektai] >> Norimo redaguoti projekto [Pavadinimas] >> [Sutartis] >> [Redaguoti] >> Vedlio žingsnis "Projekto veiklos" [Tęsti] >> [Redaguoti] Navigacijos kelias

Lango ypatybės Modalinis langas. Naudotojų teisės

T.PRJ.SUT.1.3 Projektai. Sutartys: Redaguoti

|                  | Lietuvos Respublico Iministerija 👗 😗 🕨                                                                                                    |
|------------------|----------------------------------------------------------------------------------------------------|
| Programų žinynas | A > Projektai > 07-001-K-0023 > Sutartis > Duomenys                                                                                                    |
| Projektai        | Sutartis                                                                                                    |
| Administravimas  | Image: Statistic statistic statis |
|                  | Netinkamos finansuoti išlaidos *                                                                                                    |
|                  | 0 / 500<br>Projekto netinkamų finansuoti išlaidų suma,<br>eurais *                                                                                                    |
|                  | 0/15<br>Numatomas arba turimas šių išlaidų<br>finansavimo šaltinis *                                                                                                    |
|                  | 07500                                                                                                    |

Tęsti Atšaukti

| Eil.<br>Nr. | Pavadinimas                                | Lauko aprašymas                                                                                                    |
|-------------|--------------------------------------------|----------------------------------------------------------------------------------------------------|
| 1           | Netinkamos finansuoti išlaidos             | Statinis modalinio lango pavadinimas.                                                                                                    |
| 2           | Projekto netinkamos finansuoti<br>išlaidos | Privalomas, tekstinis, įvesties laukas. Lauke nurodomas projekto netinkamos finansuoti išlaidos. Leistinas<br>simbolių skaičius 500. Numatytoji reikšmė: neužpildytas.<br><b>Sąlygos:</b><br>- Jei sutartis ruošiama pagal PĮP, numatytoji reikšmė užpildyta iš PĮP lango "F-PRJ-PĮP-22.1 Pridėti<br>netinkamas finansuoti išlaidas" lauko <projekto finansuoti="" išlaidos="" netinkamos=""> su galimybe redaguoti.</projekto> |

| INVESTIS Sutarčių techninis sprendimas INVESTIS_SI4_TS           | Versija: | 3.00       |
|------------------------------------------------------------------|----------|------------|
| Europos Sąjungos investicijų administravimo informacinės sistema | Data:    | 2024-12-16 |

| Eil.<br>Nr. | Pavadinimas                                                | Lauko aprašymas                                                                                                    |
|-------------|------------------------------------------------------------|----------------------------------------------------------------------------------------------------|
| 3           | Projekto netinkamų finansuoti<br>išlaidų suma, eurais      | Privalomas skaitinis įvesties laukas. Lauke nurodoma projekto netinkamų finansuoti išlaidų suma, eurais.<br>Galimas simbolių skaičius – 12 simbolių iki kablelio ir 2 simboliai po kablelio. Numatytoji reikšmė:<br>neužpildyta.<br><b>Sąlygos:</b><br>- Jei sutartis ruošiama pagal PIP, numatytoji reikšmė užpildyta iš PIP lango "F-PRJ-PIP-22.1 Pridėti<br>netinkamas finansuoti išlaidas" lauko <projekto eurais="" finansuoti="" išlaidų="" netinkamų="" suma,=""> su galimybe<br/>redaguoti.</projekto>                                   |
| 4           | Numatomas arba turimas šių<br>išlaidų finansavimo šaltinis | Privalomas, tekstinis, įvesties laukas. Lauke nurodomas numatomas arba turimas šių išlaidų finansavimo<br>šaltinis. Leistinas simbolių skaičius 500. Numatytoji reikšmė: neužpildytas.<br><b>Sąlygos:</b><br>- Jei sutartis ruošiama pagal PIP, numatytoji reikšmė užpildyta iš PIP lango "F-PRJ-PIP-22.1 Pridėti<br>netinkamas finansuoti išlaidas" lauko <numatomas arba="" finansavimo="" išlaidų="" turimas="" šaltinis="" šių=""> su<br/>galimybe redaguoti.</numatomas>                                                                    |
| 5           | [Tęsti]                                                    | Mygtukas skirtas pridėti naują netinkamą finansuoti išlaidą į netinkamų finansuoti išlaidų sąrašą.<br>Paspaudus mygtuką modalinis langas uždaromas, netinkamos finansuoti išlaidos pridedamos į netinkamų<br>finansuoti išlaidų sąrašą ir atidaromas "F-PRJ-SUT-23 Sutarties redagavimas. Netinkamos finansuoti<br>išlaidos".<br><b>Tikrinimai:</b><br>- Ar visi privalomi laukai užpildyti. Esant klaidai išvedamas klaidos pranešimas prie lauko ir į klaidų<br>sąrašą "Žingsnyje , {Žingsnis}' laukas , {Lauko pavadinimas}' yra privalomas". |
| 6           | [Atšaukti]                                                 | Mygtukas skirtas atšaukti sutarties netinkamų finansuoti išlaidų pridėjimą ar redagavimą ir grįžtama į<br>langą "F-PRJ-SUT-23 Sutarties redagavimas. Netinkamos finansuoti išlaidos".                                                                                                    |

| INVESTIS Sutarčių techninis sprendimas INVESTIS_SI4_TS           |       | 3.00       |
|------------------------------------------------------------------|-------|------------|
| Europos Sąjungos investicijų administravimo informacinės sistema | Data: | 2024-12-16 |

## F-PRJ-SUT-24 Sutarties redagavimas. Finansavimo šaltiniai

Lango paskirtis Langas skirtas redaguoti sutarties žingsnį "Finansavimo šaltiniai". Navigacija Meniu >> [Projektai] >> Norimo redaguoti projekto [Pavadinimas] >> [Sutartis] >> [Redaguoti] >> Vedlio žingsnis [Finansavimo šaltiniai] ARBA Meniu >> [Projektai] >> Norimo redaguoti projekto [Pavadinimas] >> [Sutartis] >> [Redaguoti] >> Vedlio žingsnis "Netinkamos finansuoti išlaidos" [Tęsti] Navigacijos kelias

Projektai >> Kodas >> Sutartis >> Duomenys Lango ypatybės

-

Naudotojų teisės

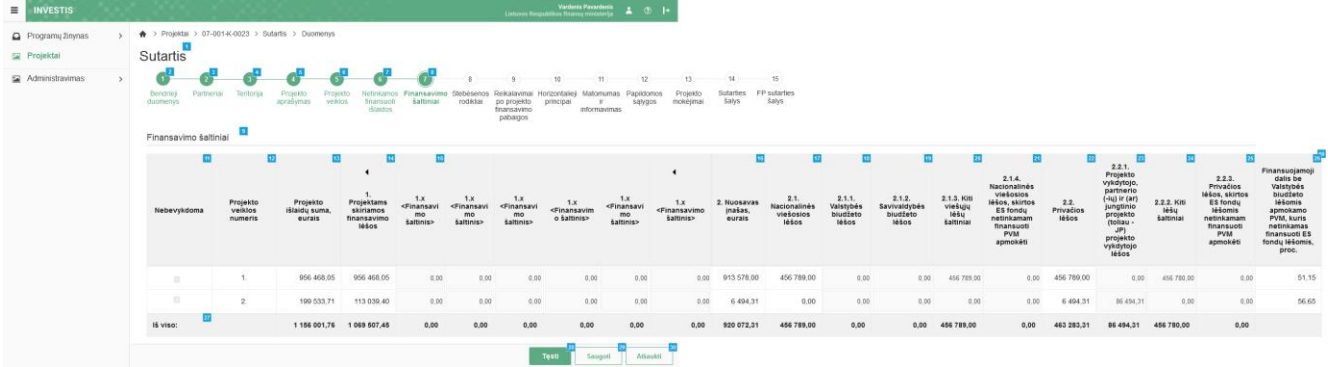

| Eil.<br>Nr. | Pavadinimas                      | Lauko aprašymas                                                                                                    |
|-------------|----------------------------------|----------------------------------------------------------------------------------------------------|
| 1           | Sutartis                         | Statinis lango pavadinimas                                                                                                    |
| 2           | [Bendrieji duomenys]             | Mygtukas skirtas pereiti į vedlio žingsnį "Bendrieji duomenys". Paspaudus mygtuką pereinama į vedlio<br>žingsnį "Bendra informacija" ir atidaromas langas "F-PRJ-SUT-18 Sutarties redagavimas. Bendrieji<br>duomenys".                                                                                                    |
| 3           | [Partneriai]                     | Mygtukas skirtas pereiti į vedlio žingsnį "Partneriai". Paspaudus mygtuką pereinama į vedlio žingsnį<br>"Partneriai" ir atidaromas langas "F-PRJ-SUT-19 Sutarties redagavimas. Partneriai".<br>Sąlygos:<br>- Žingsnis rodomas neaktyvus, jeigu Kvietime nurodytose pažangos priemonėse požymis "Galimi<br>partneriai" yra ne. Jei nors viena pažangos priemonė turi požymį "taip" - žingsnis "Partneriai" yra<br>rodomas.<br>Bandant paspausti ant neaktyvaus žingsnio "Partneriai" rodomas pranešimas "Kvietime nurodyta, jog<br>partneriai yra negalimi.". |
| 4           | [Teritorija]                     | Mygtukas skirtas pereiti į vedlio žingsnį "Teritorija". Paspaudus mygtuką pereinama į vedlio žingsnį<br>"Teritorija" ir atidaromas langas "F-PRJ-SUT-20 Sutarties redagavimas. Teritorija".                                                                                                    |
| 5           | [Projekto aprašymas]             | Mygtukas skirtas pereiti į vedlio žingsnį "Projekto aprašymas". Paspaudus mygtuką pereinama į vedlio<br>žingsnį "Projekto aprašymas" ir atidaromas langas "F-PRJ-SUT-21 Sutarties redagavimas. Projekto<br>aprašymas".                                                                                                    |
| 6           | [Projekto veiklos]               | Mygtukas skirtas pereiti į vedlio žingsnį "Projekto veiklos". Paspaudus mygtuką pereinama į vedlio<br>žingsnį "Projekto veiklos" ir atidaromas langas "F-PRJ-SUT-22 Sutarties redagavimas. Projekto<br>veiklos".                                                                                                    |
| 7           | [Netinkamos finansuoti išlaidos] | Mygtukas skirtas pereiti į vedlio žingsnį "Netinkamos finansuoti išlaidos". Paspaudus mygtuką<br>pereinama į vedlio žingsnį "Netinkamos finansuoti išlaidos" ir atidaromas langas "F-PRJ-SUT-23<br>Sutarties redagavimas. Netinkamos finansuoti išlaidos".                                                                                                    |

| INVESTIS Sutarčių techninis sprendimas INVESTIS_SI4_TS           | Versija: | 3.00       |
|------------------------------------------------------------------|----------|------------|
| Europos Sąjungos investicijų administravimo informacinės sistema | Data:    | 2024-12-16 |

| Eil.<br>Nr. | Pavadinimas                                  | Lauko aprašymas                                                                                                    |
|-------------|----------------------------------------------|----------------------------------------------------------------------------------------------------|
| 8           | [Finansavimo šaltiniai]                      | Mygtukas skirtas pereiti į vedlio žingsnį "Finansavimo šaltiniai". Paspaudus mygtuką pereinama į<br>vedlio žingsnį "Finansavimo šaltiniai" ir atidaromas langas "F-PRJ-SUT-24 Sutarties redagavimas.<br>Finansavimo šaltiniai".                                                                                                    |
| 9           | Finansavimo šaltiniai                        | Statinis bloko pavadinimas.                                                                                                    |
| 10          | FINANSAVIMO ŠALTINIŲ<br>SĄRAŠO LAUKAI        | <ul> <li>Sąrašo atvaizdavimo logika:</li> <li>Sąraše atvaizduojami finansavimo šaltiniai.</li> <li>Nuosavo įnašo vaikiniai įrašai (2.1, 2.2 ir t.t.) atvaizduojami pagal kvietime, pagal kurį teikiamas projekto įgyvendinimo planas, nurodytus finansavimo šaltinius, lange "F-PŽ-KVT-3.1 Kvietimo finansuojamos veiklos peržiūra" lentelės "Finansavimo šaltiniai ir sumos" laukus "Finansavimo šaltinis".</li> <li>Projektams skiriamų finansavimo lėšų vaikiniai įrašai (1.1, 1.2 ir t.t.) atvaizduojami pagal kvietime, pagal kurį teikiamas projekto įgyvendinimo planas, nurodytus finansavimo šaltinius, lange "F-PŽ-KVT-3.1 Kvietimo finansuojamos veiklos peržiūra" lentelės "Finansavimo šaltiniai ir sumos" laukus "Finansavimo šaltinis".</li> <li>Projektams skiriamų finansavimo lėšų vaikiniai įrašai (1.1, 1.2 ir t.t.) atvaizduojami pagal kvietime, pagal kurį teikiamas projekto įgyvendinimo planas, nurodytus finansavimo šaltinius, lange "F-PŽ-KVT-3.1 Kvietimo finansuojamos veiklos peržiūra" lentelės "Finansavimo šaltiniai ir sumos" laukus "Finansavimo šaltinis".</li> <li>Sąrašo rikiavimas:</li> <li>Numatytasis rikiavimas - pagal projekto veiklos numerį didėjančia tvarka.</li> </ul> |
| 11          | Nebevykdoma                                  | Sąrašo atvaizdavimo laukas. Lauke atvaizduojami Projekto veiklos požymis ar veikla yra<br>nebevykdoma.<br>Požymis atvaizduojamas iš lango "F-PRJ-SUT-22 Sutarties redagavimas. Projekto veiklos" projekto<br>veiklos lauko <nebevykdoma>.</nebevykdoma>                                                                                                    |
| 12          | Projekto veiklos numeris                     | Sąrašo atvaizdavimo laukas. Lauke atvaizduojami sutartyje suvestų projekto veiklų numeriai atskirose<br>eilutėse.<br>Projekto veikla atvaizduojama iš lango "F-PRJ-SUT-22 Sutarties redagavimas. Projekto veiklos"<br>projekto veiklos lauko <nr.>.</nr.>                                                                                                    |
| 13          | Projekto išlaidų suma, eurais                | Sąrašo atvaizdavimo laukas. Lauke atvaizduojama suma iš lango "F-PRJ-SUT-22 Sutarties redagavimas. Projekto veiklos" atitinkamos veiklos lauko <bendra eurais="" suma,="">.</bendra>                                                                                                    |
| 14          | 1. Projektams skiriamos<br>finansavimo lėšos | Apskaičiuojamas skaitinis atvaizdavimo laukas. Šiuo pavyzdiniu atveju nurodomos projektams<br>skiriamos finansavimo lėšos. Reikšmė apskaičiuojama susumavus visas <finansavimo šaltinis=""><br/>vaikinių įrašų, kurių <kodas> yra "1.X", sumas.</kodas></finansavimo>                                                                                                    |
| 15          | 1.x <finansavimo šaltinis=""></finansavimo>  | <ul> <li>Stulpelis atvaizduojamas ir jo antraštė priklauso nuo to, kokie finansavimo šaltiniai yra nurodyti "F-PŽ-KVT-3.1 Kvietimo finansuojamos veiklos peržiūra" lango lentelės "Finansavimo šaltiniai ir sumos" lauko <finansavimo šaltinis=""> tėvinio finansavimo, kurio <kodas> yra "1", vaikiniuose įrašuose 1.1 - 1.X.</kodas></finansavimo></li> <li>Sąlygos: <ul> <li>Jei klasifikatoriaus reikšmė neturi vaikinių klasifikatoriaus reikšmių, laukas yra privalomas, skaitinis įvesties laukas.</li> <li>Jei FP sutartis, laukas neužpildytas, leistinas simbolių skaičius – 9 simboliai iki kablelio ir 2 simboliai po kablelio, jei sutartis ruošta pagal PĮP, užpildyta iš PĮP lango "F-PRJ-PĮPVRT-16 Projekto įgyvendinimo plano vertinimo sprendimo peržiūra" lauko &lt;1.x <finansavimo šaltinis=""> su galimybe redaguoti.</finansavimo></li> <li>Jei klasifikatoriaus reikšmė </li> </ul> </li> </ul>                                                                                                    |
| 16          | 2. Nuosavas įnašas, eurais                   | Apskaičiuojamas skaitinis atvaizdavimo laukas. Šiuo pavyzdiniu atveju nurodomas projekto nuosavas<br>įnašas, eurais. Reikšmė apskaičiuojama susumavus visas <finansavimo šaltinis=""> vaikinių įrašų, kurių<br/><kodas> yra "2.X", sumas.</kodas></finansavimo>                                                                                                    |
| 17          | 2.1. Nacionalinės viešosios lėšos            | Apskaičiuojamas skaitinis atvaizdavimo laukas. Šiuo pavyzdiniu atveju nurodomos projektui skiriamos<br>nacionalinės viešosios lėšos, eurais. Reikšmė apskaičiuojama susumavus visas <finansavimo šaltinis=""><br/>vaikinių įrašų, kurių <kodas> yra "2.1.X", sumas.</kodas></finansavimo>                                                                                                    |

| Eil.<br>Nr. | Pavadinimas                        | Lauko aprašymas                                                                                                    |
|-------------|------------------------------------|----------------------------------------------------------------------------------------------------|
| 18          | 2.1.1. Valstybės biudžeto lėšos    | Šiuo pavyzdiniu atveju nurodomos projektui skiriamos valstybės biudžeto lėšos, eurais.<br>Stulpelis atvaizduojamas ir jo antraštė priklauso nuo to, kokie finansavimo šaltiniai yra nurodyti "F-PŽ-<br>KVT-3.1 Kvietimo finansuojamos veiklos peržiūra" lango lentelės "Finansavimo šaltiniai ir sumos"<br>lauko <finansavimo šaltinis=""> tėvinio finansavimo, kurio <kodas> yra "2.X", vaikiniuose įrašuose<br/>2.X.1 - 2.X.X. Jei sutartis ruošta pagal PĮP, laukas &lt;2.1.1 Valstybės biudžeto lėšos&gt; užpildytas iš PĮP<br/>lango "F-PRJ-PĮP-8 Projekto įgyvendinimo plano peržiūra. Finansavimo šaltiniai" sąrašo<br/>&lt;<finansavimo šaltinia="">&gt; su galimybe redaguoti.<br/><b>Sąlygos:</b><br/>- Jei klasifikatoriaus reikšmė neturi vaikinių klasifikatoriaus reikšmių, laukas yra privalomas, skaitinis<br/>įvesties laukas.<br/>- Jei FP sutartis, laukas neužpildytas, leistinas simbolių skaičius – 9 simboliai iki kablelio ir 2 simboliai<br/>po kablelio, jei sutartis ruošta pagal PĮP, užpildyta iš PĮP lango ""F-PRJ-PĮP-8 Projekto įgyvendinimo<br/>plano peržiūra. Finansavimo šaltiniai" " lauko &lt;2.1.1 Valstybės biudžeto lėšos&gt; su galimybe redaguoti.<br/>- Jei klasifikatoriaus reikšmė «Finansavimo šaltinis&gt; turi vaikinių klasifikatoriaus reikšmių, laukas yra<br/>neredaguojamas, apskaičiuojamas. Reikšmė apskaičiuojama susumavus visas <finansavimo šaltinis=""><br/>vaikinių įrašų sumas.</finansavimo></finansavimo></kodas></finansavimo>                                                                                                    |
| 19          | 2.1.2. Savivaldybės biudžeto lėšos | Šiuo pavyzdiniu atveju nurodomos projektui skiriamos savivaldybės biudžeto lėšos, eurais.<br>Stulpelis atvaizduojamas ir jo antraštė priklauso nuo to, kokie finansavimo šaltiniai yra nurodyti "F-PŽ-<br>KVT-3.1 Kvietimo finansuojamos veiklos peržiūra" lango lentelės "Finansavimo šaltiniai ir sumos"<br>lauko <finansavimo šaltinis=""> tėvinio finansavimo, kurio <kodas> yra "2.X", vaikiniuose įrašuose<br/>2.X.1 - 2.X.X. Jei sutartis ruošta pagal PIP, laukas &lt;2.1.2 Savivaldybės biudžeto lėšos&gt; užpildyta iš<br/>PIP lango "F-PRJ-PIP-8 Projekto įgyvendinimo plano peržiūra. Finansavimo šaltiniai" sąrašo<br/>&lt;<finansavimo šaltinia=""> su galimybe redaguoti.<br/><b>Sąlygos:</b><br/>- Jei klasifikatoriaus reikšmė neturi vaikinių klasifikatoriaus reikšmių, laukas yra privalomas, skaitinis<br/>įvesties laukas.<br/>- Jei FP sutartis, laukas neužpildytas, leistinas simbolių skaičius – 9 simboliai iki kablelio ir 2 simboliai<br/>po kablelio, jei sutartis ruošta pagal PIP, užpildyta iš PIP lango ""F-PRJ-PIP-8 Projekto įgyvendinimo<br/>plano peržiūra. Finansavimo šaltiniai" " lauko &lt;2.1.2 Savivaldybės biudžeto lėšos&gt; su galimybe<br/>redaguoti.<br/>- Jei klasifikatoriaus reikšmė <finansavimo šaltinis=""> turi vaikinių klasifikatoriaus reikšmių, laukas yra<br/>plano peržiūra. Finansavimo šaltiniai" " lauko &lt;2.1.2 Savivaldybės biudžeto lėšos&gt; su galimybe<br/>redaguoti.<br/>- Jei klasifikatoriaus reikšmė <finansavimo šaltinis=""> turi vaikinių klasifikatoriaus reikšmių, laukas yra<br/>neredaguojamas, apskaičiuojamas. Reikšmė apskaičiuojama susumavus visas <finansavimo šaltinis=""><br/>vaikinių įrašų sumas.</finansavimo></finansavimo></finansavimo></finansavimo></kodas></finansavimo> |
| 20          | 2.1.3. Kiti viešųjų lėšų šaltiniai | Šiuo pavyzdiniu atveju nurodomi projektui skiriami kiti viešųjų lėšų šaltiniai, eurais.<br>Stulpelis atvaizduojamas ir jo antraštė priklauso nuo to, kokie finansavimo šaltiniai yra nurodyti "F-PŽ-<br>KVT-3.1 Kvietimo finansuojamos veiklos peržiūra" lango lentelės "Finansavimo šaltiniai ir sumos"<br>lauko <finansavimo šaltinis=""> tėvinio finansavimo, kurio <kodas> yra "2.X", vaikiniuose įrašuose<br/>2.X.1 - 2.X.X. Jei sutartis ruošta pagal PĮP, laukas &lt;2.1.3 Kitų viešųjų lėšų šaltiniai&gt; užpildytas iš PĮP<br/>lango "F-PRJ-PĮP-8 Projekto įgyvendinimo plano peržiūra. Finansavimo šaltiniai" sąrašo<br/>&lt;<finansavimo šaltiniai="">&gt; su galimybe redaguoti.<br/><b>Sąlygos:</b><br/>- Jei klasifikatoriaus reikšmė neturi vaikinių klasifikatoriaus reikšmių, laukas yra privalomas, skaitinis<br/>įvesties laukas.<br/>- Jei FP sutartis, laukas neužpildytas, leistinas simbolių skaičius – 9 simboliai iki kablelio ir 2 simboliai<br/>po kablelio, jei sutartis ruošta pagal PĮP, užpildyta iš PĮP lango ""F-PRJ-PĮP-8 Projekto įgyvendinimo<br/>plano peržiūra. Finansavimo šaltiniai" "lauko &lt;2.1.3 Kitų viešųjų lėšų šaltiniai&gt; su galimybe<br/>redaguoti.<br/>- Jei klasifikatoriaus reikšmė <finansavimo šaltinis=""> turi vaikinių klasifikatoriaus reikšmių, laukas yra<br/>neredaguojamas, apskaičiuojamas. Reikšmė apskaičiuojama susumavus visas <finansavimo šaltinis=""><br/>vaikinių įrašų sumas.</finansavimo></finansavimo></finansavimo></kodas></finansavimo>                                                                                                    |

| INVESTIS Sutarčių techninis sprendimas INVESTIS_SI4_TS           | Versija: | 3.00       |
|------------------------------------------------------------------|----------|------------|
| Europos Sąjungos investicijų administravimo informacinės sistema | Data:    | 2024-12-16 |

| Eil.<br>Nr. | Pavadinimas                                                                                                    | Lauko aprašymas                                                                                                    |
|-------------|----------------------------------------------------------------------------------------------------|----------------------------------------------------------------------------------------------------|
| 21          | 2.1.4. Nacionalinės viešosios lėšos,<br>skirtos ES fondų netinkamam<br>finansuoti PVM apmokėti                     | Šiuo pavyzdiniu atveju nurodomos projektui skiriamos nacionalinės viešosios lėšos, skirtos ES fondų netinkamam finansuoti PVM apmokėti, eurais.<br>Stulpelis atvaizduojamas ir jo antraštė priklauso nuo to, kokie finansavimo šaltiniai yra nurodyti "F-PŽ-KVT-3.1 Kvietimo finansuojamos veiklos peržiūra" lango lentelės "Finansavimo šaltiniai ir sumos" lauko <finansavimo šaltinis=""> tėvinio finansavimo, kurio <kodas> yra "2.X", vaikiniuose įrašuose 2.X.1 - 2.X.X. Jei sutartis ruošta pagal PĮP, laukas &lt;2.1.4 Nacionalinės viešosios lėšos, skirtos ES fondų netinkamam finansuoti PVM apmokėti&gt; užpildytas iš PĮP lango "F-PRJ-PĮP-8 Projekto įgyvendinimo plano peržiūra. Finansavimo šaltiniai" sąrašo &lt;<finansavimo šaltiniai="">&gt; su galimybe redaguoti.<br/><b>Sąlygos:</b><br/>- Jei klasifikatoriaus reikšmė neturi vaikinių klasifikatoriaus reikšmių, laukas yra privalomas, skaitinis įvesties laukas.<br/>- Jei FP sutartis, laukas neužpildytas, leistinas simbolių skaičius – 9 simboliai iki kablelio ir 2 simboliai po kablelio, jei sutartis ruošta pagal PĮP, užpildyta iš PĮP lango "F-PRJ-PĮP-8 Projekto įgyvendinimo plano peržiūra. Finansavimo šaltiniai" ulauko &lt;2.1.4. Nacionalinės viešosios lėšos, skirtos ES fondų netinkamam finansuoti PVM apmokėti&gt; su galimybe redaguoti.<br/>- Jei FP sutartis, laukas neužpildytas, leistinas simbolių skaičius – 9 simboliai iki kablelio ir 2 simboliai po kablelio, jei sutartis ruošta pagal PĮP, užpildyta iš PĮP lango "F-PRJ-PĮP-8 Projekto įgyvendinimo plano peržiūra. Finansavimo šaltiniai" ulauko &lt;2.1.4. Nacionalinės viešosios lėšos, skirtos ES fondų netinkamam finansuoti PVM apmokėti&gt; su galimybe redaguoti.<br/>- Jei klasifikatoriaus reikšmė <finansavimo šaltinis=""> turi vaikinių klasifikatoriaus reikšmių, laukas yra neredaguojamas, apskaičiuojamas. Reikšmė apskaičiuojama susumavus visas <finansavimo šaltinis=""> vaikinių įrašų sumas.</finansavimo></finansavimo></finansavimo></kodas></finansavimo> |
| 22          | 2.2. Privačios lėšos                                                                                               | Apskaičiuojamas skaitinis atvaizdavimo laukas. Šiuo pavyzdiniu atveju nurodomos projektui skiriamos<br>privačios lėšos, eurais. Reikšmė apskaičiuojama susumavus visas <finansavimo šaltinis=""> vaikinių<br/>įrašų, kurių <kodas> yra "2.2.X", sumas.</kodas></finansavimo>                                                                                                    |
| 23          | 2.2.1. Projekto vykdytojo, partnerio<br>(-ių) ir (ar) jungtinio projekto (toliau<br>- JP) projekto vykdytojo lėšos | Šiuo pavyzdiniu atveju nurodomos projektui skiriamos projekto vykdytojo partnerio (-ių) ir (ar)<br>jungtinio projekto projekto projekto vykdytojo lėšos, eurais.<br>Stulpelis atvaizduojamas ir jo antraštė priklauso nuo to, kokie finansavimo šaltiniai yra nurodyti "F-PŽ-<br>KVT-3.1 Kvietimo finansuojamos veiklos peržiūra" lango lentelės "Finansavimo šaltiniai ir sumos"<br>lauko <finansavimo šaltinis=""> tėvinio finansavimo, kurio <kodas> yra "2.X", vaikiniuose įrašuose<br/>2.X.1 - 2.X.X.<br/><b>Sąlygos:</b><br/>- Jei klasifikatoriaus reikšmė neturi vaikinių klasifikatoriaus reikšmių, laukas yra privalomas, skaitinis<br/>įvesties laukas.<br/>- Jei FP sutartis, laukas neužpildytas, leistinas simbolių skaičius – 9 simboliai iki kablelio ir 2 simboliai<br/>po kablelio, jei sutartis ruošta pagal PĮP, užpildyta iš PĮP lango "F-PRJ-PĮP-8 Projekto įgyvendinimo<br/>plano peržiūra. Finansavimo šaltiniai" " lauko &lt;2.2.1. Projekto vykdytojo, partnerio (-ių) ir (ar)<br/>jungtinio projekto (toliau - JP) projekto vykdytojo lėšos&gt; su galimybe redaguoti.<br/>- Jei klasifikatoriaus reikšmė <finansavimo šaltinis=""> turi vaikinių klasifikatoriaus reikšmių, laukas yra<br/>neredaguojamas, apskaičiuojamas. Reikšmė apskaičiuojama susumavus visas <finansavimo šaltinis=""><br/>vaikinių įrašų sumas.</finansavimo></finansavimo></kodas></finansavimo>                                                                                                    |
| 24          | 2.2.2. Kiti lėšų šaltiniai                                                                                         | Šiuo pavyzdiniu atveju nurodomi projektui skiriami kiti lėšų šaltiniai, eurais.<br>Stulpelis atvaizduojamas ir jo antraštė priklauso nuo to, kokie finansavimo šaltiniai yra nurodyti "F-PŽ-<br>KVT-3.1 Kvietimo finansuojamos veiklos peržiūra" lango lentelės "Finansavimo šaltiniai ir sumos"<br>lauko <finansavimo šaltinis=""> tėvinio finansavimo, kurio <kodas> yra "2.X", vaikiniuose įrašuose<br/>2.X.1 - 2.X.X.<br/><b>Sąlygos:</b><br/>- Jei klasifikatoriaus reikšmė neturi vaikinių klasifikatoriaus reikšmių, laukas yra privalomas, skaitinis<br/>įvesties laukas.<br/>- Jei FP sutartis, laukas neužpildytas, leistinas simbolių skaičius – 9 simboliai iki kablelio ir 2 simboliai<br/>po kablelio, jei sutartis ruošta pagal PĮP, užpildyta iš PĮP lango ""F-PRJ-PĮP-8 Projekto įgyvendinimo<br/>plano peržiūra. Finansavimo šaltiniai" " lauko &lt;2.2.2 Kitų lėšų šaltiniai&gt; su galimybe redaguoti.<br/>- Jei klasifikatoriaus reikšmė <finansavimo šaltinis=""> turi vaikinių klasifikatoriaus reikšmių, laukas yra<br/>neredaguojamas, apskaičiuojamas. Reikšmė apskaičiuojama susumavus visas <finansavimo šaltinis=""><br/>vaikinių įrašų sumas.</finansavimo></finansavimo></kodas></finansavimo>                                                                                                    |

| INVESTIS Sutarčių techninis sprendimas INVESTIS_SI4_TS           | Versija: | 3.00       |
|------------------------------------------------------------------|----------|------------|
| Europos Sąjungos investicijų administravimo informacinės sistema | Data:    | 2024-12-16 |

| Eil.<br>Nr. | Pavadinimas                                                                                                    | Lauko aprašymas                                                                                                    |
|-------------|----------------------------------------------------------------------------------------------------|----------------------------------------------------------------------------------------------------|
| 25          | 2.2.3. Privačios lėšos, skirtos ES<br>fondų lėšomis netinkamam<br>finansuoti PVM apmokėti                                     | Šiuo pavyzdiniu atveju nurodomos projektui skiriamos privačios lėšos, skirtos ES fondų lėšomis<br>netinkamam finansuoti PVM apmokėti, eurais.<br>Stulpelis atvaizduojamas ir jo antraštė priklauso nuo to, kokie finansavimo šaltiniai yra nurodyti "F-PŽ-<br>KVT-3.1 Kvietimo finansuojamos veiklos peržiūra" lango lentelės "Finansavimo šaltiniai ir sumos"<br>lauko <finansavimo šaltinis=""> tėvinio finansavimo, kurio <kodas> yra "2.X", vaikiniuose įrašuose<br/>2.X.1 - 2.X.X.<br/><b>Sąlygos:</b><br/>- Jei klasifikatoriaus reikšmė neturi vaikinių klasifikatoriaus reikšmių, laukas yra privalomas, skaitinis<br/>įvesties laukas.<br/>- Jei FP sutartis, laukas neužpildytas, leistinas simbolių skaičius – 9 simboliai iki kablelio ir 2 simboliai<br/>po kablelio, jei sutartis ruošta pagal PĮP, užpildyta iš PĮP lango ""F-PRJ-PĮP-8 Projekto įgyvendinimo<br/>plano peržiūra. Finansavimo šaltiniai" " lauko &lt;2.2.3. Privačios lėšos, skirtos ES fondų lėšomis<br/>netinkamam finansuoti PVM apmokėti&gt; su galimybe redaguoti.<br/>- Jei klasifikatoriaus reikšmė <finansavimo šaltinis=""> turi vaikinių klasifikatoriaus reikšmių, laukas yra<br/>neredaguojamas, apskaičiuojamas. Reikšmė apskaičiuojama susumavus visas <finansavimo šaltinis=""><br/>vaikinių įrašų sumas.</finansavimo></finansavimo></kodas></finansavimo>                                                                                                    |
| 26          | Finansuojamoji dalis be Valstybės<br>biudžeto lėšomis apmokamo PVM,<br>kuris netinkamas finansuoti ES<br>fondų lėšomis, proc. | Apskaičiuojamas skaitinis atvaizdavimo laukas. Šiuo pavyzdiniu atveju nurodoma finansuojamoji dalis<br>be Valstybės biudžeto lėšomis apmokamo PVM, kuris netinkamas finansuoti ES fondų lėšomis<br>procentais.<br><b>Sąlygos:</b><br>- Lauko reikšmė apskaičiuojama pagal formulę: ((1. Projektams skiriamos finansavimo lėšos - 1.6<br>Valstybės biudžeto lėšos, skirtos ES fondų lėšomis netinkamam finansuoti PVM apmokėti)/((1.<br>Projektams skiriamos finansavimo lėšos - 1.6 Valstybės biudžeto lėšos, skirtos ES fondų lėšomis<br>netinkamam finansuoti PVM apmokėti) + 2.1.1. Valstybės biudžeto lėšos + 2.1.2. Savivaldybės<br>biudžeto lėšos + 2.1.3. Kiti viešųjų lėšų šaltiniai + 2.2.1. Projekto vykdytojo, partnerio (-ių) ir (ar)<br>jungtinio projekto (toliau - JP) projekto vykdytojo lėšos + 2.2.2. Kiti lėšų šaltiniai)) * 100).                                                                                                    |
| 27          | Iš viso:                                                                                                    | Sąrašo atvaizdavimo laukas. Lauke atvaizduojama apskaičiuota stulpelių suma.                                                                                                    |
| 28          | [Tęsti]                                                                                                    | <ul> <li>Mygtukas skirtas pereiti į kitą duomenų redagavimo vedlio žingsnį. Paspaudus mygtuką patikrinami įvesti laukai, jie išsaugomi ir atidaromas kitas vedlio žingsnis "F-PRJ-SUT-25 Sutarties redagavimas. Stebėsenos rodikliai".</li> <li><b>Tikrinimai:</b> <ul> <li>Ar visi privalomi laukai užpildyti. Esant klaidai išvedamas klaidos pranešimas prie lauko ir į klaidų sąrašą "Žingsnyje, (Žingsnis)* laukas, {Lauko pavadinimas}' yra privalomas".</li> <li>Ar kiekvienos projekto veiklos laukų &lt;1. Projektams skiriamos finansavimo lėšos&gt; ir &lt;2. Nuosavas įnašas, eurais&gt; suma sutampa su taiv eiklai nuodyta lauko «Projekto išlaidų suma, eurais&gt; reikšme.</li> <li>Esant klaidai išvedamas klaidos pranešimas į klaidų sąrašą "Žingsnyje, (Žingsnis)* projekto veiklos pranešimas į klaidų sąrašą "Žingsnyje, įŽungsnis)* projekto veiklos rumeris) laukų ,1. Projektams skiriamos finansavimo lėšos* ir ,2. Nuosavas įnašas, eurais* suma {1. Projektams skiriamos finansavimo lėšos ir ,2. Nuosavas įnašas, eurais* usutampa su lauko, Projekto veiklo apotytių "Nepiniginis įnašas, eurais", "Vykdančiojo personalo išlaidos (apmokamos iš nuosavo įnašo), eurais", "Dalyvių darbo užmokesčio išlaidos (apmokamos iš nuosavo įnašo), eurais" sumą. Esant klaidai išvedamas klaidos pranešimas į klaidų sąrašą "Žingsnyje , (Žingsnis)* projekto veiklos (Projekto veiklos numeris) nuosavo įnašo), eurais" numą.</li> <li>Ar pagal kiekvieną projekto veiklos (Projekto veiklos numeris) nuosavo įnašo, eurais" numą esant klaidai išvedamas klaidos pranešimas į klaidų sąrašą "Žingsnyje , (Žingsnis)* projekto veiklos (apmokamos iš nuosavo įnašo), eurais", "Dalyvių darbo užmokesčio išlaidos (apmokamos iš nuosavo inašo), eurais", Nykdančiojo personalo išlaidos (apmokamos iš nuosavo įnašo), eurais*, Nusidėvėjimo sąnaudos (apmokamos iš nuosavo įnašo), eurais*, Nusidėvėjimo sąnaudos (apmokamos iš nuosavo įnašo), eurais*, Nusidėvėjimo sąnaudos (apmokamos iš nuosavo įnašo), eurais*, Nusidėvėjimo sąnaudos (apmokamos iš nuosavo įnašo), eurais*, Nusidėvėjimo sąnaudos (apmokamos iš nuosa</li></ul></li></ul> |
| 29          | [Saugoti]                                                                                                    | Mygtukas skirtas išsaugoti įvestus sutarties duomenis be patvirtinimo. Išsaugojimo metu netikrinami<br>užpildyti laukai, būsena nekeičiama ir lieka "Ruošiama", atidaromas langas "F-PRJ-SUT-3 Sutarties<br>peržiūra. Bendrieji duomenys".                                                                                                    |

| INVESTIS Sutarčių techninis sprendimas INVESTIS_SI4_TS           | Versija: | 3.00       |
|------------------------------------------------------------------|----------|------------|
| Europos Sąjungos investicijų administravimo informacinės sistema | Data:    | 2024-12-16 |
|                                                                  |          |            |
|                                                                  |          |            |

| Eil.<br>Nr. | Pavadinimas | Lauko aprašymas                                                                                                    |
|-------------|-------------|----------------------------------------------------------------------------------------------------|
| 30          | [Atšaukti]  | Mygtukas skirtas atšaukti sutarties redagavimą ir grįžtama į langą "F-PRJ-SUT-3 Sutarties peržiūra.<br>Bendrieji duomenys". |

| INVESTIS Sutarčių techninis sprendimas INVESTIS_SI4_TS           | Versija: | 3.00       |
|------------------------------------------------------------------|----------|------------|
| Europos Sąjungos investicijų administravimo informacinės sistema | Data:    | 2024-12-16 |

### F-PRJ-SUT-25 Sutarties redagavimas. Stebėsenos rodikliai

Lango paskirtis Langas skirtas redaguoti sutarties žingsnį "Stebėsenos rodikliai". Navigacija Meniu >> [Projektai] >> Norimo redaguoti projekto [Pavadinimas] >> [Sutartis] >> [Redaguoti] >> Vedlio žingsnis [Stebėsenos rodikliai] ARBA Meniu >> [Projektai] >> Norimo redaguoti projekto [Pavadinimas] >> [Sutartis] >> [Redaguoti] >> Vedlio žingsnis "Finansavimo šaltiniai" [Tęsti] Navigacijos kelias Projektai >> Kodas >> Sutartis >> Duomenys

Lango ypatybės

-

#### Naudotojų teisės

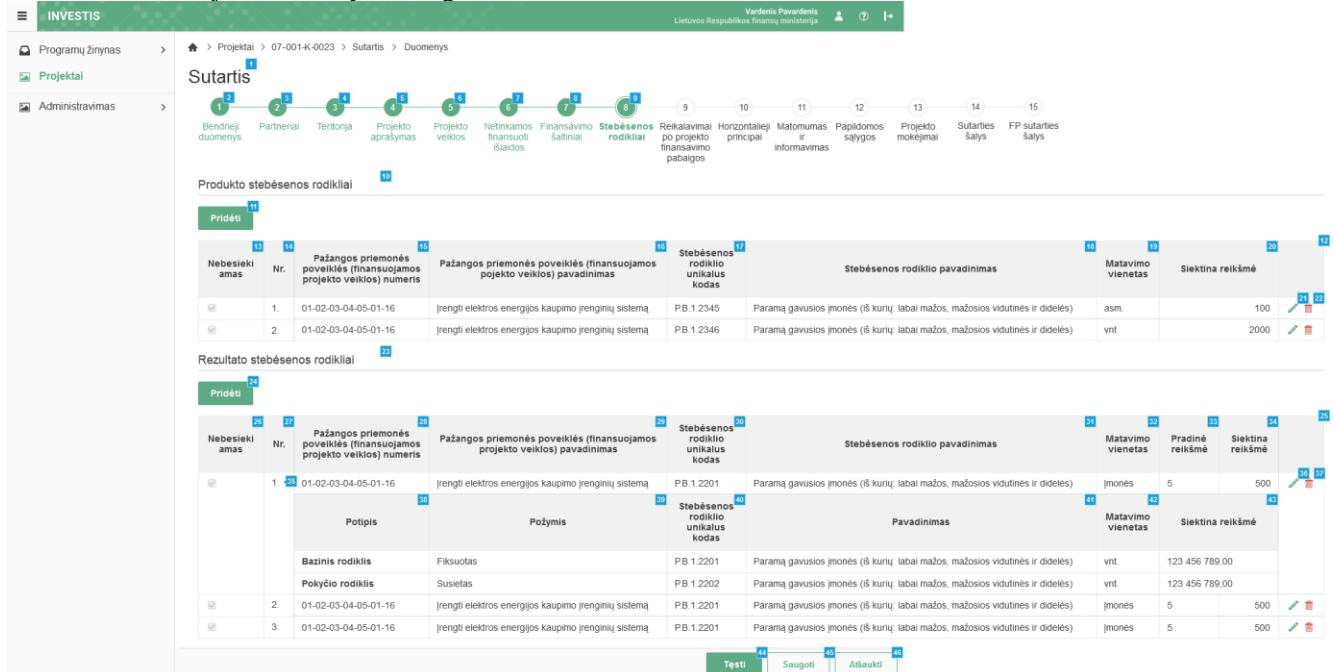

| Eil.<br>Nr. | Pavadinimas          | Lauko aprašymas                                                                                                    |
|-------------|----------------------|----------------------------------------------------------------------------------------------------|
| 1           | Sutartis             | Statinis lango pavadinimas                                                                                                    |
| 2           | [Bendrieji duomenys] | Mygtukas skirtas pereiti į vedlio žingsnį "Bendrieji duomenys". Paspaudus mygtuką pereinama į vedlio žingsnį "Bendra informacija" ir atidaromas langas "F-PRJ-SUT-18 Sutarties redagavimas. Bendrieji duomenys".                                                                                                    |
| 3           | [Partneriai]         | Mygtukas skirtas pereiti į vedlio žingsnį "Partneriai". Paspaudus mygtuką pereinama į vedlio žingsnį<br>"Partneriai" ir atidaromas langas "F-PRJ-SUT-19 Sutarties redagavimas. Partneriai".<br>Sąlygos:<br>- Žingsnis rodomas neaktyvus, jeigu Kvietime nurodytose pažangos priemonėse požymis "Galimi<br>partneriai" yra ne. Jei nors viena pažangos priemonė turi požymį "taip" - žingsnis "Partneriai" yra<br>rodomas.<br>Bandant paspausti ant neaktyvaus žingsnio "Partneriai" rodomas pranešimas "Kvietime nurodyta, jog<br>partneriai yra negalimi.". |
| 4           | [Teritorija]         | Mygtukas skirtas pereiti į vedlio žingsnį "Teritorija". Paspaudus mygtuką pereinama į vedlio žingsnį<br>"Teritorija" ir atidaromas langas "F-PRJ-SUT-20 Sutarties redagavimas. Teritorija".                                                                                                    |
| 5           | [Projekto aprašymas] | Mygtukas skirtas pereiti į vedlio žingsnį "Projekto aprašymas". Paspaudus mygtuką pereinama į vedlio<br>žingsnį "Projekto aprašymas" ir atidaromas langas "F-PRJ-SUT-21 Sutarties redagavimas. Projekto<br>aprašymas".                                                                                                    |

| INVESTIS Sutarčių techninis sprendimas INVESTIS_SI4_TS           | Versija: | 3.00       |
|------------------------------------------------------------------|----------|------------|
| Europos Sąjungos investicijų administravimo informacinės sistema | Data:    | 2024-12-16 |

| Eil.<br>Nr. | Pavadinimas                                                                     | Lauko aprašymas                                                                                                    |
|-------------|---------------------------------------------------------------------------------|----------------------------------------------------------------------------------------------------|
| 6           | [Projekto veiklos]                                                              | Mygtukas skirtas pereiti į vedlio žingsnį "Projekto veiklos". Paspaudus mygtuką pereinama į vedlio<br>žingsnį "Projekto veiklos" ir atidaromas langas "F-PRJ-SUT-22 Sutarties redagavimas. Projekto veiklos".                                                                                                    |
| 7           | [Netinkamos finansuoti lėšos]                                                   | Mygtukas skirtas pereiti į vedlio žingsnį "Netinkamos finansuoti išlaidos". Paspaudus mygtuką<br>pereinama į vedlio žingsnį "Netinkamos finansuoti išlaidos" ir atidaromas langas "F-PRJ-SUT-23<br>Sutarties redagavimas. Netinkamos finansuoti išlaidos".                                                                                                    |
| 8           | [Finansavimo šaltiniai]                                                         | Mygtukas skirtas pereiti į vedlio žingsnį "Finansavimo šaltiniai". Paspaudus mygtuką pereinama į vedlio<br>žingsnį "Finansavimo šaltiniai" ir atidaromas langas "F-PRJ-SUT-24 Sutarties redagavimas. Finansavimo<br>šaltiniai".                                                                                                    |
| 9           | [Stebėsenos rodikliai]                                                          | Mygtukas skirtas pereiti į vedlio žingsnį "Stebėsenos rodikliai". Paspaudus mygtuką pereinama į vedlio<br>žingsnį "Stebėsenos rodikliai" ir atidaromas langas "F-PRJ-SUT-25 Sutarties redagavimas. Stebėsenos<br>rodikliai".                                                                                                    |
| 10          | Produkto stebėsenos rodikliai                                                   | Statinis bloko pavadinimas.                                                                                                    |
| 11          | [Pridėti]                                                                       | Mygtukas skirtas pridėti produkto stebėsenos rodiklius.<br>Paspaudus mygtuką atidaromas modalinis "F-PRJ-SUT-25.1 Pridėti produkto stebėsenos rodiklį".<br>Sąlygos:<br>- Mygtukas neatvaizduojamas, jei sutartis generuojama iš Projekto įgyvendinimo plano.                                                                                                    |
| 12          | PRODUKTO STEBĖSENOS<br>RODIKLIŲ SĄRAŠO LAUKAI                                   | <ul> <li>Sąrašo atvaizdavimo logika:         <ul> <li>Sąraše atvaizduojami produkto stebėsenos rodikliai.</li> </ul> </li> <li>Sąrašo rikiavimas:         <ul> <li>Numatytasis rikiavimas - pagal produkto stebėsenos rodiklio eilės numeri didėjančia tyarka.</li> </ul> </li> </ul>                                                                                                    |
| 13          | Nebesiekiamas                                                                   | Sąrašo atvaizdavimo laukas. Lauke atvaizduojamas nebesiekiamas produkto stebėsenos rodiklio<br>požymis. Lauko reikšmė atvaizduojama iš "F-PRJ-SUT-25.1 Pridėti produkto stebėsenos rodiklį" lango<br>lauko <nebesiekiamas>.</nebesiekiamas>                                                                                                    |
| 14          | Nr.                                                                             | Sąrašo atvaizdavimo laukas. Lauke atvaizduojamas produkto stebėsenos rodiklio eilės numeris. Numeris nurodomas iš eilės pvz., 1, 2, 3 ir kt. Galimas simbolių skaičius – 10.                                                                                                    |
| 15          | Pažangos priemonės poveiklės<br>(finansuojamos projekto veiklos)<br>numeris     | Sąrašo atvaizdavimo laukas. Lauke atvaizduojamas pažangos priemonės poveiklės numeris. Lauko<br>reikšmė atvaizduojama iš "F-PRJ-SUT-25.1 Pridėti produkto stebėsenos rodiklį" lango lauko <pažangos<br>priemonės poveiklė (finansuojama projekto veikla)&gt;.</pažangos<br>                                                                                                    |
| 16          | Pažangos priemonės poveiklės<br>(finansuojamos projekto veiklos)<br>pavadinimas | Sąrašo atvaizdavimo laukas. Lauke atvaizduojamas pažangos priemonės poveiklės pavadinimas. Lauko<br>reikšmė atvaizduojama iš "F-PRJ-SUT-25.1 Pridėti produkto stebėsenos rodiklį" lango lauko <pažangos<br>priemonės poveiklė (finansuojama projekto veikla)&gt;.<br/>Sąraše pažangos priemonės poveiklės (finansuojamos projekto veiklos) pavadinimas atvaizduojamas<br/>maksimaliai iki 150 simbolių, netelpanti į lauką pavadinimo dalis atvaizduojama daugtaškiu. Užvedus<br/>pelės žymekliu, ant šio lauko, pateikiamas informacinis laukas su pilnu pavadinimu.</pažangos<br> |
| 17          | Stebėsenos rodiklio unikalus<br>kodas                                           | Sąrašo atvaizdavimo laukas. Lauke atvaizduojamas stebėsenos rodiklio unikalus kodas. Lauko reikšmė atvaizduojama iš "F-PRJ-SUT-25.1 Pridėti produkto stebėsenos rodiklį" lango lauko <stebėsenos rodiklis="">.</stebėsenos>                                                                                                    |
| 18          | Stebėsenos rodiklio pavadinimas                                                 | Sąrašo atvaizdavimo laukas. Lauke atvaizduojamas stebėsenos rodiklio pavadinimas. Lauko reikšmė<br>atvaizduojama iš "F-PRJ-SUT-25.1 Pridėti produkto stebėsenos rodiklį" lango lauko <stebėsenos<br>rodiklis&gt;.<br/>Sąraše Stebėsenos rodiklio pavadinimas atvaizduojamas maksimaliai iki 150 simbolių, netelpanti į lauką<br/>pavadinimo dalis atvaizduojama daugtaškiu. Užvedus pelės žymekliu, ant šio lauko, pateikiamas<br/>informacinis laukas su pilnu pavadinimu.</stebėsenos<br>                                                                                         |

| INVESTIS Sutarčių techninis sprendimas INVESTIS_SI4_TS           | Versija: | 3.00       |
|------------------------------------------------------------------|----------|------------|
| Europos Sajungos investicijų administravimo informacinės sistema | Data:    | 2024-12-16 |

| Eil.<br>Nr. | Pavadinimas                                                                     | Lauko aprašymas                                                                                                    |
|-------------|---------------------------------------------------------------------------------|----------------------------------------------------------------------------------------------------|
| 19          | Matavimo vienetas                                                               | Sąrašo atvaizdavimo laukas. Lauke atvaizduojamas matavimo vienetas. Lauko reikšmė atvaizduojama iš<br>"F-PRJ-SUT-25.1 Pridėti produkto stebėsenos rodiklį" lango lauko <matavimo vienetas="">.</matavimo>                                                                                                    |
| 20          | Siektina reikšmė                                                                | Sąrašo atvaizdavimo laukas. Lauke atvaizduojama siektina reikšmė. Lauko reikšmė atvaizduojama iš "F-<br>PRJ-SUT-25.1 Pridėti produkto stebėsenos rodiklį" lango lauko <siektina reikšmė="">.</siektina>                                                                                                    |
| 21          | [Redaguoti]                                                                     | Mygtukas skirtas pakeisti sutarties produkto stebėsenos rodiklio duomenis. Paspaudus mygtuką atidaromas modalinis "F-PRJ-SUT-25.1 Pridėti produkto stebėsenos rodiklį".                                                                                                    |
| 22          | [Šalinti]                                                                       | Mygtukas skirtas sutarties stebėsenos rodiklio pašalinimui. Paspaudus mygtuką inicijuojamas įrašo<br>pašalinimas.<br><b>Sąlygos:</b><br>- Mygtukas neatvaizduojamas, jei sutartis ruošta pagal Projekto įgyvendinimo planą.                                                                                                    |
| 23          | Rezultato stebėsenos rodikliai                                                  | Statinis bloko pavadinimas.                                                                                                    |
| 24          | [Pridėti]                                                                       | Mygtukas skirtas pridėti rezultato stebėsenos rodiklius.<br>Paspaudus mygtuką atidaromas modalinis "F-PRJ-SUT-25.2 Pridėti rezultato stebėsenos rodiklį".<br>Sąlygos:<br>- Mygtukas neatvaizduojamas, jei sutartis generuojama iš Projekto įgyvendinimo plano.                                                                                                    |
| 25          | REZULTATO STEBĖSENOS<br>RODIKLIŲ SĄRAŠO LAUKAI                                  | <b>Sąrašo atvaizdavimo logika:</b><br>- Sąraše atvaizduojami rezultato stebėsenos rodikliai.<br><b>Sąrašo rikiavimas:</b><br>Numatytasis rikiavimas - pagal rezultato stebėsenos rodiklių eilės numerį didėjančia tvarka.                                                                                                    |
| 26          | Nebesiekiamas                                                                   | Sąrašo atvaizdavimo laukas. Lauke atvaizduojamas nebesiekiamas rezultato stebėsenos rodiklio požymis.<br>Lauko reikšmė atvaizduojama iš "F-PRJ-SUT-25.2 Pridėti rezultato stebėsenos rodiklį" lango lauko<br><nebesiekiamas>.</nebesiekiamas>                                                                                                    |
| 27          | Nr.                                                                             | Sąrašo atvaizdavimo laukas. Lauke atvaizduojamas rezultato stebėsenos rodiklio eilės numeris. Numeris nurodomas iš eilės pvz., 1, 2, 3 ir kt. Galimas simbolių skaičius – 10.                                                                                                    |
| 28          | Pažangos priemonės poveiklės<br>(finansuojamos projekto veiklos)<br>numeris     | Sąrašo atvaizdavimo laukas. Lauke atvaizduojamas pažangos priemonės poveiklės numeris. Lauko reikšmė nurodoma "F-PRJ-SUT-25.2 Pridėti rezultato stebėsenos rodiklį" lango lauke <pažangos (finansuojama="" poveiklė="" priemonės="" projekto="" veikla)="">.</pažangos>                                                                                                    |
| 29          | Pažangos priemonės poveiklės<br>(finansuojamos projekto veiklos)<br>pavadinimas | Sąrašo atvaizdavimo laukas. Lauke atvaizduojamas pažangos priemonės poveiklės pavadinimas. Lauko<br>reikšmė nurodoma "F-PRJ-SUT-25.2 Pridėti rezultato stebėsenos rodiklį" lango lauke <pažangos<br>priemonės poveiklė (finansuojama projekto veikla)&gt;.<br/>Sąraše Pažangos priemonės poveiklės (finansuojamos projekto veiklos) pavadinimas atvaizduojamas<br/>maksimaliai iki 150 simbolių, netelpanti į lauką pavadinimo dalis atvaizduojama daugtaškiu. Užvedus<br/>pelės žymekliu, ant šio lauko, pateikiamas informacinis laukas su pilnu pavadinimu.</pažangos<br> |
| 30          | Stebėsenos rodiklio unikalus<br>kodas                                           | Sąrašo atvaizdavimo laukas. Lauke atvaizduojamas stebėsenos rodiklio unikalus kodas. Lauko reikšmė nurodoma "F-PRJ-SUT-25.2 Pridėti rezultato stebėsenos rodiklį" lango lauke <stebėsenos kodas="" rodiklio="" unikalus="">.</stebėsenos>                                                                                                    |
| 31          | Stebėsenos rodiklio pavadinimas                                                 | Sąrašo atvaizdavimo laukas. Lauke atvaizduojamas stebėsenos rodiklio pavadinimas. Lauko reikšmė<br>nurodoma "F-PRJ-SUT-25.2 Pridėti rezultato stebėsenos rodiklį" lango lauke <stebėsenos rodiklis="">.<br/>Sąraše Stebėsenos rodiklio pavadinimas atvaizduojamas maksimaliai iki 150 simbolių, netelpanti į lauką<br/>pavadinimo dalis atvaizduojama daugtaškiu. Užvedus pelės žymekliu, ant šio lauko, pateikiamas<br/>informacinis laukas su pilnu pavadinimu.</stebėsenos>                                                                                               |
| 32          | Matavimo vienetas                                                               | Sąrašo atvaizdavimo laukas. Lauke atvaizduojamas matavimo vienetas. Lauko reikšmė nurodoma "F-<br>PRJ-SUT-25.2 Pridėti rezultato stebėsenos rodiklį" lango lauke <matavimo vienetas="">.</matavimo>                                                                                                    |

| Eil.<br>Nr. | Pavadinimas                           | Lauko aprašymas                                                                                                    |
|-------------|---------------------------------------|----------------------------------------------------------------------------------------------------|
| 33          | Pradinė reikšmė                       | Sąrašo atvaizdavimo laukas. Lauke atvaizduojama pradinė reikšmė. Lauko reikšmė nurodoma "F-PRJ-<br>SUT-25.2 Pridėti rezultato stebėsenos rodiklį" lango lauke <pradinė reikšmė="">.</pradinė>                                                                                                    |
| 34          | Siektina reikšmė                      | Sąrašo atvaizdavimo laukas. Lauke atvaizduojama siektina reikšmė. Lauko reikšmė nurodoma "F-PRJ-<br>SUT-25.2 Pridėti rezultato stebėsenos rodiklį" lango lauke <siektina reikšmė="">.</siektina>                                                                                                    |
| 35          | [Išskleisti / suskleisti]             | Mygtukas skirtas sutarties rezultato stebėsenos rodiklio įrašo suskleidimui / išskleidimui.<br>Paspaudus suskleidžiamas / išskleidžiamas rezultato stebėsenos rodiklio pagalbinius rodiklius.<br>Numatytoji reikšmė - išskleista.                                                                                                    |
| 36          | [Redaguoti]                           | Mygtukas skirtas pakeisti sutarties rezultato stebėsenos rodiklio duomenis. Paspaudus mygtuką atidaromas modalinis "F-PRJ-SUT-25.2 Pridėti rezultato stebėsenos rodiklį".                                                                                                    |
| 37          | [Šalinti]                             | Mygtukas skirtas sutarties rezultato stebėsenos rodiklio pašalinimui. Paspaudus mygtuką inicijuojamas<br>įrašo pašalinimas.<br>Sąlygos:<br>- Mygtukas neatvaizduojamas, jei sutartis ruošta pagal Projekto įgyvendinimo planą.                                                                                                    |
| 38          | Potipis                               | Sąrašo atvaizdavimo laukas. Lauke atvaizduojamas rezultato stebėsenos rodiklio pagalbinio rodiklio potipis iš lango "F-PRJ-SUT-25.2 Pridėti rezultato stebėsenos rodiklį" bloko "Pagalbiniai rodikliai" lauko "Potipis".                                                                                                    |
| 39          | Požymis                               | Sąrašo atvaizdavimo laukas. Lauke atvaizduojamas stebėsenos rodiklio pagalbinio rodiklio požymis, jei rezultato stebėsenos rodiklis turi pridėtą bazinį arba pokyčio rodiklius "F-PRJ-SUT-25.2 Pridėti rezultato stebėsenos rodiklį". Reikšmė atvaizduojama iš lauko <požymis>.</požymis>                                                                                                    |
| 40          | Stebėsenos rodiklio unikalus<br>kodas | Sąrašo atvaizdavimo laukas. Lauke atvaizduojamas stebėsenos rodiklio pagalbinio rodiklio unikalus<br>kodas, jei rezultato stebėsenos rodiklis turi pridėtą bazinį arba pokyčio rodiklius "F-PRJ-SUT-25.2<br>Pridėti rezultato stebėsenos rodiklį". Reikšmė atvaizduojama iš lauko <stebėsenos rodiklio="" unikalus<br="">kodas&gt;.</stebėsenos>                                                    |
| 41          | Pavadinimas                           | Sąrašo atvaizdavimo laukas. Lauke atvaizduojamas stebėsenos rodiklio pagalbinio rodiklio pavadinimas, jei rezultato stebėsenos rodiklis turi pridėtą bazinį arba pokyčio rodiklius "F-PRJ-SUT-25.2 Pridėti rezultato stebėsenos rodiklį". Reikšmė atvaizduojama iš lauko <pavadinimas>.</pavadinimas>                                                                                               |
| 42          | Matavimo vienetas                     | Sąrašo atvaizdavimo laukas. Lauke atvaizduojamas stebėsenos rodiklio pagalbinio rodiklio matavimo vienetas, jei rezultato stebėsenos rodiklis turi pridėtą bazinį arba pokyčio rodiklius "F-PRJ-SUT-25.2 Pridėti rezultato stebėsenos rodiklį". Reikšmė atvaizduojama iš lauko <matavimo vienetas="">.</matavimo>                                                                                   |
| 43          | Siektina reikšmė                      | Sąrašo atvaizdavimo laukas. Lauke atvaizduojamas stebėsenos rodiklio pagalbinio rodiklio siektina<br>reikšmė, jei rezultato stebėsenos rodiklis turi pridėtą bazinį arba pokyčio rodiklius "F-PRJ-SUT-25.2<br>Pridėti rezultato stebėsenos rodiklį". Reikšmė atvaizduojama iš lauko <siektina reikšmė="">.</siektina>                                                                               |
| 44          | [Tęsti]                               | Mygtukas skirtas pereiti į kitą duomenų redagavimo vedlio žingsnį. Paspaudus mygtuką patikrinami<br>įvesti laukai, jie išsaugomi ir atidaromas sekantis vedlio žingsnis "F-PRJ-SUT-26 Sutarties redagavimas.<br>Reikalavimai po projekto finansavimo pabaigos".<br><b>Tikrinimai:</b><br>- Ar stebėsenos rodiklių saraše yra įvestas nors vienas įrašas. Esant klaidai įšvedamas klaidos pranešimas |
|             |                                       | <ul> <li>i klaidų sąrašą "Žingsnyje , {Žingsnis}' turi būti pridėtas nors vienas produkto arba rezultato stebėsenos rodiklis".</li> <li>Ar pridėtas produkto rodiklis, kuris panaudotas pridėtuose rezultato rodikliuose. Esant klaidai</li> </ul>                                                                                                    |
|             |                                       | išvedamas klaidos pranešimas "Žingsnyje , {Žingsnis}' turi būti pridėtas produkto stebėsenos rodiklis<br>panaudotas pridėtuose rezultato rodikliuose {Stebėsenos rodiklio unikalus kodas}".<br>- Atliekami kitų aktyvių žingsnių tikrinimai.                                                                                                    |
| 45          | [Saugoti]                             | Mygtukas skirtas išsaugoti įvestus sutarties duomenis be patvirtinimo. Išsaugojimo metu netikrinami<br>užpildyti laukai, būsena nekeičiama ir lieka "Ruošiama", atidaromas langas "F-PRJ-SUT-3 Sutarties<br>peržiūra. Bendrieji duomenys".                                                                                                    |

| INVESTIS Sutarčių techninis sprendimas INVESTIS_SI4_TS           | Versija: | 3.00       |
|------------------------------------------------------------------|----------|------------|
| Europos Sąjungos investicijų administravimo informacinės sistema | Data:    | 2024-12-16 |
|                                                                  |          |            |
|                                                                  |          |            |

| Eil.<br>Nr. | Pavadinimas | Lauko aprašymas                                                                                                    |
|-------------|-------------|----------------------------------------------------------------------------------------------------|
| 46          | [Atšaukti]  | Mygtukas skirtas atšaukti sutarties redagavimą ir grįžtama į langą "F-PRJ-SUT-3 Sutarties peržiūra.<br>Bendrieji duomenys". |

| INVESTIS Sutarčių techninis sprendimas INVESTIS_SI4_TS           | Versija: | 3.00       |
|------------------------------------------------------------------|----------|------------|
| Europos Sąjungos investicijų administravimo informacinės sistema | Data:    | 2024-12-16 |

# F-PRJ-SUT-25.1 Pridėti produkto stebėsenos rodiklį

## Lango paskirtis Langas skirtas pridėti ar redaguoti sutarties produkto stebėsenos rodiklį. Navigacija Meniu >> [Projektai] >> Norimo redaguoti projekto [Pavadinimas] >> [Sutartis] >> [Redaguoti] >> Vedlio žingsnis [Stebėsenos rodikliai] >> Sąrašas "Produkto stebėsenos rodikliai" [Pridėti] ARBA Meniu >> [Projektai] >> Norimo redaguoti projekto [Pavadinimas] >> [Sutartis] >> [Redaguoti] >> Vedlio žingsnis [Stebėsenos rodikliai] >> Sąrašas "Produkto stebėsenos rodikliai", norimo redaguoti rezultato stebėsenos rodiklio eilutė [Redaguoti] ARBA Meniu >> [Projektai] >> Norimo redaguoti projekto [Pavadinimas] >> [Sutartis] >> [Redaguoti] >> Vedlio žingsnis "Finansavimo šaltiniai" [Testi] >> Sarašas "Produkto stebėsenos rodikliai" [Pridėti] ARBA Meniu >> [Projektai] >> Norimo redaguoti projekto [Pavadinimas] >> [Sutartis] >> [Redaguoti] >> Vedlio žingsnis "Finansavimo šaltiniai" [Testi] >> Sąrašas "Produkto stebėsenos rodikliai", norimo redaguoti rezultato stebėsenos rodiklio eilutė [Redaguoti] Navigacijos kelias Lango ypatybės Modalinis langas. Naudotojų teisės T.PRJ.SUT.1.3 Projektai. Sutartys: Redaguoti ■ INVESTIS Programų žinynas > Projektai > 07-001-K-0023 > Sutartis > Duor

| idministravimas ><br>Bendriej<br>duomenys | 2<br>Partneri | ai Teritorij                      | a Projekto<br>aprašymas                            | O     O     O | 9 1<br>Reikalavimai Horizo<br>po projekto prin<br>finansavimo<br>pabaigos | 0 11 12 13 14 15<br>Intaliej Matomumas Papidomos Projekto Sutarties FP sutarties<br>cipal informavimas salvigos mokeljimai Salvis Salvis                                                                                                    |                      |                    |                     |     |  |
|-------------------------------------------|---------------|-----------------------------------|----------------------------------------------------|----------------------------------------------------------------------------------------------------|---------------------------------------------------------------------------|----------------------------------------------------------------------------------------------------|----------------------|--------------------|---------------------|-----|--|
| Pridéti                                   |               | ios rounne                        | Produkto steb                                      | ėsenos rodiklis                                                                                                    |                                                                           |                                                                                                    | ×                    |                    |                     |     |  |
| Nebesieki<br>amas                         | Nr.           | Pažar<br>poveiki<br>projekto      | Pažangos į                                         | Nebesiekiamas 🗌<br>priemonės poveiklė (finansuojama projekto<br>veikla) *                                                                                                    | 2                                                                         |                                                                                                    |                      | Siektina           | reikšmė             |     |  |
| 8                                         | 1.            | 01-02-05                          |                                                    | Stebėsenos rodiklis *                                                                                                    |                                                                           |                                                                                                    | -                    |                    | 100                 | 11  |  |
| 8                                         | 2.            | 01-02-03                          |                                                    | Matavimo vienetas *                                                                                                    |                                                                           |                                                                                                    |                      |                    | 2000                | 1   |  |
| Rezultato s                               | tebėse        | nos rodik                         |                                                    | Siektina reikšmė *                                                                                                    |                                                                           |                                                                                                    | 0/15                 |                    |                     |     |  |
| Pridéti                                   | éti           |                                   | Tęsti                                              | 7 <mark>8</mark><br>Atšaukti                                                                                                    |                                                                           |                                                                                                    |                      |                    |                     |     |  |
| Nebesieki<br>amas                         | Nr.           | Pažang<br>poveiklės<br>projekto v | os priemonės<br>(finansuojamos<br>veiklos) numeris | Pažangos priemonės poveiklės (finansuojamos<br>projekto veiklos) pavadinimas                                                                                                    | Stebėsenos<br>rodiklio<br>unikalus<br>kodas                               | Stebėsenos rodiklio pavadinimas                                                                                                    | Matavimo<br>vienetas | Pradinė<br>reikšmė | Siektina<br>reikšmė |     |  |
| 8                                         | 1. 🗸          | 01-02-03-0                        | 04-05-01-16                                        | Įrengti elektros energijos kaupimo įrenginių sistemą                                                                                                    | P.B.1.2201                                                                | Paramą gavusios įmonės (iš kurių: labai mažos, mažosios vidutinės ir didelės)                                                                                                    | Imonés               | 5                  | 500                 | 1.  |  |
|                                           |               |                                   | Potipis                                            | Požymis                                                                                                    | Stebėsenos<br>rodiklio<br>unikalus<br>kodas                               | Pavadinimas                                                                                                    | Matavimo<br>vienetas | Siektina           | reikšmė             |     |  |
|                                           |               | Bazinis ro                        | diklis                                             | Fiksuotas                                                                                                    | P.B.1.2201                                                                | Paramą gavusios įmonės (iš kurių: labai mažos, mažosios vidutinės ir didelės)                                                                                                    | vnt.                 | 123 456 789        | 0,00                |     |  |
|                                           |               | Pokyčio ro                        | odiklis                                            | Susietas                                                                                                    | P.B.1.2202                                                                | Paramą gavusios įmonės (iš kurių: labai mažos, mažosios vidutinės ir didelės)                                                                                                    | vnt.                 | 123 456 789        | 0,00                |     |  |
| 2                                         | 2.            | 01-02-03-0                        | 04-05-01-16                                        | (rengti elektros energijos kaupimo įrenginių sistemą                                                                                                    | P.B.1.2201                                                                | Paramą gavusios įmonės (iš kurių: labai mažos, mažosios vidutinės ir didelės)                                                                                                    | Įmonės               | 5                  | 500                 | / = |  |
|                                           | 0             |                                   | 4 05 04 46                                         | Ironati elektros energijas kaupimo ironajaju ejetema                                                                                                    | DB 4 2204                                                                 | Province and the largest of the largest state of the largest state of th | les en tre           | 6                  | 500                 |     |  |

| Eil.<br>Nr. | Pavadinimas                     | Lauko aprašymas                                                                                                    |
|-------------|---------------------------------|----------------------------------------------------------------------------------------------------|
| 1           | Produkto stebėsenos<br>rodiklis | Statinis modalinio lango pavadinimas.                                                                                            |
| 2           | Nebesiekiamas                   | Žymimasis langelis, redaguojamas. Nurodoma ar produkto stebėsenos rodiklis yra nebesiekiamas. Numatytoji<br>reikšmė: nepažymėta. |

| INVESTIS Sutarčių techninis sprendimas INVESTIS_SI4_TS           | Versija: | 3.00       |
|------------------------------------------------------------------|----------|------------|
| Europos Sąjungos investicijų administravimo informacinės sistema | Data:    | 2024-12-16 |

| Eil.<br>Nr. | Pavadinimas                                                      | Lauko aprašymas                                                                                                    |
|-------------|------------------------------------------------------------------|----------------------------------------------------------------------------------------------------|
| 3           | Pažangos priemonės<br>poveiklė (finansuojama<br>projekto veikla) | <ul> <li>Privalomas, vienos reikšmės pasirenkamasis sąrašas su paieška. Galimos reikšmės atvaizduojamos iš su sutartimi susijusių, kvietime nurodytų, pažangos priemonės poveiklių (projekto veiklų) iš lango "F-PŽ-KVT-3 Kvietimo peržiūra. Bendra informacija".</li> <li>Reikšmės atvaizduojamos formatu: <numeris> <pavadinimas>. Galimos reikšmės rikiuojamos pagal numerį didėjančia tvarka. Netelpanti į lauką pavadinimo dalis atvaizduojama daugtaškiu. Numatytoji reikšmė: nepasirinkta.</pavadinimas></numeris></li> <li>Sąlygos:</li> <li>Jei sutartis ruošta pagal PĮP, laukas užpildytas iš PĮP lango "F-PRJ-PĮP-6.1 Peržiūrėti produkto stebėsenos rodiklį" lauko <pažangos (finansuojama="" poveiklė="" priemonės="" projekto="" veikla)=""> be galimybės redaguoti.</pažangos></li> </ul>                                                                                           |
| 4           | Stebėsenos rodiklis                                              | <ul> <li>Privalomas, vienos reikšmės pasirenkamasis sąrašas su paieška. Galimos reikšmės atvaizduojamos iš su pasirinkta "Pažangos priemonės poveiklės (finansuojamos projekto veiklos) pavadinimas" susijusių stebėsenos rodiklių iš lango "F-PŽ-KVT-3.1 Kvietimo finansuojamos veiklos peržiūra", kurių lauko <tipas> reikšmė, lange "F-PŽ-ROD-3 Stebėsenos rodiklio peržiūra", yra "Produkto".</tipas></li> <li>Reikšmės atvaizduojamos formatu: <kodas> <pavadinimas>. Galimos reikšmės rikiuojamos pagal kodą didėjančia tvarka. Netelpanti į lauką pavadinimo dalis atvaizduojama daugtaškiu. Numatytoji reikšmė: nepasirinkta.</pavadinimas></kodas></li> <li>Sąlygos:</li> <li>Jei sutartis ruošta pagal PĮP, laukas užpildytas iš PĮP lango "F-PRJ-PĮP-6.1 Peržiūrėti produkto stebėsenos rodiklį" lauko <stebėsenos rodiklis=""> be galimybės redaguoti.</stebėsenos></li> </ul>          |
| 5           | Matavimo vienetas                                                | Privalomas, neredaguojamas tekstinis laukas. Lauke nurodomas matavimo vienetas. Reikšmė užsipildo pagal<br>pasirinktą stebėsenos rodiklį iš lango "F-PŽ-ROD-3 Stebėsenos rodiklio peržiūra" lauko <matavimo vienetas="">.<br/>Numatytoji reikšmė: neužpildytas.<br/><b>Sąlygos:</b><br/>- Jei sutartis ruošta pagal PĮP, laukas užpildytas iš PĮP lango "F-PRJ-PĮP-6.1 Peržiūrėti produkto stebėsenos<br/>rodiklį" lauko <matavimo vienetas="">.</matavimo></matavimo>                                                                                                    |
| 6           | Siektina reikšmė                                                 | Privalomas, skaitinis, įvesties laukas. Lauke nurodoma siektina reikšmė. Leistinas simbolių skaičius: 12<br>simbolių iki kablelio ir 2 simboliai po kablelio. Numatytoji reikšmė: neužpildytas.<br><b>Sąlygos:</b><br>- Jei sutartis ruošta pagal PĮP, laukas užpildytas iš PĮP lango "F-PRJ-PĮP-6.1 Peržiūrėti produkto stebėsenos<br>rodiklį" lauko <siektina reikšmė="">.</siektina>                                                                                                    |
| 7           | [Tęsti]                                                          | Mygtukas skirtas pridėti naują produkto stebėsenos rodiklį į produkto stebėsenos rodiklių sąrašą.<br>Paspaudus mygtuką modalinis langas uždaromas, produkto stebėsenos rodiklis pridedama į produkto stebėsenos<br>rodiklių sąrašą ir atidaromas "F-PRJ-SUT-25 Sutarties redagavimas. Stebėsenos rodikliai".<br><b>Tikrinimai:</b><br>- Ar visi privalomi laukai užpildyti. Esant klaidai išvedamas klaidos pranešimas prie lauko ir į klaidų sąrašą<br>"Žingsnyje , {Žingsnis}' laukas , {Lauko pavadinimas}' yra privalomas.".<br>- Ar tai pačiai pažangos priemonės poveiklei (finansuojamai projekto veiklai), nėra pridėto produkto stebėsenos<br>rodiklio įrašo tokiu pačiu kodu. Esant klaidai išvedamas klaidos pranešimas "Produkto stebėsenos rodiklis su<br>tokiu pačiu kodu jau pridėtas pažangos priemonės poveiklei {Pažangos priemonės poveiklė (finansuojama<br>projekto veikla)}". |
| 8           | [Atšaukti]                                                       | Mygtukas skirtas atšaukti sutarties produkto stebėsenos rodiklio redagavimą ar pridėjimą ir grįžtama į langą "F-<br>PRJ-SUT-25 Sutarties redagavimas. Stebėsenos rodikliai".                                                                                                    |

| INVESTIS Sutarčių techninis sprendimas INVESTIS_SI4_TS           | Versija: | 3.00       |
|------------------------------------------------------------------|----------|------------|
| Europos Sąjungos investicijų administravimo informacinės sistema | Data:    | 2024-12-16 |

# F-PRJ-SUT-25.2 Pridėti rezultato stebėsenos rodiklį

Lango paskirtis Langas skirtas pridėti ar redaguoti sutarties rezultato stebėsenos rodiklį. Navigacija Meniu >> [Projektai] >> Norimo redaguoti projekto [Pavadinimas] >> [Sutartis] >> [Redaguoti] >> Vedlio žingsnis [Stebėsenos rodikliai] >> Sąrašas "Rezultato stebėsenos rodikliai" [Pridėti] ARBA Meniu >> [Projektai] >> Norimo redaguoti projekto [Pavadinimas] >> [Sutartis] >> [Redaguoti] >> Vedlio žingsnis [Stebėsenos rodikliai] >> Sąrašas "Rezultato stebėsenos rodikliai", norimo redaguoti rezultato stebėsenos rodiklio eilutė [Redaguoti] ARBA Meniu >> [Projektai] >> Norimo redaguoti projekto [Pavadinimas] >> [Sutartis] >> [Redaguoti] >> Vedlio žingsnis "Finansavimo šaltiniai" [Tęsti] >> Sąrašas "Rezultato stebėsenos rodikliai" [Pridėti] ARBA Meniu >> [Projektai] >> Norimo redaguoti projekto [Pavadinimas] >> [Sutartis] >> [Redaguoti] >> Vedlio žingsnis "Finansavimo šaltiniai" [Testi] >> Sarašas "Rezultato stebėsenos rodikliai", norimo redaguoti rezultato stebėsenos rodiklio eilutė [Redaguoti] Navigacijos kelias Lango ypatybės Modalinis langas. Naudotojų teisės T.PRJ.SUT.1.3 Projektai. Sutartys: Redaguoti ■ INVESTIS ♠ > Projektai > 07-001-K-0023 > S Programų žinynas > Projektai Sutartis Administravimas 1 Produkto stebėsenos rodikliai

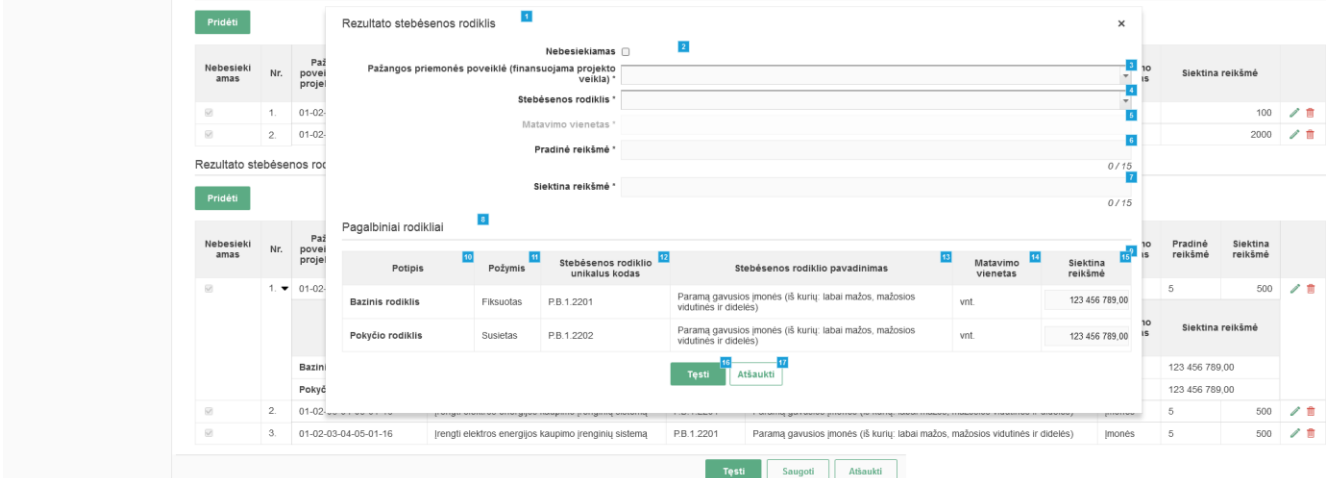

| Eil.<br>Nr. | Pavadinimas                      | Lauko aprašymas                                                                                                    |
|-------------|----------------------------------|----------------------------------------------------------------------------------------------------|
| 1           | Rezultato stebėsenos<br>rodiklis | Statinis modalinio lango pavadinimas.                                                                                          |
| 2           | Nebesiekiamas                    | Žymimasis langelis, redaguojamas. Nurodoma ar rezultato stebėsenos rodiklis yra nebesiekiamas. Numatytoji reikšmė: nepažymėta. |

| INVESTIS Sutarčių techninis sprendimas INVESTIS_SI4_TS           | Versija: | 3.00       |
|------------------------------------------------------------------|----------|------------|
| Europos Sąjungos investicijų administravimo informacinės sistema | Data:    | 2024-12-16 |

| Eil.<br>Nr. | Pavadinimas                                                      | Lauko aprašymas                                                                                                    |
|-------------|------------------------------------------------------------------|----------------------------------------------------------------------------------------------------|
| 3           | Pažangos priemonės<br>poveiklė (finansuojama<br>projekto veikla) | Privalomas, vienos reikšmės pasirenkamasis sąrašas su paieška. Galimos reikšmės atvaizduojamos iš su<br>sutartimi susijusių, kvietime nurodytų, pažangos priemonės poveiklių (projekto veiklų) iš lango "F-PŽ-KVT-3<br>Kvietimo peržiūra. Bendra informacija".<br>Reikšmės atvaizduojamos formatu: <numeris> <pavadinimas>. Galimos reikšmės rikiuojamos pagal numerį<br/>didėjančia tvarka. Netelpanti į lauką pavadinimo dalis atvaizduojama daugtaškiu. Numatytoji reikšmė:<br/>nepasirinkta.<br/><b>Sąlygos:</b><br/>- Jei sutartis ruošta pagal PĮP, laukas užpildytas iš PĮP lango "F-PRJ-PĮP-6.2 Peržiūrėti rezultato stebėsenos<br/>rodiklį" lauko <pažangos (finansuojama="" poveiklė="" priemonės="" projekto="" veikla)=""> be galimybės redaguoti.</pažangos></pavadinimas></numeris>                                                                                                    |
| 4           | Stebėsenos rodiklis                                              | Privalomas vienos reikšmės pasirenkamasis sąrašas su paieška. Galimos reikšmės atvaizduojamos iš su<br>pasirinkta "Pažangos priemonės poveiklė (finansuojama projekto veikla)" susijusių stebėsenos rodiklių iš lango<br>"F-PŽ-KVT-3.1 Kvietimo finansuojamos veiklos peržiūra", kurių lauko <tipas> reikšmė, lange "F-PŽ-ROD-3<br/>Stebėsenos rodiklio peržiūra", yra "Rezultato".<br/>Sąraše neatvaizduojami rezultato stebėsenos rodikliai, kurie turi pagalbinius produkto rodiklius su tipu<br/>"Susietasis" ir nėra pasirinktas kaip produkto rodiklis projekte.<br/>Reikšmės atvaizduojamos formatu: <kodas> <pavadinimas>. Galimos reikšmės rikiuojamos pagal numerį<br/>didėjančia tvarka. Netelpanti į lauką pavadinimo dalis atvaizduojama daugtaškiu. Numatytoji reikšmė:<br/>nepasirinkta.<br/><b>Sąlygos:</b><br/>- Jei sutartis ruošta pagal PĮP, laukas užpildytas iš PĮP lango "F-PRJ-PĮP-6.2 Peržiūrėti rezultato stebėsenos<br/>rodiklį" lauko <stebėsenos rodiklis=""> be galimybės redaguoti.</stebėsenos></pavadinimas></kodas></tipas> |
| 5           | Matavimo vienetas                                                | Privalomas, neredaguojamas tekstinis laukas. Lauke nurodomas matavimo vienetas. Reikšmė užsipildo pagal<br>pasirinktą stebėsenos rodiklį iš lango "F-PŽ-ROD-3 Stebėsenos rodiklio peržiūra" lauko <matavimo vienetas="">.<br/>Numatytoji reikšmė: neužpildytas.<br/><b>Sąlygos:</b><br/>- Jei sutartis ruošta pagal PĮP, laukas užpildytas iš PĮP lango "F-PRJ-PĮP-6.2 Peržiūrėti rezultato stebėsenos<br/>rodiklį" lauko <matavimo vienetas="">.</matavimo></matavimo>                                                                                                    |
| 6           | Pradinė reikšmė                                                  | Privalomas, skaitinis, įvesties laukas. Lauke nurodoma pradinė reikšmė. Leistinas simbolių skaičius: 12<br>simbolių iki kablelio ir 2 simboliai po kablelio. Numatytoji reikšmė: neužpildytas.<br>Sąlygos:<br>- Jei sutartis ruošta pagal PĮP, laukas užpildytas iš PĮP lango "F-PRJ-PĮP-6.2 Peržiūrėti rezultato stebėsenos<br>rodiklį" lauko <pradinė reikšmė="">.</pradinė>                                                                                                    |
| 7           | Siektina reikšmė                                                 | Privalomas, skaitinis, įvesties laukas. Lauke nurodoma siektina reikšmė. Leistinas simbolių skaičius: 12<br>simbolių iki kablelio ir 2 simboliai po kablelio. Numatytoji reikšmė: neužpildytas.<br>Sąlygos:<br>- Jei sutartis ruošta pagal PĮP, laukas užpildytas iš PĮP lango "F-PRJ-PĮP-6.2 Peržiūrėti rezultato stebėsenos<br>rodiklį" lauko <siektina reikšmė="">.</siektina>                                                                                                    |
| 8           | Pagalbiniai rodikliai                                            | Statinis bloko pavadinimas.<br>Blokas atvaizduojamas, jeigu pasirinktas stebėsenos rodiklio lauko <matavimo vienetas=""> reikšmė "Procentai" ir<br/>formoje "F-PŽ-ROD-3 Stebėsenos rodiklio peržiūra " turi priskirtus bazinio ir pokyčio rodiklius.</matavimo>                                                                                                    |
| 9           | PAGALBINIŲ<br>RODIKLIŲ SĄRAŠO<br>LAUKAI                          | Sąlygos:<br>- Atvaizduojama tik tada, kai rezultato stebėsenos rodiklio lauko <matavimo vienetas=""> reikšmė "Procentai".</matavimo>                                                                                                    |
| 10          | Potipis                                                          | Sąrašo atvaizdavimo laukas. Lauke atvaizduojamas stebėsenos rodiklio potipis. Atvaizduojami statiniai laukų pavadinimai "Bazinis rodiklis" ir "Pokyčio rodiklis".                                                                                                    |
| 11          | Požymis                                                          | Sąrašo atvaizdavimo laukas. Lauke atvaizduojamas stebėsenos rodiklio bazinio / pokyčio rodiklio požymis.<br>Lauko reikšmė atvaizduojama iš lango "F-PŽ-ROD-3 Stebėsenos rodiklio peržiūra" bloko "Bazinis rodiklis"<br>arba "Pokyčio rodiklis", lauko <požymis>.<br/>Sąlygos:<br/>- Jei sutartis ruošta pagal PĮP, laukas užpildytas iš PĮP lango "F-PRJ-PĮP-6.2 Peržiūrėti rezultato stebėsenos<br/>rodiklį" lauko <požymis>.</požymis></požymis>                                                                                                    |

| INVESTIS Sutarčių techninis sprendimas INVESTIS_SI4_TS           | Versija: | 3.00       |
|------------------------------------------------------------------|----------|------------|
| Europos Sąjungos investicijų administravimo informacinės sistema | Data:    | 2024-12-16 |

| Eil.<br>Nr. | Pavadinimas                           | Lauko aprašymas                                                                                                    |
|-------------|---------------------------------------|----------------------------------------------------------------------------------------------------|
| 12          | Stebėsenos rodiklio<br>unikalus kodas | Sąrašo atvaizdavimo laukas. Lauke atvaizduojamas stebėsenos rodiklio unikalus kodas. Lauko reikšmė<br>atvaizduojama iš lango "F-PŽ-ROD-3 Stebėsenos rodiklio peržiūra" lauko <kodas>.<br/>Sąlygos:<br/>- Jei sutartis ruošta pagal PĮP, laukas užpildytas iš PĮP lango "F-PRJ-PĮP-6.2 Peržiūrėti rezultato stebėsenos<br/>rodiklį" lauko <stebėsenos kodas="" rodiklio="" unikalus="">.</stebėsenos></kodas>                                                                                                    |
| 13          | Stebėsenos rodiklio<br>pavadinimas    | Sąrašo atvaizdavimo laukas. Lauke atvaizduojamas stebėsenos rodiklio pavadinimas. Lauko reikšmė<br>atvaizduojama iš lango "F-PŽ-ROD-3 Stebėsenos rodiklio peržiūra" lauko <pavadinimas>.<br/>Sąlygos:<br/>- Jei sutartis ruošta pagal PĮP, laukas užpildytas iš PĮP lango "F-PRJ-PĮP-6.2 Peržiūrėti rezultato stebėsenos<br/>rodiklį" lauko <stebėsenos pavadinimas="" rodiklio="">.</stebėsenos></pavadinimas>                                                                                                    |
| 14          | Matavimo vienetas                     | Sąrašo atvaizdavimo laukas. Lauke atvaizduojamas stebėsenos rodiklio bazinio / pokyčio rodiklio matavimo vienetas. Lauko reikšmė atvaizduojama iš lango "F-PŽ-ROD-3 Stebėsenos rodiklio peržiūra" bloko "Bazinis rodiklis" arba "Pokyčio rodiklis", lauko <matavimo vienetas="">.<br/>Sąlygos:<br/>- Jei sutartis ruošta pagal PĮP, laukas užpildytas iš PĮP lango "F-PRJ-PĮP-6.2 Peržiūrėti rezultato stebėsenos rodiklį" lauko <matavimo vienetas="">.</matavimo></matavimo>                                                                                                    |
| 15          | Siektina reikšmė                      | <ul> <li>Sąrašo redaguojamas laukas. Lauke įvedama stebėsenos rodiklio bazinio / pokyčio rodiklio siektina reikšmė.</li> <li>Taisyklės: <ul> <li>Jei lauke "Požymis" reikšmė "Susietasis":</li> </ul> </li> <li>Atvaizdavimo laukas, kuriame pateikiamas susietam rodikliui nurodyta siektina reikšmė projekte iš lango "F-PRJ-SUT-25 Sutarties redagavimas. Stebėsenos rodikliai".</li> <li>Jei lauke "Požymis" reikšmė "Fiksuotasis":</li> <li>Realiųjų skaičių įvedimo laukas (12 skaitmenų ir 2 skaičiai po kablelio - 2, (15 simbolių)), kuriame nurodoma planuojama rodiklio reikšmė.</li> <li>Jei lauke "Požymis" reikšmė "Kintamasis":</li> <li>Realiųjų skaičių įvedimo laukas (12 skaitmenų ir 2 skaičiai po kablelio - 2, (15 simbolių)), kuriame nurodoma planuojama rodiklio reikšmė.</li> <li>Jei lauke "Požymis" reikšmė "Kintamasis":</li> <li>Realiųjų skaičių įvedimo laukas (12 skaitmenų ir 2 skaičiai po kablelio - 2, (15 simbolių)), kuriame nurodoma planuojama rodiklio reikšmė.</li> <li>Sąlygos: <ul> <li>Jei sutartis ruošta pagal PĮP, laukas užpildytas iš PĮP lango "F-PRJ-PĮP-6.2 Peržiūrėti rezultato stebėsenos rodiklį" lauko <siektina reikšmė="">.</siektina></li> </ul> </li> </ul> |
| 16          | [Tęsti]                               | Mygtukas skirtas pridėti naują rezultato stebėsenos rodiklį į rezultato stebėsenos rodiklių sąrašą.<br>Paspaudus mygtuką modalinis langas uždaromas, rezultato stebėsenos rodiklis pridedama į rezultato stebėsenos<br>rodiklių sąrašą ir atidaromas "F-PRJ-SUT-25 Sutarties redagavimas. Stebėsenos rodikliai".<br><b>Tikrinimai:</b><br>- Ar visi privalomi laukai užpildyti. Esant klaidai išvedamas klaidos pranešimas prie lauko ir į klaidų sąrašą<br>"Žingsnyje , {Žingsnis}' laukas , {Lauko pavadinimas}' yra privalomas.".<br>- Ar tai pačiai pažangos priemonės poveiklei (finansuojamai projekto veiklai), nėra pridėto rezultato stebėsenos<br>rodiklio įrašo tokiu pačiu kodu. Esant klaidai išvedamas klaidos pranešimas "Rezultato stebėsenos rodiklis su<br>tokiu pačiu kodu jau pridėtas pažangos priemonės poveiklei {Pažangos priemonės poveiklė (finansuojama<br>projekto veikla)}".                                                                                                    |
| 17          | [Atšaukti]                            | Mygtukas skirtas atšaukti sutarties rezultato stebėsenos rodiklio redagavimą ar pridėjimą ir grįžtama į langą "F-<br>PRJ-SUT-25 Sutarties redagavimas. Stebėsenos rodikliai.                                                                                                    |

| INVESTIS Sutarčių techninis sprendimas INVESTIS_SI4_TS           | Versija: | 3.00       |
|------------------------------------------------------------------|----------|------------|
| Europos Sąjungos investicijų administravimo informacinės sistema | Data:    | 2024-12-16 |

## F-PRJ-SUT-26 Sutarties redagavimas. Reikalavimai po projekto finansavimo pabaigos

Lango paskirtis

Langas skirtas redaguoti sutarties žingsnį "Reikalavimai po projekto finansavimo pabaigos".

Navigacija Meniu >> [Projektai] >> Norimo redaguoti projekto [Pavadinimas] >> [Sutartis] >> [Redaguoti] >> Vedlio žingsnis [Reikalavimai po projekto finansavimo pabaigos]

ARBA

Meniu >> [Projektai] >> Norimo redaguoti projekto [Pavadinimas] >> [Sutartis] >> [Redaguoti] >> Vedlio žingsnis "Stebėsenos rodikliai" [Tęsti]

Navigacijos kelias

Projektai >> Kodas >> Sutartis >> Duomenys Lango ypatybės

-

Naudotojų teisės

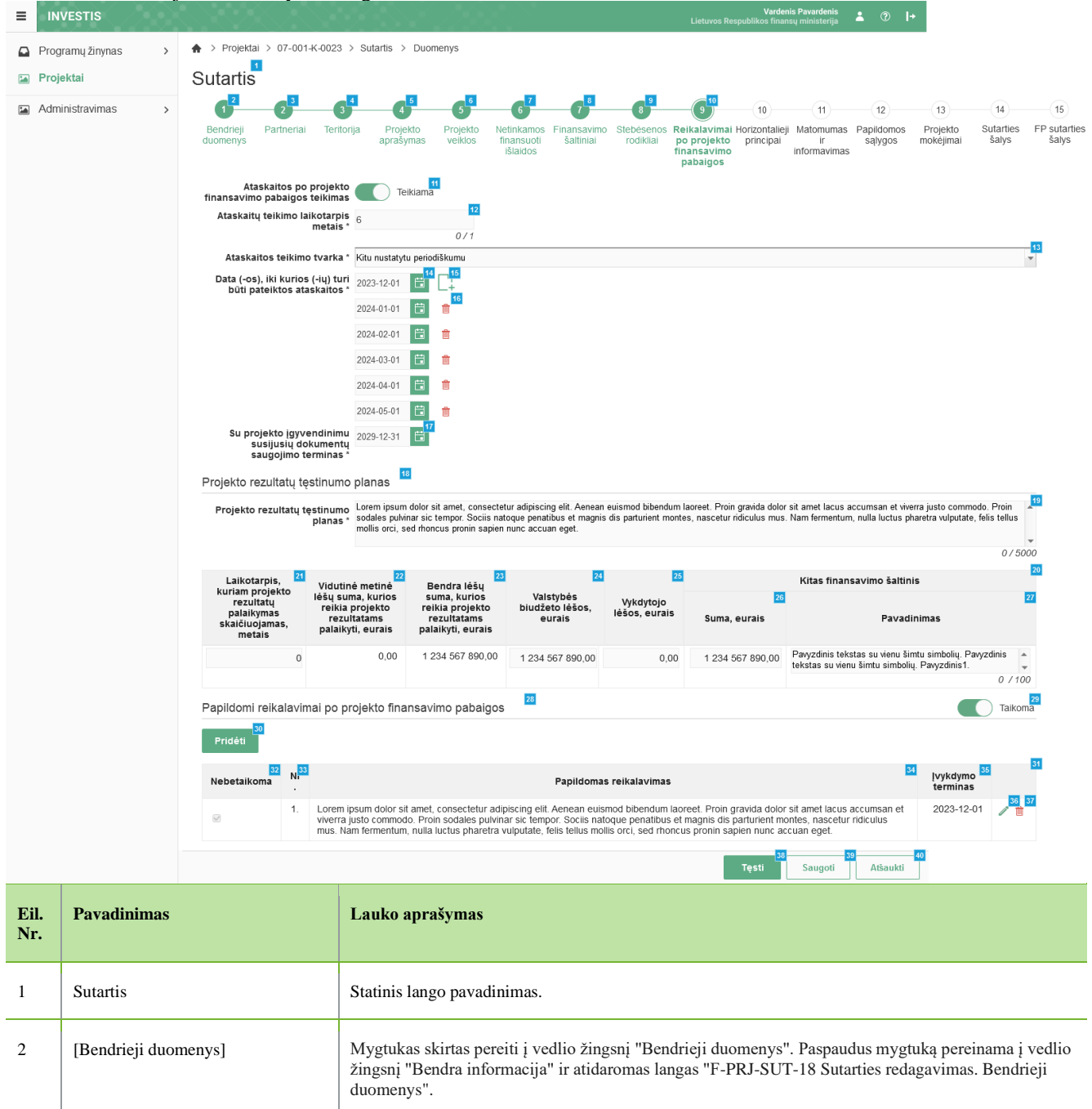

| Eil.<br>Nr. | Pavadinimas                                             | Lauko aprašymas                                                                                                    |
|-------------|---------------------------------------------------------|----------------------------------------------------------------------------------------------------|
| 3           | [Partneriai]                                            | Mygtukas skirtas pereiti į vedlio žingsnį "Partneriai". Paspaudus mygtuką pereinama į vedlio žingsnį<br>"Partneriai" ir atidaromas langas "F-PRJ-SUT-19 Sutarties redagavimas. Partneriai".<br>Sąlygos:<br>- Žingsnis rodomas neaktyvus, jeigu Kvietime nurodytose pažangos priemonėse požymis "Galimi<br>partneriai" yra ne. Jei nors viena pažangos priemonė turi požymį "taip" - žingsnis "Partneriai" yra<br>rodomas.<br>Bandant paspausti ant neaktyvaus žingsnio "Partneriai" rodomas pranešimas "Kvietime nurodyta, jog<br>partneriai yra negalimi.".                                                                                                    |
| 4           | [Teritorija]                                            | Mygtukas skirtas pereiti į vedlio žingsnį "Teritorija". Paspaudus mygtuką pereinama į vedlio žingsnį<br>"Teritorija" ir atidaromas langas "F-PRJ-SUT-20 Sutarties redagavimas. Teritorija".                                                                                                    |
| 5           | [Projekto aprašymas]                                    | Mygtukas skirtas pereiti į vedlio žingsnį "Projekto aprašymas". Paspaudus mygtuką pereinama į vedlio<br>žingsnį "Projekto aprašymas" ir atidaromas langas "F-PRJ-SUT-21 Sutarties redagavimas. Projekto<br>aprašymas".                                                                                                    |
| 6           | [Projekto veiklos]                                      | Mygtukas skirtas pereiti į vedlio žingsnį "Projekto veiklos". Paspaudus mygtuką pereinama į vedlio žingsnį "Projekto veiklos" ir atidaromas langas "F-PRJ-SUT-22 Sutarties redagavimas. Projekto veiklos".                                                                                                    |
| 7           | [Netinkamos finansuoti išlaidos]                        | Mygtukas skirtas pereiti į vedlio žingsnį "Netinkamos finansuoti išlaidos". Paspaudus mygtuką pereinama į vedlio žingsnį "Netinkamos finansuoti išlaidos" ir atidaromas langas "F-PRJ-SUT-23 Sutarties redagavimas. Netinkamos finansuoti išlaidos".                                                                                                    |
| 8           | [Finansavimo šaltiniai]                                 | Mygtukas skirtas pereiti į vedlio žingsnį "Finansavimo šaltiniai". Paspaudus mygtuką pereinama į vedlio žingsnį "Finansavimo šaltiniai" ir atidaromas langas "F-PRJ-SUT-24 Sutarties redagavimas. Finansavimo šaltiniai".                                                                                                    |
| 9           | [Stebėsenos rodikliai]                                  | Mygtukas skirtas pereiti į vedlio žingsnį "Stebėsenos rodikliai". Paspaudus mygtuką pereinama į vedlio žingsnį "Stebėsenos rodikliai" ir atidaromas langas "F-PRJ-SUT-25 Sutarties redagavimas. Stebėsenos rodikliai".                                                                                                    |
| 10          | [Reikalavimai po projekto<br>finansavimo pabaigos]      | Mygtukas skirtas pereiti į vedlio žingsnį "Reikalavimai po projekto finansavimo pabaigos". Paspaudus mygtuką pereinama į vedlio žingsnį "Reikalavimai po projekto finansavimo pabaigos" ir atidaromas langas "F-PRJ-SUT-26 Sutarties redagavimas. Reikalavimai po projekto finansavimo pabaigos".                                                                                                    |
| 11          | Ataskaitos po projekto finansavimo<br>pabaigos teikimas | <ul> <li>Perjungimo mygtukas. Nurodoma ar teikiamos ataskaitos po projekto finansavimo pabaigos. Galimos reikšmės: Teikiama / Neteikiama. Numatytoji reikšmė: "Ne".</li> <li>Sąlygos:</li> <li>Kai pasirenkama reikšmė "Neteikiama", tuomet: <ul> <li>išvalomi laukai <ataskaitų laikotarpis="" metais="" teikimo="">, <ataskaitos teikimo="" tvarka="">, <data (-ių)="" (-os),="" ataskaitos="" būti="" iki="" kurios="" pateiktos="" turi="">;</data></ataskaitos></ataskaitų></li> <li>išjungiamas laukų <ataskaitų laikotarpis="" metais="" teikimo="">, <ataskaitos teikimo="" tvarka="">, <data (-ių)="" (-os),="" ataskaitos="" būti="" iki="" kurios="" pateiktos="" turi="">, redagavimas (angl. enabled).</data></ataskaitos></ataskaitų></li> </ul> </li> <li>Kai pasirenkama reikšmė "Teikiama", tuomet: <ul> <li>jungiamas laukų <ataskaitų laikotarpis="" metais="" teikimo="">, <ataskaitos teikimo="" tvarka="">, <data (-ių)="" (-os),="" ataskaitos="" būti="" iki="" kurios="" pateiktos="" turi=""> redagavimas (angl. enabled).</data></ataskaitos></ataskaitų></li> </ul> </li> </ul> |
| 12          | Ataskaitų teikimo laikotarpis metais                    | <ul> <li>Privalomas, skaitinis, įvesties laukas. Lauke nurodomas ataskaitų teikimo laikotarpis metais. Leistinas simbolių skaičius 1.</li> <li>Numatytoji reikšmė: neužpildytas.</li> <li>Sąlygos: <ul> <li>Jei lauko <ataskaitos finansavimo="" pabaigos="" po="" projekto="" teikimas=""> reikšmė "Teikiama", laukas ijungiamas redagavimui (ang. eneabled).</ataskaitos></li> <li>Jei lauko <ataskaitos finansavimo="" pabaigos="" po="" projekto="" teikimas=""> reikšmė "Neteikiama", laukas išjungiamas redagavimui (ang. disabled).</ataskaitos></li> </ul> </li> </ul>                                                                                                    |

| INVESTIS Sutarčių techninis sprendimas INVESTIS_SI4_TS           | Versija: | 3.00       |
|------------------------------------------------------------------|----------|------------|
| Europos Sąjungos investicijų administravimo informacinės sistema | Data:    | 2024-12-16 |

| Eil.<br>Nr. | Pavadinimas                                                                           | Lauko aprašymas                                                                                                    |
|-------------|---------------------------------------------------------------------------------------|----------------------------------------------------------------------------------------------------|
| 13          | Ataskaitos teikimo tvarka                                                             | <ul> <li>Privalomas vienos reikšmės pasirenkamasis sąrašas. Galimos reikšmės atvaizduojamos iš klasifikatoriaus &lt;<ataskaitų teikimo="" tvarka="">&gt;. Reikšmės atvaizduojamos formatu <pavadinimas>. Galimos reikšmės rikiuojamos didėjančia tvarka. Numatytoji reikšmė: nepasirinkta.</pavadinimas></ataskaitų></li> <li>Sąlygos: <ul> <li>Jei lauko <ataskaitos finansavimo="" pabaigos="" po="" projekto="" teikimas=""> reikšmė "Teikiama", laukas ijungiamas redagavimui (ang. eneabled).</ataskaitos></li> <li>Jei lauko <ataskaitos finansavimo="" pabaigos="" po="" projekto="" teikimas=""> reikšmė "Neikiama", laukas išjungiamas redagavimui (ang. disabled).</ataskaitos></li> </ul> </li> </ul> |
| 14          | Data (-os), iki kurios (-ių) turi būti<br>pateiktos ataskaitos                        | Privalomas, datos įvesties laukas. Lauke nurodoma data (-os), iki kurios (-ių) turi būti pateiktos<br>ataskaitos. Formatas {YYYY-MM-DD}. Numatytoji reikšmė: neužpildyta.<br><b>Sąlygos:</b><br>Laukas aktyvus ir pildomas tik tada, kai lauko <ataskaitos teikimo="" tvarka=""> reikšmė "Kitu nustatytu<br/>periodiškumu".</ataskaitos>                                                                                                    |
| 15          | [Pridėti]                                                                             | Mygtukas skirtas pridėti datą, iki kurios turi būti pateiktos ataskaitos.<br>Paspaudus mygtuką pridedamas naujas datos laukas.                                                                                                    |
| 16          | [Šalinti]                                                                             | Mygtukas skirtas šalinti datą, iki kurios turi būti pateiktos ataskaitos                                                                                                    |
| 17          | Su projekto įgyvendinimu susijusių<br>dokumentų saugojimo terminas                    | Privalomas, datos įvesties laukas. Lauke nurodomas su projekto įgyvendinimu susijusių dokumentų<br>saugojimo terminas. Formatas {YYYY-MM-DD}. Numatytoji reikšmė: neužpildyta.<br>Sąlygos:<br>- jei FP sutartis - laukas neprivalomas ir neaktyvus redagavimui (ang. disabled).                                                                                                    |
| 18          | Projekto rezultatų tęstinumo planas                                                   | Statinis bloko pavadinimas.                                                                                                    |
| 19          | Projekto rezultatų tęstinumo planas                                                   | Privalomas, tekstinis, įvesties laukas. Lauke nurodomas projekto rezultatų tęstinumo planas. Leistinas simbolių skaičius 5000. Numatytoji reikšmė: neužpildytas.                                                                                                    |
| 20          | PROJEKTO REZULTATŲ<br>TĘSTINUMO PLANO SĄRAŠO<br>LAUKAI                                | <b>Sąrašo atvaizdavimo logika:</b><br>- Sąraše atvaizduojami projektų rezultato ir tęstinumo plano duomenys.                                                                                                    |
| 21          | Laikotarpis, kuriam projekto<br>rezultatų palaikymas skaičiuojamas,<br>metais         | <ul> <li>Privalomas, skaitinis, įvesties laukas. Lauke nurodomas laikotarpis, kurio projekto rezultatų palaikymas skaičiuojamas, metais. Leistinas simbolių skaičius 3. Didžiausia galima reikšmė - 100.</li> <li>Numatytoji reikšmė: neužpildytas.</li> <li>Sąlygos: <ul> <li>Jei sutartis ruošta pagal PĮP, sąrašas užpildytas iš PĮP lango "F-PRJ-PĮP-14 Projekto įgyvendinimo plano peržiūra. Projekto rezultatų tęstinumo planas" sąrašo &lt;&lt;</li> <li>Projekto rezultatų tęstinumo planas&gt;&gt; lauko <laikotarpis, kuriam="" metais="" palaikymas="" projekto="" rezultatų="" skaičiuojamas,=""> su galimybe redaguoti.</laikotarpis,></li> </ul> </li> </ul>                                       |
| 22          | Vidutinė metinė lėšų suma, kurios<br>reikia projekto rezultatams<br>palaikyti, eurais | Sąrašo atvaizdavimo, neredaguojamas, skaitinis laukas. Lauke apskaičiuojama vidutinė metinė lėšų<br>suma, kurios reikia projekto rezultatams palaikyti, eurais.<br>Apskaičiuojama pagal formulę: <bendra kurios="" lėšų="" palaikyti,<br="" projekto="" reikia="" rezultatams="" suma,="">eurais&gt; / <laikotarpis, kuriam="" metais="" palaikymas="" projekto="" rezultatų="" skaičiuojamas,="">.</laikotarpis,></bendra>                                                                                                    |
| 23          | Bendra lėšų suma, kurios reikia<br>projekto rezultatams palaikyti,<br>eurais          | Sąrašo atvaizdavimo, neredaguojamas, skaitinis laukas. Laukas apskaičiuojamas susumavus laukus<br><valstybės biudžeto="" eurais="" lėšos,="">, Kitas finansavimo šaltinis <suma, eurais=""> ir &lt; Vykdytojo lėšos,<br/>eurais&gt;.</suma,></valstybės>                                                                                                    |

| INVESTIS Sutarčių techninis sprendimas INVESTIS_SI4_TS           | Versija: | 3.00       |
|------------------------------------------------------------------|----------|------------|
| Europos Sąjungos investicijų administravimo informacinės sistema | Data:    | 2024-12-16 |

| Eil.<br>Nr. | Pavadinimas                                                                | Lauko aprašymas                                                                                                    |
|-------------|----------------------------------------------------------------------------|----------------------------------------------------------------------------------------------------|
| 24          | Valstybės biudžeto lėšos, eurais                                           | Privalomas, skaitinis, įvesties laukas. Lauke nurodomos valstybės biudžeto lėšos. Leistinas simbolių<br>skaičius 10 simbolių iki kablelio ir 2 po kablelio. Numatytoji reikšmė: neužpildyta.<br><b>Sąlygos:</b><br>- Jei sutartis ruošta pagal PĮP, sąrašas užpildytas iš PĮP lango "F-PRJ-PĮP-14 Projekto įgyvendinimo<br>plano peržiūra. Projekto rezultatų tęstinumo planas" sąrašo < <projekto planas="" rezultatų="" tęstinumo="">&gt;<br/>lauko <valstybės biudžeto="" eurais="" lėšos,=""> su galimybe redaguoti.</valstybės></projekto> |
| 25          | Vykdytojo lėšos, eurais                                                    | Privalomas, skaitinis, įvesties laukas. Lauke nurodomos pareiškėjo lėšos. Leistinas simbolių skaičius<br>10. Galimi tik sveikieji skaičiai. Numatytoji reikšmė: neužpildyta.<br><b>Sąlygos:</b><br>- Jei sutartis ruošta pagal PĮP, sąrašas užpildytas iš PĮP lango "F-PRJ-PĮP-14 Projekto įgyvendinimo<br>plano peržiūra. Projekto rezultatų tęstinumo planas" sąrašo < <projekto planas="" rezultatų="" tęstinumo="">&gt;<br/>lauko <vykdytojo eurais="" lėšos,=""> su galimybe redaguoti.</vykdytojo></projekto>                             |
| 26          | Suma, eurais                                                               | <ul> <li>Privalomas, skaitinis, įvesties laukas. Lauke nurodomos kitų finansavimo šaltinių suma. Leistinas simbolių skaičius 10 simbolių iki kablelio ir 2 po kablelio. Numatytoji reikšmė: neužpildyta.</li> <li>Sąlygos: <ul> <li>Jei sutartis ruošta pagal PĮP, sąrašas užpildytas iš PĮP lango "F-PRJ-PĮP-14 Projekto įgyvendinimo plano peržiūra. Projekto rezultatų tęstinumo planas" sąrašo &lt;</li> <li>Projekto rezultatų tęstinumo planas sąrašo &lt;</li> </ul></li></ul>                                                           |
| 27          | Pavadinimas                                                                | Privalomas, tekstinis, įvesties laukas. Lauke nurodomos kitų finansavimo šaltinių pavadinimas.<br>Leistinas simbolių skaičius 100. Numatytoji reikšmė: neužpildyta.<br><b>Sąlygos:</b><br>- Jei sutartis ruošta pagal PĮP, sąrašas užpildytas iš PĮP lango "F-PRJ-PĮP-14 Projekto įgyvendinimo<br>plano peržiūra. Projekto rezultatų tęstinumo planas" sąrašo < <projekto planas="" rezultatų="" tęstinumo="">&gt;<br/>lauko <pavadinimas> su galimybe redaguoti.</pavadinimas></projekto>                                                      |
| 28          | Papildomi reikalavimai po projekto<br>finansavimo pabaigos                 | Statinis bloko pavadinimas.                                                                                                    |
| 29          | Papildomi reikalavimai po projekto<br>finansavimo pabaigos                 | Perjungimo mygtukas. Nurodoma ar "Papildomi reikalavimai po projekto finansavimo pabaigos"<br>taikoma sutarčiai. Galimos reikšmės: Taikoma / Netaikoma. Numatytoji reikšmė: "Taikoma".                                                                                                    |
| 30          | [Pridèti]                                                                  | Mygtukas skirtas pridėti papildomą reikalavimą po projekto finansavimo pabaigos.<br>Paspaudus mygtuką atidaromas modalinis "F-PRJ-SUT-26.1 Pridėti reikalavimą".<br>Sąlygos:<br>- Mygtukas neaktyvus, jei lauko <papildomi finansavimo="" pabaigos="" po="" projekto="" reikalavimai=""> reikšmė<br/>"Netaikoma".</papildomi>                                                                                                    |
| 31          | PAPILDOMŲ REIKALAVIMŲ<br>PO PROJEKTO FINANSAVIMO<br>PABAIGOS SĄRAŠO LAUKAI | <ul> <li>Sąrašo atvaizdavimo logika:</li> <li>Sąraše atvaizduojami papildomi reikalavimai po projekto finansavimo pabaigos.</li> <li>Sąrašas atvaizduojamas tik tada, kai lauko <papildomi finansavimo="" pabaigos="" po="" projekto="" reikalavimai=""> reikšmė "Taikoma".</papildomi></li> <li>Sąrašo rikiavimas:</li> <li>Numatytasis rikiavimas - pagal papildomo reikalavimo po projekto finansavimo pabaigos eilės numerį didėjančia tvarka.</li> </ul>                                                                                   |
| 32          | Nebetaikoma                                                                | Sąrašo atvaizdavimo laukas. Lauke atvaizduojamas papildomo reikalavimo po projekto finansavimo<br>pabaigos taikymas. Lauko reikšmė atvaizduojama iš lango "F-PRJ-SUT-26.1 Pridėti reikalavimą"<br>lauko <nebetaikoma>.</nebetaikoma>                                                                                                    |
| 33          | Nr.                                                                        | Sąrašo atvaizdavimo laukas. Lauke atvaizduojamas papildomo reikalavimo po projekto finansavimo pabaigos numeris. Numeris nurodomas iš eilės pvz., 1, 2, 3 ir kt. Galimas simbolių skaičius – 10.                                                                                                    |
| 34          | Papildomas reikalavimas                                                    | Sąrašo atvaizdavimo laukas. Lauke atvaizduojamas papildomas reikalavimas po projekto finansavimo pabaigos. Lauko reikšmė nurodoma "F-PRJ-SUT-26.1 Pridėti reikalavimą" lango lauke <papildomas reikalavimas="">.</papildomas>                                                                                                    |

| INVESTIS Sutarčių techninis sprendimas INVESTIS_SI4_TS           | Versija: | 3.00       |
|------------------------------------------------------------------|----------|------------|
| Europos Sąjungos investicijų administravimo informacinės sistema | Data:    | 2024-12-16 |

| Eil.<br>Nr. | Pavadinimas       | Lauko aprašymas                                                                                                    |
|-------------|-------------------|----------------------------------------------------------------------------------------------------|
| 35          | Įvykdymo terminas | Sąrašo atvaizdavimo laukas. Lauke atvaizduojamas papildomo reikalavimo po projekto finansavimo pabaigos įvykdymo terminas. Lauko reikšmė nurodoma "F-PRJ-SUT-26.1 Pridėti reikalavimą" lango lauke <Įvykdymo terminas>.                                                                                                    |
| 36          | [Redaguoti]       | Mygtukas skirtas pakeisti papildomo reikalavimo po projekto finansavimo pabaigos duomenis.<br>Paspaudus mygtuką atidaromas modalinis "F-PRJ-SUT-26.1 Pridėti reikalavimą".                                                                                                    |
| 37          | [Šalinti]         | Mygtukas skirtas papildomo reikalavimo po projekto finansavimo pabaigos pašalinimui. Paspaudus<br>mygtuką inicijuojamas įrašo pašalinimas. Įrašo pašalinimas galimas visada.                                                                                                    |
| 38          | [Tęsti]           | Mygtukas skirtas pereiti į kitą duomenų redagavimo vedlio žingsnį. Paspaudus mygtuką patikrinami<br>įvesti laukai, jie išsaugomi ir atidaromas kitas vedlio žingsnis "F-PRJ-SUT-27 Sutarties redagavimas.<br>Horizontalieji principai".<br><b>Tikrinimai:</b>                                                                                                    |
|             |                   | <ul> <li>Ar lauke <su dokumentų="" projekto="" saugojimo="" susijusių="" terminas="" įgyvendinimu=""> nurodytos datos mėnuo yra lygus 12, o diena yra lygi 31. Esant klaidai išvedamas klaidos pranešimas į klaidų sąrašą "Žingsnyje ,{Žingsnis}' su projekto įgyvendinimu susijusių dokumentų saugojimo terminas {Su projekto įgyvendinimu susijusių dokumentų saugojimo terminas} turi būti lygus nurodytų metų gruodžio 31 d.".</su></li> <li>Atliekami kitų aktyvių žingsnių tikrinimai.</li> </ul> |
| 39          | [Saugoti]         | Mygtukas skirtas išsaugoti įvestus sutarties duomenis be patvirtinimo. Išsaugojimo metu netikrinami<br>užpildyti laukai, būsena nekeičiama ir lieka "Ruošiama", atidaromas langas "F-PRJ-SUT-3 Sutarties<br>peržiūra. Bendrieji duomenys".                                                                                                    |
| 40          | [Atšaukti]        | Mygtukas skirtas atšaukti sutarties redagavimą ir grįžtama į langą "F-PRJ-SUT-3 Sutarties peržiūra.<br>Bendrieji duomenys".                                                                                                    |
| INVESTIS Sutarčių techninis sprendimas INVESTIS_SI4_TS           | Versija: | 3.00       |
|------------------------------------------------------------------|----------|------------|
| Europos Sąjungos investicijų administravimo informacinės sistema | Data:    | 2024-12-16 |

# F-PRJ-SUT-26.1 Pridėti reikalavimą

#### Lango paskirtis

Langas skirtas pridėti arba redaguoti sutarties papildomą reikalavimą po projekto finansavimo pabaigos.

Navigacija Meniu >> [Projektai] >> Norimo redaguoti projekto [Pavadinimas] >> [Sutartis] >> [Redaguoti] >> Vedlio žingsnis [Reikalavimai po projekto finansavimo pabaigos] >> [Pridėti]

ARBA

Meniu >> [Projektai] >> Norimo redaguoti projekto [Pavadinimas] >> [Sutartis] >> [Redaguoti] >> Vedlio žingsnis [Reikalavimai po projekto finansavimo pabaigos] >> [Redaguoti]

ARBA

Meniu >> [Projektai] >> Norimo redaguoti projekto [Pavadinimas] >> [Sutartis] >> [Redaguoti] >> Vedlio žingsnis "Stebėsenos rodikliai" [Tęsti] >> [Pridėti]

## ARBA

Meniu >> [Projektai] >> Norimo redaguoti projekto [Pavadinimas] >> [Sutartis] >> [Redaguoti] >> Vedlio žingsnis "Stebėsenos rodikliai" [Tęsti] >> [Redaguoti] Navigacijos kelias

## Lango ypatybės Modalinis langas.

Naudotojų teisės

| 07-001-K-0023<br>2<br>3<br>4<br>4<br>4<br>4<br>4<br>4<br>4<br>4<br>4<br>4<br>4<br>4<br>4                                                                                                    | <ul> <li>&gt; Sutartis &gt;</li> <li>Orija Projekto 1</li> <li>Rebetaik</li> <li>Omas reikalavin</li> <li>Vykdymo termini</li> <li>2024-05-01</li> <li>2029-05-01</li> </ul> | Duomenys                                                                                                    | € ?<br>etinkamos<br>išlaidos<br>islaidos<br>1<br>išlaidos<br>1<br>1<br>1<br>1<br>1<br>1<br>1<br>1<br>1<br>1<br>1<br>1<br>1<br>1<br>1<br>1<br>1<br>1<br>1 | o Stebésenos R<br>rodikilai F<br>t<br>t<br>t                                                                                  | 10<br>telekalavimal Horizontalie<br>op projekto<br>pabaigos                                                                                                    | 11<br>I Matomumas P<br>Informavimas                                                                                                    | 12<br>rapildomos<br>sąlygos                                                                                                    | (13)<br>Projekto<br>mokejimai                                                                                                    | 14<br>Sutarlies<br>Šalys<br>×                                                                                                    |
|----------------------------------------------------------------------------------------------------|----------------------------------------------------------------------------------------------------|----------------------------------------------------------------------------------------------------|----------------------------------------------------------------------------------------------------|----------------------------------------------------------------------------------------------------|----------------------------------------------------------------------------------------------------|----------------------------------------------------------------------------------------------------|----------------------------------------------------------------------------------------------------|----------------------------------------------------------------------------------------------------|----------------------------------------------------------------------------------------------------|
| 2 3<br>Irtneriai Terito<br>Papildo<br>Papildo<br>Ito<br>igyvendinimi<br>to igyvendinimi<br>ojimo terminas                                                                                                    | a po projekto f<br>Nebetalk<br>omas reikalavin<br>vykdymo termin<br>2024-05-01                                                                                               | to Projekto Nr<br>veiklos Nr<br>finansavimo paba<br>xoma 2<br>mas *                                                                                                    | 6 7<br>etinkamos<br>išlaidos<br>išlaidos<br>1<br>igos<br>1<br>Tęsti                                                                                      | o Stebésenos R<br>rodikilai P<br>fi                                                                                           | 10<br>telkalavimal Horizontalie<br>oprojekto principal<br>pabaigos                                                                                                    | 11<br>i Matomumas P<br>ir<br>informavimas                                                                                                    | 12<br>apildomos<br>sąłygos                                                                                                    | 3<br>Projekto<br>mokėjimai                                                                                                    | 14<br>Sutarlies<br>Šalys<br>×                                                                                                    |
| 2 3<br>reikalavimas<br>Papildo<br>ľ<br>to jgyvendinimi<br>usių dokumenti<br>ojimo terminas                                                                                                    | a po projekto t<br>Nebetalk<br>omas reikalavin<br>vykdymo termin<br>2024-05-01                                                                                               | to Projekto Nr<br>veiklos Nr<br>finansavimo paba<br>koma 2<br>mas *                                                                                                    | 6 2<br>etinkamos<br>išlaidos<br>iigos<br>1<br>iigos<br>1<br>Tęsti                                                                                        | o Stebėsenos R<br>rodikilai F<br>f<br>d<br>Atšaukti                                                                           | elikalavimal Hortontalie,<br>oprojekto principal<br>inansavimo<br>pabalgos                                                                                                    | 11<br>i Matomumas P<br>ir<br>informavimas                                                                                                    | 12<br>Papilidomos<br>sąłygos                                                                                                    | 13<br>Projekto<br>mokėjimai                                                                                                    | 14<br>Sutarlies<br>šalys<br>×                                                                                                    |
| to jgyvendinimi<br>ojimo terminas                                                                                                    | vykdymo termin<br>2024-05-01                                                                                                    | to Projekto Ny Projekto Ny Pro | tinkamos<br>nansuoti<br>islaidos<br>igos<br>t<br>t<br>t<br>t<br>esti<br>t<br>t<br>esti                                                                   | o Stebésenos R<br>rodikilai P<br>n<br>d<br>kišaukti                                                                           | teikalavimai Horizontalie<br>po projekto<br>principai<br>pabaigos                                                                                                    | i Matomumas P<br>Ir<br>informavimas                                                                                                    | riz<br>aplidomos<br>sąlygos                                                                                                    | Projekto<br>mokejimai                                                                                                    | x<br>sutarties<br>salys                                                                                                    |
| reikalavimas<br>Papildo<br>Papildo<br>lugyvendinimu<br>usių dokumenti<br>ojimo terminas                                                                                                    | vykdymo termin<br>2024-05-01                                                                                                    | finansavimo paba<br>koma a 2<br>mas *<br>nas *                                                                                                    | igos 1<br>d<br>d<br>Tęsti                                                                                                    | 6 6<br>Atšaukti                                                                                                    | 1                                                                                                    |                                                                                                    |                                                                                                    |                                                                                                    | ×                                                                                                    |
| Papildo<br>المعالية<br>المعالية<br>معالية<br>معالي<br>معالية<br>معالية<br>معالية<br>معالية<br>معالي<br>معالية<br>معالية<br>معالية<br>معالية<br>معالية<br>معالية<br>معالية<br>معاليمالية<br>معالية<br>معاليمالية<br>معالية<br>معاليمالية<br>معالية<br>معاليمالية<br>معالية<br>معاليمالية<br>معالية<br>معاليمالية<br>معالية<br>معاليمالية<br>معالية<br>معاليمالية<br>معالية<br>معاليماليماليمالية<br>معاليماليماليماليماليماليماليمالمعاليماليماليماليماليماليماليماليماليماليم | Nebetaik<br>omas reikalavin<br>vykdymo termin<br>2024-05-01                                                                                                    | koma Cara Cara Cara Cara Cara Cara Cara Ca                                                                                                    | Tęsti                                                                                                    | 6<br>Atšaukti                                                                                                    | 1                                                                                                    |                                                                                                    |                                                                                                    |                                                                                                    | 0/500                                                                                                    |
| Papildo<br>fo<br>igyvendinimi<br>usių dokumenti<br>ojimo terminas                                                                                                    | 2024-05-01<br>2029-05-01                                                                                                    | nas *                                                                                                    | a<br>Tęsti                                                                                                    | 5 6<br>Atšaukti                                                                                                    |                                                                                                    |                                                                                                    |                                                                                                    |                                                                                                    | 0/500                                                                                                    |
| to įgyvendinimi<br>usių dokumentr<br>ojimo terminas                                                                                                    | 2024-05-01<br>2029-05-01                                                                                                    | nas* 6                                                                                                    | 4<br>d<br>Tęsti                                                                                                    | 6<br>Atšaukti                                                                                                    | 1                                                                                                    |                                                                                                    |                                                                                                    |                                                                                                    | 0 / 500                                                                                                    |
| to įgyvendinimu<br>usių dokumenta<br>ojimo terminas                                                                                                    | 2024-05-01<br>2029-05-01                                                                                                    | nas * 6                                                                                                    | 4<br>J                                                                                                    | 5 6<br>Atšaukti                                                                                                    | 1                                                                                                    |                                                                                                    |                                                                                                    |                                                                                                    |                                                                                                    |
| to įgyvendinimi<br>usių dokumenti<br>ojimo terminas                                                                                                    | 2024-05-01<br>2029-05-01                                                                                                    |                                                                                                    | Tęsti                                                                                                    | 5 6<br>Atšaukti                                                                                                    | 3                                                                                                    |                                                                                                    |                                                                                                    |                                                                                                    |                                                                                                    |
| to įgyvendinimi<br>usių dokumenti<br>ojimo terminas                                                                                                    | 2024-05-01<br>2029-05-01                                                                                                    |                                                                                                    | Tęsti                                                                                                    | Atšaukti                                                                                                    |                                                                                                    |                                                                                                    |                                                                                                    |                                                                                                    |                                                                                                    |
| to įgyvendinimi<br>usių dokumenti<br>ojimo terminas                                                                                                    | 2024-05-01<br>2029-05-01                                                                                                    |                                                                                                    |                                                                                                    |                                                                                                    |                                                                                                    |                                                                                                    |                                                                                                    |                                                                                                    |                                                                                                    |
| to įgyvendinimi<br>usių dokumenti<br>ojimo terminas                                                                                                    | u 2029-05-01                                                                                                    | ti i                                                                                                    |                                                                                                    |                                                                                                    |                                                                                                    |                                                                                                    |                                                                                                    |                                                                                                    |                                                                                                    |
| Projekto rezultatų tęstinumo planas Projekto rezultatų tęstinumo Lorem ipsum dolor sit amet, consectetur adipiscing elit. Aenean euismod bibendum laoreet. Proin gravida dolor sit amet lacus accumsan et viverra jus planas • sodales pulvinar sic tempor. Sociis natoque penatibus et magnis dis parturient montes, nascetur ridiculus mus. Nam fermentum, nulla luctus pharetra mollis oroci, sed ethoncus proinin sapien nuce accuan eget.                                                                                                    |                                                                                                    |                                                                                                    |                                                                                                    |                                                                                                    |                                                                                                    |                                                                                                    |                                                                                                    | ra justo commod<br>aretra vulputate, f                                                                                                    | do. Proin<br>felis tellus                                                                                                    |
|                                                                                                    |                                                                                                    |                                                                                                    |                                                                                                    |                                                                                                    |                                                                                                    |                                                                                                    |                                                                                                    |                                                                                                    | 0/500                                                                                                    |
| s, Viduti                                                                                                    | inė metinė                                                                                                    | Bendra lėšu                                                                                                    |                                                                                                    |                                                                                                    |                                                                                                    | Kitas finansa                                                                                                    | vimo šaltinis                                                                                                    | 5                                                                                                    |                                                                                                    |
| sto lėšų su<br>s reikia<br>as, palaik                                                                                                    | uma, kurios<br>a projekto<br>sultatams<br>kyti, eurais                                                                                                    | suma, kurios<br>reikia projekto<br>rezultatams<br>palaikyti, eurais                                                                                                    | Valstybės<br>biudžeto lėšos,<br>eurais                                                                                                    | Vykdytojo<br>Iėšos, eurais                                                                                                    | Suma, eurais                                                                                                    |                                                                                                    | Pavadin                                                                                                    | iimas                                                                                                    |                                                                                                    |
| 0                                                                                                    | 0,00                                                                                                    | 1 234 567 890,00                                                                                                    | 1 234 567 890,00                                                                                                    | 0,00                                                                                                    | 1 234 567 890,00                                                                                                    | Pavyzdinis teksta<br>tekstas su vienu š                                                                                                    | s su vienu šim<br>šimtu simbolių.                                                                                                    | tu simbolių. Pavj<br>Pavyzdinis1.                                                                                                    | yzdinis<br>v<br>0 / 100                                                                                                    |
| alavimai po p                                                                                                    | projekto finan                                                                                                    | isavimo pabaigos                                                                                                    |                                                                                                    |                                                                                                    |                                                                                                    |                                                                                                    |                                                                                                    |                                                                                                    | Taikom                                                                                                    |
|                                                                                                    |                                                                                                    |                                                                                                    |                                                                                                    |                                                                                                    |                                                                                                    |                                                                                                    |                                                                                                    |                                                                                                    |                                                                                                    |
|                                                                                                    |                                                                                                    |                                                                                                    | Papildoma                                                                                                    | is reikalavimas                                                                                                    |                                                                                                    |                                                                                                    |                                                                                                    | Įvykdymo<br>terminas                                                                                                    |                                                                                                    |
| Nr.                                                                                                    |                                                                                                    | amot consectatur adir                                                                                                    |                                                                                                    | smod bibendum la                                                                                                    | oreet. Proin gravida dolor                                                                                                    | sit amet lacus aco                                                                                                    | cumsan et                                                                                                    | 2023-12-01                                                                                                    | 1 🥒 📋                                                                                                    |
| a                                                                                                    | lavimai po<br>Nr.                                                                                                    | lavimai po projekto finar<br>Nr.                                                                                                    | lavimai po projekto finansavimo pabaigos<br>Nr.                                                                                                    | Iavimai po projekto finansavimo pabaigos Nr. Papildoma 1. Lorem losum dolor sit amet. consectetur adipiscing elit. Aenean eui | lavimai po projekto finansavimo pabaigos           Nr.         Papildomas reikalavimas           1.         Lorem iosum dolor sit amet, consectetur adioiscino elit Aenean euismod bibendum la | Iavimai po projekto finansavimo pabaigos           Nr.         Papildomas reikalavimas           1.         Lorem ipsum dolor sit amet, consectetur adipiscing elit. Aenean euismod bibendum laoreet. Proin gravida dolor | Iavimai po projekto finansavimo pabaigos           Nr.         Papildomas reikalavimas           1.         Lorem ipsum dolor sil amet, consectetur adipiscing elit. Aenean euismod bibendum laoreet. Proin gravida dolor sil amet lacus accessioned bibendum laoreet. Proin gravida dolor sil amet lacus accessioned bibendum laoreet. Proin gravida dolor sil amet lacus accessioned bibendum laoreet. Proin gravida dolor sil amet lacus accessioned bibendum laoreet. | Iavimai po projekto finansavimo pabaigos         Nr.       Papildomas reikalavimas         1.       Lorem ipsum dolor sit amet, consectetur adipiscing elit. Aenean euismod bibendum laoreet. Proin gravida dolor sit amet lacus accumsan et viverra justo commodo. Proin sodales pulvinar sit tempor. Sociis natogue penatibus et magnis dis papirunent montes, nascetur ridiculus mus. Nam fermentum, nula luctus pharetar vulputate, risis leitus molis our proin sapien nunc accuan eget. | Iavimai po projekto finansavimo pabaigos         Nr.       Papildomas reikalavimas       Įvykdymo terminas         1.       Lorem ipsum dolor sit amet, consectetur adipiscing elit. Aenean euismod bibendum laoreet. Proin gravida dolor sit amet lacus accumsan et viverra justo commodo. Proin sodales pulvinar si te tempor. Sociis natoque penatbus et magnis dis parturent montes, nascetur ridiculus musi la ucus pharetra vulpitate. Intel se tells bis points points appen accuane gett.       2023-12-0 |

| INVESTIS Sutarčių techninis sprendimas INVESTIS_SI4_TS           | Versija: | 3.00       |
|------------------------------------------------------------------|----------|------------|
| Europos Sąjungos investicijų administravimo informacinės sistema | Data:    | 2024-12-16 |

| Eil.<br>Nr. | Pavadinimas                                                    | Lauko aprašymas                                                                                                    |
|-------------|----------------------------------------------------------------|----------------------------------------------------------------------------------------------------|
| 1           | Papildomas reikalavimas po<br>projekto finansavimo<br>pabaigos | Statinis modalinio lango pavadinimas.                                                                                                    |
| 2           | Nebetaikoma                                                    | Žymimasis langelis, redaguojamas. Nurodoma ar reikalavimas po projekto finansavimo pabaigos yra nebetaikomas. Numatytoji reikšmė: nepažymėta.                                                                                                    |
| 3           | Papildomas reikalavimas                                        | Privalomas, redaguojamas tekstinis įvesties laukas. Lauke nurodomas papildomas reikalavimas. Galimas simbolių skaičius – 500.                                                                                                    |
| 4           | Įvykdymo terminas                                              | Privalomas, datos įvesties laukas. Lauke nurodomas papildomo reikalavimo po projekto finansavimo pabaigos įvykdymo terminas. Formatas {YYYY-MM-DD}. Numatytoji reikšmė: neužpildyta.                                                                                                    |
| 5           | [Tęsti]                                                        | Mygtukas skirtas pridėti naują papildomą reikalavimą po projekto finansavimo pabaigos į papildomų<br>reikalavimų po projekto finansavimo pabaigos sąrašą.<br>Paspaudus mygtuką modalinis langas uždaromas, papildomas reikalavimas po projekto finansavimo pabaigos<br>pridedamas į papildomų reikalavimų po projekto finansavimo pabaigos sąrašą ir atidaromas "F-PRJ-SUT-26<br>Sutarties redagavimas. Reikalavimai po projekto finansavimo pabaigos".<br><b>Tikrinimai:</b><br>- Ar visi privalomi laukai užpildyti. Esant klaidai išvedamas klaidos pranešimas prie lauko ir į klaidų sąrašą<br>"Žingsnyje , {Žingsnis}' laukas , {Lauko pavadinimas}' yra privalomas". |
| 6           | [Atšaukti]                                                     | Mygtukas skirtas atšaukti sutarties papildomo reikalavimo po projekto finansavimo pabaigos pridėjimą ar<br>redagavimą ir grįžtama į langą "F-PRJ-SUT-26 Sutarties redagavimas. Reikalavimai po projekto finansavimo<br>pabaigos".                                                                                                    |

| INVESTIS Sutarčių techninis sprendimas INVESTIS_SI4_TS           | Versija: | 3.00       |
|------------------------------------------------------------------|----------|------------|
| Europos Sąjungos investicijų administravimo informacinės sistema | Data:    | 2024-12-16 |

# F-PRJ-SUT-27 Sutarties redagavimas. Horizontalieji principai

Lango paskirtis Langas skirtas redaguoti sutarties žingsnį "Horizontalieji principai". Navigacija Meniu >> [Projektai] >> Norimo redaguoti projekto [Pavadinimas] >> [Sutartis] >> [Redaguoti] >> Vedlio žingsnis [Horizontalieji principai] ARBA Meniu >> [Projektai] >> Norimo redaguoti projekto [Pavadinimas] >> [Sutartis] >> [Redaguoti] >> Vedlio žingsnis "Reikalavimai po projekto finansavimo pabaigos" [Tęsti]

Navigacijos kelias

Projektai >> Kodas >> Sutartis >> Duomenys

Lango ypatybės

-

Naudotojų teisės

| rogramų zinynas > |                                                                                                    |
|-------------------|----------------------------------------------------------------------------------------------------|
| dministravimas >  | 1     1     1     1     1     1     1     1     1     1     1     1     1     1     1     1     1     1     1     1     1     1     1     1     1     1     1     1     1     1     1     1     1     1     1     1     1     1     1     1     1     1     1     1     1     1     1     1     1     1     1     1     1     1     1     1     1     1     1     1     1     1     1     1     1     1     1     1     1     1     1     1     1     1     1     1     1     1     1     1     1     1     1     1     1     1     1     1     1     1     1     1     1     1     1     1     1     1     1     1     1     1     1     1     1     1     1     1     1     1     1     1     1     1     1     1     1     1     1     1     1     1     1     1     1     1     1     1     1     1     1     1     1     1     1     1 |
|                   | duomenýs aprašýmas veiklos finansuoti šatitniai rodikilai po projekto <b>principai ir sąlygos mokéjimai šalys</b><br>išlaidos infinansavimo informavimas<br>pabalgos                                                                                                    |
|                   | Horizontalieji principai (toliau - HP) ir atitinkamos Europos Sąjungos pagrindinių teisių chartijos (toliau - Chartija) nuostatos                                                                                                    |
|                   | Patvirtinu, kad:<br>Projekto jgyvendinimo metu nepažeidžiami HP ir atsižvelgiama į Jungtinių Tautų neįgaliųjų teisių konvencijos nuostatas<br>Projekto igyvendinimo metu nepažeidžiami HPCA odo tai jauradiomi PDCI anistati ir PDCI vuotati di patvieni dai dilitintamu Okadijos puotatu kalinamai                                                                                                    |
|                   | Projektu tiesiogiai (projekto tikslas, tikslinė grupė, projekto veiklos, projekto vykdytojai, rodikliai, siekiami rezultatai) prisidedama prie HP javvendinimo                                                                                                    |
|                   | Projekto gyvenomimo metu nepazetozanii PrSA arba, kai gyvenomianii kAPI projekta, – Galese ii KPPI nusiavju lekaavima dei alunkaini Chanijos nuosatų iakynosi Projektu tiesiogiai (projekto tikslas, tikslinė grupė, projekto veiklos, projekto vykdytojai, rodikliai, siekiami rezultatai) prisidedama prie HP įgyvendinimo Darnus vystymasis, įskaitant reikšmingos žalos nedarymo principą                                                                                                    |
|                   | Projekto gyvenomimo metu nepazetozani Prskatoz, kal gyvenomiani kom projekta, - Galese i kom nuslavju tekaavina del alunhani Chanjos notstati jakyinosi Projektu tiesiogiai (projekto tikslas, tikslinė grupė, projekto veiklos, projekto vykdytojai, rodikliai, siekiami rezultatai) prisidedama prie HP įgyvendinimo Darnus vystymasis, įskaitant reikšmingos žalos nedarymo principą Aprašymas *                                                                                                    |
|                   | Projekto gyvenomimo meto nepazetozani PrSA atoz, kai gyvenomiani korej projekta, - Galese i korej noslavju tekaavina del alunhani Chanjos nooslati jakyinosi Projektu tiesiogiai (projekto tikslas, tiksliné grupé, projekto veiklos, projekto vykdytojai, rodikliai, sieklami rezultatai) prisidedama prie HP įgyvendinimo Damus vystymasis, įskaitant reikšmingos žalos nedarymo principą Aprašymas *                                                                                                    |
|                   | Projekto gyvendinimi netu nepazeidzani Prskatida, kai gyvendinimi komi projekta, - Galese in komi nusiavju nekaavina dei alunhaniq Chanijos noosatų takynosi Projektu tiesiogiai (projekto tikslas, tikslinė grupė, projekto veiklos, projekto vykdytojai, rodikliai, siekiami rezultatai) prisidedama prie HP įgyvendinimo Darnus vystymasis, įskaitant reikšmingos žalos nedarymo principą 1 Aprašymas * Lygios galimybės ir nediskriminavimas 1 Aprašymas * Inovatyvumas (kūrybingumas) 3 Aprašymas *                                                                                                    |
|                   | Projektu tiesiogiai (projekto tikslas, tikslinė grupė, projekto veiklos, projekto vykdytojai, rodikliai, siekiami rezultatai) prisidedama prie HP įgyvendinimo Darnus vystymasis, įskaitant reikšmingos žalos nedarymo principą  Aprašymas * Lygios galimybės ir nediskriminavimas  O/30 Aprašymas *                                                                                                    |

| Eil.<br>Nr. | Pavadinimas          | Lauko aprašymas                                                                                                    |
|-------------|----------------------|----------------------------------------------------------------------------------------------------|
| 1           | Sutartis             | Statinis lango pavadinimas                                                                                                    |
| 2           | [Bendrieji duomenys] | Mygtukas skirtas pereiti į vedlio žingsnį "Bendrieji duomenys". Paspaudus mygtuką<br>pereinama į vedlio žingsnį "Bendra informacija" ir atidaromas langas "F-PRJ-SUT-18<br>Sutarties redagavimas. Bendrieji duomenys".                                                                                                    |
| 3           | [Partneriai]         | Mygtukas skirtas pereiti į vedlio žingsnį "Partneriai". Paspaudus mygtuką pereinama į<br>vedlio žingsnį "Partneriai" ir atidaromas langas "F-PRJ-SUT-19 Sutarties<br>redagavimas. Partneriai".<br>Sąlygos:<br>- Žingsnis rodomas neaktyvus, jeigu Kvietime nurodytose pažangos priemonėse<br>požymis "Galimi partneriai" yra ne. Jei nors viena pažangos priemonė turi požymį<br>"taip" - žingsnis "Partneriai" yra rodomas.<br>Bandant paspausti ant neaktyvaus žingsnio "Partneriai" rodomas pranešimas<br>"Kvietime nurodyta, jog partneriai yra negalimi.". |
| 4           | [Teritorija]         | Mygtukas skirtas pereiti į vedlio žingsnį "Teritorija". Paspaudus mygtuką pereinama į<br>vedlio žingsnį "Teritorija" ir atidaromas langas "F-PRJ-SUT-20 Sutarties<br>redagavimas. Teritorija".                                                                                                    |

| INVESTIS Sutarčių techninis sprendimas INVESTIS_SI4_TS           | Versija: | 3.00       |
|------------------------------------------------------------------|----------|------------|
| Europos Sąjungos investicijų administravimo informacinės sistema | Data:    | 2024-12-16 |

| Eil.<br>Nr. | Pavadinimas                                                                                                    | Lauko aprašymas                                                                                                    |
|-------------|----------------------------------------------------------------------------------------------------|----------------------------------------------------------------------------------------------------|
| 5           | [Projekto aprašymas]                                                                                                    | Mygtukas skirtas pereiti į vedlio žingsnį "Projekto aprašymas". Paspaudus mygtuką<br>pereinama į vedlio žingsnį "Projekto aprašymas" ir atidaromas langas "F-PRJ-SUT-21<br>Sutarties redagavimas. Projekto aprašymas".                                                                                                    |
| 6           | [Projekto veiklos]                                                                                                    | Mygtukas skirtas pereiti į vedlio žingsnį "Projekto veiklos". Paspaudus mygtuką<br>pereinama į vedlio žingsnį "Projekto veiklos" ir atidaromas langas "F-PRJ-SUT-22<br>Sutarties redagavimas. Projekto veiklos".                                                                                                    |
| 7           | [Netinkamos finansuoti išlaidos]                                                                                                    | Mygtukas skirtas pereiti į vedlio žingsnį "Netinkamos finansuoti išlaidos". Paspaudus<br>mygtuką pereinama į vedlio žingsnį "Netinkamos finansuoti išlaidos" ir atidaromas<br>langas "F-PRJ-SUT-23 Sutarties redagavimas. Netinkamos finansuoti išlaidos".                                                                                                    |
| 8           | [Finansavimo šaltiniai]                                                                                                    | Mygtukas skirtas pereiti į vedlio žingsnį "Finansavimo šaltiniai". Paspaudus mygtuką<br>pereinama į vedlio žingsnį "Finansavimo šaltiniai" ir atidaromas langas "F-PRJ-SUT-<br>24 Sutarties redagavimas. Finansavimo šaltiniai".                                                                                                    |
| 9           | [Stebėsenos rodikliai]                                                                                                    | Mygtukas skirtas pereiti į vedlio žingsnį "Stebėsenos rodikliai". Paspaudus mygtuką<br>pereinama į vedlio žingsnį "Stebėsenos rodikliai" ir atidaromas langas "F-PRJ-SUT-25<br>Sutarties redagavimas. Stebėsenos rodikliai".                                                                                                    |
| 10          | [Reikalavimai po projekto finansavimo pabaigos]                                                                                                    | Mygtukas skirtas pereiti į vedlio žingsnį "Reikalavimai po projekto finansavimo<br>pabaigos". Paspaudus mygtuką pereinama į vedlio žingsnį "Reikalavimai po projekto<br>finansavimo pabaigos" ir atidaromas langas "F-PRJ-SUT-26 Sutarties redagavimas.<br>Reikalavimai po projekto finansavimo pabaigos".                                                                                                    |
| 11          | [Horizontalieji principai]                                                                                                    | Mygtukas skirtas pereiti į vedlio žingsnį "Horizontalieji principai". Paspaudus<br>mygtuką pereinama į vedlio žingsnį "Horizontalieji principai" ir atidaromas langas "F-<br>PRJ-SUT-27 Sutarties redagavimas. Horizontalieji principai".                                                                                                    |
| 12          | Horizontalieji principai (toliau - HP) ir atitinkamos<br>Europos Sąjungos pagrindinių teisių chartijos (toliau<br>- Chartija) nuostatos                                            | Statinis bloko pavadinimas.                                                                                                    |
| 13          | Projekto įgyvendinimo metu nepažeidžiami HP ir<br>atsižvelgiama į Jungtinių Tautų neįgaliųjų teisių<br>konvencijos nuostatas                                                       | Privalomas žymimasis laukas skirtas nurodyti ar projekto įgyvendinimo metu<br>nepažeidžiami HP ir atsižvelgiama į Jungtinių Tautų neįgaliųjų teisių konvencijos<br>nuostatas.<br><b>Sąlygos:</b><br>- Jei sutartis ruošta pagal PĮP, reikšmė užpildoma iš lango "F-PRJ-PĮP-13 Projekto<br>įgyvendinimo plano peržiūra. Horizontalieji principai" lauko <projekto įgyvendinimo<br="">metu nepažeidžiami HP ir atsižvelgiama į Jungtinių Tautų neįgaliųjų teisių<br/>konvencijos nuostatas&gt;<br/>- Jei FP sutartis - numatytoji reikšmė nepažymėtas.</projekto>                                                                                                    |
| 14          | Projekto įgyvendinimo metu nepažeidžiami PFSA<br>arba, kai įgyvendinami RPPI projektai, – Gairėse ir<br>RPPI nustatyti reikalavimai dėl atitinkamų Chartijos<br>nuostatų laikymosi | Privalomas žymimasis laukas skirtas nurodyti ar Projekto įgyvendinimo metu<br>nepažeidžiami PFSA arba, kai įgyvendinami RPPI projektai, – Gairėse ir RPPI<br>nustatyti reikalavimai dėl atitinkamų Chartijos nuostatų laikymosi.<br><b>Sąlygos:</b><br>- Jei sutartis ruošta pagal PĮP, reikšmė užpildoma iš lango "F-PRJ-PĮP-13 Projekto<br>įgyvendinimo plano peržiūra. Horizontalieji principai" lauko <projekto įgyvendinimo<br="">metu nepažeidžiami PFSA arba, kai įgyvendinami RPPI projektai, – Gairėse ir RPPI<br/>nustatyti reikalavimai dėl atitinkamų Chartijos nuostatų laikymosi&gt;<br/>- Jei FP sutartis - numatytoji reikšmė nepažymėtas.</projekto> |
| 15          | Projektu tiesiogiai (projekto tikslas, tikslinė grupė,<br>projekto veiklos, projekto vykdytojai, rodikliai,<br>siekiami rezultatai) prisidedama prie HP<br>įgyvendinimo            | Statinis bloko pavadinimas.                                                                                                    |

| INVESTIS Sutarčių techninis sprendimas INVESTIS_SI4_TS           | Versija: | 3.00       |
|------------------------------------------------------------------|----------|------------|
| Europos Sąjungos investicijų administravimo informacinės sistema | Data:    | 2024-12-16 |

| Eil.<br>Nr. | Pavadinimas                                                         | Lauko aprašymas                                                                                                    |
|-------------|---------------------------------------------------------------------|----------------------------------------------------------------------------------------------------|
| 16          | Darnus vystymasis, įskaitant reikšmingos žalos<br>nedarymo principą | Neprivalomas, žymimasis laukas skirtas nurodyti ar taikomas darnus vystymas,<br>įskaitant reikšmingos žalos nedarymo principą.<br><b>Sąlygos:</b><br>- Jei sutartis ruošta pagal PĮP, reikšmė užpildoma iš lango "F-PRJ-PĮP-13 Projekto<br>įgyvendinimo plano peržiūra. Horizontalieji principai" lauko <darnus vystymasis,<br="">įskaitant reikšmingos žalos nedarymo&gt; be galimybės redaguoti<br/>- Jei FP sutartis - numatytoji reikšmė nepažymėtas.<br/>- Jei žymimasis laukas <darnus nedarymo<br="" reikšmingos="" vystymasis,="" įskaitant="" žalos="">principą&gt; nepažymėtas, laukas <aprašymas> išvalomas ir tampa neaktyvus<br/>redagavimui (ang. disabled).<br/>- Jei žymimasis laukas <darnus nedarymo<br="" reikšmingos="" vystymasis,="" įskaitant="" žalos="">principą&gt; pažymėtas, laukas <aprašymas> tampa aktyvus redagavimui (ang. enabled).</aprašymas></darnus></aprašymas></darnus></darnus> |
| 17          | Aprašymas                                                           | <ul> <li>Tekstinis, įvesties laukas. Lauke nurodomas aprašymas. Leistinas simbolių skaičius 3000.</li> <li>Sąlygos: <ul> <li>Jei pažymėtas žymimasis laukas <darnus nedarymo="" principą="" reikšmingos="" vystymasis,="" įskaitant="" žalos=""> laukas privalomas užpildyti, įjungtas redagavimui (ang. enabled).</darnus></li> <li>Jei nepažymėtas žymimasis laukas <darnus nedarymo="" principą="" reikšmingos="" vystymasis,="" įskaitant="" žalos=""> laukas neprivalomas, išjungtas redagavimui (ang. disabled).</darnus></li> <li>Jei sutartis ruošta pagal PĮP, reikšmė užpildoma iš lango "F-PRJ-PĮP-13 Projekto įgyvendinimo plano peržiūra. Horizontalieji principai" lauko <aprašymas> su galimybe redaguoti.</aprašymas></li> <li>Jei FP sutartis - numatytoji reikšmė neužpildyta.</li> </ul> </li> </ul>                                                                                                  |
| 18          | Lygios galimybės ir nediskriminavimas                               | Neprivalomas, žymimasis laukas skirtas nurodyti ar taikomos lygios galimybės ir<br>nediskriminavimas.<br><b>Sąlygos:</b><br>- Jei sutartis ruošta pagal PĮP, reikšmė užpildoma iš lango "F-PRJ-PĮP-13 Projekto<br>įgyvendinimo plano peržiūra. Horizontalieji principai" lauko <lygios galimybės="" ir<br="">nediskriminavimas&gt; be galimybės redaguoti<br/>- Jei FP sutartis - numatytoji reikšmė nepažymėtas.<br/>- Jei žymimasis laukas <lygios galimybės="" ir="" nediskriminavimas=""> nepažymėtas, laukas<br/><aprašymas> išvalomas ir tampa neaktyvus redagavimui (ang. disabled).<br/>- Jei žymimasis laukas <lygios galimybės="" ir="" nediskriminavimas=""> pažymėtas, laukas<br/><aprašymas> tampa aktyvus redagavimui (ang. enabled).</aprašymas></lygios></aprašymas></lygios></lygios>                                                                                                    |
| 19          | Aprašymas                                                           | <ul> <li>Tekstinis, įvesties laukas. Lauke nurodomas aprašymas. Leistinas simbolių skaičius 3000.</li> <li>Sąlygos: <ul> <li>Jei pažymėtas žymimasis laukas <lygios galimybės="" ir="" nediskriminavimas=""> laukas privalomas užpildyti, įjungtas redagavimui (ang. enabled).</lygios></li> <li>Jei nepažymėtas žymimasis laukas <lygios galimybės="" ir="" nediskriminavimas=""> laukas neprivalomas užpildyti, išjungtas redagavimui (ang. disabled).</lygios></li> <li>Jei sutartis ruošta pagal PĮP, reikšmė užpildoma iš lango "F-PRJ-PĮP-13 Projekto įgyvendinimo plano peržiūra. Horizontalieji principai" lauko <aprašymas> su galimybe redaguoti.</aprašymas></li> <li>Jei FP sutartis - numatytoji reikšmė neužpildyta.</li> </ul> </li> </ul>                                                                                                    |

| INVESTIS Sutarčių techninis sprendimas INVESTIS_SI4_TS           | Versija: | 3.00       |
|------------------------------------------------------------------|----------|------------|
| Europos Sąjungos investicijų administravimo informacinės sistema | Data:    | 2024-12-16 |

| Eil.<br>Nr. | Pavadinimas                 | Lauko aprašymas                                                                                                    |
|-------------|-----------------------------|----------------------------------------------------------------------------------------------------|
| 20          | Inovatyvumas (kūrybingumas) | Žymimasis laukas skirtas nurodyti ar taikomas inovatyvumas (kūrybingumas).<br>Numatytoji reikšmė: nepažymėtas. Pažymėti neprivaloma.<br>Nužymėjus lauką išvalomas lauko <aprašymas> tekstas.<br/><b>Sąlygos:</b><br/>- Jei sutartis ruošta pagal PĮP, reikšmė užpildoma iš lango "F-PRJ-PĮP-13 Projekto<br/>įgyvendinimo plano peržiūra. Horizontalieji principai" lauko <inovatyvumas<br>(kūrybingumas)&gt; be galimybės redaguoti<br/>- Jei FP sutartis - numatytoji reikšmė nepažymėtas.<br/>- Jei žymimasis laukas <inovatyvumas (kūrybingumas)=""> nepažymėtas, laukas<br/><aprašymas> išvalomas ir tampa neaktyvus redagavimui (ang. disabled).<br/>- Jei žymimasis laukas <inovatyvumas (kūrybingumas)=""> pažymėtas, laukas<br/><aprašymas> tampa aktyvus redagavimui (ang. enabled).</aprašymas></inovatyvumas></aprašymas></inovatyvumas></inovatyvumas<br></aprašymas> |
| 21          | Aprašymas                   | Tekstinis, įvesties laukas. Lauke nurodomas aprašymas. Leistinas simbolių skaičius<br>3000.<br><b>Sąlygos:</b><br>- Jei pažymėtas žymimasis laukas <inovatyvumas (kūrybingumas)=""> laukas privalomas<br/>užpildyti, įjungtas redagavimui (ang. enabled).<br/>- Jei nepažymėtas žymimasis laukas <inovatyvumas (kūrybingumas)=""> laukas<br/>neprivalomas užpildyti, išjungtas redagavimui (ang. disabled).<br/>- Jei sutartis ruošta pagal PĮP, reikšmė užpildoma iš lango "F-PRJ-PĮP-13 Projekto<br/>įgyvendinimo plano peržiūra. Horizontalieji principai" lauko <aprašymas> su<br/>galimybe redaguoti.<br/>- Jei FP sutartis - numatytoji reikšmė neužpildyta.</aprašymas></inovatyvumas></inovatyvumas>                                                                                                    |
| 22          | [Tęsti]                     | Mygtukas skirtas pereiti į kitą duomenų redagavimo vedlio žingsnį. Paspaudus<br>mygtuką patikrinami įvesti laukai, jie išsaugomi ir atidaromas kitas vedlio žingsnis "F-<br>PRJ-SUT-28 Sutarties redagavimas. Matomumas ir informavimas".<br><b>Tikrinimai:</b><br>- Ar pasirinkti privalomi žymimieji laukai. Esant klaidai išvedamas klaidos<br>pranešimas "Žingsnyje ,{Žingsnis}' laukas ,{Lauko pavadinimas}' yra privalomas".<br>- Ar visi privalomi laukai prie pažymėtų žymimųjų laukų užpildyti. Esant klaidai<br>išvedamas klaidos pranešimas prie lauko ir į klaidų sąrašą "Žingsnyje ,{Žingsnis}'<br>laukas ,{Lauko pavadinimas}' yra privalomas".<br>- Atliekami kitų aktyvių žingsnių tikrinimai.                                                                                                    |
| 23          | [Saugoti]                   | Mygtukas skirtas išsaugoti įvestus sutarties duomenis be patvirtinimo. Išsaugojimo<br>metu netikrinami užpildyti laukai, būsena nekeičiama ir lieka "Ruošiama", atidaromas<br>langas "F-PRJ-SUT-3 Sutarties peržiūra. Bendrieji duomenys".                                                                                                    |
| 24          | [Atšaukti]                  | Mygtukas skirtas atšaukti sutarties redagavimą ir grįžtama į langą "F-PRJ-SUT-3<br>Sutarties peržiūra. Bendrieji duomenys".                                                                                                    |

| INVESTIS Sutarčių techninis sprendimas INVESTIS_SI4_TS           | Versija: | 3.00       |
|------------------------------------------------------------------|----------|------------|
| Europos Sąjungos investicijų administravimo informacinės sistema | Data:    | 2024-12-16 |

## F-PRJ-SUT-28 Sutarties redagavimas. Matomumas ir informavimas

Lango paskirtis Langas skirtas redaguoti sutarties žingsnį "Matomumas ir informavimas". Navigacija Meniu >> [Projektai] >> Norimo redaguoti projekto [Pavadinimas] >> [Sutartis] >> [Redaguoti] >> Vedlio žingsnis [Matomumas ir informavimas] ARBA Meniu >> [Projektai] >> Norimo redaguoti projekto [Pavadinimas] >> [Sutartis] >> [Redaguoti] >> Vedlio žingsnis "Horizontalieji principai" [Tęsti] Navigacijos kelias Projektai >> Kodas >> Sutartis >> Duomenys Lango ypatybės

Naudotojų teisės

T.PRJ.SUT.1.3 Projektai. Sutartys: Redaguoti

| ≡ IN\       | /ESTIS                    |    |                  |                                                                                       |                                                                                                    |                                                                        |                                                        |                                                      |                               |                              |                                                            | Varder<br>espublikos finar   | <b>is Pavardenis</b><br>sų ministerija | <b>1</b> ?                   | I+                         |                               |                               |
|-------------|---------------------------|----|------------------|---------------------------------------------------------------------------------------|----------------------------------------------------------------------------------------------------|------------------------------------------------------------------------|--------------------------------------------------------|------------------------------------------------------|-------------------------------|------------------------------|------------------------------------------------------------|------------------------------|----------------------------------------|------------------------------|----------------------------|-------------------------------|-------------------------------|
| Progr       | ramų žinynas              | >  | ♠ > Pro          | ojektai > 07-001-K                                                                    | -0023 > Su                                                                                                    | itartis > Duo                                                          | menys                                                  |                                                      |                               |                              |                                                            |                              |                                        |                              |                            |                               |                               |
| 🖬 Proje     | ektai                     |    | Sutar            | tis                                                                                   |                                                                                                    |                                                                        |                                                        |                                                      |                               |                              |                                                            |                              |                                        |                              |                            |                               |                               |
| 🖬 Admi      | nistravimas               | >  | Bendri<br>duomer | eji Partneriai<br>iys                                                                 | 3<br>Teritorija                                                                                                    | Projekto<br>aprašymas                                                  | 5<br>Projekto<br>velklos                               | 6<br>Netinkamos<br>finansuoti<br>išlaidos            | 7<br>Finansavimo<br>šaltiniai | 8<br>Stebėsenos<br>rodikliai | 9<br>Reikalavima<br>po projekto<br>finansavimo<br>pabaigos | i Horizontaliej<br>principai | i Matomuma<br>ir<br>informavima        | 12<br>s Papildomo<br>sąlygos | 13<br>s Projekt<br>mokėjim | 14<br>D Sutarties<br>ai šalys | 15<br>s FP sutarties<br>šalys |
|             | Matomumas ir informavimas |    |                  |                                                                                       |                                                                                                    |                                                                        |                                                        |                                                      |                               |                              |                                                            |                              |                                        |                              |                            |                               |                               |
|             |                           |    | Nr.              | Projekto maton                                                                        | numo ir info                                                                                                    | rmavimo apie                                                           | e projektą p                                           | oriemonė (-ės)                                       | 16 Taikoma                    | 17                           |                                                            | Aprašymas                    |                                        | E                            | 44<br>8                    |                               |                               |
|             |                           |    | 1.               | Projekto aprašyma<br>Terminas – 20 dar                                                | as pagrindiné<br>bo dienų nuo                                                                                                    | eje interneto sv<br>o projekto suta                                    | vetainėje (jei<br>rties pasiraš                        | tokia yra).<br>symo dienos.                          |                               |                              |                                                            |                              |                                        |                              |                            |                               |                               |
|             |                           |    | 2.               | Projekto paviešinii<br>nuo projekto sutar                                             | nas socialini<br>ties pasirašy                                                                                                    | uose tinkluose<br>mo dienos.                                           | . Terminas –                                           | 20 darbo dienu                                       | i –                           |                              |                                                            |                              |                                        |                              |                            |                               |                               |
|             |                           |    | 3.               | Projekto plakato (i<br>vietoje. Terminas -<br>dienos (arba taiko<br>priemonė).        | ne mažesnio<br>- 20 darbo d<br>ma 4 eilutėje                                                                                                    | kaip A3 format<br>ienų nuo proje<br>e nurodyta mat                     | to) iškabinim<br>kto sutarties<br>tomumo ir inf        | as matomoje<br>pasirašymo<br>formavimo               |                               |                              |                                                            |                              |                                        |                              |                            |                               |                               |
|             |                           |    | 4.               | Projekto pristatym<br>formato) matomoje<br>sutarties pasirašyu<br>ir informavimo prie | as skaitmeni<br>e vietoje. Ten<br>no dienos (a<br>emonė).                                                                                                    | niame ekrane<br>minas – 20 dar<br>rba taikoma 3                        | (ne mažesnia<br>rbo dienų nu<br>eilutėje nuro          | ame kaip A3<br>io projekto<br>odyta matomum          | ю                             |                              |                                                            |                              |                                        |                              |                            |                               |                               |
|             |                           |    | 5.               | Nuolatinės informa<br>– kai tik fizinių (ma<br>sumontuojama ir p<br>nurodyta matomur  | acinės lentelė<br>terialių) inve<br>pakabinama r<br>mo ir informa                                                                                                  | ės pakabinimas<br>sticijų projekto<br>nupirkta įranga<br>vimo priemonė | s matomoje v<br>veikla prade<br>i (ir (arba) ta<br>:). | vletoje. Termina<br>edama vykdyti<br>ikoma 6 eilutėj | s<br>ar<br>e                  |                              |                                                            |                              |                                        |                              |                            |                               |                               |
|             |                           |    | 6.               | Nuolatinio informa<br>kai tik fizinių (mate<br>sumontuojama nu<br>projekto matomum    | cinio stendo<br>rialių) invest<br>pirkta įranga<br>io ir informav                                                                                                  | pastatymas ma<br>icijų projekto v<br>(ir (arba) taiko<br>imo priemonė) | atomoje vieto<br>eikla pradeda<br>oma 5 eilutėje       | oje. Terminas –<br>ama vykdyti ai<br>e nurodyta      |                               |                              |                                                            |                              |                                        |                              |                            |                               |                               |
|             |                           |    | 7.               | Strateginės svarb<br>kitos komunikacine<br>projekto matomum                           | os projekto ł<br>ès veiklos vy<br>io ir informav                                                                                                    | komunikacinio<br>kdymas (arba 1<br>rimo priemonė)                      | renginio orga<br>taikoma 8 eil                         | anizavimas ar<br>lutėje nurodyta                     |                               |                              |                                                            |                              |                                        |                              |                            |                               |                               |
|             |                           | 8. | 8.               | 8. Projekto, kurio be<br>renginio organizav<br>taikoma 7 eilutėje                     | ndra vertė viršija 10 000 000 eurų, komunikacinio<br>vimas ar kitos komunikacijos veiklos vykdymas (arba<br>e nurodyta projekto matomumo ir informavimo priemonė). | :).                                                                    |                                                        |                                                      |                               |                              |                                                            |                              |                                        |                              |                            |                               |                               |
|             |                           |    | 9.               | Tinkamas, naudoja<br>teiginį, komunikavi<br>lėšomis, visose ko<br>dokumentuose.       | ant Europos<br>imas apie tai<br>munikacijos                                                                                                    | Sajungos emb<br>, kad finansuoj<br>priemonése ir 1                     | lemą ir varto<br>jama Europo<br>tikslinei audit        | jant atitinkamą<br>is Sąjungos<br>torijai skirtuose  |                               |                              |                                                            |                              |                                        |                              |                            |                               |                               |
|             |                           |    | 10.              | Kitų komunikaciniu<br>matomumą ir skaio                                               | į, informacini<br>trumą didina                                                                                                    | ų, Europos Są<br>nčių veiklų vyk                                       | jungos finan<br>dymas. (pap                            | savimo<br>ildoma priemon                             | ié)                           |                              |                                                            |                              |                                        |                              |                            |                               |                               |
|             |                           |    |                  |                                                                                       |                                                                                                    |                                                                        |                                                        |                                                      |                               |                              |                                                            | 19<br>Tęsti                  | Saugoti                                | Atšaukt                      | 21                         |                               |                               |
| Eil.<br>Nr. | il. Pavadinimas<br>Ir.    |    |                  | Lauk                                                                                  | o aprašy                                                                                                    | mas                                                                    |                                                        |                                                      |                               |                              |                                                            |                              |                                        |                              |                            |                               |                               |
| 1           | Sutartis                  |    |                  | Statin                                                                                | is lango                                                                                                    | pavadir                                                                | nimas                                                  |                                                      |                               |                              |                                                            |                              |                                        |                              |                            |                               |                               |
| 2           | 2 [Bendrieji duomenys]    |    |                  | Mygt<br>žings                                                                         | ukas skir<br>nį "Bend                                                                                                    | tas pere<br>ra infor                                                   | eiti į vedli<br>macija" ii                             | o žingsnį<br>atidarom                                | "Bendri<br>as langa           | ieji duom<br>as "F-PR        | ienys". P<br>J-SUT-1                                       | aspaudu<br>8 Sutarti         | s mygtu<br>ies redag                   | ką perei<br>gavimas          | nama į v<br>. Bendrie      | edlio<br>ji                   |                               |

duomenys".

| INVESTIS Sutarčių techninis sprendimas INVESTIS_SI4_TS           | Versija: | 3.00       |
|------------------------------------------------------------------|----------|------------|
| Europos Sąjungos investicijų administravimo informacinės sistema | Data:    | 2024-12-16 |

| Eil.<br>Nr. | Pavadinimas                                                         | Lauko aprašymas                                                                                                    |
|-------------|---------------------------------------------------------------------|----------------------------------------------------------------------------------------------------|
| 3           | [Partneriai]                                                        | Mygtukas skirtas pereiti į vedlio žingsnį "Partneriai". Paspaudus mygtuką pereinama į vedlio žingsnį<br>"Partneriai" ir atidaromas langas "F-PRJ-SUT-19 Sutarties redagavimas. Partneriai".<br>Sąlygos:<br>- Žingsnis rodomas neaktyvus, jeigu Kvietime nurodytose pažangos priemonėse požymis "Galimi<br>partneriai" yra ne. Jei nors viena pažangos priemonė turi požymį "taip" - žingsnis "Partneriai" yra<br>rodomas.<br>Bandant paspausti ant neaktyvaus žingsnio "Partneriai" rodomas pranešimas "Kvietime nurodyta, jog<br>partneriai yra negalimi.". |
| 4           | [Teritorija]                                                        | Mygtukas skirtas pereiti į vedlio žingsnį "Teritorija". Paspaudus mygtuką pereinama į vedlio žingsnį<br>"Teritorija" ir atidaromas langas "F-PRJ-SUT-20 Sutarties redagavimas. Teritorija".                                                                                                    |
| 5           | [Projekto aprašymas]                                                | Mygtukas skirtas pereiti į vedlio žingsnį "Projekto aprašymas". Paspaudus mygtuką pereinama į vedlio<br>žingsnį "Projekto aprašymas" ir atidaromas langas "F-PRJ-SUT-21 Sutarties redagavimas. Projekto<br>aprašymas".                                                                                                    |
| 6           | [Projekto veiklos]                                                  | Mygtukas skirtas pereiti į vedlio žingsnį "Projekto veiklos". Paspaudus mygtuką pereinama į vedlio<br>žingsnį "Projekto veiklos" ir atidaromas langas "F-PRJ-SUT-22 Sutarties redagavimas. Projekto veiklos".                                                                                                    |
| 7           | [Netinkamos finansuoti išlaidos]                                    | Mygtukas skirtas pereiti į vedlio žingsnį "Netinkamos finansuoti išlaidos". Paspaudus mygtuką pereinama<br>į vedlio žingsnį "Netinkamos finansuoti išlaidos" ir atidaromas langas "F-PRJ-SUT-23 Sutarties<br>redagavimas. Netinkamos finansuoti išlaidos".                                                                                                    |
| 8           | [Finansavimo šaltiniai]                                             | Mygtukas skirtas pereiti į vedlio žingsnį "Finansavimo šaltiniai". Paspaudus mygtuką pereinama į vedlio<br>žingsnį "Finansavimo šaltiniai" ir atidaromas langas "F-PRJ-SUT-24 Sutarties redagavimas. Finansavimo<br>šaltiniai".                                                                                                    |
| 9           | [Stebėsenos rodikliai]                                              | Mygtukas skirtas pereiti į vedlio žingsnį "Stebėsenos rodikliai". Paspaudus mygtuką pereinama į vedlio<br>žingsnį "Stebėsenos rodikliai" ir atidaromas langas "F-PRJ-SUT-25 Sutarties redagavimas. Stebėsenos<br>rodikliai".                                                                                                    |
| 10          | [Reikalavimai po projekto<br>finansavimo pabaigos]                  | Mygtukas skirtas pereiti į vedlio žingsnį "Reikalavimai po projekto finansavimo pabaigos". Paspaudus mygtuką pereinama į vedlio žingsnį "Reikalavimai po projekto finansavimo pabaigos" ir atidaromas langas "F-PRJ-SUT-26 Sutarties redagavimas. Reikalavimai po projekto finansavimo pabaigos".                                                                                                    |
| 11          | [Horizontalieji principai]                                          | Mygtukas skirtas pereiti į vedlio žingsnį "Horizontalieji principai". Paspaudus mygtuką pereinama į vedlio<br>žingsnį "Horizontalieji principai" ir atidaromas langas "F-PRJ-SUT-27 Sutarties redagavimas.<br>Horizontalieji principai".                                                                                                    |
| 12          | [Matomumas ir informavimas]                                         | Mygtukas skirtas pereiti į vedlio žingsnį "Matomumas ir informavimas". Paspaudus mygtuką pereinama į<br>vedlio žingsnį "Matomumas ir informavimas" ir atidaromas langas "F-PRJ-SUT-28 Sutarties redagavimas.<br>Matomumas ir informavimas".                                                                                                    |
| 13          | Matomumas ir informavimas                                           | Statinis bloko pavadinimas.                                                                                                    |
| 14          | MATOMUMO IR<br>INFORMAVIMO SĄRAŠO<br>LAUKAI                         | Sąrašo atvaizdavimo logika:<br>- Sąraše atvaizduojamos matomumo ir informavimo apie projektą priemonės.<br>Sąrašo rikiavimas:<br>Numatytasis rikiavimas - pagal įrašo numerį didėjančia tvarka.                                                                                                    |
| 15          | Nr.                                                                 | Sąrašo atvaizdavimo laukas. Lauke atvaizduojamas projekto matomumo ir informavimo apie projektą priemonė numeris. Numeracija pateikiama iš eilės. Pvz.: 1, 2 ir t.t.                                                                                                    |
| 16          | Projekto matomumo ir<br>informavimo apie projektą<br>priemonė (-ės) | Sąrašo atvaizdavimo laukas. Lauke atvaizduojamas projekto matomumo ir informavimo apie projektą priemonių pavadinimai.                                                                                                    |

| INVESTIS Sutarčių techninis sprendimas INVESTIS_SI4_TS           | Versija: | 3.00       |
|------------------------------------------------------------------|----------|------------|
| Europos Sąjungos investicijų administravimo informacinės sistema | Data:    | 2024-12-16 |

| Eil.<br>Nr. | Pavadinimas | Lauko aprašymas                                                                                                    |
|-------------|-------------|----------------------------------------------------------------------------------------------------|
| 17          | Taikoma     | Žymimasis laukas skirtas nurodyti ar projektui taikoma pateikta projekto matomumo ir informavimo apie<br>projektą priemonė. Numatytoji reikšmė: nepažymėtas. Pažymėti neprivaloma.<br>Sąlygos:<br>- Jei sutartis ruošta pagal PĮP, laukas užpildytas iš PĮP lango "F-PRJ-PĮP-12 Projekto įgyvendinimo plano<br>peržiūra. Matomumas ir informavimas" sąrašo < <matomumas informavimas="" ir="">&gt; lauko <taikoma> be<br/>galimybės redaguoti.</taikoma></matomumas>                                                                                                    |
| 18          | Aprašymas   | <ul> <li>Privalomas, tekstinis, įvesties laukas. Lauke nurodomas aprašymas. Leistinas simbolių skaičius 1000.<br/>Numatytoji reikšmė: neužpildytas.</li> <li>Sąlygos: <ul> <li>Jei sutartis ruošta pagal PĮP, laukas užpildytas iš PĮP lango "F-PRJ-PĮP-12 Projekto įgyvendinimo plano peržiūra. Matomumas ir informavimas" sąrašo &lt;<matomumas informavimas="" ir="">&gt; lauko <aprašymas> su galimybe redaguoti.</aprašymas></matomumas></li> <li>Jei žymimasis laukas <taikoma> pažymėtas laukas tampa aktyvus redagavimui (ang. enabled) ir privalomas užpildymui.</taikoma></li> <li>Jei žymimasis laukas <taikoma> nepažymėtas - laukas išvalomas ir tampa neaktyvus redagavimui (ang. disabled).</taikoma></li> </ul> </li> </ul> |
| 19          | [Tęsti]     | Mygtukas skirtas pereiti į kitą duomenų redagavimo vedlio žingsnį. Paspaudus mygtuką patikrinami įvesti<br>laukai, jie išsaugomi ir atidaromas kitas vedlio žingsnis "F-PRJ-SUT-29 Sutarties redagavimas.<br>Papildomos sąlygos".<br><b>Tikrinimai:</b><br>- Ar pasirinktas nors vienas žymimasis laukas. Esant klaidai išvedamas klaidos pranešimas "Žingsnyje<br>,{Žingsnis} privaloma pažymėti nors vieną Projekto matomumo ir informavimo apie projektą priemonę".<br>- Ar visi privalomi laukai prie pažymėtų žymimųjų laukų užpildyti. Esant klaidai išvedamas klaidos<br>pranešimas prie lauko ir į klaidų sąrašą "Žingsnyje ,{Žingsnis}' laukas ,{Lauko pavadinimas}' yra<br>privalomas.".                                          |
| 20          | [Saugoti]   | Mygtukas skirtas išsaugoti įvestus sutarties duomenis be patvirtinimo. Išsaugojimo metu netikrinami<br>užpildyti laukai, būsena nekeičiama ir lieka "Ruošiama", atidaromas langas "F-PRJ-SUT-3 Sutarties<br>peržiūra. Bendrieji duomenys".                                                                                                    |
| 21          | [Atšaukti]  | Mygtukas skirtas atšaukti sutarties redagavimą ir grįžtama į langą "F-PRJ-SUT-3 Sutarties peržiūra.<br>Bendrieji duomenys".                                                                                                    |

| INVESTIS Sutarčių techninis sprendimas INVESTIS_SI4_TS           | Versija: | 3.00       |
|------------------------------------------------------------------|----------|------------|
| Europos Sąjungos investicijų administravimo informacinės sistema | Data:    | 2024-12-16 |

## F-PRJ-SUT-29 Sutarties redagavimas. Papildomos sąlygos

Lango paskirtis Langas skirtas redaguoti sutarties žingsnį "Papildomos sąlygos". Navigacija Meniu >> [Projektai] >> Norimo redaguoti projekto [Pavadinimas] >> [Sutartis] >> [Redaguoti] >> Vedlio žingsnis [Papildomos sąlygos] ARBA Meniu >> [Projektai] >> Norimo redaguoti projekto [Pavadinimas] >> [Sutartis] >> [Redaguoti] >> Vedlio žingsnis "Matomumas ir informavimas" [Tęsti]

Navigacijos kelias

Projektai >> Kodas >> Sutartis >> Duomenys

Lango ypatybės

Naudotojų teisės

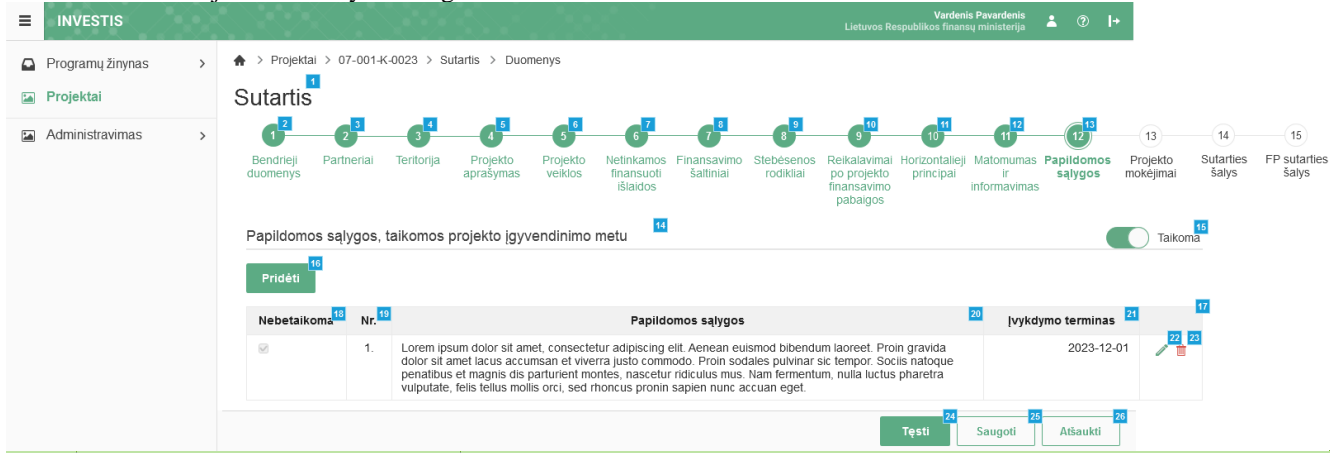

| Eil.<br>Nr. | Pavadinimas          | Lauko aprašymas                                                                                                    |
|-------------|----------------------|----------------------------------------------------------------------------------------------------|
| 1           | Sutartis             | Statinis lango pavadinimas                                                                                                    |
| 2           | [Bendrieji duomenys] | Mygtukas skirtas pereiti į vedlio žingsnį "Bendrieji duomenys". Paspaudus mygtuką pereinama į vedlio žingsnį "Bendra informacija" ir atidaromas langas "F-PRJ-SUT-18 Sutarties redagavimas. Bendrieji duomenys".                                                                                                    |
| 3           | [Partneriai]         | Mygtukas skirtas pereiti į vedlio žingsnį "Partneriai". Paspaudus mygtuką pereinama į vedlio<br>žingsnį "Partneriai" ir atidaromas langas "F-PRJ-SUT-19 Sutarties redagavimas. Partneriai".<br>Sąlygos:<br>- Žingsnis rodomas neaktyvus, jeigu Kvietime nurodytose pažangos priemonėse požymis "Galimi<br>partneriai" yra ne. Jei nors viena pažangos priemonė turi požymį "taip" - žingsnis "Partneriai" yra<br>rodomas.<br>Bandant paspausti ant neaktyvaus žingsnio "Partneriai" rodomas pranešimas "Kvietime nurodyta,<br>jog partneriai yra negalimi.". |
| 4           | [Teritorija]         | Mygtukas skirtas pereiti į vedlio žingsnį "Teritorija". Paspaudus mygtuką pereinama į vedlio<br>žingsnį "Teritorija" ir atidaromas langas "F-PRJ-SUT-20 Sutarties redagavimas. Teritorija".                                                                                                    |
| 5           | [Projekto aprašymas] | Mygtukas skirtas pereiti į vedlio žingsnį "Projekto aprašymas". Paspaudus mygtuką pereinama į<br>vedlio žingsnį "Projekto aprašymas" ir atidaromas langas "F-PRJ-SUT-21 Sutarties redagavimas.<br>Projekto aprašymas".                                                                                                    |
| 6           | [Projekto veiklos]   | Mygtukas skirtas pereiti į vedlio žingsnį "Projekto veiklos". Paspaudus mygtuką pereinama į<br>vedlio žingsnį "Projekto veiklos" ir atidaromas langas "F-PRJ-SUT-22 Sutarties redagavimas.<br>Projekto veiklos".                                                                                                    |

| INVESTIS Sutarčių techninis sprendimas INVESTIS_SI4_TS           | Versija: | 3.00       |
|------------------------------------------------------------------|----------|------------|
| Europos Sąjungos investicijų administravimo informacinės sistema | Data:    | 2024-12-16 |

| Eil.<br>Nr. | Pavadinimas                                                              | Lauko aprašymas                                                                                                    |
|-------------|--------------------------------------------------------------------------|----------------------------------------------------------------------------------------------------|
| 7           | [Netinkamos finansuoti išlaidos]                                         | Mygtukas skirtas pereiti į vedlio žingsnį "Netinkamos finansuoti išlaidos". Paspaudus mygtuką<br>pereinama į vedlio žingsnį "Netinkamos finansuoti išlaidos" ir atidaromas langas "F-PRJ-SUT-23<br>Sutarties redagavimas. Netinkamos finansuoti išlaidos".                                                 |
| 8           | [Finansavimo šaltiniai]                                                  | Mygtukas skirtas pereiti į vedlio žingsnį "Finansavimo šaltiniai". Paspaudus mygtuką pereinama į vedlio žingsnį "Finansavimo šaltiniai" ir atidaromas langas "F-PRJ-SUT-24 Sutarties redagavimas. Finansavimo šaltiniai".                                                                                  |
| 9           | [Stebėsenos rodikliai]                                                   | Mygtukas skirtas pereiti į vedlio žingsnį "Stebėsenos rodikliai". Paspaudus mygtuką pereinama į vedlio žingsnį "Stebėsenos rodikliai" ir atidaromas langas "F-PRJ-SUT-25 Sutarties redagavimas. Stebėsenos rodikliai".                                                                                     |
| 10          | [Reikalavimai po projekto finansavimo<br>pabaigos]                       | Mygtukas skirtas pereiti į vedlio žingsnį "Reikalavimai po projekto finansavimo pabaigos".<br>Paspaudus mygtuką pereinama į vedlio žingsnį "Reikalavimai po projekto finansavimo pabaigos"<br>ir atidaromas langas "F-PRJ-SUT-26 Sutarties redagavimas. Reikalavimai po projekto<br>finansavimo pabaigos". |
| 11          | [Horizontalieji principai]                                               | Mygtukas skirtas pereiti į vedlio žingsnį "Horizontalieji principai". Paspaudus mygtuką<br>pereinama į vedlio žingsnį "Horizontalieji principai" ir atidaromas langas "F-PRJ-SUT-27<br>Sutarties redagavimas. Horizontalieji principai".                                                                   |
| 12          | [Matomumas ir informavimas]                                              | Mygtukas skirtas pereiti į vedlio žingsnį "Matomumas ir informavimas". Paspaudus mygtuką pereinama į vedlio žingsnį "Matomumas ir informavimas" ir atidaromas langas "F-PRJ-SUT-28 Sutarties redagavimas. Matomumas ir informavimas".                                                                      |
| 13          | [Papildomos sąlygos]                                                     | Mygtukas skirtas pereiti į vedlio žingsnį "Papildomos sąlygos". Paspaudus mygtuką pereinama į vedlio žingsnį "Papildomos sąlygos" ir atidaromas langas "F-PRJ-SUT-29 Sutarties redagavimas. Papildomos sąlygos".                                                                                           |
| 14          | Papildomos sąlygos, taikomos projekto<br>įgyvendinimo metu               | Statinis bloko pavadinimas.                                                                                                    |
| 15          | Papildomos sąlygos, taikomos projekto<br>įgyvendinimo metu               | Perjungimo mygtukas. Nurodoma ar "Papildomos sąlygos, taikomos projekto įgyvendinimo<br>metu" taikoma sutarčiai. Galimos reikšmės: Taikoma / Netaikoma. Numatytoji reikšmė:<br>"Netaikoma".                                                                                                    |
|             |                                                                          | Sąlygos:                                                                                                    |
|             |                                                                          | Jei pazymeta "Netaikoma":<br>- išvalomos lentelės "PAPILDOMU SALYGU. TAIKOMU PROJEKTO IGYVENDINIMO                                                                                                    |
|             |                                                                          | METU SĄRAŠO LAUKAI" reikšmės.                                                                                                    |
|             |                                                                          | - mygiukas [Prideti] - neaktyvus.<br>- sarašas < <papildomu igyvendinimo="" metu<="" projekto="" salygu,="" taikomu="" td=""></papildomu>                                                                                                    |
|             |                                                                          | SĄRAŠO LAUKAI>> neatvaizduojamas.                                                                                                    |
| 16          | [Pridėti]                                                                | Mygtukas skirtas pridėti papildomą sąlygą, taikomą projekto įgyvendinimo metu.                                                                                                    |
|             |                                                                          | Paspaudus mygtuką atidaromas modalinis "F-PRJ-SUT-29.1 Pridėti sąlygą".                                                                                                    |
| 17          | PAPILDOMŲ SĄLYGŲ, TAIKOMŲ<br>PROJEKTO ĮGYVENDINIMO METU<br>SĄRAŠO LAUKAI | <ul> <li>Sąrašo atvaizdavimo logika:</li> <li>Sąraše atvaizduojamos papildomos sąlygos, taikomos projekto įgyvendinimo metu.</li> <li>Sąrašo rikiavimas:</li> <li>Numatytasis rikiavimas - pagal papildomos sąlygos, taikomos projekto įgyvendinimo metu eilės numerį didėjančia tvarka.</li> </ul>        |
| 18          | Nebetaikoma                                                              | Sąrašo atvaizdavimo laukas. Lauke atvaizduojamas papildomos sąlygos, taikomos projekto<br>įgyvendinimo metu, taikymas. Lauko reikšmė atvaizduojama iš lango "F-PRJ-SUT-29.1 Pridėti<br>reikalavimą" lauko <nebetaikoma>.</nebetaikoma>                                                                     |

| INVESTIS Sutarčių techninis sprendimas INVESTIS_SI4_TS           | Versija: | 3.00       |
|------------------------------------------------------------------|----------|------------|
| Europos Sąjungos investicijų administravimo informacinės sistema | Data:    | 2024-12-16 |

| Eil.<br>Nr. | Pavadinimas        | Lauko aprašymas                                                                                                    |
|-------------|--------------------|----------------------------------------------------------------------------------------------------|
| 19          | Nr.                | Sąrašo atvaizdavimo laukas. Lauke atvaizduojamas papildomos sąlygos, taikomos projekto<br>įgyvendinimo metu numeris. Numeris nurodomas iš eilės pvz., 1, 2, 3 ir kt. Galimas simbolių<br>skaičius – 10.                                                                                                  |
| 20          | Papildomos sąlygos | Sąrašo atvaizdavimo laukas. Lauke atvaizduojama papildoma sąlyga, taikoma projekto<br>įgyvendinimo metu. Lauko reikšmė nurodoma "F-PRJ-SUT-29.1 Pridėti sąlygą" lango lauke<br><papildoma sąlyga="">.</papildoma>                                                                                        |
| 21          | Įvykdymo terminas  | Sąrašo atvaizdavimo laukas. Lauke atvaizduojamas papildomos sąlygos, taikomos projekto<br>įgyvendinimo metu įvykdymo terminas. Lauko reikšmė nurodoma "F-PRJ-SUT-29.1 Pridėti<br>sąlygą" lango lauke <Įvykdymo terminas>.                                                                                |
| 22          | [Redaguoti]        | Mygtukas skirtas pakeisti papildomos sąlygos, taikomos projekto įgyvendinimo metu duomenis.<br>Paspaudus mygtuką atidaromas modalinis "F-PRJ-SUT-29.1 Pridėti sąlygą".                                                                                                    |
| 23          | [Šalinti]          | Mygtukas skirtas papildomos sąlygos, taikomos projekto įgyvendinimo metu pašalinimui.<br>Paspaudus mygtuką inicijuojamas įrašo pašalinimas. Įrašo pašalinimas galimas visada.                                                                                                    |
| 24          | [Tęsti]            | Mygtukas skirtas pereiti į kitą duomenų redagavimo vedlio žingsnį. Paspaudus mygtuką<br>patikrinami įvesti laukai, jie išsaugomi ir atidaromas kitas vedlio žingsnis "F-PRJ-SUT-30<br>Sutarties redagavimas. Projekto mokėjimai".<br><b>Tikrinimai:</b><br>- Atliekami kitų aktyvių žingsnių tikrinimai. |
| 25          | [Saugoti]          | Mygtukas skirtas išsaugoti įvestus sutarties duomenis be patvirtinimo. Išsaugojimo metu<br>netikrinami užpildyti laukai, būsena nekeičiama ir lieka "Ruošiama", atidaromas langas "F-PRJ-<br>SUT-3 Sutarties peržiūra. Bendrieji duomenys".                                                              |
| 26          | [Atšaukti]         | Mygtukas skirtas atšaukti sutarties redagavimą ir grįžtama į langą "F-PRJ-SUT-3 Sutarties peržiūra. Bendrieji duomenys".                                                                                                    |

| INVESTIS Sutarčių techninis sprendimas INVESTIS_SI4_TS           | Versija: | 3.00       |
|------------------------------------------------------------------|----------|------------|
| Europos Sąjungos investicijų administravimo informacinės sistema | Data:    | 2024-12-16 |

# F-PRJ-SUT-29.1 Pridėti sąlygą

#### Lango paskirtis

Langas skirtas pridėti arba redaguoti sutarties papildomą sąlygą, taikomą projekto įgyvendinimo metu.

Navigacija Meniu >> [Projektai] >> Norimo redaguoti projekto [Pavadinimas] >> [Sutartis] >> [Redaguoti] >> Vedlio žingsnis [Papildomos sąlygos] >> [Pridėti]

ARBA

Meniu >> [Projektai] >> Norimo redaguoti projekto [Pavadinimas] >> [Sutartis] >> [Redaguoti] >> Vedlio žingsnis [Papildomos sąlygos] >> [Redaguoti]

## ARBA

Meniu >> [Projektai] >> Norimo redaguoti projekto [Pavadinimas] >> [Sutartis] >> [Redaguoti] >> Vedlio žingsnis "Matomumas ir informavimas" [Tęsti] >> [Pridėti]

#### ARBA

Meniu >> [Projektai] >> Norimo redaguoti projekto [Pavadinimas] >> [Sutartis] >> [Redaguoti] >> Vedlio žingsnis "Matomumas ir informavimas" [Tęsti] >> [Redaguoti] Navigacijos kelias

## Lango ypatybės Modalinis langas. Naudotojų teisės

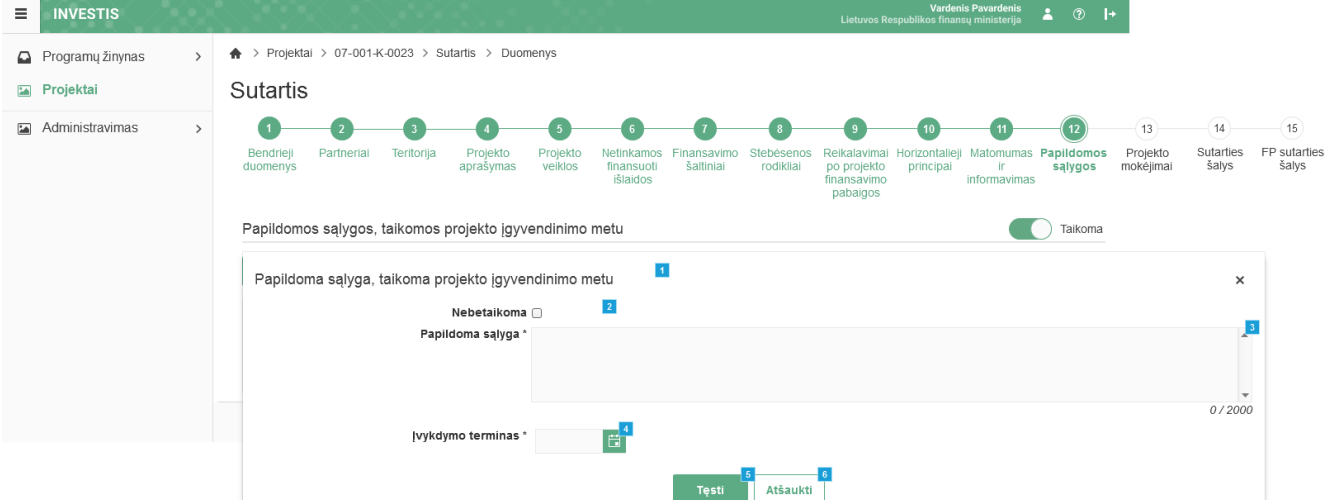

| Eil.<br>Nr. | Pavadinimas                                             | Lauko aprašymas                                                                                                    |
|-------------|---------------------------------------------------------|----------------------------------------------------------------------------------------------------|
| 1           | Papildoma sąlyga, taikoma<br>projekto įgyvendinimo metu | Statinis modalinio lango pavadinimas.                                                                                                    |
| 2           | Nebetaikoma                                             | Žymimasis langelis, redaguojamas. Nurodoma ar papildoma sąlyga, taikoma projekto įgyvendinimo metu<br>yra netaikoma. Numatytoji reikšmė: nepažymėta.                                  |
| 3           | Papildoma sąlyga                                        | Privalomas, redaguojamas tekstinis įvesties laukas. Lauke nurodoma papildoma sąlyga. Galimas simbolių skaičius – 2000.                                                                |
| 4           | Įvykdymo terminas                                       | Privalomas, datos įvesties laukas. Lauke nurodomas papildomos sąlygos, taikomos projekto įgyvendinimo metu įvykdymo terminas. Formatas {YYYY-MM-DD}. Numatytoji reikšmė: neužpildyta. |

| INVESTIS Sutarčių techninis sprendimas INVESTIS_SI4_TS           | Versija: | 3.00       |
|------------------------------------------------------------------|----------|------------|
| Europos Sąjungos investicijų administravimo informacinės sistema | Data:    | 2024-12-16 |

| Eil.<br>Nr. | Pavadinimas | Lauko aprašymas                                                                                                    |
|-------------|-------------|----------------------------------------------------------------------------------------------------|
| 5           | [Tęsti]     | Mygtukas skirtas pridėti naują papildomą sąlygą, taikomą projekto įgyvendinimo metu į papildomų sąlygų,<br>taikomų projekto įgyvendinimo metu sąrašą.<br>Pasnaudus mygtuka modalinis langas uždaromas, papildoma salyga, taikoma projekto įgyvendinimo metu. |
|             |             | pridedama į papildomų sąlygų, taikomų projekto įgyvendinimo metu sąrašą ir atidaromas "F-PRJ-SUT-29<br>Sutarties redagavimas. Papildomos sąlygos".                                                                                                    |
|             |             | Tikrinimai:                                                                                                    |
|             |             | <ul> <li>Ar visi privalomi laukai užpildyti. Esant klaidai išvedamas klaidos pranešimas prie lauko ir į klaidų sąrašą<br/>"Žingsnyje ,{Žingsnis}' laukas ,{Lauko pavadinimas}' yra privalomas".</li> </ul>                                                   |
| 6           | [Atšaukti]  | Mygtukas skirtas atšaukti sutarties papildomos sąlygos, taikomos projekto įgyvendinimo metu pridėjimą ar redagavimą ir grįžtama į langą "F-PRJ-SUT-29 Sutarties redagavimas. Papildomos sąlygos".                                                            |

| INVESTIS Sutarčių techninis sprendimas INVESTIS_SI4_TS           | Versija: | 3.00       |
|------------------------------------------------------------------|----------|------------|
| Europos Sąjungos investicijų administravimo informacinės sistema | Data:    | 2024-12-16 |

| F-PRJ-SUT-30                                  | Sutarties redag                                  | gavimas                  | . Proj                  | jekto                                | mok                      | cējima                  | ai                                                     |                            |                                        |                       |                       |                    |                      |
|-----------------------------------------------|--------------------------------------------------|--------------------------|-------------------------|--------------------------------------|--------------------------|-------------------------|--------------------------------------------------------|----------------------------|----------------------------------------|-----------------------|-----------------------|--------------------|----------------------|
| <b>Lango paskirtis</b><br>Langas skirtas reda | guoti sutarties žings                            | snį "Proje               | kto mo                  | kėjim                                | ai".                     |                         |                                                        |                            |                                        |                       |                       |                    |                      |
| Navigacija                                    |                                                  |                          |                         |                                      |                          |                         |                                                        |                            |                                        |                       |                       |                    |                      |
| Meniu >> [Projekta                            | ui] >> Norimo redag                              | guoti proje              | ekto [Pa                | avadiı                               | nimas]                   | >>[Sı                   | utartis]                                               | >>[R                       | edaguo                                 | ti] >> `              | Vedlio                | žingsr             | nis                  |
| [Projekto mokėjima                            | ai]                                              |                          |                         |                                      |                          |                         |                                                        |                            |                                        |                       |                       |                    |                      |
| ARBA                                          |                                                  |                          |                         |                                      |                          | -                       |                                                        |                            |                                        |                       |                       |                    |                      |
| Meniu >> [Projekta                            | ii] >> Norimo redag                              | guoti proje              | ekto [Pa                | avadii                               | nimas                    | >>[Sı                   | utartis                                                | >>[R                       | edaguo                                 | ti]>>                 | Vedlio                | žingsr             | nis                  |
| "Papildomos sąlygo                            | os" [Tęsti]                                      |                          |                         |                                      |                          |                         |                                                        |                            |                                        |                       |                       |                    |                      |
| Navigacijos kelias                            | S C ( Station D                                  |                          |                         |                                      |                          |                         |                                                        |                            |                                        |                       |                       |                    |                      |
| Projektal >> Kodas                            | >> Sutartis >> Duc                               | omenys                   |                         |                                      |                          |                         |                                                        |                            |                                        |                       |                       |                    |                      |
| Lango ypatybes                                |                                                  |                          |                         |                                      |                          |                         |                                                        |                            |                                        |                       |                       |                    |                      |
| -<br>Naudotoiu teisės                         |                                                  |                          |                         |                                      |                          |                         |                                                        |                            |                                        |                       |                       |                    |                      |
| T.PRJ.SUT.1.3 Pro                             | jektai. Sutartys: Red                            | daguoti                  |                         |                                      |                          |                         |                                                        |                            |                                        |                       |                       |                    |                      |
|                                               |                                                  |                          |                         |                                      |                          |                         | Lietuvos R                                             | Varder<br>espublikos finan | <b>is Pavardenis</b><br>sų ministerija | ≗ © ∣                 | +                     |                    |                      |
| Programų žinynas >                            | ♠ > Projektai > 07-001-K-0023 >                  | Sutartis > Duom          | enys                    |                                      |                          |                         |                                                        |                            |                                        |                       |                       |                    |                      |
| Projektai                                     | Sutartis                                         |                          |                         |                                      |                          |                         |                                                        |                            |                                        |                       |                       |                    |                      |
| Administravimas >                             |                                                  | 4                        | 5                       | 6                                    | 7                        | 8                       | 9                                                      | 10                         | 11                                     | 12 <mark>13</mark>    | (13)                  | 14)                | 15                   |
|                                               | Bendrieji Partneriai Teritori<br>duomenys        | ja Projekto<br>aprašymas | Projekto N<br>veiklos f | Vetinkamos<br>finansuoti<br>išlaidos | Finansavimo<br>šaltiniai | Stebėsenos<br>rodikliai | Reikalavimai<br>po projekto<br>finansavimo<br>pabalgos | Horizontaliej<br>principai | Matomumas<br>ir<br>informavimas        | Papildomos<br>sąlygos | Projekto<br>mokėjimai | Sutarties<br>šalys | FP sutartie<br>šalys |
|                                               | Informacija apie projekto mol                    | kėjimus 15               |                         |                                      |                          |                         |                                                        |                            |                                        |                       |                       |                    |                      |
|                                               | Kredito įstaigos pavadinimas *                   | Kredito įstaiga          |                         |                                      |                          |                         |                                                        |                            |                                        | 16                    | ł                     |                    |                      |
|                                               | Projekto saskaitos numeris *                     | 1 700 0000 0000 00       | 000 0000                |                                      |                          |                         |                                                        |                            |                                        | 0 / 50                | 1                     |                    |                      |
|                                               |                                                  | 2100 0000 0000 00        |                         |                                      |                          |                         |                                                        |                            |                                        | 0/33                  |                       |                    |                      |
|                                               | Galimas avanso dydis                             |                          |                         |                                      |                          |                         |                                                        |                            |                                        |                       |                       |                    |                      |
|                                               | Pirmo avanso dydis, proc.                        | 30                       |                         |                                      | 19                       |                         |                                                        |                            |                                        |                       |                       |                    |                      |
|                                               | Pirmo avanso dydis, eurais                       | 37 627,66                |                         |                                      | 20                       |                         |                                                        |                            |                                        |                       |                       |                    |                      |
|                                               | Didžiausias galimas avanso<br>dydis, proc.       | 33                       |                         |                                      | 21                       |                         |                                                        |                            |                                        |                       |                       |                    |                      |
|                                               | Didžiausias galimas avanso<br>dvdis eurais       | 37 627,66                |                         |                                      | 22                       |                         |                                                        |                            |                                        |                       |                       |                    |                      |
|                                               | Veiklos ataskaitos                               |                          |                         |                                      |                          |                         |                                                        |                            |                                        |                       |                       |                    |                      |
|                                               | Veiklos ataskaitų teikimo                        | 70                       |                         |                                      | 24                       |                         |                                                        |                            |                                        |                       |                       |                    |                      |
|                                               | Galutinės veiklos ataskaitos<br>pateikimo data * | 2023-12-01               |                         |                                      |                          |                         |                                                        |                            |                                        |                       |                       |                    |                      |
|                                               | Projekto išlaidų apmokėjima:                     | 26<br>S                  |                         |                                      |                          |                         |                                                        |                            |                                        |                       |                       |                    |                      |
|                                               | Taikomi supaprastintai apmo                      | okamų išlaidu dv         | džiai 27                |                                      |                          |                         |                                                        |                            |                                        |                       |                       |                    |                      |
|                                               | Fikeuotoji norma 28 Fik                          | ksuotieji projekto i     | išlaidų 👝 😕             | Fiksuotos                            | ios projekto             | o išlaidų 👝 🔢           | Su išla                                                | aidomis nesi               | ejamas 👝 🔢                             |                       |                       |                    |                      |
|                                               | Fiksuotoji norma 🕑                               | vieneto i                | kainiai 🐃               |                                      |                          | sumos 🗹                 | pro                                                    | jekto finans               | avimas 🐃 🗖                             | -                     |                       |                    |                      |

Indeksuojama 🚽 32 Supaprastintai apmokamų išlaidų dydžiai 34

| Veikla                             | 36<br>Pažangos priemonės<br>poveiklės<br>(finansuojamos<br>projekto veiklos)<br>numeris                       | 38<br>Kodas                  | 39<br>Versija | 40<br>Pavadinimas                                                                                                    | 41<br>Dydis, eurais<br>(fiksuotosios<br>normos<br>atveju -<br>proc.)  | 42<br>Rezultato<br>matavimo<br>vienetas | Rezultato pasiekimo įrodymo<br>dokumentai                                                                                                    | Papildoma<br>informacija       | 4  |
|------------------------------------|----------------------------------------------------------------------------------------------------|------------------------------|---------------|----------------------------------------------------------------------------------------------------|-----------------------------------------------------------------------|-----------------------------------------|----------------------------------------------------------------------------------------------------|--------------------------------|----|
|                                    | 12-003-03-01-01-02                                                                                            | FĮ-05-01                     | 01            | Fiksuotasis vieneto<br>įkainis vienam dalyviui<br>gavusiam slaugos<br>(įskaitant reabilitaciją)<br>pagalbos namuose<br>paslaugas per diena kai | 19,53                                                                 | EUR                                     | <ol> <li>Tikslinės grupės asmenų sąrašas<br/>su jų parašais, iš kurio galima būtų<br/>identifikuoti tikslinės grupės asmenis ir<br/>suteiktų paslaugų kiekį (dienų<br/>skaičių)</li> </ol> |                                |    |
|                                    |                                                                                                    |                              |               | paslaugas telk                                                                                                    |                                                                       |                                         |                                                                                                    |                                |    |
| lividualūs si<br>48<br>Pridėti     | upaprastintai apmokamu<br><sup>50</sup> Pažangos priemonės <sup>51</sup>                                      | į išlaidų dyo                | džiai 47      | paslauĝas teik                                                                                                    | 54<br>Dvdis. eurais                                                   | 55                                      |                                                                                                    | 56                             | 57 |
| dividualūs si<br>Pridėti<br>Veikla | <sup>50</sup> Pažangos priemonés <sup>51</sup><br>poveiklés<br>(finansuojamos<br>projekto veiklos)<br>numeris | į išlaidų dyc<br>s7<br>Kodas | 47<br>džiai   | paslaugas teik<br>S<br>Pavadinimas                                                                                                    | Status<br>Dydis, eurais<br>(fiksuotosios<br>normos<br>atveju - proc.) | 65<br>Rezultato<br>matavimo<br>vienetas | Rezultato pasiekimo įrodymo<br>dokumentai                                                                                                    | 56<br>Papildoma<br>informacija | 57 |

INVESTIS Sutarčių techninis sprendimas INVESTIS\_SI4\_TSVersija:3.00Europos Sąjungos investicijų administravimo informacinės sistemaData:2024-12-16

| Eil.<br>Nr. | Pavadinimas                                        | Lauko aprašymas                                                                                                    |
|-------------|----------------------------------------------------|----------------------------------------------------------------------------------------------------|
| 1           | Sutartis                                           | Statinis lango pavadinimas                                                                                                    |
| 2           | [Bendrieji duomenys]                               | Mygtukas skirtas pereiti į vedlio žingsnį "Bendrieji duomenys". Paspaudus mygtuką pereinama į vedlio<br>žingsnį "Bendra informacija" ir atidaromas langas "F-PRJ-SUT-18 Sutarties redagavimas. Bendrieji<br>duomenys".                                                                                                    |
| 3           | [Partneriai]                                       | Mygtukas skirtas pereiti į vedlio žingsnį "Partneriai". Paspaudus mygtuką pereinama į vedlio žingsnį<br>"Partneriai" ir atidaromas langas "F-PRJ-SUT-19 Sutarties redagavimas. Partneriai".<br>Sąlygos:<br>- Žingsnis rodomas neaktyvus, jeigu Kvietime nurodytose pažangos priemonėse požymis "Galimi<br>partneriai" yra ne. Jei nors viena pažangos priemonė turi požymį "taip" - žingsnis "Partneriai" yra<br>rodomas.<br>Bandant paspausti ant neaktyvaus žingsnio "Partneriai" rodomas pranešimas "Kvietime nurodyta, jog<br>partneriai yra negalimi.". |
| 4           | [Teritorija]                                       | Mygtukas skirtas pereiti į vedlio žingsnį "Teritorija". Paspaudus mygtuką pereinama į vedlio žingsnį<br>"Teritorija" ir atidaromas langas "F-PRJ-SUT-20 Sutarties redagavimas. Teritorija".                                                                                                    |
| 5           | [Projekto aprašymas]                               | Mygtukas skirtas pereiti į vedlio žingsnį "Projekto aprašymas". Paspaudus mygtuką pereinama į<br>vedlio žingsnį "Projekto aprašymas" ir atidaromas langas "F-PRJ-SUT-21 Sutarties redagavimas.<br>Projekto aprašymas".                                                                                                    |
| 6           | [Projekto veiklos]                                 | Mygtukas skirtas pereiti į vedlio žingsnį "Projekto veiklos". Paspaudus mygtuką pereinama į vedlio<br>žingsnį "Projekto veiklos" ir atidaromas langas "F-PRJ-SUT-22 Sutarties redagavimas. Projekto<br>veiklos".                                                                                                    |
| 7           | [Netinkamos finansuoti išlaidos]                   | Mygtukas skirtas pereiti į vedlio žingsnį "Netinkamos finansuoti išlaidos". Paspaudus mygtuką<br>pereinama į vedlio žingsnį "Netinkamos finansuoti išlaidos" ir atidaromas langas "F-PRJ-SUT-23<br>Sutarties redagavimas. Netinkamos finansuoti išlaidos".                                                                                                    |
| 8           | [Finansavimo šaltiniai]                            | Mygtukas skirtas pereiti į vedlio žingsnį "Finansavimo šaltiniai". Paspaudus mygtuką pereinama į<br>vedlio žingsnį "Finansavimo šaltiniai" ir atidaromas langas "F-PRJ-SUT-24 Sutarties redagavimas.<br>Finansavimo šaltiniai".                                                                                                    |
| 9           | [Stebėsenos rodikliai]                             | Mygtukas skirtas pereiti į vedlio žingsnį "Stebėsenos rodikliai". Paspaudus mygtuką pereinama į vedlio<br>žingsnį "Stebėsenos rodikliai" ir atidaromas langas "F-PRJ-SUT-25 Sutarties redagavimas. Stebėsenos<br>rodikliai".                                                                                                    |
| 10          | [Reikalavimai po projekto<br>finansavimo pabaigos] | Mygtukas skirtas pereiti į vedlio žingsnį "Reikalavimai po projekto finansavimo pabaigos". Paspaudus<br>mygtuką pereinama į vedlio žingsnį "Reikalavimai po projekto finansavimo pabaigos" ir atidaromas<br>langas "F-PRJ-SUT-26 Sutarties redagavimas. Reikalavimai po projekto finansavimo pabaigos".                                                                                                    |
| 11          | [Horizontalieji principai]                         | Mygtukas skirtas pereiti į vedlio žingsnį "Horizontalieji principai". Paspaudus mygtuką pereinama į<br>vedlio žingsnį "Horizontalieji principai" ir atidaromas langas "F-PRJ-SUT-27 Sutarties redagavimas.<br>Horizontalieji principai".                                                                                                    |
| 12          | [Matomumas ir informavimas]                        | Mygtukas skirtas pereiti į vedlio žingsnį "Matomumas ir informavimas". Paspaudus mygtuką<br>pereinama į vedlio žingsnį "Matomumas ir informavimas" ir atidaromas langas "F-PRJ-SUT-28<br>Sutarties redagavimas. Matomumas ir informavimas".                                                                                                    |
| 13          | [Papildomos sąlygos]                               | Mygtukas skirtas pereiti į vedlio žingsnį "Papildomos sąlygos". Paspaudus mygtuką pereinama į vedlio žingsnį "Papildomos sąlygos" ir atidaromas langas "F-PRJ-SUT-29 Sutarties redagavimas. Papildomos sąlygos".                                                                                                    |
| 14          | [Projekto mokėjimai]                               | Mygtukas skirtas pereiti į vedlio žingsnį "Projekto mokėjimai". Paspaudus mygtuką pereinama į vedlio žingsnį "Projekto mokėjimai" ir atidaromas langas "F-PRJ-SUT-30 Sutarties redagavimas. Projekto mokėjimai".                                                                                                    |

| INVESTIS Sutarčių techninis sprendimas INVESTIS_SI4_TS           | Versija: | 3.00       |
|------------------------------------------------------------------|----------|------------|
| Europos Sąjungos investicijų administravimo informacinės sistema | Data:    | 2024-12-16 |

| Eil.<br>Nr. | Pavadinimas                                        | Lauko aprašymas                                                                                                    |
|-------------|----------------------------------------------------|----------------------------------------------------------------------------------------------------|
| 15          | Informacija apie projekto<br>mokėjimus             | Statinis bloko pavadinimas.                                                                                                    |
| 16          | Kredito įstaigos pavadinimas                       | Privalomas, tekstinis, įvesties laukas. Lauke nurodomas kredito įstaigos pavadinimas. Leistinas simbolių skaičius 50. Numatytoji reikšmė: neužpildytas.                                                                                                    |
| 17          | Projekto sąskaitos numeris                         | Privalomas, tekstinis, įvesties laukas. Lauke nurodomas projekto sąskaitos numeris. Leistinas simbolių skaičius 33. Numatytoji reikšmė: neužpildytas.                                                                                                    |
| 18          | Galimas avanso dydis                               | Statinis bloko pavadinimas.                                                                                                    |
| 19          | Pirmo avanso dydis, proc.                          | Realus skaitinis, įvesties laukas. Lauke nurodomas pirmo avanso dydis procentais.<br>Numatytoji reikšmė: užpildyta reikšme "0,00".<br>Galimas simbolių skaičius 5. 3 simboliai iki kablelio ir 2 simboliai po kablelio.<br><b>Sąlygos:</b><br>- Pildoma tik FP sutarties atveju.<br>- Ne FP sutarties atveju, laukas neaktyvus.                                                        |
| 20          | Pirmo avanso dydis, eurais                         | Neredaguojamas, realus skaitinis atvaizdavimo laukas. Lauke atvaizduojamas pirmo avanso dydis<br>eurais.<br>Numatytoji reikšmė: apskaičiuojama pagal formulę: lango "F-PRJ-SUT-24 Sutarties redagavimas.<br>Finansavimo šaltiniai" lauko lauko "1. Projektams skiriamos finansavimo lėšos" reikšmė "Iš viso" *<br>"Pirmo avanso dydis, proc." / 100                                    |
| 21          | Didžiausias galimas avanso dydis,<br>proc.         | Realus skaitinis, įvesties laukas. Lauke nurodomas didžiausias galimas avanso dydis procentais.<br>Numatytoji reikšmė: užpildyta reikšme "0,00".<br>Galimas simbolių skaičius 5. 3 simboliai iki kablelio ir 2 simboliai po kablelio.                                                                                                    |
| 22          | Didžiausias galimas avanso dydis,<br>eurais        | Neredaguojamas, realus skaitinis atvaizdavimo laukas. Lauke atvaizduojamas didžiausias galimas<br>avanso dydis eurais.<br>Numatytoji reikšmė: automatiškai apskaičiuojama pagal formulę: lango "F-PRJ-SUT-24 Sutarties<br>redagavimas. Finansavimo šaltiniai" lauko "1. Projektams skiriamos finansavimo lėšos" reikšmė "Iš<br>viso" * "Didžiausias galimas avanso dydis, proc." / 100 |
| 23          | Veiklos ataskaitos                                 | Statinis bloko pavadinimas.                                                                                                    |
| 24          | Veiklos ataskaitų teikimo<br>periodiškumas, d. d.  | Privalomas, skaitinis, įvesties laukas. Lauke nurodomas veiklos ataskaitų teikimo periodiškumas darbo<br>dienomis.<br>Numatytoji reikšmė: užpildyta reikšme "70".                                                                                                    |
| 25          | Galutinės veiklos ataskaitos<br>pateikimo data     | Privalomas, datos įvesties laukas. Lauke nurodoma galutinė veiklos ataskaitos pateikimo data.<br>Formatas {YYYY-MM-DD}. Numatytoji reikšmė: užpildoma automatiškai - lango "F-PRJ-SUT-22<br>Sutarties redagavimas. Projekto veiklos" lauko "Projekto veiklų vykdymo pabaiga" data + 20 d. d                                                                                            |
| 26          | Projekto išlaidų apmokėjimas                       | Statinis bloko pavadinimas.                                                                                                    |
| 27          | Taikomi supaprastintai apmokamų<br>išlaidų dydžiai | Statinis bloko pavadinimas.                                                                                                    |
| 28          | Fiksuotoji norma                                   | Žymimasis laukas skirtas nurodyti ar taikoma fiksuotoji norma. Numatytoji reikšmė: nepažymėtas.                                                                                                    |
| 29          | Fiksuotieji projekto išlaidų vieneto<br>įkainiai   | Žymimasis laukas skirtas nurodyti ar taikomi fiksuotieji projekto išlaidų vieneto įkainiai. Numatytoji reikšmė: nepažymėtas.                                                                                                    |
| 30          | Fiksuotosios projekto išlaidų sumos                | Žymimasis laukas skirtas nurodyti ar taikomos fiksuotosios projekto išlaidų sumos. Numatytoji reikšmė: nepažymėtas.                                                                                                    |

| INVESTIS Sutarčių techninis sprendimas INVESTIS_SI4_TS           | Versija: | 3.00       |
|------------------------------------------------------------------|----------|------------|
| Europos Sąjungos investicijų administravimo informacinės sistema | Data:    | 2024-12-16 |

| Eil.<br>Nr. | Pavadinimas                                                                 | Lauko aprašymas                                                                                                    |
|-------------|-----------------------------------------------------------------------------|----------------------------------------------------------------------------------------------------|
| 31          | Su išlaidomis nesiejamas projekto<br>finansavimas                           | Žymimasis laukas skirtas nurodyti ar taikomas su išlaidomis nesiejamas projekto finansavimas.<br>Numatytoji reikšmė: nepažymėtas.                                                                                                    |
| 32          | Indeksuojama                                                                | Neredaguojamas žymimasis laukas skirtas nurodyti ar taikomas indeksavimas.<br>Reikšmė atvaizduojama iš kvietimo lango "F-PŽ-KVT-3.1 Kvietimo finansuojamos veiklos peržiūra"<br>lauko <indeksuojama>.</indeksuojama>                                                                                                    |
| 33          | Supaprastintai apmokamų išlaidų<br>dydžiai                                  | Statinis bloko pavadinimas.                                                                                                    |
| 34          | [Pridėti]                                                                   | Mygtukas skirtas pridėti supaprastintai apmokamą išlaidų dydį.<br>Paspaudus mygtuką atidaromas modalinis "F-PRJ-SUT-30.1 Pridėti supaprastintai apmokamą išlaidų<br>dydį".                                                                                                    |
| 35          | SUPAPRASTINTAI APMOKAMŲ<br>IŠLAIDŲ DYDŽIŲ SĄRAŠO<br>LAUKAI                  | <b>Sąrašo atvaizdavimo logika:</b><br>- Sąraše atvaizduojami supaprastintai apmokami išlaidų dydžiai.<br><b>Sąrašo rikiavimas:</b><br>Numatytasis rikiavimas - pagal kodą didėjančia tvarka.                                                                                                    |
| 36          | Veikla                                                                      | Sąrašo atvaizdavimo laukas. Lauke atvaizduojamas supaprastintai apmokamų išlaidų dydžio Veikla.<br>Lauko reikšmė nurodoma "F-PRJ-SUT-30.1 Pridėti supaprastintai apmokamą išlaidų dydį" lango lauke<br><veikla>.</veikla>                                                                                                    |
| 37          | Pažangos priemonės poveiklės<br>(finansuojamos projekto veiklos)<br>numeris | Sąrašo atvaizdavimo laukas. Lauke atvaizduojamas supaprastintai apmokamų išlaidų dydžio Pažangos<br>priemonės poveiklės (finansuojamos projekto veiklos) numeris. Lauko reikšmė nurodoma "F-PRJ-<br>SUT-30.1 Pridėti supaprastintai apmokamą išlaidų dydį" lango lauke <pažangos poveiklės<br="" priemonės="">(finansuojamos projekto veiklos) numeris&gt;.</pažangos>                                                                                                    |
| 38          | Kodas                                                                       | Sąrašo atvaizdavimo laukas. Lauke atvaizduojamas supaprastintai apmokamų išlaidų dydžio kodas.<br>Lauko reikšmė nurodoma "F-PRJ-SUT-30.1 Pridėti supaprastintai apmokamą išlaidų dydį" lango lauke<br><kodas>.</kodas>                                                                                                    |
| 39          | Versija                                                                     | Sąrašo atvaizdavimo laukas. Lauke atvaizduojama supaprastintai apmokamų išlaidų dydžio versija.<br>Lauko reikšmė nurodoma "F-PRJ-SUT-30.1 Pridėti supaprastintai apmokamą išlaidų dydį" lango lauke<br><versija>.</versija>                                                                                                    |
| 40          | Pavadinimas                                                                 | Sąrašo atvaizdavimo laukas. Lauke atvaizduojamas supaprastintai apmokamų išlaidų dydžio<br>pavadinimas. Lauko reikšmė nurodoma "F-PRJ-SUT-30.1 Pridėti supaprastintai apmokamą išlaidų<br>dydį" lango lauke <pavadinimas>.<br/>Sąraše pavadinimas atvaizduojamas maksimaliai iki 150 simbolių, netelpanti į lauką pavadinimo dalis<br/>atvaizduojama daugtaškiu. Užvedus pelės žymekliu, ant šio lauko, pateikiamas informacinis laukas su<br/>pilnu pavadinimu.</pavadinimas>                                                         |
| 41          | Dydis, eurais (fiksuotosios normos<br>atveju - proc.)                       | Sąrašo atvaizdavimo laukas. Lauke atvaizduojamas supaprastintai apmokamų išlaidų dydžio dydis<br>eurais (fiksuotosios normos atveju procentais). Lauko reikšmė nurodoma "F-PRJ-SUT-30.1 Pridėti<br>supaprastintai apmokamą išlaidų dydį" lango lauke <dydis, (fiksuotosios="" -<br="" atveju="" eurais="" normos="">proc.)&gt;.</dydis,>                                                                                                    |
| 42          | Rezultato matavimo vienetas                                                 | Sąrašo atvaizdavimo laukas. Lauke atvaizduojamas supaprastintai apmokamų išlaidų dydžio rezultato matavimo vienetas. Lauko reikšmė nurodoma "F-PRJ-SUT-30.1 Pridėti supaprastintai apmokamą išlaidų dydį" lango lauke <rezultato matavimo="" vienetas="">.</rezultato>                                                                                                    |
| 43          | Rezultato pasiekimo įrodymo<br>dokumentai                                   | Sąrašo atvaizdavimo laukas. Lauke atvaizduojami supaprastintai apmokamų išlaidų dydžio rezultato<br>pasiekimo įrodymo dokumentai. Lauko reikšmė nurodoma "F-PRJ-SUT-30.1 Pridėti supaprastintai<br>apmokamą išlaidų dydį" lango lauke <rezultato dokumentai="" pasiekimo="" įrodymo="">.<br/>Sąraše tekstas atvaizduojamas maksimaliai iki 150 simbolių, netelpanti į lauką pavadinimo dalis<br/>atvaizduojama daugtaškiu. Užvedus pelės žymekliu, ant šio lauko, pateikiamas informacinis laukas su<br/>pilnu pavadinimu.</rezultato> |

| INVESTIS Sutarčių techninis sprendimas INVESTIS_SI4_TS           | Versija: | 3.00       |
|------------------------------------------------------------------|----------|------------|
| Europos Sąjungos investicijų administravimo informacinės sistema | Data:    | 2024-12-16 |

| Eil.<br>Nr. | Pavadinimas                                                                 | Lauko aprašymas                                                                                                    |
|-------------|-----------------------------------------------------------------------------|----------------------------------------------------------------------------------------------------|
| 44          | Papildoma informacija                                                       | Sąrašo atvaizdavimo laukas. Lauke atvaizduojama supaprastintai apmokamų išlaidų dydžio papildoma informacija. Lauko reikšmė nurodoma "F-PRJ-SUT-30.1 Pridėti supaprastintai apmokamą išlaidų dydį" lango lauke <papildoma informacija="">.<br/>Sąraše tekstas atvaizduojamas maksimaliai iki 150 simbolių, netelpanti į lauką pavadinimo dalis atvaizduojama daugtaškiu. Užvedus pelės žymekliu, ant šio lauko, pateikiamas informacinis laukas su pilnu pavadinimu.</papildoma>                         |
| 45          | [Redaguoti]                                                                 | Mygtukas skirtas pakeisti supaprastintai apmokamo išlaidų dydžio duomenis. Paspaudus mygtuką<br>atidaromas modalinis "F-PRJ-SUT-30.1 Pridėti supaprastintai apmokamą išlaidų dydį".                                                                                                    |
| 46          | [Šalinti]                                                                   | Mygtukas skirtas supaprastintai apmokamo išlaidų dydžio pašalinimui. Paspaudus mygtuką<br>inicijuojamas įrašo pašalinimas. Įrašo pašalinimas galimas visada.                                                                                                    |
| 47          | Individualūs supaprastintai<br>apmokamų išlaidų dydžiai                     | Statinis bloko pavadinimas.                                                                                                    |
| 48          | [Pridėti]                                                                   | Mygtukas skirtas pridėti individualų supaprastintai apmokamų išlaidų dydį.<br>Paspaudus mygtuką atidaromas modalinis "F-PRJ-SUT-30.2 Pridėti individualų supaprastintai<br>apmokamų išlaidų dydį".                                                                                                    |
| 49          | INDIVIDUALIŲ<br>SUPAPRASTINTAI APMOKAMŲ<br>IŠLAIDŲ DYDŽIŲ SĄRAŠO<br>LAUKAI  | <ul> <li>Sąrašo atvaizdavimo logika:</li> <li>Sąraše atvaizduojami individualūs supaprastintai apmokamų išlaidų dydžiai.</li> <li>Sąrašo rikiavimas:</li> <li>Numatytasis rikiavimas - pagal Individualaus supaprastintai apmokamų išlaidų dydžio kodą didėjančia tvarka. Rikiavimą galima keisti paspaudus ant sąrašo stulpelių.</li> </ul>                                                                                                    |
| 50          | Veikla                                                                      | Sąrašo atvaizdavimo laukas. Lauke atvaizduojamas individualaus supaprastintai apmokamų išlaidų<br>dydžio Veikla. Lauko reikšmė nurodoma "F-PRJ-SUT-30.2 Pridėti individualų supaprastintai<br>apmokamų išlaidų dydį" lango lauke <veikla>.</veikla>                                                                                                    |
| 51          | Pažangos priemonės poveiklės<br>(finansuojamos projekto veiklos)<br>numeris | Sąrašo atvaizdavimo laukas. Lauke atvaizduojamas individualaus supaprastintai apmokamų išlaidų<br>dydžio Pažangos priemonės poveiklės (finansuojamos projekto veiklos) numeris. Lauko reikšmė<br>nurodoma "F-PRJ-SUT-30.2 Pridėti individualų supaprastintai apmokamų išlaidų dydį" lango lauke<br><pažangos (finansuojamos="" numeris="" poveiklės="" priemonės="" projekto="" veiklos)="">.</pažangos>                                                                                                 |
| 52          | Kodas                                                                       | Sąrašo atvaizdavimo laukas. Lauke atvaizduojamas individualaus supaprastintai apmokamų išlaidų dydžio kodas. Lauko reikšmė nurodoma "F-PRJ-SUT-30.2 Pridėti individualų supaprastintai apmokamų išlaidų dydį" lango lauke <kodas>.</kodas>                                                                                                    |
| 53          | Pavadinimas                                                                 | Sąrašo atvaizdavimo laukas. Lauke atvaizduojamas individualaus supaprastintai apmokamų išlaidų<br>dydžio pavadinimas. Lauko reikšmė nurodoma "F-PRJ-SUT-30.2 Pridėti individualų supaprastintai<br>apmokamų išlaidų dydį" lango lauke <pavadinimas>.<br/>Sąraše pavadinimas atvaizduojamas maksimaliai iki 150 simbolių, netelpanti į lauką pavadinimo dalis<br/>atvaizduojama daugtaškiu. Užvedus pelės žymekliu, ant šio lauko, pateikiamas informacinis laukas su<br/>pilnu pavadinimu.</pavadinimas> |
| 54          | Dydis, eurais (fiksuotosios normos<br>atveju - proc.)                       | Sąrašo atvaizdavimo laukas. Lauke atvaizduojamas individualaus supaprastintai apmokamų išlaidų<br>dydžio dydis eurais (fiksuotosios normos atveju procentais). Lauko reikšmė nurodoma "F-PRJ-SUT-<br>30.2 Pridėti individualų supaprastintai apmokamų išlaidų dydį" lango lauke <dydis, eurais<br="">(fiksuotosios normos atveju - proc.)&gt;.</dydis,>                                                                                                    |
| 55          | Rezultato matavimo vienetas                                                 | Sąrašo atvaizdavimo laukas. Lauke atvaizduojamas individualaus supaprastintai apmokamų išlaidų dydžio rezultato matavimo vienetas. Lauko reikšmė nurodoma "F-PRJ-SUT-30.2 Pridėti individualų supaprastintai apmokamų išlaidų dydį" lango lauke <rezultato matavimo="" vienetas="">.</rezultato>                                                                                                    |

| INVESTIS Sutarčių techninis sprendimas INVESTIS_SI4_TS           | Versija: | 3.00       |
|------------------------------------------------------------------|----------|------------|
| Europos Sąjungos investicijų administravimo informacinės sistema | Data:    | 2024-12-16 |

| Eil.<br>Nr. | Pavadinimas                               | Lauko aprašymas                                                                                                    |
|-------------|-------------------------------------------|----------------------------------------------------------------------------------------------------|
| 56          | Rezultato pasiekimo įrodymo<br>dokumentai | Sąrašo atvaizdavimo laukas. Lauke atvaizduojami individualaus supaprastintai apmokamų išlaidų dydžio rezultato pasiekimo įrodymo dokumentai. Lauko reikšmė nurodoma "F-PRJ-SUT-30.2 Pridėti individualų supaprastintai apmokamų išlaidų dydį" lango lauke <rezultato dokumentai="" pasiekimo="" įrodymo="">.</rezultato> |
|             |                                           | Sąraše tekstas atvaizduojamas maksimaliai iki 150 simbolių, netelpanti į lauką pavadinimo dalis<br>atvaizduojama daugtaškiu. Užvedus pelės žymekliu, ant šio lauko, pateikiamas informacinis laukas su<br>pilnu pavadinimu.                                                                                              |
| 57          | Papildoma informacija                     | Sąrašo atvaizdavimo laukas. Lauke atvaizduojama individualaus supaprastintai apmokamų išlaidų dydžio papildoma informacija. Lauko reikšmė nurodoma "F-PRJ-SUT-30.2 Pridėti individualų supaprastintai apmokamų išlaidų dydį" lango lauke <papildoma informacija="">.</papildoma>                                         |
|             |                                           | Sąraše tekstas atvaizduojamas maksimaliai iki 150 simbolių, netelpanti į lauką pavadinimo dalis<br>atvaizduojama daugtaškiu. Užvedus pelės žymekliu, ant šio lauko, pateikiamas informacinis laukas su<br>pilnu pavadinimu.                                                                                              |
| 58          | [Redaguoti]                               | Mygtukas skirtas pakeisti individualaus supaprastintai apmokamų išlaidų dydžio duomenis. Paspaudus<br>mygtuką atidaromas modalinis "F-PRJ-SUT-30.2 Pridėti individualų supaprastintai apmokamų išlaidų<br>dydį".                                                                                                    |
| 59          | [Šalinti]                                 | Mygtukas skirtas individualaus supaprastintai apmokamų išlaidų dydžio pašalinimui. Paspaudus<br>mygtuką inicijuojamas įrašo pašalinimas. Įrašo pašalinimas galimas visada.                                                                                                    |

INVESTIS Sutarčių techninis sprendimas INVESTIS\_SI4\_TSVersija:3.00Europos Sąjungos investicijų administravimo informacinės sistemaData:2024-12-16

| Eil.<br>Nr. | Pavadinimas | Lauko aprašymas                                                                                                    |
|-------------|-------------|----------------------------------------------------------------------------------------------------|
| 60          | [Tęsti]     | Mygtukas skirtas pereiti į kitą duomenų redagavimo vedlio žingsnį. Paspaudus mygtuką patikrinami<br>įvesti laukai, jie išsaugomi ir atidaromas kitas vedlio žingsnis:                                                                                                    |
|             |             | - Ne FP sutarties atveju "F-PRJ-SUT-31 Sutarties redagavimas. Sutarties šalys".                                                                                                    |
|             |             | - FP sutarties atveju "F-PRJ-SUT-32 Sutarties redagavimas. FP sutarties šalys".                                                                                                    |
|             |             | Tikrinimai:                                                                                                    |
|             |             | <ul> <li>Ar visi privalomi laukai užpildyti. Esant klaidai išvedamas klaidos pranešimas prie lauko ir į klaidų<br/>sąrašą "Žingsnyje , {Žingsnis}' laukas , {Lauko pavadinimas}' yra privalomas".</li> </ul>                                                                                                    |
|             |             | <ul> <li>- Ar pažymėtas žymimasis langelis <fiksuotoji norma="">, kai sąrašuose "SUPAPRASTINTAI<br/>APMOKAMŲ IŠLAIDŲ DYDŽIŲ SĄRAŠO</fiksuotoji></li> </ul>                                                                                                    |
|             |             | LAUKAI" arba "INDIVIDUALIŲ SUPAPRASTINTAI APMOKAMŲ IŠLAIDŲ DYDŽIŲ SĄRAŠO<br>LAUKAI" yra įrašų, kurių F-PŽ-SAI-3 SAI peržiūra <rūšis> "Fiksuotoji norma" arba "Individuali<br/>fiksuotoji norma".</rūšis>                                                                                                    |
|             |             | Esant klaidai išvedamas klaidos pranešimas "Žingsnio , {Žingsnis}' turi būti pažymėtas žymimasis<br>langelis "Fiksuotoji norma", nes supaprastintai apmokamų išlaidų dydžių sąraše arba individualių<br>supaprastintai apmokamų išlaidų dydžių sąraše yra nurodytų SAI, kurių rūšis "Fiksuotoji norma" arba<br>"Individuali fiksuotoji norma".                                                                                                    |
|             |             | <ul> <li>- Ar pažymėtas žymimasis langelis <fiksuotosios išlaidų="" projekto="" sumos="">, kai sąrašuose</fiksuotosios></li> <li>"SUPAPRASTINTAI APMOKAMŲ IŠLAIDŲ DYDŽIŲ SĄRAŠO LAUKAI" arba</li> <li>"INDIVIDUALIŲ SUPAPRASTINTAI APMOKAMŲ IŠLAIDŲ DYDŽIŲ SĄRAŠO LAUKAI" yra</li> <li>įrašų, kurių F-PŽ-SAI-3 SAI peržiūra <rūšis> "Fiksuotoji suma" arba "Individuali fiksuotoji suma".</rūšis></li> </ul>                                      |
|             |             | Esant klaidai išvedamas klaidos pranešimas "Žingsnio , {Žingsnis}' turi būti pažymėtas žymimasis<br>langelis "Fiksuotosios projekto išlaidų sumos", nes supaprastintai apmokamų išlaidų dydžių sąraše<br>arba individualių supaprastintai apmokamų išlaidų dydžių sąraše yra nurodytų SAI, kurių rūšis<br>"Fiksuotoji suma" arba "Individuali fiksuotoji suma".                                                                                   |
|             |             | <ul> <li>- Ar pažymėtas žymimasis langelis <fiksuotieji išlaidų="" projekto="" vieneto="" įkainiai="">, kai sąrašuose</fiksuotieji></li> <li>"SUPAPRASTINTAI APMOKAMŲ IŠLAIDŲ DYDŽIŲ SĄRAŠO LAUKAI" arba</li> <li>"INDIVIDUALIŲ SUPAPRASTINTAI APMOKAMŲ IŠLAIDŲ DYDŽIŲ SĄRAŠO LAUKAI" yra</li> <li>įrašų, kurių F-PŽ-SAI-3 SAI peržiūra <rūšis> "Fiksuotasis vieneto įkainis" arba "Individualus fiksuotasis vieneto įkainis".</rūšis></li> </ul> |
|             |             | Esant klaidai išvedamas klaidos pranešimas "Žingsnio , {Žingsnis}' turi būti pažymėtas žymimasis<br>langelis "Fiksuotieji projekto išlaidų vieneto įkainiai", nes supaprastintai apmokamų išlaidų dydžių<br>sąraše arba individualių supaprastintai apmokamų išlaidų dydžių sąraše yra nurodytų SAI, kurių rūšis<br>"Fiksuotasis vieneto įkainis" arba "Individualus fiksuotasis vieneto įkainis".                                                |
|             |             | <ul> <li>- Ar pažymėtas žymimasis langelis <su finansavimas="" išlaidomis="" nesiejamas="" projekto="">, kai sąrašuose</su></li> <li>"SUPAPRASTINTAI APMOKAMŲ IŠLAIDŲ DYDŽIŲ SĄRAŠO LAUKAI" arba</li> <li>"INDIVIDUALIŲ SUPAPRASTINTAI APMOKAMŲ IŠLAIDŲ DYDŽIŲ SĄRAŠO LAUKAI" yra</li> <li>įrašų, kurių F-PŽ-SAI-3 SAI peržiūra <rūšis> "Su išlaidomis nesiejamas projekto finansavimas".</rūšis></li> </ul>                                      |
|             |             | Esant klaidai išvedamas klaidos pranešimas "Žingsnio , {Žingsnis}' turi būti pažymėtas žymimasis<br>langelis "Su išlaidomis nesiejamas projekto finansavimas", nes supaprastintai apmokamų išlaidų<br>dydžių sąraše arba individualių supaprastintai apmokamų išlaidų dydžių sąraše yra nurodytų SAI,<br>kurių rūšis "Su išlaidomis nesiejamas projekto finansavimas".                                                                            |
|             |             | - Atliekami kitų aktyvių žingsnių tikrinimai.                                                                                                    |
| 61          | [Saugoti]   | Mygtukas skirtas išsaugoti įvestus sutarties duomenis be patvirtinimo. Išsaugojimo metu netikrinami<br>užpildyti laukai, būsena nekeičiama ir lieka "Ruošiama", atidaromas langas "F-PRJ-SUT-3 Sutarties<br>peržiūra. Bendrieji duomenys".                                                                                                    |
| 62          | [Atšaukti]  | Mygtukas skirtas atšaukti sutarties redagavimą ir grįžtama į langą "F-PRJ-SUT-3 Sutarties peržiūra.<br>Bendrieji duomenys".                                                                                                    |

| INVESTIS Sutarčių techninis sprendimas INVESTIS_SI4_TS           | Versija: | 3.00       |
|------------------------------------------------------------------|----------|------------|
| Europos Sąjungos investicijų administravimo informacinės sistema | Data:    | 2024-12-16 |

## F-PRJ-SUT-30.1 Pridėti supaprastintai apmokamų išlaidų dydį

Lango paskirtis Langas skirtas pridėti arba redaguoti supaprastintai apmokamų išlaidų dydį. Navigacija Meniu >> [Projektai] >> Norimo redaguoti projekto [Pavadinimas] >> [Sutartis] >> [Redaguoti] >> Vedlio žingsnis [Projekto mokėjimai] >> [Pridėti] ARBA Meniu >> [Projektai] >> Norimo redaguoti projekto [Pavadinimas] >> [Sutartis] >> [Redaguoti] >> Vedlio žingsnis [Projekto mokėjimai] >> [Redaguoti] ARBA Meniu >> [Projektai] >> Norimo redaguoti projekto [Pavadinimas] >> [Sutartis] >> [Redaguoti] >> Vedlio žingsnis "Papildomos sąlygos" [Tęsti] >> [Pridėti] ARBA Meniu >> [Projektai] >> Norimo redaguoti projekto [Pavadinimas] >> [Sutartis] >> [Redaguoti] >> Vedlio žingsnis "Papildomos sąlygos" [Tęsti] >> [Redaguoti] Navigacijos kelias Lango ypatybės Modalinis langas. Naudotojų teisės

| INVESTIS Sutarčių techninis sprendimas INVESTIS_SI4_TS           | Versija: | 3.00       |
|------------------------------------------------------------------|----------|------------|
| Europos Sąjungos investicijų administravimo informacinės sistema | Data:    | 2024-12-16 |

| ≡ IN   | IVESTIS       |                                         |                                                 |                                                                                                    |                                                                                      | 268                                                                 | \*<br>\                           | Lietuvos Res                                                                                                    | Vardenis Pavarde<br>publikos finansų minister | nis 🛓 🕄       | ) I- | •                     |                    |                       |
|--------|---------------|-----------------------------------------|-------------------------------------------------|----------------------------------------------------------------------------------------------------|--------------------------------------------------------------------------------------|---------------------------------------------------------------------|-----------------------------------|----------------------------------------------------------------------------------------------------|-----------------------------------------------|---------------|------|-----------------------|--------------------|-----------------------|
| Prog   | gramų žinynas | > A > Pro                               | ojektai > 07-0                                  | 01-K-0023 > Su                                                                                            | itartis > Duo                                                                        | menys                                                               |                                   |                                                                                                    |                                               |               |      |                       |                    |                       |
| 🖬 Proj | jektai        | Sutar                                   | tis                                             |                                                                                                    |                                                                                      |                                                                     |                                   |                                                                                                    |                                               |               |      |                       |                    |                       |
| 🖬 Adm  | ninistravimas | > 1                                     | 2                                               | 3                                                                                                    | -4-                                                                                  |                                                                     | 6                                 | 8 9                                                                                                    |                                               | 12            | )    | 13                    | 14)                | 15                    |
|        |               | Bendri                                  | eji Partner                                     | iai Teritorija                                                                                            | Projekto                                                                             | Projekto Netir                                                      | nkamos Finans                     | savimo Stebėsenos Reikalavimai I                                                                                                    | Horizontalieji Matomu                         | mas Papildo   | mos  | Projekto<br>mokėjimai | Sutarties<br>šalys | FP sutarties<br>šalys |
|        |               |                                         | Supaprastin                                     | tai apmokamų                                                                                              | į išlaidų dyd                                                                        | lis                                                                 |                                   |                                                                                                    |                                               | ×             |      |                       |                    |                       |
|        |               | Bai                                     | innuae priom                                    | Veikla*                                                                                                   |                                                                                      |                                                                     |                                   |                                                                                                    |                                               | ▼<br>3        |      |                       |                    |                       |
|        |               | (finansuojamo                           | s projekto ve                                   | iklos) numeris*                                                                                           | 12-003-03-01-0                                                                       | 01-02                                                               |                                   |                                                                                                    |                                               |               |      |                       |                    |                       |
|        |               |                                         |                                                 | Versija                                                                                                   | 01                                                                                   |                                                                     | 5                                 |                                                                                                    |                                               | Ŧ             | / 50 |                       |                    |                       |
|        |               |                                         |                                                 | Pavadinimas                                                                                               | Eikeuotaeie v                                                                        | ionoto ikainis vionar                                               | n dahajui davus                   | iam elauros (iskaitant reabilitacija) na                                                                                                    | aalhos namuose nas                            | 6             | / 20 |                       |                    |                       |
|        |               |                                         |                                                 |                                                                                                    | per dieną kai                                                                        | paslaugas teikia Lie                                                | etuvos, išskyrus                  | vilniaus miesto, įstaigos;                                                                                                    | igaibos namuose pas                           | raugas ⊥<br>▼ | L    |                       |                    |                       |
|        |               |                                         | Dudia oura                                      | is (fikeustorios                                                                                          |                                                                                      |                                                                     | 7                                 | 1                                                                                                    |                                               | 0/200         |      |                       |                    |                       |
|        |               |                                         | normos                                          | atveju - proc.)                                                                                           | 19,53                                                                                |                                                                     | 8                                 | -<br>                                                                                                    |                                               |               |      |                       |                    |                       |
|        |               |                                         | Rezultato pas                                   | vienetas<br>iekimo įrodymo                                                                                | EUR<br>1) Tikslinės gri                                                              | upės asmenų sąrašas                                                 | su jų parašais,                   | š kurio galima būtų identifikuoti tikslinės                                                                                                    | grupės asmenis ir sute                        | ikty 🤎        |      |                       |                    |                       |
|        |               |                                         |                                                 | dokumentai                                                                                                | paslaugų kiekį<br>2) Savivaldybė<br>paramos šeim                                     | (dienų skaičių).<br>s socialinių paslaugų<br>ai informacinės sisten | skyriaus sprendi                  | mas arba (esant techninéms galimybém<br>oralios paralbos (dienos socialinés dobr                                                                                                    | s) duomenys iš Sociali                        | 1és           |      |                       |                    |                       |
|        |               |                                         |                                                 |                                                                                                    | skyrimo.                                                                             |                                                                     |                                   | granos paganos (acros socialinos gron                                                                                                    | so) pastadgą asmeno n                         | *             |      |                       |                    |                       |
|        |               |                                         | Papildo                                         | oma informacija                                                                                           |                                                                                      |                                                                     |                                   |                                                                                                    |                                               | 0 / 1000      |      |                       |                    |                       |
|        |               |                                         |                                                 |                                                                                                    |                                                                                      |                                                                     |                                   |                                                                                                    |                                               |               |      |                       |                    |                       |
|        |               |                                         |                                                 |                                                                                                    |                                                                                      |                                                                     |                                   |                                                                                                    |                                               |               |      |                       |                    |                       |
|        |               |                                         |                                                 |                                                                                                    |                                                                                      | _                                                                   | 11                                | 13                                                                                                    |                                               | 0/1000        |      |                       |                    |                       |
|        |               |                                         |                                                 |                                                                                                    |                                                                                      |                                                                     | Tęsti Atš                         | aukti                                                                                                    |                                               |               |      |                       |                    |                       |
|        |               | In                                      | Ideksuojama                                     | ¥.                                                                                                    | Vieneto                                                                              | - [rearrier                                                         |                                   | sunos proje                                                                                                    | Acto Interisa vintas                          |               |      |                       |                    |                       |
|        |               | Supaprastintai apmokamų išlaidų dydžiai |                                                 |                                                                                                    |                                                                                      |                                                                     |                                   |                                                                                                    |                                               |               |      |                       |                    |                       |
|        |               | Prid                                    | ėti                                             |                                                                                                    |                                                                                      |                                                                     |                                   |                                                                                                    |                                               |               |      |                       |                    |                       |
|        |               | Kod                                     | as Versij                                       | a Pava                                                                                                    | dinimas                                                                              | Dydis, eurais<br>(fiksuotosios<br>normos<br>atveju -<br>proc.)      | Rezultato<br>matavimo<br>vienetas | Rezultato pasiekimo įrodymo<br>dokumentai                                                                                                    | Papildom<br>informaci                         | a<br>a        |      |                       |                    |                       |
|        |               | F <u>l</u> -05-                         | 01 01                                           | Fiksuotasis<br>įkainis viena<br>gavusiam si<br>(įskaitant re<br>pagalbos na<br>paslaugas p<br>paslaugas t | vieneto<br>am dalyviui<br>laugos<br>eabilitaciją)<br>amuose<br>per dieną kai<br>ielk | 19,53                                                               | EUR                               | <ol> <li>Tikslinės grupės asmenų saraša<br/>su jų parašais, iš kurio galima būtų<br/>identifikuoti tikslinės grupės asmen<br/>suteiktų pasiaugų kiekį (dienų<br/>skaičių)</li> </ol> | s<br>is ir                                    | 1             | Ŵ    |                       |                    |                       |
|        |               | Individ                                 | lualūs supa                                     | prastintai apm                                                                                            | okamų išlai                                                                          | dų dydžiai                                                          |                                   |                                                                                                    |                                               |               |      |                       |                    |                       |
|        |               | Prid                                    | ėti                                             |                                                                                                    |                                                                                      |                                                                     |                                   |                                                                                                    |                                               |               |      |                       |                    |                       |
|        |               | Кос                                     | las                                             | Pavadinima                                                                                                | as                                                                                   | Dydis, eurais<br>(fiksuotosios<br>normos<br>atveju - proc.)         | Rezultato<br>matavimo<br>vienetas | Rezultato pasiekimo įrodymo<br>dokumentai                                                                                                    | o Papildon<br>informac                        | ia<br>ja      |      |                       |                    |                       |
|        |               | IFĮ-00                                  | Fiksuo<br>dalyvi<br>1 reabili<br>paslau<br>teik | otasis vieneto įkai<br>ul gavusiam slaug<br>taciją) pagalbos n<br>ugas per dieną ka                       | nis vienam<br>jos (įskaitant<br>namuose<br>ii paslaugas                              | 19,53                                                               | EUR                               | <ol> <li>Tikslinės grupės asmenų sąraša<br/>jų parašais, iš kurio galima būtų<br/>identifikuoti tikslinės grupės asmen<br/>suteiktų paslaugų kiekį (dienų<br/>skaičių)</li> </ol>    | is su<br>is ir                                | 1             | Û    |                       |                    |                       |
|        |               |                                         |                                                 |                                                                                                    |                                                                                      |                                                                     |                                   |                                                                                                    | Tęsti Saugot                                  | i Atša        | ukti | ]                     |                    |                       |
|        |               |                                         |                                                 |                                                                                                    |                                                                                      |                                                                     |                                   |                                                                                                    |                                               |               |      |                       |                    |                       |
| Eil.   | Pavadinim     | as                                      | L                                               | auko apra                                                                                                 | išymas                                                                               |                                                                     |                                   |                                                                                                    |                                               |               |      |                       |                    |                       |

| Nr. |                                                                             |                                                                                                    |
|-----|-----------------------------------------------------------------------------|----------------------------------------------------------------------------------------------------|
| 1   | Supaprastintai apmokamų<br>išlaidų dydis                                    | Statinis modalinio lango pavadinimas.                                                                                                    |
| 2   | Veikla                                                                      | Privalomas, vienos reikšmės pasirenkamasis sąrašas. Galimos reikšmės atvaizduojamos iš projekto veiklų lango<br>"F-PRJ-SUT-22 Sutarties redagavimas. Projekto veiklos" sąrašo < <projekto veiklos="">&gt; lauko <nr.>. Galimos<br/>reikšmės rikiuojamos pagal kodą didėjančia tvarka. Numatytoji reikšmė: nepasirinkta.</nr.></projekto>                                                                                       |
| 3   | Pažangos priemonės<br>poveiklės (finansuojamos<br>projekto veiklos) numeris | Pažangos priemonės poveiklės (finansuojamos projekto veiklos) numerio atvaizdavimo laukas. Lauko reikšmė atvaizduojama pagal pasirinktą <veikla> reikšmę iš lango "F-PRJ-SUT-22 Sutarties redagavimas. Projekto veiklos" sąrašo &lt;<projekto veiklos="">&gt; lauko <pažangos (finansuojamos="" numeris="" poveiklės="" priemonės="" projekto="" veiklos)="">. Numatytoji reikšmė: neužpildyta.</pažangos></projekto></veikla> |

| INVESTIS Sutarčių techninis sprendimas INVESTIS_SI4_TS           | Versija: | 3.00       |
|------------------------------------------------------------------|----------|------------|
| Europos Sąjungos investicijų administravimo informacinės sistema | Data:    | 2024-12-16 |

| Eil.<br>Nr. | Pavadinimas                                           | Lauko aprašymas                                                                                                    |
|-------------|-------------------------------------------------------|----------------------------------------------------------------------------------------------------|
| 4           | Kodas                                                 | Privalomas, vienos reikšmės pasirenkamasis sąrašas. Galimos reikšmės atvaizduojamos iš su pasirinkta<br>"Pažangos priemonės poveiklės (finansuojamos projekto veiklos) numeris" susijusių stebėsenos rodiklių iš lango<br>"F-PŽ-KVT-3.1 Kvietimo finansuojamos veiklos peržiūra" sąrašo < <projekto taikomi<br="" veiklų="" įgyvendinimui="">supaprastintai apmokamų išlaidų dydžiai&gt;&gt; lauko <supaprastintai apmokamų="" dydžio="" išlaidų="" kodas="">. Galimos<br/>reikšmės rikiuojamos pagal kodą didėjančia tvarka. Numatytoji reikšmė: nepasirinkta.</supaprastintai></projekto>                                                                                                    |
| 5           | Versija                                               | Supaprastintai apmokamų išlaidų dydžio versijos atvaizdavimo laukas. Lauko reikšmė atvaizduojama pagal<br>pasirinktą <kodas>. Numatytoji reikšmė: neužpildyta.</kodas>                                                                                                    |
| 6           | Pavadinimas                                           | Supaprastintai apmokamų išlaidų dydžio pavadinimo atvaizdavimo laukas. Lauko reikšmė atvaizduojama pagal<br>pasirinktą <kodas> reikšmę iš lango "F-PŽ-SAI-3 SAI peržiūra" lauko <pavadinimas>. Numatytoji reikšmė:<br/>neužpildyta.</pavadinimas></kodas>                                                                                                    |
| 7           | Dydis, eurais (fiksuotosios<br>normos atveju - proc.) | Supaprastintai apmokamų išlaidų dydžio eurais (fiksuotosios normos atveju procentais) atvaizdavimo laukas.<br>Lauko reikšmė atvaizduojama pagal pasirinktą <kodas> reikšmę iš lango "F-PŽ-SAI-3 SAI peržiūra" lauko<br/><dydis>.<br/>Sąlygos:</dydis></kodas>                                                                                                    |
|             |                                                       | - Jei pasirinktas SAI formoje "F-PŽ-SAI-3 SAI peržiūra" turi požymį "Fiksuotoji norma, skirta netiesioginėms ir<br>kitoms išlaidoms padengti", lauke atvaizduojama " F-PŽ-KVT-3.1 Kvietimo finansuojamos veiklos peržiūra"<br>lentelės "Projekto veiklų įgyvendinimui taikomi supaprastintai apmokamų išlaidų dydžiai ", lauko <dydis><br/>reikšmė.</dydis>                                                                                                    |
| 8           | Rezultato matavimo<br>vienetas                        | Supaprastintai apmokamų išlaidų dydžio rezultato matavimo vieneto atvaizdavimo laukas. Lauko reikšmė atvaizduojama pagal pasirinktą <kodas> reikšmę iš lango "F-PŽ-SAI-3 SAI peržiūra" lauko <matavimo vienetas="">. Numatytoji reikšmė: neužpildyta.</matavimo></kodas>                                                                                                    |
| 9           | Rezultato pasiekimo<br>įrodymo dokumentai             | Redaguojamas tekstinis įvesties laukas. Lauke nurodomi supaprastintai apmokamų išlaidų dydžio rezultato pasiekimo įrodymo dokumentai. Galimas simbolių skaičius - 1000. Numatytoji reikšmė: lauko reikšmė užpildoma pagal pasirinktą <kodas> reikšmę iš lango "F-PŽ-SAI-3 SAI peržiūra" lauko <pagrindžiantys dokumentai="">.</pagrindžiantys></kodas>                                                                                                    |
| 10          | Papildoma informacija                                 | Redaguojamas tekstinis įvesties laukas. Lauke nurodoma supaprastintai apmokamų išlaidų dydžio papildoma<br>informacija. Galimas simbolių skaičius - 1000. Numatytoji reikšmė: lauko reikšmė užpildoma pagal pasirinktą<br><kodas> reikšmę iš lango "F-PŽ-SAI-3 SAI peržiūra" lauko <aprašas> su galimybe redaguoti.</aprašas></kodas>                                                                                                    |
| 11          | [Tęsti]                                               | Mygtukas skirtas pridėti naują supaprastintai apmokamą išlaidų dydį į supaprastintai apmokamų išlaidų dydžių sąrašą.<br>Paspaudus mygtuką modalinis langas uždaromas, supaprastintai apmokamas išlaidų dydis pridedamas į supaprastintai apmokamų išlaidų dydžių sąrašą ir atidaromas "F-PRJ-SUT-30 Sutarties redagavimas. Projekto mokėjimai".<br><b>Tikrinimai:</b><br>- Ar visi privalomi laukai užpildyti. Esant klaidai išvedamas klaidos pranešimas prie lauko ir į klaidų sąrašą<br>"Žingsnyje , {Žingsnis}' laukas , {Lauko pavadinimas}' yra privalomas.".<br>- Ar nėra užregistruoto supaprastintai apmokamo išlaidų dydžio įrašo tai pačiai veiklai. Esant klaidai išvedamas<br>klaidos pranešimas "Nurodytai veiklai {Veiklos Nr.} jau yra užregistruotas supaprastintai apmokamas išlaidų<br>dydis kodu {SAI kodas}". |
| 13          | [Atšaukti]                                            | Mygtukas skirtas atšaukti sutarties supaprastintai apmokamo išlaidų dydžio pridėjimą ar redagavimą ir grįžtama<br>į langą "F-PRJ-SUT-30 Sutarties redagavimas. Projekto mokėjimai".                                                                                                    |

| INVESTIS Sutarčių techninis sprendimas INVESTIS_SI4_TS           | Versija: | 3.00       |
|------------------------------------------------------------------|----------|------------|
| Europos Sąjungos investicijų administravimo informacinės sistema | Data:    | 2024-12-16 |

## F-PRJ-SUT-30.2 Pridėti individualų supaprastintai apmokamų išlaidų dydį

Lango paskirtis Langas skirtas pridėti arba redaguoti individualų supaprastintai apmokamų išlaidų dydį. Navigacija Meniu >> [Projektai] >> Norimo redaguoti projekto [Pavadinimas] >> [Sutartis] >> [Redaguoti] >> Vedlio žingsnis [Projekto mokėjimai] >> [Pridėti] ARBA Meniu >> [Projektai] >> Norimo redaguoti projekto [Pavadinimas] >> [Sutartis] >> [Redaguoti] >> Vedlio žingsnis [Projekto mokėjimai] >> [Redaguoti] ARBA Meniu >> [Projektai] >> Norimo redaguoti projekto [Pavadinimas] >> [Sutartis] >> [Redaguoti] >> Vedlio žingsnis "Papildomos sąlygos" [Tęsti] >> [Pridėti] ARBA Meniu >> [Projektai] >> Norimo redaguoti projekto [Pavadinimas] >> [Sutartis] >> [Redaguoti] >> Vedlio žingsnis "Papildomos sąlygos" [Tęsti] >> [Redaguoti] Navigacijos kelias Lango ypatybės Modalinis langas.

Modalinis langas. Naudotojų teisės T.PRJ.SUT.1.3 Projektai. Sutartys: Redaguoti

| INVESTIS Sutarčių techninis sprendimas INVESTIS_SI4_TS           | Versija: | 3.00       |
|------------------------------------------------------------------|----------|------------|
| Europos Sąjungos investicijų administravimo informacinės sistema | Data:    | 2024-12-16 |

| INVESTIS         |       | $\mathbb{N} \otimes \mathbb{Z}$                      |                                                             |                                                                        |                                                                             | /2000                                                          |                                       |                                                                                                    | Lietuvos Re                                                                 | Vardeni:<br>spublikos finans      | s Pavardenis<br>:ų ministerija | <b>L</b> (?        | ) <b>I+</b>           |            |             |
|------------------|-------|------------------------------------------------------|-------------------------------------------------------------|------------------------------------------------------------------------|-----------------------------------------------------------------------------|----------------------------------------------------------------|---------------------------------------|----------------------------------------------------------------------------------------------------|-----------------------------------------------------------------------------|-----------------------------------|--------------------------------|--------------------|-----------------------|------------|-------------|
| Programų žinynas | >     | ♠ > Projekta                                         | ai > 07-001-                                                | K-0023 > Si                                                            | utartis > Duorr                                                             | enys                                                           |                                       |                                                                                                    |                                                                             |                                   |                                |                    |                       |            |             |
| Projektai        |       | Sutartis                                             |                                                             |                                                                        |                                                                             |                                                                |                                       |                                                                                                    |                                                                             |                                   |                                |                    |                       |            |             |
| Administravimas  | >     | 1                                                    | 2                                                           | 3                                                                      | 4                                                                           | 5                                                              | 6 (                                   | 8                                                                                                    | 9                                                                           | 10                                | 11                             | 12                 |                       | 14         |             |
|                  | Indi  | ividualus supa                                       | aprastintai                                                 | apmokamı                                                               | į išlaidų dydi                                                              | 6                                                              |                                       |                                                                                                    |                                                                             |                                   |                                | ×                  | nos Proje<br>os mokė, | imai šalys | es FPs<br>š |
|                  |       |                                                      |                                                             | Veikla *                                                               |                                                                             |                                                                |                                       |                                                                                                    |                                                                             |                                   |                                | 2                  |                       |            |             |
|                  |       | Pažango                                              | os priemoné                                                 | ės poveiklės                                                           | 12-003-03-01-01                                                             | -02                                                            |                                       |                                                                                                    |                                                                             |                                   |                                | 3                  | -                     |            |             |
|                  | (fina | insuojamos pro                                       | ojekto veiklo                                               | s) numeris *<br>Rūšis *                                                |                                                                             |                                                                |                                       | 1                                                                                                    |                                                                             |                                   |                                |                    | 150                   |            |             |
|                  |       |                                                      |                                                             | Kodas                                                                  | IFI-001                                                                     |                                                                |                                       | 1                                                                                                    |                                                                             |                                   |                                |                    | / 50                  |            |             |
|                  |       |                                                      | Pa                                                          | avadinimas *                                                           |                                                                             |                                                                |                                       |                                                                                                    |                                                                             |                                   |                                | 6                  | / 20                  |            |             |
|                  |       |                                                      |                                                             |                                                                        |                                                                             |                                                                |                                       |                                                                                                    |                                                                             |                                   |                                | Ŧ                  |                       |            |             |
|                  |       | _                                                    |                                                             |                                                                        |                                                                             |                                                                |                                       |                                                                                                    |                                                                             |                                   |                                | 0/200              |                       |            |             |
|                  |       | Dy                                                   | dis, eurais (1<br>normos atve                               | fiksuotosios<br>eju - proc.) *                                         |                                                                             |                                                                | 0/10                                  | •                                                                                                    |                                                                             |                                   |                                |                    |                       |            |             |
|                  |       |                                                      | Rezulta                                                     | to matavimo                                                            | EUR                                                                         |                                                                |                                       | 1                                                                                                    |                                                                             |                                   |                                |                    |                       |            |             |
|                  |       | Rezu                                                 | iltato pasiek                                               | imo įrodymo                                                            | 1) Tikslinės grup                                                           | es asmenų sąraša                                               | s su jų parašais,                     | š kurio galima būtų i                                                                                                | dentifikuoti tikslinë                                                       | s grupės asmer                    | nis ir suteiktų                | 9                  |                       |            |             |
|                  |       |                                                      | u                                                           | lokumentai                                                             | <ol> <li>pasiaugų kiekį (<br/>2) Savivaldybės<br/>paramos šeimai</li> </ol> | zienų skaicių).<br>socialinių paslaugų<br>informacinės sistei  | skyriaus sprendi<br>mos SPIS dėl inte | mas arba (esant tec<br>gralios pagalbos (die                                                                         | hninėms galimybėr<br>enos socialinės glo                                    | ns) duomenys i<br>bos) paslaugu a | iš Socialinės<br>asmens namuos | e                  |                       |            |             |
|                  |       |                                                      |                                                             |                                                                        | skyrimo.                                                                    |                                                                |                                       | 5 F-5 (                                                                                                    |                                                                             | ,1                                |                                |                    | -                     |            |             |
|                  |       |                                                      |                                                             |                                                                        |                                                                             |                                                                |                                       |                                                                                                    |                                                                             |                                   | 0                              | / 1000             |                       |            |             |
|                  |       |                                                      | Papildoma                                                   | a informacija                                                          |                                                                             |                                                                |                                       |                                                                                                    |                                                                             |                                   |                                |                    |                       |            |             |
|                  |       |                                                      |                                                             |                                                                        |                                                                             |                                                                |                                       |                                                                                                    |                                                                             |                                   |                                |                    |                       |            |             |
|                  |       |                                                      |                                                             |                                                                        |                                                                             |                                                                |                                       |                                                                                                    |                                                                             |                                   | 0                              | <b>▼</b><br>/ 1000 | -                     |            |             |
|                  |       |                                                      |                                                             |                                                                        |                                                                             |                                                                | 11<br>Tęsti Atš                       | <mark>13</mark><br>aukti                                                                                             |                                                                             |                                   |                                |                    |                       |            |             |
|                  | -     | Indeks                                               | suojama 🗵                                                   |                                                                        |                                                                             |                                                                |                                       |                                                                                                    |                                                                             |                                   |                                |                    |                       |            |             |
|                  |       | Supaprast                                            | tintai apmo                                                 | kamų išlaio                                                            | dų dydžiai                                                                  |                                                                |                                       |                                                                                                    |                                                                             |                                   |                                |                    |                       |            |             |
|                  |       | Pridėti                                              |                                                             |                                                                        |                                                                             |                                                                |                                       |                                                                                                    |                                                                             |                                   |                                |                    |                       |            |             |
|                  |       |                                                      |                                                             |                                                                        |                                                                             |                                                                |                                       |                                                                                                    |                                                                             |                                   |                                |                    |                       |            |             |
|                  |       | Kodas                                                | Versija                                                     | Pava                                                                   | dinimas                                                                     | Dydis, eurais<br>(fiksuotosios<br>normos<br>atveju -<br>proc.) | Rezultato<br>matavimo<br>vienetas     | Rezultato p<br>dol                                                                                                   | asiekimo įrodym<br>kumentai                                                 | o P<br>in                         | apildoma<br>formacija          |                    |                       |            |             |
|                  |       |                                                      |                                                             | Fiksuotasis                                                            | vieneto                                                                     |                                                                |                                       |                                                                                                    | 40.00m0                                                                     |                                   |                                |                    |                       |            |             |
|                  |       | FI-05-01                                             | 01                                                          | gavusiam s<br>(iskaitant re                                            | am daiyviui<br>ilaugos<br>eabilitacija)                                     | 19,53                                                          | EUR                                   | su jų parašais, iš<br>identifikuoti tiksli                                                                           | es asmenų sąras<br>š kurio galima būt<br>nės grupės asme                    | as<br>Į<br>nis ir                 |                                |                    | <b></b>               |            |             |
|                  |       |                                                      |                                                             | pagalbos n<br>paslaugas                                                | amuose<br>per dieną kai                                                     |                                                                |                                       | suteiktų paslaug<br>skaičių)                                                                                         | ų kiekį (dienų                                                              |                                   |                                |                    |                       |            |             |
|                  |       |                                                      |                                                             | paslaugas                                                              | teik                                                                        |                                                                |                                       |                                                                                                    |                                                                             |                                   |                                |                    |                       |            |             |
|                  |       | Individualūs supaprastintai apmokamų išlaidų dydžiai |                                                             |                                                                        |                                                                             |                                                                |                                       |                                                                                                    |                                                                             |                                   |                                |                    |                       |            |             |
|                  |       | Pridėti                                              |                                                             |                                                                        |                                                                             |                                                                |                                       |                                                                                                    |                                                                             |                                   |                                |                    |                       |            |             |
|                  |       | Kodas                                                |                                                             | Pavadinim                                                              | as                                                                          | Dydis, eurais<br>(fiksuotosios<br>normos                       | Rezultato<br>matavimo                 | Rezultato p<br>do                                                                                                    | asiekimo įrodyn<br>kumentai                                                 | no F                              | apildoma<br>nformacija         |                    |                       |            |             |
|                  |       |                                                      |                                                             |                                                                        |                                                                             | atveju - proc.)                                                | vienetas                              |                                                                                                    |                                                                             |                                   |                                |                    |                       |            |             |
|                  |       | IFĮ-001                                              | Fiksuotas<br>dalyviui g<br>reabilitaci<br>paslaugas<br>teik | sis vieneto įkai<br>avusiam slaug<br>iją) pagalbos r<br>s per dieną ka | inis vienam<br>gos (įskaitant<br>namuose<br>ai paslaugas                    | 19,53                                                          | EUR                                   | <ol> <li>Tikslinės grup<br/>jų parašais, iš ku<br/>identifikuoti tiksli<br/>suteiktų paslaug<br/>skaičių)</li> </ol> | bės asmenų sąraš<br>urio galima būtų<br>inės grupės asme<br>jų kiekį (dienų | as su<br>nis ir                   |                                | /                  | Û                     |            |             |
|                  |       |                                                      |                                                             |                                                                        |                                                                             |                                                                |                                       |                                                                                                    | _                                                                           |                                   |                                |                    |                       |            |             |
|                  |       |                                                      |                                                             |                                                                        |                                                                             |                                                                |                                       |                                                                                                    |                                                                             |                                   |                                |                    |                       |            |             |

| Eil.<br>Nr. | Pavadinimas                                                                 | Lauko aprašymas                                                                                                    |
|-------------|-----------------------------------------------------------------------------|----------------------------------------------------------------------------------------------------|
| 1           | Individualus supaprastintai<br>apmokamų išlaidų dydis                       | Statinis modalinio lango pavadinimas.                                                                                                    |
| 2           | Veikla                                                                      | Privalomas, vienos reikšmės pasirenkamasis sąrašas. Galimos reikšmės atvaizduojamos iš projekto veiklų<br>lango "F-PRJ-SUT-22 Sutarties redagavimas. Projekto veiklos" sąrašo < <projekto veiklos="">&gt; lauko <nr.>.<br/>Galimos reikšmės rikiuojamos pagal kodą didėjančia tvarka. Numatytoji reikšmė: nepasirinkta.</nr.></projekto>                                                                                       |
| 3           | Pažangos priemonės<br>poveiklės (finansuojamos<br>projekto veiklos) numeris | Pažangos priemonės poveiklės (finansuojamos projekto veiklos) numerio atvaizdavimo laukas. Lauko reikšmė atvaizduojama pagal pasirinktą <veikla> reikšmę iš lango "F-PRJ-SUT-22 Sutarties redagavimas. Projekto veiklos" sąrašo &lt;<projekto veiklos="">&gt; lauko <pažangos (finansuojamos="" numeris="" poveiklės="" priemonės="" projekto="" veiklos)="">. Numatytoji reikšmė: neužpildyta.</pažangos></projekto></veikla> |

| INVESTIS Sutarčių techninis sprendimas INVESTIS_SI4_TS           | Versija: | 3.00       |
|------------------------------------------------------------------|----------|------------|
| Europos Sąjungos investicijų administravimo informacinės sistema | Data:    | 2024-12-16 |

| Eil.<br>Nr. | Pavadinimas                                           | Lauko aprašymas                                                                                                    |
|-------------|-------------------------------------------------------|----------------------------------------------------------------------------------------------------|
| 4           | Rūšis                                                 | Privalomas vienos reikšmės pasirenkamasis sąrašo laukas. Galimos reikšmės atvaizduojamos iš sisteminio<br>klasifikatoriaus < <supaprastintai apmokamų="" dydžių="" išlaidų="" rūšis="">&gt;. Reikšmės atvaizduojamos formatu:<br/><supaprastintai apmokamų="" dydžių="" išlaidų="" rūšies="" trumpinys="">. Galimos reikšmės rikiuojamos pagal trumpinį<br/>didėjančia tvarka. Netelpanti į lauką pavadinimo dalis atvaizduojama daugtaškiu. Numatytoji reikšmė:<br/>nepasirinkta.</supaprastintai></supaprastintai> |
| 5           | Kodas                                                 | Individualaus supaprastintai apmokamų išlaidų dydžio kodo atvaizdavimo laukas.<br><b>Sąlygos:</b><br>- Jei pridedamas naujas įrašas, numatytoji reikšmė: neužpildyta.<br>- Jei redaguojamas įrašas, numatytoji reikšmė: automatiškai užpildoma pagal pasirinktą redagavimui įrašą.                                                                                                    |
| 6           | Pavadinimas                                           | Privalomas, tekstinis įvesties laukas. Lauke nurodomas individualaus supaprastintai apmokamų išlaidų dydžio pavadinimas. Leistinas simbolių skaičius 200. Numatytoji reikšmė: neužpildyta.                                                                                                    |
| 7           | Dydis, eurais (fiksuotosios<br>normos atveju - proc.) | Privalomas, skaitinis įvesties laukas. Lauke nurodomas individualus supaprastintai apmokamų išlaidų dydis.<br>Leistinas simbolių skaičius 14 simbolių iki kablelio ir 4 po kablelio. Numatytoji reikšmė: neužpildyta.                                                                                                    |
| 8           | Rezultato matavimo<br>vienetas                        | Automatiškai užpildomas laukas. Jeigu lango "F-PRJ-SUT-30.2 Pridėti individualų supaprastintai apmokamų<br>išlaidų dydį" lauko <rūšis> reikšmė nurodoma "IFN", tuomet laukas užpildomas reikšme "%". Visais kitais<br/>atvejais užpildomas reikšme "EUR".</rūšis>                                                                                                    |
| 9           | Rezultato pasiekimo<br>įrodymo dokumentai             | Privalomas, tekstinis įvesties laukas. Lauke nurodomi individualaus supaprastintai apmokamų išlaidų dydžio rezultato pasiekimo įrodymo dokumentai. Leistinas simbolių skaičius 1000. Numatytoji reikšmė: neužpildyta.                                                                                                    |
| 10          | Papildoma informacija                                 | Tekstinis įvesties laukas. Lauke nurodoma individualaus supaprastintai apmokamų išlaidų dydžio papildoma informacija. Leistinas simbolių skaičius 1000. Numatytoji reikšmė: neužpildyta.                                                                                                    |
| 11          | [Tęsti]                                               | Mygtukas skirtas pridėti naują individualų supaprastintai apmokamų išlaidų dydį į individualių supaprastintai<br>apmokamų išlaidų dydžių sąrašą arba išsaugoti redaguojamo įrašo duomenis.                                                                                                    |
|             |                                                       | Paspaudus mygtuką modalinis langas uždaromas, individualus supaprastintai apmokamų išlaidų dydis<br>pridedamas į individualių supaprastintai apmokamų išlaidų dydžių sąrašą arba išsaugoti redaguojamo įrašo<br>duomenis ir atidaromas "F-PRJ-SUT-30 Sutarties redagavimas. Projekto mokėjimai".                                                                                                    |
|             |                                                       | Saugojimo metu sistema suteikia individualaus supaprastinai apmokamų išlaidų dydžio kodas (įrašomas lange<br>"F-PRJ-SUT-30.2 Pridėti individualų supaprastintai apmokamų išlaidų dydį" į lauką <kodas>. Formatas XXX_YYY.</kodas>                                                                                                    |
|             |                                                       | XXX - reikšmė užpildoma iš lauko <rūšis> (užpildomas trumpinys).</rūšis>                                                                                                    |
|             |                                                       | YYY - reikšmė suteikiama automatiškai chronologine tvarka pagal rūšį (pavyzdžiui, 001), projekto lygiu.)                                                                                                    |
|             |                                                       | <ul> <li>- Ar visi privalomi laukai užpildyti. Esant klaidai išvedamas klaidos pranešimas prie lauko ir į klaidų sąrašą<br/>"Laukas , {Lauko pavadinimas}' yra privalomas.".</li> </ul>                                                                                                    |
| 13          | [Atšaukti]                                            | Mygtukas skirtas atšaukti individualaus supaprastintai apmokamų išlaidų dydžio pridėjimą ar redagavimą ir grįžtama į langą "F-PRJ-SUT-30 Sutarties redagavimas. Projekto mokėjimai".                                                                                                    |

| INVESTIS Sutarčių techninis sprendimas INVESTIS_SI4_TS           | Versija: | 3.00       |
|------------------------------------------------------------------|----------|------------|
| Europos Sąjungos investicijų administravimo informacinės sistema | Data:    | 2024-12-16 |

## F-PRJ-SUT-31 Sutarties redagavimas. Sutarties šalys

Lango paskirtis Langas skirtas redaguoti sutarties žingsnį "Sutarties šalys". Navigacija Meniu >> [Projektai] >> Norimo redaguoti projekto [Pavadinimas] >> [Sutartis] >> [Redaguoti] >> Vedlio žingsnis [Sutarties šalys] ARBA Meniu >> [Projektai] >> Norimo redaguoti projekto [Pavadinimas] >> [Sutartis] >> [Redaguoti] >> Vedlio žingsnis "Projekto mokėjimai" [Tęsti] Navigacijos kelias Paraieltai >> Sutartis >> Duomenuo

Projektai >> Kodas >> Sutartis >> Duomenys Lango ypatybės

-

Naudotojų teisės

|                  |   | $\mathbb{N}$          |                      |                              |                       | 128                 |                                      |                          |                         | Lietuvos I                                             | Varde<br>Respublikos fina   | nis Pavardenis<br>nsų ministerija | <b>L</b> ?            | l+                    |                    |                       |
|------------------|---|-----------------------|----------------------|------------------------------|-----------------------|---------------------|--------------------------------------|--------------------------|-------------------------|--------------------------------------------------------|-----------------------------|-----------------------------------|-----------------------|-----------------------|--------------------|-----------------------|
| Programų žinynas | > | 🛧 > Projekta          | ai > 07-001-i        | K-0023 > Si                  | itartis > Duo         | menys               |                                      |                          |                         |                                                        |                             |                                   |                       |                       |                    |                       |
| Projektai        |   | Sutartis              | 1<br>;               |                              |                       |                     |                                      |                          |                         |                                                        |                             |                                   |                       |                       |                    |                       |
| Administravimas  | > |                       | 23                   | 3                            | 4                     | 6                   | 67                                   | 7 <mark>®</mark>         | 89                      | 9                                                      | 10                          | 11                                | 12                    | 13                    | 14                 |                       |
|                  |   | Bendrieji<br>duomenys | Partneriai           | Teritorija                   | Projekto<br>aprašymas | Projekto<br>veiklos | Netinkamos<br>finansuoti<br>išlaidos | Finansavimo<br>šaltiniai | Stebėsenos<br>rodikliai | Reikalavimai<br>po projekto<br>finansavimo<br>pabaigos | Horizontalieji<br>principai | Matomumas<br>ir<br>informavimas   | Papildomos<br>sąlygos | Projekto<br>mokėjimai | Sutarties<br>šalys | FP sutarties<br>šalys |
|                  |   | Informacija           | a apie adm           | inistruojan                  | čią institucija       | ą <mark>16</mark>   |                                      |                          |                         |                                                        |                             |                                   |                       |                       |                    |                       |
|                  |   |                       | Pavadi               | nimas Centi                  | inė projektų va       | ildymo agent        | tūra                                 | 17<br>18                 |                         |                                                        |                             |                                   |                       |                       |                    |                       |
|                  |   |                       | JAR                  | kodas 0123                   | 4567890               |                     |                                      | 19                       |                         |                                                        |                             |                                   |                       |                       |                    |                       |
|                  |   |                       | Ad                   | Iresas S. Ko                 | narskio g. 13,        | LT-03109 Vil        | nius, Lietuva                        | 20                       |                         |                                                        |                             |                                   |                       |                       |                    |                       |
|                  |   |                       | Telefono nu<br>El. p | imeris 370 5<br>Daštas info@ | 251 4400<br>cpva.lt   |                     |                                      | 22                       |                         |                                                        |                             |                                   |                       |                       |                    |                       |
|                  |   |                       |                      |                              |                       |                     |                                      |                          |                         |                                                        | _                           |                                   |                       | _                     |                    |                       |
|                  |   |                       |                      |                              |                       |                     |                                      |                          |                         |                                                        | 23<br>Tikrinti              | Saugoti                           | Atšaukt               | 25<br>i               |                    |                       |

| Eil.<br>Nr. | Pavadinimas                         | Lauko aprašymas                                                                                                    |
|-------------|-------------------------------------|----------------------------------------------------------------------------------------------------|
| 1           | Sutartis                            | Statinis lango pavadinimas                                                                                                    |
| 2           | [Bendrieji duomenys]                | Mygtukas skirtas pereiti į vedlio žingsnį "Bendrieji duomenys". Paspaudus mygtuką pereinama į vedlio žingsnį<br>"Bendra informacija" ir atidaromas langas "F-PRJ-SUT-18 Sutarties redagavimas. Bendrieji duomenys".                                                                                                    |
| 3           | [Partneriai]                        | Mygtukas skirtas pereiti į vedlio žingsnį "Partneriai". Paspaudus mygtuką pereinama į vedlio žingsnį "Partneriai" ir<br>atidaromas langas "F-PRJ-SUT-19 Sutarties redagavimas. Partneriai".<br>Sąlygos:<br>- Žingsnis rodomas neaktyvus, jeigu Kvietime nurodytose pažangos priemonėse požymis "Galimi partneriai" yra<br>ne. Jei nors viena pažangos priemonė turi požymį "taip" - žingsnis "Partneriai" yra rodomas.<br>Bandant paspausti ant neaktyvaus žingsnio "Partneriai" rodomas pranešimas "Kvietime nurodyta, jog partneriai yra<br>negalimi.". |
| 4           | [Teritorija]                        | Mygtukas skirtas pereiti į vedlio žingsnį "Teritorija". Paspaudus mygtuką pereinama į vedlio žingsnį "Teritorija" ir atidaromas langas "F-PRJ-SUT-20 Sutarties redagavimas. Teritorija".                                                                                                    |
| 5           | [Projekto aprašymas]                | Mygtukas skirtas pereiti į vedlio žingsnį "Projekto aprašymas". Paspaudus mygtuką pereinama į vedlio žingsnį<br>"Projekto aprašymas" ir atidaromas langas "F-PRJ-SUT-21 Sutarties redagavimas. Projekto aprašymas".                                                                                                    |
| 6           | [Projekto veiklos]                  | Mygtukas skirtas pereiti į vedlio žingsnį "Projekto veiklos". Paspaudus mygtuką pereinama į vedlio žingsnį<br>"Projekto veiklos" ir atidaromas langas "F-PRJ-SUT-22 Sutarties redagavimas. Projekto veiklos".                                                                                                    |
| 7           | [Netinkamos finansuoti<br>išlaidos] | Mygtukas skirtas pereiti į vedlio žingsnį "Netinkamos finansuoti išlaidos". Paspaudus mygtuką pereinama į vedlio<br>žingsnį "Netinkamos finansuoti išlaidos" ir atidaromas langas "F-PRJ-SUT-23 Sutarties redagavimas. Netinkamos<br>finansuoti išlaidos".                                                                                                    |

| INVESTIS Sutarčių techninis sprendimas INVESTIS_SI4_TS           | Versija: | 3.00       |
|------------------------------------------------------------------|----------|------------|
| Europos Sąjungos investicijų administravimo informacinės sistema | Data:    | 2024-12-16 |

| Eil.<br>Nr. | Pavadinimas                                           | Lauko aprašymas                                                                                                    |
|-------------|-------------------------------------------------------|----------------------------------------------------------------------------------------------------|
| 8           | [Finansavimo šaltiniai]                               | Mygtukas skirtas pereiti į vedlio žingsnį "Finansavimo šaltiniai". Paspaudus mygtuką pereinama į vedlio žingsnį<br>"Finansavimo šaltiniai" ir atidaromas langas "F-PRJ-SUT-24 Sutarties redagavimas. Finansavimo šaltiniai".                                                                                                    |
| 9           | [Stebėsenos rodikliai]                                | Mygtukas skirtas pereiti į vedlio žingsnį "Stebėsenos rodikliai". Paspaudus mygtuką pereinama į vedlio žingsnį<br>"Stebėsenos rodikliai" ir atidaromas langas "F-PRJ-SUT-25 Sutarties redagavimas. Stebėsenos rodikliai".                                                                                                    |
| 10          | [Reikalavimai po<br>projekto finansavimo<br>pabaigos] | Mygtukas skirtas pereiti į vedlio žingsnį "Reikalavimai po projekto finansavimo pabaigos". Paspaudus mygtuką<br>pereinama į vedlio žingsnį "Reikalavimai po projekto finansavimo pabaigos" ir atidaromas langas "F-PRJ-SUT-26<br>Sutarties redagavimas. Reikalavimai po projekto finansavimo pabaigos".                                                                                                    |
| 11          | [Horizontalieji<br>principai]                         | Mygtukas skirtas pereiti į vedlio žingsnį "Horizontalieji principai". Paspaudus mygtuką pereinama į vedlio žingsnį<br>"Horizontalieji principai" ir atidaromas langas "F-PRJ-SUT-27 Sutarties redagavimas. Horizontalieji principai".                                                                                                    |
| 12          | [Matomumas ir<br>informavimas]                        | Mygtukas skirtas pereiti į vedlio žingsnį "Matomumas ir informavimas". Paspaudus mygtuką pereinama į vedlio<br>žingsnį "Matomumas ir informavimas" ir atidaromas langas "F-PRJ-SUT-28 Sutarties redagavimas. Matomumas ir<br>informavimas".                                                                                                    |
| 13          | [Papildomos sąlygos]                                  | Mygtukas skirtas pereiti į vedlio žingsnį "Papildomos sąlygos". Paspaudus mygtuką pereinama į vedlio žingsnį<br>"Papildomos sąlygos" ir atidaromas langas "F-PRJ-SUT-29 Sutarties redagavimas. Papildomos sąlygos".                                                                                                    |
| 14          | [Projekto mokėjimai]                                  | Mygtukas skirtas pereiti į vedlio žingsnį "Projekto mokėjimai". Paspaudus mygtuką pereinama į vedlio žingsnį<br>"Projekto mokėjimai" ir atidaromas langas "F-PRJ-SUT-30 Sutarties redagavimas. Projekto mokėjimai".                                                                                                    |
| 15          | [Sutarties šalys]                                     | Mygtukas skirtas pereiti į vedlio žingsnį "Sutarties šalys". Paspaudus mygtuką pereinama į vedlio žingsnį "Sutarties šalys" ir atidaromas langas "F-PRJ-SUT-31 Sutarties redagavimas. Sutarties šalys".<br><b>Sąlygos:</b><br>- Žingsnis rodomas neaktyvus, jeigu kvietimo lauko <projektų atrankos="" būdas=""> reikšmė "Finansinė priemonė".<br/>Bandant paspausti ant neaktyvaus žingsnio "Sutarties šalys" rodomas pranešimas "Pildoma ne Finansinių priemonių projektams".</projektų> |
| 16          | Informacija apie<br>administruojančią<br>instituciją  | Statinis bloko pavadinimas.                                                                                                    |
| 17          | Pavadinimas                                           | Sutarties administruojančios institucijos pavadinimo atvaizdavimo laukas. Reikšmė atvaizduojama pagal lango "F-<br>PŽ-KVT-3 Kvietimo peržiūra. Bendra informacija" lauke <administruojančioji institucija=""> nurodytą trumpinį iš<br/>"F-ADM-NUS-6.2 Institucijos peržiūra" lango lauko <pavadinimas>.</pavadinimas></administruojančioji>                                                                                                    |
| 18          | Kodas                                                 | Sutarties administruojančios institucijos kodo atvaizdavimo laukas. Reikšmė atvaizduojama pagal lango "F-PŽ-<br>KVT-3 Kvietimo peržiūra. Bendra informacija" lauke <administruojančioji institucija=""> nurodytą trumpinį iš "F-<br/>ADM-NUS-6.2 Institucijos peržiūra" lango lauko <kodas>.</kodas></administruojančioji>                                                                                                    |
| 19          | JAR kodas                                             | Sutarties administruojančios institucijos kodo atvaizdavimo laukas. Reikšmė atvaizduojama pagal lango "F-PŽ-<br>KVT-3 Kvietimo peržiūra. Bendra informacija" lauke <administruojančioji institucija=""> nurodytą trumpinį iš "F-<br/>ADM-NUS-6.2 Institucijos peržiūra" lango lauko <jar kodas="">.</jar></administruojančioji>                                                                                                    |
| 20          | Adresas                                               | Sutarties administruojančios institucijos adreso atvaizdavimo laukas. Reikšmė atvaizduojama pagal lango "F-PŽ-<br>KVT-3 Kvietimo peržiūra. Bendra informacija" lauke <administruojančioji institucija=""> nurodytą trumpinį iš "F-<br/>ADM-NUS-6.2 Institucijos peržiūra" lango lauko <adresas>.</adresas></administruojančioji>                                                                                                    |
| 21          | Telefono numeris                                      | Sutarties administruojančios institucijos telefono numerio atvaizdavimo laukas. Reikšmė atvaizduojama pagal<br>lango "F-PŽ-KVT-3 Kvietimo peržiūra. Bendra informacija" lauke <administruojančioji institucija=""> nurodytą<br/>trumpinį iš "F-ADM-NUS-6.2 Institucijos peržiūra" lango lauko <telefono numeris="">.</telefono></administruojančioji>                                                                                                    |
| 22          | El. paštas                                            | Sutarties administruojančios institucijos el. pašto atvaizdavimo laukas. Reikšmė atvaizduojama pagal lango "F-PŽ-<br>KVT-3 Kvietimo peržiūra. Bendra informacija" lauke <administruojančioji institucija=""> nurodytą trumpinį iš "F-<br/>ADM-NUS-6.2 Institucijos peržiūra" lango lauko <el. paštas="">.</el.></administruojančioji>                                                                                                    |

| INVESTIS Sutarčių techninis sprendimas INVESTIS_SI4_TS           | Versija: | 3.00       |
|------------------------------------------------------------------|----------|------------|
| Europos Sąjungos investicijų administravimo informacinės sistema | Data:    | 2024-12-16 |

| 23 | [Tikrinti] | Mygtukas skirtas patikrinti sutartį. Tikrinimo metu tikrinami formoje užpildyti laukai, sutarčiai lieka būsena<br>"Ruošiama" ir paliekamas atidarytas redagavimo langas.                                                                                                    |
|----|------------|----------------------------------------------------------------------------------------------------|
|    |            | Sąlygos:                                                                                                    |
|    |            | <ul> <li>Jei yra klaidų - klaidos pranešimas išvedamas į klaidų sąrašą.</li> </ul>                                                                                                    |
|    |            | - Jei klaidų nėra - išvedamas laikinas pranešimas "Duomenys sėkmingai patikrinti. Klaidų nėra."                                                                                                    |
|    |            | Tikrinimai:                                                                                                    |
|    |            | - Ar visi privalomi laukai užpildyti. Esant klaidai išvedamas klaidos pranešimas "Zingsnyje ,{Zingsnis}' laukas<br>,{Lauko pavadinimas}' yra privalomas".                                                                                                    |
|    |            | - Ar vykdytojo el. pašto struktūra atitinka xx@x.xx formatą. Esant klaidai išvedamas klaidos pranešimas<br>"Žingsnyje ,{Žingsnis}' nurodytas vykdytojo el. paštas neatitinka formato xx@x.xx.''.                                                                                                    |
|    |            | <ul> <li>- Ar kontaktinio asmens el. pašto struktūra atitinka xx@x.xx formatą. Esant klaidai išvedamas klaidos pranešimas<br/>"Žingsnyje ,{Žingsnis}' nurodytas kontaktinio asmens el. paštas neatitinka formato xx@x.xx.".</li> </ul>                                                                                                    |
|    |            | - Ar nurodyto vykdytojo juridinio asmens statusas nėra "Likviduojamas" arba "Bankrutuojantis.". Esant klaidai<br>išvedamas informacinis pranešimas "Žingsnyje , {Žingsnis}' vykdytojo statusas yra "Likviduojamas" arba<br>"Bankrutuojantis.".                                                                                                    |
|    |            | <ul> <li>Ar nurodyto partnerio juridinio asmens statusas nėra "Likviduojamas" arba "Bankrutuojantis". Esant klaidai<br/>išvedamas informacinis pranešimas "Žingsnyje , {Žingsnis} ' partnerio nr. {Numeris} statusas yra "Likviduojamas"<br/>arba "Bankrutuojantis".</li> </ul>                                                                                                    |
|    |            | <ul> <li>- Ar partnerių sąraše pagal nurodytą reikšmę laukę <kodas> nepasikeitė laukų <pavadinimas>, <registravimo jar<br="">data&gt;, <teisinė forma="">, <teisinis statusas=""> ar <teisinio data="" statuso="" įgijimo=""> reikšmė iš VBAMS gautuose<br/>duomenyse. Jei lauko reikšmė pasikeitė - ji atnaujinama lauke ir išvedamas informacinis pranešimas "Atnaujintas<br/>partnerio <lauko pavadinimas="">". Kitų laukų informacija neatnaujinama.</lauko></teisinio></teisinis></teisinė></registravimo></pavadinimas></kodas></li> </ul>                                                                                                    |
|    |            | <ul> <li>Ar stebėsenos rodiklių sąraše yra įvestas nors vienas įrašas. Esant klaidai išvedamas klaidos pranešimas<br/>"Žingsnyje ,{Žingsnis}' turi būti pridėtas nors vienas produkto arba rezultato stebėsenos rodiklis".</li> </ul>                                                                                                    |
|    |            | <ul> <li>- Ar pridėtas produkto rodiklis, kuris panaudotas pridėtuose rezultato rodikliuose. Esant klaidai išvedamas klaidos<br/>pranešimas "Žingsnyje, {Žingsnis}' turi būti pridėtas produkto stebėsenos rodiklis panaudotas pridėtuose rezultato<br/>rodikliuose {Stebėsenos rodiklio unikalus kodas}".</li> </ul>                                                                                                    |
|    |            | - Ar projekto veiklų sąraše yra įvestas nors vienas projekto veiklos įrašas. Esant klaidai išvedamas klaidos<br>pranešimas "Žingsnyje "{Žingsnis}' projekto veiklose turi būti pridėtas nors vienas projekto veiklos įrašas".                                                                                                    |
|    |            | <ul> <li>Ar kiekvienai projekto veiklai sąraše yra įvestas nors vienas projekto poveiklės įrašas. Esant klaidai išvedamas<br/>klaidos pranešimas "Žingsnyje, {Žingsnis}' projekto veiklai {Nr.} būti pridėta nors viena projekto poveiklė".</li> </ul>                                                                                                    |
|    |            | <ul> <li>Ar sąraše "Projekto veiklos" nėra veiklų, kurių lauko "Pradėta iki sutarties pasirašymo" reikšmė "Taip", kai lauke<br/>"Projekto veiklų vykdymo pradžia" reikšmė yra "Sutarties įsigaliojimo data".</li> </ul>                                                                                                    |
|    |            | Esant klaidai išvedamas pranešimas "Žingsnyje , {Žingsnis}' Veiklos <nr.> lauke "Pradėta iki sutarties pasirašymo<br/>data" negali būti pažymėta "Taip", nes nurodyta projekto veiklų įgyvendinimo pradžia yra sutarties įsigaliojimo<br/>data".</nr.>                                                                                                    |
|    |            | <ul> <li>- Ar lauko <projekto pradžia="" veiklų="" vykdymo=""> reikšmė yra lygi mažiausiai lauke <veiklos pradžia=""> reikšmei.</veiklos></projekto></li> <li>Esant klaidai išvedamas klaidos pranešimas "Žingsnyje ,{Žingsnis}' projekto veiklų pradžia {Projekto veiklų vykdymo pradžia} nesutampa su ankščiausia veiklos {Nr.} pradžios mėnesiu {Veiklos pradžia}".</li> </ul>                                                                                                    |
|    |            | <ul> <li>- Ar lauko <projekto data="" pabaigos="" veiklų="" vykdymo=""> reikšmė yra lygi didžiausiai lauke <veiklos pabaiga=""><br/>reikšmei. Esant klaidai išvedamas klaidos pranešimas "Žingsnyje ,{Žingsnis}' projekto veiklų pabaiga {Projekto<br/>veiklų vykdymo pabaigos data} nesutampa su vėliausiu veiklos {Nr.} pabaigos mėnesiu {Veiklos pabaiga}".</veiklos></projekto></li> </ul>                                                                                                    |
|    |            | <ul> <li>- Ar kiekvienos projekto veiklos laukų &lt;1. Projektams skiriamos finansavimo lėšos&gt; ir &lt;2. Nuosavas įnašas, eurais&gt; suma sutampa su tai veiklai nuodyta lauko <projekto eurais="" išlaidų="" suma,=""> reikšme. Esant klaidai išvedamas klaidos pranešimas "Žingsnyje ,{Žingsnis}' projekto veiklos {Projekto veiklos numeris} laukų ,1. Projektams skiriamos finansavimo lėšos' ir ,2. Nuosavas įnašas, eurais' suma {1. Projektams skiriamos finansavimo lėšos ir 2. Nuosavas įnašas, eurais suma} nesutampa su lauko ,Projekto išlaidų suma, eurais' reikšme {Projekto išlaidų suma, eurais'.</projekto></li> </ul>                                                                                                    |
|    |            | <ul> <li>- Ar pagal kiekvieną projekto veiklą požymių "Nepiniginis įnašas, eurais", "Vykdančiojo personalo išlaidos (apmokamos iš nuosavo įnašo), eurais", "Dalyvių darbo užmokesčio išlaidos (apmokamos iš nuosavo įnašo), eurais", "Nusidėvėjimo sąnaudos (apmokamos iš nuosavo įnašo), eurais" sumą. Esant klaidai išvedamas klaidos pranešimas "Žingsnyje, {Žingsnis}' projekto veiklos numeris} nuosavo įnašo, suma {2. Nuosavas įnašas, eurais' negali būti mažesnė nei žingsnyje, {Žingsnis}' požymių "Nepiniginis įnašas, eurais', "Vykdančiojo personalo išlaidos (apmokamos iš nuosavo įnašo), eurais", "Dalyvių darbo užmokesčio išlaidos (apmokamos iš nuosavo įnašo), eurais", "Dalyvių darbo užmokesčio išlaidos (apmokamos iš nuosavo įnašo), eurais', "Nusidėvėjimo sąnaudos (apmokamos iš nuosavo įnašo), eurais', "Nusidėvėjimo sąnaudos (apmokamos iš nuosavo įnašo), eurais', "Nusidėvėjimo sąnaudos (apmokamos iš nuosavo įnašo), eurais', "Nusidėvėjimo sąnaudos (apmokamos iš nuosavo įnašo), eurais', "Nusidėvėjimo sąnaudos (apmokamos iš nuosavo įnašo), eurais', "Nusidėvėjimo sąnaudos (apmokamos iš nuosavo įnašo), eurais', "Nusidėvėjimo sąnaudos (apmokamos iš nuosavo įnašo), eurais', "Nusidėvėjimo sąnaudos (apmokamos iš nuosavo įnašo), eurais', "Nusidėvėjimo sąnaudos (apmokamos iš nuosavo įnašo), eurais', "Nusidėvėjimo sąnaudos (apmokamos įš nuosavo įnašo), eurais', "Nusidėvėjimo sąnaudos (apmokamos įš nuosavo įnašo), eurais', "Nusidėvėjimo sąnaudos (apmokamos iš nuosavo įnašo), eurais', "Nusidėvėjimo sąnaudos (apmokamos įš nuosavo įnašo), eurais'). Tikrinimas netaikomas FP.</li> </ul> |
|    |            | <ul> <li>- Ar kiekvienos projekto veiklos suma pagal kiekvieną pirmos finansavimo grupės "1. Projektams skiriamos<br/>finansavimo lėšos" finansavimo šaltinį 1.x neviršija Sprendime dėl finansavimo nustatytos atitinkamo šaltinio<br/>sumos. Esant klaidai išvedamas klaidos pranešimas "Finansavimo šaltiniui {Finansavimo šaltinis} suma<br/>{Finansavimo šaltinis suma} negali būti didesnė nei nurodyta Sprendime dėl finansavimo tam šaltiniui suma<br/>{Finansavimo šaltinio suma}.". Tikrinimas netaikomas FP.</li> </ul>                                                                                                    |
|    |            | <ul> <li>- Ar lauke <su dokumentų="" projekto="" saugojimo="" susijusių="" terminas="" įgyvendinimu=""> nurodytos datos mėnuo yra lygus<br/>12, o diena yra lygi 31. Esant klaidai išvedamas klaidos pranešimas "Žingsnyje, {Žingsnis}' su projekto<br/>įgyvendinimu susijusių dokumentų saugojimo terminas {Su projekto įgyvendinimu susijusių dokumentų saugojimo<br/>terminas} turi būti lygus nurodytų metų gruodžio 31 d.".</su></li> </ul>                                                                                                    |

| INVESTIS Sutarčių techninis sprendimas INVESTIS_SI4_TS           | Versija: | 3.00       |
|------------------------------------------------------------------|----------|------------|
| Europos Sąjungos investicijų administravimo informacinės sistema | Data:    | 2024-12-16 |

| Eil.<br>Nr. | Pavadinimas | Lauko aprašymas                                                                                                    |
|-------------|-------------|----------------------------------------------------------------------------------------------------|
|             |             | <ul> <li>Ar pasirinktas nors vienas žymimasis laukas. Esant klaidai išvedamas klaidos pranešimas "Žingsnyje, {Žingsnis} privaloma pažymėti nors vieną Projekto matomumo ir informavimo apie projektą priemonę".</li> <li>Ar lauko "Įvykdymo terminas" reikšmė yra lygi arba vėlesnė nei žingsnyje F-PRJ-SUT-7 lauko "Projekto veiklų vykdymo pradžios data" reikšmė ir ankstesnė arba lygi nei žingsnyje F-PRJ-SUT-7 lauko "Projekto veiklų vykdymo pabaiga" reikšmė. Esant klaidai išvedamas klaidos pranešimas "Žingsnyje , {Žingsnis}' sąlygos <nr.> įvykdymo terminas nepatenka į projekto veiklų įgyvendinimo laikotarpį".</nr.></li> <li>Ar pažymėtas žymimasis langelis <fiksuotoji norma="">, kai sąraše "SUPAPRASTINTAI APMOKAMŲ IŠLAIDŲ DYDŽIŲ SĄRAŠO LAUKAI" yra įrašų, kurių F-PŽ-SAI-3 SAI peržiūra <rūšis> "Fiksuotoji norma" arba "Individuali fiksuotoji norma". Esant klaidai išvedamas klaidos pranešimas "Žingsnio , {Žingsnis}' turi būti pažymėtas žymimasis langelis "Fiksuotoji norma", nes supaprastintai apmokamų išlaidų dydžių sąraše yra nurodytų SAI, kurių rūšis "Fiksuotoji norma" arba "Individuali fiksuotoji norma" arba "Individuali fiksuotoji norma" arba "Individuali fiksuotoji norma".</rūšis></fiksuotoji></li> <li>Ar pažymėtas žymimasis langelis <fiksuotosios išlaidų="" projekto="" sumos="">, kai sąraše "SUPAPRASTINTAI APMOKAMŲ IŠLAIDŲ DYDŽIŲ SĄRAŠO LAUKAI" yra įrašų, kurių F-PŽ-SAI-3 SAI peržiūra <rūšis></rūšis></fiksuotosios></li> </ul> |
|             |             | "Fiksuotoji suma" arba "Individuali fiksuotoji suma". Esant klaidai išvedamas klaidos pranešimas "Žingsnio<br>, {Žingsnis}' turi būti pažymėtas žymimasis langelis "Fiksuotosios projekto išlaidų sumos", nes supaprastintai<br>apmokamų išlaidų dydžių sąraše yra nurodytų SAI, kurių rūšis "Fiksuotoji suma" arba "Individuali fiksuotoji<br>suma".<br>- Ar pažymėtas žymimasis langelis <fiksuotieji išlaidų="" projekto="" vieneto="" įkainiai="">, kai sąraše "SUPAPRASTINTAI<br/>APMOKAMŲ IŠLAIDŲ DYDŽIŲ SĄRAŠO LAUKAI" yra įrašų, kurių F-PŽ-SAI-3 SAI peržiūra <rūšis><br/>"Fiksuotasis vieneto įkainis" arba "Individualus fiksuotasis vieneto įkainis". Esant klaidai išvedamas klaidos<br/>pranešimas "Žingsnio , {Žingsnis}' turi būti pažymėtas žymimasis langelis "Fiksuotieji projekto išlaidų vieneto<br/>įkainiai", nes supaprastintai apmokamų išlaidų dydžių sąraše yra nurodytų SAI, kurių rūšis "Fiksuotasis vieneto<br/>įkainis" arba "Individualus fiksuotasis vieneto įkainis".</rūšis></fiksuotieji>                                                                                                    |
|             |             | <ul> <li>- Ar pažymėtas žymimasis langelis <su finansavimas="" išlaidomis="" nesiejamas="" projekto="">, kai sąraše</su></li> <li>"SUPAPRASTINTAI APMOKAMŲ IŠLAIDŲ D.DŽIŲ SĄRAŠO LAUKAI" yra įrašų, kurių F-PŽ-SAI-3 SAI peržiūra <rūšis> "Su išlaidomis nesiejamas projekto finansavimas". Esant klaidai išvedamas klaidos pranešimas "Žingsnio ,{Žingsnio}; turi būti pažymėtas žymimasis langelis "Su išlaidomis nesiejamas projekto finansavimas", nes supaprastintai apmokamų išlaidų dydžių sąraše yra nurodytų SAI, kurių rūšis "Su išlaidomis nesiejamas projekto finansavimas".</rūšis></li> </ul>                                                                                                    |
| 24          | [Saugoti]   | Mygtukas skirtas išsaugoti įvestus Sutarties duomenis be patvirtinimo. Išsaugojimo metu netikrinami užpildyti<br>laukai, būsena nekeičiama ir lieka "Ruošiama", atidaromas langas "F-PRJ-SUT-3 Sutarties peržiūra. Bendrieji<br>duomenys".                                                                                                    |
| 25          | [Atšaukti]  | Mygtukas skirtas atšaukti sutarties redagavimą ir grįžtama į langą "F-PRJ-SUT-3 Sutarties peržiūra. Bendrieji<br>duomenys".                                                                                                    |

| INVESTIS Sutarčių techninis sprendimas INVESTIS_SI4_TS           |       | 3.00       |
|------------------------------------------------------------------|-------|------------|
| Europos Sąjungos investicijų administravimo informacinės sistema | Data: | 2024-12-16 |

## F-PRJ-SUT-32 Sutarties redagavimas. FP sutarties šalys

Lango paskirtis Langas skirtas redaguoti sutarties žingsnį "FP sutarties šalys". Navigacija Meniu >> [Projektai] >> Norimo redaguoti projekto [Pavadinimas] >> [Sutartis] >> [Redaguoti] >> Vedlio žingsnis [FP sutarties šalys] ARBA Meniu >> [Projektai] >> Norimo redaguoti projekto [Pavadinimas] >> [Sutartis] >> [Redaguoti] >> Vedlio žingsnis "Projekto mokėjimai" [Tęsti] Navigacijos kelias

Projektai >> Kodas >> Sutartis >> Duomenys Lango ypatybės

-

Naudotojų teisės

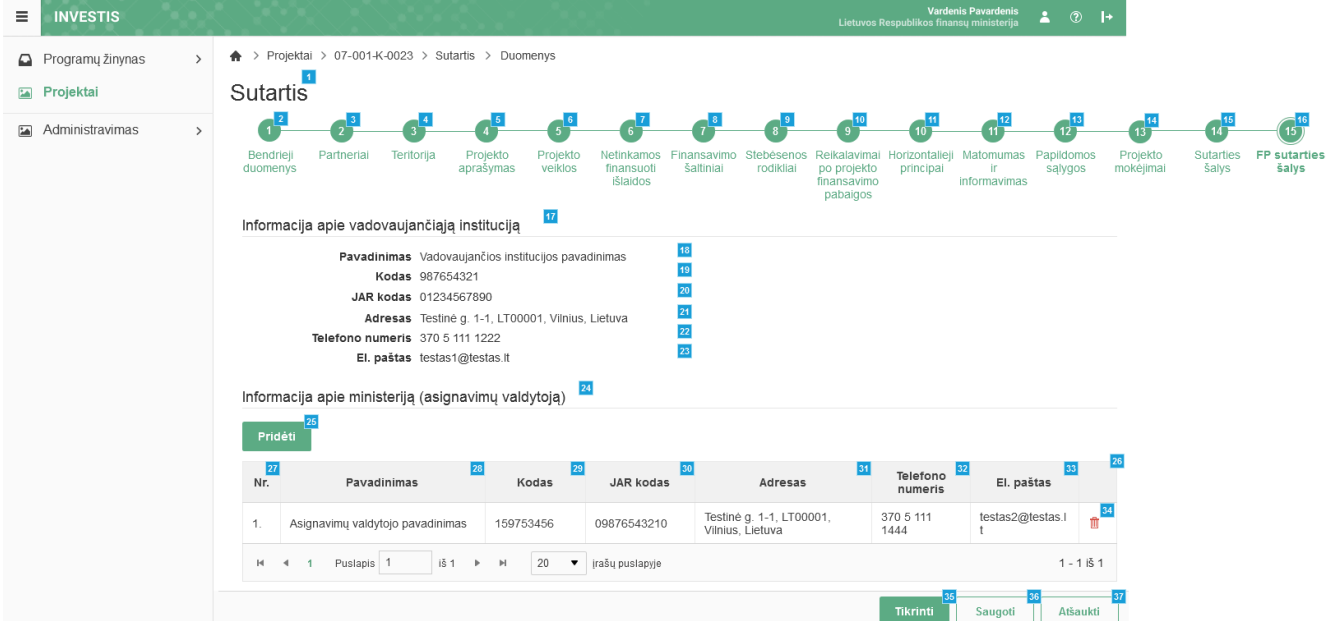

| Eil.<br>Nr. | Pavadinimas          | Lauko aprašymas                                                                                                    |
|-------------|----------------------|----------------------------------------------------------------------------------------------------|
| 1           | Sutartis             | Statinis lango pavadinimas                                                                                                    |
| 2           | [Bendrieji duomenys] | Mygtukas skirtas pereiti į vedlio žingsnį "Bendrieji duomenys". Paspaudus mygtuką pereinama į vedlio žingsnį<br>"Bendra informacija" ir atidaromas langas "F-PRJ-SUT-18 Sutarties redagavimas. Bendrieji duomenys".                                                                                                    |
| 3           | [Partneriai]         | Mygtukas skirtas pereiti į vedlio žingsnį "Partneriai". Paspaudus mygtuką pereinama į vedlio žingsnį "Partneriai" ir<br>atidaromas langas "F-PRJ-SUT-19 Sutarties redagavimas. Partneriai".<br>Sąlygos:<br>- Žingsnis rodomas neaktyvus, jeigu Kvietime nurodytose pažangos priemonėse požymis "Galimi partneriai" yra ne.<br>Jei nors viena pažangos priemonė turi požymį "taip" - žingsnis "Partneriai" yra rodomas.<br>Bandant paspausti ant neaktyvaus žingsnio "Partneriai" rodomas pranešimas "Kvietime nurodyta, jog partneriai yra<br>negalimi.". |
| 4           | [Teritorija]         | Mygtukas skirtas pereiti į vedlio žingsnį "Teritorija". Paspaudus mygtuką pereinama į vedlio žingsnį "Teritorija" ir<br>atidaromas langas "F-PRJ-SUT-20 Sutarties redagavimas. Teritorija".                                                                                                    |
| 5           | [Projekto aprašymas] | Mygtukas skirtas pereiti į vedlio žingsnį "Projekto aprašymas". Paspaudus mygtuką pereinama į vedlio žingsnį<br>"Projekto aprašymas" ir atidaromas langas "F-PRJ-SUT-21 Sutarties redagavimas. Projekto aprašymas".                                                                                                    |
| 6           | [Projekto veiklos]   | Mygtukas skirtas pereiti į vedlio žingsnį "Projekto veiklos". Paspaudus mygtuką pereinama į vedlio žingsnį<br>"Projekto veiklos" ir atidaromas langas "F-PRJ-SUT-22 Sutarties redagavimas. Projekto veiklos".                                                                                                    |

| INVESTIS Sutarčių techninis sprendimas INVESTIS_SI4_TS           |       | 3.00       |
|------------------------------------------------------------------|-------|------------|
| Europos Sąjungos investicijų administravimo informacinės sistema | Data: | 2024-12-16 |

| Eil.<br>Nr. | Pavadinimas                                           | Lauko aprašymas                                                                                                    |
|-------------|-------------------------------------------------------|----------------------------------------------------------------------------------------------------|
| 7           | [Netinkamos<br>finansuoti išlaidos]                   | Mygtukas skirtas pereiti į vedlio žingsnį "Netinkamos finansuoti išlaidos". Paspaudus mygtuką pereinama į vedlio<br>žingsnį "Netinkamos finansuoti išlaidos" ir atidaromas langas "F-PRJ-SUT-23 Sutarties redagavimas. Netinkamos<br>finansuoti išlaidos".                                                                                                    |
| 8           | [Finansavimo šaltiniai]                               | Mygtukas skirtas pereiti į vedlio žingsnį "Finansavimo šaltiniai". Paspaudus mygtuką pereinama į vedlio žingsnį<br>"Finansavimo šaltiniai" ir atidaromas langas "F-PRJ-SUT-24 Sutarties redagavimas. Finansavimo šaltiniai".                                                                                                    |
| 9           | [Stebėsenos rodikliai]                                | Mygtukas skirtas pereiti į vedlio žingsnį "Stebėsenos rodikliai". Paspaudus mygtuką pereinama į vedlio žingsnį<br>"Stebėsenos rodikliai" ir atidaromas langas "F-PRJ-SUT-25 Sutarties redagavimas. Stebėsenos rodikliai".                                                                                                    |
| 10          | [Reikalavimai po<br>projekto finansavimo<br>pabaigos] | Mygtukas skirtas pereiti į vedlio žingsnį "Reikalavimai po projekto finansavimo pabaigos". Paspaudus mygtuką<br>pereinama į vedlio žingsnį "Reikalavimai po projekto finansavimo pabaigos" ir atidaromas langas "F-PRJ-SUT-26<br>Sutarties redagavimas. Reikalavimai po projekto finansavimo pabaigos".                                                                                                    |
| 11          | [Horizontalieji<br>principai]                         | Mygtukas skirtas pereiti į vedlio žingsnį "Horizontalieji principai". Paspaudus mygtuką pereinama į vedlio žingsnį<br>"Horizontalieji principai" ir atidaromas langas "F-PRJ-SUT-27 Sutarties redagavimas. Horizontalieji principai".                                                                                                    |
| 12          | [Matomumas ir<br>informavimas]                        | Mygtukas skirtas pereiti į vedlio žingsnį "Matomumas ir informavimas". Paspaudus mygtuką pereinama į vedlio<br>žingsnį "Matomumas ir informavimas" ir atidaromas langas "F-PRJ-SUT-28 Sutarties redagavimas. Matomumas ir<br>informavimas".                                                                                                    |
| 13          | [Papildomos sąlygos]                                  | Mygtukas skirtas pereiti į vedlio žingsnį "Papildomos sąlygos". Paspaudus mygtuką pereinama į vedlio žingsnį<br>"Papildomos sąlygos" ir atidaromas langas "F-PRJ-SUT-29 Sutarties redagavimas. Papildomos sąlygos".                                                                                                    |
| 14          | [Projekto mokėjimai]                                  | Mygtukas skirtas pereiti į vedlio žingsnį "Projekto mokėjimai". Paspaudus mygtuką pereinama į vedlio žingsnį<br>"Projekto mokėjimai" ir atidaromas langas "F-PRJ-SUT-30 Sutarties redagavimas. Projekto mokėjimai".                                                                                                    |
| 15          | [Sutarties šalys]                                     | Mygtukas skirtas pereiti į vedlio žingsnį "Sutarties šalys". Paspaudus mygtuką pereinama į vedlio žingsnį "Sutarties šalys" ir atidaromas langas "F-PRJ-SUT-31 Sutarties redagavimas. Sutarties šalys".<br><b>Sąlygos:</b><br>- Žingsnis rodomas neaktyvus, jeigu kvietimo lauko <projektų atrankos="" būdas=""> reikšmė "Finansinė priemonė".<br/>Bandant paspausti ant neaktyvaus žingsnio "Sutarties šalys" rodomas pranešimas "Pildoma ne Finansinių priemonių projektams".</projektų>                                                                                |
| 16          | [FP sutarties šalys]                                  | Mygtukas skirtas pereiti į vedlio žingsnį "FP sutarties šalys". Paspaudus mygtuką pereinama į vedlio žingsnį "FP<br>sutarties šalys" ir atidaromas langas "F-PRJ-SUT-32 Sutarties redagavimas. FP sutarties šalys".<br><b>Sąlygos:</b><br>- Žingsnis rodomas neaktyvus, jeigu kvietimo lango "F-PŽ-KVT-3 Kvietimo peržiūra. Bendra informacija" lauko<br><projektų atrankos="" būdas=""> reikšmė ne "Finansinė priemonė".<br/>Bandant paspausti ant neaktyvaus žingsnio "FP sutarties šalys" rodomas pranešimas "Pildoma Finansinių priemonių<br/>projektams".</projektų> |
| 17          | Informacija apie<br>vadovaujančiąją<br>instituciją    | Statinis bloko pavadinimas.                                                                                                    |
| 18          | Pavadinimas                                           | Sutarties vadovaujančios institucijos pavadinimo atvaizdavimo laukas. Reikšmė atvaizduojama pagal institucijos<br>tipą, kurio reikšmė "VI" iš "F-ADM-NUST-6.2 Institucijos peržiūra" lango lauko <pavadinimas>.</pavadinimas>                                                                                                    |
| 19          | Kodas                                                 | Sutarties vadovaujančios institucijos kodo atvaizdavimo laukas. Reikšmė atvaizduojama pagal institucijos tipą,<br>kurio reikšmė "VI" iš "F-ADM-NUST-6.2 Institucijos peržiūra" lango lauko <kodas>.</kodas>                                                                                                    |
| 20          | JAR kodas                                             | Sutarties vadovaujančios institucijos kodo atvaizdavimo laukas. Reikšmė atvaizduojama pagal institucijos tipą,<br>kurio reikšmė "VI" iš "F-ADM-NUST-6.2 Institucijos peržiūra" lango lauko <jar kodas="">.</jar>                                                                                                    |
| 21          | Adresas                                               | Sutarties vadovaujančios institucijos adreso atvaizdavimo laukas. Reikšmė atvaizduojama pagal institucijos tipą,<br>kurio reikšmė "VI" iš "F-ADM-NUST-6.2 Institucijos peržiūra" lango lauko <adresas>.</adresas>                                                                                                    |

| INVESTIS Sutarčių techninis sprendimas INVESTIS_SI4_TS           |       | 3.00       |
|------------------------------------------------------------------|-------|------------|
| Europos Sąjungos investicijų administravimo informacinės sistema | Data: | 2024-12-16 |

| Eil.<br>Nr. | Pavadinimas                                               | Lauko aprašymas                                                                                                    |
|-------------|-----------------------------------------------------------|----------------------------------------------------------------------------------------------------|
| 22          | Telefono numeris                                          | Sutarties vadovaujančios institucijos telefono numerio atvaizdavimo laukas. Reikšmė atvaizduojama pagal<br>institucijos tipą, kurio reikšmė "VI" iš "F-ADM-NUST-6.2 Institucijos peržiūra" lango lauko <telefono numeris="">.</telefono>                                                        |
| 23          | El. paštas                                                | Sutarties vadovaujančios institucijos el. pašto atvaizdavimo laukas. Reikšmė atvaizduojama pagal institucijos tipą,<br>kurio reikšmė "VI" iš "F-ADM-NUST-6.2 Institucijos peržiūra" lango lauko <el. paštas="">.</el.>                                                                          |
| 24          | Informacija apie<br>ministeriją<br>(asignavimų valdytoją) | Statinis bloko pavadinimas.                                                                                                    |
| 25          | [Pridėti]                                                 | Mygtukas skirtas pridėti informaciją apie ministeriją (asignavimų valdytoją).<br>Paspaudus mygtuką atidaromas modalinis "F-PRJ-SUT-32.1 Pridėti asignavimų valdytoją".                                                                                                    |
| 26          | ASIGNAVIMŲ<br>VALDYTOJŲ<br>SĄRAŠO LAUKAI                  | <b>Sąrašo atvaizdavimo logika:</b><br>- Sąraše atvaizduojami asignavimų valdytojai.<br><b>Sąrašo rikiavimas:</b><br>Numatytasis rikiavimas - pagal asignavimų valdytojo eilės numerį didėjančia tvarka.                                                                                         |
| 27          | Nr.                                                       | Sąrašo atvaizdavimo laukas. Lauke atvaizduojamas asignavimų valdytojo numeris. Numeris nurodomas iš eilės pvz., 1, 2, 3 ir kt. Galimas simbolių skaičius – 10.                                                                                                    |
| 28          | Pavadinimas                                               | Sąrašo atvaizdavimo laukas. Lauke atvaizduojamas asignavimų valdytojo pavadinimas. Lauko reikšmė atvaizduojama iš "F-PRJ-SUT-32.1 Pridėti asignavimų valdytoją" lango lauko <pavadinimas>.</pavadinimas>                                                                                        |
| 29          | Kodas                                                     | Sąrašo atvaizdavimo laukas. Lauke atvaizduojamas asignavimų valdytojo kodas. Lauko reikšmė atvaizduojama iš<br>"F-PRJ-SUT-32.1 Pridėti asignavimų valdytoją" lango lauko <kodas>.</kodas>                                                                                                    |
| 30          | JAR kodas                                                 | Sąrašo atvaizdavimo laukas. Lauke atvaizduojamas ministerijos (asignavimų valdytojos) kodas. Lauko reikšmė<br>atvaizduojama iš "F-PRJ-SUT-32.1 Pridėti asignavimų valdytoją" lango lentelės "INFORMACIJOS APIE<br>MINISTERIJĄ (ASIGNAVIMŲ VALDYTOJĄ) SĄRAŠO LAUKAI" lauko <jar kodas="">.</jar> |
| 31          | Adresas                                                   | Sąrašo atvaizdavimo laukas. Lauke atvaizduojamas asignavimų valdytojo adresas. Lauko reikšmė atvaizduojama iš<br>"F-PRJ-SUT-32.1 Pridėti asignavimų valdytoją" lango lauko <adresas>.</adresas>                                                                                                 |
| 32          | Telefono numeris                                          | Sąrašo atvaizdavimo laukas. Lauke atvaizduojamas asignavimų valdytojo telefono numeris. Lauko reikšmė atvaizduojama iš "F-PRJ-SUT-32.1 Pridėti asignavimų valdytoją" lango lauko <telefono numeris="">.</telefono>                                                                              |
| 33          | El. paštas                                                | Sąrašo atvaizdavimo laukas. Lauke atvaizduojamas asignavimų valdytojo el. paštas. Lauko reikšmė atvaizduojama<br>iš "F-PRJ-SUT-32.1 Pridėti asignavimų valdytoją" lango lauko <el. paštas="">.</el.>                                                                                            |
| 34          | [Šalinti]                                                 | Mygtukas skirtas asignavimų valdytojo pašalinimui. Paspaudus mygtuką inicijuojamas asignavimų valdytojo įrašo<br>pašalinimas.<br>Asignavimų valdytojo pašalinimas galimas visada.                                                                                                    |

| INVESTIS Sutarčių techninis sprendimas INVESTIS_SI4_TS           |       | 3.00       |
|------------------------------------------------------------------|-------|------------|
| Europos Sąjungos investicijų administravimo informacinės sistema | Data: | 2024-12-16 |

| 35 | [Tikrinti] | Mygtukas skirtas patikrinti sutartį. Tikrinimo metu tikrinami formoje užpildyti laukai, sutarčiai lieka būsena<br>"Ruošiama" ir paliekamas atidarytas redagavimo langas.                                                                                                    |
|----|------------|----------------------------------------------------------------------------------------------------|
|    |            | Sąlygos:                                                                                                    |
|    |            | - Jei yra klaidų - klaidos pranešimas išvedamas į klaidų sąrašą.                                                                                                    |
|    |            | - Jei klaidų nėra - išvedamas laikinas pranešimas "Duomenys sėkmingai patikrinti. Klaidų nėra."                                                                                                    |
|    |            | Tikrinimai:                                                                                                    |
|    |            | - Ar visi privalomi laukai užpildyti. Esant klaidai išvedamas klaidos pranešimas "Žingsnyje ,{Žingsnis}' laukas<br>,{Lauko pavadinimas}' yra privalomas".                                                                                                    |
|    |            | - Ar vykdytojo el. pašto struktūra atitinka xx@x.xx formatą. Esant klaidai išvedamas klaidos pranešimas "Žingsnyje<br>,{Žingsnis}' nurodytas vykdytojo el. paštas neatitinka formato xx@x.xx.".                                                                                                    |
|    |            | <ul> <li>- Ar kontaktinio asmens el. pašto struktūra atitinka xx@x.xx formatą. Esant klaidai išvedamas klaidos pranešimas<br/>"Žingsnyje ,{Žingsnis}' nurodytas kontaktinio asmens el. paštas neatitinka formato xx@x.xx.".</li> </ul>                                                                                                    |
|    |            | <ul> <li>- Ar nurodyto vykdytojo juridinio asmens statusas nėra "Likviduojamas" arba "Bankrutuojantis.". Esant klaidai<br/>išvedamas informacinis pranešimas "Žingsnyje , {Žingsnis}' vykdytojo statusas yra "Likviduojamas" arba<br/>"Bankrutuojantis.".</li> </ul>                                                                                                    |
|    |            | <ul> <li>Ar nurodyto partnerio juridinio asmens statusas nėra "Likviduojamas" arba "Bankrutuojantis". Esant klaidai<br/>išvedamas informacinis pranešimas "Žingsnyje , {Žingsnis}' partnerio nr. {Numeris} statusas yra "Likviduojamas"<br/>arba "Bankrutuojantis".</li> </ul>                                                                                                    |
|    |            | <ul> <li>- Ar parnerių sąraše pagal nurodytą reikšmę lauke <kodas> nepasikeitė laukų <pavadinimas>, <registravimo jar<br="">data&gt;, <teisinė forma="">, <teisinis statusas=""> ar <teisinio data="" statuso="" įgijimo=""> reikšmė iš VBAMS gautuose<br/>duomenyse. Jei lauko reikšmė pasikeitė - ji atnaujinama lauke ir išvedamas informacinis pranešimas "Atnaujintas<br/>partnerio <lauko pavadinimas="">". Kitų laukų informacija neatnaujinama.</lauko></teisinio></teisinis></teisinė></registravimo></pavadinimas></kodas></li> </ul>                                                                                                    |
|    |            | <ul> <li>Ar stebėsenos rodiklių sąraše yra įvestas nors vienas įrašas. Esant klaidai išvedamas klaidos pranešimas<br/>"Žingsnyje, {Žingsnis}' turi būti pridėtas nors vienas produkto arba rezultato stebėsenos rodiklis".</li> </ul>                                                                                                    |
|    |            | <ul> <li>- Ar pridėtas produkto rodiklis, kuris panaudotas pridėtuose rezultato rodikliuose. Esant klaidai išvedamas klaidos<br/>pranešimas "Žingsnyje ,{Žingsnis}' turi būti pridėtas produkto stebėsenos rodiklis panaudotas pridėtuose rezultato<br/>rodikliuose {Stebėsenos rodiklio unikalus kodas}".</li> </ul>                                                                                                    |
|    |            | <ul> <li>- Ar projekto veiklų sąraše yra įvestas nors vienas projekto veiklos įrašas. Esant klaidai išvedamas klaidos<br/>pranešimas "Žingsnyje, {Žingsnis}' projekto veiklose turi būti pridėtas nors vienas projekto veiklos įrašas".</li> </ul>                                                                                                    |
|    |            | <ul> <li>- Ar kiekvienai projekto veiklai sąraše yra įvestas nors vienas projekto poveiklės įrašas. Esant klaidai išvedamas<br/>klaidos pranešimas "Žingsnyje , {Žingsnis}' projekto veiklai {Nr.} būti pridėta nors viena projekto poveiklė".</li> </ul>                                                                                                    |
|    |            | <ul> <li>- Ar sąraše "Projekto veiklos" nėra veiklų, kurių lauko "Pradėta iki sutarties pasirašymo" reikšmė "Taip", kai lauke<br/>"Projekto veiklų vykdymo pradžia" reikšmė yra "Sutarties įsigaliojimo data".</li> </ul>                                                                                                    |
|    |            | Esant klaidai išvedamas pranešimas "Žingsnyje , {Žingsnis}' Veiklos <nr.> lauke "Pradėta iki sutarties pasirašymo<br/>data" negali būti pažymėta "Taip", nes nurodyta projekto veiklų įgyvendinimo pradžia yra sutarties įsigaliojimo<br/>data".</nr.>                                                                                                    |
|    |            | <ul> <li>- Ar lauko <projekto pradžia="" veiklų="" vykdymo=""> reikšmė yra lygi mažiausiai lauke <veiklos pradžia=""> reikšmei. Esant<br/>klaidai išvedamas klaidos pranešimas "Žingsnyje ,{Žingsnis}' projekto veiklų pradžia {Projekto veiklų vykdymo<br/>pradžia} nesutampa su ankščiausia veiklos {Nr.} pradžios mėnesiu {Veiklos pradžia}".</veiklos></projekto></li> </ul>                                                                                                    |
|    |            | <ul> <li>- Ar lauko <projekto data="" pabaigos="" veiklų="" vykdymo=""> reikšmė yra lygi didžiausiai lauke <veiklos pabaiga=""><br/>reikšmei. Esant klaidai išvedamas klaidos pranešimas "Žingsnyje ,{Žingsnis}' projekto veiklų pabaiga {Projekto<br/>veiklų vykdymo pabaigos data} nesutampa su vėliausiu veiklos {Nr.} pabaigos mėnesiu {Veiklos pabaiga}".</veiklos></projekto></li> </ul>                                                                                                    |
|    |            | - Ar kiekvienos projekto veiklos laukų <1. Projektams skiriamos finansavimo lėšos> ir <2. Nuosavas įnašas, eurais> suma sutampa su tai veiklai nuodyta lauko <projekto eurais="" išlaidų="" suma,=""> reikšme. Esant klaidai išvedamas klaidos pranešimas "Žingsnyje ,{Žingsnis}' projekto veiklos {Projekto veiklos numeris} laukų ,1. Projektams skiriamos finansavimo lėšos' ir ,2. Nuosavas įnašas, eurais' suma {1. Projektams skiriamos finansavimo lėšos' ir ,2. Nuosavas įnašas, eurais' suma {1. Projektams skiriamos finansavimo lėšos' ir ,2. Nuosavas įnašas, eurais' suma {1. Projektams skiriamos finansavimo lėšos ir 2. Nuosavas įnašas, eurais' suma {1. Projektams skiriamos finansavimo lėšos ir 2. Nuosavas įnašas, eurais' suma {1. Projektams skiriamos finansavimo lėšos ir 2. Nuosavas įnašas, eurais' suma {1. Projektams skiriamos finansavimo lėšos ir 2. Nuosavas įnašas, eurais' suma {1. Projektams skiriamos finansavimo lėšos ir 2. Nuosavas įnašas, eurais' suma {1. Projektams skiriamos finansavimo lėšos ir 2. Nuosavas įnašas, eurais' suma {1. Projektams skiriamos finansavimo lėšos ir 2. Nuosavas įnašas, eurais' suma {1. Projektams skiriamos finansavimo lėšos ir 2. Nuosavas įnašas, eurais suma {1. Projektams skiriamos finansavimo lėšos ir 2. Nuosavas įnašas, eurais suma {1. Projektams skiriamos finansavimo lėšos ir 2. Nuosavas įnašas, eurais suma {1. Projektams skiriamos finansavimo lėšos ir 2. Nuosavas įnašas, eurais suma {1. Projektams skiriamos finansavimo lėšos ir 2. Nuosavas įnašas, eurais suma {1. Projektams skiriamos finansavimo lėšos ir 2. Nuosavas į patentavas subavas į subavas į patentavas subavas į patentavas į patentavas subavas į patentavas į patentavas subavas į patentavas subavas į patentavas į patentavas į pat</projekto> |
|    |            | - Ar pagal kiekvieną projekto veiklą požymių "Nepiniginis įnašas, eurais", "Vykdančiojo personalo išlaidos (apmokamos iš nuosavo įnašo), eurais", "Dalyvių darbo užmokesčio išlaidos (apmokamos iš nuosavo įnašo), eurais", "Nusidėvėjimo sąnaudos (apmokamos iš nuosavo įnašo), eurais" suma neviršija "2. Nuosavas įnašas, eurais" sumą. Esant klaidai išvedamas klaidos pranešimas "Žingsnyje , {Žingsnis}' projekto veiklos {Projekto veiklos numeris} nuosavo įnašo suma {2. Nuosavas įnašas, eurais} negali būti mažesnė nei žingsnyje , {Žingsnis}' požymių "Nepiniginis įnašas, eurais", "Vykdančiojo personalo išlaidos (apmokamos iš nuosavo įnašo), eurais", "Dalyvių darbo užmokesčio išlaidos (apmokamos iš nuosavo įnašo), eurais", "Dalyvių darbo užmokesčio išlaidos (apmokamos iš nuosavo įnašo), eurais", "Nusidėvėjimo sąnaudos (apmokamos iš nuosavo įnašo), eurais", "Nusidėvėjimo sąnaudos (apmokamos iš nuosavo įnašo), eurais", "Dalyvių darbo užmokesčio išlaidos (apmokamos iš nuosavo įnašo), eurais", "Nusidėvėjimo sąnaudos (apmokamos iš nuosavo įnašo), eurais", "Nusidėvėjimo sąnaudos (apmokamos iš nuosavo įnašo), eurais", "Nusidėvėjimo sąnaudos (apmokamos iš nuosavo įnašo), eurais", "Dalyvių darbo užmokesčio išlaidos (apmokamos iš nuosavo įnašo), eurais", "Nusidėvėjimo sąnaudos (apmokamos iš nuosavo įnašo), eurais", "Nusidėvėjimo sąnaudos (apmokamos iš nuosavo įnašo), eurais", "Nusidėvėjimo sąnaudos (apmokamos iš nuosavo įnašo), eurais", "Nusidėvėjimo sąnaudos (apmokamos iš nuosavo įnašo), eurais", "Nusidėvėjimo sąnaudos (apmokamos iš nuosavo įnašo), eurais", "Nusidėvėjimo sąnaudos (apmokamos iš nuosavo įnašo), eurais"). Tikrinimas netaikomas FP.                                                                                                    |
|    |            | <ul> <li>- Ar kiekvienos projekto veiklos suma pagal kiekvieną pirmos finansavimo grupės "1. Projektams skiriamos<br/>finansavimo lėšos" finansavimo šaltinį 1.x neviršija Sprendime dėl finansavimo nustatytos atitinkamo šaltinio<br/>sumos. Esant klaidai išvedamas klaidos pranešimas "Finansavimo šaltiniui {Finansavimo šaltinis} suma<br/>{Finansavimo šaltinis suma} negali būti didesnė nei nurodyta Sprendime dėl finansavimo tam šaltiniui suma<br/>{Finansavimo šaltinio suma}.". Tikrinimas netaikomas FP.</li> </ul>                                                                                                    |
|    |            | <ul> <li>- Ar lauke <su dokumentų="" projekto="" saugojimo="" susijusių="" terminas="" įgyvendinimu=""> nurodytos datos mėnuo yra lygus<br/>12, o diena yra lygi 31. Esant klaidai išvedamas klaidos pranešimas "Žingsnyje ,{Žingsnis}' su projekto<br/>įgyvendinimu susijusių dokumentų saugojimo terminas {Su projekto įgyvendinimu susijusių dokumentų saugojimo<br/>terminas} turi būti lygus nurodytų metų gruodžio 31 d.".</su></li> </ul>                                                                                                    |
|    |            | - Ar pasirinktas nors vienas žymimasis laukas. Esant klaidai išvedamas klaidos pranešimas "Žingsnyje " {Žingsnis}<br>privaloma pažymėti nors vieną Projekto matomumo ir informavimo apie projektą priemonę".                                                                                                    |

| INVESTIS Sutarčių techninis sprendimas INVESTIS_SI4_TS           |       | 3.00       |
|------------------------------------------------------------------|-------|------------|
| Europos Sąjungos investicijų administravimo informacinės sistema | Data: | 2024-12-16 |

| Eil.<br>Nr. | Pavadinimas | Lauko aprašymas                                                                                                    |
|-------------|-------------|----------------------------------------------------------------------------------------------------|
|             |             | <ul> <li>- Ar lauko "Įvykdymo terminas" reikšmė yra lygi arba vėlesnė nei žingsnyje F-PRJ-SUT-7 lauko "Projekto veiklų vykdymo pradžios data" reikšmė ir ankstesnė arba lygi nei žingsnyje F-PRJ-SUT-7 lauko "Projekto veiklų vykdymo pabaiga" reikšmė. Esant klaidai išvedamas klaidos pranešimas "Žingsnyje , {Žingsnis}' sąlygos <nr.> įvykdymo terminas nepatenka į projekto veiklų įgyvendinimo laikotarpį".</nr.></li> </ul>                                                                                                    |
|             |             | - Ar pažymėtas žymimasis langelis <fiksuotoji norma="">, kai sąraše "SUPAPRASTINTAI APMOKAMŲ IŠLAIDŲ<br/>DYDŽIŲ SĄRAŠO LAUKAI" yra įrašų, kurių F-PŽ-SAI-3 SAI peržiūra <rūšis> "Fiksuotoji norma" arba<br/>"Individuali fiksuotoji norma". Esant klaidai išvedamas klaidos pranešimas "Žingsnio ,{Žingsnis}' turi būti<br/>pažymėtas žymimasis langelis "Fiksuotoji norma", nes supaprastintai apmokamų išlaidų dydžių sąraše yra nurodytų<br/>SAI, kurių rūšis "Fiksuotoji norma" arba "Individuali fiksuotoji norma".</rūšis></fiksuotoji>                                                                                                    |
|             |             | - Ar pažymėtas žymimasis langelis <fiksuotosios išlaidų="" projekto="" sumos="">, kai sąraše "SUPAPRASTINTAI<br/>APMOKAMŲ IŠLAIDŲ DYDŽIŲ SĄRAŠO LAUKAI" yra įrašų, kurių F-PŽ-SAI-3 SAI peržiūra <rūšis><br/>"Fiksuotoji suma" arba "Individuali fiksuotoji suma". Esant klaidai išvedamas klaidos pranešimas "Žingsnio<br/>,{Žingsnis}' turi būti pažymėtas žymimasis langelis "Fiksuotosios projekto išlaidų sumos", nes supaprastintai<br/>apmokamų išlaidų dydžių sąraše yra nurodytų SAI, kurių rūšis "Fiksuotoji suma" arba "Individuali fiksuotoji<br/>suma".</rūšis></fiksuotosios>                                                                         |
|             |             | - Ar pažymėtas žymimasis langelis <fiksuotieji išlaidų="" projekto="" vieneto="" įkainiai="">, kai sąraše "SUPAPRASTINTAI<br/>APMOKAMŲ IŠLAIDŲ DYDŽIŲ SĄRAŠO LAUKAI" yra įrašų, kurių F-PŽ-SAI-3 SAI peržiūra <rūšis><br/>"Fiksuotasis vieneto įkainis" arba "Individualus fiksuotasis vieneto įkainis". Esant klaidai išvedamas klaidos<br/>pranešimas "Žingsnio ,{Žingsnis}' turi būti pažymėtas žymimasis langelis "Fiksuotieji projekto išlaidų vieneto<br/>įkainiai", nes supaprastintai apmokamų išlaidų dydžių sąraše yra nurodytų SAI, kurių rūšis "Fiksuotasis vieneto<br/>įkainis" arba "Individualus fiksuotasis vieneto įkainis".</rūšis></fiksuotieji> |
|             |             | <ul> <li>- Ar pažymėtas žymimasis langelis <su finansavimas="" išlaidomis="" nesiejamas="" projekto="">, kai sąraše</su></li> <li>"SUPAPRASTINTAI APMOKAMŲ IŠLAIDŲ D.DŽIŲ SĄRAŠO LAUKAI" yra įrašų, kurių F-PŽ-SAI-3 SAI peržiūra <rūšis> "Su išlaidomis nesiejamas projekto finansavimas". Esant klaidai išvedamas klaidos pranešimas "Žingsnio ,{Žingsnis}' turi būti pažymėtas žymimasis langelis "Su išlaidomis nesiejamas projekto finansavimas", nes supaprastintai apmokamų išlaidų dydžių sąraše yra nurodytų SAI, kurių rūšis "Su išlaidomis nesiejamas projekto finansavimas".</rūšis></li> </ul>                                                         |
|             |             | <ul> <li>- Ar pridėta nors viena ministerija FP šalių atveju. Esant klaidai išvedamas klaidos pranešimas "Žingsnyje<br/>, {Žingsnis}' privaloma pridėti nors vieną ministeriją".</li> </ul>                                                                                                    |
| 36          | [Saugoti]   | Mygtukas skirtas išsaugoti įvestus sutarties duomenis be patvirtinimo. Išsaugojimo metu netikrinami užpildyti<br>laukai, būsena nekeičiama ir lieka "Ruošiama", atidaromas langas "F-PRJ-SUT-3 Sutarties peržiūra. Bendrieji<br>duomenys".                                                                                                    |
| 37          | [Atšaukti]  | Mygtukas skirtas atšaukti sutarties redagavimą ir grįžtama į langą "F-PRJ-SUT-3 Sutarties peržiūra. Bendrieji<br>duomenys".                                                                                                    |
| INVESTIS Sutarčių techninis sprendimas INVESTIS_SI4_TS           | Versija: | 3.00       |
|------------------------------------------------------------------|----------|------------|
| Europos Sąjungos investicijų administravimo informacinės sistema | Data:    | 2024-12-16 |

#### F-PRJ-SUT-32.1 Pridėti asignavimų valdytoją

Lango paskirtis Langas skirtas pridėti arba redaguoti sutarties asignavimų valdytojus. Navigacija Meniu >> [Projektai] >> Norimo redaguoti projekto [Pavadinimas] >> [Sutartis] >> [Redaguoti] >> Vedlio žingsnis [FP sutarties šalys] >> [Pridėti] ARBA Meniu >> [Projektai] >> Norimo redaguoti projekto [Pavadinimas] >> [Sutartis] >> [Redaguoti] >> Vedlio žingsnis "Projekto mokėjimai" [Tęsti] >> [Pridėti]

Navigacijos kelias

Lango ypatybės Modalinis langas. Naudotojų teisės T.PRJ.SUT.1.3 Projektai. Sutartys: Redaguoti

|                    |                            |                              | 887                        | //6                      |                                           |                               |                              | Lietuvos R                                                  | Varde<br>espublikos fina         | nis Pavardenis<br>nsų ministerija     | <b>.</b> ?                 | l+                      |                          |                       |
|--------------------|----------------------------|------------------------------|----------------------------|--------------------------|-------------------------------------------|-------------------------------|------------------------------|-------------------------------------------------------------|----------------------------------|---------------------------------------|----------------------------|-------------------------|--------------------------|-----------------------|
| Programų žinynas > | 🔒 > Proje                  | ktai > 07-001-K-0023 > Sut   | artis > Duon               | ienys                    |                                           |                               |                              |                                                             |                                  |                                       |                            |                         |                          |                       |
| Projektai          | Sutarti                    | s                            |                            |                          |                                           |                               |                              |                                                             |                                  |                                       |                            |                         |                          |                       |
| Administravimas >  | 1<br>Bendrieji<br>duomenys | 2 3<br>Partneriai Teritorija | 4<br>Projekto<br>aprašymas | 5<br>Projekto<br>veiklos | 6<br>Netinkamos<br>finansuoti<br>išlaidos | 7<br>Finansavimo<br>šaltiniai | 8<br>Stebėsenos<br>rodikliai | 9<br>Reikalavimai<br>po projekto<br>finansavimo<br>pabaigos | 10<br>Horizontaliej<br>principai | 11<br>Matomumas<br>ir<br>informavimas | 12<br>Papildomo<br>sąlygos | s Projekto<br>mokėjimai | 14<br>Sutarties<br>šalys | FP sutarties<br>šalys |
|                    | Informac                   | cija aple vadovaujančiaja    | instituciją                |                          |                                           |                               |                              |                                                             |                                  |                                       |                            |                         |                          |                       |
|                    | A                          | signavimų valdytojas 🧧       |                            |                          |                                           |                               |                              |                                                             |                                  |                                       | ×                          |                         |                          |                       |
|                    |                            | Asignavimų valdytojas *      |                            |                          |                                           |                               |                              |                                                             |                                  |                                       | <b>₹</b>                   |                         |                          |                       |
|                    |                            | Pavadinimas *                | Asignavimų v               | raldytojo pa             | vadinimas                                 |                               |                              |                                                             |                                  |                                       | 3                          |                         |                          |                       |
|                    | Infor                      |                              |                            |                          |                                           |                               |                              |                                                             |                                  |                                       | •                          |                         |                          |                       |
|                    | Pr                         | Kodas *                      | 159753456                  |                          |                                           | 4                             |                              |                                                             |                                  |                                       | 07200                      |                         |                          |                       |
|                    |                            | IAD kodes i                  | 0007054004                 |                          |                                           | 0/9                           |                              |                                                             |                                  |                                       |                            |                         |                          |                       |
|                    | Nr.                        | JAR KOUAS                    | 0907604321                 |                          |                                           | 0/15                          |                              |                                                             |                                  |                                       | _                          |                         |                          |                       |
|                    | 1.                         | Adresas *                    | Testiné g. 1-1             | I, LT00001,              | Vilnius, Lietuv                           | а                             |                              |                                                             |                                  |                                       | 6                          | Ŵ                       |                          |                       |
|                    |                            |                              |                            |                          |                                           | 7                             |                              |                                                             |                                  |                                       | 0/100                      |                         |                          |                       |
|                    | ы                          | Teletono numeris "           | 370 5 111 12               | 22                       |                                           | 0/20                          |                              |                                                             |                                  |                                       |                            | s 1                     |                          |                       |
|                    |                            | El. paštas *                 | testas1@test               | as.lt                    |                                           | 8                             |                              |                                                             |                                  |                                       |                            | sti                     |                          |                       |
|                    |                            |                              |                            |                          |                                           | 0/100                         | 10                           |                                                             |                                  |                                       |                            |                         |                          |                       |
|                    |                            |                              |                            |                          | Tęsti                                     | Atšauk                        | ti                           |                                                             |                                  |                                       |                            |                         |                          |                       |

| Eil.<br>Nr. | Pavadinimas              | Lauko aprašymas                                                                                                    |
|-------------|--------------------------|----------------------------------------------------------------------------------------------------|
| 1           | Asignavimų<br>valdytojas | Statinis modalinio lango pavadinimas.                                                                                                    |
| 2           | Asignavimų<br>valdytojas | Vienos reikšmės pasirenkamasis sąrašas su paieška. Galimos reikšmės atvaizduojamos iš institucijų sąrašo, kurių požymio "Asignavimų valdytojas" reikšmė "Taip" (lango "F-ADM-NUST-6.2 Institucijos peržiūra" laukas <ar asignavimų="" valdytojas="">).</ar> |
|             |                          | Reikšmės atvaizduojamos formatu: <kodas> <pavadinimas>. Galimos reikšmės rikiuojamos pagal numerį didėjančia<br/>tvarka. Netelpanti į lauką pavadinimo dalis atvaizduojama daugtaškiu. Numatytoji reikšmė: nepasirinkta.</pavadinimas></kodas>              |
| 3           | Pavadinimas              | Asignavimų valdytojo pavadinimo atvaizdavimo laukas. Numatytoji reikšmė: užpildomas pagal pasirinktą lauko<br><asignavimų valdytojas=""> reikšmę iš "F-ADM-NUST-6.2 Institucijos peržiūra" lango lauko <pavadinimas>.</pavadinimas></asignavimų>            |
| 4           | Kodas                    | Asignavimų valdytojo kodo atvaizdavimo laukas. Numatytoji reikšmė: užpildomas pagal pasirinktą lauko <asignavimų valdytojas=""> reikšmę iš "F-ADM-NUST-6.2 Institucijos peržiūra" lango lauko <jar kodas="">.</jar></asignavimų>                            |
| 5           | JAR kodas                | Asignavimų valdytojo kodo atvaizdavimo laukas. Numatytoji reikšmė: užpildomas pagal pasirinktą lauko <asignavimų valdytojas=""> reikšmę iš "F-ADM-NUST-6.2 Institucijos peržiūra" lango lauko <jar kodas="">.</jar></asignavimų>                            |

INVESTIS Sutarčių techninis sprendimas INVESTIS\_SI4\_TSVersija:3.00Europos Sąjungos investicijų administravimo informacinės sistemaData:2024-12-16

| Eil.<br>Nr. | Pavadinimas      | Lauko aprašymas                                                                                                    |
|-------------|------------------|----------------------------------------------------------------------------------------------------|
| 6           | Adresas          | Asignavimų valdytojo adreso atvaizdavimo laukas. Numatytoji reikšmė: užpildomas pagal pasirinktą lauko<br><asignavimų valdytojas=""> reikšmę iš "F-ADM-NUST-6.2 Institucijos peržiūra" lango lauko <adresas>.</adresas></asignavimų>                                                                                                    |
| 7           | Telefono numeris | Asignavimų valdytojo telefono numerio atvaizdavimo laukas. Numatytoji reikšmė: užpildomas pagal pasirinktą lauko<br><asignavimų valdytojas=""> reikšmę iš "F-ADM-NUST-6.2 Institucijos peržiūra" lango lauko <telefono numeris="">.</telefono></asignavimų>                                                                                                    |
| 8           | El. paštas       | Asignavimų valdytojo el. pašto atvaizdavimo laukas. Numatytoji reikšmė: užpildomas pagal pasirinktą lauko<br><asignavimų valdytojas=""> reikšmę iš "F-ADM-NUST-6.2 Institucijos peržiūra" lango lauko <el. paštas="">.</el.></asignavimų>                                                                                                    |
| 9           | [Tęsti]          | Mygtukas skirtas pridėti naują asignavimų valdytoją į asignavimų valdytojų sąrašą.<br>Paspaudus mygtuką modalinis langas uždaromas, asignavimų valdytojas pridedamas į asignavimų valdytojų sąrašą ir<br>atidaromas "F-PRJ-SUT-33 Sutarties redagavimas. FP sutarties šalys".<br><b>Tikrinimai:</b><br>- Ar visi privalomi laukai užpildyti. Esant klaidai išvedamas klaidos pranešimas prie lauko ir į klaidų sąrašą "Žingsnyje<br>,{Žingsnis}' laukas ,{Lauko pavadinimas}' yra privalomas.".<br>- Ar nėra asignavimų valdytojo įrašo tokiu pačiu kodu. Esant klaidai išvedamas klaidos pranešimas "Nurodytu kodu<br>{JAR kodas} yra užregistruotas asignavimų valdytojas". |
| 10          | [Atšaukti]       | Mygtukas skirtas atšaukti sutarties asignavimų valdytojo pridėjimą ar redagavimą ir grįžtama į langą "F-PRJ-SUT-33<br>Sutarties redagavimas. FP sutarties šalys".                                                                                                    |

| INVESTIS Sutarčių techninis sprendimas INVESTIS_SI4_TS           | Versija: | 3.00       |
|------------------------------------------------------------------|----------|------------|
| Europos Sąjungos investicijų administravimo informacinės sistema | Data:    | 2024-12-16 |

## F-PRJ-SUT-33 SP peržiūra

Lango paskirtis Langas skirtas peržiūrėti sutarties skirtuką "SP". Navigacija Meniu >> [Projektai] >> Norimo redaguoti projekto [Pavadinimas] >> [Sutartis] >> [SP] Navigacijos kelias Projektai >> Kodas >> Sutartis >> SP Lango ypatybės

#### Naudotojų teisės

T.PRJ.SUT.1.1 Projektai. Sutartys: Peržiūrėti

| IN           | IVESTIS    |   |                            |                                                                                                    |                                           |                                                                                                    |                                                                             | tuvos Respubliko                                                                     | Vardenis Pavarde<br>s finansų ministe                                                       | enis<br>erija 🚢                    | <b>?</b> I→                                    |                                   |                                                                                               |                                                               |
|--------------|------------|---|----------------------------|----------------------------------------------------------------------------------------------------|-------------------------------------------|----------------------------------------------------------------------------------------------------|-----------------------------------------------------------------------------|--------------------------------------------------------------------------------------|---------------------------------------------------------------------------------------------|------------------------------------|------------------------------------------------|-----------------------------------|-----------------------------------------------------------------------------------------------|---------------------------------------------------------------|
| rogra        | mų žinynas | > | ♠ > Projektai > 0          | 7-001-K-0023 > Sutartis > SP                                                                                          |                                           |                                                                                                    |                                                                             |                                                                                      |                                                                                             |                                    |                                                |                                   |                                                                                               |                                                               |
| rojektai     |            |   | Sutartis                   |                                                                                                    |                                           |                                                                                                    |                                                                             |                                                                                      |                                                                                             |                                    |                                                |                                   |                                                                                               |                                                               |
| dministravin | nas        | > | Sutartis Keitir            | mas SP                                                                                                    |                                           |                                                                                                    |                                                                             |                                                                                      |                                                                                             |                                    |                                                |                                   |                                                                                               |                                                               |
|              |            |   |                            | Teikiama valstybės pagalba 🥪<br>Teikiama de minimis pagalba 🖃<br>Prievolė neperkelti veiklos 😪<br>Patikra atliekama 🚽 | 5<br>7<br>9<br>12                         | Projektas į<br>Projektas prisid<br>rec                                                                   | Vais<br>Strateg<br>gyvendinamas su<br>eda prie Europos<br>aiono strategilos | stybei svarbus<br>ginės svarbos<br>u partneriais i<br>s Sąjungos Ba<br>(ES BJRS) jov | s projektas 🥃<br>s projektas 🗟<br>š kitų šalių 🗟<br>Itijos jūros <sub>N</sub><br>rvendinimo | 6<br>8<br>10<br>11                 |                                                |                                   |                                                                                               |                                                               |
|              |            |   | Viešos<br>ESF + tarpvalsty | - privačios partnerystės programa <i></i><br>binio bendradarbiavimo projektas <i></i>                                 | 14<br>17                                  |                                                                                                    | Projekte te                                                                 | teikiami mokyi<br>ikiami dalyvių                                                     | mų grafikai 🗟<br>duomenys 🕻                                                                 | 13<br>15<br>16                     |                                                |                                   |                                                                                               |                                                               |
|              |            |   | Projekto finans:           | avimo klasifikatoriai <sup>18</sup>                                                                                   |                                           |                                                                                                    | Pi                                                                          | rojekte vykdo                                                                        | mi pirkimai 🗎                                                                               | a —                                |                                                |                                   |                                                                                               |                                                               |
|              |            |   | 20                         | 21                                                                                                    | 22                                        | 23                                                                                                    | 24                                                                          | 25                                                                                   | 26                                                                                          | 27                                 | 28                                             |                                   | 29                                                                                            | 30                                                            |
|              |            |   | Projekto<br>veiklos Nr.    | Pažangos priemonės poveiklės<br>(finansuojamos projekto veiklos)<br>Nr.                                               | Asignavimų<br>valdytojas                  | Valstybės<br>biudžeto ir<br>savivaldybių<br>biudžetų<br>išlaidų<br>ekonominės<br>klasifikacijos<br>kodas | Valstybės<br>funkcijų<br>klasifikacijos<br>kodas                            | 1.1. ES<br>fondų<br>lėšos                                                            | 1.2.<br>EGADP<br>subsidijos<br>lėšos                                                        | 1.3.<br>EGADP<br>paskolos<br>lėšos | 1.4.<br>Bendrojo<br>finansavimo<br>lėšos       | 1.5.<br>Valstyt<br>biudže<br>Iėšo | 1.6. Vals<br>biudžu<br>lėšos, sl<br>bės ES for<br>eto lėšon<br>s netinka<br>finans<br>PVM apn | tybės<br>eto<br>kirtos<br>ndų<br>nis<br>mam<br>uoti<br>nokėti |
|              |            |   | 1                          | 03-001-06-03-07-01-01                                                                                                 | SADM                                      | 2.9.2.2.1.02                                                                                             | 09.08.01.01                                                                 | 1.3.2.8.1                                                                            | 1.3.3.1.57                                                                                  | 1.1.1.1.12                         | 1.2.2.8.1                                      | 1.1.1.1.                          | 1 1.1.1.1.2                                                                                   |                                                               |
|              |            |   | 2                          | 03-001-06-03-08-01-01                                                                                                 | SADM                                      | 2.9.2.2.1.02                                                                                             | 09.08.01.01                                                                 | 1.3.2.8.1                                                                            | 1.3.3.1.57                                                                                  | 1.1.1.1.12                         | 1.2.2.8.1                                      | 1.1.1.1.                          | 1 1.1.1.1.2                                                                                   |                                                               |
|              |            |   | Intervencijos pr           | iemonės sritis                                                                                                    |                                           |                                                                                                    |                                                                             |                                                                                      |                                                                                             |                                    |                                                |                                   |                                                                                               |                                                               |
|              |            |   | Projekto<br>veiklos Nr.    | Pažangos priemonės poveiklės 34<br>(finansuojamos projekto veiklos)<br>Nr.                                            |                                           |                                                                                                    | Intervenc                                                                   | inės priemon                                                                         | ės sritis                                                                                   |                                    |                                                | 35                                | Projekto lėšų<br>tenkanti<br>intervencijos s                                                  | dalis, <sup>36</sup><br>sričiai                               |
|              |            |   | 1                          | 03-001-06-03-07-01-01                                                                                                 | 062 - Žmonėms va<br>didinančios priemo    | urtoti skirto vanden<br>onės, geriamojo va                                                               | s tiekimas (gavybo<br>andens tiekimas)                                      | s, valymo, saug                                                                      | gojimo ir skirstu                                                                           | umo infrastrul                     | ktūra, efektyvumą                              |                                   |                                                                                               | 50                                                            |
|              |            |   | 2                          | 03-001-06-03-08-01-01                                                                                                 | 064 - Vandentvark<br>kaitos priemones,    | a ir vandens ištekl<br>pakartotinį naudoji                                                               | ių išsaugojimas (įsł<br>imą, nuotėkio mažir                                 | kaitant upių bas<br>nimą)                                                            | seinų valdymą,                                                                              | specialias p                       | risitaikymo prie klin                          | nato                              |                                                                                               | 50                                                            |
|              |            |   | Finansavimo fo             | rma 37                                                                                                    |                                           |                                                                                                    |                                                                             |                                                                                      |                                                                                             |                                    |                                                |                                   |                                                                                               |                                                               |
|              |            |   | Projekto<br>veiklos Nr.    | Pažangos priemonės poveiklės 40<br>(finansuojamos projekto veiklos)<br>Nr.                                            |                                           | Finansavimo                                                                                              | formos kodas ir j                                                           | pavadinimas                                                                          |                                                                                             | 41                                 | Projekto lėšų da<br>tenkanti finansa<br>formai | alis, <sup>42</sup><br>vimo       | Apdovanoji                                                                                    | 43 <sup>8</sup><br>nai                                        |
|              |            |   | 1                          | 03-001-06-03-07-01-01                                                                                                 | 01 Dotacija                               |                                                                                                    |                                                                             |                                                                                      |                                                                                             |                                    |                                                | 100,00                            | V                                                                                             |                                                               |
|              |            |   | 2                          | 03-001-06-03-08-01-01                                                                                                 | 01 Dotacija                               |                                                                                                    |                                                                             |                                                                                      |                                                                                             |                                    |                                                | 100,00                            |                                                                                               |                                                               |
|              |            |   | Teritorinio įgyve          | endinimo mechanizmo ir pagrindin                                                                                      | iės teritorinės sri                       | ities informacija                                                                                        | a 🚥                                                                         |                                                                                      |                                                                                             |                                    |                                                |                                   |                                                                                               | -15                                                           |
|              |            |   | Projekto<br>veiklos Nr.    | 47<br>Pažangos priemonės poveiklės<br>(finansuojamos projekto veiklos)<br>Nr.                                         | Kodas                                     | 48                                                                                                    | Pa                                                                          | avadinimas                                                                           |                                                                                             |                                    | Integruotų t<br>investicijų p<br>(ITI)         | eritorijų<br>rojektas             | Projekta<br>orientuota<br>tvarią mie<br>plėtrą (TM                                            | s,<br>asį<br>stų<br>1P)                                       |
|              |            |   | 1                          | 03-001-06-03-07-01-01                                                                                                 | 01                                        | Miesto rajona                                                                                            | ii                                                                          |                                                                                      |                                                                                             |                                    | Таір                                           |                                   | Ne                                                                                            |                                                               |
|              |            |   | 2                          | U3-UU1-06-03-08-01-01                                                                                                 | U1                                        | Miesto rajona                                                                                            | II                                                                          |                                                                                      |                                                                                             |                                    | Таір                                           |                                   | Ne                                                                                            |                                                               |
|              |            |   | Kiti projekto ma           | umenys —                                                                                                    |                                           |                                                                                                    |                                                                             |                                                                                      | 58                                                                                          |                                    | 57                                             |                                   |                                                                                               | 53                                                            |
|              |            |   | Projekto<br>veiklos Nr.    | Pažangos priemonės poveiklės 🤷<br>(finansuojamos projekto veiklos)<br>Nr.                                             |                                           | ESF+ antrinės 1                                                                                          | temos kodas                                                                 |                                                                                      | Ekonon                                                                                      | ninė veikla                        | Funkcir<br>klasifikacijo                       | nės<br>Is kodas                   | Lyčių lygyt<br>matmuc                                                                         | oės                                                           |
|              |            |   | 1                          | 03-001-06-03-07-01-01                                                                                                 | 01 Indėlis plėtojant                      | žaliuosius įgūdžiu:                                                                                      | s ir kuriant žaliąsias                                                      | s darb                                                                               | 01                                                                                          |                                    | 01                                             |                                   | 01 Orientavim<br>lyčių aspektą                                                                | asis į                                                        |
|              |            |   | 2                          | 03-001-06-03-08-01-01                                                                                                 | 01 Indélis plétojant                      | žaliuosius įgūdžiu:                                                                                      | s ir kuriant žaliąsias                                                      | s darb                                                                               | 01                                                                                          |                                    | 01                                             |                                   | lyčių aspektą                                                                                 | asis į                                                        |
|              |            |   | Projekto požym             | iai 🔤                                                                                                    |                                           |                                                                                                    |                                                                             |                                                                                      |                                                                                             |                                    |                                                |                                   |                                                                                               | - 51                                                          |
|              |            |   | Projekto<br>veiklos Nr.    | Pažangos priemonės poveiklės <sup>53</sup><br>(finansuojamos projekto veiklos)<br>Nr.                                 |                                           |                                                                                                    | Pava                                                                        | dinimas                                                                              |                                                                                             |                                    | 64                                             |                                   | Reikšmė                                                                                       | 65                                                            |
|              |            |   | 2                          | 03-001-06-03-07-01-01                                                                                                 | Ministro Pirmininko<br>Ministro portfelio | portfelis                                                                                                |                                                                             |                                                                                      |                                                                                             |                                    |                                                |                                   |                                                                                               |                                                               |
|              |            |   | ∠<br>Finansinių prier      | nonių duomenys                                                                                                    | withistro portrells                       |                                                                                                    |                                                                             |                                                                                      |                                                                                             |                                    |                                                |                                   |                                                                                               |                                                               |
|              |            |   |                            | Projekto įgyvendinimo tipas Kontroli                                                                                  | iuojantysis fondas                        | 67 Ar pro<br>igyven                                                                                      | jektas, apimantis<br>Idinamas iš eilės                                      | finansines pr<br>einančiais lail                                                     | riemones,<br>kotarpiais                                                                     |                                    | 68                                             |                                   |                                                                                               |                                                               |
|              |            |   | Finansinė                  | s priemonės teisinis statusas<br>specialiojo fondo valdutoja (joj et                                                  | teiniamas kontro                          | -                                                                                                    | ndas) 70                                                                    |                                                                                      |                                                                                             |                                    |                                                |                                   |                                                                                               |                                                               |
|              |            |   | inionnacija apie           |                                                                                                    | loigianias kontro                         | naojantysis lõi                                                                                          | 1999                                                                        | 73                                                                                   |                                                                                             | ale ferrite                        |                                                | liele for                         | la valdut-i- M                                                                                | -21<br>74                                                     |
|              |            |   |                            |                                                                                                    |                                           |                                                                                                    |                                                                             | - KO                                                                                 | monuolančio                                                                                 | no tondo Va                        | austroio il specia                             | noio tond                         | In valovtolo (fina                                                                            |                                                               |

| INVESTIS Sutarčių techninis sprendimas INVESTIS_SI4_TS           | Versija: | 3.00       |
|------------------------------------------------------------------|----------|------------|
| Europos Sąjungos investicijų administravimo informacinės sistema | Data:    | 2024-12-16 |

| Pavadinii                                                                                                    | nas                                                                                                    | Kontaktiniai duomeny                                    | s,                                                                                                    | tarpininko) sutarties     | s pasirašymo data        |               |          |
|----------------------------------------------------------------------------------------------------|----------------------------------------------------------------------------------------------------|---------------------------------------------------------|----------------------------------------------------------------------------------------------------|---------------------------|--------------------------|---------------|----------|
| Pavadinimas                                                                                                    | Kontakti                                                                                                    | nial duomenys                                           | YYYY-MM-DD                                                                                                    |                           |                          |               |          |
| Pavadinimas                                                                                                    | Kontakti                                                                                                    | niai duomenys                                           | YYYY-MM-DD                                                                                                    |                           |                          |               |          |
| Finansinę priemonę įgyvei                                                                                      | ndinančio subjekto                                                                                                    | 75                                                      |                                                                                                    |                           |                          |               |          |
| a<br>Projekto, apimančio fina                                                                                  | nsines priemones,                                                                                                    | 76                                                      |                                                                                                    |                           |                          |               |          |
| sutartio                                                                                                    | es pasirašymo data                                                                                                    | -later increation for a sector                          | 77                                                                                                    |                           |                          |               |          |
| isankstinis vertinimas, pa                                                                                     | gai kurį įgyvendinamas proj                                                                                                    | ektas, apimantis finansinės p                           | riemones                                                                                                    |                           | 79                       |               |          |
| Davadiniman                                                                                                    |                                                                                                    | Pavadinimas                                             |                                                                                                    |                           | Patvi                    | irtinimo data |          |
| Pavadinimas                                                                                                    |                                                                                                    |                                                         |                                                                                                    |                           | TTTT-MM-DL               | ,             |          |
| Pavadinimas                                                                                                    |                                                                                                    |                                                         | 24                                                                                                    |                           | YYYY-MM-DL               | )             |          |
| Papildomai, be fondų, su                                                                                       | teiktų privačių ir viešųjų ište                                                                                                 | klių suma, pagal produktą                               | <u>01</u>                                                                                                    |                           |                          |               |          |
|                                                                                                    |                                                                                                    | Pavadinimas                                             |                                                                                                    | 83                        | Suma, e                  | eurais        |          |
| Paskolos                                                                                                    |                                                                                                    |                                                         |                                                                                                    |                           |                          |               | 0,00     |
| Garantijos                                                                                                    |                                                                                                    |                                                         |                                                                                                    |                           |                          |               | 0,00     |
| Nuosavas kapitalas arba kva                                                                                    | inuosavas kapitalas                                                                                                    |                                                         |                                                                                                    |                           |                          |               | 0,0      |
| Dotacijos, suteiktos vykdant f                                                                                 | nansinės priemonės projektą                                                                                                    |                                                         |                                                                                                    |                           |                          |               | 0,0      |
| Fondams priskirtinų pal<br>suma, naudota kapita<br>tinkamumo finansuoti lai<br>taip pat valdymo mol<br>valdymo | ūkanų ir kito pelno <sup>0,00</sup><br>lo investicijoms iki<br>kotarpio pabaigos,<br>cesčių mokėjimai ir<br>išlaidų atlyginimas | 85<br>Fondų parama,<br>sąlygas inves<br>ekonomikos prin | . naudojama siekiant taikyti skirtingas<br>:tuotojams, veikiantiems pagal rinkos<br>cipą, tinkamai dalijantis riziką ir pelną                                  | 0,00                      |                          |               |          |
| Fondams priskirtinų pal<br>sumos, nepanaud<br>finansuoti la                                                    | ūkanų ir kito pelno <sup>0,00</sup><br>otos iki tinkamumo<br>ikotarpio pabaigos                                                 | 87<br>Fondų param<br>grąžinamas kapital                 | ai priskirtini grąžinti ištekliai, iš kurių<br>las arba pelnas, arba kitos įplaukos ir<br>pajamos                                                              | 0,00 88                   |                          |               |          |
| Fondų paramai priskirt<br>pakartotinis panaudojim<br>tinkamumo finansuoti la                                   | inų grąžinti išteklių <sup>0,00</sup><br>as per 8 metus nuo<br>ikotarpio pabaigos                                               | 69) Galutinių gavėj<br>kvazinuosa<br>programos ištekli; | ių paskolų, investicijų į nuosavą arba<br>ivą kapitalą, kurios buvo garantuotos<br>ais ir kurios buvo faktiškai išmokėtos<br>galutiniams gavėjams, visa vertė́ | 0,00 90                   |                          |               |          |
| Informacija apie fondų pa                                                                                      | ıramai priskirtų grąžintinų išt                                                                                                 | eklių pakartotinį panaudojima                           | ą per tinkamumo finansuoti laikot                                                                                                    | arpį, pateikiant atskirus | s įrašus apie su         | mas           | 91       |
|                                                                                                    |                                                                                                    | Pavadinimas                                             |                                                                                                    | 93                        | Suma, e                  | eurais        |          |
| Pakartotinai panaudotos toje                                                                                   | pačioje ar kitose finansinėse priem                                                                                             | onėse tolesnėms galutinių gavėjų inv                    | vesticijoms                                                                                                    |                           |                          |               | 0,0      |
| Skirtos finansinei priemonei s                                                                                 | kirto fondų įnašo nominaliąja suma                                                                                              | išreikštiems nuostoliams, atsiradusie                   | ems dėl neigiamų palūkanų, padengti                                                                                                    |                           |                          |               | 0,0      |
| Skirtos valdymo išlaidomas ir                                                                                  | mokesčiams, susijusiems su tokiom                                                                                               | is tolimesnėmis investicijomis, pader                   | ngti                                                                                                    |                           |                          |               | 0,0      |
| Duomenų pakeitimo istor                                                                                        | ija <sup>95</sup>                                                                                                    |                                                         |                                                                                                    |                           |                          |               | ~        |
| Data ir laikas                                                                                                 | 97 Lauko pavadinimas                                                                                                    | 98<br>Buvusi reikšmė                                    | 99 Nauja reikšmė                                                                                                    | 100<br>Patvirtinęs n      | audotojas <sup>101</sup> | Institucija   |          |
| 2022-09-01 12:11:11                                                                                            | Patikra atliekama                                                                                                    | Ne                                                      | Taip                                                                                                    | Jonas Jonaitis            |                          | CPVA          |          |
| N 4 1 Puslapis 1                                                                                               | iš1 ▶ ₩ 20 ▼ i                                                                                                    |                                                         |                                                                                                    |                           |                          | 1-            | - 1 iš 1 |
|                                                                                                    |                                                                                                    | and hanabile                                            |                                                                                                    |                           |                          |               |          |

| Eil.<br>Nr. | Pavadinimas                | Lauko aprašymas                                                                                                    |
|-------------|----------------------------|----------------------------------------------------------------------------------------------------|
| 1           | Sutartis                   | Statinis lango pavadinimas                                                                                                    |
| 2           | [Sutartis]                 | Mygtukas skirtas pereiti į sutarties formą.<br>Paspaudus mygtuką atidaromas langas "F-PRJ-SUT-2 Sutarties peržiūra".                                                                                                    |
| 3           | [Keitimas]                 | Mygtukas skirtas pereiti į sutarties keitimo formą.<br>Paspaudus mygtuką atidaromas langas "F-PRJ-SUTKTM-1 Sutarties keitimo<br>peržiūra. Bendrieji duomenys".<br><b>Sąlygos:</b><br>Mygtukas matomas lange tik tai tada, kai:<br>- Yra sukurtas sutarties keitimas.<br>- Sutarties keitimo būsena yra "Rengiama", "Pateikta" arba "Derinama".<br>- Naudotojui priskirta teisė "T.PRJ.SUTKTM.1.1 Projektai. Sutarčių keitimas:<br>Peržiūrėti". |
| 4           | [SP]                       | Mygtukas skirtas pereiti į sutarties SP formą.<br>Paspaudus mygtuką atidaromas langas "F-PRJ-SUT-33 SP peržiūra".                                                                                                    |
| 5           | Teikiama valstybės pagalba | Sutarties SP požymio "Teikiama valstybės pagalba" atvaizdavimo laukas. Reikšmė atvaizduojama iš sutarties SP redagavimo lango "F-PRJ-SUT-34 SP redagavimas" lauko <teikiama pagalba="" valstybės="">.</teikiama>                                                                                                    |

| INVESTIS Sutarčių techninis sprendimas INVESTIS_SI4_TS           | Versija: | 3.00       |
|------------------------------------------------------------------|----------|------------|
| Europos Sąjungos investicijų administravimo informacinės sistema | Data:    | 2024-12-16 |

| Eil.<br>Nr. | Pavadinimas                                                                                            | Lauko aprašymas                                                                                                    |
|-------------|----------------------------------------------------------------------------------------------------|----------------------------------------------------------------------------------------------------|
| 6           | Valstybei svarbus projektas                                                                            | Sutarties SP požymio "Valstybei svarbus projektas" atvaizdavimo laukas. Reikšmė atvaizduojama iš sutarties SP redagavimo lango "F-PRJ-SUT-34 SP redagavimas" lauko <valstybei projektas="" svarbus="">.</valstybei>                                                                                                    |
| 7           | Teikiama de minimis pagalba                                                                            | Sutarties SP požymio "Teikiama de minimis pagalba" atvaizdavimo laukas.<br>Reikšmė atvaizduojama iš sutarties SP redagavimo lango "F-PRJ-SUT-34 SP<br>redagavimas" lauko <teikiama de="" minimis="" pagalba="">.</teikiama>                                                                                                    |
| 8           | Strateginės svarbos projektas                                                                          | Sutarties SP požymio "Strateginės svarbos projektas" atvaizdavimo laukas.<br>Reikšmė atvaizduojama iš sutarties SP redagavimo lango "F-PRJ-SUT-34 SP<br>redagavimas" lauko <strateginės projektas="" svarbos="">.</strateginės>                                                                                                    |
| 9           | Prievolė neperkelti veiklos                                                                            | Sutarties SP požymio "Prievolė neperkelti veiklos" atvaizdavimo laukas. Reikšmė atvaizduojama iš sutarties SP redagavimo lango "F-PRJ-SUT-34 SP redagavimas" lauko <prievolė neperkelti="" veiklos="">.</prievolė>                                                                                                    |
| 10          | Projektas įgyvendinamas su partneriais iš kitų šalių                                                   | Sutarties SP požymio "Projektas įgyvendinamas su partneriais iš kitų šalių"<br>atvaizdavimo laukas. Reikšmė atvaizduojama iš sutarties SP redagavimo lango "F-<br>PRJ-SUT-34 SP redagavimas" lauko <projektas iš<br="" partneriais="" su="" įgyvendinamas="">kitų šalių&gt;.</projektas>                                                                                                    |
| 11          | Projektas prisideda prie Europos Sąjungos Baltijos jūros<br>regiono strategijos (ES BJRS) įgyvendinimo | Sutarties SP požymio "Projektas prisideda prie Europos Sąjungos Baltijos jūros<br>regiono strategijos (ES BJRS) įgyvendinimo" atvaizdavimo laukas. Reikšmė<br>atvaizduojama iš sutarties SP redagavimo lango "F-PRJ-SUT-34 SP redagavimas"<br>lauko <projektas baltijos="" europos="" jūros="" prie="" prisideda="" regiono="" strategijos<br="" sąjungos="">(ES BJRS) įgyvendinimo&gt;.</projektas> |
| 12          | Patikra atliekama                                                                                      | Sutarties SP požymio "Patikra atliekama" atvaizdavimo laukas. Reikšmė atvaizduojama iš sutarties SP redagavimo lango "F-PRJ-SUT-34 SP redagavimas" lauko <patikra atliekama="">.</patikra>                                                                                                    |
| 13          | Projekte teikiami mokymų grafikai                                                                      | Sutarties SP požymio "Projekte teikiami mokymų grafikai" atvaizdavimo laukas.<br>Reikšmė atvaizduojama iš sutarties SP redagavimo lango "F-PRJ-SUT-34 SP<br>redagavimas" lauko <projekte grafikai="" mokymų="" teikiami="">.</projekte>                                                                                                    |
| 14          | Viešos - privačios partnerystės programa                                                               | Sutarties SP požymio "Viešos - privačios partnerystės programa" atvaizdavimo<br>laukas. Reikšmė atvaizduojama iš sutarties SP redagavimo lango "F-PRJ-SUT-34<br>SP redagavimas" lauko <viešos -="" partnerystės="" privačios="" programa="">.</viešos>                                                                                                    |
| 15          | Projekte teikiami dalyvių duomenys                                                                     | Sutarties SP požymio "Projekto veiklose dalyvauja projekto dalyviai"<br>atvaizdavimo laukas. Reikšmė atvaizduojama iš sutarties SP redagavimo lango "F-<br>PRJ-SUT-34 SP redagavimas" lauko <projekto dalyvauja="" projekto<br="" veiklose="">dalyviai&gt;.</projekto>                                                                                                    |
| 16          | Projekte vykdomi pirkimai                                                                              | Sutarties SP požymio "Projekte vykdomi pirkimai" atvaizdavimo laukas. Reikšmė<br>atvaizduojama iš sutarties SP redagavimo lango "F-PRJ-SUT-34 SP redagavimas"<br>lauko <projekte pirkimai="" vykdomi="">.</projekte>                                                                                                    |
| 17          | ESF + tarpvalstybinio bendradarbiavimo projektas                                                       | Sutarties SP požymio "ESF + tarpvalstybinio bendradarbiavimo projektas"<br>atvaizdavimo laukas. Reikšmė atvaizduojama iš sutarties SP redagavimo lango "F-<br>PRJ-SUT-34 SP redagavimas" lauko <esf +="" bendradarbiavimo<br="" tarpvalstybinio="">projektas&gt;.</esf>                                                                                                    |
| 18          | Projekto finansavimo klasifikatoriai                                                                   | Statinis bloko pavadinimas.                                                                                                    |
| 19          | PROJEKTO FINANSAVIMO KLASIFIKATORIŲ<br>SĄRAŠO LAUKAI                                                   | <b>Sąrašo atvaizdavimo logika:</b><br>- Sąraše atvaizduojami projekto finansavimo klasifikatoriai.<br><b>Sąrašo rikiavimas:</b><br>Numatytasis rikiavimas - pagal projekto veiklos numerį didėjančia tvarka.                                                                                                    |

| INVESTIS Sutarčių techninis sprendimas INVESTIS_SI4_TS           | Versija: | 3.00       |
|------------------------------------------------------------------|----------|------------|
| Europos Sąjungos investicijų administravimo informacinės sistema | Data:    | 2024-12-16 |

| Eil.<br>Nr. | Pavadinimas                                                                                   | Lauko aprašymas                                                                                                    |
|-------------|-----------------------------------------------------------------------------------------------|----------------------------------------------------------------------------------------------------|
| 20          | Projekto veiklos Nr.                                                                          | Sąrašo atvaizdavimo laukas. Lauke atvaizduojamas projekto veiklos numeris.<br>Lauko reikšmė atvaizduojama iš "F-PRJ-SUT-34 SP redagavimas" lango lentelės<br>"Projekto finansavimo klasifikatoriai" lauko <projekto nr.="" veiklos="">.</projekto>                                                                                                    |
| 21          | Pažangos priemonės poveiklės (finansuojamos projekto<br>veiklos) Nr.                          | Sąrašo atvaizdavimo laukas. Lauke atvaizduojamas pažangos priemonės poveiklės<br>(finansuojamos projekto veiklos) numeris. Lauko reikšmė atvaizduojama iš "F-<br>PRJ-SUT-34 SP redagavimas" lango lentelės "Projekto finansavimo<br>klasifikatoriai" lauko <pažangos (finansuojamos="" poveiklės="" priemonės="" projekto<br="">veiklos) Nr.&gt;.</pažangos>                                         |
| 22          | Asignavimų valdytojas                                                                         | Sąrašo atvaizdavimo laukas. Lauke atvaizduojamas asignavimų valdytojas. Lauko<br>reikšmė atvaizduojama iš "F-PRJ-SUT-34 SP redagavimas" lango lentelės<br>"Projekto finansavimo klasifikatoriai" lauko <asignavimų valdytojas="">.</asignavimų>                                                                                                    |
| 23          | Valstybės biudžeto ir savivaldybių biudžetų išlaidų<br>ekonominės klasifikacijos kodas        | Sąrašo atvaizdavimo laukas. Lauke atvaizduojamas valstybės biudžeto ir<br>savivaldybių biudžetų išlaidų ekonominės klasifikacijos kodas. Lauko reikšmė<br>atvaizduojama iš "F-PRJ-SUT-34 SP redagavimas" lango lentelės "Projekto<br>finansavimo klasifikatoriai" lauko <valstybės biudžeto="" biudžetų<br="" ir="" savivaldybių="">išlaidų ekonominės klasifikacijos kodas&gt;.</valstybės>         |
| 24          | Valstybės funkcijų klasifikacijos kodas                                                       | Sąrašo atvaizdavimo laukas. Lauke atvaizduojamas valstybės funkcijų<br>klasifikacijos kodas. Lauko reikšmė atvaizduojama iš "F-PRJ-SUT-34 SP<br>redagavimas" lango lentelės "Projekto finansavimo klasifikatoriai" lauko<br><valstybės funkcijų="" klasifikacijos="" kodas="">.</valstybės>                                                                                                    |
| 25          | 1.1. ES fondų lėšos                                                                           | Sąrašo atvaizdavimo laukas. Lauke atvaizduojamas ES fondų lėšų finansavimo<br>šaltinio kodas. Lauko reikšmė atvaizduojama iš "F-PRJ-SUT-34 SP redagavimas"<br>lango lentelės "Projekto finansavimo klasifikatoriai" lauko <1.1. ES fondų lėšos>.                                                                                                    |
| 26          | 1.2. EGADP subsidijos lėšos                                                                   | Sąrašo atvaizdavimo laukas. Lauke atvaizduojamas EGADP subsidijos lėšų<br>finansavimo šaltinio kodas. Lauko reikšmė atvaizduojama iš "F-PRJ-SUT-34 SP<br>redagavimas" lango lentelės "Projekto finansavimo klasifikatoriai" lauko <1.2.<br>EGADP subsidijos lėšos>.                                                                                                    |
| 27          | 1.3. EGADP paskolos lėšos                                                                     | Sąrašo atvaizdavimo laukas. Lauke atvaizduojamas EGADP paskolos lėšų<br>finansavimo šaltinio kodas. Lauko reikšmė atvaizduojama iš "F-PRJ-SUT-34 SP<br>redagavimas" lango lentelės "Projekto finansavimo klasifikatoriai" lauko <1.3.<br>EGADP paskolos lėšos>.                                                                                                    |
| 28          | 1.4. Bendrojo finansavimo lėšos                                                               | Sąrašo atvaizdavimo laukas. Lauke atvaizduojamas bendrojo finansavimo lėšų<br>finansavimo šaltinio kodas. Lauko reikšmė atvaizduojama iš "F-PRJ-SUT-34 SP<br>redagavimas" lango lentelės "Projekto finansavimo klasifikatoriai" lauko <1.4.<br>Bendrojo finansavimo lėšos>.                                                                                                    |
| 29          | 1.5. Valstybės biudžeto lėšos                                                                 | Sąrašo atvaizdavimo laukas. Lauke atvaizduojamas valstybės biudžeto lėšų<br>finansavimo šaltinio kodas. Lauko reikšmė atvaizduojama iš "F-PRJ-SUT-34 SP<br>redagavimas" lango lentelės "Projekto finansavimo klasifikatoriai" lauko <1.5.<br>Valstybės biudžeto lėšos>.                                                                                                    |
| 30          | 1.6. Valstybės biudžeto lėšos, skirtos ES fondų lėšomis<br>netinkamam finansuoti PVM apmokėti | Sąrašo atvaizdavimo laukas. Lauke atvaizduojamas valstybės biudžeto lėšų, skirtų<br>ES fondų lėšomis netinkamam finansuoti PVM apmokėti, finansavimo šaltinio<br>kodas. Lauko reikšmė atvaizduojama iš "F-PRJ-SUT-34 SP redagavimas" lango<br>lentelės "Projekto finansavimo klasifikatoriai" lauko <1.6. Valstybės biudžeto<br>lėšos, skirtos ES fondų lėšomis netinkamam finansuoti PVM apmokėti>. |
| 31          | Intervencijos priemonės sritis                                                                | Statinis bloko pavadinimas.                                                                                                    |

| INVESTIS Sutarčių techninis sprendimas INVESTIS_SI4_TS           | Versija: | 3.00       |
|------------------------------------------------------------------|----------|------------|
| Europos Sąjungos investicijų administravimo informacinės sistema | Data:    | 2024-12-16 |

| Eil.<br>Nr. | Pavadinimas                                                                           | Lauko aprašymas                                                                                                    |
|-------------|---------------------------------------------------------------------------------------|----------------------------------------------------------------------------------------------------|
| 32          | INTERVENCIJOS PRIEMONĖS SRIČIŲ SĄRAŠO<br>LAUKAI                                       | <b>Sąrašo atvaizdavimo logika:</b><br>- Sąraše atvaizduojamos intervencijos priemonės sritys.<br><b>Sąrašo rikiavimas:</b><br>Numatytasis rikiavimas - pagal projekto veiklos numerį didėjančia tvarka.                                                                                                    |
| 33          | Projekto veiklos Nr.                                                                  | Sąrašo atvaizdavimo laukas. Lauke atvaizduojamas projekto veiklos numeris.<br>Lauko reikšmė atvaizduojama iš "F-PRJ-SUT-34 SP redagavimas" lango lentelės<br>"Intervencijos priemonės sritis" lauko <projekto nr.="" veiklos="">.</projekto>                                                                                                    |
| 34          | Pažangos priemonės poveiklės (finansuojamos projekto<br>veiklos) Nr.                  | Sąrašo atvaizdavimo laukas. Lauke atvaizduojamas pažangos priemonės poveiklės<br>(finansuojamos projekto veiklos) numeris. Lauko reikšmė atvaizduojama iš "F-<br>PRJ-SUT-34 SP redagavimas" lango lentelės "Intervencijos priemonės sritis" lauko<br><pažangos (finansuojamos="" nr.="" poveiklės="" priemonės="" projekto="" veiklos)="">.</pažangos> |
| 35          | Intervencinės priemonės sritis                                                        | Sąrašo atvaizdavimo laukas. Lauke atvaizduojama intervencinės priemonės sritis.<br>Lauko reikšmė atvaizduojama iš "F-PRJ-SUT-34 SP redagavimas" lango lentelės<br>"Intervencijos priemonės sritis" lauko <intervencinės priemonės="" sritis="">.</intervencinės>                                                                                       |
| 36          | Projekto lėšų dalis, tenkanti intervencijos sričiai                                   | Sąrašo atvaizdavimo laukas. Lauke atvaizduojama projekto lėšų dalis, tenkanti<br>intervencijos sričiai. Lauko reikšmė atvaizduojama iš "F-PRJ-SUT-34 SP<br>redagavimas" lango lentelės "Intervencijos priemonės sritis" lauko <projekto lėšų<br="">dalis, tenkanti intervencijos sričiai&gt;.</projekto>                                               |
| 37          | Finansavimo forma                                                                     | Statinis bloko pavadinimas.                                                                                                    |
| 38          | FINANSAVIMO FORMŲ SĄRAŠO LAUKAI                                                       | <b>Sąrašo atvaizdavimo logika:</b><br>- Sąraše atvaizduojamos finansavimo formos.<br><b>Sąrašo rikiavimas:</b><br>Numatytasis rikiavimas - pagal projekto veiklos numerį didėjančia tvarka.                                                                                                    |
| 39          | Projekto veiklos Nr.                                                                  | Sąrašo atvaizdavimo laukas. Lauke atvaizduojamas projekto veiklos numeris.<br>Lauko reikšmė atvaizduojama iš "F-PRJ-SUT-34 SP redagavimas" lango lentelės<br>"Finansavimo forma" lauko <projekto nr.="" veiklos="">.</projekto>                                                                                                    |
| 40          | Pažangos priemonės poveiklės (finansuojamos projekto<br>veiklos) Nr.                  | Sąrašo atvaizdavimo laukas. Lauke atvaizduojamas pažangos priemonės poveiklės<br>(finansuojamos projekto veiklos) numeris. Lauko reikšmė atvaizduojama iš "F-<br>PRJ-SUT-34 SP redagavimas" lango lentelės "Finansavimo forma" lauko<br><pažangos (finansuojamos="" nr.="" poveiklės="" priemonės="" projekto="" veiklos)="">.</pažangos>              |
| 41          | Finansavimo formos kodas ir pavadinimas                                               | Sąrašo atvaizdavimo laukas. Lauke atvaizduojamas finansavimo formos kodas ir<br>pavadinimas. Lauko reikšmė atvaizduojama iš "F-PRJ-SUT-34 SP redagavimas"<br>lango lentelės "Finansavimo forma" lauko <finansavimo formos="" ir<br="" kodas="">pavadinimas&gt;.</finansavimo>                                                                          |
| 42          | Projekto lėšų dalis, tenkanti finansavimo formai                                      | Sąrašo atvaizdavimo laukas. Lauke atvaizduojama projekto lėšų dalis, tenkanti<br>finansavimo formai. Lauko reikšmė atvaizduojama iš "F-PRJ-SUT-34 SP<br>redagavimas" lango lentelės "Finansavimo forma" lauko <projekto dalis,<br="" lėšų="">tenkanti finansavimo formai&gt;.</projekto>                                                               |
| 43          | Apdovanojimai                                                                         | Sąrašo atvaizdavimo laukas. Lauke atvaizduojamas požymis ar taikomi<br>apdovanojimai. Lauko reikšmė atvaizduojama iš "F-PRJ-SUT-34 SP redagavimas"<br>lango lentelės "Finansavimo forma" lauko <apdovanojimai>.</apdovanojimai>                                                                                                    |
| 44          | Teritorinio įgyvendinimo mechanizmo ir pagrindinės<br>teritorinės srities informacija | Statinis bloko pavadinimas.                                                                                                    |

| INVESTIS Sutarčių techninis sprendimas INVESTIS_SI4_TS           | Versija: | 3.00       |
|------------------------------------------------------------------|----------|------------|
| Europos Sąjungos investicijų administravimo informacinės sistema | Data:    | 2024-12-16 |

| Eil.<br>Nr. | Pavadinimas                                                                                             | Lauko aprašymas                                                                                                    |
|-------------|----------------------------------------------------------------------------------------------------|----------------------------------------------------------------------------------------------------|
| 45          | TERITORINIO ĮGYVENDINIMO MECHANIZMO IR<br>PAGRINDINĖS TERITORINĖS SRITIES<br>INFORMACIJOS SĄRAŠO LAUKAI | <ul> <li>Sąrašo atvaizdavimo logika:</li> <li>Sąraše atvaizduojama teritorinio įgyvendinimo mechanizmo ir pagrindinės teritorinės srities informacija.</li> <li>Sąrašo rikiavimas:</li> <li>Numatytasis rikiavimas - pagal projekto veiklos numerį didėjančia tvarka.</li> </ul>                                                                                                    |
| 46          | Projekto veiklos Nr.                                                                                    | Sąrašo atvaizdavimo laukas. Lauke atvaizduojamas projekto veiklos numeris.<br>Lauko reikšmė atvaizduojama iš "F-PRJ-SUT-34 SP redagavimas" lango lentelės<br>"Teritorinio įgyvendinimo mechanizmo ir pagrindinės teritorinės srities<br>informacija" lauko <projekto nr.="" veiklos="">.</projekto>                                                                                                    |
| 47          | Pažangos priemonės poveiklės (finansuojamos projekto<br>veiklos) Nr.                                    | Sąrašo atvaizdavimo laukas. Lauke atvaizduojamas pažangos priemonės poveiklės<br>(finansuojamos projekto veiklos) numeris. Lauko reikšmė atvaizduojama iš "F-<br>PRJ-SUT-34 SP redagavimas" lango lentelės "Teritorinio įgyvendinimo<br>mechanizmo ir pagrindinės teritorinės srities informacija" lauko <pažangos<br>priemonės poveiklės (finansuojamos projekto veiklos) Nr.&gt;.</pažangos<br>                                                   |
| 48          | Kodas                                                                                                   | Sąrašo atvaizdavimo laukas. Lauke atvaizduojamas teritorinio įgyvendinimo<br>mechanizmo ir pagrindinės teritorinės srities kodas. Lauko reikšmė atvaizduojama<br>iš "F-PRJ-SUT-34 SP redagavimas" lango lentelės "Teritorinio įgyvendinimo<br>mechanizmo ir pagrindinės teritorinės srities informacija" lauko <teritorinio<br>įgyvendinimo mechanizmo ir pagrindinės teritorinės srities kodas&gt;.</teritorinio<br>                               |
| 49          | Pavadinimas                                                                                             | Sąrašo atvaizdavimo laukas. Lauke atvaizduojamas teritorinio įgyvendinimo<br>mechanizmo ir pagrindinės teritorinės srities pavadinimas. Lauko reikšmė<br>atvaizduojama iš "F-PRJ-SUT-34 SP redagavimas" lango lentelės "Teritorinio<br>įgyvendinimo mechanizmo ir pagrindinės teritorinės srities informacija" lauko<br><teritorinio ir="" mechanizmo="" pagrindinės="" srities<br="" teritorinės="" įgyvendinimo="">pavadinimas&gt;.</teritorinio> |
| 50          | Integruotų teritorijų investicijų projektas (ITI)                                                       | Sąrašo atvaizdavimo laukas. Lauke atvaizduojamas požymis ar integruotų teritorijų investicijų projektas (ITI). Lauko reikšmė atvaizduojama iš "F-PRJ-SUT-34 SP redagavimas" lango lentelės "Teritorinio įgyvendinimo mechanizmo ir pagrindinės teritorinės srities informacija" lauko <integruotų (iti)="" investicijų="" projektas="" teritorijų="">.</integruotų>                                                                                 |
| 51          | Projektas, orientuotas į tvarią miestų plėtrą (TMP)                                                     | Sąrašo atvaizdavimo laukas. Lauke atvaizduojamas požymis ar projektas,<br>orientuotas į tvarią miestų plėtrą (TMP). Lauko reikšmė atvaizduojama iš "F-PRJ-<br>SUT-34 SP redagavimas" lango lentelės "Teritorinio įgyvendinimo mechanizmo ir<br>pagrindinės teritorinės srities informacija" lauko <projektas, orientuotas="" tvarią<br="" į="">miestų plėtrą (TMP)&gt;.</projektas,>                                                                |
| 52          | Kiti projekto matmenys                                                                                  | Statinis bloko pavadinimas.                                                                                                    |
| 53          | KITŲ PROJEKTO MATMENŲ SĄRAŠO LAUKAI                                                                     | <b>Sąrašo atvaizdavimo logika:</b><br>- Sąraše atvaizduojami kiti projekto matmenys.<br><b>Sąrašo rikiavimas:</b><br>Numatytasis rikiavimas - pagal projekto veiklos numerį didėjančia tvarka.                                                                                                    |
| 54          | Projekto veiklos Nr.                                                                                    | Sąrašo atvaizdavimo laukas. Lauke atvaizduojamas projekto veiklos numeris.<br>Lauko reikšmė atvaizduojama iš "F-PRJ-SUT-34 SP redagavimas" lango lentelės<br>"Kiti projekto matmenys" lauko <projekto nr.="" veiklos="">.</projekto>                                                                                                    |
| 55          | Pažangos priemonės poveiklės (finansuojamos projekto<br>veiklos) Nr.                                    | Sąrašo atvaizdavimo laukas. Lauke atvaizduojamas pažangos priemonės poveiklės<br>(finansuojamos projekto veiklos) numeris. Lauko reikšmė atvaizduojama iš "F-<br>PRJ-SUT-34 SP redagavimas" lango lentelės "Kiti projekto matmenys" lauko<br><pažangos (finansuojamos="" nr.="" poveiklės="" priemonės="" projekto="" veiklos)="">.</pažangos>                                                                                                    |

| INVESTIS Sutarčių techninis sprendimas INVESTIS_SI4_TS           | Versija: | 3.00       |
|------------------------------------------------------------------|----------|------------|
| Europos Sąjungos investicijų administravimo informacinės sistema | Data:    | 2024-12-16 |

| Eil.<br>Nr. | Pavadinimas                                                                                      | Lauko aprašymas                                                                                                    |
|-------------|--------------------------------------------------------------------------------------------------|----------------------------------------------------------------------------------------------------|
| 56          | ESF+ antrinės temos kodas                                                                        | Sąrašo atvaizdavimo laukas. Lauke atvaizduojamas ESF+ antrinės temos kodas.<br>Lauko reikšmė atvaizduojama iš "F-PRJ-SUT-34 SP redagavimas" lango lentelės<br>"Kiti projekto matmenys" lauko <esf+ antrinės="" kodas="" temos="">.</esf+>                                                                                                   |
| 57          | Ekonominė veikla                                                                                 | Sąrašo atvaizdavimo laukas. Lauke atvaizduojamas ekonominės veiklos kodas.<br>Lauko reikšmė atvaizduojama iš "F-PRJ-SUT-34 SP redagavimas" lango lentelės<br>"Kiti projekto matmenys" lauko <ekonominė veikla="">.</ekonominė>                                                                                                    |
| 58          | Funkcinės klasifikacijos kodas                                                                   | Sąrašo atvaizdavimo laukas. Lauke atvaizduojamas funkcinės klasifikacijos kodas.<br>Lauko reikšmė atvaizduojama iš "F-PRJ-SUT-34 SP redagavimas" lango lentelės<br>"Kiti projekto matmenys" lauko <funkcinės klasifikacijos="" kodas="">.</funkcinės>                                                                                       |
| 59          | Lyčių lygybės matmuo                                                                             | Sąrašo atvaizdavimo laukas. Lauke atvaizduojamas lyčių lygybės matmuo. Lauko reikšmė atvaizduojama iš "F-PRJ-SUT-34 SP redagavimas" lango lentelės "Kiti projekto matmenys" lauko <lyčių lygybės="" matmuo="">.</lyčių>                                                                                                    |
| 60          | Projekto požymiai                                                                                | Statinis bloko pavadinimas.                                                                                                    |
| 61          | PROJEKTO POŽYMIŲ SĄRAŠO LAUKAI                                                                   | <b>Sąrašo atvaizdavimo logika:</b><br>- Sąraše atvaizduojami projekto požymiai.<br><b>Sąrašo rikiavimas:</b><br>Numatytasis rikiavimas - pagal projekto veiklos numerį didėjančia tvarka.                                                                                                    |
| 62          | Projekto veiklos Nr.                                                                             | Sąrašo atvaizdavimo laukas. Lauke atvaizduojamas projekto veiklos numeris.<br>Lauko reikšmė atvaizduojama iš "F-PRJ-SUT-34 SP redagavimas" lango lentelės<br>"Projekto požymiai" lauko <projekto nr.="" veiklos="">.</projekto>                                                                                                    |
| 63          | Pažangos priemonės poveiklės (finansuojamos projekto<br>veiklos) Nr.                             | Sąrašo atvaizdavimo laukas. Lauke atvaizduojamas pažangos priemonės poveiklės<br>(finansuojamos projekto veiklos) numeris. Lauko reikšmė atvaizduojama iš "F-<br>PRJ-SUT-34 SP redagavimas" lango lentelės "Projekto požymiai" lauko<br><pažangos (finansuojamos="" nr.="" poveiklės="" priemonės="" projekto="" veiklos)="">.</pažangos>   |
| 64          | Pavadinimas                                                                                      | Sąrašo atvaizdavimo laukas. Lauke atvaizduojamas projekto požymio<br>pavadinimas. Lauko reikšmė atvaizduojama iš "F-PRJ-SUT-34 SP redagavimas"<br>lango lentelės "Projekto požymiai" lauko <pavadinimas>.</pavadinimas>                                                                                                    |
| 65          | Reikšmė                                                                                          | Sąrašo atvaizdavimo laukas. Lauke atvaizduojama projekto požymio reikšmė.<br>Lauko reikšmė atvaizduojama iš "F-PRJ-SUT-34 SP redagavimas" lango lentelės<br>"Projekto požymiai" lauko <reikšmė>.</reikšmė>                                                                                                    |
| 66          | Finansinių priemonių duomenys                                                                    | Statinis bloko pavadinimas.                                                                                                    |
| 67          | Projekto įgyvendinimo tipas                                                                      | Projekto įgyvendinimo tipo atvaizdavimo laukas. Reikšmė atvaizduojama iš<br>sutarties SP redagavimo lango "F-PRJ-SUT-34 SP redagavimas" lauko <projekto<br>įgyvendinimo tipas&gt;.</projekto<br>                                                                                                    |
| 68          | Ar projektas, apimantis finansines priemones,<br>įgyvendinamas iš eilės einančiais laikotarpiais | Požymio, ar projektas, apimantis finansines priemones, įgyvendinimas iš eilės<br>einančiais laikotarpiais atvaizdavimo laukas. Reikšmė atvaizduojama iš sutarties<br>SP redagavimo lango "F-PRJ-SUT-34 SP redagavimas" lauko <ar projektas,<br="">apimantis finansines priemones, įgyvendinamas iš eilės einančiais laikotarpiais&gt;.</ar> |
| 69          | Finansinės priemonės teisinis statusas                                                           | Finansinės priemonės teisinio statuso atvaizdavimo laukas. Reikšmė<br>atvaizduojama iš sutarties SP redagavimo lango "F-PRJ-SUT-34 SP redagavimas"<br>lauko <finansinės priemonės="" statusas="" teisinis="">.</finansinės>                                                                                                    |
| 70          | Informacija apie specialiojo fondo valdytoją (jei<br>steigiamas kontroliuojantysis fondas)       | Statinis bloko pavadinimas.                                                                                                    |

| INVESTIS Sutarčių techninis sprendimas INVESTIS_SI4_TS           | Versija: | 3.00       |
|------------------------------------------------------------------|----------|------------|
| Europos Sąjungos investicijų administravimo informacinės sistema | Data:    | 2024-12-16 |

| Eil.<br>Nr. | Pavadinimas                                                                                                    | Lauko aprašymas                                                                                                    |
|-------------|----------------------------------------------------------------------------------------------------|----------------------------------------------------------------------------------------------------|
| 71          | INFORMACIJOS APIE SPECIALIOJO FONDO<br>VALDYTOJĄ (JEI STEIGIAMAS<br>KONTROLIUOJANTYSIS FONDAS) SĄRAŠO<br>LAUKAI     | <ul> <li>Sąrašo atvaizdavimo logika:</li> <li>Sąraše atvaizduojama informacija apie specialiojo fondo valdytoją (jei steigiamas kontroliuojantysis fondas).</li> <li>Sąrašo rikiavimas:</li> <li>Numatytasis rikiavimas - pagal pavadinimą didėjančia tvarka.</li> </ul>                                                                                                    |
| 72          | [Pavadinimas]                                                                                                    | Sąrašo atvaizdavimo laukas. Lauke atvaizduojamas specialiojo fondo valdytojo<br>pavadinimas. Lauko reikšmė atvaizduojama iš "F-PRJ-SUT-33.1 Informacijos apie<br>specialiojo fondo valdytoją peržiūra" lango lauko <pavadinimas>.<br/>Sąraše pavadinimas atvaizduojamas maksimaliai iki 150 simbolių, netelpanti į<br/>lauką pavadinimo dalis atvaizduojama daugtaškiu. Užvedus pelės žymekliu ant šio<br/>lauko, pateikiamas informacinis laukas su pilnu pavadinimu.<br/>Pavadinimas atvaizduojamas kaip nuoroda į "F-PRJ-SUT-33.1 Informacijos apie<br/>specialiojo fondo valdytoją peržiūra".</pavadinimas>                  |
| 73          | Kontaktiniai duomenys                                                                                               | Sąrašo atvaizdavimo laukas. Lauke atvaizduojami specialiojo fondo valdytojo<br>kontaktiniai duomenys. Lauko reikšmė atvaizduojama iš "F-PRJ-SUT-33.1<br>Informacijos apie specialiojo fondo valdytoją peržiūra" lango lauko <kontaktiniai<br>duomenys&gt;.</kontaktiniai<br>                                                                                                    |
| 74          | Kontroliuojančiojo fondo valdytojo ir specialiojo fondo<br>valdytojo (finansų tarpininko) sutarties pasirašymo data | Sąrašo atvaizdavimo laukas. Lauke atvaizduojama kontroliuojančiojo fondo<br>valdytojo ir specialiojo fondo valdytojo (finansų tarpininko) sutarties pasirašymo<br>data. Lauko reikšmė atvaizduojama iš "F-PRJ-SUT-33.1 Informacijos apie<br>specialiojo fondo valdytoją peržiūra" lango lauko <kontroliuojančiojo fondo<br="">valdytojo ir specialiojo fondo valdytojo (finansų tarpininko) sutarties pasirašymo<br/>data&gt;.</kontroliuojančiojo>                                                                                                    |
| 75          | Finansinę priemonę įgyvendinančio subjekto atrankos procedūra                                                       | Finansinę priemonę įgyvendinančio subjekto atrankos procedūros atvaizdavimo<br>laukas. Reikšmė atvaizduojama iš sutarties SP redagavimo lango "F-PRJ-SUT-34<br>SP redagavimas" lauko <finansinę atrankos<br="" priemonę="" subjekto="" įgyvendinančio="">procedūra&gt;.</finansinę>                                                                                                    |
| 76          | Projekto, apimančio finansines priemones, sutarties pasirašymo data                                                 | projekto, apimančio finansines priemones, sutarties pasirašymo datos atvaizdavimo<br>laukas. Reikšmė atvaizduojama iš sutarties SP redagavimo lango "F-PRJ-SUT-34<br>SP redagavimas" lauko <projekto, apimančio="" finansines="" priemones,="" sutarties<br="">pasirašymo data&gt;.</projekto,>                                                                                                    |
| 77          | Išankstinis vertinimas, pagal kurį įgyvendinamas<br>projektas, apimantis finansines priemones                       | Statinis bloko pavadinimas.                                                                                                    |
| 78          | IŠANKSTINIO VERTINIMO, PAGAL KURĮ<br>ĮGYVENDINAMAS PROJEKTAS, APIMANTIS<br>FINANSINES PRIEMONES SĄRAŠO LAUKAI       | Sąrašo atvaizdavimo logika:<br>- Sąraše atvaizduojamas išankstinis vertinimas, pagal kurį įgyvendinamas<br>projektas, apimantis finansines priemones.<br>Sąrašo rikiavimas:<br>Numatytasis rikiavimas - pagal pavadinimą didėjančia tvarka.                                                                                                    |
| 79          | [Pavadinimas]                                                                                                    | Sąrašo atvaizdavimo laukas. Lauke atvaizduojamas išankstinio vertinimo, pagal<br>kurį įgyvendinamas projektas, apimančio finansines priemones pavadinimas.<br>Lauko reikšmė atvaizduojama iš "F-PRJ-SUT-33.2 Išankstinio vertinimo peržiūra"<br>lango lauko <pavadinimas>.<br/>Sąraše pavadinimas atvaizduojamas maksimaliai iki 150 simbolių, netelpanti į<br/>lauką pavadinimo dalis atvaizduojama daugtaškiu. Užvedus pelės žymekliu ant šio<br/>lauko, pateikiamas informacinis laukas su pilnu pavadinimu.<br/>Pavadinimas atvaizduojamas kaip nuoroda į "F-PRJ-SUT-33.2 Išankstinio<br/>vertinimo peržiūra".</pavadinimas> |
| 80          | Patvirtinimo data                                                                                                   | Sąrašo atvaizdavimo laukas. Lauke atvaizduojama išankstinio vertinimo, pagal<br>kurį įgyvendinamas projektas, apimančio finansines priemones patvirtinimo data.<br>Lauko reikšmė atvaizduojama iš "F-PRJ-SUT-33.2 Išankstinio vertinimo peržiūra"<br>lango lauko <data>.</data>                                                                                                    |

| INVESTIS Sutarčių techninis sprendimas INVESTIS_SI4_TS           | Versija: | 3.00       |
|------------------------------------------------------------------|----------|------------|
| Europos Sąjungos investicijų administravimo informacinės sistema | Data:    | 2024-12-16 |

| Eil.<br>Nr. | Pavadinimas                                                                                                    | Lauko aprašymas                                                                                                    |
|-------------|----------------------------------------------------------------------------------------------------|----------------------------------------------------------------------------------------------------|
| 81          | Papildomai, be fondų, suteiktų privačių ir viešųjų<br>išteklių suma, pagal produktą                                                                                                    | Statinis bloko pavadinimas.                                                                                                    |
| 82          | PAPILDOMAI, BE FONDŲ, SUTEIKTŲ PRIVAČIŲ<br>IR VIEŠŲJŲ IŠTEKLIŲ SUMOS, PAGAL<br>PRODUKTĄ SĄRAŠO LAUKAI                                                                                                    | <b>Sąrašo atvaizdavimo logika:</b><br>- Sąraše atvaizduojama papildomai, be fondų, suteiktų privačių ir viešųjų išteklių<br>suma, pagal produktą.<br><b>Sąrašo rikiavimas:</b><br>Numatytasis rikiavimas - pagal pavadinimą didėjančia tvarka.                                                                                                    |
| 83          | Pavadinimas                                                                                                    | Sąrašo atvaizdavimo laukas. Lauke atvaizduojamas produkto pavadinimas. Lauko<br>reikšmė atvaizduojama iš "F-PRJ-SUT-34 SP redagavimas" lango lentelės<br>"Papildomai, be fondų, suteiktų privačių ir viešųjų išteklių suma, pagal produktą"<br>lauko <pavadinimas>.</pavadinimas>                                                                                                    |
| 84          | Suma, eurais                                                                                                    | Sąrašo atvaizdavimo laukas. Lauke atvaizduojama papildomai , be fondų, suteiktų privačių ir viešųjų išteklių suma eurais, pagal produktą. Lauko reikšmė atvaizduojama iš "F-PRJ-SUT-34 SP redagavimas" lango lentelės "Papildomai, be fondų, suteiktų privačių ir viešųjų išteklių suma, pagal produktą" lauko <suma, eurais="">.</suma,>                                                                                                    |
| 85          | Fondams priskirtinų palūkanų ir kito pelno suma,<br>naudota kapitalo investicijoms iki tinkamumo finansuoti<br>laikotarpio pabaigos, taip pat valdymo mokesčių<br>mokėjimai ir valdymo išlaidų atlyginimas | Fondams priskirtinų palūkanų ir kito pelno sumos, naudotos kapitalo investicijoms iki tinkamumo finansuoti laikotarpio pabaigos, taip pat valdymo mokesčių mokėjimui ir valdymo išlaidų atlyginimui, atvaizdavimo laukas. Reikšmė atvaizduojama iš sutarties SP redagavimo lango "F-PRJ-SUT-34 SP redagavimas" lauko <fondams atlyginimas="" finansuoti="" iki="" investicijoms="" ir="" išlaidų="" kapitalo="" kito="" laikotarpio="" mokesčių="" mokėjimai="" naudota="" pabaigos,="" palūkanų="" pat="" pelno="" priskirtinų="" suma,="" taip="" tinkamumo="" valdymo="">.</fondams> |
| 86          | Fondų parama, naudojama siekiant taikyti skirtingas<br>sąlygas investuotojams, veikiantiems pagal rinkos<br>ekonomikos principą, tinkamai dalijantis riziką ir pelną                                       | Fondų paramos, naudojamos siekiant taikyti skirtingas sąlygas investuotojams,<br>veikiantiems pagal rinkos ekonomikos principą, tinkamai dalijantis riziką ir pelną,<br>atvaizdavimo laukas. Reikšmė atvaizduojama iš sutarties SP redagavimo lango "F-<br>PRJ-SUT-34 SP redagavimas" lauko <fondų naudojama="" parama,="" siekiant="" taikyti<br="">skirtingas sąlygas investuotojams, veikiantiems pagal rinkos ekonomikos principą,<br/>tinkamai dalijantis riziką ir pelną&gt;.</fondų>                                                                                             |
| 87          | Fondams priskirtinų palūkanų ir kito pelno sumos,<br>nepanaudotos iki tinkamumo finansuoti laikotarpio<br>pabaigos                                                                                         | Fondams priskirtinų palūkanų ir kito pelno sumos, nepanaudotos iki tinkamumo<br>finansuoti laikotarpio pabaigos atvaizdavimo laukas. Reikšmė atvaizduojama iš<br>sutarties SP redagavimo lango "F-PRJ-SUT-34 SP redagavimas" lauko <fondams<br>priskirtinų palūkanų ir kito pelno sumos, nepanaudotos iki tinkamumo finansuoti<br/>laikotarpio pabaigos&gt;.</fondams<br>                                                                                                    |
| 88          | Fondų paramai priskirtini grąžinti ištekliai, iš kurių<br>grąžinamas kapitalas arba pelnas, arba kitos įplaukos ir<br>pajamos                                                                              | Fondų paramai priskirtinų grąžintų išteklių, iš kurių grąžinamas kapitalas arba<br>pelnas, arba kitos įplaukos ir pajamos, atvaizdavimo laukas. Reikšmė<br>atvaizduojama iš sutarties SP redagavimo lango "F-PRJ-SUT-34 SP redagavimas"<br>lauko <fondų grąžinamas="" grąžinti="" iš="" ištekliai,="" kapitalas<br="" kurių="" paramai="" priskirtini="">arba pelnas, arba kitos įplaukos ir pajamos&gt;.</fondų>                                                                                                    |
| 89          | Fondų paramai priskirtinų grąžinti išteklių pakartotinis<br>panaudojimas per 8 metus nuo tinkamumo finansuoti<br>laikotarpio pabaigos                                                                      | Fondų paramai priskirtinų grąžinti išteklių pakartotinio panaudojimo per 8 metus<br>nuo tinkamumo finansuoti laikotarpio pabaigos atvaizdavimo laukas. Reikšmė<br>atvaizduojama iš sutarties SP redagavimo lango "F-PRJ-SUT-34 SP redagavimas"<br>lauko <fondų 8<br="" grąžinti="" išteklių="" pakartotinis="" panaudojimas="" paramai="" per="" priskirtinų="">metus nuo tinkamumo finansuoti laikotarpio pabaigos&gt;.</fondų>                                                                                                    |
| 90          | Galutinių gavėjų paskolų, investicijų į nuosavą arba<br>kvazinuosavą kapitalą, kurios buvo garantuotos<br>programos ištekliais ir kurios buvo faktiškai išmokėtos<br>galutiniams gavėjams, visa vertė      | Galutinių gavėjų paskolų, investicijų į nuosavą arba kvazinuosavą kapitalą, kurios<br>buvo garantuotos programos ištekliais ir kurios buvo faktiškai išmokėtos<br>galutiniams gavėjams, visos vertės atvaizdavimo laukas. Reikšmė atvaizduojama iš<br>sutarties SP redagavimo lango "F-PRJ-SUT-34 SP redagavimas" lauko <galutinių<br>gavėjų paskolų, investicijų į nuosavą arba kvazinuosavą kapitalą, kurios buvo<br/>garantuotos programos ištekliais ir kurios buvo faktiškai išmokėtos galutiniams<br/>gavėjams, visa vertė&gt;.</galutinių<br>                                    |

| INVESTIS Sutarčių techninis sprendimas INVESTIS_SI4_TS           | Versija: | 3.00       |
|------------------------------------------------------------------|----------|------------|
| Europos Sąjungos investicijų administravimo informacinės sistema | Data:    | 2024-12-16 |

| Eil.<br>Nr. | Pavadinimas                                                                                                    | Lauko aprašymas                                                                                                    |
|-------------|----------------------------------------------------------------------------------------------------|----------------------------------------------------------------------------------------------------|
| 91          | Informacija apie fondų paramai priskirtų grąžintinų<br>išteklių pakartotinį panaudojimą per tinkamumo<br>finansuoti laikotarpį, pateikiant atskirus įrašus apie<br>sumas                      | Statinis bloko pavadinimas.                                                                                                    |
| 92          | INFORMACIJOS APIE FONDŲ PARAMAI<br>PRISKIRTŲ GRĄŽINTINŲ IŠTEKLIŲ<br>PAKARTOTINĮ PANAUDOJIMĄ PER TINKAMUMO<br>FINANSUOTI LAIKOTARPĮ, PATEIKIANT<br>ATSKIRUS ĮRAŠUS APIE SUMAS SĄRAŠO<br>LAUKAI | <ul> <li>Sąrašo atvaizdavimo logika:</li> <li>Sąraše atvaizduojama informacija apie fondų paramai priskirtų grąžintinų išteklių pakartotinį panaudojimą per tinkamumo finansuoti laikotarpį, pateikiant atskirus įrašus apie sumas.</li> <li>Sąrašo rikiavimas:</li> <li>Numatytasis rikiavimas - pagal pavadinimą didėjančia tvarka.</li> </ul>                                                                                                    |
| 93          | Pavadinimas                                                                                                    | Sąrašo atvaizdavimo laukas. Lauke atvaizduojamas informacijos apie fondų<br>paramai priskirtų grąžintinų išteklių pakartotinį panaudojimą per tinkamumo<br>finansuoti laikotarpį, pateikiant atskirus įrašus apie sumas, pavadinimas. Lauko<br>reikšmė atvaizduojama iš "F-PRJ-SUT-34 SP redagavimas" lango lentelės<br>"Informacija apie fondų paramai priskirtų grąžintinų išteklių pakartotinį<br>panaudojimą per tinkamumo finansuoti laikotarpį, pateikiant atskirus įrašus apie<br>sumas" lauko <pavadinimas>.</pavadinimas> |
| 94          | Suma, eurais                                                                                                    | Sąrašo atvaizdavimo laukas. Lauke atvaizduojama informacijos apie fondų<br>paramai priskirtų grąžintinų išteklių pakartotinį panaudojimą per tinkamumo<br>finansuoti laikotarpį, pateikiant atskirus įrašus apie sumas, suma eurais. Lauko<br>reikšmė atvaizduojama iš "F-PRJ-SUT-34 SP redagavimas" lango lentelės<br>"Informacija apie fondų paramai priskirtų grąžintinų išteklių pakartotinį<br>panaudojimą per tinkamumo finansuoti laikotarpį, pateikiant atskirus įrašus apie<br>sumas" lauko <suma, eurais="">.</suma,>    |
| 95          | Duomenų pakeitimo istorija                                                                                                    | Statinis bloko pavadinimas                                                                                                    |
| 96          | DUOMENŲ KEITIMO ISTORIJOS SĄRAŠO<br>LAUKAI                                                                                                    | <b>Sąrašo atvaizdavimo logika:</b><br>Sąraše atvaizduojami visi pakeitimai, kurie buvo atlikti iki paspaudžiant mygtuką<br>[Saugoti] redagavimo "F-PRJ-SUT-34 SP redagavimas" lange.<br>Pagal nutylėjimą sąrašas rodomas suskleistas.<br><b>Sąrašo rikiavimas:</b><br>Numatytasis rikiavimas - naujausi įrašai atvaizduojami aukščiau kitų.                                                                                                    |
| 97          | Data ir laikas                                                                                                    | Sąrašo atvaizdavimo laukas. Sutarties SP duomenų pakeitimo data ir laikas, kai<br>buvo atlikti pakeitimai (kai buvo patvirtinti duomenys). Formatas {YYYY-MM-<br>DD HH:MM:SS}                                                                                                    |
| 98          | Lauko pavadinimas                                                                                                    | Sąrašo atvaizdavimo laukas. Lauke atvaizduojamas sutarties SP lauko pavadinimas, kuriame buvo atlikti pakeitimai.                                                                                                    |
| 99          | Buvusi reikšmė                                                                                                    | Sąrašo atvaizdavimo laukas. Lauke atvaizduojama sutarties SP pakeisto lauko<br>buvusi reikšmė.                                                                                                    |
| 100         | Nauja reikšmė                                                                                                    | Sąrašo atvaizdavimo laukas. Lauke atvaizduojama sutarties SP pakeisto lauko<br>nauja reikšmė.                                                                                                    |
| 101         | Patvirtinęs naudotojas                                                                                                    | Sąrašo atvaizdavimo laukas. Lauke atvaizduojamas sutarties SP pakeitimus<br>patvirtinusio naudotojo vardas ir pavardė. Formatas: {Vardas} {Pavardė}                                                                                                    |
| 102         | Institucija                                                                                                    | Sąrašo atvaizdavimo laukas. Lauke atvaizduojamas sutarties SP pakeitimus patvirtinusio naudotojo institucijos pavadinimo trumpinys.                                                                                                    |

| INVESTIS Sutarčių techninis sprendimas INVESTIS_SI4_TS           | Versija: | 3.00       |
|------------------------------------------------------------------|----------|------------|
| Europos Sąjungos investicijų administravimo informacinės sistema | Data:    | 2024-12-16 |

| Eil.<br>Nr. | Pavadinimas | Lauko aprašymas                                                                                                    |
|-------------|-------------|----------------------------------------------------------------------------------------------------|
| 103         | [Redaguoti] | Mygtukas skirtas redaguoti sutarties SP formą.<br>Paspaudus mygtuką inicijuojamas redagavimas ir atidaromas langas "F-PRJ-SUT-<br>34 SP redagavimas".<br><b>Sąlygos:</b><br>Mygtukas matomas lange tik tai tada, kai:<br>- Naudotojo institucija atitinka kvietime nurodytą administruojančiąją instituciją.<br>- Naudotojui priskirta teisė "T.PRJ.SUT.1.3 Projektai. Sutartys: Redaguoti".<br>- Sutarties būsena yra "Įgyvendinama", "Baigta įgyvendinti" arba "Baigta".<br>- Nėra sukurto keitimo arba visų keitimų būsenos yra "Patvirtinta", "Anuliuota"<br>arba "Atšaukta".<br><b>Tikrinimai:</b><br>- Patikrinama, ar SP sąrašų "Projekto finansavimo klasifikatoriai", "Intervencijos<br>priemonės sritis", "Finansavimo forma", "Teritorinio įgyvendinimo mechanizmo ir<br>pagrindinės teritorinės srities informacija", "Kiti projekto matmenys", "Projekto<br>požymiai" projekto veiklos sutampa su sutarties projekto veiklų sąrašu. Jei |
|             |             | nesutampa, SP sąrašai papildomi naujomis veiklomis.                                                                                                    |

| INVESTIS Sutarčių techninis sprendimas INVESTIS_SI4_TS           | Versija: | 3.00       |
|------------------------------------------------------------------|----------|------------|
| Europos Sąjungos investicijų administravimo informacinės sistema | Data:    | 2024-12-16 |

## F-PRJ-SUT-33.1 Informacijos apie specialiojo fondo valdytoją peržiūra

Lango paskirtis Langas skirtas peržiūrėti informaciją apie specialiojo fondo valdytoją (jei steigiamas kontroliuojantysis fondas). Navigacija Meniu >> [Projektai] >> Norimo redaguoti projekto [Pavadinimas] >> [Sutartis] >> [SP] >> Norimos peržiūrėti informacijos apie specialiojo fondo valdytoją (jei steigiamas kontroliuojantysis fondas) [Pavadinimas]

Lango ypatybės Modalinis langas. Naudotojų teisės T.PRJ.SUT.1.1 Projektai. Sutartys: Peržiūrėti

Navigacijos kelias

| INVESTIS Sutarčių techninis sprendimas INVESTIS_SI4_TS           | Versija: | 3.00       |
|------------------------------------------------------------------|----------|------------|
| Europos Sąjungos investicijų administravimo informacinės sistema | Data:    | 2024-12-16 |

| •                                                                                                    | INVESTIS         | $\langle \cdot \rangle$ |      |                                          |                                                                                                    |                                                                                                    |                                                                                                    | Lie                                              | ietuvos Respublii              | Vardenis Pavaro<br>kos finansų minist                                                                              | lenis<br>terija 💄                          | <b>?  </b> →                                           |                                    |                                                                                                    |  |  |
|----------------------------------------------------------------------------------------------------|------------------|-------------------------|------|------------------------------------------|----------------------------------------------------------------------------------------------------|----------------------------------------------------------------------------------------------------|----------------------------------------------------------------------------------------------------|--------------------------------------------------|--------------------------------|----------------------------------------------------------------------------------------------------|--------------------------------------------|--------------------------------------------------------|------------------------------------|----------------------------------------------------------------------------------------------------|--|--|
| A F                                                                                                    | Programų žinynas | >                       | ♠ >  | Projektai > 0                            | 7-001-K-0023 > Sutartis > SP                                                                                                    |                                                                                                    |                                                                                                    |                                                  |                                |                                                                                                    |                                            |                                                        |                                    |                                                                                                    |  |  |
| Image: Control (Control (Contro) (Contro) (Control (Contro) (Contro) (Contro) (Contro) (Contro) ( |                  |                         |      |                                          |                                                                                                    |                                                                                                    |                                                                                                    |                                                  |                                |                                                                                                    |                                            |                                                        |                                    |                                                                                                    |  |  |
| <b>A</b> /                                                                                                    | Administravimas  | >                       | Sut  | Sutartis Kettimas SP                     |                                                                                                    |                                                                                                    |                                                                                                    |                                                  |                                |                                                                                                    |                                            |                                                        |                                    |                                                                                                    |  |  |
|                                                                                                    |                  |                         |      | JURENS INCREMES J                        |                                                                                                    |                                                                                                    |                                                                                                    |                                                  |                                |                                                                                                    |                                            |                                                        |                                    |                                                                                                    |  |  |
|                                                                                                    |                  |                         | ES   | Projekto ve<br>Viešos<br>SF + tarpvalsty | Informacija apie specialioj<br>Pava<br>akko Kontaktinia du<br>Kontroliuojančiojo fondo val<br>specialiojo fondo valdytojo<br>pri tarpininkoj sutarties pasirašy<br>bink | o fondo valdyto<br>dinimas Pavadinii<br>omenys Kontaktir<br>dytojo ir YYY-MI<br>finansų<br>mo data | oją (jei steigiama<br>mas<br>niai duomenys<br>M-DD                                                       | s kontroliuojar<br>2<br>3<br>4                   | ntysis fonda                   | ıs) <b>1</b>                                                                                                    |                                            |                                                        | ×                                  |                                                                                                    |  |  |
|                                                                                                    |                  |                         | Pro  | Projekto finansavimo klasifikatoriai     |                                                                                                    |                                                                                                    |                                                                                                    |                                                  |                                |                                                                                                    |                                            |                                                        |                                    |                                                                                                    |  |  |
|                                                                                                    |                  |                         |      | Projekto<br>velklos Nr.                  | Pažangos priemonės veiklos ar<br>poveiklės Nr.                                                                                                    | Asignavimų<br>valdytojas                                                                           | Valstybės<br>biudžeto ir<br>savivaldybių<br>biudžetų<br>išlaidų<br>ekonominės<br>klasifikacijos<br>kodas | Valstybės<br>funkcijų<br>klasifikacijos<br>kodas | 1.1. ES<br>fondų<br>lėšos      | 1.2.<br>EGADP<br>subsidijos<br>lėšos                                                                               | 1.3.<br>EGADP<br>paskolos<br>lėšos         | 1.4.<br>Bendrojo<br>finansavimo<br>Iėšos               | 1.5.<br>Valstyb<br>biudže<br>lėšos | 1.6. Valstybės<br>biudžeto<br>lėšos, skirtos<br>s ES fondų<br>to lėšomis<br>s netinkamam<br>finansuoti<br>PVM apmokėti |  |  |
|                                                                                                    |                  |                         | 1    |                                          | 03-001-06-03-07-01-01                                                                                                    | SADM                                                                                               | 2.9.2.2.1.02                                                                                             | 09.08.01.01                                      | 1.3.2.8.1                      | 1.3.3.1.57                                                                                                    | 1.1.1.1.12                                 | 1.2.2.8.1                                              | 1.1.1.1.1                          | 1 1.1.1.1.2                                                                                                    |  |  |
|                                                                                                    |                  |                         | 2    |                                          | 03-001-06-03-08-01-01                                                                                                    | SADM                                                                                               | 2.9.2.2.1.02                                                                                             | 09.08.01.01                                      | 1.3.2.8.1                      | 1.3.3.1.57                                                                                                    | 1.1.1.1.12                                 | 2 1.2.2.8.1                                            | 1.1.1.1.1                          | 1.1.1.1.2                                                                                                    |  |  |
|                                                                                                    |                  |                         | Inte | Intervencijos priemonės sritis           |                                                                                                    |                                                                                                    |                                                                                                    |                                                  |                                |                                                                                                    |                                            |                                                        |                                    |                                                                                                    |  |  |
|                                                                                                    |                  |                         | ,    | Projekto<br>veiklos Nr.                  | Pažangos priemonės veiklos ar<br>poveiklės Nr.                                                                                                    |                                                                                                    |                                                                                                    | Interven                                         | cinės priemo                   | enės sritis                                                                                                    |                                            |                                                        |                                    | Projekto lėšų dalis,<br>tenkanti<br>intervencijos sričiai                                                              |  |  |
|                                                                                                    |                  |                         | 1    |                                          | 03-001-06-03-07-01-01                                                                                                    | 062 - Žmonėms<br>didinančios prier                                                                 | vartoti skirto vander                                                                                    | is tiekimas (gavybo                              | os, valymo, sa                 | ugojimo ir skirs                                                                                                   | tumo infrastr                              | ruktūra, efektyvum                                     | ą                                  | 50                                                                                                    |  |  |
|                                                                                                    |                  |                         | 2    |                                          | 02 004 05 02 08 04 04                                                                                                    | 064 - Vandentva                                                                                    | rka ir vandens ištek                                                                                     | lių išsaugojimas (js                             | skaitant upių b                | aseinų valdyma                                                                                                    | ą, specialias                              | prisitaikymo prie k                                    | limato                             | 50                                                                                                    |  |  |
|                                                                                                    |                  |                         | 2    |                                          | 03-001-06-03-08-01-01                                                                                                    | kaitos priemones                                                                                   | s, pakartotinį naudo                                                                                     | imą, nuotėkio maž                                | tinimą)                        |                                                                                                    |                                            |                                                        |                                    | 50                                                                                                    |  |  |
|                                                                                                    |                  |                         | Fin  | Finansavimo forma                        |                                                                                                    |                                                                                                    |                                                                                                    |                                                  |                                |                                                                                                    |                                            |                                                        |                                    |                                                                                                    |  |  |
|                                                                                                    |                  |                         | ,    | Projekto<br>veiklos Nr.                  | Pažangos priemonės veiklos ar<br>poveiklės Nr.                                                                                                    | Proje<br>Finansavimo formos kodas ir pavadinimas tenkar                                            |                                                                                                    |                                                  |                                |                                                                                                    | Projekto lėšų<br>tenkanti finans<br>formai | o lėšų dalis,<br>i finansavimo Apdovanojimai<br>iormai |                                    |                                                                                                    |  |  |
|                                                                                                    |                  |                         | 1    |                                          | 03-001-06-03-07-01-01                                                                                                    | 01 Dotacija                                                                                        |                                                                                                    |                                                  |                                |                                                                                                    |                                            |                                                        | 100,00                             |                                                                                                    |  |  |
|                                                                                                    |                  |                         | 2    |                                          | 03-001-06-03-08-01-01                                                                                                    | 01 Dotacija                                                                                        |                                                                                                    |                                                  |                                |                                                                                                    |                                            |                                                        | 100,00                             |                                                                                                    |  |  |
|                                                                                                    |                  |                         | Ter  | itorinio įgyve                           | ndinimo mechanizmo ir pagrindir                                                                                                    | nės teritorinės s                                                                                  | srities informacij                                                                                       | a                                                |                                |                                                                                                    |                                            |                                                        |                                    |                                                                                                    |  |  |
|                                                                                                    |                  |                         | ,    | Projekto<br>veiklos Nr.                  | Pažangos priemonės veiklos ar<br>poveiklės Nr.                                                                                                    | Kodas                                                                                              |                                                                                                    | F                                                | Pavadinimas                    |                                                                                                    |                                            | Integruotų<br>investicijų<br>(IT                       | teritotijų<br>projektas<br>1)      | Projektas,<br>orientuotas į<br>tvarią miestų<br>plėtrą (TMP)                                                           |  |  |
|                                                                                                    |                  |                         | 1    |                                          | 03-001-06-03-07-01-01                                                                                                    | 01                                                                                                 | Miesto rajona                                                                                            | ai                                               |                                |                                                                                                    |                                            | Taip                                                   |                                    | Ne                                                                                                    |  |  |
|                                                                                                    |                  |                         | 2    |                                          | 03-001-06-03-08-01-01                                                                                                    | 01                                                                                                 | Miesto rajona                                                                                            | ai                                               |                                |                                                                                                    |                                            | Taip                                                   |                                    | Ne                                                                                                    |  |  |
|                                                                                                    |                  |                         | Kiti | projekto ma                              | tmenys                                                                                                    |                                                                                                    |                                                                                                    |                                                  |                                |                                                                                                    |                                            |                                                        |                                    |                                                                                                    |  |  |
|                                                                                                    |                  |                         | ,    | Projekto<br>veiklos Nr.                  | Pažangos priemonės veiklos ar<br>poveiklės Nr.                                                                                                    |                                                                                                    | ESF+ antrinės                                                                                            | temos kodas                                      |                                | Ekono                                                                                                    | minė veikla                                | a Funko<br>klasifikacij                                | inės<br>os kodas                   | Lyčių lygybės<br>matmuo                                                                                                |  |  |
|                                                                                                    |                  |                         | 1    |                                          | 03-001-06-03-07-01-01                                                                                                    | 01 Indėlis plėtoja                                                                                 | nt žaliuosius įgūdžiu                                                                                    | is ir kuriant žaliąsia                           | as darb                        | 01                                                                                                    |                                            | 01                                                     |                                    | 01 Orientavimasis į<br>lyčių aspektą                                                                                   |  |  |
|                                                                                                    |                  |                         | 2    |                                          | 03-001-06-03-08-01-01                                                                                                    | 01 Indėlis plėtoja                                                                                 | nt žaliuosius įgūdžiu                                                                                    | is ir kuriant žaliąsia                           | as darb                        | 01                                                                                                    |                                            | 01                                                     |                                    | 01 Orientavimasis į<br>lyčių aspektą                                                                                   |  |  |
|                                                                                                    |                  |                         | Pro  | ojekto požym                             | ai                                                                                                    |                                                                                                    |                                                                                                    |                                                  |                                |                                                                                                    |                                            |                                                        |                                    |                                                                                                    |  |  |
|                                                                                                    |                  |                         |      | Projekto<br>veiklos Nr.                  | Pažangos priemonės veiklos ar<br>poveiklės Nr.                                                                                                    |                                                                                                    |                                                                                                    | Pavadin                                          | nimas                          |                                                                                                    |                                            |                                                        | R                                  | eikšmė                                                                                                    |  |  |
|                                                                                                    |                  |                         | 1    |                                          | 03-001-06-03-07-01-01                                                                                                    | Ministro Pirminin                                                                                  | iko portfelis                                                                                            |                                                  |                                |                                                                                                    |                                            |                                                        |                                    |                                                                                                    |  |  |
|                                                                                                    |                  |                         |      |                                          | 03-001-00-03-00-01-01                                                                                                    | withistro portiells                                                                                |                                                                                                    |                                                  |                                |                                                                                                    |                                            |                                                        |                                    |                                                                                                    |  |  |
|                                                                                                    |                  |                         | Fin  | ansinių prien                            | nonių duomenys                                                                                                    |                                                                                                    |                                                                                                    |                                                  | - 41 1                         |                                                                                                    |                                            |                                                        |                                    |                                                                                                    |  |  |
|                                                                                                    |                  |                         |      |                                          | Projekto įgyvendinimo tipas Kontro                                                                                                    | liuojantysis fondas                                                                                | ar pro<br>įgyvei                                                                                         | ndinamas iš eilės                                | s rinansines<br>s einančiais l | priemones,<br>aikotarpiais                                                                                         |                                            |                                                        |                                    |                                                                                                    |  |  |
|                                                                                                    |                  |                         |      | Finansinė                                | s priemonės teisinis statusas                                                                                                    | deleieus ! !                                                                                       | alluaiant I- *                                                                                           | -de-                                             |                                |                                                                                                    |                                            |                                                        |                                    |                                                                                                    |  |  |
|                                                                                                    |                  |                         | Info | ormacija apie                            | specialiojo tondo valdytoją (jei s                                                                                                    | sieigiamas kont                                                                                    | rolluojantysis fo                                                                                        | nuas)                                            |                                |                                                                                                    |                                            |                                                        |                                    |                                                                                                    |  |  |
|                                                                                                    |                  |                         |      |                                          | Pavadinimas                                                                                                    | P                                                                                                  | Kontaktiniai duomenys Kontr                                                                              |                                                  |                                | ontroliuojančiojo fondo valdytojo ir specialiojo fondo valdytojo (finansų<br>tarpininko) sutarties pasirašymo data |                                            |                                                        |                                    |                                                                                                    |  |  |

| icių | techninis sprendim                                                                                                  | as INVESTIS_SI                                                                                                    | 4_TS                                                  |                                                                                                    |                                             | Versija:             | 3.00             |       |
|------|----------------------------------------------------------------------------------------------------|----------------------------------------------------------------------------------------------------|-------------------------------------------------------|----------------------------------------------------------------------------------------------------|---------------------------------------------|----------------------|------------------|-------|
| in   | vesticijų administra                                                                                                | avimo informacin                                                                                                    | ės sistema                                            |                                                                                                    |                                             | Data:                | 2024-1           | 12-10 |
|      |                                                                                                    |                                                                                                    |                                                       |                                                                                                    |                                             |                      |                  |       |
|      | Pavadinimas                                                                                                    | Kontakt                                                                                                    | iniai duomenys                                        | YYYY-M                                                                                                    | M-DD                                        |                      |                  |       |
|      | Pavadinimas                                                                                                    | Kontakt                                                                                                    | iniai duomenys                                        | YYYY-M                                                                                                    | M-DD                                        |                      |                  |       |
|      | Finansinę priemonę įgyven<br>at                                                                                     | dinančio subjekto<br>rankos procedūra                                                                                      |                                                       |                                                                                                    |                                             |                      |                  |       |
|      | Projekto, apimančio finar<br>sutartie                                                                               |                                                                                                    |                                                       |                                                                                                    |                                             |                      |                  |       |
|      | lšankstinis vertinimas, pag                                                                                         |                                                                                                    |                                                       |                                                                                                    |                                             |                      |                  |       |
|      |                                                                                                    |                                                                                                    | Pavadinimas                                           |                                                                                                    |                                             | Pa                   | itvirtinimo data |       |
|      | Pavadinimas                                                                                                    |                                                                                                    |                                                       |                                                                                                    |                                             | YYYY-MM-             | DD               |       |
|      | Pavadinimas                                                                                                    |                                                                                                    |                                                       |                                                                                                    |                                             | YYYY-MM-             | DD               |       |
|      | Papildomai, be fondų, sut                                                                                           | eiktų privačių ir viešųjų ište                                                                                             | klių suma, pagal produktą                             |                                                                                                    |                                             |                      |                  |       |
|      |                                                                                                    |                                                                                                    | Pavadinimas                                           |                                                                                                    |                                             | Suma                 | a, eurais        |       |
|      | Paskolos                                                                                                    |                                                                                                    |                                                       |                                                                                                    |                                             |                      |                  | 0,00  |
|      | Garantijos                                                                                                    |                                                                                                    |                                                       |                                                                                                    |                                             |                      |                  | 0,00  |
|      | Nuosavas kapitalas arba kvazi                                                                                       | nuosavas kapitalas                                                                                                    |                                                       |                                                                                                    |                                             |                      |                  | 0,00  |
|      | Dotacijos, suteiktos vykdant fir                                                                                    | ansinės priemonės projektą                                                                                                 |                                                       |                                                                                                    |                                             |                      |                  | 0,00  |
|      | Fondams priskirtinų palū<br>suma, naudota kapital<br>tinkamumo finansuoti laik<br>taip pat valdymo mok<br>valdymo i | kanų ir kito pelno <sup>0,00</sup><br>o investicijoms iki<br>otarpio pabalgos,<br>esčių mokėjimai ir<br>šlaidų atlyginimas | Fondų parama,<br>sąlygas invest<br>ekonomikos princ   | naudojama siekiant taikyti skir<br>uotojams, veikiantiems pagal<br>ipą, tinkamai dalijantis riziką ir                               | tingas 0,00<br>rinkos<br>pelną              |                      |                  |       |
|      | Fondams priskirtinų palū<br>sumos, nepanaudo<br>finansuoti lai                                                      | kanų ir kito pelno <sup>0,00</sup><br>tos iki tinkamumo<br>kotarpio pabaigos                                               | Fondų parama<br>grąžinamas kapitala                   | ii priskirtini grąžinti ištekliai, iš<br>as arba pelnas, arba kitos įplai<br>pa                                                     | śkurių <sup>0,00</sup><br>⊔kosir<br>ajamos  |                      |                  |       |
|      | Fondų paramai priskirtii<br>pakartotinis panaudojima<br>tinkamumo finansuoti lai                                    | nų grąžinti išteklių <sup>0,00</sup><br>s per 8 metus nuo<br>kotarpio pabaigos                                             | Galutinių gavėju<br>kvazinuosav<br>programos išteklia | ų paskolų, investicijų į nuosav<br>vą kapitalą, kurios buvo garan<br>is ir kurios buvo faktiškai išmu<br>galutiniams gavėjams, visa | rą arba 0,00<br>tuotos<br>Skėtos<br>I vertė |                      |                  |       |
|      | Informacija apie fondų pa                                                                                           | amai priskirtų grąžintinų iš                                                                                               | teklių pakartotinį panaudojimą                        | per tinkamumo finansuoti                                                                                                    | laikotarpį, pateikiant ats                  | skirus įrašus apie s | sumas            |       |
|      |                                                                                                    |                                                                                                    | Suma                                                  | a, eurais                                                                                                    |                                             |                      |                  |       |
|      | Pakartotinai panaudotos toje p                                                                                      | ačioje ar kitose finansinėse priem                                                                                         | onėse tolesnėms galutinių gavėjų inve                 | esticijoms                                                                                                    |                                             |                      |                  | 0,00  |
|      | Skirtos finansinei priemonei sk                                                                                     | irto fondų įnašo nominaliąja suma                                                                                          | išreikštiems nuostoliams, atsiradusier                | ms dél neigiamų palūkanų, paden                                                                                                    | igti                                        |                      |                  | 0,00  |
|      | Skirtos valdymo išlaidomas ir r                                                                                     | nokesčiams, susijusiems su tokion                                                                                          | nis tolimesnėmis investicijomis, padeno               | gti                                                                                                    |                                             |                      |                  | 0,00  |
|      | Duomenų pakeitimo istorij                                                                                           | a                                                                                                    |                                                       |                                                                                                    |                                             | ~                    |                  |       |
|      |                                                                                                    | Lauko pavadinimas                                                                                                    | Buvusi reikšmė                                        | Nauja reikšmė                                                                                                    | Patvirtii                                   | nęs naudotojas       | Institucija      |       |
|      | Data ir laikas                                                                                                    |                                                                                                    |                                                       |                                                                                                    |                                             |                      |                  |       |
|      | Data ir laikas<br>2022-09-01 12:11:11                                                                               | Patikra atliekama                                                                                                    | Ne                                                    | Taip                                                                                                    | Jonas Jo                                    | naitis               | CPVA             |       |

| Eil.<br>Nr. | Pavadinimas                                                                                                    | Lauko aprašymas                                                                                                    |
|-------------|----------------------------------------------------------------------------------------------------|----------------------------------------------------------------------------------------------------|
| 1           | Informacija apie specialiojo fondo<br>valdytoją (jei steigiamas<br>kontroliuojantysis fondas)                          | Statinis modalinio lango pavadinimas.                                                                                                    |
| 2           | Pavadinimas                                                                                                    | Informacijos apie specialiojo fondo valdytoją (jei steigiamas kontroliuojantysis fondas)<br>pavadinimo atvaizdavimo laukas. Reikšmė atvaizduojama iš "F-PRJ-SUT-34.1 Pridėti informaciją<br>apie specialiojo fondo valdytoją" lango lauko <pavadinimas>.</pavadinimas>                                                                                                    |
| 3           | Kontaktiniai duomenys                                                                                                  | Informacijos apie specialiojo fondo valdytoją (jei steigiamas kontroliuojantysis fondas) kontaktinių duomenų atvaizdavimo laukas. Reikšmė atvaizduojama iš "F-PRJ-SUT-34.1 Pridėti informaciją apie specialiojo fondo valdytoją" lango lauko <kontaktiniai duomenys="">.</kontaktiniai>                                                                                                    |
| 4           | Kontroliuojančiojo fondo valdytojo ir<br>specialiojo fondo valdytojo (finansų<br>tarpininko) sutarties pasirašymo data | Kontroliuojančiojo fondo valdytojo ir specialiojo fondo valdytojo (finansų tarpininko) sutarties<br>pasirašymo datos atvaizdavimo laukas. Reikšmė atvaizduojama iš "F-PRJ-SUT-34.1 Pridėti<br>informaciją apie specialiojo fondo valdytoją" lango lauko <kontroliuojančiojo fondo="" ir<br="" valdytojo="">specialiojo fondo valdytojo (finansų tarpininko) sutarties pasirašymo data&gt;.</kontroliuojančiojo> |

| INVESTIS Sutarčių techninis sprendimas INVESTIS_SI4_TS           | Versija: | 3.00       |
|------------------------------------------------------------------|----------|------------|
| Europos Sąjungos investicijų administravimo informacinės sistema | Data:    | 2024-12-16 |

#### F-PRJ-SUT-33.2 Išankstinio vertinimo peržiūra

Lango paskirtis Langas skirtas peržiūrėti išankstinį vertinimą, pagal kurį įgyvendinamas projektas, apimantis finansines priemones. Navigacija Meniu >> [Projektai] >> Norimo redaguoti projekto [Pavadinimas] >> [Sutartis] >> [SP] >> Norimo peržiūrėti išankstinio vertinimo, pagal kurį įgyvendinamas projektas, apimantis finansines priemones [Pavadinimas] Navigacijos kelias

Lango ypatybės Modalinis langas. Naudotojų teisės T.PRJ.SUT.1.1 Projektai. Sutartys: Peržiūrėti

| INVESTIS Sutarčių techninis sprendimas INVESTIS_SI4_TS           | Versija: | 3.00       |
|------------------------------------------------------------------|----------|------------|
| Europos Sajungos investiciju administravimo informacinės sistema | Data:    | 2024-12-16 |

| ≡ | INVESTIS         |   |                         |                                                                                                    |                                                                                                    |                                                                                                    | Li                                               | ietuvos Respubli                | Vardenis Pavar<br>kos finansų minis  | denis<br>terija 🏝                  | ⑦ I→                                     |                                      |                                                                                                    |  |  |
|---|------------------|---|-------------------------|----------------------------------------------------------------------------------------------------|----------------------------------------------------------------------------------------------------|----------------------------------------------------------------------------------------------------|--------------------------------------------------|---------------------------------|--------------------------------------|------------------------------------|------------------------------------------|--------------------------------------|----------------------------------------------------------------------------------------------------|--|--|
|   | Programų žinynas | > | 🔶 > Projektai >         | 07-001-K-0023 > Sutartis > SP                                                                                                    |                                                                                                    |                                                                                                    |                                                  |                                 |                                      |                                    |                                          |                                      |                                                                                                    |  |  |
|   | Projektai        |   | Sutartis                |                                                                                                    |                                                                                                    |                                                                                                    |                                                  |                                 |                                      |                                    |                                          |                                      |                                                                                                    |  |  |
| 1 | Administravimas  | > | Sutartis Ke             | itimas SP                                                                                                    |                                                                                                    |                                                                                                    |                                                  |                                 |                                      |                                    |                                          |                                      |                                                                                                    |  |  |
|   |                  |   |                         | Teikiama valstybės pagalba 🐖                                                                                                    |                                                                                                    |                                                                                                    | Val                                              | lstvbei svarb                   | us proiektas                         | 2                                  |                                          |                                      |                                                                                                    |  |  |
|   |                  |   |                         | Išankstinis vertinimas, pao                                                                                                    | al kuri javvend                                                                                                    | inamas proiekt                                                                                           | as apimantis fi                                  | nansines p                      | riemones                             | 1                                  |                                          | ×                                    |                                                                                                    |  |  |
|   |                  |   | Projekto                | veiklo Pava                                                                                                    | dinimas Pavadinir                                                                                                    | mas                                                                                                    | 2                                                | indirentee p                    |                                      |                                    |                                          |                                      |                                                                                                    |  |  |
|   |                  |   |                         |                                                                                                    | Data YYYY-MM                                                                                                    | M-DD                                                                                                    | 3                                                |                                 |                                      |                                    |                                          |                                      |                                                                                                    |  |  |
|   |                  |   | Viešo<br>ESE + tarovals | os - privačios partnerystės programa 🧭                                                                                                    |                                                                                                    | Teikiami jungti                                                                                          | nių projektų proje                               | ektų vykdyto                    | jų duomenys                          | 6                                  |                                          |                                      |                                                                                                    |  |  |
|   |                  |   | Projekto finan          | savimo klasifikatoriai                                                                                                    |                                                                                                    |                                                                                                    |                                                  |                                 |                                      |                                    |                                          |                                      |                                                                                                    |  |  |
|   |                  |   |                         |                                                                                                    |                                                                                                    |                                                                                                    |                                                  |                                 |                                      |                                    |                                          |                                      |                                                                                                    |  |  |
|   |                  |   | Projekto<br>veiklos Nr. | Pažangos priemonės veiklos ar<br>poveiklės Nr.                                                                                                    | Asignavimų<br>valdytojas                                                                                                    | Valstybės<br>biudžeto ir<br>savivaldybių<br>biudžetų<br>išlaidų<br>ekonominės<br>klasifikacijos<br>kodas | Valstybės<br>funkcijų<br>klasifikacijos<br>kodas | 1.1. ES<br>fondų<br>lėšos       | 1.2.<br>EGADP<br>subsidijos<br>lėšos | 1.3.<br>EGADP<br>paskolos<br>lėšos | 1.4.<br>Bendrojo<br>finansavimo<br>lėšos | 1.5.<br>Valstyl<br>o biudž<br>lėšo   | 1.6. Valstybės<br>biudžeto<br>lėšos, skirtos<br>bės ES fondų<br>eto lėšomis<br>os netinkamam<br>finansuoti<br>PVM apmokėti |  |  |
|   |                  |   | 1                       | 03-001-06-03-07-01-01                                                                                                    | SADM                                                                                                    | 2.9.2.2.1.02                                                                                             | 09.08.01.01                                      | 1.3.2.8.1                       | 1.3.3.1.57                           | 1.1.1.1.12                         | 1.2.2.8.1                                | 1.1.1.1                              | 1 1.1.1.1.2                                                                                                    |  |  |
|   |                  |   | 2                       | 03-001-06-03-08-01-01                                                                                                    | SADM                                                                                                    | 2.9.2.2.1.02                                                                                             | 09.08.01.01                                      | 1.3.2.8.1                       | 1.3.3.1.57                           | 1.1.1.1.12                         | 1.2.2.8.1                                | 1.1.1.1                              | 1 1.1.1.1.2                                                                                                    |  |  |
|   |                  |   | Intervencijos j         | priemonės sritis                                                                                                    |                                                                                                    |                                                                                                    |                                                  |                                 |                                      |                                    |                                          |                                      |                                                                                                    |  |  |
|   |                  |   | Projekto<br>veiklos Nr. | Pažangos priemonės veiklos ar<br>poveiklės Nr.                                                                                                    |                                                                                                    |                                                                                                    | Interven                                         | icinės priemo                   | onės sritis                          |                                    |                                          |                                      | Projekto lėšų dalis,<br>tenkanti<br>intervencijos sričiai                                                                  |  |  |
|   |                  |   | 1                       | 03-001-06-03-07-01-01                                                                                                    | 062 - Žmonėms vartoti skirto vandens tiekimas (gavybos, valymo, saugojimo ir skirstumo infrastruktūra, efektyvumą didinančios priemonės, geriamojo vandens tiekimas) 50 |                                                                                                    |                                                  |                                 |                                      |                                    |                                          |                                      |                                                                                                    |  |  |
|   |                  |   | 2                       | 2 03-001-06-03-08-01-01 064 - Vandentvarka ir vandens išteklių išsaugojimas (įskaitant upių baseinų valdymą, specialias prisitaikymo prie klimato kaitos priemones, pakartotinį naudojimą, nuotėkio mažinimą) 50 |                                                                                                    |                                                                                                    |                                                  |                                 |                                      |                                    |                                          |                                      |                                                                                                    |  |  |
|   |                  |   | Finansavimo             | Finansavimo forma                                                                                                    |                                                                                                    |                                                                                                    |                                                  |                                 |                                      |                                    |                                          |                                      |                                                                                                    |  |  |
|   |                  |   | Projekto<br>veiklos Nr. | Pažangos priemonės veiklos ar<br>poveiklės Nr.                                                                                                    | Projekto iėšų dalis,<br>Finansavimo formos kodas ir pavadinimas tenkanti finansavimo<br>formai                                                                          |                                                                                                    |                                                  |                                 |                                      |                                    | ų dalis,<br>Isavimo<br>i                 | Apdovanojimai                        |                                                                                                    |  |  |
|   |                  |   | 1                       | 03-001-06-03-07-01-01                                                                                                    | 01 Dotacija                                                                                                    |                                                                                                    |                                                  |                                 |                                      |                                    |                                          | 100,00                               | Ø                                                                                                    |  |  |
|   |                  |   | 2                       | 03-001-06-03-08-01-01                                                                                                    | 01 Dotacija                                                                                                    |                                                                                                    |                                                  |                                 |                                      |                                    |                                          | 100,00                               |                                                                                                    |  |  |
|   |                  |   | Teritorinio įgy         | vendinimo mechanizmo ir pagrindir                                                                                                    | iés teritorinés s                                                                                                    | srities informaci                                                                                        | ja                                               |                                 |                                      |                                    |                                          |                                      |                                                                                                    |  |  |
|   |                  |   | Projekto<br>veiklos Nr. | Pažangos priemonės veiklos ar<br>poveiklės Nr.                                                                                                    | Kodas                                                                                                    |                                                                                                    | F                                                | Pavadinimas                     |                                      |                                    | Integruot<br>investiciji<br>(I           | tų teritotijų<br>ų projektas<br>ITI) | Projektas,<br>orientuotas į<br>tvarią miestų<br>plėtrą (TMP)                                                               |  |  |
|   |                  |   | 1                       | 03-001-06-03-07-01-01                                                                                                    | 01                                                                                                    | Miesto rajor                                                                                             | iai                                              |                                 |                                      |                                    | Таір                                     |                                      | Ne                                                                                                    |  |  |
|   |                  |   | 2                       | 03-001-06-03-08-01-01                                                                                                    | 01                                                                                                    | Miesto rajor                                                                                             | nai                                              |                                 |                                      |                                    | Taip                                     |                                      | Ne                                                                                                    |  |  |
|   |                  |   | Kiti projekto m         | natmenys                                                                                                    |                                                                                                    |                                                                                                    |                                                  |                                 |                                      |                                    |                                          |                                      |                                                                                                    |  |  |
|   |                  |   | Projekto<br>veiklos Nr. | Pažangos priemonės veiklos ar<br>poveiklės Nr.                                                                                                    |                                                                                                    | ESF+ antrinės                                                                                            | s temos kodas                                    |                                 | Ekono                                | minė veikla                        | Funk<br>klasifikac                       | kcinės<br>cijos kodas                | Lyčių lygybės<br>matmuo                                                                                                    |  |  |
|   |                  |   | 1                       | 03-001-06-03-07-01-01                                                                                                    | 01 Indėlis plėtoja                                                                                                    | nt žaliuosius įgūdži                                                                                     | us ir kuriant žaliąsia                           | as darb                         | 01                                   |                                    | 01                                       |                                      | 01 Orientavimasis į<br>lyčių aspektą                                                                                       |  |  |
|   |                  |   | 2                       | 03-001-06-03-08-01-01                                                                                                    | 01 Indėlis plėtoja                                                                                                    | nt žaliuosius įgūdži                                                                                     | us ir kuriant žaliąsia                           | as darb                         | 01                                   |                                    | 01                                       |                                      | 01 Orientavimasis į<br>lyčių aspektą                                                                                       |  |  |
|   |                  |   | Projekto požy           | miai                                                                                                    |                                                                                                    |                                                                                                    |                                                  |                                 |                                      |                                    |                                          |                                      |                                                                                                    |  |  |
|   |                  |   | Projekto<br>veiklos Nr. | Pažangos priemonės veiklos ar<br>poveiklės Nr.                                                                                                    |                                                                                                    |                                                                                                    | Pavadir                                          | nimas                           |                                      |                                    |                                          | F                                    | Reikšmė                                                                                                    |  |  |
|   |                  |   | 1                       | 03-001-06-03-07-01-01                                                                                                    | Ministro Pirminin                                                                                                    | ko portfelis                                                                                             |                                                  |                                 |                                      |                                    |                                          |                                      |                                                                                                    |  |  |
|   |                  |   | 2                       | 03-001-06-03-08-01-01                                                                                                    | Ministro portfelis                                                                                                    |                                                                                                    |                                                  |                                 |                                      |                                    |                                          |                                      |                                                                                                    |  |  |
|   |                  |   | Finansinių pri          | emonių duomenys                                                                                                    |                                                                                                    |                                                                                                    |                                                  |                                 |                                      |                                    |                                          |                                      |                                                                                                    |  |  |
|   |                  |   |                         | Projekto įgyvendinimo tipas Kontrol                                                                                                    | iuojantysis fondas                                                                                                    | Ar pr<br>įgyve                                                                                           | ojektas, apimanti<br>ndinamas iš eilės           | is finansines<br>s einančiais l | priemones,<br>aikotarpiais           |                                    |                                          |                                      |                                                                                                    |  |  |
|   |                  |   | Finansi                 | nės priemonės teisinis statusas                                                                                                    |                                                                                                    |                                                                                                    |                                                  |                                 |                                      |                                    |                                          |                                      |                                                                                                    |  |  |
|   |                  |   | Informacija ap          | vie specialiojo fondo valdytoją (jei s                                                                                                    | teigiamas konti                                                                                                    | roliuojantysis fo                                                                                        | ondas)                                           |                                 |                                      |                                    |                                          |                                      |                                                                                                    |  |  |
|   |                  |   |                         | Pavadinimas                                                                                                    | к                                                                                                    | Contaktiniai duom                                                                                        | ienys                                            | н                               | Controliuojano                       | iojo fondo v<br>tarpinink          | aldytojo ir spe<br>o) sutarties pa       | cialiojo fono<br>asirašymo da        | do valdytojo (finansų<br>ata                                                                                               |  |  |
|   |                  |   |                         |                                                                                                    |                                                                                                    |                                                                                                    |                                                  |                                 |                                      |                                    |                                          |                                      |                                                                                                    |  |  |

| techninis sprendimas                                                                                                    | INVESTIS_\$14                                                                                           | _18                                                    |                                                                                                    | Versija                      | a: 3.00      |            |  |  |  |  |  |
|----------------------------------------------------------------------------------------------------|----------------------------------------------------------------------------------------------------|--------------------------------------------------------|----------------------------------------------------------------------------------------------------|------------------------------|--------------|------------|--|--|--|--|--|
| vesticijų administrav                                                                                                    | imo informacinė                                                                                         | s sistema                                              |                                                                                                    | Data:                        | 2024         | -12-16     |  |  |  |  |  |
|                                                                                                    |                                                                                                    |                                                        |                                                                                                    |                              |              |            |  |  |  |  |  |
| Pavadinimas                                                                                                    | Kontaktini                                                                                              | ai duomenys                                            | YYYY-MM-DD                                                                                                    |                              |              |            |  |  |  |  |  |
| Pavadinimas                                                                                                    | Kontaktini                                                                                              | ai duomenys                                            | YYYY-MM-DD                                                                                                    |                              |              |            |  |  |  |  |  |
| Finansinę priemonę įgyvendina<br>atrant                                                                                                    | inčio subjekto<br>kos procedūra                                                                         |                                                        |                                                                                                    |                              |              |            |  |  |  |  |  |
| Projekto, apimančio finansin<br>sutarties pa                                                                                                    | es priemones,<br>sirašvmo data                                                                          |                                                        |                                                                                                    |                              |              |            |  |  |  |  |  |
| Projekto, apimanco inansines preimones,<br>sutarties pasirašimo data<br>Išankstinis vertinimas, pagal kurį įgyvendinamas projektas, apimantis finansines priemones<br>Pavadinimas<br>Pavadinimas                                                                                                    |                                                                                                    |                                                        |                                                                                                    |                              |              |            |  |  |  |  |  |
| Pavadinimas, pagai kdi įgyveridinininis projektas, aprimarius intensinės priemonės<br>Pavadinimas Pavadinimas Pavadinimas YYYY-MM-I Pavadinimas YYYY-MM-I Pavadinimas                                                                                                    |                                                                                                    |                                                        |                                                                                                    |                              |              |            |  |  |  |  |  |
| Pavadinimas                                                                                                    |                                                                                                    |                                                        |                                                                                                    | YYYY                         | -MM-DD       |            |  |  |  |  |  |
| Pavadinimas                                                                                                    |                                                                                                    |                                                        |                                                                                                    | YYYY                         | -MM-DD       |            |  |  |  |  |  |
| Papildomai, be fondų, suteikt                                                                                                    | ų privačių ir viešųjų ištekl                                                                            | lių suma, pagal produktą                               |                                                                                                    |                              |              |            |  |  |  |  |  |
|                                                                                                    |                                                                                                    | Pavadinimas                                            |                                                                                                    |                              | Suma, eurais |            |  |  |  |  |  |
| Paskolos                                                                                                    |                                                                                                    |                                                        |                                                                                                    |                              |              | 0,00       |  |  |  |  |  |
| Garantijos                                                                                                    |                                                                                                    |                                                        |                                                                                                    |                              |              | 0,00       |  |  |  |  |  |
| Nuosavas kapitalas arba kvazinuos                                                                                                    | savas kapitalas                                                                                         |                                                        |                                                                                                    |                              |              | 0,00       |  |  |  |  |  |
| Dotacijos, suteiktos vykdant finans                                                                                                    | inės priemonės projektą                                                                                 |                                                        |                                                                                                    |                              |              | 0,00       |  |  |  |  |  |
| Fondams priskirtinų palūkan<br>suma, naudota kapitalo in<br>tinkamumo finansuoti laikota<br>taip pat valdymo mokesči<br>valdymo išlai                                                                                                    | ų ir kito pelno <sup>0,00</sup><br>vesticijoms iki<br>pio pabalgos,<br>ų mokėjimai ir<br>dų atlyginimas | Fondų parama, r<br>sąlygas invest<br>ekonomikos princi | naudojama siekiant taikyti skirtingas 0.00<br>uotojams, veikiantiems pagal rinkos<br>ipą, tinkamai dalijantis riziką ir pelną                                   |                              |              |            |  |  |  |  |  |
| Fondams priskirtinų palūkan<br>sumos, nepanaudotos<br>finansuoti laikota                                                                                                    | ų ir kito pelno <sup>0,00</sup><br>iki tinkamumo<br>rpio pabaigos                                       | Fondų parama<br>grąžinamas kapitala                    | i priskirtini grąžinti ištekliai, iš kurių <sup>0,00</sup><br>is arba pelnas, arba kitos įplaukos ir<br>pajamos                                                 |                              |              |            |  |  |  |  |  |
| Fondų paramai priskirtinų g<br>pakartotinis panaudojimas pe<br>tinkamumo finansuoti laikota                                                                                                    | rąžinti išteklių <sup>0,00</sup><br>er 8 metus nuo<br>erpio pabaigos                                    | Galutinių gavėjų<br>kvazinuosav<br>programos ištekliai | į paskolų, investicijų į nuosavą arba 0,00<br>vą kapitalą, kurios buvo garantuotos<br>is ir kurios buvo faktiškai išmokėtos<br>galutiniams gavėjams, visa vertė |                              |              |            |  |  |  |  |  |
| Informacija apie fondų param                                                                                                    | ai priskirtų grąžintinų ište                                                                            | klių pakartotinį panaudojimą                           | per tinkamumo finansuoti laikotarpį, p                                                                                                    | pateikiant atskirus įrašus a | ipie sumas   |            |  |  |  |  |  |
|                                                                                                    |                                                                                                    | Pavadinimas                                            |                                                                                                    |                              | Suma, eurais |            |  |  |  |  |  |
| Pakartotinai panaudotos toje pačio                                                                                                    | je ar kitose finansinėse priemor                                                                        | nėse tolesnėms galutinių gavėjų inve                   | esticijoms                                                                                                    |                              |              | 0,00       |  |  |  |  |  |
| Skirtos finansinei priemonei skirto                                                                                                    | ondų įnašo nominaliąja suma iš                                                                          | reikštiems nuostoliams, atsiradusien                   | ns dėl neigiamų palūkanų, padengti                                                                                                    |                              |              | 0,00       |  |  |  |  |  |
| Skirtos valdymo išlaidomas ir moke                                                                                                    | sčiams, susijusiems su tokiomis                                                                         | tolimesnėmis investicijomis, padeng                    | yti                                                                                                    |                              |              | 0,00       |  |  |  |  |  |
| Projekto, apinančio finansines priemones, sutarties pasirašymo data         Jšankstinis vertinimas, pagal kurį įgyvendinamas projektas, apimantis finansines priemones         Pavadinimas         Pavadinimas         Pavadininas         Pavadinimas         Pavadinimas         Pavadinimas         Pavadinimas         Pavadinimas         Pavadinimas         Pondų paramai priskirtinų palikanų tirki |                                                                                                    |                                                        |                                                                                                    |                              |              | ~          |  |  |  |  |  |
| Data ir laikas                                                                                                    | Lauko pavadinimas                                                                                       | Buvusi reikšmė                                         | Nauja reikšmė                                                                                                    | Patvirtinęs naudotojas       | Institucija  | a          |  |  |  |  |  |
| 2022-09-01 12:11:11                                                                                                    | Patikra atliekama                                                                                       | Ne                                                     | Taip                                                                                                    | Jonas Jonaitis               | CPVA         |            |  |  |  |  |  |
| H 4 1 Puslapis 1                                                                                                    | š1 ▶ ₩ 20 ▼ įra                                                                                         | šų puslapyje                                           |                                                                                                    |                              |              | 1 - 1 iš 1 |  |  |  |  |  |
|                                                                                                    |                                                                                                    |                                                        |                                                                                                    |                              |              |            |  |  |  |  |  |
|                                                                                                    |                                                                                                    |                                                        |                                                                                                    |                              |              |            |  |  |  |  |  |

| Eil.<br>Nr. | Pavadinimas                                                                                      | Lauko aprašymas                                                                                                    |
|-------------|--------------------------------------------------------------------------------------------------|----------------------------------------------------------------------------------------------------|
| 1           | Išankstinis vertinimas, pagal kurį<br>įgyvendinamas projektas, apimantis<br>finansines priemones | Statinis modalinio lango pavadinimas.                                                                                                    |
| 2           | Pavadinimas                                                                                      | Išankstinio vertinimo, pagal kurį įgyvendinamas projektas, apimančio finansines priemones pavadinimo atvaizdavimo laukas. Reikšmė atvaizduojama iš "F-PRJ-SUT-34.2 Pridėti išankstinį vertinimą" lango lauko <pavadinimas>.</pavadinimas> |
| 3           | Data                                                                                             | Išankstinio vertinimo, pagal kurį įgyvendinamas projektas, apimančio finansines priemones datos atvaizdavimo laukas. Reikšmė atvaizduojama iš "F-PRJ-SUT-34.2 Pridėti išankstinį vertinimą" lango lauko <data>.</data>                    |

| INVESTIS Sutarčių techninis sprendimas INVESTIS_SI4_TS           | Versija: | 3.00       |
|------------------------------------------------------------------|----------|------------|
| Europos Sąjungos investicijų administravimo informacinės sistema | Data:    | 2024-12-16 |

# F-PRJ-SUT-34 SP redagavimas

Lango paskirtis Langas skirtas redaguoti sutarties SP. Navigacija Meniu >> [Projektai] >> Norimo redaguoti projekto [Pavadinimas] >> [Sutartis] >> [SP] >> [Redaguoti] Navigacijos kelias Projektai >> Kodas >> Sutartis >> SP Lango ypatybės

#### Naudotojų teisės

T.PRJ.SUT.1.3 Projektai. Sutartys: Redaguoti

| ≡ | INVESTIS           |                               |                                                                                                    |                                                |                       |                                                                        |                                 |                                                                                             |                                                                                                    | Vardenis Pava<br>blikos finansų min                                                                                     | isterija 🐣                         | <b>⊘ I</b> →                                         |                                        |                                                             |                                                 |
|---|--------------------|-------------------------------|----------------------------------------------------------------------------------------------------|------------------------------------------------|-----------------------|------------------------------------------------------------------------|---------------------------------|---------------------------------------------------------------------------------------------|----------------------------------------------------------------------------------------------------|----------------------------------------------------------------------------------------------------|------------------------------------|------------------------------------------------------|----------------------------------------|-------------------------------------------------------------|-------------------------------------------------|
|   | Programų žinynas > | 🔶 > Projektai >               | 07-001-K-0023 > Sutartis > S                                                                                                    | Þ                                              |                       |                                                                        |                                 |                                                                                             |                                                                                                    |                                                                                                    |                                    |                                                      |                                        |                                                             |                                                 |
|   | Projektai          | Sutarties                     | SP                                                                                                    |                                                |                       |                                                                        |                                 |                                                                                             |                                                                                                    |                                                                                                    |                                    |                                                      |                                        |                                                             |                                                 |
|   | Administravimas >  | Viešos<br>ESF + tarpvalstv    | Teikiama valstybės paga<br>Teikiama de minimis paga<br>Prievolė neperketii veik<br>Patikra atlieka<br>- privačios partnerystės progra<br>dolnio bendradarbiavimo proiek | ba 2<br>ba 4<br>os 6<br>ma 9<br>na 11<br>as 13 |                       | Proje<br>Projektas p                                                   | ktas įg<br>priside<br>regi      | Val<br>Strate<br>gvendinamas<br>da prie Europo<br>ono strategijo:<br>Projekte<br>Projekte t | Istybei svarb<br>eginės svarb<br>su partneriais<br>os Sąjungos I<br>s (ES BJRS) į<br>e teikiami mol<br>eikiami dalvy | us projektas<br>os projektas<br>s iš kitų šalių (<br>Baltijos jūros<br>gyvendinimo<br>tymų grafikai (<br>iu duomenys () | 3<br>5<br>7<br>10<br>12            | <mark>8</mark><br>V                                  |                                        |                                                             |                                                 |
|   |                    | Lot Caliptaioly               |                                                                                                    |                                                |                       |                                                                        |                                 | I                                                                                           | Projekte vyko                                                                                                    | lomi pirkimai 🛛                                                                                                    | 14                                 |                                                      |                                        |                                                             |                                                 |
|   |                    | Projekto finans               | avimo klasifikatoriai                                                                                                    |                                                |                       |                                                                        |                                 |                                                                                             |                                                                                                    |                                                                                                    |                                    |                                                      |                                        |                                                             |                                                 |
|   |                    | 17                            |                                                                                                    | 18                                             | 19                    | Valstybė                                                               | 20<br>S                         | 2                                                                                           | 22                                                                                                    | 23                                                                                                    | 24                                 | 26                                                   | 2                                      | 6<br>1.6. Vals                                              | 27 <sup>6</sup><br>stybės                       |
|   |                    | Projekto<br>veiklos Nr.       | Pažangos priemonės poveik<br>(finansuojamos projekto veik<br>Nr.                                                                                                    | ės Asi<br>os) va                               | gnavimų<br>Ildytojas  | savivaldyt<br>biudžetu<br>išlaidų<br>ekonomin<br>klasifikacij<br>kodas | i<br>pių<br>į<br>ės<br>jos<br>į | Valstybės<br>funkcijų<br>klasifikacijos<br>kodas (į                                         | 1.1. ES<br>fondų<br>lėšos                                                                                            | 1.2.<br>EGADP<br>subsidijos<br>lėšos                                                                                    | 1.3.<br>EGADP<br>paskolos<br>lėšos | 1.4.<br>Bendrojo<br>finansavimo<br>lėšos             | 1.5.<br>Valstybės<br>biudžeto<br>lėšos | lėšos, s<br>ES for<br>lėšor<br>netinka<br>finans<br>PVM apr | kirtos<br>ndų<br>mis<br>amam<br>suoti<br>mokėti |
|   |                    | 1                             | 03-001-06-03-07-01-01                                                                                                    | SAD                                            | M                     |                                                                        | -                               | -                                                                                           | 1.3.2.8.1                                                                                                    | 1.3.3.1.57                                                                                                    | 1.1.1.1.12                         | 1.2.2.8.1                                            | 1.1.1.1.1                              | 1.1.1.1.2                                                   |                                                 |
|   |                    | 2                             | 03-001-06-03-08-01-01                                                                                                    | SAD                                            | M                     |                                                                        | -                               |                                                                                             | 1.3.2.8.1                                                                                                    | 1.3.3.1.57                                                                                                    | 1.1.1.1.12                         | 1.2.2.8.1                                            | 1.1.1.1.1                              | 1.1.1.1.2                                                   | :                                               |
|   |                    | Intervencinės p               | riemonės sritis                                                                                                    |                                                |                       |                                                                        |                                 |                                                                                             |                                                                                                    |                                                                                                    |                                    |                                                      |                                        |                                                             |                                                 |
|   |                    | 30<br>Projekto<br>veiklos Nr. | Pažangos priemonės poveik<br>(finansuojamos projekto veik<br>Nr.                                                                                                    | ės <sup>31</sup><br>os)                        |                       |                                                                        |                                 | Intervencinės                                                                               | priemonės s                                                                                                    | ritis * 🔅                                                                                                    |                                    | 32                                                   | Projekto lė<br>tenkanti inte<br>sričia | šų dalis,<br>srvencijos<br>ai * (j)                         | 33 <sup>29</sup><br>(j)                         |
|   |                    | 1                             | 03-001-06-03-07-01-01                                                                                                    | 062 - 2                                        | Žmonéms vart          | oti skirto vande                                                       | ns tieki                        | mas (gavybos, val                                                                           | lymo, saugojimo                                                                                                    | ir skirstumo infra                                                                                                    | astruktūra, efek                   | tyvumą 🚽                                             |                                        | E                                                           | 50 [ <mark>34</mark>                            |
|   |                    | 2                             | 03-001-06-03-08-01-01                                                                                                    | 064 - '                                        | Vandentvarka          | ir vandens ištek                                                       | dių išsa                        | ugojimas (įskaitar                                                                          | nt upių baseinų                                                                                                    | valdymą, speciali                                                                                                    | as prisitaikymo                    | prie klimato 🕌                                       |                                        | 5                                                           | 50 📑                                            |
|   |                    | Finansavimo fo                | rma 35                                                                                                    |                                                |                       |                                                                        |                                 |                                                                                             |                                                                                                    |                                                                                                    |                                    |                                                      |                                        |                                                             |                                                 |
|   |                    | 37<br>Projekto<br>veiklos Nr. | Pažangos priemonės poveiki<br>(finansuojamos projekto veiki<br>Nr.                                                                                                    | ės <sup>38</sup><br>os)                        |                       | Finansavin                                                             | no form                         | nos kodas ir pa                                                                             | avadinimas *                                                                                                    | ١                                                                                                    | 39 Pro<br>teni                     | ojekto lėšų dalis,<br>kanti finansavim<br>formai * 👔 | 40<br>D Apdo<br>E                      | vanojimai                                                   | 41 <sup>36</sup>                                |
|   |                    | 1                             | 03-001-06-03-07-01-01                                                                                                    | 01 Do                                          | tacija                |                                                                        |                                 |                                                                                             |                                                                                                    |                                                                                                    | Ŧ                                  |                                                      | 100,00                                 |                                                             | <mark>42</mark><br>+                            |
|   |                    | 2                             | 03-001-06-03-08-01-01                                                                                                    | 01 Do                                          | tacija                |                                                                        |                                 |                                                                                             |                                                                                                    |                                                                                                    | Ŧ                                  |                                                      | 100,00                                 |                                                             | D,                                              |
|   |                    | Teritorinio įgyve             | endinimo mechanizmo ir pag                                                                                                    | rindinės te                                    | ritorinės s           | rities inform                                                          | nacija                          | 43                                                                                          |                                                                                                    |                                                                                                    |                                    |                                                      |                                        |                                                             |                                                 |
|   |                    | 45<br>Projekto<br>veiklos Nr. | Pažangos priemonės poveik<br>(finansuojamos projekto veik<br>Nr.                                                                                                    | 46<br>ės<br>os)                                | Kodas *               | 47<br>(i)                                                              |                                 |                                                                                             | Pavadinimas                                                                                                    |                                                                                                    |                                    | וntegruotų t<br>investicijų p<br>(ודו)               | 49<br>eritorijų<br>rojektas            | Projekta<br>orientuot<br>tvarią mie<br>plėtrą (Tř           | as,<br>tasį<br>estų<br>MP) (j                   |
|   |                    | 1                             | 03-001-06-03-07-01-01                                                                                                    | 01                                             |                       | ▼ Miesto                                                               | rajonai                         |                                                                                             |                                                                                                    |                                                                                                    |                                    | V                                                    |                                        |                                                             |                                                 |
|   |                    | 2                             | 03-001-06-03-08-01-01                                                                                                    | 01                                             |                       | ▼ Miesto                                                               | rajonai                         |                                                                                             |                                                                                                    |                                                                                                    |                                    | Ø                                                    |                                        |                                                             |                                                 |
|   |                    | Kiti projekto ma              | itmenys 51                                                                                                    |                                                |                       |                                                                        |                                 |                                                                                             |                                                                                                    |                                                                                                    |                                    |                                                      |                                        |                                                             |                                                 |
|   |                    | 53<br>Projekto<br>veiklos Nr. | Pažangos priemonės poveiki<br>(finansuojamos projekto veik<br>Nr.                                                                                                    | ės <sup>54</sup><br>os) E                      | SF+ antrinė<br>kodas  | s temos<br>* (j)                                                       |                                 | Ekonominė                                                                                   | veikla* (i)                                                                                                    | 56<br>Funkcin                                                                                                    | ės klasifikac                      | 57<br>ijos kodas *                                   | Lyčių lygyl                            | bės matmuc                                                  | D* (j)                                          |
|   |                    | 1                             | 03-001-06-03-07-01-01                                                                                                    | 01 Inc                                         | délis plétojant       | žaliuosius 👻                                                           | 01                              |                                                                                             |                                                                                                    | • 01                                                                                                    |                                    | - 0                                                  | 1 Orientavimasis                       | į lyčių aspekt                                              | tą 🔻                                            |
|   |                    | 2                             | 03-001-06-03-08-01-01                                                                                                    | 01 Inc                                         | delis pletojant       | zaliuosius                                                             | 01                              |                                                                                             |                                                                                                    | • 01                                                                                                    |                                    | - 0                                                  | 1 Orientavimasis                       | į lyčių aspekt                                              | tą 🔻                                            |
|   |                    | Projekto požym                | iai                                                                                                    |                                                |                       |                                                                        |                                 |                                                                                             |                                                                                                    |                                                                                                    |                                    |                                                      |                                        |                                                             |                                                 |
|   |                    | Projekto<br>veiklos Nr.       | Pažangos priemonės poveik<br>(finansuojamos projekto veik<br>Nr.                                                                                                    | lės <sup>62</sup><br>los)                      |                       |                                                                        |                                 | Pa                                                                                          | vadinimas                                                                                                    | (i)                                                                                                    |                                    |                                                      | 83<br>Re                               | ikšmė                                                       | 64<br>(j)                                       |
|   |                    | 1                             | 03-001-06-03-07-01-01                                                                                                    | Minis                                          | tro Pirmininko        | portfelis                                                              |                                 |                                                                                             |                                                                                                    |                                                                                                    |                                    |                                                      | *                                      |                                                             | 65<br>+                                         |
|   |                    | 2                             | 03-001-06-03-08-01-01                                                                                                    | Minis                                          | tro portfelis         |                                                                        |                                 |                                                                                             |                                                                                                    |                                                                                                    |                                    |                                                      | T                                      |                                                             | B                                               |
|   |                    | Finansinių prier              | monių duomenys                                                                                                    |                                                |                       |                                                                        |                                 |                                                                                             |                                                                                                    |                                                                                                    |                                    |                                                      |                                        |                                                             |                                                 |
|   |                    | Finansiné                     | Projekto įgyvendinimo tipas * 🖡                                                                                                    | Controliuojanty                                | rsis - 67<br>- 69<br> | A<br>İs                                                                | kr proje<br>gyvend              | ektas, apimanti<br>linamas iš eilė:                                                         | is finansines<br>s einančiais l                                                                                      | priemones,<br>aikotarpiais                                                                                              |                                    | <mark>68</mark><br>▼                                 |                                        |                                                             |                                                 |
|   |                    | Informacija apie              | e specialiojo fondo valdytoją                                                                                                    | (jei steigia                                   | amas kontr            | oliuojantys                                                            | is fon                          | das) 70                                                                                     |                                                                                                    |                                                                                                    |                                    |                                                      |                                        |                                                             |                                                 |
|   |                    | 71<br>Pridėti                 |                                                                                                    | -                                              |                       |                                                                        |                                 |                                                                                             |                                                                                                    |                                                                                                    |                                    |                                                      |                                        |                                                             | 72                                              |
|   |                    |                               | Pavadinimas 73                                                                                                    |                                                | Kontak                | tiniai duome                                                           | nys                             | 74                                                                                          | Kontrol                                                                                                    | uojančiojo for<br>(finansų tarp                                                                                         | ndo valdytojo<br>ininko) suta      | o ir specialiojo fo<br>rties pasirašymo              | ndo valdytojo<br>data                  | > <sup>75</sup>                                             |                                                 |
|   |                    | Pavadinimas                   |                                                                                                    | Kontaktiniai d                                 | luomenys              |                                                                        |                                 |                                                                                             | YYYY-MM-E                                                                                                    | D                                                                                                    |                                    |                                                      |                                        | 1                                                           | 76 77<br>P                                      |

| INVESTIS Sutarčių techninis sprendimas INVESTIS_SI4_TS           |                 |                                                                                                    |                                                                                                    |                                                                             | Versija:                                                                                | Versija: 3.00                              |                               |  |
|------------------------------------------------------------------|-----------------|----------------------------------------------------------------------------------------------------|----------------------------------------------------------------------------------------------------|-----------------------------------------------------------------------------|-----------------------------------------------------------------------------------------|--------------------------------------------|-------------------------------|--|
| Europos Sąjungos investicijų administravimo informacinės sistema |                 |                                                                                                    |                                                                                                    |                                                                             | Data:                                                                                   | 2024                                       | -12-16                        |  |
|                                                                  |                 | Pavadinimas Kontaktiniai duor                                                                                                    | nenvs VVVV.MMLDD                                                                                                    |                                                                             |                                                                                         |                                            | / #                           |  |
|                                                                  |                 | Finansinę priemonę įgyvendinančio                                                                                                    |                                                                                                    |                                                                             |                                                                                         |                                            | 78                            |  |
|                                                                  |                 | subjekto atrankos procedūra                                                                                                    |                                                                                                    |                                                                             |                                                                                         |                                            | 0/1000                        |  |
|                                                                  |                 | Projekto, apimančio finansines priemones, sutarties pasirašymo data                                                                                                    | _                                                                                                    |                                                                             |                                                                                         |                                            |                               |  |
|                                                                  |                 | lšankstinis vertinimas, pagal kurį įgyvendinamas projekta                                                                                                    | is, apimantis finansines priemones                                                                                                    |                                                                             |                                                                                         |                                            |                               |  |
|                                                                  |                 | 81<br>Pridéti                                                                                                    |                                                                                                    |                                                                             |                                                                                         |                                            |                               |  |
|                                                                  |                 |                                                                                                    |                                                                                                    |                                                                             |                                                                                         | 84                                         | 82                            |  |
|                                                                  |                 | Pava                                                                                                    | dinimas 🔤                                                                                                    |                                                                             | Data                                                                                    |                                            | 85 86                         |  |
|                                                                  |                 | Pavadinimas                                                                                                    |                                                                                                    | YYYY-MM-DD                                                                  |                                                                                         |                                            |                               |  |
|                                                                  |                 | - uruunnus<br>Desildensei ka faadu audalluku seivažiu isuiažuiu iždalulu                                                                                                    | 87                                                                                                    | 1111 4000 000                                                               |                                                                                         |                                            | <b>• ····</b>                 |  |
|                                                                  |                 | Papildomai, be fondų, suteiktų privacių ir viesujų isteklių                                                                                                    | suma, pagai produktą –                                                                                                    | _                                                                           |                                                                                         |                                            | •8                            |  |
|                                                                  |                 |                                                                                                    | Pavadinimas                                                                                                    | 89                                                                          | Suma, e                                                                                 | urais *                                    | 90                            |  |
|                                                                  |                 | Paskolos                                                                                                    |                                                                                                    |                                                                             |                                                                                         |                                            | 0,00                          |  |
|                                                                  |                 | Garantijos                                                                                                    |                                                                                                    |                                                                             |                                                                                         |                                            | 0,00                          |  |
|                                                                  |                 | Dotacijos suteiktos vykdant finansinės priemonės projekta                                                                                                    |                                                                                                    |                                                                             |                                                                                         |                                            | 0.00                          |  |
|                                                                  |                 | Bodeljos, suencos ryndam interiories premores projektą                                                                                                    | 91                                                                                                    |                                                                             | 92                                                                                      |                                            | 0,00                          |  |
|                                                                  |                 | Fondams priskirtinų palūkanų ir kito pelno 0,00<br>suma, naudota kapitalo investicijoms iki<br>tinkamumo finansuoti laikotarpio pabaigos,<br>taip pat valdymo mokesčių mokėjimai ir<br>valdymo išlaidu attyqinimas | Fondų parama, naudojama siekiant taikju skirtungas<br>sąlygas investuotojams, veikiantiems pagal rinkos<br>ekonomikos principą, tinkamai dalijantis riziką ir pelną                                                  | 0,00                                                                        |                                                                                         |                                            |                               |  |
|                                                                  |                 | Fondams priskirtinų palūkanų ir kito pelno<br>sumos, nepanaudotos iki tinkamumo<br>finansuoti laikotarpio pabaigos                                                                                                 | Fondų paramai priskirtini grąžinti ištekliai, iš kurių<br>grąžinamas kapitalas arba pelnas, arba kitos įplaukos ir<br>paiamos                                                                                        | 0,00                                                                        | 94                                                                                      |                                            |                               |  |
|                                                                  |                 | Fondų paramai priskirtinų grąžinti išteklių<br>pakartotinis panaudojimas per 8 metus nuo<br>tinkamumo finansuoti laikotarpio pabaigos                                                                              | Galutinių gavėjų paskolų, investicijų į nuosavą arba<br>kvazinuosavą kapitalą, kurios buvo garantuotos<br>programos ištekliais ir kurios buvo faktiškai išmokėtos                                                    | 0,00                                                                        | 96                                                                                      |                                            |                               |  |
|                                                                  |                 | Informacija apie fondų paramai priskirtų grąžintinų ištekli                                                                                                    | galutiniams gavėjams, visa vertė<br>ų pakartotinį panaudojimą per tinkamumo finansuoti laikota                                                                                                    | rpį, pateikiant at                                                          | skirus įrašus apie su                                                                   | imas                                       | 97                            |  |
|                                                                  |                 |                                                                                                    | Pavadinimas                                                                                                    | 99                                                                          | Suma, e                                                                                 | urais *                                    | 100                           |  |
|                                                                  |                 | Pakartotinai panaudotos toje pačioje ar kitose finansinėse priemonės                                                                                                    | e tolesnėms galutinių gavėjų investicijoms                                                                                                    |                                                                             |                                                                                         |                                            | 0,00                          |  |
|                                                                  |                 | Skirtos finansinei priemonei skirto fondų įnašo nominaliąja suma išreil                                                                                                    | stiems nuostoliams, atsiradusiems dėl neigiamų palūkanų, padengti                                                                                                    |                                                                             |                                                                                         |                                            | 0,00                          |  |
|                                                                  |                 | Skirtos valdymo išlaidomas ir mokesčiams, susijusiems su tokiomis tol                                                                                                    | imesnėmis investicijomis, padengti                                                                                                    |                                                                             |                                                                                         |                                            | 0,00                          |  |
|                                                                  |                 |                                                                                                    | s                                                                                                    | augoti Atšau                                                                | 102<br>kti                                                                              |                                            |                               |  |
| Eil.<br>Nr.                                                      | Pavadinimas     |                                                                                                    | Lauko aprašymas                                                                                                    |                                                                             |                                                                                         |                                            |                               |  |
|                                                                  | Sutarties SP    |                                                                                                    | Statinis lango pavadinimas                                                                                                    |                                                                             |                                                                                         |                                            |                               |  |
| 2                                                                | Teikiama valst  | ybės pagalba                                                                                                    | Žymimasis langelis, neredaguojamas. Nu<br>Numatytoji reikšmė: jei "F-PRJ-SUT-7 S<br>lango "Projekto veiksmų požymiai" lente<br>bendra suma daugiau už 0, žymimasis la<br>sutarties būsena pasikeičia į "Įgyvendina   | urodoma ar t<br>Sutarties per<br>elėje lauko <<br>ngelis autom<br>ma".      | eikiama valstył<br>žiūra. Projekto<br>Valstybės paga<br>atiškai pažymė                  | oės pag<br>veiklos<br>ilba, eu<br>etas, ka | galba.<br>s"<br>urais><br>i   |  |
| ;                                                                | Valstybei svar  | bus projektas                                                                                                    | Žymimasis langelis, neredaguojamas. Nu<br>Numatytoji reikšmė: užpildoma automat<br>Bendra informacija" lango lauko <valsty<br>sutarties būsena pasikeičia į "Įgyvendina</valsty<br>                                  | urodoma ar v<br>iškai "F-PŽ-<br>/bei svarbus<br>ma".                        | valstybei svarbu<br>KVT-3 Kvietin<br>projektas> reik                                    | is proje<br>no perž<br>šme, k              | ektas.<br>žiūra.<br>ai        |  |
| Ļ                                                                | Teikiama de n   | inimis pagalba                                                                                                    | Žymimasis langelis, neredaguojamas. Nu<br>Numatytoji reikšmė: jei "F-PRJ-SUT-7 S<br>lango "Projekto veiksmų požymiai" lente<br>eurais> bendra suma daugiau už 0, žymi<br>kai sutarties būsena pasikeičia į "Įgyveno  | urodoma ar t<br>Sutarties perz<br>elėje lauko <<br>masis langel<br>dinama". | eikiama de min<br>žiūra. Projekto<br>"De minimis" <sub>I</sub><br>is automatiškai       | iimis p<br>veiklos<br>pagalba<br>pažyn     | agalba.<br>s"<br>1,<br>1ètas, |  |
|                                                                  | Strateginės sva | ırbos projektas                                                                                                    | Žymimasis langelis, neredaguojamas. Nu<br>Numatytoji reikšmė: užpildoma automat<br>Bendra informacija" lango lauko <strate<br>sutarties būsena pasikeičia į "Įgyvendina</strate<br>                                  | īrodoma ar s<br>iškai "F-PŽ-<br>ginės svarbo<br>ma".                        | strateginės svar<br>KVT-3 Kvietin<br>os projektas> re                                   | bos pro<br>no perž<br>ikšme,               | ojektas.<br>žiūra.<br>kai     |  |
| 5                                                                | Prievolė neper  | kelti veiklos                                                                                                    | Žymimasis langelis, neredaguojamas. Nu<br>veiklos. Numatytoji reikšmė: jei "F-PRJ-<br>veiklos" lango "Projekto veiksmų požym<br>eurais> bendra suma daugiau už 0, žymi<br>kai sutarties būsena pasikeičia į "Įgyveno | irodoma ar y<br>SUT-7 Suta<br>iiai" lentelėjo<br>masis langel<br>linama".   | vra prievolė nep<br>rties peržiūra. I<br>e lauko <valsty<br>is automatiškai</valsty<br> | oerkelti<br>Projekt<br>/bės pa<br>pažyn    | o<br>galba,<br>iėtas,         |  |

| INVESTIS Sutarčių techninis sprendimas INVESTIS_SI4_TS           | Versija: | 3.00       |
|------------------------------------------------------------------|----------|------------|
| Europos Sąjungos investicijų administravimo informacinės sistema | Data:    | 2024-12-16 |

| Eil.<br>Nr. | Pavadinimas                                                                                            | Lauko aprašymas                                                                                                    |
|-------------|----------------------------------------------------------------------------------------------------|----------------------------------------------------------------------------------------------------|
| 7           | Projektas įgyvendinamas su partneriais iš kitų šalių                                                   | Žymimasis langelis. Nurodoma ar projektas įgyvendinamas su partneriais iš kitų<br>šalių. Numatytoji reikšmė: nepažymėtas.                                                                                                    |
| 8           | Projektas prisideda prie Europos Sąjungos Baltijos jūros<br>regiono strategijos (ES BJRS) įgyvendinimo | Pasirenkamasis sąrašas. Nurodoma ar projektas prisideda prie Europos Sąjungos<br>Baltijos jūros regiono strategijos įgyvendinimo. Numatytoji reikšmė:<br>nepasirinktas.<br>Galimos reikšmės: "Taip, visiškai", "Taip, iš dalies", "Ne".                                                                                                    |
| 9           | Patikra atliekama                                                                                      | Žymimasis langelis. Nurodoma ar atliekama patikra. Numatytoji reikšmė:<br>pažymėtas.                                                                                                    |
| 10          | Projekte teikiami mokymų grafikai                                                                      | Žymimasis langelis. Nurodoma ar prjekte teikiami mokymų grafikai. Numatytoji reikšmė: nepažymėtas.                                                                                                    |
| 11          | Viešos - privačios partnerystės programa                                                               | Žymimasis langelis. Nurodoma ar viešos - privačios partnerystės programa.<br>Numatytoji reikšmė: nepažymėtas.                                                                                                    |
| 12          | Projekte teikiami dalyvių duomenys                                                                     | Žymimasis langelis. Nurodoma ar projekto veiklose dalyvauja projekto dalyviai.<br>Numatytoji reikšmė: nepažymėtas.                                                                                                    |
| 13          | ESF + tarpvalstybinio bendradarbiavimo projektas                                                       | Žymimasis langelis, neredaguojamas. Nurodoma ar ESF+ tarpvalstybinio<br>bendradarbiavimo projektas. Numatytoji reikšmė: užpildoma automatiškai "F-<br>PŽ-KVT-3 Kvietimo peržiūra. Bendra informacija" lango lauko <esf+<br>tarpvalstybinio bendradarbiavimo projektai&gt; reikšme, kai sutarties būsena<br/>pasikeičia į "Įgyvendinama".</esf+<br>                                                                          |
| 14          | Projekte vykdomi pirkimai                                                                              | Žymimasis langelis. Nurodoma ar projekte vykdomi pirkimai. Numatytoji reikšmė: nepažymėtas.                                                                                                    |
| 15          | Projekto finansavimo klasifikatoriai                                                                   | Statinis bloko pavadinimas.                                                                                                    |
| 16          | PROJEKTO FINANSAVIMO KLASIFIKATORIŲ<br>SĄRAŠO LAUKAI                                                   | Sąrašo atvaizdavimo logika:<br>- Sąraše atvaizduojami projekto finansavimo klasifikatoriai.<br>- Lentelė sugeneruojama automatiškai, kai sutarties būsena pasikeičia į<br>"Įgyvendinama".<br>Sąrašo rikiavimas:<br>Numatytasis rikiavimas - pagal projekto veiklos numerį didėjančia tvarka.                                                                                                    |
| 17          | Projekto veiklos Nr.                                                                                   | Sąrašo atvaizdavimo laukas. Lauke atvaizduojamas projekto veiklos numeris.<br>Lauko reikšmė užpildoma automatiškai "F-PRJ-SUT-7 Sutarties peržiūra.<br>Projekto veiklos" lango "Projekto veiklos" lentelės lauko <nr.> reikšme, kai<br/>sutarties būsena pasikeičia į "Įgyvendinama".</nr.>                                                                                                    |
| 18          | Pažangos priemonės poveiklės (finansuojamos projekto<br>veiklos) Nr.                                   | Sąrašo atvaizdavimo laukas. Lauke atvaizduojamas pažangos priemonės<br>poveiklės (finansuojamos projekto veiklos) Nr. Lauko reikšmė užpildoma<br>automatiškai "F-PRJ-SUT-7 Sutarties peržiūra. Projekto veiklos" lango "Projekto<br>veiklos" lentelės lauko <pažangos (finansuojamos="" poveiklės="" priemonės="" projekto<br="">veiklos) numeris&gt; reikšme, kai sutarties būsena pasikeičia į "Įgyvendinama".</pažangos> |
| 19          | Asignavimų valdytojas                                                                                  | Sąrašo atvaizdavimo laukas. Lauke atvaizduojamas asignavimų valdytojas.<br>Lauko reikšmė užpildoma automatiškai "F-PŽ-PP-4.1 Poveiklės peržiūra" lango<br>lauko <asignavimų valdytojas=""> reikšme, kai sutarties būsena pasikeičia į<br/>"Įgyvendinama".</asignavimų>                                                                                                    |
| 20          | Valstybės biudžeto ir savivaldybių biudžetų išlaidų<br>ekonominės klasifikacijos kodas                 | Privalomas, vienos reikšmės pasirenkamasis sąrašas. Galimos reikšmės<br>atvaizduojamos iš klasifikatoriaus < <ekonominė klasifikacija="">&gt;. Lauko<br/>reikšmės atvaizduojamos formatu <kodas> <pavadinimas>. Galimos reikšmės<br/>rikiuojamos didėjančia tvarka. Numatytoji reikšmė: nepasirinkta.</pavadinimas></kodas></ekonominė>                                                                                     |

| INVESTIS Sutarčių techninis sprendimas INVESTIS_SI4_TS           | Versija: | 3.00       |
|------------------------------------------------------------------|----------|------------|
| Europos Sąjungos investicijų administravimo informacinės sistema | Data:    | 2024-12-16 |

| Eil.<br>Nr. | Pavadinimas                             | Lauko aprašymas                                                                                                    |
|-------------|-----------------------------------------|----------------------------------------------------------------------------------------------------|
| 21          | Valstybės funkcijų klasifikacijos kodas | Privalomas, vienos reikšmės pasirenkamasis sąrašas. Galimos reikšmės<br>atvaizduojamos iš klasifikatoriaus < <funkcinė klasifikacija="">&gt;. Lauko reikšmės<br/>atvaizduojamos formatu <kodas> <pavadinimas>. Galimos reikšmės<br/>rikiuojamos didėjančia tvarka. Numatytoji reikšmė: nepasirinkta.</pavadinimas></kodas></funkcinė>                                                                                                    |
| 22          | 1.1. ES fondų lėšos                     | Sąrašo atvaizdavimo laukas. Šiuo pavyzdiniu atveju atvaizduojamas finansavimo<br>šaltinio kodas.<br>Stulpelis atvaizduojamas ir jo antraštė priklauso nuo to, kokie finansavimo<br>šaltiniai yra nurodyti "F-PŽ-KVT-3.1 Kvietimo finansuojamos veiklos peržiūra"<br>lango lentelės "Finansavimo šaltiniai ir sumos" lauko <finansavimo šaltinis=""><br/>tėvinio finansavimo, kurio <kodas> yra "1", vaikiniuose įrašuose 1.1 - 1.X.<br/>Numatytoji reikšmė: lauko reikšmė atvaizduojama iš &lt;<finansavimo lėšos="">&gt;<br/>klasifikatoriaus lauko <finansavimo lėšų="" šaltinis="">.<br/><b>Sąlygos:</b><br/>- Laukas atvaizduojamas, jei nors vienai projekto veiklai taikomas nurodytas<br/>finansavimo šaltinis.</finansavimo></finansavimo></kodas></finansavimo> |
| 23          | 1.2. EGADP subsidijos lėšos             | Sąrašo atvaizdavimo laukas. Šiuo pavyzdiniu atveju atvaizduojamas finansavimo<br>šaltinio kodas.<br>Stulpelis atvaizduojamas ir jo antraštė priklauso nuo to, kokie finansavimo<br>šaltiniai yra nurodyti "F-PŽ-KVT-3.1 Kvietimo finansuojamos veiklos peržiūra"<br>lango lentelės "Finansavimo šaltiniai ir sumos" lauko <finansavimo šaltinis=""><br/>tėvinio finansavimo, kurio <kodas> yra "1", vaikiniuose įrašuose 1.1 - 1.X.<br/>Numatytoji reikšmė: lauko reikšmė atvaizduojama iš &lt;<finansavimo lėšos="">&gt;<br/>klasifikatoriaus lauko <finansavimo lėšų="" šaltinis="">.<br/><b>Sąlygos:</b><br/>- Laukas atvaizduojamas, jei nors vienai projekto veiklai taikomas nurodytas<br/>finansavimo šaltinis.</finansavimo></finansavimo></kodas></finansavimo> |
| 24          | 1.3. EGADP paskolos lėšos               | Sąrašo atvaizdavimo laukas. Šiuo pavyzdiniu atveju atvaizduojamas finansavimo<br>šaltinio kodas.<br>Stulpelis atvaizduojamas ir jo antraštė priklauso nuo to, kokie finansavimo<br>šaltiniai yra nurodyti "F-PŽ-KVT-3.1 Kvietimo finansuojamos veiklos peržiūra"<br>lango lentelės "Finansavimo šaltiniai ir sumos" lauko <finansavimo šaltinis=""><br/>tėvinio finansavimo, kurio <kodas> yra "1", vaikiniuose įrašuose 1.1 - 1.X.<br/>Numatytoji reikšmė: lauko reikšmė atvaizduojama iš &lt;<finansavimo lėšos="">&gt;<br/>klasifikatoriaus lauko <finansavimo lėšų="" šaltinis="">.<br/><b>Sąlygos:</b><br/>- Laukas atvaizduojamas, jei nors vienai projekto veiklai taikomas nurodytas<br/>finansavimo šaltinis.</finansavimo></finansavimo></kodas></finansavimo> |
| 25          | 1.4. Bendrojo finansavimo lėšos         | Sąrašo atvaizdavimo laukas. Šiuo pavyzdiniu atveju atvaizduojamas finansavimo<br>šaltinio kodas.<br>Stulpelis atvaizduojamas ir jo antraštė priklauso nuo to, kokie finansavimo<br>šaltiniai yra nurodyti "F-PŽ-KVT-3.1 Kvietimo finansuojamos veiklos peržiūra"<br>lango lentelės "Finansavimo šaltiniai ir sumos" lauko <finansavimo šaltinis=""><br/>tėvinio finansavimo, kurio <kodas> yra "1", vaikiniuose įrašuose 1.1 - 1.X.<br/>Numatytoji reikšmė: lauko reikšmė atvaizduojama iš &lt;<finansavimo lėšos="">&gt;<br/>klasifikatoriaus lauko <finansavimo lėšų="" šaltinis="">.<br/><b>Sąlygos:</b><br/>- Laukas atvaizduojamas, jei nors vienai projekto veiklai taikomas nurodytas<br/>finansavimo šaltinis.</finansavimo></finansavimo></kodas></finansavimo> |

| INVESTIS Sutarčių techninis sprendimas INVESTIS_SI4_TS           | Versija: | 3.00       |
|------------------------------------------------------------------|----------|------------|
| Europos Sąjungos investicijų administravimo informacinės sistema | Data:    | 2024-12-16 |

| Eil.<br>Nr. | Pavadinimas                                                                                   | Lauko aprašymas                                                                                                    |
|-------------|-----------------------------------------------------------------------------------------------|----------------------------------------------------------------------------------------------------|
| 26          | 1.5. Valstybės biudžeto lėšos                                                                 | Sąrašo atvaizdavimo laukas. Šiuo pavyzdiniu atveju atvaizduojamas finansavimo<br>šaltinio kodas.<br>Stulpelis atvaizduojamas ir jo antraštė priklauso nuo to, kokie finansavimo<br>šaltiniai yra nurodyti "F-PŽ-KVT-3.1 Kvietimo finansuojamos veiklos peržiūra"<br>lango lentelės "Finansavimo šaltiniai ir sumos" lauko <finansavimo šaltinis=""><br/>tėvinio finansavimo, kurio <kodas> yra "1", vaikiniuose įrašuose 1.1 - 1.X.<br/>Numatytoji reikšmė: lauko reikšmė atvaizduojama iš &lt;<finansavimo lėšos="">&gt;<br/>klasifikatoriaus lauko <finansavimo lėšų="" šaltinis="">.<br/><b>Sąlygos:</b><br/>- Laukas atvaizduojamas, jei nors vienai projekto veiklai taikomas nurodytas<br/>finansavimo šaltinis.</finansavimo></finansavimo></kodas></finansavimo> |
| 27          | 1.6. Valstybės biudžeto lėšos, skirtos ES fondų lėšomis<br>netinkamam finansuoti PVM apmokėti | Sąrašo atvaizdavimo laukas. Šiuo pavyzdiniu atveju atvaizduojamas finansavimo<br>šaltinio kodas.<br>Stulpelis atvaizduojamas ir jo antraštė priklauso nuo to, kokie finansavimo<br>šaltiniai yra nurodyti "F-PŽ-KVT-3.1 Kvietimo finansuojamos veiklos peržiūra"<br>lango lentelės "Finansavimo šaltiniai ir sumos" lauko <finansavimo šaltinis=""><br/>tėvinio finansavimo, kurio <kodas> yra "1", vaikiniuose įrašuose 1.1 - 1.X.<br/>Numatytoji reikšmė: lauko reikšmė atvaizduojama iš &lt;<finansavimo lėšos="">&gt;<br/>klasifikatoriaus lauko <finansavimo lėšų="" šaltinis="">.<br/><b>Sąlygos:</b><br/>- Laukas atvaizduojamas, jei nors vienai projekto veiklai taikomas nurodytas<br/>finansavimo šaltinis.</finansavimo></finansavimo></kodas></finansavimo> |
| 28          | Intervencinės priemonės sritis                                                                | Statinis bloko pavadinimas.                                                                                                    |
| 29          | INTERVENCIJOS PRIEMONĖS SRIČIŲ SĄRAŠO<br>LAUKAI                                               | <ul> <li>Sąrašo atvaizdavimo logika:</li> <li>Sąraše atvaizduojamos intervencijos priemonės sritys.</li> <li>Lentelė sugeneruojama automatiškai, kai sutarties būsena pasikeičia į<br/>"Įgyvendinama".</li> <li>Sąrašo rikiavimas:</li> <li>Numatytasis rikiavimas - pagal projekto veiklos numerį didėjančia tvarka.</li> </ul>                                                                                                    |
| 30          | Projekto veiklos Nr.                                                                          | Sąrašo atvaizdavimo laukas. Lauke atvaizduojamas projekto veiklos numeris.<br>Lauko reikšmė užpildoma automatiškai "F-PRJ-SUT-7 Sutarties peržiūra.<br>Projekto veiklos" lango "Projekto veiklos" lentelės lauko <nr.> reikšme, kai<br/>sutarties būsena pasikeičia į "Įgyvendinama".</nr.>                                                                                                    |
| 31          | Pažangos priemonės poveiklės (finansuojamos projekto<br>veiklos) Nr.                          | Sąrašo atvaizdavimo laukas. Lauke atvaizduojamas pažangos priemonės<br>poveiklės (finansuojamos projekto veiklos) Nr. Lauko reikšmė užpildoma<br>automatiškai "F-PRJ-SUT-7 Sutarties peržiūra. Projekto veiklos" lango "Projekto<br>veiklos" lentelės lauko <pažangos (finansuojamos="" poveiklės="" priemonės="" projekto<br="">veiklos) numeris&gt; reikšme, kai sutarties būsena pasikeičia į "Įgyvendinama".</pažangos>                                                                                                    |
| 32          | Intervencinės priemonės sritis                                                                | Privalomas, vienos reikšmės pasirenkamasis sąrašas. Galimos reikšmės<br>atvaizduojamos iš "F-PŽ-KVT-3.1 Kvietimo finansuojamos veiklos peržiūra"<br>lango lauko <intervencinės priemonės="" sritis="">. Numatytoji reikšmė: nepasirinkta.</intervencinės>                                                                                                    |
| 33          | Projekto lėšų dalis, tenkanti intervencijos sričiai                                           | Privalomas, skaitinis įvesties laukas. Lauke nurodoma projekto lėšų dalis,<br>tenkanti intervencijos sričiai, procentais. Galimas simbolių skaičius – 3 simboliai<br>iki kablelio ir 2 simboliai po kablelio. Numatytoji reikšmė: 100,00.                                                                                                    |
| 34          | [Pridėti]                                                                                     | Mygtukas skirtas pridėti naują intervencinės priemonės srities eilutę. Paspaudus<br>mygtuką pridedama nauja eilutė nukopijuojant laukų <projekto nr.="" veiklos="">,<br/><pažangos (finansuojamos="" nr.="" poveiklės="" priemonės="" projekto="" veiklos)=""> reikšmes.</pažangos></projekto>                                                                                                    |
| 35          | Finansavimo forma                                                                             | Statinis bloko pavadinimas.                                                                                                    |

\_

| INVESTIS Sutarčių techninis sprendimas INVESTIS_SI4_TS           | Versija: | 3.00       |
|------------------------------------------------------------------|----------|------------|
| Europos Sąjungos investicijų administravimo informacinės sistema | Data:    | 2024-12-16 |

| Eil.<br>Nr. | Pavadinimas                                                                                             | Lauko aprašymas                                                                                                    |
|-------------|----------------------------------------------------------------------------------------------------|----------------------------------------------------------------------------------------------------|
| 36          | FINANSAVIMO FORMŲ SĄRAŠO LAUKAI                                                                         | <ul> <li>Sąrašo atvaizdavimo logika:</li> <li>Sąraše atvaizduojamos finansavimo formos.</li> <li>Lentelė sugeneruojama automatiškai, kai sutarties būsena pasikeičia į<br/>"Įgyvendinama".</li> <li>Sąrašo rikiavimas:</li> <li>Numatytasis rikiavimas - pagal projekto veiklos numerį didėjančia tvarka.</li> </ul>                                                                                                    |
| 37          | Projekto veiklos Nr.                                                                                    | Sąrašo atvaizdavimo laukas. Lauke atvaizduojamas projekto veiklos numeris.<br>Lauko reikšmė užpildoma automatiškai "F-PRJ-SUT-7 Sutarties peržiūra.<br>Projekto veiklos" lango "Projekto veiklos" lentelės lauko <nr.> reikšme, kai<br/>sutarties būsena pasikeičia į "Įgyvendinama".</nr.>                                                                                                    |
| 38          | Pažangos priemonės poveiklės (finansuojamos projekto<br>veiklos) Nr.                                    | Sąrašo atvaizdavimo laukas. Lauke atvaizduojamas pažangos priemonės<br>poveiklės (finansuojamos projekto veiklos) Nr. Lauko reikšmė užpildoma<br>automatiškai "F-PRJ-SUT-7 Sutarties peržiūra. Projekto veiklos" lango "Projekto<br>veiklos" lentelės lauko <pažangos (finansuojamos="" poveiklės="" priemonės="" projekto<br="">veiklos) numeris&gt; reikšme, kai sutarties būsena pasikeičia į "Įgyvendinama".</pažangos> |
| 39          | Finansavimo formos kodas ir pavadinimas                                                                 | Privalomas, vienos reikšmės pasirenkamasis sąrašas. Galimos reikšmės<br>atvaizduojamos iš "F-PŽ-PP-4.1 Poveiklės peržiūra" lango lauko <veiklos<br>(poveiklės) finansavimo forma&gt;. Numatytoji reikšmė: nepasirinkta.</veiklos<br>                                                                                                    |
| 40          | Projekto lėšų dalis, tenkanti finansavimo formai                                                        | Privalomas, skaitinis įvesties laukas. Lauke nurodoma projekto lėšų dalis,<br>tenkanti finansavimo formai, procentais. Galimas simbolių skaičius – 3 simboliai<br>iki kablelio ir 2 simboliai po kablelio. Numatytoji reikšmė: 100,00.                                                                                                    |
| 41          | Apdovanojimai                                                                                           | Žymimasis langelis. Nurodoma ar taikomi apdovanojimai. Numatytoji reikšmė:<br>nepažymėta.                                                                                                    |
| 42          | [Pridėti]                                                                                               | Mygtukas skirtas pridėti naują finansavimo formos eilutę. Paspaudus mygtuką<br>pridedama nauja eilutė nukopijuojant laukų <projekto nr.="" veiklos="">, <pažangos<br>priemonės poveiklės (finansuojamos projekto veiklos) Nr.&gt; reikšmes.</pažangos<br></projekto>                                                                                                    |
| 43          | Teritorinio įgyvendinimo mechanizmo ir pagrindinės teritorinės srities informacija                      | Statinis bloko pavadinimas.                                                                                                    |
| 44          | TERITORINIO ĮGYVENDINIMO MECHANIZMO IR<br>PAGRINDINĖS TERITORINĖS SRITIES<br>INFORMACIJOS SĄRAŠO LAUKAI | <ul> <li>Sąrašo atvaizdavimo logika:</li> <li>Sąraše atvaizduojama teritorinio įgyvendinimo mechanizmo ir pagrindinės teritorinės srities informacija.</li> <li>Lentelė sugeneruojama automatiškai, kai sutarties būsena pasikeičia į "Įgyvendinama".</li> <li>Sąrašo rikiavimas:</li> <li>Numatytasis rikiavimas - pagal projekto veiklos numerį didėjančia tvarka.</li> </ul>                                             |
| 45          | Projekto veiklos Nr.                                                                                    | Sąrašo atvaizdavimo laukas. Lauke atvaizduojamas projekto veiklos numeris.<br>Lauko reikšmė užpildoma automatiškai "F-PRJ-SUT-7 Sutarties peržiūra.<br>Projekto veiklos" lango "Projekto veiklos" lentelės lauko <nr.> reikšme, kai<br/>sutarties būsena pasikeičia į "Įgyvendinama".</nr.>                                                                                                    |
| 46          | Pažangos priemonės poveiklės (finansuojamos projekto<br>veiklos) Nr.                                    | Sąrašo atvaizdavimo laukas. Lauke atvaizduojamas pažangos priemonės<br>poveiklės (finansuojamos projekto veiklos) Nr. Lauko reikšmė užpildoma<br>automatiškai "F-PRJ-SUT-7 Sutarties peržiūra. Projekto veiklos" lango "Projekto<br>veiklos" lentelės lauko <pažangos (finansuojamos="" poveiklės="" priemonės="" projekto<br="">veiklos) numeris&gt; reikšme, kai sutarties būsena pasikeičia į "Įgyvendinama".</pažangos> |
| 47          | Kodas                                                                                                   | Privalomas, vienos reikšmės pasirenkamasis sąrašas. Galimos kodo reikšmės<br>atvaizduojamos iš "F-PŽ-KVT-3.1 Kvietimo finansuojamos veiklos peržiūra"<br>lango lauko <pagrindinės kodas="" srities="" teritorinės="">. Numatytoji reikšmė:<br/>nepasirinkta.</pagrindinės>                                                                                                    |

| INVESTIS Sutarčių techninis sprendimas INVESTIS_SI4_TS           | Versija: | 3.00       |
|------------------------------------------------------------------|----------|------------|
| Europos Sąjungos investicijų administravimo informacinės sistema | Data:    | 2024-12-16 |

| Eil.<br>Nr. | Pavadinimas                                                          | Lauko aprašymas                                                                                                    |
|-------------|----------------------------------------------------------------------|----------------------------------------------------------------------------------------------------|
| 48          | Pavadinimas                                                          | Sąrašo atvaizdavimo laukas. Lauko reikšmė užpildoma automatiškai "F-PŽ-<br>KVT-3.1 Kvietimo finansuojamos veiklos peržiūra" lango lauko <pagrindinės<br>teritorinės srities kodas&gt; pavadinimo reikšme, kai sutarties būsena pasikeičia į<br/>"Įgyvendinama".</pagrindinės<br>                                                                                                    |
| 49          | Integruotų teritorijų investicijų projektas (ITI)                    | Žymimasis langelis. Nurodoma ar integruotų teritorijų investicijų projektas (ITI).<br>Numatytoji reikšmė: nepažymėta.                                                                                                    |
| 50          | Projektas, orientuotas į tvarią miestų plėtrą (TMP)                  | Žymimasis langelis. Nurodoma ar projektas, orientuotas į tvarią miestų plėtrą<br>(TMP). Numatytoji reikšmė: nepažymėta.                                                                                                    |
| 51          | Kiti projekto matmenys                                               | Statinis bloko pavadinimas.                                                                                                    |
| 52          | KITŲ PROJEKTO MATMENŲ SĄRAŠO LAUKAI                                  | <ul> <li>Sąrašo atvaizdavimo logika:</li> <li>Sąraše atvaizduojami kiti projekto matmenys.</li> <li>Lentelė sugeneruojama automatiškai, kai sutarties būsena pasikeičia į<br/>"Įgyvendinama".</li> <li>Sąrašo rikiavimas:</li> <li>Numatytasis rikiavimas - pagal projekto veiklos numerį didėjančia tvarka.</li> </ul>                                                                                                    |
| 53          | Projekto veiklos Nr.                                                 | Sąrašo atvaizdavimo laukas. Lauke atvaizduojamas projekto veiklos numeris.<br>Lauko reikšmė užpildoma automatiškai "F-PRJ-SUT-7 Sutarties peržiūra.<br>Projekto veiklos" lango "Projekto veiklos" lentelės lauko <nr.> reikšme, kai<br/>sutarties būsena pasikeičia į "Įgyvendinama".</nr.>                                                                                                    |
| 54          | Pažangos priemonės poveiklės (finansuojamos projekto<br>veiklos) Nr. | Sąrašo atvaizdavimo laukas. Lauke atvaizduojamas pažangos priemonės<br>poveiklės (finansuojamos projekto veiklos) Nr. Lauko reikšmė užpildoma<br>automatiškai "F-PRJ-SUT-7 Sutarties peržiūra. Projekto veiklos" lango "Projekto<br>veiklos" lentelės lauko <pažangos (finansuojamos="" poveiklės="" priemonės="" projekto<br="">veiklos) numeris&gt; reikšme, kai sutarties būsena pasikeičia į "Įgyvendinama".</pažangos> |
| 55          | ESF+ antrinės temos kodas                                            | Privalomas, vienos reikšmės pasirenkamasis sąrašas. Galimos reikšmės<br>atvaizduojamos iš "F-PŽ-KVT-3.1 Kvietimo finansuojamos veiklos peržiūra"<br>lango lauko <esf+ antrinių="" kodai="" temų="">. Numatytoji reikšmė: nepasirinkta.</esf+>                                                                                                    |
| 56          | Ekonominė veikla                                                     | Privalomas, vienos reikšmės pasirenkamasis sąrašas. Galimos reikšmės<br>atvaizduojamos iš "F-PŽ-KVT-3.1 Kvietimo finansuojamos veiklos peržiūra"<br>lango lauko <ekonominė veikla="">. Numatytoji reikšmė: nepasirinkta.</ekonominė>                                                                                                    |
| 57          | Funkcinės klasifikacijos kodas                                       | Privalomas, vienos reikšmės pasirenkamasis sąrašas. Galimos reikšmės<br>atvaizduojamos iš klasifikatoriaus < <funkcinės klasifikacijos="" kodas="">&gt;.<br/>Reikšmės atvaizduojamos formatu <kodas> <pavadinimas>. Galimos reikšmės<br/>rikiuojamos didėjančia tvarka. Numatytoji reikšmė: nepasirinkta.</pavadinimas></kodas></funkcinės>                                                                                 |
| 58          | Lyčių lygybės matmuo                                                 | Privalomas, vienos reikšmės pasirenkamasis sąrašas. Galimos reikšmės<br>atvaizduojamos iš "F-PŽ-KVT-3.1 Kvietimo finansuojamos veiklos peržiūra"<br>lango lauko <esf+ erpf="" lygybės="" lyčių="" matmuo="" saf="" tpf="">. Numatytoji<br/>reikšmė: nepasirinkta.</esf+>                                                                                                    |
| 59          | Projekto požymiai                                                    | Statinis bloko pavadinimas.                                                                                                    |
| 60          | PROJEKTO POŽYMIŲ SĄRAŠO LAUKAI                                       | <ul> <li>Sąrašo atvaizdavimo logika:</li> <li>Sąraše atvaizduojami projekto požymiai.</li> <li>Lentelė sugeneruojama automatiškai, kai sutarties būsena pasikeičia į<br/>"Įgyvendinama".</li> <li>Sąrašo rikiavimas:</li> <li>Numatytasis rikiavimas - pagal projekto veiklos numerį didėjančia tvarka.</li> </ul>                                                                                                    |

| INVESTIS Sutarčių techninis sprendimas INVESTIS_SI4_TS           | Versija: | 3.00       |
|------------------------------------------------------------------|----------|------------|
| Europos Sąjungos investicijų administravimo informacinės sistema | Data:    | 2024-12-16 |

| Eil.<br>Nr. | Pavadinimas                                                                                                    | Lauko aprašymas                                                                                                    |
|-------------|----------------------------------------------------------------------------------------------------|----------------------------------------------------------------------------------------------------|
| 61          | Projekto veiklos Nr.                                                                                            | Sąrašo atvaizdavimo laukas. Lauke atvaizduojamas projekto veiklos numeris.<br>Lauko reikšmė užpildoma automatiškai "F-PRJ-SUT-7 Sutarties peržiūra.<br>Projekto veiklos" lango "Projekto veiklos" lentelės lauko <nr.> reikšme, kai<br/>sutarties būsena pasikeičia į "Įgyvendinama".</nr.>                                                                                                    |
| 62          | Pažangos priemonės poveiklės (finansuojamos projekto<br>veiklos) Nr.                                            | Sąrašo atvaizdavimo laukas. Lauke atvaizduojamas pažangos priemonės<br>poveiklės (finansuojamos projekto veiklos) Nr. Lauko reikšmė užpildoma<br>automatiškai "F-PRJ-SUT-7 Sutarties peržiūra. Projekto veiklos" lango "Projekto<br>veiklos" lentelės lauko <pažangos (finansuojamos="" poveiklės="" priemonės="" projekto<br="">veiklos) numeris&gt; reikšme, kai sutarties būsena pasikeičia į "Įgyvendinama".</pažangos> |
| 63          | Pavadinimas                                                                                                    | Neprivalomas, vienos reikšmės pasirenkamasis sąrašas. Galimos reikšmės<br>atvaizduojamos iš klasifikatoriaus < <projekto požymiai="">&gt;. Lauko reikšmės<br/>atvaizduojamos formatu <pavadinimas>. Galimos reikšmės rikiuojamos<br/>didėjančia tvarka. Numatytoji reikšmė: nepasirinkta.</pavadinimas></projekto>                                                                                                    |
| 64          | Reikšmė                                                                                                    | Sąrašo atvaizdavimo laukas. Lauko reikšmė atvaizduojama iš klasifikatoriaus<br>< <projekto požymiai="">&gt; lauko <aprašymas> priklausomai nuo to, kokia reikšmė<br/>pasirinkta <pavadinimas> lauke.</pavadinimas></aprašymas></projekto>                                                                                                    |
| 65          | [Pridėti]                                                                                                    | Mygtukas skirtas pridėti naują projekto požymio eilutę. Paspaudus mygtuką<br>pridedama nauja eilutė nukopijuojant laukų <projekto nr.="" veiklos="">, <pažangos<br>priemonės poveiklės (finansuojamos projekto veiklos) Nr.&gt; reikšmes.</pažangos<br></projekto>                                                                                                    |
| 66          | Finansinių priemonių duomenys                                                                                   | Statinis bloko pavadinimas.<br><b>Sąlygos:</b><br>- blokas atvaizduojamas tik FP sutartims.                                                                                                    |
| 67          | Projekto įgyvendinimo tipas                                                                                     | Privalomas vienos reikšmės pasirenkamasis sąrašas. Galimos reikšmės<br>atvaizduojamos iš klasifikatoriaus < <projekto (fp)="" tipas="" įgyvendinimo="">&gt;.<br/>Reikšmės atvaizduojamos formatu <pavadinimas>. Galimos reikšmės<br/>rikiuojamos didėjančia tvarka. Numatytoji reikšmė: nepasirinkta.</pavadinimas></projekto>                                                                                              |
| 68          | Ar projektas, apimantis finansines priemones,<br>įgyvendinamas iš eilės einančiais laikotarpiais                | Vienos reikšmės pasirenkamasis sąrašas. Galimos reikšmės atvaizduojamos iš<br>klasifikatoriaus < <finansinės finansavimo="" laikotarpis="" priemonės="">&gt;. Reikšmės<br/>atvaizduojamos formatu <pavadinimas>. Galimos reikšmės rikiuojamos<br/>didėjančia tvarka. Numatytoji reikšmė: nepasirinkta.</pavadinimas></finansinės>                                                                                           |
| 69          | Finansinės priemonės teisinis statusas                                                                          | Vienos reikšmės pasirenkamasis sąrašas. Galimos reikšmės atvaizduojamos iš<br>klasifikatoriaus < <finansinės priemonės="" statusas="" teisinis="">&gt;. Reikšmės<br/>atvaizduojamos formatu <pavadinimas>. Galimos reikšmės rikiuojamos<br/>didėjančia tvarka. Numatytoji reikšmė: nepasirinkta.</pavadinimas></finansinės>                                                                                                 |
| 70          | Informacija apie specialiojo fondo valdytoją (jei<br>steigiamas kontroliuojantysis fondas)                      | Statinis bloko pavadinimas.<br><b>Sąlygos:</b><br>- blokas atvaizduojamas tik FP sutartims.                                                                                                    |
| 71          | [Pridėti]                                                                                                    | Mygtukas skirtas pridėti informaciją apie specialiojo fondo valdytoją (jei<br>steigiamas kontroliuojantysis fondas).<br>Paspaudus mygtuką atidaromas modalinis langas "F-PRJ-SUT-34.1 Pridėti<br>informaciją apie specialiojo fondo valdytoją".                                                                                                    |
| 72          | INFORMACIJOS APIE SPECIALIOJO FONDO<br>VALDYTOJĄ (JEI STEIGIAMAS<br>KONTROLIUOJANTYSIS FONDAS) SĄRAŠO<br>LAUKAI | <ul> <li>Sąrašo atvaizdavimo logika:</li> <li>Sąraše atvaizduojama informacija apie specialiojo fondo valdytoją (jei steigiamas kontroliuojantysis fondas).</li> <li>Lentelė sugeneruojama automatiškai, kai sutarties būsena pasikeičia į "Įgyvendinama".</li> <li>Sąrašo rikiavimas:</li> <li>Numatytasis rikiavimas - pagal pavadinimą didėjančia tvarka.</li> </ul>                                                     |

| INVESTIS Sutarčių techninis sprendimas INVESTIS_SI4_TS           | Versija: | 3.00       |
|------------------------------------------------------------------|----------|------------|
| Europos Sąjungos investicijų administravimo informacinės sistema | Data:    | 2024-12-16 |

| Eil.<br>Nr. | Pavadinimas                                                                                                    | Lauko aprašymas                                                                                                    |
|-------------|----------------------------------------------------------------------------------------------------|----------------------------------------------------------------------------------------------------|
| 73          | Pavadinimas                                                                                                    | Sąrašo atvaizdavimo laukas. Lauke atvaizduojamas informacijos apie specialiojo<br>fondo valdytoją pavadinimas. Lauko reikšmė atvaizduojama iš "F-PRJ-SUT-34.1<br>Pridėti informaciją apie specialiojo fondo valdytoją" lango lauko<br><pavadinimas>.</pavadinimas>                                                                                                    |
| 74          | Kontaktiniai duomenys                                                                                               | Sąrašo atvaizdavimo laukas. Lauke atvaizduojami informacijos apie specialiojo<br>fondo valdytoją kontaktiniai duomenys. Lauko reikšmė atvaizduojama iš "F-<br>PRJ-SUT-34.1 Pridėti informaciją apie specialiojo fondo valdytoją" lango lauko<br><kontaktiniai duomenys="">.</kontaktiniai>                                                                                                    |
| 75          | Kontroliuojančiojo fondo valdytojo ir specialiojo fondo<br>valdytojo (finansų tarpininko) sutarties pasirašymo data | Sąrašo atvaizdavimo laukas. Lauke atvaizduojama kontroliuojančiojo fondo<br>valdytojo ir specialiojo fondo valdytojo (finansų tarpininko) sutarties pasirašymo<br>data. Lauko reikšmė atvaizduojama iš "F-PRJ-SUT-34.1 Pridėti informaciją apie<br>specialiojo fondo valdytoją" lango lauko <kontroliuojančiojo fondo="" ir<br="" valdytojo="">specialiojo fondo valdytojo (finansų tarpininko) sutarties pasirašymo data&gt;.</kontroliuojančiojo> |
| 76          | [Redaguoti]                                                                                                    | Mygtukas skirtas pakeisti informacijos apie specialiojo fondo valdytoją<br>duomenis. Paspaudus mygtuką atidaromas modalinis "F-PRJ-SUT-34.1 Pridėti<br>informaciją apie specialiojo fondo valdytoją".                                                                                                    |
| 77          | [Šalinti]                                                                                                    | Mygtukas skirtas informacijos apie specialiojo fondo valdytoją pašalinimui.<br>Paspaudus mygtuką inicijuojamas įrašo pašalinimas. Įrašo pašalinimas galimas<br>visada.                                                                                                    |
| 78          | Finansinę priemonę įgyvendinančio subjekto atrankos procedūra                                                       | Tekstinis įvesties laukas. Lauke nurodoma finansinę priemonę įgyvendinančio<br>subjekto atrankos procedūra. Leistinas simbolių skaičius 1000. Numatytoji<br>reikšmė: neužpildyta.                                                                                                    |
| 79          | Projekto, apimančio finansines priemones, sutarties pasirašymo data                                                 | Datos įvesties laukas. Lauke nurodoma projekto, apimančio finansines priemones, sutarties pasirašymo data. Formatas {YYYY-MM}. Numatytoji reikšmė: neužpildytas.                                                                                                    |
| 80          | Išankstinis vertinimas, pagal kurį įgyvendinamas<br>projektas, apimantis finansines priemones                       | Statinis bloko pavadinimas.<br><b>Sąlygos:</b><br>- blokas atvaizduojamas tik FP sutartims.                                                                                                    |
| 81          | [Pridėti]                                                                                                    | Mygtukas skirtas pridėti išankstinį vertinimą, pagal kurį įgyvendinamas<br>projektas, apimantį finansines priemones.<br>Paspaudus mygtuką atidaromas modalinis langas "F-PRJ-SUT-34.2 Pridėti<br>išankstinį vertinimą".                                                                                                    |
| 82          | IŠANKSTINIO VERTINIMO, PAGAL KURĮ<br>ĮGYVENDINAMAS PROJEKTAS, APIMANČIO<br>FINANSINES PRIEMONES SĄRAŠO LAUKAI       | <ul> <li>Sąrašo atvaizdavimo logika:</li> <li>Sąraše atvaizduojamas išankstinis vertinimas, pagal kurį įgyvendinamas projektas, apimantis finansines priemones.</li> <li>Lentelė sugeneruojama automatiškai, kai sutarties būsena pasikeičia į "Įgyvendinama".</li> <li>Sąrašo rikiavimas:</li> <li>Numatytasis rikiavimas - pagal pavadinimą didėjančia tvarka.</li> </ul>                                                                         |
| 83          | Pavadinimas                                                                                                    | Sąrašo atvaizdavimo laukas. Lauke atvaizduojamas išankstinio vertinimo<br>pavadinimas. Lauko reikšmė atvaizduojama iš "F-PRJ-SUT-34.2 Pridėti<br>išankstinį vertinimą" lango lauko <pavadinimas>.</pavadinimas>                                                                                                    |
| 84          | Data                                                                                                    | Sąrašo atvaizdavimo laukas. Lauke atvaizduojama išankstinio vertinimo<br>patvirtinimo data. Lauko reikšmė atvaizduojama iš "F-PRJ-SUT-34.2 Pridėti<br>išankstinį vertinimą" lango lauko <data>.</data>                                                                                                    |
| 85          | [Redaguoti]                                                                                                    | Mygtukas skirtas pakeisti išankstinio vertinimo duomenis. Paspaudus mygtuką atidaromas modalinis "F-PRJ-SUT-34.2 Pridėti išankstinį vertinimą".                                                                                                    |

| INVESTIS Sutarčių techninis sprendimas INVESTIS_SI4_TS           | Versija: | 3.00       |
|------------------------------------------------------------------|----------|------------|
| Europos Sąjungos investicijų administravimo informacinės sistema | Data:    | 2024-12-16 |

| Eil.<br>Nr. | Pavadinimas                                                                                                    | Lauko aprašymas                                                                                                    |
|-------------|----------------------------------------------------------------------------------------------------|----------------------------------------------------------------------------------------------------|
| 86          | [Šalinti]                                                                                                    | Mygtukas skirtas išankstinio vertinimo pašalinimui. Paspaudus mygtuką<br>inicijuojamas įrašo pašalinimas. Įrašo pašalinimas galimas visada.                                                                                                    |
| 87          | Papildomai, be fondų, sutelktų privačių ir viešųjų išteklių<br>suma, pagal produktą                                                                                                    | Statinis bloko pavadinimas.<br>Sąlygos:<br>- blokas atvaizduojamas tik FP sutartims.                                                                                                    |
| 88          | PAPILDOMAI, BE FONDŲ, SUTELKTŲ PRIVAČIŲ IR<br>VIEŠŲJŲ IŠTEKLIŲ SUMOS, PAGAL PRODUKTĄ<br>SĄRAŠO LAUKAI                                                                                                    | <ul> <li>Sąrašo atvaizdavimo logika:</li> <li>Sąraše atvaizduojama papildomai, be fondų, suteiktų privačių ir viešųjų išteklių suma, pagal produktą.</li> <li>Lentelė sugeneruojama automatiškai, kai sutarties būsena pasikeičia į "Įgyvendinama".</li> <li>Sąrašo rikiavimas:</li> <li>Numatytasis rikiavimas - pagal pavadinimą didėjančia tvarka.</li> </ul> |
| 89          | Pavadinimas                                                                                                    | Sąrašo atvaizdavimo laukas. Lauke atvaizduojamas papildomai, be fondų,<br>sutelktų privačių ir viešųjų išteklių sumos, pagal produktą, pavadinimas.                                                                                                    |
| 90          | Suma, eurais                                                                                                    | Privalomas, realus skaitinis įvesties laukas. Lauke nurodoma suma eurais.<br>Galimas simbolių skaičius – 9 simboliai iki kablelio ir 2 simboliai po kablelio.<br>Numatytoji reikšmė: 0,00.                                                                                                    |
| 91          | Fondams priskirtinų palūkanų ir kito pelno suma, naudota<br>kapitalo investicijoms iki tinkamumo finansuoti<br>laikotarpio pabaigos, taip pat valdymo mokesčių<br>mokėjimai ir valdymo išlaidų atlyginimas | Privalomas, realus skaitinis įvesties laukas. Lauke nurodoma suma eurais.<br>Galimas simbolių skaičius – 9 simboliai iki kablelio ir 2 simboliai po kablelio.<br>Numatytoji reikšmė: 0,00.                                                                                                    |
| 92          | Fondų parama, naudojama siekiant taikyti skirtingas<br>sąlygas investuotojams, veikiantiems pagal rinkos<br>ekonomikos principą, tinkamai dalijantis riziką ir pelną                                       | Privalomas, realus skaitinis įvesties laukas. Lauke nurodoma suma eurais.<br>Galimas simbolių skaičius – 9 simboliai iki kablelio ir 2 simboliai po kablelio.<br>Numatytoji reikšmė: 0,00.                                                                                                    |
| 93          | Fondams priskirtinų palūkanų ir kito pelno sumos,<br>nepanaudotos iki tinkamumo finansuoti laikotarpio<br>pabaigos                                                                                         | Privalomas, realus skaitinis įvesties laukas. Lauke nurodoma suma eurais.<br>Galimas simbolių skaičius – 9 simboliai iki kablelio ir 2 simboliai po kablelio.<br>Numatytoji reikšmė: 0,00.                                                                                                    |
| 94          | Fondų paramai priskirtini grąžinti ištekliai, iš kurių<br>grąžinamas kapitalas arba pelnas, arba kitos įplaukos ir<br>pajamos                                                                              | Privalomas, realus skaitinis įvesties laukas. Lauke nurodoma suma eurais.<br>Galimas simbolių skaičius – 9 simboliai iki kablelio ir 2 simboliai po kablelio.<br>Numatytoji reikšmė: 0,00.                                                                                                    |
| 95          | Fondų paramai priskirtinų grąžinti išteklių pakartotinis<br>panaudojimas per 8 metus nuo tinkamumo finansuoti<br>laikotarpio pabaigos                                                                      | Privalomas, realus skaitinis įvesties laukas. Lauke nurodoma suma eurais.<br>Galimas simbolių skaičius – 9 simboliai iki kablelio ir 2 simboliai po kablelio.<br>Numatytoji reikšmė: 0,00.                                                                                                    |
| 96          | Galutinių gavėjų paskolų, investicijų į nuosavą arba<br>kvazinuosavą kapitalą, kurios buvo garantuotos programos<br>ištekliais ir kurios buvo faktiškai išmokėtos galutiniams<br>gavėjams, visa vertė      | Privalomas, realus skaitinis įvesties laukas. Lauke nurodoma suma eurais.<br>Galimas simbolių skaičius – 9 simboliai iki kablelio ir 2 simboliai po kablelio.<br>Numatytoji reikšmė: 0,00.                                                                                                    |
| 97          | Informacija apie fondų paramai priskirtų grąžintinų<br>išteklių pakartotinį panaudojimą per tinkamumo finansuoti<br>laikotarpį, pateikiant atskirus įrašus apie sumas                                      | Statinis bloko pavadinimas.<br>Sąlygos:<br>- blokas atvaizduojamas tik FP sutartims.                                                                                                    |

| INVESTIS Sutarčių techninis sprendimas INVESTIS_SI4_TS           | Versija: | 3.00       |
|------------------------------------------------------------------|----------|------------|
| Europos Sąjungos investicijų administravimo informacinės sistema | Data:    | 2024-12-16 |

| Eil.<br>Nr. | Pavadinimas                                                                                                    | Lauko aprašymas                                                                                                    |
|-------------|----------------------------------------------------------------------------------------------------|----------------------------------------------------------------------------------------------------|
| 98          | INFORMACIJOS APIE FONDŲ PARAMAI<br>PRISKIRTŲ GRĄŽINTINŲ IŠTEKLIŲ PAKARTOTINĮ<br>PANAUDOJIMĄ PER TINKAMUMO FINANSUOTI<br>LAIKOTARPĮ, PATEIKIANT ATSKIRUS ĮRAŠUS<br>APIE SUMAS SĄRAŠO LAUKAI | <ul> <li>Sąrašo atvaizdavimo logika:</li> <li>Sąraše atvaizduojama informacija apie fondų paramai priskirtų grąžintinų išteklių pakartotinį panaudojimą per tinkamumo finansuoti laikotarpį, pateikiant atskirus įrašus apie sumas.</li> <li>Lentelė sugeneruojama automatiškai, kai sutarties būsena pasikeičia į "Įgyvendinama".</li> <li>Sąrašo rikiavimas:</li> <li>Numatytasis rikiavimas - pagal pavadinimą didėjančia tvarka.</li> </ul>                                                                                                    |
| 99          | Pavadinimas                                                                                                    | Sąrašo atvaizdavimo laukas. Lauke atvaizduojamas informacijos apie fondų<br>paramai priskirtų grąžintinų išteklių pakartotinį panaudojimą per tinkamumo<br>finansuoti laikotarpį, pateikiant atskirus įrašus apie sumas, pavadinimas.                                                                                                    |
| 100         | Suma, eurais                                                                                                    | Privalomas, realus skaitinis įvesties laukas. Lauke nurodoma suma eurais.<br>Galimas simbolių skaičius – 9 simboliai iki kablelio ir 2 simboliai po kablelio.<br>Numatytoji reikšmė: 0,00.                                                                                                    |
| 101         | [Saugoti]                                                                                                    | Mygtukas skirtas išsaugoti įvestus sutarties SP duomenis. Saugojimo metu<br>tikrinami formoje užpildyti laukai.<br><b>Sąlygos:</b><br>- Jei yra klaidų - klaidos pranešimas išvedamas į klaidų sąrašą.<br>- Jei klaidų nėra - išvedamas laikinas pranešimas "Duomenys sėkmingai<br>patikrinti. Klaidų nėra."<br><b>Tikrinimai:</b><br>- Sistema patikrina, ar visi privalomi laukai užpildyti. Esant klaidai išvedamas<br>klaidos pranešimas prie lauko ir į klaidų sąrašą "Laukas "{Lauko pavadinimas}"<br>yra privalomas".<br>- Ar visų pažangos priemonės poveiklei nurodytų intervencinės priemonės sričių<br><projekto dalis,="" intervencijos="" lėšų="" sričiai="" tenkanti=""> suma lygi 100. Esant klaidai<br/>išvedamas klaidos pranešimas prie lauko ir į klaidų sąrašą "Pažangos priemonės<br/>poveiklės {Pažangos priemonės poveiklės (finansuojamos projekto veiklos) Nr.}<br/>nurodytų intervencinės priemonės sičių Projekto lėšų dalių, tenkančių<br/>intervencijos sričiai, suma turi būti lygi 100.".<br/>- Ar visų pažangos priemonės poveiklei nurodytų finansavimo formų <projekto<br>lėšų dalis, tenkanti finansavimo formai&gt; suma lygi 100. Esant klaidai išvedamas<br/>klaidos pranešimas prie lauko ir į klaidų sąrašą "Pažangos priemonės poveiklės<br/>{Pažangos priemonės poveiklei nurodytų finansavimo formų <projekto<br>lėšų dalis, tenkanti finansavimo formai&gt; suma lygi 100. Esant klaidai išvedamas<br/>klaidos pranešimas prie lauko ir į klaidų sąrašą "Pažangos priemonės poveiklės<br/>{Pažangos priemonės poveiklės (finansuojamos projekto veiklos) Nr.} nurodytų<br/>finansavimo formų Projekto lėšų dalių, tenkančių finansavimo formai, suma turi<br/>būti lygi 100.".<br/>- Ar SP nurodytos veiklos sutampa su sutartyje nurodytomis veiklomis. Jei<br/>projekto veiklos sutampa – panaikinamas požymis DB lygmenyje dėl priminimo<br/>suformavimo</projekto<br></projekto<br></projekto> |
| 102         | [Atšaukti]                                                                                                    | Mygtukas skirtas atšaukti sutarties SP redagavimą ir grįžtama į langą "F-PRJ-<br>SUT-33 SP peržiūra".                                                                                                    |

| INVESTIS Sutarčių techninis sprendimas INVESTIS_SI4_TS           | Versija: | 3.00       |
|------------------------------------------------------------------|----------|------------|
| Europos Sąjungos investicijų administravimo informacinės sistema | Data:    | 2024-12-16 |

### F-PRJ-SUT-34.1 Pridėti informaciją apie specialiojo fondo valdytoją

Lango paskirtis

Langas skirtas pridėti ar redaguoti informaciją apie specialiojo fondo valdytoją (jei steigiamas kontroliuojantysis fondas). Navigacija

Meniu >> [Projektai] >> Norimo redaguoti projekto [Pavadinimas] >> [Sutartis] >> [SP] >> [Redaguoti] >> Sąrašas "Informacija apie specialiojo fondo valdytoją (jei steigiamas kontroliuojantysis fondas)" [Pridėti] ARBA

Meniu >> [Projektai] >> Norimo redaguoti projekto [Pavadinimas] >> [Sutartis] >> [SP] >> [Redaguoti] >> Sąrašas "Informacija apie specialiojo fondo valdytoją (jei steigiamas kontroliuojantysis fondas)", norimos redaguoti informacijos apie specialiojo fondo valdytoją eilutė [Redaguoti] Navigacijos kelias

Lango ypatybės Modalinis langas. Naudotojų teisės T.PRJ.SUT.1.3 Projektai. Sutartys: Redaguoti

| INVESTIS Sutarčių techninis sprendimas INVESTIS_SI4_TS           | Versija: | 3.00       |
|------------------------------------------------------------------|----------|------------|
| Europos Sąjungos investicijų administravimo informacinės sistema | Data:    | 2024-12-16 |

| ≡ | INVESTIS         |          | 0.030                                                                                                    |                                                                                                    | - )     |                              |                                  |                   | Lietuvoe Daenul | Vardenis Pava   | irdenis         |                                          |                                    |                                                           |                                                         |                                |
|---|------------------|----------|----------------------------------------------------------------------------------------------------|----------------------------------------------------------------------------------------------------|---------|------------------------------|----------------------------------|-------------------|-----------------|-----------------|-----------------|------------------------------------------|------------------------------------|-----------------------------------------------------------|---------------------------------------------------------|--------------------------------|
|   | Programu žinynas | ,        | ♠ > Projektai > 07-0                                                                                                    | 01-K-0023 > Sutartis > SP                                                                                                    |         |                              |                                  |                   | Lietavoo neopa  | onico manoq min | lotenja         |                                          |                                    |                                                           |                                                         |                                |
|   | Projektaj        | <i>.</i> | Sutarties SP                                                                                                    |                                                                                                    |         |                              |                                  |                   |                 |                 |                 |                                          |                                    |                                                           |                                                         |                                |
|   | Administravimas  |          | Outurties of                                                                                                    |                                                                                                    |         |                              |                                  |                   |                 |                 |                 |                                          |                                    |                                                           |                                                         |                                |
|   | Administravimas  | <i>,</i> |                                                                                                    | 1 Informacija apie spec                                                                                                    | ialioj  | jo fondo valdyto             | oją (jei steigia                 | mas kontroliuoj   | antysis fon     | das) 🚺          |                 |                                          | ×                                  |                                                           |                                                         |                                |
|   |                  |          | Projekto vejklos                                                                                                    | Pavadini                                                                                                    | mas *   |                              |                                  |                   |                 |                 |                 |                                          | 2                                  |                                                           |                                                         |                                |
|   |                  |          |                                                                                                    |                                                                                                    |         |                              |                                  |                   |                 |                 |                 |                                          | Ŧ                                  |                                                           |                                                         |                                |
|   |                  |          | Viešos - priv                                                                                                    | a<br>Kontaktiniai duome                                                                                                    | nys *   |                              |                                  |                   |                 |                 |                 |                                          | 0/1000                             |                                                           |                                                         |                                |
|   |                  |          | ESF + tarpvalstybinio                                                                                                    |                                                                                                    |         |                              |                                  |                   |                 |                 |                 |                                          | Ŧ                                  |                                                           |                                                         |                                |
|   |                  |          |                                                                                                    |                                                                                                    | )ata *  |                              |                                  |                   |                 |                 |                 |                                          | 0/1000                             |                                                           |                                                         |                                |
|   |                  |          |                                                                                                    |                                                                                                    |         |                              |                                  |                   |                 |                 |                 |                                          |                                    | .5.                                                       | 1.6. Valsty<br>biudžet<br>lėšos, ski                    | ibes<br>to<br>rtos             |
|   |                  |          | Projekto Pa<br>veiklos Nr.                                                                                                    | ž                                                                                                    |         |                              |                                  | eșsti Atšaukt     | 6<br>ti         |                 |                 |                                          |                                    | tybės<br>džeto<br>šos                                     | ES fond<br>lėšomi<br>netinkam<br>finansuo<br>PVM apmo   | lų<br>s<br>Jam<br>oti<br>okėti |
|   |                  |          | 1 03-0                                                                                                    | 01-06-03-07-01-01                                                                                                    |         | SADM                         | 2.9.2.2.1.02                     | 09.08.01.01       | 1.3.2.8.1       | 1.3.3.1.57      | 1.1.1.1.12      | 1.2.2.8.1                                | 1.1.1                              | .1.1                                                      | 1.1.1.1.2                                               |                                |
|   |                  |          | 2 03-0                                                                                                    | 01-06-03-08-01-01                                                                                                    |         | SADM                         | 2.9.2.2.1.02                     | 09.08.01.01       | 1.3.2.8.1       | 1.3.3.1.57      | 1.1.1.1.12      | 1.2.2.8.1                                | 1.1.1                              | .1.1                                                      | 1.1.1.1.2                                               |                                |
|   |                  |          | Intervencijos priemo                                                                                                    | nės sritis                                                                                                    |         |                              |                                  |                   |                 |                 |                 |                                          |                                    |                                                           |                                                         |                                |
|   |                  |          | Projekto Pa<br>veiklos Nr.                                                                                                    | žangos priemonės veiklos a<br>poveiklės Nr.                                                                                         | r       |                              |                                  | Intervencine      | ės priemonė:    | s sritis        |                 |                                          | Pi                                 | Projekto lėšų dalis,<br>tenkanti<br>intervencijos sričiai |                                                         |                                |
|   |                  |          | 1 03-0                                                                                                    | 001-06-03-07-01-01 062 - Žmonėms vartoti skirto vandens tiekimas (gavybos, valymo, saugojimo ir skirstumo infrastruktūra, efektyvur |         |                              |                                  |                   |                 | yvumą didinanč  | ą didinančios 👻 |                                          | 50 [                               |                                                           |                                                         |                                |
|   |                  |          | 2 03-001-06-03-08-01-01 064 - Vandentvarka ir vandens išteklių išsaugojimas (įskaitant upių baseinų valdymą, specialias prisitaikymo prie klimato 🚽 |                                                                                                    |         |                              |                                  |                   |                 |                 |                 | 50                                       | В.                                 |                                                           |                                                         |                                |
|   |                  |          | Finansavimo forma                                                                                                    |                                                                                                    |         |                              |                                  |                   |                 |                 |                 |                                          |                                    |                                                           |                                                         |                                |
|   |                  |          | Projekto Pa<br>veiklos Nr.                                                                                                    | žangos priemonės veiklos a<br>poveiklės Nr.                                                                                         | r       |                              | Finansavimo f                    | ormos kodas ir pa | avadinimas      |                 | Proj<br>tenk    | jekto lėšų da<br>anti finansav<br>formai | lis,<br>rimo                       | Apdova                                                    | nojimai                                                 |                                |
|   |                  |          | 1 03-0                                                                                                    | 01-06-03-07-01-01                                                                                                    | C       | 01 Dotacija                  |                                  |                   |                 |                 | •               |                                          | 100,00                             | 6                                                         | 2                                                       | D,                             |
|   |                  |          | 2 03-0                                                                                                    | 01-06-03-08-01-01                                                                                                    | (       | 01 Dotacija                  |                                  |                   |                 |                 | •               |                                          | 100,00                             | 0                                                         |                                                         | D,                             |
|   |                  |          | Teritorinio įgyvendin                                                                                                    | imo mechanizmo ir pagrir                                                                                                    | ndiné   | ès teritorinés sri           | ities informaci                  | a                 |                 |                 |                 |                                          |                                    |                                                           |                                                         |                                |
|   |                  |          | Projekto Pa<br>veiklos Nr.                                                                                                    | žangos priemonės veiklos a<br>poveiklės Nr.                                                                                         | r       | Kodas                        |                                  | F                 | Pavadinimas     |                 |                 | Integruo<br>investicij<br>(              | tų teritotij<br>ų projekta<br>ITI) | ų c<br>is t                                               | Projektas,<br>prientuotas<br>varią miest<br>plėtrą (TMF | tų<br>P)                       |
|   |                  |          | 1 03-0                                                                                                    | 01-06-03-07-01-01                                                                                                    | 0       | 01                           | ✓ Miesto rajor                   | ai                |                 |                 |                 | Таір                                     |                                    | Ne                                                        |                                                         |                                |
|   |                  |          | 2 03-0                                                                                                    | 01-06-03-08-01-01                                                                                                    | (       | 01                           | <ul> <li>Miesto rajor</li> </ul> | ai                |                 |                 |                 | Taip                                     |                                    | Ne                                                        |                                                         |                                |
|   |                  |          | Kiti projekto matmer                                                                                                    | ys                                                                                                    |         |                              |                                  |                   |                 |                 |                 |                                          |                                    |                                                           |                                                         |                                |
|   |                  |          | Projekto Pa<br>veiklos Nr.                                                                                                    | žangos priemonės veiklos a<br>poveiklės Nr.                                                                                         | r       | ESF+ antrinės<br>temos kodas | E                                | konominė veikla   |                 | Funkcinės       | klasifikacijos  | kodas                                    | Lyi                                | čių lygybė                                                | s matmuo                                                |                                |
|   |                  |          | 1 03-0                                                                                                    | 01-06-03-07-01-01                                                                                                    | 0       | 01 Indélis plétojant         | <b>→</b> 01                      |                   | ▼ 01            |                 |                 | -                                        | 01 Orienta                         | vimasis į ly                                              | čių aspektą                                             | -                              |
|   |                  |          | 2 03-0                                                                                                    | 01-06-03-08-01-01                                                                                                    | (       | 01 Indélis plétojant         | - 01                             |                   | ∞ 01            |                 |                 | -                                        | 01 Orienta                         | vimasis į ly                                              | čių aspektą                                             | *                              |
|   |                  |          | Projekto požymiai                                                                                                    |                                                                                                    |         |                              |                                  |                   |                 |                 |                 |                                          |                                    |                                                           |                                                         |                                |
|   |                  |          | Projekto Pa<br>veiklos Nr. (fir                                                                                                    | ižangos priemonės poveiklės<br>iansuojamos projekto veiklos) Pavadinimas *<br>Nr.                                                   |         |                              |                                  |                   |                 |                 | Reikš           | mė                                       |                                    |                                                           |                                                         |                                |
|   |                  |          | 1 03-                                                                                                    | 001-06-03-07-01-01                                                                                                    |         | Ministro Pirmininko          | portfelis                        |                   |                 |                 |                 |                                          | -                                  |                                                           |                                                         | П.                             |
|   |                  |          | 2 03-                                                                                                    | 001-06-03-08-01-01                                                                                                    |         | Ministro portfelis           |                                  |                   |                 |                 |                 |                                          | Ŧ                                  |                                                           |                                                         | D,                             |
|   |                  |          | Finansinių priemoniu                                                                                                    | į duomenys                                                                                                    |         |                              | <b>A</b>                         |                   | - 41            |                 |                 |                                          |                                    |                                                           |                                                         |                                |
|   |                  |          | Pro                                                                                                    | ekto įgyvendinimo tipas <sup>Kol</sup>                                                                                              | ntroliu | ojantysis                    | įgyve                            | ndinamas iš eilės | s einančiais la | aikotarpiais    |                 | Ŧ                                        |                                    |                                                           |                                                         |                                |
|   |                  |          | Finansinės prie                                                                                                    | emonés teisinis statusas                                                                                                    |         |                              | liuojantuoje fi                  | (achae)           |                 |                 |                 |                                          |                                    |                                                           |                                                         |                                |
|   |                  |          | Pridéti                                                                                                    | eranojo ronuo varuytoją (j                                                                                                    | ei 5(6  | sigianias kontro             | nuojantysis to                   | 11405)            |                 |                 |                 |                                          |                                    |                                                           |                                                         |                                |
|   |                  |          | Pavao                                                                                                    | linimas                                                                                                    |         | Kontakti                     | iniai duomenvs                   |                   | Kontroli        | iuojančiojo for | ido valdytojo   | ir specialioj                            | o fondo va                         | aldytojo                                                  |                                                         |                                |
|   |                  |          | Pavadinimas                                                                                                    | Ко                                                                                                    | ontakti | niai duomenys                | ,-                               |                   | YYYY-MM-D       | (finansų tarp   | minko) sutar    | ues pasirasy                             | no data                            |                                                           | 1                                                       | 1                              |
|   |                  |          |                                                                                                    |                                                                                                    |         | *                            |                                  |                   |                 |                 |                 |                                          |                                    |                                                           |                                                         |                                |

| INVE                  | ESTIS Sutarčių                                                                                       | techninis sprendimas IN                                                                   | VESTIS_SI4_TS                                                                                                    |                                                                                                    |                                                                                                    |                                                                                                    | Versija:                                                                                                    | 3.00                                                                                                    |
|-----------------------|----------------------------------------------------------------------------------------------------|-------------------------------------------------------------------------------------------|----------------------------------------------------------------------------------------------------|----------------------------------------------------------------------------------------------------|----------------------------------------------------------------------------------------------------|----------------------------------------------------------------------------------------------------|----------------------------------------------------------------------------------------------------|----------------------------------------------------------------------------------------------------|
| Europ                 | oos Sąjungos ir                                                                                      | vesticijų administravimo                                                                  | o informacinės siste                                                                                                    | ema                                                                                                    |                                                                                                    |                                                                                                    | Data:                                                                                                    | 2024-12-16                                                                                                    |
|                       |                                                                                                    | Pavadinimas                                                                               | Kontaktinjaj duomenve                                                                                                    | v.                                                                                                    | YYY-MM-DD                                                                                                    |                                                                                                    |                                                                                                    | 1                                                                                                    |
|                       |                                                                                                    | Finansinę priemonę įgyvendinar                                                            | nčio                                                                                                    |                                                                                                    |                                                                                                    |                                                                                                    |                                                                                                    |                                                                                                    |
|                       |                                                                                                    | subjekto atrankos proced                                                                  | lūra                                                                                                    |                                                                                                    |                                                                                                    |                                                                                                    |                                                                                                    | 0/1000                                                                                                    |
|                       |                                                                                                    | Projekto, apimančio finansi<br>priemones, sutarties pasirašymo o                          | data                                                                                                    |                                                                                                    |                                                                                                    |                                                                                                    |                                                                                                    |                                                                                                    |
|                       |                                                                                                    | lšankstinis vertinimas, pagal kurį į                                                      | gyvendinamas projektas, ap                                                                                                    | imantis finansines priemones                                                                                                    |                                                                                                    |                                                                                                    |                                                                                                    |                                                                                                    |
|                       |                                                                                                    | Pridėti                                                                                   |                                                                                                    |                                                                                                    |                                                                                                    |                                                                                                    |                                                                                                    |                                                                                                    |
|                       |                                                                                                    |                                                                                           | Pavadinima                                                                                                    | 35                                                                                                    |                                                                                                    | Patv                                                                                                    | rirtinimo data                                                                                                    |                                                                                                    |
|                       |                                                                                                    | Pavadinimas                                                                               |                                                                                                    |                                                                                                    |                                                                                                    | YYYY-MM-DD                                                                                                    |                                                                                                    | / 1                                                                                                    |
|                       |                                                                                                    | Pavadinimas                                                                               |                                                                                                    |                                                                                                    |                                                                                                    | YYYY-MM-DD                                                                                                    |                                                                                                    | / 🗓                                                                                                    |
|                       |                                                                                                    | Papildomai, be fondų, suteiktų priv                                                       | vačių ir viešųjų išteklių suma                                                                                                    | a, pagal produktą                                                                                                    |                                                                                                    |                                                                                                    |                                                                                                    |                                                                                                    |
|                       |                                                                                                    |                                                                                           | Pa                                                                                                    | avadinimas                                                                                                    |                                                                                                    |                                                                                                    | Suma                                                                                                    | a, eurais                                                                                                    |
|                       |                                                                                                    | Paskolos                                                                                  |                                                                                                    |                                                                                                    |                                                                                                    |                                                                                                    |                                                                                                    | 0,00                                                                                                    |
|                       |                                                                                                    | Garantijos                                                                                |                                                                                                    |                                                                                                    |                                                                                                    |                                                                                                    |                                                                                                    | 0,00                                                                                                    |
|                       |                                                                                                    | Nuosavas kapitalas arba kvazinuosavas                                                     | kapitalas                                                                                                    |                                                                                                    |                                                                                                    |                                                                                                    |                                                                                                    | 0,00                                                                                                    |
|                       |                                                                                                    | Dotacijos, suteiktos vykdant finansinės p                                                 | riemones projektą                                                                                                    |                                                                                                    |                                                                                                    |                                                                                                    |                                                                                                    | 0,00                                                                                                    |
|                       |                                                                                                    | Fondams priskirtinų palūkanų ir ki<br>suma, naudota kapitalo investio                     | bijoms iki                                                                                                    | Fondų parama, naudojama sieki<br>sąlygas investuotojams, veikia<br>ekonomikos princina, tinkamai dal                                                                                                    | ant taikyti skirtingas<br>antiems pagal rinkos                                                                                                    | ,00                                                                                                    |                                                                                                    |                                                                                                    |
|                       |                                                                                                    | unkamuno finansuoti laikotarpio p<br>taip pat valdymo mokesčių mol<br>valdymo išlaidu ath | kėjimai ir<br>yginimas                                                                                                    | eneneninos principa, unicanal dal                                                                                                    | nanna nana n bema                                                                                                    |                                                                                                    |                                                                                                    |                                                                                                    |
|                       |                                                                                                    | Fondams priskirtinų palūkanų ir ki                                                        | to pelno 0,00                                                                                                    | Fondų paramai priskirtini grąž                                                                                                    | inti ištekliai, iš kurių 🛛 🛛                                                                                                    | ,00                                                                                                    |                                                                                                    |                                                                                                    |
|                       |                                                                                                    | sumos, nepanaudotos iki tin<br>finansuoti laikotarpio p                                   | ikamumo<br>babaigos                                                                                                    | grązinamas kapitalas arba pelnas, a                                                                                                    | arba kitos įplaukos ir<br>pajamos                                                                                                    |                                                                                                    |                                                                                                    |                                                                                                    |
|                       |                                                                                                    | Fondų paramai priskirtinų grąžint<br>pakartotinis panaudojimas per 8 m                    | ti išteklių <sub>0,00</sub><br>etus nuo                                                                                                    | Galutinių gavėjų paskolų, inves<br>kvazinuosavą kapitalą, kurio                                                                                                    | ticijų į nuosavą arba<br>os buvo garantuotos                                                                                                    | ,00,                                                                                                    |                                                                                                    |                                                                                                    |
|                       |                                                                                                    | tinkamumo finansuoti laikotarpio j                                                        | pabaigos                                                                                                    | galutiniams g                                                                                                    | javėjams, visa vertė                                                                                                    |                                                                                                    |                                                                                                    |                                                                                                    |
|                       |                                                                                                    | Informacija apie fondų paramai pri                                                        | iskirtų grąžintinų išteklių paka                                                                                                    | artotinį panaudojimą per tinkamum                                                                                                    | o finansuoti laikotarp                                                                                                    | oį, pateikiant atsk                                                                                                    | tirus įrašus apie s                                                                                                    | sumas                                                                                                    |
|                       |                                                                                                    |                                                                                           | Pa                                                                                                    | avadinimas                                                                                                    |                                                                                                    |                                                                                                    | Suma                                                                                                    | a, eurais                                                                                                    |
|                       |                                                                                                    | Pakartotinai panaudotos toje pačioje ar k                                                 | kitose finansinėse priemonėse tolesi                                                                                                    | nėms galutinių gavėjų investicijoms                                                                                                    |                                                                                                    |                                                                                                    |                                                                                                    | 0,00                                                                                                    |
|                       |                                                                                                    | Skirtos finansinei priemonei skirto fondų                                                 | inaŝo nominaliaja suma iŝreikŝtiems                                                                                                    | s nuostoliams, atsiradusiems dėl neigiamų p                                                                                                    | alūkanų, padengti                                                                                                    |                                                                                                    |                                                                                                    | 0,00                                                                                                    |
|                       |                                                                                                    | ouros valgino istalgonas ir monosciam                                                     | s, susjusienis su tokomis toimesne                                                                                                    | anio intesticijonio, podengu                                                                                                    |                                                                                                    |                                                                                                    |                                                                                                    | 0,00                                                                                                    |
|                       |                                                                                                    |                                                                                           |                                                                                                    |                                                                                                    | Sau                                                                                                    | ugoti Atšaukti                                                                                                    |                                                                                                    |                                                                                                    |
| Fil                   | Pavadinimas                                                                                          |                                                                                           | Lauko anrašvma                                                                                                    | 16                                                                                                    |                                                                                                    |                                                                                                    |                                                                                                    |                                                                                                    |
| Nr.                   | 1 avaummas                                                                                           |                                                                                           | Lauko aprasyma                                                                                                    | 13                                                                                                    |                                                                                                    |                                                                                                    |                                                                                                    |                                                                                                    |
|                       |                                                                                                    |                                                                                           |                                                                                                    |                                                                                                    |                                                                                                    |                                                                                                    |                                                                                                    |                                                                                                    |
| 1                     | Informacija ap                                                                                       |                                                                                           |                                                                                                    |                                                                                                    |                                                                                                    |                                                                                                    |                                                                                                    |                                                                                                    |
|                       |                                                                                                    | ole specialiojo fondo                                                                     | Statinis modalinio                                                                                                    | o lango pavadinimas.                                                                                                    |                                                                                                    |                                                                                                    |                                                                                                    |                                                                                                    |
|                       | valdytoją (jei s<br>kontroliuoiant                                                                   | steigiamas<br>steigiamas                                                                  | Statinis modalinio                                                                                                    | o lango pavadinimas.                                                                                                    |                                                                                                    |                                                                                                    |                                                                                                    |                                                                                                    |
|                       | valdytoją (jei s<br>kontroliuojant                                                                   | steigiamas<br>ysis fondas)                                                                | Statinis modalinic                                                                                                    | ) lango pavadinimas.                                                                                                    |                                                                                                    |                                                                                                    |                                                                                                    |                                                                                                    |
| 2                     | valdytoją (jei s<br>kontroliuojant<br>Pavadinimas                                                    | ne specialiojo fondo<br>steigiamas<br>ysis fondas)                                        | Statinis modalinic                                                                                                    | ) lango pavadinimas.                                                                                                    | nurodomas inf                                                                                                    | ormacijos an                                                                                                    | je specialiojo                                                                                                    | ) fondo                                                                                                    |
| 2                     | valdytoją (jei s<br>kontroliuojant<br>Pavadinimas                                                    | ne specialiojo fondo<br>steigiamas<br>ysis fondas)                                        | Statinis modalinic<br>Privalomas, teksti<br>valdytoją pavadin                                                                                                    | o lango pavadinimas.<br>inis įvesties laukas. Lauke<br>imas. Leistinas simbolių s                                                                                                    | nurodomas info<br>kaičius 1000. N                                                                                                    | ormacijos ap<br>lumatytoji re                                                                                                    | ie specialiojo<br>ikšmė: neužį                                                                                                    | ) fondo<br>pildyta.                                                                                             |
| 2                     | valdytoją (jei s<br>kontroliuojant<br>Pavadinimas                                                    | ne specialojo fondo<br>steigiamas<br>ysis fondas)                                         | Statinis modalinio<br>Privalomas, teksti<br>valdytoją pavadin                                                                                                    | ) lango pavadinimas.<br>inis įvesties laukas. Lauke<br>imas. Leistinas simbolių s                                                                                                    | nurodomas info<br>kaičius 1000. N                                                                                                    | ormacijos ap<br>lumatytoji re                                                                                                    | ie specialiojo<br>ikšmė: neužj                                                                                                    | o fondo<br>pildyta.                                                                                             |
| 2                     | valdytoją (jei s<br>kontroliuojant<br>Pavadinimas<br>Kontaktiniai d                                  | uomenys                                                                                   | Statinis modalinic<br>Privalomas, teksti<br>valdytoją pavadin<br>Privalomas, teksti                                                                                                    | ) lango pavadinimas.<br>inis įvesties laukas. Lauke<br>imas. Leistinas simbolių s<br>inis įvesties laukas. Lauke                                                                                                    | nurodomas info<br>kaičius 1000. N<br>nurodomi infor                                                                                                    | ormacijos ap<br>lumatytoji re<br>macijos apie                                                                                                    | ie specialiojo<br>ikšmė: neužj<br>e specialiojo                                                                                                    | o fondo<br>pildyta.<br>fondo                                                                                    |
| 2                     | valdytoją (jei s<br>kontroliuojant<br>Pavadinimas<br>Kontaktiniai d                                  | uomenys                                                                                   | Statinis modalinio<br>Privalomas, teksti<br>valdytoją pavadin<br>Privalomas, teksti<br>valdytoją kontakti                                                                                                    | b lango pavadinimas.<br>inis įvesties laukas. Lauke<br>imas. Leistinas simbolių s<br>inis įvesties laukas. Lauke<br>iniai duomenys. Leistinas                                                                                                    | nurodomas info<br>kaičius 1000. N<br>nurodomi infor<br>simbolių skaiči                                                                                                    | ormacijos ap<br>lumatytoji re<br>macijos apie<br>us 1000. Nu                                                                                                    | ie specialiojo<br>ikšmė: neužj<br>specialiojo<br>natytoji reik                                                                                                    | o fondo<br>pildyta.<br>fondo<br>šmė:                                                                            |
| 2                     | valdytoją (jei s<br>kontroliuojant<br>Pavadinimas<br>Kontaktiniai d                                  | uomenys                                                                                   | Statinis modalinio<br>Privalomas, teksti<br>valdytoją pavadin<br>Privalomas, teksti<br>valdytoją kontakti<br>neužpildyta.                                                                                                    | o lango pavadinimas.<br>inis įvesties laukas. Lauke<br>imas. Leistinas simbolių s<br>inis įvesties laukas. Lauke<br>iniai duomenys. Leistinas                                                                                                    | nurodomas infe<br>kaičius 1000. N<br>nurodomi infor<br>simbolių skaiči                                                                                                    | ormacijos ap<br>lumatytoji re<br>macijos apic<br>us 1000. Nur                                                                                                    | ie specialiojo<br>ikšmė: neužj<br>specialiojo<br>matytoji reik:                                                                                                    | o fondo<br>pildyta.<br>fondo<br>šmė:                                                                            |
| 2                     | valdytoją (jei s<br>kontroliuojant<br>Pavadinimas<br>Kontaktiniai d                                  | uomenys                                                                                   | Statinis modalinio<br>Privalomas, teksti<br>valdytoją pavadin<br>Privalomas, teksti<br>valdytoją kontakti<br>neužpildyta.                                                                                                    | ) lango pavadinimas.<br>inis įvesties laukas. Lauke<br>imas. Leistinas simbolių s<br>inis įvesties laukas. Lauke<br>iniai duomenys. Leistinas                                                                                                    | nurodomas info<br>kaičius 1000. N<br>nurodomi infor<br>simbolių skaiči                                                                                                    | ormacijos ap<br>lumatytoji re<br>macijos apie<br>us 1000. Nui                                                                                                    | ie specialiojo<br>ikšmė: neužj<br>e specialiojo<br>matytoji reik                                                                                                    | o fondo<br>pildyta.<br>fondo<br>šmė:                                                                            |
| 2 3 4                 | valdytoją (jei s<br>kontroliuojant<br>Pavadinimas<br>Kontaktiniai d<br>Data                          | uomenys                                                                                   | Statinis modalinio<br>Privalomas, teksti<br>valdytoją pavadin<br>Privalomas, teksti<br>valdytoją kontakti<br>neužpildyta.<br>Privalomas datos                                                                                                    | o lango pavadinimas.<br>inis įvesties laukas. Lauke<br>imas. Leistinas simbolių s<br>inis įvesties laukas. Lauke<br>iniai duomenys. Leistinas<br>įvesties laukas. Lauke nur                                                                                                    | nurodomas info<br>kaičius 1000. N<br>nurodomi infor<br>simbolių skaiči<br>odoma kontroli                                                                                                    | ormacijos ap<br>lumatytoji re<br>macijos apie<br>us 1000. Nur<br>uojančiojo fi                                                                                                    | ie specialiojo<br>ikšmė: neužj<br>e specialiojo<br>matytoji reik<br>ondo valdyto                                                                                                    | o fondo<br>pildyta.<br>fondo<br>šmė:<br>jo ir                                                                   |
| 2<br>3<br>4           | valdytoją (jei s<br>kontroliuojant<br>Pavadinimas<br>Kontaktiniai d<br>Data                          | uomenys                                                                                   | Statinis modalinio<br>Privalomas, teksti<br>valdytoją pavadin<br>Privalomas, teksti<br>valdytoją kontakti<br>neužpildyta.<br>Privalomas datos<br>specialiojo fondo<br>MM-DD}. Numat                                                                                                    | o lango pavadinimas.<br>inis įvesties laukas. Lauke<br>imas. Leistinas simbolių s<br>inis įvesties laukas. Lauke<br>iniai duomenys. Leistinas<br>įvesties laukas. Lauke nur<br>valdytojo (finansų tarpinin<br>tytoji reikšmė: neužpildyta                                                                                                    | nurodomas info<br>kaičius 1000. N<br>nurodomi infor<br>simbolių skaiči<br>odoma kontroli<br>nko) sutarties pa<br>ss.                                                                                                    | ormacijos ap<br>lumatytoji re<br>macijos apie<br>us 1000. Nur<br>uojančiojo fe<br>asirašymo da                                                                                                    | ie specialiojo<br>ikšmė: neužj<br>e specialiojo<br>matytoji reik<br>ondo valdyto<br>tta. Formatas                                                                                            | o fondo<br>pildyta.<br>fondo<br>šmė:<br>jo ir<br>{YYYY-                                                         |
| 2 3 4                 | valdytoją (jei s<br>kontroliuojant<br>Pavadinimas<br>Kontaktiniai d<br>Data                          | uomenys                                                                                   | Statinis modalinio<br>Privalomas, teksti<br>valdytoją pavadin<br>Privalomas, teksti<br>valdytoją kontakti<br>neužpildyta.<br>Privalomas datos<br>specialiojo fondo<br>MM-DD}. Numat                                                                                                    | ) lango pavadinimas.<br>inis įvesties laukas. Lauke<br>imas. Leistinas simbolių s<br>inis įvesties laukas. Lauke<br>iniai duomenys. Leistinas<br>įvesties laukas. Lauke nur<br>valdytojo (finansų tarpinin<br>tytoji reikšmė: neužpildyta                                                                                                    | nurodomas info<br>kaičius 1000. N<br>nurodomi infor<br>simbolių skaiči<br>odoma kontroli<br>nko) sutarties pa<br>as.                                                                                                    | ormacijos ap<br>lumatytoji re<br>macijos apie<br>us 1000. Nui<br>uojančiojo fa                                                                                                    | ie specialiojc<br>ikšmė: neužj<br>e specialiojo<br>matytoji reik<br>ondo valdyto<br>ta. Formatas                                                                                             | o fondo<br>pildyta.<br>fondo<br>šmė:<br>jo ir<br>{YYYY-                                                         |
| 2 3 4 5               | Valdytoją (jei s<br>kontroliuojant<br>Pavadinimas<br>Kontaktiniai d<br>Data                          | uomenys                                                                                   | Statinis modalinio<br>Privalomas, teksti<br>valdytoją pavadin<br>Privalomas, teksti<br>valdytoją kontakti<br>neužpildyta.<br>Privalomas datos<br>specialiojo fondo<br>MM-DD}. Numat                                                                                                    | o lango pavadinimas.<br>inis įvesties laukas. Lauke<br>imas. Leistinas simbolių s<br>inis įvesties laukas. Lauke<br>iniai duomenys. Leistinas<br>įvesties laukas. Lauke nur<br>valdytojo (finansų tarpinii<br>tytoji reikšmė: neužpildyta<br>pridėti nauja informacija a                                                                                                    | nurodomas info<br>kaičius 1000. N<br>nurodomi infor<br>simbolių skaiči<br>odoma kontroli<br>nko) sutarties pa<br>18.                                                                                                    | ormacijos ap<br>lumatytoji re<br>macijos apie<br>us 1000. Nur<br>uojančiojo fr<br>asirašymo da                                                                                                    | ie specialiojo<br>ikšmė: neužj<br>e specialiojo<br>matytoji reik<br>ondo valdyto<br>ta. Formatas                                                                                             | o fondo<br>pildyta.<br>fondo<br>šmė:<br>jo ir<br>{YYYY-<br>acijos apje                                          |
| 2<br>3<br>4<br>5      | valdytoją (jei s<br>kontroliuojant<br>Pavadinimas<br>Kontaktiniai d<br>Data<br>[Tęsti]               | uomenys                                                                                   | Statinis modalinio<br>Privalomas, teksti<br>valdytoją pavadin<br>Privalomas, teksti<br>valdytoją kontakti<br>neužpildyta.<br>Privalomas datos<br>specialiojo fondo<br>MM-DD}. Numat                                                                                                    | ) lango pavadinimas.<br>inis įvesties laukas. Lauke<br>imas. Leistinas simbolių s<br>inis įvesties laukas. Lauke<br>iniai duomenys. Leistinas<br>įvesties laukas. Lauke nur<br>valdytojo (finansų tarpinii<br>tytoji reikšmė: neužpildyta<br>pridėti naują informaciją a<br>valdytoją (jei steigiamas k                                                                                                    | nurodomas info<br>kaičius 1000. N<br>nurodomi infor<br>simbolių skaiči<br>odoma kontroli<br>nko) sutarties pa<br>as.<br>upie specialiojo<br>controliuojantys                                                                                                    | ormacijos ap<br>lumatytoji re<br>macijos apie<br>us 1000. Nur<br>uojančiojo fr<br>asirašymo da<br>fondo valdy<br>is fondas) sa                                                                                    | ie specialiojo<br>ikšmė: neužj<br>e specialiojo<br>matytoji reik<br>ondo valdyto<br>ta. Formatas<br>toją į informa<br>įrašą.                                                                 | o fondo<br>pildyta.<br>fondo<br>šmė:<br>jo ir<br>{YYYY-<br>acijos apie                                          |
| 2<br>3<br>4<br>5      | valdytoją (jei s<br>kontroliuojant<br>Pavadinimas<br>Kontaktiniai d<br>Data<br>[Tęsti]               | uomenys                                                                                   | Statinis modalinio<br>Privalomas, teksti<br>valdytoją pavadin<br>Privalomas, teksti<br>valdytoją kontakti<br>neužpildyta.<br>Privalomas datos<br>specialiojo fondo<br>MM-DD}. Numat<br>Mygtukas skirtas<br>specialiojo fondo<br>Paspaudus mygtul                                                                                                    | ) lango pavadinimas.<br>inis įvesties laukas. Lauke<br>imas. Leistinas simbolių s<br>inis įvesties laukas. Lauke<br>iniai duomenys. Leistinas<br>įvesties laukas. Lauke nur<br>valdytojo (finansų tarpinin<br>tytoji reikšmė: neužpildyta<br>pridėti naują informaciją a<br>valdytoją (jei steigiamas k<br>ką modalinis langas uždar                                                                                                    | nurodomas info<br>kaičius 1000. N<br>nurodomi infor<br>simbolių skaiči<br>odoma kontroli<br>nko) sutarties pr<br>as.<br>upie specialiojo<br>controliuojantys<br>omas informaci                                                                                                    | ormacijos ap<br>lumatytoji re<br>macijos apie<br>us 1000. Nur<br>uojančiojo fe<br>asirašymo da<br>fondo valdy<br>is fondas) se<br>ja apie speci                                                                   | ie specialiojo<br>ikšmė: neužj<br>e specialiojo<br>matytoji reik<br>ondo valdyto<br>ta. Formatas<br>toją į informa<br>rašą.<br>aliojo fondo                                                  | o fondo<br>pildyta.<br>fondo<br>šmė:<br>jo ir<br>{YYYY-<br>acijos apie<br>valdytoją                             |
| 2<br>3<br>4<br>5      | valdytoją (jei s<br>kontroliuojant<br>Pavadinimas<br>Kontaktiniai d<br>Data<br>[Tęsti]               | uomenys                                                                                   | Statinis modalinio<br>Privalomas, teksti<br>valdytoją pavadin<br>Privalomas, teksti<br>valdytoją kontakti<br>neužpildyta.<br>Privalomas datos<br>specialiojo fondo<br>MM-DD}. Numat<br>Mygtukas skirtas<br>specialiojo fondo<br>Paspaudus mygtul<br>pridedama į inform                                                                                                    | b) lango pavadinimas. b) lango pavadinimas. b) lango pavadinimas. b) lango pavadinimas. c) lango pavadinimas. c) lango pavadinimas. <pc>c) lango pav</pc> | nurodomas info<br>kaičius 1000. N<br>nurodomi infor<br>simbolių skaiči<br>odoma kontroli<br>nko) sutarties p<br>as.<br>upie specialiojo<br>controliuojantys<br>omas informacį<br>ndo valdytoją (                                                                                             | ormacijos ap<br>lumatytoji re<br>macijos apie<br>us 1000. Nur<br>uojančiojo f<br>asirašymo da<br>fondo valdy<br>is fondas) sa<br>ja apie speci<br>jei steigiama<br>co."                                           | ie specialiojo<br>ikšmė: neužj<br>e specialiojo<br>matytoji reik<br>ondo valdyto<br>ta. Formatas<br>toją į informa<br>trašą.<br>aliojo fondo<br>ts kontroliuo                                | o fondo<br>pildyta.<br>fondo<br>šmė:<br>jo ir<br>{YYYY-<br>acijos apie<br>valdytoją<br>jantysis                 |
| 2<br>3<br>4<br>5      | valdytoją (jei s<br>kontroliuojant<br>Pavadinimas<br>Kontaktiniai d<br>Data<br>[Tęsti]               | uomenys                                                                                   | Statinis modalinio<br>Privalomas, teksti<br>valdytoją pavadin<br>Privalomas, teksti<br>valdytoją kontakti<br>neužpildyta.<br>Privalomas datos<br>specialiojo fondo<br>MM-DD}. Numat<br>Mygtukas skirtas<br>specialiojo fondo<br>Paspaudus mygtul<br>pridedama į inforn<br>fondas) sąrašą ir a                                                                                                    | <ul> <li>) lango pavadinimas.</li> <li>) inis įvesties laukas. Lauke<br/>imas. Leistinas simbolių s</li> <li>inis įvesties laukas. Lauke<br/>iniai duomenys. Leistinas</li> <li>įvesties laukas. Lauke nur<br/>valdytojo (finansų tarpinin<br/>tytoji reikšmė: neužpildyta</li> <li>pridėti naują informaciją a<br/>valdytoją (jei steigiamas k<br/>ką modalinis langas uždar<br/>macijos apie specialiojo fo<br/>titdaromas "F-PRJ-SUT-3-</li> </ul>                                                                                                    | nurodomas info<br>kaičius 1000. N<br>nurodomi infor<br>simbolių skaiči<br>odoma kontroli<br>nko) sutarties pa<br>s.<br>upie specialiojo<br>controliuojantys<br>omas informaci<br>ondo valdytoją (<br>4 SP redagavim                                                                          | ormacijos ap<br>lumatytoji re<br>macijos apie<br>us 1000. Nui<br>uojančiojo fi<br>asirašymo da<br>fondo valdy<br>is fondas) sa<br>ja apie speci<br>jei steigiama<br>as".                                          | ie specialiojo<br>ikšmė: neužj<br>e specialiojo<br>matytoji reik<br>ondo valdyto<br>ta. Formatas<br>toją į informa<br>rašą.<br>aliojo fondo<br>us kontroliuo                                 | o fondo<br>pildyta.<br>fondo<br>šmė:<br>jo ir<br>{YYYY-<br>acijos apie<br>valdytoją<br>jantysis                 |
| 2 3 4 5               | valdytoją (jei s<br>kontroliuojant<br>Pavadinimas<br>Kontaktiniai d<br>Data<br>[Tęsti]               | uomenys                                                                                   | Statinis modalinio<br>Privalomas, teksti<br>valdytoją pavadin<br>Privalomas, teksti<br>valdytoją kontakti<br>neužpildyta.<br>Privalomas datos<br>specialiojo fondo<br>MM-DD}. Numat<br>Mygtukas skirtas j<br>specialiojo fondo<br>Paspaudus mygtul<br>pridedama į inforn<br>fondas) sąrašą ir a<br><b>Tikrinimai:</b>                                                                                      | b) lango pavadinimas. b) lango pavadinimas. b) lango pava         | nurodomas info<br>kaičius 1000. N<br>nurodomi infor<br>simbolių skaiči<br>odoma kontroli<br>nko) sutarties pa<br>as.<br>apie specialiojo<br>controliuojantys<br>omas informaci<br>ndo valdytoją (<br>4 SP redagavim                                                                          | ormacijos ap<br>lumatytoji re<br>macijos apie<br>us 1000. Nur<br>uojančiojo fi<br>asirašymo da<br>fondo valdy<br>is fondas) sa<br>ja apie speci<br>jei steigiama<br>ias".                                         | ie specialiojo<br>ikšmė: neužj<br>e specialiojo<br>matytoji reik<br>ondo valdyto<br>ta. Formatas<br>toją į informa<br>trašą.<br>aliojo fondo<br>is kontroliuo                                | o fondo<br>pildyta.<br>fondo<br>šmė:<br>jo ir<br>{YYYY-<br>acijos apie<br>valdytoją<br>jantysis                 |
| 2<br>3<br>4<br>5      | valdytoją (jei s<br>kontroliuojant<br>Pavadinimas<br>Kontaktiniai d<br>Data<br>[Tęsti]               | uomenys                                                                                   | Statinis modalinio<br>Privalomas, teksti<br>valdytoją pavadin<br>Privalomas, teksti<br>valdytoją kontakti<br>neužpildyta.<br>Privalomas datos<br>specialiojo fondo<br>MM-DD}. Numat<br>Mygtukas skirtas<br>specialiojo fondo<br>Paspaudus mygtul<br>pridedama į inforr<br>fondas) sąrašą ir a<br><b>Tikrinimai:</b><br>- Ar visi privalon<br>klaidų sarašą "Lau                                            | <ul> <li>ango pavadinimas.</li> <li>inis įvesties laukas. Lauke<br/>imas. Leistinas simbolių s</li> <li>inis įvesties laukas. Lauke<br/>iniai duomenys. Leistinas</li> <li>įvesties laukas. Lauke nur<br/>valdytojo (finansų tarpinin<br/>tytoji reikšmė: neužpildyta</li> <li>pridėti naują informaciją a<br/>valdytoją (jei steigiamas k<br/>ką modalinis langas uždar<br/>macijos apie specialiojo fo<br/>ttidaromas "F-PRJ-SUT-3-<br/>ni laukai užpildyti. Esant k<br/>ukas "{Lauko pavadinima;</li> </ul>                                                                                                    | nurodomas info<br>kaičius 1000. N<br>nurodomi infor<br>simbolių skaiči<br>odoma kontroli<br>nko) sutarties pa<br>s.<br>upie specialiojo<br>controliuojantys<br>omas informaci<br>ondo valdytoją (<br>4 SP redagavim<br>claidai išvedama<br>s}" yra privalor                                  | ormacijos ap<br>lumatytoji re<br>macijos apie<br>us 1000. Nur<br>uojančiojo fe<br>asirašymo da<br>fondo valdy<br>is fondas) sa<br>ja apie speci<br>jei steigiama<br>as".<br>as klaidos pr<br>nas".                | ie specialiojo<br>ikšmė: neužj<br>e specialiojo<br>matytoji reik<br>ondo valdyto<br>ta. Formatas<br>toją į informa<br>trašą.<br>aliojo fondo<br>as kontroliuo<br>anešimas pri                | o fondo<br>pildyta.<br>fondo<br>šmė:<br>jo ir<br>{YYYY-<br>acijos apie<br>valdytoją<br>jantysis<br>e lauko ir į |
| 2 3 4 5               | valdytoją (jei s<br>kontroliuojant<br>Pavadinimas<br>Kontaktiniai d<br>Data<br>[Tęsti]               | uomenys                                                                                   | Statinis modalinio<br>Privalomas, teksti<br>valdytoją pavadin<br>Privalomas, teksti<br>valdytoją kontakti<br>neužpildyta.<br>Privalomas datos<br>specialiojo fondo<br>MM-DD}. Numat<br>Mygtukas skirtas<br>specialiojo fondo<br>Paspaudus mygtul<br>pridedama į inforr<br>fondas) sąrašą ir a<br><b>Tikrinimai:</b><br>- Ar visi privalon<br>klaidų sąrašą "Lat                                            | b) lango pavadinimas. b) lango pavadinimas.                                                                                                    | nurodomas info<br>kaičius 1000. N<br>nurodomi infor<br>simbolių skaiči<br>odoma kontroli<br>nko) sutarties pa<br>s.<br>upie specialiojo<br>controliuojantys<br>omas informaci<br>ondo valdytoją (<br>4 SP redagavim<br>claidai išvedama<br>s}" yra privalor                                  | ormacijos ap<br>lumatytoji re<br>macijos apie<br>us 1000. Nur<br>uojančiojo fa<br>asirašymo da<br>fondo valdy<br>is fondas) se<br>ja apie speci<br>jei steigiama<br>tas".<br>as klaidos pr<br>nas".               | ie specialiojo<br>ikšmė: neužj<br>e specialiojo<br>matytoji reik<br>ondo valdyto<br>ta. Formatas<br>toją į informa<br>rašą.<br>aliojo fondo<br>is kontroliuo<br>anešimas pri                 | o fondo<br>pildyta.<br>fondo<br>šmė:<br>jo ir<br>{YYYY-<br>acijos apie<br>valdytoją<br>jantysis<br>e lauko ir į |
| 2 3 4 5 6             | valdytoją (jei s<br>kontroliuojant<br>Pavadinimas<br>Kontaktiniai d<br>Data<br>[Tęsti]               | uomenys                                                                                   | Statinis modalinio<br>Privalomas, teksti<br>valdytoją pavadin<br>Privalomas, teksti<br>valdytoją kontakti<br>neužpildyta.<br>Privalomas datos<br>specialiojo fondo<br>MM-DD}. Numat<br>Mygtukas skirtas<br>specialiojo fondo<br>Paspaudus mygtul<br>pridedama į inforr<br>fondas) sąrašą ir a<br><b>Tikrinimai:</b><br>- Ar visi privalon<br>klaidų sąrašą "Lau                                            | b lango pavadinimas.<br>inis įvesties laukas. Lauke<br>imas. Leistinas simbolių s<br>inis įvesties laukas. Lauke<br>iniai duomenys. Leistinas<br>įvesties laukas. Lauke nur<br>valdytojo (finansų tarpinii<br>tytoji reikšmė: neužpildyta<br>pridėti naują informaciją a<br>valdytoją (jei steigiamas k<br>ką modalinis langas uždar<br>macijos apie specialiojo fo<br>tidaromas "F-PRJ-SUT-3-<br>ni laukai užpildyti. Esant k<br>ukas "{Lauko pavadinima:<br>atšaukti informacijos apie                                                                                                    | nurodomas info<br>kaičius 1000. N<br>nurodomi infor<br>simbolių skaiči<br>odoma kontroli<br>nko) sutarties pa<br>ns.<br>upie specialiojo<br>controliuojantys<br>omas informaci<br>ondo valdytoją (<br>4 SP redagavim<br>claidai išvedama<br>s}" yra privalor                                 | ormacijos ap<br>lumatytoji re<br>macijos apie<br>us 1000. Nur<br>uojančiojo fr<br>asirašymo da<br>fondo valdy<br>is fondas) są<br>ja apie speci<br>jei steigiama<br>as".<br>as klaidos pr<br>nas".                | ie specialiojo<br>ikšmė: neužj<br>e specialiojo<br>matytoji reik<br>ondo valdyto<br>ita. Formatas<br>toją į informa<br>rašą.<br>aliojo fondo<br>is kontroliuo<br>anešimas pri                | o fondo<br>pildyta.<br>fondo<br>šmė:<br>jo ir<br>{YYYY-<br>acijos apie<br>valdytoją<br>jantysis<br>e lauko ir į |
| 2<br>3<br>4<br>5<br>6 | valdytoją (jei s<br>kontroliuojant<br>Pavadinimas<br>Kontaktiniai d<br>Data<br>[Tęsti]<br>[Atšaukti] | uomenys                                                                                   | Statinis modalinio<br>Privalomas, teksti<br>valdytoją pavadin<br>Privalomas, teksti<br>valdytoją kontakti<br>neužpildyta.<br>Privalomas datos<br>specialiojo fondo<br>MM-DD}. Numat<br>Mygtukas skirtas<br>specialiojo fondo<br>Paspaudus mygtul<br>pridedama į inforr<br>fondas) sąrašą ir a<br><b>Tikrinimai:</b><br>- Ar visi privalon<br>klaidų sąrašą "Lau<br>Mygtukas skirtas<br>ir grįžtama į langą | b lango pavadinimas. b) lango pavadinimas. b) lango pavad         | nurodomas info<br>kaičius 1000. N<br>nurodomi infor<br>simbolių skaiči<br>odoma kontroli<br>nko) sutarties pa<br>as.<br>upie specialiojo<br>controliuojantys<br>omas informaci<br>ondo valdytoją (<br>4 SP redagavim<br>claidai išvedama<br>s}" yra privalor<br>specialiojo fon<br>gavimas". | ormacijos ap<br>lumatytoji re<br>macijos apie<br>us 1000. Nur<br>uojančiojo f<br>asirašymo da<br>fondo valdy<br>is fondas) sa<br>ja apie speci<br>jei steigiama<br>as".<br>as klaidos pr<br>nas".<br>do valdytoją | ie specialiojo<br>ikšmė: neužj<br>e specialiojo<br>matytoji reik<br>ondo valdyto<br>ta. Formatas<br>toją į informa<br>rašą.<br>aliojo fondo<br>as kontroliuo<br>anešimas pri<br>pridėjimą ar | o fondo<br>pildyta.<br>fondo<br>šmė:<br>jo ir<br>{YYYY-<br>acijos apie<br>valdytoją<br>jantysis<br>e lauko ir į |

| INVESTIS Sutarčių techninis sprendimas INVESTIS_SI4_TS           | Versija: | 3.00       |
|------------------------------------------------------------------|----------|------------|
| Europos Sąjungos investicijų administravimo informacinės sistema | Data:    | 2024-12-16 |

#### F-PRJ-SUT-34.2 Pridėti išankstinį vertinimą

Lango paskirtis

Langas skirtas pridėti ar redaguoti išankstinį vertinimą, pagal kurį įgyvendinamas projektas, apimantį finansines priemones. Navigacija

Meniu >> [Projektai] >> Norimo redaguoti projekto [Pavadinimas] >> [Sutartis] >> [SP] >> [Redaguoti] >> Sąrašas "Išankstinis vertinimas, pagal kurį įgyvendinamas projektas, apimantis finansines priemones" [Pridėti] ARBA

Meniu >> [Projektai] >> Norimo redaguoti projekto [Pavadinimas] >> [Sutartis] >> [SP] >> [Redaguoti] >> Sąrašas "Išankstinis vertinimas, pagal kurį įgyvendinamas projektas, apimantis finansines priemones", norimo redaguoti išankstinio vertinimo, pagal kurį įgyvendinamas projektas, apimančio finansines priemones eilutė [Redaguoti] Navigacijos kelias

Lango ypatybės Modalinis langas. Naudotojų teisės T.PRJ.SUT.1.3 Projektai. Sutartys: Redaguoti

| INVESTIS Sutarčių techninis sprendimas INVESTIS_SI4_TS           | Versija: | 3.00       |
|------------------------------------------------------------------|----------|------------|
| Europos Sąjungos investicijų administravimo informacinės sistema | Data:    | 2024-12-16 |

|                  |   |                                                     |                                                                                                    | 20                            |                                      |                                                                                                    |                                                  | Lietuvos Respu             | Vardenis Pava<br>Iblikos finansų min | ardenis<br>isterija                |                                                 |                                        |                                                                                                    |  |
|------------------|---|-----------------------------------------------------|----------------------------------------------------------------------------------------------------|-------------------------------|--------------------------------------|----------------------------------------------------------------------------------------------------|--------------------------------------------------|----------------------------|--------------------------------------|------------------------------------|-------------------------------------------------|----------------------------------------|----------------------------------------------------------------------------------------------------|--|
| Programų žinynas | > | 🔶 > Projektai >                                     | 07-001-K-0023 > Sutartis > SP                                                                                                    |                               |                                      |                                                                                                    |                                                  |                            |                                      |                                    |                                                 |                                        |                                                                                                    |  |
| Projektaj        |   | Sutarties !                                         | SP                                                                                                    |                               |                                      |                                                                                                    |                                                  |                            |                                      |                                    |                                                 |                                        |                                                                                                    |  |
| Administravimas  | > | Outarties                                           | T∈ Išankstinis vertinimas                                                                                                    | , pagal ku                    | ırį įgyvendii                        | namas proje                                                                                          | ktas, apimantis                                  | s finansine                | s priemones                          |                                    |                                                 | ×                                      |                                                                                                    |  |
|                  |   | Projekto v                                          | Pavadinir<br>eiklose                                                                                                    | Pavadinimas *                 |                                      |                                                                                                    |                                                  |                            |                                      |                                    | <b>2</b><br>▼                                   |                                        |                                                                                                    |  |
|                  |   | Viešos - privač 0/ 1000<br>ESF + tarpvalstybinio bi |                                                                                                    |                               |                                      |                                                                                                    |                                                  |                            |                                      |                                    |                                                 |                                        |                                                                                                    |  |
|                  |   | Projekto finansavimo ł                              |                                                                                                    |                               |                                      |                                                                                                    |                                                  |                            |                                      |                                    |                                                 |                                        |                                                                                                    |  |
|                  |   | Projekto<br>veiklos Nr.                             | Pažangos priemonės veiklos ar<br>poveiklės Nr.                                                                                                    | Asigna<br>valdy               | l<br>s<br>avimų<br>rtojas<br>e<br>kl | vaistybės<br>oludžeto ir<br>avivaldybių<br>biudžetų<br>išlaidų<br>konominės<br>asifikacijos<br>kodas | Valstybės<br>funkcijų<br>klasifikacijos<br>kodas | 1.1. ES<br>fondų<br>lėšos  | 1.2.<br>EGADP<br>subsidijos<br>lėšos | 1.3.<br>EGADP<br>paskolos<br>lėšos | 1.4.<br>Bendrojo<br>finansavimo<br>lėšos        | 1.5.<br>Valstybės<br>biudžeto<br>lėšos | 1.6. Vaistybės<br>biudžeto<br>lėšos, skirtos<br>ES fondų<br>lėšomis<br>netinkamam<br>finansuoti<br>PVM apmokėti |  |
|                  |   | 1                                                   | 03-001-06-03-07-01-01                                                                                                    | SADM                          | 2.9                                  | 9.2.2.1.02                                                                                           | 09.08.01.01                                      | 1.3.2.8.1                  | 1.3.3.1.57                           | 1.1.1.1.12                         | 1.2.2.8.1                                       | 1.1.1.1.1                              | 1.1.1.1.2                                                                                                    |  |
|                  |   | 2                                                   | 03-001-06-03-08-01-01                                                                                                    | SADM                          | 2.9                                  | 9.2.2.1.02                                                                                           | 09.08.01.01                                      | 1.3.2.8.1                  | 1.3.3.1.57                           | 1.1.1.1.12                         | 1.2.2.8.1                                       | 1.1.1.1.1                              | 1.1.1.1.2                                                                                                    |  |
|                  |   | Intervencijos pr                                    | tervencijos priemonės sritis                                                                                                    |                               |                                      |                                                                                                    |                                                  |                            |                                      |                                    |                                                 |                                        |                                                                                                    |  |
|                  |   | Projekto<br>veiklos Nr.                             | Pažangos priemonės veiklos ar<br>poveiklės Nr.                                                                                                    |                               |                                      |                                                                                                    | Intervencinė                                     | ės priemonė                | s sritis                             |                                    |                                                 | Projekt<br>te<br>interve               | o lėšų dalis,<br>Inkanti<br>Acijos sričiai                                                                      |  |
|                  |   | 1                                                   | 03-001-06-03-07-01-01                                                                                                    | 062 - Žmo                     | onéms vartoti s                      | kirto vandens tie                                                                                    | kimas (gavybos, valy                             | ymo, saugojim              | o ir skirstumo infr                  | astruktūra, efek                   | tyvumą didinančio:                              | 5 <b>.</b>                             | 50 📑                                                                                                    |  |
|                  |   | 2                                                   | 03-001-06-03-08-01-01 064 - Vandentvarka ir vandens išteklių išsaugojimas (įskaitant upių baseinų valdymą, specialias prisitaikymo prie klimato 👻 |                               |                                      |                                                                                                    |                                                  |                            |                                      | Ŧ                                  | 50                                              |                                        |                                                                                                    |  |
|                  |   | Finansavimo forma                                   |                                                                                                    |                               |                                      |                                                                                                    |                                                  |                            |                                      |                                    |                                                 |                                        |                                                                                                    |  |
|                  |   | Projekto<br>veiklos Nr.                             | Pažangos priemonės veiklos ar<br>poveiklės Nr.                                                                                                    |                               | F                                    | inansavimo fo                                                                                        | ormos kodas ir pa                                | avadinimas                 |                                      | Pro                                | ojekto lėšų dalis<br>kanti finansavim<br>formai | i,<br>Io Apo                           | ovanojimai                                                                                                    |  |
|                  |   | 1                                                   | 03-001-06-03-07-01-01                                                                                                    | 01 Dotaci                     | ija                                  |                                                                                                    |                                                  |                            |                                      | -                                  |                                                 | 100,00                                 | Ø 🗅                                                                                                    |  |
|                  |   | 2                                                   | 03-001-06-03-08-01-01                                                                                                    | 01 Dotaci                     | ija                                  |                                                                                                    |                                                  |                            |                                      | *                                  |                                                 | 100,00                                 | 0 0                                                                                                    |  |
|                  |   | Teritorinio įgyve                                   | endinimo mechanizmo ir pagrino                                                                                                    | dinės terito                  | orinės sritie                        | es informacij                                                                                        | а                                                |                            |                                      |                                    |                                                 |                                        |                                                                                                    |  |
|                  |   | Projekto<br>veiklos Nr.                             | Pažangos priemonės veiklos ar<br>poveiklės Nr.                                                                                                    | к                             | lodas                                |                                                                                                    | Ρ                                                | Pavadinimas                |                                      |                                    | Integruotų<br>investicijų<br>(IT                | teritotijų<br>projektas<br>)           | Projektas,<br>orientuotas į<br>tvarią miestų<br>plėtrą (TMP)                                                    |  |
|                  |   | 1                                                   | 03-001-06-03-07-01-01                                                                                                    | 01                            | Ŧ                                    | Miesto rajona                                                                                        | ai                                               |                            |                                      |                                    | Taip                                            |                                        | Ne                                                                                                    |  |
|                  |   | 2                                                   | 03-001-06-03-08-01-01                                                                                                    | 01                            | Ŧ                                    | Miesto rajona                                                                                        | ai                                               |                            |                                      |                                    | Taip                                            |                                        | Ne                                                                                                    |  |
|                  |   | Kiti projekto matmenys                              |                                                                                                    |                               |                                      |                                                                                                    |                                                  |                            |                                      |                                    |                                                 |                                        |                                                                                                    |  |
|                  |   | Projekto<br>veiklos Nr.                             | Pažangos priemonės veiklos ar<br>poveiklės Nr.                                                                                                    | ESF+<br>temo                  | · antrinės<br>os kodas               | Ek                                                                                                   | onominė veikla                                   |                            | Funkcinės                            | klasifikacijo                      | s kodas                                         | Lyčių lyg                              | jybės matmuo                                                                                                    |  |
|                  |   | 1                                                   | 03-001-06-03-07-01-01                                                                                                    | 01 Indélis                    | plétojant 👻                          | 01                                                                                                   |                                                  | - 01                       |                                      |                                    | -                                               | )1 Orientavimasi                       | s į lyčių aspektą 👻                                                                                             |  |
|                  |   | 2                                                   | 03-001-06-03-08-01-01                                                                                                    | 01 Indėlis                    | plétojant 🚽                          | 01                                                                                                   |                                                  | - 01                       |                                      |                                    | -                                               | )1 Orientavimasi                       | s įlyčių aspektą 👻                                                                                              |  |
|                  |   | Projekto požym                                      | iai                                                                                                    |                               |                                      |                                                                                                    |                                                  |                            |                                      |                                    |                                                 |                                        |                                                                                                    |  |
|                  |   | Projekto<br>veiklos Nr.                             | Pažangos priemonės poveiklės<br>(finansuojamos projekto veiklos<br>Nr.                                                                            | )                             |                                      |                                                                                                    | Pav                                              | adinimas *                 |                                      |                                    |                                                 | R                                      | eikšmė                                                                                                    |  |
|                  |   | 1                                                   | 03-001-06-03-07-01-01                                                                                                    | Ministro                      | Pirmininko por                       | felis                                                                                                |                                                  |                            |                                      |                                    |                                                 | •                                      | D,                                                                                                    |  |
|                  |   | 2                                                   | 03-001-06-03-08-01-01                                                                                                    | Ministro                      | portfelis                            |                                                                                                    |                                                  |                            |                                      |                                    |                                                 | *                                      | D.                                                                                                    |  |
|                  |   | Finansinių prier                                    | nonių duomenys                                                                                                    |                               |                                      |                                                                                                    |                                                  |                            |                                      |                                    |                                                 |                                        |                                                                                                    |  |
|                  |   | Finansinė<br>Informacija anje                       | Projekto įgyvendinimo tipas Kont<br>es priemonės teisinis statusas                                                                                | roliuojantysis<br>i steiciama | •<br>•                               | Ar pro<br>įgyvei                                                                                     | ojektas, apimantis<br>ndinamas iš eilės<br>ndas) | s finansines<br>einančiais | priemones,<br>aikotarpiais           |                                    | Ŧ                                               |                                        |                                                                                                    |  |
|                  |   | Pridėti                                             |                                                                                                    | Julia                         |                                      | ,,                                                                                                   |                                                  |                            |                                      |                                    |                                                 |                                        |                                                                                                    |  |
|                  |   | 1                                                   | Pavadinimas                                                                                                    |                               | Kontaktinia                          | ai duomenys                                                                                          |                                                  | Kontro                     | iuojančiojo foi<br>(finansu tarr     | ndo valdytojo<br>ininko) sutar     | o ir specialiojo f<br>rties pasirašymo          | ondo valdyto<br>o data                 | jo                                                                                                    |  |
|                  |   | Pavadinimas                                         | Kon                                                                                                    | taktiniai duoi                | menys                                |                                                                                                    |                                                  | YYYY-MM-I                  | )D                                   |                                    |                                                 |                                        | 1                                                                                                    |  |
|                  |   |                                                     |                                                                                                    |                               |                                      |                                                                                                    |                                                  |                            |                                      |                                    |                                                 |                                        |                                                                                                    |  |

| INVE        | STIS Sutarčių                                      | techninis sprendimas INVE                                                                                                    | ESTIS_SI4_TS                                                                                                    |                                                                                                    | Versija                                          | : 3.00                 |  |  |
|-------------|----------------------------------------------------|----------------------------------------------------------------------------------------------------|----------------------------------------------------------------------------------------------------|----------------------------------------------------------------------------------------------------|--------------------------------------------------|------------------------|--|--|
| Europ       | oos Sąjungos in                                    | nvesticijų administravimo in                                                                                                    | ıformacinės sist                                                                                                    | ema                                                                                                    | Data:                                            | 2024-12-16             |  |  |
|             |                                                    | Pavadinimas                                                                                                    | Kontaktiniai duomenys                                                                                                    | YYYY-MM-DD                                                                                                    |                                                  | 1                      |  |  |
|             |                                                    | Finansinę priemonę įgyvendinančio<br>subjekto atrankos procedūra                                                                                                    |                                                                                                    |                                                                                                    |                                                  |                        |  |  |
|             |                                                    | Projekto, apimančio finansines                                                                                                    | <b>H</b>                                                                                                    |                                                                                                    |                                                  | 0/1000                 |  |  |
|             |                                                    | priemones, sutarties pasirašymo data                                                                                                    |                                                                                                    | imantic financinos priomonos                                                                                                    |                                                  |                        |  |  |
|             |                                                    | isankstinis vertininas, pagai kulį įgyve                                                                                                    | nomamas projektas, ap                                                                                                    | imanus imansines priemones                                                                                                    |                                                  |                        |  |  |
|             |                                                    | Pridéti                                                                                                    |                                                                                                    |                                                                                                    |                                                  |                        |  |  |
|             |                                                    |                                                                                                    | Pavadinima                                                                                                    | 35                                                                                                    | Patvirtinimo data                                |                        |  |  |
|             |                                                    | Pavadinimas                                                                                                    |                                                                                                    |                                                                                                    | YYYY-MM-DD                                       | / 1                    |  |  |
|             |                                                    |                                                                                                    | 1                                                                                                    |                                                                                                    | TTTT-MW-DD                                       |                        |  |  |
|             |                                                    | Papildomai, be tondų, suteiktų privacių                                                                                                    | ir viesųjų isteklių suma                                                                                                    | a, pagai produktą                                                                                                    |                                                  |                        |  |  |
|             |                                                    | Paskalas                                                                                                    | Pi                                                                                                    | avadinimas                                                                                                    |                                                  | Suma, eurais           |  |  |
|             |                                                    | Garantiios                                                                                                    |                                                                                                    |                                                                                                    |                                                  | 0.00                   |  |  |
|             |                                                    | Nuosavas kapitalas arba kvazinuosavas kapita                                                                                                    | las                                                                                                    |                                                                                                    |                                                  | 0,00                   |  |  |
|             |                                                    | Dotacijos, suteiktos vykdant finansinės priemor                                                                                                    | nės projektą                                                                                                    |                                                                                                    |                                                  | 0,00                   |  |  |
|             |                                                    | Fondams priskirtinų palūkanų ir kito pe<br>suma, naudota kapitalo investicijoms<br>tinkamumo finansuoti laikotarpio pabaig<br>taip pat valdymo mokesčių mokėjima<br>valdymo išlaidų atlyginin | Ino<br>i Iki<br>os,<br>i I Ir<br>nas                                                                                                    | Fondų parama, naudojama siekiant taikyti skirtingas 0.<br>sąlygas investuotojams, veikiantiems pagal rinkos<br>ekonomikos principą, tinkamai dailjantis riziką ir pelną | 00                                               |                        |  |  |
|             |                                                    | Fondams priskirtinų palūkanų ir kito pe<br>sumos, nepanaudotos iki tinkamu<br>finansuoti laikotarpio pabaig                                                                                   | no<br>no<br>jos                                                                                                    | Fondų paramai priskirtini grąžinti ištekliai, iš kurių <sub>0.</sub><br>grąžinamas kapitalas arba pelnas, arba kitos įplaukos ir<br>pajamos                             | 00                                               |                        |  |  |
|             |                                                    | Fondų paramai priskirtinų grąžinti ište<br>pakartotinis panaudojimas per 8 metus i<br>tinkamumo finansuoti laikotarpio pabai                                                                  | klių 0,00<br>nuo                                                                                                    | Galutinių gavėjų paskolų, investicijų į nuosavą arba 0,<br>kvazinuosavą kapitalą, kurios buvo garantuotos<br>programos ištekliais ir kurios buvo faktiškai išmokėtos    | 00                                               |                        |  |  |
|             |                                                    | Informacija apie fondų paramai priskirtu                                                                                                    | -<br>ų grąžintinų išteklių pak                                                                                                    | galutiniams gavėjams, visa vertė<br>artotinį panaudojimą per tinkamumo finansuoti laikotarp                                                                             | į, pateikiant atskirus įrašus a                  | pie sumas              |  |  |
|             |                                                    |                                                                                                    | Pa                                                                                                    | avadinimas                                                                                                    |                                                  | Suma, eurais           |  |  |
|             |                                                    | Pakartotinai panaudotos toje pačioje ar kitose                                                                                                    | finansinėse priemonėse toles                                                                                                    | nėms galutinių gavėjų investicijoms                                                                                                    |                                                  | 0,00                   |  |  |
|             |                                                    | Skirtos finansinei priemonei skirto fondų įnašo                                                                                                    | nominaliąja suma išreikštiems                                                                                                    | s nuostoliams, atsiradusiems dėl neigiamų palūkanų, padengti                                                                                                    |                                                  | 0,00                   |  |  |
|             |                                                    | Skirtos valdymo išlaidomas ir mokesčiams, sus                                                                                                    | jusiems su tokiomis tolimesné                                                                                                    | ėmis investicijomis, padengti                                                                                                    |                                                  | 0,00                   |  |  |
|             |                                                    |                                                                                                    | 1                                                                                                    | Sau                                                                                                    | igoti Atšaukti                                   |                        |  |  |
| lil.<br>Ir. | Pavadinimas                                        |                                                                                                    | Lauko aprašyr                                                                                                    | nas                                                                                                    |                                                  |                        |  |  |
|             | Išankstinis ver<br>įgyvendinama<br>finansines prie | rtinimas, pagal kurį<br>s projektas, apimantis<br>mones                                                                                                    | Statinis modalii                                                                                                    | nio lango pavadinimas.                                                                                                    |                                                  |                        |  |  |
|             | Pavadinimas                                        |                                                                                                    | Privalomas, tek<br>Leistinas simbo                                                                                                    | stinis įvesties laukas. Lauke nurodomas iš<br>lių skaičius 1000. Numatytoji reikšmė: ne                                                                                 | ankstinio vertinimo p<br>pužpildyta.             | avadinimas.            |  |  |
|             | Data                                               |                                                                                                    | Privalomas, dat<br>{YYYY-MM-I                                                                                                    | os įvesties laukas. Lauke nurodoma išank<br>DD}. Numatytoji reikšmė: neužpildytas.                                                                                      | stinio vertinimo data.                           | Formatas               |  |  |
|             | [Tęsti]                                            |                                                                                                    | Mygtukas skirtas pridėti naują išankstinį vertinimą į išankstinių vertinimų, pagal kurį<br>įgyvendinamas projektas, apimančių finansines priemones sąrašą. |                                                                                                    |                                                  |                        |  |  |
|             |                                                    |                                                                                                    | Paspaudus myg<br>išankstinių vert<br>sąrašą ir atidaro                                                                                                    | tuką modalinis langas uždaromas išanksti<br>inimų, pagal kurį įgyvendinamas projekta:<br>omas "F-PRJ-SUT-34 SP redagavimas".                                            | nıs vertinimas prideda<br>s, apimančių finansino | imas į<br>es priemones |  |  |
|             |                                                    |                                                                                                    | <ul> <li>Tikrinimai:</li> <li>Ar visi prival</li> <li>klaidų sąrašą "I</li> </ul>                                                                          | omi laukai užpildyti. Esant klaidai išvedai<br>Laukas "{Lauko pavadinimas}" yra prival                                                                                  | mas klaidos pranešima<br>omas".                  | as prie lauko ir į     |  |  |
|             |                                                    |                                                                                                    |                                                                                                    |                                                                                                    |                                                  |                        |  |  |
| INVESTIS Sutarčių techninis sprendimas INVESTIS_SI4_TS           | Versija: | 3.00       |
|------------------------------------------------------------------|----------|------------|
| Europos Sąjungos investicijų administravimo informacinės sistema | Data:    | 2024-12-16 |

#### F-PRJ-SUT-35 Sutarties peržiūra. Rinkmenos

Lango paskirtis

Langas skirtas peržiūrėti ir redaguoti sutarties rinkmenas. Navigacija Meniu >> [Projektai] >> Norimo redaguoti projekto [Pavadinimas] >> [Sutartis] >> [Rinkmenos] Navigacijos kelias Projektai >> Kodas >> Sutartis >> Rinkmenos Lango ypatybės Naudotojo institucija turi atitikti projekto kvietime purodyta administruojančiaja institucija

- Naudotojo institucija turi atitikti projekto kvietime nurodytą administruojančiąją instituciją.

Naudotojų teisės

T.PRJ.SUT.2.1 Projektai. Sutartys. Rinkmenos: Peržiūrėti

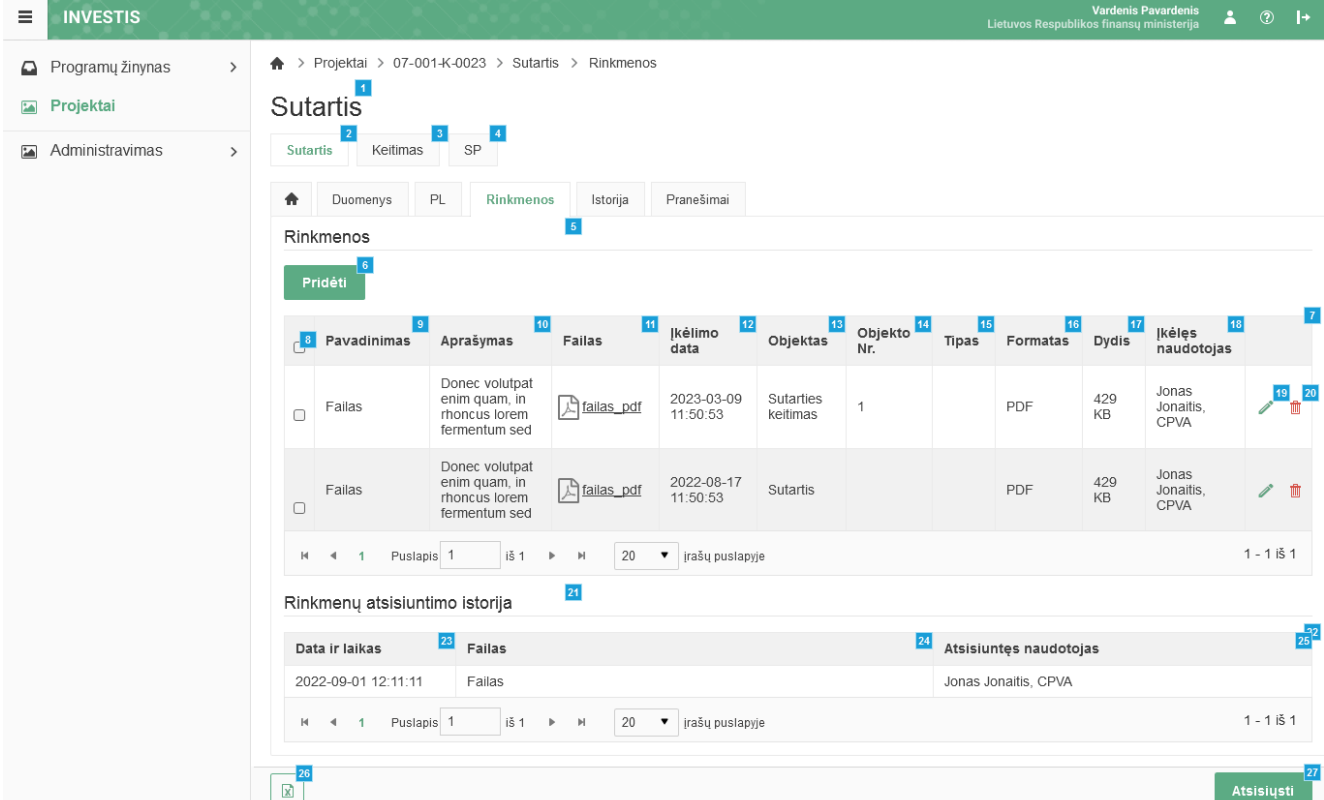

| Eil.<br>Nr. | Pavadinimas | Lauko aprašymas                                                                                                    |
|-------------|-------------|----------------------------------------------------------------------------------------------------|
| 1           | Sutartis    | Statinis lango pavadinimas                                                                                                    |
| 2           | [Sutartis]  | Mygtukas skirtas pereiti į sutarties formą.<br>Paspaudus mygtuką atidaromas langas "F-PRJ-SUT-2 Sutarties peržiūra".                                                                                                    |
| 3           | [Keitimas]  | Mygtukas skirtas pereiti į sutarties keitimo formą.<br>Paspaudus mygtuką atidaromas langas "F-PRJ-SUTKTM-1 Sutarties keitimo peržiūra. Bendrieji duomenys".<br><b>Sąlygos:</b><br>Mygtukas matomas lange tik tai tada, kai:<br>- Yra sukurtas sutarties keitimas.<br>- Sutarties keitimo būsena yra "Užregistruota", "Pateikta" arba "Derinama".<br>- Naudotojui priskirta teisė "T.PRJ.SUTKTM.1.1 Projektai. Sutarčių keitimas: Peržiūrėti". |
| 4           | [SP]        | Mygtukas skirtas pereiti į sutarties SP formą.<br>Paspaudus mygtuką atidaromas langas "F-PRJ-SUT-33 SP peržiūra".                                                                                                    |
| 5           | Rinkmenos   | Statinis bloko pavadinimas.                                                                                                    |

| INVESTIS Sutarčių techninis sprendimas INVESTIS_SI4_TS           | Versija: | 3.00       |
|------------------------------------------------------------------|----------|------------|
| Europos Sąjungos investicijų administravimo informacinės sistema | Data:    | 2024-12-16 |

| Eil.<br>Nr. | Pavadinimas                         | Lauko aprašymas                                                                                                    |
|-------------|-------------------------------------|----------------------------------------------------------------------------------------------------|
| 6           | [Pridėti]                           | Mygtukas skirtas pridėti rinkmenas.<br>Paspaudus mygtuką atidaromas rinkmenos registravimo langas "F-PRJ-SUT-35.1 Registruoti rinkmeną".<br>Sąlygos:<br>- Mygtukas matomas lange tik tai tada, kai naudotojui priskirta teisė "T.PRJ.SUT.2.2 Projektai. Sutartys.<br>Rinkmenos: Registruoti".                                                                                                    |
| 7           | SUTARTIES RINKMENŲ<br>SĄRAŠO LAUKAI | <b>Sąrašo atvaizdavimo logika:</b><br>Sąraše atvaizduojamos sutarties rinkmenos.<br><b>Sąrašo rikiavimas:</b><br>Numatytasis rikiavimas - pagal įkėlimo datą nuo naujausio iki seniausio.                                                                                                    |
| 8           | [Pažymėti]                          | Mygtukas skirtas pažymėti rinkmenas, kurias naudotojas nori parsiųsti. Galima vienu metu pažymėti visas.                                                                                                    |
| 9           | Pavadinimas                         | Sąrašo atvaizdavimo laukas. Lauke atvaizduojamas rinkmenos pavadinimas. Lauko reikšmė atvaizduojama iš<br>"F-PRJ-SUT-35.1 Registruoti rinkmeną" lango lauko <pavadinimas>.</pavadinimas>                                                                                                    |
| 10          | Aprašymas                           | Sąrašo atvaizdavimo laukas. Lauke atvaizduojamas rinkmenos aprašymas. Lauko reikšmė atvaizduojama iš<br>"F-PRJ-SUT-35.1 Registruoti rinkmeną" lango lauko <aprašymas>.</aprašymas>                                                                                                    |
| 11          | [Failas]                            | Sąrašo atvaizdavimo laukas. Lauke atvaizduojamas rinkmenos failas. Lauko reikšmė atvaizduojama iš "F-<br>PRJ-SUT-35.1 Registruoti rinkmeną" lango lauko <failas>. Lauko reikšmė atvaizduojama kaip nuoroda į<br/>rinkmenos atsisiuntimą.<br/><b>Tikrinimai:</b><br/>- Ar atsiunčiamos rinkmenos dydis neviršija nustatyto maksimalaus atsiunčiamų rinkmenų dydžio (INVESTIS<br/>parametras "Maksimalus atsisiunčiamų rinkmenų dydis (MB)" iš INVESTIS parametrų lango F-ADM-NUST-<br/>1 Parametrai). Esant klaidai išvedamas klaidos pranešimas "Negalima parsisiųsti daugiau rinkmenų nei<br/>{Maksimalus atsisiunčiamų rinkmenų dydis (MB)} MB".</failas> |
| 12          | Įkėlimo data                        | Sąrašo laukas. Lauke atvaizduojamas rinkmenos įkėlimo data. Lauko reikšmė automatiškai užpildoma data,<br>kada buvo įkelta rinkmena. Formatas {YYYY-MM-DD HH:MM:SS}                                                                                                    |
| 13          | Objektas                            | Sąrašo atvaizdavimo laukas. Lauke atvaizduojamas rinkmenos objekto pavadinimas. Rinkmenos įkėlimo<br>metu, lauko reikšmė užpildoma automatiškai objekto pavadinimu "Objekto pavadinimas" iš klasifikatoriaus<br>< <objektų sąrašas="">&gt;.</objektų>                                                                                                    |
| 14          | Objekto Nr.                         | Sąrašo atvaizdavimo laukas. Lauke atvaizduojamas rinkmenos objekto Nr. Lauko reikšmė automatiškai<br>užpildoma rinkmenos objekto numeriu.<br>Sąlygos:<br>- Jei objektas yra sutartis, lauko <objekto nr.=""> reikšmė neužpildyta.<br/>- Jei objektas yra sutarties keitimas, laukas <objekto nr.=""> užpildomas sutarties keitimo numerio reikšme.<br/>Numeris nurodomas iš eilės pvz., 1, 2, 3 ir kt. Galimas simbolių skaičius – 10.</objekto></objekto>                                                                                                    |
| 15          | Tipas                               | Sąrašo atvaizdavimo laukas. Lauke atvaizduojamas rinkmenos tipas. Lauko reikšmė atvaizduojama iš "F-PRJ-<br>SUT-35.1 Registruoti rinkmeną" lango lauko <tipas>.</tipas>                                                                                                    |
| 16          | Formatas                            | Sąrašo atvaizdavimo laukas. Lauke atvaizduojamas rinkmenos formatas. Lauko reikšmė automatiškai<br>užpildoma pagal tai kokio formato rinkmena yra įkeliama.                                                                                                    |
| 17          | Dydis                               | Sąrašo atvaizdavimo laukas. Lauke atvaizduojamas rinkmenos dydis. Lauko reikšmė automatiškai užpildoma<br>pagal tai, kokio dydžio rinkmena buvo įkelta.                                                                                                    |

| INVESTIS Sutarčių techninis sprendimas INVESTIS_SI4_TS           | Versija: | 3.00       |
|------------------------------------------------------------------|----------|------------|
| Europos Sąjungos investicijų administravimo informacinės sistema | Data:    | 2024-12-16 |

| Eil.<br>Nr. | Pavadinimas                                            | Lauko aprašymas                                                                                                    |
|-------------|--------------------------------------------------------|----------------------------------------------------------------------------------------------------|
| 18          | Įkėlęs naudotojas                                      | Sąrašo atvaizdavimo laukas. Lauke atvaizduojamas sistemos naudotojas įkėlęs rinkmeną. Lauko reikšmė<br>užpildoma pagal tai, kuris naudotojas įkėlė rinkmeną.<br>Sąlygos:<br>- Jei rinkmeną įkėlęs naudotojas yra INVESTIS naudotojas - lauko reikšmė atvaizduojama formatu {Vardas,<br>Pavardė} {Institucijos trumpinys}.<br>- Jei rinkmeną įkėlęs naudotojas yra DMS naudotojas - lauko reikšmė atvaizduojama formatu {Vardas,<br>Pavardė}.                                                                                                    |
| 19          | [Redaguoti]                                            | Mygtukas skirtas redaguoti rinkmenos įrašus. Paspaudus mygtuką atidaromas rinkmenos keitimo langas "F-<br>PRJ-SUT-35.2 Keisti rinkmeną".<br>Sąlygos:<br>- Mygtukas matomas lange tik tai tada, kai naudotojui priskirta teisė "T.PRJ.SUT.2.3 Projektai. Sutartys.<br>Rinkmenos: Redaguoti".                                                                                                    |
| 20          | [Šalinti]                                              | Mygtukas skirtas šalinti rinkmenos įrašus.<br>Paspaudus mygtuką inicijuojamas rinkmenos šalinimas.<br><b>Sąlygos:</b><br>Mygtukas matomas lange tik tai tada, kai:<br>- Naudotojui priskirta teisė "T.PRJ.SUT.2.4 Projektai. Sutartys. Rinkmenos: Šalinti".<br>- Rinkmena pateikta per INVESTIS.                                                                                                    |
| 21          | Rinkmenų atsisiuntimo<br>istorija                      | Statinis bloko pavadinimas.                                                                                                    |
| 22          | RINKMENŲ<br>ATSISIUNTIMO<br>ISTORIJOS SĄRAŠO<br>LAUKAI | <ul> <li>Sąrašo atvaizdavimo logika:</li> <li>Sąraše atvaizduojama rinkmenų atsisiuntimo istorija. Sąrašas atvaizduojamas tik pasirinkus sąraše</li> <li>SUTARTIES RINKMENŲ SĄRAŠO LAUKAI&gt;&gt; įrašą. Pagal pasirinktą rinkmeną sąraše atvaizduojama visa rinkmenos atsisiuntimo istorija.</li> <li>Sąrašo rikiavimas:</li> <li>Numatytasis rikiavimas - naujausi įrašai atvaizduojami aukščiau kitų.</li> </ul>                                                                                                    |
| 23          | Data ir laikas                                         | Rinkmenų atsisiuntimo istorijos laukas. Lauke atvaizduojami rinkmenos atsisiuntimo data ir laikas. Laukas<br>užpildomas automatiškai sistemine data ir laiku. Formatas {YYYY-MM-DD HH:MM:SS}. Neredaguojamas<br>laukas.                                                                                                    |
| 24          | Failas                                                 | Rinkmenų atsisiuntimo istorijos laukas. Lauke atvaizduojamas rinkmenos failo pavadinimas. Laukas<br>užpildomas automatiškai rinkmenos failo pavadinimu. Neredaguojamas laukas.                                                                                                    |
| 25          | Atsisiuntęs naudotojas                                 | Rinkmenų atsisiuntimo istorijos laukas. Lauke atvaizduojami rinkmeną atsisiuntusio naudotojo vardas,<br>pavardė ir institucija. Laukas užpildomas automatiškai rinkmeną atsisiuntusio naudotojo vardu, pavarde ir<br>institucija. Neredaguojamas laukas.<br><b>Sąlygos:</b><br>- Jei rinkmeną atsisiuntęs naudotojas yra INVESTIS naudotojas - lauko reikšmė atvaizduojama formatu<br>{Vardas, Pavardė} {Institucijos trumpinys}.<br>- Jei rinkmeną atsisiuntęs naudotojas yra DMS naudotojas - lauko reikšmė atvaizduojama formatu {Vardas,<br>Pavardė}." |
| 26          | [Eksportuoti .xlsx]                                    | Mygtukas skirtas eksportuoti sutarties rinkmenų sąrašą Excel XLSX formatu (P-INV-B-6 Suformuoti<br>ataskaitą - A-PRJ-SUT-2 Sutarties rinkmenų sąrašo ataskaita). Ataskaitos laukai atitinka "F-PRJ-SUT-35<br>Sutarties peržiūra. Rinkmenos" rinkmenų sąrašo laukus.<br><b>Sąlygos:</b><br>- Suformuotos ataskaitos pavadinimas "Sutarties rinkmenų sąrašo ataskaita.xlsx".<br>- Ataskaita formuojama .xlsx formatu.<br>- Lapo formatas A4, orientacija horizontali.<br>- Formatavimas pagal nustatytą INVESTIS dizaino stilių INVESTIS_DZN.                |

| INVESTIS Sutarčių techninis sprendimas INVESTIS_SI4_TS           | Versija: | 3.00       |
|------------------------------------------------------------------|----------|------------|
| Europos Sąjungos investicijų administravimo informacinės sistema | Data:    | 2024-12-16 |

| Eil.<br>Nr. | Pavadinimas  | Lauko aprašymas                                                                                                    |
|-------------|--------------|----------------------------------------------------------------------------------------------------|
| 27          | [Atsisiųsti] | <ul> <li>Mygtukas skirtas atsisiųsti rinkmenas. Paspaudus mygtuką atsiunčiamos pažymėtos rinkmenos.</li> <li>Tikrinimai: <ul> <li>Ar rinkmenos neviršija nustatyto maksimalaus atsiunčiamų rinkmenų skaičiaus (INVESTIS parametras "Maksimalus atsisiunčiamų rinkmenų skaičius" iš INVESTIS parametrų lango F-ADM-NUST-1 Parametrai).</li> <li>Esant klaidai išvedamas klaidos pranešimas "Negalima parsisiųsti vienu metu daugiau rinkmenų nei {Maksimalus atsisunčiamų rinkmenų skaičius}".</li> <li>Ar bendras atsiunčiamų rinkmenų dydis neviršija nustatyto maksimalaus atsiunčiamų rinkmenų dydžio (INVESTIS parametras "Maksimalus atsisiunčiamų rinkmenų dydis metu filmenų dydis (MB)" iš INVESTIS parametrų lango F-ADM-NUST-1 Parametrai). Esant klaidai išvedamas klaidos pranešimas "Negalima parsisiųsti daugiau rinkmenų nei {Maksimalus atsisiunčiamų rinkmenų dydis (MB)} MB".</li> </ul> </li> </ul> |

| INVESTIS Sutarčių techninis sprendimas INVESTIS_SI4_TS           | Versija: | 3.00       |
|------------------------------------------------------------------|----------|------------|
| Europos Sąjungos investicijų administravimo informacinės sistema | Data:    | 2024-12-16 |

## F-PRJ-SUT-35.1 Registruoti rinkmeną

Lango paskirtis Langas skirtas registruoti naują rinkmeną sutarties skirtuke "Rinkmenos". Navigacija Meniu >> [Projektai] >> Norimo redaguoti projekto [Pavadinimas] >> [Sutartis] >> [Rinkmenos] >> [Pridėti] Navigacijos kelias

-Lango ypatybės Modalinis langas. Naudotojų teisės T.PRJ.SUT.2.2 Projektai. Sutartys. Rinkmenos: Registruoti

| =           | INVESTIS             | Vr<br>Lietuvos Respublikos                                                                                                    | ardenis Pavardenis<br>finansų ministerija                          | <b>.</b> ?    | )  →        |
|-------------|----------------------|----------------------------------------------------------------------------------------------------|--------------------------------------------------------------------|---------------|-------------|
|             | Programų žinynas 💦 👌 | ♠ > Projektai > 07-001-K-0023 > Sutartis > Rinkmenos                                                                                                    |                                                                    |               |             |
| E F         | rojektai             | Sutartis                                                                                                    |                                                                    |               |             |
| ia A        | dministravimas >     | Sutartis Keitimas SP                                                                                                    |                                                                    |               |             |
|             |                      | Image: Duomenys         PL         Rinkmenos         Istorija         Pranešimai                                                                                                    |                                                                    |               |             |
|             |                      | Rinkmenos                                                                                                    |                                                                    |               |             |
|             |                      | Pridéti rinkmenas                                                                                                    | ×                                                                  |               |             |
|             |                      | Pavad         Nutempkite failus, kuriu           Pasirinkti failą         Maksimalus keliamų rinkmenų skai<br>Maksimalus vienos įkeliamos rink                                                                                                    | os norite pridėti, čia<br>čius vienu kėlimu X<br>kmenos dydis X MB |               |             |
|             |                      | Failas Pavadinimas* 4 Aprašymas 5 Tipas 6 Failas                                                                                                    | 7                                                                  | 1             | 1           |
|             |                      | failas_pdf                                                                                                    | <u>df</u> ∎8                                                       |               |             |
|             |                      | Failas                                                                                                    |                                                                    | 0             | ° 🗇         |
|             |                      |                                                                                                    |                                                                    | 1 - 1         | l iš 1      |
|             |                      | Rinkmenų atsisiuntimo istorija                                                                                                    |                                                                    |               |             |
|             |                      | Data ir laikas Failas Atsisiuntęs naudotojas                                                                                                    |                                                                    |               |             |
|             |                      | 2022-09-01 12:11:11 Failas Jonas Jonaitis, CPVA                                                                                                    |                                                                    |               |             |
|             |                      | H ◀ 1 Puslapis 1 iš 1 ▶ H 20 ▼ įrašų puslapyje                                                                                                    |                                                                    | 1 - 1         | l iš 1      |
|             |                      |                                                                                                    |                                                                    | Atsisi        | ųsti        |
| Eil.<br>Nr. | Pavadinimas          | Lauko aprašymas                                                                                                    |                                                                    |               |             |
| 1           | Pridėti rinkmenas    | Statinis modalinio lango pavadinimas.                                                                                                    |                                                                    |               |             |
| 2           | [Pasirinkti failą]   | Rinkmenų įkėlimo laukas. Failo pasirinkimo laukas. Galima rinkmeną įkelti nutempiant ją ant ši<br>Tikrinimai                                                                                                    | io bloko.                                                          |               |             |
|             |                      | <ul> <li>- Ar rinkmenos neviršija nustatyto maksimalaus vienu kėlimu rinkmenų skaičiaus (INVESTIS p</li> </ul>                                                                                                    | arametras "M                                                       | aksim         | alus        |
|             |                      | įkeliamų rinkmenų skaičius" iš INVESTIS parametrų lango F-ADM-NUST-1 Parametrai). Esan<br>klaidos pranešimas prie lauko "Negalima kelti vienu metu daugiau rinkmenų nei {Maksimalus ji<br>skaičius}"                                                                                     | ıt klaidai išved<br>keliamų rinkm                                  | amas<br>ienų  |             |
|             |                      | - Ar rinkmenų dydžiai neviršija nustatyto maksimalaus vienos įkeliamos rinkmenos dydžio (INV                                                                                                    | /ESTIS param                                                       | etras         |             |
|             |                      | "Maksimalus įkeliamos rinkmenos dydis" is INVESTIS parametrų lango F-ADM-NUST-I Para<br>išvedamas klaidos pranešimas prie lauko "{Failas} nebuvo užkeltas. Negalima kelti didesnės rin<br>{Maksimalus įkeliamos rinkmenos dydis} MB".                                                    | imetrai). Esant<br>ikmenos nei                                     | t klaic       | lai         |
|             |                      | - Ar rinkmenų bendra dydžių suma neviršija nustatyto maksimalaus bendro įkėlimo dydžio (INV                                                                                                    | /ESTIS param                                                       | etras         |             |
|             |                      | "Maksimaius įkeliamų rinkmenų bendras dydis" is INVESTIS parametrų lango F-ADM-NUST<br>klaidai išvedamas klaidos pranešimas prie lauko "Negalima kelti daugiau rinkmenų nei {Maksir<br>rinkmenų bendras dydis} MB".                                                                      | nalus įkeliamu                                                     | . Esar<br>Į   | Iť          |
|             |                      | <ul> <li>- Ar rinkmenos tipas atitinka numatytuosius (INVESTIS parametras "Galimi rinkmenų tipai" Iš<br/>lango F-ADM-NUST-1 Parametrai). Esant klaidai išvedamas klaidos pranešimas prie lauko "{F<br/>Negalimas failo tipas. Leidžiami failų tipai {Galimi rinkmenų tipai}".</li> </ul> | INVESTIS pa<br>ailas} nebuvo                                       | rame<br>užkel | trų<br>tas. |

| INVESTIS Sutarčių techninis sprendimas INVESTIS_SI4_TS           | Versija: | 3.00       |
|------------------------------------------------------------------|----------|------------|
| Europos Sąjungos investicijų administravimo informacinės sistema | Data:    | 2024-12-16 |

| Eil.<br>Nr. | Pavadinimas                  | Lauko aprašymas                                                                                                    |
|-------------|------------------------------|----------------------------------------------------------------------------------------------------|
| 3           | RINKMENŲ<br>SĄRAŠO<br>LAUKAI | <b>Sąrašo atvaizdavimo logika:</b><br>- Sąraše atvaizduojamos pridėtos rinkmenos.<br><b>Sąrašo rikiavimas:</b><br>Numatytasis rikiavimas - pagal įkėlimo datą, nuo naujausio iki seniausio įrašo.                                                                                                    |
| 4           | Pavadinimas                  | Privalomas, tekstinis įvesties laukas. Lauke nurodomas rinkmenos pavadinimas. Leistinas simbolių skaičius 30.<br>Numatytoji reikšmė: automatiškai užpildoma įkeltos rinkmenos pavadinimu.                                                                                                    |
| 5           | Aprašymas                    | Neprivalomas tekstinis įvesties laukas. Lauke nurodomas rinkmenos aprašymas. Leistinas simbolių skaičius 50.                                                                                                    |
| 6           | Tipas                        | Privalomas, vienos reikšmės pasirenkamasis laukas. Lauke pasirenkamas rinkmenos tipas. Galimos reikšmės<br>atvaizduojamos iš klasifikatoriaus < <dokumento tipas="">&gt; objekto Sutartis lauko "Pavadinimas" reikšmė. Numatytoji<br/>reikšmė: automatiškai užpildoma pagal objektą, jei klasifikatoriuje prie objekto yra tik viena reikšmė.</dokumento> |
| 7           | Failas                       | Sąrašo atvaizdavimo laukas. Lauke atvaizduojamas rinkmenos pavadinimas ir rinkmenos ikona. Lauko reikšmė<br>užpildoma automatiškai įkeliant rinkmeną.                                                                                                    |
| 8           | [Šalinti]                    | Mygtukas skirtas sutarties rinkmenos pašalinimui. Paspaudus mygtuką inicijuojamas rinkmenos pašalinimas.                                                                                                    |
| 9           | [Tęsti]                      | Mygtukas skirtas išsaugoti įkeltas rinkmenas. Paspaudus mygtuką pridedamos rinkmenos ir uždaromas modalinis<br>langas.<br><b>Tikrinimai:</b>                                                                                                    |
|             |                              | - Ar privalomi laukai uzpildyti. Esant klaidai isvedamas klaidos pranesimas prie lauko ir į klaidų sąrasą "Laukas<br>,{Lauko pavadinimas}' yra privalomas".                                                                                                    |
|             |                              | - Ar nėra rinkmenų tokiu pačiu pavadinimu. Esant klaidai išvedamas klaidos pranešimas "Nurodytu pavadinimu jau yra užregistruota naudotojo rinkmena .".                                                                                                    |
| 10          | [Atšaukti]                   | Mygtukas skirtas atšaukti rinkmenų pridėjimą. Paspaudus mygtuką duomenys neišsaugomi ir uždaromas modalinis<br>langas.                                                                                                    |

| INVESTIS Sutarčių techninis sprendimas INVESTIS_SI4_TS           | Versija: | 3.00       |
|------------------------------------------------------------------|----------|------------|
| Europos Sąjungos investicijų administravimo informacinės sistema | Data:    | 2024-12-16 |

## F-PRJ-SUT-35.2 Keisti rinkmeną

Lango paskirtis

Langas skirtas keisti sutarties rinkmeną.

Navigacija

Meniu >> [Projektai] >> Norimo redaguoti projekto [Pavadinimas] >> [Sutartis] >> [Rinkmenos] >> [Redaguoti] Navigacijos kelias

Lango ypatybės Modalinis langas. Naudotojų teisės

T.PRJ.SUT.2.3 Projektai. Sutartys. Rinkmenos: Redaguoti

| _ | INVERTIO |  |
|---|----------|--|
|   |          |  |
|   |          |  |
|   |          |  |

3

4

| =                                              | INVESTIS         |      |                                                                                                 | Lietuvos Respublikos finansų ministerija 🎐 🕐 🗗 |
|------------------------------------------------|------------------|------|-------------------------------------------------------------------------------------------------|------------------------------------------------|
|                                                | Programų žinynas | >    | ♠ > Projektai > 07-001-K-0023 > Sutartis > Rinkmenos                                            |                                                |
| 2                                              | Projektai        |      | Sutartis                                                                                        |                                                |
|                                                | Administravimas  | >    | Sutartis Keltimas SP                                                                            |                                                |
|                                                |                  |      | Duomenys PL Rinkmenos Istorija Pranešimai                                                       |                                                |
|                                                |                  |      | Rinkmenos                                                                                       |                                                |
|                                                |                  |      | Pridéti Keisti rinkmeną                                                                         | ×                                              |
|                                                |                  |      | Pavadini Pavadinimas <sup>3</sup> Aprašymas <sup>4</sup> Tipa                                   | is 5 Failas 6                                  |
|                                                |                  |      | Failas Donec volutpat enim quam, in rhoncus lorem                                               | ▼ A failas_pdf                                 |
|                                                |                  |      | Fallas 7 8<br>Testi Atšaukti                                                                    | 1                                              |
|                                                |                  |      | enim quam in 2022_08_17                                                                         | 420 Jonas                                      |
|                                                |                  |      | Failas moncus forem Lataias_odf 11:50:53 Sutartis                                               | PDF KB Jonaitis, / m<br>KB CPVA                |
|                                                |                  |      | H ◀ 1 Puslapis 1 iš 1 ▶ H 20 ♥ įrašų puslapyje                                                  | 1 - 1 iš 1                                     |
|                                                |                  |      | Rinkmenų atsisiuntimo istorija                                                                  |                                                |
|                                                |                  |      | Data ir laikas Failas                                                                           | Atsisiuntęs naudotojas                         |
|                                                |                  |      | 2022-09-01 12:11:11 Failas                                                                      | Jonas Jonaitis, CPVA                           |
| M ◀ 1 Puslapis 1 iš 1 ▶ M 20 ▼ jrašų puslapyje |                  |      | 1 - 1 iš 1                                                                                      |                                                |
|                                                |                  |      |                                                                                                 |                                                |
|                                                |                  |      |                                                                                                 | Atsisiqsti                                     |
| Eil.<br>Nr.                                    | Pavadinimas      |      | Lauko aprašymas                                                                                 |                                                |
|                                                |                  |      |                                                                                                 |                                                |
| 1                                              | Keisti rinkmer   | ıą   | Statinis modalinio lango pavadinimas.                                                           |                                                |
| 2                                              | RINKMENU         |      | Sarašo atvaizdavimo logika:                                                                     |                                                |
|                                                | SĄRAŠO LÁU       | UKAI | -Sąraše atvaizduojama keičiama rinkmena.                                                        |                                                |
|                                                |                  |      | Sąrašo rikiavimas:                                                                              |                                                |
|                                                |                  |      | Numatytasis rikiavimas - naujausi įrašai atvaizduojami aukščiau kitų (rikiu mažėjančia tvarka). | uojama pagal sąrašo sisteminį lauką <id></id>  |

Pavadinimas Privalomas, tekstinis įvesties laukas. Lauke nurodomas rinkmenos pavadinimas. Leistinas simbolių skaičius 30. Numatytoji reikšmė: automatiškai užpildoma įkeltos rinkmenos pavadinimu. Numatytoji reikšmė: automatiškai užpildoma iš keičiamo įrašo. Esama reikšmė gali būti panaikinama arba įvedama iš naujo. Neprivalomas tekstinis įvesties laukas. Lauke nurodomas rinkmenos aprašymas. Leistinas simboliu skaičius 50. Aprašymas Numatytoji reikšmė: automatiškai užpildoma iš keičiamo įrašo. Esama reikšmė gali būti panaikinama arba įvedama iš naujo.

| INVESTIS Sutarčių techninis sprendimas INVESTIS_SI4_TS           | Versija: | 3.00       |
|------------------------------------------------------------------|----------|------------|
| Europos Sąjungos investicijų administravimo informacinės sistema | Data:    | 2024-12-16 |

| Eil.<br>Nr. | Pavadinimas | Lauko aprašymas                                                                                                    |
|-------------|-------------|----------------------------------------------------------------------------------------------------|
| 6           | Failas      | Sąrašo laukas. Lauke atvaizduojamas rinkmenos pavadinimas ir rinkmenos piktograma. Lauko reikšmė užpildoma<br>automatiškai įkeliant rinkmeną.                                                                                                    |
| 7           | [Tęsti]     | Mygtukas skirtas išsaugoti rinkmenos keitimą. Paspaudus mygtuką išsaugomi pakeitimai ir uždaromas modalinis<br>langas.<br><b>Tikrinimai:</b><br>- Ar privalomi laukai užpildyti. Esant klaidai išvedamas klaidos pranešimas prie lauko ir į klaidų sąrašą "Laukas<br>, {Lauko pavadinimas}' yra privalomas".<br>- Ar nėra rinkmenų tokiu pačiu pavadinimu. Esant klaidai išvedamas klaidos pranešimas "Nurodytu pavadinimu jau<br>yra užregistruota naudotojo rinkmena." |
| 8           | [Atšaukti]  | Mygtukas skirtas atšaukti rinkmenos keitimą. Paspaudus mygtuką duomenys neišsaugomi ir uždaromas modalinis<br>langas.                                                                                                    |

| INVESTIS Sutarčių techninis sprendimas INVESTIS_SI4_TS           | Versija: | 3.00       |
|------------------------------------------------------------------|----------|------------|
| Europos Sąjungos investicijų administravimo informacinės sistema | Data:    | 2024-12-16 |

## F-PRJ-SUT-36 Sutarties peržiūra. Istorija

Lango paskirtis Langas skirtas peržiūrėti sutarties būsenų ir duomenų pakeitimų istoriją. Navigacija Meniu >> [Projektai] >> Norimo peržiūrėti projekto [Pavadinimas] >> [Sutartis] >> [Istorija] Navigacijos kelias Projektai >> Kodas >> Sutartis >> Istorija Lango ypatybės

#### Naudotojų teisės

T.PRJ.SUT.1.1 Projektai. Sutartys: Peržiūrėti

|                                                      |   |                                |                        |                      |                  |                |                   | Vardenis Pavardeni<br>ublikos finansų ministerij | is 🛓 🕐            | l+      |
|------------------------------------------------------|---|--------------------------------|------------------------|----------------------|------------------|----------------|-------------------|--------------------------------------------------|-------------------|---------|
| <ul><li>Programų žinynas</li><li>Projektai</li></ul> | > | A > Projektai > 07-00 Sutartis | 01-K-0023 > Sutartis   | > Istorija           |                  |                |                   |                                                  |                   |         |
| Administravimas                                      | > | Sutartis Keitimas              | 3 4<br>SP              |                      |                  |                |                   |                                                  |                   |         |
|                                                      |   | Duomenys                       | PL Rinkmenos           | Istorija Praneš      | imai             |                |                   |                                                  |                   |         |
|                                                      |   | Būsenų istorija                |                        | 5                    |                  |                |                   |                                                  |                   |         |
|                                                      |   | Data ir laikas                 | 7<br>Buvusi būsena     | 8<br>Nauja būsena    | 9 10<br>Objektas | Objekto<br>Nr. | 1<br>Komentaras   | 12<br>Naudotojas<br>būseną                       | pakeitęs          | 13      |
|                                                      |   | 2023-01-04 16:45:00            | Įgyvendinama           | Nutraukta            | Sutartis         |                |                   | Petras Petra                                     | iitis             |         |
|                                                      |   | 2023-01-03 16:45:00            | Pasirašoma             | Įgyvendinama         | Sutartis         |                |                   | Jonas Jonaii                                     | tis, CPVA         |         |
|                                                      |   | 2023-01-02 16:45:00            | Derinama               | Pasirašoma           | Sutartis         |                |                   | Jonas Jonaii                                     | tis, CPVA         |         |
|                                                      |   | 2023-01-01 16:45:00            | Ruošiama               | Derinama             | Sutartis         |                |                   | Jonas Jonaii                                     | tis, CPVA         |         |
|                                                      |   | M 4 1 Pusla                    | apis 1 iš 1            | ▶ ₩ 20 ▼             | įrašų puslapyje  |                |                   |                                                  | 1 - 1 iš          | 1       |
|                                                      |   | Duomenų pakeitim               | no istorija            | 14                   |                  |                |                   |                                                  |                   |         |
|                                                      |   | Data ir laikas Sk pa           | irtuko 17<br>vadinimas | Lauko<br>pavadinimas | Buvusi reikšmė   | 19<br>È        | Nauja reikšmė     | <sup>20</sup> Patvirtinęs<br>naudotojas          | 21<br>Institucija | 22<br>1 |
|                                                      |   | 2023-01-01<br>16:45:00 Pro     | ojekto aprašymas       | Projekto tikslas     | -                |                | Lorem ipsum dolor | Jonas Jonaitis                                   | CPVA              |         |
|                                                      |   | M 🖣 1 Puslap                   | ois 1 iš 1 ▶           | ₩ 20 <b>▼</b> įrašu  | į puslapyje      |                |                   |                                                  | 1 - 1 iš          | 1       |
|                                                      |   |                                |                        |                      |                  |                |                   |                                                  |                   |         |

| Eil.<br>Nr. | Pavadinimas     | Lauko aprašymas                                                                                                    |
|-------------|-----------------|----------------------------------------------------------------------------------------------------|
| 1           | Sutartis        | Statinis lango pavadinimas                                                                                                    |
| 2           | [Sutartis]      | Mygtukas skirtas pereiti į sutarties formą.<br>Paspaudus mygtuką atidaromas langas "F-PRJ-SUT-2 Sutarties peržiūra".                                                                                                    |
| 3           | [Keitimas]      | Mygtukas skirtas pereiti į sutarties keitimo formą.<br>Paspaudus mygtuką atidaromas langas "F-PRJ-SUTKTM-1 Sutarties keitimo peržiūra. Bendrieji duomenys".<br><b>Sąlygos:</b><br>Mygtukas matomas lange tik tai tada, kai:<br>- Yra sukurtas sutarties keitimas.<br>- Sutarties keitimo būsena yra "Užregistruota", "Pateikta" arba "Derinama".<br>- Naudotojui priskirta teisė "T.PRJ.SUTKTM.1.1 Projektai. Sutarčių keitimas: Peržiūrėti". |
| 4           | [SP]            | Mygtukas skirtas pereiti į sutarties SP formą.<br>Paspaudus mygtuką atidaromas langas "F-PRJ-SUT-33 SP peržiūra".                                                                                                    |
| 5           | Būsenų istorija | Statinis bloko pavadinimas.                                                                                                    |

| INVESTIS Sutarčių techninis sprendimas INVESTIS_SI4_TS           | Versija: | 3.00       |
|------------------------------------------------------------------|----------|------------|
| Europos Sąjungos investicijų administravimo informacinės sistema | Data:    | 2024-12-16 |

| Eil.<br>Nr. | Pavadinimas                                     | Lauko aprašymas                                                                                                    |
|-------------|-------------------------------------------------|----------------------------------------------------------------------------------------------------|
| 6           | BŪSENŲ ISTORIJOS<br>SĄRAŠAS                     | <ul> <li>Sąrašo atvaizdavimo logika:</li> <li>Sąraše pateikiami sutarties ir sutarties keitimo būsenos keitimo įrašai.</li> <li>Sąrašo rikiavimas:</li> <li>Numatytasis rikiavimas - naujausi įrašai atvaizduojami aukščiau kitų (rikiuojama pagal sąrašo <data ir="" laikas=""> lauką mažėjančia tvarka).</data></li> </ul>                                                                                                    |
| 7           | Data ir laikas                                  | Sąrašo atvaizdavimo laukas. Lauke atvaizduojama sutarties būsenos pakeitimo data ir laikas.<br>Laukas užpildomas automatiškai sistemine data ir laiku. Formatas {YYYY-MM-DD HH:MM:SS}.<br>Neredaguojamas laukas.                                                                                                    |
| 8           | Buvusi būsena                                   | Sąrašo atvaizdavimo laukas. Lauke atvaizduojama sutarties buvusi būsena.                                                                                                    |
| 9           | Nauja būsena                                    | Sąrašo atvaizdavimo laukas. Lauke atvaizduojama sutarties nauja būsena.                                                                                                    |
| 10          | Objektas                                        | Sąrašo atvaizdavimo laukas. Lauke atvaizduojamas istorijos objekto pavadinimas. Istorijos įrašo sukūrimo<br>metu, lauko reikšmė užpildoma automatiškai objekto pavadinimu "Objekto pavadinimas" iš klasifikatoriaus<br>< <objektų sąrašas="">&gt;.</objektų>                                                                                                    |
| 11          | Objekto Nr.                                     | Sąrašo atvaizdavimo laukas. Lauke atvaizduojamas objekto numeris, kurio būsenų istorija atvaizduojama.<br><b>Sąlygos:</b><br>- Jei objektas yra sutartis, lauko <objekto nr.=""> reikšmė neužpildyta.<br/>- Jei objektas yra sutarties keitimas, laukas <objekto nr.=""> užpildomas sutarties keitimo numerio reikšme.<br/>Numeris nurodomas iš eilės pvz., 1, 2, 3 ir kt. Galimas simbolių skaičius – 10.</objekto></objekto>                                                                                                    |
| 12          | Komentaras                                      | <ul> <li>Sąrašo atvaizdavimo laukas. Lauke atvaizduojamas sutarties būsenos keitimo komentaras.</li> <li>Sąlygos: <ul> <li>Jei būsena "Derinama" lauko reikšmė atvaizduojama iš lango "F-PRJ-SUT-39 Sutarties būsenos keitimo langas su pranešimu dėl sutarties derinimo" lango lauko <komentaras>.</komentaras></li> <li>Jei būsena "Pasirašoma" lauko reikšmė atvaizduojama iš lango "F-PRJ-SUT-40 Sutarties būsenos keitimo langas su pranešimu dėl sutarties pasirašymo" lauko <komentaras>.</komentaras></li> <li>Jei būsena "Įgyvendinama" lauko reikšmė atvaizduojama iš lango "F-PRJ-SUT-38 Sutarties būsenos keitimo langas "I auko <komentaras>.</komentaras></li> <li>Jei būsena "Įgyvendinama" lauko reikšmė atvaizduojama iš lango "F-PRJ-SUT-38 Sutarties būsenos keitimo langas su pranešimu dėl sutarties nutraukimo" lauko <komentaras>.</komentaras></li> <li>Jei būsena "Nutraukta" lauko reikšmė atvaizduojama iš lango "F-PRJ-SUT-42 Sutarties būsenos keitimo langas su pranešimu dėl sutarties nutraukimo" lauko <komentaras>.</komentaras></li> <li>Jei būsena "Nesudaryta" lauko reikšmė atvaizduojama iš lango "F-PRJ-SUT-41 Sutarties būsenos keitimo langas su pranešimu dėl sutarties nesudarymo" lauko <komentaras>.</komentaras></li> <li>Jei būsena "Nesudaryta" lauko reikšmė atvaizduojama iš lango "F-PRJ-SUT-41 Sutarties būsenos keitimo langas su pranešimu dėl sutarties nesudarymo" lauko <komentaras>.</komentaras></li> <li>Jei būsena "Ruošiama" lauko reikšmė atvaizduojama iš lango "F-PRJ-SUT-41 Sutarties būsenos keitimo langas su pranešimu dėl sutarties nesudarymo" lauko <komentaras>.</komentaras></li> </ul> </li> </ul> |
| 13          | Naudotojas pakeitęs būseną                      | Sąrašo atvaizdavimo laukas. Lauke atvaizduojamas programos būseną pakeitęs naudotojas.<br><b>Sąlygos:</b><br>- Jei būseną pakeitęs naudotojas yra INVESTIS naudotojas - lauko reikšmė atvaizduojama formatu {Vardas,<br>Pavardė} {Institucijos trumpinys}.<br>- Jei būseną pakeitęs naudotojas yra DMS naudotojas - lauko reikšmė atvaizduojama formatu {Vardas,<br>Pavardė}."                                                                                                    |
| 14          | Būsenų istorija                                 | Statinis bloko pavadinimas.                                                                                                    |
| 15          | DUOMENŲ PAKEITIMO<br>ISTORIJOS SĄRAŠO<br>LAUKAI | <ul> <li>Sąrašo atvaizdavimo logika:</li> <li>Sąrašas atvaizduojamas tik pasirinkus sąraše &lt;&lt; Būsenos istorijos&gt;&gt; sutarties keitimo įrašą su būsena</li> <li>"Pateikta" arba "Patvirtinta". Pagal pasirinktą būseną duomenų keitimo istorijos sąraše atvaizduojami visi pakeitimai, kurie buvo atlikti iki paspaudžiant mygtuką [Pateikti] arba [Patvirtinti] peržiūros languose.</li> <li>Sąrašo rikiavimas:</li> <li>Numatytasis rikiavimas - naujausi įrašai atvaizduojami aukščiau kitų.</li> </ul>                                                                                                    |
| 16          | Data ir laikas                                  | Sąrašo atvaizdavimo laukas. Sutarties duomenų pakeitimo data ir laikas, kai buvo atlikti pakeitimai (kai buvo patvirtinti duomenys). Formatas {YYYY-MM-DD HH:MM:SS}.                                                                                                    |

| INVESTIS Sutarčių techninis sprendimas INVESTIS_SI4_TS           | Versija: | 3.00       |
|------------------------------------------------------------------|----------|------------|
| Europos Sąjungos investicijų administravimo informacinės sistema | Data:    | 2024-12-16 |

| Eil.<br>Nr. | Pavadinimas            | Lauko aprašymas                                                                                                    |
|-------------|------------------------|----------------------------------------------------------------------------------------------------|
| 17          | Skirtuko pavadinimas   | Sąrašo atvaizdavimo laukas. Lauke atvaizduojamas sutarties vedlio žingsnio pavadinimas, kuriame buvo atlikti pakeitimai.                                                                                                    |
| 18          | Lauko pavadinimas      | Sąrašo atvaizdavimo laukas. Lauke atvaizduojamas sutarties lauko pavadinimas, kuriame buvo atlikti pakeitimai.                                                                                                    |
| 19          | Buvusi reikšmė         | Sąrašo atvaizdavimo laukas. Lauke atvaizduojama sutarties pakeisto lauko buvusi reikšmė.                                                                                                    |
| 20          | Nauja reikšmė          | Sąrašo atvaizdavimo laukas. Lauke atvaizduojama sutarties pakeisto lauko nauja reikšmė.                                                                                                    |
| 21          | Patvirtinęs naudotojas | Sąrašo atvaizdavimo laukas. Lauke atvaizduojamas sutarties pakeitimus patvirtinusio naudotojo vardas ir pavardė. Formatas: {Vardas} {Pavardė}.                                                                                      |
| 22          | Institucija            | Sąrašo atvaizdavimo laukas. Lauke atvaizduojamas sutarties pakeitimus patvirtinusio naudotojo institucijos<br>pavadinimo trumpinys.<br>Sąlygos:<br>- Jei duomenis pateikęs naudotojas yra DMS naudotojas - lauko reikšmė nepildoma. |

| INVESTIS Sutarčių techninis sprendimas INVESTIS_SI4_TS           | Versija: | 3.00       |
|------------------------------------------------------------------|----------|------------|
| Europos Sąjungos investicijų administravimo informacinės sistema | Data:    | 2024-12-16 |

## F-PRJ-SUT-37 Sutarties peržiūra. Pranešimai

Lango paskirtis Langas skirtas peržiūrėti sutarties pranešimus, įvykius ir priminimus. Navigacija Meniu >> [Projektai] >> Norimo peržiūrėti projekto [Pavadinimas] >> [Sutartis] >> [Pranešimai] Navigacijos kelias Projektai >> Kodas >> Sutartis >> Pranešimai Lango ypatybės

#### Naudotojų teisės

T.PRJ.SUT.1.1 Projektai. Sutartys: Peržiūrėti

| _ <b>≡</b>   • • | NVESTIS        |   |                                                                                   |                        |                                    |                             |            |              |                                           |          | Varde<br>tespublikos fina | <b>nis Pavardenis</b><br>nsų ministerija | -         | ?  →               |
|------------------|----------------|---|-----------------------------------------------------------------------------------|------------------------|------------------------------------|-----------------------------|------------|--------------|-------------------------------------------|----------|---------------------------|------------------------------------------|-----------|--------------------|
| Pro              | ogramų žinynas | > | ♠ > Projektai                                                                     | > 07-001-K             | -0023 > Sutartis                   | > Pranešimai                |            |              |                                           |          |                           |                                          |           |                    |
| E Pro            | piektai        |   | Sutartis                                                                          |                        |                                    |                             |            |              |                                           |          |                           |                                          |           |                    |
|                  |                |   | 2                                                                                 | 3                      | 4                                  |                             |            |              |                                           |          |                           |                                          |           |                    |
| 🕍 Adi            | mmsuavimas     | > | Sutarus                                                                           | Kelumas                | 58                                 |                             |            |              |                                           |          |                           |                                          |           |                    |
|                  |                |   | Duome                                                                             | nys PL                 | Rinkmenos                          | Istorija Pi                 | ranešimai  |              |                                           |          |                           |                                          |           |                    |
|                  |                |   | Pranešimai                                                                        |                        |                                    | 5                           |            |              |                                           |          |                           |                                          |           |                    |
|                  |                |   | Nr. Data                                                                          | a ir laikas            | 8<br>Objektas                      | 9 Objekto                   | Tipas      | 11<br>Pavad  | linimas                                   | 12       | Siuntėjas                 | E.                                       | 3<br>Rink | menų 14            |
|                  |                |   |                                                                                   |                        |                                    | INF.                        |            | PRAN         | EŠIMAS DĖL PROJEKT                        | 0        | -                         |                                          | SKdI      | cius               |
|                  |                |   | 202                                                                               | 3-01-20 12:4           | 1:12 Sutartis                      |                             | Siųsta     | SUTA         | RTIES PASIRAŠYMO                          |          | Jonas Jonai               | lis, CPVA                                | 1         |                    |
|                  |                |   | 202                                                                               | 3-01-19 16:4           | 5:00 Sutartis                      |                             | Siųsta     | PRAN<br>SUTA | EŠIMAS DĖL PROJEKT<br>RTIES DERINIMO      | 0        | Jonas Jonai               | tis, CPVA                                | 1         |                    |
|                  |                |   | н « 1                                                                             | Puslapis               | 1 iš 1 I                           | ₩ 20                        | ▼ įrašų pi | uslapyje     |                                           |          |                           |                                          | 1         | - 1 iš 1           |
|                  |                |   | lvykiai                                                                           |                        | l.                                 | 5                           |            |              |                                           |          |                           |                                          |           |                    |
|                  |                |   | Data                                                                              | 17                     |                                    | borkie                      |            |              | <sup>8</sup> Projekto kodas <sup>19</sup> | 0        | biekto Nr                 | 20                                       | Objekt    | 21                 |
|                  |                |   | 2022-01-02                                                                        | Sutartis               | nutraukta                          | Įvykis                      |            |              | 07-001-K-0023                             | 0        | ojekto NI.                | SUT                                      | Objekt    | as                 |
|                  |                |   | 2022-01-02                                                                        | Sutartis               | pradėta įgyvendinti                |                             |            |              | 07-001-K-0023                             |          |                           | SUT                                      |           |                    |
|                  |                |   | 2022-01-02         Sutartis pateikta pasirašyti         07-001-K-0023         SUT |                        |                                    |                             |            |              |                                           |          |                           |                                          |           |                    |
|                  |                |   | 2022-01-02                                                                        | Sutartis               | pateikta derinti                   |                             |            |              | 07-001-K-0023                             |          |                           | SUT                                      |           |                    |
|                  |                |   | H 4 1                                                                             | Puslapis               | 1 iš 1                             | ▶ ▶ 5                       | ▼ įrašų p  | ouslapyje    |                                           |          |                           |                                          | 1 -       | 5 iš 10            |
|                  |                |   | Priminimai                                                                        |                        | E                                  | 2                           |            |              |                                           |          |                           |                                          |           |                    |
|                  |                |   | Terminas                                                                          | Liko 25                |                                    | Priminima                   | as         | 2            | 6 Projekto kodas <sup>27</sup>            | 0        | ojekto Nr.                | 28                                       | Objekt    | as 29 <sup>3</sup> |
|                  |                |   | 2022-01-03                                                                        | -3                     | Priminimas užpild                  | /ti PL SUT.001-0            | 1-01       |              | 01-042-K-0001                             | SUT.001- | 01-01                     | SUT                                      |           |                    |
|                  |                |   | 2022-01-03                                                                        | 0                      | Priminimas patvir                  | inti PL SUT.001-            | 01-01      |              | 01-042-K-0001                             | SUT.001- | 01-01                     | SUT                                      |           |                    |
|                  |                |   | 2022-01-02                                                                        | 1                      | Priminimas pasira                  | šyti sutartį                |            |              | 01-042-K-0001                             |          |                           | SUT                                      |           |                    |
|                  |                |   | 20201-02                                                                          | 10                     | Priminimas suder                   | nti sutartį                 |            |              | 01-042-K-0001                             |          |                           | SUT                                      |           |                    |
|                  |                |   | 2022-01-01                                                                        | 12                     | Priminimas paren                   | gti sutarties proj          | ektą       |              | 01-042-K-0001                             |          |                           | SUT                                      |           |                    |
|                  |                |   | H 4 1                                                                             | Puslapis               | 1 iš 1                             | ▶ ₩ 5                       | ▼ įrašų p  | ouslapyje    |                                           |          |                           |                                          | 1 -       | 5 iš 10            |
|                  |                |   |                                                                                   |                        |                                    |                             |            |              |                                           |          |                           |                                          |           | 30<br>Pridėti      |
|                  |                |   |                                                                                   |                        |                                    |                             |            |              |                                           |          |                           |                                          |           |                    |
| Eil.<br>Nr.      | Pavadinimas    |   | Lauko                                                                             | aprašym                | ias                                |                             |            |              |                                           |          |                           |                                          |           |                    |
|                  |                |   |                                                                                   |                        |                                    |                             |            |              |                                           |          |                           |                                          |           |                    |
| 1                | Sutartis       |   | Statinis                                                                          | s lango pa             | vadinimas.                         |                             |            |              |                                           |          |                           |                                          |           |                    |
| 2                | [Sutartis]     |   | Mygtul<br>Paspau                                                                  | kas skirta<br>dus mygt | s pereiti į suta:<br>uką atidaroma | rties formą.<br>s langas "F | -PRJ-SUT   | -2 Sutart    | ies peržiūra".                            |          |                           |                                          |           |                    |

| INVESTIS Sutarčių techninis sprendimas INVESTIS_SI4_TS           | Versija: | 3.00       |
|------------------------------------------------------------------|----------|------------|
| Europos Sąjungos investicijų administravimo informacinės sistema | Data:    | 2024-12-16 |

| Eil.<br>Nr. | Pavadinimas                | Lauko aprašymas                                                                                                    |
|-------------|----------------------------|----------------------------------------------------------------------------------------------------|
| 3           | [Keitimas]                 | Mygtukas skirtas pereiti į sutarties keitimo formą.<br>Paspaudus mygtuką atidaromas langas "F-PRJ-SUTKTM-1 Sutarties keitimo peržiūra. Bendrieji duomenys".<br><b>Sąlygos:</b><br>Mygtukas matomas lange tik tai tada, kai:<br>- Yra sukurtas sutarties keitimas.<br>- Sutarties keitimo būsena yra "Užregistruota", "Pateikta" arba "Derinama".<br>- Naudotojui priskirta teisė "T.PRJ.SUTKTM.1.1 Projektai. Sutarčių keitimas: Peržiūrėti".                                                                                                    |
| 4           | [SP]                       | Mygtukas skirtas pereiti į sutarties SP formą.<br>Paspaudus mygtuką atidaromas langas "F-PRJ-SUT-33 SP peržiūra".                                                                                                    |
| 5           | Pranešimai                 | Statinis bloko pavadinimas.                                                                                                    |
| 6           | PRANEŠIMŲ<br>SĄRAŠO LAUKAI | <ul> <li>Sąrašo atvaizdavimo logika:</li> <li>Sąrašo pateikiami sutarties pranešimai ir sutarties keitimo pranešimai.</li> <li>Sąrašo rikiavimas:</li> <li>Numatytasis rikiavimas - naujausi įrašai atvaizduojami aukščiau kitų (rikiuojama pagal sąrašo <data ir="" laikas=""> lauką mažėjančia tvarka).</data></li> <li>Rikiavimą galima keisti paspaudus ant sąrašo stulpelių.</li> </ul>                                                                                                    |
| 7           | Nr.                        | Sąrašo atvaizdavimo laukas. Lauke atvaizduojamas pranešimo Nr.<br><b>Sąlygos:</b><br>- Jei pranešimas siųstas iš INVESTIS sistemos, pranešimo Nr. atvaizduojamas formatu INV-X, kur X yra pranešimo<br>DB ID.<br>- Jei pranešimas siųstas iš DMS sistemos, pranešimo Nr. atvaizduojamas formatu DMS-X, kur X yra pranešimo DB<br>ID.                                                                                                    |
| 8           | Data ir laikas             | Sąrašo atvaizdavimo laukas. Lauke atvaizduojama pranešimo siuntimo data ir laikas. Formatas: YYYY-MM-DD<br>HH:MM:SS.                                                                                                    |
| 9           | Objektas                   | Sąrašo atvaizdavimo laukas. Lauke atvaizduojama pranešimo objekto pavadinimas.<br>Formatas: {Trumpinys}. Lauko reikšmė atvaizduojama iš "F-PRJ-SUT-37.1 Pranešimo peržiūra" lango lauko<br><objektų sąrašas="">.</objektų>                                                                                                    |
| 10          | Objekto Nr.                | Sąrašo atvaizdavimo laukas. Lauke atvaizduojama įvykio objekto numeris.<br>Formatas: {Objekto numeris}<br><b>Sąlygos:</b><br>- Jei objektas yra sutartis, lauko <objekto nr.=""> reikšmė neužpildyta.<br/>- Jei objektas yra sutarties keitimas, laukas <objekto nr.=""> užpildomas sutarties keitimo numerio reikšme. Numeris<br/>nurodomas iš eilės pvz., 1, 2, 3 ir kt. Galimas simbolių skaičius – 10.</objekto></objekto>                                                                                                    |
| 11          | Tipas                      | Sąrašo atvaizdavimo laukas. Lauke atvaizduojamas pranešimo tipas. Galimos reikšmės: Siųstas, Gautas.                                                                                                    |
| 12          | [Pavadinimas]              | Sąrašo atvaizdavimo laukas. Lauke atvaizduojamas pranešimo pavadinimas. Lauko reikšmė atvaizduojama iš "A-<br>ADM-INF-1.1 Pranešimo šablono peržiūra" lango lauko <pavadinimas> arba lango "F-PRJ-SUT-37.1 Pranešimo<br/>peržiūra" lauko <pavadinimas>.<br/>Sąraše pranešimo pavadinimas atvaizduojamas maksimaliai iki 150 simbolių, netelpanti į lauką pavadinimo dalis<br/>atvaizduojama daugtaškiu. Užvedus pelės žymekliu, ant šio lauko, pateikiamas informacinis laukas su pilnu<br/>pavadinimu.<br/>Pavadinimas atvaizduojamas kaip nuoroda, kurią paspaudus atidaromas pranešimo peržiūros langas "F-PRJ-SUT-<br/>37.1 Pranešimo peržiūra".</pavadinimas></pavadinimas> |

| INVESTIS Sutarčių techninis sprendimas INVESTIS_SI4_TS           | Versija: | 3.00       |
|------------------------------------------------------------------|----------|------------|
| Europos Sąjungos investicijų administravimo informacinės sistema | Data:    | 2024-12-16 |

| Eil.<br>Nr. | Pavadinimas                | Lauko aprašymas                                                                                                    |
|-------------|----------------------------|----------------------------------------------------------------------------------------------------|
| 13          | Siuntėjas                  | Sąrašo atvaizdavimo laukas. Lauke atvaizduojama pranešimo siuntėjas.<br><b>Sąlygos:</b><br>- Jei Siuntėjas yra INVESTIS naudotojas - lauko reikšmė atvaizduojama formatu {Vardas, Pavardė} {Institucijos<br>trumpinys}.<br>- Jei Siuntėjas yra DMS naudotojas - lauko reikšmė atvaizduojama formatu {Vardas, Pavardė}. |
| 14          | Rinkmenų skaičius          | Sąrašo atvaizdavimo laukas. Lauke atvaizduojama pranešime pridėtų rinkmenų skaičius.                                                                                                    |
| 15          | Įvykiai                    | Statinis bloko pavadinimas.                                                                                                    |
| 16          | ĮVYKIŲ SĄRAŠO<br>LAUKAI    | Sąrašo atvaizdavimo logika:<br>- Sąraše atvaizduojami sutarties įvykiai.<br>Sąrašo rikiavimas:<br>Numatytasis rikiavimas - naujausi įrašai atvaizduojami aukščiau kitų.<br>Rikiavimą galima keisti paspaudus ant sąrašo stulpelių.                                                                                     |
| 17          | Data                       | Sąrašo atvaizdavimo laukas. Lauke atvaizduojama įvykio data. Formatas: YYYY-MM-DD.                                                                                                    |
| 18          | Įvykis                     | Sąrašo atvaizdavimo laukas. Lauke atvaizduojamas įvykio pavadinimas. Lauko reikšmė atvaizduojama iš "F-ADM-<br>INF-3.1 Įvykio peržiūra" lango lauko <Įvykis>.                                                                                                    |
| 19          | [Projekto kodas]           | Sąrašo atvaizdavimo laukas. Lauke atvaizduojamas įvykio projekto kodas. Projekto kodas atvaizduojamas kaip<br>nuoroda į projekto peržiūros langą. Paspaudus nuorodą atidaromas langas "F-PRJ-PRJ-2 Projekto peržiūra".                                                                                                 |
| 20          | Objekto Nr.                | Sąrašo atvaizdavimo laukas. Lauke atvaizduojama įvykio objekto numeris.<br><b>Sąlygos:</b><br>- Sutarties ir sutarties keitimo objektų numeriai neatvaizduojami, todėl laukas atvaizduojamas neužpildytas.                                                                                                    |
| 21          | Objektas                   | Sąrašo atvaizdavimo laukas. Lauke atvaizduojamas įvykio objekto pavadinimas iš objekto istorijos lango "F-PRJ-<br>SUT-36 Sutarties peržiūra. Istorija" lauko <objektų sąrašas="">.</objektų>                                                                                                    |
| 22          | Priminimai                 | Statinis bloko pavadinimas.                                                                                                    |
| 23          | PRIMINIMŲ<br>SĄRAŠO LAUKAI | Sąrašo atvaizdavimo logika:<br>- Sąraše atvaizduojami sutarties priminimai.<br>Sąrašo rikiavimas:<br>Numatytasis rikiavimas - įrašai su mažiausiu terminu atvaizduojami aukščiau kitų.<br>Rikiavimą galima keisti paspaudus ant sąrašo stulpelių.                                                                      |
| 24          | Terminas                   | Sąrašo atvaizdavimo laukas. Lauke atvaizduojama priminimo termino data. Formatas: YYYY-MM-DD.<br>Terminas apskaičiuojamas pagal aprašytas sąlygas priminimo peržiūros lange "F-ADM-INF-2.1 Priminimo<br>peržiūra".                                                                                                    |
| 25          | Liko                       | Sąrašo atvaizdavimo laukas. Lauke atvaizduojama likusių dienų skaičius iki termino pabaigos. Laukas<br>paskaičiuojamas: <liko> = <terminas> - {Einama data}<br/>Sąlygos:<br/>Jeigu lauko reikšmė mažesnė ar lygi nuliui, tuomet lauko tekstas atvaizduojamas raudona spalva.</terminas></liko>                         |
| 26          | Priminimas                 | Sąrašo atvaizdavimo laukas. Lauke atvaizduojamas priminimo pavadinimas. Lauko reikšmė atvaizduojama iš "F-<br>ADM-INF-5 Peržiūrėti priminimą" lango lauko <priminimas>.</priminimas>                                                                                                    |
| 27          | [Projekto kodas]           | Sąrašo atvaizdavimo laukas. Lauke atvaizduojamas priminimo projekto kodas. Projekto kodas atvaizduojamas kaip<br>nuoroda į projekto peržiūros langą "F-PRJ-PRJ-2 Projekto peržiūra". Paspaudus nuorodą atidaromas langas "F-PRJ-<br>PRJ-2 Projekto peržiūra".                                                          |

| INVESTIS Sutarčių techninis sprendimas INVESTIS_SI4_TS           | Versija: | 3.00       |
|------------------------------------------------------------------|----------|------------|
| Europos Sąjungos investicijų administravimo informacinės sistema | Data:    | 2024-12-16 |

| Eil.<br>Nr. | Pavadinimas | Lauko aprašymas                                                                                                    |
|-------------|-------------|----------------------------------------------------------------------------------------------------|
| 28          | Objekto Nr. | Sąrašo atvaizdavimo laukas. Lauke atvaizduojama įvykio objekto numeris. Objekto numeris atvaizduojamas kaip<br>nuoroda į objekto peržiūros langą. Paspaudus nuorodą atidaromas to objekto<br><b>Sąlygos:</b><br>- Jeigu objektas yra sutarties patikros lapas, tuomet lauko reikšmė atvaizduojama iš "F-PRJ-SUT-44 Sutarties<br>patikros lapo peržiūra" lango lauko <patikros lapo="" numeris="" unikalus="">. Paspaudus nuorodą atidaromas langas "F-<br/>PRJ-SUT-44 Sutarties patikros lapo peržiūra".</patikros> |
| 29          | Objektas    | Sąrašo atvaizdavimo laukas. Lauke atvaizduojamas priminimo objekto pavadinimas iš objekto istorijos lango "F-<br>PRJ-SUT-36 Sutarties peržiūra. Istorija" lauko <objektų sąrašas="">.</objektų>                                                                                                    |
| 30          | [Pridėti]   | Mygtukas skirtas pridėti naują pranešimą. Paspaudus mygtuką atidaromas modalinis "F-PRJ-SUT-37.2 Pridėti pranešimą".                                                                                                    |

| INVESTIS Sutarčių techninis sprendimas INVESTIS_SI4_TS           | Versija: | 3.00       |
|------------------------------------------------------------------|----------|------------|
| Europos Sąjungos investicijų administravimo informacinės sistema | Data:    | 2024-12-16 |

## F-PRJ-SUT-37.1 Pranešimo peržiūra

Lango paskirtis Langas skirtas peržiūrėti sutarties pranešimą. Navigacija Meniu >> [Projektai] >> Norimo peržiūrėti projekto [Pavadinimas] >> [Sutartis] >> [Pranešimai] >> Norimo peržiūrėti pranešimo [Pavadinimas] Navigacijos kelias

Lango ypatybės Modalinis langas. Naudotojų teisės T.PRJ.SUT.1.1 Projektai. Sutartys: Peržiūrėti

| INVESTIS         |   |                                                |                                                                  |                                                                  |                            |                            |                          |                        |          | Vardenis Pavaro<br>ikos finansų minis | denis<br>terija 🚢    |                      |     |
|------------------|---|------------------------------------------------|------------------------------------------------------------------|------------------------------------------------------------------|----------------------------|----------------------------|--------------------------|------------------------|----------|---------------------------------------|----------------------|----------------------|-----|
| Programų žinynas | > | ♠ > Projektai > 07-                            | 001-K-0023 > S                                                   | utartis > Pranes                                                 | ŝimai                      |                            |                          |                        |          |                                       |                      |                      |     |
| Projektai        |   | Sutartis                                       |                                                                  |                                                                  |                            |                            |                          |                        |          |                                       |                      |                      |     |
| Administravimas  | > | Sutartis Keitima                               | as SP                                                            | enos Istorija                                                    | Pranešimai                 |                            |                          |                        |          |                                       |                      |                      |     |
|                  |   | Pranešimas                                     | 1                                                                |                                                                  |                            |                            |                          | >                      |          |                                       |                      |                      |     |
|                  |   | PRANEŠIMAS                                     | DĖL PROJEKTO                                                     | NR. 07-001-K-00                                                  | 23 SUTARTIES DERI          | имо                        |                          |                        |          |                                       |                      |                      |     |
|                  |   | CPVA teikia de                                 | rinimui projekto Nr                                              | . 07-001-K-0023                                                  | sutarties projektą.        |                            |                          |                        |          |                                       |                      | 3                    |     |
|                  |   | Derinimo termi<br>2023-12-31                   | nas:                                                             |                                                                  |                            |                            |                          |                        |          |                                       |                      |                      |     |
|                  |   | Pastabos:<br>Donec volutpa                     | t enim quam, in rh                                               | oncus lorem ferm                                                 | entum sed                  |                            |                          |                        |          |                                       |                      |                      |     |
|                  |   | Rinkmenos                                      |                                                                  |                                                                  |                            |                            |                          |                        |          | _                                     |                      |                      |     |
|                  |   | Pavadinimas                                    | Aprašymas                                                        | Failas                                                           | Ikėlimo<br>data            | Objektas                   | Objekto<br>Nr.           | Tipas                  | Formatas | Dydis                                 | Įkėlęs<br>naudotojas |                      |     |
|                  |   |                                                | Failas                                                           | Donec volutpa<br>enim quam, in<br>rhoncus lorem<br>fermentum sec | t<br>Lailas                | pdf 2023-03-09<br>11:50:53 | Sutartis                 |                        |          | PDF                                   | 429 KB               | Jonas Jonait<br>CPVA | is, |
|                  |   | Failas                                         | Donec volutpa<br>enim quam, in<br>rhoncus lorem<br>fermentum sec | t<br><u>A failas</u>                                             | pdf 2022-08-17<br>11:50:53 | Sutartis                   |                          |                        | PDF      | 429 KB                                | Jonas Jonait<br>CPVA | is,                  |     |
|                  |   |                                                | Keičiami duoi                                                    | nenys                                                            |                            |                            |                          |                        |          |                                       |                      |                      |     |
|                  |   | Data ir<br>Iaikas                              | Skirtuko<br>pavadinimas                                          | Papildoma <sup>3</sup><br>informacija                            | Lauko pavadinir            | nas reikši                 | si <mark>31</mark><br>mé | Nauja reik             | šmė Pat  | tvirtinęs<br>udotojas                 | 9<br>Institucija     | ι                    |     |
|                  |   | 2022-09-01<br>12:11:11                         |                                                                  |                                                                  | Numatoma pirkimo<br>vertė  | 50 000                     | 1,00                     | 52 000,00              | Pet      | ras Petraitis                         |                      |                      |     |
|                  |   | H ◀ 1 Puslapis 1 iš 1 ► H 20 ▼ jrašų puslapyje |                                                                  |                                                                  |                            |                            |                          |                        |          |                                       | 1 - 1                | iš 1                 |     |
|                  |   | Kontakti<br>Dai                                | nis asmuo Vardeni<br>ta ir laikas 2023-09                        | s Pavardenis, +370<br>5-01 18:01:35                              | 61234567, testas@tes       | stas.lt 16<br>18<br>20     | Propo                    | Objektas<br>Objekto Nr | Sutartis |                                       |                      |                      |     |
|                  |   | Pranešimą                                      | peržiūrėjo Vardeni<br>Siuntėjas Jonas J                          | s Pavardenis, CPV<br>lonaitis, CPVA                              | Ą                          | 22<br>24                   | Prane                    | Tipas                  | Gauta    |                                       |                      |                      |     |

| Eil.<br>Nr. | Pavadinimas           | Lauko aprašymas                                                                                                    |
|-------------|-----------------------|----------------------------------------------------------------------------------------------------|
| 1           | Pranešimas            | Statinis modalinio lango pavadinimas.                                                                                                    |
| 2           | Pranešimo pavadinimas | Pranešimo pavadinimo atvaizdavimo laukas. Reikšmė atvaizduojama iš "A-ADM-INF-1.1 Pranešimo šablono<br>peržiūra" lango lauko <pavadinimas> arba lango "F-PRJ-SUT-37.2 Pridėti pranešimą" lauko <pavadinimas>.<br/>Jeigu pavadinime numatyti parametrai, jie užpildomi reikšmėmis.</pavadinimas></pavadinimas> |
| 3           | Pranešimo tekstas     | Pranešimo teksto atvaizdavimo laukas. Reikšmė atvaizduojama iš "A-ADM-INF-1.1 Pranešimo šablono peržiūra"<br>lango lauko <tekstas> arba lango "F-PRJ-SUT-37.2 Pridėti pranešimą" lauko <pranešimas>. Jeigu tekste numatyti<br/>parametrai, jie užpildomi reikšmėmis.</pranešimas></tekstas>                   |

| INVESTIS Sutarčių techninis sprendimas INVESTIS_SI4_TS           | Versija: | 3.00       |
|------------------------------------------------------------------|----------|------------|
| Europos Sąjungos investicijų administravimo informacinės sistema | Data:    | 2024-12-16 |

| Eil.<br>Nr. | Pavadinimas                            | Lauko aprašymas                                                                                                    |
|-------------|----------------------------------------|----------------------------------------------------------------------------------------------------|
| 4           | Rinkmenos                              | Statinis pranešimo rinkmenų blokas.                                                                                                    |
| 5           | SUTARTIES<br>RINKMENŲ SĄRAŠO<br>LAUKAI | Sąrašo atvaizdavimo logika:         Sąraše atvaizduojamos sutarties rinkmenos.         Sąrašo rikiavimas:         Numatytasis rikiavimas - pagal įkėlimo datą nuo naujausio iki seniausio.         Sąlygos:         - Rinkmenos rodomos tik turint teisę "T.PRJ.SUT.2.1 Projektai. Sutartys. Rinkmenos: Peržiūrėti".         - Neturint teisės "T.PRJ.SUT.2.1 Projektai. Sutartys. Rinkmenos: Peržiūrėti" rodomas pranešimas "Neturite teisės peržiūrėti rinkmenas."                                                                                                    |
| 6           | Pavadinimas                            | Sąrašo atvaizdavimo laukas. Lauke atvaizduojamas rinkmenos pavadinimas. Lauko reikšmė atvaizduojama iš "F-<br>PRJ-SUT-35 Sutarties peržiūra. Rinkmenos" lango lauko <pavadinimas>.</pavadinimas>                                                                                                    |
| 7           | Aprašymas                              | Sąrašo atvaizdavimo laukas. Lauke atvaizduojamas rinkmenos aprašymas. Lauko reikšmė atvaizduojama iš "F-<br>PRJ-SUT-35 Sutarties peržiūra. Rinkmenos" lango lauko <aprašymas>.</aprašymas>                                                                                                    |
| 8           | [Failas]                               | Sąrašo atvaizdavimo laukas. Lauke atvaizduojamas rinkmenos failas. Lauko reikšmė atvaizduojama iš "F-PRJ-<br>SUT-35 Sutarties peržiūra. Rinkmenos" lango lauko <failas>. Lauko reikšmė atvaizduojama kaip nuoroda į<br/>rinkmenos atsisiuntimą.<br/><b>Tikrinimai:</b><br/>- Ar atsiunčiamos rinkmenos dydis neviršija nustatyto maksimalaus atsiunčiamų rinkmenų dydžio (INVESTIS<br/>parametras "Maksimalus atsisiunčiamų rinkmenų dydis (MB)" iš INVESTIS parametrų lango F-ADM-NUST-1<br/>Parametrai). Esant klaidai išvedamas klaidos pranešimas "Negalima parsisiųsti daugiau rinkmenų nei {Maksimalus<br/>atsisiunčiamų rinkmenų dydis (MB)} MB".</failas> |
| 9           | Įkėlimo data                           | Sąrašo laukas. Lauke atvaizduojamas rinkmenos įkėlimo data. Lauko reikšmė automatiškai užpildoma data, kada<br>buvo įkelta rinkmena. Formatas {YYYY-MM-DD HH:MM:SS}.                                                                                                    |
| 10          | Objektas                               | Sąrašo atvaizdavimo laukas. Lauke atvaizduojamas rinkmenos objekto pavadinimas. Rinkmenos įkėlimo metu,<br>lauko reikšmė užpildoma automatiškai objekto pavadinimu "Objekto pavadinimas" iš klasifikatoriaus<br>< <objektas>&gt;.</objektas>                                                                                                    |
| 11          | Objekto Nr.                            | <ul> <li>Sąrašo atvaizdavimo laukas. Lauke atvaizduojamas rinkmenos objekto Nr. Lauko reikšmė automatiškai užpildoma rinkmenos objekto numeriu.</li> <li>Sąlygos: <ul> <li>Jei objektas yra sutartis, lauko <objekto nr.=""> reikšmė neužpildyta.</objekto></li> <li>Jei objektas yra sutarties keitimas, laukas <objekto nr.=""> užpildomas sutarties keitimo numerio reikšme. Numeris nurodomas iš eilės pvz., 1, 2, 3 ir kt. Galimas simbolių skaičius – 10.</objekto></li> </ul> </li> </ul>                                                                                                    |
| 12          | Tipas                                  | Sąrašo atvaizdavimo laukas. Lauke atvaizduojamas rinkmenos tipas. Lauko reikšmė atvaizduojama iš F-PRJ-SUT-<br>35.1 Registruoti rinkmeną" lango lauko <tipas>.</tipas>                                                                                                    |
| 13          | Formatas                               | Sąrašo atvaizdavimo laukas. Lauke atvaizduojamas rinkmenos formatas. Lauko reikšmė automatiškai užpildoma<br>pagal tai kokio formato rinkmena yra įkeliama.                                                                                                    |
| 14          | Dydis                                  | Sąrašo atvaizdavimo laukas. Lauke atvaizduojamas rinkmenos dydis. Lauko reikšmė automatiškai užpildoma<br>pagal tai, kokio dydžio rinkmena buvo įkelta.                                                                                                    |
| 15          | Įkėlęs naudotojas                      | Sąrašo atvaizdavimo laukas. Lauke atvaizduojamas sistemos naudotojas įkėlęs rinkmeną. Lauko reikšmė<br>užpildoma pagal tai, kuris naudotojas įkėlė rinkmeną.<br>Sąlygos:<br>- Jei rinkmeną įkėlęs naudotojas yra INVESTIS naudotojas - lauko reikšmė atvaizduojama formatu {Vardas}<br>{Pavardė} {Institucijos trumpinys}.<br>- Jei rinkmeną įkėlęs naudotojas yra DMS naudotojas - lauko reikšmė atvaizduojama formatu {Vardas} {Pavardė}.                                                                                                    |

INVESTIS Sutarčių techninis sprendimas INVESTIS\_SI4\_TSVersija:3.00Europos Sąjungos investicijų administravimo informacinės sistemaData:2024-12-16

| Eil.<br>Nr. | Pavadinimas                 | Lauko aprašymas                                                                                                    |
|-------------|-----------------------------|----------------------------------------------------------------------------------------------------|
| 16          | Kontaktinis asmuo           | Pranešimo kontaktinio asmens atvaizdavimo laukas. Reikšmė atvaizduojama pagal pranešimą siuntusio naudotojo duomenis. Lauko reikšmė atvaizduojama formatu {Vardas, Pavardė, Tel. Numeris, El. Paštas}.                                                         |
| 17          | Objektas                    | Pranešimo objekto atvaizdavimo laukas. Reikšmė atvaizduojama pagal peržiūrimo pranešimo objektą.                                                                                                    |
| 18          | Data ir laikas              | Pranešimo gavimo datos ir laiko atvaizdavimo laukas. Reikšmė atvaizduojama pagal pranešimo gavimo datą ir<br>laiką. Lauko reikšmė atvaizduojama formatu {Data, Laikas}.                                                                                        |
| 19          | Objekto Nr.                 | Pranešimo objekto numerio atvaizdavimo laukas. Lauke atvaizduojama pagal peržiūrimo pranešimo objekto numerį.                                                                                                    |
| 20          | Pranešimo peržiūros<br>data | Pranešimo peržiūros datos atvaizdavimo laukas. Reikšmė atvaizduojama pagal pirmą pranešimo peržiūros datą ir<br>laiką. Lauko reikšmė atvaizduojama formatu {Data, Laikas}.                                                                                     |
| 21          | Pranešimo numeris           | Pranešimo numerio atvaizdavimo laukas. Lauke atvaizduojamas pranešimo unikalus numeris.                                                                                                    |
| 22          | Pranešimą peržiūrėjo        | Pranešimo peržiūrėjusio naudotojo atvaizdavimo laukas. Reikšmė atvaizduojama pirmo naudotojo, kuris peržiūrėjo pranešimą.                                                                                                    |
|             |                             | <ul> <li>Jei pranešimą peržiūrėjo INVESTIS naudotojas - lauko reikšmė atvaizduojama formatu {Vardas} {Pavardė} {Institucijos trumpinys}.</li> <li>Jei pranešimą peržiūrėjo DMS naudotojas - lauko reikšmė atvaizduojama formatu {Vardas} {Pavardė}.</li> </ul> |
| 23          | Tipas                       | Pranešimo tipo atvaizdavimo laukas. Lauke atvaizduojamas pranešimo tipas pagal peržiūrimo pranešimo tipą.                                                                                                    |
| 24          | Siuntėjas                   | Pranešimo kontaktinio asmens atvaizdavimo laukas. Reikšmė atvaizduojama pagal pranešimą siuntusio naudotojo duomenis.<br><b>Sąlygos:</b><br>Jai Siuntáina ura INIVESTIS, paudotaina, lauko reikžmė atvaizduojama farmatų (Vardas, Pauardė). (Jastituojina      |
|             |                             | <ul> <li>- Jei Siuntėjas yra DMS naudotojas - lauko reikšmė atvaizduojama formatu {Vardas, Pavardė}."</li> </ul>                                                                                                    |
| 25          | [Eksportuoti PDF]           | Mygtukas skirtas eksportuoti sutarties pranešimą PDF formatu (A-ADM-INF-1 Pranešimo peržiūra).                                                                                                    |
| 27          | Lauko pavadinimas           | Keičiamų duomenų sąrašo laukas. Lauke atvaizduojamas sutarties lauko pavadinimas, kuriame buvo atlikti pakeitimai.                                                                                                    |
| 28          | Data ir laikas              | Keičiamų duomenų sąrašo laukas. Sutarties duomenų pakeitimo data ir laikas, kai buvo atlikti pakeitimai (kai buvo patvirtinti duomenys). Formatas {YYYY-MM-DD HH:MM:SS}                                                                                        |
| 29          | Patvirtinęs naudotojas      | Keičiamų duomenų sąrašo laukas. Lauke atvaizduojamas sutarties pakeitimus patvirtinusio naudotojo vardas ir pavardė. Formatas: {Vardas} {Pavardė}                                                                                                    |
| 30          | Institucija                 | Keičiamų duomenų sąrašo laukas. Lauke atvaizduojamas sutarties pakeitimus patvirtinusio naudotojo institucijos<br>pavadinimo trumpinys.<br>Sąlygos:<br>- Jei duomenis pateikęs naudotojas yra DMS naudotojas - lauko reikšmė nepildoma.                        |
| 31          | Buvusi reikšmė              | Keičiamų duomenų sąrašo laukas. Lauke atvaizduojama sutarties pakeisto lauko buvusi reikšmė.                                                                                                    |
| 32          | Nauja reikšmė               | Keičiamų duomenų sąrašo laukas. Lauke atvaizduojama sutarties pakeisto lauko nauja reikšmė.                                                                                                    |

| INVESTIS Sutarčių techninis sprendimas INVESTIS_SI4_TS           | Versija: | 3.00       |
|------------------------------------------------------------------|----------|------------|
| Europos Sąjungos investicijų administravimo informacinės sistema | Data:    | 2024-12-16 |

| Eil.<br>Nr. | Pavadinimas                            | Lauko aprašymas                                                                                                    |
|-------------|----------------------------------------|----------------------------------------------------------------------------------------------------|
| 33          | Sutarties keisti<br>duomenys           | Statinis būsenos keitimo keičiamų duomenų blokas.<br>Sąlygos:<br>- Blokas atvaizduojama tik kai pranešimas yra "PRA-7", "PRA-17", "PRA-19", "PRA-20", "PRA-21", "PRA-23"<br>ar              |
| 34          | Papildoma informacija                  | Keičiamų duomenų sąrašo laukas. Lauke atvaizduojama papildoma informacija apie PĮP lauką, kuriame buvo atlikti pakeitimai.                                                                  |
| 35          | TIKSLINAMŲ<br>DUOMENŲ SĄRAŠO<br>LAUKAI | <b>Sąrašo atvaizdavimo logika:</b><br>Sąraše atvaizduojami pirkimo keičiami duomenys.<br><b>Sąrašo rikiavimas:</b><br>Numatytasis rikiavimas - naujausi įrašai atvaizduojami aukščiau kitų. |
| 36          | Skirtuko pavadinimas                   | Tikslinamų duomenų sąrašo laukas. Lauke atvaizduojamas skirtuko pavadinimas, kuriame buvo atlikti pakeitimai.<br>Laukas užpildomas automatiškai skirtuko pavadinimu. Neredaguojamas laukas. |

| INVESTIS Sutarčių techninis sprendimas INVESTIS_SI4_TS           | Versija: | 3.00       |
|------------------------------------------------------------------|----------|------------|
| Europos Sąjungos investicijų administravimo informacinės sistema | Data:    | 2024-12-16 |

## F-PRJ-SUT-37.2 Pridėti pranešimą

Lango paskirtis Langas skirtas siųsti sutarties pranešimą. Navigacija Meniu >> [Projektai] >> Norimo peržiūrėti projekto [Pavadinimas] >> [Sutartis] >> [Pranešimai] >> [Pridėti] Navigacijos kelias

Lango ypatybės Modalinis langas. Naudotojų teisės T.PRJ.SUT.1.3 Projektai. Sutartys: Redaguoti

| =           | INVESTIS                                  | tui. Sutuitys         | . Iteaug                  | uoti                            |                                                |                       |           | Lietuvos Respubliko | <b>Vardenis Pavard</b><br>s finansų minist | enis 💄             | ?          | l+      |
|-------------|-------------------------------------------|-----------------------|---------------------------|---------------------------------|------------------------------------------------|-----------------------|-----------|---------------------|--------------------------------------------|--------------------|------------|---------|
| A F         | Programų žinynas >                        | 🔶 > Projektai         | > 07-001-K-               | 0023 > Sutartis                 | > Pranešimai                                   |                       |           |                     |                                            |                    |            |         |
| E F         | Projektai                                 | Sutartis              |                           |                                 |                                                |                       |           |                     |                                            |                    |            |         |
| ۲.          | Administravimas > Sutartis Keitimas SP    |                       |                           |                                 |                                                |                       |           |                     |                                            |                    |            |         |
|             | Duomenvs PL Rinkmenos Istorija Pranešimaj |                       |                           |                                 |                                                |                       |           |                     |                                            |                    |            |         |
|             |                                           | Pranešimai            |                           |                                 |                                                |                       |           |                     |                                            |                    |            |         |
|             |                                           |                       | 1                         |                                 |                                                |                       |           |                     |                                            |                    |            |         |
|             |                                           | Pranešim              | as                        |                                 |                                                |                       |           |                     |                                            |                    | ;          | K<br>2  |
|             |                                           | PRANEŠ                | IMAS                      |                                 |                                                |                       |           |                     |                                            |                    |            | 3       |
|             |                                           | Pavadinim             | as *                      |                                 |                                                |                       |           |                     |                                            |                    | 0/25       | 50      |
|             |                                           |                       |                           |                                 |                                                |                       |           |                     |                                            |                    |            | 4       |
|             |                                           |                       |                           |                                 |                                                |                       |           |                     |                                            |                    |            |         |
|             |                                           |                       |                           |                                 |                                                |                       |           |                     |                                            | 0                  | /1500      | 10      |
|             |                                           | Rinkmer               | 105                       |                                 |                                                |                       |           |                     |                                            |                    |            | 6       |
|             |                                           | Pasiri                | nkti failą                | •                               |                                                |                       | 0         | Nutem               | pkite failus, kuri                         | uos norite p       | oridėti, č | ia<br>7 |
|             |                                           | Pavadini              | mas                       | •                               | Aprašymas                                      |                       | Tipa      | S                   | Failas                                     |                    | ~          |         |
|             |                                           | Failas                |                           |                                 | Donec volutpat enim quam, in<br>fermentum sed. | rhoncus lorem         |           | -                   | failas_p                                   | df                 | t          | 12      |
|             |                                           |                       |                           |                                 | Tę                                             | 13 14<br>sti Atšaukti |           |                     |                                            |                    |            |         |
|             |                                           | Terminas              | Liko                      |                                 | Priminimas                                     | Pro                   | ekto koda | s Objekto num       | ieris                                      | Obje               | ktas       |         |
|             |                                           | 2022-01-03            | -3                        |                                 |                                                | <u>01-0</u>           | 42-K-0001 |                     | S                                          | utartis            |            |         |
|             |                                           | 2022-01-03            | 0                         |                                 |                                                | 01-0                  | 42-K-0001 |                     | s                                          | utartis<br>utartis |            |         |
|             |                                           | 20201-02              | 10                        |                                 |                                                | 01-0                  | 42-K-0001 |                     | s                                          | utartis            |            |         |
|             |                                           | 2022-01-01            | 12                        |                                 |                                                | <u>01-0</u>           | 42-K-0001 |                     | S                                          | utartis            |            |         |
|             |                                           | H 4 1                 | Puslapis                  | 1 iš 1                          | ▶ ₩ 5 ▼ įrašų p                                | ouslapyje             |           |                     |                                            |                    | 1 - 5 iš   | 10      |
|             |                                           |                       |                           |                                 |                                                |                       |           |                     |                                            |                    |            |         |
|             |                                           |                       |                           |                                 |                                                |                       |           |                     |                                            | _                  | Pride      | eti     |
| Eil.<br>Nr. | Pavadinimas                               | Lauko ap              | rašymas                   |                                 |                                                |                       |           |                     |                                            |                    |            |         |
| 1           | Pranešimas                                | Statinis m            | odalinio la               | ango pavadii                    | nimas.                                         |                       |           |                     |                                            |                    |            |         |
| 2           | Pranešimas                                | Statinis pr           | anešimo b                 | olokas.                         |                                                |                       |           |                     |                                            |                    |            |         |
| 3           | Pavadinimas                               | Privaloma<br>Numatyto | s, tekstini<br>ji reikšmė | s, įvesties la<br>: neužpildyta | ukas. Lauke nurodoma<br>a.                     | pranešimo pav         | vadinima  | as. Leistinas simb  | oolių skaič                                | ius: 25            | 0.         |         |
| 4           | Pranešimas                                | Privaloma<br>000.     | s įvedama                 | ıs, tekstinis l                 | aukas. Lauke nurodom                           | as sutarties pra      | inešimo   | tekstas. Leistinas  | simbolių                                   | skaičiu            | ıs 15      |         |

INVESTIS Sutarčių techninis sprendimas INVESTIS\_SI4\_TSVersija:3.00Europos Sąjungos investicijų administravimo informacinės sistemaData:2024-12-16

| Eil.<br>Nr. | Pavadinimas                  | Lauko aprašymas                                                                                                    |
|-------------|------------------------------|----------------------------------------------------------------------------------------------------|
| 5           | Rinkmenos                    | Statinis pranešimo rinkmenų blokas.                                                                                                    |
| 6           | [Pasirinkti failą]           | <ul> <li>Rinkmenų įkėlimo laukas. Failo pasirinkimo laukas. Galima rinkmeną įkelti nutempiant ją ant šio bloko.</li> <li><b>Tikrinimai:</b> <ul> <li>Ar rinkmenos neviršija nustatyto maksimalaus vienu kėlimu rinkmenų skaičiaus (INVESTIS parametras "Maksimalus įkeliamų rinkmenų skaičius" iš INVESTIS parametrų lango F-ADM-NUST-1 Parametrai). Esant klaidai išvedamas klaidos pranešimas prie lauko "Negalima kelti vienu metu daugiau rinkmenų nei {Maksimalus įkeliamų rinkmenų skaičius}"</li> <li>Ar rinkmenų dydžiai neviršija nustatyto maksimalaus vienos įkeliamos rinkmenos dydžio (INVESTIS parametras "Maksimalus įkeliamos rinkmenos dydis" Iš INVESTIS parametrų lango F-ADM-NUST-1 Parametrai). Esant klaidai išvedamas klaidos pranešimas prie lauko "{Failas} nebuvo užkeltas. Negalima kelti didesnės rinkmenos nei {Maksimalus įkeliamos rinkmenos dydis" Iš INVESTIS parametrų lango F-ADM-NUST-1 Parametrai). Esant klaidai išvedamas klaidos pranešimas prie lauko "{Failas} nebuvo užkeltas. Negalima kelti didesnės rinkmenos nei {Maksimalus įkeliamos rinkmenos dydis" Iš INVESTIS parametrų lango F-ADM-NUST-1 Parametrai). Esant klaidai išvedamas klaidos pranešimas prie lauko "Segalima kelti daugiau rinkmenų nei {Maksimalus įkeliamų rinkmenų bendras dydis" Iš INVESTIS parametrų lango F-ADM-NUST-1 Parametrai). Esant klaidai išvedamas klaidos pranešimas prie lauko "Negalima kelti daugiau rinkmenų nei {Maksimalus įkeliamų rinkmenų bendras dydis" Iš INVESTIS parametrų lango F-ADM-NUST-1 Parametrai). Esant klaidai išvedamas klaidos pranešimas prie lauko "Negalima kelti daugiau rinkmenų nei {Maksimalus įkeliamų rinkmenų bendras dydis" Iš INVESTIS parametrą "Galimi rinkmenų tipai" Iš INVESTIS parametrų lango F-ADM-NUST-1 Parametrai). Esant klaidai išvedamas klaidos pranešimas prie lauko "{Failas} nebuvo užkeltas. Negalimas failo tipas. Leidžiami failų tipai {Galimi rinkmenų tipai)".</li> </ul> </li> </ul> |
| 7           | RINKMENŲ<br>SĄRAŠO<br>LAUKAI | <b>Sąrašo atvaizdavimo logika:</b><br>- Sąraše atvaizduojamos pridėtos rinkmenos.<br><b>Sąrašo rikiavimas:</b><br>Numatytasis rikiavimas - pagal įkėlimo datą, nuo naujausio iki seniausio įrašo.                                                                                                    |
| 8           | Pavadinimas                  | Privalomas, tekstinis įvesties laukas. Lauke nurodomas rinkmenos pavadinimas. Leistinas simbolių skaičius 30.<br>Numatytoji reikšmė: automatiškai užpildoma įkeltos rinkmenos pavadinimu.                                                                                                    |
| 9           | Aprašymas                    | Neprivalomas tekstinis įvesties laukas. Lauke nurodomas rinkmenos aprašymas. Leistinas simbolių skaičius 50.                                                                                                    |
| 10          | Tipas                        | Privalomas, vienos reikšmės pasirenkamasis laukas. Lauke pasirenkamas rinkmenos tipas. Galimos reikšmės atvaizduojamos iš klasifikatoriaus << Dokumento tipas>> objekto {Sutartis} lauko "Pavadinimas" reikšmė. Numatytoji reikšmė: automatiškai užpildoma pagal objektą, jei klasifikatoriuje prie objekto yra tik viena reikšmė.                                                                                                    |
| 11          | Failas                       | Sąrašo laukas. Lauke atvaizduojamas rinkmenos pavadinimas ir rinkmenos ikona. Lauko reikšmė užpildoma<br>automatiškai įkeliant rinkmeną.                                                                                                    |
| 12          | [Šalinti]                    | Mygtukas skirtas sutarties rinkmenos pašalinimui. Paspaudus mygtuką inicijuojamas rinkmenos pašalinimas.                                                                                                    |
| 13          | [Tęsti]                      | Mygtukas skirtas siųsti sutarties pranešimą. Paspaudus mygtuką išsiunčiamas pranešimas.<br><b>Tikrinimai:</b><br>- Ar privalomi laukai užpildyti. Esant klaidai išvedamas klaidos pranešimas prie lauko ir į klaidų sąrašą "Laukas<br>, {Lauko pavadinimas}' yra privalomas".<br>- Ar nėra rinkmenų tokiu pačiu pavadinimu. Išvedamas klaidos pranešimas "Nurodytu pavadinimu jau yra užregistruota<br>naudotojo rinkmena ."                                                                                                    |
| 14          | [Atšaukti]                   | Mygtukas skirtas atšaukti pranešimo siuntimą. Paspaudus mygtuką uždaromas modalinis langas.                                                                                                    |

| INVESTIS Sutarčių techninis sprendimas INVESTIS_SI4_TS           | Versija: | 3.00       |
|------------------------------------------------------------------|----------|------------|
| Europos Sąjungos investicijų administravimo informacinės sistema | Data:    | 2024-12-16 |

#### F-PRJ-SUT-38 Sutarties būsenos keitimas

Lango paskirtis Langas skirtas redaguoti sutarties būseną. Navigacija Meniu >> [Projektai] >> Norimo peržiūrėti projekto [Pavadinimas] >> [Sutartis] >> žingsnis [Bendrieji duomenys] >> [Į Įgyvendinama] ARBA Meniu >> [Projektai] >> Norimo peržiūrėti projekto [Pavadinimas] >> [PĮP] >> žingsnis [Bendrieji duomenys] >> [Į Ruošiama] Navigacijos kelias

Lango ypatybės Modalinis langas. Naudotojų teisės T.PRJ.SUT.5.1 Projektai. Sutartys. Įgyvendinama: Registruoti T.PRJ.SUT.8.1 Projektai. Sutartys. Ruošiama: Registruoti

| Program     | mų žinynas 🔹 🔉      | ♠ > Projektal > 07-001-K-0023 > Sutartis > Duomenys                                                                                                    |
|-------------|---------------------|----------------------------------------------------------------------------------------------------|
| 🐚 Projekt   | tai                 | Sutartis                                                                                                    |
| Adminis     | tai<br>stravimas >  | Sutartis<br>Sutartis<br>Vuomens PL Rinkmenos Istorija Pranešimia<br>Busenos keitimas<br>Busenos data 2022-10-06 12 02 00<br>Buseno gyvendinama<br>Buseno gyvendinama<br>Buseno gyvendinama<br>D 2250<br>Busenos data 2022-10-06 12 02 00<br>Buseno gyvendinama<br>Urgetti Atsaukti<br>Sutarties ja<br>Sutarties ja |
|             |                     | Pavadinims       V8,  konsultacines paslaugos"         Koda       123456789         PVM nokėtojo koda       L12456789012         jregistravimo JAR data       2023-01-01         Teisinė forma       V8          Teisinė statuso įgijimo data       2023-04-19         Juridinio asmens tipas       Vešasis juridinis asmuo         JAR nurodytas adreas       Testinė juridinis asmuo         JAR nurodytas adreas       Testinė juridinis asmuo         Jardinio asmens tipas       Vešasis juridinis asmuo         Jardinio asmens tipas       Testinė juridinis asmuo         Jardinio asmens tipas       Testinė g. 1-1, LT00001, Vinius         Adreas       Testinė juridinis asmuo         Vardas, pavardi       testas 1-8 (teg. 1-4, LT00001, Vinius         Vardas, pavardi       testas 1-8 (teg. 1-4, LT0001, Vinius         Vardas, pavardi       testas 1-8 (teg. 1-4, LT0001, Vinius         Pareigu pavadinima       Informacinių technologijų skyriaus vadovas         Pareigu pavadinima       Informacinių technologijų skyriaus vadovas         El pašta       testas 2@ testas.it                                                                                                    |
|             |                     | Redaguoti Tikslinti ADMI Tikslinti DMS   Derinama   Pasirašoma   Igyvendinama   Nutraukta   Nesudaryta   Ruošiama                                                                                                    |
| Eil.<br>Nr. | Pavadinima          | s Lauko aprašymas                                                                                                    |
| 1           | Būsenos<br>keitimas | Statinis modalinio lango pavadinimas.                                                                                                    |
| 2           | Būsenos data        | Atvaizduojamas būsenos keitimo datos laukas. Automatiškai užpildomas sistemine data. Formatas {YYYY-MM-DD}.                                                                                                    |
| 3           | Būsena              | Atvaizduojamas būsenos keitimo laukas. Užpildoma naujos būsenos pavadinimu. Laukas užpildomas automatiškai pagal<br>tai, kuris būsenos keitimo mygtukas buvo paspaustas.<br>[Į Įgyvendinama] - būsena "Įgyvendinama".<br>[Į Ruošiama] - būsena "Ruošiama".                                                                                                    |

| INVESTIS Sutarčių t  | echninis sprendimas INVESTIS_SI4_TS | Versij     | a: 3.00 |
|----------------------|-------------------------------------|------------|---------|
| Europos Sąjungos inv | Data:                               | 2024-12-16 |         |
|                      |                                     |            |         |
|                      |                                     |            |         |

| Eil.<br>Nr. | Pavadinimas | Lauko aprašymas                                                                                                    |
|-------------|-------------|----------------------------------------------------------------------------------------------------|
| 4           | Komentaras  | Neprivalomas įvesties, tekstinis būsenos keitimo laukas. Lauke nurodomas komentaras dėl būsenos keitimo. Leistinas simbolių skaičius 250.                                                                                                    |
| 5           | [Tęsti]     | Mygtukas skirtas pakeisti sutarties būseną. Paspaudus mygtuką priskiriam nauja būsena ir uždaromas modalinis langas.<br>[Į Įgyvendinama] - sutarties būsena "Įgyvendinama", projekto būsena - "Įgyvendinama sutartis". Sukuriamas SP lapas.<br>[Į Ruošiama] - sutarties būsena "Ruošiama", projekto būsena - "Ruošiama sutartis".<br>[Keisti] - projekto ir sutarties būsenos nesikeičia. |
| 6           | [Atšaukti]  | Mygtukas skirtas atšaukti sutarties būsenos keitimą. Paspaudus mygtuką uždaromas modalinis langas.                                                                                                    |

| INVESTIS Sutarčių techninis sprendimas INVESTIS_SI4_TS           | Versija: | 3.00       |
|------------------------------------------------------------------|----------|------------|
| Europos Sąjungos investicijų administravimo informacinės sistema | Data:    | 2024-12-16 |

### F-PRJ-SUT-39 Sutarties būsenos keitimo langas su pranešimu dėl sutarties derinimo

Lango paskirtis Langas skirtas redaguoti sutarties būseną ir siųsti pranešimą vykdytojui. Navigacija Meniu >> [Projektai] >> Norimo peržiūrėti projekto [Pavadinimas] >> [Sutartis] >> žingsnis [Bendrieji duomenys] >> [Į Derinama] Navigacijos kelias

-Lango ypatybės Modalinis langas. Naudotojų teisės T.PRJ.SUT.3.1 Projektai. Sutartys. Derinama: Registruoti

| L . I | KJ.501.5.11      | . 10j | Kiai. Sulartys. Dermania. K                           | egistiuoti                          |                         |                         |                                                |
|-------|------------------|-------|-------------------------------------------------------|-------------------------------------|-------------------------|-------------------------|------------------------------------------------|
| ≡     | INVESTIS         |       |                                                       |                                     |                         | Vardenis Pavardenis 🔺 🕐 | I+                                             |
|       | Programų žinynas | >     | 🕈 > Projektai > 07-001-K-0023 > Sutartis > Duome      | nys                                 |                         |                         |                                                |
|       | Projektai        |       | Sutartis                                              |                                     |                         |                         |                                                |
| 1     | Administravimas  | >     | Sutartis Keitimas SP                                  |                                     |                         |                         |                                                |
|       |                  |       | ✿ Duomenys PL Rinkmenos Istorija                      | Pranešimai                          |                         |                         |                                                |
|       |                  |       | Būsenos keitimas                                      |                                     |                         |                         | ×                                              |
|       |                  |       | Büsenos data 2023-03-01 12:02:00                      |                                     | Büsena Derinama         | 3                       |                                                |
|       |                  |       | Komentaras                                            |                                     |                         |                         | <u>_</u> 4                                     |
|       |                  |       |                                                       |                                     |                         |                         | 0/250                                          |
|       |                  |       | PRANEŠIMAS DĖL PROJEKTO NR. 07-001-K-0023             | SUTARTIES DERINIMO                  |                         |                         |                                                |
|       |                  |       | CPVA teikia derinimui projekto Nr. 07-001-K-0023 suta | arties projekta.                    |                         |                         | 6                                              |
|       |                  |       | Derinimo terminas:                                    |                                     |                         |                         |                                                |
|       |                  |       |                                                       |                                     |                         |                         |                                                |
|       |                  |       | Pastabos:                                             |                                     |                         |                         |                                                |
|       |                  |       |                                                       |                                     |                         |                         | *                                              |
|       |                  |       |                                                       |                                     |                         |                         | 0 / 15000                                      |
|       |                  |       | Rinkmenos                                             |                                     |                         |                         |                                                |
|       |                  |       | Pasirinkti failą                                      |                                     |                         |                         | Nutempkite failus, kuriuos norite pridėti, čia |
|       |                  |       | 10<br>Pavadinimas                                     | Aprašymas                           | 11                      | Tipas                   | 12<br>Failas                                   |
|       |                  |       | Failas                                                | Donec volutpat enim quam, in rhonce | is lorem fermentum sed. |                         | ✓ Lailas_pdf                                   |
|       |                  |       |                                                       | Tęsti                               | 15<br>Atšaukti          |                         |                                                |
|       |                  |       | Vardas, pavardė Vardenis Pavardenis                   |                                     |                         |                         |                                                |
|       |                  |       | Pareigų pavadinimas Informacinių technolog            | ijų skyriaus vadovas                |                         |                         |                                                |
|       |                  |       | Telefono numeris 370 611 11 333                       |                                     |                         |                         |                                                |
|       |                  |       | El. paštas testas2@testas.lt                          |                                     |                         |                         |                                                |
|       |                  |       | Redaguoti Tikslinti ADMI Tikslinti DMS                | Derinama   Pasirašoma               | gyvendinama [ Nutraukta | Į Nesudaryta Į Ruošiam  | a                                              |
|       |                  |       |                                                       |                                     |                         |                         |                                                |
| Eil   | Pavadinin        | nas   | Lauko anrašvmas                                       |                                     |                         |                         |                                                |

| Eil.<br>Nr. | Pavadinimas              | Lauko aprašymas                                                                                                    |
|-------------|--------------------------|----------------------------------------------------------------------------------------------------|
| 1           | Būsenos keitimas         | Statinis modalinio lango pavadinimas                                                                                                    |
| 2           | Būsenos data             | Atvaizduojamas būsenos keitimo datos laukas. Automatiškai užpildomas sistemine data. Formatas {YYYY-MM-DD}.                                                                                                    |
| 3           | Būsena                   | Atvaizduojamas būsenos keitimo laukas. Užpildoma naujos būsenos pavadinimu "Derinama".                                                                                                    |
| 4           | Komentaras               | Neprivalomas įvesties, tekstinis būsenos keitimo laukas. Lauke nurodomas komentaras dėl būsenos keitimo. Leistinas simbolių skaičius 250.                                                                                                    |
| 5           | Pranešimo<br>pavadinimas | Pranešimo pavadinimo atvaizdavimo laukas. Reikšmė atvaizduojama iš "A-ADM-INF-1.1 Pranešimo šablono peržiūra"<br>lango lauko <pavadinimas> (šablonas "PRANEŠIMAS APIE SUTARTIES DERINIMĄ"). Jeigu pavadinime numatyti<br/>parametrai, jie užpildomi reikšmėmis.</pavadinimas> |

| INVESTIS Sutarčių techninis sprendimas INVESTIS_SI4_TS           | Versija: | 3.00       |
|------------------------------------------------------------------|----------|------------|
| Europos Sąjungos investicijų administravimo informacinės sistema | Data:    | 2024-12-16 |

| Eil.<br>Nr. | Pavadinimas                  | Lauko aprašymas                                                                                                    |
|-------------|------------------------------|----------------------------------------------------------------------------------------------------|
| 6           | Pranešimo tekstas            | Pranešimo teksto atvaizdavimo laukas. Reikšmė atvaizduojama iš "A-ADM-INF-1.1 Pranešimo šablono peržiūra" lango<br>lauko <tekstas> (šablonas "PRANEŠIMAS APIE SUTARTIES DERINIMĄ"). Jeigu tekste numatyti parametrai, jie<br/>užpildomi reikšmėmis.</tekstas>                                                                                                    |
| 7           | Rinkmenos                    | Statinis būsenos keitimo pranešimo rinkmenų blokas.                                                                                                    |
| 8           | [Pasirinkti failą]           | <ul> <li>Rinkmenų įkėlimo laukas. Failo pasirinkimo laukas. Galima rinkmeną įkelti nutempiant ją ant šio bloko.</li> <li>Tikrinimai: <ul> <li>Ar rinkmenos neviršija nustatyto maksimalaus vienu kėlimu rinkmenų skaičiaus (INVESTIS parametras "Maksimalus įkeliamų rinkmenų skaičius" iš INVESTIS parametrų lango F-ADM-NUST-1 Parametrai). Esant klaidai išvedamas klaidos pranešimas prie lauko "Negalima kelti vienu metu daugiau rinkmenų nei {Maksimalus įkeliamų rinkmenų skaičius}"</li> <li>Ar rinkmenų dydžiai neviršija nustatyto maksimalaus vienos įkeliamos rinkmenos dydžio (INVESTIS parametras "Maksimalus įkeliamos rinkmenos dydis" Iš INVESTIS parametrų lango F-ADM-NUST-1 Parametrai). Esant klaidai išvedamas klaidos pranešimas prie lauko "{Failas} nebuvo užkeltas. Negalima kelti didesnės rinkmenos nei {Maksimalus įkeliamos rinkmenos dydis" Iš INVESTIS parametrų lango F-ADM-NUST-1 Parametrai). Esant klaidai išvedamas klaidos pranešimas prie lauko "Failas} nebuvo užkeltas. Negalima kelti didesnės rinkmenos nei {Maksimalus įkeliamų rinkmenų bendra dydžis usuna neviršija nustatyto maksimalaus bendro įkėlimo dydžio (INVESTIS parametras "Maksimalus įkeliamų rinkmenų bendras dydis" Iš INVESTIS parametrų lango F-ADM-NUST-1 Parametrai). Esant klaidai išvedamas klaidos pranešimas prie lauko "Negalima kelti daugiau rinkmenų nei {Maksimalus įkeliamų rinkmenų bendras dydis" Iš INVESTIS parametrų lango F-ADM-NUST-1 Parametrai). Esant klaidai išvedamas klaidos pranešimas prie lauko "Negalima kelti daugiau rinkmenų nei {Maksimalus įkeliamų rinkmenų bendras dydis" Iš INVESTIS parametras "Galimi rinkmenų tipai" Iš INVESTIS parametrų lango F-ADM-NUST-1 Parametrai). Esant klaidai išvedamas klaidos pranešimas prie lauko "Negalima kelti daugiau rinkmenų tipai" Iš INVESTIS parametrų lango F-ADM-NUST-1 Parametrai). Esant klaidai išvedamas klaidos pranešimas prie lauko "{Failas} nebuvo užkeltas. Negalimas failo tipas. Leidžiami failų tipai {Galimi rinkmenų tipai}".</li> </ul> </li> </ul> |
| 9           | RINKMENŲ<br>SĄRAŠO<br>LAUKAI | <b>Sąrašo atvaizdavimo logika:</b><br>- Sąraše atvaizduojamos pridėtos rinkmenos.<br><b>Sąrašo rikiavimas:</b><br>Numatytasis rikiavimas - pagal įkėlimo datą, nuo naujausio iki seniausio įrašo.                                                                                                    |
| 10          | Pavadinimas                  | Privalomas, tekstinis įvesties laukas. Lauke nurodomas rinkmenos pavadinimas. Leistinas simbolių skaičius 30.<br>Numatytoji reikšmė: automatiškai užpildoma įkeltos rinkmenos pavadinimu.                                                                                                    |
| 11          | Aprašymas                    | Neprivalomas tekstinis įvesties laukas. Lauke nurodomas rinkmenos aprašymas. Leistinas simbolių skaičius 50.                                                                                                    |
| 12          | Tipas                        | Privalomas, vienos reikšmės pasirenkamasis laukas. Lauke pasirenkamas rinkmenos tipas. Galimos reikšmės<br>atvaizduojamos iš klasifikatoriaus < <dokumento tipas="">&gt; objekto {Sutartis} lauko "Pavadinimas" reikšmė. Numatytoji<br/>reikšmė: automatiškai užpildoma pagal objektą, jei klasifikatoriuje prie objekto yra tik viena reikšmė.</dokumento>                                                                                                    |
| 13          | Failas                       | Sąrašo laukas. Lauke atvaizduojamas rinkmenos pavadinimas ir rinkmenos ikona. Lauko reikšmė užpildoma<br>automatiškai įkeliant rinkmeną.                                                                                                    |
| 14          | [Šalinti]                    | Mygtukas skirtas sutarties rinkmenos pašalinimui. Paspaudus mygtuką inicijuojamas rinkmenos pašalinimas.                                                                                                    |
| 15          | [Tęsti]                      | Mygtukas skirtas pakeisti sutarties būseną. Paspaudus mygtuką priskiriama nauja būsena ir uždaromas modalinis langas.<br>[Į Derinama] - sutarties būsena "Derinama", projekto būsena nesikeičia.<br><b>Tikrinimai:</b><br>- Ar privalomi laukai užpildyti. Esant klaidai išvedamas klaidos pranešimas prie lauko ir į klaidų sąrašą "Laukas<br>,{Lauko pavadinimas}' yra privalomas".<br>- Ar nėra rinkmenų tokiu pačiu pavadinimu. Esant klaidai išvedamas klaidos pranešimas "Nurodytu pavadinimu jau yra<br>užregistruota naudotojo rinkmena."                                                                                                    |
| 16          | [Atšaukti]                   | Mygtukas skirtas atšaukti sutarties būsenos keitimą. Paspaudus mygtuką uždaromas modalinis langas.                                                                                                    |

| INVESTIS Sutarčių techninis sprendimas INVESTIS_SI4_TS           | Versija: | 3.00       |
|------------------------------------------------------------------|----------|------------|
| Europos Sąjungos investicijų administravimo informacinės sistema | Data:    | 2024-12-16 |

#### F-PRJ-SUT-40 Sutarties būsenos keitimo langas su pranešimu dėl sutarties pasirašymo

Lango paskirtis Langas skirtas redaguoti sutarties būseną ir siųsti pranešimą vykdytojui. Navigacija Meniu >> [Projektai] >> Norimo peržiūrėti projekto [Pavadinimas] >> [Sutartis] >> žingsnis [Bendrieji duomenys] >> [Į Pasirašoma] Navigacijos kelias

-Lango ypatybės Modalinis langas. Naudotojų teisės T.PRJ.SUT.4.1 Projektai. Sutartys. Pasirašoma: Registruoti

| 1.1 | KJ.501.7         | r.1 1 1 0 | ojektar. Sutartys. i asitasoma. Registruoti                                                                                                    |                        |
|-----|------------------|-----------|----------------------------------------------------------------------------------------------------|------------------------|
| ≡   | INVESTIS         |           | Vardenis Pavardenis ▲ ⑦ I→<br>Lietuvos Respublikos finansų ministerija                                                                                      |                        |
|     | Programų žinynas | >         | ♠ > Projektal > 07-001-K-0023 > Sutartis > Duomenys                                                                                                    |                        |
|     | Projektai        |           | Sutartis                                                                                                    |                        |
|     | Administravimas  | >         | Sutartis Kettimas SP                                                                                                    |                        |
|     |                  |           | ✿ Duomenys PL Rinkmenos Istorija Pranešimai                                                                                                    |                        |
|     |                  |           | Büsenos keitimas                                                                                                    | ×                      |
|     |                  |           | Büsenos data         2023-03-01 12:02:00         3                                                                                                    |                        |
|     |                  |           | Komentaras                                                                                                    | 4                      |
|     |                  |           |                                                                                                    | -                      |
|     |                  |           |                                                                                                    | 0/250                  |
|     |                  |           | PRANEŠIMAS DĖL PROJEKTO NR. 07-001-K-0023 SUTARTIES PASIRAŠYMO                                                                                              |                        |
|     |                  |           | CPVA teikia pasirašymui projekto Nr. 07-001-K-0023 sutartį.                                                                                                 | 6                      |
|     |                  |           | Pasirašyno terminas:                                                                                                    |                        |
|     |                  |           | Designed                                                                                                    |                        |
|     |                  |           | Pasialus.                                                                                                    |                        |
|     |                  |           |                                                                                                    | Ţ                      |
|     |                  |           |                                                                                                    | 0/15000                |
|     |                  |           | Rinkmenos                                                                                                    |                        |
|     |                  |           | Pasirinkti failq Nutempkite failus, kuriu                                                                                                    | os norite pridėti, čia |
|     |                  |           | Pavadinimas Aprašymas Tipas Tipas Failas                                                                                                    | 13<br>~                |
|     |                  |           | Failas Donec volutpat enim quam, in rhoncus lorem fermentum sed.                                                                                            | 14                     |
|     |                  |           | Tęsti Iš<br>Atšaukti                                                                                                    |                        |
|     |                  |           |                                                                                                    |                        |
|     |                  |           | varoas, pavaroe vardenis Pavardenis<br>Pareigų pavadinimas Informacinių technologijų skyriaus vadovas                                                       |                        |
|     |                  |           | Telefono numeris 370 611 11 333                                                                                                    |                        |
|     |                  |           | EI. pastas testas2@testas.tt                                                                                                    |                        |
|     |                  |           | Redaguoti         Tikslinti ADMI         Tikslinti DMS           Derinama           gyvendinama           Nutraukta           Nesudaryta           Ruošiama |                        |
| Eil | . Pavad          | linimas   | s Lauko aprašymas                                                                                                    |                        |

| Eil.<br>Nr. | Pavadinimas              | Lauko aprašymas                                                                                                    |
|-------------|--------------------------|----------------------------------------------------------------------------------------------------|
| 1           | Būsenos keitimas         | Statinis modalinio lango pavadinimas                                                                                                    |
| 2           | Būsenos data             | Atvaizduojamas būsenos keitimo datos laukas. Automatiškai užpildomas sistemine data. Formatas {YYYY-MM-DD}.                                                                                                    |
| 3           | Būsena                   | Atvaizduojamas būsenos keitimo laukas. Užpildoma naujos būsenos pavadinimu "Pasirašoma".                                                                                                    |
| 4           | Komentaras               | Neprivalomas įvesties, tekstinis būsenos keitimo laukas. Lauke nurodomas komentaras dėl būsenos keitimo. Leistinas simbolių skaičius 250.                                                                                                    |
| 5           | Pranešimo<br>pavadinimas | Pranešimo pavadinimo atvaizdavimo laukas. Reikšmė atvaizduojama iš "A-ADM-INF-1.1 Pranešimo šablono peržiūra"<br>lango lauko <pavadinimas> (šablonas "PRANEŠIMAS APIE SUTARTIES PASIRAŠYMĄ"). Jeigu pavadinime<br/>numatyti parametrai, jie užpildomi reikšmėmis.</pavadinimas> |

| INVESTIS Sutarčių techninis sprendimas INVESTIS_SI4_TS           | Versija: | 3.00       |
|------------------------------------------------------------------|----------|------------|
| Europos Sąjungos investicijų administravimo informacinės sistema | Data:    | 2024-12-16 |

| Eil.<br>Nr. | Pavadinimas                  | Lauko aprašymas                                                                                                    |
|-------------|------------------------------|----------------------------------------------------------------------------------------------------|
| 6           | Pranešimo tekstas            | Pranešimo teksto atvaizdavimo laukas. Reikšmė atvaizduojama iš "A-ADM-INF-1.1 Pranešimo šablono peržiūra" lango<br>lauko <tekstas> (šablonas "PRANEŠIMAS APIE SUTARTIES PASIRAŠYMĄ"). Jeigu tekste numatyti parametrai, jie<br/>užpildomi reikšmėmis.</tekstas>                                                                                                    |
| 7           | Rinkmenos                    | Statinis būsenos keitimo pranešimo rinkmenų blokas.                                                                                                    |
| 8           | [Pasirinkti failą]           | <ul> <li>Rinkmenų įkėlimo laukas. Failo pasirinkimo laukas. Galima rinkmeną įkelti nutempiant ją ant šio bloko.</li> <li>Tikrinimai: <ul> <li>Ar rinkmenos neviršija nustatyto maksimalaus vienu kėlimu rinkmenų skaičiaus (INVESTIS parametras "Maksimalus įkeliamų rinkmenų skaičius" iš INVESTIS parametrų lango F-ADM-NUST-1 Parametrai). Esant klaidai išvedamas klaidos pranešimas prie lauko "Negalima kelti vienu metu daugiau rinkmenų nei {Maksimalus įkeliamų rinkmenų skaičius}"</li> <li>Ar rinkmenų dydžiai neviršija nustatyto maksimalaus vienos įkeliamos rinkmenos dydžio (INVESTIS parametras "Maksimalus įkeliamos rinkmenos dydis" Iš INVESTIS parametrų lango F-ADM-NUST-1 Parametrai). Esant klaidai išvedamas klaidos pranešimas prie lauko "{Failas} nebuvo užkeltas. Negalima kelti didesnės rinkmenos nei {Maksimalus įkeliamos rinkmenos dydis" Iš INVESTIS parametrų lango F-ADM-NUST-1 Parametrai). Esant klaidai išvedamas klaidos pranešimas prie lauko "Failas} nebuvo užkeltas. Negalima kelti didesnės rinkmenos nei {Maksimalus įkeliamų rinkmenų bendra dydis MB".</li> <li>Ar rinkmenų bendra dydžių suma neviršija nustatyto maksimalaus bendro įkėlimo dydžio (INVESTIS parametras "Maksimalus įkeliamų rinkmenų bendras dydis" Iš INVESTIS parametrų lango F-ADM-NUST-1 Parametrai). Esant klaidai išvedamas klaidos pranešimas prie lauko "Negalima kelti daugiau rinkmenų nei {Maksimalus įkeliamų rinkmenų bendras dydis" Iš INVESTIS parametrą lango F-ADM-NUST-1 Parametrai). Esant klaidai išvedamas klaidos pranešimas prie lauko "Negalima kelti daugiau rinkmenų nei {Maksimalus įkeliamų rinkmenų bendras dydis" Iš INVESTIS parametras "Galimi rinkmenų tipai" Iš INVESTIS parametrų lango F-ADM-NUST-1 Parametrai). Esant klaidai išvedamas klaidos pranešimas prie lauko "Failas} nebuvo užkeltas. Negalimas failo tipas. Leidžiami failų tipai {Galimi rinkmenų tipai}".</li> </ul> </li> </ul> |
| 9           | RINKMENŲ<br>SĄRAŠO<br>LAUKAI | <b>Sąrašo atvaizdavimo logika:</b><br>- Sąraše atvaizduojamos pridėtos rinkmenos.<br><b>Sąrašo rikiavimas:</b><br>Numatytasis rikiavimas - pagal įkėlimo datą, nuo naujausio iki seniausio įrašo.                                                                                                    |
| 10          | Pavadinimas                  | Privalomas, tekstinis įvesties laukas. Lauke nurodomas rinkmenos pavadinimas. Leistinas simbolių skaičius 30.<br>Numatytoji reikšmė: automatiškai užpildoma įkeltos rinkmenos pavadinimu.                                                                                                    |
| 11          | Aprašymas                    | Neprivalomas tekstinis įvesties laukas. Lauke nurodomas rinkmenos aprašymas. Leistinas simbolių skaičius 50.                                                                                                    |
| 12          | Tipas                        | Privalomas, vienos reikšmės pasirenkamasis laukas. Lauke pasirenkamas rinkmenos tipas. Galimos reikšmės atvaizduojamos iš klasifikatoriaus < <dokumento tipas="">&gt; objekto {Sutartis} lauko "Pavadinimas" reikšmė. Numatytoji reikšmė: automatiškai užpildoma pagal objektą, jei klasifikatoriuje prie objekto yra tik viena reikšmė.</dokumento>                                                                                                    |
| 13          | Failas                       | Sąrašo laukas. Lauke atvaizduojamas rinkmenos pavadinimas ir rinkmenos ikona. Lauko reikšmė užpildoma<br>automatiškai įkeliant rinkmeną.                                                                                                    |
| 14          | [Šalinti]                    | Mygtukas skirtas sutarties rinkmenos pašalinimui. Paspaudus mygtuką inicijuojamas rinkmenos pašalinimas.                                                                                                    |
| 15          | [Tęsti]                      | Mygtukas skirtas pakeisti sutarties būseną. Paspaudus mygtuką priskiriama nauja būsena ir uždaromas modalinis langas.<br>[Į Pasirašoma] - sutarties būsena "Pasirašoma", projekto būsena nesikeičia.<br><b>Tikrinimai:</b><br>- Ar privalomi laukai užpildyti. Esant klaidai išvedamas klaidos pranešimas prie lauko ir į klaidų sąrašą "Laukas<br>, {Lauko pavadinimas}' yra privalomas".<br>- Ar nėra rinkmenų tokiu pačiu pavadinimu. Esant klaidai išvedamas klaidos pranešimas "Nurodytu pavadinimu jau yra<br>užregistruota naudotojo rinkmena."                                                                                                    |
| 16          | [Atšaukti]                   | Mygtukas skirtas atšaukti sutarties būsenos keitimą. Paspaudus mygtuką uždaromas modalinis langas.                                                                                                    |

| INVESTIS Sutarčių techninis sprendimas INVESTIS_SI4_TS           | Versija: | 3.00       |
|------------------------------------------------------------------|----------|------------|
| Europos Sąjungos investicijų administravimo informacinės sistema | Data:    | 2024-12-16 |

#### F-PRJ-SUT-41 Sutarties būsenos keitimo langas su pranešimu dėl sutarties nesudarymo

Lango paskirtis Langas skirtas redaguoti sutarties būseną ir siųsti pranešimą vykdytojui. Navigacija Meniu >> [Projektai] >> Norimo peržiūrėti projekto [Pavadinimas] >> [Sutartis] >> žingsnis [Bendrieji duomenys] >> [Į Nesudaryta] Navigacijos kelias

-Lango ypatybės Modalinis langas. Naudotojų teisės T.PRJ.SUT.6.1 Projektai. Sutartys. Nesudaryta: Registruoti

|             | VESTIS       |      | N ( ) ( ) ( ) ( ) ( ) ( ) ( ) ( ) ( ) (                                                                                                    |                                                                                                    |                                                                                        | Vardenis Pavardenis<br>likos finansų ministerija               | . ? I→                                     |                                                                                                    |                                                                                                    |
|-------------|--------------|------|----------------------------------------------------------------------------------------------------|----------------------------------------------------------------------------------------------------|----------------------------------------------------------------------------------------|----------------------------------------------------------------|--------------------------------------------|----------------------------------------------------------------------------------------------------|----------------------------------------------------------------------------------------------------|
| Progr       | ramų žinynas | >    | ♠ > Projektai > 07-001-K-0023 > Sutartis                                                                                                    | s > Duomenys                                                                                                    |                                                                                        |                                                                |                                            |                                                                                                    |                                                                                                    |
| 🖬 Proje     | ektai        |      | Sutartis                                                                                                    |                                                                                                    |                                                                                        |                                                                |                                            |                                                                                                    |                                                                                                    |
| 🖬 Admi      | nistravimas  | >    | Sutartis Keitimas SP                                                                                                    |                                                                                                    |                                                                                        |                                                                |                                            |                                                                                                    |                                                                                                    |
|             |              |      | A Duomenys PL Rinkmenos                                                                                                    | Istorija Pranešimai                                                                                                    |                                                                                        |                                                                |                                            |                                                                                                    |                                                                                                    |
|             |              |      | Būsenos keitimas                                                                                                    | 1                                                                                                    |                                                                                        |                                                                |                                            |                                                                                                    | ×                                                                                                    |
|             |              |      | Büsenos data 2023-03-01 12:02:00                                                                                                    | 2<br>0 Büsena 1                                                                                                    | Nesudaryta                                                                             | 3                                                              |                                            |                                                                                                    |                                                                                                    |
|             |              |      | Komentaras                                                                                                    |                                                                                                    |                                                                                        |                                                                |                                            |                                                                                                    | 4                                                                                                    |
|             |              |      |                                                                                                    |                                                                                                    |                                                                                        |                                                                |                                            |                                                                                                    | -                                                                                                    |
|             |              |      |                                                                                                    |                                                                                                    |                                                                                        |                                                                |                                            |                                                                                                    | 0 / 250                                                                                                    |
|             |              |      | PRANEŠIMAS DĖL PROJEKTO NR. 07-0                                                                                                    | 01-K-0023 SUTARTIES NESUDARYMO                                                                                                    |                                                                                        |                                                                |                                            |                                                                                                    |                                                                                                    |
|             |              |      | CPVA informuoja, kad priimtas sprendimas<br>Sutarties nesudarymo priežastys:                                                                                                    | s nesudaryti projekto Nr. 07-001-K-0023 sutarties.                                                                                                    |                                                                                        |                                                                |                                            |                                                                                                    | 0                                                                                                    |
|             |              |      |                                                                                                    |                                                                                                    |                                                                                        |                                                                |                                            |                                                                                                    |                                                                                                    |
|             |              |      |                                                                                                    |                                                                                                    |                                                                                        |                                                                |                                            |                                                                                                    | -                                                                                                    |
|             |              |      |                                                                                                    |                                                                                                    |                                                                                        |                                                                |                                            |                                                                                                    |                                                                                                    |
|             |              |      | Anskundimo tvarka:                                                                                                    |                                                                                                    |                                                                                        |                                                                |                                            |                                                                                                    | 0715000                                                                                                    |
|             |              |      | Apskundimo tvarka:<br>Lorem ipsum dolor sit amet, consectetur a<br>ex ea commodo consequat. Duis aute irure<br>deservent molit energie id ext honorum.                                                                                                    | idipiscing elit, sed do eiusmod tempor incididunt ut labore et dolo<br>e dolor in reprehenderit in voluptate velit esse cillum dolore eu fu                                                                                                    | ore magna aliqua. Ut e<br>iugiat nulla pariatur. E:                                    | enim ad minim veniam, qu<br>ccepteur sint occaecat cu          | is nostrud exerc<br>pidatat non proi       | itation ullamco laboris<br>dent, sunt in culpa qui                                                         | 0715000<br>nisi ut aliquip<br>officia                                                                                                    |
|             |              |      | Apskundimo tvarka:<br>Lorem ipsum dolor sit amet, consectetur a<br>ex ea commodo consequat. Duis aute irur<br>deserunt moliit anim id est laborum.                                                                                                    | dipiscing eiit, sed do eiusmod tempor incididunt ut labore et dolc<br>e dolor in reprehenderit in voluptate velit esse cillum dolore eu fu                                                                                                    | ore magna aliqua. Ut (<br>ugiat nulla pariatur. E:                                     | enim ad minim veniam, qu<br>ccepteur sint occaecat cu          | is nostrud exerc<br>pidatat non proi       | itation ullamco laboris<br>dent, sunt in culpa qui                                                         | 0715000<br>nisi ut aliquip<br>officia                                                                                                    |
|             |              |      | Apskundimo tvarka:<br>Lorem ipsum dolor sit amet, consectetur a<br>ev ea commodo consequat. Duis aute irrun<br>deserunt molitt anim id est laborum.<br>Rinkmenos                                                                                                    | dipiscing eilt, sed do elusmod tempor incididunt ut labore et dolo<br>e dolor in reprehenderit in voluptate velit esse cillum dolore eu fu                                                                                                    | ore magna aliqua. Ut (<br>lugiat nulla pariatur. E:                                    | enim ad minim veniam, qu<br>ccepteur sint occaecat cu          | is nostrud exerc<br>pidatat non proi       | itation ullamco laboris<br>dent, sunt in culpa qui                                                         | 0715000<br>nisi ut aliquip<br>officia<br>7                                                                                                    |
|             |              |      | Apskundimo tvarka:<br>Lorem ipsum dolor sit amet, consectetur a<br>ex ea commodo consequant. Duis aute iruru<br>deserunt moliit anim id est laborum.<br>Rinkmenos<br>Pasirinkt failq.                                                                                                    | dipiscing elit, sed do elusmod tempor incididunt ut labore et doic<br>e dolor in reprehendent in voluptate velit esse cillum dolore eu fu                                                                                                    | ore magna aliqua. Ut (<br>iugiat nulla pariatur. E:                                    | enim ad minim veniam, qu<br>ccepteur sint occaecat cu          | is nostrud exerc<br>pidatat non proi       | itation ullamco laboris<br>dent, sunt in culpa qui i<br>Nutempkite failus, kuriu                           | 0715000<br>nisi ut aliquip<br>officia<br>s norite pridéti, čia<br>13                                                                                             |
|             |              |      | Apskundimo tvarka:<br>Lorem ipsum dolor sit amet, consectetur a<br>ex ea commodo consequat. Duis aute irur<br>deserunt molit anim id est laborum.<br>Rinkmenos<br>Pasimikt failą<br>Pavadinimas                                                                                                    | dipiscing eiit, sed do eiusmod tempor incididunt ut labore et dolo<br>e dolor in reprehenderit in voluptate velit esse cilium dolore eu fu<br>Aprašymas                                                                                                    | ore magna aliqua. Ut<br>ugiat nulla pariatur. E:                                       | enim ad minim veniam, qu<br>ccepteur sint occaecat cu<br>Tipas | is nostrud exerc<br>pidatat non proi       | itation uilamco laboris<br>dent, sunt in culpa qui<br>Nutempkite failus, kuriu<br>Failas                   | o / 15000<br>nisi ut aliquip<br>officia<br>os norite pridéti, ĉia                                                                                                |
|             |              |      | Apskundimo tvarka:<br>Lorem ipsum dolor sit amet, consectetur a<br>ev ea commodo consequant. Duis aute irrun<br>deserunt molitt anim id est laborum.<br>Rinkmenos<br>Pasirinkti faila_<br>Pavadinimas<br>Failas                                                                                                    | dipiscing elit, sed do elusmod tempor incididunt ut labore et dolo<br>e dolor in reprehendent in voluptale velit esse cilium dolore eu tu<br>Apraŝymas<br>Donec volutpat enim quam, in rhoncus lorem ferme                                                                                                    | ore magna aliqua. Ut e<br>ugiat nulla pariatur. E<br>19<br>entum sed.                  | enim ad minim veniam, qu<br>ccepteur sint occaecat cu<br>Tipas | is nostrud exerc<br>pidatat non proi       | itation ullamco laboris<br>dent, sunt in cuipa qui d<br>Nutempkite failus, kuriu<br>Failas                 | o / 15000<br>nisi ut aliquip<br>officia<br>os norite prideti, ĉia<br>13<br>13                                                                                    |
|             |              |      | Apskundimo tvarka:<br>Lorem ipsum dolor sit amet, consectetur a<br>ex ea commodo consequant. Duis aute irrun<br>deserrunt molitt anim id est laborum.<br>Rinkmenos<br>Pasirinkti failq.<br>Pavadinimas<br>Failas                                                                                                    | dipiscing elit, sed do eiusmod tempor incididunt ut labore et dolo<br>e dolor in reprehendent in voluptate velit esse cilium dolore eu tu<br>Apraŝymas<br>Donec volutpat enim quam, in rhoncus lorem ferme<br>Tęsti                                                                                                    | ore magna aliqua. Ut<br>ugiat nulla panatur: E<br>entum sed.                           | enim ad minim veniam, qu<br>ccepteur sint occaecat cu<br>Tipas | is nostrud exerc<br>pidatat non proi       | itation ullamco laboris<br>dent, sunt in culpa qui d<br>Nutempkite failus, kuriu<br>Failas                 | or result<br>nisi ut aliquip<br>officia<br>os norite pridet, ĉia                                                                                                 |
|             |              |      | Apskundimo tvarka:<br>Lorem ipsum dolor sit anet, consectetur a<br>ev ea commodo consequinat. Duis aute irrun<br>deserunt molitt anim id est laborum.<br>Rinkmenos<br>Pasinnidi faila.<br>Pavadinimas<br>Failas<br>Pareigų pavadinimas informacin<br>Telefono numeris. 320 611 12                                                                             | dipiscing elit, sed do elusmod tempor incididunt ut labore el dolo<br>e dolor in reprehenderit in voluptate velit esse cillum dolore eu fu<br><b>Aprašymas</b> Donec volutpat enim quam, in rhoncus lorem ferme<br><b>Tęsti</b> <sup>10</sup> Atšau<br>ilq technologjių skyriaus vadovas                                                                   | ore magna aliqua. Ut<br>ugial nulla pariatur. E<br>enlum sed.                          | enim ad minim veniam, qu<br>ccepteur sint occaecat cu<br>Tipas | is nostrud exerc<br>pidatat non proi       | itation ullamco laboris<br>dent, sunt in culpa qui d<br>Nutempkite failus, kuriu<br>Failas                 | or result<br>nisi ut aliquip<br>officia<br>os norite pridet, ĉia                                                                                                 |
|             |              |      | Apskundimo tvarka:<br>Lorem ipsum dolor sit amet, consectetur a<br>ex ea commodo consequant. Duis aute iruna<br>deserunt moliti anim id est iaborum.<br>Rinkmenos<br>Pasinniti failq<br>Pavadinimas<br>Failas<br>Pareigų pavadinimas informacin<br>Teiefono numeris 370 611 1<br>El. paštas testas2@h                                                         | dipiscing elit, sed do elusmod tempor incididunt ut labore el dolo<br>e dolor in reprehenderit in voluptate velit esse cilium dolore eu fu<br>Aprašymas<br>Donec volutpat enim quam, in rhoncus lorem ferme<br>Intechnologijų skyriaus vadovas<br>1 333<br>estas.it                                                                                        | ore magna aliqua. Ut.<br>urgiat nulla pariatur. Er<br>entum sed.                       | nim ad minim veniam, qu<br>ccepteur sint occaecat cu<br>Tipas  | is nostrud exerc<br>pidatat non proi       | itation ullamco laboris<br>dent, sunt in culpa qui d<br>Nutempkite failus, kuriu<br>Failas<br>P failas_pdf | or resource<br>insi ut aliquip<br>officia<br>os norite pridet, ĉia<br>0<br>0<br>1<br>1<br>1<br>1<br>1<br>1<br>1<br>1<br>1<br>1                                   |
|             |              |      | Apskundimo tvarka:<br>Lorem ipsum dolor sit amet, consectetur a<br>er ea commodo consequant. Duis aute irun<br>deserunt molitt anim id est laborum.<br>Rinkmenos<br>Pasinnist falla.<br>Pavadinimas<br>Failas<br>Pareigų pavadinimas informacin<br>Telefono numeris 370 611 /<br>El. päštas testas2@t                                                         | dipiscing etit, sed do eiusmod tempor incididunt ut labore et dole<br>e dolor in reprehenderit in voluptate velit esse cilium dolore eu tu<br>Aprašymas<br>Donec volutpat enim quam, in rhoncus lorem ferme<br>Tęsti <sup>15</sup> Atšau<br>ikų technologijų skyriaus vadovas<br>1 333<br>estas. It<br>11 DMS <u>  Derinama   Pasirašoma   Igyvendinam</u> | ore magna aliqua. Ut.<br>ugiat nulla partatur. E<br>entum sed.<br>ukti 10<br>11        | nim ad minim veniam, qu<br>ccepteur sint occaecat cu<br>Tipas  | is nostrud exerc<br>pidatat non proi<br>52 | itation ullamco laboris i<br>dent, sunt in culpa qui d<br>Nutempkite failus, kuriu<br>Failas               | os norte pridet, da                                                                                                    |
| Eil         | Payadin      | imas | Apskundimo tvarka:<br>Lorem ipsum dolor sit amet, consecteur a<br>er ea commodo consequant. Duis aute irun<br>deserunt molitt anim id est laborum.<br>Rinkmenos<br>Pasirinti failq.<br>Pavadinimas<br>Failas<br>Pareigų pavadinimas informacin<br>Telefono numeris 370 611 fr<br>El, paštas testas2@h<br>Redaguoti Tikslinti ADM Tikslint<br>Lauko aprašvimas | dipiscing elit, sed do elusmod tempor incididunt ut labore et dolo<br>e dolor in reprehendent in voluptate velit esse cilium dolore eu te<br><b>Aprašymas</b> Donec volutpat enim quam, in rhoncus iorem ferme<br><b>Tęsti</b><br>1 333<br>estas. It<br>ti DMS [Derinama [Pasirašoma ]]gyvendinam                                                          | ore magna aliqua. Ut<br>ugial nulla paratur E<br>entum sed.<br>ukti                    | nim ad minim veniam, qu<br>ccepteur sint occaecat cu<br>Tipas  | is nostrud exerc<br>pidatat non proi       | itation ullamco laboris i<br>dent, sunt in cuipa qui d<br>Nutempkite failus, kuriu<br>Failas               | or 15000<br>nisi ut aliquip<br>officia<br>os norite pridet, čia<br>v<br>t                                                                                        |
| Eil.<br>Nr. | Pavadin      | imas | Apskundimo tvarka:<br>Lorem ipsum dolor sit amet, consecteur a<br>er ea commodo consequant. Duis auti entru<br>deserunt moliti anim id est laborum.<br>Rinkmenos<br>Pasinniti failq<br>Pavadinimas<br>Failas<br>Pareigų pavadinimas informacin<br>Telefono numeris 370 611 17<br>El. paštas testas2@h<br>Redaguoti Tikslinti ADM Tikslint<br>Lauko aprašymas  | dipiscing etit, sed do elusmod tempor incididunt ut labore et dole<br>e dolor in reprehenderit in voluptate velit esse cilium dolore eu fu<br>Aprašymas<br>Donec volutpat enim quam, in rhoncus lorem ferme<br>Internet Constant (Constant)<br>(Testi)<br>(Atsau<br>astas.it)<br>ti DMS [Derinama [Pasirašoma ]]gyvendinam                                 | ne magna aliqua. Ut.<br>ugiat nulla pariatur. E<br>entum sed.<br>ukti 6<br>1 Nutraukta | nim ad minim veniam, qu<br>ccepteur sint occaecat cu<br>Tipas  | is nostrud exerc<br>pidatat non proi       | itation ullamco laboris<br>dent, sunt in culpa qui d<br>Nutempkite failus, kuriu<br>Failas<br>E failas_pdf | or resource<br>insi ut aliquip<br>officia<br>os norte pridet, ĉia<br>0<br>1<br>1<br>1<br>1<br>1<br>1<br>1<br>1<br>1<br>1<br>1<br>1<br>1<br>1<br>1<br>1<br>1<br>1 |
| Eil.<br>Nr. | Pavadin      | imas | Apskundimo tvarka:<br>Lorem ipsum dolor sil amet, consecteur a<br>er ea commodo consequent Duis aute irun<br>deserunt molitt anim id est laborum.<br>Rinkmenos<br>Pasinnitt faila.<br>Pavadinimas<br>Failas<br>Pareigų pavadinimas informacin<br>Telefono numeris 370 611 17<br>El. paštas testas2@ti<br>Redaguoti Tikslinti ADMI Tikslin<br>Lauko aprašymas  | dipiscing elit, sed do eliusmod tempor incididunt ut labore el dolo<br>e dolor in reprehendent in voluptate velit esse cillum dolore eu tu<br><b>Aprašymas</b><br>Donec volutpat enim quam, in rhoncus lorem ferme<br><b>Tęsti</b> <sup>15</sup> Atšau<br>1 333<br>estas. It<br>ti DMS [Derinama] [Pasirašoma] []gyvendinam                                | ore magna aliqua. Ut<br>ugal nulla partatur E<br>enlum sed.<br>ukti                    | enim ad minim veniam, qu<br>ccepteur sint occaecat cu<br>Tipas | is nostrud exerc<br>pidatat non proi       | itation ullamco laboris i<br>dent, sunt in culpa qui d<br>Nutempkite failus, kuriu<br>Failas<br>Tailas_pdf | or resource<br>insi ut aliquip<br>officia<br>os norite pridet, ča<br>t<br>t<br>t<br>t<br>t                                                                       |

| 1 | Busenos keitimas         | Statinis modalinio lango pavadinimas                                                                                                    |
|---|--------------------------|----------------------------------------------------------------------------------------------------|
| 2 | Būsenos data             | Atvaizduojamas būsenos keitimo datos laukas. Automatiškai užpildomas sistemine data. Formatas {YYYY-MM-DD}.                                                                                                    |
| 3 | Būsena                   | Atvaizduojamas būsenos keitimo laukas. Užpildoma naujos būsenos pavadinimu "Nesudaryta".                                                                                                    |
| 4 | Komentaras               | Neprivalomas įvesties, tekstinis būsenos keitimo laukas. Lauke nurodomas komentaras dėl būsenos keitimo. Leistinas simbolių skaičius 250.                                                                                                    |
| 5 | Pranešimo<br>pavadinimas | Pranešimo pavadinimo atvaizdavimo laukas. Reikšmė atvaizduojama iš "A-ADM-INF-1.1 Pranešimo šablono peržiūra"<br>lango lauko <pavadinimas> (šablonas "PRANEŠIMAS APIE SUTARTIES NESUDARYMĄ"). Jeigu pavadinime<br/>numatyti parametrai, jie užpildomi reikšmėmis.</pavadinimas> |

| INVESTIS Sutarčių techninis sprendimas INVESTIS_SI4_TS           | Versija: | 3.00       |
|------------------------------------------------------------------|----------|------------|
| Europos Sąjungos investicijų administravimo informacinės sistema | Data:    | 2024-12-16 |

| Eil.<br>Nr. | Pavadinimas                  | Lauko aprašymas                                                                                                    |
|-------------|------------------------------|----------------------------------------------------------------------------------------------------|
| 6           | Pranešimo tekstas            | Pranešimo teksto atvaizdavimo laukas. Reikšmė atvaizduojama iš "A-ADM-INF-1.1 Pranešimo šablono peržiūra" lango<br>lauko <tekstas> (šablonas "PRANEŠIMAS APIE SUTARTIES NESUDARYMĄ"). Jeigu tekste numatyti parametrai,<br/>jie užpildomi reikšmėmis.</tekstas>                                                                                                    |
| 7           | Rinkmenos                    | Statinis būsenos keitimo pranešimo rinkmenų blokas.                                                                                                    |
| 8           | [Pasirinkti failą]           | <ul> <li>Rinkmenų įkėlimo laukas. Failo pasirinkimo laukas. Galima rinkmeną įkelti nutempiant ją ant šio bloko.</li> <li>Tikrinimai: <ul> <li>Ar rinkmenos neviršija nustatyto maksimalaus vienu kėlimu rinkmenų skaičiaus (INVESTIS parametras "Maksimalus įkeliamų rinkmenų skaičius" iš INVESTIS parametrų lango F-ADM-NUST-1 Parametrai). Esant klaidai išvedamas klaidos pranešimas prie lauko "Negalima kelti vienu metu daugiau rinkmenų nei {Maksimalus įkeliamų rinkmenų skaičius}"</li> <li>Ar rinkmenų dydžiai neviršija nustatyto maksimalaus vienos įkeliamos rinkmenos dydžio (INVESTIS parametras "Maksimalus įkeliamos rinkmenos dydis" Iš INVESTIS parametrų lango F-ADM-NUST-1 Parametrai). Esant klaidai išvedamas klaidos pranešimas prie lauko "Failas} nebuvo užkeltas. Negalima kelti didesnės rinkmenos nei {Maksimalus įkeliamos rinkmenos dydis" Iš INVESTIS parametrų lango F-ADM-NUST-1 Parametrai). Esant klaidai išvedamas klaidos pranešimas prie lauko "Failas} nebuvo užkeltas. Negalima kelti didesnės rinkmenos nei {Maksimalus įkeliamų rinkmenų bendra dydis" Iš INVESTIS parametrų lango F-ADM-NUST-1 Parametrai). Esant klaidai išvedamas klaidos pranešimas prie lauko "Segalima kelti daugiau rinkmenų pedra dydžio (INVESTIS parametras "Maksimalus įkeliamų rinkmenų bendras dydis" Iš INVESTIS parametrų lango F-ADM-NUST-1 Parametrai). Esant klaidai išvedamas klaidos pranešimas prie lauko "Negalima kelti daugiau rinkmenų nei {Maksimalus įkeliamų rinkmenų bendras dydis" Iš INVESTIS parametrą lango F-ADM-NUST-1 Parametrai). Esant klaidai išvedamas klaidos pranešimas prie lauko "Negalima kelti daugiau rinkmenų nei {Maksimalus įkeliamų rinkmenų bendras dydis" Iš INVESTIS parametras "Galimi rinkmenų tipai" Iš INVESTIS parametrų lango F-ADM-NUST-1 Parametrai). Esant klaidai išvedamas klaidos pranešimas prie lauko "Failas} nebuvo užkeltas. Negalimas failo tipas. Leidžiami failų tipai {Galimi rinkmenų tipai}".</li> </ul> </li> </ul> |
| 9           | RINKMENŲ<br>SĄRAŠO<br>LAUKAI | <b>Sąrašo atvaizdavimo logika:</b><br>- Sąraše atvaizduojamos pridėtos rinkmenos.<br><b>Sąrašo rikiavimas:</b><br>Numatytasis rikiavimas - pagal įkėlimo datą, nuo naujausio iki seniausio įrašo.                                                                                                    |
| 10          | Pavadinimas                  | Privalomas, tekstinis įvesties laukas. Lauke nurodomas rinkmenos pavadinimas. Leistinas simbolių skaičius 30.<br>Numatytoji reikšmė: automatiškai užpildoma įkeltos rinkmenos pavadinimu.                                                                                                    |
| 11          | Aprašymas                    | Neprivalomas tekstinis įvesties laukas. Lauke nurodomas rinkmenos aprašymas. Leistinas simbolių skaičius 50.                                                                                                    |
| 12          | Tipas                        | Privalomas, vienos reikšmės pasirenkamasis laukas. Lauke pasirenkamas rinkmenos tipas. Galimos reikšmės atvaizduojamos iš klasifikatoriaus < <dokumento tipas="">&gt; objekto {Sutartis} lauko "Pavadinimas" reikšmė. Numatytoji reikšmė: automatiškai užpildoma pagal objektą, jei klasifikatoriuje prie objekto yra tik viena reikšmė.</dokumento>                                                                                                    |
| 13          | Failas                       | Sąrašo laukas. Lauke atvaizduojamas rinkmenos pavadinimas ir rinkmenos ikona. Lauko reikšmė užpildoma<br>automatiškai įkeliant rinkmeną.                                                                                                    |
| 14          | [Šalinti]                    | Mygtukas skirtas sutarties rinkmenos pašalinimui. Paspaudus mygtuką inicijuojamas rinkmenos pašalinimas.                                                                                                    |
| 15          | [Tęsti]                      | Mygtukas skirtas pakeisti sutarties būseną. Paspaudus mygtuką priskiriama nauja būsena ir uždaromas modalinis langas.<br>[Į Nesudaryta] - sutarties būsena "Nesudaryta", projekto būsena "Nesudaryta sutartis".<br><b>Tikrinimai:</b><br>- Ar privalomi laukai užpildyti. Esant klaidai išvedamas klaidos pranešimas prie lauko ir į klaidų sąrašą "Laukas<br>, {Lauko pavadinimas}' yra privalomas".<br>- Ar nėra rinkmenų tokiu pačiu pavadinimu. Esant klaidai išvedamas klaidos pranešimas "Nurodytu pavadinimu jau yra<br>užregistruota naudotojo rinkmena."                                                                                                    |
| 16          | [Atšaukti]                   | Mygtukas skirtas atšaukti sutarties būsenos keitimą. Paspaudus mygtuką uždaromas modalinis langas.                                                                                                    |

| INVESTIS Sutarčių techninis sprendimas INVESTIS_SI4_TS           | Versija: | 3.00       |
|------------------------------------------------------------------|----------|------------|
| Europos Sąjungos investicijų administravimo informacinės sistema | Data:    | 2024-12-16 |

### F-PRJ-SUT-42 Sutarties būsenos keitimo langas su pranešimu dėl sutarties nutraukimo

Lango paskirtis Langas skirtas redaguoti sutarties būseną ir siųsti pranešimą vykdytojui. Navigacija Meniu >> [Projektai] >> Norimo peržiūrėti projekto [Pavadinimas] >> [Sutartis] >> žingsnis [Bendrieji duomenys] >> [Į Nutraukta] Navigacijos kelias

-Lango ypatybės Modalinis langas. Naudotojų teisės T.PRJ.SUT.7.1 Projektai. Sutartys. Nutraukta: Registruoti

|                         |                                                                                                    |                                                                                                    | Vardenis Pavardenis<br>os Respublikos finansų ministerija 💄 🕐 丨 | l+                                                                                   |
|-------------------------|----------------------------------------------------------------------------------------------------|----------------------------------------------------------------------------------------------------|-----------------------------------------------------------------|--------------------------------------------------------------------------------------|
| Programų žinynas >      | ♠ > Projektai > 07-001-K-0023 > Su                                                                                                    | itartis > Duomenys                                                                                                    |                                                                 |                                                                                      |
| Projektai               | Sutartis                                                                                                    |                                                                                                    |                                                                 |                                                                                      |
| Administravimas >       | Sutartis Keitimas SP                                                                                                    |                                                                                                    |                                                                 |                                                                                      |
|                         | Duomenys PL Rinkme                                                                                                    | enos Istorija Pranešimai                                                                                                    |                                                                 |                                                                                      |
|                         | Būsenos keitimas                                                                                                    | 8                                                                                                    |                                                                 | ×                                                                                    |
|                         | Büsenos data 2023-03-01 12:                                                                                                    | 02:00 Büsena Nutraukta                                                                                                    | 3                                                               |                                                                                      |
|                         | Komentaras                                                                                                    |                                                                                                    |                                                                 | <u>a</u>                                                                             |
|                         |                                                                                                    |                                                                                                    |                                                                 | Ŧ                                                                                    |
|                         |                                                                                                    |                                                                                                    |                                                                 | 0/250                                                                                |
|                         | PRANEŠIMAS DĖL PROJEKTO NR.                                                                                                    | 07-001-K-0023 SUTARTIES NUTRAUKIMO                                                                                                    |                                                                 | 6                                                                                    |
|                         | Pastabos:                                                                                                    | līmas nutraukti projekto Nr. 07-001-K-0023 sutartį.                                                                                                    |                                                                 |                                                                                      |
|                         |                                                                                                    |                                                                                                    |                                                                 | *                                                                                    |
|                         |                                                                                                    |                                                                                                    |                                                                 | -                                                                                    |
|                         |                                                                                                    |                                                                                                    |                                                                 | 0 / 15000                                                                            |
|                         |                                                                                                    | nare actor in top chemacin in template tem ecce chain actore ca tagiat nana p                                                                                                    | anatar. Exceptedi sint occaceat capidatat non                   | proluent, sunt in culpa qui onicia                                                   |
|                         | deserunt mollit anim id est laborum.<br>Rinkmenos                                                                                                    |                                                                                                    |                                                                 | prodent, sunt in cuipa qui oncia                                                     |
|                         | deserunt mollit anim id est laborum. Rinkmenos Pasirinkti failą                                                                                                    |                                                                                                    |                                                                 | proteent, sunt in cuipe qui onicia<br>Nutempkite failus, kuriuos norite pridéti, éta |
|                         | deserunt moliit anim id est laborum. Rinkmenos Pasirinki faila Pavadinimas                                                                                                    | 10 Aprašymas                                                                                                    | 11 Tipas                                                        | Nutempkite failus, kuriuos norite pridėt, čia<br>Failas                              |
|                         | deserunt moliit anim id est laborum. Rinkmenos Pasiriniti faila Pavadinimas Failas                                                                                                    | 4         Aprašymas           Donec volutpat enim quam, in rhoncus lorem fermentum sed.                                                                                                    | Tipas                                                           | Nutempkite fallus, kuriuos norite pridėti, čia<br><b>Fallas</b>                      |
|                         | deserunt mollit anim id est laborum. Rinkmenos Pasinniti falią Pavadinimas Fallas                                                                                                    | 10       Aprašymas         Donec volutpat enim quam, in rhoncus lorem fermentum sed.         Tęsti       Atšaukti                                                                                                    | Tipas                                                           | Nutempkite failus, kuriuos norite pridėt, čia<br>2 Failas                            |
|                         | deserunt moliit anim id est laborum.  Rinkmenos  Pasininti faila  Pavadinimas Failas  Pareigų pavadinimas Inform                                                                                                    | 10     Aprašymas       Donec volutpat enim quam, in rhoncus lorem fermentum sed.       Tęsti       4tšaukti       10       Atšaukti                                                                                                    | Tipas                                                           | Nutempkte fallus, kuriuos norite pridėl, ča<br>2 Failas                              |
|                         | deserunt moliit anim id est laborum.  Rinkmenos Pasimiki faila Pavadinimas Failas Pareigų pavadinimas inform Telefono numeris 370 6 El. paštas testas                                                                                                    | 10       Aprašymas         Donec volulpat enim quam, in rhoncus lorem fermentum sed.         Tęsti       4tšaukti         11 11 333 <s2@testas.it< td=""></s2@testas.it<>                                                                                                    | Tipas                                                           | Nutempkite failus, kuriuos norite pridėti, čia<br><b>Failas</b><br><u>Failas pdf</u> |
|                         | deserunt moliit anim id est laborum.         Rinkmenos         Pasirinki failą         Pavadinimas         Failas         Pareigų pavadinimas inform         Telefono numeris 370 6         El, paštas testas         Redaguoti       Titkslinti ADMI         Titkslinti ADMI       Tit | 10       Aprašymas         Donec volutpat enim quam, in rhoncus lorem fermentum sed.         15       Atšaukti         16       Atšaukti         17       Atšaukti         11       133         22@testas.it       I Pesirašoma                                                                     | Tipas                                                           | Nutempkte fallus, kuriuos norite pridėt, da                                          |
| Eil. Pavadinimas<br>Nr. | deserunt moliit anim id est laborum. Rinkmenos Pasirinki failą Pavadinimas Failas Pareigų pavadinimas inform Telefono numeris 370 6 El, paštas testas Redaguoti Tikslinti ADMI Til Lauko aprašyma                                                                                       | Aprašymas<br>Donec volutpat enim quam, in rhoncus lorem fermentum sed.<br>Testi 6 Atšaukti 6<br>Atšaukti 6<br>Atšaukti 6<br>Atšaukti 6<br>Atšaukti 6<br>I Derinama Pasirašoma 1 (gyvendinama Nucus<br>S                                                                                             | Tipas                                                           | Nutemplate failus, kuriuos norite pridėla, da                                        |
| Eil. Pavadinimas<br>Nr. | deserunt moliit anim id est laborum.  Rinkmenos Pasimid faliq Pavadinimas Fallas Pareigų pavadinimas inform Telefono numeris 370 6 El. paštas testas El. paštas testas El. paštas testas Lauko aprašyma                                                                                 | 10       Aprāšymas         Donec volutpat enim quam, in rhoncus lorem fermentum sed.         1       1         nacinių technologijų skyriaus vadovas         111 11 333         s2@testas.it         ksliniti DMS       Į Derinama         Į Pasirašoma       Į įgyvendinama         Į Nu         S | Tipas                                                           | Nutempitte failus, kuriuos norite pridek, da                                         |

| 2 | Būsenos data             | Atvaizduojamas būsenos keitimo datos laukas. Automatiškai užpildomas sistemine data. Formatas {YYYY-MM-DD}.                                                                                                    |
|---|--------------------------|----------------------------------------------------------------------------------------------------|
| 3 | Būsena                   | Atvaizduojamas būsenos keitimo laukas. Užpildoma naujos būsenos pavadinimu "Nutraukta".                                                                                                    |
| 4 | Komentaras               | Neprivalomas įvesties, tekstinis būsenos keitimo laukas. Lauke nurodomas komentaras dėl būsenos keitimo. Leistinas simbolių skaičius 250.                                                                                                    |
| 5 | Pranešimo<br>pavadinimas | Pranešimo pavadinimo atvaizdavimo laukas. Reikšmė atvaizduojama iš "A-ADM-INF-1.1 Pranešimo šablono peržiūra"<br>lango lauko <pavadinimas> (šablonas "PRANEŠIMAS APIE SUTARTIES NUTRAUKIMĄ"). Jeigu pavadinime<br/>numatyti parametrai, jie užpildomi reikšmėmis.</pavadinimas> |

| INVESTIS Sutarčių techninis sprendimas INVESTIS_SI4_TS           | Versija: | 3.00       |
|------------------------------------------------------------------|----------|------------|
| Europos Sąjungos investicijų administravimo informacinės sistema | Data:    | 2024-12-16 |

| Eil.<br>Nr. | Pavadinimas                  | Lauko aprašymas                                                                                                    |
|-------------|------------------------------|----------------------------------------------------------------------------------------------------|
| 6           | Pranešimo tekstas            | Pranešimo teksto atvaizdavimo laukas. Reikšmė atvaizduojama iš "A-ADM-INF-1.1 Pranešimo šablono peržiūra" lango<br>lauko <tekstas> (šablonas "PRANEŠIMAS APIE SUTARTIES NUTRAUKIMĄ"). Jeigu tekste numatyti parametrai,<br/>jie užpildomi reikšmėmis.</tekstas>                                                                                                    |
| 7           | Rinkmenos                    | Statinis būsenos keitimo pranešimo rinkmenų blokas.                                                                                                    |
| 8           | [Pasirinkti failą]           | <ul> <li>Rinkmenų įkėlimo laukas. Failo pasirinkimo laukas. Galima rinkmeną įkelti nutempiant ją ant šio bloko.</li> <li>Tikrinimai: <ul> <li>Ar rinkmenos neviršija nustatyto maksimalaus vienu kėlimu rinkmenų skaičiaus (INVESTIS parametras "Maksimalus įkeliamų rinkmenų skaičius" iš INVESTIS parametrų lango F-ADM-NUST-1 Parametrai). Esant klaidai išvedamas klaidos pranešimas prie lauko "Negalima kelti vienu metu daugiau rinkmenų nei {Maksimalus įkeliamų rinkmenų skaičius}"</li> <li>Ar rinkmenų dydžiai neviršija nustatyto maksimalaus vienos įkeliamos rinkmenos dydžio (INVESTIS parametras "Maksimalus įkeliamos rinkmenos dydis" Iš INVESTIS parametrų lango F-ADM-NUST-1 Parametrai). Esant klaidai išvedamas klaidos pranešimas prie lauko "{Failas} nebuvo užkeltas. Negalima kelti didesnės rinkmenos nei {Maksimalus įkeliamos rinkmenos dydis" Iš INVESTIS parametrų lango F-ADM-NUST-1 Parametrai). Esant klaidai išvedamas klaidos pranešimas prie lauko "Failas} nebuvo užkeltas. Negalima kelti didesnės rinkmenos nei {Maksimalus įkeliamų rinkmenų bendra dydžis usuna neviršija nustatyto maksimalaus bendro įkėlimo dydžio (INVESTIS parametras "Maksimalus įkeliamų rinkmenų bendras dydis" Iš INVESTIS parametrų lango F-ADM-NUST-1 Parametrai). Esant klaidai išvedamas klaidos pranešimas prie lauko "Negalima kelti daugiau rinkmenų nei {Maksimalus įkeliamų rinkmenų bendras dydis" Iš INVESTIS parametrų lango F-ADM-NUST-1 Parametrai). Esant klaidai išvedamas klaidos pranešimas prie lauko "Negalima kelti daugiau rinkmenų nei {Maksimalus įkeliamų rinkmenų bendras dydis" Iš INVESTIS parametras "Galimi rinkmenų tipai" Iš INVESTIS parametrų lango F-ADM-NUST-1 Parametrai). Esant klaidai išvedamas klaidos pranešimas prie lauko "Negalima kelti daugiau rinkmenų tipai" Iš INVESTIS parametrų lango F-ADM-NUST-1 Parametrai). Esant klaidai išvedamas klaidos pranešimas prie lauko "{Failas} nebuvo užkeltas. Negalimas failo tipas. Leidžiami failų tipai {Galimi rinkmenų tipai}".</li> </ul> </li> </ul> |
| 9           | RINKMENŲ<br>SĄRAŠO<br>LAUKAI | <b>Sąrašo atvaizdavimo logika:</b><br>- Sąraše atvaizduojamos pridėtos rinkmenos.<br><b>Sąrašo rikiavimas:</b><br>Numatytasis rikiavimas - pagal įkėlimo datą, nuo naujausio iki seniausio įrašo.                                                                                                    |
| 10          | Pavadinimas                  | Privalomas, tekstinis įvesties laukas. Lauke nurodomas rinkmenos pavadinimas. Leistinas simbolių skaičius 30.<br>Numatytoji reikšmė: automatiškai užpildoma įkeltos rinkmenos pavadinimu.                                                                                                    |
| 11          | Aprašymas                    | Neprivalomas tekstinis įvesties laukas. Lauke nurodomas rinkmenos aprašymas. Leistinas simbolių skaičius 50.                                                                                                    |
| 12          | Tipas                        | Privalomas, vienos reikšmės pasirenkamasis laukas. Lauke pasirenkamas rinkmenos tipas. Galimos reikšmės atvaizduojamos iš klasifikatoriaus < <dokumento tipas="">&gt; objekto {Sutartis} lauko "Pavadinimas" reikšmė. Numatytoji reikšmė: automatiškai užpildoma pagal objektą, jei klasifikatoriuje prie objekto yra tik viena reikšmė.</dokumento>                                                                                                    |
| 13          | Failas                       | Sąrašo laukas. Lauke atvaizduojamas rinkmenos pavadinimas ir rinkmenos ikona. Lauko reikšmė užpildoma<br>automatiškai įkeliant rinkmeną.                                                                                                    |
| 14          | [Šalinti]                    | Mygtukas skirtas sutarties rinkmenos pašalinimui. Paspaudus mygtuką inicijuojamas rinkmenos pašalinimas.                                                                                                    |
| 15          | [Tęsti]                      | Mygtukas skirtas pakeisti sutarties būseną. Paspaudus mygtuką priskiriama nauja būsena ir uždaromas modalinis langas.<br>[I Nutraukta] - sutarties būsena "Nutraukta", projekto būsena "Nutraukta sutartis".<br><b>Tikrinimai:</b><br>- Ar privalomi laukai užpildyti. Esant klaidai išvedamas klaidos pranešimas prie lauko ir į klaidų sąrašą "Laukas<br>,{Lauko pavadinimas}' yra privalomas".<br>- Ar nėra rinkmenų tokiu pačiu pavadinimu. Esant klaidai išvedamas klaidos pranešimas "Nurodytu pavadinimu jau yra<br>užregistruota naudotojo rinkmena."                                                                                                    |
| 16          | [Atšaukti]                   | Mygtukas skirtas atšaukti sutarties būsenos keitimą. Paspaudus mygtuką uždaromas modalinis langas.                                                                                                    |

| INVESTIS Sutarčių techninis sprendimas INVESTIS_SI4_TS           | Versija: | 3.00       |
|------------------------------------------------------------------|----------|------------|
| Europos Sąjungos investicijų administravimo informacinės sistema | Data:    | 2024-12-16 |

# PL

### F-PRJ-SUT-43 Sutarties patikros lapų sąrašas

Lango paskirtis

Langas skirtas peržiūrėti sutarties ir sutarties keitimo patikros lapų bei papildomų patikros lapų sąrašus. Navigacija Meniu >> [Projektai] >> Norimo peržiūrėti projekto [Pavadinimas] >> [Sutartis] >> [PL]

Navigacijos kelias

Projektai >> Kodas >> Sutartis >> PL Lango ypatybės

Naudotojų teisės T.PRJ.SUT.1.1 Projektai. Sutartys: Peržiūrėti

| ≡           | INVESTIS                        |          |               |                              |                                                   |                                        |                                        |                                             | Vardenis<br>spublikos finansu     | Pavardenis<br>į ministerija | <u> </u> | l+             |
|-------------|---------------------------------|----------|---------------|------------------------------|---------------------------------------------------|----------------------------------------|----------------------------------------|---------------------------------------------|-----------------------------------|-----------------------------|----------|----------------|
|             | Programų žinynas                | >        | 🔶 > Projekta  | i > 07-001-K-0023            | > Sutartis > PL                                   |                                        |                                        |                                             |                                   |                             |          |                |
|             | Projektai                       |          | Sutartis      |                              |                                                   |                                        |                                        |                                             |                                   |                             |          |                |
|             | Administravimas                 | >        | 2<br>Sutartis | Keitimas SP                  | 1                                                 |                                        |                                        |                                             |                                   |                             |          |                |
|             |                                 |          | A Duom        | nenys PL Ri                  | nkmenos Istorija                                  | Pranešimai                             |                                        |                                             |                                   |                             |          |                |
|             |                                 |          | Sutarties i   | r sutarties keitimo          | patikros lapai                                    |                                        |                                        |                                             |                                   |                             |          |                |
|             |                                 |          | Patikros      | 7<br>Iapo unikalus Nr.       | Patikros lapo                                     | Patikros lapą 9                        | Patikros lapą <sup>10</sup>            | Patikros lapą 11                            | Vertinimo <sup>12</sup>           | 1.<br>Būsena                | Būs      | ienos 14       |
|             |                                 |          | SUT.001-05    | -007-V-0023-01               | 2023-03-01                                        | Jonas Jonaitis                         | Petras Petraitis                       | Jonas Jonaitis                              | Taip                              | Patvirtinta                 | 202      | 3-02-20        |
|             |                                 |          | SUTKTM.00     | <u>)1-01-01</u>              |                                                   | Jonas Jonaitis                         | Petras Petraitis                       |                                             |                                   | Anuliuota                   | 202      | 3-02-01        |
|             |                                 |          | нч            | 1 Puslapis 1                 | iš 1 ▶ ₩ 20                                       | <ul> <li>įrašų puslapyj</li> </ul>     | e                                      |                                             |                                   |                             | 1.       | - 1 iš 1       |
|             |                                 |          | Papildomi     | patikros lapai               |                                                   |                                        |                                        |                                             |                                   |                             |          |                |
|             |                                 |          | Patikros      | 17<br>Iapo unikalus Nr.      | Patikros lapo <sup>18</sup><br>užpildymo terminas | Patikros lapą <sup>19</sup><br>paskyrė | Patikros lapą <sup>20</sup><br>užpildė | Patikros lapą <mark>21</mark><br>patvirtino | Vertinimo <sup>22</sup><br>išvada | 2<br>Būsena                 | Būs<br>d | enos 24<br>ata |
|             |                                 |          | SUTKTM.00     | 1-01-02                      | 2023-03-01                                        | Jonas Jonaitis                         | Petras Petraitis                       | Jonas Jonaitis                              | Таір                              | Patvirtinta                 | 202      | 3-02-20        |
|             |                                 |          | нч            | 1 Puslapis 1                 | iš 1 🕨 🖬 20                                       | <ul> <li>įrašų puslapyj</li> </ul>     | e                                      |                                             |                                   |                             | 1.       | - 1 iš 1       |
|             |                                 |          |               |                              |                                                   |                                        |                                        | 25                                          | 20                                | 5                           |          | 27             |
| _           |                                 |          |               |                              |                                                   |                                        |                                        | Priskirti PL P                              | riskirti PF PL                    | Priskirti p                 | apildom  | ą PL           |
| Eil.<br>Nr. | Pavadinima                      | as       |               | Lauko apraš                  | ymas                                              |                                        |                                        |                                             |                                   |                             |          |                |
| 1           | Sutartis                        |          |               | Statinis lango               | pavadinimas                                       |                                        |                                        |                                             |                                   |                             |          |                |
| 2           | [Sutartis]                      |          |               | Mygtukas ski<br>Paspaudus my | rtas pereiti į sutartio<br>gtuką atidaromas l     | es formą.<br>langas "F-PRJ-            | SUT-2 Sutarties                        | s peržiūra".                                |                                   |                             |          |                |
|             |                                 |          |               |                              | Brand annan chiao i                               |                                        |                                        |                                             |                                   |                             |          |                |
| 3           | [Keitimas]                      |          |               | Mygtukas ski                 | rtas pereiti į sutarti<br>vatuka atidaromas l     | es keitimo forn                        | 1ą.<br>SUTKTM 1 Su                     | tarties keitima                             | peržiūro I                        | Pandriaii (                 | huoma    | maye"          |
|             |                                 |          |               | Salvgos:                     | giuką atidatomas i                                | langas 1°-1 KJ-                        | 501K1W-1 5u                            | tarties keitinio                            | perziura. 1                       | Schungi                     | uomo     | ilys.          |
|             |                                 |          |               | Mygtukas ma                  | tomas lange tik tai                               | tada, kai:                             |                                        |                                             |                                   |                             |          |                |
|             |                                 |          |               | - Yra sukurtas               | sutarties keitimas.                               |                                        |                                        |                                             |                                   |                             |          |                |
|             |                                 |          |               | - Sutarties kei              | timo būsena yra "R                                | Rengiama", "Pa                         | teikta" arba "De                       | erinama".                                   |                                   |                             |          |                |
|             |                                 |          |               | - Naudotojui j               | priskirta teisė "T.Pl                             | RJ.SUTKTM.1                            | .1 Projektai. Su                       | tarčių keitimas                             | : Peržiūrėt                       | i".                         |          |                |
| 4           | [SP]                            |          |               | Mygtukas ski                 | rtas pereiti į sutarti                            | es SP formą.                           |                                        |                                             |                                   |                             |          |                |
|             |                                 |          |               | Paspaudus my                 | gtuką atidaromas l                                | langas "F-PRJ-                         | SUT-33 SP per                          | žiūra".                                     |                                   |                             |          |                |
| 5           | Sutarties ir s<br>patikros lapa | sutartie | s keitimo     | Statinis bloko               | pavadinimas.                                      |                                        |                                        |                                             |                                   |                             |          |                |

| INVESTIS Sutarčių techninis sprendimas INVESTIS_SI4_TS           | Versija: | 3.00       |
|------------------------------------------------------------------|----------|------------|
| Europos Sąjungos investicijų administravimo informacinės sistema | Data:    | 2024-12-16 |

| Eil.<br>Nr. | Pavadinimas                                                         | Lauko aprašymas                                                                                                    |
|-------------|---------------------------------------------------------------------|----------------------------------------------------------------------------------------------------|
| 6           | SUTARTIES IR<br>SUTARTIES KEITIMO<br>PATIKROS LAPŲ SĄRAŠO<br>LAUKAI | <ul> <li>Sąrašo atvaizdavimo logika:</li> <li>Sąraše atvaizduojami sutarties ir sutarties keitimo patikros lapai, kurių tipas "Sutarties patikros lapas" ir "Papildomo finansavimo patikros lapas".</li> <li>Sąrašo rikiavimas:</li> <li>Numatytasis rikiavimas - pagal patikros lapo unikalų numerį didėjančia tvarka.</li> <li>Rikiavimą galima keisti paspaudus ant sąrašo stulpelių.</li> </ul>                                                                                                    |
| 7           | [Patikros lapo unikalus Nr.]                                        | Sąrašo atvaizdavimo laukas. Lauke atvaizduojamas sutarties patikros lapo numeris. Lauko reikšmė atvaizduojama iš "F-PRJ-SUT-44 Sutarties patikros lapo peržiūra" lango lauko <patikros lapo="" numeris="" unikalus=""> arba iš "F-PRJ-SUT-51 Sutarties papildomo finansavimo patikros lapo peržiūra" lango lauko <patikros lapo="" numeris="" unikalus="">.<br/>Patikros lapo unikalus numeris atvaizduojamas kaip nuoroda. Paspaudus nuorodą atidaromas langas "F-PRJ-SUT-44 Sutarties patikros lapo peržiūra" arba "F-PRJ-SUT-51 Sutarties papildomo finansavimo patikros lapo peržiūra" lango lauko <patikros "f-prj-sut-44="" "f-prj-sut-51="" arba="" atidaromas="" atvaizduojamas="" finansavimo="" kaip="" langas="" lapo="" numeris="" nuoroda.="" nuorodą="" papildomo="" paspaudus="" patikros="" peržiūra"="" peržiūra".<="" sutarties="" td="" unikalus=""></patikros></patikros></patikros> |
| 8           | Patikros lapo užpildymo<br>terminas                                 | Sąrašo atvaizdavimo laukas. Lauke atvaizduojamas sutarties patikros lapo užpildymo terminas. Lauko<br>reikšmė atvaizduojama iš "F-PRJ-SUT-44 Sutarties patikros lapo peržiūra" lango lauko <patikros lapo<br="">užpildymo terminas&gt; arba iš "F-PRJ-SUT-51 Sutarties papildomo finansavimo patikros lapo peržiūra" lango<br/>lauko <patikros lapo="" terminas="" užpildymo="">.</patikros></patikros>                                                                                                    |
| 9           | Patikros lapą paskyrė                                               | Sąrašo atvaizdavimo laukas. Lauke atvaizduojamas sutarties patikros lapą paskyręs naudotojas. Lauko<br>reikšmė atvaizduojama iš "F-PRJ-SUT-44 Sutarties patikros lapo peržiūra" lango lauko <patikros lapą<br="">paskyrė&gt; arba iš "F-PRJ-SUT-51 Sutarties papildomo finansavimo patikros lapo peržiūra" lango lauko<br/><patikros lapą="" paskyrė="">.</patikros></patikros>                                                                                                    |
| 10          | Patikros lapą užpildė                                               | Sąrašo atvaizdavimo laukas. Lauke atvaizduojamas sutarties patikros lapą užpildęs naudotojas. Lauko<br>reikšmė atvaizduojama iš "F-PRJ-SUT-44 Sutarties patikros lapo peržiūra" lango lauko <patikros lapą<br="">užpildė&gt; arba iš "F-PRJ-SUT-51 Sutarties papildomo finansavimo patikros lapo peržiūra" lango lauko<br/><patikros lapą="" užpildė="">.</patikros></patikros>                                                                                                    |
| 11          | Patikros lapą patvirtino                                            | Sąrašo atvaizdavimo laukas. Lauke atvaizduojamas sutarties patikros lapą patvirtinęs naudotojas. Lauko<br>reikšmė atvaizduojama iš "F-PRJ-SUT-44 Sutarties patikros lapo peržiūra" lango lauko <patikros lapą<br="">patvirtino&gt; arba iš "F-PRJ-SUT-51 Sutarties papildomo finansavimo patikros lapo peržiūra" lango lauko<br/><patikros lapą="" patvirtino="">.</patikros></patikros>                                                                                                    |
| 12          | Vertinimo išvada                                                    | Sąrašo atvaizdavimo laukas. Lauke atvaizduojama sutarties patikros lapo vertinimo išvada. Lauko reikšmė atvaizduojama iš "F-PRJ-SUT-44 Sutarties patikros lapo peržiūra" lango bloko "Sprendimas" lauko<br><br>                                                                                                    |
| 13          | Būsena                                                              | Sąrašo atvaizdavimo laukas. Lauke atvaizduojama esama sutarties patikros lapo būsena. Lauko reikšmė<br>atvaizduojama iš "F-PRJ-SUT-45 Sutarties patikros lapo peržiūra. Istorija" lango naujausios būsenos įrašo<br>lauko <nauja būsena=""> arba iš "F-PRJ-SUT-52 Sutarties papildomo finansavimo patikros lapo peržiūra.<br/>Istorija" lango naujausios būsenos įrašo lauko <nauja būsena="">.</nauja></nauja>                                                                                                    |
| 14          | Būsenos data                                                        | Sąrašo atvaizdavimo laukas. Lauke atvaizduojama esamos sutarties patikros lapo būsenos suteikimo data.<br>Lauko reikšmė atvaizduojama iš "F-PRJ-SUT-45 Sutarties patikros lapo peržiūra. Istorija" lango naujausios<br>būsenos įrašo lauko <data ir="" laikas=""> arba iš "F-PRJ-SUT-52 Sutarties papildomo finansavimo patikros lapo<br/>peržiūra. Istorija" lango naujausios būsenos įrašo lauko <data ir="" laikas="">.</data></data>                                                                                                    |
| 15          | Papildomi patikros lapai                                            | Statinis bloko pavadinimas.                                                                                                    |
| 16          | PAPILDOMŲ PATIKROS<br>LAPŲ SĄRAŠO LAUKAI                            | Sąrašo atvaizdavimo logika:<br>- Sąraše atvaizduojami papildomi patikros lapai, kurių tipas "Papildomas patikros lapas.<br>Sąrašo rikiavimas:<br>- Numatytasis rikiavimas - pagal patikros lapo unikalų numerį didėjančia tvarka.<br>- Rikiavimą galima keisti paspaudus ant sąrašo stulpelių.                                                                                                    |

| INVESTIS Sutarčių techninis sprendimas INVESTIS_SI4_TS           | Versija: | 3.00       |
|------------------------------------------------------------------|----------|------------|
| Europos Sąjungos investicijų administravimo informacinės sistema | Data:    | 2024-12-16 |

| Eil.<br>Nr. | Pavadinimas                                                                                                    | Lauko aprašymas                                                                                                    |
|-------------|----------------------------------------------------------------------------------------------------|----------------------------------------------------------------------------------------------------|
| 17          | [Patikros lapo unikalus Nr.]                                                                                                    | Sąrašo atvaizdavimo laukas. Lauke atvaizduojamas sutarties papildomo patikros lapo numeris. Lauko<br>reikšmė atvaizduojama iš "F-PRJ-SUT-48 Sutarties papildomo patikros lapo peržiūra" lango lauko <patikros<br>lapo unikalus numeris&gt;.<br/>Patikros lapo unikalus numeris atvaizduojamas kaip nuoroda. Paspaudus nuorodą atidaromas langas "F-PRJ-<br/>SUT-48 Sutarties papildomo patikros lapo peržiūra".</patikros<br>                                                                                                    |
| 18          | Patikros lapo užpildymo<br>terminas                                                                                                    | Sąrašo atvaizdavimo laukas. Lauke atvaizduojamas sutarties papildomo patikros lapo užpildymo terminas.<br>Lauko reikšmė atvaizduojama iš "F-PRJ-SUT-48 Sutarties papildomo patikros lapo peržiūra" lango lauko<br><patikros lapo="" terminas="" užpildymo="">.</patikros>                                                                                                    |
| 19          | Patikros lapą paskyrė<br>Sąrašo atvaizdavimo laukas. Lauke atvaizduojamas sutarties papildomą patikros lapą paskyrą<br>Lauko reikšmė atvaizduojama iš "F-PRJ-SUT-48 Sutarties papildomo patikros lapo peržiūra"<br><patikros lapą="" paskyrė="">.</patikros>                 |                                                                                                    |
| 20          | Patikros lapą užpildė<br>Sąrašo atvaizdavimo laukas. Lauke atvaizduojamas sutarties papildomą patikros lapą užpildęs naudot<br>Lauko reikšmė atvaizduojama iš "F-PRJ-SUT-48 Sutarties papildomo patikros lapo peržiūra" lango l<br><patikros lapą="" užpildė="">.</patikros> |                                                                                                    |
| 21          | Patikros lapą patvirtino                                                                                                    | Sąrašo atvaizdavimo laukas. Lauke atvaizduojamas sutarties papildomą patikros lapą patvirtinęs naudotojas.<br>Lauko reikšmė atvaizduojama iš "F-PRJ-SUT-48 Sutarties papildomo patikros lapo peržiūra" lango lauko<br><patikros lapą="" patvirtino="">.</patikros>                                                                                                    |
| 22          | Vertinimo išvada                                                                                                    | Sąrašo atvaizdavimo laukas. Lauke atvaizduojama sutarties papildomo patikros lapo vertinimo išvada. Lauko<br>reikšmė atvaizduojama iš "F-PRJ-SUT-48 Sutarties papildomo patikros lapo peržiūra" lango bloko<br>"Sprendimas" lauko <vertinimo išvada="">.</vertinimo>                                                                                                    |
| 23          | Būsena                                                                                                    | Sąrašo atvaizdavimo laukas. Lauke atvaizduojama esama sutarties papildomo patikros lapo būsena. Lauko<br>reikšmė atvaizduojama iš "F-PRJ-SUT-49 Sutarties papildomo patikros lapo peržiūra. Istorija" lango<br>naujausios būsenos įrašo lauko <nauja būsena="">.</nauja>                                                                                                    |
| 24          | Būsenos data                                                                                                    | Sąrašo atvaizdavimo laukas. Lauke atvaizduojama esamos sutarties papildomo patikros lapo būsenos<br>suteikimo data. Lauko reikšmė atvaizduojama iš "F-PRJ-SUT-49 Sutarties papildomo patikros lapo peržiūra.<br>Istorija" lango naujausios būsenos įrašo lauko <data ir="" laikas="">.</data>                                                                                                    |
| 25          | [Priskirti PL]                                                                                                    | Mygtukas skirtas priskirti sutarties patikros lapą, kurio tipas "Sutarties patikros lapas". Paspaudus mygtuką<br>inicijuojamas PL priskyrimas ir atidaromas modalinis langas "F-PRJ-SUT-43.1 Sutarties patikros lapo<br>registravimas".<br>Sąlygos:<br>Mygtukas matomas lange tik tai tada, kai:<br>- Naudotojui priskirta teisė "T.PRJ.SUT.1.2 Projektai. Sutartys: Registruoti".<br>- Naudotojo institucija atitinka kvietimo administruojančiąją instituciją.                                                                          |
| 26          | [Priskirti PF PL]                                                                                                    | Mygtukas skirtas priskirti sutarties papildomo finansavimo patikros lapą, kurio tipas "Sutarties papildomo<br>finansavimo patikros lapas". Paspaudus mygtuką inicijuojamas PL priskyrimas ir atidaromas modalinis<br>langas "F-PRJ-SUT-43.3 Sutarties papildomo finansavimo patikros lapo registravimas".<br><b>Sąlygos:</b><br>Mygtukas matomas lange tik tai tada, kai:<br>- Naudotojui priskirta teisė "T.PRJ.SUT.1.2 Projektai. Sutartys: Registruoti".<br>- Naudotojo institucija atitinka kvietimo administruojančiąją instituciją. |
| 27          | [Priskirti papildomą PL]                                                                                                    | Mygtukas skirtas priskirti papildomą patikros lapą, kurio tipas "Papildomas patikros lapas". Paspaudus<br>mygtuką inicijuojamas papildomo PL priskyrimas ir atidaromas modalinis langas "F-PRJ-SUT-43.2 Sutarties<br>papildomo patikros lapo registravimas".<br>Sąlygos:<br>Mygtukas matomas lange tik tai tada, kai:<br>- Naudotojui priskirta teisė "T.PRJ.SUT.1.2 Projektai. Sutartys: Registruoti".<br>- Naudotojo institucija atitinka kvietimo administruojančiąją instituciją.                                                     |

\_

| INVESTIS Sutarčių techninis sprendimas INVESTIS_SI4_TS           | Versija: | 3.00       |
|------------------------------------------------------------------|----------|------------|
| Europos Sąjungos investicijų administravimo informacinės sistema | Data:    | 2024-12-16 |

#### **F-PRJ-SUT-43.1** Sutarties patikros lapo registravimas

Lango paskirtis Langas skirtas priskirti sutarties patikros lapą. Navigacija Meniu >> [Projektai] >> Norimo peržiūrėti projekto [Pavadinimas] >> [Sutartis] >> [PL] >> [Priskirti PL] Navigacijos kelias

Lango ypatybės Modalinis langas. Naudotojų teisės T.PRJ.SUT.1.2 Projektai. Sutartys: Registruoti

|                                                         |   | u and a second second second second second second second second second second second second second second second                                                                      | Vardenis Pava<br>etuvos Respublikos finansų min | ardenis<br>isterija | ?             | l+       |
|---------------------------------------------------------|---|----------------------------------------------------------------------------------------------------|-------------------------------------------------|---------------------|---------------|----------|
| <ul> <li>Programų žinynas</li> <li>Projektai</li> </ul> | > | ♠ > Projektai > 07-001-K-0023 > Sutartis > PL Sutartis                                                                                                    |                                                 |                     |               |          |
| Administravimas                                         | > | Sutartis     Keitimas     SP <ul> <li>Duomenys</li> <li>PL</li> <li>Rinkmenos</li> <li>Istorija</li> <li>Pranešimai</li> <li>Sutarties ir sutarties keitimo patikros lapai</li> </ul> |                                                 |                     |               |          |
|                                                         |   | Patikros lapo unikal Priskirti sutarties patikros lapą                                                                                                    | ×                                               | sena                | Büser<br>data | ios<br>a |
|                                                         |   | SUT.001-05-007-V-002:         Atsakingas už patikrinimą*         2           SUTKTM 001-01-01         3                                                                               |                                                 | irtinta<br>iuota    | 2023-0        | 2-20     |
|                                                         |   | Patikros lapos*  Patikros lapos* Patikros lapo užpildymo terminas*                                                                                                    |                                                 |                     | 1 - 1         | iš 1     |
|                                                         |   | Papildomi patikros la 6                                                                                                    |                                                 |                     |               |          |
|                                                         |   | Patikros lapo unikal azpirojno termino puorije azpiroj puorije puorije                                                                                                    | 10 100000                                       | isena               | Büser<br>data | ios<br>a |
|                                                         |   | SUTKTM.001-01-02 2023-03-01 Jonas Jonaitis Petras Petraitis Jonas Jona                                                                                                    | itis Taip Pa                                    | tvirtinta           | 2023-0        | 2-20     |
|                                                         |   | H 4 1 Puslapis 1 iš 1 🕨 H 20 🔻 įrašų puslapyje                                                                                                    |                                                 |                     | 1 - 1         | iš 1     |
|                                                         |   | Priskirt                                                                                                    | i PL Priskirti PF PL P                          | riskirti pa         | pildomą l     | ۶L       |

| Eil.<br>Nr. | Pavadinimas                            | Lauko aprašymas                                                                                                    |  |
|-------------|----------------------------------------|----------------------------------------------------------------------------------------------------|--|
| 1           | Priskirti sutarties<br>patikros lapą   | Statinis modalinio lango pavadinimas                                                                                                    |  |
| 2           | Atsakingas už<br>patikrinimą           | Atsakingo už patikrinimą pasirinkimo laukas. Privalomas vienos reikšmės pasirenkamasis sąrašas su paieška.<br>Sąrašo galimos reikšmės atvaizduojamos iš naudotojų, kurių institucija atitinka kvietimo administruojančią instituciją.<br>Galimos reikšmės atvaizduojamos formatu {Vardas} {Pavardė}, {institucijos trumpinys}, {pareigos}. Galimos reikšmės<br>rikiuojamos pagal vardą didėjančia tvarka. Numatytoji reikšmė: nepasirinkta.            |  |
| 3           | Patikros lapas                         | Privalomas vienos reikšmės pasirenkamasis sąrašo laukas. Galimos reikšmės atvaizduojamos iš galiojančių<br>administravimo šablonų, kurių tipas "Sutarties patikros lapas" PL šablono "F-ADM-ŠBL-3 PL šablono peržiūra" lango<br>laukų <numeris><pavadinimas>. Galimos reikšmės rikiuojamos pagal numerį didėjančia tvarka. Netelpanti į lauką<br/>pavadinimo dalis atvaizduojama daugtaškiu. Numatytoji reikšmė: nepasirinkta.</pavadinimas></numeris> |  |
| 4           | Patikros lapo<br>užpildymo<br>terminas | Patikros lapo užpildymo termino pasirinkimo laukas. Privalomas datos įvesties laukas.<br>Pagal nutylėjimą laukas užpildytas pagal sąlygą žemiau su galimybe datą redaguoti:<br>- kai patikros lapo tipas "Sutarties patikros lapas" užpildoma automatiškai pagal taisyklę: einamoji diena + 10 d. d.<br>Formatas {YYYY-MM-DD}.                                                                                                    |  |

| INVESTIS Sutarčių techninis sprendimas INVESTIS_SI4_TS           | Versija: | 3.00       |
|------------------------------------------------------------------|----------|------------|
| Europos Sąjungos investicijų administravimo informacinės sistema | Data:    | 2024-12-16 |

| Eil.<br>Nr. | Pavadinimas | Lauko aprašymas                                                                                                    |
|-------------|-------------|----------------------------------------------------------------------------------------------------|
| 5           | [Saugoti]   | <ul> <li>Paspaudus mygtuką priskiriamas patikros lapas ir modalinis langas uždaromas. Saugojimo metu sistema suteikia numerį patikros lapui:</li> <li>Kai patikros lapo tipas "Sutarties patikros lapas" XXX-YYY-ZZ, kur XXX - atvaizduojamas administravimo šablono numeris iš "F-ADM-ŠBL-3 PL šablono peržiūra" lauko <numeris>, YYY - atvaizduojamas projekto, kuriam priskiriamas sutarties PL, numeris iš "F-PRJ-PRJ-2 Projekto peržiūra lauko <kodas>, ZZ - chronologinis numeris objekte.</kodas></numeris></li> <li>Tikrinimai:</li> <li>Ar visi privalomi laukai užpildyti. Esant klaidai išvedamas klaidos pranešimas prie lauko ir į klaidų sąrašą "Laukas , {Lauko pavadinimas}<sup>+</sup> yra privalomas"</li> </ul> |
| 6           | [Atšaukti]  | Paspaudus mygtuką atšaukiamas patikros lapo priskyrimas ir modalinis langas uždaromas.                                                                                                    |
| INVESTIS Sutarčių techninis sprendimas INVESTIS_SI4_TS           | Versija: | 3.00       |
|------------------------------------------------------------------|----------|------------|
| Europos Sąjungos investicijų administravimo informacinės sistema | Data:    | 2024-12-16 |

### F-PRJ-SUT-43.2 Sutarties papildomo patikros lapo registravimas

Lango paskirtis

Langas skirtas priskirti sutarties papildomą patikros lapą. Navigacija Meniu >> [Projektai] >> Norimo peržiūrėti projekto [Pavadinimas] >> [Sutartis] >> [PL] >> [Priskirti papildomą PL] Navigacijos kelias

Lango ypatybės Modalinis langas. Naudotojų teisės T.PRJ.SUT.1.2 Projektai. Sutartys: Registruoti

|                    |                                                                                                    | Vardenis Pavardenis<br>Lietuvos Respublikos finansų ministerija | <b>≟</b> ⑦ I+   |
|--------------------|----------------------------------------------------------------------------------------------------|-----------------------------------------------------------------|-----------------|
| Programų žinynas > | ♠ > Projektal > 07-001-K-0023 > Sutartis > PL Sutartis                                                                                      |                                                                 |                 |
|                    | Sutartis Kellimas SP                                                                                                    |                                                                 |                 |
|                    | ✿         Duomenys         PL         Rinkmenos         Istorija         Pranešimai           Sutarties ir sutarties keitimo patikros lapai |                                                                 |                 |
|                    | Patikros lapo unik Priskirti papildomą patikros lapą                                                                                        | × <sup>3ūsen;</sup>                                             | Būsenos<br>data |
|                    | SUT.001-05-007-V-00 Atsakingas už patikrinimą*                                                                                              | tvirtinta                                                       | 2023-02-20      |
|                    | SUTKTM.001-01-01 Patikros lapai* 1 variantas × 2 variantas × ×                                                                              | uliuota                                                         | 2023-02-01      |
|                    | l≪ ≮ 1 Pusla Patikros lapų užpildymo terminas*                                                                                              |                                                                 | 1 - 1 iš 1      |
|                    | Papildomi patikros                                                                                                    |                                                                 |                 |
|                    | Patikros lapo unik uzprejno terminos puento uzpres pue                                                                                      | łūsen:                                                          | Būsenos<br>data |
|                    | SUTKTM.001-01-02 2023-03-01 Jonas Jonaitis Petras Petraitis Jonas                                                                           | Jonaitis Taip Patvirtinta                                       | 2023-02-20      |
|                    | H 4 1 Puslapis 1 iš 1 ▶ H 20 ▼ jrašų puslapyje                                                                                              |                                                                 | 1 - 1 iš 1      |

Eil. Pavadinimas Lauko aprašymas Nr. Priskirti papildomą 1 Statinis modalinio lango pavadinimas. patikros lapą 2 Atsakingas už Atsakingo už patikrinimą pasirinkimo laukas. Privalomas vienos reikšmės pasirenkamasis sąrašas su paieška. patikrinimą Sąrašo galimos reikšmės atvaizduojamos iš naudotojų, kurių institucija atitinka kvietimo administruojančią instituciją. Galimos reikšmės atvaizduojamos formatu {Vardas} {Pavardė}, {institucijos trumpinys}, {pareigos}. Galimos reikšmės rikiuojamos pagal vardą didėjančia tvarka. Numatytoji reikšmė: nepasirinkta. 3 Patikros lapai Kelių reikšmių pasirenkamasis sąrašas. Galimos reikšmės atvaizduojamos iš galiojančių administravimo šablonų, kurių tipas "Papildomas patikros lapas" PL šablono "F-ADM-ŠBL-3 PL šablono peržiūra" lango laukų <Numeris><Pavadinimas>. Galimos reikšmės rikiuojamos pagal numerį didėjančia tvarka. Netelpanti į lauką dalis atvaizduojama daugtaškiu. Numatytoji reikšmė: nepasirinkta. 4 Patikros lapų Patikros lapo užpildymo termino pasirinkimo laukas. Privalomas datos įvesties laukas. užpildymo Pagal nutylėjimą laukas užpildytas pagal sąlygą žemiau su galimybe datą redaguoti: terminas - kai patikros lapo tipas "Papildomas patikros lapas" užpildoma automatiškai pagal taisyklę: einamoji diena + 10 d. d. Formatas {YYYY-MM-DD}.

| INVESTIS Sutarčių techninis sprendimas INVESTIS_SI4_TS           | Versija: | 3.00       |
|------------------------------------------------------------------|----------|------------|
| Europos Sąjungos investicijų administravimo informacinės sistema | Data:    | 2024-12-16 |

| Eil.<br>Nr. | Pavadinimas | Lauko aprašymas                                                                                                    |
|-------------|-------------|----------------------------------------------------------------------------------------------------|
| 5           | [Saugoti]   | <ul> <li>Paspaudus mygtuką priskiriamas papildomas patikros lapas ir modalinis langas uždaromas. Saugojimo metu sistema suteikia numerį patikros lapams:</li> <li>Kai patikros lapo tipas "Papildomas patikros lapas" XXX-YYY-ZZ, kur XXX - atvaizduojamas administravimo šablono numeris iš "F-ADM-ŠBL-3 PL šablono peržiūra" lauko <numeris>, YYY - atvaizduojamas projekto, kuriam priskiriamas sutarties PL, numeris iš "F-PRJ-PRJ-2 Projekto peržiūra lauko <kodas>, ZZ - chronologinis numeris objekte.</kodas></numeris></li> <li>Tikrinimai:</li> <li>Ar visi privalomi laukai užpildyti. Esant klaidai išvedamas klaidos pranešimas prie lauko ir į klaidų sąrašą "Laukas , {Lauko pavadinimas} ' yra privalomas"</li> </ul> |
| 6           | [Atšaukti]  | Paspaudus mygtuką atšaukiamas papildomo patikros lapo priskyrimas ir modalinis langas uždaromas.                                                                                                    |

| INVESTIS Sutarčių techninis sprendimas INVESTIS_SI4_TS           | Versija: | 3.00       |
|------------------------------------------------------------------|----------|------------|
| Europos Sąjungos investicijų administravimo informacinės sistema | Data:    | 2024-12-16 |

### F-PRJ-SUT-43.3 Sutarties papildomo finansavimo patikros lapo registravimas

Lango paskirtis Langas skirtas priskirti sutarties papildomo finansavimo patikros lapą. Navigacija Meniu >> [Projektai] >> Norimo peržiūrėti projekto [Pavadinimas] >> [Sutartis] >> [PL] >> [Priskirti PF PL] Navigacijos kelias

Lango ypatybės Modalinis langas. Naudotojų teisės T.PRJ.SUT.1.2 Projektai. Sutartys: Registruoti

|                    |                                                                                                    | Vardenis Pa<br>Lietuvos Respublikos finansų m | avardenis<br>ninisterija | : ⑦ I+          |
|--------------------|----------------------------------------------------------------------------------------------------|-----------------------------------------------|--------------------------|-----------------|
| Programų žinynas > | ♠ > Projektai > 07-001-K-0023 > Sutartis > PL                                                                                                    |                                               |                          |                 |
| Projektai          | Sutartis                                                                                                    |                                               |                          |                 |
| Administravimas >  | Sutartis Keitimas SP                                                                                                    |                                               |                          |                 |
|                    | ✿ Duomenys PL Rinkmenos Istorija Pranešimai                                                                                                    |                                               |                          |                 |
|                    | Sutarties ir sutarties keitimo patikros lapai                                                                                                    |                                               |                          |                 |
|                    | Patikros lapo unikal Priskirti sutarties papildomo finansavimo patikros lapą                                                                                                    | 1 ×                                           | isena                    | Būsenos<br>data |
|                    | SUT.001-05-007-V-002: Atsakingas už patikrinimą*                                                                                                    |                                               | irtinta                  | 2023-02-20      |
|                    | SUTKTM.001-01-01 Patikros lapas*                                                                                                    |                                               | iuota                    | 2023-02-01      |
|                    | H 4 1 Puslapi Patikros lapo užpildymo terminas*                                                                                                    |                                               |                          | 1 - 1 iš 1      |
|                    | Papildomi patikros la                                                                                                    |                                               |                          |                 |
|                    | Patikros lapo unikal espinario cominato patigrico espinario patigrico espinario patigrico espinario patigrico espinario patigrico espinario patigrico espinario espinario espina |                                               | sena                     | Būsenos<br>data |
|                    | SUTKTM.001-01-02 2023-03-01 Jonas Jonaitis Petras Petraitis Jonas                                                                                                    | Jonaitis Taip F                               | Patvirtinta              | 2023-02-20      |
|                    | H ◀ 1 Puslapis 1 iš 1 ▶ H 20 ▼ jrašų puslapyje                                                                                                    |                                               |                          | 1 - 1 iš 1      |
|                    | -                                                                                                    |                                               |                          |                 |

| Priskirti PL Priskirti PF PL | Priskirti papildomą PL |
|------------------------------|------------------------|
|------------------------------|------------------------|

| Eil.<br>Nr. | Pavadinimas                                                      | Lauko aprašymas                                                                                                    |
|-------------|------------------------------------------------------------------|----------------------------------------------------------------------------------------------------|
| 1           | Priskirti sutarties<br>papildomo<br>finansavimo patikros<br>lapą | Statinis modalinio lango pavadinimas                                                                                                    |
| 2           | Atsakingas už<br>patikrinimą                                     | Atsakingo už patikrinimą pasirinkimo laukas. Privalomas vienos reikšmės pasirenkamasis sąrašas su paieška.<br>Sąrašo galimos reikšmės atvaizduojamos iš naudotojų, kurių institucija atitinka kvietimo administruojančią<br>instituciją. Galimos reikšmės atvaizduojamos formatu {Vardas} {Pavardė}, {institucijos trumpinys}, {pareigos}.<br>Galimos reikšmės rikiuojamos pagal vardą didėjančia tvarka. Numatytoji reikšmė: nepasirinkta.                                  |
| 3           | Patikros lapas                                                   | Privalomas vienos reikšmės pasirenkamasis sąrašo laukas. Galimos reikšmės atvaizduojamos iš galiojančių<br>administravimo šablonų, kurių tipas "Sutarties papildomo finansavimo patikros lapas" PL šablono "F-ADM-ŠBL-3<br>PL šablono peržiūra" lango laukų <numeris><pavadinimas>. Galimos reikšmės rikiuojamos pagal numerį didėjančia<br/>tvarka. Netelpanti į lauką pavadinimo dalis atvaizduojama daugtaškiu. Numatytoji reikšmė: nepasirinkta.</pavadinimas></numeris> |
| 4           | Patikros lapo<br>užpildymo terminas                              | Patikros lapo užpildymo termino pasirinkimo laukas. Privalomas datos įvesties laukas.<br>Pagal nutylėjimą laukas užpildytas pagal sąlygą žemiau su galimybe datą redaguoti:<br>- kai patikros lapo tipas "Sutarties papildomo finansavimo patikros lapas" užpildoma automatiškai pagal taisyklę:<br>einamoji diena + 10 d. d.<br>Formatas {YYYY-MM-DD}.                                                                                                    |

| INVESTIS Sutarčių techninis sprendimas INVESTIS_SI4_TS           | Versija: | 3.00       |
|------------------------------------------------------------------|----------|------------|
| Europos Sąjungos investicijų administravimo informacinės sistema | Data:    | 2024-12-16 |

| Eil.<br>Nr. | Pavadinimas | Lauko aprašymas                                                                                                    |
|-------------|-------------|----------------------------------------------------------------------------------------------------|
| 5           | [Saugoti]   | Paspaudus mygtuką priskiriamas papildomo finansavimo patikros lapas ir modalinis langas uždaromas. Saugojimo<br>metu sistema suteikia numerį patikros lapui:<br>- Kai patikros lapo tipas "Sutarties papildomo finansavimo patikros lapas" XXX-YYY-ZZ, kur XXX -<br>atvaizduojamas administravimo šablono numeris iš "F-ADM-ŠBL-3 PL šablono peržiūra" lauko <numeris>, YYY -<br/>atvaizduojamas projekto, kuriam priskiriamas sutarties PL, numeris iš "F-PRJ-PRJ-2 Projekto peržiūra lauko<br/><kodas>, ZZ - chronologinis numeris objekte.<br/><b>Tikrinimai:</b><br/>- Ar visi privalomi laukai užpildyti. Esant klaidai išvedamas klaidos pranešimas prie lauko ir į klaidų sąrašą "Laukas<br/>,{Lauko pavadinimas}' yra privalomas"</kodas></numeris> |
| 6           | [Atšaukti]  | Paspaudus mygtuką atšaukiamas papildomo finansavimo patikros lapo priskyrimas ir modalinis langas uždaromas.                                                                                                    |

| INVESTIS Sutarčių techninis sprendimas INVESTIS_SI4_TS           | Versija: | 3.00       |
|------------------------------------------------------------------|----------|------------|
| Europos Sąjungos investicijų administravimo informacinės sistema | Data:    | 2024-12-16 |

### F-PRJ-SUT-44 Sutarties patikros lapo peržiūra

Lango paskirtis Langas skirtas peržiūrėti sutarties patikros lapą. Navigacija Meniu >> [Projektai] >> Norimo peržiūrėti projekto [Pavadinimas] >> [Sutartis] >> [PL] >> Norimo peržiūrėti [Patikros lapo unikalus Nr.] Navigacijos kelias Projektai >> Kodas >> Sutartis >> PL >> Patikros lapo unikalus Nr. >> Duomenys Lango ypatybės

Naudotojų teisės T.PRJ.SUT.1.1 Projektai. Sutartys: Peržiūrėti

| INVESTIS         | Lietuvos Respublik                                                                                                    | Vardenis Pavardenis<br>bs finansų ministerija ▲ ⑦ I→                                                                                                    |
|------------------|----------------------------------------------------------------------------------------------------|----------------------------------------------------------------------------------------------------|
| Programų žinynas | ♠ > Projektai > 07-001-K-0023 > Sutartis > PL > SUTKTM.001-01-01 > Duomenys                                                                                                    |                                                                                                    |
| Projektai        | Sutarties patikros lapas                                                                                                    |                                                                                                    |
| Administravimas  | Duomenys Istorija                                                                                                    |                                                                                                    |
|                  | Tikrinamo objekto gavimo data       2023-01-01       2         Patikros lapo unikalus numeris       SUT.001-01-01       3       Patikros lapo pavadi         Projekto kodas       07-001-K-0023       5       Pareiškėjo/Projekto vykdytojo         Projekto pavadinimas       Daugiabučių namų modernizavimo programos       7         (DMMF, Jessica II For, RPF), Energijos       efektyvumo fondo (ENEF), Vandentvarkos fondo (VFP) ir       Pareiškėjas/Projekto vykdytojo         Patikros lapą paskyrė       Jonas Jonatis       1       Patikros lapo užpildymo ter         Patikros lapą tužpildė       Petras Petratis       1       Užpildym         Patikros lapą tužnitino       1       Pativirtinim       Pativirtinim | nimas Sutarties nutraukimo patikros lap<br>kodas 123456789<br>ytojas Všį "Konsultacinės paslaugos"<br>minas 2023-03-30 10<br>o data 2023-02-20 12<br>o data |
|                  | Patikros klausimai                                                                                                    |                                                                                                    |
|                  | Eil. Nr. <sup>137</sup> Klausimų grupė / Klausimas <sup>13</sup> Vertinimo išvada <sup>19</sup> Komentara                                                                                                    | s                                                                                                    |
|                  | 1. 🔻 Bendrieji klausimai                                                                                                    |                                                                                                    |
|                  | 1.1     Yra gauti motyvuoti Projekto vykdytojo paaiškinimai. <ul> <li>Ne</li> <li>Netaikoma</li> </ul> Jeigu išvada                                                                                                    | t "Ne", tuomet komentaras privalomas.                                                                                                    |
|                  | Pildymo instrukcija 🔻                                                                                                    |                                                                                                    |
|                  | Nurodoma, ar administruojančioji institucija informavo Projekto vykdytoją apie pradėtą projekto sutarties nutraukimo pr<br>darbo dienų terminą, per kurį Projekto vykdytojas gali pateikti motyvuotus paaiškinimus.<br>Sprendimas dėl projekto sutarties nutraukimo (nenutraukimo) gali būti priimtas ne anksčiau kaip po 20 darbo dienų nu<br>pradėtą projekto sutarties nutraukimo procedūrą dienos.<br>Žymima "Netaikoma", kai projekto sutarties nutraukimą inicijuoja Projekto vykdytojas.                                                                                                    | ocedūrą ir nustatė ne trumpesnį kaip 10<br>io Projekto vykdytojo informavimo apie                                                                           |
|                  | 1.2     Administruojančioji institucija priėmė sprendimą dėl paželdimo kai<br>Projekto vykdytojas nevykdo projekto sutarties sąlygų po<br>administruojančios institucijos vienašalio projekto sutarties pakeitimo. <ul> <li>Ne<br/>Netaikoma</li> </ul> Jeigu išvada                                                                                                    | a "Ne", tuomet komentaras privalomas.                                                                                                    |
|                  | Pildymo instrukcija 🔻                                                                                                    |                                                                                                    |
|                  | Jeigu taikoma, nurodoma, ar Lietuvos administracinių ginčų komisijoje ar Vilniaus apygardos administraciniame teisme<br>tvarka nėra nagrinėjamas Projekto vykdytojo skundas dėl administruojančiosios institucijos atlikto vienašalio projekto<br>kai projekto sutarties nutraukimą inicijuoja Projekto vykdytojas.                                                                                                    | Lietuvos Respublikos įstatymų nustatyt:<br>sutarties pakeitimo. Žymima "Netaikoma'                                                                          |
|                  | 2. 🔻 Kiti kontroliniai klausimai                                                                                                    |                                                                                                    |
|                  | 2.1 Atlikta išmokėtų lėšų grąžinimo procedūra. Nepasirinkta<br>Netaikoma                                                                                                    | a "Ne", tuomet komentaras privalomas.                                                                                                    |
|                  | Pildymo instrukcija 🔻                                                                                                    |                                                                                                    |
|                  | Jeigu Projekto vykdytojui buvo išmokėta projektui skirtų finansavimo lėšų, projekto sutartis gali būti nutraukta tik po to,<br>lėšos susiaražinamos iš Projekto vykdytojo                                                                                                    | kai išmokėtos projektui skirtos finansavi                                                                                                    |
|                  |                                                                                                    |                                                                                                    |
|                  | Sprendimas                                                                                                    |                                                                                                    |
|                  | Vertinimo išvada Taip 🖆<br>Pildymo instrukcija 🕨 Sprendimo pildymo instrukcija Lorem ipsum dolor sit amet, consectetur adipiscing elit. Nul<br>Pastabos 25                                                                                                    | am mollis imperdiet augue, ultricies acc                                                                                                    |
|                  | Pastaba Pastaba <sup>25</sup><br>Pildymo instrukcija ▶ Pastabos Pareiškėjui/Projekto vykdytojui pildymo instrukcija Lorem ipsum dolor sit amet, c<br>Pastabos (nesiunčiamos Pareiškėjui/Projekto vykdytojui)                                                                                                    | onsectetur adipiscing elit. Nullam mollis.                                                                                                    |
|                  | Pastaba Pastaba 22<br>Pildymo instrukcija Lorem ipsum d                                                                                                    | olor sit amet, consectetur adipiscing elit.                                                                                                    |
|                  |                                                                                                    | 34 35 36                                                                                                    |
|                  | Redaguoti Į Užpildyta Į Patvirtinta                                                                                                    | Į Anuliuota Į Užregistruota                                                                                                    |

INVESTIS Sutarčių techninis sprendimas INVESTIS\_SI4\_TSVersija:3.00Europos Sąjungos investicijų administravimo informacinės sistemaData:2024-12-16

| Eil.<br>Nr. | Pavadinimas                            | Lauko aprašymas                                                                                                    |
|-------------|----------------------------------------|----------------------------------------------------------------------------------------------------|
| 1           | Sutarties patikros lapas               | Statinis lango pavadinimas.                                                                                                    |
| 2           | Tikrinamo objekto gavimo<br>data       | Tikrinamo objekto gavimo datos atvaizdavimo laukas. Numatytoji reikšmė:<br>- Jei yra aktyvus sutarties keitimas (sutarties keitimo būsena "Užregistruota" arba "Pateikta" arba<br>"Derinama"), tai užpildoma atitinkamo sutarties keitimo būsenos "Užregistruota" arba "Pateikta" data iš "F-<br>PRJ-SUT-45 Sutarties patikros lapo peržiūra. Istorija" lango lauko <data ir="" laikas="">.<br/>- Kitais atvejais užpildoma iš "F-PRJ-SUT-3 Sutarties peržiūra. Bendrieji duomenys" lango lauko <sutarties<br>įsigaliojimo data&gt;.</sutarties<br></data> |
| 3           | Patikros lapo unikalus<br>numeris      | Sutarties patikros lapo unikalaus numerio atvaizdavimo laukas. Reikšmė priskiriama patikros lapo sukūrimo<br>metu lange "F-PRJ-SUT-43.1 Sutarties patikros lapo registravimas" paspaudus mygtuką "Saugoti".                                                                                                    |
| 4           | Patikros lapo pavadinimas              | Atvaizdavimo laukas. Lauke atvaizduojamas PL šablono pavadinimas. Lauko reikšmė atvaizduojama iš lango<br>"F-ADM-ŠBL-3 PL šablono peržiūra" lauko <pavadinimas>.</pavadinimas>                                                                                                    |
| 5           | Projekto kodas                         | Projekto kodo atvaizdavimo laukas. Reikšmė atvaizduojama iš "F-PRJ-SUT-3 Sutarties peržiūra. Bendrieji duomenys" lango lauko <projekto kodas="">.</projekto>                                                                                                    |
| 6           | Pareiškėjo/Projekto<br>vykdytojo kodas | Pareiškėjo/Projekto vykdytojo pavadinimo atvaizdavimo laukas. Reikšmė atvaizduojama iš "F-PRJ-SUT-3<br>Sutarties peržiūra. Bendrieji duomenys" lango lauko <kodas>.</kodas>                                                                                                    |
| 7           | Projekto pavadinimas                   | Projekto pavadinimo atvaizdavimo laukas. Reikšmė atvaizduojama iš "F-PRJ-SUT-3 Sutarties peržiūra.<br>Bendrieji duomenys" lango lauko <projekto pavadinimas="">.</projekto>                                                                                                    |
| 8           | Pareiškėjas/Projekto<br>vykdytojas     | Pareiškėjo/Projekto vykdytojo pavadinimo atvaizdavimo laukas. Reikšmė atvaizduojama iš "F-PRJ-SUT-3<br>Sutarties peržiūra. Bendrieji duomenys" lango lauko <pavadinimas>.</pavadinimas>                                                                                                    |
| 9           | Patikros lapą paskyrė                  | Patikros lapą paskyrusio vartotojo atvaizdavimo laukas. Vaizduojamas vartotojas lange "F-PRJ-SUT-43.1<br>Sutarties patikros lapo registravimas" priskyręs atsakingą už patikrinimą.                                                                                                    |
| 10          | Patikros lapo užpildymo<br>terminas    | Patikros lapo užpildymo termino atvaizdavimo laukas. Reikšmė priskiriama saugojimo metu iš "F-PRJ-SUT-<br>43.1 Sutarties patikros lapo registravimas" lango lauko <patikros lapo="" terminas="" užpildymo="">.</patikros>                                                                                                    |
| 11          | Patikros lapą užpildė                  | Patikros lapą užpildžiusio vartotojo atvaizdavimo laukas. Vaizduojamas vartotojas lange "F-PRJ-SUT-47<br>Sutarties patikros lapų būsenos keitimo langas" pakeitęs būseną į "Užpildyta".                                                                                                    |
| 12          | Užpildymo data                         | Patikros lapo užpildymo datos atvaizdavimo laukas. Vaizduojama būsenos pakeitimo į "Užpildyta" data iš<br>lango "F-PRJ-SUT-45 Sutarties patikros lapo peržiūra. Istorija" lauko <data ir="" laikas="">.</data>                                                                                                    |
| 13          | Patikros lapą patvirtino               | Patikros lapą patvirtinusio vartotojo atvaizdavimo laukas. Vaizduojamas vartotojas lange "F-PRJ-SUT-47<br>Sutarties patikros lapų būsenos keitimo langas" pakeitęs būseną į "Patvirtinta".                                                                                                    |
| 14          | Patvirtinimo data                      | Patikros lapo patvirtinimo datos atvaizdavimo laukas. Vaizduojama būsenos pakeitimo į "Patvirtinta" data iš lango "F-PRJ-SUT-45 Sutarties patikros lapo peržiūra. Istorija" lauko <data ir="" laikas="">.</data>                                                                                                    |
| 15          | Patikros klausimai                     | Statinis bloko pavadinimas.                                                                                                    |
| 16          | PATIKROS KLAUSIMŲ<br>SĄRAŠO LAUKAI     | <b>Sąrašo atvaizdavimo logika:</b><br>- Sąraše atvaizduojamos patikros klausimų grupės ir klausimai.<br>- Sąrašas atvaizduojamas iš "F-ADM-ŠBL-3 PL šablono peržiūra" lango.                                                                                                    |
| 17          | Eil. Nr.                               | Sąrašo atvaizdavimo laukas. Lauke atvaizduojami patikros klausimų grupių / klausimų eilės numeriai. Lauko<br>reikšmė atvaizduojama iš "F-ADM-ŠBL-3 PL šablono peržiūra" lentelės < <patikros klausimai="">&gt; lauko <eil.<br>Nr.&gt;.</eil.<br></patikros>                                                                                                    |

| INVESTIS Sutarčių techninis sprendimas INVESTIS_SI4_TS           | Versija: | 3.00       |
|------------------------------------------------------------------|----------|------------|
| Europos Sąjungos investicijų administravimo informacinės sistema | Data:    | 2024-12-16 |

| Eil.<br>Nr. | Pavadinimas                                                   | Lauko aprašymas                                                                                                    |
|-------------|---------------------------------------------------------------|----------------------------------------------------------------------------------------------------|
| 18          | Klausimų grupė / Klausimas                                    | Sąrašo atvaizdavimo laukas. Lauke atvaizduojamos patikros klausimų grupės / klausimai. Lauko reikšmė atvaizduojama iš "F-ADM-ŠBL-3 PL šablono peržiūra" lentelės < <patikros klausimai="">&gt; lauko <klausimų grupė="" klausimas="">.</klausimų></patikros>                                                                                                    |
| 19          | Vertinimo išvada                                              | Sąrašo atvaizdavimo laukas. Lauke atvaizduojamos patikros klausimo vertinimo išvados. Pasirinktos lauko reikšmės atvaizduojamos iš "F-PRJ-SUT-46 Sutarties patikros lapo redagavimas" lentelės < <patikros klausimai="">&gt; lauko <vertinimo išvada="">.</vertinimo></patikros>                                                                                                    |
| 20          | Komentaras                                                    | Sąrašo atvaizdavimo laukas. Lauke atvaizduojamos patikros klausimo komentaras. Lauko reikšmė<br>atvaizduojama iš "F-PRJ-SUT-46 Sutarties patikros lapo redagavimas" lentelės < <patikros klausimai="">&gt; lauko<br/><komentaras>.</komentaras></patikros>                                                                                                    |
| 21          | Pildymo instrukcija                                           | Sąrašo atvaizdavimo laukas. Lauke atvaizduojama patikros klausimo pildymo instrukcija. Lauko reikšmė atvaizduojama iš "F-ADM-ŠBL-3 PL šablono peržiūra" lentelės < <patikros klausimai="">&gt; lauko <pildymo instrukcija="">. Pagal nutylėjimą pildymo instrukcija suskleista.</pildymo></patikros>                                                                                                    |
| 22          | Sprendimas                                                    | Statinis bloko pavadinimas.                                                                                                    |
| 23          | Vertinimo išvada                                              | Vertinimo išvados atvaizdavimo laukas. Reikšmė atvaizduojama iš "F-PRJ-SUT-46 Sutarties patikros lapo redagavimas" lango duomenų bloko < <sprendimas>&gt; lauko <vertinimo išvada="">.</vertinimo></sprendimas>                                                                                                    |
| 24          | Pildymo instrukcija                                           | Sprendimo pildymo instrukcijos atvaizdavimo laukas. Reikšmė atvaizduojama iš "F-ADM-ŠBL-3 PL šablono<br>peržiūra" lango duomenų bloko < <sprendimas>&gt; lauko <pildymo instrukcija="">. Pagal nutylėjimą pildymo<br/>instrukcija suskleista, suskleistos pildymo instrukcijos vaizduojama viena eilutė.</pildymo></sprendimas>                                                                                                    |
| 25          | Pastabos                                                      | Statinis bloko pavadinimas                                                                                                    |
| 26          | Pastaba                                                       | Pastabos atvaizdavimo laukas. Reikšmė atvaizduojama iš "F-PRJ-SUT-46 Sutarties patikros lapo redagavimas" lango duomenų bloko < <pastabos>&gt; lauko <pastaba>.</pastaba></pastabos>                                                                                                    |
| 27          | Pildymo instrukcija                                           | Pastabos pildymo instrukcijos atvaizdavimo laukas. Reikšmė atvaizduojama iš "F-ADM-ŠBL-3 PL šablono<br>peržiūra" lango duomenų bloko < <pastabos>&gt; lauko <pildymo instrukcija="">. Pagal nutylėjimą pildymo<br/>instrukcija suskleista, suskleistos pildymo instrukcijos vaizduojama viena eilutė.</pildymo></pastabos>                                                                                                    |
| 28          | Pastabos (nesiunčiamos<br>Pareiškėjui/Projekto<br>vykdytojui) | Statinis bloko pavadinimas.                                                                                                    |
| 29          | Pastaba                                                       | Pastabos atvaizdavimo laukas. Reikšmė atvaizduojama iš "F-PRJ-SUT-46 Sutarties patikros lapo<br>redagavimas" lango duomenų bloko < <pastabos (nesiunčiamos="" pareiškėjui="" projekto="" vykdytojui)="">&gt; lauko<br/><pastaba>.</pastaba></pastabos>                                                                                                    |
| 30          | Pildymo instrukcija                                           | Pastabų (nesiunčiamų Pareiškėjui/Projekto vykdytojui) pildymo instrukcijos atvaizdavimo laukas. Reikšmė<br>atvaizduojama iš "F-ADM-ŠBL-3 PL šablono peržiūra" lango duomenų bloko < <pastabos (nesiunčiamos<br="">Pareiškėjui/Projekto vykdytojui)&gt;&gt; lauko <pildymo instrukcija="">. Pagal nutylėjimą pildymo instrukcija<br/>suskleista, suskleistos pildymo instrukcijos vaizduojama viena eilutė.</pildymo></pastabos>                                                                                            |
| 31          | [Eksportuoti .docx]                                           | Mygtukas skirtas eksportuoti sutarties patikros lapą DOCX formatu (P-INV-B-6 Suformuoti ataskaitą - A-<br>PRJ-PĮPVRT-3 Projekto įgyvendinimo plano TF vertinimo papildomo patikros lapo ataskaita).                                                                                                    |
| 32          | [Redaguoti]                                                   | Mygtukas skirtas sutarties patikros lapui redaguoti. Paspaudus mygtuką inicijuojamas sutarties patikros lapo<br>redagavimas ir atidaromas "F-PRJ-SUT-46 Sutarties patikros lapo redagavimas" langas.<br><b>Sąlygos:</b><br>Mygtukas matomas lange tik tai tada, kai:<br>- Naudotojui priskirta teisė "T.PRJ.SUT.1.3 Projektai. Sutartys: Redaguoti".<br>- Naudotojo institucija atitinka kvietimo administruojančią instituciją.<br>- Patikros lapo būsena yra "Užregistruota".<br>- Patikros lapas priskirtas naudotojui. |

| INVESTIS Sutarčių techninis sprendimas INVESTIS_SI4_TS           | Versija: | 3.00       |
|------------------------------------------------------------------|----------|------------|
| Europos Sąjungos investicijų administravimo informacinės sistema | Data:    | 2024-12-16 |

| Eil.<br>Nr. | Pavadinimas       | Lauko aprašymas                                                                                                    |
|-------------|-------------------|----------------------------------------------------------------------------------------------------|
| 33          | [Į Užpildyta]     | Mygtukas skirtas sutarties patikros lapui suteikti būseną "Užpildyta". Paspaudus mygtuką inicijuojamas<br>būsenos keitimas ir atidaromas "F-PRJ-SUT-47 Sutarties patikros lapų būsenos keitimo langas" langas.<br><b>Tikrinimai:</b><br>- Sistema patikrina, ar visi privalomi laukai užpildyti. Esant klaidai išvedamas klaidos pranešimas prie lauko ir<br>į klaidų sąrašą "{Lauko pavadinimas}' yra privalomas";<br>- Sistema patikrina, ar lentelės "Patikros klausimai" laukuose "Vertinimo išvada" nėra reikšmių<br>"Nepasirinkta". Esant klaidai išvedamas pranešimas į klaidų sąrašą "Patikros klausimui {Eil.Nr.}<br>nepasirinktas atsakymas."<br><b>Sąlygos:</b><br>Mygtukas matomas lange tik tai tada, kai:<br>- Naudotojui priskirta teisė "T.PRJ.SUT.1.3 Projektai. Sutartys: Redaguoti".<br>- Naudotojo institucija atitinka kvietimo administruojančią instituciją.<br>- Patikros lapo būsena yra "Užregistruota".<br>- Patikros lapo spriskirtas naudotojui. |
| 34          | [Į Patvirtinta]   | Mygtukas skirtas sutarties patikros lapui suteikti būseną "Patvirtinta". Paspaudus mygtuką inicijuojamas<br>būsenos keitimas ir atidaromas "F-PRJ-SUT-47 Sutarties patikros lapų būsenos keitimo langas" langas.<br><b>Sąlygos:</b><br>Mygtukas matomas lange tik tai tada, kai:<br>- Naudotojui priskirta teisė "T.PRJ.SUT.1.3 Projektai. Sutartys: Redaguoti".<br>- Naudotojo institucija atitinka kvietimo administruojančią instituciją.<br>- Patikros lapo būsena yra "Užpildyta".                                                                                                    |
| 35          | [[ Anuliuota]     | Mygtukas skirtas sutarties patikros lapui suteikti būseną "Anuliuota". Paspaudus mygtuką inicijuojamas<br>būsenos keitimas ir atidaromas "F-PRJ-SUT-47 Sutarties patikros lapų būsenos keitimo langas" langas.<br><b>Sąlygos:</b><br>Mygtukas matomas lange tik tai tada, kai:<br>- Naudotojui priskirta teisė "T.PRJ.SUT.1.4 Projektai. Sutartys: Šalinti".<br>- Naudotojo institucija atitinka kvietimo administruojančią instituciją.<br>- Patikros lapo būsena yra "Užpildyta" arba "Užregistruota".                                                                                                    |
| 36          | [Į Užregistruota] | Mygtukas skirtas sutarties patikros lapui suteikti būseną "Užregistruota". Paspaudus mygtuką inicijuojamas<br>būsenos keitimas ir atidaromas "F-PRJ-SUT-47 Sutarties patikros lapų būsenos keitimo langas" langas.<br><b>Sąlygos:</b><br>Mygtukas matomas lange tik tai tada, kai:<br>- Naudotojui priskirta teisė "T.PRJ.SUT.1.3 Projektai. Sutartys: Redaguoti" arba "T.PRJ.SUT.1.2 Projektai.<br>Sutartys: Registruoti", kai atkuriamas anuliuotas PL.<br>- Naudotojo institucija atitinka kvietimo administruojančią instituciją.<br>- Patikros lapo būsena yra "Užpildyta" arba "Anuliuota".                                                                                                    |

| INVESTIS Sutarčių techninis sprendimas INVESTIS_SI4_TS           | Versija: | 3.00       |
|------------------------------------------------------------------|----------|------------|
| Europos Sąjungos investicijų administravimo informacinės sistema | Data:    | 2024-12-16 |

### F-PRJ-SUT-45 Sutarties patikros lapo peržiūra. Istorija

Lango paskirtis Langas skirtas peržiūrėti sutarties patikros lapo būsenų ir būsenos "Užpildyta" duomenų pakeitimo istoriją. Navigacija Meniu >> [Projektai] >> Norimo peržiūrėti projekto [Pavadinimas] >> [Sutartis] >> [PL] >> Norimo peržiūrėti [Patikros lapo unikalus Nr.] >> [Istorija] Navigacijos kelias Projektai >> Kodas >> Sutartis >> PL >> Patikros lapo unikalus Nr. >> Istorija Lango ypatybės

### Naudotojų teisės

T.PRJ.SUT.1.1 Projektai. Sutartys: Peržiūrėti

|                  |   |                                          |                    |                  |                 |               | V<br>Lietuvos Respublikos | <b>/ardenis Pavarden</b><br>finansų ministerij | s 💄        | <b>? I</b> → |             |
|------------------|---|------------------------------------------|--------------------|------------------|-----------------|---------------|---------------------------|------------------------------------------------|------------|--------------|-------------|
| Programų žinynas | > | ♠ > Projektai > 07-001-K-00              | 23 > Sutartis > PL | > SUTKTM.001-0   | 1-01 > Istorija |               |                           |                                                |            |              |             |
| Projektai        |   | Sutarties patikro                        | s lapas            |                  |                 |               |                           |                                                |            |              |             |
| Administravimas  | > | Duomenys<br>Būsenų istorija <sup>2</sup> | Istorija           |                  |                 |               |                           |                                                |            |              |             |
|                  |   | Data ir laikas                           | 4<br>Buvusi büsen  | 5<br>na Nauj     | a būsena        | 6<br>Komentar | 15                        | 7<br>Nau                                       | dotojas    | pakeitęs t   | pūseną      |
|                  |   | 2022-09-01 12:41:12                      | Užregistruota      | Užpilo           | dyta            |               |                           | Jona                                           | as Jonaiti | s, CPVA      |             |
|                  |   | 2022-08-31 16:45:00                      | -                  | Užreg            | gistruota       |               |                           | Jon                                            | as Jonaiit | is, CPVA     |             |
|                  |   | M 4 1 Puslapis 1                         | l iš1 ▶ H          | 20 🔻 įra         | išų puslapyje   |               |                           |                                                |            |              | 1 - 1 iš 1  |
|                  |   | Duomenų pakeitimo isto                   | prija 9            |                  | 13              | 14            |                           | 15                                             |            | 16           | 17          |
|                  |   | Data ir laikas                           | informacija        | Lauko pavadinir  | mas Buvusi      | reikšmė       | Nauja reikšmė             | Patvirtinę                                     | s naudol   | ojas         | Institucija |
|                  |   | 2022-09-01 12:01:00                      | 1.1                | Vertinimo išvada | Nepasir         | inkta         | Таір                      | Jonas Jona                                     | itis       |              | CPVA        |
|                  |   | 2022-09-01 12:01:00                      | 1.2                | Vertinimo išvada | Nepasir         | inkta         | Ne                        | Jonas Jona                                     | itis       |              | CPVA        |
|                  |   | H 4 1 Puslapis 1                         | iš1 ▶ ₩            | 20 🔻 įrašų p     | uslapyje        |               |                           |                                                |            |              | 1 - 1 iš 1  |

| Eil.<br>Nr. | Pavadinimas                       | Lauko aprašymas                                                                                                    |
|-------------|-----------------------------------|----------------------------------------------------------------------------------------------------|
| 1           | Sutarties patikros lapas          | Statinis lango pavadinimas.                                                                                                    |
| 2           | Būsenų istorija                   | Statinis bloko pavadinimas.                                                                                                    |
| 3           | BŪSENŲ ISTORIJOS<br>SĄRAŠO LAUKAI | Sąrašo atvaizdavimo logika:<br>- Sąraše pateikiami sutarties patikros lapo būsenos keitimo įrašai.<br>Sąrašo rikiavimas:<br>- Numatytasis rikiavimas - pagal datą ir laiką mažėjančia tvarka.<br>- Rikiavimą galima keisti paspaudus ant sąrašo stulpelių. |
| 4           | Data ir laikas                    | Sąrašo atvaizdavimo laukas. Lauke atvaizduojama sutarties patikros lapo būsenos pakeitimo data ir laikas.<br>Laukas užpildomas automatiškai sistemine data ir laiku. Formatas {YYYY-MM-DD HH:MM:SS}.                                                       |
| 5           | Buvusi būsena                     | Sąrašo atvaizdavimo laukas. Lauke atvaizduojama sutarties patikros lapo buvusi būsena.                                                                                                    |
| 6           | Nauja būsena                      | Sąrašo atvaizdavimo laukas. Lauke atvaizduojama sutarties patikros lapo nauja būsena.                                                                                                    |
| 7           | Komentaras                        | Sąrašo atvaizdavimo laukas. Lauke atvaizduojamas sutarties patikros lapo būsenos keitimo komentaras. Lauko<br>reikšmė atvaizduojama iš "F-PRJ-SUT-47 Sutarties patikros lapų būsenos keitimo langas" lango lauko<br><komentaras>.</komentaras>             |

| INVESTIS Sutarčių techninis sprendimas INVESTIS_SI4_TS           | Versija: | 3.00       |
|------------------------------------------------------------------|----------|------------|
| Europos Sąjungos investicijų administravimo informacinės sistema | Data:    | 2024-12-16 |

| Eil.<br>Nr. | Pavadinimas                                  | Lauko aprašymas                                                                                                    |
|-------------|----------------------------------------------|----------------------------------------------------------------------------------------------------|
| 8           | Naudotojas pakeitęs<br>būseną                | Sąrašo atvaizdavimo laukas. Lauke atvaizduojamas sutarties patikros lapo būseną pakeitęs naudotojas. Formatas:<br>{Vardas} {Pavardė}, {Institucijos trumpinys}                                                                                                    |
| 9           | Duomenų pakeitimo<br>istorija                | Statinis bloko pavadinimas.                                                                                                    |
| 10          | DUOMENŲ<br>PAKEITIMO<br>ISTORIJOS<br>SĄRAŠAS | <ul> <li>Sąrašo atvaizdavimo logika:</li> <li>Sąrašas atvaizduojamas tik pasirinktus sąraše &lt;&lt; Būsenų istorijos sąrašo laukai&gt;&gt; įrašą su būsena "Užpildyta". Duomenų keitimo istorija nerodoma pirmajam būsenos pasikeitimui į "Užpildyta". Pagal pasirinktą būseną duomenų pakeitimo istorijos sąraše atvaizduojami visi pakeitimai, kurie buvo atlikti iki paspaudžiant mygtuką [Į Užpildyta] "F-PRJ-SUT-44 Sutarties patikros lapo peržiūra" lange.</li> <li>Sąrašo rikiavimas: <ul> <li>Numatytasis rikiavimas - pagal datą ir laiką mažėjančia tvarka.</li> <li>Rikiavimą galima keisti paspaudus ant sąrašo stulpelių.</li> </ul> </li> </ul> |
| 11          | Data ir laikas                               | Sąrašo atvaizdavimo laukas. Lauke atvaizduojama sutarties patikros lapo duomenų pakeitimo data ir laikas, kai<br>buvo atlikti pakeitimai. Laukas užpildomas automatiškai sistemine data ir laiku. Formatas {YYYY-MM-DD<br>HH:MM:SS}.                                                                                                    |
| 12          | Papildoma informacija                        | Sąrašo atvaizdavimo laukas. Lauke atvaizduojama papildoma informacija (sąrašo pavadinimas ir įrašo numeris arba<br>duomenų bloko pavadinimas, jeigu pakeitimas buvo atliktas ne sąraše) apie patikros lapo lauką, kuriame buvo<br>atlikti pakeitimai.                                                                                                    |
| 13          | Lauko pavadinimas                            | Sąrašo atvaizdavimo laukas. Lauke atvaizduojamas sutarties patikros lapo lauko pavadinimas, kuriame buvo atlikti<br>pakeitimai. Laukas užpildomas automatiškai lauko pavadinimu.                                                                                                    |
| 14          | Buvusi reikšmė                               | Sąrašo atvaizdavimo laukas. Lauke atvaizduojama sutarties patikros lapo duomenų lauko buvusi reikšmė. Laukas<br>užpildomas automatiškai buvusia reikšme.                                                                                                    |
| 15          | Nauja reikšmė                                | Sąrašo atvaizdavimo laukas. Lauke atvaizduojama sutarties patikros lapo duomenų lauko nauja reikšmė. Laukas<br>užpildomas automatiškai nauja reikšme.                                                                                                    |
| 16          | Patvirtinęs naudotojas                       | Sąrašo atvaizdavimo laukas. Lauke atvaizduojamas sutarties patikros lapą užpildžiusio (pakeitusio būseną į<br>Užpildyta) naudotojo vardas ir pavardė. Laukas užpildomas automatiškai naudotojo vardu ir pavarde.                                                                                                    |
| 17          | Institucija                                  | Sąrašo atvaizdavimo laukas. Lauke atvaizduojamas sutarties patikros lapą užpildžiusio (pakeitusio būseną į<br>Užpildyta) naudotojo institucijos pavadinimas. Laukas užpildomas institucijos trumpiniu.                                                                                                    |

| INVESTIS Sutarčių techninis sprendimas INVESTIS_SI4_TS           | Versija: | 3.00       |
|------------------------------------------------------------------|----------|------------|
| Europos Sąjungos investicijų administravimo informacinės sistema | Data:    | 2024-12-16 |

### **F-PRJ-SUT-46** Sutarties patikros lapo redagavimas

Lango paskirtis Langas skirtas redaguoti sutarties patikros lapą. Navigacija Meniu >> [Projektai] >> Norimo peržiūrėti projekto [Pavadinimas] >> [Sutartis] >> [PL] >> Norimo peržiūrėti [Patikros lapo unikalus Nr.] >> [Redaguoti] Navigacijos kelias Projektai >> Kodas >> Sutartis >> PL >> Patikros lapo unikalus Nr. >> Duomenys Lango ypatybės -Naudotojų teisės

T.PRJ.SUT.1.3 Projektai. Sutartys: Redaguoti

| INVESTIS Sutarčių techninis sprendimas INVESTIS_SI4_TS           | Versija: | 3.00       |
|------------------------------------------------------------------|----------|------------|
| Europos Sąjungos investicijų administravimo informacinės sistema | Data:    | 2024-12-16 |

| ≡           | INVESTIS                   |       |                |                                                                                                    | 68.6720.88                                                                                                    |                                                                                                    | Lie                                                                                                    | Vardenis Pavardenis<br>tuvos Respublikos finansų ministerija                          | ⑦ I+                                            |                                                                                                    |                                         |                                                                               |                                                                                                    |                                                                                |                                                            |                                                                                         |                                               |                              |    |
|-------------|----------------------------|-------|----------------|----------------------------------------------------------------------------------------------------|----------------------------------------------------------------------------------------------------|----------------------------------------------------------------------------------------------------|----------------------------------------------------------------------------------------------------|---------------------------------------------------------------------------------------|-------------------------------------------------|----------------------------------------------------------------------------------------------------|-----------------------------------------|-------------------------------------------------------------------------------|----------------------------------------------------------------------------------------------------|--------------------------------------------------------------------------------|------------------------------------------------------------|-----------------------------------------------------------------------------------------|-----------------------------------------------|------------------------------|----|
|             | Programų žinynas           | >     | 🔶 > Projekta   | ai > 07-001-K-0023 >                                                                                                    | Sutartis > PL > SUTKTM.001-01-01                                                                                                    | > Duomeny                                                                                                   | ys                                                                                                    |                                                                                       |                                                 |                                                                                                    |                                         |                                                                               |                                                                                                    |                                                                                |                                                            |                                                                                         |                                               |                              |    |
|             | Projektai                  |       | Sutarti        | na natikraa la                                                                                                    | 1                                                                                                    |                                                                                                    |                                                                                                    |                                                                                       |                                                 |                                                                                                    |                                         |                                                                               |                                                                                                    |                                                                                |                                                            |                                                                                         |                                               |                              |    |
| Ad          | Administravimas            | ias > | s >            | S                                                                                                    | Sutal tik<br>Tikrinar<br>Patikros                                                                                                    | es patikios id<br>no objekto gavimo dat<br>s lapo unikalus numeri<br>Projekto koda:<br>Projekto pavadinima: | 2023-01-01         2           s UTKTM.001-01-01         3           or-001-K-0023         5           Daugiabučių namų modernizavimo prog<br>(DNMF, Jessica II FoF, RPF), Energijos<br>efektyvumo fondo (ENEF), Vandentivarko<br>(VEF) Kultikos paveldo fondo (KPE) i | ramos 7<br>os fondo                                                                   | Patikros<br>Pareiškėjo/Projekt<br>Pareiškėjas/P | i lapo pavadinimas Sutarlies nutraukim<br>to vykdytojo kodas 123456789<br>rojekto vykdytojas Všj "Konsultacinės | o patikros lapas 4<br>6<br>paslaugos" 8 |                                                                               |                                                                                                    |                                                                                |                                                            |                                                                                         |                                               |                              |    |
|             |                            |       | Patikros I     | Patikros lapą paskyro<br>Patikros lapą užpildo<br>Patikros lapą patvirtino<br>klausimai                                          | Savivaldybių pastatų fondo (SPF) projek<br>jonas Jonalis<br>Petras Petralis<br>1                                                                                                    | ktas                                                                                                    | Patikros lapo už                                                                                                    | pildymo terminas * 2023-03-30<br>Užpildymo data 2023-02-20 12<br>Patvirtinimo data 44 | 10<br>                                          |                                                                                                    |                                         |                                                                               |                                                                                                    |                                                                                |                                                            |                                                                                         |                                               |                              |    |
|             |                            |       | Eil. Nr.       | Klausimu grupė / Klau                                                                                                    | Isimas                                                                                                    | 18                                                                                                    | Vertinimo išvada 💶                                                                                                    | Komentaras                                                                            | 20                                              |                                                                                                    |                                         |                                                                               |                                                                                                    |                                                                                |                                                            |                                                                                         |                                               |                              |    |
|             |                            |       | 1. 🔻           | Bendrieji klausimai                                                                                                    |                                                                                                    |                                                                                                    |                                                                                                    |                                                                                       |                                                 |                                                                                                    |                                         |                                                                               |                                                                                                    |                                                                                |                                                            |                                                                                         |                                               |                              |    |
|             |                            |       | 1.1            | Yra gauti motyvuoti Pro                                                                                                    | jekto vykdytojo paaiškinimai.                                                                                                    |                                                                                                    | <ul> <li>Nepasirinkta</li> <li>Taip</li> <li>Ne</li> <li>Netaikoma</li> </ul>                                                                                                    | Jeigu išvada "Ne", tuomet komentaras pr                                               | ivalomas.                                       |                                                                                                    |                                         |                                                                               |                                                                                                    |                                                                                |                                                            |                                                                                         |                                               |                              |    |
|             |                            |       |                | Pildymo instrukcija 🖪                                                                                                    | •                                                                                                    |                                                                                                    |                                                                                                    |                                                                                       | 21                                              |                                                                                                    |                                         |                                                                               |                                                                                                    |                                                                                |                                                            |                                                                                         |                                               |                              |    |
|             |                            |       |                | Nurodoma, ar administr<br>darbo dienų terminą, pe<br>Sprendimas dėl projek<br>pradėtą projekto sutarti<br>Žymima "Netaikoma", ka | uojančioji institucija informavo Projekto vyk<br>er kurį Projekto vykdytojas gali pateikti mot<br>to sutarties nutraukimo (nenutraukimo) gal<br>es nutraukimo procedūrą dienos.<br>ai projekto sutarties nutraukimą inicijuoja P | kdytoją apie p<br>yvuotus paai<br>ii būti priimtas<br>rojekto vykdy                                         | pradėtą projekto sutarties<br>škinimus.<br>s ne anksčiau kaip po 20 c<br>ytojas.                                                                                                    | nutraukimo procedūrą ir nustatė ne trump<br>Jarbo dienų nuo Projekto vykdytojo inform | vesnį kaip 10<br>lavimo apie                    |                                                                                                    |                                         |                                                                               |                                                                                                    |                                                                                |                                                            |                                                                                         |                                               |                              |    |
|             |                            |       | 1.2            | Administruojančioji insti<br>Projekto vykdytojas nev<br>administruojančios insti                                                 | tucija priėmė sprendimą dėl pažeidimo kai<br>ykdo projekto sutarties sąlygų po<br>tucijos vienašalio projekto sutarties pakeitir                                                                                                 | mo.                                                                                                    | Nepasirinkta<br>Taip<br>Ne<br>Netaikoma                                                                                                    | Jeigu išvada "Ne", tuomet komentaras pr                                               | ivalomas.                                       |                                                                                                    |                                         |                                                                               |                                                                                                    |                                                                                |                                                            |                                                                                         |                                               |                              |    |
|             |                            |       |                | Pildymo instrukcija 🖪                                                                                                    | •                                                                                                    |                                                                                                    |                                                                                                    |                                                                                       |                                                 |                                                                                                    |                                         |                                                                               |                                                                                                    |                                                                                |                                                            |                                                                                         |                                               |                              |    |
|             |                            |       |                |                                                                                                    |                                                                                                    |                                                                                                    |                                                                                                    |                                                                                       |                                                 |                                                                                                    |                                         | Jeigu taikoma, nurodon<br>tvarka nėra nagrinėjam<br>kai projekto sutarties nu | na, ar Lietuvos administracinių ginčų komis<br>as Projekto vykdytojo skundas dėl adminis<br>utraukimą inicijuoja Projekto vykdytojas. | ijoje ar Vilnia<br>struojančiosio                                              | us apygardos administrac<br>os institucijos atlikto vienaš | iniame teisme Lietuvos Respublikos įstaty<br>šalio projekto sutarties pakeitimo. Žymima | ′mų nustatyta<br>"Netaikoma",                 |                              |    |
|             |                            |       | 2. 🔻           | Kiti kontroliniai klausima                                                                                                    | ai                                                                                                    |                                                                                                    |                                                                                                    |                                                                                       |                                                 |                                                                                                    |                                         |                                                                               |                                                                                                    |                                                                                |                                                            |                                                                                         |                                               |                              |    |
|             |                            |       | 2.1            | Atlikta išmokėtų lėšų gra                                                                                                    | ąžinimo procedūra.                                                                                                    |                                                                                                    | <ul> <li>Nepasirinkta</li> <li>Taip</li> <li>Ne</li> <li>Netaikoma</li> </ul>                                                                                                    | Jeigu išvada "Ne", tuomet komentaras pr                                               | ivalomas.                                       |                                                                                                    |                                         |                                                                               |                                                                                                    |                                                                                |                                                            |                                                                                         |                                               |                              |    |
|             |                            |       |                | Pildymo instrukcija 🗨                                                                                                    | ,                                                                                                    |                                                                                                    |                                                                                                    |                                                                                       |                                                 |                                                                                                    |                                         |                                                                               |                                                                                                    |                                                                                |                                                            |                                                                                         |                                               |                              |    |
|             |                            |       |                | Jeigu Projekto vykdytoji<br>lėšos susigražinamos iš                                                                              | ui buvo išmokėta projektui skirtų finansavin<br>Proiekto vykdytojo.                                                                                                    | no lėšų, proje                                                                                              | ekto sutartis gali būti nutra                                                                                                    | ukta tik po to, kai išmokėtos projektui skir                                          | tos finansavimo                                 |                                                                                                    |                                         |                                                                               |                                                                                                    |                                                                                |                                                            |                                                                                         |                                               |                              |    |
|             |                            |       | Sprendim       | Sprendimas 22                                                                                                    |                                                                                                    |                                                                                                    |                                                                                                    |                                                                                       |                                                 |                                                                                                    |                                         |                                                                               |                                                                                                    |                                                                                |                                                            |                                                                                         |                                               |                              |    |
|             |                            |       |                | Vertinimo išvada *                                                                                                    | 23<br>•                                                                                                    |                                                                                                    |                                                                                                    |                                                                                       |                                                 |                                                                                                    |                                         |                                                                               |                                                                                                    |                                                                                |                                                            |                                                                                         |                                               |                              |    |
|             |                            |       | Pastabos       | Pildymo instrukcija<br>25                                                                                                    | Sprendimo pildymo instrukcija Lorem                                                                                                    | ipsum dolor                                                                                                 | sit amet, consectetur adip                                                                                                    | iscing elit. Nullam mollis imperdiet augue,                                           | ultricies acc <sup>24</sup>                     |                                                                                                    |                                         |                                                                               |                                                                                                    |                                                                                |                                                            |                                                                                         |                                               |                              |    |
|             |                            |       |                |                                                                                                    |                                                                                                    |                                                                                                    |                                                                                                    |                                                                                       |                                                 |                                                                                                    |                                         |                                                                               |                                                                                                    | Pastaba                                                                        |                                                            |                                                                                         |                                               |                              | 26 |
|             |                            |       |                |                                                                                                    |                                                                                                    |                                                                                                    |                                                                                                    |                                                                                       |                                                 |                                                                                                    |                                         | Pastabos                                                                      | Pildymo instrukcija                                                                                                    | Pastabos Pareiškėjui/Projekto vykdytoju<br>eiškėjui/Projekto vykdytojui)<br>28 | ui pildymo ins                                             | strukcija Lorem ipsum do                                                                | olor sit amet, consectetur adipiscing elit. N | 0 / 10000<br>ullam mollis 27 |    |
|             |                            |       |                |                                                                                                    |                                                                                                    |                                                                                                    |                                                                                                    |                                                                                       |                                                 |                                                                                                    |                                         |                                                                               | Pastaba                                                                                                    |                                                                                |                                                            |                                                                                         |                                               | 29                           |    |
|             |                            |       |                |                                                                                                    |                                                                                                    | Bildyree in standard                                                                                        | <ul> <li>Dastabas posiunžiamos Provižuji 17.</li> </ul>                                                                                                    | violete variation                                                                     | ojuj pildumo instrukcija – 1                    | orom insum dolor oli omot                                                                                       |                                         |                                                                               |                                                                                                    |                                                                                |                                                            |                                                                                         |                                               |                              |    |
|             |                            |       |                | riiuyino instrukcija                                                                                                    | <ul> <li>Fastabus resiunciamos Pareiskejul/Pro</li> </ul>                                                                                                    | jerio vykayta                                                                                               | סיטר פוועצרוס וחצורעגלוןa L                                                                                                    | Tikrinti Saugoti /                                                                    | 33<br>Atšaukti                                  |                                                                                                    |                                         |                                                                               |                                                                                                    |                                                                                |                                                            |                                                                                         |                                               |                              |    |
| Eil.<br>Nr. | Pavadinin                  | nas   |                | Lauko aprašy                                                                                                    | mas                                                                                                    |                                                                                                    |                                                                                                    |                                                                                       |                                                 |                                                                                                    |                                         |                                                                               |                                                                                                    |                                                                                |                                                            |                                                                                         |                                               |                              |    |
|             |                            |       |                |                                                                                                    |                                                                                                    |                                                                                                    |                                                                                                    |                                                                                       |                                                 |                                                                                                    |                                         |                                                                               |                                                                                                    |                                                                                |                                                            |                                                                                         |                                               |                              |    |
| 1           | 1 Sutarties patikros lapas |       | Statinis lango | pavadinimas.                                                                                                    |                                                                                                    |                                                                                                    |                                                                                                    |                                                                                       |                                                 |                                                                                                    |                                         |                                                                               |                                                                                                    |                                                                                |                                                            |                                                                                         |                                               |                              |    |

| INVESTIS Sutarčių techninis sprendimas INVESTIS_SI4_TS           | Versija: | 3.00       |
|------------------------------------------------------------------|----------|------------|
| Europos Sajungos investicijų administravimo informacinės sistema | Data:    | 2024-12-16 |

| Eil.<br>Nr. | Pavadinimas                            | Lauko aprašymas                                                                                                    |
|-------------|----------------------------------------|----------------------------------------------------------------------------------------------------|
| 3           | Patikros lapo unikalus<br>numeris      | Sutarties patikros lapo unikalaus numerio atvaizdavimo laukas. Reikšmė priskiriama patikros lapo sukūrimo<br>metu lange "F-PRJ-SUT-43.1 Sutarties patikros lapo registravimas" paspaudus mygtuką "Saugoti".                                                                                                    |
| 4           | Patikros lapo pavadinimas              | Atvaizdavimo laukas. Lauke atvaizduojamas PL šablono pavadinimas. Lauko reikšmė atvaizduojama iš lango<br>"F-ADM-ŠBL-3 PL šablono peržiūra" lauko <pavadinimas>.</pavadinimas>                                                                                                    |
| 5           | Projekto kodas                         | Projekto kodo atvaizdavimo laukas. Reikšmė atvaizduojama iš "F-PRJ-SUT-3 Sutarties peržiūra. Bendrieji duomenys" lango lauko <projekto kodas="">.</projekto>                                                                                                    |
| 6           | Pareiškėjo/Projekto<br>vykdytojo kodas | Pareiškėjo/Projekto vykdytojo pavadinimo atvaizdavimo laukas. Reikšmė atvaizduojama iš "F-PRJ-SUT-3<br>Sutarties peržiūra. Bendrieji duomenys" lango lauko <kodas>.</kodas>                                                                                                    |
| 7           | Projekto pavadinimas                   | Projekto pavadinimo atvaizdavimo laukas. Reikšmė atvaizduojama iš "F-PRJ-SUT-3 Sutarties peržiūra.<br>Bendrieji duomenys" lango lauko <projekto pavadinimas="">.</projekto>                                                                                                    |
| 8           | Pareiškėjas/Projekto<br>vykdytojas     | Pareiškėjo/Projekto vykdytojo pavadinimo atvaizdavimo laukas. Reikšmė atvaizduojama iš "F-PRJ-SUT-3<br>Sutarties peržiūra. Bendrieji duomenys" lango lauko <pavadinimas>.</pavadinimas>                                                                                                    |
| 9           | Patikros lapą paskyrė                  | Patikros lapą paskyrusio vartotojo atvaizdavimo laukas. Vaizduojamas vartotojas lange "F-PRJ-SUT-43.1<br>Sutarties patikros lapo registravimas" priskyręs atsakingą už patikrinimą.                                                                                                    |
| 10          | Patikros lapo užpildymo<br>terminas    | Privalomas datos įvesties laukas. Lauke nurodomas patikros lapo užpildymo terminas. Formatas {YYY-MM-<br>DD}.<br>Numatytoji reikšmė: atvaizduojama data iš "F-PRJ-SUT-44 Sutarties patikros lapo peržiūra" lango lauko<br><patikros lapo="" terminas="" užpildymo="">. Esama reikšmė gali būti panaikinama ir įvedama iš naujo.</patikros> |
| 11          | Patikros lapą užpildė                  | Patikros lapą užpildžiusio vartotojo atvaizdavimo laukas. Vaizduojamas vartotojas lange "F-PRJ-SUT-47<br>Sutarties patikros lapų būsenos keitimo langas" pakeitęs būseną į "Užpildyta".                                                                                                    |
| 12          | Užpildymo data                         | Patikros lapo užpildymo datos atvaizdavimo laukas. Vaizduojama būsenos pakeitimo į "Užpildyta" data iš<br>lango "F-PRJ-SUT-45 Sutarties patikros lapo peržiūra. Istorija" lauko <data ir="" laikas="">.</data>                                                                                                    |
| 13          | Patikros lapą patvirtino               | Patikros lapą patvirtinusio vartotojo atvaizdavimo laukas. Vaizduojamas vartotojas lange "F-PRJ-SUT-47<br>Sutarties patikros lapų būsenos keitimo langas" pakeitęs būseną į "Patvirtinta".                                                                                                    |
| 14          | Patvirtinimo data                      | Patikros lapo patvirtinimo datos atvaizdavimo laukas. Vaizduojama būsenos pakeitimo į "Patvirtinta" data iš lango "F-PRJ-SUT-45 Sutarties patikros lapo peržiūra. Istorija" lauko <data ir="" laikas="">.</data>                                                                                                    |
| 15          | Patikros klausimai                     | Statinis bloko pavadinimas.                                                                                                    |
| 16          | PATIKROS KLAUSIMŲ<br>SĄRAŠO LAUKAI     | <b>Sąrašo atvaizdavimo logika:</b><br>- Sąraše atvaizduojamos patikros klausimų grupės ir klausimai.<br>- Sąrašas atvaizduojamas iš "F-ADM-ŠBL-3 PL šablono peržiūra" lango.                                                                                                    |
| 17          | Eil. Nr.                               | Sąrašo atvaizdavimo laukas. Lauke atvaizduojami patikros klausimų grupių / klausimų eilės numeriai. Lauko reikšmė atvaizduojama iš "F-ADM-ŠBL-3 PL šablono peržiūra" lentelės < <patikros klausimai="">&gt; lauko <eil. nr.="">.</eil.></patikros>                                                                                         |
| 18          | Klausimų grupė / Klausimas             | Sąrašo atvaizdavimo laukas. Lauke atvaizduojamos patikros klausimų grupės / klausimai. Lauko reikšmė atvaizduojama iš "F-ADM-ŠBL-3 PL šablono peržiūra" lentelės < <patikros klausimai="">&gt; lauko <klausimų grupė="" klausimas="">.</klausimų></patikros>                                                                               |
| 19          | Vertinimo išvada                       | Vienos reikšmės pasirinkimo žymimoji akutė. Lauke pažymima klausimo vertinimo išvada. Galimos reikšmės atvaizduojamos iš "F-ADM-ŠBL-3 PL šablono peržiūra" lango lentelės < <patikros klausimai="">&gt; lauke </patikros> ir reikšmė "Nepasirinkta". Numatytoji reikšmė: "Nepasirinkta".                                                   |

| INVESTIS Sutarčių techninis sprendimas INVESTIS_SI4_TS           | Versija: | 3.00       |
|------------------------------------------------------------------|----------|------------|
| Europos Sąjungos investicijų administravimo informacinės sistema | Data:    | 2024-12-16 |

| Eil.<br>Nr. | Pavadinimas                                                   | Lauko aprašymas                                                                                                    |
|-------------|---------------------------------------------------------------|----------------------------------------------------------------------------------------------------|
| 20          | Komentaras                                                    | Tekstinis įvesties laukas. Lauke nurodomas komentaras dėl vertinimo išvados pasirinkimo. Leistinas simbolių skaičius 2000. Laukas privalomas, jeigu "Vertinimo išvada" pasirinkta "Ne" arba "Taip, su išlyga".                                                                                                    |
| 21          | Pildymo instrukcija                                           | Sąrašo atvaizdavimo laukas. Lauke atvaizduojama patikros klausimo pildymo instrukcija. Lauko reikšmė<br>atvaizduojama iš "F-ADM-ŠBL-3 PL šablono peržiūra" lentelės < <patikros klausimai="">&gt; lauko <pildymo<br>instrukcija&gt;. Pagal nutylėjimą pildymo instrukcija suskleista.</pildymo<br></patikros>                                                                                                    |
| 22          | Sprendimas                                                    | Statinis bloko pavadinimas.                                                                                                    |
| 23          | Vertinimo išvada                                              | Privalomas, vienos reikšmės pasirenkamasis laukas. Lauke pasirenkama vertinimo išvada.<br>Galimos reikšmės atvaizduojamos iš klasifikatoriaus < <patikros išvada="" lapo="" vertinimo="">&gt;. Galimos reikšmės<br/>rikiuojamos pagal klasifikatoriuje nurodytą eiliškumą. Numatytoji reikšmė: nepasirinkta.</patikros>                                                                                                    |
| 24          | Pildymo instrukcija                                           | Sprendimo pildymo instrukcijos atvaizdavimo laukas. Reikšmė atvaizduojama iš "F-ADM-ŠBL-3 PL šablono<br>peržiūra" lango duomenų bloko < <sprendimas>&gt; lauko <pildymo instrukcija="">. Pagal nutylėjimą pildymo<br/>instrukcija suskleista, suskleistos pildymo instrukcijos vaizduojama viena eilutė.</pildymo></sprendimas>                                                                                                 |
| 25          | Pastabos                                                      | Statinis bloko pavadinimas                                                                                                    |
| 26          | Pastaba                                                       | Neprivalomas, tekstinis, įvesties laukas. Lauke įrašoma pastaba. Leistinas simbolių skaičius 10000.<br>Numatytoji reikšmė: neužpildytas.                                                                                                    |
| 27          | Pildymo instrukcija                                           | Pastabos pildymo instrukcijos atvaizdavimo laukas. Reikšmė atvaizduojama iš "F-ADM-ŠBL-3 PL šablono<br>peržiūra" lango duomenų bloko < <pastabos>&gt; lauko <pildymo instrukcija="">. Pagal nutylėjimą pildymo<br/>instrukcija suskleista, suskleistos pildymo instrukcijos vaizduojama viena eilutė.</pildymo></pastabos>                                                                                                    |
| 28          | Pastabos (nesiunčiamos<br>Pareiškėjui/Projekto<br>vykdytojui) | Statinis bloko pavadinimas.                                                                                                    |
| 29          | Pastaba                                                       | Neprivalomas, tekstinis, įvesties laukas. Lauke įrašoma pastaba. Leistinas simbolių skaičius 10000.<br>Numatytoji reikšmė: neužpildytas.                                                                                                    |
| 30          | Pildymo instrukcija                                           | Pastabų (nesiunčiamų Pareiškėjui/Projekto vykdytojui) pildymo instrukcijos atvaizdavimo laukas. Reikšmė<br>atvaizduojama iš "F-ADM-ŠBL-3 PL šablono peržiūra" lango duomenų bloko < <pastabos (nesiunčiamos<br="">Pareiškėjui/Projekto vykdytojui)&gt;&gt; lauko <pildymo instrukcija="">. Pagal nutylėjimą pildymo instrukcija<br/>suskleista, suskleistos pildymo instrukcijos vaizduojama viena eilutė.</pildymo></pastabos> |
| 31          | [Tikrinti]                                                    | Mygtukas skirtas patikrinti patikros lapą. Paspaudus mygtuką patikrinamas sutarties patikros lapas,<br>informacija išsaugoma ir atidaromas "F-PRJ-SUT-44 Sutarties patikros lapo peržiūra" langas.<br><b>Tikrinimai:</b><br>- Sistema patikrina, ar visi privalomi laukai užpildyti. Esant klaidai išvedamas klaidos pranešimas prie lauko ir<br>į klaidų sąrašą "{Lauko pavadinimas}' yra privalomas";                         |
|             |                                                               | <ul> <li>Sistema patikrina, ar lentelės "Patikros klausimai" laukuose "Vertinimo išvada" nėra reikšmių<br/>"Nepasirinkta".</li> <li>Esant klaidai išvedamas pranešimas į klaidų sąrašą "Patikros klausimui {Eil.Nr.} nepasirinktas atsakymas.".</li> </ul>                                                                                                    |
| 32          | [Saugoti]                                                     | Mygtukas skirtas išsaugoti patikros lape įvestus duomenis. Paspaudus mygtuką tikrinimai neatliekami, būsena<br>nekeičiama, duomenys išsaugomi ir atidaromas "F-PRJ-SUT-44 Sutarties patikros lapo peržiūra" langas.                                                                                                    |
| 33          | [Atšaukti]                                                    | Mygtukas skirtas atšaukti patikros lapo pildymą. Paspaudus mygtuką langas uždaromas, duomenys<br>neišsaugomi, būsena nekeičiama, atidaromas langas "F-PRJ-SUT-44 Sutarties patikros lapo peržiūra".                                                                                                    |

| INVESTIS Sutarčių techninis sprendimas INVESTIS_SI4_TS           | Versija: | 3.00       |
|------------------------------------------------------------------|----------|------------|
| Europos Sąjungos investicijų administravimo informacinės sistema | Data:    | 2024-12-16 |

### F-PRJ-SUT-47 Sutarties patikros lapų būsenos keitimo langas

Lango paskirtis Langas skirtas pakeisti patikros lapo būseną. Navigacija Meniu >> [Projektai] >> Norimo peržiūrėti projekto [Pavadinimas] >> [Sutartis] >> [PL] >> Norimo peržiūrėti [Patikros lapo unikalus Nr.] >> [Į Užpildyta] / [Į Patvirtinta] / [Į Anuliuota] / [Į Užregistruota] ARBA Meniu >> [Projektai] >> Norimo peržiūrėti projekto [Pavadinimas] >> [Sutartis] >> [PL] >> Norimo peržiūrėti [Papildomo patikros lapo unikalus Nr.] >> [Į Užpildyta] / [Į Patvirtinta] / [Į Anuliuota] / [Į Užregistruota] ARBA Maniu >> [Projektai] >> Norimo peržiūrėti projekto [Pavadinimas] >> [Sutartis] >> [PL] >> Norimo peržiūrėti [Papildomo

Meniu >> [Projektai] >> Norimo peržiūrėti projekto [Pavadinimas] >> [Sutartis] >> [PL] >> Norimo peržiūrėti [Papildomo finansavimo patikros lapo unikalus Nr.] >> [Į Užpildyta] / [Į Patvirtinta] / [Į Anuliuota] / [Į Užregistruota] Navigacijos kelias

Lango ypatybės Modalinis langas. Naudotojų teisės - T.PRJ.SUT.1.2 Projektai. Sutartys: Registruoti ARBA - T.PRJ.SUT.1.3 Projektai. Sutartys: Redaguoti ARBA - T.PRJ.SUT.1.4 Projektai. Sutartys: Redaguoti

- T.PRJ.SUT.1.4 Projektai. Sutartys: Šalinti

| INVES                                                            | INVESTIS Sutarčių techninis sprendimas INVESTIS_SI4_TS       Versija: 3.00 |     |                 |                                                                                                    |                                                                                        |                                                                                          |                                                                                         |                                                              |                                         |
|------------------------------------------------------------------|----------------------------------------------------------------------------|-----|-----------------|----------------------------------------------------------------------------------------------------|----------------------------------------------------------------------------------------|------------------------------------------------------------------------------------------|-----------------------------------------------------------------------------------------|--------------------------------------------------------------|-----------------------------------------|
| Europos Sąjungos investicijų administravimo informacinės sistema |                                                                            |     |                 |                                                                                                    |                                                                                        | Data:                                                                                    | 2024-12-16                                                                              |                                                              |                                         |
|                                                                  |                                                                            |     |                 | XX X X X X X X                                                                                                    |                                                                                        |                                                                                          | <b>Vardenis</b><br>Lietuvos Respublikos fin <u>ans</u> ų                                | Pavardenis<br>I ministerija                                  | ⑦ I+                                    |
|                                                                  | amu žinvnas                                                                | > 1 | > Proje         | ektai > 07-001-K-0023 > Sutartis > PL > SUTKT                                                                                                    | M.001-01-01 > Duome                                                                    | enys                                                                                     |                                                                                         |                                                              |                                         |
| 🔚 Proje                                                          | ktai                                                                       |     |                 |                                                                                                    |                                                                                        |                                                                                          |                                                                                         |                                                              |                                         |
| 🖬 Admi                                                           | nistravimas                                                                | >   | Papilo          | domas patikros lapas                                                                                                    |                                                                                        |                                                                                          |                                                                                         |                                                              |                                         |
| _                                                                |                                                                            |     | Duc             | menys Istorija                                                                                                    |                                                                                        |                                                                                          |                                                                                         |                                                              |                                         |
|                                                                  |                                                                            |     | DOs             | enes kaitimas 1                                                                                                    |                                                                                        |                                                                                          |                                                                                         |                                                              | ×                                       |
|                                                                  |                                                                            |     | Dus             | 2<br>Bisenos data 2022 10.06 12:02:00                                                                                                    |                                                                                        | Rūsena Užnikly                                                                           | 3                                                                                       |                                                              |                                         |
|                                                                  |                                                                            |     |                 | Komentaras                                                                                                    |                                                                                        | Dusenu Ozpilayi                                                                          | la                                                                                      |                                                              | -                                       |
|                                                                  |                                                                            |     |                 |                                                                                                    |                                                                                        |                                                                                          |                                                                                         |                                                              |                                         |
|                                                                  |                                                                            |     |                 |                                                                                                    | _                                                                                      |                                                                                          |                                                                                         |                                                              | 0/250                                   |
|                                                                  |                                                                            |     |                 |                                                                                                    | 5<br>Tęsti                                                                             | 6<br>Atšaukti                                                                            |                                                                                         |                                                              |                                         |
|                                                                  |                                                                            |     | Eil. Nr.        | Klausimų grupė / Klausimas                                                                                                    |                                                                                        | Vertinimo išvada                                                                         | Komentaras                                                                              |                                                              |                                         |
|                                                                  |                                                                            |     | 1. 🖣            | Pavieniu ar jungtiniu projektu (toliau – projektas) p<br>priemonės siekiamų rezultatų įgyvendinimo, o kai je<br>prie RPPI uždavinių ir RPPI pažangos priemonės si<br>nevertinamas) | risidedama prie nacionalin<br>gyvendinami regionų plėtro<br>ekiamų rezultatų įgyvendir | nės plėtros programos užd<br>os planų (toliau – RPPI) įg<br>nimo. (Vertinant jungtinio p | lavinių ir konkrečios plėtr<br>yvendinimo projektai (toli<br>projekto projektus, šis be | os programos paž<br>iau – RPPI projekt<br>ndrasis atrankos k | angos<br>ai), prisidedama<br>triterijus |
|                                                                  |                                                                            |     |                 | Projektu prisidedama prie jovvendinant plėtros pro                                                                                                    | gramos pažangos                                                                        | <ul> <li>Nepasirinkta</li> <li>Taip</li> </ul>                                           |                                                                                         |                                                              |                                         |
|                                                                  |                                                                            |     | 1.1             | priemonę įgyvendinamo (-ų) Nacionalinio pažangos<br>o kai įgyvendinami RPPI projektai, – prie RPPI užda                                                                            | s plano uždavinio (-ių),<br>avinio (-ių).                                              | Ne<br>Netaikoma                                                                          | Jeigu išvada "Ne", tu                                                                   | iomet komentaras                                             | privalomas.                             |
|                                                                  |                                                                            |     |                 | Pildymo instrukcija 🔻                                                                                                    |                                                                                        | Iaip, su isiyga                                                                          |                                                                                         |                                                              |                                         |
|                                                                  |                                                                            |     |                 | Neteikiama                                                                                                    |                                                                                        |                                                                                          |                                                                                         |                                                              |                                         |
|                                                                  |                                                                            |     |                 | Projekto veiklos (poveiklės) atitinka plėtros prograr                                                                                                    | nos pažangos                                                                           | <ul><li>Nepasirinkta</li><li>Taip</li></ul>                                              |                                                                                         |                                                              |                                         |
|                                                                  |                                                                            |     | 1.2             | as) veiklą (-as) (poveiklę (-es) ir projektu prisideda<br>rodiklio (-ių) reikšmės (-ių) pasiekimo.                                                                                 | ma prie priemonės                                                                      | Ne<br>Netaikoma<br>Taip, su išlyga                                                       | Jeigu išvada "Ne", tu                                                                   | iomet komentaras                                             | privalomas.                             |
|                                                                  |                                                                            |     |                 | Pildymo instrukcija 🔻                                                                                                    |                                                                                        |                                                                                          |                                                                                         |                                                              |                                         |
|                                                                  |                                                                            |     |                 | Neteikiama<br>Projektu prisidedama prie bent vieno 2021–2027 n                                                                                                    | netu Europos Sajundos fo                                                               | ndu investiciju programos                                                                | (toliau – ESE investiciju                                                               | programa) priorite                                           | to konkretaus                           |
|                                                                  |                                                                            |     | 2. •            | uždavinio įgyvendinimo, rezultato pasiekimo ir įgyv<br>Regioninės pažangos priemonės finansavimo gairė<br>programą. Vertinant jungtinio projekto projektus, ši                     | endinama bent viena proje<br>ese (toliau – Gairés) numa<br>s bendrasis atrankos krite  | ektų finansavimo sąlygų aj<br>atoma finansuoti veikla. (Ta<br>rijus nevertinamas))       | praše (toliau – PFSA), o<br>aikoma, kai projektas fina                                  | kai įgyvendinami F<br>ansuojamas pagal                       | RPPI projektai, –<br>ESF investicijų    |
|                                                                  |                                                                            |     |                 |                                                                                                    |                                                                                        | <ul> <li>Nepasirinkta</li> <li>Taip</li> </ul>                                           |                                                                                         |                                                              |                                         |
|                                                                  |                                                                            |     | 2.1             | Praŝomo papildomo finansavimo poreikio būtinuma                                                                                                    | is yra pagrįstas.                                                                      | Ne<br>Netaikoma<br>Taip su išlyga                                                        | Jeigu išvada "Ne", tu                                                                   | iomet komentaras                                             | privalomas.                             |
|                                                                  |                                                                            |     |                 | Pildymo instrukcija 🔻                                                                                                    |                                                                                        |                                                                                          |                                                                                         |                                                              |                                         |
|                                                                  |                                                                            |     |                 | Neteikiama                                                                                                    |                                                                                        |                                                                                          |                                                                                         |                                                              |                                         |
|                                                                  |                                                                            |     | Sprend          | limas                                                                                                    |                                                                                        |                                                                                          |                                                                                         |                                                              |                                         |
|                                                                  |                                                                            |     |                 | Vertinimo išvada Taip                                                                                                    | uluiin I anno incurs dela                                                              |                                                                                          | inining all Alullan malli                                                               | - :                                                          |                                         |
|                                                                  |                                                                            |     | Pastah          | os                                                                                                    | uncija Lorem ipsum dolo                                                                | ה הו מחופו, CONSECTETUL Ad                                                               | iipiscing ein, wullam molli                                                             | s imperaiet augue,                                           | untities acc                            |
|                                                                  |                                                                            |     | . 43(4)         | Pastaba Pastaba                                                                                                    |                                                                                        |                                                                                          |                                                                                         |                                                              |                                         |
|                                                                  |                                                                            |     |                 | Pildymo instrukcija  Pastabos Pareiškėjui/Pr                                                                                                    | ojekto vykdytojui pildymo i                                                            | instrukcija Lorem ipsum                                                                  | dolor sit amet, consectet                                                               | tur adipiscing elit. I                                       | Nullam mollis                           |
|                                                                  |                                                                            |     | Pastab          | os (nesiunčiamos Pareiškėjui/Projekto vykd                                                                                                    | ytojui)                                                                                |                                                                                          |                                                                                         |                                                              |                                         |
|                                                                  |                                                                            |     |                 | Pastaba Pastaba<br>Pildymo instrukcija ▶ Pastabos nesiunčlamos                                                                                                    | Pareiškėjui/Projekto vykd                                                              | ytojui pildymo instrukcija                                                               | . Lorem ipsum dolor sit a                                                               | met, consectetur a                                           | dipiscing elit                          |
|                                                                  |                                                                            |     | Ŵ               |                                                                                                    | R                                                                                      | tedaguoti Į Užpildyta                                                                    | Į Patvirtinta Į An                                                                      | uliuota [ Užre                                               | gistruota                               |
| Eil.<br>Nr.                                                      | Pavadinim                                                                  | as  | Lauko           | aprašymas                                                                                                    |                                                                                        |                                                                                          |                                                                                         |                                                              |                                         |
| 1                                                                | Būsenos<br>keitimas                                                        |     | Statini         | s modalinio lango pavadinimas.                                                                                                    |                                                                                        |                                                                                          |                                                                                         |                                                              |                                         |
| 2                                                                | Būsenos dat                                                                | ta  | Atvaiz<br>DD Hł | duojamas būsenos keitimo datos ir lai<br>I:MM:SS}.                                                                                                    | ko laukas. Autom                                                                       | natiškai užpildoma                                                                       | as sistemine data.                                                                      | . Formatas {                                                 | YYYY-MM-                                |

| INVESTIS Sutarčių techninis sprendimas INVESTIS_SI4_TS           | Versija: | 3.00       |
|------------------------------------------------------------------|----------|------------|
| Europos Sąjungos investicijų administravimo informacinės sistema | Data:    | 2024-12-16 |

| Eil.<br>Nr. | Pavadinimas | Lauko aprašymas                                                                                                    |
|-------------|-------------|----------------------------------------------------------------------------------------------------|
| 3           | Būsena      | Atvaizduojamas būsenos pavadinimo laukas. Užpildoma naujos būsenos pavadinimu. Laukas užpildomas automatiškai<br>pagal tai, kuris būsenos keitimo mygtukas buvo paspaustas.<br>[Į Užpildyta] - būsena "Užpildyta".<br>[Į Patvirtinta] - būsena "Patvirtinta".<br>[Į Anuliuota] - būsena "Anuliuota".<br>[Į Užregistruota] - būsena "Užregistruota". |
| 4           | Komentaras  | Įvedamas, neprivalomas tekstinis būsenos keitimo laukas. Lauke nurodomas komentaras dėl būsenos keitimo. Leistinas simbolių skaičius 250.                                                                                                    |
| 5           | [Tęsti]     | Mygtukas skirtas pakeisti patikros lapo būseną. Paspaudus mygtuką priskiriama nauja būsena ir uždaromas modalinis<br>langas.                                                                                                    |
| 6           | [Atšaukti]  | Mygtukas skirtas atšaukti patikros lapo būsenos keitimą. Paspaudus mygtuką uždaromas modalinis langas.                                                                                                    |

| INVESTIS Sutarčių techninis sprendimas INVESTIS_SI4_TS           | Versija: | 3.00       |
|------------------------------------------------------------------|----------|------------|
| Europos Sąjungos investicijų administravimo informacinės sistema | Data:    | 2024-12-16 |

### F-PRJ-SUT-48 Sutarties papildomo patikros lapo peržiūra

Lango paskirtis Langas skirtas peržiūrėti sutarties papildomą patikros lapą. Navigacija Meniu >> [Projektai] >> Norimo peržiūrėti projekto [Pavadinimas] >> [Sutartis] >> [PL] >> Norimo peržiūrėti [Patikros papildomo lapo unikalus Nr.] Navigacijos kelias Projektai >> Kodas >> Sutartis >> PL >> Papildomo patikros lapo unikalus Nr. >> Duomenys Lango ypatybės

Naudotojų teisės T.PRJ.SUT.1.1 Projektai. Sutartys: Peržiūrėti

|                    |                           |                                                                                                    |                                                                                                    | etuvos Respublikos finansų ministerija 🎽 🕐 🕩                                                                                                    |
|--------------------|---------------------------|----------------------------------------------------------------------------------------------------|----------------------------------------------------------------------------------------------------|----------------------------------------------------------------------------------------------------|
| Programų žinynas > | 🔶 > Projektai             | > 07-001-K-0023 > Sutartis > PL > SUTKTM.001-01-01 > Du                                                                                                    | omenys                                                                                                    |                                                                                                    |
| Projektai          | Papildo                   | mas patikros lapas                                                                                                    |                                                                                                    |                                                                                                    |
| Administravimas >  |                           |                                                                                                    |                                                                                                    |                                                                                                    |
|                    | Duomer                    | iys Istorija                                                                                                    |                                                                                                    |                                                                                                    |
|                    | Tikrinam<br>Patikros<br>P | o objekto gavimo data 2023-01-01 2<br>lapo unikalus numeris SUTKTM.001-01-01 3<br>Projekto kodas 07-001-K-0023 5<br>Projekto pavadinimas Dauglabučių namų modernizavimo programos<br>(DNMF, Jessica II FOF, RPF), Energijos<br>efektyvumo fondo (ENEF). Vandentivarkos fond<br>(P, Kutifuros paveldo fondo (RFP) ir<br>Savivaldybių pastatų fondo (SPF) projektas<br>Patikros lapą paskyrė Jonas Jonailis<br>atikros lapą patvirtino 1<br>1<br>1<br>1<br>1<br>1<br>1<br>1<br>1<br>1<br>1<br>1<br>1<br>1 | Patikros I<br>Pareiškėjo/Projekto<br>7 Pareiškėjas/Pro<br>10<br>Patikros Iapo užj                                                 | yykdytojo kodas 123456789<br>Jekto vykdytoja V SĮ "Konsultacinės paslaugos"<br>Dildymo terminas 2023-03-30 12<br>Užpildymo data 2023-02-20 12<br>atvirtinimo data 14 |
|                    | Patikros k                | lausimai 15                                                                                                    |                                                                                                    |                                                                                                    |
|                    |                           | Manalana and 2 ( Manalana                                                                                                    | 18 15 15 15 15                                                                                                    | <i>V</i>                                                                                                    |
|                    | EII. Nr.                  | Klausimų grupė / Klausimas                                                                                                    | vertinimo isvada                                                                                                    | Komentaras                                                                                                    |
|                    | 1. 💌                      | Pavieniu ar jungtinių projektu (toliau – projektas) prisidedama prie nacion<br>priemonės siekiamų rezultatų įgyvendinimo, o kai įgyvendinami regionų p<br>prie RPPI uždavinių ir RPPI pažangos priemonės siekiamų rezultatų įgyve<br>nevertinamas)                                                                                                    | nalinės plėtros programos užda<br>Jėtros planų (toliau – RPPI) įgy<br>endinimo. (Vertinant jungtinio pr                           | vinių ir konkrečios pietros programos pažangos<br>vendinimo projektai (toliau – RPPI projektai), prisideo<br>ojekto projektus, šis bendrasis atrankos kriterijus     |
|                    |                           |                                                                                                    | Nepasirinkta                                                                                                    |                                                                                                    |
|                    | 1.1                       | Projektu prisidedama pre įgyvendinant pietros programos pazangos<br>priemonę įgyvendinamo (-ų) Nacionalinio pažangos plano uždavinio (-ių)<br>o kai įgyvendinami RPPI projektai, – prie RPPI uždavinio (-ių).                                                                                                    | <ul> <li>Ne</li> <li>Netaikoma</li> <li>Taip, su išlyga</li> </ul>                                                                | Jeigu išvada "Ne", tuomet komentaras privalomas                                                                                                    |
|                    |                           | Pildymo instrukcija 🔻                                                                                                    |                                                                                                    |                                                                                                    |
|                    |                           | Neteikiama                                                                                                    |                                                                                                    |                                                                                                    |
|                    | 1.2                       | Projekto veiklos (poveiklės) atitinka piėtros programos pažangos<br>priemonės apraše, o kai įgyvendinami RPPL projektai, – RPPI, nurodytą<br>as) veikla (-as) (poveiklę (-es) ir projektu prisidedama prie priemonės<br>rodiklio (-ių) reikšmės (-ių) pasiekimo.                                                                                                    | <ul> <li>Nepasirinkta</li> <li>Taip</li> <li>Ne</li> <li>Netaikoma</li> <li>Taip, su išlyga</li> </ul>                            | Jeigu išvada "Ne", tuomet komentaras privalomas                                                                                                    |
|                    |                           | Pildymo instrukcija 🔻                                                                                                    |                                                                                                    |                                                                                                    |
|                    |                           | Neteikiama                                                                                                    |                                                                                                    |                                                                                                    |
|                    | 2. 🔻                      | Projektu prisidedama prie bent vieno 2021–2027 metų Europos Sąjungo<br>uždavinio įgyvendinimo, rezultato pasiekimo ir įgyvendinama bent viena į<br>Regioninės pažangos priemonės finansavimo gairėse (toliau – Gairės) n<br>programą. Vertinant jungtinio projekto projektus, šis bendrasis atrankos                                                                                                    | s fondų investicijų programos (<br>projektų finansavimo sąlygų ap<br>umatoma finansuoti veikla. (Tai<br>kriterijus nevertinamas)) | toliau – ESF investicijų programa) prioriteto konkreta<br>aše (toliau – PFSA), o kai įgyvendinami RPPI projek<br>koma, kai projektas finansuojamas pagal ESF invest  |
|                    | 2.1                       | Prašomo papildomo finansavimo poreikio būtinumas yra pagrįstas.                                                                                                    | <ul> <li>Nepasirinkta</li> <li>Taip</li> <li>Ne</li> <li>Netaikoma</li> <li>Taip, su išlvga</li> </ul>                            | Jeigu išvada "Ne", tuomet komentaras privalomas                                                                                                    |
|                    |                           | Pildymo instrukcija 🔻                                                                                                    | tere, to organ                                                                                                    |                                                                                                    |
|                    |                           | Netelkiama                                                                                                    |                                                                                                    |                                                                                                    |
|                    | Corondina                 | 22                                                                                                    |                                                                                                    |                                                                                                    |
|                    | Sprendima                 | 22<br>Vertinimo išvada Tain 23                                                                                                    |                                                                                                    |                                                                                                    |
|                    |                           | Pildymo instrukcija > Sprendimo pildymo instrukcija Lorem ipsum                                                                                                    | dolor sit amet, consectetur adip                                                                                                  | oiscing elit. Nullam mollis imperdiet augue, ultricies a                                                                                                    |
|                    | Pastabos                  |                                                                                                    |                                                                                                    |                                                                                                    |
|                    |                           | Pastaba Pastaba 26<br>Pildymo instrukcija ▶ Pastabos Pareiškėjui/Projekto vykdytojui pildy                                                                                                    | mo instrukcija Lorem ipsum d                                                                                                    | olor sit amet, consectetur adipiscing elit. Nullam moll                                                                                                    |
|                    | Pastabos                  | (nesiunčiamos Pareiškėjui/Projekto vykdytojui)                                                                                                    |                                                                                                    |                                                                                                    |
|                    |                           | Pastaba Pastaba 29                                                                                                    |                                                                                                    |                                                                                                    |
|                    |                           | Pildymo instrukcija  Pastabos nesiunciamos Pareiskejui/Projekto v                                                                                                    | ykaytojul pilaymo instrukcila t                                                                                                   | Lorem ipsum dolor sit amet, consectetur adibiscind e                                                                                                    |

INVESTIS Sutarčių techninis sprendimas INVESTIS\_SI4\_TSVersija:3.00Europos Sąjungos investicijų administravimo informacinės sistemaData:2024-12-16

| Eil.<br>Nr. | Pavadinimas                            | Lauko aprašymas                                                                                                    |
|-------------|----------------------------------------|----------------------------------------------------------------------------------------------------|
| 1           | Papildomas patikros lapas              | Statinis lango pavadinimas.                                                                                                    |
| 2           | Tikrinamo objekto gavimo<br>data       | Tikrinamo objekto gavimo datos atvaizdavimo laukas. Numatytoji reikšmė:<br>- Jei yra aktyvus sutarties keitimas (sutarties keitimo būsena "Užregistruota" arba "Pateikta" arba "Derinama")<br>tai užpildoma atitinkamo sutarties keitimo būsenos "Užregistruota" arba "Pateikta" data iš "F-PRJ-SUT-49<br>Sutarties papildomo patikros lapo peržiūra. Istorija" lango lauko <data ir="" laikas="">.<br/>- Kitais atvejais užpildoma iš "F-PRJ-SUT-3 Sutarties peržiūra. Bendrieji duomenys" lango lauko <sutarties<br>įsigaliojimo data&gt;.</sutarties<br></data> |
| 3           | Patikros lapo unikalus<br>numeris      | Sutarties papildomo patikros lapo unikalaus numerio atvaizdavimo laukas. Reikšmė priskiriama patikros lapo<br>sukūrimo metu lange "F-PRJ-SUT-43.2 Sutarties papildomo patikros lapo registravimas" paspaudus mygtuką<br>"Saugoti".                                                                                                    |
| 4           | Patikros lapo pavadinimas              | Atvaizdavimo laukas. Lauke atvaizduojamas PL šablono pavadinimas. Lauko reikšmė atvaizduojama iš lango<br>"F-ADM-ŠBL-3 PL šablono peržiūra" lauko <pavadinimas>.</pavadinimas>                                                                                                    |
| 5           | Projekto kodas                         | Projekto kodo atvaizdavimo laukas. Reikšmė atvaizduojama iš "F-PRJ-SUT-3 Sutarties peržiūra. Bendrieji duomenys" lango lauko <projekto kodas="">.</projekto>                                                                                                    |
| 6           | Pareiškėjo/Projekto<br>vykdytojo kodas | Pareiškėjo/Projekto vykdytojo pavadinimo atvaizdavimo laukas. Reikšmė atvaizduojama iš "F-PRJ-SUT-3<br>Sutarties peržiūra. Bendrieji duomenys" lango lauko <kodas>.</kodas>                                                                                                    |
| 7           | Projekto pavadinimas                   | Projekto pavadinimo atvaizdavimo laukas. Reikšmė atvaizduojama iš "F-PRJ-SUT-3 Sutarties peržiūra.<br>Bendrieji duomenys" lango lauko <projekto pavadinimas="">.</projekto>                                                                                                    |
| 8           | Pareiškėjas/Projekto<br>vykdytojas     | Pareiškėjo/Projekto vykdytojo pavadinimo atvaizdavimo laukas. Reikšmė atvaizduojama iš "F-PRJ-SUT-3<br>Sutarties peržiūra. Bendrieji duomenys" lango lauko <pavadinimas>.</pavadinimas>                                                                                                    |
| 9           | Patikros lapą paskyrė                  | Patikros lapą paskyrusio vartotojo atvaizdavimo laukas. Vaizduojamas vartotojas lange "F-PRJ-SUT-43.2<br>Sutarties papildomo patikros lapo registravimas" priskyręs atsakingą už patikrinimą.                                                                                                    |
| 10          | Patikros lapo užpildymo<br>terminas    | Patikros lapo užpildymo termino atvaizdavimo laukas. Reikšmė priskiriama saugojimo metu iš "F-PRJ-SUT-<br>43.2 Sutarties papildomo patikros lapo registravimas" lango lauko <patikros lapo="" terminas="" užpildymo="">.</patikros>                                                                                                    |
| 11          | Patikros lapą užpildė                  | Patikros lapą užpildžiusio vartotojo atvaizdavimo laukas. Vaizduojamas vartotojas lange "F-PRJ-SUT-47<br>Sutarties patikros lapų būsenos keitimo langas" pakeitęs būseną į "Užpildyta".                                                                                                    |
| 12          | Užpildymo data                         | Patikros lapo užpildymo datos atvaizdavimo laukas. Vaizduojama būsenos pakeitimo į "Užpildyta" data iš<br>lango "F-PRJ-SUT-49 Sutarties papildomo patikros lapo peržiūra. Istorija" lauko <data ir="" laikas="">.</data>                                                                                                    |
| 13          | Patikros lapą patvirtino               | Patikros lapą patvirtinusio vartotojo atvaizdavimo laukas. Vaizduojamas vartotojas lange "F-PRJ-SUT-47<br>Sutarties patikros lapų būsenos keitimo langas" pakeitęs būseną į "Patvirtinta".                                                                                                    |
| 14          | Patvirtinimo data                      | Patikros lapo patvirtinimo datos atvaizdavimo laukas. Vaizduojama būsenos pakeitimo į "Patvirtinta" data iš<br>lango "F-PRJ-SUT-49 Sutarties papildomo patikros lapo peržiūra. Istorija" lauko <data ir="" laikas="">.</data>                                                                                                    |
| 15          | Patikros klausimai                     | Statinis bloko pavadinimas.                                                                                                    |
| 16          | PATIKROS KLAUSIMŲ<br>SĄRAŠO LAUKAI     | <b>Sąrašo atvaizdavimo logika:</b><br>- Sąraše atvaizduojamos patikros klausimų grupės ir klausimai.<br>- Sąrašas atvaizduojamas iš "F-ADM-ŠBL-3 PL šablono peržiūra" lango.                                                                                                    |

| INVESTIS Sutarčių techninis sprendimas INVESTIS_SI4_TS           | Versija: | 3.00       |
|------------------------------------------------------------------|----------|------------|
| Europos Sąjungos investicijų administravimo informacinės sistema | Data:    | 2024-12-16 |

| Eil.<br>Nr. | Pavadinimas                                                   | Lauko aprašymas                                                                                                    |
|-------------|---------------------------------------------------------------|----------------------------------------------------------------------------------------------------|
| 17          | Eil. Nr.                                                      | Sąrašo atvaizdavimo laukas. Lauke atvaizduojami patikros klausimų grupių / klausimų eilės numeriai. Lauko reikšmė atvaizduojama iš "F-ADM-ŠBL-3 PL šablono peržiūra" lentelės < <patikros klausimai="">&gt; lauko <eil. nr.="">.</eil.></patikros>                                                                                                    |
| 18          | Klausimų grupė / Klausimas                                    | Sąrašo atvaizdavimo laukas. Lauke atvaizduojamos patikros klausimų grupės / klausimai. Lauko reikšmė atvaizduojama iš "F-ADM-ŠBL-3 PL šablono peržiūra" lentelės < <patikros klausimai="">&gt; lauko <klausimų grupė="" klausimas="">.</klausimų></patikros>                                                                                                    |
| 19          | Vertinimo išvada                                              | Sąrašo atvaizdavimo laukas. Lauke atvaizduojamos patikros klausimo vertinimo išvados. Pasirinktos lauko<br>reikšmės atvaizduojamos iš "F-PRJ-SUT-50 Sutarties papildomo patikros lapo redagavimas" lentelės<br>< <patikros klausimai="">&gt; lauko <vertinimo išvada="">.</vertinimo></patikros>                                                                                                    |
| 20          | Komentaras                                                    | Sąrašo atvaizdavimo laukas. Lauke atvaizduojamos patikros klausimo komentaras. Lauko reikšmė atvaizduojama iš "F-PRJ-SUT-50 Sutarties papildomo patikros lapo redagavimas" lentelės < <patikros klausimai="">&gt; lauko <komentaras>.</komentaras></patikros>                                                                                                    |
| 21          | Pildymo instrukcija                                           | Sąrašo atvazidavimo laukas. Lauke atvaizduojama patikros klausimo pildymo instrukcija. Lauko reikšmė atvaizduojama iš "F-ADM-ŠBL-3 PL šablono peržiūra" lentelės < <patikros klausimai="">&gt; lauko <pildymo instrukcija="">. Pagal nutylėjimą pildymo instrukcija suskleista.</pildymo></patikros>                                                                                                    |
| 22          | Sprendimas                                                    | Statinis bloko pavadinimas.                                                                                                    |
| 23          | Vertinimo išvada                                              | Vertinimo išvados atvaizdavimo laukas. Reikšmė atvaizduojama iš "F-PRJ-SUT-50 Sutarties papildomo patikros lapo redagavimas" lango duomenų bloko < <sprendimas>&gt; lauko <vertinimo išvada="">.</vertinimo></sprendimas>                                                                                                    |
| 24          | Pildymo instrukcija                                           | Sprendimo pildymo instrukcijos atvaizdavimo laukas. Reikšmė atvaizduojama iš "F-ADM-ŠBL-3 PL šablono<br>peržiūra" lango duomenų bloko < <sprendimas>&gt; lauko <pildymo instrukcija="">. Pagal nutylėjimą pildymo<br/>instrukcija suskleista, suskleistos pildymo instrukcijos vaizduojama viena eilutė.</pildymo></sprendimas>                                                                                                 |
| 25          | Pastabos                                                      | Statinis bloko pavadinimas                                                                                                    |
| 26          | Pastaba                                                       | Pastabos atvaizdavimo laukas. Reikšmė atvaizduojama iš "F-PRJ-SUT-50 Sutarties papildomo patikros lapo redagavimas" lango duomenų bloko < <pastabos>&gt; lauko <pastaba>.</pastaba></pastabos>                                                                                                    |
| 27          | Pildymo instrukcija                                           | Pastabos pildymo instrukcijos atvaizdavimo laukas. Reikšmė atvaizduojama iš "F-ADM-ŠBL-3 PL šablono<br>peržiūra" lango duomenų bloko < <pastabos>&gt; lauko <pildymo instrukcija="">. Pagal nutylėjimą pildymo<br/>instrukcija suskleista, suskleistos pildymo instrukcijos vaizduojama viena eilutė.</pildymo></pastabos>                                                                                                    |
| 28          | Pastabos (nesiunčiamos<br>Pareiškėjui/Projekto<br>vykdytojui) | Statinis bloko pavadinimas.                                                                                                    |
| 29          | Pastaba                                                       | Pastabos atvaizdavimo laukas. Reikšmė atvaizduojama iš "F-PRJ-SUT-50 Sutarties papildomo patikros lapo<br>redagavimas" lango duomenų bloko < <pastabos (nesiunčiamos="" pareiškėjui="" projekto="" vykdytojui)="">&gt; lauko<br/><pastaba>.</pastaba></pastabos>                                                                                                    |
| 30          | Pildymo instrukcija                                           | Pastabų (nesiunčiamų Pareiškėjui/Projekto vykdytojui) pildymo instrukcijos atvaizdavimo laukas. Reikšmė<br>atvaizduojama iš "F-ADM-ŠBL-3 PL šablono peržiūra" lango duomenų bloko < <pastabos (nesiunčiamos<br="">Pareiškėjui/Projekto vykdytojui)&gt;&gt; lauko <pildymo instrukcija="">. Pagal nutylėjimą pildymo instrukcija<br/>suskleista, suskleistos pildymo instrukcijos vaizduojama viena eilutė.</pildymo></pastabos> |
| 31          | [Eksportuoti .docx]                                           | Mygtukas skirtas eksportuoti sutarties papildomą patikros lapą DOCX formatu (P-INV-B-6 Suformuoti ataskaitą - A-PRJ-PĮPVRT-3 Projekto įgyvendinimo plano TF vertinimo papildomo patikros lapo ataskaita).                                                                                                    |

| INVESTIS Sutarčių techninis sprendimas INVESTIS_SI4_TS           | Versija: | 3.00       |
|------------------------------------------------------------------|----------|------------|
| Europos Sąjungos investicijų administravimo informacinės sistema | Data:    | 2024-12-16 |

| Eil.<br>Nr. | Pavadinimas       | Lauko aprašymas                                                                                                    |
|-------------|-------------------|----------------------------------------------------------------------------------------------------|
| 32          | [Redaguoti]       | Mygtukas skirtas sutarties papildomam patikros lapui redaguoti. Paspaudus mygtuką inicijuojamas sutarties<br>patikros lapo redagavimas ir atidaromas "F-PRJ-SUT-50 Sutarties papildomo patikros lapo redagavimas"<br>langas.<br><b>Sąlygos:</b><br>Mygtukas matomas lange tik tai tada, kai:<br>- Naudotojui priskirta teisė "T.PRJ.SUT.1.3 Projektai. Sutartys: Redaguoti".<br>- Naudotojo institucija atitinka kvietimo administruojančią instituciją.<br>- Patikros lapo būsena yra "Užregistruota".<br>- Patikros lapas priskirtas naudotojui.                                                                                                    |
| 33          | [Į Užpildyta]     | Mygtukas skirtas sutarties papildomam patikros lapui suteikti būseną "Užpildyta". Paspaudus mygtuką<br>inicijuojamas būsenos keitimas ir atidaromas "F-PRJ-SUT-47 Sutarties patikros lapų būsenos keitimo langas"<br>langas.<br><b>Tikrinimai:</b><br>- Sistema patikrina, ar visi privalomi laukai užpildyti. Esant klaidai išvedamas klaidos pranešimas prie lauko ir<br>į klaidų sąrašą "{Lauko pavadinimas}' yra privalomas";<br>- Sistema patikrina, ar lentelės "Patikros klausimai" laukuose "Vertinimo išvada" nėra reikšmių<br>"Nepasirinkta". Esant klaidai išvedamas pranešimas į klaidų sąrašą "Patikros klausimui {Eil.Nr.}<br>nepasirinktas atsakymas."<br><b>Sąlygos:</b><br>Mygtukas matomas lange tik tai tada, kai:<br>- Naudotojui priskirta teisė "T.PRJ.SUT.1.3 Projektai. Sutartys: Redaguoti".<br>- Naudotojo institucija atitinka kvietimo administruojančią instituciją.<br>- Patikros lapo būsena yra "Užregistruota".<br>- Patikros lapas priskirtas naudotojui. |
| 34          | [Į Patvirtinta]   | Mygtukas skirtas sutarties papildomam patikros lapui suteikti būseną "Patvirtinta". Paspaudus mygtuką<br>inicijuojamas būsenos keitimas ir atidaromas "F-PRJ-SUT-47 Sutarties patikros lapų būsenos keitimo langas"<br>langas.<br><b>Sąlygos:</b><br>Mygtukas matomas lange tik tai tada, kai:<br>- Naudotojui priskirta teisė "T.PRJ.SUT.1.3 Projektai. Sutartys: Redaguoti".<br>- Naudotojo institucija atitinka kvietimo administruojančią instituciją.<br>- Patikros lapo būsena yra "Užpildyta".                                                                                                    |
| 35          | [Į Anuliuota]     | Mygtukas skirtas sutarties papildomam patikros lapui suteikti būseną "Anuliuota". Paspaudus mygtuką<br>inicijuojamas būsenos keitimas ir atidaromas "F-PRJ-SUT-47 Sutarties patikros lapų būsenos keitimo langas"<br>langas.<br><b>Sąlygos:</b><br>Mygtukas matomas lange tik tai tada, kai:<br>- Naudotojui priskirta teisė "T.PRJ.SUT.1.4 Projektai. Sutartys: Šalinti".<br>- Naudotojo institucija atitinka kvietimo administruojančią instituciją.<br>- Patikros lapo būsena yra "Užpildyta" arba "Užregistruota".                                                                                                    |
| 36          | [Į Užregistruota] | Mygtukas skirtas sutarties papildomam patikros lapui suteikti būseną "Užregistruota". Paspaudus mygtuką<br>inicijuojamas būsenos keitimas ir atidaromas "F-PRJ-SUT-47 Sutarties patikros lapų būsenos keitimo langas"<br>langas.<br><b>Sąlygos:</b><br>Mygtukas matomas lange tik tai tada, kai:<br>- Naudotojui priskirta teisė "T.PRJ.SUT.1.3 Projektai. Sutartys: Redaguoti" arba "T.PRJ.SUT.1.2 Projektai.<br>Sutartys: Registruoti", kai atkuriamas anuliuotas PL.<br>- Naudotojo institucija atitinka kvietimo administruojančią instituciją.<br>- Patikros lapo būsena yra "Užpildyta" arba "Anuliuota".                                                                                                    |

| INVESTIS Sutarčių techninis sprendimas INVESTIS_SI4_TS           | Versija: | 3.00       |
|------------------------------------------------------------------|----------|------------|
| Europos Sąjungos investicijų administravimo informacinės sistema | Data:    | 2024-12-16 |

### F-PRJ-SUT-49 Sutarties papildomo patikros lapo peržiūra. Istorija

Lango paskirtis

Langas skirtas peržiūrėti sutarties papildomo patikros lapo būsenų ir būsenos "Užpildyta" duomenų pakeitimo istoriją. Navigacija

Meniu >> [Projektai] >> Norimo peržiūrėti projekto [Pavadinimas] >> [Sutartis] >> [PL] >> Norimo peržiūrėti [Papildomo patikros lapo unikalus Nr.] >> [Istorija]

Navigacijos kelias

Projektai >> Kodas >> Sutartis >> PL >> Papildomo patikros lapo unikalus Nr. >> Istorija Lango ypatybės

## Naudotojų teisės

T.PRJ.SUT.1.1 Projektai. Sutartys: Peržiūrėti

|                                                         |   |                              |                        | 288                |                 | L                | <b>Vardenis P</b><br>Lietuvos Respublikos finansų r | avardenis 🔹      | ⑦ I→                     |
|---------------------------------------------------------|---|------------------------------|------------------------|--------------------|-----------------|------------------|-----------------------------------------------------|------------------|--------------------------|
| <ul> <li>Programų žinynas</li> <li>Projektai</li> </ul> | > | ♠ > Projektai > 07-001-K-002 | 23 > Sutartis > PL     | > SUTKTM.001-01-01 | > Istorija      |                  |                                                     |                  |                          |
| Administravimas                                         | > | Duomenys<br>Büsenų istorija  | Kros lapas             |                    |                 |                  |                                                     |                  |                          |
|                                                         |   | Data ir laikas               | 4<br>Buvusi būsei      | na Nauja bi        | isena 6         | Komentaras       | E                                                   | Naudotojas p     | akeitęs būseną           |
|                                                         |   | 2022-09-01 12:41:12          | Užregistruota          | Užpildyta          |                 |                  |                                                     | Jonas Jonaitis,  | CPVA                     |
|                                                         |   | 2022-08-31 16:45:00          | -                      | Užregistr          | Jota            |                  |                                                     | Jonas Jonaiitis  | CPVA                     |
|                                                         |   | ⊌                            | iš 1 🕨 🕨               | H 20 ♥ jrašų p     | uslapyje        |                  |                                                     |                  | 1 - 1 iš 1               |
|                                                         |   | Data ir laikas               | apildoma<br>nformacija | Lauko pavadinimas  | 13<br>Buvusi re | 14<br>ikšmė Nauj | ja reikšmė Pat                                      | virtinęs naudoto | 16 17<br>jas Institucija |
|                                                         |   | 2022-09-01 12:01:00 1        | .1                     | Vertinimo išvada   | Nepasirink      | ta Taip          | Jon                                                 | as Jonaitis      | CPVA                     |
| 2022-09-01 12:01:00 1.2 Vertinin                        |   |                              |                        | Vertinimo išvada   | Nepasirink      | ta Ne            | Jon                                                 | as Jonaitis      | CPVA                     |
|                                                         |   | H 4 1 Puslapis 1             | iš1 ▶ ₩                | 20 🔻 įrašų pusla   | nyje            |                  |                                                     |                  | 1 - 1 iš 1               |

| Eil.<br>Nr. | Pavadinimas                       | Lauko aprašymas                                                                                                    |
|-------------|-----------------------------------|----------------------------------------------------------------------------------------------------|
| 1           | Papildomas patikros<br>lapas      | Statinis lango pavadinimas.                                                                                                    |
| 2           | Būsenų istorija                   | Statinis bloko pavadinimas.                                                                                                    |
| 3           | BŪSENŲ ISTORIJOS<br>SĄRAŠO LAUKAI | Sąrašo atvaizdavimo logika:<br>- Sąraše pateikiami sutarties papildomo patikros lapo būsenos keitimo įrašai.<br>Sąrašo rikiavimas:<br>- Numatytasis rikiavimas - pagal datą ir laiką mažėjančia tvarka.<br>- Rikiavimą galima keisti paspaudus ant sąrašo stulpelių. |
| 4           | Data ir laikas                    | Sąrašo atvaizdavimo laukas. Lauke atvaizduojama sutarties papildomo patikros lapo būsenos pakeitimo data ir<br>laikas.<br>Laukas užpildomas automatiškai sistemine data ir laiku. Formatas {YYYY-MM-DD HH:MM:SS}.                                                    |
| 5           | Buvusi būsena                     | Sąrašo atvaizdavimo laukas. Lauke atvaizduojama sutarties papildomo patikros lapo buvusi būsena.                                                                                                    |
| 6           | Nauja būsena                      | Sąrašo atvaizdavimo laukas. Lauke atvaizduojama sutarties papildomo patikros lapo nauja būsena.                                                                                                    |
| 7           | Komentaras                        | Sąrašo atvaizdavimo laukas. Lauke atvaizduojamas sutarties papildomo patikros lapo būsenos keitimo komentaras.<br>Lauko reikšmė atvaizduojama iš "F-PRJ-SUT-47 Sutarties patikros lapų būsenos keitimo langas" lango lauko<br><komentaras>.</komentaras>             |

| INVESTIS Sutarčių techninis sprendimas INVESTIS_SI4_TS           | Versija: | 3.00       |
|------------------------------------------------------------------|----------|------------|
| Europos Sąjungos investicijų administravimo informacinės sistema | Data:    | 2024-12-16 |

| Eil.<br>Nr. | Pavadinimas                                  | Lauko aprašymas                                                                                                    |
|-------------|----------------------------------------------|----------------------------------------------------------------------------------------------------|
| 8           | Naudotojas pakeitęs<br>būseną                | Sąrašo atvaizdavimo laukas. Lauke atvaizduojamas sutarties papildomą patikros lapo būseną pakeitęs naudotojas.<br>Formatas: {Vardas} {Pavardė}, {Institucijos trumpinys}                                                                                                    |
| 9           | Duomenų pakeitimo<br>istorija                | Statinis bloko pavadinimas.                                                                                                    |
| 10          | DUOMENŲ<br>PAKEITIMO<br>ISTORIJOS<br>SĄRAŠAS | <ul> <li>Sąrašo atvaizdavimo logika:</li> <li>Sąrašas atvaizduojamas tik pasirinktus sąraše &lt;&lt; Būsenų istorijos sąrašo laukai&gt;&gt; įrašą su būsena "Užpildyta". Duomenų keitimo istorija nerodoma pirmajam būsenos pasikeitimui į "Užpildyta". Pagal pasirinktą būseną duomenų pakeitimo istorijos sąraše atvaizduojami visi pakeitimai, kurie buvo atlikti iki paspaudžiant mygtuką [Į Užpildyta] "F-PRJ-SUT-48 Sutarties papildomo patikros lapo peržiūra" lange.</li> <li>Sąrašo rikiavimas:</li> <li>Numatytasis rikiavimas - pagal datą ir laiką mažėjančia tvarka.</li> <li>Rikiavimą galima keisti paspaudus ant sąrašo stulpelių.</li> </ul> |
| 11          | Data ir laikas                               | Sąrašo atvaizdavimo laukas. Lauke atvaizduojama sutarties papildomo patikros lapo duomenų pakeitimo data ir<br>laikas, kai buvo atlikti pakeitimai. Laukas užpildomas automatiškai sistemine data ir laiku. Formatas {YYYY-MM-<br>DD HH:MM:SS}.                                                                                                    |
| 12          | Papildoma informacija                        | Sąrašo atvaizdavimo laukas. Lauke atvaizduojama papildoma informacija (sąrašo pavadinimas ir įrašo numeris arba<br>duomenų bloko pavadinimas, jeigu pakeitimas buvo atliktas ne sąraše) apie patikros lapo lauką, kuriame buvo atlikti<br>pakeitimai.                                                                                                    |
| 13          | Lauko pavadinimas                            | Sąrašo atvaizdavimo laukas. Lauke atvaizduojamas sutarties papildomo patikros lapo lauko pavadinimas, kuriame<br>buvo atlikti pakeitimai. Laukas užpildomas automatiškai lauko pavadinimu.                                                                                                    |
| 14          | Buvusi reikšmė                               | Sąrašo atvaizdavimo laukas. Lauke atvaizduojama sutarties papildomo patikros lapo duomenų lauko buvusi<br>reikšmė. Laukas užpildomas automatiškai buvusia reikšme.                                                                                                    |
| 15          | Nauja reikšmė                                | Sąrašo atvaizdavimo laukas. Lauke atvaizduojama sutarties papildomo patikros lapo duomenų lauko nauja reikšmė.<br>Laukas užpildomas automatiškai nauja reikšme.                                                                                                    |
| 16          | Patvirtinęs naudotojas                       | Sąrašo atvaizdavimo laukas. Lauke atvaizduojamas sutarties papildomą patikros lapą užpildžiusio (pakeitusio<br>būseną į Užpildyta) naudotojo vardas ir pavardė. Laukas užpildomas automatiškai naudotojo vardu ir pavarde.                                                                                                    |
| 17          | Institucija                                  | Sąrašo atvaizdavimo laukas. Lauke atvaizduojamas sutarties papildomą patikros lapą užpildžiusio (pakeitusio<br>būseną į Užpildyta) naudotojo institucijos pavadinimas. Laukas užpildomas institucijos trumpiniu.                                                                                                    |

| INVESTIS Sutarčių techninis sprendimas INVESTIS_SI4_TS           | Versija: | 3.00       |
|------------------------------------------------------------------|----------|------------|
| Europos Sąjungos investicijų administravimo informacinės sistema | Data:    | 2024-12-16 |

### F-PRJ-SUT-50 Sutarties papildomo patikros lapo redagavimas

Lango paskirtis Langas skirtas redaguoti sutarties papildomą patikros lapą. Navigacija Meniu >> [Projektai] >> Norimo peržiūrėti projekto [Pavadinimas] >> [Sutartis] >> [PL] >> Norimo peržiūrėti [Papildomo patikros lapo unikalus Nr.] >> [Redaguoti] Navigacijos kelias Projektai >> Kodas >> Sutartis >> PL >> Papildomo patikros lapo unikalus Nr. >> Duomenys Lango ypatybės

Naudotojų teisės T.PRJ.SUT.1.3 Projektai. Sutartys: Redaguoti

| INVESTIS Sutarčių techninis sprendimas INVESTIS_SI4_TS           | Versija: | 3.00       |
|------------------------------------------------------------------|----------|------------|
| Europos Sąjungos investicijų administravimo informacinės sistema | Data:    | 2024-12-16 |

| =           | INVESTIS                               |                           |                                                                                                    | Vardenis Pavardenis ▲ ⑦ I→<br>Lietuvos Respublikos finansų ministerija                                                                                                    |
|-------------|----------------------------------------|---------------------------|----------------------------------------------------------------------------------------------------|----------------------------------------------------------------------------------------------------|
|             | Programų žinynas 🔹 🗲                   | 🔶 > Projekta              | 07-001-K-0023 > Sutartis > PL > SUTKTM.001-01-01 >                                                                                                    | > Duomenys                                                                                                    |
|             | Projektai                              | Papildo                   | as patikros lapas                                                                                                    |                                                                                                    |
|             | Administravimas >                      | Tikrinam<br>Patikros<br>F | <ul> <li>bjekto gavimo data 2023-01-01 2</li> <li>b unikalus numeris SUTKTM.001-01-01 3</li> <li>Projekto kodas 07-001-K-0023</li> <li>bjekto pavadinimas Daugiabučlų namų modernizavimo programu (DNMF, Jessica II FoF, RPF), Energijos efektyvumo fondo (ENEF), Vandentivarkos fr (VF), kultitors paveido fondo (KPF) ir Savivaldybių pastatų fondo (SPF) projektas</li> <li>tikros lapą pažyridė Petras Petraitis 1</li> <li>tisros lapą atvirtino</li> </ul> | Patikros lapo pavadinimas       Papildomas patikros lapas       4         Pareiškėjo/Projekto vykdytojo kodas       123456789       6         Pareiškėjas/Projekto vykdytojas       Všl "Konsultacinės paslaugos"       6         s fondo       as       Patikros lapo užpildymo terminas       2023-03-30       12         Užpildymo data       2023-02-20       12       12         Patikros lapo užpildymo terminas       12       12         Užpildymo data       2023-02-20       12         Patvirtinimo data       14       14 |
|             |                                        | Fil Nr <sup>17</sup>      | ucimu aruné / Klaucimac                                                                                                    | 18 Vertinimo išvada 19 Komentaras                                                                                                    |
|             |                                        | 1. <b>•</b>               | ieniu ar jungtiniu projektu (toliau – projektas) prisidedama prie nac<br>monės siekianų rezultatų įgyvendinimo, o kai įgyvendinami region<br>RPPI uždavinių ir RPPI pažangos priemonės siekiamų rezultatų įgy                                                                                                    | nacionalinės pietros programos uždavinių ir konkrečios pietros programos pažangos<br>onų pietros pianų (toliau – RPPI) įgyvendinimo projektai (toliau – RPPI projektai), prisidedama<br>įgyvendinimo. (Vertinant jungtinio projekto projektus, šis bendrasis atrankos kriterijus                                                                                                    |
|             |                                        | 1.1                       | iektu prisidedama prie įgyvendinant plėtros programos pažangos<br>monę įgyvendinamo (-ų) Nacionalinio pažangos plano uždavinio (-<br>ai įgyvendinami RPPI projektai, – prie RPPI uždavinio (-ių).                                                                                                    | s Nepasirinkta<br>(-ių), Ne<br>Netaikoma<br>Taip, su išlyga 0 / 200                                                                                                    |
|             |                                        |                           | lymo instrukcija  ▼                                                                                                    |                                                                                                    |
|             |                                        | 1.2                       | lekto veikios (poveiklės) atitlinka plėtros programos pažangos<br>monės apraše, o kai įgyvendinami RPPL projektaį, – RPPl, nurody<br>veiklą (-as) (poveiklę (-es) ir projektu prisidedama prie priemonės<br>klio (-ių) reikšmės (-ių) pasiekimo.                                                                                                    | dytą (-<br>S Nepasirinkta<br>Netaikoma<br>Taip, su išłyga<br>0 7200<br>0 7200<br>0 7200<br>0 7200<br>0 7200<br>0 7200                                                                                                    |
|             |                                        |                           | iymo instrukcija  ▼                                                                                                    |                                                                                                    |
|             |                                        | 2. 🔻                      | eikiama<br>jektu prisidedama prie bent vieno 2021–2027 metų Europos Sąjun<br>avinio įgyvendinimo, rezultato pasiekimo ir įgyvendinama bent vien<br>joininės pažangos priemonės finansavimo gairėse (toliau – Gairės<br>arma. Verlinant jundinio projekto projektus, šis bendrasis atranku                                                                                                    | ungos fondų investicijų programos (toliau – ESF investicijų programa) prioriteto konkretaus<br>ena projektų finansavimo sąlygų apraše (toliau – PFSA), o kai įgyvendinami RPPI projektai, –<br>ės) numatoma finansuoti veikla. (Taikoma, kai projektas finansuojamas pagal ESF investicijų<br>kos kriterijus nevertinamas))                                                                                                    |
|             |                                        | 2.1                       | šomo papildomo finansavimo poreikio būtinumas yra pagrįstas.                                                                                                    | Nepasirinkta  Taip  Ne  Netaikoma  Taip, su išlyga  0 / 200                                                                                                    |
|             |                                        |                           | lymo instrukcija  ▼                                                                                                    |                                                                                                    |
|             |                                        |                           |                                                                                                    |                                                                                                    |
|             |                                        | Sprendima                 | 22                                                                                                    |                                                                                                    |
|             |                                        | Pastabos                  | /ertinimo išvada *<br>ildymo instrukcija                                                                                                    | osum dolor sit amet, consectetur adipiscing elit. Nullam mollis imperdiet augue, ultricies acc                                                                                                    |
|             |                                        |                           | Pastaba                                                                                                    |                                                                                                    |
|             |                                        | Pastabos                  | ildymo instrukcija ▶ Pastabos Pareiškėjui/Projekto vykdytojui pil<br>siunčiamos Pareiškėjui/Projekto vykdytojui)                                                                                                    | 07/1000<br>pildymo instrukcija Lorem ipsum dolor sit amet, consectetur adipiscing elit. Nuliam moliis 2                                                                                                    |
|             |                                        |                           | Pastaba                                                                                                    |                                                                                                    |
|             |                                        |                           | ildymo instrukcija ♦ Pastabos nesiunčiamos Pareiškėjui/Projekt                                                                                                    | 0/100.<br>ekto vykdytojui pildymo instrukcija Lorem ipsum dolor sit amet, consectetur adipiscing elit                                                                                                    |
|             |                                        |                           |                                                                                                    | Tikrinti Saugoti Atšaukti                                                                                                    |
| Eil.<br>Nr. | Pavadinimas                            |                           | Lauko aprašymas                                                                                                    |                                                                                                    |
| 1           | Projekto sutarties k<br>patikros lapas | ceitimo                   | Statinis lango pavadinimas.                                                                                                    |                                                                                                    |

| INVESTIS Sutarčių techninis sprendimas INVESTIS_SI4_TS           | Versija: | 3.00       |
|------------------------------------------------------------------|----------|------------|
| Europos Sąjungos investicijų administravimo informacinės sistema | Data:    | 2024-12-16 |

| Eil.<br>Nr. | Pavadinimas                            | Lauko aprašymas                                                                                                    |
|-------------|----------------------------------------|----------------------------------------------------------------------------------------------------|
| 2           | Tikrinamo objekto gavimo<br>data       | Tikrinamo objekto gavimo datos atvaizdavimo laukas. Reikšmė atvaizduojama iš "F-PRJ-SUT-48 Sutarties papildomo patikros lapo peržiūra" lauko <tikrinamo data="" gavimo="" objekto="">.</tikrinamo>                                                                                                    |
| 3           | Patikros lapo unikalus<br>numeris      | Sutarties papildomo patikros lapo unikalaus numerio atvaizdavimo laukas. Reikšmė priskiriama patikros lapo<br>sukūrimo metu lange "F-PRJ-SUT-43.2 Sutarties papildomo patikros lapo registravimas" paspaudus mygtuką<br>"Saugoti".                                                                                                    |
| 4           | Patikros lapo pavadinimas              | Atvaizdavimo laukas. Lauke atvaizduojamas PL šablono pavadinimas. Lauko reikšmė atvaizduojama iš lango<br>"F-ADM-ŠBL-3 PL šablono peržiūra" lauko <pavadinimas>.</pavadinimas>                                                                                                    |
| 5           | Projekto kodas                         | Projekto kodo atvaizdavimo laukas. Reikšmė atvaizduojama iš "F-PRJ-SUT-3 Sutarties peržiūra. Bendrieji duomenys" lango lauko <projekto kodas="">.</projekto>                                                                                                    |
| 6           | Pareiškėjo/Projekto<br>vykdytojo kodas | Pareiškėjo/Projekto vykdytojo pavadinimo atvaizdavimo laukas. Reikšmė atvaizduojama iš "F-PRJ-SUT-3<br>Sutarties peržiūra. Bendrieji duomenys" lango lauko <kodas>.</kodas>                                                                                                    |
| 7           | Projekto pavadinimas                   | Projekto pavadinimo atvaizdavimo laukas. Reikšmė atvaizduojama iš "F-PRJ-SUT-3 Sutarties peržiūra.<br>Bendrieji duomenys" lango lauko <projekto pavadinimas="">.</projekto>                                                                                                    |
| 8           | Pareiškėjas/Projekto<br>vykdytojas     | Pareiškėjo/Projekto vykdytojo pavadinimo atvaizdavimo laukas. Reikšmė atvaizduojama iš "F-PRJ-SUT-3<br>Sutarties peržiūra. Bendrieji duomenys" lango lauko <pavadinimas>.</pavadinimas>                                                                                                    |
| 9           | Patikros lapą paskyrė                  | Patikros lapą paskyrusio vartotojo atvaizdavimo laukas. Vaizduojamas vartotojas lange "F-PRJ-SUT-43.2<br>Sutarties papildomo patikros lapo registravimas" priskyręs atsakingą už patikrinimą.                                                                                                    |
| 10          | Patikros lapo užpildymo<br>terminas    | Privalomas datos įvesties laukas. Lauke nurodomas patikros lapo užpildymo terminas. Formatas {YYY-MM-<br>DD}.<br>Numatytoji reikšmė: atvaizduojama data iš "F-PRJ-SUT-48 Sutarties papildomo patikros lapo peržiūra" lango<br>lauko <patikros lapo="" terminas="" užpildymo="">. Esama reikšmė gali būti panaikinama ir įvedama iš naujo.</patikros> |
| 11          | Patikros lapą užpildė                  | Patikros lapą užpildžiusio vartotojo atvaizdavimo laukas. Vaizduojamas vartotojas lange "F-PRJ-SUT-47<br>Sutarties patikros lapų būsenos keitimo langas" pakeitęs būseną į "Užpildyta".                                                                                                    |
| 12          | Užpildymo data                         | Patikros lapo užpildymo datos atvaizdavimo laukas. Vaizduojama būsenos pakeitimo į "Užpildyta" data iš<br>lango "F-PRJ-SUT-49 Sutarties papildomo patikros lapo peržiūra. Istorija" lauko <data ir="" laikas="">.</data>                                                                                                    |
| 13          | Patikros lapą patvirtino               | Patikros lapą patvirtinusio vartotojo atvaizdavimo laukas. Vaizduojamas vartotojas lange "F-PRJ-SUT-47<br>Sutarties patikros lapų būsenos keitimo langas" pakeitęs būseną į "Patvirtinta".                                                                                                    |
| 14          | Patvirtinimo data                      | Patikros lapo patvirtinimo datos atvaizdavimo laukas. Vaizduojama būsenos pakeitimo į "Patvirtinta" data iš<br>lango "F-PRJ-SUT-49 Sutarties papildomo patikros lapo peržiūra. Istorija" lauko <data ir="" laikas="">.</data>                                                                                                    |
| 15          | Patikros klausimai                     | Statinis bloko pavadinimas.                                                                                                    |
| 16          | PATIKROS KLAUSIMŲ<br>SĄRAŠO LAUKAI     | <b>Sąrašo atvaizdavimo logika:</b><br>- Sąraše atvaizduojamos patikros klausimų grupės ir klausimai.<br>- Sąrašas atvaizduojamas iš "F-ADM-ŠBL-3 PL šablono peržiūra" lango.                                                                                                    |
| 17          | Eil. Nr.                               | Sąrašo atvaizdavimo laukas. Lauke atvaizduojami patikros klausimų grupių / klausimų eilės numeriai. Lauko reikšmė atvaizduojama iš "F-ADM-ŠBL-3 PL šablono peržiūra" lentelės < <patikros klausimai="">&gt; lauko <eil. nr.="">.</eil.></patikros>                                                                                                   |
| 18          | Klausimų grupė / Klausimas             | Sąrašo atvaizdavimo laukas. Lauke atvaizduojamos patikros klausimų grupės / klausimai. Lauko reikšmė atvaizduojama iš "F-ADM-ŠBL-3 PL šablono peržiūra" lentelės < <patikros klausimai="">&gt; lauko <klausimų grupė="" klausimas="">.</klausimų></patikros>                                                                                         |

| INVESTIS Sutarčių techninis sprendimas INVESTIS_SI4_TS           | Versija: | 3.00       |
|------------------------------------------------------------------|----------|------------|
| Europos Sąjungos investicijų administravimo informacinės sistema | Data:    | 2024-12-16 |

| Eil.<br>Nr. | Pavadinimas                                                   | Lauko aprašymas                                                                                                    |  |  |  |  |
|-------------|---------------------------------------------------------------|----------------------------------------------------------------------------------------------------|--|--|--|--|
| 19          | Vertinimo išvada                                              | Vienos reikšmės pasirinkimo žymimoji akutė. Lauke pažymima klausimo vertinimo išvada. Galimos reikšmės<br>atvaizduojamos iš "F-ADM-ŠBL-3 PL šablono peržiūra" lango lentelės < <patikros klausimai="">&gt; lauke<br/><vertinimo išvada=""> ir reikšmė "Nepasirinkta". Numatytoji reikšmė: "Nepasirinkta".</vertinimo></patikros>                                                                                                |  |  |  |  |
| 20          | Komentaras                                                    | Tekstinis įvesties laukas. Lauke nurodomas komentaras dėl vertinimo išvados pasirinkimo. Leistinas simbolių skaičius 2000. Laukas privalomas, jeigu "Vertinimo išvada" pasirinkta "Ne" arba "Taip, su išlyga".                                                                                                    |  |  |  |  |
| 21          | Pildymo instrukcija                                           | įrašo atvaizdavimo laukas. Lauke atvaizduojama patikros klausimo pildymo instrukcija. Lauko reikšmė<br>vaizduojama iš "F-ADM-ŠBL-3 PL šablono peržiūra" lentelės < <patikros klausimai="">&gt; lauko <pildymo<br>strukcija&gt;. Pagal nutylėjimą pildymo instrukcija suskleista.</pildymo<br></patikros>                                                                                                    |  |  |  |  |
| 22          | Sprendimas                                                    | Statinis bloko pavadinimas.                                                                                                    |  |  |  |  |
| 23          | Vertinimo išvada                                              | Privalomas, vienos reikšmės pasirenkamasis laukas. Lauke pasirenkama vertinimo išvada.<br>Galimos reikšmės atvaizduojamos iš klasifikatoriaus < <patikros išvada="" lapo="" vertinimo="">&gt;. Galimos reikšmės<br/>rikiuojamos pagal klasifikatoriuje nurodytą eiliškumą. Numatytoji reikšmė: nepasirinkta.</patikros>                                                                                                    |  |  |  |  |
| 24          | Pildymo instrukcija                                           | Sprendimo pildymo instrukcijos atvaizdavimo laukas. Reikšmė atvaizduojama iš "F-ADM-ŠBL-3 PL šablono peržiūra" lango duomenų bloko < <sprendimas>&gt; lauko <pildymo instrukcija="">. Pagal nutylėjimą pildymo instrukcija suskleista, suskleistos pildymo instrukcijos vaizduojama viena eilutė.</pildymo></sprendimas>                                                                                                    |  |  |  |  |
| 25          | Pastabos                                                      | Statinis bloko pavadinimas                                                                                                    |  |  |  |  |
| 26          | Pastaba                                                       | Neprivalomas, tekstinis, įvesties laukas. Lauke įrašoma pastaba. Leistinas simbolių skaičius 10000.<br>Numatytoji reikšmė: neužpildytas.                                                                                                    |  |  |  |  |
| 27          | Pildymo instrukcija                                           | Pastabos pildymo instrukcijos atvaizdavimo laukas. Reikšmė atvaizduojama iš "F-ADM-ŠBL-3 PL šablono<br>peržiūra" lango duomenų bloko < <pastabos>&gt; lauko <pildymo instrukcija="">. Pagal nutylėjimą pildymo<br/>instrukcija suskleista, suskleistos pildymo instrukcijos vaizduojama viena eilutė.</pildymo></pastabos>                                                                                                    |  |  |  |  |
| 28          | Pastabos (nesiunčiamos<br>Pareiškėjui/Projekto<br>vykdytojui) | Statinis bloko pavadinimas.                                                                                                    |  |  |  |  |
| 29          | Pastaba                                                       | Neprivalomas, tekstinis, įvesties laukas. Lauke įrašoma pastaba. Leistinas simbolių skaičius 10000.<br>Numatytoji reikšmė: neužpildytas.                                                                                                    |  |  |  |  |
| 30          | Pildymo instrukcija                                           | Pastabų (nesiunčiamų Pareiškėjui/Projekto vykdytojui) pildymo instrukcijos atvaizdavimo laukas. Reikšmė<br>atvaizduojama iš "F-ADM-ŠBL-3 PL šablono peržiūra" lango duomenų bloko < <pastabos (nesiunčiamos<br="">Pareiškėjui/Projekto vykdytojui)&gt;&gt; lauko <pildymo instrukcija="">. Pagal nutylėjimą pildymo instrukcija<br/>suskleista, suskleistos pildymo instrukcijos vaizduojama viena eilutė.</pildymo></pastabos> |  |  |  |  |
| 31          | [Tikrinti]                                                    | Mygtukas skirtas patikrinti patikros lapą. Paspaudus mygtuką patikrinamas sutarties papildomas patikros<br>lapas, informacija išsaugoma ir atidaromas "F-PRJ-SUT-48 Sutarties papildomo patikros lapo peržiūra"<br>langas.<br><b>Tikrinimai:</b><br>- Sistema patikrina, ar visi privalomi laukai užpildyti. Esant klaidai išvedamas klaidos pranešimas prie lauko ir                                                           |  |  |  |  |
|             |                                                               | <ul> <li>į klaidų sąrašą "{Lauko pavadinimas)' yra privalomas";</li> <li>Sistema patikrina, ar lentelės "Patikros klausimai" laukuose "Vertinimo išvada" nėra reikšmių</li> </ul>                                                                                                    |  |  |  |  |
|             |                                                               | "Nepasirinkta".<br>Esant klaidai išvedamas pranešimas į klaidų sąrašą "Patikros klausimui {Eil.Nr.} nepasirinktas atsakymas.".                                                                                                    |  |  |  |  |
| 32          | [Saugoti]                                                     | Mygtukas skirtas išsaugoti patikros lape įvestus duomenis. Paspaudus mygtuką tikrinimai neatliekami, būsena<br>nekeičiama, duomenys išsaugomi ir atidaromas "F-PRJ-SUT-48 Sutarties papildomo patikros lapo peržiūra"<br>langas.                                                                                                    |  |  |  |  |

| INVESTIS Sutarčių techninis sprendimas INVESTIS_SI4_TS           | Versija: | 3.00       |
|------------------------------------------------------------------|----------|------------|
| Europos Sąjungos investicijų administravimo informacinės sistema | Data:    | 2024-12-16 |
|                                                                  |          |            |

| Eil.<br>Nr. | Pavadinimas | Lauko aprašymas                                                                                                    |
|-------------|-------------|----------------------------------------------------------------------------------------------------|
| 33          | [Atšaukti]  | Mygtukas skirtas atšaukti patikros lapo pildymą. Paspaudus mygtuką langas uždaromas, duomenys<br>neišsaugomi, būsena nekeičiama, atidaromas langas "F-PRJ-SUT-48 Sutarties papildomo patikros lapo<br>peržiūra". |

| INVESTIS Sutarčių techninis sprendimas INVESTIS_SI4_TS           | Versija: | 3.00       |
|------------------------------------------------------------------|----------|------------|
| Europos Sąjungos investicijų administravimo informacinės sistema | Data:    | 2024-12-16 |

### F-PRJ-SUT-51 Sutarties papildomo finansavimo patikros lapo peržiūra

Lango paskirtis Langas skirtas peržiūrėti sutarties papildomo finansavimo patikros lapą. Navigacija Meniu >> [Projektai] >> Norimo peržiūrėti projekto [Pavadinimas] >> [Sutartis] >> [PL] >> Norimo peržiūrėti [Papildomo finansavimo patikros lapo unikalus Nr.] Navigacijos kelias Projektai >> Kodas >> Sutartis >> PL >> Papildomo finansavimo patikros lapo unikalus Nr. >> Duomenys Lango ypatybės -Naudotojų teisės

T.PRJ.SUT.1.1 Projektai. Sutartys: Peržiūrėti

| INVESTIS Sutarčių techninis sprendimas INVESTIS_SI4_TS           | Versija: | 3.00       |
|------------------------------------------------------------------|----------|------------|
| Europos Sąjungos investicijų administravimo informacinės sistema | Data:    | 2024-12-16 |

|                                                                                                    | VESTIS                                                                                                    |                                                                                                    | $\langle \rangle \rangle \rangle$                                                                            | 9688C                                                                                                    |                                                                            |                                                                                | ι                                                                                            | ietuvos Respubliko                                       | Vardenis Pavardenis<br>os finansų ministerija                  | <b>≛</b>                                                              |                                                              |                                              |                                                |                                        |                            |
|----------------------------------------------------------------------------------------------------|----------------------------------------------------------------------------------------------------|----------------------------------------------------------------------------------------------------|----------------------------------------------------------------------------------------------------|----------------------------------------------------------------------------------------------------|----------------------------------------------------------------------------|--------------------------------------------------------------------------------|----------------------------------------------------------------------------------------------|----------------------------------------------------------|----------------------------------------------------------------|-----------------------------------------------------------------------|--------------------------------------------------------------|----------------------------------------------|------------------------------------------------|----------------------------------------|----------------------------|
| Prog                                                                                                    | ramų žinynas 🛛 🔉                                                                                                    | 🔶 > Projek                                                                                                    | tai > 07-001-K-002                                                                                           | 3 > Sutartis > PL > :                                                                                                    | SUTKTM.001-0                                                               | 1-01 > Duom                                                                    | enys                                                                                         |                                                          |                                                                |                                                                       |                                                              |                                              |                                                |                                        |                            |
| Proje                                                                                                    | ektai                                                                                                    | Sutarti                                                                                                    | ies papildo                                                                                                  | mo finansavir                                                                                                    | no patik                                                                   | ros lapa                                                                       | 1<br>S                                                                                       |                                                          |                                                                |                                                                       |                                                              |                                              |                                                |                                        |                            |
| Admi Admi                                                                                                    | nisuavinas >                                                                                                    | Duom                                                                                                    | ienys                                                                                                    | Istorija                                                                                                    |                                                                            |                                                                                |                                                                                              |                                                          |                                                                |                                                                       |                                                              |                                              |                                                |                                        |                            |
|                                                                                                    |                                                                                                    | Tikrinamo<br>Patikros la                                                                                                    | objekto gavimo da<br>apo unikalus nume                                                                       | ta 2023-01-01<br>1s SUT.001-01-01                                                                                                    | 2                                                                          |                                                                                | Patikros lapo pav                                                                            | <b>adinimas</b> Suta                                     | arties papildomo fir                                           | nansavimo patikros                                                    | lapas 4                                                      |                                              |                                                |                                        |                            |
|                                                                                                    |                                                                                                    | F                                                                                                    | Projekto kod<br>Projekto pavadinim                                                                           | <ul> <li>as 07-001-K-0023</li> <li>as Daugiabučių namų mo<br/>(DNMF, Jessica II FoF,</li> </ul>                                                 | dernizavimo pr<br>RPF), Energijo                                           | ogramos 7                                                                      | reiškėjo/Projekto vykdyto<br>Pareiškėjas/Projekto v                                          | ojo kodas 123<br>(kdytojas Všį ,                         | 456789<br>"Konsultacinės pas                                   | slaugos"                                                              |                                                              |                                              |                                                |                                        |                            |
| efektyvumo fondo (ENEF), Vandentvarkos fondo<br>(VF), Kultūros paveido fondo (KFF) ir<br>Savvadybi pastatu (fondo (SFF) projektas |                                                                                                    |                                                                                                    |                                                                                                    |                                                                                                    |                                                                            |                                                                                |                                                                                              |                                                          |                                                                |                                                                       |                                                              |                                              |                                                |                                        |                            |
|                                                                                                    | Patikros lapą paskyrė Jonas Jonalits Departure in the second second seco                |                                                                                                    |                                                                                                    |                                                                                                    |                                                                            |                                                                                |                                                                                              |                                                          |                                                                |                                                                       |                                                              |                                              |                                                |                                        |                            |
|                                                                                                    |                                                                                                    | Patikros                                                                                                    | tikros lapą patvirti<br>klausimai                                                                            | 10                                                                                                    |                                                                            |                                                                                | Patvirti                                                                                     | nimo data                                                | - T                                                            |                                                                       |                                                              |                                              |                                                |                                        |                            |
|                                                                                                    |                                                                                                    | Eil. Nr.                                                                                                    | Klausimų grupė                                                                                               | / Klausimas                                                                                                    |                                                                            | 18                                                                             | Vertinimo išvada                                                                             | 9 Komentara                                              | s                                                              |                                                                       | 20                                                           |                                              |                                                |                                        |                            |
|                                                                                                    |                                                                                                    | 1. 🔻                                                                                                    | Prašomo papildon<br>Planavimo būdu a                                                                         | io finansavimo priežastis<br>trinktą projektą numatoma                                                                                          | ı jąyvendinti dic                                                          | lesnés                                                                         |                                                                                              |                                                          |                                                                |                                                                       |                                                              |                                              |                                                |                                        |                            |
|                                                                                                    |                                                                                                    | 1.1                                                                                                    | apimties: pasiekti<br>projekto veiklų, jei<br>socialinės ir (ar) e<br>2021-2027 m. Eu<br>Investicijų program | daugiau kiekybinių rezultat<br>gu dėl didesnės apimties p<br>konominės naudos ir (ar) g<br>opos Sąjungos fondų inve<br>na) tikslų įgyvendinimo. | ų ir (ar) įgyven<br>projektas duotų<br>geriau prisidėtų<br>sticijų program | dinti daugiau<br>daugiau<br>prie<br>ios (toliau -                              | <ul> <li>Nepasirinkta</li> <li>Taip</li> <li>Ne</li> <li>Netaikoma</li> </ul>                | Jeigu išvada                                             | ı "Ne", tuomet kom                                             | entaras privalomas                                                    | ð.                                                           |                                              |                                                |                                        |                            |
|                                                                                                    |                                                                                                    |                                                                                                    | Pildymo instruko<br>Neteikiama                                                                               | ija 🔻                                                                                                    |                                                                            |                                                                                |                                                                                              |                                                          |                                                                |                                                                       | 21                                                           |                                              |                                                |                                        |                            |
|                                                                                                    |                                                                                                    |                                                                                                    | Dėl objektyvių prie<br>bendruomenės ini                                                                      | zžasčių, kurios atsirado pla<br>cijuotos vietos plėtros strai                                                                                   | navimo būdu a<br>tegiją įgyvendir                                          | trinkto ar<br>nančio projekto                                                  | Nepasirinkta     Tain                                                                        |                                                          |                                                                |                                                                       |                                                              |                                              |                                                |                                        |                            |
|                                                                                                    |                                                                                                    | 1.2                                                                                                    | vertinimo, sprendi<br>projekto sutartyje<br>finansuoti išlaidų s                                             | mo dėl projekto finansavim<br>numatytoms veikloms vykd<br>suma.                                                                                 | io priėmimo me<br>lyti nustatytų pr                                        | tu, padidėja<br>ojekto tinkamų                                                 | Ne<br>Netaikoma                                                                              | Jeigu išvada                                             | ı "Ne", tuomet kom                                             | entaras privalomas                                                    | š.                                                           |                                              |                                                |                                        |                            |
|                                                                                                    |                                                                                                    |                                                                                                    | Pildymo instruko                                                                                             | ija 🔻                                                                                                    |                                                                            |                                                                                |                                                                                              |                                                          |                                                                |                                                                       |                                                              |                                              |                                                |                                        |                            |
|                                                                                                    |                                                                                                    | 13                                                                                                    | Didinama projekte                                                                                            | o, atrinkto planavimo būdu                                                                                                    | , veiklos (-ų) fir                                                         | iansuojamoji                                                                   | <ul> <li>Nepasirinkta</li> <li>Taip</li> </ul>                                               | leigu išvada                                             | Ne" tuomet kom                                                 | entaras privalomas                                                    |                                                              |                                              |                                                |                                        |                            |
|                                                                                                    |                                                                                                    | 1.0                                                                                                    | dalis, o tinkamų fir                                                                                         | nansuoti išlaidų suma nesil                                                                                                    | keičia.                                                                    |                                                                                | <ul> <li>Ne</li> <li>Netaikoma</li> </ul>                                                    | ocigu isvadu                                             | r inc , tuomet tom                                             | entaras privatoritas                                                  |                                                              |                                              |                                                |                                        |                            |
|                                                                                                    |                                                                                                    |                                                                                                    | Neteikiama                                                                                                   | ija -                                                                                                    |                                                                            |                                                                                |                                                                                              |                                                          |                                                                |                                                                       |                                                              |                                              |                                                |                                        |                            |
|                                                                                                    |                                                                                                    | Projekto                                                                                                    | papildomų išlaio                                                                                             | lų vertinimo lentelė                                                                                                    | 22                                                                         |                                                                                |                                                                                              |                                                          |                                                                |                                                                       |                                                              |                                              |                                                |                                        |                            |
|                                                                                                    |                                                                                                    |                                                                                                    | 24 25                                                                                                    | Pažangos                                                                                                    | Projekto<br>sutartyje                                                      | 28<br>Projekto<br>vykdytojo                                                    | 29<br>Administruojančios                                                                     | 30                                                       | 31<br>Reikalingo                                               | 32<br>Prašomos                                                        | lš jų                                                        | 3 3                                          | 4 35                                           | 36<br>Ič iu                            | 37                         |
|                                                                                                    |                                                                                                    | Projekti<br>veiklos<br>Nr.                                                                                                    | p Projekto<br>veiklos<br>pavadinimas                                                                         | poveiklės<br>(finansuojamos<br>projekto veiklos)<br>numeris                                                                                     | tinkamų<br>finansuoti<br>išlaidų<br>suma,<br>eurais                        | prašoma<br>papildomų<br>išlaidų<br>suma,<br>eurais                             | nustatutijos<br>nustatyta galima<br>papildomo<br>finansavimo suma,<br>eurais                 | Sutaupytos<br>Iėšos,<br>eurais                           | skirti<br>papildomo<br>finansavimo<br>suma, eurais             | skirti<br>finansavimo<br>lėšos iš viso,<br>eurais                     | skirti<br>finansavimo<br>lėšos,<br>eurais                    | Iš jų<br>PVM,<br>eurais                      | ļnašas iš<br>viso,<br>eurais                   | is jų<br>nuosavas<br>įnašas,<br>eurais | lš jų PVM,<br>eurais       |
|                                                                                                    |                                                                                                    | 1                                                                                                    | Veikla                                                                                                    | 12-003-03-01-01-02                                                                                                    | 1 000,00                                                                   | 1 000,00                                                                       | 800,00                                                                                       | 200,00                                                   | 600,00                                                         | 350,00                                                                | 50,00                                                        | 300,00                                       | 250,00                                         | 50,00                                  | 200,00                     |
|                                                                                                    |                                                                                                    | lš viso:                                                                                                    | 38                                                                                                    | 12 000 00 01 01 02                                                                                                    | 2 000,00                                                                   | 1 200,00                                                                       | 1 000,00                                                                                     | 400,00                                                   | 600,00                                                         | 350,00                                                                | 50,00                                                        | 300,00                                       | 250,00                                         | 50,00                                  | 200,00                     |
|                                                                                                    |                                                                                                    | Pastabo<br>Baigtos,                                                                                                    | sutaupyta. Turéjo 1                                                                                          | 000. Paprašė + 1000. Nusl                                                                                                    | atém, kad reiki                                                            | a 800. Sutaupé :                                                               | 200. Papildomai reikia 600.                                                                  | Intensyvumas 5                                           | 60/50                                                          |                                                                       |                                                              |                                              |                                                |                                        | <u></u>                    |
|                                                                                                    |                                                                                                    | Pildymo                                                                                                    | instrukcija 👻                                                                                                |                                                                                                    |                                                                            |                                                                                |                                                                                              |                                                          |                                                                |                                                                       |                                                              |                                              |                                                |                                        | 40                         |
|                                                                                                    | Stulpelis Ikr 1. Projekto velklos Ikr." - nurodomas projekto velklos, kuriai jgyvendinti reikalingos papildomos lėšos, numeris pagai projekto sutartį. Jei numatoma nauja velkla - jos numeris nurodomas elės tvarka, atsižvelgiant į esamą velklų numeraciją.                                                                                                    |                                                                                                    |                                                                                                    |                                                                                                    |                                                                            |                                                                                |                                                                                              |                                                          | amą veiklų                                                     |                                                                       |                                                              |                                              |                                                |                                        |                            |
|                                                                                                    | superio m. 2,                                                                                                    |                                                                                                    |                                                                                                    |                                                                                                    |                                                                            |                                                                                |                                                                                              |                                                          | rojekto                                                        |                                                                       |                                                              |                                              |                                                |                                        |                            |
|                                                                                                    | Stupeis fr. 5. Projekto vyktyrojo prašona papidomu jišaluju suma, eurais'- runodoma projekto vyktyrojo prašona projekto velikali gyvendinit reikalinga papiklomu jišaluju suma (papiklomos finamusoti išaludos).<br>Stupejes fr. 6. Papidomu jišaluju suma (paris) - runodoma administruojančios institutojo instahyta projekto velikali gyvendinit reikalinga papiklomus lišaludu suma (papiklomos finamusoti išaludos).<br>Stupejes fr. 7. Stutauprjos tekšos, eurais'- nurodoma administruojančios institutojo instahyta projekto velikali gyvendinit reikalinga papiklomos fisalidomos finamusoti<br>Stupejes fr. 7. Sutauprjos tekšos, eurais'- nurodoma administruojančios institutojo nurstahyta situtauprju Initiamu finamusoti tekšu suma (papiklomos fisalidomos finamusoti<br>Stupejes fr. 8. Jusioa, eurais'- nurodomo administruojančios institutojo nurstahyta situtauprju linitamu finamusoti tekšu suma (patiklomi papiklomos fisalidomos finamusoti<br>Stupejes fr. 8. Jusioa, eurais'- nurodomo administruojančios institutoja diritistaj da diritistaj da di |                                                                                                    |                                                                                                    |                                                                                                    |                                                                            |                                                                                |                                                                                              |                                                          | elių suma.                                                     |                                                                       |                                                              |                                              |                                                |                                        |                            |
|                                                                                                    |                                                                                                    | Stulpelis<br>Iėšomis,<br>Stulpelis                                                                                                    | Nr. 8.1 "Prašomos s<br>nurodoma suma be<br>Nr. 8.2 "PVM, eurais                                              | kirti finansavimo lėšos, eur<br>PVM, apmokamo iš valstyb<br>" - tais atvejais, kai projekt<br>di RVM apmokėti, suma ki                          | ais, - nurodom<br>ės bludžeto lėš<br>o veiklos PVM<br>tais atveiais rai    | os projekto veikla<br>ų, skirtų ES fond<br>yra netinkamas f<br>somas 0 (pulis) | ai prašomos skirti finansavii<br>lų lėšomis netinkamam fina<br>inansuoti ES fondų lėšomis    | no lėšos. Projeł<br>nsuoti PVM aprr<br>, bet tinkamas fi | to veikloms, kurios<br>iokėti.<br>nansuoti valstybės           | se PVM netinkama<br>s biudžeto lėšomis,                               | s finansuoti ES f<br>šis stulpelis pildo                     | ondų lėšom<br>omas nurod                     | is, bet tinkamas<br>ant valstybės biu          | finansuoti valsty<br>džeto lėšų, skirt | bės biudžeto<br>ų ES fondų |
|                                                                                                    |                                                                                                    | Stulpelis<br>Stulpelis<br>nurodon                                                                                                    | Nr. 9 "Iš viso, eurais<br>Nr. 9.1 "Nuosavas įn<br>nas be PVM dalies, n                                       | <ul> <li>nurodoma papildomo fir<br/>ašas, eurais" - nurodoma<br/>ustatytos tinkama finansuo</li> </ul>                                          | ansavimo verti<br>projekto veiklos<br>ti Valstybės biu                     | nimo metu projel<br>s nuosavas įnašo<br>džeto lėšomis, sl                      | kto veiklai nustatyta nuosav<br>o suma. Projekto veikloms, l<br>kirtomis ES fondų lėšomis n  | o inašo suma. S<br>curiose PVM ne<br>etinkamam final     | Skirtumas tarp 6 st<br>tinkamas finansuo<br>nsuoti PVM apmok   | ulpelio ir 7 stulpelio<br>ti ES fondų lėšomis<br>ėti, bet finansuojan | o yra bendra 8 ir<br>s, bet tinkamas fi<br>nos iš nuosavo įr | 9 stulpelių s<br>nansuoti Va<br>našo.        | suma.<br>Istybės biudžeto                      | lėšomis, nuosa                         | vas įnašas                 |
|                                                                                                    |                                                                                                    | Stulpelis<br>finansuc<br>Stulpelis<br>finansav                                                                                                    | inr. 9.2 "PVM, eurais<br>jamas tik dalinai, pild<br>Nr. 10 "Pastabos" - i<br>imas).                          | "- tais atvejais, kai projekt<br>omas nurodant PVM dalį, i<br>nurodoma, ar keisis stebės                                                        | o veikios PVM<br>nefinansuojama<br>enos rodiklių re                        | yra netinkamas f<br>ą Valstybės biudž<br>eikšmės numatyt                       | inansuoti ES fondų iesomis<br>žeto lėšomis, skirtomis ES fr<br>os projekte (jei keisis, nuro | , bet tinkamas ti<br>ondų lėšomis ne<br>dykite stebėsen  | nansuoti vaistybės<br>tinkamam finansuo<br>os rodiklio pavadin | s bludzeto iesomis,<br>bti PVM apmokėti. k<br>iimą, kodą, matavin     | skirtomis ES ton<br>(itais atvejais raš<br>no vienetą bei si | dų iesomis i<br>iomas 0 (nu<br>ektiną reikši | netinkamam tina<br>lis).<br>mę, jei būtų skirt | nsuoti PVM apm<br>as prašomas pa       | oketi, taciau<br>pildomas  |
|                                                                                                    |                                                                                                    | Sprendi                                                                                                    | mas 41                                                                                                    |                                                                                                    |                                                                            |                                                                                |                                                                                              |                                                          |                                                                |                                                                       |                                                              |                                              |                                                |                                        |                            |
|                                                                                                    |                                                                                                    |                                                                                                    | Vertinimo iš                                                                                                 | vada Taip                                                                                                    | n instrukcija                                                              | l orem insum dat                                                               | or sit amet consectative of                                                                  | niscing elit. Not                                        | am mollis imperdio                                             | tauque utricies s                                                     | 43                                                           |                                              |                                                |                                        |                            |
|                                                                                                    |                                                                                                    | Pastabo                                                                                                    | s 44                                                                                                    |                                                                                                    |                                                                            | U                                                                              |                                                                                              | pooring circ rituli                                      | mono imperdie                                                  |                                                                       |                                                              |                                              |                                                |                                        |                            |
|                                                                                                    |                                                                                                    |                                                                                                    | Pas<br>Pildymo instru                                                                                        | taba Pastaba <sup>45</sup><br>kcija ▶ Pastabos Pareišk                                                                                          | ėjui/Projekto vy                                                           | rkdytojui pildymo                                                              | instrukcija Lorem ipsum (                                                                    | tolor sit amet, c                                        | onsectetur adipisci                                            | ing elit. Nullam moll                                                 | lis 46                                                       |                                              |                                                |                                        |                            |
|                                                                                                    |                                                                                                    | Pastabos (nasiunčiamos Pareiškėjui/Projekto vykdytojui)                                                                                                    |                                                                                                    |                                                                                                    |                                                                            |                                                                                |                                                                                              |                                                          |                                                                |                                                                       |                                                              |                                              |                                                |                                        |                            |
|                                                                                                    |                                                                                                    | Pastaba Pastaba 🔛<br>Pildymo instrukcija 🕨 Pastabos nesiunčiamos Pareiškėjui/Projekto vykdytojui pildymo instrukcija Lorem ipsum dolor sit amet, consectetur adipiscing elit 🤨 |                                                                                                    |                                                                                                    |                                                                            |                                                                                |                                                                                              |                                                          | elit 49                                                        |                                                                       |                                                              |                                              |                                                |                                        |                            |
|                                                                                                    | End         End         End <th>5</th> <th></th> <th></th> <th></th> <th></th>                                                                                                    |                                                                                                    |                                                                                                    |                                                                                                    |                                                                            |                                                                                |                                                                                              | 5                                                        |                                                                |                                                                       |                                                              |                                              |                                                |                                        |                            |
| Eil.<br>Nr.                                                                                                    | Pavadinima                                                                                                    | IS                                                                                                    |                                                                                                    | Lauko aj                                                                                                    | orašyma                                                                    | 15                                                                             |                                                                                              |                                                          |                                                                |                                                                       |                                                              |                                              |                                                |                                        |                            |
|                                                                                                    |                                                                                                    |                                                                                                    |                                                                                                    |                                                                                                    |                                                                            |                                                                                |                                                                                              |                                                          |                                                                |                                                                       |                                                              |                                              |                                                |                                        |                            |
| 1                                                                                                    | Sutarties pap<br>finansavimo                                                                                                    | oildomo<br>patikros                                                                                                    | lapas                                                                                                    | Statinis la                                                                                                    | ingo pav                                                                   | vadinima                                                                       | s.                                                                                           |                                                          |                                                                |                                                                       |                                                              |                                              |                                                |                                        |                            |

| INVESTIS Sutarčių techninis sprendimas INVESTIS_SI4_TS           | Versija: | 3.00       |
|------------------------------------------------------------------|----------|------------|
| Europos Sąjungos investicijų administravimo informacinės sistema | Data:    | 2024-12-16 |

| Eil.<br>Nr. | Pavadinimas                            | Lauko aprašymas                                                                                                    |
|-------------|----------------------------------------|----------------------------------------------------------------------------------------------------|
| 2           | Tikrinamo objekto gavimo data          | Tikrinamo objekto gavimo datos atvaizdavimo laukas. Numatytoji reikšmė:<br>- Jei yra aktyvus sutarties keitimas (sutarties keitimo būsena "Užregistruota" arba "Pateikta" arba<br>"Derinama"), tai užpildoma atitinkamo sutarties keitimo būsenos "Užregistruota" arba "Pateikta" arba<br>"Derinama" data iš "F-PRJ-SUT-52 Sutarties papildomo finansavimo patikros lapo peržiūra. Istorija" lango<br>lauko <data ir="" laikas="">.<br/>- Kitais atvejais užpildoma iš "F-PRJ-SUT-3 Sutarties peržiūra. Bendrieji duomenys" lango lauko<br/><sutarties dato="" ieigraliojimo=""></sutarties></data> |
| 3           | Patikros lapo unikalus numeris         | Sutarties papildomo finansavimo patikros lapo unikalaus numerio atvaizdavimo laukas. Reikšmė priskiriama patikros lapo sukūrimo metu lange "F-PRJ-SUT-43.3 Sutarties papildomo finansavimo patikros lapo registravimas" paspaudus mygtuką "Saugoti".                                                                                                    |
| 4           | Patikros lapo pavadinimas              | Atvaizdavimo laukas. Lauke atvaizduojamas PL šablono pavadinimas. Lauko reikšmė atvaizduojama iš<br>lango "F-ADM-ŠBL-3 PL šablono peržiūra" lauko <pavadinimas>.</pavadinimas>                                                                                                    |
| 5           | Projekto kodas                         | Projekto kodo atvaizdavimo laukas. Reikšmė atvaizduojama iš "F-PRJ-SUT-3 Sutarties peržiūra. Bendrieji duomenys" lango lauko <projekto kodas="">.</projekto>                                                                                                    |
| 6           | Pareiškėjo/Projekto vykdytojo<br>kodas | Pareiškėjo/Projekto vykdytojo pavadinimo atvaizdavimo laukas. Reikšmė atvaizduojama iš "F-PRJ-SUT-3<br>Sutarties peržiūra. Bendrieji duomenys" lango lauko <kodas>.</kodas>                                                                                                    |
| 7           | Projekto pavadinimas                   | Projekto pavadinimo atvaizdavimo laukas. Reikšmė atvaizduojama iš "F-PRJ-SUT-3 Sutarties peržiūra.<br>Bendrieji duomenys" lango lauko <projekto pavadinimas="">.</projekto>                                                                                                    |
| 8           | Pareiškėjas/Projekto vykdytojas        | Pareiškėjo/Projekto vykdytojo pavadinimo atvaizdavimo laukas. Reikšmė atvaizduojama iš "F-PRJ-SUT-3<br>Sutarties peržiūra. Bendrieji duomenys" lango lauko <pavadinimas>.</pavadinimas>                                                                                                    |
| 9           | Patikros lapą paskyrė                  | Patikros lapą paskyrusio vartotojo atvaizdavimo laukas. Vaizduojamas vartotojas lange "F-PRJ-SUT-43.3<br>Sutarties papildomo finansavimo patikros lapo registravimas" priskyręs atsakingą už patikrinimą.                                                                                                    |
| 10          | Patikros lapo užpildymo<br>terminas    | Patikros lapo užpildymo termino atvaizdavimo laukas. Reikšmė priskiriama saugojimo metu iš "F-PRJ-<br>SUT-43.3 Sutarties papildomo finansavimo patikros lapo registravimas" lango lauko <patikros lapo<br="">užpildymo terminas&gt;.</patikros>                                                                                                    |
| 11          | Patikros lapą užpildė                  | Patikros lapą užpildžiusio vartotojo atvaizdavimo laukas. Vaizduojamas vartotojas lange "F-PRJ-SUT-47<br>Sutarties patikros lapų būsenos keitimo langas" pakeitęs būseną į "Užpildyta".                                                                                                    |
| 12          | Užpildymo data                         | Patikros lapo užpildymo datos atvaizdavimo laukas. Vaizduojama būsenos pakeitimo į "Užpildyta" data iš<br>lango "F-PRJ-SUT-52 Sutarties papildomo finansavimo patikros lapo peržiūra. Istorija" lauko <data ir<br="">laikas&gt;.</data>                                                                                                    |
| 13          | Patikros lapą patvirtino               | Patikros lapą patvirtinusio vartotojo atvaizdavimo laukas. Vaizduojamas vartotojas lange "F-PRJ-SUT-47<br>Sutarties patikros lapų būsenos keitimo langas" pakeitęs būseną į "Patvirtinta".                                                                                                    |
| 14          | Patvirtinimo data                      | Patikros lapo patvirtinimo datos atvaizdavimo laukas. Vaizduojama būsenos pakeitimo į "Patvirtinta" data<br>iš lango "F-PRJ-SUT-52 Sutarties papildomo finansavimo patikros lapo peržiūra. Istorija" lauko <data ir<br="">laikas&gt;.</data>                                                                                                    |
| 15          | Patikros klausimai                     | Statinis bloko pavadinimas.                                                                                                    |
| 16          | PATIKROS KLAUSIMŲ<br>SĄRAŠO LAUKAI     | Sąrašo atvaizdavimo logika:<br>- Sąraše atvaizduojamos patikros klausimų grupės ir klausimai.<br>- Sąrašas atvaizduojamas iš "F-ADM-ŠBL-3 PL šablono peržiūra" lango.                                                                                                    |
| 17          | Eil. Nr.                               | Sąrašo atvaizdavimo laukas. Lauke atvaizduojami patikros klausimų grupių / klausimų eilės numeriai.<br>Lauko reikšmė atvaizduojama iš "F-ADM-ŠBL-3 PL šablono peržiūra" lentelės < <patikros klausimai="">&gt;<br/>lauko <eil. nr.="">.</eil.></patikros>                                                                                                    |

| INVESTIS Sutarčių techninis sprendimas INVESTIS_SI4_TS           | Versija: | 3.00       |
|------------------------------------------------------------------|----------|------------|
| Europos Sąjungos investicijų administravimo informacinės sistema | Data:    | 2024-12-16 |

| Eil.<br>Nr. | Pavadinimas                                                                               | Lauko aprašymas                                                                                                    |  |  |  |  |  |  |  |  |  |
|-------------|-------------------------------------------------------------------------------------------|----------------------------------------------------------------------------------------------------|--|--|--|--|--|--|--|--|--|
| 18          | Klausimų grupė / Klausimas                                                                | Sąrašo atvaizdavimo laukas. Lauke atvaizduojamos patikros klausimų grupės / klausimai. Lauko reikšmė atvaizduojama iš "F-ADM-ŠBL-3 PL šablono peržiūra" lentelės < <patikros klausimai="">&gt; lauko <klausimų grupė="" klausimas="">.</klausimų></patikros>                                                                                                    |  |  |  |  |  |  |  |  |  |
| 19          | Vertinimo išvada                                                                          | Sąrašo atvaizdavimo laukas. Lauke atvaizduojamos patikros klausimo vertinimo išvados. Pasirinktos lauko reikšmės atvaizduojamos iš "F-PRJ-SUT-53 Sutarties papildomo finansavimo patikros lapo redagavimas" lentelės < <patikros klausimai="">&gt; lauko <vertinimo išvada="">.</vertinimo></patikros>                                                                                                    |  |  |  |  |  |  |  |  |  |
| 20          | Komentaras                                                                                | Sąrašo atvaizdavimo laukas. Lauke atvaizduojamos patikros klausimo komentaras. Lauko reikšmė atvaizduojama iš "F-PRJ-SUT-53 Sutarties papildomo finansavimo patikros lapo redagavimas" lentelės < <patikros klausimai="">&gt; lauko <komentaras>.</komentaras></patikros>                                                                                                    |  |  |  |  |  |  |  |  |  |
| 21          | Pildymo instrukcija                                                                       | Sąrašo atvazidavimo laukas. Lauke atvaizduojama patikros klausimo pildymo instrukcija. Lauko reikšmė atvaizduojama iš "F-ADM-ŠBL-3 PL šablono peržiūra" lentelės < <patikros klausimai="">&gt; lauko <pildymo instrukcija="">. Pagal nutylėjimą pildymo instrukcija suskleista.</pildymo></patikros>                                                                                                    |  |  |  |  |  |  |  |  |  |
| 22          | Projekto papildomų išlaidų<br>vertinimo lentelė                                           | Statinis bloko pavadinimas                                                                                                    |  |  |  |  |  |  |  |  |  |
| 23          | PROJEKTO PAPILDOMŲ<br>IŠLAIDŲ VERTINIMO<br>LENTELĖS SĄRAŠO<br>LAUKAI                      | <b>Sąrašo atvaizdavimo logika:</b><br>- Sąraše atvaizduojami projekto papildomų išlaidų vertinimai.<br><b>Sąrašo rikiavimas:</b><br>Numatytasis rikiavimas - pagal projekto veiklos numerį didėjančia tvarka.                                                                                                    |  |  |  |  |  |  |  |  |  |
| 24          | Projekto veiklos Nr.                                                                      | Sąrašo atvaizdavimo laukas. Lauke atvaizduojamas projekto veiklos numeris. Lauko reikšmė atvaizduojama iš "F-PRJ-SUT-53 Sutarties papildomo finansavimo patikros lapo redagavimas" lentelės << <projekto išlaidų="" lentelė="" papildomų="" vertinimo="">&gt; lauko <projekto nr.="" veiklos="">.</projekto></projekto>                                                                                                    |  |  |  |  |  |  |  |  |  |
| 25          | Projekto veiklos pavadinimas                                                              | Sąrašo atvaizdavimo laukas. Lauke atvaizduojamas projekto veiklos pavadinimas. Lauko reikšmė atvaizduojama iš "F-PRJ-SUT-53 Sutarties papildomo finansavimo patikros lapo redagavimas" lentelės << <projekto išlaidų="" lentelė="" papildomų="" vertinimo="">&gt; lauko <projekto pavadinimas="" veiklos="">.</projekto></projekto>                                                                                                    |  |  |  |  |  |  |  |  |  |
| 26          | Pažangos priemonės poveiklės<br>(finansuojamos projekto<br>veiklos) numeris               | Sąrašo atvaizdavimo laukas. Lauke atvaizduojamas pažangos priemonės poveiklės (finansuojamos projekto veiklos) numeris. Lauko reikšmė atvaizduojama iš "F-PRJ-SUT-53 Sutarties papildomo finansavimo patikros lapo redagavimas" lentelės < <projekto išlaidų="" lentelė="" papildomų="" vertinimo="">&gt; lauko <pažangos (finansuojamos="" numeris="" poveiklės="" priemonės="" projekto="" veiklos)="">.</pažangos></projekto>                                                  |  |  |  |  |  |  |  |  |  |
| 27          | Projekto sutartyje nustatyta<br>tinkamų finansuoti išlaidų<br>suma, eurais                | Sąrašo atvaizdavimo laukas. Lauke atvaizduojama projekto sutartyje nustatyta tinkamų finansuoti išlaidų suma, eurais. Lauko reikšmė atvaizduojama iš "F-PRJ-SUT-53 Sutarties papildomo finansavimo patikros lapo redagavimas" lentelės << Projekto papildomų išlaidų vertinimo lentelė>> lauko < Projekto sutartyje nustatyta tinkamų finansuoti išlaidų suma, eurais>.                                                                                                    |  |  |  |  |  |  |  |  |  |
| 28          | Projekto vykdytojo prašoma<br>papildomų išlaidų suma, eurais                              | Sąrašo atvaizdavimo laukas. Lauke atvaizduojama projekto vykdytojo prašoma papildomų išlaidų suma,<br>eurais. Lauko reikšmė atvaizduojama iš "F-PRJ-SUT-53 Sutarties papildomo finansavimo patikros lapo<br>redagavimas" lentelės < <projekto išlaidų="" lentelė="" papildomų="" vertinimo="">&gt; lauko <projekto vykdytojo<br="">prašoma papildomų išlaidų suma, eurais&gt;.</projekto></projekto>                                                                              |  |  |  |  |  |  |  |  |  |
| 29          | Administruojančios institucijos<br>nustatyta galima papildomo<br>finansavimo suma, eurais | Sąrašo atvaizdavimo laukas. Lauke atvaizduojama administruojančios institucijos nustatyta galima<br>papildomo finansavimo suma, eurais. Lauko reikšmė atvaizduojama iš "F-PRJ-SUT-53 Sutarties<br>papildomo finansavimo patikros lapo redagavimas" lentelės < <projekto išlaidų="" papildomų="" vertinimo<br="">lentelė&gt;&gt; lauko <administruojančios eurais="" finansavimo="" galima="" institucijos="" nustatyta="" papildomo="" suma,="">.</administruojančios></projekto> |  |  |  |  |  |  |  |  |  |
| 30          | Sutaupytos lėšos, eurais                                                                  | Sąrašo atvaizdavimo laukas. Lauke atvaizduojamos sutaupytos lėšos eurais. Lauko reikšmė atvaizduojama<br>iš "F-PRJ-SUT-53 Sutarties papildomo finansavimo patikros lapo redagavimas" lentelės < <projekto<br>papildomų išlaidų vertinimo lentelė&gt;&gt; lauko <sutaupytos eurais="" lėšos,="">.</sutaupytos></projekto<br>                                                                                                    |  |  |  |  |  |  |  |  |  |
| 31          | Reikalingo skirti papildomo<br>finansavimo suma, eurais                                   | Sąrašo atvaizdavimo laukas. Lauke atvaizduojama reikalingo skirti papildomo finansavimo suma eurais<br>Lauko reikšmė atvaizduojama iš "F-PRJ-SUT-53 Sutarties papildomo finansavimo patikros lapo<br>redagavimas" lentelės << Projekto papildomų išlaidų vertinimo lentelė>> lauko < Reikalingo skirti<br>papildomo finansavimo suma, eurais>.                                                                                                    |  |  |  |  |  |  |  |  |  |

| INVESTIS Sutarčių techninis sprendimas INVESTIS_SI4_TS           | Versija: | 3.00       |
|------------------------------------------------------------------|----------|------------|
| Europos Sąjungos investicijų administravimo informacinės sistema | Data:    | 2024-12-16 |

| Eil.<br>Nr. | Pavadinimas                                                | Lauko aprašymas                                                                                                    |  |  |  |  |  |  |  |  |  |  |
|-------------|------------------------------------------------------------|----------------------------------------------------------------------------------------------------|--|--|--|--|--|--|--|--|--|--|
| 32          | Prašomos skirti finansavimo<br>lėšos iš viso, eurais       | Sąrašo atvaizdavimo laukas. Lauke atvaizduojamos prašomos skirti finansavimo lėšos iš viso, eurais.<br>Lauko reikšmė atvaizduojama iš "F-PRJ-SUT-53 Sutarties papildomo finansavimo patikros lapo<br>redagavimas" lentelės < <projekto išlaidų="" lentelė="" papildomų="" vertinimo="">&gt; lauko <prašomos skirti<br="">finansavimo lėšos iš viso, eurais&gt;.</prašomos></projekto> |  |  |  |  |  |  |  |  |  |  |
| 33          | Iš jų prašomos skirti<br>finansavimo lėšos, eurais         | Sąrašo atvaizdavimo laukas. Lauke atvaizduojamos iš jų prašomos skirti finansavimo lėšos eurais. Lauko reikšmė atvaizduojama iš "F-PRJ-SUT-53 Sutarties papildomo finansavimo patikros lapo redagavimas" lentelės < <projekto išlaidų="" lentelė="" papildomų="" vertinimo="">&gt; lauko <iš eurais="" finansavimo="" jų="" lėšos,="" prašomos="" skirti="">.</iš></projekto>         |  |  |  |  |  |  |  |  |  |  |
| 34          | Iš jų PVM, eurais                                          | Sąrašo atvaizdavimo laukas. Lauke atvaizduojamas iš jų PVM, eurais. Lauko reikšmė atvaizduojama iš '<br>PRJ-SUT-53 Sutarties papildomo finansavimo patikros lapo redagavimas" lentelės < <projekto papildom<br="">išlaidų vertinimo lentelė&gt;&gt; lauko <iš eurais="" jų="" pvm,="">.</iš></projekto>                                                                               |  |  |  |  |  |  |  |  |  |  |
| 35          | Nuosavas įnašas iš viso, eurais                            | Sąrašo atvaizdavimo laukas. Lauke atvaizduojamas nuosavas įnašas iš viso, eurais. Lauko reikšmė<br>atvaizduojama iš "F-PRJ-SUT-53 Sutarties papildomo finansavimo patikros lapo redagavimas" lentelės<br>< <projekto išlaidų="" lentelė="" papildomų="" vertinimo="">&gt; lauko <nuosavas eurais="" iš="" viso,="" įnašas="">.</nuosavas></projekto>                                  |  |  |  |  |  |  |  |  |  |  |
| 36          | Iš jų nuosavas įnašas, eurais                              | Sąrašo atvaizdavimo laukas. Lauke atvaizduojamas iš jų nuosavas įnašas, eurais. Lauko reikšmė<br>atvaizduojama iš "F-PRJ-SUT-53 Sutarties papildomo finansavimo patikros lapo redagavimas" lentelės<br>< <projekto išlaidų="" lentelė="" papildomų="" vertinimo="">&gt; lauko <iš eurais="" jų="" nuosavas="" įnašas,="">.</iš></projekto>                                            |  |  |  |  |  |  |  |  |  |  |
| 37          | Iš jų PVM, eurais                                          | Sąrašo atvaizdavimo laukas. Lauke atvaizduojamas iš jų PVM, eurais. Lauko reikšmė atvaizduojama iš "F-<br>PRJ-SUT-53 Sutarties papildomo finansavimo patikros lapo redagavimas" lentelės < <projekto papildomų<br="">išlaidų vertinimo lentelė&gt;&gt; lauko <iš eurais="" jų="" pvm,="">.</iš></projekto>                                                                            |  |  |  |  |  |  |  |  |  |  |
| 38          | Iš viso:                                                   | Atvaizduojama suminė eilutė, kurioje susumuojamos visos sąrašo eilutės.                                                                                                    |  |  |  |  |  |  |  |  |  |  |
| 39          | Pastabos                                                   | Sąrašo atvaizdavimo laukas. Lauke atvaizduojamos projekto papildomų išlaidų vertinimo lentelės pastabos.<br>Lauko reikšmė atvaizduojama iš "F-PRJ-SUT-53 Sutarties papildomo finansavimo patikros lapo<br>redagavimas" lentelės < <projekto išlaidų="" lentelė="" papildomų="" vertinimo="">&gt; lauko <pastabos>.</pastabos></projekto>                                              |  |  |  |  |  |  |  |  |  |  |
| 40          | Pildymo instrukcija                                        | Sąrašo atvaizdavimo laukas. Lauke atvaizduojama projekto papildomų išlaidų vertinimo lentelės pildymo instrukcija. Lauko reikšmė atvaizduojama iš "F-ADM-ŠBL-3 PL šablono peržiūra" lentelės < <projekto išlaidų="" lentelė="" papildomų="" vertinimo="">&gt; lauko <pildymo instrukcija="">.</pildymo></projekto>                                                                    |  |  |  |  |  |  |  |  |  |  |
| 41          | Sprendimas                                                 | Statinis bloko pavadinimas.                                                                                                    |  |  |  |  |  |  |  |  |  |  |
| 42          | Vertinimo išvada                                           | Vertinimo išvados atvaizdavimo laukas. Reikšmė atvaizduojama iš "F-PRJ-SUT-53 Sutarties papildomo finansavimo patikros lapo redagavimas" lango duomenų bloko < <sprendimas>&gt; lauko <vertinimo išvada="">.</vertinimo></sprendimas>                                                                                                    |  |  |  |  |  |  |  |  |  |  |
| 43          | Pildymo instrukcija                                        | Sprendimo pildymo instrukcijos atvaizdavimo laukas. Reikšmė atvaizduojama iš "F-ADM-ŠBL-3 PL<br>šablono peržiūra" lango duomenų bloko < <sprendimas>&gt; lauko <pildymo instrukcija="">. Pagal nutylėjimą<br/>pildymo instrukcija suskleista, suskleistos pildymo instrukcijos vaizduojama viena eilutė.</pildymo></sprendimas>                                                       |  |  |  |  |  |  |  |  |  |  |
| 44          | Pastabos                                                   | Statinis bloko pavadinimas                                                                                                    |  |  |  |  |  |  |  |  |  |  |
| 45          | Pastaba                                                    | Pastabos atvaizdavimo laukas. Reikšmė atvaizduojama iš "F-PRJ-SUT-53 Sutarties papildomo finansavimo patikros lapo redagavimas" lango duomenų bloko < <pastabos>&gt; lauko <pastaba>.</pastaba></pastabos>                                                                                                    |  |  |  |  |  |  |  |  |  |  |
| 46          | Pildymo instrukcija                                        | Pastabos pildymo instrukcijos atvaizdavimo laukas. Reikšmė atvaizduojama iš "F-ADM-ŠBL-3 PL šablono<br>peržiūra" lango duomenų bloko < <pastabos>&gt; lauko <pildymo instrukcija="">. Pagal nutylėjimą pildymo<br/>instrukcija suskleista, suskleistos pildymo instrukcijos vaizduojama viena eilutė.</pildymo></pastabos>                                                            |  |  |  |  |  |  |  |  |  |  |
| 47          | Pastabos (nesiunčiamos<br>Pareiškėjui/Projekto vykdytojui) | Statinis bloko pavadinimas.                                                                                                    |  |  |  |  |  |  |  |  |  |  |

| INVESTIS Sutarčių techninis sprendimas INVESTIS_SI4_TS           | Versija: | 3.00       |
|------------------------------------------------------------------|----------|------------|
| Europos Sąjungos investicijų administravimo informacinės sistema | Data:    | 2024-12-16 |

| Eil.<br>Nr. | Pavadinimas         | Lauko aprašymas                                                                                                    |
|-------------|---------------------|----------------------------------------------------------------------------------------------------|
| 48          | Pastaba             | Pastabos atvaizdavimo laukas. Reikšmė atvaizduojama iš "F-PRJ-SUT-53 Sutarties papildomo finansavimo patikros lapo redagavimas" lango duomenų bloko < <pastabos (nesiunčiamos="" pareiškėjui="" projekto="" vykdytojui)="">&gt; lauko <pastaba>.</pastaba></pastabos>                                                                                                    |
| 49          | Pildymo instrukcija | Pastabų (nesiunčiamų Pareiškėjui/Projekto vykdytojui) pildymo instrukcijos atvaizdavimo laukas. Reikšmė atvaizduojama iš "F-ADM-ŠBL-3 PL šablono peržiūra" lango duomenų bloko < <pastabos (nesiunčiamos="" pareiškėjui="" projekto="" vykdytojui)="">&gt; lauko <pildymo instrukcija="">. Pagal nutylėjimą pildymo instrukcija suskleista, suskleistos pildymo instrukcijos vaizduojama viena eilutė.</pildymo></pastabos>                                                                                                    |
| 50          | [Eksportuoti .docx] | Mygtukas skirtas eksportuoti sutarties papildomo finansavimo patikros lapą DOCX formatu (P-INV-B-6<br>Suformuoti ataskaitą - A-PRJ-SUT-2 Sutarties papildomo finansavimo patikros lapo ataskaita).                                                                                                    |
| 51          | [Redaguoti]         | Mygtukas skirtas sutarties papildomo finansavimo patikros lapui redaguoti. Paspaudus mygtuką<br>inicijuojamas sutarties patikros lapo redagavimas ir atidaromas "F-PRJ-SUT-53 Sutarties papildomo<br>finansavimo patikros lapo redagavimas" langas.<br><b>Sąlygos:</b><br>Mygtukas matomas lange tik tai tada, kai:<br>- Naudotojui priskirta teisė "T.PRJ.SUT.1.3 Projektai. Sutartys: Redaguoti".<br>- Naudotojo institucija atitinka kvietimo administruojančią instituciją.<br>- Patikros lapo būsena yra "Užregistruota".<br>- Patikros lapas priskirtas naudotojui.                                                                                                    |
| 52          | [Į Užpildyta]       | <ul> <li>Mygtukas skirtas sutarties papildomo finansavimo patikros lapui suteikti būseną "Užpildyta". Paspaudus mygtuką inicijuojamas būsenos keitimas ir atidaromas "F-PRJ-SUT-53 Sutarties papildomo finansavimo patikros lapų būsenos keitimo langas" langas.</li> <li><b>Tikrinimai:</b> <ul> <li>Sistema patikrina, ar visi privalomi laukai užpildyti. Esant klaidai išvedamas klaidos pranešimas prie lauko ir į klaidų sąrašą "{Lauko pavadinimas}' yra privalomas";</li> <li>Sistema patikrina, ar lentelės "Patikros klausimai" laukuose "Vertinimo išvada" nėra reikšmių "Nepasirinkta". Esant klaidai išvedamas pranešimas į klaidų sąrašą "Patikros klausimui {Eil.Nr.} nepasirinktas atsakymas."</li> <li>Sistema patikrina, ar Projekto papildomų išlaidų vertinimo lentelėje kiekvienoje veikloje lauko "Administruojančios institucijos nustatyta galima papildomo finansavimo suma, eurais" reikšmė yra mažesnė arba lygi lauko "Projekto vykdytojo prašoma papildomų išlaidų suma, eurais" reikšmei. Esant klaidai išvedamas klaidos pranešimas į klaidų sąrašą "Pažangos priemonės poveiklėje (projekto finansuojamoje veikloje) Nr. {Pažangos priemonės poveiklės (finansuojamos projekto veiklos) numeris} lauko "Administruojančios institucijos nustatyta galima papildomo finansavimo suma, eurais" suma turi būti mažesnė arba lygi lauko "Projekto vykdytojo prašoma papildomų išlaidų suma, eurais" suma i {Projekto vykdytojo prašoma papildomų išlaidų suma, eurais" suma turi būti mažesnė arba lygi lauko "Projekto vykdytojo prašoma papildomų išlaidų suma, eurais" suma i {Projekto vykdytojo prašoma papildomų išlaidų suma, eurais" suma i {Projekto vykdytojo prašoma papildomų išlaidų suma, eurais" suma turi būti mažesnė arba lygi lauko "Projekto vykdytojo prašoma papildomų išlaidų suma, eurais" suma i {Projekto vykdytojo prašoma papildomų išlaidų suma, eurais" suma i {Projekto vykdytojo prašoma papildomų išlaidų suma, eurais" sumai {Projekto vykdytojo prašoma papildomų išlaidų suma, eurais" sumai {Projekto vykdytojo prašoma papildomų išlaidų suma, eurais" sumai {Pro</li></ul></li></ul> |
| 53          | [[ Patvirtinta]     | Mygtukas skirtas sutarties papildomo finansavimo patikros lapui suteikti būseną "Patvirtinta". Paspaudus<br>mygtuką inicijuojamas būsenos keitimas ir atidaromas "F-PRJ-SUT-53 Sutarties papildomo finansavimo<br>patikros lapų būsenos keitimo langas" langas.<br><b>Sąlygos:</b><br>Mygtukas matomas lange tik tai tada, kai:<br>- Naudotojui priskirta teisė "T.PRJ.SUT.1.3 Projektai. Sutartys: Redaguoti".<br>- Naudotojo institucija atitinka kvietimo administruojančią instituciją.<br>- Patikros lapo būsena yra "Užpildyta".                                                                                                    |

| INVESTIS Sutarčių techninis sprendimas INVESTIS_SI4_TS           | Versija: | 3.00       |
|------------------------------------------------------------------|----------|------------|
| Europos Sąjungos investicijų administravimo informacinės sistema | Data:    | 2024-12-16 |

| Eil.<br>Nr.          | Pavadinimas   | Lauko aprašymas                                                                                                    |
|----------------------|---------------|----------------------------------------------------------------------------------------------------|
| 54                   | [Į Anuliuota] | Mygtukas skirtas sutarties papildomo finansavimo patikros lapui suteikti būseną "Anuliuota". Paspaudus mygtuką inicijuojamas būsenos keitimas ir atidaromas "F-PRJ-SUT-53 Sutarties papildomo finansavimo patikros lapų būsenos keitimo langas" langas.           |
|                      |               | Sąlygos:                                                                                                    |
|                      |               | Mygtukas matomas lange tik tai tada, kai:                                                                                                    |
|                      |               | - Naudotojui priskirta teisė "T.PRJ.SUT.1.4 Projektai. Sutartys: Šalinti".                                                                                                    |
|                      |               | <ul> <li>Naudotojo institucija atitinka kvietimo administruojančią instituciją.</li> </ul>                                                                                                    |
|                      |               | - Patikros lapo būsena yra "Užpildyta" arba "Užregistruota".                                                                                                    |
| 55 [Į Užregistruota] |               | Mygtukas skirtas sutarties papildomo finansavimo patikros lapui suteikti būseną "Užregistruota".<br>Paspaudus mygtuką inicijuojamas būsenos keitimas ir atidaromas "F-PRJ-SUT-53 Sutarties papildomo<br>finansavimo patikros lapų būsenos keitimo langas" langas. |
|                      |               | Sąlygos:                                                                                                    |
|                      |               | Mygtukas matomas lange tik tai tada, kai:                                                                                                    |
|                      |               | - Naudotojui priskirta teisė "T.PRJ.SUT.1.3 Projektai. Sutartys: Redaguoti" arba "T.PRJ.SUT.1.2 Projektai. Sutartys: Registruoti", kai atkuriamas anuliuotas PL.                                                                                                  |
|                      |               | - Naudotojo institucija atitinka kvietimo administruojančią instituciją.                                                                                                    |
|                      |               | - Patikros lapo būsena yra "Užpildyta" arba "Anuliuota".                                                                                                    |
|                      |               |                                                                                                    |

| INVESTIS Sutarčių techninis sprendimas INVESTIS_SI4_TS           | Versija: | 3.00       |
|------------------------------------------------------------------|----------|------------|
| Europos Sąjungos investicijų administravimo informacinės sistema | Data:    | 2024-12-16 |

### F-PRJ-SUT-52 Sutarties papildomo finansavimo patikros lapo peržiūra. Istorija

Lango paskirtis

Langas skirtas peržiūrėti sutarties papildomo finansavimo patikros lapo būsenų ir būsenos "Užpildyta" duomenų pakeitimo istoriją.

Navigacija

Meniu >> [Projektai] >> Norimo peržiūrėti projekto [Pavadinimas] >> [Sutartis] >> [PL] >> Norimo peržiūrėti [Papildomo finansavimo patikros lapo unikalus Nr.] >> [Istorija]

Navigacijos kelias

Projektai >> Kodas >> Sutartis >> PL >> Papildomo patikros lapo unikalus Nr. >> Istorija Lango ypatybės

# Naudotojų teisės T.PRJ.SUT.1.1 Projektai. Sutartys: Peržiūrėti

| =         | INVESTIS                                                                                                    | rojek                                   | un b                                                                                                    | attarty                                        | 5. 1 012                             | naret          | 1                | X               | - <i>2</i> 6          |                            |                         |                         | Lietuvee              | Varo<br>Decoublikes fir | denis Pav      | vardenis                   | →                   |
|-----------|----------------------------------------------------------------------------------------------------|-----------------------------------------|----------------------------------------------------------------------------------------------------|------------------------------------------------|--------------------------------------|----------------|------------------|-----------------|-----------------------|----------------------------|-------------------------|-------------------------|-----------------------|-------------------------|----------------|----------------------------|---------------------|
|           |                                                                                                    |                                         |                                                                                                    | Drojektoj j                                    | 07.001 K                             | 0022 \         | Sutartia )       | DI              |                       |                            | latorija                |                         | Lietuvos F            | Respublikos fir         | iansų mir      | nisterija — —              |                     |
|           | Programų žinynas                                                                                                    | >                                       |                                                                                                    |                                                |                                      |                |                  |                 |                       |                            |                         |                         |                       |                         |                |                            |                     |
|           | Projektai                                                                                                    |                                         | Sut                                                                                                    | arties                                         | papilo                               | lomc           | finar            | ۱sa             | /imo p                | atikros la                 | apas                    |                         |                       |                         |                |                            |                     |
|           | Administravimas                                                                                                    | >                                       |                                                                                                    | Dummeure Istorija                              |                                      |                |                  |                 |                       |                            |                         |                         |                       |                         |                |                            |                     |
|           |                                                                                                    |                                         | Bue                                                                                                    | anu lata                                       | 2                                    |                |                  |                 |                       |                            |                         |                         |                       |                         |                |                            |                     |
|           |                                                                                                    |                                         | Bus                                                                                                    | enų isto                                       | lja                                  |                |                  |                 |                       |                            |                         |                         |                       |                         |                |                            |                     |
|           |                                                                                                    |                                         | Da                                                                                                    | ta ir laika                                    | s                                    | 4              | Buvusi I         | büsen           | a                     | Nauja būsen                | a                       | Komentar                | as                    |                         | 7              | Naudotojas pakeitę         | şs būseną           |
|           |                                                                                                    |                                         | 202                                                                                                    | 22-09-01 1                                     | 2-09-01 12:41:12                     |                | Užregistruota    |                 |                       | Užpildyta                  |                         |                         |                       |                         |                | Jonas Jonaitis, CPVA       | l .                 |
|           |                                                                                                    |                                         | 203                                                                                                    | 22-08-31 1                                     | 16:45:00                             |                | -                |                 |                       | Užregistruota              |                         |                         |                       |                         |                | Jonas Jonaiitis, CPVA      | 4                   |
|           |                                                                                                    |                                         | н                                                                                                    | ₫ 1                                            | Puslapis                             | 1              | iš 1             | ▶ H             | 20                    | ▼ įrašų puslap             | yje                     |                         |                       |                         |                |                            | 1 - 1 iš 1          |
|           |                                                                                                    |                                         | Duc                                                                                                    | Duomenų pakeitimo istorija                     |                                      |                |                  |                 |                       |                            |                         |                         |                       |                         |                |                            |                     |
|           |                                                                                                    |                                         | Da                                                                                                    | ıta ir laika                                   | <mark>11</mark><br>S                 | Papild         | oma              | 12              | Lauko pa              | 13<br>vadinimas            | Buvusi re               | ikšmė                   | Nauja reikš           | mė 15                   | Patvi          | 1<br>rtinęs naudotojas     | 6 17<br>Institucija |
|           |                                                                                                    |                                         | 20:                                                                                                    | 22-09-01                                       | 12:01:00                             | 1 1            | acija            |                 | Vertinimo             | švada                      | Nepasirink              | ta                      | Taip                  |                         | Jonas          | Jonaitis                   | CPVA                |
|           |                                                                                                    |                                         | 202                                                                                                    | 22-09-01                                       | 12:01:00                             | 1.2            |                  |                 | Vertinimo             | išvada                     | Nepasirinki             | ta                      | Ne                    |                         | Jonas          | Jonaitis                   | CPVA                |
|           |                                                                                                    |                                         | н                                                                                                    | 4 1 Puslapis     1 iš 1 ▶ ₩     2 <sup>2</sup> |                                      |                |                  |                 | 20 •                  | įrašų puslapyje            |                         |                         |                       |                         |                |                            | 1 - 1 iš 1          |
|           |                                                                                                    |                                         |                                                                                                    |                                                |                                      |                |                  |                 |                       |                            |                         |                         |                       |                         |                |                            |                     |
|           |                                                                                                    |                                         |                                                                                                    |                                                |                                      |                |                  |                 |                       |                            |                         |                         |                       |                         |                |                            |                     |
| Eil<br>Nr | . Pavadinima                                                                                                    | as                                      |                                                                                                    | Lauk                                           | ko apraš                             | iymas          |                  |                 |                       |                            |                         |                         |                       |                         |                |                            |                     |
| 1         | Sutarties paj<br>finansavimo<br>lapas                                                                                    | pildon<br>o patik                       | 10<br>ros                                                                                                    | Statin                                         | nis lango                            | o pava         | dinimas          | 5.              |                       |                            |                         |                         |                       |                         |                |                            |                     |
| 2         | 2 Būsenų istorija Statinis bloko pavadinimas.                                                                            |                                         |                                                                                                    |                                                |                                      |                |                  |                 |                       |                            |                         |                         |                       |                         |                |                            |                     |
| 3         | BŪSENŲ IS<br>SĄRAŠO L                                                                                                    | Sąra<br>- Sąra<br>Sąra<br>- Nu<br>- Rik | Sąrašo atvaizdavimo logika:<br>- Sąraše pateikiami sutarties papildomo finansavimo patikros lapo būsenos keitimo įrašai.<br>Sąrašo rikiavimas:<br>- Numatytasis rikiavimas - pagal datą ir laiką mažėjančia tvarka.<br>- Rikiavimą galima keisti paspaudus ant sąrašo stulpelių. |                                                |                                      |                |                  |                 |                       |                            |                         |                         |                       |                         |                |                            |                     |
| 4         | Data ir laika                                                                                                    | 15                                      |                                                                                                    | Sąraš<br>data i<br>Lauk                        | šo atvaiz<br>ir laikas.<br>as užpilo | davim<br>domas | o lauka<br>autom | as. La<br>atišk | auke atv<br>ai sister | raizduojam<br>nine data ii | a sutartie<br>laiku. Fo | es papildo<br>ormatas { | omo finans<br>{YYYY-N | savimo p<br>/IM-DD      | atikro<br>HH:N | os lapo būsenos<br>MM:SS}. | s pakeitimo         |
| 5         | Buvusi būse                                                                                                    | ena                                     |                                                                                                    | Sąraš                                          | šo atvaiz                            | davim          | o lauka          | as. L           | auke atv              | aizduojam                  | a sutartie              | s papildo               | omo finans            | savimo p                | atikro         | os lapo buvusi l           | būsena.             |
| 6         | Nauja būsena Sąrašo atvaizdavimo laukas. Lauke atvaizduojama sutarties papildomo finansavimo patikros lapo nauja būsena. |                                         |                                                                                                    |                                                |                                      |                |                  |                 |                       |                            |                         |                         |                       |                         |                |                            |                     |
| INVESTIS Sutarčių techninis sprendimas INVESTIS_SI4_TS           | Versija: | 3.00       |
|------------------------------------------------------------------|----------|------------|
| Europos Sąjungos investicijų administravimo informacinės sistema | Data:    | 2024-12-16 |

| Eil.<br>Nr. | Pavadinimas                                  | Lauko aprašymas                                                                                                    |
|-------------|----------------------------------------------|----------------------------------------------------------------------------------------------------|
| 7           | Komentaras                                   | Sąrašo atvaizdavimo laukas. Lauke atvaizduojamas sutarties papildomo finansavimo patikros lapo būsenos keitimo<br>komentaras. Lauko reikšmė atvaizduojama iš "F-PRJ-SUT-47 Sutarties patikros lapų būsenos keitimo langas" lango<br>lauko <komentaras>.</komentaras>                                                                                                    |
| 8           | Naudotojas pakeitęs<br>būseną                | Sąrašo atvaizdavimo laukas. Lauke atvaizduojamas sutarties papildomo finansavimo patikros lapo būseną pakeitęs<br>naudotojas. Formatas: {Vardas} {Pavardė}, {Institucijos trumpinys}                                                                                                    |
| 9           | Duomenų pakeitimo<br>istorija                | Statinis bloko pavadinimas.                                                                                                    |
| 10          | DUOMENŲ<br>PAKEITIMO<br>ISTORIJOS<br>SĄRAŠAS | <ul> <li>Sąrašo atvaizdavimo logika:</li> <li>Sąrašas atvaizduojamas tik pasirinktus sąraše &lt;&lt; Būsenų istorijos sąrašo laukai&gt;&gt; įrašą su būsena "Užpildyta".<br/>Duomenų keitimo istorija nerodoma pirmajam būsenos pasikeitimui į "Užpildyta". Pagal pasirinktą būseną<br/>duomenų pakeitimo istorijos sąraše atvaizduojami visi pakeitimai, kurie buvo atlikti iki paspaudžiant mygtuką []<br/>Užpildyta] "F-PRJ-SUT-51 Sutarties papildomo finansavimo patikros lapo peržiūra" lange.</li> <li>Sąrašo rikiavimas:</li> <li>Numatytasis rikiavimas - pagal datą ir laiką mažėjančia tvarka.</li> <li>Rikiavimą galima keisti paspaudus ant sąrašo stulpelių.</li> </ul> |
| 11          | Data ir laikas                               | Sąrašo atvaizdavimo laukas. Lauke atvaizduojama sutarties papildomo finansavimo patikros lapo duomenų pakeitimo data ir laikas, kai buvo atlikti pakeitimai. Laukas užpildomas automatiškai sistemine data ir laiku. Formatas {YYYY-MM-DD HH:MM:SS}.                                                                                                    |
| 12          | Papildoma informacija                        | Sąrašo atvaizdavimo laukas. Lauke atvaizduojama papildoma informacija (sąrašo pavadinimas ir įrašo numeris arba<br>duomenų bloko pavadinimas, jeigu pakeitimas buvo atliktas ne sąraše) apie patikros lapo lauką, kuriame buvo atlikti<br>pakeitimai.                                                                                                    |
| 13          | Lauko pavadinimas                            | Sąrašo atvaizdavimo laukas. Lauke atvaizduojamas sutarties papildomo finansavimo patikros lapo lauko<br>pavadinimas, kuriame buvo atlikti pakeitimai. Laukas užpildomas automatiškai lauko pavadinimu.                                                                                                    |
| 14          | Buvusi reikšmė                               | Sąrašo atvaizdavimo laukas. Lauke atvaizduojama sutarties papildomo finansavimo patikros lapo duomenų lauko<br>buvusi reikšmė. Laukas užpildomas automatiškai buvusia reikšme.                                                                                                    |
| 15          | Nauja reikšmė                                | Sąrašo atvaizdavimo laukas. Lauke atvaizduojama sutarties papildomo finansavimo patikros lapo duomenų lauko<br>nauja reikšmė. Laukas užpildomas automatiškai nauja reikšme.                                                                                                    |
| 16          | Patvirtinęs naudotojas                       | Sąrašo atvaizdavimo laukas. Lauke atvaizduojamas sutarties papildomo finansavimo patikros lapą užpildžiusio<br>(pakeitusio būseną į Užpildyta) naudotojo vardas ir pavardė. Laukas užpildomas automatiškai naudotojo vardu ir<br>pavarde.                                                                                                    |
| 17          | Institucija                                  | Sąrašo atvaizdavimo laukas. Lauke atvaizduojamas sutarties papildomo finansavimo patikros lapą užpildžiusio<br>(pakeitusio būseną į Užpildyta) naudotojo institucijos pavadinimas. Laukas užpildomas institucijos trumpiniu.                                                                                                    |

| INVESTIS Sutarčių techninis sprendimas INVESTIS_SI4_TS           | Versija: | 3.00       |
|------------------------------------------------------------------|----------|------------|
| Europos Sąjungos investicijų administravimo informacinės sistema | Data:    | 2024-12-16 |

### F-PRJ-SUT-53 Sutarties papildomo finansavimo patikros lapo redagavimas

Lango paskirtis Langas skirtas peržiūrėti sutarties papildomo finansavimo patikros lapą. Navigacija Meniu >> [Projektai] >> Norimo peržiūrėti projekto [Pavadinimas] >> [Sutartis] >> [PL] >> Norimo peržiūrėti [Papildomo finansavimo patikros lapo unikalus Nr.] >> [Redaguoti] Navigacijos kelias Projektai >> Kodas >> Sutartis >> PL >> Papildomo finansavimo patikros lapo unikalus Nr. >> Duomenys Lango ypatybės

Naudotojų teisės T.PRJ.SUT.1.3 Projektai. Sutartys: Redaguoti

| INVESTIS Sutarčių techninis sprendimas INVESTIS_SI4_TS           | Versija: | 3.00       |
|------------------------------------------------------------------|----------|------------|
| Europos Sąjungos investicijų administravimo informacinės sistema | Data:    | 2024-12-16 |

| INVESTIS            |                                                                                                    | 0.0                                                                                                    |                                                                                                    |                                                                                                    |                                                                                                    |                                                                                                    | Lietuvos Respublik                                                                                                    | Vardenis Pavardenis<br>os finansų ministerija                                                                                                    | <b>≜ ® I</b> +                                                                                                    |                                                                                                    |                                                                                                    |                                                                                                    |                                                                                                    |                                                                                                    |                                                            |
|---------------------|----------------------------------------------------------------------------------------------------|----------------------------------------------------------------------------------------------------|----------------------------------------------------------------------------------------------------|----------------------------------------------------------------------------------------------------|----------------------------------------------------------------------------------------------------|----------------------------------------------------------------------------------------------------|----------------------------------------------------------------------------------------------------|----------------------------------------------------------------------------------------------------|----------------------------------------------------------------------------------------------------|----------------------------------------------------------------------------------------------------|----------------------------------------------------------------------------------------------------|----------------------------------------------------------------------------------------------------|----------------------------------------------------------------------------------------------------|----------------------------------------------------------------------------------------------------|------------------------------------------------------------|
| rogramų žinynas 🔹 > | 🔶 > Projekta                                                                                                    | i > 07-001-K-002                                                                                                    | 3 > Sutartis > PL >                                                                                                    | SUTKTM.001-0                                                                                                    | 1-01 > Duon                                                                                                    | nenys                                                                                                    |                                                                                                    |                                                                                                    |                                                                                                    |                                                                                                    |                                                                                                    |                                                                                                    |                                                                                                    |                                                                                                    |                                                            |
| rojektai            | Sutartie                                                                                                    | es papildo                                                                                                    | mo finansavii                                                                                                    | no patik                                                                                                    | ros lapa                                                                                                    | 1<br>IS                                                                                                    |                                                                                                    |                                                                                                    |                                                                                                    |                                                                                                    |                                                                                                    |                                                                                                    |                                                                                                    |                                                                                                    |                                                            |
| dministravimas >    | Tikrinamo ol<br>Patikros lapo<br>Pro                                                                                                    | bjekto gavimo da<br>o unikalus numei<br>Projekto kod<br>ojekto pavadinim                                                                                                    | ta 2023-01-01<br>ris SUTKTM.001-01-01<br>as 07-001-K-0023<br>as Daugiabučių namų mi                                                                                                    | 2<br>3<br>5<br>odernizavimo pro                                                                                                    | pgramos Z                                                                                                    | Patikros lapo pa<br>reiškėjo/Projekto vykdy<br>Pareiškėjas/Projekto                                                                                                    | tojo kodas 123<br>vykdytojas Vš∣                                                                                                    | arties papildomo fi<br>456789<br>"Konsultacinės pa                                                                                                    | nansavimo patikros<br>ø<br>slaugos"                                                                                                    | lapas 🛃                                                                                                    |                                                                                                    |                                                                                                    |                                                                                                    |                                                                                                    |                                                            |
|                     | Pat                                                                                                    | tikros lapą pasky<br>itikros lapa užpile                                                                                                    | (DNMF, Jessica II FoF<br>efektyvumo fondo (Eh<br>(VF), Kuttūros paveld<br>Savivaldybių pastatų<br>rė Jonas Jonaitis                                                                                                    | RPF), Energijo<br>IEF), Vandentva<br>o fondo (KPF) ir<br>Iondo (SPF) pro                                                                                                    | s<br>irkos fondo<br>jektas                                                                                                    | Patikros lapo užpildymo<br>Užpil                                                                                                    | terminas * 202                                                                                                    | 3-03-30                                                                                                    | 10                                                                                                    |                                                                                                    |                                                                                                    |                                                                                                    |                                                                                                    |                                                                                                    |                                                            |
|                     | Patik                                                                                                    | tros lapą patvirtin                                                                                                    | no 🔢                                                                                                    |                                                                                                    |                                                                                                    | Patvirt                                                                                                    | tinimo data                                                                                                    | 14                                                                                                    |                                                                                                    |                                                                                                    |                                                                                                    |                                                                                                    |                                                                                                    |                                                                                                    |                                                            |
|                     | Patikros k                                                                                                    | lausimai –                                                                                                    |                                                                                                    |                                                                                                    |                                                                                                    | a                                                                                                    |                                                                                                    |                                                                                                    |                                                                                                    | -6                                                                                                    |                                                                                                    |                                                                                                    |                                                                                                    |                                                                                                    |                                                            |
|                     | Eil. Nr.                                                                                                    | Klausimų grupė                                                                                                    | / Klausimas                                                                                                    |                                                                                                    |                                                                                                    | Vertinimo išvada                                                                                                    | Komentara                                                                                                    | is                                                                                                    |                                                                                                    |                                                                                                    |                                                                                                    |                                                                                                    |                                                                                                    |                                                                                                    |                                                            |
|                     | 1.1                                                                                                    | Planavimo būdu a<br>apimties: pasiekti<br>projekto veiklų, je<br>socialinės ir (ar) e<br>2021-2027 m. Eur<br>Investicijų program                                                                                                    | trinktą projektą numatom<br>daugiau kiekybinių rezulta<br>igu dėl didesnės apimties<br>konominės naudos ir (ar)<br>opos Sąjungos fondų inv<br>na) tikslų įgyvendinimo.                                                                                                    | a įgyvendinti dic<br>tų ir (ar) įgyven<br>projektas duotų<br>geriau prisidėtų<br>esticijų program                                                                                                    | desnés<br>dinti daugiau<br>daugiau<br>prie<br>tos (toliau -                                                                                                    | <ul> <li>Nepasirinkta</li> <li>Taip</li> <li>Ne</li> <li>Netaikoma</li> </ul>                                                                                                    | Jeigu išvada                                                                                                    | "Ne", tuomet kom                                                                                                    | entaras privalomas                                                                                                    | 0/2000                                                                                                    |                                                                                                    |                                                                                                    |                                                                                                    |                                                                                                    |                                                            |
|                     |                                                                                                    | Pildymo instruke                                                                                                    | cija 🔻                                                                                                    |                                                                                                    |                                                                                                    |                                                                                                    |                                                                                                    |                                                                                                    |                                                                                                    | 21                                                                                                    |                                                                                                    |                                                                                                    |                                                                                                    |                                                                                                    |                                                            |
|                     |                                                                                                    | Neteikiama                                                                                                    |                                                                                                    |                                                                                                    |                                                                                                    |                                                                                                    | leigu išvada                                                                                                    | Ne" tuomet kom                                                                                                    | antarae nrivalomae                                                                                                    |                                                                                                    |                                                                                                    |                                                                                                    |                                                                                                    |                                                                                                    |                                                            |
|                     | 1.2                                                                                                    | Dėl objektyvių prie<br>bendruomenės in<br>igyvendinimo meti<br>vertinimo, sprendi<br>projekto sutartyje<br>finansuoti išlaidų s                                                                                                    | zásčių, kurios atsirado pl<br>icijuotos vietos plėtros stra<br>u ir kurių nebuvo įmanoma<br>mo dėl projekto finansavii<br>numatytoms veikloms vyk<br>suma.                                                                                                    | anavimo būdu a<br>ategiją įgyvendir<br>i numatyti PIP re<br>no priėmimo me<br>dyti nustatytų pr                                                                                                    | trinkto ar<br>nančio projekto<br>engimo,<br>tu, padidėja<br>rojekto tinkamų                                                                                                    | <ul> <li>Nepasirinkta</li> <li>Taip</li> <li>Ne</li> <li>Netaikoma</li> </ul>                                                                                                    | Jeigu isvada                                                                                                    | "we , tuomet kom                                                                                                    | emaras privaiomas                                                                                                    | 0/2000                                                                                                    |                                                                                                    |                                                                                                    |                                                                                                    |                                                                                                    |                                                            |
|                     |                                                                                                    | Pildymo instruk                                                                                                    | cija 🔻                                                                                                    |                                                                                                    |                                                                                                    |                                                                                                    |                                                                                                    |                                                                                                    |                                                                                                    |                                                                                                    |                                                                                                    |                                                                                                    |                                                                                                    |                                                                                                    |                                                            |
|                     | 1.3                                                                                                    | Neteikiama<br>Didinama projekt<br>dalis, o tinkamų fir                                                                                                    | o, atrinkto planavimo būdi<br>nansuoti išlaidų suma nes                                                                                                    | ı, veiklos (-ų) fir<br>Ikelčia.                                                                                                    | iansuojamoji                                                                                                    | <ul> <li>Nepasirinkta</li> <li>Taip</li> <li>Ne</li> <li>Netaikoma</li> </ul>                                                                                                    | Jeigu išvada                                                                                                    | "Ne", tuomet kom                                                                                                    | entaras privalomas                                                                                                    | 0/2000                                                                                                    |                                                                                                    |                                                                                                    |                                                                                                    |                                                                                                    |                                                            |
|                     |                                                                                                    | Pildymo instruke                                                                                                    | cija 🔻                                                                                                    |                                                                                                    |                                                                                                    |                                                                                                    |                                                                                                    |                                                                                                    |                                                                                                    |                                                                                                    |                                                                                                    |                                                                                                    |                                                                                                    |                                                                                                    |                                                            |
|                     |                                                                                                    | Neteikiama                                                                                                    |                                                                                                    | 53                                                                                                    |                                                                                                    |                                                                                                    |                                                                                                    |                                                                                                    |                                                                                                    |                                                                                                    |                                                                                                    |                                                                                                    |                                                                                                    |                                                                                                    |                                                            |
|                     | Projekto p                                                                                                    | papildomų išlaio                                                                                                    | dų vertinimo lentelė                                                                                                    |                                                                                                    |                                                                                                    |                                                                                                    |                                                                                                    |                                                                                                    |                                                                                                    |                                                                                                    |                                                                                                    |                                                                                                    |                                                                                                    |                                                                                                    |                                                            |
|                     | Pridėti                                                                                                    | 23                                                                                                    |                                                                                                    |                                                                                                    |                                                                                                    |                                                                                                    |                                                                                                    |                                                                                                    |                                                                                                    |                                                                                                    |                                                                                                    |                                                                                                    |                                                                                                    |                                                                                                    |                                                            |
|                     | Projekto<br>veiklos<br>Nr.                                                                                                    | Projekto<br>veiklos<br>pavadinimas                                                                                                    | Pažangos<br>priemonės<br>poveiklės<br>(finansuojamos<br>projekto veiklos)<br>numeris                                                                                                    | Projekto<br>sutartyje<br>nustatyta<br>tinkamų<br>finansuoti<br>išlaidų<br>suma,<br>euraje                                                                                                    | Projekto<br>vykdytojo<br>prašoma<br>papildomų<br>išlaidų<br>suma,<br>eurais                                                                                                    | Administruojančios<br>institucijos<br>nustatyta galima<br>papildomo<br>finansavimo suma,<br>eurais                                                                                                    | Sutaupytos<br>lėšos,<br>eurais                                                                                                    | Reikalingo<br>skirti<br>papildomo<br>finansavimo<br>suma, eurais                                                                                                    | Prašomos<br>skirti<br>finansavimo<br>lėšos iš viso,<br>eurais                                                                                                    | Iš jų<br>prašomos<br>skirti<br>finansavimo<br>lėšos,<br>eurais                                                                                                    | lš jų<br>PVM,<br>eurais                                                                                                    | Nuosavas<br>įnašas iš<br>viso,<br>eurais                                                                                                    | lš jų<br>nuosavas<br>įnašas,<br>eurais                                                                                                    | iš jų PVM,<br>eurais                                                                                                    |                                                            |
|                     |                                                                                                    |                                                                                                    |                                                                                                    | 0,00                                                                                                    | 0,00                                                                                                    | )                                                                                                    | 0,00                                                                                                    | 0.00                                                                                                    | 0.00                                                                                                    | 0,00                                                                                                    | 0,00                                                                                                    | 0.00                                                                                                    | 0.00                                                                                                    | 0,00                                                                                                    |                                                            |
|                     | 0 /3                                                                                                    | 1                                                                                                    |                                                                                                    |                                                                                                    |                                                                                                    | 0,00                                                                                                    |                                                                                                    | 0,00                                                                                                    | 0,00                                                                                                    |                                                                                                    |                                                                                                    | 0,00                                                                                                    |                                                                                                    |                                                                                                    | 39 40                                                      |
|                     | 1                                                                                                    | Veikla                                                                                                    | 12-003-03-01-01-02                                                                                                    | 1 000,00                                                                                                    | 1 000,00                                                                                                    | 200,00                                                                                                    | 200,00                                                                                                    | 600,00                                                                                                    | 350,00                                                                                                    | 50,00                                                                                                    | 300,00                                                                                                    | 250,00                                                                                                    | 50,00                                                                                                    | 200,00                                                                                                    | 1                                                          |
|                     | Iš viso:                                                                                                    | 1                                                                                                    | 12 000 00 01 01 02                                                                                                    | 2 000,00                                                                                                    | 1 200,00                                                                                                    | 1 000,00                                                                                                    | 400,00                                                                                                    | 600,00                                                                                                    | 350,00                                                                                                    | 50,00                                                                                                    | 300,00                                                                                                    | 250,00                                                                                                    | 50,00                                                                                                    | 200,00                                                                                                    |                                                            |
|                     | Pastabos                                                                                                    |                                                                                                    |                                                                                                    |                                                                                                    |                                                                                                    |                                                                                                    |                                                                                                    |                                                                                                    |                                                                                                    |                                                                                                    |                                                                                                    |                                                                                                    |                                                                                                    |                                                                                                    | 42                                                         |
|                     | Baigtos, sut                                                                                                    | laupyta. Turėjo 1 000                                                                                                    | ). Paprašė + 1000. Nustatėr                                                                                                    | n, kad reikia 800.                                                                                                    | Sutaupė 200. Pa                                                                                                    | apildomai reikia 600. Intensyv                                                                                                    | umas 50/50                                                                                                    |                                                                                                    |                                                                                                    |                                                                                                    |                                                                                                    |                                                                                                    |                                                                                                    |                                                                                                    |                                                            |
|                     | Pildymo ir                                                                                                    | nstrukcija 🔻                                                                                                    |                                                                                                    |                                                                                                    |                                                                                                    |                                                                                                    |                                                                                                    |                                                                                                    |                                                                                                    |                                                                                                    |                                                                                                    |                                                                                                    |                                                                                                    |                                                                                                    | 0 /5000                                                    |
|                     | Pildyillo ii                                                                                                    | iisti ukcija                                                                                                    |                                                                                                    |                                                                                                    |                                                                                                    |                                                                                                    |                                                                                                    |                                                                                                    |                                                                                                    |                                                                                                    |                                                                                                    |                                                                                                    |                                                                                                    |                                                                                                    |                                                            |
|                     | Stupetis N<br>Stupetis N<br>Stupetis N<br>Stupetis N<br>Stupetis N<br>Stupetis N<br>Stupetis N<br>Stupetis N<br>Stupetis N<br>Stupetis N<br>Stupetis N<br>Stupetis N<br>Stupetis N<br>Stupetis N<br>Stupetis N | ir. 1, Projekto veiki,<br>ir. 2, Projekto veiki,<br>ir. 3, Pažangos pri<br>ir. 4, Projekto sutar<br>ir. 5, Projekto sutar<br>ir. 6, Papitdomų šli,<br>ir. 7, Sutaupytos ir.<br>6, 3 k viso, eurais<br>suma ber PVM, api<br>r. 6, 2, PVM, eurais<br>mi finansuoti PVM, ir.<br>9, JS viso, eurais<br>ir. 9, 1, Nuosavas įr.<br>19, J, Nuosavas įr.<br>19, J, Nuosavas įr.<br>19, J, Nuosavas įr.<br>19, J, Nuosavas įr.<br>19, J, Sutar J, Sataritos tin<br>ir. 9, 2, PVM, eurais<br>ir. 10, "Pastabos" - 1 | ps Nr <sup>-</sup> - nurodomas proje<br>os pavadimmas - nurodo<br>incines veikos, povekide<br>trendes veikos, povekide<br>type nosladyta talkami, fina-<br>topo prasoma papilótom,<br>so, eurais - nurodoma a<br>- nurodoma papilótom o<br>tri - tas akejas, kai proje<br>proketi, sumą Aklais aki<br>- nurodoma papilótom o<br>- nurodoma papilótom o<br>- nurodoma papilótom o<br>- nurodoma papilótom o<br>- nurodoma papilótom o<br>- nurodoma, ar kesis stebe | do veiklos, kuria<br>mas projeklo ve<br>s numeris" - nur<br>ansuoti išlaidų s<br>išlaidų suma, et<br>ioma administru<br>dministruojanči<br>tanisavimo verti<br>rais, - nurodom<br>tao lešių, skirtų<br>to veiklos PVM<br>is piudžeto veiklos<br>projekto veiklos<br>projekto veiklos<br>projekto veiklos<br>projekto veiklos<br>projekto veiklos<br>projekto veiklos<br>projekto veiklos<br>projektos PVM<br>projektos PVM<br>senos rodiklių r | i igyvendinti rei<br>iklos, kuriai igyv<br>odomas pažang<br>uma projekto ve<br>ojančios instituc<br>os institucijos nu<br>inmo metu nusti<br>os projekto veik<br>ES fondų leišom<br>yra netinkamas<br>(nulis), skirtomis ES<br>yra netinkamas<br>yra netinkamas<br>valitinkamas numaty | kalingos papildomos lešos,<br>vendint reikalingos papildo<br>sop riemonés veikos (pov<br>vikila, euras" - nurodoma p<br>su projekto vykrótylo prašo-<br>ijos nustatyta projekto veik<br>statyta sutaupytų ininamų<br>atyta dicābausia galima siku<br>la prašomos skurti finansa-<br>tifinansuoti ES fondų lešomi<br>finansuoti ES fondų lešomi<br>finansuoti ES fondų lešomi<br>finansuoti ES fondų lešomi<br>fondų lešomis netinkaima<br>finansuoti ES fondų lešomi<br>tekto veikolis, fondų lešomi<br>tekto veikos, nuro<br>su projekte (jei keisis, nur | numeris pagal p<br>imos išlaidos, pas<br>eiklės), kuriai įgy<br>rojekto veiklai įgy<br>rojekto veiklai įgy<br>rojekto veiklai įgy<br>rojekto veiklai įgy<br>imo lešos. Projej<br>vy Mapmokėti.<br>kuriose PVM ne<br>numosės pulkamas fi<br>avo įnašo suma.<br>kuriose PVM ne<br>rinansuoli PVM<br>ni finansavoli PVM<br>s., bet linkamas fi<br>rondų lešomis ne<br>odykle stebėsen | rojekto sutartį. Jei<br>radinimas.<br>vendinti reikalingo<br>vendinti skirta tinki<br>ai įgyvendinti reiki<br>kalinga papidom,<br>mas, kurio<br>nansuoti valstybė<br>Skirtumas tinansu<br>kirtukamam finansu<br>os rodiklio pavadii | numatoma nauja v<br>s papildomos leŝos<br>camu finansuoti ŝla<br>alinga papildomu jŝ<br>linkamu finansuot<br>di panaudotos papi<br>elikal giyverdinti :<br>se PVM netinkamu<br>s biudžeto leŝomis,<br>tubelio ir 7 stulpelio<br>di Eŝ fondu (eŝomi<br>s biudžeto leŝomis,<br>s biudžeto leŝomis,<br>s biudžeto leŝomis,<br>nima, koda, matavir | eikla – jos numeris<br>, numeris<br>idų suma nurody<br>islaidų suma (papik)<br>išlaidų suma<br>islaidų suma<br>islaidų suma<br>islaidų suma<br>islaidu suma<br>šertumas tarp 6 s<br>s finansuoti ES fong<br>šiais atvejais rašá<br>no vienetą bei sie | s nurodoma<br>ta projekto<br>domos tinka<br>ns finansuo<br>stupelio ir 7<br>ondų lėšomi<br>mas nuroda<br>9 stulpelių s<br>nansuoti Va<br>dų lėšomis i<br>omas 0 (nu<br>kkliną reikšr | as ellės tvarka,<br>sutartyje arba p<br>amos finansuoti<br>rti<br>stutpetio yra b<br>is, bet tinkamas<br>ant valstybės biu<br>uma.<br>Istybės biudžeto<br>neinkamam fina<br>is),<br>nę, jei būtų skirt | atsižvelgiant į e<br>askutiniajame p<br>išlaidos).<br>endra 8 ir 9 stuli<br>finansuoti valst<br>udžeto lešų, skii<br>v lėšomis, nuosa<br>nsuoti PVM apr<br>as prašomas pi | samą veikų nur<br>projekto sutartie<br>pelių suma<br>ybės bludžeto k<br>tų ES fondų leš<br>avas įnašas nun<br>nokėti, tačiau<br>apildomas finans | meraciją.<br>is<br>ėšomis,<br>iomis<br>odomas<br>savimas). |
|                     | Sprendim                                                                                                    | as 🔛                                                                                                    |                                                                                                    |                                                                                                    |                                                                                                    |                                                                                                    |                                                                                                    |                                                                                                    |                                                                                                    |                                                                                                    |                                                                                                    |                                                                                                    |                                                                                                    |                                                                                                    |                                                            |
|                     |                                                                                                    | Vertinimo išv                                                                                                    | ada *                                                                                                    | <b>45</b>                                                                                                    |                                                                                                    |                                                                                                    |                                                                                                    |                                                                                                    |                                                                                                    | _                                                                                                    |                                                                                                    |                                                                                                    |                                                                                                    |                                                                                                    |                                                            |
|                     | Pastabos                                                                                                    | Pildymo instru<br>7                                                                                                    | kcija 🕨 Sprendimo pildyr                                                                                                    | no instrukcija                                                                                                    | Lorem ipsum do                                                                                                    | olor sit amet, consectetur a                                                                                                    | dipiscing elit. Nul                                                                                                    | am mollis imperdie                                                                                                    | et augue, uitricies a                                                                                                    | cc 45                                                                                                    |                                                                                                    |                                                                                                    |                                                                                                    |                                                                                                    |                                                            |
|                     |                                                                                                    | Pildymo instru                                                                                                    | kcija ▶ Pastabos Pareiš                                                                                                    | kėjui/Projekto vy                                                                                                    | rkdytojui pildyma                                                                                                    | o instrukcija Lorem ipsum                                                                                                    | n dolor sit amet, c                                                                                                    | onsectetur adipisc                                                                                                    | G                                                                                                    | / 10000<br>lis                                                                                                    |                                                                                                    |                                                                                                    |                                                                                                    |                                                                                                    |                                                            |
|                     | Pastabos                                                                                                    | (nesiunčiamos                                                                                                    | Pareiškėjui/Projekto                                                                                                    | vykdytojui)                                                                                                    | 50                                                                                                    |                                                                                                    |                                                                                                    |                                                                                                    |                                                                                                    |                                                                                                    |                                                                                                    |                                                                                                    |                                                                                                    |                                                                                                    |                                                            |
|                     |                                                                                                    | Pas                                                                                                    | taba                                                                                                    |                                                                                                    |                                                                                                    |                                                                                                    |                                                                                                    |                                                                                                    | 0                                                                                                    | /10000                                                                                                    |                                                                                                    |                                                                                                    |                                                                                                    |                                                                                                    |                                                            |
|                     |                                                                                                    | Pildymo instru                                                                                                    | kcija 🕨 Pastabos nesiun                                                                                                    | čiamos Pareiškė                                                                                                    | ejui/Projekto vyk                                                                                                    | kdytojui pildymo instrukcija.                                                                                                    | Lorem ipsum d                                                                                                    | olor sit amet, cons                                                                                                    | ectetur adipiscing e                                                                                                    | 62<br>62                                                                                                    |                                                                                                    |                                                                                                    |                                                                                                    |                                                                                                    |                                                            |
|                     |                                                                                                    |                                                                                                    |                                                                                                    |                                                                                                    |                                                                                                    |                                                                                                    |                                                                                                    | 53<br>Tikrinti Sau                                                                                                    | goti Atšaukti                                                                                                    | 5                                                                                                    |                                                                                                    |                                                                                                    |                                                                                                    |                                                                                                    |                                                            |

\_

| INVESTIS Sutarčių techninis sprendimas INVESTIS_SI4_TS           | Versija: | 3.00       |
|------------------------------------------------------------------|----------|------------|
| Europos Sąjungos investicijų administravimo informacinės sistema | Data:    | 2024-12-16 |

| Eil.<br>Nr. | Pavadinimas                                       | Lauko aprašymas                                                                                                    |
|-------------|---------------------------------------------------|----------------------------------------------------------------------------------------------------|
| 1           | Sutarties papildomo finansavimo<br>patikros lapas | Statinis lango pavadinimas.                                                                                                    |
| 2           | Tikrinamo objekto gavimo data                     | Tikrinamo objekto gavimo datos atvaizdavimo laukas. Reikšmė atvaizduojama iš "F-PRJ-SUT-51<br>Sutarties patikros lapo peržiūra" lauko <tikrinamo data="" gavimo="" objekto="">.</tikrinamo>                                                                                                    |
| 3           | Patikros lapo unikalus numeris                    | Sutarties papildomo finansavimo patikros lapo unikalaus numerio atvaizdavimo laukas. Reikšmė priskiriama patikros lapo sukūrimo metu lange "F-PRJ-SUT-43.3 Sutarties papildomo finansavimo patikros lapo registravimas" paspaudus mygtuką "Saugoti".                                                                                                    |
| 4           | Patikros lapo pavadinimas                         | Atvaizdavimo laukas. Lauke atvaizduojamas PL šablono pavadinimas. Lauko reikšmė atvaizduojama iš lango "F-ADM-ŠBL-3 PL šablono peržiūra" lauko <pavadinimas>.</pavadinimas>                                                                                                    |
| 5           | Projekto kodas                                    | Projekto kodo atvaizdavimo laukas. Reikšmė atvaizduojama iš "F-PRJ-SUT-3 Sutarties peržiūra.<br>Bendrieji duomenys" lango lauko <projekto kodas="">.</projekto>                                                                                                    |
| 6           | Pareiškėjo/Projekto vykdytojo kodas               | Pareiškėjo/Projekto vykdytojo pavadinimo atvaizdavimo laukas. Reikšmė atvaizduojama iš "F-PRJ-<br>SUT-3 Sutarties peržiūra. Bendrieji duomenys" lango lauko <kodas>.</kodas>                                                                                                    |
| 7           | Projekto pavadinimas                              | Projekto pavadinimo atvaizdavimo laukas. Reikšmė atvaizduojama iš "F-PRJ-SUT-3 Sutarties peržiūra. Bendrieji duomenys" lango lauko <projekto pavadinimas="">.</projekto>                                                                                                    |
| 8           | Pareiškėjas/Projekto vykdytojas                   | Pareiškėjo/Projekto vykdytojo pavadinimo atvaizdavimo laukas. Reikšmė atvaizduojama iš "F-PRJ-<br>SUT-3 Sutarties peržiūra. Bendrieji duomenys" lango lauko <pavadinimas>.</pavadinimas>                                                                                                    |
| 9           | Patikros lapą paskyrė                             | Patikros lapą paskyrusio vartotojo atvaizdavimo laukas. Vaizduojamas vartotojas lange "F-PRJ-<br>SUT-43.3 Sutarties papildomo finansavimo patikros lapo registravimas" priskyręs atsakingą už<br>patikrinimą.                                                                                                    |
| 10          | Patikros lapo užpildymo terminas                  | Privalomas datos įvesties laukas. Lauke nurodomas patikros lapo užpildymo terminas. Formatas {YYY-MM-DD}.<br>Numatytoji reikšmė: atvaizduojama data iš "F-PRJ-SUT-51 Sutarties papildomo finansavimo patikros lapo peržiūra" lango lauko <patikros lapo="" terminas="" užpildymo="">. Esama reikšmė gali būti panaikinama ir įvedama iš naujo.</patikros> |
| 11          | Patikros lapą užpildė                             | Patikros lapą užpildžiusio vartotojo atvaizdavimo laukas. Vaizduojamas vartotojas lange "F-PRJ-<br>SUT-47 Sutarties patikros lapų būsenos keitimo langas" pakeitęs būseną į "Užpildyta".                                                                                                    |
| 12          | Užpildymo data                                    | Patikros lapo užpildymo datos atvaizdavimo laukas. Vaizduojama būsenos pakeitimo į "Užpildyta"<br>data iš lango "F-PRJ-SUT-52 Sutarties papildomo finansavimo patikros lapo peržiūra. Istorija"<br>lauko <data ir="" laikas="">.</data>                                                                                                    |
| 13          | Patikros lapą patvirtino                          | Patikros lapą patvirtinusio vartotojo atvaizdavimo laukas. Vaizduojamas vartotojas lange "F-PRJ-<br>SUT-47 Sutarties patikros lapų būsenos keitimo langas" pakeitęs būseną į "Patvirtinta".                                                                                                    |
| 14          | Patvirtinimo data                                 | Patikros lapo patvirtinimo datos atvaizdavimo laukas. Vaizduojama būsenos pakeitimo į<br>"Patvirtinta" data iš lango "F-PRJ-SUT-52 Sutarties papildomo finansavimo patikros lapo peržiūra.<br>Istorija" lauko <data ir="" laikas="">.</data>                                                                                                    |
| 15          | Patikros klausimai                                | Statinis bloko pavadinimas.                                                                                                    |
| 16          | PATIKROS KLAUSIMŲ SĄRAŠO<br>LAUKAI                | <b>Sąrašo atvaizdavimo logika:</b><br>- Sąraše atvaizduojamos patikros klausimų grupės ir klausimai.<br>- Sąrašas atvaizduojamas iš "F-ADM-ŠBL-3 PL šablono peržiūra" lango.                                                                                                    |

| INVESTIS Sutarčių techninis sprendimas INVESTIS_SI4_TS           | Versija: | 3.00       |
|------------------------------------------------------------------|----------|------------|
| Europos Sąjungos investicijų administravimo informacinės sistema | Data:    | 2024-12-16 |

| Eil.<br>Nr. | Pavadinimas                                                                                                    | Lauko aprašymas                                                                                                    |
|-------------|----------------------------------------------------------------------------------------------------|----------------------------------------------------------------------------------------------------|
| 17          | Eil. Nr.                                                                                                    | Sąrašo atvaizdavimo laukas. Lauke atvaizduojami patikros klausimų grupių / klausimų eilės<br>numeriai. Lauko reikšmė atvaizduojama iš "F-ADM-ŠBL-3 PL šablono peržiūra" lentelės<br>< <patikros klausimai="">&gt; lauko <eil. nr.="">.</eil.></patikros>                                                                                                    |
| 18          | Klausimų grupė / Klausimas                                                                                                    | Sąrašo atvaizdavimo laukas. Lauke atvaizduojamos patikros klausimų grupės / klausimai. Lauko<br>reikšmė atvaizduojama iš "F-ADM-ŠBL-3 PL šablono peržiūra" lentelės < <patikros klausimai="">&gt;<br/>lauko <klausimų grupė="" klausimas="">.</klausimų></patikros>                                                                                                    |
| 19          | Vertinimo išvada                                                                                                    | Vienos reikšmės pasirinkimo žymimoji akutė. Lauke pažymima klausimo vertinimo išvada. Galimos<br>reikšmės atvaizduojamos iš "F-ADM-ŠBL-3 PL šablono peržiūra" lango lentelės < <patikros<br>klausimai&gt;&gt; lauke <vertinimo išvada=""> ir reikšmė "Nepasirinkta". Numatytoji reikšmė:<br/>"Nepasirinkta".</vertinimo></patikros<br>                                                                                                    |
| 20          | Komentaras                                                                                                    | Tekstinis įvesties laukas. Lauke nurodomas komentaras dėl vertinimo išvados pasirinkimo. Leistinas simbolių skaičius 2000. Laukas privalomas, jeigu "Vertinimo išvada" pasirinkta "Ne" arba "Taip, su išlyga".                                                                                                    |
| 21          | Pildymo instrukcija                                                                                                    | Sąrašo atvaizdavimo laukas. Lauke atvaizduojama patikros klausimo pildymo instrukcija. Lauko<br>reikšmė atvaizduojama iš "F-ADM-ŠBL-3 PL šablono peržiūra" lentelės < <patikros klausimai="">&gt;<br/>lauko <pildymo instrukcija="">. Pagal nutylėjimą pildymo instrukcija suskleista.</pildymo></patikros>                                                                                                    |
| 22          | Projekto papildomų išlaidų vertinimo<br>lentelė                                                                                              | Statinis bloko pavadinimas                                                                                                    |
| 23          | [Pridėti]                                                                                                    | Mygtukas skirtas sukurti naują įrašą sąraše << Projekto papildomų išlaidų vertinimo lentelė>>.<br>Paspaudus mygtuką sąraše sukuriama nauja pildymui aktyvi eilutė. Redagavimo režime pridėti naują<br>eilutę galima visada.                                                                                                    |
| 24          | PROJEKTO PAPILDOMŲ IŠLAIDŲ<br>VERTINIMO LENTELĖS SĄRAŠO<br>LAUKAI                                                                            | <b>Sąrašo atvaizdavimo logika:</b><br>- Sąraše atvaizduojami projekto papildomų išlaidų vertinimai.<br><b>Sąrašo rikiavimas:</b><br>Numatytasis rikiavimas - pagal projekto veiklos numerį didėjančia tvarka.                                                                                                    |
| 25          | Projekto veiklos Nr.                                                                                                    | Privalomas, tekstinis, įvesties laukas. Lauke įrašomas projekto veiklos numeris. Leistinas simbolių skaičius 3. Numatytoji reikšmė: neužpildytas.                                                                                                    |
| 26          | Projekto veiklos pavadinimas                                                                                                    | Projekto veiklos pavadinimo atvaizdavimo laukas. Reikšmė atvaizduojama pagal pasirinktą<br>pažangos priemonės poveiklę lauke <pažangos (finansuojamos="" poveiklės="" priemonė="" projekto<br="">veiklos) numeris&gt;.</pažangos>                                                                                                    |
| 27          | Pažangos priemonės poveiklės<br>(finansuojamos projekto veiklos)<br>numeris                                                                  | Privalomas, vienos reikšmės pasirenkamasis sąrašas su paieška. Galimos reikšmės lamgp "F-PŽ-<br>KVT-3 Kvietimo peržiūra. Bendra informacija" pažangos priemonių ir veiklų sąrašo lauko<br><pažangos (finansuojamos="" numeris="" poveiklės="" priemonės="" projekto="" veiklos)="">.<br/>Reikšmės atvaizduojamos formatu: <numeris> <pavadinimas>. Galimos reikšmės rikiuojamos<br/>pagal numerį didėjančia tvarka. Netelpanti į lauką pavadinimo dalis atvaizduojama daugtaškiu.<br/>Numatytoji reikšmė: nepasirinkta.</pavadinimas></numeris></pažangos> |
| 28          | Projekto sutartyje nustatyta tinkamų<br>finansuoti išlaidų suma, eurais                                                                      | Privalomas, redaguojamas skaitinis įvesties laukas. Lauke nurodoma projekto sutartyje nustatyta<br>tinkamų finansuoti išlaidų suma, eurais. Galimas simbolių skaičius – 9 simboliai iki kablelio ir 2<br>simboliai po kablelio. Numatytoji reikšmė: 0,00                                                                                                    |
| 29          | Projekto vykdytojo prašoma<br>papildomų išlaidų suma, eurais                                                                                 | Privalomas, redaguojamas skaitinis įvesties laukas. Lauke nurodoma projekto vykdytojo prašoma<br>papildomų išlaidų suma, eurais. Galimas simbolių skaičius – 9 simboliai iki kablelio ir 2 simboliai<br>po kablelio. Numatytoji reikšmė: 0,00                                                                                                    |
| 30          | Administruojančios institucijos<br>nustatyta galima papildomo<br>finansavimo suma, reikalinga projekto<br>veiklai (-oms) įgyvendinti, eurais | Sąrašo atvaizdavimo laukas. Atvaizduojama administruojančios institucijos nustatyta galima<br>papildomo finansavimo suma, eurais. Lauke atvaizduojama <sutaupytos eurais="" lėšos,=""> ir<br/><reikalingo eurais="" finansavimo="" papildomo="" skirti="" suma,=""> laukų suma.</reikalingo></sutaupytos>                                                                                                    |

| INVESTIS Sutarčių techninis sprendimas INVESTIS_SI4_TS           | Versija: | 3.00       |
|------------------------------------------------------------------|----------|------------|
| Europos Sąjungos investicijų administravimo informacinės sistema | Data:    | 2024-12-16 |

| Eil.<br>Nr. | Pavadinimas                                             | Lauko aprašymas                                                                                                    |
|-------------|---------------------------------------------------------|----------------------------------------------------------------------------------------------------|
| 31          | Sutaupytos lėšos, eurais                                | Privalomas, redaguojamas skaitinis įvesties laukas. Lauke nurodomos sutaupytos lėšos, eurais.<br>Galimas simbolių skaičius – 9 simboliai iki kablelio ir 2 simboliai po kablelio. Numatytoji reikšmė:<br>0,00                                                                                                    |
| 32          | Reikalingo skirti papildomo<br>finansavimo suma, eurais | Sąrašo atvaizdavimo laukas. Atvaizduojama reikalingo skirti papildomo finansavimo suma, eurais.<br>Lauke atvaizduojama <prašomos eurais="" finansavimo="" iš="" lėšos="" skirti="" viso,=""> ir <nuosavas iš<br="" įnašas="">viso, eurais&gt; laukų suma.</nuosavas></prašomos>                                                 |
| 33          | Prašomos skirti finansavimo lėšos iš<br>viso, eurais    | Sąrašo atvaizdavimo laukas. Atvaizduojamos prašomos skirti finansavimo lėšos iš viso, eurais.<br>Lauke atvaizduojama <iš eurais="" finansavimo="" jų="" lėšos,="" prašomos="" skirti=""> ir <iš eurais="" jų="" pvm,=""> laukų<br/>suma.</iš></iš>                                                                              |
| 34          | Iš jų prašomos skirti finansavimo<br>lėšos, eurais      | Privalomas, redaguojamas skaitinis įvesties laukas. Lauke nurodomos iš jų prašomos skirti<br>finansavimo lėšos, eurais. Galimas simbolių skaičius – 9 simboliai iki kablelio ir 2 simboliai po<br>kablelio. Numatytoji reikšmė: 0,00                                                                                            |
| 35          | Iš jų PVM, eurais                                       | Privalomas, redaguojamas skaitinis įvesties laukas. Lauke nurodomos iš jų PVM, eurais. Galimas simbolių skaičius – 9 simboliai iki kablelio ir 2 simboliai po kablelio. Numatytoji reikšmė: 0,00                                                                                                    |
| 36          | Nuosavas įnašas iš viso, eurais                         | Sąrašo atvaizdavimo laukas. Atvaizduojamas nuosavas įnašas iš viso, eurais. Lauke atvaizduojama<br><iš eurais="" jų="" nuosavas="" įnašas,=""> ir <iš eurais="" jų="" pvm,=""> laukų suma.</iš></iš>                                                                                                    |
| 37          | Iš jų nuosavas įnašas, eurais                           | Privalomas, redaguojamas skaitinis įvesties laukas. Lauke nurodomas iš jų nuosavas įnašas, eurais.<br>Galimas simbolių skaičius – 9 simboliai iki kablelio ir 2 simboliai po kablelio. Numatytoji reikšmė:<br>0,00                                                                                                    |
| 38          | Iš jų PVM, eurais                                       | Privalomas, redaguojamas skaitinis įvesties laukas. Lauke nurodomas iš jų PVM, eurais. Galimas simbolių skaičius – 9 simboliai iki kablelio ir 2 simboliai po kablelio. Numatytoji reikšmė: 0,00                                                                                                    |
| 39          | [Redaguoti]                                             | Mygtukas skirtas projekto papildomų išlaidų vertinimo įrašo redagavimui. Paspaudus mygtuką<br>inicijuojamas įrašo redagavimas.<br>Projekto papildomo finansavimo išlaidų vertinimo redagavimas galimas visada.                                                                                                    |
| 40          | [Šalinti]                                               | Mygtukas skirtas projekto papildomų išlaidų vertinimo įrašo pašalinimui. Paspaudus mygtuką<br>inicijuojamas įrašo pašalinimas.<br>Projekto papildomo finansavimo išlaidų vertinimo pašalinimas galimas visada.                                                                                                    |
| 41          | Iš viso:                                                | Atvaizduojama suminė eilutė, kurioje susumuojamos visos sąrašo eilutės.                                                                                                    |
| 42          | Pastabos                                                | Neprivalomas, tekstinis, įvesties laukas. Lauke įrašomos pastabos. Leistinas simbolių skaičius 5000.<br>Numatytoji reikšmė: neužpildytas.                                                                                                    |
| 43          | Pildymo instrukcija                                     | Sąrašo atvaizdavimo laukas. Lauke atvaizduojama projekto papildomų išlaidų vertinimo lentelės<br>pildymo instrukcija. Lauko reikšmė atvaizduojama iš "F-ADM-ŠBL-3 PL šablono peržiūra" lentelės<br>< <projekto išlaidų="" lentelė="" papildomų="" vertinimo="">&gt; lauko <pildymo instrukcija="">.</pildymo></projekto>        |
| 44          | Sprendimas                                              | Statinis bloko pavadinimas.                                                                                                    |
| 45          | Vertinimo išvada                                        | Privalomas, vienos reikšmės pasirenkamasis laukas. Lauke pasirenkama vertinimo išvada.<br>Galimos reikšmės atvaizduojamos iš klasifikatoriaus < <patikros išvada="" lapo="" vertinimo="">&gt;. Galimos<br/>reikšmės rikiuojamos pagal klasifikatoriuje nurodytą eiliškumą. Numatytoji reikšmė: nepasirinkta.</patikros>         |
| 46          | Pildymo instrukcija                                     | Sprendimo pildymo instrukcijos atvaizdavimo laukas. Reikšmė atvaizduojama iš "F-ADM-ŠBL-3<br>PL šablono peržiūra" lango duomenų bloko < <sprendimas>&gt; lauko <pildymo instrukcija="">. Pagal<br/>nutylėjimą pildymo instrukcija suskleista, suskleistos pildymo instrukcijos vaizduojama viena eilutė.</pildymo></sprendimas> |
| 47          | Pastabos                                                | Statinis bloko pavadinimas                                                                                                    |

| INVESTIS Sutarčių techninis sprendimas INVESTIS_SI4_TS           | Versija: | 3.00       |
|------------------------------------------------------------------|----------|------------|
| Europos Sąjungos investicijų administravimo informacinės sistema | Data:    | 2024-12-16 |

| Eil.<br>Nr. | Pavadinimas                                                | Lauko aprašymas                                                                                                    |
|-------------|------------------------------------------------------------|----------------------------------------------------------------------------------------------------|
| 48          | Pastaba                                                    | Neprivalomas, tekstinis, įvesties laukas. Lauke įrašoma pastaba. Leistinas simbolių skaičius 10000.<br>Numatytoji reikšmė: neužpildytas.                                                                                                    |
| 49          | Pildymo instrukcija                                        | Pastabos pildymo instrukcijos atvaizdavimo laukas. Reikšmė atvaizduojama iš "F-ADM-ŠBL-3 PL<br>šablono peržiūra" lango duomenų bloko < <pastabos>&gt; lauko <pildymo instrukcija="">. Pagal<br/>nutylėjimą pildymo instrukcija suskleista, suskleistos pildymo instrukcijos vaizduojama viena eilutė.</pildymo></pastabos>                                                                                                    |
| 50          | Pastabos (nesiunčiamos<br>Pareiškėjui/Projekto vykdytojui) | Statinis bloko pavadinimas.                                                                                                    |
| 51          | Pastaba                                                    | Neprivalomas, tekstinis, įvesties laukas. Lauke įrašoma pastaba. Leistinas simbolių skaičius 10000.<br>Numatytoji reikšmė: neužpildytas.                                                                                                    |
| 52          | Pildymo instrukcija                                        | Pastabų (nesiunčiamų Pareiškėjui/Projekto vykdytojui) pildymo instrukcijos atvaizdavimo laukas.<br>Reikšmė atvaizduojama iš "F-ADM-ŠBL-3 PL šablono peržiūra" lango duomenų bloko < <pastabos<br>(nesiunčiamos Pareiškėjui/Projekto vykdytojui)&gt;&gt; lauko <pildymo instrukcija="">. Pagal nutylėjimą<br/>pildymo instrukcija suskleista, suskleistos pildymo instrukcijos vaizduojama viena eilutė.</pildymo></pastabos<br>                                                                                                    |
| 53          | [Tikrinti]                                                 | Mygtukas skirtas patikrinti patikros lapą. Paspaudus mygtuką patikrinamas sutarties patikros lapas,<br>informacija išsaugoma ir atidaromas "F-PRJ-SUT-51 Sutarties papildomo finansavimo patikros lapo<br>peržiūra" langas.                                                                                                    |
|             |                                                            | - Sistema patikrina, ar visi privalomi laukai užpildyti. Esant klaidai išvedamas klaidos pranešimas<br>prie lauko ir į klaidu saraša. "Lauko pavadinimas) ' yra privalomas":                                                                                                    |
|             |                                                            | <ul> <li>Sistema patikrina, ar lentelės "Patikros klausimai" laukuose "Vertinimo išvada" nėra reikšmių</li> <li>"Nepasirinkta". Esant klaidai išvedamas pranešimas į klaidų sąrašą "Patikros klausimui {Eil.Nr.}</li> <li>nepasirinktas atsakymas.".</li> </ul>                                                                                                    |
|             |                                                            | - Sistema patikrina, ar Projekto papildomų išlaidų vertinimo lentelėje kiekvienoje veikloje lauko<br>"Administruojančios institucijos nustatyta galima papildomo finansavimo suma, eurais" reikšmė yra<br>mažesnė arba lygi lauko "Projekto vykdytojo prašoma papildomų išlaidų suma, eurais" reikšmei.<br>Esant klaidai išvedamas klaidos pranešimas į klaidų sąrašą "Pažangos priemonės poveiklėje<br>(projekto finansuojamoje veikloje) Nr. {Pažangos priemonės poveiklės (finansuojamos projekto<br>veiklos) numeris} lauko "Administruojančios institucijos nustatyta galima papildomo finansavimo<br>suma, eurais" suma turi būti mažesnė arba lygi lauko "Projekto vykdytojo prašoma papildomų<br>išlaidų suma, eurais" sumai {Projekto vykdytojo prašoma papildomų išlaidų suma, eurais}.". |
| 54          | [Saugoti]                                                  | Mygtukas skirtas išsaugoti patikros lape įvestus duomenis. Paspaudus mygtuką tikrinimai<br>neatliekami, būsena nekeičiama, duomenys išsaugomi ir atidaromas "F-PRJ-SUT-51 Sutarties<br>papildomo finansavimo patikros lapo peržiūra" langas.                                                                                                    |
| 55          | [Atšaukti]                                                 | Mygtukas skirtas atšaukti patikros lapo pildymą. Paspaudus mygtuką langas uždaromas, duomenys<br>neišsaugomi, būsena nekeičiama, atidaromas langas "F-PRJ-SUT-51 Sutarties papildomo<br>finansavimo patikros lapo peržiūra".                                                                                                    |

| INVESTIS Sutarčių techninis sprendimas INVESTIS_SI4_TS           |       | 3.00       |
|------------------------------------------------------------------|-------|------------|
| Europos Sąjungos investicijų administravimo informacinės sistema | Data: | 2024-12-16 |

# **Sutarties keitimas**

#### F-PRJ-SUTKTM-1 Sutarties keitimo peržiūra. Bendrieji duomenys

Lango paskirtis Langas skirtas peržiūrėti sutarties keitimo duomenų žingsnį "Bendrieji duomenys". Navigacija Meniu >> [Projektai] >> Norimo peržiūrėti projekto [Pavadinimas] >> [Sutartis] >> [Keitimas] >> Vedlio žingsnis [Bendrieji duomenys] Navigacijos kelias Projektai >> Kodas >> Sutartis >> Keitimas >> Duomenys Lango ypatybės

Naudotojų teisės

| T.PRJ        | .SUTKTM.1.                                  | 1 Proje                                | ktai. Sutarčių keitimas: Peržiūrėti                                                                                                    |
|--------------|---------------------------------------------|----------------------------------------|----------------------------------------------------------------------------------------------------|
| ≡ IN         | VESTIS                                      |                                        | Vardenis Pavardenis<br>Lietuvos Respublikos finansų ministerija 👗 🔞 I+                                                                                                    |
| Prog<br>Proj | gramų žinynas ><br>lektai<br>inistravimas > | A > Proje Sutart Sutartis Duomeny      | ktai > 07-001-K-0023 > Sutartis > Kettimas > Duomenys<br>ies keitimas<br>Kettimas SP<br>s Rinkmenos Istorija                                                                                                    |
|              |                                             | Bendrie<br>duomeny<br>K                | 2       3       4       5       6       7       8       9       10       11       12       13       14       15         1i       Partneriai       Teriforija       Projekto<br>aprašymas       Projekto<br>veiklos       Netinkamos<br>finansuoti<br>islaidos       Finansavimo<br>satiniai       Stebesenos<br>porojekto<br>pastagios       Reikalavimai<br>porojekto<br>nansavimo<br>pabaigos       Hoto numas<br>projekto<br>nansavimo<br>pabaigos       Projekto<br>projekto<br>pabaigos       Projekto<br>projekto<br>pabaigos       Projekto<br>projekto<br>pabaigos       Projekto<br>pabaigos       Projekto<br>pabaigos       <                                                                                                    |
|              |                                             | Sutar<br>Informa<br>Vykdyto            | ties įsigaliojimo data 2023-12-0 <sup>23</sup><br>zija apie projekto vykdytoją zijas zaklas ir statistas ir statistas ir s |
|              |                                             | vyk<br>registri<br>Jr<br>Ja<br>Kontakt | dytojas yra užslenyi   votoda juridinis asmu   vij Konsultatinės paslaugos i   PVM mokėtojo koda   tr12346578912   PVM mokėtojo koda   tr12346578912   pisinė rom   vij iš   retsinė statusa   kergestruotas   2023-01-01   ieisnie statusa   Viegestruotas   2023-04-19   2023-04-19   2023-04-19   vietaisas kergestruotas   2023-04-19   vietaisas tatus įtypi vietais samu   vietaisas   postaus įtypi vietais   postaus įtypi vietais   postaus įtypi vi                                                                                                    |
|              |                                             |                                        | Redaguoti   Patvirtinta   Derinama   Atšaukta   Anulluota                                                                                                    |
| Eil.<br>Nr.  | Pavadinimas                                 |                                        | Lauko aprašymas                                                                                                    |
| 1            | Sutarties keitir                            | nas                                    | Statinis lango pavadinimas                                                                                                    |
| 2            | [Sutartis]                                  |                                        | Mygtukas skirtas pereiti į sutarties formą.<br>Paspaudus mygtuką atidaromas langas "F-PRJ-SUT-2 Sutarties peržiūra".                                                                                                    |

| INVESTIS Sutarčių techninis sprendimas INVESTIS_SI4_TS           |       | 3.00       |
|------------------------------------------------------------------|-------|------------|
| Europos Sąjungos investicijų administravimo informacinės sistema | Data: | 2024-12-16 |

| Eil.<br>Nr. | Pavadinimas                                           | Lauko aprašymas                                                                                                    |
|-------------|-------------------------------------------------------|----------------------------------------------------------------------------------------------------|
| 3           | [Keitimas]                                            | Mygtukas skirtas pereiti į sutarties keitimo formą.<br>Paspaudus mygtuką atidaromas langas "F-PRJ-SUTKTM-1 Sutarties keitimo peržiūra. Bendrieji duomenys".<br>Sąlygos:<br>Mygtukas matomas lange tik tai tada, kai:<br>- Yra sukurtas sutarties keitimas.<br>- Sutarties keitimo būsena yra "Užregistruota", "Pateikta" arba "Derinama".<br>- Naudotojui priskirta teisė "T.PRJ.SUTKTM.1.1 Projektai. Sutarčių keitimas: Peržiūrėti".                                                                                |
| 4           | [SP]                                                  | Mygtukas skirtas pereiti į sutarties SP formą.<br>Paspaudus mygtuką atidaromas langas "F-PRJ-SUT-33 SP peržiūra".                                                                                                    |
| 5           | [Bendrieji duomenys]                                  | Mygtukas skirtas atidaryti sutarties bendrųjų duomenų žingsnį. Paspaudus mygtuką atidaromas langas "F-PRJ-<br>SUTKTM-1 Sutarties keitimo peržiūra. Bendrieji duomenys".                                                                                                    |
| 6           | [Partneriai]                                          | Mygtukas skirtas atidaryti sutarties partnerių žingsnį. Paspaudus mygtuką atidaromas langas "F-PRJ-SUTKTM-2<br>Sutarties keitimo peržiūra. Partneriai".<br>Sąlygos:<br>- Žingsnis rodomas neaktyvus, jeigu Kvietime nurodytose pažangos priemonėse požymis "Galimi partneriai" yra ne.<br>Jei nors viena pažangos priemonė turi požymį "taip" - žingsnis "Partneriai" yra rodomas.<br>Bandant paspausti ant neaktyvaus žingsnio "Partneriai" rodomas pranešimas "Kvietime nurodyta, jog partneriai yra<br>negalimi.". |
| 7           | [Teritorija]                                          | Mygtukas skirtas atidaryti sutarties teritorijos žingsnį. Paspaudus mygtuką atidaromas langas "F-PRJ-SUTKTM-3<br>Sutarties keitimo peržiūra. Teritorija".                                                                                                    |
| 8           | [Projekto aprašymas]                                  | Mygtukas skirtas atidaryti sutarties projekto aprašymo žingsnį. Paspaudus mygtuką atidaromas langas "F-PRJ-<br>SUTKTM-4 Sutarties keitimo peržiūra. Projekto aprašymas".                                                                                                    |
| 9           | [Projekto veiklos]                                    | Mygtukas skirtas atidaryti sutarties projekto veiklų žingsnį. Paspaudus mygtuką atidaromas langas "F-PRJ-<br>SUTKTM-5 Sutarties keitimo peržiūra. Projekto veiklos".                                                                                                    |
| 10          | [Netinkamos<br>finansuoti išlaidos]                   | Mygtukas skirtas atidaryti sutarties netinkamų finansuoti išlaidų žingsnį. Paspaudus mygtuką atidaromas langas "F-<br>PRJ-SUTKTM-6 Sutarties keitimo peržiūra. Netinkamos finansuoti išlaidos".                                                                                                    |
| 11          | [Finansavimo<br>šaltiniai]                            | Mygtukas skirtas atidaryti sutarties finansavimo šaltinių žingsnį. Paspaudus mygtuką atidaromas langas "F-PRJ-<br>SUTKTM-7 Sutarties keitimo peržiūra. Finansavimo šaltiniai".                                                                                                    |
| 12          | [Stebėsenos rodikliai]                                | Mygtukas skirtas atidaryti sutarties stebėsenos rodiklių žingsnį. Paspaudus mygtuką atidaromas langas "F-PRJ-<br>SUTKTM-8 Sutarties keitimo peržiūra. Stebėsenos rodikliai".                                                                                                    |
| 13          | [Reikalavimai po<br>projekto finansavimo<br>pabaigos] | Mygtukas skirtas atidaryti sutarties reikalavimų po projekto finansavimo pabaigos žingsnį. Paspaudus mygtuką<br>atidaromas langas "F-PRJ-SUTKTM-9 Sutarties keitimo peržiūra. Reikalavimai po projekto finansavimo pabaigos".                                                                                                    |
| 14          | [Horizontalieji<br>principai]                         | Mygtukas skirtas atidaryti sutarties horizontaliųjų principų žingsnį. Paspaudus mygtuką atidaromas langas "F-PRJ-<br>SUTKTM-10 Sutarties keitimo peržiūra. Horizontalieji principai".                                                                                                    |
| 15          | [Matomumas ir<br>informavimas]                        | Mygtukas skirtas atidaryti sutarties matomumo ir informavimo žingsnį. Paspaudus mygtuką atidaromas langas "F-<br>PRJ-SUTKTM-11 Sutarties keitimo peržiūra. Matomumas ir informavimas".                                                                                                    |
| 16          | [Papildomos sąlygos]                                  | Mygtukas skirtas atidaryti sutarties papildomų sąlygų žingsnį. Paspaudus mygtuką atidaromas langas "F-PRJ-<br>SUTKTM-12 Sutarties keitimo peržiūra. Papildomos sąlygos".                                                                                                    |
| 17          | [Projekto mokėjimai]                                  | Mygtukas skirtas atidaryti sutarties projekto mokėjimų žingsnį. Paspaudus mygtuką atidaromas langas "F-PRJ-<br>SUTKTM-13 Sutarties keitimo peržiūra. Projekto mokėjimai".                                                                                                    |

| INVESTIS Sutarčių techninis sprendimas INVESTIS_SI4_TS           |       | 3.00       |
|------------------------------------------------------------------|-------|------------|
| Europos Sąjungos investicijų administravimo informacinės sistema | Data: | 2024-12-16 |

| Eil.<br>Nr. | Pavadinimas                                                 | Lauko aprašymas                                                                                                    |
|-------------|-------------------------------------------------------------|----------------------------------------------------------------------------------------------------|
| 18          | [Sutarties šalys]                                           | Mygtukas skirtas atidaryti sutarties šalių žingsnį. Paspaudus mygtuką atidaromas langas "F-PRJ-SUTKTM-14<br>Sutarties keitimo peržiūra. Sutarties šalys".<br>Sąlygos:<br>- Žingsnis rodomas neaktyvus, jeigu kvietimo lauko <projektų atrankos="" būdas=""> reikšmė "Finansinė priemonė".<br/>Bandant paspausti ant neaktyvaus žingsnio "Sutarties šalys" rodomas pranešimas "Pildoma ne Finansinių priemonių<br/>projektams".</projektų>       |
| 19          | [FP sutarties šalys]                                        | Mygtukas skirtas atidaryti FP sutarties šalių žingsnį. Paspaudus mygtuką atidaromas langas "F-PRJ-SUTKTM-15<br>Sutarties keitimo peržiūra. FP sutarties šalys".<br>Sąlygos:<br>- Žingsnis rodomas neaktyvus, jeigu kvietimo lauko <projektų atrankos="" būdas=""> reikšmė ne "Finansinė priemonė".<br/>Bandant paspausti ant neaktyvaus žingsnio "Sutarties šalys" rodomas pranešimas "Pildoma Finansinių priemonių<br/>projektams".</projektų> |
| 20          | Kvietimo numeris                                            | Sutarties keitimo kvietimo numerio atvaizdavimo laukas. Lauko reikšmė atvaizduojama iš "F-PRJ-SUTKTM-16<br>Sutarties keitimas. Bendrieji duomenys" lango lauko <kvietimo numeris="">.</kvietimo>                                                                                                    |
| 21          | Kvietimo<br>pavadinimas                                     | Sutarties keitimo kvietimo pavadinimo atvaizdavimo laukas. Lauko reikšmė atvaizduojama iš "F-PRJ-SUTKTM-16<br>Sutarties keitimas. Bendrieji duomenys" lango lauko <kvietimo pavadinimas="">.</kvietimo>                                                                                                    |
| 22          | Projekto kodas                                              | Sutarties keitimo projekto kodo atvaizdavimo laukas. Lauko reikšmė atvaizduojama iš "F-PRJ-SUTKTM-16<br>Sutarties keitimas. Bendrieji duomenys" lango lauko <projekto kodas="">.</projekto>                                                                                                    |
| 23          | Projekto pavadinimas                                        | Sutarties keitimo projekto pavadinimo atvaizdavimo laukas. Lauko reikšmė atvaizduojama iš "F-PRJ-SUTKTM-16<br>Sutarties keitimas. Bendrieji duomenys" lango lauko <projekto pavadinimas="">.</projekto>                                                                                                    |
| 24          | Sutarties įsigaliojimo<br>data                              | Sutarties keitimo įsigaliojimo datos atvaizdavimo laukas. Lauko reikšmė atvaizduojama iš "F-PRJ-SUTKTM-16<br>Sutarties keitimas. Bendrieji duomenys" lango lauko <sutarties data="" įsigaliojimo="">.</sutarties>                                                                                                    |
| 25          | Informacija apie<br>projekto vykdytoją                      | Statinis bloko pavadinimas.                                                                                                    |
| 26          | Vykdytojas                                                  | Statinis bloko pavadinimas                                                                                                    |
| 27          | Vykdytojas yra<br>užsienyje registruotas<br>juridinis asmuo | Požymio "Ar vykdytojas yra užsienyje registruotas juridinis asmuo" atvaizdavimo laukas. Reikšmė atvaizduojama iš<br>"F-PRJ-SUTKTM-16 Sutarties keitimas. Bendrieji duomenys" lango lauko <vykdytojas registruotas<br="" užsienyje="" yra="">juridinis asmuo&gt;.</vykdytojas>                                                                                                    |
| 28          | Pavadinimas                                                 | Vykdytojo pavadinimo atvaizdavimo laukas. Reikšmė atvaizduojama iš "F-PRJ-SUTKTM-16 Sutarties keitimas.<br>Bendrieji duomenys" lango lauko <pavadinimas>.</pavadinimas>                                                                                                    |
| 29          | Kodas                                                       | Vykdytojo kodo atvaizdavimo laukas. Reikšmė atvaizduojama iš "F-PRJ-SUTKTM-16 Sutarties keitimas. Bendrieji duomenys" lango lauko <kodas>.</kodas>                                                                                                    |
| 30          | PVM mokėtojo kodas                                          | Vykdytojo PVM mokėtojo kodo atvaizdavimo laukas. Reikšmė atvaizduojama iš "F-PRJ-SUTKTM-16 Sutarties keitimas. Bendrieji duomenys" lango lauko <pvm kodas="" mokėtojo="">.</pvm>                                                                                                    |
| 31          | Įregistravimo JAR<br>data                                   | Vykdytojo įregistravimo JAR datos atvaizdavimo laukas. Reikšmė atvaizduojama iš "F-PRJ-SUTKTM-16 Sutarties keitimas. Bendrieji duomenys" lango lauko <Įregistravimo JAR data>.                                                                                                    |
| 32          | Teisinė forma                                               | Vykdytojo teisinės formos atvaizdavimo laukas. Reikšmė atvaizduojama iš "F-PRJ-SUTKTM-16 Sutarties keitimas.<br>Bendrieji duomenys" lango lauko <teisinė forma="">.</teisinė>                                                                                                    |
| 33          | Teisinis statusas                                           | Vykdytojo teisinio statuso atvaizdavimo laukas. Reikšmė atvaizduojama iš "F-PRJ-SUTKTM-16 Sutarties keitimas.<br>Bendrieji duomenys" lango lauko <teisinis statusas="">.</teisinis>                                                                                                    |

| INVESTIS Sutarčių techninis sprendimas INVESTIS_SI4_TS           | Versija: | 3.00       |
|------------------------------------------------------------------|----------|------------|
| Europos Sąjungos investicijų administravimo informacinės sistema | Data:    | 2024-12-16 |

| Eil.<br>Nr. | Pavadinimas                      | Lauko aprašymas                                                                                                    |
|-------------|----------------------------------|----------------------------------------------------------------------------------------------------|
| 34          | Teisinio statuso<br>įgijimo data | Vykdytojo teisinio statuso įgijimo datos atvaizdavimo laukas. Reikšmė atvaizduojama iš "F-PRJ-SUTKTM-16<br>Sutarties keitimas. Bendrieji duomenys" lango lauko <teisinio data="" statuso="" įgijimo="">.</teisinio>                                                                                                    |
| 35          | Juridinio asmens tipas           | Vykdytojo juridinio asmens tipo atvaizdavimo laukas. Reikšmė atvaizduojama iš "F-PRJ-SUTKTM-16 Sutarties keitimas. Bendrieji duomenys" lango lauko <i>&lt;</i> Juridinio asmens tipas>.                                                                                                    |
| 36          | JAR nurodytas<br>adresas         | Vykdytojo JAR nurodyto adreso atvaizdavimo laukas. Reikšmė atvaizduojama iš "F-PRJ-SUTKTM-16 Sutarties keitimas. Bendrieji duomenys" lango lauko <jar adresas="" nurodytas="">.</jar>                                                                                                    |
| 37          | Adresas                          | Vykdytojo adreso atvaizdavimo laukas. Reikšmė atvaizduojama iš "F-PRJ-SUTKTM-16 Sutarties keitimas.<br>Bendrieji duomenys" lango lauko <adresas>.</adresas>                                                                                                    |
| 38          | Telefono numeris                 | Vykdytojo telefono numerio atvaizdavimo laukas. Reikšmė atvaizduojama iš "F-PRJ-SUTKTM-16 Sutarties keitimas. Bendrieji duomenys" lango lauko <telefono numeris="">.</telefono>                                                                                                    |
| 39          | El. paštas                       | Vykdytojo el. pašto atvaizdavimo laukas. Reikšmė atvaizduojama iš "F-PRJ-SUTKTM-16 Sutarties keitimas.<br>Bendrieji duomenys" lango lauko <el. paštas="">.</el.>                                                                                                    |
| 40          | Kontaktinis asmuo                | Statinis bloko pavadinimas.                                                                                                    |
| 41          | Vardas, pavardė                  | Vykdytojo kontaktinio asmens vardo ir pavardės atvaizdavimo laukas. Reikšmė atvaizduojama iš "F-PRJ-SUTKTM-<br>16 Sutarties keitimas. Bendrieji duomenys" lango lauko <vardas, pavardė="">.</vardas,>                                                                                                    |
| 42          | Pareigų pavadinimas              | Vykdytojo kontaktinio asmens pareigų pavadinimo atvaizdavimo laukas. Reikšmė atvaizduojama iš "F-PRJ-<br>SUTKTM-16 Sutarties keitimas. Bendrieji duomenys" lango lauko <pareigų pavadinimas="">.</pareigų>                                                                                                    |
| 43          | Telefono numeris                 | Vykdytojo kontaktinio asmens telefono numerio atvaizdavimo laukas. Reikšmė atvaizduojama iš "F-PRJ-SUTKTM-<br>16 Sutarties keitimas. Bendrieji duomenys" lango lauko <telefono numeris="">.</telefono>                                                                                                    |
| 44          | El. paštas                       | Vykdytojo kontaktinio asmens el. pašto atvaizdavimo laukas. Reikšmė atvaizduojama iš "F-PRJ-SUTKTM-16<br>Sutarties keitimas. Bendrieji duomenys" lango lauko <el. paštas="">.</el.>                                                                                                    |
| 45          | [Eksportuoti DOCX]               | Mygtukas skirtas eksportuoti sutarties keitimą .DOCX formatu (A-PRJ-SUT-1 Sutarties ataskaita).                                                                                                    |
| 46          | [Redaguoti]                      | Mygtukas skirtas redaguoti sutarties keitimo formą.<br>Paspaudus mygtuką inicijuojamas redagavimas ir atidaromas langas "F-PRJ-SUTKTM-16 Sutarties keitimas.<br>Bendrieji duomenys".<br><b>Sąlygos:</b><br>Mygtukas matomas lange tik tai tada, kai:<br>- Naudotojo institucija atitinka kvietime nurodytą administruojančiąją instituciją.<br>- Naudotojui priskirta teisė "T.PRJ.SUTKTM.1.3 Projektai. Sutarčių keitimas: Redaguoti".<br>- Sutarties keitimo būsena "Užregistruota" arba "Derinama". |

| INVESTIS Sutarčių techninis sprendimas INVESTIS_SI4_TS           |  | 3.00       |
|------------------------------------------------------------------|--|------------|
| Europos Sąjungos investicijų administravimo informacinės sistema |  | 2024-12-16 |

| 47 | [Į Patvirtinta] | Mygtukas skirtas patvirtinti sutarties formą.<br>Paspaudus mygtuką inicijuojamas būsenos keitimas ir atidaromas keitimo langas "F-PRJ-SUTKTM-34 Sutarties<br>keitimo būsenos keitimo langas su pranešimu dėl sprendimo sutarties keitimui".                                                                                                    |
|----|-----------------|----------------------------------------------------------------------------------------------------|
|    |                 | Salvgos:                                                                                                    |
|    |                 | Mygtukas matomas lange tik tai tada, kai:                                                                                                    |
|    |                 | - Naudotojui priskirta būsena "T.PRJ.SUTKM.3.1 Projektai. Sutarčių keitimas. Patvirtinta: Registruoti".                                                                                                    |
|    |                 | - Sutarties keitimo būsena yra "Užregistruota", "Derinama" arba "Pateikta".                                                                                                    |
|    |                 | - Naudotojo institucija atitinka kvietimo administruojančiąją instituciją.                                                                                                    |
|    |                 | Tikrinimai:                                                                                                    |
|    |                 | - Ar visi privalomi laukai užpildyti. Esant klaidai išvedamas klaidos pranešimas "Žingsnyje ,{Žingsnis}' laukas ,{Lauko pavadinimas}' yra privalomas".                                                                                                    |
|    |                 | - Ar vykdytojo el. pašto struktūra atitinka xx@x.xx formatą. Esant klaidai išvedamas klaidos pranešimas "Žingsnyje<br>,{Žingsnis}` nurodytas vykdytojo el. paštas neatitinka formato xx@x.xx.".                                                                                                    |
|    |                 | - Ar kontaktinio asmens el. pašto struktūra atitinka xx@x.xx formatą. Esant klaidai išvedamas klaidos pranešimas<br>"Žingsnyje ,{Žingsnis}' nurodytas kontaktinio asmens el. paštas neatitinka formato xx@x.xx.".                                                                                                    |
|    |                 | <ul> <li>- Ar nurodyto vykdytojo juridinio asmens statusas nėra "Likviduojamas" arba "Bankrutuojantis.". Esant klaidai<br/>išvedamas informacinis pranešimas "Žingsnyje, {Žingsnis}' vykdytojo statusas yra "Likviduojamas" arba<br/>"Bankrutuojantis.".</li> </ul>                                                                                                    |
|    |                 | <ul> <li>- Ar nurodyto partnerio juridinio asmens statusas nėra "Likviduojamas" arba "Bankrutuojantis". Esant klaidai<br/>išvedamas informacinis pranešimas "Žingsnyje, {Žingsnis}' partnerio nr. {Numeris} statusas yra "Likviduojamas"<br/>arba "Bankrutuojantis".</li> </ul>                                                                                                    |
|    |                 | <ul> <li>- Ar parnerių sąraše pagal nurodytą reikšmę lauke <kodas> nepasikeitė laukų <pavadinimas>, <registravimo data="" jar="">, <teisinė forma="">, <teisinis statusas=""> ar <teisinio data="" statuso="" įgijimo=""> reikšmė iš VBAMS gautuose duomenyse. Jei lauko reikšmė pasikeitė - ji atnaujinama lauke ir išvedamas informacinis pranešimas "Atnaujintas partnerio <lauko pavadinimas="">". Kitų laukų informacija neatnaujinama.</lauko></teisinio></teisinis></teisinė></registravimo></pavadinimas></kodas></li> </ul>                                                                                                    |
|    |                 | <ul> <li>- Ar stebėsenos rodiklių sąraše yra įvestas nors vienas įrašas. Esant klaidai išvedamas klaidos pranešimas "Žingsnyje<br/>,{Žingsnis}' turi būti pridėtas nors vienas produkto arba rezultato stebėsenos rodiklis".</li> </ul>                                                                                                    |
|    |                 | - Ar pridėtas produkto rodiklis, kuris panaudotas pridėtuose rezultato rodikliuose. Esant klaidai išvedamas klaidos pranešimas "Žingsnyje , {Žingsnis}' turi būti pridėtas produkto stebėsenos rodiklis panaudotas pridėtuose rezultato rodikliuose {Stebėsenos rodiklio unikalus kodas}".                                                                                                    |
|    |                 | <ul> <li>- Ar projekto veiklų sąraše yra įvestas nors vienas projekto veiklos įrašas. Esant klaidai išvedamas klaidos<br/>pranešimas "Žingsnyje, {Žingsnis}' projekto veiklose turi būti pridėtas nors vienas projekto veiklos įrašas".</li> </ul>                                                                                                    |
|    |                 | - Ar kiekvienai projekto veiklai sąraše yra įvestas nors vienas projekto poveiklės įrašas. Esant klaidai išvedamas klaidos pranešimas "Žingsnyje "{Žingsnis}' projekto veiklai {Nr.} būti pridėta nors viena projekto poveiklė".                                                                                                    |
|    |                 | <ul> <li>- Ar sąraše "Projekto veiklos" nėra veiklų, kurių lauko "Pradėta iki sutarties pasirašymo" reikšmė "Taip", kai lauke<br/>"Projekto veiklų vykdymo pradžia" reikšmė yra "Sutarties įsigaliojimo data".</li> </ul>                                                                                                    |
|    |                 | Esant klaidai išvedamas pranešimas "Žingsnyje , {Žingsnis}' Veiklos <nr.> lauke "Pradėta iki sutarties pasirašymo data" negali būti pažymėta "Taip", nes nurodyta projekto veiklų įgyvendinimo pradžia yra sutarties įsigaliojimo data".</nr.>                                                                                                    |
|    |                 | <ul> <li>- Ar lauko <projekto pradžia="" veiklų="" vykdymo=""> reikšmė yra lygi mažiausiai lauke <veiklos pradžia=""> reikšmei. Esant<br/>klaidai išvedamas klaidos pranešimas "Žingsnyje ,{Žingsnis}' projekto veiklų pradžia {Projekto veiklų vykdymo<br/>pradžia} nesutampa su ankščiausia veiklos {Nr.} pradžios mėnesiu {Veiklos pradžia}".</veiklos></projekto></li> </ul>                                                                                                    |
|    |                 | - Ar lauko <projekto data="" pabaigos="" veiklų="" vykdymo=""> reikšmė yra lygi didžiausiai lauke <veiklos pabaiga=""> reikšmei.<br/>Esant klaidai išvedamas klaidos pranešimas "Žingsnyje , {Žingsnis} * projekto veiklų pabaiga {Projekto veiklų<br/>vykdymo pabaigos data} nesutampa su vėliausių veiklos {Nr.} pabaigos mėnesių {Veiklos pabaiga}".</veiklos></projekto>                                                                                                    |
|    |                 | - Ar kiekvienos projekto veiklos laukų <1. Projektams skiriamos finansavimo lėšos> ir <2. Nuosavas inašas. eurais>                                                                                                    |
|    |                 | suma sutampa su tai veiklai nuodyta lauko <projekto eurais="" išlaidų="" suma,=""> reikšme. Esant klaidai išvedamas klaidos pranešimas "Žingsnyje "{Žingsnis}' projekto veiklos {Projekto veiklos numeris} laukų ,1. Projektams skiriamos finansavimo lėšos' ir ,2. Nuosavas įnašas, eurais' suma {1. Projektams skiriamos finansavimo lėšos ir 2. Nuosavas įnašas, eurais suma ana eurais' reikšme {Projekto išlaidų suma, eurais'.</projekto>                                                                                                    |
|    |                 | - Ar pagal kiekvieną projekto veiklą požymių "Nepiniginis įnašas, eurais", "Vykdančiojo personalo išlaidos (apmokamos iš nuosavo įnašo), eurais", "Dalyvių darbo užmokesčio išlaidos (apmokamos iš nuosavo įnašo), eurais", "Nusidėvėjimo sąnaudos (apmokamos iš nuosavo įnašo), eurais" suma neviršija "2. Nuosavas įnašas, eurais" sumą. Esant klaidai išvedamas klaidos pranešimas "Žingsnyje ,{Žingsnis}' projekto veiklos {Projekto veiklos numeris} nuosavo įnašo, surais", nogali būti mažesnė nei žingsnyje ,{Žingsnis} ' prožymių "Nepiniginis įnašas, eurais", vykdančiojo personalo išlaidos (apmokamos iš nuosavo įnašo), eurais", "Dalyvių darbo užmokesčio išlaidos (apmokamos iš nuosavo įnašo), eurais", "Nusidėvėjimo sąnaudos (apmokamos iš nuosavo įnašo), eurais", "Nusidėvėjimo sąnaudos (apmokamos iš nuosavo įnašo), eurais", "Dalyvių darbo užmokesčio išlaidos (apmokamos iš nuosavo įnašo), eurais", "Dalyvių darbo užmokesčio išlaidos (apmokamos iš nuosavo įnašo), eurais", "Dalyvių darbo užmokesčio išlaidos (apmokamos iš nuosavo įnašo), eurais", "Dalyvių darbo užmokesčio išlaidos (apmokamos iš nuosavo įnašo), eurais", "Nusidėvėjimo sąnaudos (apmokamos iš nuosavo įnašo), eurais", "Dalyvių darbo užmokesčio išlaidos (apmokamos iš nuosavo įnašo), eurais", "Nusidėvėjimo sąnaudos (apmokamos iš nuosavo įnašo), eurais", "Taistrinimas netaikomas FP. |
|    |                 | - Ar lauke <su dokumentų="" projekto="" saugojimo="" susijusių="" terminas="" įgyvendinimu=""> nurodytos datos mėnuo yra lygus<br/>12, o diena yra lygi 31. Esant klaidai išvedamas klaidos pranešimas "Žingsnyje "{Žingsnis}' su projekto<br/>įgyvendinimu susijusių dokumentų saugojimo terminas {Su projekto įgyvendinimu susijusių dokumentų saugojimo<br/>terminas} turi būti lygus nurodytų metų gruodžio 31 d.".</su>                                                                                                    |
|    |                 | - Ar pasirinktas nors vienas žymimasis laukas. Esant klaidai išvedamas klaidos pranešimas "Žingsnyje "{Žingsnis} privaloma pažymėti nors vieną Projekto matomumo ir informavimo apie projektą priemonę".                                                                                                    |
|    |                 | <ul> <li>- Ar lauko "Įvykdymo terminas" reikšmė yra lygi arba vėlesnė nei žingsnyje F-PRJ-SUT-7 lauko "Projekto veiklų<br/>vykdymo pradžios data" reikšmė ir ankstesnė arba lygi nei žingsnyje F-PRJ-SUT-7 lauko "Projekto veiklu</li> </ul>                                                                                                    |

| INVESTIS Sutarčių techninis sprendimas INVESTIS_SI4_TS           | Versija: | 3.00       |
|------------------------------------------------------------------|----------|------------|
| Europos Sąjungos investicijų administravimo informacinės sistema | Data:    | 2024-12-16 |

| Eil.<br>Nr. | Pavadinimas   | Lauko aprašymas                                                                                                    |
|-------------|---------------|----------------------------------------------------------------------------------------------------|
|             |               | vykdymo pabaiga" reikšmė. Esant klaidai išvedamas klaidos pranešimas "Žingsnyje ,{Žingsnis}' sąlygos <nr.><br/>įvykdymo terminas nepatenka į projekto veiklų įgyvendinimo laikotarpį".<br/>- Ar pažymėtas žymimasis langelis <fiksuotoji norma="">, kai sąraše "SUPAPRASTINTAI APMOKAMŲ IŠLAIDŲ<br/>DYDŽIŲ SĄRAŠO LAUKAI" yra įrašų, kurių F-PŽ-SAI-3 SAI peržiūra <rūšis> "Fiksuotoji norma" arba<br/>"Individuali fiksuotoji norma". Esant klaidai išvedamas klaidos pranešimas "Žingsnio , {Žingsnis}' turi būti<br/>pažymėtas žymimasis langelis "Fiksuotoji norma", nes supaprastintai apmokamų išlaidų dydžių sąraše yra nurodytų<br/>SAI, kurių rūšis "Fiksuotoji norma" arba "Individuali fiksuotoji norma".</rūšis></fiksuotoji></nr.> |
|             |               | - Ar pažymėtas žymimasis langelis <fiksuotosios išlaidų="" projekto="" sumos="">, kai sąraše "SUPAPRASTINTAI<br/>APMOKAMŲ IŠLAIDŲ DYDŽIŲ SĄRAŠO LAUKAI" yra įrašų, kurių F-PŽ-SAI-3 SAI peržiūra <rūšis><br/>"Fiksuotoji suma" arba "Individuali fiksuotoji suma". Esant klaidai išvedamas klaidos pranešimas "Žingsnio<br/>,{Žingsnis}' turi būti pažymėtas žymimasis langelis "Fiksuotosios projekto išlaidų sumos", nes supaprastintai<br/>apmokamų išlaidų dydžių sąraše yra nurodytų SAI, kurių rūšis "Fiksuotoji suma" arba "Individuali fiksuotoji suma".</rūšis></fiksuotosios>                                                                                                    |
|             |               | - Ar pažymėtas žymimasis langelis <fiksuotieji išlaidų="" projekto="" vieneto="" įkainiai="">, kai sąraše "SUPAPRASTINTAI<br/>APMOKAMŲ IŠLAIDŲ DYDŽIŲ SĄRAŠO LAUKAI" yra įrašų, kurių F-PŽ-SAI-3 SAI peržiūra <rūšis><br/>"Fiksuotasis vieneto įkainis" arba "Individualus fiksuotasis vieneto įkainis". Esant klaidai išvedamas klaidos<br/>pranešimas "Žingsnio , {Žingsnis}' turi būti pažymėtas žymimasis langelis "Fiksuotieji projekto išlaidų vieneto<br/>įkainiai", nes supaprastintai apmokamų išlaidų dydžių sąraše yra nurodytų SAI, kurių rūšis "Fiksuotasis vieneto<br/>įkainis" arba "Individualus fiksuotasis vieneto įkainis".</rūšis></fiksuotieji>                                                                            |
|             |               | <ul> <li>- Ar pažymėtas žymimasis langelis <su finansavimas="" išlaidomis="" nesiejamas="" projekto="">, kai sąraše</su></li> <li>"SUPAPRASTINTAI APMOKAMŲ IŠLAIDŲ D.DŽIŲ SĄRAŠO LAUKAI" yra įrašų, kurių F-PŽ-SAI-3 SAI peržiūra <rūšis> "Su išlaidomis nesiejamas projekto finansavimas". Esant klaidai išvedamas klaidos pranešimas "Žingsnio ,{Žingsnis}' turi būti pažymėtas žymimasis langelis "Su išlaidomis nesiejamas projekto finansavimas", nes supaprastintai apmokamų išlaidų dydžių sąraše yra nurodytų SAI, kurių rūšis "Su išlaidomis nesiejamas projekto finansavimas".</rūšis></li> </ul>                                                                                                    |
|             |               | <ul> <li>Ar pridėta nors viena ministerija FP šalių atveju. Esant klaidai išvedamas klaidos pranešimas "Žingsnyje<br/>,{Žingsnis}' privaloma pridėti nors vieną ministeriją".</li> </ul>                                                                                                    |
| 48          | [[ Derinama]  | Mygtukas skirtas suteikti "Derinama" būseną sutarties keitimui, kai jo ankstesnė būsena buvo "Pateikta".<br>Paspaudus mygtuką inicijuojamas būsenos keitimas ir atidaromas "F-PRJ-SUTKTM-33 Sutarties keitimo būsenos<br>keitimas".                                                                                                    |
|             |               | Nygtukas matomas lange tik tai tada, kai:<br>- Naudotojui priskirta teisė "T.PRJ.SUTKM.4.1 Projektai. Sutarčių keitimas. Derinama: Registruoti".<br>- Sutarties keitimo būsena vra "Pateikta"                                                                                                    |
|             |               | <ul> <li>Naudotojo institucija atitinka kvietimo administruojančiąją instituciją.</li> </ul>                                                                                                    |
|             |               | Tikrinimai:                                                                                                    |
|             |               | - Ar parnerių sąraše pagal nurodytą reikšmę lauke <kodas> nepasikeitė laukų <pavadinimas>, <registravimo jar<br="">data&gt;, <teisinė forma="">, <teisinis statusas=""> ar <teisinio data="" statuso="" įgijimo=""> reikšmė iš VBAMS gautuose<br/>duomenyse. Jei lauko reikšmė pasikeitė - ji atnaujinama lauke ir išvedamas informacinis pranešimas "Atnaujintas<br/>partnerio <lauko pavadinimas="">". Kitų laukų informacija neatnaujinama.</lauko></teisinio></teisinis></teisinė></registravimo></pavadinimas></kodas>                                                                                                    |
| 49          | [Į Atšaukta]  | Mygtukas skirtas suteikti "Atšaukta" būseną sutarties keitimui, kai jo ankstesnė būsena buvo "Derinama" arba<br>"Pateikta".                                                                                                    |
|             |               | Paspaudus mygtuką inicijuojamas būsenos keitimas ir atidaromas "F-PRJ-SUTKTM-34 Sutarties keitimo būsenos keitimo langas su pranešimu dėl sprendimo sutarties keitimui".                                                                                                    |
|             |               | Mygtukas matomas lange tik tai tada, kai:                                                                                                    |
|             |               | - Naudotojui priskirta teisė "T.PRJ.SUTKM.2.1 Projektai. Sutarčių keitimas. Atšaukta: Registruoti".                                                                                                    |
|             |               | - Sutarties keitimo būsena yra "Pateikta" arba "Derinama".                                                                                                    |
|             |               | - Naudotojo institucija atitinka kvietimo administruojančiąją instituciją.                                                                                                    |
| 50          | [Į Anuliuota] | Mygtukas skirtas suteikti "Anuliuota" būseną sutarties keitimui, kai jo ankstesnė būsena buvo "Užregistruota".<br>Paspaudus mygtuką inicijuojamas būsenos keitimas ir atidaromas "F-PRJ-SUTKTM-33 Sutarties keitimo būsenos<br>keitimas".                                                                                                    |
|             |               | Sąlygos:                                                                                                    |
|             |               | Mygtukas matomas lange tik tai tada, kai:                                                                                                    |
|             |               | - Naudotojui priskirta teise "T.PKJ.SUTKTM.1.4 Projektai. Sutarčių keitimas: Salinti".                                                                                                    |
|             |               | - Naudotojo institucija atitinka kvietimo administruoiančiaia institucija.                                                                                                    |
|             |               |                                                                                                    |

| INVESTIS Sutarčių techninis sprendimas INVESTIS_SI4_TS           | Versija: | 3.00       |
|------------------------------------------------------------------|----------|------------|
| Europos Sąjungos investicijų administravimo informacinės sistema | Data:    | 2024-12-16 |

### F-PRJ-SUTKTM-2 Sutarties keitimo peržiūra. Partneriai

Lango paskirtis Langas skirtas peržiūrėti sutarties keitimo duomenų žingsnį "Partneriai". Navigacija Meniu >> [Projektai] >> Norimo peržiūrėti projekto [Pavadinimas] >> [Sutartis] >> [Keitimas] >> Vedlio žingsnis [Partneriai] Navigacijos kelias Projektai >> Kodas >> Sutartis >> Keitimas >> Duomenys Lango ypatybės

Naudotojų teisės T.PRJ.SUTKTM.1.1 Projektai. Sutarčių keitimas: Peržiūrėti

| ≡                                              | INVESTIS         |   |                       |                  |            | <i>,</i>              |                     |                                      | -                        |                         | Lietuvos Resp                                            | Varder<br>ublikos finan    | <b>iis Pavardenis</b><br>Isų ministerija | <b>⊥</b> ⑦ ∣          | •                     |                    |                       |          |
|------------------------------------------------|------------------|---|-----------------------|------------------|------------|-----------------------|---------------------|--------------------------------------|--------------------------|-------------------------|----------------------------------------------------------|----------------------------|------------------------------------------|-----------------------|-----------------------|--------------------|-----------------------|----------|
|                                                | Programų žinynas | > | ♠ > Projekta          | ii > 07-001-K⊣   | 0023 >     | Sutartis > Kei        | itimas > C          | Juomenys                             |                          |                         |                                                          |                            |                                          |                       |                       |                    |                       |          |
|                                                | Projektai        |   | Sutartie              | s keitim         | as         |                       |                     |                                      |                          |                         |                                                          |                            |                                          |                       |                       |                    |                       |          |
|                                                | Administravimas  | > | Sutartis              | 3<br>Keitimas    | SP 4       |                       |                     |                                      |                          |                         |                                                          |                            |                                          |                       |                       |                    |                       |          |
|                                                |                  |   | Duomenys              | Rinkmenos        | Istorija   | а                     |                     |                                      |                          |                         |                                                          |                            |                                          |                       |                       |                    |                       |          |
|                                                |                  |   | <b>1</b> <sup>5</sup> | 2                | 3          | 4                     | 5                   | 6                                    | 7                        | 8                       | 9                                                        | 10                         | (11)                                     | 12                    | 13                    | <b>18</b>          | 15                    |          |
|                                                |                  |   | Bendrieji<br>duomenys | Partneriai       | Teritorija | Projekto<br>aprašymas | Projekto<br>veiklos | Netinkamos<br>finansuoti<br>išlaidos | Finansavimo<br>šaltiniai | Stebėsenos<br>rodikliai | Reikalavimai H<br>po projekto<br>finansavimo<br>pabaigos | lorizontallej<br>principai | i Matomumas<br>ir<br>informavimas        | Papildomos<br>sąlygos | Projekto<br>mokėjimai | Sutarties<br>šalys | FP sutarties<br>šalys |          |
|                                                |                  |   | Partneriai            | 20               |            |                       |                     |                                      |                          |                         |                                                          |                            |                                          |                       |                       |                    |                       |          |
|                                                |                  |   | Nebevyk               | 22<br>do veiklos | 23<br>Nr.  |                       | Pavadinim           | as                                   | 24                       | 25<br>Kodas             | PVM mokėto<br>kodas                                      | ojo 26                     | Adresa                                   | 27<br>IS              | Telefono n            | 28<br>umeris       | El. paštas            | 29<br>29 |
|                                                |                  |   |                       | 2                | 1.         | UAB Pavadinima        | <u>15</u>           |                                      | 12345                    | 56789                   | LT1234567890                                             | 012 Te<br>Vi               | stinė g. 2-1, LT<br>Inius                | 00001,                | +370 611 11           | 444                | testas3@testas.it     |          |
| H 4 1 Puslapis 1 iš 1 ▶ H 20 ▼ jrašų puslapyje |                  |   |                       |                  |            |                       |                     |                                      |                          | 1 - 1 iš                | 1                                                        |                            |                                          |                       |                       |                    |                       |          |
|                                                |                  |   |                       |                  |            |                       |                     |                                      |                          |                         |                                                          |                            |                                          |                       |                       |                    |                       |          |

| Eil.<br>Nr. | Pavadinimas          | Lauko aprašymas                                                                                                    |
|-------------|----------------------|----------------------------------------------------------------------------------------------------|
| 1           | Sutarties keitimas   | Statinis lango pavadinimas                                                                                                    |
| 2           | [Sutartis]           | Mygtukas skirtas pereiti į sutarties formą.<br>Paspaudus mygtuką atidaromas langas "F-PRJ-SUT-2 Sutarties peržiūra".                                                                                                    |
| 3           | [Keitimas]           | Mygtukas skirtas pereiti į sutarties keitimo formą.<br>Paspaudus mygtuką atidaromas langas "F-PRJ-SUTKTM-1 Sutarties keitimo peržiūra. Bendrieji duomenys".<br><b>Sąlygos:</b><br>Mygtukas matomas lange tik tai tada, kai:<br>- Yra sukurtas sutarties keitimas.<br>- Sutarties keitimo būsena yra "Užregistruota", "Pateikta" arba "Derinama".<br>- Naudotojui priskirta teisė "T.PRJ.SUTKTM.1.1 Projektai. Sutarčių keitimas: Peržiūrėti".                                                                                 |
| 4           | [SP]                 | Mygtukas skirtas pereiti į sutarties SP formą.<br>Paspaudus mygtuką atidaromas langas "F-PRJ-SUT-33 SP peržiūra".                                                                                                    |
| 5           | [Bendrieji duomenys] | Mygtukas skirtas atidaryti sutarties bendrųjų duomenų žingsnį. Paspaudus mygtuką atidaromas langas "F-PRJ-<br>SUTKTM-1 Sutarties keitimo peržiūra. Bendrieji duomenys".                                                                                                    |
| 6           | [Partneriai]         | Mygtukas skirtas atidaryti sutarties partnerių žingsnį. Paspaudus mygtuką atidaromas langas "F-PRJ-SUTKTM-<br>2 Sutarties keitimo peržiūra. Partneriai".<br><b>Sąlygos:</b><br>- Žingsnis rodomas neaktyvus, jeigu Kvietime nurodytose pažangos priemonėse požymis "Galimi partneriai" yra<br>ne. Jei nors viena pažangos priemonė turi požymį "taip" - žingsnis "Partneriai" yra rodomas.<br>Bandant paspausti ant neaktyvaus žingsnio "Partneriai" rodomas pranešimas "Kvietime nurodyta, jog partneriai<br>yra negalimi.". |

| INVESTIS Sutarčių techninis sprendimas INVESTIS_SI4_TS           | Versija: | 3.00       |
|------------------------------------------------------------------|----------|------------|
| Europos Sajungos investiciju administravimo informacinės sistema | Data:    | 2024-12-16 |

| Eil.<br>Nr. | Pavadinimas                                                                                                    | Lauko aprašymas                                                                                                    |  |  |  |  |  |
|-------------|----------------------------------------------------------------------------------------------------|----------------------------------------------------------------------------------------------------|--|--|--|--|--|
| 7           | [Teritorija]                                                                                                    | Mygtukas skirtas atidaryti sutarties teritorijos žingsnį. Paspaudus mygtuką atidaromas langas "F-PRJ-SUTKTM-<br>3 Sutarties keitimo peržiūra. Teritorija".                                                                                                    |  |  |  |  |  |
| 8           | [Projekto aprašymas]                                                                                                    | Mygtukas skirtas atidaryti sutarties projekto aprašymo žingsnį. Paspaudus mygtuką atidaromas langas "F-PRJ-<br>SUTKTM-4 Sutarties keitimo peržiūra. Projekto aprašymas".                                                                                                    |  |  |  |  |  |
| 9           | [Projekto veiklos]                                                                                                    | Mygtukas skirtas atidaryti sutarties projekto veiklų žingsnį. Paspaudus mygtuką atidaromas langas "F-PRJ-<br>SUTKTM-5 Sutarties keitimo peržiūra. Projekto veiklos".                                                                                                    |  |  |  |  |  |
| 10          | [Netinkamos finansuoti<br>išlaidos]                                                                                                    | Mygtukas skirtas atidaryti sutarties netinkamų finansuoti išlaidų žingsnį. Paspaudus mygtuką atidaromas langas<br>"F-PRJ-SUTKTM-6 Sutarties keitimo peržiūra. Netinkamos finansuoti išlaidos".                                                                                                    |  |  |  |  |  |
| 11          | [Finansavimo šaltiniai]                                                                                                    | Mygtukas skirtas atidaryti sutarties finansavimo šaltinių žingsnį. Paspaudus mygtuką atidaromas langas "F-PRJ-<br>SUTKTM-7 Sutarties keitimo peržiūra. Finansavimo šaltiniai".                                                                                                    |  |  |  |  |  |
| 12          | [Stebėsenos rodikliai]                                                                                                    | Mygtukas skirtas atidaryti sutarties stebėsenos rodiklių žingsnį. Paspaudus mygtuką atidaromas langas "F-PRJ-<br>SUTKTM-8 Sutarties keitimo peržiūra. Stebėsenos rodikliai".                                                                                                    |  |  |  |  |  |
| 13          | 13       [Reikalavimai po projekto finansavimo pabaigos]       Mygtukas skirtas atidaryti sutarties reikalavimų po projekto finansavimo pabaigos žingsnį. Paspaud atidaromas langas "F-PRJ-SUTKTM-9 Sutarties keitimo peržiūra. Reikalavimai po projekto finansa<br>pabaigos". |                                                                                                    |  |  |  |  |  |
| 14          | [Horizontalieji principai]                                                                                                    | Mygtukas skirtas atidaryti sutarties horizontaliųjų principų žingsnį. Paspaudus mygtuką atidaromas langas "F-<br>PRJ-SUTKTM-10 Sutarties keitimo peržiūra. Horizontalieji principai".                                                                                                    |  |  |  |  |  |
| 15          | [Matomumas ir<br>informavimas]                                                                                                    | Mygtukas skirtas atidaryti sutarties matomumo ir informavimo žingsnį. Paspaudus mygtuką atidaromas langas<br>"F-PRJ-SUTKTM-11 Sutarties keitimo peržiūra. Matomumas ir informavimas".                                                                                                    |  |  |  |  |  |
| 16          | [Papildomos sąlygos]                                                                                                    | Mygtukas skirtas atidaryti sutarties papildomų sąlygų žingsnį. Paspaudus mygtuką atidaromas langas "F-PRJ-<br>SUTKTM-12 Sutarties keitimo peržiūra. Papildomos sąlygos".                                                                                                    |  |  |  |  |  |
| 17          | [Projekto mokėjimai]                                                                                                    | Mygtukas skirtas atidaryti sutarties projekto mokėjimų žingsnį. Paspaudus mygtuką atidaromas langas "F-PRJ-<br>SUTKTM-13 Sutarties keitimo peržiūra. Projekto mokėjimai".                                                                                                    |  |  |  |  |  |
| 18          | [Sutarties šalys]                                                                                                    | Mygtukas skirtas atidaryti sutarties šalių žingsnį. Paspaudus mygtuką atidaromas langas "F-PRJ-SUTKTM-14<br>Sutarties keitimo peržiūra. Sutarties šalys".<br>Sąlygos:<br>- Žingsnis rodomas neaktyvus, jeigu kvietimo lauko <projektų atrankos="" būdas=""> reikšmė "Finansinė priemonė".<br/>Bandant paspausti ant neaktyvaus žingsnio "Sutarties šalys" rodomas pranešimas "Pildoma ne Finansinių<br/>priemonių projektams".</projektų>            |  |  |  |  |  |
| 19          | [FP sutarties šalys]                                                                                                    | Mygtukas skirtas atidaryti FP sutarties šalių žingsnį. Paspaudus mygtuką atidaromas langas "F-PRJ-SUTKTM-<br>15 Sutarties keitimo peržiūra. FP sutarties šalys".<br>Sąlygos:<br>- Žingsnis rodomas neaktyvus, jeigu kvietimo lauko <projektų atrankos="" būdas=""> reikšmė ne "Finansinė<br/>priemonė".<br/>Bandant paspausti ant neaktyvaus žingsnio "Sutarties šalys" rodomas pranešimas "Pildoma Finansinių<br/>priemonių projektams".</projektų> |  |  |  |  |  |
| 20          | Partneriai                                                                                                    | Statinis bloko pavadinimas.                                                                                                    |  |  |  |  |  |
| 21          | PARTNERIŲ SĄRAŠO<br>LAUKAI                                                                                                    | <ul> <li>Sąrašo atvaizdavimo logika:</li> <li>Sąraše atvaizduojami projekto partneriai.</li> <li>Sąrašo rikiavimas:</li> <li>Numatytasis rikiavimas - pagal partnerio numerį didėjančia tvarka. Rikiavimą galima keisti paspaudus ant sąrašo stulpelių.</li> </ul>                                                                                                    |  |  |  |  |  |

| INVESTIS Sutarčių techninis sprendimas INVESTIS_SI4_TS           | Versija: | 3.00       |
|------------------------------------------------------------------|----------|------------|
| Europos Sąjungos investicijų administravimo informacinės sistema | Data:    | 2024-12-16 |

| Eil.<br>Nr. | Pavadinimas        | Lauko aprašymas                                                                                                    |
|-------------|--------------------|----------------------------------------------------------------------------------------------------|
| 22          | Nebevykdo veiklos  | Sąrašo atvaizdavimo laukas. Lauke atvaizduojamas požymis partneris nebevykdo veiklos. Lauko reikšmė atvaizduojama iš "F-PRJ-SUTKTM-17 Sutarties keitimas. Partneriai" lango lauko <nebevykdo veiklos="">.</nebevykdo>                                                                               |
| 23          | Nr.                | Sąrašo atvaizdavimo laukas. Lauke atvaizduojamas partnerio numeris. Lauko reikšmė atvaizduojama iš "F-PRJ-<br>SUTKTM-17 Sutarties keitimas. Partneriai" lango lauko <nr.>.</nr.>                                                                                                    |
| 24          | [Pavadinimas]      | Sąrašo atvaizdavimo laukas. Lauke atvaizduojamas partnerio pavadinimas. Lauko reikšmė atvaizduojama iš "F-<br>PRJ-SUTKTM-17 Sutarties keitimas. Partneriai" lango lauko <pavadinimas>. Partnerio pavadinimas<br/>atvaizduojamas kaip nuoroda į "F-PRJ-SUTKTM-2.1 Partnerio peržiūra".</pavadinimas> |
| 25          | Kodas              | Sąrašo atvaizdavimo laukas. Lauke atvaizduojamas partnerio kodas. Lauko reikšmė atvaizduojama iš "F-PRJ-<br>SUTKTM-17 Sutarties keitimas. Partneriai" lango lauko <kodas>.</kodas>                                                                                                    |
| 26          | PVM mokėtojo kodas | Sąrašo atvaizdavimo laukas. Lauke atvaizduojamas partnerio PVM mokėtojo kodas. Lauko reikšmė atvaizduojama iš "F-PRJ-SUTKTM-17 Sutarties keitimas. Partneriai" lango lauko <pvm kodas="" mokėtojo="">.</pvm>                                                                                        |
| 27          | Adresas            | Sąrašo atvaizdavimo laukas. Lauke atvaizduojamas partnerio adresas. Lauko reikšmė atvaizduojama iš "F-PRJ-<br>SUTKTM-17 Sutarties keitimas. Partneriai" lango lauko <adresas>.</adresas>                                                                                                    |
| 28          | Telefono numeris   | Sąrašo atvaizdavimo laukas. Lauke atvaizduojamas partnerio telefono numeris. Lauko reikšmė atvaizduojama iš<br>"F-PRJ-SUTKTM-17 Sutarties keitimas. Partneriai" lango lauko <telefono numeris="">.</telefono>                                                                                       |
| 29          | El. paštas         | Sąrašo atvaizdavimo laukas. Lauke atvaizduojamas partnerio el. paštas. Lauko reikšmė atvaizduojama iš "F-<br>PRJ-SUTKTM-17 Sutarties keitimas. Partneriai" lango lauko <el. paštas="">.</el.>                                                                                                    |

| INVESTIS Sutarčių techninis sprendimas INVESTIS_SI4_TS           | Versija: | 3.00       |
|------------------------------------------------------------------|----------|------------|
| Europos Sąjungos investicijų administravimo informacinės sistema | Data:    | 2024-12-16 |

#### F-PRJ-SUTKTM-2.1 Partnerio peržiūra

Lango paskirtis Langas skirtas peržiūrėti sutarties keitimo partnerio duomenis. Navigacija Meniu >> [Projektai] >> Norimo peržiūrėti projekto [Pavadinimas] >> [Sutartis] >> [Keitimas] >> Žingsnis [Partneriai] >> Norimo peržiūrėti partnerio [Pavadinimas] Navigacijos kelias

Lango ypatybės Modalinis langas. Naudotojų teisės T.PRJ.SUTKTM.1.1 Projektai. Sutarčių keitimas: Peržiūrėti

|                  |   |                                    | $\langle \langle \rangle \langle \rangle$ |                  |                            |                                               |                                                                                                   | Lietuvos Respu                                                                                                    | Vardenis Pavarde<br>ublikos finansų minister                                                                                                    | nis 👗 🕐                                 | l+                                                   |                                |
|------------------|---|------------------------------------|-------------------------------------------|------------------|----------------------------|-----------------------------------------------|---------------------------------------------------------------------------------------------------|----------------------------------------------------------------------------------------------------|----------------------------------------------------------------------------------------------------|-----------------------------------------|------------------------------------------------------|--------------------------------|
| Programų žinynas | > | A > Projekt                        | ai > 07-001-K                             | -0023 > S        | utartis > Keitin           | nas > Duomenys                                |                                                                                                   |                                                                                                    |                                                                                                    |                                         |                                                      |                                |
| Projektai        |   | Sutartie                           | es keitim                                 | nas              |                            |                                               |                                                                                                   |                                                                                                    |                                                                                                    |                                         |                                                      |                                |
| Administravimas  | > | Sutartis                           | Keitimas                                  | SP               |                            |                                               |                                                                                                   |                                                                                                    |                                                                                                    |                                         |                                                      |                                |
|                  |   | Duomenys                           | Rinkmenos                                 | Istorija         |                            |                                               |                                                                                                   |                                                                                                    |                                                                                                    |                                         |                                                      |                                |
|                  |   | Bendrieji<br>duomenys<br>Partneria | 2<br>Partneriai                           | 3<br>Teritorija  | 4<br>Projekto<br>aprašymas | 5 6<br>Projekto<br>veiklos finansu<br>išlaido | 7<br>nos Finansavim<br>oti šaltiniai<br>s                                                         | 8 9<br>Stebėsenos Reikalavimai Ht<br>po projekto<br>finansavimo<br>pabaigos                                                 | 10 11<br>prizontalieji Matomu<br>principai ir<br>informav                                                                                                    | 12<br>umas Papildom<br>sąlygos<br>vimas | 13 (14)<br>nos Projekto Sutarti<br>s mokėjimai šalys | 15<br>es FP sutarties<br>salys |
|                  |   |                                    |                                           |                  |                            |                                               |                                                                                                   |                                                                                                    |                                                                                                    |                                         |                                                      | Partneris wkdo                 |
|                  |   | Nr.                                |                                           | Pavadinim        | as                         | Partneris                                     |                                                                                                   | _                                                                                                    | ×                                                                                                    | ono numeris                             | El. paŝtas                                           | veiklą                         |
|                  |   | 1.                                 | UAB Pavadinima                            | as               |                            | Net                                           | Nebevykdo veiklo                                                                                  |                                                                                                    |                                                                                                    | 11 11 444                               | testas3@testas.it                                    | $\boxtimes$                    |
|                  |   |                                    |                                           | H 4 1 Puslapis 1 | 1 iš                       | iš 1 ▶ ▶ 20                                   | registruotas                                                                                      | juridinis asmuo<br>Pavadinima<br>Koda                                                                                       | le Ne Astronomic Ne Astronomic | 4<br>5                                  |                                                      |                                |
|                  |   |                                    |                                           |                  |                            | Įregist                                       | avimo JAR data                                                                                    | 2023-01-01                                                                                                    | 7                                                                                                    |                                         |                                                      |                                |
|                  |   |                                    |                                           |                  |                            | ا<br>Teisinio stat<br>Te                      | Teisinė forma<br>leisinis statusas<br>uso įgijimo data<br>Adresas<br>lefono numeris<br>EI. paštas | Mažoji bendrija<br>Reorganizuojamas<br>2023-04-19<br>Testinė g. 2-1, LT00001, Vilniu<br>370 611 11 444<br>testas3@testas.lt | 8<br>9<br>10<br>15<br>12<br>13                                                                                                    |                                         |                                                      |                                |

| Eil.<br>Nr. | Pavadinimas                                                | Lauko aprašymas                                                                                                    |
|-------------|------------------------------------------------------------|----------------------------------------------------------------------------------------------------|
| 1           | Partneris                                                  | Statinis modalinio lango pavadinimas.                                                                                                    |
| 2           | Nebevykdo veiklos                                          | Sutarties keitimo partnerio požymio "Nebevykdo veiklos" atvaizdavimo laukas. Reikšmė atvaizduojama iš<br>sutarties partnerio pridėjimo lango "F-PRJ-SUTKTM-17.1 Pridėti partnerį" lauko <nebevykdo veiklos="">.</nebevykdo>                                                                                             |
| 3           | Partneris yra užsienyje<br>registruotas juridinis<br>asmuo | Sutarties keitimo partnerio pasirinktos "Partneris yra užsienyje registruotas juridinis asmuo" reikšmės atvaizdavimo laukas. Reikšmė atvaizduojama iš sutarties partnerio pridėjimo lango "F-PRJ-SUTKTM-17.1 Pridėti partnerį" lauko <partneris asmuo="" juridinis="" registruotas="" užsienyje="" yra="">.</partneris> |
| 4           | Pavadinimas                                                | Sutarties keitimo partnerio pavadinimo atvaizdavimo laukas. Reikšmė atvaizduojama iš "F-PRJ-SUTKTM-17.1<br>Pridėti partnerį" lango lauko <pavadinimas>.</pavadinimas>                                                                                                    |
| 5           | Kodas                                                      | Sutarties keitimo partnerio kodo atvaizdavimo laukas. Reikšmė atvaizduojama iš "F-PRJ-SUTKTM-17.1 Pridėti partnerį" lango lauko <kodas>.</kodas>                                                                                                    |
| 6           | PVM mokėtojo kodas                                         | Sutarties keitimo partnerio PVM mokėtojo kodo atvaizdavimo laukas. Reikšmė atvaizduojama iš "F-PRJ-<br>SUTKTM-17.1 Pridėti partnerį" lango lauko <pvm kodas="" mokėtojo="">.</pvm>                                                                                                    |
| 7           | Įregistravimo JAR data                                     | Sutarties keitimo partnerio įregistravimo JAR datos atvaizdavimo laukas. Reikšmė atvaizduojama iš "F-PRJ-<br>SUTKTM-17.1 Pridėti partnerį" lango lauko <Įregistravimo JAR data>.                                                                                                    |
| 8           | Teisinė forma                                              | Sutarties keitimo partnerio teisinės formos atvaizdavimo laukas. Reikšmė atvaizduojama iš "F-PRJ-SUTKTM-<br>17.1 Pridėti partnerį" lango lauko <teisinė forma="">.</teisinė>                                                                                                    |

| INVESTIS Sutarčių techninis sprendimas INVESTIS_SI4_TS           | Versija: | 3.00       |
|------------------------------------------------------------------|----------|------------|
| Europos Sąjungos investicijų administravimo informacinės sistema | Data:    | 2024-12-16 |

| Eil.<br>Nr. | Pavadinimas                      | Lauko aprašymas                                                                                                    |
|-------------|----------------------------------|----------------------------------------------------------------------------------------------------|
| 9           | Teisinis statusas                | Sutarties keitimo partnerio teisinio statuso atvaizdavimo laukas. Reikšmė atvaizduojama iš "F-PRJ-SUTKTM-<br>17.1 Pridėti partnerį" lango lauko <teisinis statusas="">.</teisinis>                                 |
| 10          | Teisinio statuso įgijimo<br>data | Sutarties keitimo partnerio teisinio statuso įgijimo datos atvaizdavimo laukas. Reikšmė atvaizduojama iš "F-<br>PRJ-SUTKTM-17.1 Pridėti partnerį" lango lauko <teisinio data="" statuso="" įgijimo="">.</teisinio> |
| 11          | Adresas                          | Sutarties keitimo partnerio adreso atvaizdavimo laukas. Reikšmė atvaizduojama iš "F-PRJ-SUTKTM-17.1<br>Pridėti partnerį" lango lauko <adresas>.</adresas>                                                          |
| 12          | Telefono numeris                 | Sutarties keitimo partnerio telefono numerio atvaizdavimo laukas. Reikšmė atvaizduojama iš "F-PRJ-<br>SUTKTM-17.1 Pridėti partnerį" lango lauko <telefono numeris="">.</telefono>                                  |
| 13          | El. paštas                       | Sutarties keitimo partnerio el. pašto atvaizdavimo laukas. Reikšmė atvaizduojama iš "F-PRJ-SUTKTM-17.1<br>Pridėti partnerį" lango lauko <el. paštas="">.</el.>                                                     |

| INVESTIS Sutarčių techninis sprendimas INVESTIS_SI4_TS           | Versija: | 3.00       |
|------------------------------------------------------------------|----------|------------|
| Europos Sąjungos investicijų administravimo informacinės sistema | Data:    | 2024-12-16 |

### F-PRJ-SUTKTM-3 Sutarties keitimo peržiūra. Teritorija

Lango paskirtis Langas skirtas peržiūrėti sutarties keitimo duomenų žingsnį "Teritorija". Navigacija Meniu >> [Projektai] >> Norimo peržiūrėti projekto [Pavadinimas] >> [Sutartis] >> [Keitimas] >> Vedlio žingsnis [Teritorija] Navigacijos kelias Projektai >> Kodas >> Sutartis >> Keitimas >> Duomenys Lango ypatybės

Naudotojų teisės T.PRJ.SUTKTM.1.1 Projektai. Sutarčių keitimas: Peržiūrėti

| = | INVESTIS                             |   | rrejek                    |                                                              | aronų n                                                                                        | entimas                                                                                                    | 1 012                                        | 141011                                    |                                       |                              | Lietuvos Re                                                 | Vardeni<br>spublikos finans             | s Pavardenis<br>u ministerija         | ≛ ® I                       | <b>→</b>                          |                          |                       |
|---|--------------------------------------|---|---------------------------|--------------------------------------------------------------|------------------------------------------------------------------------------------------------|----------------------------------------------------------------------------------------------------|----------------------------------------------|-------------------------------------------|---------------------------------------|------------------------------|-------------------------------------------------------------|-----------------------------------------|---------------------------------------|-----------------------------|-----------------------------------|--------------------------|-----------------------|
|   | Programų žinynas<br><b>Projektai</b> | > | A → Projekta Sutartie     | i > 07-001-K<br>s keitim                                     | -0023 > Su<br>1<br>1<br>1<br>1<br>3<br>5                                                       | tartis > Kei                                                                                               | timas > D                                    | uomenys                                   |                                       |                              |                                                             |                                         |                                       |                             |                                   |                          |                       |
|   | Administravimas                      | > | 2<br>Sutartis<br>Duomenys | Keitimas<br>Rinkmenos                                        | SP<br>Istorija                                                                                 |                                                                                                    |                                              |                                           |                                       |                              |                                                             |                                         |                                       |                             |                                   |                          |                       |
|   |                                      |   | Bendrieji<br>duomenys     | Partneriai<br>kuriai tenka                                   | 3<br>Teritorija<br>didžioji dal                                                                | 4<br>Projekto<br>aprašymas                                                                                 | 5<br>Projekto<br>veiklos<br>ėšų              | 6<br>Netinkamos<br>finansuoti<br>Išlaidos | 7<br>Finansavimo<br>šaltiniai         | 8<br>Stebėsenos<br>rodikliai | 9<br>Reikalavimai<br>po projekto<br>finansavimo<br>pabalgos | 14<br>10<br>Horizontalieji<br>principai | 11<br>Matomumas<br>ir<br>informavimas | 12<br>Papildomos<br>sąlygos | 17<br>13<br>Projekto<br>mokėjimai | 14<br>Sutarties<br>šalys | FP sutarties<br>šalys |
|   |                                      |   | Kita (-os)                | Regi<br>Apsi<br>Savival<br>apskritis (-ys<br>Apsi<br>Savival | onas Region<br>kritis Apskrit<br>dybė Saviva<br>S) ir savival<br>kritis Apskrit<br>dybė Saviva | no pavadinimas<br>iis1, Apskritis2<br>Idybė1, Saviva<br>Idybė (-ės),<br>iis1, Apskritis2<br>Idybė1, Saviva | ;<br>Idybė2<br><b>kuriai (-ioi</b><br>Idybė2 | ms) tenka d                               | 21<br>22<br>alis projekto<br>25<br>26 | lėšų                         | 24                                                          |                                         |                                       |                             |                                   |                          |                       |
|   |                                      |   |                           |                                                              |                                                                                                |                                                                                                    |                                              |                                           |                                       |                              |                                                             |                                         |                                       |                             |                                   |                          |                       |

| Eil.<br>Nr. | Pavadinimas          | Lauko aprašymas                                                                                                    |
|-------------|----------------------|----------------------------------------------------------------------------------------------------|
| 1           | Sutarties keitimas   | Statinis lango pavadinimas.                                                                                                    |
| 2           | [Sutartis]           | Mygtukas skirtas pereiti į sutarties formą.<br>Paspaudus mygtuką atidaromas langas "F-PRJ-SUT-2 Sutarties peržiūra".                                                                                                    |
| 3           | [Keitimas]           | Mygtukas skirtas pereiti į sutarties keitimo formą.<br>Paspaudus mygtuką atidaromas langas "F-PRJ-SUTKTM-1 Sutarties keitimo peržiūra. Bendrieji<br>duomenys".<br><b>Sąlygos:</b><br>Mygtukas matomas lange tik tai tada, kai:<br>- Yra sukurtas sutarties keitimas.<br>- Sutarties keitimo būsena yra "Užregistruota", "Pateikta" arba "Derinama".<br>- Naudotojui priskirta teisė "T.PRJ.SUTKTM.1.1 Projektai. Sutarčių keitimas: Peržiūrėti". |
| 4           | [SP]                 | Mygtukas skirtas pereiti į sutarties SP formą.<br>Paspaudus mygtuką atidaromas langas "F-PRJ-SUT-33 SP peržiūra".                                                                                                    |
| 5           | [Bendrieji duomenys] | Mygtukas skirtas atidaryti sutarties bendrųjų duomenų žingsnį. Paspaudus mygtuką atidaromas langas "F-<br>PRJ-SUTKTM-1 Sutarties keitimo peržiūra. Bendrieji duomenys".                                                                                                    |

INVESTIS Sutarčių techninis sprendimas INVESTIS\_SI4\_TSVersija:3.00Europos Sąjungos investicijų administravimo informacinės sistemaData:2024-12-16

| Eil.<br>Nr. | Pavadinimas                                        | Lauko aprašymas                                                                                                    |
|-------------|----------------------------------------------------|----------------------------------------------------------------------------------------------------|
| 6           | [Partneriai]                                       | Mygtukas skirtas atidaryti sutarties partnerių žingsnį. Paspaudus mygtuką atidaromas langas "F-PRJ-<br>SUTKTM-2 Sutarties keitimo peržiūra. Partneriai".<br>Sąlygos:<br>- Žingsnis rodomas neaktyvus, jeigu Kvietime nurodytose pažangos priemonėse požymis "Galimi<br>partneriai" yra ne. Jei nors viena pažangos priemonė turi požymį "taip" - žingsnis "Partneriai" yra<br>rodomas.<br>Bandant paspausti ant neaktyvaus žingsnio "Partneriai" rodomas pranešimas "Kvietime nurodyta, jog<br>partneriai yra negalimi.". |
| 7           | [Teritorija]                                       | Mygtukas skirtas atidaryti sutarties teritorijos žingsnį. Paspaudus mygtuką atidaromas langas "F-PRJ-<br>SUTKTM-3 Sutarties keitimo peržiūra. Teritorija".                                                                                                    |
| 8           | [Projekto aprašymas]                               | Mygtukas skirtas atidaryti sutarties projekto aprašymo žingsnį. Paspaudus mygtuką atidaromas langas "F-<br>PRJ-SUTKTM-4 Sutarties keitimo peržiūra. Projekto aprašymas".                                                                                                    |
| 9           | [Projekto veiklos]                                 | Mygtukas skirtas atidaryti sutarties projekto veiklų žingsnį. Paspaudus mygtuką atidaromas langas "F-<br>PRJ-SUTKTM-5 Sutarties keitimo peržiūra. Projekto veiklos".                                                                                                    |
| 10          | [Netinkamos finansuoti išlaidos]                   | Mygtukas skirtas atidaryti sutarties netinkamų finansuoti išlaidų žingsnį. Paspaudus mygtuką atidaromas<br>langas "F-PRJ-SUTKTM-6 Sutarties keitimo peržiūra. Netinkamos finansuoti išlaidos".                                                                                                    |
| 11          | [Finansavimo šaltiniai]                            | Mygtukas skirtas atidaryti sutarties finansavimo šaltinių žingsnį. Paspaudus mygtuką atidaromas langas<br>"F-PRJ-SUTKTM-7 Sutarties keitimo peržiūra. Finansavimo šaltiniai".                                                                                                    |
| 12          | [Stebėsenos rodikliai]                             | Mygtukas skirtas atidaryti sutarties stebėsenos rodiklių žingsnį. Paspaudus mygtuką atidaromas langas "F-<br>PRJ-SUTKTM-8 Sutarties keitimo peržiūra. Stebėsenos rodikliai".                                                                                                    |
| 13          | [Reikalavimai po projekto<br>finansavimo pabaigos] | Mygtukas skirtas atidaryti sutarties reikalavimų po projekto finansavimo pabaigos žingsnį. Paspaudus mygtuką atidaromas langas "F-PRJ-SUTKTM-9 Sutarties keitimo peržiūra. Reikalavimai po projekto finansavimo pabaigos".                                                                                                    |
| 14          | [Horizontalieji principai]                         | Mygtukas skirtas atidaryti sutarties horizontaliųjų principų žingsnį. Paspaudus mygtuką atidaromas langas<br>"F-PRJ-SUTKTM-10 Sutarties keitimo peržiūra. Horizontalieji principai".                                                                                                    |
| 15          | [Matomumas ir informavimas]                        | Mygtukas skirtas atidaryti sutarties matomumo ir informavimo žingsnį. Paspaudus mygtuką atidaromas<br>langas "F-PRJ-SUTKTM-11 Sutarties keitimo peržiūra. Matomumas ir informavimas".                                                                                                    |
| 16          | [Papildomos sąlygos]                               | Mygtukas skirtas atidaryti sutarties papildomų sąlygų žingsnį. Paspaudus mygtuką atidaromas langas "F-<br>PRJ-SUTKTM-12 Sutarties keitimo peržiūra. Papildomos sąlygos".                                                                                                    |
| 17          | [Projekto mokėjimai]                               | Mygtukas skirtas atidaryti sutarties projekto mokėjimų žingsnį. Paspaudus mygtuką atidaromas langas "F-<br>PRJ-SUTKTM-13 Sutarties keitimo peržiūra. Projekto mokėjimai".                                                                                                    |
| 18          | [Sutarties šalys]                                  | Mygtukas skirtas atidaryti sutarties šalių žingsnį. Paspaudus mygtuką atidaromas langas "F-PRJ-<br>SUTKTM-14 Sutarties keitimo peržiūra. Sutarties šalys".<br>Sąlygos:<br>- Žingsnis rodomas neaktyvus, jeigu kvietimo lauko <projektų atrankos="" būdas=""> reikšmė "Finansinė<br/>priemonė".<br/>Bandant paspausti ant neaktyvaus žingsnio "Sutarties šalys" rodomas pranešimas "Pildoma ne Finansinių<br/>priemonių projektams".</projektų>                                                                            |
| 19          | [FP sutarties šalys]                               | Mygtukas skirtas atidaryti FP sutarties šalių žingsnį. Paspaudus mygtuką atidaromas langas "F-PRJ-<br>SUTKTM-15 Sutarties keitimo peržiūra. FP sutarties šalys".<br>Sąlygos:<br>- Žingsnis rodomas neaktyvus, jeigu kvietimo lauko <projektų atrankos="" būdas=""> reikšmė ne "Finansinė<br/>priemonė".<br/>Bandant paspausti ant neaktyvaus žingsnio "Sutarties šalys" rodomas pranešimas "Pildoma Finansinių<br/>priemonių projektams".</projektų>                                                                      |

| INVESTIS Sutarčių techninis sprendimas INVESTIS_SI4_TS           | Versija: | 3.00       |
|------------------------------------------------------------------|----------|------------|
| Europos Sąjungos investicijų administravimo informacinės sistema | Data:    | 2024-12-16 |

| Eil.<br>Nr. | Pavadinimas                                                                                     | Lauko aprašymas                                                                                                    |
|-------------|-------------------------------------------------------------------------------------------------|----------------------------------------------------------------------------------------------------|
| 20          | Teritorija, kuriai tenka didžioji<br>dalis projekto lėšų                                        | Statinis bloko pavadinimas.                                                                                                    |
| 21          | Regionas                                                                                        | Sutarties keitimo teritorijos, kuriai tenka didžioji dalis projekto lėšų regiono atvaizdavimo laukas. Reikšmė atvaizduojama iš "F-PRJ-SUTKTM-18 Sutarties keitimas. Teritorija" lango laukų bloko "Teritorija, kuriai tenka didžioji dalis projekto lėšų " lauko <regionas>.</regionas>                                                                                        |
| 22          | Apskritis                                                                                       | Sutarties keitimo teritorijos, kuriai tenka didžioji dalis projekto lėšų apskričių atvaizdavimo laukas.<br>Reikšmė atvaizduojama iš "F-PRJ-SUTKTM-18 Sutarties keitimas. Teritorija" lango, laukų bloko<br>"Teritorija, kuriai tenka didžioji dalis projekto lėšų " lauko <apskritis>.</apskritis>                                                                             |
| 23          | Savivaldybė                                                                                     | Sutarties keitimo teritorijos, kuriai tenka didžioji dalis projekto lėšų savivaldybių atvaizdavimo laukas.<br>Reikšmė atvaizduojama iš "F-PRJ-SUTKTM-18 Sutarties keitimas. Teritorija" lango, laukų bloko<br>"Teritorija, kuriai tenka didžioji dalis projekto lėšų " lauko <savivaldybė>.</savivaldybė>                                                                      |
| 24          | Kita (-os) apskritis (-ys) ir<br>savivaldybė (-ės), kuriai (-ioms)<br>tenka dalis projekto lėšų | Statinis bloko pavadinimas.<br><b>Sąlygos:</b><br>- blokas neatvaizduojamas, jei lange "F-PRJ-SUTKTM-18 Sutarties keitimas" nėra atvaizduojamas "Kita<br>(-os) apskritis (-ys) ir savivaldybė (-ės), kuriai (-ioms) tenka dalis projekto lėšų" blokas.                                                                                                    |
| 25          | Apskritis                                                                                       | Sutarties keitimo kitos (-ų) apskrities (-ių) ir savivaldybės (-ių), kuriai (-ioms) tenka dalis projekto lėšų<br>apskričių atvaizdavimo laukas. Reikšmė atvaizduojama iš "F-PRJ-SUTKTM-18 Sutarties keitimas.<br>Teritorija" lango, laukų bloko "Kita (-os) apskritis (-ys) ir savivaldybė (-ės), kuriai (-ioms) tenka dalis<br>projekto lėšų " lauko <apskritis>.</apskritis> |
| 26          | Savivaldybė                                                                                     | Sutarties keitimo kitos (-ų) apskrities (-ių) ir savivaldybės (-ių), kuriai (-ioms) tenka dalis projekto lėšų<br>savivaldybių atvaizdavimo laukas. Reikšmė atvaizduojama iš "F-PRJ-SUTKTM-18 Sutarties keitimas.<br>Teritorija" lango, laukų bloko "Kita (-os) apskritis (-ys) ir savivaldybė (-ės), kuriai (-ioms) tenka dalis<br>projekto lėšų " lauko «Savivaldybė».        |

| INVESTIS Sutarčių techninis sprendimas INVESTIS_SI4_TS           | Versija: | 3.00       |
|------------------------------------------------------------------|----------|------------|
| Europos Sąjungos investicijų administravimo informacinės sistema | Data:    | 2024-12-16 |

#### F-PRJ-SUTKTM-4 Sutarties keitimo peržiūra. Projekto aprašymas

Lango paskirtis Langas skirtas peržiūrėti sutarties keitimo duomenų žingsnį "Projekto aprašymas". Navigacija Meniu >> [Projektai] >> Norimo peržiūrėti projekto [Pavadinimas] >> [Sutartis] >> [Keitimas] >> Vedlio žingsnis [Projekto aprašymas] Navigacijos kelias Projektai >> Kodas >> Sutartis >> Keitimas >> Duomenys Lango ypatybės

Naudotojų teisės T.PRJ.SUTKTM.1.1 Projektai. Sutarčių keitimas: Peržiūrėti

| ≡ | INVESTIS         |   | ~~~~                                                              |                                                                          | //>                                           |                                                          |                                                      |                                                   | Lietuvos Re                                            | Varden<br>spublikos finan:                        | is Pavardenis<br>sų ministerija                        | <u> </u>                        | ) <b> </b> +           |                       |                    |                       |
|---|------------------|---|-------------------------------------------------------------------|--------------------------------------------------------------------------|-----------------------------------------------|----------------------------------------------------------|------------------------------------------------------|---------------------------------------------------|--------------------------------------------------------|---------------------------------------------------|--------------------------------------------------------|---------------------------------|------------------------|-----------------------|--------------------|-----------------------|
|   | Programų žinynas | > | ♠ > Projektai > 07-001-K-0023 >                                   | Sutartis > Ke                                                            | itimas > D                                    | uomenys                                                  |                                                      |                                                   |                                                        |                                                   |                                                        |                                 |                        |                       |                    |                       |
|   | Projektai        |   | Sutarties keitimas                                                |                                                                          |                                               |                                                          |                                                      |                                                   |                                                        |                                                   |                                                        |                                 |                        |                       |                    |                       |
|   | Administravimas  | > | Sutartis Keltimas SP Duomenys Rinkmenos Istori                    | a                                                                        |                                               |                                                          |                                                      |                                                   |                                                        |                                                   |                                                        |                                 |                        |                       |                    |                       |
|   |                  |   |                                                                   | 4                                                                        | 5                                             | 6                                                        | 7                                                    | 8                                                 | 9                                                      | 10                                                | (11)                                                   | 12                              | 16                     | 13                    | 14                 | 19<br>15              |
|   |                  |   | Bendrieji Partneriai Teritorija<br>duomenys<br>Projekto aprašymas | Projekto<br>aprašymas                                                    | Projekto<br>veiklos                           | Netinkamos<br>finansuoti<br>išlaidos                     | Finansavimo<br>šaltiniai                             | Stebėsenos<br>rodikliai                           | Reikalavimai<br>po projekto<br>finansavimo<br>pabalgos | Horizontalieji<br>principai                       | Matomumas<br>ir<br>informavimas                        | Papildo<br>sąlygo               | mos<br>os              | Projekto<br>mokėjimai | Sutarties<br>šalys | FP sutarties<br>šalys |
|   |                  |   | Projektu sprendžiamos Lor<br>problemos acc<br>nas<br>acc          | em ipsum dolor si<br>imsan et viverra<br>cetur ridiculus mu<br>ian eget. | t amet, conse<br>justo commo<br>is. Nam ferme | ectetur adipiscii<br>do. Proin sodal<br>entum, nulla luc | ng elit. Aenear<br>es pulvinar sic<br>tus pharetra v | i euismod bib<br>tempor. Socii<br>ulputate, felis | endum laoreet.<br>is natoque pen<br>; tellus mollis or | Proin gravida<br>atibus et mag<br>rci, sed rhonce | a dolor sit ame<br>nis dis parturie<br>us pronin sapie | t lacus<br>ent monte<br>en nunc | <mark>21</mark><br>!S, |                       |                    |                       |
|   |                  |   | Projekto tikslas Lon<br>acc<br>nas<br>acc                         | em ipsum dolor si<br>umsan et viverra<br>cetur ridiculus mu<br>uan eget. | t amet, conse<br>justo commo<br>is. Nam ferme | ectetur adipiscii<br>do. Proin sodal<br>entum, nulla luc | ng elit. Aenear<br>es pulvinar sic<br>tus pharetra v | euismod bib<br>tempor. Soci<br>ulputate, felis    | endum laoreet.<br>is natoque pen<br>s tellus mollis of | Proin gravida<br>atibus et mag<br>rci, sed rhonce | a dolor sit ame<br>nis dis parturie<br>us pronin sapie | t lacus<br>ent monte<br>en nunc | 22<br>!S,              |                       |                    |                       |
|   |                  |   | Projekto tikslinė grupė Lon<br>acc<br>nas<br>acc                  | em ipsum dolor si<br>umsan et viverra<br>cetur ridiculus mu<br>uan eget. | t amet, conse<br>justo commo<br>is. Nam ferme | ectetur adipiscii<br>do. Proin sodal<br>entum, nulla luc | ng elit. Aenear<br>es pulvinar sic<br>tus pharetra v | euismod bib<br>tempor. Soci<br>ulputate, felis    | endum laoreet.<br>is natoque pen<br>; tellus mollis or | Proin gravida<br>atibus et mag<br>rci, sed rhonci | a dolor sit ame<br>nis dis parturie<br>us pronin sapie | t lacus<br>ent monte<br>en nunc | 23<br>IS,              |                       |                    |                       |
|   |                  |   | Galimi teisiniai apribojimai Lor<br>acc<br>nas<br>acc             | em ipsum dolor si<br>umsan et viverra<br>cetur ridiculus mu<br>uan eget. | t amet, conse<br>justo commo<br>is. Nam ferme | ectetur adipiscii<br>do. Proin sodal<br>entum, nulla luc | ng elit. Aenear<br>es pulvinar sic<br>tus pharetra v | euismod bib<br>tempor. Socii<br>ulputate, felis   | endum laoreet.<br>is natoque pen<br>a tellus mollis or | Proin gravida<br>atibus et mag<br>rci, sed rhonce | a dolor sit ame<br>nis dis parturie<br>us pronin sapie | t lacus<br>ent monte<br>en nunc | 24<br>!S,              |                       |                    |                       |
|   |                  |   |                                                                   |                                                                          |                                               |                                                          |                                                      |                                                   |                                                        |                                                   |                                                        |                                 |                        |                       |                    |                       |

| Eil.<br>Nr. | Pavadinimas          | Lauko aprašymas                                                                                                    |
|-------------|----------------------|----------------------------------------------------------------------------------------------------|
| 1           | Sutarties keitimas   | Statinis lango pavadinimas.                                                                                                    |
| 2           | [Sutartis]           | Mygtukas skirtas pereiti į sutarties formą.<br>Paspaudus mygtuką atidaromas langas "F-PRJ-SUT-2 Sutarties peržiūra".                                                                                                    |
| 3           | [Keitimas]           | Mygtukas skirtas pereiti į sutarties keitimo formą.<br>Paspaudus mygtuką atidaromas langas "F-PRJ-SUTKTM-1 Sutarties keitimo peržiūra. Bendrieji duomenys".<br><b>Sąlygos:</b><br>Mygtukas matomas lange tik tai tada, kai:<br>- Yra sukurtas sutarties keitimas.<br>- Sutarties keitimo būsena yra "Užregistruota", "Pateikta" arba "Derinama".<br>- Naudotojui priskirta teisė "T.PRJ.SUTKTM.1.1 Projektai. Sutarčių keitimas: Peržiūrėti". |
| 4           | [SP]                 | Mygtukas skirtas pereiti į sutarties SP formą.<br>Paspaudus mygtuką atidaromas langas "F-PRJ-SUT-33 SP peržiūra".                                                                                                    |
| 5           | [Bendrieji duomenys] | Mygtukas skirtas atidaryti sutarties bendrųjų duomenų žingsnį. Paspaudus mygtuką atidaromas langas "F-<br>PRJ-SUTKTM-1 Sutarties keitimo peržiūra. Bendrieji duomenys".                                                                                                    |

| INVESTIS Sutarčių techninis sprendimas INVESTIS_SI4_TS           | Versija: | 3.00       |
|------------------------------------------------------------------|----------|------------|
| Europos Sąjungos investicijų administravimo informacinės sistema | Data:    | 2024-12-16 |

| Eil.<br>Nr. | Pavadinimas                                        | Lauko aprašymas                                                                                                    |
|-------------|----------------------------------------------------|----------------------------------------------------------------------------------------------------|
| 6           | [Partneriai]                                       | Mygtukas skirtas atidaryti sutarties partnerių žingsnį. Paspaudus mygtuką atidaromas langas "F-PRJ-<br>SUTKTM-2 Sutarties keitimo peržiūra. Partneriai".<br>Sąlygos:<br>- Žingsnis rodomas neaktyvus, jeigu Kvietime nurodytose pažangos priemonėse požymis "Galimi partneriai"<br>yra ne. Jei nors viena pažangos priemonė turi požymį "taip" - žingsnis "Partneriai" yra rodomas.<br>Bandant paspausti ant neaktyvaus žingsnio "Partneriai" rodomas pranešimas "Kvietime nurodyta, jog<br>partneriai yra negalimi.". |
| 7           | [Teritorija]                                       | Mygtukas skirtas atidaryti sutarties teritorijos žingsnį. Paspaudus mygtuką atidaromas langas "F-PRJ-<br>SUTKTM-3 Sutarties keitimo peržiūra. Teritorija".                                                                                                    |
| 8           | [Projekto aprašymas]                               | Mygtukas skirtas atidaryti sutarties projekto aprašymo žingsnį. Paspaudus mygtuką atidaromas langas "F-<br>PRJ-SUTKTM-4 Sutarties keitimo peržiūra. Projekto aprašymas".                                                                                                    |
| 9           | [Projekto veiklos]                                 | Mygtukas skirtas atidaryti sutarties projekto veiklų žingsnį. Paspaudus mygtuką atidaromas langas "F-PRJ-<br>SUTKTM-5 Sutarties keitimo peržiūra. Projekto veiklos".                                                                                                    |
| 10          | [Netinkamos finansuoti<br>išlaidos]                | Mygtukas skirtas atidaryti sutarties netinkamų finansuoti išlaidų žingsnį. Paspaudus mygtuką atidaromas<br>langas "F-PRJ-SUTKTM-6 Sutarties keitimo peržiūra. Netinkamos finansuoti išlaidos".                                                                                                    |
| 11          | [Finansavimo šaltiniai]                            | Mygtukas skirtas atidaryti sutarties finansavimo šaltinių žingsnį. Paspaudus mygtuką atidaromas langas "F-<br>PRJ-SUTKTM-7 Sutarties keitimo peržiūra. Finansavimo šaltiniai".                                                                                                    |
| 12          | [Stebėsenos rodikliai]                             | Mygtukas skirtas atidaryti sutarties stebėsenos rodiklių žingsnį. Paspaudus mygtuką atidaromas langas "F-<br>PRJ-SUTKTM-8 Sutarties keitimo peržiūra. Stebėsenos rodikliai".                                                                                                    |
| 13          | [Reikalavimai po projekto<br>finansavimo pabaigos] | Mygtukas skirtas atidaryti sutarties reikalavimų po projekto finansavimo pabaigos žingsnį. Paspaudus mygtuką atidaromas langas "F-PRJ-SUTKTM-9 Sutarties keitimo peržiūra. Reikalavimai po projekto finansavimo pabaigos".                                                                                                    |
| 14          | [Horizontalieji principai]                         | Mygtukas skirtas atidaryti sutarties horizontaliųjų principų žingsnį. Paspaudus mygtuką atidaromas langas<br>"F-PRJ-SUTKTM-10 Sutarties keitimo peržiūra. Horizontalieji principai".                                                                                                    |
| 15          | [Matomumas ir<br>informavimas]                     | Mygtukas skirtas atidaryti sutarties matomumo ir informavimo žingsnį. Paspaudus mygtuką atidaromas<br>langas "F-PRJ-SUTKTM-11 Sutarties keitimo peržiūra. Matomumas ir informavimas".                                                                                                    |
| 16          | [Papildomos sąlygos]                               | Mygtukas skirtas atidaryti sutarties papildomų sąlygų žingsnį. Paspaudus mygtuką atidaromas langas "F-<br>PRJ-SUTKTM-12 Sutarties keitimo peržiūra. Papildomos sąlygos".                                                                                                    |
| 17          | [Projekto mokėjimai]                               | Mygtukas skirtas atidaryti sutarties projekto mokėjimų žingsnį. Paspaudus mygtuką atidaromas langas "F-<br>PRJ-SUTKTM-13 Sutarties keitimo peržiūra. Projekto mokėjimai".                                                                                                    |
| 18          | [Sutarties šalys]                                  | Mygtukas skirtas atidaryti sutarties šalių žingsnį. Paspaudus mygtuką atidaromas langas "F-PRJ-SUTKTM-<br>14 Sutarties keitimo peržiūra. Sutarties šalys".<br>Sąlygos:<br>- Žingsnis rodomas neaktyvus, jeigu kvietimo lauko <projektų atrankos="" būdas=""> reikšmė "Finansinė<br/>priemonė".<br/>Bandant paspausti ant neaktyvaus žingsnio "Sutarties šalys" rodomas pranešimas "Pildoma ne Finansinių<br/>priemonių projektams".</projektų>                                                                         |
| 19          | [FP sutarties šalys]                               | Mygtukas skirtas atidaryti FP sutarties šalių žingsnį. Paspaudus mygtuką atidaromas langas "F-PRJ-<br>SUTKTM-15 Sutarties keitimo peržiūra. FP sutarties šalys".<br>Sąlygos:<br>- Žingsnis rodomas neaktyvus, jeigu kvietimo lauko <projektų atrankos="" būdas=""> reikšmė ne "Finansinė<br/>priemonė".<br/>Bandant paspausti ant neaktyvaus žingsnio "Sutarties šalys" rodomas pranešimas "Pildoma Finansinių<br/>priemonių projektams".</projektų>                                                                   |

| INVESTIS Sutarčių techninis sprendimas INVESTIS_SI4_TS           | Versija: | 3.00       |
|------------------------------------------------------------------|----------|------------|
| Europos Sąjungos investicijų administravimo informacinės sistema | Data:    | 2024-12-16 |

| Eil.<br>Nr. | Pavadinimas                        | Lauko aprašymas                                                                                                    |
|-------------|------------------------------------|----------------------------------------------------------------------------------------------------|
| 20          | Projekto aprašymas                 | Statinis bloko pavadinimas.                                                                                                    |
| 21          | Projektu sprendžiamos<br>problemos | Sutarties keitimo projektu sprendžiamos problemos atvaizdavimo laukas. Reikšmė atvaizduojama iš "F-PRJ-<br>SUTKTM-19 Sutarties keitimas. Projekto aprašymas" lango lauko <projektu problemos="" sprendžiamos="">.</projektu> |
| 22          | Projekto tikslas                   | Sutarties keitimo projekto tikslo atvaizdavimo laukas. Reikšmė atvaizduojama iš "F-PRJ-SUTKTM-19<br>Sutarties keitimas. Projekto aprašymas" lango lauko <projekto tikslas="">.</projekto>                                    |
| 23          | Projekto tikslinė grupė            | Sutarties keitimo projekto tikslinės grupės atvaizdavimo laukas. Reikšmė atvaizduojama iš "F-PRJ-<br>SUTKTM-19 Sutarties keitimas. Projekto aprašymas" lango lauko <projekto grupė="" tikslinė="">.</projekto>               |
| 24          | Galimi teisiniai apribojimai       | Sutarties keitimo galimų teisinių apribojimų atvaizdavimo laukas. Reikšmė atvaizduojama iš "F-PRJ-<br>SUTKTM-19 Sutarties keitimas. Projekto aprašymas" lango lauko <galimi apribojimai="" teisiniai="">.</galimi>           |

| INVESTIS Sutarčių techninis sprendimas INVESTIS_SI4_TS           | Versija: | 3.00       |
|------------------------------------------------------------------|----------|------------|
| Europos Sąjungos investicijų administravimo informacinės sistema | Data:    | 2024-12-16 |

#### F-PRJ-SUTKTM-5 Sutarties keitimo peržiūra. Projekto veiklos

Lango paskirtis Langas skirtas peržiūrėti sutarties keitimo duomenų žingsnį "Projekto veiklos". Navigacija Meniu >> [Projektai] >> Norimo peržiūrėti projekto [Pavadinimas] >> [Sutartis] >> [Keitimas] >> Vedlio žingsnis [Projekto veiklos] Navigacijos kelias Projektai >> Kodas >> Sutartis >> Keitimas >> Duomenys Lango ypatybės

Naudotojų teisės T.PRJ.SUTKTM.1.1 Projektai. Sutarčių keitimas: Peržiūrėti

|         |            |                 |                     |                                    |                          | 80/2                                  |                                                                          |                        |                                  | Lietuvos Re                                            | spublik       | Vardenis Pavardenis<br>os finansų ministerija                        | <b>1</b> 🕐                                      | l+                                |                                                                 |                     |                               |                                       |                    |
|---------|------------|-----------------|---------------------|------------------------------------|--------------------------|---------------------------------------|--------------------------------------------------------------------------|------------------------|----------------------------------|--------------------------------------------------------|---------------|----------------------------------------------------------------------|-------------------------------------------------|-----------------------------------|-----------------------------------------------------------------|---------------------|-------------------------------|---------------------------------------|--------------------|
| nynas 2 | > <b>1</b> | > Projekta      | ii > 07-00          | 01-K-0023 >                        | > Sutartis               | s > Keitimas                          | > Duomenys                                                               |                        |                                  |                                                        |               |                                                                      |                                                 |                                   |                                                                 |                     |                               |                                       |                    |
|         | 5          | Sutartie        | s keit              | imas                               |                          |                                       |                                                                          |                        |                                  |                                                        |               |                                                                      |                                                 |                                   |                                                                 |                     |                               |                                       |                    |
|         | >          | 2<br>Sutartis   | Keitimas            | 3 SP                               | 4                        |                                       |                                                                          |                        |                                  |                                                        |               |                                                                      |                                                 |                                   |                                                                 |                     |                               |                                       |                    |
|         |            |                 |                     |                                    |                          |                                       |                                                                          |                        |                                  |                                                        |               |                                                                      |                                                 |                                   |                                                                 |                     |                               |                                       |                    |
|         |            | Duomenys        | Rinkme              | enos Ist                           | torija                   |                                       |                                                                          |                        |                                  |                                                        |               |                                                                      |                                                 |                                   | 18                                                              | 10                  |                               |                                       |                    |
|         |            | <b>G</b>        | 6                   | 3                                  |                          | 6 6                                   | 6                                                                        | -7                     | 8                                | 9                                                      | -(1           | 10 11                                                                | 12                                              | 13                                | 14<br>Putation                                                  | ED cutartic         | 20                            |                                       |                    |
|         |            | duomenys        | Pannena             | ai ienton                          | nja Pr<br>apri           | rojekto <b>Proje</b><br>rašymas veiki | tto Netinkamos i<br>s finansuoti<br>išlaidos                             | šaltiniai              | i rodikliai                      | Reikalavimai<br>po projekto<br>finansavimo<br>pabaigos | Horizo        | ontalieji Matomum<br>ncipai ir<br>informavim                         | as Papildomos<br>sąlygos<br>ias                 | mokėjimai                         | šalys                                                           | šalys               | 59                            |                                       |                    |
|         |            |                 | Projekto            | veiklų vykd                        | dymo pra                 | džia Sutarties įsig                   | aliojimo data 20 20                                                      | 23-12-01               | 21                               | Proje                                                  | ekto v        | veiklų vykdymo p                                                     | <b>abaiga</b> 2024-1                            | 0-01                              | 22                                                              |                     |                               |                                       |                    |
|         |            |                 | Bendra  <br>finansu | projekto ve<br>Joti išlaidų s      | eiklų tinka<br>suma, eu  | amų 1 787 753,3<br>rais               | 5 23                                                                     |                        |                                  |                                                        |               | lš jos PVM,                                                          | eurais 26 474,                                  | ,68                               | 24                                                              |                     |                               |                                       |                    |
|         |            | Ne              | tiesiogini          | Tiesiogi<br>ės ir kitos iš         | jinės išlai<br>šlaidos p | dos 151 252,56                        | 25                                                                       |                        |                                  | Projekto ma                                            | atomu         | projektą prie                                                        | monés 200,00                                    |                                   | 26                                                              |                     |                               |                                       |                    |
|         |            |                 | fiksuotaja          | ą projekto iš                      | išlaidų no               | 151 252,56                            |                                                                          |                        |                                  | islaidos,                                              | KURIOS        | inašo,                                                               | eurais 200,00                                   |                                   | 28                                                              |                     |                               |                                       |                    |
|         |            | Projekto v      | eiklos              |                                    |                          |                                       |                                                                          |                        |                                  |                                                        |               |                                                                      |                                                 |                                   |                                                                 |                     |                               |                                       | _                  |
|         |            | 31<br>Nebev     | 32                  |                                    |                          | 33                                    | Pažangos priem<br>poveiklės                                              | onės 🛂                 |                                  | 35                                                     | 36            | 37<br>Bendra                                                         | Pradéta iki                                     | 8                                 | 39                                                              | 40                  | 41                            | 42                                    | <b>1</b> 3°        |
|         |            | ykdom<br>a      | Nr.                 | Veil                               | iklos pava               | adinimas                              | (finansuojam<br>projekto veiki<br>numeris                                | os<br>os)              | Suma, eura                       | is Is jos P\<br>eurais                                 | /M,<br>5      | suma,<br>eurais                                                      | sutarties<br>pasirašymo                         | pradžia                           | pabaiga                                                         | a Regio             | onas                          | TPF                                   | grupė              |
|         |            | •               | 1. 🛃                | Konsultavin<br>analizių ren        | mas, rekor<br>ngimas     | mendacijų ir                          | 12-003-03-01-0                                                           | 1-02                   | 893 876                          | 68 13 23                                               | 7,34          | 969 602,96                                                           | Taip                                            | 2023-1                            | 2024-1                                                          | 0 Netaiko           | oma Viln<br>aps               | iaus s<br>kritis                      | Startuok           |
|         |            |                 | Nr.                 | Projekto                           | matomun                  | no ir informavim                      | o apie projektą prie                                                     | moné                   | Suma, eura                       | is Iš jos P\<br>eurais                                 | /M,55         |                                                                      |                                                 |                                   |                                                                 |                     |                               |                                       |                    |
|         |            |                 | 1. M                | Projekto ma                        | iatomumo i               | ir intormavimo isla                   | dos                                                                      | 50                     | 100                              | .00 0                                                  | 0,00<br>/M 52 |                                                                      |                                                 |                                   |                                                                 |                     |                               |                                       | 53                 |
|         |            |                 | Nr.                 |                                    |                          | Netiesioginės iš                      | laidos                                                                   |                        | Suma, eura                       | is eural                                               | s             |                                                                      |                                                 | Tail                              | koma fiksuoto                                                   | oji norma, p        | roc.                          |                                       |                    |
|         |            | Nobou 54        | 1. N                | Netiesiogin                        | nių išlaidų 1            | fiksuotoji norma, k                   | odas FN-01                                                               | 56                     | 75 626                           | 28 2 90                                                | 5,57          |                                                                      |                                                 |                                   |                                                                 |                     |                               |                                       | 19,53              |
|         |            | kdoma           | Nr.                 |                                    |                          | Poveiklės pavad                       | linimas                                                                  |                        | Matavimo v                       | nt. reikšm                                             | né            |                                                                      |                                                 |                                   | Apraš                                                           | ymas                |                               |                                       |                    |
|         |            | 0               | 1.1.                | <u>Atlikta stati</u>               | istinė anal              | izê                                   |                                                                          |                        | Vnt.                             |                                                        | 1,00          |                                                                      |                                                 |                                   |                                                                 |                     |                               |                                       |                    |
|         |            | Nebvyk<br>doma  | Nr.                 | Veil                               | iklos pava               | adinimas                              | Pažangos priem<br>poveiklės<br>(finansuojam<br>projekto veiki<br>numeris | onės<br>os<br>os)      | Suma, eura                       | is Išjos P\<br>eurai:                                  | VM,<br>s      | Bendra<br>suma,<br>eurais                                            | Pradėta iki<br>sutarties<br>pasirašymo          | Veiklos<br>pradžia                | Veiklos<br>pabaiga                                              | Regionas            | TPF                           | Projekto<br>veiklų<br>grupė           | Vykdoma<br>veikla  |
|         |            |                 | 2. 🔻                | Konsultavir<br>analizių ren        | mas, rekor<br>ngimas     | mendacijų ir                          | 12-003-03-01-0                                                           | 1-02                   | 893 876                          | ,68 13 23                                              | 7,34          |                                                                      | Таір                                            | 2023-12                           | 2024-10                                                         | Netaikoma           | Vilniaus<br>apskritis         | Pokytis                               | Таір               |
|         |            |                 | Nr.                 | Projekto                           | matomun                  | no ir informavim                      | o apie projektą prie                                                     | monė                   | Suma, eura                       | is Išjos P\<br>eurais                                  | /M,<br>s      |                                                                      |                                                 |                                   |                                                                 |                     |                               |                                       |                    |
|         |            |                 | 2. M                | Projekto ma                        | iatomumo i               | ir informavimo išlai                  | dos                                                                      |                        | 100                              | ,00                                                    | 0,00          |                                                                      |                                                 |                                   |                                                                 |                     |                               |                                       |                    |
|         |            |                 | Nr.                 |                                    |                          | Netiesioginės i                       | ilaidos                                                                  |                        | Suma, eura                       | is Iš jos P\<br>eurai:                                 | VM,<br>s      |                                                                      |                                                 | Tail                              | koma fiksuoto                                                   | oji norma, p        | roc.                          |                                       |                    |
|         |            |                 | 2. N                | Netiesiogin                        | nių išlaidų f            | fiksuotoji norma, k                   | odas FN-01                                                               |                        | 75 626                           | .28 2.90                                               | 5,57          |                                                                      |                                                 |                                   |                                                                 |                     |                               |                                       | 19,53              |
|         |            | Nebevy<br>kdoma | Nr.                 |                                    |                          | Poveiklės pavad                       | linimas                                                                  |                        | Matavimo v                       | nt. Siektir<br>reikšm                                  | na<br>né      |                                                                      |                                                 |                                   | Apraš                                                           | ymas                |                               |                                       |                    |
|         |            | 0               | 2.1.                | Atlikta stati                      | istinė anal              | izė                                   |                                                                          |                        | Vnt.                             |                                                        | 1,00          |                                                                      |                                                 |                                   |                                                                 |                     |                               |                                       |                    |
|         |            | Projekto v      | eiksmų p            | požymiai                           | 60                       |                                       |                                                                          |                        |                                  |                                                        |               |                                                                      |                                                 |                                   |                                                                 |                     |                               |                                       |                    |
|         |            |                 |                     | 62                                 | 63                       | 6                                     | 65                                                                       |                        | 66                               |                                                        | 67            |                                                                      | 68                                              | 69                                |                                                                 | 70                  | 71                            | 72                                    | 73                 |
|         |            | Projekt         | o veikla            | Žemė<br>pirkin<br>išlaido<br>eurai | ės<br>mo<br>los,<br>ais  | Nepiniginis<br>Įnašas, eurais         | Kryžminis<br>finansavimas,<br>eurais                                     | Vykd<br>per<br>išlaido | lančiojo<br>sonalo<br>os, eurais | išlaidos<br>(apmokamos<br>nuosavo įnaše<br>eurais      | iš<br>o),     | Dalyvių darbo<br>užmokesčio<br>išlaidos<br>(finansuojamos)<br>eurais | užmoke<br>išlaid<br>(apmokai<br>nuosavo<br>eura | isčio<br>los<br>mos iš<br>įnašo), | Nusidėvėjim<br>sąnaudos<br>(apmokamos<br>nuosavo įnaš<br>eurais | o Vi<br>iš p<br>o), | alstybės<br>agalba,<br>eurais | "De<br>minimis"<br>pagalba,<br>eurais | lš viso,<br>eurais |
|         |            | 1               |                     | 2                                  | 20,00                    | 30,00                                 |                                                                          |                        |                                  |                                                        |               | 200.00                                                               | 0                                               |                                   |                                                                 |                     |                               |                                       | 250,00             |
|         |            | 2               | <u>.</u>            |                                    |                          | 10,00                                 |                                                                          |                        | 100,00                           | 100                                                    | ,00,          |                                                                      |                                                 |                                   | 1                                                               | 0,00                |                               |                                       | 220,00             |
|         |            | lš viso:        |                     | 74 2                               | 25,00                    | 40,00                                 |                                                                          |                        | 100,00                           | 100                                                    | ,00,          | 200,00                                                               | D                                               |                                   | 1                                                               | 0,00                |                               |                                       | 470,00             |
|         |            | Paskirstyn      | nas regio           | onams                              | 75                       |                                       |                                                                          |                        |                                  |                                                        |               |                                                                      |                                                 |                                   |                                                                 |                     |                               |                                       |                    |
|         |            | Proj            | jekto veik          | da 📅                               |                          |                                       | Sostinės                                                                 |                        | 78                               |                                                        |               | VVL                                                                  |                                                 |                                   | 79                                                              |                     | Netai                         | koma                                  | 76<br>80           |
|         |            |                 | 1.                  |                                    |                          |                                       |                                                                          |                        | 30,00                            |                                                        |               |                                                                      |                                                 |                                   |                                                                 |                     |                               |                                       |                    |
|         |            |                 | 2.                  |                                    |                          |                                       |                                                                          |                        |                                  |                                                        |               |                                                                      |                                                 | 10,0                              | 00                                                              |                     |                               |                                       |                    |
|         |            | lš viso:        |                     | 81                                 |                          | _                                     |                                                                          |                        | 30,00                            |                                                        |               |                                                                      |                                                 | 10,0                              | 00                                                              |                     |                               |                                       |                    |
|         |            | Paskirstyn      | nas grup            | ems                                |                          | 82                                    |                                                                          |                        |                                  |                                                        |               |                                                                      |                                                 |                                   |                                                                 |                     |                               |                                       |                    |
|         |            |                 |                     |                                    |                          |                                       | Veiklų grupė                                                             |                        |                                  |                                                        |               | 84                                                                   | Veiklų grup                                     | ės bendra su                      | ıma, eurais                                                     | 85                  |                               | š jos PVM, eura                       | is 86              |
|         |            | Startuok        |                     |                                    |                          |                                       |                                                                          |                        |                                  |                                                        |               |                                                                      |                                                 |                                   |                                                                 | 0,00                |                               |                                       | 0,00               |
|         |            | Pokytis         |                     |                                    |                          |                                       |                                                                          |                        |                                  |                                                        |               |                                                                      |                                                 |                                   |                                                                 | 0,00                |                               |                                       | 0,00               |
|         |            |                 |                     |                                    |                          |                                       |                                                                          |                        |                                  |                                                        |               | 1074                                                                 |                                                 |                                   |                                                                 |                     |                               |                                       | 0.00               |

| INVESTIS Sutarčių techninis sprendimas INVESTIS_SI4_TS           | Versija: | 3.00       |
|------------------------------------------------------------------|----------|------------|
| Europos Sąjungos investicijų administravimo informacinės sistema | Data:    | 2024-12-16 |

| Eil.<br>Nr. | Pavadinimas                                        | Lauko aprašymas                                                                                                    |
|-------------|----------------------------------------------------|----------------------------------------------------------------------------------------------------|
| 1           | Sutarties keitimas                                 | Statinis lango pavadinimas.                                                                                                    |
| 2           | [Sutartis]                                         | Mygtukas skirtas pereiti į sutarties formą.<br>Paspaudus mygtuką atidaromas langas "F-PRJ-SUT-2 Sutarties peržiūra".                                                                                                    |
| 3           | [Keitimas]                                         | Mygtukas skirtas pereiti į sutarties keitimo formą.<br>Paspaudus mygtuką atidaromas langas "F-PRJ-SUTKTM-1 Sutarties keitimo peržiūra. Bendrieji duomenys".<br><b>Sąlygos:</b><br>Mygtukas matomas lange tik tai tada, kai:<br>- Yra sukurtas sutarties keitimas.<br>- Sutarties keitimo būsena yra "Užregistruota", "Pateikta" arba "Derinama".<br>- Naudotojui priskirta teisė "T.PRJ.SUTKTM.1.1 Projektai. Sutarčių keitimas: Peržiūrėti".                                                                          |
| 4           | [SP]                                               | Mygtukas skirtas pereiti į sutarties SP formą.<br>Paspaudus mygtuką atidaromas langas "F-PRJ-SUT-33 SP peržiūra".                                                                                                    |
| 5           | [Bendrieji duomenys]                               | Mygtukas skirtas atidaryti sutarties bendrųjų duomenų žingsnį. Paspaudus mygtuką atidaromas langas "F-PRJ-<br>SUTKTM-1 Sutarties keitimo peržiūra. Bendrieji duomenys".                                                                                                    |
| 6           | [Partneriai]                                       | Mygtukas skirtas atidaryti sutarties partnerių žingsnį. Paspaudus mygtuką atidaromas langas "F-PRJ-<br>SUTKTM-2 Sutarties keitimo peržiūra. Partneriai".<br>Sąlygos:<br>- Žingsnis rodomas neaktyvus, jeigu Kvietime nurodytose pažangos priemonėse požymis "Galimi partneriai"<br>yra ne. Jei nors viena pažangos priemonė turi požymį "taip" - žingsnis "Partneriai" yra rodomas.<br>Bandant paspausti ant neaktyvaus žingsnio "Partneriai" rodomas pranešimas "Kvietime nurodyta, jog<br>partneriai yra negalimi.". |
| 7           | [Teritorija]                                       | Mygtukas skirtas atidaryti sutarties teritorijos žingsnį. Paspaudus mygtuką atidaromas langas "F-PRJ-<br>SUTKTM-3 Sutarties keitimo peržiūra. Teritorija".                                                                                                    |
| 8           | [Projekto aprašymas]                               | Mygtukas skirtas atidaryti sutarties projekto aprašymo žingsnį. Paspaudus mygtuką atidaromas langas "F-PRJ-<br>SUTKTM-4 Sutarties keitimo peržiūra. Projekto aprašymas".                                                                                                    |
| 9           | [Projekto veiklos]                                 | Mygtukas skirtas atidaryti sutarties projekto veiklų žingsnį. Paspaudus mygtuką atidaromas langas "F-PRJ-<br>SUTKTM-5 Sutarties keitimo peržiūra. Projekto veiklos".                                                                                                    |
| 10          | [Netinkamos finansuoti<br>išlaidos]                | Mygtukas skirtas atidaryti sutarties netinkamų finansuoti išlaidų žingsnį. Paspaudus mygtuką atidaromas<br>langas "F-PRJ-SUTKTM-6 Sutarties keitimo peržiūra. Netinkamos finansuoti išlaidos".                                                                                                    |
| 11          | [Finansavimo šaltiniai]                            | Mygtukas skirtas atidaryti sutarties finansavimo šaltinių žingsnį. Paspaudus mygtuką atidaromas langas "F-<br>PRJ-SUTKTM-7 Sutarties keitimo peržiūra. Finansavimo šaltiniai".                                                                                                    |
| 12          | [Stebėsenos rodikliai]                             | Mygtukas skirtas atidaryti sutarties stebėsenos rodiklių žingsnį. Paspaudus mygtuką atidaromas langas "F-<br>PRJ-SUTKTM-8 Sutarties keitimo peržiūra. Stebėsenos rodikliai".                                                                                                    |
| 13          | [Reikalavimai po projekto<br>finansavimo pabaigos] | Mygtukas skirtas atidaryti sutarties reikalavimų po projekto finansavimo pabaigos žingsnį. Paspaudus mygtuką atidaromas langas "F-PRJ-SUTKTM-9 Sutarties keitimo peržiūra. Reikalavimai po projekto finansavimo pabaigos".                                                                                                    |
| 14          | [Horizontalieji principai]                         | Mygtukas skirtas atidaryti sutarties horizontaliųjų principų žingsnį. Paspaudus mygtuką atidaromas langas "F-<br>PRJ-SUTKTM-10 Sutarties keitimo peržiūra. Horizontalieji principai".                                                                                                    |
| 15          | [Matomumas ir<br>informavimas]                     | Mygtukas skirtas atidaryti sutarties matomumo ir informavimo žingsnį. Paspaudus mygtuką atidaromas langas<br>"F-PRJ-SUTKTM-11 Sutarties keitimo peržiūra. Matomumas ir informavimas".                                                                                                    |

| INVESTIS Sutarčių techninis sprendimas INVESTIS_SI4_TS           | Versija: | 3.00       |
|------------------------------------------------------------------|----------|------------|
| Europos Sajungos investicijų administravimo informacinės sistema | Data:    | 2024-12-16 |

| Eil.<br>Nr. | Pavadinimas                                                                   | Lauko aprašymas                                                                                                    |
|-------------|-------------------------------------------------------------------------------|----------------------------------------------------------------------------------------------------|
| 16          | [Papildomos sąlygos]                                                          | Mygtukas skirtas atidaryti sutarties papildomų sąlygų žingsnį. Paspaudus mygtuką atidaromas langas "F-PRJ-<br>SUTKTM-12 Sutarties keitimo peržiūra. Papildomos sąlygos".                                                                                                    |
| 17          | [Projekto mokėjimai]                                                          | Mygtukas skirtas atidaryti sutarties projekto mokėjimų žingsnį. Paspaudus mygtuką atidaromas langas "F-<br>PRJ-SUTKTM-13 Sutarties keitimo peržiūra. Projekto mokėjimai".                                                                                                    |
| 18          | [Sutarties šalys]                                                             | Mygtukas skirtas atidaryti sutarties šalių žingsnį. Paspaudus mygtuką atidaromas langas "F-PRJ-SUTKTM-14<br>Sutarties keitimo peržiūra. Sutarties šalys".<br>Sąlygos:<br>- Žingsnis rodomas neaktyvus, jeigu kvietimo lauko <projektų atrankos="" būdas=""> reikšmė "Finansinė<br/>priemonė".<br/>Bandant paspausti ant neaktyvaus žingsnio "Sutarties šalys" rodomas pranešimas "Pildoma ne Finansinių<br/>priemonių projektams".</projektų>        |
| 19          | [FP sutarties šalys]                                                          | Mygtukas skirtas atidaryti FP sutarties šalių žingsnį. Paspaudus mygtuką atidaromas langas "F-PRJ-<br>SUTKTM-15 Sutarties keitimo peržiūra. FP sutarties šalys".<br>Sąlygos:<br>- Žingsnis rodomas neaktyvus, jeigu kvietimo lauko <projektų atrankos="" būdas=""> reikšmė ne "Finansinė<br/>priemonė".<br/>Bandant paspausti ant neaktyvaus žingsnio "Sutarties šalys" rodomas pranešimas "Pildoma Finansinių<br/>priemonių projektams".</projektų> |
| 20          | Projekto veiklų vykdymo<br>pradžia                                            | Projekto veiklų vykdymo pradžios atvaizdavimo laukas. Reikšmė atvaizduojama iš "F-PRJ-SUTKTM-20<br>Sutarties keitimas. Projekto veiklos" lango lauko <projekto pradžia="" veiklų="" vykdymo="">.</projekto>                                                                                                    |
| 21          | Projekto veiklų vykdymo<br>pradžios data                                      | Projekto veiklų vykdymo pradžios atvaizdavimo laukas. Reikšmė atvaizduojama iš "F-PRJ-SUTKTM-20<br>Sutarties keitimas. Projekto veiklos" lango lauko <projekto pradžia="" veiklų="" vykdymo="">.</projekto>                                                                                                    |
| 22          | Projekto veiklų vykdymo<br>pabaiga                                            | Projekto veiklų vykdymo pabaigos atvaizdavimo laukas. Reikšmė atvaizduojama iš "F-PRJ-SUTKTM-20<br>Sutarties keitimas. Projekto veiklos" lango lauko <projekto pabaiga="" veiklų="" vykdymo="">.</projekto>                                                                                                    |
| 23          | Bendra projekto veiklų<br>tinkamų finansuoti išlaidų<br>suma, eurais          | Bendros projekto veiklų tinkamų finansuoti išlaidų sumos atvaizdavimo laukas. Reikšmė atvaizduojama iš "F-<br>PRJ-SUTKTM-20 Sutarties keitimas. Projekto veiklos" lango lauko <bendra projekto="" tinkamų<br="" veiklų="">finansuoti išlaidų suma, eurais&gt;.</bendra>                                                                                                    |
| 24          | Iš jos PVM, eurais                                                            | Bendros projekto veiklų tinkamų finansuoti išlaidų sumos PVM atvaizdavimo laukas. Reikšmė atvaizduojama iš "F-PRJ-SUTKTM-20 Sutarties keitimas. Projekto veiklos" lango lauko <lš jos="" pvm="">.</lš>                                                                                                    |
| 25          | Tiesioginės išlaidos                                                          | Tiesioginių išlaidų atvaizdavimo laukas. Reikšmė atvaizduojama iš "F-PRJ-SUTKTM-20 Sutarties keitimas.<br>Projekto veiklos" lango lauko <tiesioginės išlaidos="">.</tiesioginės>                                                                                                    |
| 26          | Projekto matomumo ir<br>informavimo apie projektą<br>priemonės                | Projekto matomumo ir informavimo apie projekto priemones atvaizdavimo laukas. Reikšmė atvaizduojama iš<br>"F-PRJ-SUTKTM-20 Sutarties keitimas. Projekto veiklos" lango lauko <projekto informavimo<br="" ir="" matomumo="">apie projektą priemonės&gt;.</projekto>                                                                                                    |
| 27          | Netiesioginės ir kitos<br>išlaidos pagal fiksuotąją<br>projekto išlaidų normą | Netiesioginių ir kitų išlaidų pagal fiksuotąją projekto išlaidų normą atvaizdavimo laukas. Reikšmė atvaizduojama iš "F-PRJ-SUTKTM-20 Sutarties keitimas. Projekto veiklos" lango lauko <netiesioginės fiksuotąją="" ir="" išlaidos="" išlaidų="" kitos="" normą="" pagal="" projekto="">.</netiesioginės>                                                                                                    |
| 28          | Išlaidos, kurios negali viršyti<br>nuosavo įnašo, eurais                      | Išlaidų, kurios negali viršyti nuosavo įnašo atvaizdavimo laukas. Reikšmė atvaizduojama iš "F-PRJ-<br>SUTKTM-20 Sutarties keitimas. Projekto veiklos" lango lauko <išlaidos, kurios="" negali="" nuosavo<br="" viršyti="">įnašo&gt;.</išlaidos,>                                                                                                    |
| 29          | Projekto veiklos                                                              | Statinis bloko pavadinimas.                                                                                                    |

| INVESTIS Sutarčių techninis sprendimas INVESTIS_SI4_TS           | Versija: | 3.00       |
|------------------------------------------------------------------|----------|------------|
| Europos Sąjungos investicijų administravimo informacinės sistema | Data:    | 2024-12-16 |

| Eil.<br>Nr. | Pavadinimas                                                                 | Lauko aprašymas                                                                                                    |
|-------------|-----------------------------------------------------------------------------|----------------------------------------------------------------------------------------------------|
| 30          | PROJEKTO VEIKLŲ<br>SĄRAŠO LAUKAI                                            | <ul> <li>Sąrašo atvaizdavimo logika:</li> <li>Sąraše atvaizduojamos projekto veiklos, projekto matomumo ir informavimo apie projektą priemonės, netiesioginės išlaidos ir poveiklės.</li> <li>Sąrašo rikiavimas:</li> <li>Numatytasis rikiavimas - pagal projekto veiklos numerį didėjančia tvarka.</li> </ul>                                                                                                    |
| 31          | Nebevykdoma                                                                 | Sąrašo atvaizdavimo laukas. Lauke atvaizduojama ar projekto veikla yra nebevykdoma Lauko reikšmė<br>atvaizduojama iš "F-PRJ-SUTKTM-20 Sutarties keitimas. Projekto veiklos" lango lentelės "PROJEKTO<br>VEIKLŲ SĄRAŠO LAUKAI" lauko <nebevykdoma>.</nebevykdoma>                                                                                                    |
| 32          | Nr.                                                                         | Sąrašo atvaizdavimo laukas. Lauke atvaizduojamas Projekto veiklos numeris. Lauko reikšmė atvaizduojama iš<br>"F-PRJ-SUTKTM-20 Sutarties keitimas. Projekto veiklos" lango lentelės "PROJEKTO VEIKLŲ SĄRAŠO<br>LAUKAI" lauko <nr.>.</nr.>                                                                                                    |
| 33          | [Veiklos pavadinimas]                                                       | Sąrašo atvaizdavimo laukas. Lauke atvaizduojamas Projekto veiklos pavadinimas. Lauko reikšmė<br>atvaizduojama iš "F-PRJ-SUTKTM-20 Sutarties keitimas. Projekto veiklos" lango lentelės "PROJEKTO<br>VEIKLŲ SĄRAŠO LAUKAI" lauko <veiklos pavadinimas="">.<br/>Sąraše veiklos pavadinimas atvaizduojamas maksimaliai iki 150 simbolių, netelpanti į lauką pavadinimo dalis<br/>atvaizduojama daugtaškiu. Užvedus pelės žymekliu ant šio lauko, pateikiamas informacinis laukas su pilnu<br/>pavadinimu.<br/>Veiklos pavadinimas atvaizduojamas kaip nuoroda, kurią paspaudus atidaromas veiklos peržiūros langas "F-<br/>PRJ-SUTKTM-5.1 Peržiūrėti projekto veiklą".</veiklos> |
| 34          | Pažangos priemonės<br>poveiklės (finansuojamos<br>projekto veiklos) numeris | Sąrašo atvaizdavimo laukas. Lauke atvaizduojamas pažangos priemonės poveiklės (finansuojamos projekto<br>veiklos) numeris. Lauko reikšmė atvaizduojama iš "F-PRJ-SUTKTM-20 Sutarties keitimas. Projekto veiklos"<br>lango lentelės "PROJEKTO VEIKLŲ SĄRAŠO LAUKAI" lauko <pažangos poveiklės<br="" priemonės="">(finansuojamos projekto veiklos) numeris&gt;.</pažangos>                                                                                                    |
| 35          | Suma, eurais                                                                | Sąrašo atvaizdavimo laukas. Lauko reikšmė atvaizduojama iš "F-PRJ-SUTKTM-20 Sutarties keitimas.<br>Projekto veiklos" lango lentelės "PROJEKTO VEIKLŲ SĄRAŠO LAUKAI" lauko <suma, eurais="">.</suma,>                                                                                                    |
| 36          | Iš jos PVM, eurais                                                          | Sąrašo atvaizdavimo laukas. Lauko reikšmė atvaizduojama iš "F-PRJ-SUTKTM-20 Sutarties keitimas.<br>Projekto veiklos" lango lentelės "PROJEKTO VEIKLŲ SĄRAŠO LAUKAI" lauko <iš eurais="" jos="" pvm,="">.</iš>                                                                                                    |
| 37          | Bendra suma, eurais                                                         | Sąrašo atvaizdavimo laukas. Lauko reikšmė atvaizduojama iš "F-PRJ-SUTKTM-20 Sutarties keitimas.<br>Projekto veiklos" lango lentelės "PROJEKTO VEIKLŲ SĄRAŠO LAUKAI" lauko <bendra eurais="" suma,="">.</bendra>                                                                                                    |
| 38          | Pradėta iki sutarties<br>pasirašymo                                         | Sąrašo atvaizdavimo laukas. Lauke atvaizduojamas požymis Pradėta iki sutarties pasirašymo reikšmė. Lauko<br>reikšmė atvaizduojama iš "F-PRJ-SUTKTM-20 Sutarties keitimas. Projekto veiklos" lango lentelės<br>"PROJEKTO VEIKLŲ SĄRAŠO LAUKAI" lauko <pradėta iki="" pasirašymo="" sutarties="">.</pradėta>                                                                                                    |
| 39          | Veiklos pradžia                                                             | Sąrašo atvaizdavimo laukas. Lauke atvaizduojamas projekto sutarties mėnuo, kai pradedama vykdyti projekto veikla. Lauko reikšmė atvaizduojama iš "F-PRJ-SUTKTM-20 Sutarties keitimas. Projekto veiklos" lango lentelės "PROJEKTO VEIKLŲ SĄRAŠO LAUKAI" lauko <veiklos pradžia="">.</veiklos>                                                                                                    |
| 40          | Veiklos pabaiga                                                             | Sąrašo atvaizdavimo laukas. Lauke atvaizduojamas projekto sutarties mėnuo, kai baigiama vykdyti veikla.<br>Lauko reikšmė atvaizduojama iš "F-PRJ-SUTKTM-20 Sutarties keitimas. Projekto veiklos" lango lentelės<br>"PROJEKTO VEIKLŲ SĄRAŠO LAUKAI" lauko <veiklos pabaiga="">.</veiklos>                                                                                                    |
| 41          | Regionas                                                                    | Sąrašo atvaizdavimo laukas. Lauke atvaizduojamas Regionas. Lauko reikšmė atvaizduojama iš "F-PRJ-<br>SUTKTM-20 Sutarties keitimas. Projekto veiklos" lango lentelės "PROJEKTO VEIKLŲ SĄRAŠO LAUKAI"<br>lauko <regionas>.</regionas>                                                                                                    |
| 42          | TPF                                                                         | Sąrašo atvaizdavimo laukas. Lauke atvaizduojamas TPF. Lauko reikšmė atvaizduojama iš "F-PRJ-SUTKTM-<br>20 Sutarties keitimas. Projekto veiklos" lango lentelės "PROJEKTO VEIKLŲ SĄRAŠO LAUKAI" lauko<br><tpf>.</tpf>                                                                                                    |

| Eil.                                                               | Pavadinimas                                                      | Lauko aprašymas |  |  |  |  |
|--------------------------------------------------------------------|------------------------------------------------------------------|-----------------|--|--|--|--|
| Luiop                                                              |                                                                  |                 |  |  |  |  |
| Furor                                                              | Europes Sajunges investigiju administravime informacinės sistema |                 |  |  |  |  |
| INVESTIS Sutarčių techninis sprendimas INVESTIS_SI4_TSVersija:3.00 |                                                                  |                 |  |  |  |  |
|                                                                    |                                                                  |                 |  |  |  |  |

| Nr. |                                                               |                                                                                                    |
|-----|---------------------------------------------------------------|----------------------------------------------------------------------------------------------------|
| 43  | Projekto veiklų grupė                                         | Sąrašo atvaizdavimo laukas. Lauke atvaizduojama projekto veiklų grupė. Lauko reikšmė atvaizduojama iš "F-<br>PRJ-SUTKTM-20 Sutarties keitimas. Projekto veiklos" lango lentelės "PROJEKTO VEIKLŲ SĄRAŠO<br>LAUKAI" lauko <projekto grupė="" veiklų="">.</projekto>                                                                                        |
| 44  | [Išskleisti / suskleisti]                                     | Mygtukas skirtas projekto veiklos įrašo suskleidimui / išskleidimui.<br>Paspaudus suskleidžiamos / išskleidžiamos Projekto matomumo ir informavimo apie projektą priemonės ir<br>Netiesioginės išlaidos, Poveiklės.<br>Numatytoji reikšmė - išskleista.                                                                                                   |
| 45  | Nr.                                                           | Sąrašo atvaizdavimo laukas. Lauke atvaizduojamas projekto matomumo ir informavimo apie projektą priemonės numeris. Lauko reikšmė atvaizduojama iš "F-PRJ-SUTKTM-20 Sutarties keitimas. Projekto veiklos" lango lentelės "PROJEKTO VEIKLŲ SĄRAŠO LAUKAI" lauko <nr.>.</nr.>                                                                                |
| 46  | Projekto matomumo ir<br>informavimo apie projektą<br>priemonė | Sąrašo atvaizdavimo laukas. Lauke atvaizduojamas Projekto matomumo ir informavimo apie projektą<br>priemonės pavadinimas. Lauko reikšmė atvaizduojama iš "F-PRJ-SUTKTM-20 Sutarties keitimas. Projekto<br>veiklos" lango lentelės "PROJEKTO VEIKLŲ SĄRAŠO LAUKAI" lauko <projekto ir<br="" matomumo="">informavimo apie projektą priemonė&gt;.</projekto> |
| 47  | Suma, eurais                                                  | Sąrašo atvaizdavimo laukas. Lauke Projekto matomumo ir informavimo apie projektą priemonėms suma,<br>eurais. Lauko reikšmė atvaizduojama iš "F-PRJ-SUTKTM-20 Sutarties keitimas. Projekto veiklos" lango<br>lentelės "PROJEKTO VEIKLŲ SĄRAŠO LAUKAI" eilutės "Projekto matomumo ir informavimo apie<br>projektą" lauko <suma, eurais="">.</suma,>         |
| 48  | Iš jos PVM, eurais                                            | Sąrašo atvaizdavimo laukas. Lauke atvaizduojama tinkamų finansuoti išlaidų sumos PVM, eurais. Lauko<br>reikšmė atvaizduojama iš "F-PRJ-SUTKTM-20 Sutarties keitimas. Projekto veiklos" lango lentelės<br>"PROJEKTO VEIKLŲ SĄRAŠO LAUKAI" eilutės "Projekto matomumo ir informavimo apie projektą"<br>lauko <lš eurais="" jos="" pvm,="">.</lš>            |
| 49  | Nr.                                                           | Sąrašo atvaizdavimo laukas. Lauke atvaizduojamas netiesioginių išlaidų numeris. Lauko reikšmė<br>atvaizduojama iš "F-PRJ-SUTKTM-20 Sutarties keitimas. Projekto veiklos" lango lentelės "PROJEKTO<br>VEIKLŲ SĄRAŠO LAUKAI" lauko <nr.>.</nr.>                                                                                                    |
| 50  | Netiesioginės išlaidos                                        | Sąrašo atvaizdavimo laukas. Lauko reikšmė atvaizduojama iš "F-PRJ-SUTKTM-20 Sutarties keitimas.<br>Projekto veiklos" lango lentelės "PROJEKTO VEIKLŲ SĄRAŠO LAUKAI" lauko <netiesioginės išlaidos="">.</netiesioginės>                                                                                                    |
| 51  | Suma, eurais                                                  | Sąrašo atvaizdavimo laukas. Lauke apskaičiuojama konkrečios projekto veiklos netiesioginių išlaidų suma,<br>eurais. Lauko reikšmė atvaizduojama iš "F-PRJ-SUTKTM-20 Sutarties keitimas. Projekto veiklos" lango<br>lentelės "PROJEKTO VEIKLŲ SĄRAŠO LAUKAI" eilutės "Netiesioginės išlaidos" lauko <suma, eurais="">.</suma,>                             |
| 52  | Iš jos PVM, eurais                                            | Sąrašo atvaizdavimo laukas. Lauke atvaizduojama iš jos PVM, eurais reikšmė. Lauko reikšmė atvaizduojama<br>iš "F-PRJ-SUTKTM-20 Sutarties keitimas. Projekto veiklos" lango lentelės "PROJEKTO VEIKLŲ SĄRAŠO<br>LAUKAI" eilutės "Netiesioginės išlaidos" lauko <iš eurais="" jos="" pvm,="">.</iš>                                                         |
| 53  | Taikoma fiksuotoji norma, proc.                               | Sąrašo atvaizdavimo laukas. Lauke atvaizduojamas Taikoma fiksuotoji norma, proc. reikšmė. Lauko reikšmė<br>atvaizduojama iš "F-PRJ-SUTKTM-20 Sutarties keitimas. Projekto veiklos" lango lentelės "PROJEKTO<br>VEIKLŲ SĄRAŠO LAUKAI" lauko <taikoma fiksuotoji="" norma,="" proc.="">.</taikoma>                                                          |
| 54  | Nebevykdoma                                                   | Sąrašo atvaizdavimo laukas. Lauke atvaizduojama ar projekto poveiklė yra nebevykdoma Lauko reikšmė<br>atvaizduojama iš "F-PRJ-SUTKTM-20 Sutarties keitimas. Projekto veiklos" lango poveiklės lauko<br><nebevykdoma>.</nebevykdoma>                                                                                                    |
| 55  | Nr.                                                           | Sąrašo atvaizdavimo laukas. Lauke atvaizduojamas Projekto poveiklės numeris. Lauko reikšmė atvaizduojama<br>iš "F-PRJ-SUTKTM-20 Sutarties keitimas. Projekto veiklos" lango poveiklės lauko <nr.>.</nr.>                                                                                                    |

| INVESTIS Sutarčių techninis sprendimas INVESTIS_SI4_TS           | Versija: | 3.00       |
|------------------------------------------------------------------|----------|------------|
| Europos Sąjungos investicijų administravimo informacinės sistema | Data:    | 2024-12-16 |

| Eil.<br>Nr. | Pavadinimas                                                               | Lauko aprašymas                                                                                                    |
|-------------|---------------------------------------------------------------------------|----------------------------------------------------------------------------------------------------|
| 56          | [Poveiklės pavadinimas]                                                   | Sąrašo atvaizdavimo laukas. Lauke atvaizduojamas Projekto poveiklės pavadinimas. Lauko reikšmė atvaizduojama iš "F-PRJ-SUTKTM-20 Sutarties keitimas. Projekto veiklos" lango poveiklės lauko <poveiklės pavadinimas="">.</poveiklės>                                                                                                    |
|             |                                                                           | Sąraše poveiklės pavadinimas atvaizduojamas maksimaliai iki 150 simbolių, netelpanti į lauką pavadinimo dalis atvaizduojama daugtaškiu. Užvedus pelės žymekliu ant šio lauko, pateikiamas informacinis laukas su pilnu pavadinimu.                                                                                                    |
|             |                                                                           | Poveiklės pavadinimas atvaizduojamas kaip nuoroda, kurią paspaudus atidaromas poveiklės peržiūros langas<br>"F-PRJ-SUTKTM-5.2 Peržiūrėti projekto poveiklę".                                                                                                    |
| 57          | Matavimo vnt.                                                             | Sąrašo atvaizdavimo laukas. Lauke atvaizduojamas poveiklės matavimo vienetas. Lauko reikšmė atvaizduojama iš "F-PRJ-SUTKTM-20 Sutarties keitimas. Projekto veiklos" lango poveiklės lauko                                                                                                    |
| 58          | Siektina reikšmė                                                          | Sąrašo atvaizdavimo laukas. Lauke atvaizduojamas poveiklės Siektina reikšmė. Lauko reikšmė atvaizduojama<br>iš "F-PRJ-SUTKTM-20 Sutarties keitimas. Projekto veiklos" lango poveiklės lauko <siektina reikšmė="">.</siektina>                                                                                                    |
| 59          | Aprašymas                                                                 | Sąrašo atvaizdavimo laukas. Lauke atvaizduojamos poveiklės aprašymas. Lauko reikšmė atvaizduojama iš "F-<br>PRJ-SUTKTM-20 Sutarties keitimas. Projekto veiklos" lango poveiklės lauko <aprašymas>.</aprašymas>                                                                                                    |
|             |                                                                           | Lauke atvaizduojama maksimaliai iki 150 simbolių, netelpanti į lauką aprašymo dalis atvaizduojama daugtaškiu. Užvedus pelės žymekliu ant šio lauko, pateikiamas informacinis laukas su pilnu aprašymu.                                                                                                    |
| 60          | Projekto veiksmų požymiai                                                 | Statinis bloko pavadinimas.                                                                                                    |
| 61          | PROJEKTO VEIKSMŲ<br>POŽYMIŲ SĄRAŠO<br>LAUKAI                              | <b>Sąrašo rikiavimas:</b><br>Numatytasis rikiavimas - pagal projekto veiklos numerį didėjančia tvarka.                                                                                                    |
| 62          | Projekto veikla                                                           | Sąrašo atvaizdavimo laukas. Lauke atvaizduojamas projekto veiklos, kuriai taikomi požymiai, numeris. Lauko<br>reikšmė atvaizduojama iš "F-PRJ-SUTKTM-20 Sutarties keitimas. Projekto veiklos" lango lentelės<br>"PROJEKTŲ VEIKSMŲ POŽYMIŲ SĄRAŠO LAUKAI" lauko <projekto veikla="">.</projekto>                                                                                                    |
| 63          | Žemės pirkimo išlaidos,<br>eurais                                         | Sąrašo atvaizduojamasis laukas. Lauke atvaizduojama projekto veiklos, jei priskirtas požymis "Žemės pirkimo<br>išlaidos", tinkamų finansuoti išlaidų suma, eurais. Lauko reikšmė atvaizduojama iš "F-PRJ-SUTKTM-20<br>Sutarties keitimas. Projekto veiklos" lango lentelės "PROJEKTŲ VEIKSMŲ POŽYMIŲ SĄRAŠO LAUKAI"<br>lauko <Žemės pirkimo išlaidos, eurais>.                                                                                                    |
| 64          | Nepiniginis įnašas, eurais                                                | Sąrašo atvaizduojamasis laukas. Lauke atvaizduojama projekto veiklos, jei priskirtas požymis "Nepiniginis<br>įnašas", tinkamų finansuoti išlaidų suma, eurais. Lauko reikšmė atvaizduojama iš "F-PRJ-SUTKTM-20<br>Sutarties keitimas. Projekto veiklos" lango lentelės "PROJEKTŲ VEIKSMŲ POŽYMIŲ SĄRAŠO LAUKAI"<br>lauko <nepiniginis eurais="" įnašas,="">.</nepiniginis>                                                                                                  |
| 65          | Kryžminis finansavimas,<br>eurais                                         | Sąrašo atvaizduojamasis laukas. Lauke atvaizduojama projekto veiklos, jei priskirtas požymis "Kryžminis<br>finansavimas", tinkamų finansuoti išlaidų suma, eurais. Lauko reikšmė atvaizduojama iš "F-PRJ-SUTKTM-20<br>Sutarties keitimas. Projekto veiklos" lango lentelės "PROJEKTŲ VEIKSMŲ POŽYMIŲ SĄRAŠO LAUKAI"<br>lauko <kryžminis eurais="" finansavimas,="">.</kryžminis>                                                                                            |
| 66          | Vykdančiojo personalo<br>išlaidos, eurais                                 | Sąrašo atvaizduojamasis laukas. Lauke atvaizduojama projekto veiklos, jei priskirtas požymis "Vykdančiojo<br>personalo išlaidos", tinkamų finansuoti išlaidų suma, eurais. Lauko reikšmė atvaizduojama iš "F-PRJ-<br>SUTKTM-20 Sutarties keitimas. Projekto veiklos" lango lentelės "PROJEKTŲ VEIKSMŲ POŽYMIŲ<br>SĄRAŠO LAUKAI" lauko <vykdančiojo eurais="" išlaidos,="" personalo="">.</vykdančiojo>                                                                      |
| 67          | Vykdančiojo personalo<br>išlaidos (apmokamos iš<br>nuosavo įnašo), eurais | Sąrašo atvaizduojamasis laukas. Lauke atvaizduojama projekto veiklos, jei priskirtas požymis "Vykdančiojo<br>personalo išlaidos (apmokamos iš nuosavo įnašo)", tinkamų finansuoti išlaidų suma, eurais. Lauko reikšmė<br>atvaizduojama iš "F-PRJ-SUTKTM-20 Sutarties keitimas. Projekto veiklos" lango lentelės "PROJEKTŲ<br>VEIKSMŲ POŽYMIŲ SĄRAŠO LAUKAI" lauko <vykdančiojo (apmokamos="" iš="" išlaidos="" nuosavo<br="" personalo="">įnašo), eurais&gt;.</vykdančiojo> |

| INVESTIS Sutarčių techninis sprendimas INVESTIS_SI4_TS           | Versija: | 3.00       |
|------------------------------------------------------------------|----------|------------|
| Europos Sąjungos investicijų administravimo informacinės sistema | Data:    | 2024-12-16 |

| Eil.<br>Nr. | Pavadinimas                                                                  | Lauko aprašymas                                                                                                    |
|-------------|------------------------------------------------------------------------------|----------------------------------------------------------------------------------------------------|
| 68          | Dalyvių darbo užmokesčio<br>išlaidos (finansuojamos),<br>eurais              | Sąrašo atvaizduojamasis laukas. Lauke atvaizduojama projekto veiklos, jei priskirtas požymis "Dalyvių darbo<br>užmokesčio (toliau – DU) išlaidos (finansuojamos)", tinkamų finansuoti išlaidų suma, eurais. Lauko reikšmė<br>atvaizduojama iš "F-PRJ-SUTKTM-20 Sutarties keitimas. Projekto veiklos" lango lentelės "PROJEKTŲ<br>VEIKSMŲ POŽYMIŲ SĄRAŠO LAUKAI" lauko <dalyvių (finansuojamos),<br="" darbo="" išlaidos="" užmokesčio="">eurais&gt;.</dalyvių>  |
| 69          | Dalyvių darbo užmokesčio<br>išlaidos (apmokamos iš<br>nuosavo įnašo), eurais | Sąrašo atvaizduojamasis laukas. Lauke atvaizduojama projekto veiklos, jei priskirtas požymis "Dalyvių DU<br>išlaidos (apmokamos iš nuosavo įnašo)", tinkamų finansuoti išlaidų suma, eurais. Lauko reikšmė<br>atvaizduojama iš "F-PRJ-SUTKTM-20 Sutarties keitimas. Projekto veiklos" lango lentelės "PROJEKTŲ<br>VEIKSMŲ POŽYMIŲ SĄRAŠO LAUKAI" lauko <dalyvių (apmokamos="" darbo="" iš<br="" išlaidos="" užmokesčio="">nuosavo įnašo), eurais&gt;.</dalyvių> |
| 70          | Nusidėvėjimo sąnaudos<br>(apmokamos iš nuosavo<br>įnašo), eurais             | Sąrašo atvaizduojamasis laukas. Lauke atvaizduojama projekto veiklos, jei priskirtas požymis "Nusidėvėjimo<br>sąnaudos (apmokamos iš nuosavo įnašo)", tinkamų finansuoti išlaidų suma, eurais. Lauko reikšmė<br>atvaizduojama iš "F-PRJ-SUTKTM-20 Sutarties keitimas. Projekto veiklos" lango lentelės "PROJEKTŲ<br>VEIKSMŲ POŽYMIŲ SĄRAŠO LAUKAI" lauko <nusidėvėjimo (apmokamos="" iš="" nuosavo="" sąnaudos="" įnašo),<br="">eurais&gt;.</nusidėvėjimo>      |
| 71          | Valstybės pagalba, eurais                                                    | Sąrašo atvaizduojamasis laukas. Lauke atvaizduojama projekto veiklos, jei priskirtas požymis "Valstybės<br>pagalba", tinkamų finansuoti išlaidų suma, eurais. Lauko reikšmė atvaizduojama iš "F-PRJ-SUTKTM-20<br>Sutarties keitimas. Projekto veiklos" lango lentelės "PROJEKTŲ VEIKSMŲ POŽYMIŲ SĄRAŠO LAUKAI"<br>lauko <valstybės eurais="" pagalba,="">.</valstybės>                                                                                          |
| 72          | "De minimis" pagalba,<br>eurais                                              | Sąrašo atvaizduojamasis laukas. Lauke atvaizduojama projekto veiklos, jei priskirtas požymis ""De minimis"<br>pagalba", tinkamų finansuoti išlaidų suma, eurais. Lauko reikšmė atvaizduojama iš "F-PRJ-SUTKTM-20<br>Sutarties keitimas. Projekto veiklos" lango lentelės "PROJEKTŲ VEIKSMŲ POŽYMIŲ SĄRAŠO LAUKAI"<br>lauko <,,De minimis" pagalba, eurais>.                                                                                                    |
| 73          | Iš viso, eurais                                                              | Sąrašo atvaizdavimo laukas. Lauke atvaizduojama apskaičiuota projekto veiklos tinkamų finansuoti išlaidų<br>suma (sudedamos visos eilutės skaitinės reikšmės). Lauko reikšmė atvaizduojama iš "F-PRJ-SUTKTM-20<br>Sutarties keitimas. Projekto veiklos" lango lentelės "PROJEKTŲ VEIKSMŲ POŽYMIŲ SĄRAŠO LAUKAI"<br>lauko <lš eurais="" viso,="">.</lš>                                                                                                    |
| 74          | Iš viso:                                                                     | Sąrašo atvaizdavimo laukas. Lauke atvaizduojama apskaičiuota stulpelių suma.                                                                                                    |
| 75          | Paskirstymas regionams                                                       | Statinis bloko pavadinimas.                                                                                                    |
| 76          | PASKIRSTYMO<br>REGIONAMS SĄRAŠO<br>LAUKAI                                    | <b>Sąrašo rikiavimas:</b><br>Numatytasis rikiavimas - pagal projekto veiklos numerį didėjančia tvarka.                                                                                                    |
| 77          | Projekto veikla                                                              | Sąrašo atvaizdavimo laukas. Lauke atvaizduojamas projekto veiklos numeris. Lauko reikšmė atvaizduojama iš<br>"F-PRJ-SUTKTM-20 Sutarties keitimas. Projekto veiklos" lango lentelės "PASKIRSTYMAS REGIONAMS<br>SĄRAŠO LAUKAI" lauko <projekto veikla="">.</projekto>                                                                                                    |
| 78          | Sostinės                                                                     | Sąrašo atvaizduojamasis laukas. Lauke atvaizduojama projekto veiklos, kuriai priskirtas Sostinės regionas<br>lange "F-PRJ-SUTKTM-20.1 Pridėti projekto veiklą" lauke <regionas>, tinkamų finansuoti išlaidų suma,<br/>eurais. Lauko reikšmė atvaizduojama iš "F-PRJ-SUTKTM-20 Sutarties keitimas. Projekto veiklos" lango<br/>lentelės "PASKIRSTYMAS REGIONAMS SĄRAŠO LAUKAI" lauko <sostinės>.</sostinės></regionas>                                           |
| 79          | VVL                                                                          | Sąrašo atvaizduojamasis laukas. Lauke atvaizduojama projekto veiklos, kuriai priskirtas Vidurio ir vakarų<br>Lietuvos regionas lange "F-PRJ-SUTKTM-20.1 Pridėti projekto veiklą" lauke <regionas>, tinkamų<br/>finansuoti išlaidų suma, eurais. Lauko reikšmė atvaizduojama iš F-PRJ-SUTKTM-20 Sutarties keitimas.<br/>Projekto veiklos" lango lentelės "PASKIRSTYMAS REGIONAMS SĄRAŠO LAUKAI" lauko <vvl>.</vvl></regionas>                                    |
| 80          | Netaikoma                                                                    | Sąrašo atvaizduojamasis laukas. Lauke atvaizduojama projekto veiklos, kuriai netaikomas regionas lange F-<br>PRJ-SUTKTM-20.1 Pridėti projekto veiklą" lauke <regionas>, tinkamų finansuoti išlaidų suma, eurais.<br/>Lauko reikšmė atvaizduojama iš "F-PRJ-SUTKTM-20 Sutarties keitimas. Projekto veiklos" lango lentelės<br/>"PASKIRSTYMAS REGIONAMS SĄRAŠO LAUKAI" lauko <netaikoma>.</netaikoma></regionas>                                                  |
| 81          | Iš viso:                                                                     | Sąrašo atvaizdavimo laukas. Lauke atvaizduojama apskaičiuota stulpelių suma.                                                                                                    |

| INVESTIS Sutarčių techninis sprendimas INVESTIS_SI4_TS           | Versija: | 3.00       |
|------------------------------------------------------------------|----------|------------|
| Europos Sąjungos investicijų administravimo informacinės sistema | Data:    | 2024-12-16 |

| Eil.<br>Nr. | Pavadinimas                                                 | Lauko aprašymas                                                                                                    |
|-------------|-------------------------------------------------------------|----------------------------------------------------------------------------------------------------|
| 82          | Paskirstymas grupėms                                        | Statinis bloko pavadinimas.                                                                                                    |
| 83          | PROJEKTO VEIKLŲ<br>GRUPĖMS IR JŲ<br>SUMOMS SĄRAŠO<br>LAUKAI | <b>Sąrašo rikiavimas:</b><br>Numatytasis rikiavimas - veiklų grupę didėjančia tvarka.                                                                                                    |
| 84          | Veiklų grupė                                                | Sąrašo atvaizdavimo laukas. Lauke atvaizduojama veiklų grupė. Lauko reikšmė atvaizduojama iš ""F-PRJ-<br>SUTKTM-20 Sutarties keitimas. Projekto veiklos" lango lentelės "PROJEKTO VEIKLŲ GRUPĖMS IR JŲ<br>SUMOMS SĄRAŠO LAUKAI" lauko <veiklų grupė="">.</veiklų>                                                  |
| 85          | Veiklų grupės bendra suma,<br>eurais                        | Sąrašo atvaizdavimo laukas. Lauke atvaizduojama veiklų grupės bendra suma eurais. Lauko reikšmė<br>atvaizduojama iš ""F-PRJ-SUTKTM-20 Sutarties keitimas. Projekto veiklos" lango lentelės "PROJEKTO<br>VEIKLŲ GRUPĖMS IR JŲ SUMOMS SĄRAŠO LAUKAI" lauko <veiklų bendra="" eurais="" grupės="" suma,="">.</veiklų> |
| 86          | Iš jos PVM, eurais                                          | Sąrašo atvaizdavimo laukas. Lauke atvaizduojama veiklų grupės bendros sumos PVM eurais. Lauko reikšmė atvaizduojama iš "F-PRJ-SUTKTM-20 Sutarties keitimas. Projekto veiklos" lango lentelės "PROJEKTO VEIKLŲ GRUPĖMS IR JŲ SUMOMS SĄRAŠO LAUKAI" lauko <lš eurais="" jos="" pvm,="">.</lš>                        |
| 87          | Iš viso:                                                    | Sąrašo atvaizdavimo laukas. Lauke atvaizduojama apskaičiuota stulpelių suma.                                                                                                    |

| INVESTIS Sutarčių techninis sprendimas INVESTIS_SI4_TS           |       | 3.00       |
|------------------------------------------------------------------|-------|------------|
| Europos Sąjungos investicijų administravimo informacinės sistema | Data: | 2024-12-16 |

## F-PRJ-SUTKTM-5.1 Peržiūrėti projekto veiklą

Lango paskirtis Langas skirtas peržiūrėti sutarties keitimo projekto veiklas. Navigacija Meniu >> [Projektai] >> Norimo peržiūrėti projekto [Pavadinimas] >> [Sutartis] >> [Keitimas] >> Vedlio žingsnis [Projekto veiklos] >> Norimos peržiūrėti projekto veiklos [Pavadinimas] Navigacijos kelias

Lango ypatybės Modalinis langas. Naudotojų teisės T.PRJ.SUTKTM.1.1 Projektai. Sutarčių keitimas: Peržiūrėti

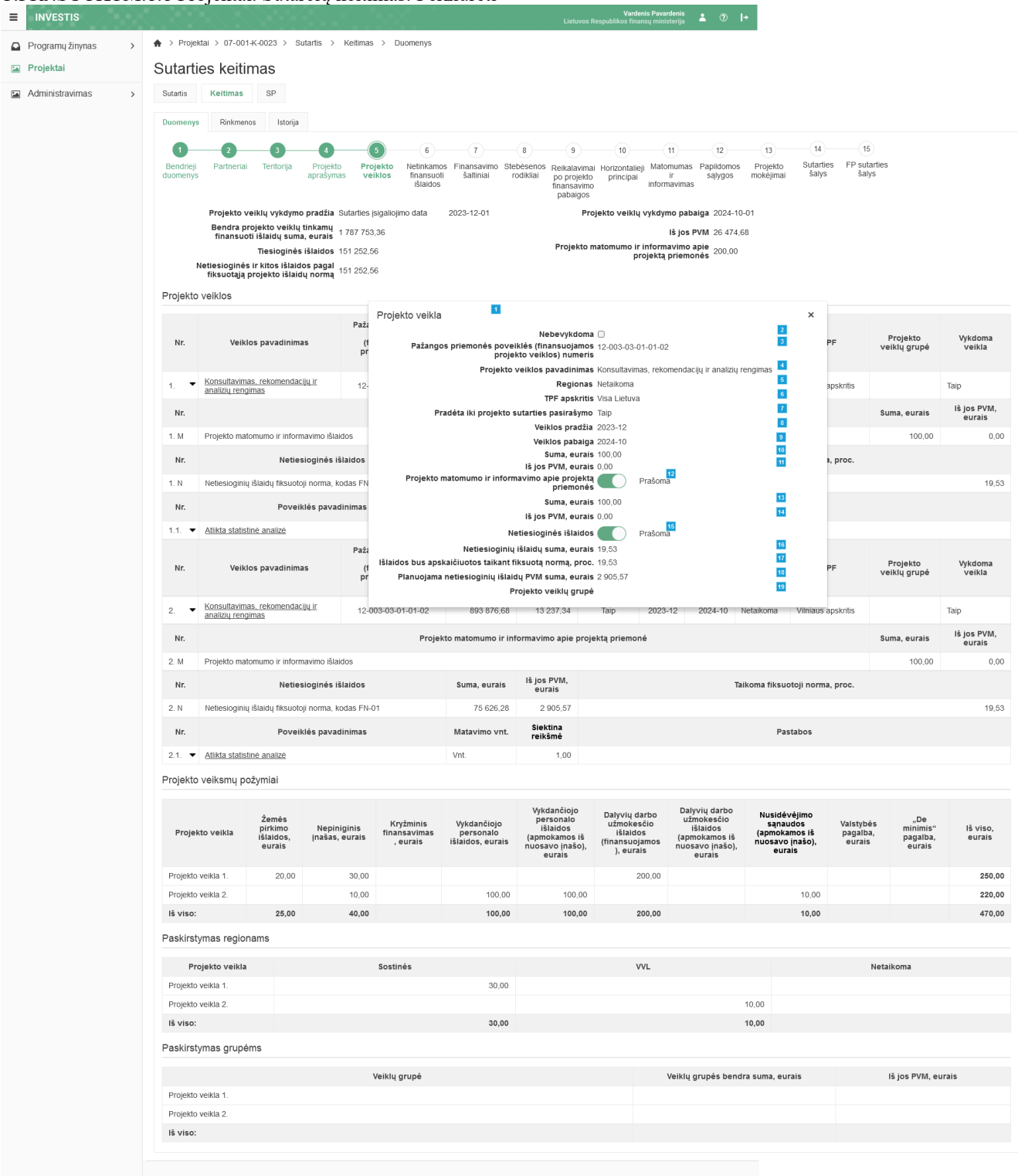

INVESTIS Sutarčių techninis sprendimas INVESTIS\_SI4\_TSVersija:3.00Europos Sąjungos investicijų administravimo informacinės sistemaData:2024-12-16

| Eil.<br>Nr. | Pavadinimas                                                                 | Lauko aprašymas                                                                                                    |
|-------------|-----------------------------------------------------------------------------|----------------------------------------------------------------------------------------------------|
| 1           | Projekto veikla                                                             | Statinis modalinio lango pavadinimas.                                                                                                    |
| 2           | Nebevykdoma                                                                 | Sutarties projekto veiklos nebevykdymo atvaizdavimo laukas. Reikšmė atvaizduojama iš "F-PRJ-<br>SUTKTM-20.1 Pridėti projekto veiklą" lango lauko <nebevykdoma>.</nebevykdoma>                                                                                                    |
| 3           | Pažangos priemonės poveiklės<br>(finansuojamos projekto veiklos)<br>numeris | Sutarties keitimo projekto veiklos pažangos priemonės poveiklės (finansuojamos projekto veiklos)<br>atvaizdavimo laukas. Reikšmė atvaizduojama iš "F-PRJ-SUTKTM-20.1 Pridėti projekto veiklą" lango<br>lauko <pažangos (finansuojamos="" numeris="" poveiklė="" priemonės="" projekto="" veiklos)="">.</pažangos> |
| 4           | Projekto veiklos pavadinimas                                                | Sutarties keitimo projekto veiklos pavadinimo atvaizdavimo laukas. Reikšmė atvaizduojama iš "F-PRJ-<br>SUTKTM-20.1 Pridėti projekto veiklą" lango lauko <projekto pavadinimas="" veiklos="">.</projekto>                                                                                                    |
| 5           | Regionas                                                                    | Sutarties keitimo projekto veiklos regiono atvaizdavimo laukas. Reikšmė atvaizduojama iš "F-PRJ-<br>SUTKTM-20.1 Pridėti projekto veiklą" lango lauko <regionas>.</regionas>                                                                                                    |
| 6           | TPF apskritis                                                               | Sutarties keitimo projekto veiklos teisingos pertvarkos fondo atvaizdavimo laukas. Reikšmė atvaizduojama iš "F-PRJ-SUTKTM-20.1 Pridėti projekto veiklą" lango lauko <tpf apskritis="">.</tpf>                                                                                                    |
| 7           | Pradėta iki projekto sutarties<br>pasirašymo                                | Sutarties keitimo projekto veiklos pradėjimo iki projekto sutarties pasirašymo atvaizdavimo laukas.<br>Reikšmė atvaizduojama iš "F-PRJ-SUTKTM-20.1 Pridėti projekto veiklą" lango lauko <pradėta iki<br="">projekto sutarties pasirašymo&gt;.</pradėta>                                                           |
| 8           | Veiklos pradžia                                                             | Sutarties keitimo projekto veiklos mėnesio, kai pradedama vykdyti veikla, atvaizdavimo laukas. Reikšmė atvaizduojama iš "F-PRJ-SUTKTM-20.1 Pridėti projekto veiklą" lango lauko <veiklos pradžia="">.</veiklos>                                                                                                   |
| 9           | Veiklos pabaiga                                                             | Sutarties keitimo projekto veiklos mėnesio, kai baigiama vykdyti veikla, atvaizdavimo laukas. Reikšmė atvaizduojama iš "F-PRJ-SUTKTM-20.1 Pridėti projekto veiklą" lango lauko <veiklos pabaiga="">.</veiklos>                                                                                                    |
| 10          | Suma, eurais                                                                | Sutarties keitimo projekto veiklos sumos, eurais atvaizdavimo laukas. Reikšmė atvaizduojama iš "F-PRJ-<br>SUTKTM-20.1 Pridėti projekto veiklą" lango lauko <suma, eurais="">.</suma,>                                                                                                    |
| 11          | Iš jos PVM, eurais                                                          | Sutarties keitimo projekto veiklos PVM sumos, eurais atvaizdavimo laukas. Reikšmė atvaizduojama iš<br>"F-PRJ-SUTKTM-20.1 Pridėti projekto veiklą" lango lauko <lš eurais="" jos="" pvm,="">.</lš>                                                                                                    |
| 12          | Projekto matomumo ir<br>informavimo apie projektą<br>priemonės              | Sutarties keitimo pasirinktos "Projekto matomumo ir informavimo apie projektą priemonės" reikšmės atvaizdavimo laukas. Reikšmė atvaizduojama iš "F-PRJ-SUTKTM-20.1 Pridėti projekto veiklą" lango lauko <projekto apie="" informavimo="" ir="" matomumo="" priemonės="" projektą="">.</projekto>                  |
| 13          | Suma, eurais                                                                | Sutarties keitimo projekto matomumo ir informavimo apie projektą priemonės sumos, eurais atvaizdavimo laukas. Reikšmė atvaizduojama iš "F-PRJ-SUTKTM-20.1 Pridėti projekto veiklą" lango lauko <suma, eurais="">.</suma,>                                                                                         |
| 14          | Iš jos PVM, eurais                                                          | Sutarties keitimo projekto matomumo ir informavimo apie projektą priemonės PVM sumos, eurais atvaizdavimo laukas. Reikšmė atvaizduojama iš "F-PRJ-SUTKTM-20.1 Pridėti projekto veiklą" lango lauko <iš eurais="" jos="" pvm,="">.</iš>                                                                            |
| 15          | Netiesioginės išlaidos                                                      | Sutarties keitimo pasirinktos "Netiesioginės išlaidos" reikšmės atvaizdavimo laukas. Reikšmė<br>atvaizduojama iš "F-PRJ-SUTKTM-20.1 Pridėti projekto veiklą" lango lauko <netiesioginės išlaidos="">.</netiesioginės>                                                                                             |
| 16          | Netiesioginių išlaidų suma, eurais                                          | Sutarties keitimo netiesioginių išlaidų sumos, eurais atvaizdavimo laukas. Reikšmė atvaizduojama iš "F-<br>PRJ-SUTKTM-20.1 Pridėti projekto veiklą" lango lauko <netiesioginių eurais="" išlaidų="" suma,="">.</netiesioginių>                                                                                    |
| 17          | Išlaidos bus apskaičiuotos taikant<br>fiksuotą normą, proc.                 | Sutarties keitimo projekto veiklos netiesiognių išlaidų apskaičiuotų taikant fiksuotą normą, proc.<br>atvaizdavimo laukas. Reikšmė atvaizduojama iš "F-PRJ-SUTKTM-20.1 Pridėti projekto veiklą" lango<br>lauko <išlaidos apskaičiuotos="" bus="" fiksuotą="" normą,="" proc.="" taikant="">.</išlaidos>           |

| INVESTIS Sutarčių techninis sprendimas INVESTIS_SI4_TS           | Versija: | 3.00       |
|------------------------------------------------------------------|----------|------------|
| Europos Sąjungos investicijų administravimo informacinės sistema |          | 2024-12-16 |

| Eil.<br>Nr. | Pavadinimas                                          | Lauko aprašymas                                                                                                    |
|-------------|------------------------------------------------------|----------------------------------------------------------------------------------------------------|
| 18          | Planuojama netiesioginių išlaidų<br>PVM suma, eurais | Sutarties keitimo planuojamų netiesioginių išlaidų PVM sumos, eurais atvaizdavimo laukas. Reikšmė atvaizduojama iš "F-PRJ-SUTKTM-20.1 Pridėti projekto veiklą" lango lauko <planuojama eurais="" išlaidų="" netiesioginių="" pvm="" suma,="">.</planuojama> |
| 19          | Projekto veiklų grupė                                | Sutarties keitimo projekto veiklų grupės atvaizdavimo laukas. Reikšmė atvaizduojama iš "F-PRJ-<br>SUTKTM-20.1 Pridėti projekto veiklą" lango lauko <projekto grupė="" veiklų="">.</projekto>                                                                |

| INVESTIS Sutarčių techninis sprendimas INVESTIS_SI4_TS           |       | 3.00       |
|------------------------------------------------------------------|-------|------------|
| Europos Sąjungos investicijų administravimo informacinės sistema | Data: | 2024-12-16 |

### F-PRJ-SUTKTM-5.2 Peržiūrėti projekto poveiklę

Lango paskirtis Langas skirtas peržiūrėti sutarties keitimo projekto poveikles. Navigacija Meniu >> [Projektai] >> Norimo peržiūrėti projekto [Pavadinimas] >> [Sutartis] >> [Keitimas] >> Vedlio žingsnis [Projekto veiklos] >> Norimos peržiūrėti projekto poveiklės [Pavadinimas] Navigacijos kelias

Lango ypatybės Modalinis langas. Naudotojų teisės T.PRJ.SUTKTM.1.1 Projektai. Sutarčių keitimas: Peržiūrėti

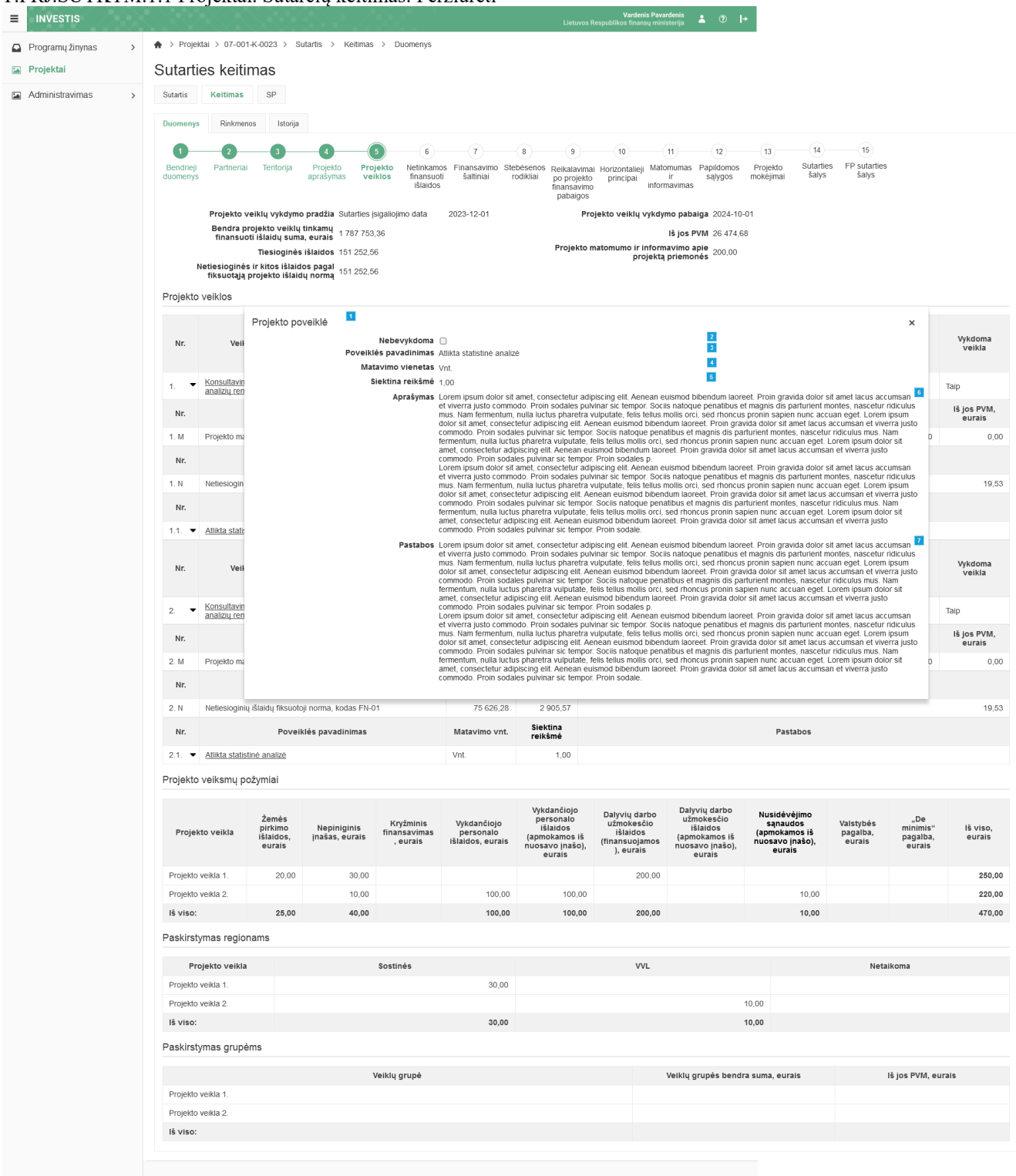
| INVESTIS Sutarčių techninis sprendimas INVESTIS_SI4_TS           | Versija: | 3.00       |
|------------------------------------------------------------------|----------|------------|
| Europos Sąjungos investicijų administravimo informacinės sistema | Data:    | 2024-12-16 |

| Eil.<br>Nr. | Pavadinimas              | Lauko aprašymas                                                                                                    |
|-------------|--------------------------|----------------------------------------------------------------------------------------------------|
| 1           | Projekto poveiklė        | Statinis modalinio lango pavadinimas.                                                                                                    |
| 2           | Nebevykdoma              | Sutarties projekto poveiklos nebevykdymo atvaizdavimo laukas. Reikšmė atvaizduojama iš "F-PRJ-SUTKTM-20.2<br>Pridėti projekto poveiklę" lango lauko <nebevykdoma>.</nebevykdoma>                      |
| 3           | Poveiklės<br>pavadinimas | Sutarties keitimo projekto poveiklės pavadinimo atvaizdavimo laukas. Reikšmė atvaizduojama iš "F-PRJ-SUTKTM-<br>20.2 Pridėti projekto poveiklę" lango lauko <poveiklės pavadinimas="">.</poveiklės>   |
| 4           | Matavimo vienetas        | Sutarties keitimo projekto poveiklės matavimo vieneto atvaizdavimo laukas. Reikšmė atvaizduojama iš "F-PRJ-<br>SUTKTM-20.2 Pridėti projekto poveiklę" lango lauko <matavimo vienetas="">.</matavimo>  |
| 5           | Siektina reikšmė         | Sutarties keitimo projekto poveiklės siektinos reikšmės atvaizdavimo laukas. Reikšmė atvaizduojama iš "F-PRJ-<br>SUTKTM-20.2 Pridėti projekto poveiklę" lango lauko <siektina reikšmė="">.</siektina> |
| 6           | Aprašymas                | Sutarties projekto poveiklės aprašymo atvaizdavimo laukas. Reikšmė atvaizduojama iš "F-PRJ-SUTKTM-20.2 Pridėti projekto poveiklę" lango lauko <aprašymas>.</aprašymas>                                |
| 7           | Pastabos                 | Sutarties keitimo projekto poveiklės pastabų atvaizdavimo laukas. Reikšmė atvaizduojama iš "F-PRJ-SUTKTM-20.2<br>Pridėti projekto poveiklę" lango lauko <pastabos>.</pastabos>                        |

| INVESTIS Sutarčių techninis sprendimas INVESTIS_SI4_TS           | Versija: | 3.00       |
|------------------------------------------------------------------|----------|------------|
| Europos Sąjungos investicijų administravimo informacinės sistema | Data:    | 2024-12-16 |

### F-PRJ-SUTKTM-6 Sutarties keitimo peržiūra. Netinkamos finansuoti išlaidos

Lango paskirtis Langas skirtas peržiūrėti sutarties keitimo duomenų žingsnį "Netinkamos finansuoti išlaidos". Navigacija Meniu >> [Projektai] >> Norimo peržiūrėti projekto [Pavadinimas] >> [Sutartis] >> [Keitimas] >> Vedlio žingsnis [Netinkamos finansuoti išlaidos] Navigacijos kelias Projektai >> Kodas >> Sutartis >> Keitimas >> Duomenys Lango ypatybės

Naudotojų teisės T.PRJ.SUTKTM.1.1 Projektai. Sutarčių keitimas: Peržiūrėti

| .1 10.50 1101    | 101.1. | Trojekan Suarony kommus. Porzharon                                                                                                    |
|------------------|--------|----------------------------------------------------------------------------------------------------|
|                  |        | Uardenis 📩 🕐 🖡                                                                                                    |
| Programų žinynas | >      | ♠ > Projektai > 07-001-K-0023 > Sutartis > Ketiimas > Duomenys                                                                                                    |
| Projektai        |        | Sutarties keitimas                                                                                                    |
| Administravimas  | >      | 2     3     4       Sutartis     Keltimas     SP                                                                                                    |
|                  |        | Duomenys Rinkmenos Istorija                                                                                                    |
|                  |        |                                                                                                    |
|                  |        | Bendrieji Partnerial Teritorija Projekto Projekto Netinkamos Finansavimo Stebėsenos Reikalavimai Horizontalieji Matomumas Papildomos Projekto Sutarties FP sutartik<br>duomenys aprašymas veiklos finansuoti šaltiniai rodikliai po projekto principai ir sąlygos mokėjimai šalys šalys<br>išlaidos finansavimo informavimas<br>pabalgios |
|                  |        | Tinkamumo finansuoti reikalavimų neatitinkančių išlaidų detalizavimas 🏧                                                                                                    |
|                  |        | 22<br>Nr. Projekto netinkamos finansuoti išlaidos išlaidos išlaidu suma, eurals Numatomas arba turimas šių išlaidų finansavimo šaltinis                                                                                                    |
|                  |        | 1.         Projekto netinkamos finansuoti išlaidos         123 456 789 123,00         Numatomas arba turimas šių išlaidų finansavimo šaltinis                                                                                                    |
|                  |        |                                                                                                    |

| Eil.<br>Nr. | Pavadinimas          | Lauko aprašymas                                                                                                    |
|-------------|----------------------|----------------------------------------------------------------------------------------------------|
| 1           | Sutarties keitimas   | Statinis lango pavadinimas.                                                                                                    |
| 2           | [Sutartis]           | Mygtukas skirtas pereiti į sutarties formą.<br>Paspaudus mygtuką atidaromas langas "F-PRJ-SUT-2 Sutarties peržiūra".                                                                                                    |
| 3           | [Keitimas]           | Mygtukas skirtas pereiti į sutarties keitimo formą.<br>Paspaudus mygtuką atidaromas langas "F-PRJ-SUTKTM-1 Sutarties keitimo peržiūra.<br>Bendrieji duomenys".<br><b>Sąlygos:</b><br>Mygtukas matomas lange tik tai tada, kai:<br>- Yra sukurtas sutarties keitimas.<br>- Sutarties keitimo būsena yra "Užregistruota", "Pateikta" arba "Derinama".<br>- Naudotojui priskirta teisė "T.PRJ.SUTKTM.1.1 Projektai. Sutarčių keitimas: Peržiūrėti".                                                                         |
| 4           | [SP]                 | Mygtukas skirtas pereiti į sutarties SP formą.<br>Paspaudus mygtuką atidaromas langas "F-PRJ-SUT-33 SP peržiūra".                                                                                                    |
| 5           | [Bendrieji duomenys] | Mygtukas skirtas atidaryti sutarties bendrųjų duomenų žingsnį. Paspaudus mygtuką<br>atidaromas langas "F-PRJ-SUTKTM-1 Sutarties keitimo peržiūra. Bendrieji duomenys".                                                                                                    |
| 6           | [Partneriai]         | Mygtukas skirtas atidaryti sutarties partnerių žingsnį. Paspaudus mygtuką atidaromas<br>langas "F-PRJ-SUTKTM-2 Sutarties keitimo peržiūra. Partneriai".<br>Sąlygos:<br>- Žingsnis rodomas neaktyvus, jeigu Kvietime nurodytose pažangos priemonėse požymis<br>"Galimi partneriai" yra ne. Jei nors viena pažangos priemonė turi požymį "taip" - žingsnis<br>"Partneriai" yra rodomas.<br>Bandant paspausti ant neaktyvaus žingsnio "Partneriai" rodomas pranešimas "Kvietime<br>nurodyta, jog partneriai yra negalimi.". |

| INVESTIS Sutarčių techninis sprendimas INVESTIS_SI4_TS           | Versija: | 3.00       |
|------------------------------------------------------------------|----------|------------|
| Europos Sąjungos investicijų administravimo informacinės sistema | Data:    | 2024-12-16 |

| Eil.<br>Nr. | Pavadinimas                                                           | Lauko aprašymas                                                                                                    |
|-------------|-----------------------------------------------------------------------|----------------------------------------------------------------------------------------------------|
| 7           | [Teritorija]                                                          | Mygtukas skirtas atidaryti sutarties teritorijos žingsnį. Paspaudus mygtuką atidaromas<br>langas "F-PRJ-SUTKTM-3 Sutarties keitimo peržiūra. Teritorija".                                                                                                    |
| 8           | [Projekto aprašymas]                                                  | Mygtukas skirtas atidaryti sutarties projekto aprašymo žingsnį. Paspaudus mygtuką<br>atidaromas langas "F-PRJ-SUTKTM-4 Sutarties keitimo peržiūra. Projekto aprašymas".                                                                                                    |
| 9           | [Projekto veiklos]                                                    | Mygtukas skirtas atidaryti sutarties projekto veiklų žingsnį. Paspaudus mygtuką atidaromas<br>langas "F-PRJ-SUTKTM-5 Sutarties keitimo peržiūra. Projekto veiklos".                                                                                                    |
| 10          | [Netinkamos finansuoti išlaidos]                                      | Mygtukas skirtas atidaryti sutarties netinkamų finansuoti išlaidų žingsnį. Paspaudus mygtuką atidaromas langas "F-PRJ-SUTKTM-6 Sutarties keitimo peržiūra. Netinkamos finansuoti išlaidos".                                                                                                    |
| 11          | [Finansavimo šaltiniai]                                               | Mygtukas skirtas atidaryti sutarties finansavimo šaltinių žingsnį. Paspaudus mygtuką<br>atidaromas langas "F-PRJ-SUTKTM-7 Sutarties keitimo peržiūra. Finansavimo šaltiniai".                                                                                                    |
| 12          | [Stebėsenos rodikliai]                                                | Mygtukas skirtas atidaryti sutarties stebėsenos rodiklių žingsnį. Paspaudus mygtuką<br>atidaromas langas "F-PRJ-SUTKTM-8 Sutarties keitimo peržiūra. Stebėsenos rodikliai".                                                                                                    |
| 13          | [Reikalavimai po projekto finansavimo<br>pabaigos]                    | Mygtukas skirtas atidaryti sutarties reikalavimų po projekto finansavimo pabaigos žingsnį.<br>Paspaudus mygtuką atidaromas langas "F-PRJ-SUTKTM-9 Sutarties keitimo peržiūra.<br>Reikalavimai po projekto finansavimo pabaigos".                                                                                                    |
| 14          | [Horizontalieji principai]                                            | Mygtukas skirtas atidaryti sutarties horizontaliųjų principų žingsnį. Paspaudus mygtuką<br>atidaromas langas "F-PRJ-SUTKTM-10 Sutarties keitimo peržiūra. Horizontalieji<br>principai".                                                                                                    |
| 15          | [Matomumas ir informavimas]                                           | Mygtukas skirtas atidaryti sutarties matomumo ir informavimo žingsnį. Paspaudus mygtuką atidaromas langas "F-PRJ-SUTKTM-11 Sutarties keitimo peržiūra. Matomumas ir informavimas".                                                                                                    |
| 16          | [Papildomos sąlygos]                                                  | Mygtukas skirtas atidaryti sutarties papildomų sąlygų žingsnį. Paspaudus mygtuką<br>atidaromas langas "F-PRJ-SUTKTM-12 Sutarties keitimo peržiūra. Papildomos sąlygos".                                                                                                    |
| 17          | [Projekto mokėjimai]                                                  | Mygtukas skirtas atidaryti sutarties projekto mokėjimų žingsnį. Paspaudus mygtuką<br>atidaromas langas "F-PRJ-SUTKTM-13 Sutarties keitimo peržiūra. Projekto mokėjimai".                                                                                                    |
| 18          | [Sutarties šalys]                                                     | Mygtukas skirtas atidaryti sutarties šalių žingsnį. Paspaudus mygtuką atidaromas langas "F-<br>PRJ-SUTKTM-14 Sutarties keitimo peržiūra. Sutarties šalys".<br>Sąlygos:<br>- Žingsnis rodomas neaktyvus, jeigu kvietimo lauko <projektų atrankos="" būdas=""> reikšmė<br/>"Finansinė priemonė".<br/>Bandant paspausti ant neaktyvaus žingsnio "Sutarties šalys" rodomas pranešimas "Pildoma<br/>ne Finansinių priemonių projektams".</projektų>      |
| 19          | [FP sutarties šalys]                                                  | Mygtukas skirtas atidaryti FP sutarties šalių žingsnį. Paspaudus mygtuką atidaromas langas<br>"F-PRJ-SUTKTM-15 Sutarties keitimo peržiūra. FP sutarties šalys".<br>Sąlygos:<br>- Žingsnis rodomas neaktyvus, jeigu kvietimo lauko <projektų atrankos="" būdas=""> reikšmė ne<br/>"Finansinė priemonė".<br/>Bandant paspausti ant neaktyvaus žingsnio "Sutarties šalys" rodomas pranešimas "Pildoma<br/>Finansinių priemonių projektams".</projektų> |
| 20          | Tinkamumo finansuoti reikalavimų neatitinkančių išlaidų detalizavimas | Statinis bloko pavadinimas.                                                                                                    |

| INVESTIS Sutarčių techninis sprendimas INVESTIS_SI4_TS           | Versija: | 3.00       |
|------------------------------------------------------------------|----------|------------|
| Europos Sąjungos investicijų administravimo informacinės sistema | Data:    | 2024-12-16 |

| Eil.<br>Nr. | Pavadinimas                                                                                 | Lauko aprašymas                                                                                                    |
|-------------|---------------------------------------------------------------------------------------------|----------------------------------------------------------------------------------------------------|
| 21          | TINKAMUMO FINANSUOTI<br>REIKALAVIMŲ NEATITINKANČIŲ<br>IŠLAIDŲ DETALIZAVIMO SĄRAŠO<br>LAUKAI | <b>Sąrašo atvaizdavimo logika:</b><br>- Sąraše atvaizduojamos netinkamos finansuoti išlaidos.<br><b>Sąrašo rikiavimas:</b><br>Numatytasis rikiavimas - pagal įrašo numerį didėjančia tvarka.                                                                                                    |
| 22          | Nr.                                                                                         | Sąrašo atvaizdavimo laukas. Lauke atvaizduojamas įrašo numeris. Lauko reikšmė<br>atvaizduojama iš F-PRJ-SUTKTM-21 Sutarties keitimas. Netinkamos finansuoti išlaidos"<br>lango lauko <nr.>.</nr.>                                                                                                    |
| 23          | Projekto netinkamos finansuoti išlaidos                                                     | Sąrašo atvaizdavimo laukas. Lauke atvaizduojamos projekto netinkamos finansuoti<br>išlaidos. Lauko reikšmė atvaizduojama iš "F-PRJ-SUTKTM-21 Sutarties keitimas.<br>Netinkamos finansuoti išlaidos" lango lauko <projekto finansuoti="" išlaidos="" netinkamos="">.</projekto>                                           |
| 24          | Projekto netinkamų finansuoti išlaidų suma,<br>eurais                                       | Sąrašo atvaizdavimo laukas. Lauke atvaizduojama projekto netinkamų finansuoti išlaidų<br>suma eurais. Lauko reikšmė atvaizduojama iš "F-PRJ-SUTKTM-21 Sutarties keitimas.<br>Netinkamos finansuoti išlaidos" lango lauko <projekto finansuoti="" išlaidų="" netinkamų="" suma,<br="">eurais&gt;.</projekto>              |
| 25          | Numatomas arba turimas šių išlaidų<br>finansavimo šaltinis                                  | Sąrašo atvaizdavimo laukas. Lauke atvaizduojamas numatomas arba turimas šių išlaidų<br>finansavimo šaltinis. Lauko reikšmė atvaizduojama iš "F-PRJ-SUTKTM-21 Sutarties<br>keitimas. Netinkamos finansuoti išlaidos" lango lauko <numatomas arba="" išlaidų<br="" turimas="" šių="">finansavimo šaltinis&gt;.</numatomas> |

| INVESTIS Sutarčių techninis sprendimas INVESTIS_SI4_TS           | Versija: | 3.00       |
|------------------------------------------------------------------|----------|------------|
| Europos Sąjungos investicijų administravimo informacinės sistema | Data:    | 2024-12-16 |

## F-PRJ-SUTKTM-7 Sutarties keitimo peržiūra. Finansavimo šaltiniai

Lango paskirtis Langas skirtas peržiūrėti sutarties keitimo duomenų žingsnį "Finansavimo šaltiniai". Navigacija Meniu >> [Projektai] >> Norimo peržiūrėti projekto pavadinimas >> [Sutartis] >> [Keitimas] >> Vedlio žingsnis [Finansavimo šaltiniai] Navigacijos kelias Projektai >> Kodas >> Sutartis >> Keitimas >> Duomenys Lango ypatybės

# Naudotojų teisės

T.PRJ.SUTKTM.1.1 Projektai. Sutarčių keitimas: Peržiūrėti

| INVESTIG                        |                                            |                                |                                     |                                                       |                                      |                                      | Cietureus Resp                                                | addikov fistanny min                                 | iletterija 💻                                            | 40 17                                                |                                       |                                            |                                          |                                             |                                             |                                                                                                |                            |                                                                                                    |                                  |                                                                                                    |                                                                                                    |
|---------------------------------|--------------------------------------------|--------------------------------|-------------------------------------|-------------------------------------------------------|--------------------------------------|--------------------------------------|---------------------------------------------------------------|------------------------------------------------------|---------------------------------------------------------|------------------------------------------------------|---------------------------------------|--------------------------------------------|------------------------------------------|---------------------------------------------|---------------------------------------------|------------------------------------------------------------------------------------------------|----------------------------|----------------------------------------------------------------------------------------------------|----------------------------------|----------------------------------------------------------------------------------------------------|----------------------------------------------------------------------------------------------------|
| Programų žinynas      Projektai |                                            | imas                           | utartis > Keitimas                  | > Duomenys                                            |                                      |                                      |                                                               |                                                      |                                                         |                                                      |                                       |                                            |                                          |                                             |                                             |                                                                                                |                            |                                                                                                    |                                  |                                                                                                    |                                                                                                    |
| Administravimas >               | Sutartis Kortimas                          | SP SP                          |                                     |                                                       |                                      |                                      |                                                               |                                                      |                                                         |                                                      |                                       |                                            |                                          |                                             |                                             |                                                                                                |                            |                                                                                                    |                                  |                                                                                                    |                                                                                                    |
|                                 | Duomenys Rinkm                             | enos Istorija                  |                                     |                                                       |                                      |                                      |                                                               |                                                      |                                                         |                                                      |                                       |                                            |                                          |                                             |                                             |                                                                                                |                            |                                                                                                    |                                  |                                                                                                    |                                                                                                    |
|                                 | Bendreji<br>ducmenys<br>Finansavimo šaltir | ai Tertorga                    | Projekto Proj<br>aprašymas vei      | inkto<br>Kos<br>Statidos                              | Finansavim<br>sattiniai              | 8<br>Stebésenos<br>rodikšai          | 9<br>Reikatawimai H<br>po projekto<br>finansavimo<br>pabalgos | 10<br>forizontalioji Mati<br>principal<br>infori     | navimas Papid<br>ir sąły<br>mavimas                     | 2 13<br>tomos Projekto<br>gos mokėjimai              | 14<br>Sutarties F<br>Salys            | 15<br>P sutarbes<br>Salys                  |                                          |                                             |                                             |                                                                                                |                            |                                                                                                    |                                  |                                                                                                    |                                                                                                    |
|                                 | 177                                        |                                |                                     |                                                       |                                      |                                      |                                                               |                                                      |                                                         |                                                      |                                       | a a                                        | 1 10                                     |                                             | 1 81                                        |                                                                                                |                            | 1 61                                                                                                    |                                  |                                                                                                    | n el                                                                                                    |
|                                 | Nebevykdoma                                | Projekto<br>veiklos<br>numeris | Projekto<br>Išlaidų suma,<br>eurais | 1.<br>Projektams<br>skiriamos<br>finansavimo<br>Jėšos | 1.x<br>«Finansavi<br>mo<br>šaltinis> | 1.x<br>«Finansavi<br>mo<br>šaltinis» | 1.X<br>≪Finansavi<br>mo<br>šaltinis>                          | 1.x<br><finansavim<br>o šaltinis&gt;</finansavim<br> | 1.x<br><finansavi<br>mo<br/>šattinis&gt;</finansavi<br> | 1.x<br><finantavimo<br>šaltinis&gt;</finantavimo<br> | 4<br>2. Nuosavas<br>Inašas,<br>eurais | 2.1.<br>Nacionalinės<br>viešosios<br>Iėšos | 2.1.1.<br>Valstybės<br>biudžeto<br>lėšos | 2.1.2.<br>Savivaldybės<br>biudžeto<br>lėšos | 2.1.3. Kiti<br>viešųjų<br>lėšų<br>šaltiniai | 2.1.4.<br>Nacionalinės<br>viešosios<br>ES fondų<br>netinkamam<br>finansuoti<br>PVM<br>apmokėti | 2.2.<br>Privačios<br>Iėšos | 2.2.1.<br>Projekto<br>vykdytojo,<br>partnerio<br>(+tų) ir (ar)<br>jungtinio<br>projekto<br>(toliau -<br>JP)<br>projekto<br>vykdytojo<br>lėšos | 2.2.2. Kiti<br>Iėšų<br>šaltiniai | 2.2.3,<br>Privačios<br>Iešos, skirtos<br>Eš fondų<br>Iešomis<br>netinkamam<br>finansuoti<br>PVM<br>apmokėti | Finansuojamoji<br>dalis be<br>Valstybės<br>biudžeto<br>lėšomis<br>apmokamo<br>PVM, kuris<br>netinkamas<br>finansuoti ES<br>fondų lėšomis,<br>proc. |
|                                 |                                            | 1.                             |                                     |                                                       |                                      |                                      |                                                               |                                                      |                                                         |                                                      |                                       |                                            |                                          |                                             |                                             |                                                                                                |                            |                                                                                                    |                                  |                                                                                                    |                                                                                                    |
|                                 |                                            | 2                              |                                     |                                                       |                                      |                                      |                                                               |                                                      |                                                         |                                                      |                                       |                                            |                                          |                                             |                                             |                                                                                                |                            |                                                                                                    |                                  |                                                                                                    |                                                                                                    |
|                                 | 10 and and 10                              |                                |                                     |                                                       |                                      |                                      |                                                               |                                                      |                                                         |                                                      |                                       |                                            |                                          |                                             |                                             |                                                                                                |                            |                                                                                                    |                                  |                                                                                                    |                                                                                                    |

| Eil.<br>Nr. | Pavadinimas          | Lauko aprašymas                                                                                                    |
|-------------|----------------------|----------------------------------------------------------------------------------------------------|
| 1           | Sutarties keitimas   | Statinis lango pavadinimas                                                                                                    |
| 2           | [Sutartis]           | Mygtukas skirtas pereiti į sutarties formą.<br>Paspaudus mygtuką atidaromas langas "F-PRJ-SUT-2 Sutarties peržiūra".                                                                                                    |
| 3           | [Keitimas]           | Mygtukas skirtas pereiti į sutarties keitimo formą.<br>Paspaudus mygtuką atidaromas langas "F-PRJ-SUTKTM-1 Sutarties keitimo peržiūra. Bendrieji<br>duomenys".<br><b>Sąlygos:</b><br>Mygtukas matomas lange tik tai tada, kai:<br>- Yra sukurtas sutarties keitimas.<br>- Sutarties keitimo būsena yra "Užregistruota", "Pateikta" arba "Derinama".<br>- Naudotojui priskirta teisė "T.PRJ.SUTKTM.1.1 Projektai. Sutarčių keitimas: Peržiūrėti".                                                                          |
| 4           | [SP]                 | Mygtukas skirtas pereiti į sutarties SP formą.<br>Paspaudus mygtuką atidaromas langas "F-PRJ-SUT-33 SP peržiūra".                                                                                                    |
| 5           | [Bendrieji duomenys] | Mygtukas skirtas atidaryti sutarties bendrųjų duomenų žingsnį. Paspaudus mygtuką atidaromas langas<br>"F-PRJ-SUTKTM-1 Sutarties keitimo peržiūra. Bendrieji duomenys".                                                                                                    |
| 6           | [Partneriai]         | Mygtukas skirtas atidaryti sutarties partnerių žingsnį. Paspaudus mygtuką atidaromas langas "F-PRJ-<br>SUTKTM-2 Sutarties keitimo peržiūra. Partneriai".<br>Sąlygos:<br>- Žingsnis rodomas neaktyvus, jeigu Kvietime nurodytose pažangos priemonėse požymis "Galimi<br>partneriai" yra ne. Jei nors viena pažangos priemonė turi požymį "taip" - žingsnis "Partneriai" yra<br>rodomas.<br>Bandant paspausti ant neaktyvaus žingsnio "Partneriai" rodomas pranešimas "Kvietime nurodyta, jog<br>partneriai yra negalimi.". |

INVESTIS Sutarčių techninis sprendimas INVESTIS\_SI4\_TSVersija:3.00Europos Sąjungos investicijų administravimo informacinės sistemaData:2024-12-16

| Eil.<br>Nr. | Pavadinimas                                        | Lauko aprašymas                                                                                                    |
|-------------|----------------------------------------------------|----------------------------------------------------------------------------------------------------|
| 7           | [Teritorija]                                       | Mygtukas skirtas atidaryti sutarties teritorijos žingsnį. Paspaudus mygtuką atidaromas langas "F-PRJ-<br>SUTKTM-3 Sutarties keitimo peržiūra. Teritorija".                                                                       |
| 8           | [Projekto aprašymas]                               | Mygtukas skirtas atidaryti sutarties projekto aprašymo žingsnį. Paspaudus mygtuką atidaromas langas<br>"F-PRJ-SUTKTM-4 Sutarties keitimo peržiūra. Projekto aprašymas".                                                          |
| 9           | [Projekto veiklos]                                 | Mygtukas skirtas atidaryti sutarties projekto veiklų žingsnį. Paspaudus mygtuką atidaromas langas "F-<br>PRJ-SUTKTM-5 Sutarties keitimo peržiūra. Projekto veiklos".                                                             |
| 10          | [Netinkamos finansuoti išlaidos]                   | Mygtukas skirtas atidaryti sutarties netinkamų finansuoti išlaidų žingsnį. Paspaudus mygtuką<br>atidaromas langas "F-PRJ-SUTKTM-6 Sutarties keitimo peržiūra. Netinkamos finansuoti išlaidos".                                   |
| 11          | [Finansavimo šaltiniai]                            | Mygtukas skirtas atidaryti sutarties finansavimo šaltinių žingsnį. Paspaudus mygtuką atidaromas<br>langas "F-PRJ-SUTKTM-7 Sutarties keitimo peržiūra. Finansavimo šaltiniai".                                                    |
| 12          | [Stebėsenos rodikliai]                             | Mygtukas skirtas atidaryti sutarties stebėsenos rodiklių žingsnį. Paspaudus mygtuką atidaromas langas<br>"F-PRJ-SUTKTM-8 Sutarties keitimo peržiūra. Stebėsenos rodikliai".                                                      |
| 13          | [Reikalavimai po projekto<br>finansavimo pabaigos] | Mygtukas skirtas atidaryti sutarties reikalavimų po projekto finansavimo pabaigos žingsnį. Paspaudus<br>mygtuką atidaromas langas "F-PRJ-SUTKTM-9 Sutarties keitimo peržiūra. Reikalavimai po projekto<br>finansavimo pabaigos". |
| 14          | [Horizontalieji principai]                         | Mygtukas skirtas atidaryti sutarties horizontaliųjų principų žingsnį. Paspaudus mygtuką atidaromas langas "F-PRJ-SUTKTM-10 Sutarties keitimo peržiūra. Horizontalieji principai".                                                |
| 15          | [Matomumas ir informavimas]                        | Mygtukas skirtas atidaryti sutarties matomumo ir informavimo žingsnį. Paspaudus mygtuką atidaromas<br>langas "F-PRJ-SUTKTM-11 Sutarties keitimo peržiūra. Matomumas ir informavimas".                                            |
| 16          | [Papildomos sąlygos]                               | Mygtukas skirtas atidaryti sutarties papildomų sąlygų žingsnį. Paspaudus mygtuką atidaromas langas<br>"F-PRJ-SUTKTM-12 Sutarties keitimo peržiūra. Papildomos sąlygos".                                                          |
| 17          | [Projekto mokėjimai]                               | Mygtukas skirtas atidaryti sutarties projekto mokėjimų žingsnį. Paspaudus mygtuką atidaromas langas<br>"F-PRJ-SUTKTM-13 Sutarties keitimo peržiūra. Projekto mokėjimai".                                                         |
| 18          | [Sutarties šalys]                                  | Mygtukas skirtas atidaryti sutarties šalių žingsnį. Paspaudus mygtuką atidaromas langas "F-PRJ-<br>SUTKTM-14 Sutarties keitimo peržiūra. Sutarties šalys".                                                                       |
|             |                                                    | - Žingsnis rodomas neaktyvus, jeigu kvietimo lauko <projektų atrankos="" būdas=""> reikšmė "Finansinė priemonė".</projektų>                                                                                                    |
|             |                                                    | Bandant paspausti ant neaktyvaus žingsnio "Sutarties šalys" rodomas pranešimas "Pildoma ne<br>Finansinių priemonių projektams".                                                                                                  |
| 19          | [FP sutarties šalys]                               | Mygtukas skirtas atidaryti FP sutarties šalių žingsnį. Paspaudus mygtuką atidaromas langas "F-PRJ-<br>SUTKTM-15 Sutarties keitimo peržiūra. FP sutarties šalys".                                                                 |
|             |                                                    | <ul> <li>Sąlygos:</li> <li>Žingsnis rodomas neaktyvus, jeigu kvietimo lauko <projektų atrankos="" būdas=""> reikšmė ne "Finansinė priemonė"</projektų></li> </ul>                                                                |
|             |                                                    | Bandant paspausti ant neaktyvaus žingsnio "Sutarties šalys" rodomas pranešimas "Pildoma Finansinių priemonių projektams".                                                                                                    |
| 20          | Finansavimo šaltiniai                              | Statinis bloko pavadinimas.                                                                                                    |
| 21          | FINANSAVIMO ŠALTINIŲ<br>SĄRAŠO LAUKAI              | <b>Sąrašo atvaizdavimo logika:</b><br>- Sąraše atvaizduojami finansavimo šaltiniai.<br><b>Sąrašo rikiavimas:</b><br>Numatytasis rikiavimas - pagal projekto veiklos numerį didėjančia tvarka.                                    |

| INVESTIS Sutarčių techninis sprendimas INVESTIS_SI4_TS           | Versija: | 3.00       |
|------------------------------------------------------------------|----------|------------|
| Europos Sąjungos investicijų administravimo informacinės sistema | Data:    | 2024-12-16 |

| Eil.<br>Nr. | Pavadinimas                                                                                                    | Lauko aprašymas                                                                                                    |
|-------------|----------------------------------------------------------------------------------------------------|----------------------------------------------------------------------------------------------------|
| 22          | Nebevykdoma                                                                                                    | Sąrašo atvaizdavimo laukas. Lauke atvaizduojami Projekto veiklos požymis ar veikla yra<br>nebevykdoma.<br>Požymis atvaizduojamas iš lango "F-PRJ-SUTKTM-22 Sutarties keitimas. Finansavimo šaltiniai"<br>projekto veiklos lauko <nebevykdoma>.</nebevykdoma>                                                                                                    |
| 23          | Projekto veiklos numeris                                                                                           | Sąrašo atvaizdavimo laukas. Lauke atvaizduojami sutartyje suvestų projekto veiklų numeriai atskirose<br>eilutėse. Lauko reikšmė atvaizduojama iš "F-PRJ-SUTKTM-22 Sutarties keitimas. Finansavimo<br>šaltiniai" lango lentelės "FINANSAVIMO ŠALTINIŲ SĄRAŠO LAUKAI" lauko <projekto veiklos<br="">numeris&gt;.</projekto>                                                                                                    |
| 24          | Projekto išlaidų suma, eurais                                                                                      | Sąrašo atvaizdavimo laukas. Lauke atvaizduojama projekto išlaidų suma, eurais. Lauko reikšmė<br>atvaizduojama iš "F-PRJ-SUTKTM-22 Sutarties keitimas. Finansavimo šaltiniai" lango lentelės<br>"FINANSAVIMO ŠALTINIŲ SĄRAŠO LAUKAI" lauko <projekto eurais="" išlaidų="" suma,="">.</projekto>                                                                                                    |
| 25          | 1. Projektams skiriamos<br>finansavimo lėšos                                                                       | Sąrašo atvaizdavimo laukas. Lauke atvaizduojamos projektams skiriamos finansavimo lėšos, eurais.<br>Lauko reikšmė atvaizduojama iš "F-PRJ-SUTKTM-22 Sutarties keitimas. Finansavimo šaltiniai" lango<br>lentelės "FINANSAVIMO ŠALTINIŲ SĄRAŠO LAUKAI" lauko <1. Projektams skiriamos<br>finansavimo lėšos>.                                                                                                    |
| 26          | 1.x <finansavimo šaltinis=""></finansavimo>                                                                        | Sąrašo atvaizdavimo laukas. Lauke atvaizduojamos 1.x <finansavimo šaltinis="">. Lauko reikšmė<br/>atvaizduojama iš "F-PRJ-SUTKTM-22 Sutarties keitimas. Finansavimo šaltiniai" lango lentelės<br/>"FINANSAVIMO ŠALTINIŲ SĄRAŠO LAUKAI" lauko &lt;1.x <finansavimo šaltinis="">&gt;.</finansavimo></finansavimo>                                                                                                    |
| 27          | 2. Nuosavas įnašas, eurais                                                                                         | Sąrašo atvaizdavimo laukas. Lauke atvaizduojamas nuosavas įnašas, eurais. Lauko reikšmė<br>atvaizduojama iš "F-PRJ-SUTKTM-22 Sutarties keitimas. Finansavimo šaltiniai" lango lentelės<br>"FINANSAVIMO ŠALTINIŲ SĄRAŠO LAUKAI" lauko <2. Nuosavas įnašas, eurais>.                                                                                                    |
| 28          | 2.1. Nacionalinės viešosios lėšos                                                                                  | Sąrašo atvaizdavimo laukas. Lauke atvaizduojamas nacionalinės viešosios lėšos, eurais. Laukas<br>atvaizduojamas iš lango "F-PRJ-SUTKTM-22 Sutarties keitimas. Finansavimo šaltiniai" lango lentelės<br>"FINANSAVIMO ŠALTINIŲ SĄRAŠO LAUKAI" lauko "2.1 Nacionalinės viešosios lėšos".                                                                                                    |
| 29          | 2.1.1. Valstybės biudžeto lėšos                                                                                    | Sąrašo atvaizdavimo laukas. Lauke atvaizduojamos valstybės biudžeto lėšos, eurais. Lauko reikšmė atvaizduojama iš "F-PRJ-SUTKTM-22 Sutarties keitimas. Finansavimo šaltiniai" lango lentelės "FINANSAVIMO ŠALTINIŲ LAUKAI" lauko <2.1.1 Valstybės biudžeto lėšos>.                                                                                                    |
| 30          | 2.1.2. Savivaldybės biudžeto lėšos                                                                                 | Sąrašo atvaizdavimo laukas. Lauke atvaizduojamos savivaldybės biudžeto lėšos, eurais. Lauko reikšmė atvaizduojama iš "F-PRJ-SUTKTM-22 Sutarties keitimas. Finansavimo šaltiniai" lango lentelės "FINANSAVIMO ŠALTINIŲ LAUKAI" lauko <2.1.2 Savivaldybės biudžeto lėšos>.                                                                                                    |
| 31          | 2.1.3. Kiti viešųjų lėšų šaltiniai                                                                                 | Sąrašo atvaizdavimo laukas. Lauke atvaizduojami kiti viešųjų lėšų šaltiniai, eurais. Lauko reikšmė<br>atvaizduojama iš "F-PRJ-SUTKTM-22 Sutarties keitimas. Finansavimo šaltiniai" lango lentelės<br>"FINANSAVIMO ŠALTINIŲ LAUKAI" lauko <2.1.3 Kiti viešųjų lėšų šaltiniai>.                                                                                                    |
| 32          | 2.1.4. Nacionalinės viešosios lėšos,<br>skirtos ES fondų netinkamam<br>finansuoti PVM apmokėti                     | Sąrašo atvaizdavimo laukas. Lauke atvaizduojamos nacionalinės viešosios lėšos, skirtos ES fondų<br>netinkamam finansuoti PVM apmokėti, eurais. Lauko reikšmė atvaizduojama iš "F-PRJ-SUTKTM-22<br>Sutarties keitimas. Finansavimo šaltiniai" lango lentelės "FINANSAVIMO ŠALTINIŲ LAUKAI"<br>lauko <2.1.4. Nacionalinės viešosios lėšos, skirtos ES fondų netinkamam finansuoti PVM apmokėti>.                                            |
| 33          | 2.2. Privačios lėšos                                                                                               | Sąrašo atvaizdavimo laukas. Lauke atvaizduojamos privačios lėšos, eurais. Laukas atvaizduojamas iš<br>lango "F-PRJ-SUTKTM-22 Sutarties keitimas. Finansavimo šaltiniai" lango lentelės<br>"FINANSAVIMO ŠALTINIŲ SĄRAŠO LAUKAI" lauko <2.2 Privačios lėšos>.                                                                                                    |
| 34          | 2.2.1. Projekto vykdytojo, partnerio<br>(-ių) ir (ar) jungtinio projekto (toliau<br>- JP) projekto vykdytojo lėšos | Sąrašo atvaizdavimo laukas. Lauke atvaizduojamos projekto vykdytojo, partnerio (-ių) ir (ar) jungtinio<br>projekto (toliau - JP) projekto vykdytojo lėšos, eurais. Lauko reikšmė atvaizduojama iš "F-PRJ-<br>SUTKTM-22 Sutarties keitimas. Finansavimo šaltiniai" lango lentelės FINANSAVIMO ŠALTINIŲ<br>LAUKAI" lauko <2.2.1. Projekto vykdytojo, partnerio (-ių) ir (ar) jungtinio projekto (toliau - JP)<br>projekto vykdytojo lėšos>. |

| INVESTIS Sutarčių techninis sprendimas INVESTIS_SI4_TS           | Versija: | 3.00       |
|------------------------------------------------------------------|----------|------------|
| Europos Sąjungos investicijų administravimo informacinės sistema | Data:    | 2024-12-16 |

| Eil.<br>Nr. | Pavadinimas                                                                                                    | Lauko aprašymas                                                                                                    |
|-------------|----------------------------------------------------------------------------------------------------|----------------------------------------------------------------------------------------------------|
| 35          | 2.2.2. Kiti lėšų šaltiniai                                                                                                    | Sąrašo atvaizdavimo laukas. Lauke atvaizduojami kiti lėšų šaltiniai, eurais. Lauko reikšmė<br>atvaizduojama iš "F-PRJ-SUTKTM-22 Sutarties keitimas. Finansavimo šaltiniai" lango lentelės<br>"FINANSAVIMO ŠALTINIŲ LAUKAI" lauko <2.2.2 Kiti lėšų šaltiniai>.                                                                                                    |
| 36          | 2.2.3. Privačios lėšos, skirtos ES<br>fondų lėšomis netinkamam<br>finansuoti PVM apmokėti                                     | Sąrašo atvaizdavimo laukas. Lauke atvaizduojamos privačios lėšos, skirtos ES fondų lėšomis<br>netinkamam finansuoti PVM apmokėti, eurais. Lauko reikšmė atvaizduojama iš "F-PRJ-SUTKTM-22<br>Sutarties keitimas. Finansavimo šaltiniai" lango lentelės "FINANSAVIMO ŠALTINIŲ LAUKAI"<br>lauko <2.2.3. Privačios lėšos, skirtos ES fondų lėšomis netinkamam finansuoti PVM apmokėti>.                                                                                                    |
| 37          | Finansuojamoji dalis be Valstybės<br>biudžeto lėšomis apmokamo PVM,<br>kuris netinkamas finansuoti ES<br>fondų lėšomis, proc. | Sąrašo atvaizdavimo laukas. Lauke atvaizduojama finansuojamoji dalis be Valstybės biudžeto lėšomis<br>apmokamo PVM, kuris netinkamas finansuoti ES fondų lėšomis, procentais. Lauko reikšmė<br>atvaizduojama iš "F-PRJ-SUTKTM-22 Sutarties keitimas. Finansavimo šaltiniai" lango lentelės<br>"FINANSAVIMO ŠALTINIŲ LAUKAI" lauko <finansuojamoji be="" biudžeto="" dalis="" lėšomis<br="" valstybės="">apmokamo PVM, kuris netinkamas finansuoti ES fondų lėšomis, proc.&gt;.</finansuojamoji> |
| 38          | Iš viso:                                                                                                    | Sąrašo atvaizdavimo laukas. Lauke atvaizduojama apskaičiuota stulpelių suma iš F-PRJ-SUTKTM-22<br>Sutarties keitimas. Finansavimo šaltiniai lauko <iš viso:="">.</iš>                                                                                                    |

| INVESTIS Sutarčių techninis sprendimas INVESTIS_SI4_TS           | Versija: | 3.00       |
|------------------------------------------------------------------|----------|------------|
| Europos Sajungos investiciju administravimo informacinės sistema | Data:    | 2024-12-16 |

#### F-PRJ-SUTKTM-8 Sutarties keitimo peržiūra. Stebėsenos rodikliai

Lango paskirtis Langas skirtas peržiūrėti sutarties keitimo duomenų žingsnį "Stebėsenos rodikliai". Navigacija Meniu >> [Projektai] >> Norimo peržiūrėti projekto [Pavadinimas] >> [Sutartis] >> [Keitimas] >> Vedlio žingsnis [Stebėsenos rodikliai] Navigacijos kelias Projektai >> Kodas >> Sutartis >> Keitimas >> Duomenys Lango ypatybės

Naudotojų teisės

T.PRJ.SUTKTM.1.1 Projektai. Sutarčių keitimas: Peržiūrėti

| INVESTIS           |                       |        |                                                             |                                                                                       |                                             | Vardenis Pavardenis 🛔 🕐 I+                                                                                                    |                                   |                 |                     |
|--------------------|-----------------------|--------|-------------------------------------------------------------|---------------------------------------------------------------------------------------|---------------------------------------------|----------------------------------------------------------------------------------------------------|-----------------------------------|-----------------|---------------------|
| Programų žinynas > | ♠ > Projekt           | ai > 0 | 7-001-K-0023 > Sutartis                                     | > Keitimas > Duomenys                                                                 |                                             |                                                                                                    |                                   |                 |                     |
| Projektai          | Sutartie              | es ke  | eitimas                                                     |                                                                                       |                                             |                                                                                                    |                                   |                 |                     |
| Administravimas >  | Sutartis              | Keiti  | as SP                                                       |                                                                                       |                                             |                                                                                                    |                                   |                 |                     |
|                    | Duomenys              | Rin    | nkmenos Istorija                                            |                                                                                       |                                             |                                                                                                    |                                   |                 |                     |
|                    | 0ª                    |        | ° c                                                         | <b>6 6 6</b>                                                                          | 67                                          | 9 <sup>13</sup> 10 <sup>15</sup> 12 <sup>15</sup> 13 <sup>17</sup>                                                                                 | 14 15                             | 1               |                     |
|                    | Bendrieji<br>duomenys | Parti  | neriai Teritorija Proj<br>apraš                             | ekto Projekto Netinkamos Finansavimo<br>ymas veiklos finansuoti šattiniai<br>išlaidos | Stebésenos Re<br>rodikliai po<br>fin        | kalavimai Horizontalieji Matomumas Papildomos Projekto <sup>S</sup><br>projekto principai ir sątygos mokėjimai<br>ansavimo informavimas<br>abaigos | šutarties FP sutar<br>šalys šalys | ties            |                     |
|                    | Produkto              | stebė  | senos rodikliai                                             |                                                                                       |                                             |                                                                                                    |                                   |                 |                     |
|                    | 22<br>Nebesi          | 23     | Pažangos priemonės<br>poveiklės                             | 2<br>Pažangos priemonés poveiklés                                                     | Stebésenos                                  |                                                                                                    | Z 22                              |                 | 29                  |
|                    | ekiama<br>s           | Nr.    | (finansuojamos<br>projekto veiklos)<br>numeris              | (finansuojamos pojekto veiklos)<br>pavadinimas                                        | unikalus<br>kodas                           | Stebėsenos rodiklio pavadinimas                                                                                                    | vienetas                          | Siektina rei    | kšmė                |
|                    |                       | 1.     | 01-02-03-04-05-01-16                                        | Įrengti elektros energijos kaupimo įrenginių sistemą                                  | P.B.1.2345                                  | Paramą gavusios įmonės (iš kurių: labai mažos, mažosios vidutinės<br>ir didelės)                                                                   | asm.                              |                 | 100                 |
|                    |                       | 2.     | 01-02-03-04-05-01-16                                        | įrengti elektros energijos kaupimo įrenginių sistemą                                  | P.B.1.2346                                  | Paramą gavusios įmonės (iš kurių: labai mažos, mažosios vidutinės<br>ir didelės)                                                                   | vnt                               |                 | 2000                |
|                    | Rezultato             | stebė  | esenos rodikliai                                            |                                                                                       |                                             |                                                                                                    |                                   |                 |                     |
|                    | 32                    | 33     | Patangos priemonés                                          | E                                                                                     | 3                                           |                                                                                                    | 7 38                              | 39              | 40                  |
|                    | Nebesi<br>ekiama<br>s | Nr.    | poveikiės<br>(finansuojamos<br>projekto veiklos)<br>numeris | Pažangos priemonės poveiklės<br>(finansuojamos projekto veiklos)<br>pavadinimas       | Stebėsenos<br>rodiklio<br>unikalus<br>kodas | Stebėsenos rodiklio pavadinimas                                                                                                    | Matavimo<br>vienetas              | Pradinė reikšmė | Slektina<br>reikšmė |
|                    |                       | 1:47   | 01-02-03-04-05-01-16                                        | Įrengti elektros energijos kaupimo įrenginių sistema                                  | P.B.1.2201                                  | Paramą gavusios įmonės (iš kurių: labai mažos, mažosios vidutinės<br>r didelės)                                                                    | Įmonės                            | 5               | 500                 |
|                    |                       |        | 41<br>Potipis                                               | Požymis                                                                               | Stebėsenos<br>rodiklio<br>unikalus<br>kodas | Pavadinimas                                                                                                    | 4 45<br>Matavimo<br>vienetas      | Siektina rei    | 40<br>kšmė          |
|                    |                       |        | Bazinis rodiklis                                            | Fiksuotas                                                                             | P.B.1.2201                                  | Paramą gavusios įmonės (Iš kurių: labai mažos, mažosios vidutinės<br>ir didelės)                                                                   | vnt.                              | 123 456 789,00  |                     |
|                    |                       |        | Pokyčio rodiklis                                            | Susietas                                                                              | P.B.1.2202                                  | Paramą gavusios įmonės (iš kurių: labai mažos, mažosios vidutinės<br>ir didelės)                                                                   | vnt.                              | 123 456 789,00  |                     |
|                    | ٥                     | 2.     | 01-02-03-04-05-01-16                                        | įrengti elektros energijos kaupimo įrenginių sistemą                                  | PB.1.2201                                   | Paramą gavusios įmonės (iš kurių: labai mažos, mažosios vidutinės<br>ir didelės)                                                                   | (monés                            | 5               | 500                 |
|                    | 0                     | 3.     | 01-02-03-04-05-01-16                                        | įrengti elektros energijos kaupimo įrenginių                                          | P.B.1.2201                                  | Paramą gavusios įmonės (iš kurių: labai mažos, mažosios vidutinės                                                                                  | (monés                            | 5               | 500                 |

| Eil.<br>Nr. | Pavadinimas        | Lauko aprašymas                                                                                                    |
|-------------|--------------------|----------------------------------------------------------------------------------------------------|
| 1           | Sutarties keitimas | Statinis lango pavadinimas                                                                                                    |
| 2           | [Sutartis]         | Mygtukas skirtas pereiti į sutarties formą.<br>Paspaudus mygtuką atidaromas langas "F-PRJ-SUT-2 Sutarties peržiūra".                                                                                                    |
| 3           | [Keitimas]         | Mygtukas skirtas pereiti į sutarties keitimo formą.<br>Paspaudus mygtuką atidaromas langas "F-PRJ-SUTKTM-1 Sutarties keitimo peržiūra. Bendrieji duomenys".<br><b>Sąlygos:</b><br>Mygtukas matomas lange tik tai tada, kai:<br>- Yra sukurtas sutarties keitimas.<br>- Sutarties keitimo būsena yra "Užregistruota", "Pateikta" arba "Derinama".<br>- Naudotojui priskirta teisė "T.PRJ.SUTKTM.1.1 Projektai. Sutarčių keitimas: Peržiūrėti". |
| 4           | [SP]               | Mygtukas skirtas pereiti į sutarties SP formą.<br>Paspaudus mygtuką atidaromas langas "F-PRJ-SUT-33 SP peržiūra".                                                                                                    |

| INVESTIS Sutarčių techninis sprendimas INVESTIS_SI4_TS           | Versija: | 3.00       |
|------------------------------------------------------------------|----------|------------|
| Europos Sąjungos investicijų administravimo informacinės sistema | Data:    | 2024-12-16 |

| Eil.<br>Nr. | Pavadinimas                                        | Lauko aprašymas                                                                                                    |
|-------------|----------------------------------------------------|----------------------------------------------------------------------------------------------------|
| 5           | [Bendrieji duomenys]                               | Mygtukas skirtas atidaryti sutarties bendrųjų duomenų žingsnį. Paspaudus mygtuką atidaromas langas "F-<br>PRJ-SUTKTM-1 Sutarties keitimo peržiūra. Bendrieji duomenys".                                                                                                    |
| 6           | [Partneriai]                                       | Mygtukas skirtas atidaryti sutarties partnerių žingsnį. Paspaudus mygtuką atidaromas langas "F-PRJ-<br>SUTKTM-2 Sutarties keitimo peržiūra. Partneriai".<br>Sąlygos:<br>- Žingsnis rodomas neaktyvus, jeigu Kvietime nurodytose pažangos priemonėse požymis "Galimi partneriai"<br>yra ne. Jei nors viena pažangos priemonė turi požymį "taip" - žingsnis "Partneriai" yra rodomas.<br>Bandant paspausti ant neaktyvaus žingsnio "Partneriai" rodomas pranešimas "Kvietime nurodyta, jog<br>partneriai yra negalimi.". |
| 7           | [Teritorija]                                       | Mygtukas skirtas atidaryti sutarties teritorijos žingsnį. Paspaudus mygtuką atidaromas langas "F-PRJ-<br>SUTKTM-3 Sutarties keitimo peržiūra. Teritorija".                                                                                                    |
| 8           | [Projekto aprašymas]                               | Mygtukas skirtas atidaryti sutarties projekto aprašymo žingsnį. Paspaudus mygtuką atidaromas langas "F-<br>PRJ-SUTKTM-4 Sutarties keitimo peržiūra. Projekto aprašymas".                                                                                                    |
| 9           | [Projekto veiklos]                                 | Mygtukas skirtas atidaryti sutarties projekto veiklų žingsnį. Paspaudus mygtuką atidaromas langas "F-PRJ-<br>SUTKTM-5 Sutarties keitimo peržiūra. Projekto veiklos".                                                                                                    |
| 10          | [Netinkamos finansuoti<br>išlaidos]                | Mygtukas skirtas atidaryti sutarties netinkamų finansuoti išlaidų žingsnį. Paspaudus mygtuką atidaromas<br>langas "F-PRJ-SUTKTM-6 Sutarties keitimo peržiūra. Netinkamos finansuoti išlaidos".                                                                                                    |
| 11          | [Finansavimo šaltiniai]                            | Mygtukas skirtas atidaryti sutarties finansavimo šaltinių žingsnį. Paspaudus mygtuką atidaromas langas "F-<br>PRJ-SUTKTM-7 Sutarties keitimo peržiūra. Finansavimo šaltiniai".                                                                                                    |
| 12          | [Stebėsenos rodikliai]                             | Mygtukas skirtas atidaryti sutarties stebėsenos rodiklių žingsnį. Paspaudus mygtuką atidaromas langas "F-<br>PRJ-SUTKTM-8 Sutarties keitimo peržiūra. Stebėsenos rodikliai".                                                                                                    |
| 13          | [Reikalavimai po projekto<br>finansavimo pabaigos] | Mygtukas skirtas atidaryti sutarties reikalavimų po projekto finansavimo pabaigos žingsnį. Paspaudus mygtuką atidaromas langas "F-PRJ-SUTKTM-9 Sutarties keitimo peržiūra. Reikalavimai po projekto finansavimo pabaigos".                                                                                                    |
| 14          | [Horizontalieji principai]                         | Mygtukas skirtas atidaryti sutarties horizontaliųjų principų žingsnį. Paspaudus mygtuką atidaromas langas<br>"F-PRJ-SUTKTM-10 Sutarties keitimo peržiūra. Horizontalieji principai".                                                                                                    |
| 15          | [Matomumas ir<br>informavimas]                     | Mygtukas skirtas atidaryti sutarties matomumo ir informavimo žingsnį. Paspaudus mygtuką atidaromas<br>langas "F-PRJ-SUTKTM-11 Sutarties keitimo peržiūra. Matomumas ir informavimas".                                                                                                    |
| 16          | [Papildomos sąlygos]                               | Mygtukas skirtas atidaryti sutarties papildomų sąlygų žingsnį. Paspaudus mygtuką atidaromas langas "F-PRJ-<br>SUTKTM-12 Sutarties keitimo peržiūra. Papildomos sąlygos".                                                                                                    |
| 17          | [Projekto mokėjimai]                               | Mygtukas skirtas atidaryti sutarties projekto mokėjimų žingsnį. Paspaudus mygtuką atidaromas langas "F-<br>PRJ-SUTKTM-13 Sutarties keitimo peržiūra. Projekto mokėjimai".                                                                                                    |
| 18          | [Sutarties šalys]                                  | Mygtukas skirtas atidaryti sutarties šalių žingsnį. Paspaudus mygtuką atidaromas langas "F-PRJ-SUTKTM-<br>14 Sutarties keitimo peržiūra. Sutarties šalys".<br>Sąlygos:<br>- Žingsnis rodomas neaktyvus, jeigu kvietimo lauko <projektų atrankos="" būdas=""> reikšmė "Finansinė<br/>priemonė".<br/>Bandant paspausti ant neaktyvaus žingsnio "Sutarties šalys" rodomas pranešimas "Pildoma ne Finansinių<br/>priemonių projektams".</projektų>                                                                         |

| INVESTIS Sutarčių techninis sprendimas INVESTIS_SI4_TS           | Versija: | 3.00       |
|------------------------------------------------------------------|----------|------------|
| Europos Sąjungos investicijų administravimo informacinės sistema | Data:    | 2024-12-16 |

| Eil.<br>Nr. | Pavadinimas                                                                        | Lauko aprašymas                                                                                                    |
|-------------|------------------------------------------------------------------------------------|----------------------------------------------------------------------------------------------------|
| 19          | [FP sutarties šalys]                                                               | Mygtukas skirtas atidaryti FP sutarties šalių žingsnį. Paspaudus mygtuką atidaromas langas "F-PRJ-<br>SUTKTM-15 Sutarties keitimo peržiūra. FP sutarties šalys".<br>Sąlygos:<br>- Žingsnis rodomas neaktyvus, jeigu kvietimo lauko <projektų atrankos="" būdas=""> reikšmė ne "Finansinė<br/>priemonė".<br/>Bandant paspausti ant neaktyvaus žingsnio "Sutarties šalys" rodomas pranešimas "Pildoma Finansinių<br/>priemonių projektams".</projektų> |
| 20          | Produkto stebėsenos rodikliai                                                      | Statinis bloko pavadinimas.                                                                                                    |
| 21          | PRODUKTO STEBĖSENOS<br>RODIKLIŲ SĄRAŠO<br>LAUKAI                                   | <b>Sąrašo atvaizdavimo logika:</b><br>Sąraše atvaizduojami sutarties produkto stebėsenos rodikliai.<br><b>Sąrašo rikiavimas:</b><br>Numatytasis rikiavimas - pagal produkto stebėsenos rodiklių numerį didėjančia tvarka.                                                                                                    |
| 22          | Nebesiekiamas                                                                      | Sąrašo atvaizdavimo laukas. Lauke atvaizduojama ar produkto stebėsenos rodiklis yra nebesiekiamas<br>Lauko reikšmė atvaizduojama iš "F-PRJ-SUTKTM-23 Sutarties keitimas. Stebėsenos rodikliai" lango<br>lentelės "PRODUKTO STEBĖSENOS RODIKLIŲ SĄRAŠO LAUKAI" lauko <nebesiekiamas>.</nebesiekiamas>                                                                                                    |
| 23          | Nr.                                                                                | Sąrašo atvaizdavimo laukas. Lauke atvaizduojamas produkto stebėsenos rodiklio eilės numeris. Lauko<br>reikšmė atvaizduojama iš "F-PRJ-SUTKTM-23 Sutarties keitimas. Stebėsenos rodikliai" lango lentelės<br>"PRODUKTO STEBĖSENOS RODIKLIŲ SĄRAŠO LAUKAI" lauko <nr.>.</nr.>                                                                                                    |
| 24          | Pažangos priemonės<br>poveiklės (finansuojamos<br>projekto veiklos) numeris        | Sąrašo atvaizdavimo laukas. Lauke atvaizduojamas pažangos priemonės poveiklės (finansuojamos projekto veiklos) numeris. Lauko reikšmė atvaizduojama iš "F-PRJ-SUTKTM-23 Sutarties keitimas. Stebėsenos rodikliai" lango lentelės "PRODUKTO STEBĖSENOS RODIKLIŲ SĄRAŠO LAUKAI" lauko <pažangos (finansuojamos="" numeris="" poveiklės="" priemonės="" projekto="" veiklos)="">.</pažangos>                                                            |
| 25          | Pažangos priemonės<br>poveiklės (finansuojamos<br>projekto veiklos)<br>pavadinimas | Sąrašo atvaizdavimo laukas. Lauke atvaizduojamas pažangos priemonės poveiklės (finansuojamos projekto veiklos) pavadinimas. Lauko reikšmė atvaizduojama iš "F-PRJ-SUTKTM-23 Sutarties keitimas. Stebėsenos rodikliai" lango lentelės "PRODUKTO STEBĖSENOS RODIKLIŲ SĄRAŠO LAUKAI" lauko <pažangos (finansuojamos="" pavadinimas="" poveiklės="" priemonės="" projekto="" veiklos)="">.</pažangos>                                                    |
| 26          | Stebėsenos rodiklio unikalus<br>kodas                                              | Sąrašo atvaizdavimo laukas. Lauke atvaizduojamas stebėsenos rodiklio unikalus kodas. Lauko reikšmė<br>atvaizduojama iš "F-PRJ-SUTKTM-23 Sutarties keitimas. Stebėsenos rodikliai "PRODUKTO<br>STEBĖSENOS RODIKLIŲ SĄRAŠO LAUKAI" lauko <stebėsenos kodas="" rodiklio="" unikalus="">.</stebėsenos>                                                                                                    |
| 27          | Stebėsenos rodiklio<br>pavadinimas                                                 | Sąrašo atvaizdavimo laukas. Lauke atvaizduojamas stebėsenos rodiklio pavadinimas. Lauko reikšmė<br>atvaizduojama iš "F-PRJ-SUTKTM-23 Sutarties keitimas. Stebėsenos rodikliai" lango lentelės "PRODUKTO<br>STEBĖSENOS RODIKLIŲ SĄRAŠO LAUKAI" lauko <stebėsenos pavadinimas="" rodiklio="">.</stebėsenos>                                                                                                    |
| 28          | Matavimo vienetas                                                                  | Sąrašo atvaizdavimo laukas. Lauke atvaizduojamas stebėsenos rodiklio matavimo vienetas. Lauko reikšmė atvaizduojama iš "F-PRJ-SUTKTM-23 Sutarties keitimas. Stebėsenos rodikliai" lango lentelės "PRODUKTO STEBĖSENOS RODIKLIŲ SĄRAŠO LAUKAI" lauko <matavimo vienetas="">.</matavimo>                                                                                                    |
| 29          | Siektina reikšmė                                                                   | Sąrašo atvaizdavimo laukas. Lauke atvaizduojama stebėsenos rodiklio siektina reikšmė. Lauko reikšmė atvaizduojama iš "F-PRJ-SUTKTM-23 Sutarties keitimas. Stebėsenos rodikliai" lango lentelės "PRODUKTO STEBĖSENOS RODIKLIŲ SĄRAŠO LAUKAI" lauko <siektina reikšmė="">.</siektina>                                                                                                    |
| 30          | Rezultato stebėsenos rodikliai                                                     | Statinis bloko pavadinimas.                                                                                                    |
| 31          | REZULTATO<br>STEBĖSENOS RODIKLIŲ<br>SĄRAŠO LAUKAI                                  | <b>Sąrašo atvaizdavimo logika:</b><br>Sąraše atvaizduojami sutarties rezultato stebėsenos rodikliai.<br><b>Sąrašo rikiavimas:</b><br>Numatytasis rikiavimas - pagal rezultato stebėsenos rodiklio numerį didėjančia tvarka.                                                                                                    |

| INVESTIS Sutarčių techninis sprendimas INVESTIS_SI4_TS           | Versija: | 3.00       |
|------------------------------------------------------------------|----------|------------|
| Europos Sąjungos investicijų administravimo informacinės sistema | Data:    | 2024-12-16 |

| Eil.<br>Nr. | Pavadinimas                                                                        | Lauko aprašymas                                                                                                    |
|-------------|------------------------------------------------------------------------------------|----------------------------------------------------------------------------------------------------|
| 32          | Nebesiekiamas                                                                      | Sąrašo atvaizdavimo laukas. Lauke atvaizduojama ar rezultato stebėsenos rodiklis yra nebesiekiamas. Lauko<br>reikšmė atvaizduojama iš "F-PRJ-SUTKTM-23 Sutarties keitimas. Stebėsenos rodikliai" lango lentelės<br>"REZULTATO STEBĖSENOS RODIKLIŲ SĄRAŠO LAUKAI" lauko <nebesiekiamas>.</nebesiekiamas>                                                                                                    |
| 33          | Nr.                                                                                | Sąrašo atvaizdavimo laukas. Lauke atvaizduojamas rezultato stebėsenos rodiklio eilės numeris. Lauko<br>reikšmė atvaizduojama iš "F-PRJ-SUTKTM-23 Sutarties keitimas. Stebėsenos rodikliai" lango lentelės<br>"REZULTATO STEBĖSENOS RODIKLIŲ SĄRAŠO LAUKAI" lauko <nr.>.</nr.>                                                                                                    |
| 34          | Pažangos priemonės<br>poveiklės (finansuojamos<br>projekto veiklos) numeris        | Sąrašo atvaizdavimo laukas. Lauke atvaizduojamas pažangos priemonės poveiklės (finansuojamos projekto veiklos) numeris. Lauko reikšmė atvaizduojama iš "F-PRJ-SUTKTM-23 Sutarties keitimas. Stebėsenos rodikliai" lango lentelės "REZULTATO STEBĖSENOS RODIKLIŲ SĄRAŠO LAUKAI" lauko <pažangos (finansuojamos="" numeris="" poveiklės="" priemonės="" projekto="" veiklos)="">.</pažangos>                                             |
| 35          | Pažangos priemonės<br>poveiklės (finansuojamos<br>projekto veiklos)<br>pavadinimas | Sąrašo atvaizdavimo laukas. Lauke atvaizduojamas pažangos priemonės poveiklės (finansuojamos projekto veiklos) pavadinimas. Lauko reikšmė atvaizduojama iš "F-PRJ-SUTKTM-23 Sutarties keitimas. Stebėsenos rodikliai" lango lentelės "REZULTATO STEBĖSENOS RODIKLIŲ SĄRAŠO LAUKAI" lauko <pažangos (finansuojamos="" pavadinimas="" poveiklės="" priemonės="" projekto="" veiklos)="">.</pažangos>                                     |
| 36          | Stebėsenos rodiklio unikalus<br>kodas                                              | Sąrašo atvaizdavimo laukas. Lauke atvaizduojamas stebėsenos rodiklio unikalus kodas. Lauko reikšmė<br>atvaizduojama iš "F-PRJ-SUTKTM-23 Sutarties keitimas. Stebėsenos rodikliai" lango lentelės<br>"REZULTATO STEBĖSENOS RODIKLIŲ SĄRAŠO LAUKAI" lauko <stebėsenos rodiklio="" unikalus<br="">kodas&gt;.</stebėsenos>                                                                                                    |
| 37          | Stebėsenos rodiklio<br>pavadinimas                                                 | Sąrašo atvaizdavimo laukas. Lauke atvaizduojamas stebėsenos rodiklio pavadinimas. Lauko reikšmė<br>atvaizduojama iš "F-PRJ-SUTKTM-23 Sutarties keitimas. Stebėsenos rodikliai" lango lentelės<br>"REZULTATO STEBĖSENOS RODIKLIŲ SĄRAŠO LAUKAI" lauko <stebėsenos pavadinimas="" rodiklio="">.</stebėsenos>                                                                                                    |
| 38          | Matavimo vienetas                                                                  | Sąrašo atvaizdavimo laukas. Lauke atvaizduojamas stebėsenos rodiklio matavimo vienetas. Lauko reikšmė atvaizduojama iš "F-PRJ-SUTKTM-23 Sutarties keitimas. Stebėsenos rodikliai" lango lentelės "REZULTATO STEBĖSENOS RODIKLIŲ SĄRAŠO LAUKAI" lauko <matavimo vienetas="">.</matavimo>                                                                                                    |
| 39          | Pradinė reikšmė                                                                    | Sąrašo atvaizdavimo laukas. Lauke atvaizduojama stebėsenos rodiklio pradinė reikšmė. Lauko reikšmė atvaizduojama iš "F-PRJ-SUTKTM-23 Sutarties keitimas. Stebėsenos rodikliai" lango lentelės "REZULTATO STEBĖSENOS RODIKLIŲ SĄRAŠO LAUKAI" lauko <pradinė reikšmė="">.</pradinė>                                                                                                    |
| 40          | Siektina reikšmė                                                                   | Sąrašo atvaizdavimo laukas. Lauke atvaizduojama stebėsenos rodiklio siektina reikšmė. Lauko reikšmė atvaizduojama iš "F-PRJ-SUTKTM-23 Sutarties keitimas. Stebėsenos rodikliai" lango lentelės "REZULTATO STEBĖSENOS RODIKLIŲ SĄRAŠO LAUKAI" lauko <siektina reikšmė="">.</siektina>                                                                                                    |
| 41          | Potipis                                                                            | Sąrašo atvaizdavimo laukas. Lauke atvaizduojamas pagalbinio rodiklio potipis. Lauko reikšmė atvaizduojama<br>iš "F-PRJ-SUTKTM-23 Sutarties keitimas. Stebėsenos rodikliai" lango lentelės "REZULTATO<br>STEBĖSENOS RODIKLIŲ SĄRAŠO LAUKAI" lauko <potipis>.<br/>Sąlygos:<br/>- Atvaizduojama tik tada, kai rezultato stebėsenos rodiklio matavimo vienetai yra "procentai".</potipis>                                                  |
| 42          | Požymis                                                                            | Sąrašo atvaizdavimo laukas. Lauke atvaizduojamas pagalbinio rodiklio požymis. Lauko reikšmė<br>atvaizduojama iš "F-PRJ-SUTKTM-23 Sutarties keitimas. Stebėsenos rodikliai" lango lentelės<br>"REZULTATO STEBĖSENOS RODIKLIŲ SĄRAŠO LAUKAI" lauko <požymis>.<br/>Sąlygos:<br/>- Atvaizduojama tik tada, kai rezultato stebėsenos rodiklio matavimo vienetai yra "procentai".</požymis>                                                  |
| 43          | Stebėsenos rodiklio unikalus<br>kodas                                              | Sąrašo atvaizdavimo laukas. Lauke atvaizduojamas pagalbinio rodiklio unikalus kodas. Lauko reikšmė<br>atvaizduojama iš "F-PRJ-SUTKTM-23 Sutarties keitimas. Stebėsenos rodikliai" lango lentelės<br>"REZULTATO STEBĖSENOS RODIKLIŲ SĄRAŠO LAUKAI" lauko <stebėsenos rodiklio="" unikalus<br="">kodas&gt;.<br/>Sąlygos:<br/>- Atvaizduojama tik tada, kai rezultato stebėsenos rodiklio matavimo vienetai yra "procentai".</stebėsenos> |

| INVESTIS Sutarčių techninis sprendimas INVESTIS_SI4_TS           | Versija: | 3.00       |
|------------------------------------------------------------------|----------|------------|
| Europos Sąjungos investicijų administravimo informacinės sistema | Data:    | 2024-12-16 |

| Eil.<br>Nr. | Pavadinimas               | Lauko aprašymas                                                                                                    |
|-------------|---------------------------|----------------------------------------------------------------------------------------------------|
| 44          | Pavadinimas               | Sąrašo atvaizdavimo laukas. Lauke atvaizduojamas pagalbinio rodiklio pavadinimas. Lauko reikšmė<br>atvaizduojama iš F-PRJ-SUTKTM-23 Sutarties keitimas. Stebėsenos rodikliai" lango lentelės "REZULTATO<br>STEBĖSENOS RODIKLIŲ SĄRAŠO LAUKAI" lauko <pavadinimas>.<br/>Sąlygos:<br/>- Atvaizduojama tik tada, kai rezultato stebėsenos rodiklio matavimo vienetai yra "procentai".</pavadinimas>              |
| 45          | Matavimo vienetas         | Sąrašo atvaizdavimo laukas. Lauke atvaizduojamas pagalbinio rodiklio matavimo vienetas. Lauko reikšmė<br>atvaizduojama iš "F-PRJ-SUTKTM-23 Sutarties keitimas. Stebėsenos rodikliai" lango lentelės<br>"REZULTATO STEBĖSENOS RODIKLIŲ SĄRAŠO LAUKAI" lauko <matavimo vienetas="">.<br/>Sąlygos:<br/>- Atvaizduojama tik tada, kai rezultato stebėsenos rodiklio matavimo vienetai yra "procentai".</matavimo> |
| 46          | Siektina reikšmė          | Sąrašo atvaizdavimo laukas. Lauke atvaizduojamas pagalbinio rodiklio siektina reikšmė. Lauko reikšmė<br>atvaizduojama iš "F-PRJ-SUTKTM-23 Sutarties keitimas. Stebėsenos rodikliai" lango lentelės<br>"REZULTATO STEBĖSENOS RODIKLIŲ SĄRAŠO LAUKAI" lauko <siektina reikšmė="">.<br/>Sąlygos:<br/>- Atvaizduojama tik tada, kai rezultato stebėsenos rodiklio matavimo vienetai yra "procentai".</siektina>   |
| 47          | [Išskleisti / suskleisti] | Paspaudus suskleidžiamos / išskleidžiamos rezultato stebėsenos rodiklio pagalbiniai rodikliai.<br>Pagal nutylėjimą - išskleista.                                                                                                    |

| INVESTIS Sutarčių techninis sprendimas INVESTIS_SI4_TS           | Versija: | 3.00       |
|------------------------------------------------------------------|----------|------------|
| Europos Sąjungos investicijų administravimo informacinės sistema | Data:    | 2024-12-16 |

## F-PRJ-SUTKTM-9 Sutarties keitimo peržiūra. Reikalavimai po projekto finansavimo pabaigos

Lango paskirtis

Langas skirtas peržiūrėti sutarties keitimo duomenų žingsnį "Reikalavimai po projekto finansavimo pabaigos". Navigacija

Meniu >> [Projektai] >> Norimo peržiūrėti projekto [Pavadinimas] >> [Sutartis] >> [Keitimas] >> Vedlio žingsnis [Reikalavimai po projekto finansavimo pabaigos]

Navigacijos kelias

Projektai >> Kodas >> Sutartis >> Keitimas >> Duomenys Lango ypatybės

Naudotojų teisės

T.PRJ.SUTKTM.1.1 Projektai. Sutarčių keitimas: Peržiūrėti

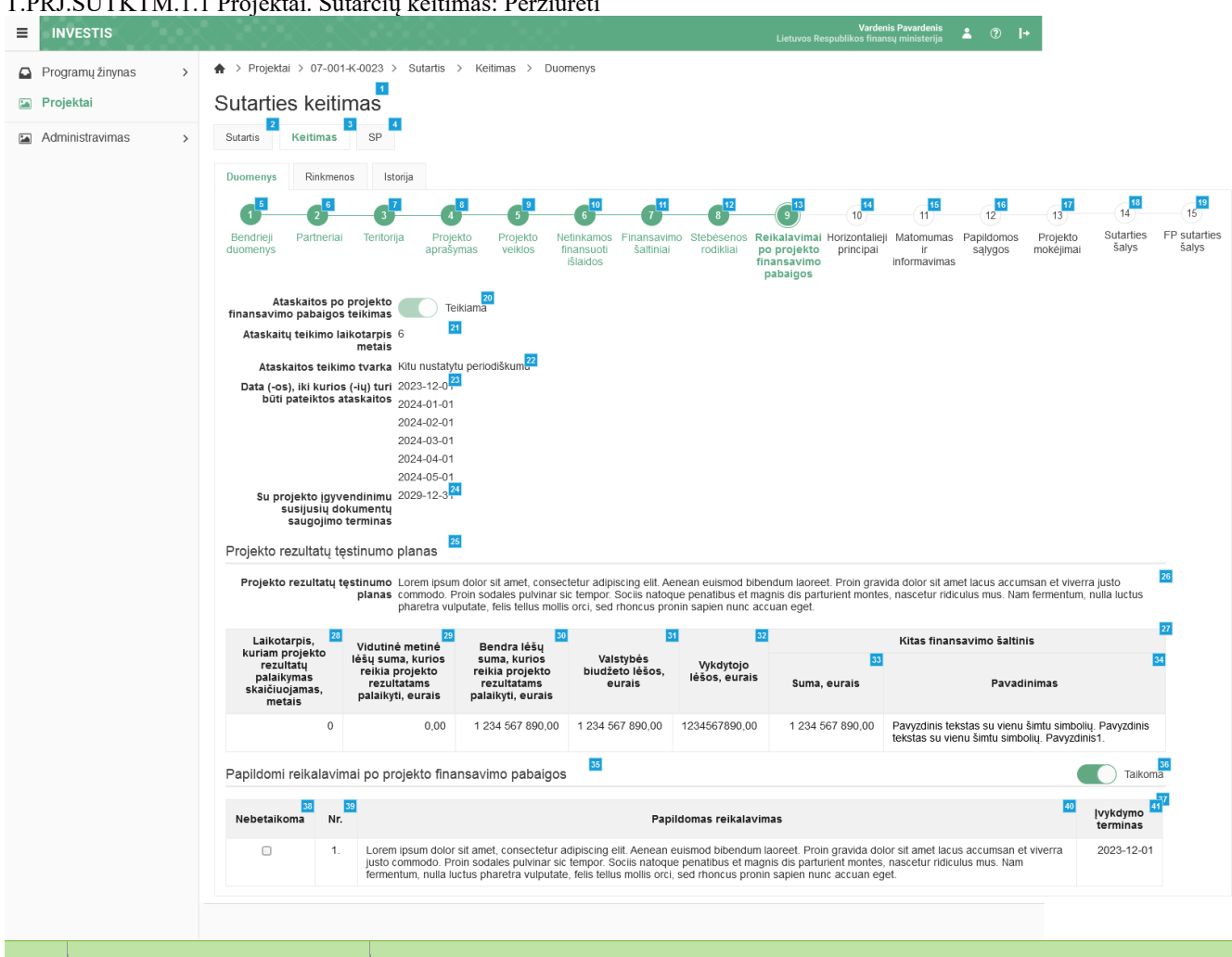

| Eil.<br>Nr. | Pavadinimas        | Lauko aprašymas                                                                                                    |
|-------------|--------------------|----------------------------------------------------------------------------------------------------|
| 1           | Sutarties keitimas | Statinis lango pavadinimas                                                                                           |
| 2           | [Sutartis]         | Mygtukas skirtas pereiti į sutarties formą.<br>Paspaudus mygtuką atidaromas langas "F-PRJ-SUT-2 Sutarties peržiūra". |

| INVESTIS Sutarčių techninis sprendimas INVESTIS_SI4_TS           | Versija: | 3.00       |
|------------------------------------------------------------------|----------|------------|
| Europos Sąjungos investicijų administravimo informacinės sistema | Data:    | 2024-12-16 |

| Eil.<br>Nr. | Pavadinimas                                        | Lauko aprašymas                                                                                                    |
|-------------|----------------------------------------------------|----------------------------------------------------------------------------------------------------|
| 3           | [Keitimas]                                         | Mygtukas skirtas pereiti į sutarties keitimo formą.<br>Paspaudus mygtuką atidaromas langas "F-PRJ-SUTKTM-1 Sutarties keitimo peržiūra. Bendrieji<br>duomenys".<br><b>Sąlygos:</b><br>Mygtukas matomas lange tik tai tada, kai:<br>- Yra sukurtas sutarties keitimas.<br>- Sutarties keitimo būsena yra "Užregistruota", "Pateikta" arba "Derinama".<br>- Naudotojui priskirta teisė "T.PRJ.SUTKTM.1.1 Projektai. Sutarčių keitimas: Peržiūrėti".                                                                          |
| 4           | [SP]                                               | Mygtukas skirtas pereiti į sutarties SP formą.<br>Paspaudus mygtuką atidaromas langas "F-PRJ-SUT-33 SP peržiūra".                                                                                                    |
| 5           | [Bendrieji duomenys]                               | Mygtukas skirtas atidaryti sutarties bendrųjų duomenų žingsnį. Paspaudus mygtuką atidaromas langas<br>"F-PRJ-SUTKTM-1 Sutarties keitimo peržiūra. Bendrieji duomenys".                                                                                                    |
| 6           | [Partneriai]                                       | Mygtukas skirtas atidaryti sutarties partnerių žingsnį. Paspaudus mygtuką atidaromas langas "F-PRJ-<br>SUTKTM-2 Sutarties keitimo peržiūra. Partneriai".<br>Sąlygos:<br>- Žingsnis rodomas neaktyvus, jeigu Kvietime nurodytose pažangos priemonėse požymis "Galimi<br>partneriai" yra ne. Jei nors viena pažangos priemonė turi požymį "taip" - žingsnis "Partneriai" yra<br>rodomas.<br>Bandant paspausti ant neaktyvaus žingsnio "Partneriai" rodomas pranešimas "Kvietime nurodyta, jog<br>partneriai yra negalimi.". |
| 7           | [Teritorija]                                       | Mygtukas skirtas atidaryti sutarties teritorijos žingsnį. Paspaudus mygtuką atidaromas langas "F-PRJ-<br>SUTKTM-3 Sutarties keitimo peržiūra. Teritorija".                                                                                                    |
| 8           | [Projekto aprašymas]                               | Mygtukas skirtas atidaryti sutarties projekto aprašymo žingsnį. Paspaudus mygtuką atidaromas langas<br>"F-PRJ-SUTKTM-4 Sutarties keitimo peržiūra. Projekto aprašymas".                                                                                                    |
| 9           | [Projekto veiklos]                                 | Mygtukas skirtas atidaryti sutarties projekto veiklų žingsnį. Paspaudus mygtuką atidaromas langas "F-<br>PRJ-SUTKTM-5 Sutarties keitimo peržiūra. Projekto veiklos".                                                                                                    |
| 10          | [Netinkamos finansuoti išlaidos]                   | Mygtukas skirtas atidaryti sutarties netinkamų finansuoti išlaidų žingsnį. Paspaudus mygtuką atidaromas<br>langas "F-PRJ-SUTKTM-6 Sutarties keitimo peržiūra. Netinkamos finansuoti išlaidos".                                                                                                    |
| 11          | [Finansavimo šaltiniai]                            | Mygtukas skirtas atidaryti sutarties finansavimo šaltinių žingsnį. Paspaudus mygtuką atidaromas langas<br>"F-PRJ-SUTKTM-7 Sutarties keitimo peržiūra. Finansavimo šaltiniai".                                                                                                    |
| 12          | [Stebėsenos rodikliai]                             | Mygtukas skirtas atidaryti sutarties stebėsenos rodiklių žingsnį. Paspaudus mygtuką atidaromas langas<br>"F-PRJ-SUTKTM-8 Sutarties keitimo peržiūra. Stebėsenos rodikliai".                                                                                                    |
| 13          | [Reikalavimai po projekto<br>finansavimo pabaigos] | Mygtukas skirtas atidaryti sutarties reikalavimų po projekto finansavimo pabaigos žingsnį. Paspaudus mygtuką atidaromas langas "F-PRJ-SUTKTM-9 Sutarties keitimo peržiūra. Reikalavimai po projekto finansavimo pabaigos".                                                                                                    |
| 14          | [Horizontalieji principai]                         | Mygtukas skirtas atidaryti sutarties horizontaliųjų principų žingsnį. Paspaudus mygtuką atidaromas<br>langas "F-PRJ-SUTKTM-10 Sutarties keitimo peržiūra. Horizontalieji principai".                                                                                                    |
| 15          | [Matomumas ir informavimas]                        | Mygtukas skirtas atidaryti sutarties matomumo ir informavimo žingsnį. Paspaudus mygtuką atidaromas<br>langas "F-PRJ-SUTKTM-11 Sutarties keitimo peržiūra. Matomumas ir informavimas".                                                                                                    |
| 16          | [Papildomos sąlygos]                               | Mygtukas skirtas atidaryti sutarties papildomų sąlygų žingsnį. Paspaudus mygtuką atidaromas langas "F-<br>PRJ-SUTKTM-12 Sutarties keitimo peržiūra. Papildomos sąlygos".                                                                                                    |

INVESTIS Sutarčių techninis sprendimas INVESTIS\_SI4\_TSVersija:3.00Europos Sąjungos investicijų administravimo informacinės sistemaData:2024-12-16

| Eil.<br>Nr. | Pavadinimas                                                                   | Lauko aprašymas                                                                                                    |
|-------------|-------------------------------------------------------------------------------|----------------------------------------------------------------------------------------------------|
| 17          | [Projekto mokėjimai]                                                          | Mygtukas skirtas atidaryti sutarties projekto mokėjimų žingsnį. Paspaudus mygtuką atidaromas langas<br>"F-PRJ-SUTKTM-13 Sutarties keitimo peržiūra. Projekto mokėjimai".                                                                                                    |
| 18          | [Sutarties šalys]                                                             | Mygtukas skirtas atidaryti sutarties šalių žingsnį. Paspaudus mygtuką atidaromas langas "F-PRJ-<br>SUTKTM-14 Sutarties keitimo peržiūra. Sutarties šalys".<br>Sąlygos:<br>- Žingsnis rodomas neaktyvus, jeigu kvietimo lauko <projektų atrankos="" būdas=""> reikšmė "Finansinė<br/>priemonė".<br/>Bandant paspausti ant neaktyvaus žingsnio "Sutarties šalys" rodomas pranešimas "Pildoma ne Finansinių<br/>priemonių projektams".</projektų>       |
| 19          | [FP sutarties šalys]                                                          | Mygtukas skirtas atidaryti FP sutarties šalių žingsnį. Paspaudus mygtuką atidaromas langas "F-PRJ-<br>SUTKTM-15 Sutarties keitimo peržiūra. FP sutarties šalys".<br>Sąlygos:<br>- Žingsnis rodomas neaktyvus, jeigu kvietimo lauko <projektų atrankos="" būdas=""> reikšmė ne "Finansinė<br/>priemonė".<br/>Bandant paspausti ant neaktyvaus žingsnio "Sutarties šalys" rodomas pranešimas "Pildoma Finansinių<br/>priemonių projektams".</projektų> |
| 20          | Ataskaitos po projekto<br>finansavimo pabaigos teikimas                       | Sutarties keitimo pasirinktos reikšmės "Ataskaitos po projekto finansavimo pabaigos teikimas"<br>atvaizdavimo laukas. Reikšmė atvaizduojama iš "F-PRJ-SUTKTM-24 Sutarties keitimas. Reikalavimai<br>po projekto finansavimo pabaigos" lango lauko <ataskaitos finansavimo="" pabaigos<br="" po="" projekto="">teikimas&gt;.</ataskaitos>                                                                                                    |
| 21          | Ataskaitų teikimo laikotarpis<br>metais                                       | Ataskaitų teikimo laikotarpio metais atvaizdavimo laukas. Reikšmė atvaizduojama iš "F-PRJ-SUTKTM-<br>24 Sutarties keitimas. Reikalavimai po projekto finansavimo pabaigos" lango lauko <ataskaitų teikimo<br="">laikotarpis metais&gt;.</ataskaitų>                                                                                                    |
| 22          | Ataskaitos teikimo tvarka                                                     | Ataskaitų teikimo tvarkos atvaizdavimo laukas. Reikšmė atvaizduojama iš "F-PRJ-SUTKTM-24<br>Sutarties keitimas. Reikalavimai po projekto finansavimo pabaigos" lango lauko <ataskaitų teikimo<br="">tvarka&gt;.</ataskaitų>                                                                                                    |
| 23          | Data (-os), iki kurios (-ių) turi būti<br>pateiktos ataskaitos                | Datos (-ų), iki kurios (-ių) turi būti pateiktos ataskaitos atvaizdavimo laukas. Reikšmė atvaizduojama iš<br>"F-PRJ-SUTKTM-24 Sutarties keitimas. Reikalavimai po projekto finansavimo pabaigos" lango lauko<br><data (-ių)="" (-os),="" ataskaitos="" būti="" iki="" kurios="" pateiktos="" turi="">.</data>                                                                                                    |
| 24          | Su projekto įgyvendinimu<br>susijusių dokumentų saugojimo<br>terminas         | Su projekto įgyvendinimu susijusių dokumentų saugojimo termino atvaizdavimo laukas. Reikšmė atvaizduojama iš "F-PRJ-SUTKTM-24 Sutarties keitimas. Reikalavimai po projekto finansavimo pabaigos" lango lauko <su dokumentų="" projekto="" saugojimo="" susijusių="" terminas="" įgyvendinimu="">.</su>                                                                                                    |
| 25          | Projekto rezultatų tęstinumo<br>planas                                        | Statinis bloko pavadinimas.                                                                                                    |
| 26          | Projekto rezultatų tęstinumo<br>planas                                        | Projekto rezultatų tęstinumo plano atvaizdavimo laukas. Reikšmė atvaizduojama iš "F-PRJ-SUTKTM-24<br>Sutarties keitimas. Reikalavimai po projekto finansavimo pabaigos" lango lauko <projekto rezultatų<br="">tęstinumo planas&gt;.</projekto>                                                                                                    |
| 27          | PROJEKTO REZULTATŲ<br>TĘSTINUMO PLANO SĄRAŠO<br>LAUKAI                        | <b>Sąrašo atvaizdavimo logika:</b><br>- Sąraše atvaizduojamas projekto rezultatų tęstinumo planas.                                                                                                    |
| 28          | Laikotarpis, kuriam projekto<br>rezultatų palaikymas<br>skaičiuojamas, metais | Sąrašo atvaizdavimo laukas. Lauke atvaizduojamas laikotarpis, kurio projekto rezultatų palaikymas<br>skaičiuojamas, metais. Lauko reikšmė atvaizduojama iš "F-PRJ-SUTKTM-24 Sutarties keitimas.<br>Reikalavimai po projekto finansavimo pabaigos" lango lentelės "PROJEKTO REZULTATŲ<br>TĘSTINUMO PLANO SĄRAŠO LAUKAI" lauko <laikotarpis, kuriam="" palaikymas<br="" projekto="" rezultatų="">skaičiuojamas, metais&gt;.</laikotarpis,>             |

| INVESTIS Sutarčių techninis sprendimas INVESTIS_SI4_TS           | Versija: | 3.00       |
|------------------------------------------------------------------|----------|------------|
| Europos Sąjungos investicijų administravimo informacinės sistema | Data:    | 2024-12-16 |

| Eil.<br>Nr. | Pavadinimas                                                                           | Lauko aprašymas                                                                                                    |
|-------------|---------------------------------------------------------------------------------------|----------------------------------------------------------------------------------------------------|
| 29          | Vidutinė metinė lėšų suma, kurios<br>reikia projekto rezultatams<br>palaikyti, eurais | Sąrašo atvaizdavimo laukas. Lauke atvaizduojama vidutinė metinė lėšų suma, kurios reikia projekto<br>rezultatams palaikyti, eurais. Lauko reikšmė atvaizduojama iš "F-PRJ-SUTKTM-24 Sutarties keitimas.<br>Reikalavimai po projekto finansavimo pabaigos" lango lentelės "PROJEKTO REZULTATŲ<br>TĘSTINUMO PLANO SĄRAŠO LAUKAI" lauko <vidutinė kurios="" lėšų="" metinė="" projekto<br="" reikia="" suma,="">rezultatams palaikyti, eurais&gt;.</vidutinė> |
| 30          | Bendra lėšų suma, kurios reikia<br>projekto rezultatams palaikyti,<br>eurais          | Sąrašo atvaizdavimo laukas. Lauke atvaizduojama bendra lėšų suma, kurios reikia projekto rezultatams<br>palaikyti, eurais. Lauko reikšmė atvaizduojama iš "F-PRJ-SUTKTM-24 Sutarties keitimas. Reikalavimai<br>po projekto finansavimo pabaigos" lango lentelės "PROJEKTO REZULTATŲ TĘSTINUMO PLANO<br>SĄRAŠO LAUKAI" lauko <bendra eurais="" kurios="" lėšų="" palaikyti,="" projekto="" reikia="" rezultatams="" suma,="">.</bendra>                     |
| 31          | Valstybės biudžeto lėšos, eurais                                                      | Sąrašo atvaizdavimo laukas. Lauke atvaizduojamos valstybės biudžeto lėšos, eurais. Lauko reikšmė<br>atvaizduojama iš "F-PRJ-SUTKTM-24 Sutarties keitimas. Reikalavimai po projekto finansavimo<br>pabaigos" lango lentelės "PROJEKTO REZULTATŲ TĘSTINUMO PLANO SĄRAŠO LAUKAI"<br>lauko <valstybės biudžeto="" eurais="" lėšos,="">.</valstybės>                                                                                                    |
| 32          | Vykdytojo lėšos, eurais                                                               | Sąrašo atvaizdavimo laukas. Lauke atvaizduojamos vykdytojo lėšos, eurais. Lauko reikšmė atvaizduojama iš "F-PRJ-SUTKTM-24 Sutarties keitimas. Reikalavimai po projekto finansavimo pabaigos" lango lentelės "PROJEKTO REZULTATŲ TĘSTINUMO PLANO SĄRAŠO LAUKAI" lauko <vykdytojo eurais="" lėšos,="">.</vykdytojo>                                                                                                    |
| 33          | Suma, eurais                                                                          | Sąrašo atvaizdavimo laukas. Lauke atvaizduojama kito finansavimo šaltinio suma, eurais. Lauko reikšmė atvaizduojama iš "F-PRJ-SUTKTM-24 Sutarties keitimas. Reikalavimai po projekto finansavimo pabaigos" lango lentelės "PROJEKTO REZULTATŲ TĘSTINUMO PLANO SĄRAŠO LAUKAI" lauko <suma, eurais="">.</suma,>                                                                                                    |
| 34          | Pavadinimas                                                                           | Sąrašo atvaizdavimo laukas. Lauke atvaizduojamas kito finansavimo šaltinio pavadinimas. Lauko<br>reikšmė atvaizduojama iš "F-PRJ-SUTKTM-24 Sutarties keitimas. Reikalavimai po projekto<br>finansavimo pabaigos" lango lentelės "PROJEKTO REZULTATŲ TĘSTINUMO PLANO SĄRAŠO<br>LAUKAI" lauko <pavadinimas>.</pavadinimas>                                                                                                    |
| 35          | Papildomi reikalavimai po<br>projekto finansavimo pabaigos                            | Statinis bloko pavadinimas.                                                                                                    |
| 36          | Ar taikomi papildomi reikalavimai<br>po projekto finansavimo pabaigos                 | Požymio, ar blokas "Papildomi reikalavimai po projekto finansavimo pabaigos" taikomas reikalavimui po projekto finansavimo pabaigos, atvaizdavimo laukas. Reikšmė atvaizduojama iš "F-PRJ-SUTKTM-24 Sutarties keitimas. Reikalavimai po projekto finansavimo pabaigos" lango lauko <ar finansavimo="" pabaigos.<="" papildomi="" po="" projekto="" reikalavimai="" taikomi="" td=""></ar>                                                                  |
| 37          | PAPILDOMŲ REIKALAVIMŲ<br>PO PROJEKTO FINANSAVIMO<br>PABAIGOS SĄRAŠO LAUKAI            | Sąrašo atvaizdavimo logika:<br>- Sąraše atvaizduojami papildomi reikalavimai po projekto finansavimo pabaigos.<br>Sąrašo rikiavimas:<br>Numatytasis rikiavimas - pagal papildomo reikalavimo po projekto finansavimo pabaigos numerį<br>didėjančia tvarka.                                                                                                    |
| 38          | Nebetaikoma                                                                           | Sąrašo atvaizdavimo laukas. Lauke atvaizduojamas papildomo reikalavimo po projekto finansavimo<br>pabaigos taikymas. Lauko reikšmė atvaizduojama iš lango "F-PRJ-SUTKTM-24 Sutarties keitimas.<br>Reikalavimai po projekto finansavimo pabaigos" lentelės "PAPILDOMŲ REIKALAVIMŲ PO<br>PROJEKTO FINANSAVIMO PABAIGOS SĄRAŠO LAUKAI" lauko <nebetaikoma>.</nebetaikoma>                                                                                     |
| 39          | Nr.                                                                                   | Sąrašo atvaizdavimo laukas. Lauke atvaizduojamas papildomo reikalavimo po projekto finansavimo<br>pabaigos numeris. Lauko reikšmė atvaizduojama iš "F-PRJ-SUTKTM-24 Sutarties keitimas.<br>Reikalavimai po projekto finansavimo pabaigos" lango lentelės "PAPILDOMŲ REIKALAVIMŲ PO<br>PROJEKTO FINANSAVIMO PABAIGOS SĄRAŠO LAUKAI" lauko <nr.>.</nr.>                                                                                                    |
| 40          | Papildomas reikalavimas                                                               | Sąrašo atvaizdavimo laukas. Lauke atvaizduojamas papildomas reikalavimas. Lauko reikšmė<br>atvaizduojama iš "F-PRJ-SUTKTM-24 Sutarties keitimas. Reikalavimai po projekto finansavimo<br>pabaigos" lango lentelės "PAPILDOMŲ REIKALAVIMŲ PO PROJEKTO FINANSAVIMO<br>PABAIGOS SĄRAŠO LAUKAI" lauko <papildomas reikalavimas="">.</papildomas>                                                                                                    |

| INVESTIS Sutarčių techninis sprendimas INVESTIS_SI4_TS           |  |  | Versija: | 3.00       |  |
|------------------------------------------------------------------|--|--|----------|------------|--|
| Europos Sąjungos investicijų administravimo informacinės sistema |  |  | Data:    | 2024-12-16 |  |
|                                                                  |  |  |          |            |  |
|                                                                  |  |  |          |            |  |

| Eil.<br>Nr. | Pavadinimas       | Lauko aprašymas                                                                                                    |
|-------------|-------------------|----------------------------------------------------------------------------------------------------|
| 41          | Įvykdymo terminas | Sąrašo atvaizdavimo laukas. Lauke atvaizduojamas papildomo reikalavimo įvykdymo terminas. Lauko<br>reikšmė atvaizduojama iš "F-PRJ-SUTKTM-24 Sutarties keitimas. Reikalavimai po projekto<br>finansavimo pabaigos" lango lentelės "PAPILDOMŲ REIKALAVIMŲ PO PROJEKTO<br>FINANSAVIMO PABAIGOS SĄRAŠO LAUKAI" lauko <Įvykdymo terminas>. |

| INVESTIS Sutarčių techninis sprendimas INVESTIS_SI4_TS           | Versija: | 3.00       |
|------------------------------------------------------------------|----------|------------|
| Europos Sąjungos investicijų administravimo informacinės sistema | Data:    | 2024-12-16 |

## F-PRJ-SUTKTM-10 Sutarties keitimo peržiūra. Horizontalieji principai

Lango paskirtis Langas skirtas peržiūrėti sutarties keitimo duomenų žingsnį "Horizontalieji principai". Navigacija Meniu >> [Projektai] >> Norimo peržiūrėti projekto [Pavadinimas] >> [Sutartis] >> [Keitimas] >> Vedlio žingsnis [Horizontalieji principai] Navigacijos kelias Projektai >> Kodas >> Sutartis >> Keitimas >> Duomenys Lango ypatybės

Naudotojų teisės T.PRJ.SUTKTM.1.1 Projektai. Sutarčių keitimas: Peržiūrėti

|   | 10.50 I K I I    | VI. I. | ППОјски                                 | al. Sut                           | агсіц к                                            | Citillia                                           | 5.1012                                          | Juicti                                                |                                                       |                                               |                                                            |                                           |                                  |                       | _                     |                    |                       |
|---|------------------|--------|-----------------------------------------|-----------------------------------|----------------------------------------------------|----------------------------------------------------|-------------------------------------------------|-------------------------------------------------------|-------------------------------------------------------|-----------------------------------------------|------------------------------------------------------------|-------------------------------------------|----------------------------------|-----------------------|-----------------------|--------------------|-----------------------|
| ≡ | INVESTIS         |        |                                         | $\langle \rangle \langle \rangle$ |                                                    |                                                    | ////                                            |                                                       |                                                       |                                               | Lietuvos Res                                               | Vardeni<br>publikos finans                | s Pavardenis<br>u ministerija    | <b>.</b> ?            | l+                    |                    |                       |
|   | Programų žinynas | >      | 🔶 > Projekta                            | i > 07-001-K                      | (-0023 > Su                                        | itartis > Ke                                       | itimas >                                        | Duomenys                                              |                                                       |                                               |                                                            |                                           |                                  |                       |                       |                    |                       |
|   | Projektai        |        | Sutartie                                | s keitin                          | nas                                                |                                                    |                                                 |                                                       |                                                       |                                               |                                                            |                                           |                                  |                       |                       |                    |                       |
|   | Administravimas  | >      | Sutartis                                | Keitimas                          | SP                                                 |                                                    |                                                 |                                                       |                                                       |                                               |                                                            |                                           |                                  |                       |                       |                    |                       |
|   |                  |        | Duomenys                                | Rinkmenos                         | Istorija                                           |                                                    |                                                 |                                                       |                                                       |                                               |                                                            |                                           |                                  |                       |                       |                    |                       |
|   |                  |        | 15                                      | 26                                | 3                                                  | 4                                                  | 5                                               | 610                                                   | -7                                                    | 812                                           | 913                                                        | 10                                        | 11                               | 12                    | 13                    | 14                 | 15                    |
|   |                  |        | Bendrieji<br>duomenys                   | Partneriai                        | Teritorija                                         | Projekto<br>aprašymas                              | Projekto<br>veiklos                             | Netinkamos<br>finansuoti<br>išlaidos                  | Finansavimo<br>šaltiniai                              | Stebėsenos<br>rodikliai                       | Reikalavimai He<br>po projekto<br>finansavimo<br>pabaigos  | orizontalieji<br>principai                | Matomumas<br>ir<br>informavimas  | Papildomos<br>sąlygos | Projekto<br>mokėjimai | Sutarties<br>šalys | FP sutarties<br>šalys |
|   |                  |        | Horizontal                              | ieji principa                     | i (toliau - H                                      | IP) ir atitink                                     | amos Euro                                       | opos Sąjung                                           | gos pagrindi                                          | nių teisių c                                  | hartijos (tolia                                            | u - Chartija                              | a) nuostatos                     | 20                    |                       |                    |                       |
|   |                  |        | Datvirtinu ka                           | d:                                |                                                    |                                                    |                                                 |                                                       |                                                       |                                               |                                                            |                                           |                                  |                       |                       |                    |                       |
|   |                  |        | Projekto įg<br>Projekto įg<br>laikymosi | gyvendinimo n<br>gyvendinimo n    | netu nepažeidž<br>netu nepažeidž                   | žiami HP ir atsi<br>žiami PFSA art                 | žvelgiama į J<br>ba, kai įgyvei                 | lungtinių Tautų<br>ndinami RPPI p                     | neįgaliųjų teisiu<br>projektai, – Gair                | i konvencijos<br>ėse ir RPPI n                | i nuostatas<br>ustatyti reikalavir                         | 21<br>mai dél atitink                     | amų Chartijos                    | nuostatų              | 2                     |                    |                       |
|   |                  |        | Projektu ti<br>HP įgyven                | esiogiai (pr<br>dinimo            | ojekto tiksla                                      | as, tikslinė (                                     | grupė, pro                                      | jekto veiklo                                          | s, projekto v                                         | ykdytojai,                                    | rodikliai, sieki                                           | iami rezult                               | atai) priside                    | dama prie             | 3                     |                    |                       |
|   |                  |        | Darnus vy                               | vstymasis, įska                   | itant reikšming                                    | gos žalos neda                                     | arymo princip                                   | 24 Da                                                 |                                                       |                                               |                                                            |                                           |                                  |                       |                       |                    |                       |
|   |                  |        | Apraš                                   | ymas Lorem<br>justo co<br>fermen  | ipsum dolor si<br>ommodo. Proir<br>tum, nulla luct | t amet, consec<br>n sodales pulv<br>us pharetra vu | tetur adipiso<br>nar sic temp<br>Iputate, felis | ing elit. Aenea<br>or. Sociis nato<br>tellus mollis o | n euismod bibe<br>que penatibus (<br>rci, sed rhoncus | ndum laoreet<br>et magnis dis<br>pronin sapie | t. Proin gravida d<br>parturient monte<br>en nunc accuan e | lolor sit amet<br>es, nascetur i<br>eget. | lacus accumsa<br>idiculus mus. M | an et viverra<br>Nam  | 25                    |                    |                       |
|   |                  |        | Lygios gal                              | limybės ir nedi                   | skriminavimas                                      |                                                    |                                                 |                                                       |                                                       |                                               |                                                            |                                           |                                  |                       | 27                    |                    |                       |
|   |                  |        | Apras                                   | justo co<br>fermen                | ommodo. Proir<br>tum, nulla luct                   | t amet, consec<br>n sodales pulv<br>us pharetra vu | nar sic temp<br>Iputate, felis                  | or. Sociis nato<br>tellus mollis o                    | n euismod bibe<br>que penatibus (<br>rci, sed rhoncus | t magnis dis<br>pronin sapie                  | parturient monte<br>parturient monte<br>en nunc accuan e   | eget.                                     | idiculus mus. 1                  | an et viverra<br>Nam  |                       |                    |                       |
|   |                  |        | Inovatyvu<br>Apraš                      | mas (kūrybing                     | umas) 📟                                            | t amot concor                                      | totur adipior                                   | ing olit Acros                                        | n ouismod bibo                                        | adum laaroot                                  | Droip gravida d                                            | folor oit amot                            |                                  | n ot vivorra          | 29                    |                    |                       |
|   |                  |        | Аргаз                                   | justo co<br>fermen                | ommodo. Proir<br>tum, nulla luct                   | n sodales pulv<br>us pharetra vu                   | nar sic temp<br>Ilputate, felis                 | or. Sociis nato<br>tellus mollis o                    | que penatibus o<br>rci, sed rhoncus                   | et magnis dis<br>pronin sapie                 | parturient monte<br>en nunc accuan e                       | eget.                                     | idiculus mus. 1                  | amet viverra<br>Nam   |                       |                    |                       |

| Eil.<br>Nr. | Pavadinimas          | Lauko aprašymas                                                                                                    |
|-------------|----------------------|----------------------------------------------------------------------------------------------------|
| 1           | Sutarties keitimas   | Statinis lango pavadinimas                                                                                                    |
| 2           | [Sutartis]           | Mygtukas skirtas pereiti į sutarties formą.<br>Paspaudus mygtuką atidaromas langas "F-PRJ-SUT-2 Sutarties peržiūra".                                                                                                    |
| 3           | [Keitimas]           | Mygtukas skirtas pereiti į sutarties keitimo formą.<br>Paspaudus mygtuką atidaromas langas "F-PRJ-SUTKTM-1 Sutarties keitimo peržiūra. Bendrieji<br>duomenys".<br><b>Sąlygos:</b><br>Mygtukas matomas lange tik tai tada, kai:<br>- Yra sukurtas sutarties keitimas.<br>- Sutarties keitimo būsena yra "Užregistruota", "Pateikta" arba "Derinama".<br>- Naudotojui priskirta teisė "T.PRJ.SUTKTM.1.1 Projektai. Sutarčių keitimas: Peržiūrėti". |
| 4           | [SP]                 | Mygtukas skirtas pereiti į sutarties SP formą.<br>Paspaudus mygtuką atidaromas langas "F-PRJ-SUT-33 SP peržiūra".                                                                                                    |
| 5           | [Bendrieji duomenys] | Mygtukas skirtas atidaryti sutarties bendrųjų duomenų žingsnį. Paspaudus mygtuką atidaromas<br>langas "F-PRJ-SUTKTM-1 Sutarties keitimo peržiūra. Bendrieji duomenys".                                                                                                    |

| INVESTIS Sutarčių techninis sprendimas INVESTIS_SI4_TS           | Versija: | 3.00       |
|------------------------------------------------------------------|----------|------------|
| Europos Sąjungos investicijų administravimo informacinės sistema | Data:    | 2024-12-16 |

| Eil.<br>Nr. | Pavadinimas                                        | Lauko aprašymas                                                                                                    |
|-------------|----------------------------------------------------|----------------------------------------------------------------------------------------------------|
| 6           | [Partneriai]                                       | Mygtukas skirtas atidaryti sutarties partnerių žingsnį. Paspaudus mygtuką atidaromas langas "F-<br>PRJ-SUTKTM-2 Sutarties keitimo peržiūra. Partneriai".<br>Sąlygos:<br>- Žingsnis rodomas neaktyvus, jeigu Kvietime nurodytose pažangos priemonėse požymis<br>"Galimi partneriai" yra ne. Jei nors viena pažangos priemonė turi požymį "taip" - žingsnis<br>"Partneriai" yra rodomas.<br>Bandant paspausti ant neaktyvaus žingsnio "Partneriai" rodomas pranešimas "Kvietime<br>nurodyta, jog partneriai yra negalimi.". |
| 7           | [Teritorija]                                       | Mygtukas skirtas atidaryti sutarties teritorijos žingsnį. Paspaudus mygtuką atidaromas langas<br>"F-PRJ-SUTKTM-3 Sutarties keitimo peržiūra. Teritorija".                                                                                                    |
| 8           | [Projekto aprašymas]                               | Mygtukas skirtas atidaryti sutarties projekto aprašymo žingsnį. Paspaudus mygtuką atidaromas<br>langas "F-PRJ-SUTKTM-4 Sutarties keitimo peržiūra. Projekto aprašymas".                                                                                                    |
| 9           | [Projekto veiklos]                                 | Mygtukas skirtas atidaryti sutarties projekto veiklų žingsnį. Paspaudus mygtuką atidaromas<br>langas "F-PRJ-SUTKTM-5 Sutarties keitimo peržiūra. Projekto veiklos".                                                                                                    |
| 10          | [Netinkamos finansuoti išlaidos]                   | Mygtukas skirtas atidaryti sutarties netinkamų finansuoti išlaidų žingsnį. Paspaudus mygtuką<br>atidaromas langas "F-PRJ-SUTKTM-6 Sutarties keitimo peržiūra. Netinkamos finansuoti<br>išlaidos".                                                                                                    |
| 11          | [Finansavimo šaltiniai]                            | Mygtukas skirtas atidaryti sutarties finansavimo šaltinių žingsnį. Paspaudus mygtuką atidaromas<br>langas "F-PRJ-SUTKTM-7 Sutarties keitimo peržiūra. Finansavimo šaltiniai".                                                                                                    |
| 12          | [Stebėsenos rodikliai]                             | Mygtukas skirtas atidaryti sutarties stebėsenos rodiklių žingsnį. Paspaudus mygtuką atidaromas<br>langas "F-PRJ-SUTKTM-8 Sutarties keitimo peržiūra. Stebėsenos rodikliai".                                                                                                    |
| 13          | [Reikalavimai po projekto finansavimo<br>pabaigos] | Mygtukas skirtas atidaryti sutarties reikalavimų po projekto finansavimo pabaigos žingsnį.<br>Paspaudus mygtuką atidaromas langas "F-PRJ-SUTKTM-9 Sutarties keitimo peržiūra.<br>Reikalavimai po projekto finansavimo pabaigos".                                                                                                    |
| 14          | [Horizontalieji principai]                         | Mygtukas skirtas atidaryti sutarties horizontaliųjų principų žingsnį. Paspaudus mygtuką<br>atidaromas langas "F-PRJ-SUTKTM-10 Sutarties keitimo peržiūra. Horizontalieji principai".                                                                                                    |
| 15          | [Matomumas ir informavimas]                        | Mygtukas skirtas atidaryti sutarties matomumo ir informavimo žingsnį. Paspaudus mygtuką<br>atidaromas langas "F-PRJ-SUTKTM-11 Sutarties keitimo peržiūra. Matomumas ir<br>informavimas".                                                                                                    |
| 16          | [Papildomos sąlygos]                               | Mygtukas skirtas atidaryti sutarties papildomų sąlygų žingsnį. Paspaudus mygtuką atidaromas<br>langas "F-PRJ-SUTKTM-12 Sutarties keitimo peržiūra. Papildomos sąlygos".                                                                                                    |
| 17          | [Projekto mokėjimai]                               | Mygtukas skirtas atidaryti sutarties projekto mokėjimų žingsnį. Paspaudus mygtuką atidaromas<br>langas "F-PRJ-SUTKTM-13 Sutarties keitimo peržiūra. Projekto mokėjimai".                                                                                                    |
| 18          | [Sutarties šalys]                                  | Mygtukas skirtas atidaryti sutarties šalių žingsnį. Paspaudus mygtuką atidaromas langas "F-<br>PRJ-SUTKTM-14 Sutarties keitimo peržiūra. Sutarties šalys".<br>Sąlygos:<br>- Žingsnis rodomas neaktyvus, jeigu kvietimo lauko <projektų atrankos="" būdas=""> reikšmė<br/>"Finansinė priemonė".<br/>Bandant paspausti ant neaktyvaus žingsnio "Sutarties šalys" rodomas pranešimas "Pildoma ne<br/>Finansinių priemonių projektams".</projektų>                                                                            |

-----

| INVESTIS Sutarčių techninis sprendimas INVESTIS_SI4_TS           | Versija: | 3.00       |
|------------------------------------------------------------------|----------|------------|
| Europos Sąjungos investicijų administravimo informacinės sistema | Data:    | 2024-12-16 |

| Eil.<br>Nr. | Pavadinimas                                                                                                    | Lauko aprašymas                                                                                                    |
|-------------|----------------------------------------------------------------------------------------------------|----------------------------------------------------------------------------------------------------|
| 19          | [FP sutarties šalys]                                                                                                    | Mygtukas skirtas atidaryti FP sutarties šalių žingsnį. Paspaudus mygtuką atidaromas langas "F-<br>PRJ-SUTKTM-15 Sutarties keitimo peržiūra. FP sutarties šalys".<br>Sąlygos:<br>- Žingsnis rodomas neaktyvus, jeigu kvietimo lauko <projektų atrankos="" būdas=""> reikšmė ne<br/>"Finansinė priemonė".<br/>Bandant paspausti ant neaktyvaus žingsnio "Sutarties šalys" rodomas pranešimas "Pildoma<br/>Finansinių priemonių projektams".</projektų>                                                                                                    |
| 20          | Horizontalieji principai (toliau - HP) ir<br>atitinkamos Europos Sąjungos pagrindinių<br>teisių chartijos (toliau - Chartija) nuostatos                                               | Statinis bloko pavadinimas.                                                                                                    |
| 21          | Projekto įgyvendinimo metu nepažeidžiami<br>HP ir atsižvelgiama į Jungtinių Tautų<br>neįgaliųjų teisių konvencijos nuostatas                                                          | Požymio "Projekto įgyvendinimo metu nepažeidžiami HP ir atsižvelgiama į Jungtinių Tautų<br>neįgaliųjų teisių konvencijos nuostatas" žymimojo langelio atvaizdavimo laukas. Žymimas<br>langelis išjungtas ir neredaguojamas. Reikšmė atvaizduojama iš "F-PRJ-SUTKTM-25 Sutarties<br>keitimas. Horizontalieji principai" lango lauko <projekto hp<br="" metu="" nepažeidžiami="" įgyvendinimo="">ir atsižvelgiama į Jungtinių Tautų neįgaliųjų teisių konvencijos nuostatas&gt;.</projekto>                                                                                                    |
| 22          | Projekto įgyvendinimo metu nepažeidžiami<br>PFSA arba, kai įgyvendinami RPP1<br>projektai, – Gairėse ir RPP1 nustatyti<br>reikalavimai dėl atitinkamų Chartijos<br>nuostatų laikymosi | Požymio "Projekto įgyvendinimo metu nepažeidžiami PFSA arba, kai įgyvendinami RPPl<br>projektai, – Gairėse ir RPPl nustatyti reikalavimai dėl atitinkamų Chartijos nuostatų laikymosi"<br>žymimojo langelio atvaizdavimo laukas. Žymimas langelis išjungtas ir neredaguojamas.<br>Reikšmė atvaizduojama iš "F-PRJ-SUTKTM-25 Sutarties keitimas. Horizontalieji principai"<br>lango lauko <projekto arba,="" kai="" metu="" nepažeidžiami="" pfsa="" rppl<br="" įgyvendinami="" įgyvendinimo="">projektai, – Gairėse ir RPPl nustatyti reikalavimai dėl atitinkamų Chartijos nuostatų laikymosi&gt;.</projekto> |
| 23          | Projektu tiesiogiai (projekto tikslas, tikslinė<br>grupė, projekto veiklos, projekto<br>vykdytojai, rodikliai, siekiami rezultatai)<br>prisidedama prie HP įgyvendinimo               | Statinis bloko pavadinimas.                                                                                                    |
| 24          | Darnus vystymasis, įskaitant reikšmingos<br>žalos nedarymo principą                                                                                                    | Požymio "Darnus vystymasis, įskaitant reikšmingos žalos nedarymo principą " žymimojo<br>langelio atvaizdavimo laukas. Žymimas langelis išjungtas ir neredaguojamas. Reikšmė<br>atvaizduojama iš "F-PRJ-SUTKTM-25 Sutarties keitimas. Horizontalieji principai" lango lauko<br><darnus nedarymo="" principą="" reikšmingos="" vystymasis,="" įskaitant="" žalos="">.</darnus>                                                                                                    |
| 25          | Aprašymas                                                                                                    | Darnaus vystymosi, įskaitant reikšmingos žalos nedarymo principą aprašymo atvaizdavimo<br>laukas. Reikšmė atvaizduojama iš "F-PRJ-SUTKTM-25 Sutarties keitimas. Horizontalieji<br>principai" lango lauko <aprašymas>.</aprašymas>                                                                                                    |
| 26          | Lygios galimybės ir nediskriminavimas                                                                                                    | Požymio "Lygios galimybės ir nediskriminavimas" žymimojo langelio atvaizdavimo laukas.<br>Žymimas langelis išjungtas ir neredaguojamas. Reikšmė atvaizduojama iš "F-PRJ-SUTKTM-25<br>Sutarties keitimas. Horizontalieji principai" lango lauko <lygios galimybės="" ir<br="">nediskriminavimas&gt;.</lygios>                                                                                                    |
| 27          | Aprašymas                                                                                                    | Lygios galimybės ir nediskriminavimo aprašymo atvaizdavimo laukas. Reikšmė atvaizduojama<br>iš "F-PRJ-SUTKTM-25 Sutarties keitimas. Horizontalieji principai" lango lauko <aprašymas>.</aprašymas>                                                                                                    |
| 28          | Inovatyvumas (kūrybingumas)                                                                                                    | Požymio "Inovatyvumas (kūrybingumas)" žymimojo langelio atvaizdavimo laukas. Žymimas<br>langelis išjungtas ir neredaguojamas. Reikšmė atvaizduojama iš "F-PRJ-SUTKTM-25 Sutarties<br>keitimas. Horizontalieji principai" lango lauko <inovatyvumas (kūrybingumas)="">.</inovatyvumas>                                                                                                    |
| 29          | Aprašymas                                                                                                    | Inovatyvumo (kūrybingumo) aprašymo atvaizdavimo laukas. Reikšmė atvaizduojama iš "F-<br>PRJ-SUTKTM-25 Sutarties keitimas. Horizontalieji principai" lango lauko <aprašymas>.</aprašymas>                                                                                                    |

\_

| INVESTIS Sutarčių techninis sprendimas INVESTIS_SI4_TS           | Versija: | 3.00       |
|------------------------------------------------------------------|----------|------------|
| Europos Sąjungos investicijų administravimo informacinės sistema | Data:    | 2024-12-16 |

### F-PRJ-SUTKTM-11 Sutarties keitimo peržiūra. Matomumas ir informavimas

Lango paskirtis Langas skirtas peržiūrėti sutarties keitimo duomenų žingsnį "Matomumas ir informavimas". Navigacija Meniu >> [Projektai] >> Norimo peržiūrėti projekto [Pavadinimas] >> [Sutartis] >> [Keitimas] >> Vedlio žingsnis [Matomumas ir informavimas] Navigacijos kelias Projektai >> Kodas >> Sutartis >> Keitimas >> Duomenys Lango ypatybės

Naudotojų teisės T.PRJ.SUTKTM.1.1 Projektai. Sutarčiu keitimas: Peržiūrėti

|                    | Vardenis Pavardenis<br>Lietuvos Respublikos finansų ministerija 👗 🕐 🛛 I+                                                                                                    |
|--------------------|----------------------------------------------------------------------------------------------------|
| Programų žinynas > | ♠ > Projektal > 07-001-K-0023 > Sutariis > Keitimas > Duomenys                                                                                                    |
| Projektai          | Sutarties keitimas                                                                                                    |
| Administravimas >  | 2     3     4       Sutartis     Kettimas     SP                                                                                                    |
|                    | Duomenys Rinkmenos Istorija                                                                                                    |
|                    |                                                                                                    |
|                    | Bendrieji Partneriai Teritorija Projekto Projekto Netlinkamos Finansavimo Stebesenos Reikalavimai Horizontalieji <b>Matomumas Papidomos Projekto Sutarties FP sutarties</b><br>duomenys veiklos finansuoti šaltiniai rodiikilai po projekto principai ir sąlygos mokėjimai šalys šalys<br>išlaidos informavimas<br>pabaigos                                                                                                    |
|                    | Matomumas ir informavimas                                                                                                    |
|                    | N. <sup>222</sup> Projekto matomumo ir informavimo apie projektą priemonė (-ės) 📅 Taikoma <sup>24</sup> Aprašymas 🛃                                                                                                    |
|                    | 1. Projekto aprašymas pagrindinėje interneto svetainėje (jei tokia yra).<br>Terminas – 20 darbo dienų nuo projekto sutarties pasirašymo dienos.                                                                                                    |
|                    | <ol> <li>Projekto paviešinimas socialiniuose tinkluose. Terminas – 20 darbo dienų<br/>nuo projekto sutarties pasirašymo dienos.</li> </ol>                                                                                                    |
|                    | <ol> <li>Projekto plakato (ne mažesnio kajp A3 formato) iškabinimas matomoje<br/>vietoje. Terminas – 20 darbo dienų nuo projekto sutarties pasirašymo<br/>dienos (arba taikoma 4 eliutėje nurodyta matomumo ir informavimo<br/>priemonė).</li> </ol>                                                                                                    |
|                    | <ol> <li>Projekto pristatymas skaltmeniniame ekrane (ne mažesniame kaip A3<br/>formato) matomoje vletoje. Terminas – 20 darbo dienų nuo projekto<br/>sutarties pasirašymo dienos (arba taikoma 3 eilutėje nurodyta matomumo<br/>ir informavimo priemonė).</li> </ol>                                                                                                    |
|                    | <ol> <li>Nuolatinės informacinės lentelės pakabinimas matomoje vietoje. Terminas         <ul> <li>kat lik fizinių (materialui) investicijų projekto veikla pradedama vykdyti ar<br/>sumontuojama ir pakabinama nupiktal įranga (ri (arba) talikoma 6 eliutėje<br/>nurodyta matomumo ir informavimo priemonė).</li> </ul> </li> </ol>                                                                                                    |
|                    | <ol> <li>Nuolatinio informacinio stendo pastatymas matomoje vietoje. Terminas –<br/>kai tik fizinių (materialių) investicijų projekto veikla pradedama vykdyti ar<br/>sumontuojama nuvirkta iranga (ri (raha) taikoma 5 eilutėje nurodyta<br/>projekto matomumo ir informavimo priemonė).</li> </ol>                                                                                                    |
|                    | Strateginės svarbos projekto komunikacinio renginio organizavimas ar<br>7. ktlos komunikacinės veikios vykdymas (arba taikoma 8 eilutėje nurodyta<br>projekto matomumo ir informavimo priemonė).                                                                                                    |
|                    | Projekto, kurio bendra vertė viršija 10 000 000 eurų, komunikacinio<br>8. renginio organizavimas ar kitos komunikacijos veiktos vykdymas (arba<br>taikoma 7 eilutėje nurodyta projekto matomumo ir informavimo priemonė).                                                                                                    |
|                    | Tinkamas, naudojant Europos Sajungos emblemą ir vartojant altitinkamą         1         1         1         1         1         1         1         1         1         1         1         1         1         1         1         1         1         1         1         1         1         1         1         1         1         1         1         1         1         1         1         1         1         1         1         1         1         1         1         1         1         1         1         1         1         1         1         1         1         1         1         1         1         1 </td |
|                    | 10. Kitų komunikacinių, informacinių, Europos Sąjungos finansavimo matomumą ir skaidrumą didinančių veiklų vykdymas. (papildoma priemonė)                                                                                                    |

| Eil.<br>Nr. | Pavadinimas        | Lauko aprašymas                                                                                                    |
|-------------|--------------------|----------------------------------------------------------------------------------------------------|
| 1           | Sutarties keitimas | Statinis lango pavadinimas                                                                                                    |
| 2           | [Sutartis]         | Mygtukas skirtas pereiti į sutarties formą.<br>Paspaudus mygtuką atidaromas langas "F-PRJ-SUT-2 Sutarties peržiūra".                                                                                                    |
| 3           | [Keitimas]         | Mygtukas skirtas pereiti į sutarties keitimo formą.<br>Paspaudus mygtuką atidaromas langas "F-PRJ-SUTKTM-1 Sutarties keitimo peržiūra. Bendrieji duomenys".<br><b>Sąlygos:</b><br>Mygtukas matomas lange tik tai tada, kai:<br>- Yra sukurtas sutarties keitimas.<br>- Sutarties keitimo būsena yra "Užregistruota", "Pateikta" arba "Derinama".<br>- Naudotojui priskirta teisė "T.PRJ.SUTKTM.1.1 Projektai. Sutarčių keitimas: Peržiūrėti". |

| INVESTIS Sutarčių techninis sprendimas INVESTIS_SI4_TS           | Versija: | 3.00       |
|------------------------------------------------------------------|----------|------------|
| Europos Sąjungos investicijų administravimo informacinės sistema | Data:    | 2024-12-16 |

| Eil.<br>Nr. | Pavadinimas                                        | Lauko aprašymas                                                                                                    |
|-------------|----------------------------------------------------|----------------------------------------------------------------------------------------------------|
| 4           | [SP]                                               | Mygtukas skirtas pereiti į sutarties SP formą.<br>Paspaudus mygtuką atidaromas langas "F-PRJ-SUT-33 SP peržiūra".                                                                                                    |
| 5           | [Bendrieji duomenys]                               | Mygtukas skirtas atidaryti sutarties bendrųjų duomenų žingsnį. Paspaudus mygtuką atidaromas langas "F-<br>PRJ-SUTKTM-1 Sutarties keitimo peržiūra. Bendrieji duomenys".                                                                                                    |
| 6           | [Partneriai]                                       | Mygtukas skirtas atidaryti sutarties partnerių žingsnį. Paspaudus mygtuką atidaromas langas "F-PRJ-<br>SUTKTM-2 Sutarties keitimo peržiūra. Partneriai".<br>Sąlygos:<br>- Žingsnis rodomas neaktyvus, jeigu Kvietime nurodytose pažangos priemonėse požymis "Galimi partneriai"<br>yra ne. Jei nors viena pažangos priemonė turi požymį "taip" - žingsnis "Partneriai" yra rodomas.<br>Bandant paspausti ant neaktyvaus žingsnio "Partneriai" rodomas pranešimas "Kvietime nurodyta, jog<br>partneriai yra negalimi.". |
| 7           | [Teritorija]                                       | Mygtukas skirtas atidaryti sutarties teritorijos žingsnį. Paspaudus mygtuką atidaromas langas "F-PRJ-<br>SUTKTM-3 Sutarties keitimo peržiūra. Teritorija".                                                                                                    |
| 8           | [Projekto aprašymas]                               | Mygtukas skirtas atidaryti sutarties projekto aprašymo žingsnį. Paspaudus mygtuką atidaromas langas "F-<br>PRJ-SUTKTM-4 Sutarties keitimo peržiūra. Projekto aprašymas".                                                                                                    |
| 9           | [Projekto veiklos]                                 | Mygtukas skirtas atidaryti sutarties projekto veiklų žingsnį. Paspaudus mygtuką atidaromas langas "F-PRJ-<br>SUTKTM-5 Sutarties keitimo peržiūra. Projekto veiklos".                                                                                                    |
| 10          | [Netinkamos finansuoti<br>išlaidos]                | Mygtukas skirtas atidaryti sutarties netinkamų finansuoti išlaidų žingsnį. Paspaudus mygtuką atidaromas<br>langas "F-PRJ-SUTKTM-6 Sutarties keitimo peržiūra. Netinkamos finansuoti išlaidos".                                                                                                    |
| 11          | [Finansavimo šaltiniai]                            | Mygtukas skirtas atidaryti sutarties finansavimo šaltinių žingsnį. Paspaudus mygtuką atidaromas langas "F-<br>PRJ-SUTKTM-7 Sutarties keitimo peržiūra. Finansavimo šaltiniai".                                                                                                    |
| 12          | [Stebėsenos rodikliai]                             | Mygtukas skirtas atidaryti sutarties stebėsenos rodiklių žingsnį. Paspaudus mygtuką atidaromas langas "F-<br>PRJ-SUTKTM-8 Sutarties keitimo peržiūra. Stebėsenos rodikliai".                                                                                                    |
| 13          | [Reikalavimai po projekto<br>finansavimo pabaigos] | Mygtukas skirtas atidaryti sutarties reikalavimų po projekto finansavimo pabaigos žingsnį. Paspaudus mygtuką atidaromas langas "F-PRJ-SUTKTM-9 Sutarties keitimo peržiūra. Reikalavimai po projekto finansavimo pabaigos".                                                                                                    |
| 14          | [Horizontalieji principai]                         | Mygtukas skirtas atidaryti sutarties horizontaliųjų principų žingsnį. Paspaudus mygtuką atidaromas langas "F-<br>PRJ-SUTKTM-10 Sutarties keitimo peržiūra. Horizontalieji principai".                                                                                                    |
| 15          | [Matomumas ir<br>informavimas]                     | Mygtukas skirtas atidaryti sutarties matomumo ir informavimo žingsnį. Paspaudus mygtuką atidaromas<br>langas "F-PRJ-SUTKTM-11 Sutarties keitimo peržiūra. Matomumas ir informavimas".                                                                                                    |
| 16          | [Papildomos sąlygos]                               | Mygtukas skirtas atidaryti sutarties papildomų sąlygų žingsnį. Paspaudus mygtuką atidaromas langas "F-PRJ-<br>SUTKTM-12 Sutarties keitimo peržiūra. Papildomos sąlygos".                                                                                                    |
| 17          | [Projekto mokėjimai]                               | Mygtukas skirtas atidaryti sutarties projekto mokėjimų žingsnį. Paspaudus mygtuką atidaromas langas "F-<br>PRJ-SUTKTM-13 Sutarties keitimo peržiūra. Projekto mokėjimai".                                                                                                    |
| 18          | [Sutarties šalys]                                  | Mygtukas skirtas atidaryti sutarties šalių žingsnį. Paspaudus mygtuką atidaromas langas "F-PRJ-SUTKTM-14<br>Sutarties keitimo peržiūra. Sutarties šalys".<br>Sąlygos:<br>- Žingsnis rodomas neaktyvus, jeigu kvietimo lauko <projektų atrankos="" būdas=""> reikšmė "Finansinė<br/>priemonė".<br/>Bandant paspausti ant neaktyvaus žingsnio "Sutarties šalys" rodomas pranešimas "Pildoma ne Finansinių<br/>priemonių projektams".</projektų>                                                                          |

| INVESTIS Sutarčių techninis sprendimas INVESTIS_SI4_TS           | Versija: | 3.00       |
|------------------------------------------------------------------|----------|------------|
| Europos Sąjungos investicijų administravimo informacinės sistema | Data:    | 2024-12-16 |

| Eil.<br>Nr. | Pavadinimas                                                         | Lauko aprašymas                                                                                                    |
|-------------|---------------------------------------------------------------------|----------------------------------------------------------------------------------------------------|
| 19          | [FP sutarties šalys]                                                | Mygtukas skirtas atidaryti FP sutarties šalių žingsnį. Paspaudus mygtuką atidaromas langas "F-PRJ-<br>SUTKTM-15 Sutarties keitimo peržiūra. FP sutarties šalys".<br>Salygos:                                                                                                    |
|             |                                                                     | <ul> <li>- Žingsnis rodomas neaktyvus, jeigu kvietimo lauko <projektų atrankos="" būdas=""> reikšmė ne "Finansinė priemonė".</projektų></li> </ul>                                                                                                    |
|             |                                                                     | Bandant paspausti ant neaktyvaus žingsnio "Sutarties šalys" rodomas pranešimas "Pildoma Finansinių priemonių projektams".                                                                                                    |
| 20          | Matomumas ir informavimas                                           | Statinis bloko pavadinimas.                                                                                                    |
| 21          | MATOMUMO IR<br>INFORMAVIMO SĄRAŠO<br>LAUKAI                         | <b>Sąrašo rikiavimas:</b><br>Numatytasis rikiavimas - pagal įrašo numerį didėjančia tvarka.                                                                                                    |
| 22          | Nr.                                                                 | Sąrašo atvaizdavimo laukas. Lauke atvaizduojamas projekto matomumo ir informavimo apie projektą priemonės numeris. Lauko reikšmė atvaizduojama iš "F-PRJ-SUTKTM-26 Sutarties keitimas. Matomumas ir informavimas" lango lentelės "MATOMUMO IR INFORMAVIMO SĄRAŠO LAUKAI" lauko <nr.>.</nr.>                                                                                                  |
| 23          | Projekto matomumo ir<br>informavimo apie projektą<br>priemonė (-ės) | Sąrašo atvaizdavimo laukas. Lauke atvaizduojamas projekto matomumo ir informavimo apie projektą<br>priemonių pavadinimai. Lauko reikšmė atvaizduojama iš "F-PRJ-SUTKTM-26 Sutarties keitimas.<br>Matomumas ir informavimas" lango lentelės "MATOMUMO IR INFORMAVIMO SĄRAŠO LAUKAI"<br>lauko <projekto (-ės)="" apie="" informavimo="" ir="" matomumo="" priemonė="" projektą="">.</projekto> |
| 24          | Taikoma                                                             | Požymio "Taikoma" žymimojo langelio atvaizdavimo laukas. Žymimas langelis išjungtas ir neredaguojamas.<br>Reikšmė atvaizduojama iš "F-PRJ-SUTKTM-26 Sutarties keitimas. Matomumas ir informavimas" lango<br>lentelės "MATOMUMO IR INFORMAVIMO SĄRAŠO LAUKAI" lauko <taikoma>.</taikoma>                                                                                                    |
| 25          | Aprašymas                                                           | Sąrašo atvaizdavimo laukas. Lauke atvaizduojamas projekto matomumo ir informavimo apie projektą<br>priemonių aprašymas. Lauko reikšmė atvaizduojama iš "F-PRJ-SUTKTM-26 Sutarties keitimas. Matomumas<br>ir informavimas" lango lentelės "MATOMUMO IR INFORMAVIMO SĄRAŠO LAUKAI" lauko<br><aprašymas>.</aprašymas>                                                                           |

| INVESTIS Sutarčių techninis sprendimas INVESTIS_SI4_TS           | Versija: | 3.00       |
|------------------------------------------------------------------|----------|------------|
| Europos Sąjungos investicijų administravimo informacinės sistema | Data:    | 2024-12-16 |

### F-PRJ-SUTKTM-12 Sutarties keitimo peržiūra. Papildomos sąlygos

Lango paskirtis Langas skirtas peržiūrėti sutarties keitimo duomenų žingsnį "Papildomos sąlygos". Navigacija Meniu >> [Projektai] >> Norimo peržiūrėti projekto [Pavadinimas] >> [Sutartis] >> [Keitimas] >> Vedlio žingsnis [Papildomos sąlygos] Navigacijos kelias Projektai >> Kodas >> Sutartis >> Keitimas >> Duomenys Lango ypatybės

Naudotojų teisės T.PRJ.SUTKTM.1.1 Projektai. Sutarčių keitimas: Peržiūrėti

| INVESTIS                                                                                   |                                                                    |                                                                                                    |                                                                                                    | Vardenis Pavardenis<br>Lietuvos Respublikos finansų ministerija                                                                               | ≗                                      |                                            |                   |
|--------------------------------------------------------------------------------------------|--------------------------------------------------------------------|----------------------------------------------------------------------------------------------------|----------------------------------------------------------------------------------------------------|----------------------------------------------------------------------------------------------------|----------------------------------------|--------------------------------------------|-------------------|
| <ul> <li>Programų žinynas &gt;</li> <li>Projektai</li> <li>Administravimas &gt;</li> </ul> | ♠ > Projektai > 07-001-K-<br>Sutarties keitim<br>Sutartis Keitimas | 0023 > Sutartis > Keitimas ><br>as<br>sp                                                                                                    | Duomenys                                                                                                    |                                                                                                    |                                        |                                            |                   |
|                                                                                            | Duomenys Rinkmenos                                                 | Istorija                                                                                                    | o Netinkamos Finansavimo Stebe<br>finansuoti šatimiai roc<br>ištaidos                                                                                                    | 12 9 10 10 10 10 10 10 10 10 10 10 10 10 10                                                                                                   | 12<br>as Papildomos<br>sąlygos r<br>as | 13<br>13<br>Projekto<br>nokėjimai<br>Salys | FP sutan<br>šalys |
|                                                                                            | Papildomos sąlygos, t<br>Nebetaikom <sup>23</sup> Nr.<br>1.        | alkomos projekto įgyvendinim<br>Lorem ipsum dolor sit amet. cons<br>amet lacus accunsan et viveraj<br>magnis dis parturient montes, na<br>molilis orci, sed rhoncus pronin si | Papildomos sąłygos<br>sectetur adipiscing elit. Aenean euismo<br>susto commodo. Proin sodales pulvinar<br>secteru ridiculius mus. Nam fermentum,<br>apien nunc accuan eget. | 22<br>d bibendum laoreet. Proin gravida dolor sit<br>sic tempor. Sociis natoque penatibus et<br>nulla luctus pharetra vulputate, felis tellus | Taikoma                                | rminas 2023-12-01                          |                   |

| Eil.<br>Nr. | Pavadinimas          | Lauko aprašymas                                                                                                    |
|-------------|----------------------|----------------------------------------------------------------------------------------------------|
| 1           | Sutarties keitimas   | Statinis lango pavadinimas                                                                                                    |
| 2           | [Sutartis]           | Mygtukas skirtas pereiti į sutarties formą.<br>Paspaudus mygtuką atidaromas langas "F-PRJ-SUT-2 Sutarties peržiūra".                                                                                                    |
| 3           | [Keitimas]           | Mygtukas skirtas pereiti į sutarties keitimo formą.<br>Paspaudus mygtuką atidaromas langas "F-PRJ-SUTKTM-1 Sutarties keitimo peržiūra. Bendrieji<br>duomenys".<br><b>Sąlygos:</b><br>Mygtukas matomas lange tik tai tada, kai:<br>- Yra sukurtas sutarties keitimas.<br>- Sutarties keitimo būsena yra "Užregistruota", "Pateikta" arba "Derinama".<br>- Naudotojui priskirta teisė "T.PRJ.SUTKTM.1.1 Projektai. Sutarčių keitimas: Peržiūrėti".                                                                          |
| 4           | [SP]                 | Mygtukas skirtas pereiti į sutarties SP formą.<br>Paspaudus mygtuką atidaromas langas "F-PRJ-SUT-33 SP peržiūra".                                                                                                    |
| 5           | [Bendrieji duomenys] | Mygtukas skirtas atidaryti sutarties bendrųjų duomenų žingsnį. Paspaudus mygtuką atidaromas langas<br>"F-PRJ-SUTKTM-1 Sutarties keitimo peržiūra. Bendrieji duomenys".                                                                                                    |
| 6           | [Partneriai]         | Mygtukas skirtas atidaryti sutarties partnerių žingsnį. Paspaudus mygtuką atidaromas langas "F-PRJ-<br>SUTKTM-2 Sutarties keitimo peržiūra. Partneriai".<br>Sąlygos:<br>- Žingsnis rodomas neaktyvus, jeigu Kvietime nurodytose pažangos priemonėse požymis "Galimi<br>partneriai" yra ne. Jei nors viena pažangos priemonė turi požymį "taip" - žingsnis "Partneriai" yra<br>rodomas.<br>Bandant paspausti ant neaktyvaus žingsnio "Partneriai" rodomas pranešimas "Kvietime nurodyta, jog<br>partneriai yra negalimi.". |

| INVESTIS Sutarčių techninis sprendimas INVESTIS_SI4_TS           | Versija: | 3.00       |
|------------------------------------------------------------------|----------|------------|
| Europos Sąjungos investicijų administravimo informacinės sistema | Data:    | 2024-12-16 |

| Eil.<br>Nr. | Pavadinimas                                                   | Lauko aprašymas                                                                                                    |
|-------------|---------------------------------------------------------------|----------------------------------------------------------------------------------------------------|
| 7           | [Teritorija]                                                  | Mygtukas skirtas atidaryti sutarties teritorijos žingsnį. Paspaudus mygtuką atidaromas langas "F-PRJ-<br>SUTKTM-3 Sutarties keitimo peržiūra. Teritorija".                                                                                                    |
| 8           | [Projekto aprašymas]                                          | Mygtukas skirtas atidaryti sutarties projekto aprašymo žingsnį. Paspaudus mygtuką atidaromas langas<br>"F-PRJ-SUTKTM-4 Sutarties keitimo peržiūra. Projekto aprašymas".                                                                                                    |
| 9           | [Projekto veiklos]                                            | Mygtukas skirtas atidaryti sutarties projekto veiklų žingsnį. Paspaudus mygtuką atidaromas langas "F-<br>PRJ-SUTKTM-5 Sutarties keitimo peržiūra. Projekto veiklos".                                                                                                    |
| 10          | [Netinkamos finansuoti išlaidos]                              | Mygtukas skirtas atidaryti sutarties netinkamų finansuoti išlaidų žingsnį. Paspaudus mygtuką<br>atidaromas langas "F-PRJ-SUTKTM-6 Sutarties keitimo peržiūra. Netinkamos finansuoti išlaidos".                                                                                                    |
| 11          | [Finansavimo šaltiniai]                                       | Mygtukas skirtas atidaryti sutarties finansavimo šaltinių žingsnį. Paspaudus mygtuką atidaromas<br>langas "F-PRJ-SUTKTM-7 Sutarties keitimo peržiūra. Finansavimo šaltiniai".                                                                                                    |
| 12          | [Stebėsenos rodikliai]                                        | Mygtukas skirtas atidaryti sutarties stebėsenos rodiklių žingsnį. Paspaudus mygtuką atidaromas langas<br>"F-PRJ-SUTKTM-8 Sutarties keitimo peržiūra. Stebėsenos rodikliai".                                                                                                    |
| 13          | [Reikalavimai po projekto<br>finansavimo pabaigos]            | Mygtukas skirtas atidaryti sutarties reikalavimų po projekto finansavimo pabaigos žingsnį. Paspaudus mygtuką atidaromas langas "F-PRJ-SUTKTM-9 Sutarties keitimo peržiūra. Reikalavimai po projekto finansavimo pabaigos".                                                                                                    |
| 14          | [Horizontalieji principai]                                    | Mygtukas skirtas atidaryti sutarties horizontaliųjų principų žingsnį. Paspaudus mygtuką atidaromas<br>langas "F-PRJ-SUTKTM-10 Sutarties keitimo peržiūra. Horizontalieji principai".                                                                                                    |
| 15          | [Matomumas ir informavimas]                                   | Mygtukas skirtas atidaryti sutarties matomumo ir informavimo žingsnį. Paspaudus mygtuką<br>atidaromas langas "F-PRJ-SUTKTM-11 Sutarties keitimo peržiūra. Matomumas ir informavimas".                                                                                                    |
| 16          | [Papildomos sąlygos]                                          | Mygtukas skirtas atidaryti sutarties papildomų sąlygų žingsnį. Paspaudus mygtuką atidaromas langas<br>"F-PRJ-SUTKTM-12 Sutarties keitimo peržiūra. Papildomos sąlygos".                                                                                                    |
| 17          | [Projekto mokėjimai]                                          | Mygtukas skirtas atidaryti sutarties projekto mokėjimų žingsnį. Paspaudus mygtuką atidaromas langas<br>"F-PRJ-SUTKTM-13 Sutarties keitimo peržiūra. Projekto mokėjimai".                                                                                                    |
| 18          | [Sutarties šalys]                                             | Mygtukas skirtas atidaryti sutarties šalių žingsnį. Paspaudus mygtuką atidaromas langas "F-PRJ-<br>SUTKTM-14 Sutarties keitimo peržiūra. Sutarties šalys".<br>Salvgos:                                                                                                    |
|             |                                                               | <ul> <li>- Žingsnis rodomas neaktyvus, jeigu kvietimo lauko <projektų atrankos="" būdas=""> reikšmė "Finansinė priemonė".</projektų></li> </ul>                                                                                                    |
|             |                                                               | Bandant paspausti ant neaktyvaus žingsnio "Sutarties šalys" rodomas pranešimas "Pildoma ne<br>Finansinių priemonių projektams".                                                                                                    |
| 19          | [FP sutarties šalys]                                          | Mygtukas skirtas atidaryti FP sutarties šalių žingsnį. Paspaudus mygtuką atidaromas langas "F-PRJ-<br>SUTKTM-15 Sutarties keitimo peržiūra. FP sutarties šalys".<br>Salvgos:                                                                                                    |
|             |                                                               | <ul> <li>- Žingsnis rodomas neaktyvus, jeigu kvietimo lauko <projektų atrankos="" būdas=""> reikšmė ne "Finansinė<br/>priemonė".</projektų></li> </ul>                                                                                                    |
|             |                                                               | Bandant paspausti ant neaktyvaus žingsnio "Sutarties šalys" rodomas pranešimas "Pildoma Finansinių priemonių projektams".                                                                                                    |
| 20          | Papildomos sąlygos, taikomos<br>projekto įgyvendinimo metu    | Statinis bloko pavadinimas.                                                                                                    |
| 21          | Ar taikomos papildomos sąlygos,<br>projekto įgyvendinimo metu | Požymio, ar blokas "Papildomos sąlygos, taikomos projekto įgyvendinimo metu" taikomas sutarties<br>papildomoms sąlygoms atvaizdavimo laukas. Reikšmė atvaizduojama iš "F-PRJ-SUTKTM-27<br>Sutarties keitimas. Papildomos sąlygos" lango lauko <ar papildomos="" projekto<br="" sąlygos,="" taikomos="">įgyvendinimo metu&gt;.</ar> |

| INVESTIS Sutarčių techninis sprendimas INVESTIS_SI4_TS           | Versija: | 3.00       |
|------------------------------------------------------------------|----------|------------|
| Europos Sąjungos investicijų administravimo informacinės sistema | Data:    | 2024-12-16 |

| Eil.<br>Nr. | Pavadinimas                                                                  | Lauko aprašymas                                                                                                    |
|-------------|------------------------------------------------------------------------------|----------------------------------------------------------------------------------------------------|
| 22          | PAPILDOMŲ SĄLYGŲ,<br>TAIKOMŲ PROJEKTO<br>ĮGYVENDINIMO METU,<br>SĄRAŠO LAUKAI | Sąrašo atvaizdavimo logika:<br>- Sąraše atvaizduojamos papildomos sąlygos, taikomos projekto įgyvendinimo metu.<br>Sąrašo rikiavimas:<br>Numatytasis rikiavimas - pagal papildomos sąlygos, taikomos projekto įgyvendinimo metu, numerį<br>didėjančia tvarka.                                                                                 |
| 23          | Nebetaikoma                                                                  | Sąrašo atvaizdavimo laukas. Lauke atvaizduojamas papildomos sąlygos, taikomos projekto<br>įgyvendinimo metu, taikymas. Lauko reikšmė atvaizduojama iš lango "F-PRJ-SUTKTM-27 Sutarties<br>keitimas. Papildomos sąlygos" lauko <nebetaikoma>.</nebetaikoma>                                                                                    |
| 24          | Nr.                                                                          | Sąrašo atvaizdavimo laukas. Lauke atvaizduojamas papildomos sąlygos, taikomos projekto<br>įgyvendinimo metu, numeris. Lauko reikšmė atvaizduojama iš "F-PRJ-SUTKTM-27 Sutarties<br>keitimas. Papildomos sąlygos" lango lentelės "PAPILDOMŲ SĄLYGŲ, TAIKOMŲ PROJEKTO<br>ĮGYVENDINIMO METU, SĄRAŠO LAUKAI" lauko <nr.>.</nr.>                   |
| 25          | Papildomos sąlygos                                                           | Sąrašo atvaizdavimo laukas. Lauke atvaizduojama papildoma sąlyga. Lauko reikšmė atvaizduojama iš<br>"F-PRJ-SUTKTM-27 Sutarties keitimas. Papildomos sąlygos" lango lentelės "PAPILDOMŲ<br>SĄLYGŲ, TAIKOMŲ PROJEKTO ĮGYVENDINIMO METU, SĄRAŠO LAUKAI" lauko<br><papildomos sąlygos="">.</papildomos>                                           |
| 26          | Įvykdymo terminas                                                            | Sąrašo atvaizdavimo laukas. Lauke atvaizduojamas papildomos sąlygos, taikomos projekto<br>įgyvendinimo metu, įvykdymo terminas. Lauko reikšmė atvaizduojama iš "F-PRJ-SUTKTM-27<br>Sutarties keitimas. Papildomos sąlygos" lango lentelės "PAPILDOMŲ SĄLYGŲ, TAIKOMŲ<br>PROJEKTO ĮGYVENDINIMO METU, SĄRAŠO LAUKAI" lauko <Įvykdymo terminas>. |

| INVESTIS Sutarčių techninis sprendimas INVESTIS_SI4_TS           | Versija: | 3.00       |
|------------------------------------------------------------------|----------|------------|
| Europos Sąjungos investicijų administravimo informacinės sistema | Data:    | 2024-12-16 |

### F-PRJ-SUTKTM-13 Sutarties keitimo peržiūra. Projekto mokėjimai

Lango paskirtis Langas skirtas peržiūrėti sutarties keitimo duomenų žingsnį "Projekto mokėjimai". Navigacija Meniu >> [Projektai] >> Norimo peržiūrėti projekto [Pavadinimas] >> [Sutartis] >> [Keitimas] >> Vedlio žingsnis [Projekto mokėjimai] Navigacijos kelias Projektai >> Kodas >> Sutartis >> Keitimas >> Duomenys Lango ypatybės

Naudotojų teisės

T.PRJ.SUTKTM.1.1 Projektai. Sutarčių keitimas: Peržiūrėti

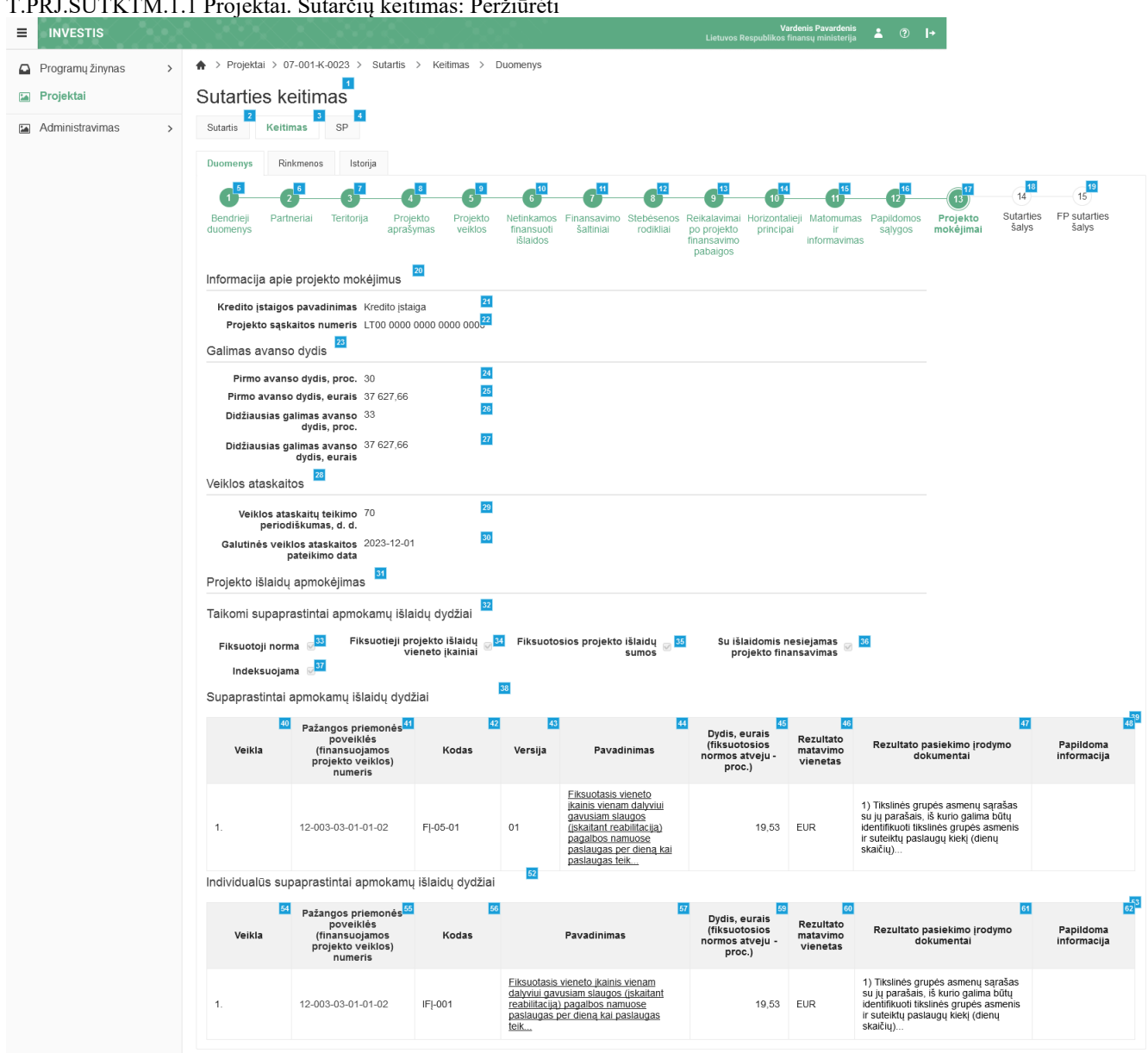

| Eil.<br>Nr. | Pavadinimas        | Lauko aprašymas                                                                                                    |
|-------------|--------------------|----------------------------------------------------------------------------------------------------|
| 1           | Sutarties keitimas | Statinis lango pavadinimas                                                                                           |
| 2           | [Sutartis]         | Mygtukas skirtas pereiti į sutarties formą.<br>Paspaudus mygtuką atidaromas langas "F-PRJ-SUT-2 Sutarties peržiūra". |

| INVESTIS Sutarčių techninis sprendimas INVESTIS_SI4_TS           | Versija: | 3.00       |
|------------------------------------------------------------------|----------|------------|
| Europos Sąjungos investicijų administravimo informacinės sistema | Data:    | 2024-12-16 |

| Eil.<br>Nr. | Pavadinimas                                        | Lauko aprašymas                                                                                                    |
|-------------|----------------------------------------------------|----------------------------------------------------------------------------------------------------|
| 3           | [Keitimas]                                         | Mygtukas skirtas pereiti į sutarties keitimo formą.<br>Paspaudus mygtuką atidaromas langas "F-PRJ-SUTKTM-1 Sutarties keitimo peržiūra. Bendrieji<br>duomenys".<br><b>Sąlygos:</b><br>Mygtukas matomas lange tik tai tada, kai:<br>- Yra sukurtas sutarties keitimas.<br>- Sutarties keitimo būsena yra "Užregistruota", "Pateikta" arba "Derinama".<br>- Naudotojui priskirta teisė "T.PRJ.SUTKTM.1.1 Projektai. Sutarčių keitimas: Peržiūrėti".                                                                          |
| 4           | [SP]                                               | Mygtukas skirtas pereiti į sutarties SP formą.<br>Paspaudus mygtuką atidaromas langas "F-PRJ-SUT-33 SP peržiūra".                                                                                                    |
| 5           | [Bendrieji duomenys]                               | Mygtukas skirtas atidaryti sutarties bendrųjų duomenų žingsnį. Paspaudus mygtuką atidaromas langas<br>"F-PRJ-SUTKTM-1 Sutarties keitimo peržiūra. Bendrieji duomenys".                                                                                                    |
| 6           | [Partneriai]                                       | Mygtukas skirtas atidaryti sutarties partnerių žingsnį. Paspaudus mygtuką atidaromas langas "F-PRJ-<br>SUTKTM-2 Sutarties keitimo peržiūra. Partneriai".<br>Sąlygos:<br>- Žingsnis rodomas neaktyvus, jeigu Kvietime nurodytose pažangos priemonėse požymis "Galimi<br>partneriai" yra ne. Jei nors viena pažangos priemonė turi požymį "taip" - žingsnis "Partneriai" yra<br>rodomas.<br>Bandant paspausti ant neaktyvaus žingsnio "Partneriai" rodomas pranešimas "Kvietime nurodyta, jog<br>partneriai yra negalimi.". |
| 7           | [Teritorija]                                       | Mygtukas skirtas atidaryti sutarties teritorijos žingsnį. Paspaudus mygtuką atidaromas langas "F-PRJ-<br>SUTKTM-3 Sutarties keitimo peržiūra. Teritorija".                                                                                                    |
| 8           | [Projekto aprašymas]                               | Mygtukas skirtas atidaryti sutarties projekto aprašymo žingsnį. Paspaudus mygtuką atidaromas langas<br>"F-PRJ-SUTKTM-4 Sutarties keitimo peržiūra. Projekto aprašymas".                                                                                                    |
| 9           | [Projekto veiklos]                                 | Mygtukas skirtas atidaryti sutarties projekto veiklų žingsnį. Paspaudus mygtuką atidaromas langas "F-<br>PRJ-SUTKTM-5 Sutarties keitimo peržiūra. Projekto veiklos".                                                                                                    |
| 10          | [Netinkamos finansuoti išlaidos]                   | Mygtukas skirtas atidaryti sutarties netinkamų finansuoti išlaidų žingsnį. Paspaudus mygtuką atidaromas<br>langas "F-PRJ-SUTKTM-6 Sutarties keitimo peržiūra. Netinkamos finansuoti išlaidos".                                                                                                    |
| 11          | [Finansavimo šaltiniai]                            | Mygtukas skirtas atidaryti sutarties finansavimo šaltinių žingsnį. Paspaudus mygtuką atidaromas langas<br>"F-PRJ-SUTKTM-7 Sutarties keitimo peržiūra. Finansavimo šaltiniai".                                                                                                    |
| 12          | [Stebėsenos rodikliai]                             | Mygtukas skirtas atidaryti sutarties stebėsenos rodiklių žingsnį. Paspaudus mygtuką atidaromas langas<br>"F-PRJ-SUTKTM-8 Sutarties keitimo peržiūra. Stebėsenos rodikliai".                                                                                                    |
| 13          | [Reikalavimai po projekto<br>finansavimo pabaigos] | Mygtukas skirtas atidaryti sutarties reikalavimų po projekto finansavimo pabaigos žingsnį. Paspaudus mygtuką atidaromas langas "F-PRJ-SUTKTM-9 Sutarties keitimo peržiūra. Reikalavimai po projekto finansavimo pabaigos".                                                                                                    |
| 14          | [Horizontalieji principai]                         | Mygtukas skirtas atidaryti sutarties horizontaliųjų principų žingsnį. Paspaudus mygtuką atidaromas<br>langas "F-PRJ-SUTKTM-10 Sutarties keitimo peržiūra. Horizontalieji principai".                                                                                                    |
| 15          | [Matomumas ir informavimas]                        | Mygtukas skirtas atidaryti sutarties matomumo ir informavimo žingsnį. Paspaudus mygtuką atidaromas<br>langas "F-PRJ-SUTKTM-11 Sutarties keitimo peržiūra. Matomumas ir informavimas".                                                                                                    |
| 16          | [Papildomos sąlygos]                               | Mygtukas skirtas atidaryti sutarties papildomų sąlygų žingsnį. Paspaudus mygtuką atidaromas langas "F-<br>PRJ-SUTKTM-12 Sutarties keitimo peržiūra. Papildomos sąlygos".                                                                                                    |

INVESTIS Sutarčių techninis sprendimas INVESTIS\_SI4\_TSVersija:3.00Europos Sąjungos investicijų administravimo informacinės sistemaData:2024-12-16

| Eil.<br>Nr. | Pavadinimas                                       | Lauko aprašymas                                                                                                    |
|-------------|---------------------------------------------------|----------------------------------------------------------------------------------------------------|
| 17          | [Projekto mokėjimai]                              | Mygtukas skirtas atidaryti sutarties projekto mokėjimų žingsnį. Paspaudus mygtuką atidaromas langas<br>"F-PRJ-SUTKTM-13 Sutarties keitimo peržiūra. Projekto mokėjimai".                                                                                                    |
| 18          | [Sutarties šalys]                                 | Mygtukas skirtas atidaryti sutarties šalių žingsnį. Paspaudus mygtuką atidaromas langas "F-PRJ-<br>SUTKTM-14 Sutarties keitimo peržiūra. Sutarties šalys".<br>Sąlygos:<br>- Žingsnis rodomas neaktyvus, jeigu kvietimo lauko <projektų atrankos="" būdas=""> reikšmė "Finansinė<br/>priemonė".<br/>Bandant paspausti ant neaktyvaus žingsnio "Sutarties šalys" rodomas pranešimas "Pildoma ne Finansinių<br/>priemonių projektams".</projektų>       |
| 19          | [FP sutarties šalys]                              | Mygtukas skirtas atidaryti FP sutarties šalių žingsnį. Paspaudus mygtuką atidaromas langas "F-PRJ-<br>SUTKTM-15 Sutarties keitimo peržiūra. FP sutarties šalys".<br>Sąlygos:<br>- Žingsnis rodomas neaktyvus, jeigu kvietimo lauko <projektų atrankos="" būdas=""> reikšmė ne "Finansinė<br/>priemonė".<br/>Bandant paspausti ant neaktyvaus žingsnio "Sutarties šalys" rodomas pranešimas "Pildoma Finansinių<br/>priemonių projektams".</projektų> |
| 20          | Informacija apie projekto<br>mokėjimus            | Statinis bloko pavadinimas.                                                                                                    |
| 21          | Kredito įstaigos pavadinimas                      | Kredito įstaigos pavadinimo atvaizdavimo laukas. Reikšmė atvaizduojama iš "F-PRJ-SUTKTM-28<br>Sutarties keitimas. Projekto mokėjimai" lango lauko <kredito pavadinimas="" įstaigos="">.</kredito>                                                                                                    |
| 22          | Projekto sąskaitos numeris                        | Projekto sąskaitos numerio atvaizdavimo laukas. Reikšmė atvaizduojama iš "F-PRJ-SUTKTM-28<br>Sutarties keitimas. Projekto mokėjimai" lango lauko <projekto numeris="" sąskaitos="">.</projekto>                                                                                                    |
| 23          | Galimas avanso dydis                              | Statinis bloko pavadinimas.                                                                                                    |
| 24          | Pirmo avanso dydis, proc.                         | Pirmo avanso dydžio procentais atvaizdavimo laukas. Reikšmė atvaizduojama iš "F-PRJ-SUTKTM-28<br>Sutarties keitimas. Projekto mokėjimai" lango lauko <pirmo avanso="" dydis,="" proc.="">.</pirmo>                                                                                                    |
| 25          | Pirmo avanso dydis, eurais                        | Pirmo avanso dydžio sumos atvaizdavimo laukas. Reikšmė atvaizduojama iš "F-PRJ-SUTKTM-28<br>Sutarties keitimas. Projekto mokėjimai" lango lauko <pirmo avanso="" dydis,="" eurais="">.</pirmo>                                                                                                    |
| 26          | Didžiausias galimas avanso dydis,<br>proc.        | Didžiausio galimo avanso dydžio procentais atvaizdavimo laukas. Reikšmė atvaizduojama iš "F-PRJ-<br>SUTKTM-28 Sutarties keitimas. Projekto mokėjimai" lango lauko <didžiausias avanso="" dydis,<br="" galimas="">proc.&gt;.</didžiausias>                                                                                                    |
| 27          | Didžiausias galimas avanso dydis,<br>eurais       | Didžiausio galimo avanso dydžio sumos atvaizdavimo laukas. Reikšmė atvaizduojama iš "F-PRJ-<br>SUTKTM-28 Sutarties keitimas. Projekto mokėjimai" lango lauko <didžiausias avanso="" dydis,<br="" galimas="">eurais&gt;.</didžiausias>                                                                                                    |
| 28          | Veiklos ataskaitos                                | Statinis bloko pavadinimas.                                                                                                    |
| 29          | Veiklos ataskaitų teikimo<br>periodiškumas, d. d. | Veiklos ataskaitų teikimo periodiškumo darbo dienomis atvaizdavimo laukas. Reikšmė atvaizduojama iš<br>"F-PRJ-SUTKTM-28 Sutarties keitimas. Projekto mokėjimai" lango lauko <veiklos ataskaitų="" teikimo<br="">periodiškumas, d. d.&gt;.</veiklos>                                                                                                    |
| 30          | Galutinės veiklos ataskaitos<br>pateikimo data    | Galutinės veiklos ataskaitos pateikimo datos atvaizdavimo laukas. Reikšmė atvaizduojama iš "F-PRJ-<br>SUTKTM-28 Sutarties keitimas. Projekto mokėjimai" lango lauko <galutinė ataskaitos<br="" veiklos="">pateikimo data&gt;.</galutinė>                                                                                                    |
| 31          | Projekto išlaidų apmokėjimas                      | Statinis bloko pavadinimas.                                                                                                    |

| INVESTIS Sutarčių techninis sprendimas INVESTIS_SI4_TS           | Versija: | 3.00       |
|------------------------------------------------------------------|----------|------------|
| Europos Sąjungos investicijų administravimo informacinės sistema | Data:    | 2024-12-16 |

| Eil.<br>Nr. | Pavadinimas                                                                 | Lauko aprašymas                                                                                                    |
|-------------|-----------------------------------------------------------------------------|----------------------------------------------------------------------------------------------------|
| 32          | Taikomi supaprastintai apmokamų<br>išlaidų dydžiai                          | Statinis bloko pavadinimas.                                                                                                    |
| 33          | Fiksuotoji norma                                                            | Požymio "Fiksuotoji norma" žymimojo langelio atvaizdavimo laukas. Reikšmė atvaizduojama iš "F-PRJ-<br>SUTKTM-28 Sutarties keitimas. Projekto mokėjimai" lango lauko <fiksuotoji norma="">.</fiksuotoji>                                                                                                    |
| 34          | Fiksuotieji projekto išlaidų<br>vieneto įkainiai                            | Požymio "Fiksuotieji projekto išlaidų vieneto įkainiai" žymimojo langelio atvaizdavimo laukas. Reikšmė atvaizduojama iš "F-PRJ-SUTKTM-28 Sutarties keitimas. Projekto mokėjimai" lango lauko <fiksuotieji išlaidų="" projekto="" vieneto="" įkainiai="">.</fiksuotieji>                                                                                                    |
| 35          | Fiksuotosios projekto išlaidų<br>sumos                                      | Požymio "Fiksuotosios projekto išlaidų sumos" žymimojo langelio atvaizdavimo laukas. Reikšmė atvaizduojama iš "F-PRJ-SUTKTM-28 Sutarties keitimas. Projekto mokėjimai" lango lauko<br><fiksuotosios išlaidų="" projekto="" sumos="">.</fiksuotosios>                                                                                                    |
| 36          | Su išlaidomis nesiejamas projekto<br>finansavimas                           | Požymio "Su išlaidomis nesiejamas projekto finansavimas" žymimojo langelio atvaizdavimo laukas.<br>Reikšmė atvaizduojama iš "F-PRJ-SUTKTM-28 Sutarties keitimas. Projekto mokėjimai" lango lauko<br><su finansavimas="" išlaidomis="" nesiejamas="" projekto="">.</su>                                                                                                    |
| 37          | Indeksuojama                                                                | Požymio "Indeksuojama" žymimojo langelio atvaizdavimo laukas. Reikšmė atvaizduojama iš "F-PRJ-<br>SUTKTM-28 Sutarties keitimas. Projekto mokėjimai" lango lauko <indeksuojama>.</indeksuojama>                                                                                                    |
| 38          | Supaprastintai apmokamų išlaidų<br>dydžiai                                  | Statinis bloko pavadinimas.                                                                                                    |
| 39          | SUPAPRASTINTAI<br>APMOKAMŲ IŠLAIDŲ<br>DYDŽIŲ SĄRAŠO LAUKAI                  | Sąrašo atvaizdavimo logika:<br>- Sąraše atvaizduojami supaprastintai apmokamų išlaidų dydžiai.<br>Sąrašo rikiavimas:<br>Numatytasis rikiavimas - pagal supaprastintai apmokamų išlaidų dydžio kodą didėjančia tvarka.<br>Rikiavimą galima keisti paspaudus ant sąrašo stulpelių.                                                                                                    |
| 40          | Veikla                                                                      | Sąrašo atvaizdavimo laukas. Lauke atvaizduojamas supaprastintai apmokamų išlaidų dydžio veikla.<br>Lauko reikšmė atvaizduojama iš "F-PRJ-SUTKTM-28 Sutarties keitimas. Projekto mokėjimai" lango<br>lentelės "SUPAPRASTINTAI APMOKAMŲ IŠLAIDŲ DYDŽIŲ SĄRAŠO LAUKAI" lauko <veikla>.</veikla>                                                                                                    |
| 41          | Pažangos priemonės poveiklės<br>(finansuojamos projekto veiklos)<br>numeris | Sąrašo atvaizdavimo laukas. Lauke atvaizduojamas supaprastintai apmokamų išlaidų dydžio Pažangos<br>priemonės poveiklės (finansuojamos projekto veiklos) numeris. Lauko reikšmė atvaizduojama iš "F-PRJ-<br>SUTKTM-28 Sutarties keitimas. Projekto mokėjimai" lango lentelės "SUPAPRASTINTAI<br>APMOKAMŲ IŠLAIDŲ DYDŽIŲ SĄRAŠO LAUKAI" lauko <pažangos poveiklės<br="" priemonės="">(finansuojamos projekto veiklos) numeris&gt;.</pažangos>                                                                                                    |
| 42          | Kodas                                                                       | Sąrašo atvaizdavimo laukas. Lauke atvaizduojamas supaprastintai apmokamų išlaidų dydžio kodas.<br>Lauko reikšmė atvaizduojama iš "F-PRJ-SUTKTM-28 Sutarties keitimas. Projekto mokėjimai" lango<br>lentelės "SUPAPRASTINTAI APMOKAMŲ IŠLAIDŲ DYDŽIŲ SĄRAŠO LAUKAI" lauko <kodas>.</kodas>                                                                                                    |
| 43          | Versija                                                                     | Sąrašo atvaizdavimo laukas. Lauke atvaizduojama supaprastintai apmokamų išlaidų dydžio versija.<br>Lauko reikšmė atvaizduojama iš "F-PRJ-SUTKTM-28 Sutarties keitimas. Projekto mokėjimai" lango<br>lentelės "SUPAPRASTINTAI APMOKAMŲ IŠLAIDŲ DYDŽIŲ SĄRAŠO LAUKAI" lauko<br><versija>.</versija>                                                                                                    |
| 44          | [Pavadinimas]                                                               | Sąrašo atvaizdavimo laukas. Lauke atvaizduojamas supaprastintai apmokamų išlaidų dydžio<br>pavadinimas. Lauko reikšmė atvaizduojama iš "F-PRJ-SUTKTM-28 Sutarties keitimas. Projekto<br>mokėjimai" lango lentelės "SUPAPRASTINTAI APMOKAMŲ IŠLAIDŲ DYDŽIŲ SĄRAŠO<br>LAUKAI" lauko <pavadinimas>.<br/>Sąraše supaprastintai apmokamo išlaidų dydžio pavadinimas atvaizduojamas maksimaliai iki 150<br/>simbolių, netelpanti į lauką pavadinimo dalis atvaizduojama daugtaškiu. Užvedus pelės žymekliu ant šio<br/>lauko, arteikinome is ieformozinio konkona supaprastintai apmokamo išlaidų atvaizduojama daugtaškiu. Užvedus pelės žymekliu ant šio</pavadinimas> |
|             |                                                                             | тацко, pateikiamas informacinis faukas su plinu pavadinimu.<br>Supaprastintai apmokamo išlaidų dydžio pavadinimas atvaizduojamas kaip nuoroda, kurią paspaudus<br>atidaromas supaprastintai apmokamo išlaidų dydžio peržiūros langas "F-PRJ-SUTKTM-13.1 Peržiūrėti<br>supaprastintai apmokamų išlaidų dydį".                                                                                                    |

| INVESTIS Sutarčių techninis sprendimas INVESTIS_SI4_TS           | Versija: | 3.00       |
|------------------------------------------------------------------|----------|------------|
| Europos Sąjungos investicijų administravimo informacinės sistema | Data:    | 2024-12-16 |

| Eil.<br>Nr. | Pavadinimas                                                                 | Lauko aprašymas                                                                                                    |
|-------------|-----------------------------------------------------------------------------|----------------------------------------------------------------------------------------------------|
| 45          | Dydis, eurais (fiksuotosios normos<br>atveju - proc.)                       | Sąrašo atvaizdavimo laukas. Lauke atvaizduojamas supaprastintai apmokamų išlaidų dydžio dydis eurais<br>(fiksuotosios normos atveju - proc.). Lauko reikšmė atvaizduojama iš "F-PRJ-SUTKTM-28 Sutarties<br>keitimas. Projekto mokėjimai" lango lentelės "SUPAPRASTINTAI APMOKAMŲ IŠLAIDŲ DYDŽIŲ<br>SĄRAŠO LAUKAI" lauko <dydis, (fiksuotosios="" -="" atveju="" eurais="" normos="" proc.)="">.</dydis,>                                                                                                    |
| 46          | Rezultato matavimo vienetas                                                 | Sąrašo atvaizdavimo laukas. Lauke atvaizduojamas supaprastintai apmokamų išlaidų dydžio rezultato<br>matavimo vienetas. Lauko reikšmė atvaizduojama iš F-PRJ-SUTKTM-28 Sutarties keitimas. Projekto<br>mokėjimai" lango lentelės "SUPAPRASTINTAI APMOKAMŲ IŠLAIDŲ DYDŽIŲ SĄRAŠO<br>LAUKAI" lauko <rezultato matavimo="" vienetas="">.</rezultato>                                                                                                    |
| 47          | Rezultato pasiekimo įrodymo<br>dokumentai                                   | Sąrašo atvaizdavimo laukas. Lauke atvaizduojami supaprastintai apmokamų išlaidų dydžio rezultato<br>pasiekimo įrodymo dokumentai. Lauko reikšmė atvaizduojama iš "F-PRJ-SUTKTM-28 Sutarties<br>keitimas. Projekto mokėjimai" lango lentelės "SUPAPRASTINTAI APMOKAMŲ IŠLAIDŲ DYDŽIŲ<br>SĄRAŠO LAUKAI" lauko <rezultato dokumentai="" pasiekimo="" įrodymo="">.</rezultato>                                                                                                    |
| 48          | Papildoma informacija                                                       | Sąrašo atvaizdavimo laukas. Lauke atvaizduojama supaprastintai apmokamų išlaidų dydžio papildoma<br>informacija. Lauko reikšmė atvaizduojama iš "F-PRJ-SUTKTM-28 Sutarties keitimas. Projekto<br>mokėjimai" lango lentelės "SUPAPRASTINTAI APMOKAMŲ IŠLAIDŲ DYDŽIŲ SĄRAŠO<br>LAUKAI" lauko <papildoma informacija="">.</papildoma>                                                                                                    |
| 52          | Individualūs supaprastintai<br>apmokamų išlaidų dydžiai                     | Statinis bloko pavadinimas.                                                                                                    |
| 53          | INDIVIDUALIŲ<br>SUPAPRASTINTAI<br>APMOKAMŲ IŠLAIDŲ<br>DYDŽIŲ SĄRAŠO LAUKAI  | <ul> <li>Sąrašo atvaizdavimo logika:</li> <li>Sąraše atvaizduojami individualūs supaprastintai apmokamų išlaidų dydžiai</li> <li>Sąrašo rikiavimas:</li> <li>Numatytasis rikiavimas - pagal Individualaus supaprastintai apmokamų išlaidų dydžio kodą didėjančia tvarka. Rikiavimą galima keisti paspaudus ant sąrašo stulpelių.</li> </ul>                                                                                                    |
| 54          | Veikla                                                                      | Sąrašo atvaizdavimo laukas. Lauke atvaizduojamas individualaus supaprastintai apmokamų išlaidų<br>dydžio Veikla. Lauko reikšmė atvaizduojama iš "F-PRJ-SUTKTM-28 Sutarties keitimas. Projekto<br>mokėjimai" lango lentelės "INDIVIDUALIŲ SUPAPRASTINTAI APMOKAMŲ IŠLAIDŲ DYDŽIŲ<br>SĄRAŠO LAUKAI" lauko <veikla>.</veikla>                                                                                                    |
| 55          | Pažangos priemonės poveiklės<br>(finansuojamos projekto veiklos)<br>numeris | Sąrašo atvaizdavimo laukas. Lauke atvaizduojamas individualaus supaprastintai apmokamų išlaidų<br>dydžio Pažangos priemonės poveiklės (finansuojamos projekto veiklos) numeris. Lauko reikšmė<br>atvaizduojama iš "F-PRJ-SUTKTM-28 Sutarties keitimas. Projekto mokėjimai" lango lentelės<br>"INDIVIDUALIŲ SUPAPRASTINTAI APMOKAMŲ IŠLAIDŲ DYDŽIŲ SĄRAŠO LAUKAI" lauko<br><pažangos (finansuojamos="" numeris="" poveiklės="" priemonės="" projekto="" veiklos)="">.</pažangos>                                                                                                    |
| 56          | Kodas                                                                       | Sąrašo atvaizdavimo laukas. Lauke atvaizduojamas individualaus supaprastintai apmokamų išlaidų<br>dydžio kodas. Lauko reikšmė atvaizduojama iš "F-PRJ-SUTKTM-28 Sutarties keitimas. Projekto<br>mokėjimai" lango lentelės "INDIVIDUALIŲ SUPAPRASTINTAI APMOKAMŲ IŠLAIDŲ DYDŽIŲ<br>SĄRAŠO LAUKAI" lauko <kodas>.</kodas>                                                                                                    |
| 57          | [Pavadinimas]                                                               | Sąrašo atvaizdavimo laukas. Lauke atvaizduojamas individualaus supaprastintai apmokamų išlaidų dydžio pavadinimas. Lauko reikšmė atvaizduojama iš "F-PRJ-SUTKTM-28 Sutarties keitimas. Projekto mokėjimai" lango lentelės "INDIVIDUALIŲ SUPAPRASTINTAI APMOKAMŲ IŠLAIDŲ DYDŽIŲ SĄRAŠO LAUKAI" lauko <pavadinimas>.<br/>Sąraše individualaus supaprastintai apmokamų išlaidų dydžio pavadinimas atvaizduojamas maksimaliai iki 150 simbolių, netelpanti į lauką pavadinimo dalis atvaizduojama daugtaškiu. Užvedus pelės žymekliu ant šio lauko, pateikiamas informacinis laukas su pilnu pavadinimu.<br/>Individualaus supaprastintai apmokamų išlaidų dydžio pavadinimas atvaizduojamas kaip nuoroda, kurią paspaudus atidaromas individualaus supaprastintai apmokamų išlaidų dydžio pavadinimas atvaizduojamas kaip nuoroda, kurią paspaudus atidaromas individualaus supaprastintai apmokamų išlaidų dydžio pavadinimas atvaizduojamas kaip nuoroda, kurią paspaudus atidaromas individualaus supaprastintai apmokamų išlaidų dydžio pavadinimas atvaizduojamas kaip nuoroda, kurią paspaudus atidaromas individualaus supaprastintai apmokamų išlaidų dydžio pavadinimas atvaizduojamas kaip nuoroda, kurią paspaudus atidaromas individualaus supaprastintai apmokamų išlaidų dydį".</pavadinimas> |
| 59          | Dydis, eurais (fiksuotosios normos<br>atveju - proc.)                       | Sąrašo atvaizdavimo laukas. Lauke atvaizduojamas individualaus supaprastintai apmokamų išlaidų<br>dydžio dydis eurais (fiksuotosios normos atveju - proc.). Lauko reikšmė atvaizduojama iš "F-PRJ-<br>SUTKTM-28 Sutarties keitimas. Projekto mokėjimai" lango lentelės "INDIVIDUALIŲ<br>SUPAPRASTINTAI APMOKAMŲ IŠLAIDŲ DYDŽIŲ SĄRAŠO LAUKAI" lauko <dydis, eurais<br="">(fiksuotosios normos atveju - proc.)&gt;.</dydis,>                                                                                                    |

| INVESTIS Sutarčių techninis sprendimas INVESTIS_SI4_TS           | Versija: | 3.00       |
|------------------------------------------------------------------|----------|------------|
| Europos Sąjungos investicijų administravimo informacinės sistema | Data:    | 2024-12-16 |

| Eil.<br>Nr. | Pavadinimas                               | Lauko aprašymas                                                                                                    |
|-------------|-------------------------------------------|----------------------------------------------------------------------------------------------------|
| 60          | Rezultato matavimo vienetas               | Sąrašo atvaizdavimo laukas. Lauke atvaizduojamas individualaus supaprastintai apmokamų išlaidų<br>dydžio rezultato matavimo vienetas. Lauko reikšmė atvaizduojama iš "F-PRJ-SUTKTM-28 Sutarties<br>keitimas. Projekto mokėjimai" lango lentelės "INDIVIDUALIŲ SUPAPRASTINTAI APMOKAMŲ<br>IŠLAIDŲ DYDŽIŲ SĄRAŠO LAUKAI" lauko <rezultato matavimo="" vienetas="">.</rezultato>                            |
| 61          | Rezultato pasiekimo įrodymo<br>dokumentai | Sąrašo atvaizdavimo laukas. Lauke atvaizduojami individualaus supaprastintai apmokamų išlaidų dydžio<br>rezultato pasiekimo įrodymo dokumentai. Lauko reikšmė atvaizduojama iš "F-PRJ-SUTKTM-28<br>Sutarties keitimas. Projekto mokėjimai" lango lentelės "INDIVIDUALIŲ SUPAPRASTINTAI<br>APMOKAMŲ IŠLAIDŲ DYDŽIŲ SĄRAŠO LAUKAI" lauko <rezultato pasiekimo="" įrodymo<br="">dokumentai&gt;.</rezultato> |
| 62          | Papildoma informacija                     | Sąrašo atvaizdavimo laukas. Lauke atvaizduojama individualaus supaprastintai apmokamų išlaidų dydžio<br>papildoma informacija. Lauko reikšmė atvaizduojama iš "F-PRJ-SUTKTM-28 Sutarties keitimas.<br>Projekto mokėjimai" lango lentelės "INDIVIDUALIŲ SUPAPRASTINTAI APMOKAMŲ IŠLAIDŲ<br>DYDŽIŲ SĄRAŠO LAUKAI" lauko <papildoma informacija="">.</papildoma>                                            |

| INVESTIS Sutarčių techninis sprendimas INVESTIS_SI4_TS           | Versija: | 3.00       |
|------------------------------------------------------------------|----------|------------|
| Europos Sąjungos investicijų administravimo informacinės sistema | Data:    | 2024-12-16 |

## F-PRJ-SUTKTM-13.1 Peržiūrėti supaprastintai apmokamų išlaidų dydį

Lango paskirtis

Langas skirtas peržiūrėti sutarties keitimo supaprastintai apmokamo išlaidų dydžio duomenis. Navigacija

Meniu >> [Projektai] >> Norimo peržiūrėti projekto [Pavadinimas] >> [Sutartis] >> [Keitimas] >> Žingsnis [Projekto mokėjimai] >> Norimo peržiūrėti supaprastintai apmokamo išlaidų dydžio [Pavadinimas] Navigacijos kelias

Lango ypatybės Modalinis langas. Naudotojų teisės T.PRJ.SUTKTM.1.1 Projektai. Sutarčių keitimas: Peržiūrėti

| .1 10.50    | 1 IX 1 WI. I .                                                        | ППОјскі            | al. Sutar                        | eių keninas. i                                         |                                                                            |                                    |                                                                     | Mandania                                    | - deale                                       |                              |           |              |
|-------------|-----------------------------------------------------------------------|--------------------|----------------------------------|--------------------------------------------------------|----------------------------------------------------------------------------|------------------------------------|---------------------------------------------------------------------|---------------------------------------------|-----------------------------------------------|------------------------------|-----------|--------------|
| INVEST      | IS                                                                    |                    |                                  | V 8886 /                                               |                                                                            |                                    | Lietuvos R                                                          | vardenis Pava<br>tespublikos finansų min    | isterija 💄 🕐 I                                | +                            |           |              |
| Programų ž  | I žinynas > Projektai > 07-001-K-0023 > Sutartis > Ketimas > Duomenys |                    |                                  |                                                        |                                                                            |                                    |                                                                     |                                             |                                               |                              |           |              |
| Projektai   |                                                                       | Sutartie           | s keitima:                       | S                                                      |                                                                            |                                    |                                                                     |                                             |                                               |                              |           |              |
| Administrav | vimas >                                                               | Sutartis           | Keitimas S                       | P                                                      |                                                                            |                                    |                                                                     |                                             |                                               |                              |           |              |
|             |                                                                       | Duomenvs           | Rinkmenos                        | Istoriia                                               |                                                                            |                                    |                                                                     |                                             |                                               |                              |           |              |
|             |                                                                       | ,                  |                                  |                                                        |                                                                            |                                    |                                                                     |                                             |                                               |                              |           |              |
|             |                                                                       | Bendrieii          | Partneriai Te                    | 3 4 (                                                  | 5 6                                                                        |                                    | 8 9                                                                 | Horizontalieli Mato                         | 11 12                                         | 13<br>Brojekto               | Sutarties | EP sutarties |
|             |                                                                       | duomenys           | Fartiferial Te                   | aprašymas ve                                           | iklos finansuoti                                                           | šaltiniai ro                       | dikliai po projekto                                                 | principai                                   | ir sąlygos                                    | mokėjimai                    | šalys     | šalys        |
|             |                                                                       |                    | Supaprastint                     | ai apmokamų išlaidų d                                  | /dis                                                                       |                                    |                                                                     |                                             |                                               | ×                            |           |              |
|             |                                                                       | Informacij         |                                  | Veikl                                                  | a 1                                                                        |                                    | 2                                                                   |                                             |                                               |                              |           |              |
|             |                                                                       | Kredito į          | Paža<br>(finansuojamo:           | ingos priemonės poveiklė<br>s projekto veiklos) numeri | s 12-003-03-01-01-02                                                       |                                    | 3                                                                   |                                             |                                               |                              |           |              |
|             |                                                                       | Projekt            |                                  | Koda                                                   | 5 FĮ-05-01                                                                 |                                    | 4                                                                   |                                             |                                               |                              |           |              |
|             |                                                                       | Galimas a          |                                  | Versija                                                | <ul> <li>01</li> <li>Eiksuotasis vieneto ikai</li> </ul>                   | nic vienam dalvu                   | iui davusiam slaudos (                                              | iskaitant reabilitacija                     | ) nagalbos namuose r                          |                              |           |              |
|             |                                                                       | Pirmo              |                                  | Favaunina                                              | dieną kai paslaugas teil                                                   | kia Lietuvos, išsl                 | vyrus Vilniaus miesto, įs                                           | staigos;                                    | i) pagaibos namuose i                         | asiaugas pei                 |           |              |
|             |                                                                       | Pirmo ;<br>Didžiau |                                  | Dydis, eurais (fiksuotosio<br>normos atveju - proc.    | 19,53                                                                      |                                    | 7                                                                   |                                             |                                               |                              |           |              |
|             |                                                                       | Diaziau            |                                  | Rezultato matavimo<br>vieneta:                         | EUR                                                                        |                                    | 8                                                                   |                                             |                                               | _                            |           |              |
|             |                                                                       | Didžiau            | R                                | ezultato pasiekimo įrodymo<br>dokumenta                | <ul> <li>1) Tikslinės grupės asm<br/>i paslaugų kieki (dienų sl</li> </ul> | enų sąrašas su<br>aičiu)           | jų parašais, iš kurio ga                                            | alima būtų identifikuo                      | oti tikslinės grupės asm                      | enis ir suteiktu             |           |              |
|             |                                                                       | Veiklos at         |                                  |                                                        | <ol> <li>Savivaldybės socialir<br/>paramos šeimai informa</li> </ol>       | ių paslaugų sky<br>icinės sistemos | riaus sprendimas arba<br>SPIS dėl integralios pag                   | a (esant techninėms<br>galbos (dienos socia | galimybėms) duomen<br>alinės globos) paslaugi | /s iš Socialinės<br>į asmens |           |              |
|             |                                                                       | Voik               |                                  |                                                        | namuose skyrimo.                                                           |                                    |                                                                     |                                             |                                               | 10                           |           |              |
|             |                                                                       | Veik               |                                  | Papildoma informaciji                                  | 3                                                                          |                                    |                                                                     |                                             |                                               |                              |           |              |
|             |                                                                       | Galutinė           | s veiklos ataskai<br>pateikimo o | itos 2023-12-01<br>lata                                |                                                                            |                                    |                                                                     |                                             |                                               |                              |           |              |
|             |                                                                       | Projekto iš        | laidų apmokėj                    | imas                                                   |                                                                            |                                    |                                                                     |                                             |                                               |                              |           |              |
|             |                                                                       | Taikomi su         | paprastintai a                   | pmokamų išlaidų dydžia                                 | ai                                                                         |                                    |                                                                     |                                             |                                               |                              |           |              |
|             |                                                                       | Fiksuotoj          | i norma 🗵                        | Fiksuotieji projekto išlai                             | dų 🥃 Fiksuotosios                                                          | projekto išlaio                    | dų 🚽 Suišl                                                          | aidomis nesiejama                           | 15                                            |                              |           |              |
|             |                                                                       | Indeks             | uojama 🗹                         | Vieneto įkain                                          | lai                                                                        | sum                                | os pro                                                              | ojekto imansavina                           | 15                                            |                              |           |              |
|             |                                                                       | Supaprast          | intai apmokam                    | ų išlaidų dydžiai                                      |                                                                            |                                    |                                                                     |                                             |                                               |                              |           |              |
|             |                                                                       |                    |                                  |                                                        | Dydis, eurais                                                              | Rezultato                          |                                                                     |                                             |                                               |                              |           |              |
|             |                                                                       | Kodas              | Versija                          | Pavadinimas                                            | (fiksuotosios<br>normos atveju -<br>proc.)                                 | matavimo<br>vienetas               | Rezultato pasiek<br>dokume                                          | imo įrodymo<br>ntai                         | Papildoma<br>informacija                      |                              |           |              |
|             |                                                                       |                    |                                  | Eiksuotasis vieneto                                    | proc.,                                                                     |                                    |                                                                     |                                             |                                               |                              |           |              |
|             |                                                                       |                    |                                  | ikainis vienam dalyviui<br>gavusiam slaugos            |                                                                            |                                    | <ol> <li>Tikslinės grupės as<br/>su ju parašais, iš kuri</li> </ol> | smenų sąrašas<br>io galima būtu             |                                               |                              |           |              |
|             |                                                                       | FĮ-05-01           | 01                               | (jskaitant reabilitacija)<br>pagalbos namuose          | 19,53                                                                      | EUR                                | identifikuoti tikslinės g<br>ir suteiktų paslaugų k                 | grupės asmenis<br>ciekį (dienų              |                                               |                              |           |              |
|             |                                                                       |                    |                                  | paslaugas per dieną kai<br>paslaugas teik              |                                                                            |                                    | skaičių)                                                            |                                             |                                               |                              |           |              |
|             |                                                                       |                    |                                  |                                                        |                                                                            |                                    |                                                                     |                                             |                                               |                              |           |              |

| Eil.<br>Nr. | Pavadinimas                                                                 | Lauko aprašymas                                                                                                    |
|-------------|-----------------------------------------------------------------------------|----------------------------------------------------------------------------------------------------|
| 1           | Supaprastintai apmokamų išlaidų<br>dydis                                    | Statinis modalinio lango pavadinimas.                                                                                                    |
| 2           | Veikla                                                                      | Sutarties veiklos atvaizdavimo laukas. Reikšmė atvaizduojama iš "F-PRJ-SUTKTM-28.1 Pridėti supaprastintai apmokamų išlaidų dydį" lango lauko <veikla>.</veikla>                                                                                                    |
| 3           | Pažangos priemonės poveiklės<br>(finansuojamos projekto veiklos)<br>numeris | Sutarties pažangos priemonės poveiklės (finansuojamos projekto veiklos) numerio atvaizdavimo laukas.<br>Reikšmė atvaizduojama iš "F-PRJ-SUTKTM-28.1 Pridėti supaprastintai apmokamų išlaidų dydį" lango<br>lauko <pažangos (finansuojamos="" numeris="" poveiklės="" priemonės="" projekto="" veiklos)="">.</pažangos> |

| INVESTIS Sutarčių techninis sprendimas INVESTIS_SI4_TS           | Versija: | 3.00       |
|------------------------------------------------------------------|----------|------------|
| Europos Sąjungos investicijų administravimo informacinės sistema | Data:    | 2024-12-16 |

| Eil.<br>Nr. | Pavadinimas                                           | Lauko aprašymas                                                                                                    |
|-------------|-------------------------------------------------------|----------------------------------------------------------------------------------------------------|
| 4           | Kodas                                                 | Sutarties keitimo supaprastintai apmokamo išlaidų dydžio kodo atvaizdavimo laukas. Reikšmė<br>atvaizduojama iš "F-PRJ-SUTKTM-28.1 Pridėti supaprastintai apmokamų išlaidų dydį" lango lauko<br><kodas>.</kodas>                                                                                                    |
| 5           | Versija                                               | Sutarties keitimo supaprastintai apmokamo išlaidų dydžio versijos atvaizdavimo laukas. Reikšmė atvaizduojama iš "F-PRJ-SUTKTM-28.1 Pridėti supaprastintai apmokamų išlaidų dydį" lango lauko <versija>.</versija>                                                                                                    |
| 6           | Pavadinimas                                           | Sutarties keitimo supaprastintai apmokamo išlaidų dydžio pavadinimo atvaizdavimo laukas. Reikšmė<br>atvaizduojama iš "F-PRJ-SUTKTM-28.1 Pridėti supaprastintai apmokamų išlaidų dydį" lango lauko<br><pavadinimas>.</pavadinimas>                                                                                      |
| 7           | Dydis, eurais (fiksuotosios<br>normos atveju - proc.) | Sutarties keitimo supaprastintai apmokamo išlaidų dydžio eurais (fiksuotosios normos atveju - proc.)<br>atvaizdavimo laukas. Reikšmė atvaizduojama iš "F-PRJ-SUTKTM-28.1 Pridėti supaprastintai<br>apmokamų išlaidų dydį" lango lauko <dydis, (fiksuotosios="" -="" atveju="" eurais="" normos="" proc.)="">.</dydis,> |
| 8           | Rezultato matavimo vienetas                           | Sutarties keitimo supaprastintai apmokamo išlaidų dydžio rezultato matavimo vieneto atvaizdavimo<br>laukas. Reikšmė atvaizduojama iš "F-PRJ-SUTKTM-28.1 Pridėti supaprastintai apmokamų išlaidų dydį"<br>lango lauko <rezultato matavimo="" vienetas="">.</rezultato>                                                  |
| 9           | Rezultato pasiekimo įrodymo<br>dokumentai             | Sutarties keitimo supaprastintai apmokamo išlaidų dydžio rezultato pasiekimo įrodymo dokumentų atvaizdavimo laukas. Reikšmė atvaizduojama iš "F-PRJ-SUTKTM-28.1 Pridėti supaprastintai apmokamų išlaidų dydį" lango lauko <rezultato dokumentai="" pasiekimo="" įrodymo="">.</rezultato>                               |
| 10          | Papildoma informacija                                 | Sutarties keitimo supaprastintai apmokamo išlaidų dydžio papildomos informacijos atvaizdavimo laukas.<br>Reikšmė atvaizduojama iš "F-PRJ-SUTKTM-28.1 Pridėti supaprastintai apmokamų išlaidų dydį" lango<br>lauko <papildoma informacija="">.</papildoma>                                                              |

| INVESTIS Sutarčių techninis sprendimas INVESTIS_SI4_TS           | Versija: | 3.00       |
|------------------------------------------------------------------|----------|------------|
| Europos Sąjungos investicijų administravimo informacinės sistema | Data:    | 2024-12-16 |

### F-PRJ-SUTKTM-13.2 Peržiūrėti individualų supaprastintai apmokamų išlaidų dydį

Lango paskirtis

Langas skirtas peržiūrėti sutarties keitimo supaprastintai apmokamo išlaidų dydžio duomenis. Navigacija

Meniu >> [Projektai] >> Norimo peržiūrėti projekto [Pavadinimas] >> [Sutartis] >> [Keitimas] >> Žingsnis [Projekto mokėjimai] >> Norimo peržiūrėti supaprastintai apmokamo išlaidų dydžio [Pavadinimas] Navigacijos kelias

Lango ypatybės Modalinis langas. Naudotojų teisės T.PRJ.SUTKTM.1.1 Projektai. Sutarčių keitimas: Peržiūrėti

|                                                                                 | <b>C</b> I IVI. | 1.1                                                | Појска                                                                                  | . Sutar                                                       | cių keninas.                                                                                                    | TCIZ                     | luieti                                          |                            | Lietuvos Pesr                                                                                                    | Vardenis Pavarde                                        | nis 💄 🕐                                | <b> </b> +                  |                          |                             |
|---------------------------------------------------------------------------------|-----------------|----------------------------------------------------|-----------------------------------------------------------------------------------------|---------------------------------------------------------------|----------------------------------------------------------------------------------------------------|--------------------------|-------------------------------------------------|----------------------------|----------------------------------------------------------------------------------------------------|---------------------------------------------------------|----------------------------------------|-----------------------------|--------------------------|-----------------------------|
| <ul> <li>Programų žinyna</li> <li>Projektai</li> <li>Administravimas</li> </ul> | 15              | >                                                  | ♠ > Projektai > Sutarties Sutartis Ke                                                   | 07-001-K-003<br>keitimas                                      | 23 > Sutartis > Keiti<br>S<br>SP                                                                                                    | imas > [                 | Duomenys                                        |                            | Lietuvos nes                                                                                                    | oddinkus innansų inninster                              | ya — -                                 |                             |                          |                             |
|                                                                                 |                 |                                                    | Duomenys<br>Dendrieji<br>duomenys                                                       | 2<br>artneriai Te                                             | Istorija<br>3<br>Projekto<br>aprašymas                                                                                                    | 5<br>Projekto<br>veiklos | 6<br>Netinkamos Fin<br>finansuoti š<br>išlaidos | ansavimo Ste<br>altiniai n | 8 9<br>bėsenos Reikalavimai Ho<br>po projekto<br>finansavimo<br>pabaigos                                                                           | 10 11<br>prizontalieji Matomur<br>principai informavi   | 12<br>nas Papildomos<br>sąlygos<br>mas | 13<br>Projekto<br>mokėjimai | 14<br>Sutarties<br>šalys | 15<br>FP sutarties<br>šalys |
|                                                                                 |                 | Individualus supaprastintai apmokamų išlaidų dydis |                                                                                         |                                                               |                                                                                                    |                          |                                                 |                            |                                                                                                    |                                                         |                                        |                             |                          |                             |
|                                                                                 | ļ               |                                                    | Projekto išlaik<br>Taikomi supa<br>Fiksuotoji no<br>Indeksuoj<br>Supaprastinta<br>Kodas | dų apmokėj<br>prastintai a<br>orma 😨<br>ai apmokam<br>Versija | okėjimas<br>sai apmokamų išlaidų dydžiai<br>Fiksuotoji projekto išlaidų<br>vieneto įkalniai<br>ikamų išlaidų dydžiai<br>rsija Pavadinimas Dydis, eurais<br>(riksuotosios<br>normos atvėju-<br>proc.) Rezultato<br>matavimo<br>vieneta Rezultato pasiekimo įrodymo<br>dokumentai<br>Papildoma<br>informacija |                          |                                                 |                            |                                                                                                    |                                                         |                                        |                             |                          |                             |
|                                                                                 |                 |                                                    | F[-05-01                                                                                | 01                                                            | Fiksuotasis vieneto<br>jikainis vienam dalyvii<br>gavusiam slaugos<br>(iskaitant reabilitacija<br>pagalbos namuose<br>paslaugas per diena<br>paslaugas teik                                                                                                    | ui<br>)<br>Kai           | 19,53                                           | EUR                        | <ol> <li>Tikslinės grupės asm<br/>su jų parašais, iš kurio g<br/>identifikuoti tikslinės gru<br/>ir suteiktų paslaugų kiek<br/>skalčių)</li> </ol> | ienų sąrašas<br>galima būtų<br>pės asmenis<br>gi (dienų |                                        |                             |                          |                             |

| Eil.<br>Nr. | Pavadinimas                                                                 | Lauko aprašymas                                                                                                    |
|-------------|-----------------------------------------------------------------------------|----------------------------------------------------------------------------------------------------|
| 1           | Individualus supaprastintai<br>apmokamų išlaidų dydis                       | Statinis modalinio lango pavadinimas.                                                                                                    |
| 2           | Veikla                                                                      | Sutarties veiklos atvaizdavimo laukas. Reikšmė atvaizduojama iš "F-PRJ-SUTKTM-28.2 Pridėti individualų supaprastintai apmokamų išlaidų dydį" lango lauko <veikla>.</veikla>                                                                                                    |
| 3           | Pažangos priemonės poveiklės<br>(finansuojamos projekto veiklos)<br>numeris | Sutarties pažangos priemonės poveiklės (finansuojamos projekto veiklos) numerio atvaizdavimo laukas.<br>Reikšmė atvaizduojama iš "F-PRJ-SUTKTM-28.2 Pridėti individualų supaprastintai apmokamų išlaidų<br>dydį" lango lauko <pažangos (finansuojamos="" numeris="" poveiklės="" priemonės="" projekto="" veiklos)="">.</pažangos> |
| INVESTIS Sutarčių techninis sprendimas INVESTIS_SI4_TS           | Versija: | 3.00       |
|------------------------------------------------------------------|----------|------------|
| Europos Sąjungos investicijų administravimo informacinės sistema | Data:    | 2024-12-16 |

| Eil.<br>Nr. | Pavadinimas                                           | Lauko aprašymas                                                                                                    |
|-------------|-------------------------------------------------------|----------------------------------------------------------------------------------------------------|
| 4           | Rūšis                                                 | Sutarties supaprastintai apmokamo išlaidų dydžio rūšies atvaizdavimo laukas. Reikšmė atvaizduojama iš<br>"F-PRJ-SUTKTM-28.2 Pridėti individualų supaprastintai apmokamų išlaidų dydį" lango lauko <rūšis>.</rūšis>                                                                                                    |
| 5           | Kodas                                                 | Sutarties individualaus supaprastintai apmokamo išlaidų dydžio kodo atvaizdavimo laukas. Reikšmė atvaizduojama iš "F-PRJ-SUTKTM-28.2 Pridėti individualų supaprastintai apmokamų išlaidų dydį" lango lauko <kodas>.</kodas>                                                                                                    |
| 6           | Pavadinimas                                           | Sutarties individualaus supaprastintai apmokamo išlaidų dydžio pavadinimo atvaizdavimo laukas.<br>Reikšmė atvaizduojama iš "F-PRJ-SUTKTM-28.2 Pridėti individualų supaprastintai apmokamų išlaidų<br>dydį" lango lauko <pavadinimas>.</pavadinimas>                                                                                      |
| 7           | Dydis, eurais (fiksuotosios<br>normos atveju - proc.) | Sutarties individualaus supaprastintai apmokamo išlaidų dydžio eurais (fiksuotosios normos atveju -<br>proc.) atvaizdavimo laukas. Reikšmė atvaizduojama iš "F-PRJ-SUTKTM-28.2 Pridėti individualų<br>supaprastintai apmokamų išlaidų dydį" lango lauko <dydis, (fiksuotosios="" -="" atveju="" eurais="" normos="" proc.)="">.</dydis,> |
| 8           | Rezultato matavimo vienetas                           | Sutarties individualaus supaprastintai apmokamo išlaidų dydžio rezultato matavimo vieneto atvaizdavimo<br>laukas. Reikšmė atvaizduojama iš "F-PRJ-SUTKTM-28.2 Pridėti individualų supaprastintai apmokamų<br>išlaidų dydį" lango lauko <rezultato matavimo="" vienetas="">.</rezultato>                                                  |
| 9           | Rezultato pasiekimo įrodymo<br>dokumentai             | Sutarties individualaus supaprastintai apmokamo išlaidų dydžio rezultato pasiekimo įrodymo dokumentų atvaizdavimo laukas. Reikšmė atvaizduojama iš "F-PRJ-SUTKTM-28.2 Pridėti individualų supaprastintai apmokamų išlaidų dydį" lango lauko <rezultato dokumentai="" pasiekimo="" įrodymo="">.</rezultato>                               |
| 10          | Papildoma informacija                                 | Sutarties individualaus supaprastintai apmokamo išlaidų dydžio papildomos informacijos atvaizdavimo<br>laukas. Reikšmė atvaizduojama iš "F-PRJ-SUTKTM-28.2 Pridėti individualų supaprastintai apmokamų<br>išlaidų dydį" lango lauko <papildoma informacija="">.</papildoma>                                                              |

| INVESTIS Sutarčių techninis sprendimas INVESTIS_SI4_TS           | Versija: | 3.00       |
|------------------------------------------------------------------|----------|------------|
| Europos Sąjungos investicijų administravimo informacinės sistema | Data:    | 2024-12-16 |

# F-PRJ-SUTKTM-14 Sutarties keitimo peržiūra. Sutarties šalys

Lango paskirtis Langas skirtas peržiūrėti sutarties keitimo duomenų žingsnį "Sutarties šalys". Navigacija Meniu >> [Projektai] >> Norimo peržiūrėti projekto [Pavadinimas] >> [Sutartis] >> [Keitimas] >> Vedlio žingsnis [Sutarties šalys] Navigacijos kelias Projektai >> Kodas >> Sutartis >> Keitimas >> Duomenys Lango ypatybės

Naudotojų teisės T.PRJ.SUTKTM.1.1 Projektai. Sutarčių keitimas: Peržiūrėti

| 1.1 | KJ.SUTKI                                         | 141.1.1 | TTOJEK                         | iai. Suu                                                              | nonų r                                                                                             | citilla                                                                                              | 5. I CIZ                 | Juicu                                     |                                  |                              |                                                             |                                   |                                       |                             |                               |                          |                             |
|-----|--------------------------------------------------|---------|--------------------------------|-----------------------------------------------------------------------|----------------------------------------------------------------------------------------------------|----------------------------------------------------------------------------------------------------|--------------------------|-------------------------------------------|----------------------------------|------------------------------|-------------------------------------------------------------|-----------------------------------|---------------------------------------|-----------------------------|-------------------------------|--------------------------|-----------------------------|
| ≡   | INVESTIS                                         |         |                                |                                                                       | $\mathcal{X}$                                                                                      |                                                                                                    | //\$                     |                                           |                                  |                              | Lietuvos R                                                  | Varder<br>espublikos finar        | nis Pavardenis<br>Isų ministerija     | <b>.</b> ?                  | l+                            |                          |                             |
|     | Programų žinynas<br>Projektai<br>Administravimas | >       | A > Projekta Sutartie Sutartis | ai > 07-001-K<br>es keitim<br>Keitimas                                | -0023 > S<br>1<br>1<br>1<br>3<br>1<br>3<br>5<br>7<br>4<br>5<br>7                                   | utartis > Ke                                                                                         | eitimas >                | Duomenys                                  |                                  |                              |                                                             |                                   |                                       |                             |                               |                          |                             |
|     |                                                  |         | Duomenys                       | Rinkmenos<br>2 <sup>6</sup><br>Partneriai                             | Istorija<br>3<br>Teritorija                                                                        | Projekto<br>aprašymas                                                                                | 5<br>Projekto<br>veiklos | 6<br>Netinkamos<br>finansuoti<br>išlaidos | Finansavimo<br>šaltiniai         | 8<br>Stebėsenos<br>rodikliai | 9<br>Reikalavimai<br>po projekto<br>finansavimo<br>pabaigos | 10<br>Horizontalieji<br>principal | 11<br>Matomumas<br>ir<br>informavimas | 12<br>Papildomo:<br>sąlygos | 13<br>s Projekto<br>mokėjimai | 14<br>Sutarties<br>šalys | 15<br>FP sutarties<br>šalys |
|     |                                                  |         | Informacij                     | a apie admin<br>Pavadir<br>K<br>JAR k<br>Adı<br>Telefono nur<br>El. p | nistruojano<br>nimas Centr<br>odas 1261:<br>odas 0123<br>resas S. Ko<br>neris 370 5<br>aštas info@ | Siq institucija<br>inė projektų va<br>25624<br>4567890<br>narskio g. 13, i<br>5 251 4400<br>Ocpva.lt | 훠 메이지 agent              | ūra<br>nius, Lietuva                      | 21<br>22<br>23<br>24<br>25<br>26 |                              |                                                             |                                   |                                       |                             |                               |                          |                             |

| Eil.<br>Nr. | Pavadinimas          | Lauko aprašymas                                                                                                    |
|-------------|----------------------|----------------------------------------------------------------------------------------------------|
| 1           | Sutarties keitimas   | Statinis lango pavadinimas                                                                                                    |
| 2           | [Sutartis]           | Mygtukas skirtas pereiti į sutarties formą.<br>Paspaudus mygtuką atidaromas langas "F-PRJ-SUT-2 Sutarties peržiūra".                                                                                                    |
| 3           | [Keitimas]           | Mygtukas skirtas pereiti į sutarties keitimo formą.<br>Paspaudus mygtuką atidaromas langas "F-PRJ-SUTKTM-1 Sutarties keitimo peržiūra. Bendrieji<br>duomenys".<br><b>Sąlygos:</b><br>Mygtukas matomas lange tik tai tada, kai:<br>- Yra sukurtas sutarties keitimas.<br>- Sutarties keitimo būsena yra "Užregistruota", "Pateikta" arba "Derinama".<br>- Naudotojui priskirta teisė "T.PRJ.SUTKTM.1.1 Projektai. Sutarčių keitimas: Peržiūrėti".                                                                       |
| 4           | [SP]                 | Mygtukas skirtas pereiti į sutarties SP formą.<br>Paspaudus mygtuką atidaromas langas "F-PRJ-SUT-33 SP peržiūra".                                                                                                    |
| 5           | [Bendrieji duomenys] | Mygtukas skirtas atidaryti sutarties bendrųjų duomenų žingsnį. Paspaudus mygtuką atidaromas langas "F-<br>PRJ-SUTKTM-1 Sutarties keitimo peržiūra. Bendrieji duomenys".                                                                                                    |
| 6           | [Partneriai]         | Mygtukas skirtas atidaryti sutarties partnerių žingsnį. Paspaudus mygtuką atidaromas langas "F-PRJ-<br>SUTKTM-2 Sutarties keitimo peržiūra. Partneriai".<br>Sąlygos:<br>- Žingsnis rodomas neaktyvus, jeigu Kvietime nurodytose pažangos priemonėse požymis "Galimi<br>partneriai" yra ne. Jei nors viena pažangos priemonė turi požymį "taip" - žingsnis "Partneriai" yra rodomas.<br>Bandant paspausti ant neaktyvaus žingsnio "Partneriai" rodomas pranešimas "Kvietime nurodyta, jog<br>partneriai yra negalimi.". |

| INVESTIS Sutarčių techninis sprendimas INVESTIS_SI4_TS           | Versija: | 3.00       |
|------------------------------------------------------------------|----------|------------|
| Europos Sąjungos investicijų administravimo informacinės sistema | Data:    | 2024-12-16 |

| Eil.<br>Nr. | Pavadinimas                                        | Lauko aprašymas                                                                                                    |
|-------------|----------------------------------------------------|----------------------------------------------------------------------------------------------------|
| 7           | [Teritorija]                                       | Mygtukas skirtas atidaryti sutarties teritorijos žingsnį. Paspaudus mygtuką atidaromas langas "F-PRJ-<br>SUTKTM-3 Sutarties keitimo peržiūra. Teritorija".                                                                                                    |
| 8           | [Projekto aprašymas]                               | Mygtukas skirtas atidaryti sutarties projekto aprašymo žingsnį. Paspaudus mygtuką atidaromas langas "F-<br>PRJ-SUTKTM-4 Sutarties keitimo peržiūra. Projekto aprašymas".                                                                                                    |
| 9           | [Projekto veiklos]                                 | Mygtukas skirtas atidaryti sutarties projekto veiklų žingsnį. Paspaudus mygtuką atidaromas langas "F-PRJ-<br>SUTKTM-5 Sutarties keitimo peržiūra. Projekto veiklos".                                                                                                    |
| 10          | [Netinkamos finansuoti<br>išlaidos]                | Mygtukas skirtas atidaryti sutarties netinkamų finansuoti išlaidų žingsnį. Paspaudus mygtuką atidaromas<br>langas "F-PRJ-SUTKTM-6 Sutarties keitimo peržiūra. Netinkamos finansuoti išlaidos".                                                                                                    |
| 11          | [Finansavimo šaltiniai]                            | Mygtukas skirtas atidaryti sutarties finansavimo šaltinių žingsnį. Paspaudus mygtuką atidaromas langas "F-<br>PRJ-SUTKTM-7 Sutarties keitimo peržiūra. Finansavimo šaltiniai".                                                                                                    |
| 12          | [Stebėsenos rodikliai]                             | Mygtukas skirtas atidaryti sutarties stebėsenos rodiklių žingsnį. Paspaudus mygtuką atidaromas langas "F-<br>PRJ-SUTKTM-8 Sutarties keitimo peržiūra. Stebėsenos rodikliai".                                                                                                    |
| 13          | [Reikalavimai po projekto<br>finansavimo pabaigos] | Mygtukas skirtas atidaryti sutarties reikalavimų po projekto finansavimo pabaigos žingsnį. Paspaudus mygtuką atidaromas langas "F-PRJ-SUTKTM-9 Sutarties keitimo peržiūra. Reikalavimai po projekto finansavimo pabaigos".                                                                                                    |
| 14          | [Horizontalieji principai]                         | Mygtukas skirtas atidaryti sutarties horizontaliųjų principų žingsnį. Paspaudus mygtuką atidaromas langas<br>"F-PRJ-SUTKTM-10 Sutarties keitimo peržiūra. Horizontalieji principai".                                                                                                    |
| 15          | [Matomumas ir informavimas]                        | Mygtukas skirtas atidaryti sutarties matomumo ir informavimo žingsnį. Paspaudus mygtuką atidaromas<br>langas "F-PRJ-SUTKTM-11 Sutarties keitimo peržiūra. Matomumas ir informavimas".                                                                                                    |
| 16          | [Papildomos sąlygos]                               | Mygtukas skirtas atidaryti sutarties papildomų sąlygų žingsnį. Paspaudus mygtuką atidaromas langas "F-<br>PRJ-SUTKTM-12 Sutarties keitimo peržiūra. Papildomos sąlygos".                                                                                                    |
| 17          | [Projekto mokėjimai]                               | Mygtukas skirtas atidaryti sutarties projekto mokėjimų žingsnį. Paspaudus mygtuką atidaromas langas "F-<br>PRJ-SUTKTM-13 Sutarties keitimo peržiūra. Projekto mokėjimai".                                                                                                    |
| 18          | [Sutarties šalys]                                  | Mygtukas skirtas atidaryti sutarties šalių žingsnį. Paspaudus mygtuką atidaromas langas "F-PRJ-SUTKTM-<br>14 Sutarties keitimo peržiūra. Sutarties šalys".<br>Sąlygos:<br>- Žingsnis rodomas neaktyvus, jeigu kvietimo lauko <projektų atrankos="" būdas=""> reikšmė "Finansinė<br/>priemonė".<br/>Bandant paspausti ant neaktyvaus žingsnio "Sutarties šalys" rodomas pranešimas "Pildoma ne Finansinių<br/>priemonių projektams".</projektų>       |
| 19          | [FP sutarties šalys]                               | Mygtukas skirtas atidaryti FP sutarties šalių žingsnį. Paspaudus mygtuką atidaromas langas "F-PRJ-<br>SUTKTM-15 Sutarties keitimo peržiūra. FP sutarties šalys".<br>Sąlygos:<br>- Žingsnis rodomas neaktyvus, jeigu kvietimo lauko <projektų atrankos="" būdas=""> reikšmė ne "Finansinė<br/>priemonė".<br/>Bandant paspausti ant neaktyvaus žingsnio "Sutarties šalys" rodomas pranešimas "Pildoma Finansinių<br/>priemonių projektams".</projektų> |
| 20          | Informacija apie<br>administruojančią instituciją  | Statinis bloko pavadinimas.                                                                                                    |
| 21          | Pavadinimas                                        | Sutarties keitimo administruojančios institucijos pavadinimo atvaizdavimo laukas. Reikšmė atvaizduojama<br>iš "F-PRJ-SUTKTM-29 Sutarties keitimas. Sutarties šalys" lango lauko <pavadinimas>.</pavadinimas>                                                                                                    |

| INVESTIS Sutarčių techninis sprendimas INVESTIS_SI4_TS           | Versija: | 3.00       |
|------------------------------------------------------------------|----------|------------|
| Europos Sąjungos investicijų administravimo informacinės sistema | Data:    | 2024-12-16 |

| Eil.<br>Nr. | Pavadinimas      | Lauko aprašymas                                                                                                    |
|-------------|------------------|----------------------------------------------------------------------------------------------------|
| 22          | Kodas            | Sutarties keitimo administruojančios institucijos kodo atvaizdavimo laukas. Reikšmė atvaizduojama iš "F-<br>PRJ-SUTKTM-29 Sutarties keitimas. Sutarties šalys" lango lauko <kodas>.</kodas>                          |
| 23          | JAR kodas        | Sutarties administruojančios institucijos kodo atvaizdavimo laukas. Reikšmė atvaizduojama iš lango "F-<br>PRJ-SUTKTM-29 Sutarties keitimas. Sutarties šalys" lauko <jar kodas="">.</jar>                             |
| 24          | Adresas          | Sutarties keitimo administruojančios institucijos adreso atvaizdavimo laukas. Reikšmė atvaizduojama iš "F-<br>PRJ-SUTKTM-29 Sutarties keitimas. Sutarties šalys" lango lauko <adresas>.</adresas>                    |
| 25          | Telefono numeris | Sutarties keitimo administruojančios institucijos telefono numerio atvaizdavimo laukas. Reikšmė atvaizduojama iš "F-PRJ-SUTKTM-29 Sutarties keitimas. Sutarties šalys" lango lauko <telefono numeris="">.</telefono> |
| 26          | El. paštas       | Sutarties keitimo administruojančios institucijos el. pašto atvaizdavimo laukas. Reikšmė atvaizduojama iš<br>"F-PRJ-SUTKTM-29 Sutarties keitimas. Sutarties šalys" lango lauko <el. paštas="">.</el.>                |

| INVESTIS Sutarčių techninis sprendimas INVESTIS_SI4_TS           | Versija: | 3.00       |
|------------------------------------------------------------------|----------|------------|
| Europos Sąjungos investicijų administravimo informacinės sistema | Data:    | 2024-12-16 |

# F-PRJ-SUTKTM-15 Sutarties keitimo peržiūra. FP sutarties šalys

Lango paskirtis Langas skirtas peržiūrėti sutarties keitimo duomenų žingsnį "FP sutarties šalys". Navigacija Meniu >> [Projektai] >> Norimo peržiūrėti projekto [Pavadinimas] >> [Sutartis] >> [Keitimas] >> Vedlio žingsnis [FP sutarties šalys] Navigacijos kelias Projektai >> Kodas >> Sutartis >> Keitimas >> Duomenys Lango ypatybės

Naudotojų teisės

T.PRJ.SUTKTM.1.1 Projektai. Sutarčių keitimas: Peržiūrėti

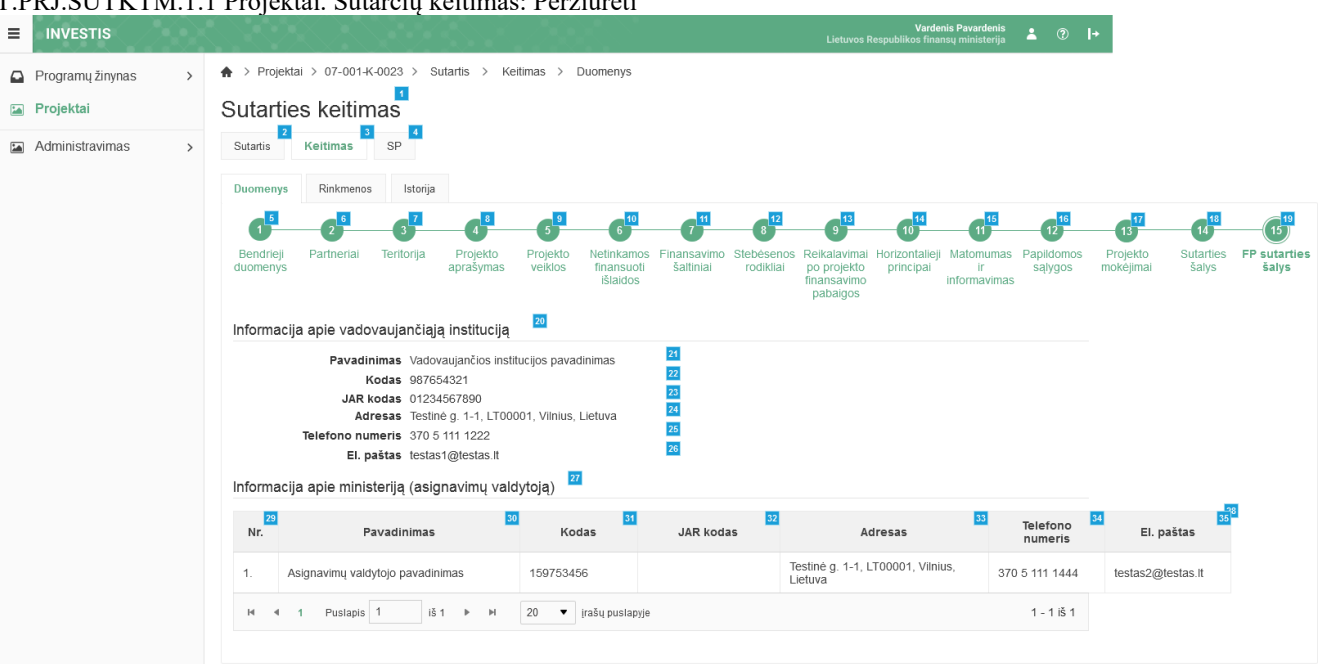

| Eil.<br>Nr. | Pavadinimas          | Lauko aprašymas                                                                                                    |
|-------------|----------------------|----------------------------------------------------------------------------------------------------|
| 1           | Sutarties keitimas   | Statinis lango pavadinimas                                                                                                    |
| 2           | [Sutartis]           | Mygtukas skirtas pereiti į sutarties formą.<br>Paspaudus mygtuką atidaromas langas "F-PRJ-SUT-2 Sutarties peržiūra".                                                                                                    |
| 3           | [Keitimas]           | Mygtukas skirtas pereiti į sutarties keitimo formą.<br>Paspaudus mygtuką atidaromas langas "F-PRJ-SUTKTM-1 Sutarties keitimo peržiūra. Bendrieji<br>duomenys".<br><b>Sąlygos:</b><br>Mygtukas matomas lange tik tai tada, kai:<br>- Yra sukurtas sutarties keitimas.<br>- Sutarties keitimo būsena yra "Užregistruota", "Pateikta" arba "Derinama".<br>- Naudotojui priskirta teisė "T.PRJ.SUTKTM.1.1 Projektai. Sutarčių keitimas: Peržiūrėti". |
| 4           | [SP]                 | Mygtukas skirtas pereiti į sutarties SP formą.<br>Paspaudus mygtuką atidaromas langas "F-PRJ-SUT-33 SP peržiūra".                                                                                                    |
| 5           | [Bendrieji duomenys] | Mygtukas skirtas atidaryti sutarties bendrųjų duomenų žingsnį. Paspaudus mygtuką atidaromas langas<br>"F-PRJ-SUTKTM-1 Sutarties keitimo peržiūra. Bendrieji duomenys".                                                                                                    |

| INVESTIS Sutarčių techninis sprendimas INVESTIS_SI4_TS           | Versija: | 3.00       |
|------------------------------------------------------------------|----------|------------|
| Europos Sąjungos investicijų administravimo informacinės sistema | Data:    | 2024-12-16 |

| Eil.<br>Nr. | Pavadinimas                                        | Lauko aprašymas                                                                                                    |
|-------------|----------------------------------------------------|----------------------------------------------------------------------------------------------------|
| 6           | [Partneriai]                                       | Mygtukas skirtas atidaryti sutarties partnerių žingsnį. Paspaudus mygtuką atidaromas langas "F-PRJ-<br>SUTKTM-2 Sutarties keitimo peržiūra. Partneriai".<br>Sąlygos:<br>- Žingsnis rodomas neaktyvus, jeigu Kvietime nurodytose pažangos priemonėse požymis "Galimi<br>partneriai" yra ne. Jei nors viena pažangos priemonė turi požymį "taip" - žingsnis "Partneriai" yra<br>rodomas.<br>Bandant paspausti ant neaktyvaus žingsnio "Partneriai" rodomas pranešimas "Kvietime nurodyta, jog<br>partneriai yra negalimi.". |
| 7           | [Teritorija]                                       | Mygtukas skirtas atidaryti sutarties teritorijos žingsnį. Paspaudus mygtuką atidaromas langas "F-PRJ-<br>SUTKTM-3 Sutarties keitimo peržiūra. Teritorija".                                                                                                    |
| 8           | [Projekto aprašymas]                               | Mygtukas skirtas atidaryti sutarties projekto aprašymo žingsnį. Paspaudus mygtuką atidaromas langas<br>"F-PRJ-SUTKTM-4 Sutarties keitimo peržiūra. Projekto aprašymas".                                                                                                    |
| 9           | [Projekto veiklos]                                 | Mygtukas skirtas atidaryti sutarties projekto veiklų žingsnį. Paspaudus mygtuką atidaromas langas "F-<br>PRJ-SUTKTM-5 Sutarties keitimo peržiūra. Projekto veiklos".                                                                                                    |
| 10          | [Netinkamos finansuoti išlaidos]                   | Mygtukas skirtas atidaryti sutarties netinkamų finansuoti išlaidų žingsnį. Paspaudus mygtuką<br>atidaromas langas "F-PRJ-SUTKTM-6 Sutarties keitimo peržiūra. Netinkamos finansuoti išlaidos".                                                                                                    |
| 11          | [Finansavimo šaltiniai]                            | Mygtukas skirtas atidaryti sutarties finansavimo šaltinių žingsnį. Paspaudus mygtuką atidaromas<br>langas "F-PRJ-SUTKTM-7 Sutarties keitimo peržiūra. Finansavimo šaltiniai".                                                                                                    |
| 12          | [Stebèsenos rodikliai]                             | Mygtukas skirtas atidaryti sutarties stebėsenos rodiklių žingsnį. Paspaudus mygtuką atidaromas<br>langas "F-PRJ-SUTKTM-8 Sutarties keitimo peržiūra. Stebėsenos rodikliai".                                                                                                    |
| 13          | [Reikalavimai po projekto<br>finansavimo pabaigos] | Mygtukas skirtas atidaryti sutarties reikalavimų po projekto finansavimo pabaigos žingsnį. Paspaudus mygtuką atidaromas langas "F-PRJ-SUTKTM-9 Sutarties keitimo peržiūra. Reikalavimai po projekto finansavimo pabaigos".                                                                                                    |
| 14          | [Horizontalieji principai]                         | Mygtukas skirtas atidaryti sutarties horizontaliųjų principų žingsnį. Paspaudus mygtuką atidaromas<br>langas "F-PRJ-SUTKTM-10 Sutarties keitimo peržiūra. Horizontalieji principai".                                                                                                    |
| 15          | [Matomumas ir informavimas]                        | Mygtukas skirtas atidaryti sutarties matomumo ir informavimo žingsnį. Paspaudus mygtuką<br>atidaromas langas "F-PRJ-SUTKTM-11 Sutarties keitimo peržiūra. Matomumas ir informavimas".                                                                                                    |
| 16          | [Papildomos sąlygos]                               | Mygtukas skirtas atidaryti sutarties papildomų sąlygų žingsnį. Paspaudus mygtuką atidaromas langas<br>"F-PRJ-SUTKTM-12 Sutarties keitimo peržiūra. Papildomos sąlygos".                                                                                                    |
| 17          | [Projekto mokėjimai]                               | Mygtukas skirtas atidaryti sutarties projekto mokėjimų žingsnį. Paspaudus mygtuką atidaromas langas<br>"F-PRJ-SUTKTM-13 Sutarties keitimo peržiūra. Projekto mokėjimai".                                                                                                    |
| 18          | [Sutarties šalys]                                  | Mygtukas skirtas atidaryti sutarties šalių žingsnį. Paspaudus mygtuką atidaromas langas "F-PRJ-<br>SUTKTM-14 Sutarties keitimo peržiūra. Sutarties šalys".<br>Sąlygos:<br>- Žingsnis rodomas neaktyvus, jeigu kvietimo lauko <projektų atrankos="" būdas=""> reikšmė "Finansinė<br/>priemonė".<br/>Bandant paspausti ant neaktyvaus žingsnio "Sutarties šalys" rodomas pranešimas "Pildoma ne<br/>Finansinių priemonių projektams".</projektų>                                                                            |
| 19          | [FP sutarties šalys]                               | Mygtukas skirtas atidaryti FP sutarties šalių žingsnį. Paspaudus mygtuką atidaromas langas "F-PRJ-<br>SUTKTM-15 Sutarties keitimo peržiūra. FP sutarties šalys".<br>Sąlygos:<br>- Žingsnis rodomas neaktyvus, jeigu kvietimo lauko <projektų atrankos="" būdas=""> reikšmė ne "Finansinė<br/>priemonė".<br/>Bandant paspausti ant neaktyvaus žingsnio "Sutarties šalys" rodomas pranešimas "Pildoma Finansinių<br/>priemonių projektams".</projektų>                                                                      |

| INVESTIS Sutarčių techninis sprendimas INVESTIS_SI4_TS           | Versija: | 3.00       |
|------------------------------------------------------------------|----------|------------|
| Europos Sąjungos investicijų administravimo informacinės sistema | Data:    | 2024-12-16 |

| Eil.<br>Nr. | Pavadinimas                                                              | Lauko aprašymas                                                                                                    |
|-------------|--------------------------------------------------------------------------|----------------------------------------------------------------------------------------------------|
| 20          | Informacija apie vadovaujančiąją<br>instituciją                          | Statinis bloko pavadinimas.                                                                                                    |
| 21          | Pavadinimas                                                              | Vadovaujančios institucijos pavadinimo atvaizdavimo laukas. Reikšmė atvaizduojama iš "F-PRJ-<br>SUTKTM-30 Sutarties keitimas. FP sutarties šalys" lango lauko <pavadinimas>.</pavadinimas>                                                                                                    |
| 22          | Kodas                                                                    | Vadovaujančios institucijos kodo atvaizdavimo laukas. Reikšmė atvaizduojama iš "F-PRJ-SUTKTM-<br>30 Sutarties keitimas. FP sutarties šalys" lango lauko <kodas>.</kodas>                                                                                                    |
| 23          | JAR kodas                                                                | Sutarties administruojančios institucijos kodo atvaizdavimo laukas. Reikšmė atvaizduojama iš lango<br>"F-PRJ-SUTKTM-30 Sutarties keitimas. FP sutarties šalys" lauko <jar kodas="">.</jar>                                                                                                    |
| 24          | Adresas                                                                  | Vadovaujančios institucijos adreso atvaizdavimo laukas. Reikšmė atvaizduojama iš "F-PRJ-<br>SUTKTM-30 Sutarties keitimas. FP sutarties šalys" lango lauko <adresas>.</adresas>                                                                                                    |
| 25          | Telefono numeris                                                         | Vadovaujančios institucijos telefono numerio atvaizdavimo laukas. Reikšmė atvaizduojama iš "F-<br>PRJ-SUTKTM-30 Sutarties keitimas. FP sutarties šalys" lango lauko <telefono numeris="">.</telefono>                                                                                                    |
| 26          | El. paštas                                                               | Vadovaujančios institucijos el. pašto atvaizdavimo laukas. Reikšmė atvaizduojama iš "F-PRJ-<br>SUTKTM-30 Sutarties keitimas. FP sutarties šalys" lango lauko <el. paštas="">.</el.>                                                                                                    |
| 27          | Informacija apie ministeriją<br>(asignavimų valdytoją)                   | Statinis bloko pavadinimas.                                                                                                    |
| 28          | INFORMACIJOS APIE<br>MINISTERIJĄ (ASIGNAVIMŲ<br>VALDYTOJĄ) SĄRAŠO LAUKAI | <ul> <li>Sąrašo atvaizdavimo logika:</li> <li>Sąraše atvaizduojama informacija apie ministeriją (asignavimų valdytoją).</li> <li>Sąrašo rikiavimas:</li> <li>Numatytasis rikiavimas - pagal numerį didėjančia tvarka. Rikiavimą galima keisti paspaudus ant sąrašo stulpelių.</li> </ul>                                             |
| 29          | Nr.                                                                      | Sąrašo atvaizdavimo laukas. Lauke atvaizduojamas ministerijos (asignavimų valdytojos) numeris.<br>Lauko reikšmė atvaizduojama iš "F-PRJ-SUTKTM-30 Sutarties keitimas. FP sutarties šalys" lango<br>lentelės "INFORMACIJOS APIE MINISTERIJĄ (ASIGNAVIMŲ VALDYTOJĄ) SĄRAŠO<br>LAUKAI" lauko <nr.>.</nr.>                               |
| 30          | Pavadinimas                                                              | Sąrašo atvaizdavimo laukas. Lauke atvaizduojamas ministerijos (asignavimų valdytojos)<br>pavadinimas. Lauko reikšmė atvaizduojama iš "F-PRJ-SUTKTM-30 Sutarties keitimas. FP sutarties<br>šalys" lango lentelės "INFORMACIJOS APIE MINISTERIJĄ (ASIGNAVIMŲ VALDYTOJĄ)<br>SĄRAŠO LAUKAI" lauko <pavadinimas>.</pavadinimas>           |
| 31          | Kodas                                                                    | Sąrašo atvaizdavimo laukas. Lauke atvaizduojamas ministerijos (asignavimų valdytojos) kodas.<br>Lauko reikšmė atvaizduojama iš "F-PRJ-SUTKTM-30 Sutarties keitimas. FP sutarties šalys" lango<br>lentelės "INFORMACIJOS APIE MINISTERIJĄ (ASIGNAVIMŲ VALDYTOJĄ) SĄRAŠO<br>LAUKAI" lauko <kodas>.</kodas>                             |
| 32          | JAR kodas                                                                | Sąrašo atvaizdavimo laukas. Lauke atvaizduojamas ministerijos (asignavimų valdytojos) kodas.<br>Lauko reikšmė atvaizduojama iš "F-PRJ-SUTKTM-30 Sutarties keitimas. FP sutarties šalys" lango<br>lentelės "INFORMACIJOS APIE MINISTERIJĄ (ASIGNAVIMŲ VALDYTOJĄ) SĄRAŠO<br>LAUKAI" lauko <jar kodas="">.</jar>                        |
| 33          | Adresas                                                                  | Sąrašo atvaizdavimo laukas. Lauke atvaizduojamas ministerijos (asignavimų valdytojos) adresas.<br>Lauko reikšmė atvaizduojama iš "F-PRJ-SUTKTM-30 Sutarties keitimas. FP sutarties šalys" lango<br>lentelės "INFORMACIJOS APIE MINISTERIJĄ (ASIGNAVIMŲ VALDYTOJĄ) SĄRAŠO<br>LAUKAI" lauko <adresas>.</adresas>                       |
| 34          | Telefono numeris                                                         | Sąrašo atvaizdavimo laukas. Lauke atvaizduojamas ministerijos (asignavimų valdytojos) telefono<br>numeris. Lauko reikšmė atvaizduojama iš "F-PRJ-SUTKTM-30 Sutarties keitimas. FP sutarties šalys"<br>lango lentelės "INFORMACIJOS APIE MINISTERIJĄ (ASIGNAVIMŲ VALDYTOJĄ) SĄRAŠO<br>LAUKAI" lauko <telefono numeris="">.</telefono> |

| INVESTIS Sutarčių techninis sprendimas INVESTIS_SI4_TS                            | Versija: | 3.00 |
|-----------------------------------------------------------------------------------|----------|------|
| Europos Sąjungos investicijų administravimo informacinės sistema Data: 2024-12-10 |          |      |
|                                                                                   |          |      |
|                                                                                   |          |      |

| Eil.<br>Nr. | Pavadinimas | Lauko aprašymas                                                                                                    |
|-------------|-------------|----------------------------------------------------------------------------------------------------|
| 35          | El. paštas  | Sąrašo atvaizdavimo laukas. Lauke atvaizduojamas ministerijos (asignavimų valdytojos) el. paštas.<br>Lauko reikšmė atvaizduojama iš "F-PRJ-SUTKTM-30 Sutarties keitimas. FP sutarties šalys" lango<br>lentelės "INFORMACIJOS APIE MINISTERIJĄ (ASIGNAVIMŲ VALDYTOJĄ) SĄRAŠO<br>LAUKAI" lauko <el. paštas="">.</el.> |

| INVESTIS Sutarčių techninis sprendimas INVESTIS_SI4_TS           | Versija: | 3.00       |
|------------------------------------------------------------------|----------|------------|
| Europos Sąjungos investicijų administravimo informacinės sistema | Data:    | 2024-12-16 |

## F-PRJ-SUTKTM-16 Sutarties keitimas. Bendrieji duomenys

Lango paskirtis Langas skirtas redaguoti sutarties keitimo žingsnį "Bendrieji duomenys". Navigacija Meniu >> [Projektai] >> Norimo redaguoti projekto [Pavadinimas] >> [Sutartis] >> [Keitimas] >> [Redaguoti] ARBA Meniu >> [Projektai] >> Norimo redaguoti projekto [Pavadinimas] >> [Sutartis] >> [Keitimas] >> [Redaguoti] >> Vedlio žingsnis [Bendrieji duomenys] Navigacijos kelias Projektai >> Kodas >> Sutartis >> Keitimas >> Duomenys

Lango ypatybės

#### Naudotojų teisės

|                  |   | Lietuvos Respublikos finansų ministerija 🔷                                                                                                    | Ø 1+                      |                        |                   |                       |
|------------------|---|----------------------------------------------------------------------------------------------------|---------------------------|------------------------|-------------------|-----------------------|
| Programų žinynas | > | ♠ > Projektai > 07-001-K-0023 > Sutartis > Keitimas > Duomenys                                                                                                    |                           |                        |                   |                       |
| Projektai        |   | Sutarties keitimas                                                                                                    |                           |                        |                   |                       |
| Administravimas  | > |                                                                                                    | 12                        | 13                     | 14                | 15                    |
|                  |   | Bendrieji Partneriai Teritorija Projekto Projekto Netinkamos Finansavimo Stebesenos Reikalavimai Horizontalieji Matomumas Pa<br>duomenys veikios tinansuoti šaltiniai rodikilai po projekto principai ir<br>Ištaidos pabaigos                                                                                                    | ipildomos P<br>sąlygos mo | rojekto Si<br>okėjimai | utarties<br>šalys | FP sutarties<br>šalys |
|                  |   | Kvietimo numeris         07-001-3           Kvietimo pavadinimas         Vandenilio gamyba ir naudojima           Projekto kodas         07-001-K-002           Projekto pavadinimas         Dauglabučių namų modernizavimo programos (DNMF. Jessica II FoF, RPF). Energijos efektyvumo fondo (ENEF). Vandentva<br>fondo (VF), Kultūros paveldo fondo (KPF) ir Savivaldybių pastatų fondo (SPF) projektas                                                                                                    | arkos 🔎                   | I                      |                   |                       |
|                  |   | Sutarties įsigaliojimo data * 2023-12-01                                                                                                    | 0/300                     |                        |                   |                       |
|                  |   | Informacija apie projekto vykdytoją 🧧                                                                                                    |                           |                        |                   |                       |
|                  |   | Vykdytojas                                                                                                    |                           |                        |                   |                       |
|                  |   | Vykdytojas yra užsienyje Ne                                                                                                    |                           |                        |                   |                       |
|                  |   | Juridinis asmuo *                                                                                                    | <mark>11</mark><br>▼      | 1                      |                   |                       |
|                  |   | Pavadinimas * Všj "Konsultacinės paslaugos"                                                                                                    | 12                        |                        |                   |                       |
|                  |   |                                                                                                    | •                         |                        |                   |                       |
|                  |   | Kodas * 123456789 0775                                                                                                    |                           |                        |                   |                       |
|                  |   | PVM mokétojo kodas LT123456789012                                                                                                    |                           |                        |                   |                       |
|                  |   | [registravimo JAR data * 2023-01-01                                                                                                    |                           |                        |                   |                       |
|                  |   | Teisinė forma * Všį                                                                                                    | 16                        |                        |                   |                       |
|                  |   | Telsinis statusas * Neiregistruotas                                                                                                    | 07100                     | 1                      |                   |                       |
|                  |   | - 10                                                                                                    | 0/100                     |                        |                   |                       |
|                  |   | Telsinio statuso įgijimo data * 2023-01-01                                                                                                    | 19                        | 1                      |                   |                       |
|                  |   | durrumo asmens upas viesasis jonomis asmoo                                                                                                    | 0 / 100                   |                        |                   |                       |
|                  |   | JAR nurodytas adresas * Testinė g. 1-1, LT00001, Vilnius, Lietuva                                                                                                    | 0 / 100                   | •                      |                   |                       |
|                  |   | Adresas * Testiné g. 1-1, LT00001, Vilnius, Lietuva                                                                                                    | 21                        | 1                      |                   |                       |
|                  |   | Telefono numeris * 370 5 111 1222                                                                                                    | 0/100                     |                        |                   |                       |
|                  |   | 0/20<br>21 - 2 face 1 - 4 - 4 - 4 - 4 - 4 - 4 - 4 - 4 - 4 -                                                                                                    |                           |                        |                   |                       |
|                  |   | EI, pastas regional regional si anticologia de la companya de la companya de la compa |                           |                        |                   |                       |
|                  |   | Kontaktinis asmuo                                                                                                    |                           |                        |                   |                       |
|                  |   | Vardas, pavardě * Vardenis Pavardenis                                                                                                    | 0 ( 70                    |                        |                   |                       |
|                  |   | Pareigų pavadinimas * Informacinių technologijų skyriaus vadovas                                                                                                    | 20                        |                        |                   |                       |
|                  |   | Telefone surgeric * 270.611.11.222 27                                                                                                    | 0/70                      |                        |                   |                       |
|                  |   | וויז איז איז איז איז איז איז איז איז איז א                                                                                                    |                           |                        |                   |                       |
|                  |   | El. paštas * testas2@testas.it                                                                                                    |                           |                        |                   |                       |
|                  |   |                                                                                                    | ArX-united                |                        |                   |                       |
|                  |   | Tęstr Saugoti                                                                                                    | Atsäukti                  |                        |                   |                       |

INVESTIS Sutarčių techninis sprendimas INVESTIS\_SI4\_TSVersija:3.00Europos Sąjungos investicijų administravimo informacinės sistemaData:2024-12-16

| Eil.<br>Nr. | Pavadinimas                                                 | Lauko aprašymas                                                                                                    |
|-------------|-------------------------------------------------------------|----------------------------------------------------------------------------------------------------|
| 1           | Sutarties keitimas                                          | Statinis lango pavadinimas                                                                                                    |
| 2           | [Bendrieji duomenys]                                        | Mygtukas skirtas pereiti į vedlio žingsnį "Bendrieji duomenys". Paspaudus mygtuką pereinama į vedlio žingsnį<br>"Bendra informacija" ir atidaromas langas "F-PRJ-SUTKTM-16 Sutarties keitimas. Bendrieji duomenys".                                                                                                    |
| 3           | Kvietimo numeris                                            | Sutarties keitimo pasirinkto kvietimo numerio atvaizdavimo laukas. Laukas neredaguojamas, tekstinis.<br>Numatytoji reikšmė: užpildyta iš Sutarties lango "F-PRJ-SUT-3 Sutarties peržiūra. Bendrieji duomenys" lauko<br><kvietimo numeris="">.</kvietimo>                                                                                                    |
| 4           | Kvietimo<br>pavadinimas                                     | Sutarties keitimo pasirinkto kvietimo pavadinimo atvaizdavimo laukas. Laukas neredaguojamas, tekstinis.<br>Numatytoji reikšmė: užpildyta iš Sutarties lango "F-PRJ-SUT-3 Sutarties peržiūra. Bendrieji duomenys" lauko<br><kvietimo pavadinimas="">.</kvietimo>                                                                                                    |
| 5           | Projekto kodas                                              | Sutarties keitimo projekto kodo atvaizdavimo laukas. Laukas neredaguojamas, tekstinis.<br>Numatytoji reikšmė: užpildyta iš Sutarties lango "F-PRJ-SUT-3 Sutarties peržiūra. Bendrieji duomenys" lauko<br><projekto kodas="">.</projekto>                                                                                                    |
| 6           | Projekto pavadinimas                                        | Privalomas, tekstinis, įvesties laukas. Lauke nurodomas projekto pavadinimas. Leistinas simbolių skaičius 300.<br>Numatytoji reikšmė: užpildyta iš Sutarties lango "F-PRJ-SUT-3 Sutarties peržiūra. Bendrieji duomenys" lauko<br><projekto pavadinimas=""> su galimybe redaguoti.</projekto>                                                                                                    |
| 7           | Sutarties įsigaliojimo<br>data                              | Privalomas, datos įvesties laukas. Lauke nurodoma sutarties įsigaliojimo data. Formatas {YYYY-MM-DD}.<br>Numatytoji reikšmė: užpildyta iš Sutarties lango "F-PRJ-SUT-3 Sutarties peržiūra. Bendrieji duomenys" lauko<br><sutarties data="" įsigaliojimo=""> su galimybe redaguoti.</sutarties>                                                                                                    |
| 8           | Informacija apie<br>projekto vykdytoją                      | Statinis bloko pavadinimas.                                                                                                    |
| 9           | Vykdytojas                                                  | Statinis bloko pavadinimas.                                                                                                    |
| 10          | Vykdytojas yra<br>užsienyje registruotas<br>juridinis asmuo | Perjungimo mygtukas. Nurodoma ar vykdytojas yra užsienyje registruotas juridinis asmuo. Galimos reikšmės: Taip /<br>Ne. Numatytoji reikšmė: užpildyta iš Sutarties lango "F-PRJ-SUT-3 Sutarties peržiūra. Bendrieji duomenys" lauko<br><vykdytojas asmuo="" juridinis="" registruotas="" užsienyje="" yra=""> su galimybe redaguoti.<br/><b>Sąlygos:</b><br/>Kai pasirenkama reikšmė "Ne", tuomet:<br/>- įjungiamas lauko <juridinis asmuo=""> redagavimas (ang. enabled);<br/>- išjungiamas laukų <pavadinimas>, <kodas>, &lt;Įregistravimo JAR data&gt;, <teisinė forma="">, <teisinis statusas="">,<br/><teisinio data="" statuso="" įgijimo="">, <juridinio asmens="" tipas=""> ir <jar adresas="" nurodytas=""> redagavimas (ang. disabled).<br/>Kai pasirenkama reikšmė "Taip", tuomet:<br/>- išjungiamas lauko <juridinis asmuo=""> redagavimas (ang. disabled);</juridinis></jar></juridinio></teisinio></teisinis></teisinė></kodas></pavadinimas></juridinis></vykdytojas> |
|             |                                                             | - jjungiamas laukų <pavadinimas>, <kodas>, <teisinė forma=""> ir <teisinis statusas=""> redagavimas (ang. enabled).</teisinis></teisinė></kodas></pavadinimas>                                                                                                    |

| INVESTIS Sutarčių techninis sprendimas INVESTIS_SI4_TS           | Versija: | 3.00       |
|------------------------------------------------------------------|----------|------------|
| Europos Sąjungos investicijų administravimo informacinės sistema | Data:    | 2024-12-16 |

| Eil.<br>Nr. | Pavadinimas        | Lauko aprašymas                                                                                                    |
|-------------|--------------------|----------------------------------------------------------------------------------------------------|
| 11          | Juridinis asmuo    | <ul> <li>Privalomas vienos reikšmės pasirenkamasis sąrašas su paieška. Juridinių asmenų sąrašas atvaizduojamas iš gautų duomenų integracijos su VBAMS.</li> <li>Reikšmės atvaizduojamos formatu: <kodas> <pavadinimas>. Galimos reikšmės rikiuojamos pagal numerį didėjančia tvarka. Netelpanti į lauką pavadinimo dalis atvaizduojama daugtaškiu. Numatytoji reikšmė: užpildyta iš Sutarties lango "F-PRJ-SUT-3 Sutarties peržiūra. Bendrieji duomenys" lauko <juridinis asmuo=""> su galimybe redaguoti.</juridinis></pavadinimas></kodas></li> <li>Pasirinkus reikšmę pagal pasirinkimą užsipildo kiti laukai: <pavadinimas>, <kodas>.</kodas></pavadinimas></li> <li>Sąłygos: <ul> <li>Pagal įvestus 3 imonės kodo arba pavadinimo simbolius, pateikiamas galimų įmonių sąrašas, kuriame pasirenkama tinkama įmonė, Ši paieška ignoruoja šiuos dažnai įmonių pavadinimuose pasitaikančius žodžius: administracijos, akcinė, akcinės, asociacija, asociacijos, bendra, bendrija, bendrijos, bendrovė, bendrovės, filialas, firma, firmos, įmonė, įmonė, indviduali, individualios, ir, organizacija, personali, personalinė, privati, tikroji, uab, uždara, uždaroji, uždarosios, valstybės, valstybinė, valstybinės, valstybinio, valstybinis, viešoji, viešosios. Pasirinkus vieną iš siūlomų įmonių, laukas užpildomas pasirinktos įmonės pavadinimu.</li> <li>Įvedus pilną įmonės kodą arba pavadinimą, jeigu jame nėra nei vieno iš ignoruojamų žodžių, pateikiamas pilnas rastos įmonės kodas ir pavadinimas iš VBAMS duomenų.</li> <li>Jei perjungimo mygtuko "Vykdytojas yra užsienyje registruotas juridinis asmuo" reikšmė "Taip", laukas "Juridinis asmuo" neaktyvus redagavimui (ang. disabled).</li> <li>Jei perjungimo mygtuko "Vykdytojas yra užsienyje registruotas juridinis asmuo" reikšmė "Ne", laukas "Juridinis asmuo" aktyvus redagavimui (ang. enabled).</li> </ul> </li> </ul> |
| 12          | Pavadinimas        | <ul> <li>Privalomas, tekstinis, įvesties laukas juridinio asmens pavadinimui. Lauke nurodomas juridinio asmens pavadinimas. Leistinas simbolių skaičius 300.</li> <li>Numatytoji reikšmė: užpildyta iš Sutarties lango "F-PRJ-SUT-3 Sutarties peržiūra. Bendrieji duomenys" lauko <pavadinimas> su galimybe redaguoti.</pavadinimas></li> <li>Sąlygos: <ul> <li>Jei perjungimo mygtuko "Vykdytojas yra užsienyje registruotas juridinis asmuo" reikšmė "Taip", laukas "Pavadinimas" aktyvus redagavimui (ang. enabled). Numatytoji reikšmė: neužpildytas. Leistinas simbolių skaičius 300.</li> <li>Jei perjungimo mygtuko "Vykdytojas yra užsienyje registruotas juridinis asmuo" reikšmė "Ne", laukas "Pavadinimas" neaktyvus redagavimui (ang. disabled) ir užpildomas pagal pasirinktą lauko "Juridinis asmuo" pavadinimo reikšmę.</li> </ul> </li> </ul>                                                                                                    |
| 13          | Kodas              | <ul> <li>Privalomas, tekstinis, įvesties laukas juridinio asmens kodui. Lauke nurodomas juridinio asmens kodas. Leistinas simbolių skaičius 15.</li> <li>Numatytoji reikšmė: užpildyta iš Sutarties lango "F-PRJ-SUT-3 Sutarties peržiūra. Bendrieji duomenys" lauko <kodas> su galimybe redaguoti.</kodas></li> <li>Sąlygos: <ul> <li>Jei perjungimo mygtuko "Vykdytojas yra užsienyje registruotas juridinis asmuo" reikšmė "Taip", laukas "Kodas" aktyvus redagavimui (ang. enabled). Leistinas simbolių skaičius 15. Numatytoji reikšmė: neužpildytas.</li> <li>Jei perjungimo mygtuko "Vykdytojas yra užsienyje registruotas juridinis asmuo" reikšmė "Ne", laukas "Kodas" aktyvus redagavimui (ang. disabled) ir užpildomas pagal pasirinktą lauko "Juridinis asmuo" kodo reikšmę.</li> </ul> </li> </ul>                                                                                                    |
| 14          | PVM mokėtojo kodas | Neprivalomas, redaguojamas tekstinis, įvesties laukas. Lauke nurodomas PVM mokėtojo kodas.<br>Numatytoji reikšmė: užpildyta iš Sutarties lango "F-PRJ-SUT-3 Sutarties peržiūra. Bendrieji duomenys" lauko<br><pvm kodas="" mokėtojo=""> su galimybe redaguoti.<br/>Sąlygos:<br/>- Jei perjungimo mygtuko "Vykdytojas yra užsienyje registruotas juridinis asmuo" reikšmė "Taip", laukas išvalomas<br/>ir lauke nurodomas PVM mokėtojo kodas. Leistinas simbolių skaičius 15.<br/>- Jei perjungimo mygtuko "Vykdytojas yra užsienyje registruotas juridinis asmuo" reikšmė "Ne", laukas<br/>užsipildomas informacija pagal lauko <juridinis asmuo=""> pasirinkimą su galimybe redaguoti. Leistinas simbolių<br/>skaičius 15.</juridinis></pvm>                                                                                                    |

| INVESTIS Sutarčių techninis sprendimas INVESTIS_SI4_TS           | Versija: | 3.00       |
|------------------------------------------------------------------|----------|------------|
| Europos Sąjungos investicijų administravimo informacinės sistema | Data:    | 2024-12-16 |

| Eil.<br>Nr. | Pavadinimas                      | Lauko aprašymas                                                                                                    |
|-------------|----------------------------------|----------------------------------------------------------------------------------------------------|
| 15          | Įregistravimo JAR<br>data        | <ul> <li>Privalomas, datos, įvesties laukas. Lauke nurodoma įregistravimo JAR data.</li> <li>Numatytoji reikšmė: užpildyta iš Sutarties lango "F-PRJ-SUT-3 Sutarties peržiūra. Bendrieji duomenys" lauko &lt;Įregistravimo JAR data&gt; su galimybe redaguoti.</li> <li>Sąlygos: <ul> <li>Jei perjungimo mygtuko "Vykdytojas yra užsienyje registruotas juridinis asmuo" reikšmė "Taip", įregistravimo JAR datos laukas neprivalomas, išvalomas ir išjungiamas redagavimui (ang. disabled).</li> <li>Jei perjungimo mygtuko "Vykdytojas yra užsienyje registruotas juridinis asmuo" reikšmė "Ne", įregistravimo JAR data užsipildo informacija pagal lauko <juridinis asmuo=""> pasirinkimą.</juridinis></li> </ul> </li> </ul>                                                                                                    |
| 16          | Teisinė forma                    | <ul> <li>Privalomas, tekstinis, įvesties laukas. Lauke nurodoma teisinė forma. Leistinas simbolių skaičius 100.</li> <li>Numatytoji reikšmė: užpildyta iš Sutarties lango "F-PRJ-SUT-3 Sutarties peržiūra. Bendrieji duomenys" lauko <teisinė forma="">.</teisinė></li> <li>Sąlygos: <ul> <li>Jei perjungimo mygtuko "Vykdytojas yra užsienyje registruotas juridinis asmuo" reikšmė "Taip", teisinė formos laukas išvalomas ir įjungtas redagavimui (ang. enabled).</li> <li>Jei perjungimo mygtuko "Vykdytojas yra užsienyje registruotas juridinis asmuo" reikšmė "Ne", teisinė forma užsipildo informacija pagal lauko <juridinis asmuo=""> pasirinkimą.</juridinis></li> </ul> </li> </ul>                                                                                                    |
| 17          | Teisinis statusas                | Privalomas, tekstinis, įvesties laukas. Lauke nurodomas teisinis statusas. Leistinas simbolių skaičius 100.<br>Numatytoji reikšmė: užpildyta iš Sutarties lango "F-PRJ-SUT-3 Sutarties peržiūra. Bendrieji duomenys" lauko<br><teisinis statusas="">.<br/>Sąlygos:<br/>- Jei perjungimo mygtuko "Vykdytojas yra užsienyje registruotas juridinis asmuo" reikšmė "Taip", teisinio statuso<br/>laukas išvalomas ir įjungtas redagavimui (ang. enabled)<br/>- Jei perjungimo mygtuko "Vykdytojas yra užsienyje registruotas juridinis asmuo" reikšmė "Ne" - laukas išjungtas<br/>redagavimui (ang. disabled) ir užsipildo informacija pagal lauko <juridinis asmuo=""> pasirinkimą.</juridinis></teisinis>                                                                                                    |
| 18          | Teisinio statuso<br>įgijimo data | Privalomas, datos, įvesties laukas. Lauke nurodoma teisinio statuso įgijimo data.<br>Numatytoji reikšmė: užpildyta iš Sutarties lango "F-PRJ-SUT-3 Sutarties peržiūra. Bendrieji duomenys" lauko<br><teisinio data="" statuso="" įgijimo=""> su galimybe redaguoti.<br/>Sąlygos:<br/>- Jei perjungimo mygtuko "Vykdytojas yra užsienyje registruotas juridinis asmuo" reikšmė "Taip", teisinio statuso<br/>įgijimo datos laukas neprivalomas, išvalomas ir išjungiamas redagavimui (ang. disabled).<br/>- Jei perjungimo mygtuko "Vykdytojas yra užsienyje registruotas juridinis asmuo" reikšmė "Ne", teisinio statuso<br/>įgijimo data užsipildo informacija pagal lauko <juridinis asmuo=""> pasirinkimą.</juridinis></teisinio>                                                                                                    |
| 19          | Juridinio asmens<br>tipas        | <ul> <li>Privalomas, tekstinis, įvesties laukas. Lauke nurodomas juridinio asmens tipas. Leistinas simbolių skaičius 100.</li> <li>Numatytoji reikšmė: užpildyta iš Sutarties lango "F-PRJ-SUT-3 Sutarties peržiūra. Bendrieji duomenys" lauko </li> <li>Vykdytojas yra užsienyje registruotas juridinis asmuo&gt; su galimybe redaguoti.</li> <li>Sąlygos:</li> <li>Jei perjungimo mygtuko "Vykdytojas yra užsienyje registruotas juridinis asmuo" reikšmė "Taip", juridinio asmens tipo laukas neprivalomas, išvalomas ir išjungiamas redagavimui (ang. disabled)</li> <li>Jei perjungimo mygtuko "Vykdytojas yra užsienyje registruotas juridinis asmuo" reikšmė "Ne" - laukas išjungtas redagavimui (ang. disabled) ir užsipildo informacija pagal lauko <juridinis asmuo=""> pasirinkimą.</juridinis></li> </ul>                     |
| 20          | JAR nurodytas<br>adresas         | <ul> <li>Privalomas, tekstinis, įvesties laukas. Lauke nurodomas JAR nurodytas adresas. Leistinas simbolių skaičius 100.<br/>Numatytoji reikšmė: užpildyta iš Sutarties lango "F-PRJ-SUT-3 Sutarties peržiūra. Bendrieji duomenys" lauko<br/><vykdytojas asmuo="" juridinis="" registruotas="" užsienyje="" yra=""> su galimybe redaguoti.</vykdytojas></li> <li>Sąlygos:</li> <li>Jei perjungimo mygtuko "Vykdytojas yra užsienyje registruotas juridinis asmuo" reikšmė "Taip", JAR nurodyto<br/>adreso laukas neprivalomas, išvalomas ir išjungiamas redagavimui (ang. disabled)</li> <li>Jei perjungimo mygtuko "Vykdytojas yra užsienyje registruotas juridinis asmuo" reikšmė "Ne" - laukas išjungtas<br/>redagavimui (ang. disabled) ir užsipildo informacija pagal lauko <juridinis asmuo=""> pasirinkimą.</juridinis></li> </ul> |

-

| INVESTIS Sutarčių techninis sprendimas INVESTIS_SI4_TS           |       | 3.00       |
|------------------------------------------------------------------|-------|------------|
| Europos Sąjungos investicijų administravimo informacinės sistema | Data: | 2024-12-16 |

| Eil.<br>Nr. | Pavadinimas         | Lauko aprašymas                                                                                                    |
|-------------|---------------------|----------------------------------------------------------------------------------------------------|
| 21          | Adresas             | <ul> <li>Privalomas, tekstinis, įvesties laukas. Lauke nurodomas adresas. Leistinas simbolių skaičius 100.</li> <li>Numatytoji reikšmė: užpildyta iš Sutarties lango "F-PRJ-SUT-3 Sutarties peržiūra. Bendrieji duomenys" lauko <adresas> su galimybe redaguoti.</adresas></li> <li>Sąlygos: <ul> <li>Jei perjungimo mygtuko "Vykdytojas yra užsienyje registruotas juridinis asmuo" reikšmė "Ne", laukas užsipildo informacija pagal lauko <juridinis asmuo=""> pasirinkimą su galimybe redaguoti.</juridinis></li> <li>Jei perjungimo mygtuko "Vykdytojas yra užsienyje registruotas juridinis asmuo" reikšmė "Taip", laukas išvalomas ir galimas redaguoti.</li> </ul> </li> </ul>                                                      |
| 22          | Telefono numeris    | <ul> <li>Privalomas, redaguojamas skaitinis, įvesties laukas. Lauke nurodomas vykdytojo telefono numeris. Leistinas simbolių skaičius 20.</li> <li>Numatytoji reikšmė: užpildyta iš Sutarties lango "F-PRJ-SUT-3 Sutarties peržiūra. Bendrieji duomenys" lauko <telefono numeris=""> su galimybe redaguoti.</telefono></li> <li>Sąlygos: <ul> <li>Jei perjungimo mygtuko "Vykdytojas yra užsienyje registruotas juridinis asmuo" reikšmė "Ne", laukas užsipildo informacija pagal lauko <juridinis asmuo=""> pasirinkimą su galimybe redaguoti.</juridinis></li> <li>Jei perjungimo mygtuko "Vykdytojas yra užsienyje registruotas juridinis asmuo" reikšmė "Taip", laukas išvalomas ir galimas redaguoti.</li> </ul> </li> </ul>          |
| 23          | El. paštas          | <ul> <li>Privalomas, redaguojamas tekstinis, įvesties laukas. Lauke nurodomas vykdytojo el. paštas. Leistinas simbolių skaičius 100. Teksto formatas: xx@x.xx</li> <li>Numatytoji reikšmė: užpildyta iš Sutarties lango "F-PRJ-SUT-3 Sutarties peržiūra. Bendrieji duomenys" lauko <el. paštas=""> su galimybe redaguoti.</el.></li> <li>Sąłygos: <ul> <li>Jei perjungimo mygtuko "Vykdytojas yra užsienyje registruotas juridinis asmuo" reikšmė "Ne", laukas užsipildo informacija pagal lauko <juridinis asmuo=""> pasirinkimą su galimybe redaguoti.</juridinis></li> <li>Jei perjungimo mygtuko "Vykdytojas yra užsienyje registruotas juridinis asmuo" reikšmė "Taip", laukas išvalomas ir galimas redaguoti.</li> </ul> </li> </ul> |
| 24          | Kontaktinis asmuo   | Statinis bloko pavadinimas.                                                                                                    |
| 25          | Vardas, pavardė     | Privalomas, tekstinis, įvesties laukas. Lauke nurodomas vykdytojo kontaktinio asmens vardas ir pavardė. Leistinas<br>simbolių skaičius 70.<br>Numatytoji reikšmė: užpildyta iš Sutarties lango "F-PRJ-SUT-3 Sutarties peržiūra. Bendrieji duomenys" kontaktinio<br>asmens lauko <vardas, pavardė=""> su galimybe redaguoti.</vardas,>                                                                                                    |
| 26          | Pareigų pavadinimas | Privalomas, tekstinis, įvesties laukas. Lauke nurodomas vykdytojo kontaktinio asmens pareigų pavadinimas.<br>Leistinas simbolių skaičius 70. Numatytoji reikšmė: užpildyta iš Sutarties lango "F-PRJ-SUT-3 Sutarties peržiūra.<br>Bendrieji duomenys" kontaktinio asmens lauko <pareigų pavadinimas=""> su galimybe redaguoti.</pareigų>                                                                                                    |
| 27          | Telefono numeris    | Privalomas, redaguojamas skaitinis, įvesties laukas. Lauke nurodomas kontaktinio asmens telefono numeris. Leistinas simbolių skaičius 20.<br>Numatytoji reikšmė: užpildyta iš Sutarties lango "F-PRJ-SUT-3 Sutarties peržiūra. Bendrieji duomenys" kontaktinio asmens lauko <telefono numeris=""> su galimybe redaguoti.</telefono>                                                                                                    |
| 28          | El. paštas          | Privalomas, redaguojamas tekstinis, įvesties laukas. Lauke nurodomas vykdytojo el. paštas. Leistinas simbolių skaičius 100. Teksto formatas: xx@x.xx<br>Numatytoji reikšmė: užpildyta iš Sutarties lango "F-PRJ-SUT-3 Sutarties peržiūra. Bendrieji duomenys" kontaktinio asmens lauko <el. paštas=""> su galimybe redaguoti.</el.>                                                                                                    |

| INVESTIS Sutarčių techninis sprendimas INVESTIS_SI4_TS           | Versija: | 3.00       |
|------------------------------------------------------------------|----------|------------|
| Europos Sąjungos investicijų administravimo informacinės sistema | Data:    | 2024-12-16 |

| Eil.<br>Nr. | Pavadinimas | Lauko aprašymas                                                                                                    |
|-------------|-------------|----------------------------------------------------------------------------------------------------|
| 29          | [Tęsti]     | Mygtukas skirtas pereiti į kitą duomenų redagavimo vedlio žingsnį. Paspaudus mygtuką patikrinami įvesti laukai, jie<br>išsaugomi ir atidaromas sekantis vedlio žingsnis "F-PRJ-SUTKTM-17 Sutarties keitimas. Partneriai".<br><b>Tikrinimai:</b>                                           |
|             |             | <ul> <li>Ar visi privalomi laukai užpildyti. Esant klaidai išvedamas klaidos pranešimas prie lauko ir į klaidų sąrašą</li> <li>"Žingsnyje , {Žingsnis}' laukas , {Lauko pavadinimas}' yra privalomas".</li> </ul>                                                                         |
|             |             | <ul> <li>- Ar vykdytojo el. pašto struktūra, lauke <el. paštas="">, atitinka xx@x.xx formatą. Esant klaidai išvedamas klaidos<br/>pranešimas "Žingsnyje , {Žingsnis} ' nurodytas vykdytojo el. paštas neatitinka formato xx@x.xx".</el.></li> </ul>                                       |
|             |             | <ul> <li>- Ar kontaktinio asmens el. pašto struktūra, lauke <el. paštas="">, atitinka xx@x.xx formatą. Esant klaidai išvedamas<br/>klaidos pranešimas ,,Žingsnyje , {Žingsnis} ' nurodytas kontaktinio asmens el. paštas neatitinka formato xx@x.xx".</el.></li> </ul>                    |
|             |             | <ul> <li>- Ar nurodyto vykdytojo juridinio asmens statusas nėra "Likviduojamas" arba "Bankrutuojantis." Esant šiems<br/>statusams išvedamas informacinis pranešimas į klaidų sąrašą "Žingsnyje, {Žingsnis}' vykdytojo statusas yra<br/>"Likviduojamas" arba "Bankrutuojantis."</li> </ul> |
|             |             | - Atliekami kitų aktyvių žingsnių tikrinimai.                                                                                                    |
| 30          | [Saugoti]   | Mygtukas skirtas išsaugoti įvestus sutarties keitimo duomenis be patvirtinimo. Išsaugojimo metu netikrinami<br>užpildyti laukai, būsena nekeičiama ir lieka "Užregistruota" arba "Derinama", atidaromas langas "F-PRJ-SUTKTM-1<br>Sutarties keitimo peržiūra. Bendrieji duomenys".        |
| 31          | [Atšaukti]  | Mygtukas skirtas atšaukti sutarties keitimo redagavimą ir grįžtama į langą "F-PRJ-SUTKTM-1 Sutarties keitimo peržiūra. Bendrieji duomenys".                                                                                                    |

| INVESTIS Sutarčių techninis sprendimas INVESTIS_SI4_TS           |       | 3.00       |
|------------------------------------------------------------------|-------|------------|
| Europos Sąjungos investicijų administravimo informacinės sistema | Data: | 2024-12-16 |

## F-PRJ-SUTKTM-17 Sutarties keitimas. Partneriai

Lango paskirtis

Langas skirtas redaguoti sutarties keitimo žingsnį "Partneriai". Navigacija Meniu >> [Projektai] >> Norimo redaguoti projekto [Pavadinimas] >> [Sutartis] >> [Keitimas] >> [Redaguoti] >> Vedlio žingsnis [Partneriai] ARBA Meniu >> [Projektai] >> Norimo redaguoti projekto [Pavadinimas] >> [Sutartis] >> [Keitimas] >> [Redaguoti] >> Vedlio

Meniu >> [Projektai] >> Norimo redaguoti projekto [Pavadinimas] >> [Sutartis] >> [Keitimas] >> [Redaguoti] >> Vedlio žingsnis "Bendrieji duomenys" [Tęsti]

Navigacijos kelias

Projektai >> Kodas >> Sutartis >> Keitimas >> Duomenys Lango ypatybės

Lango y

Naudotojų teisės

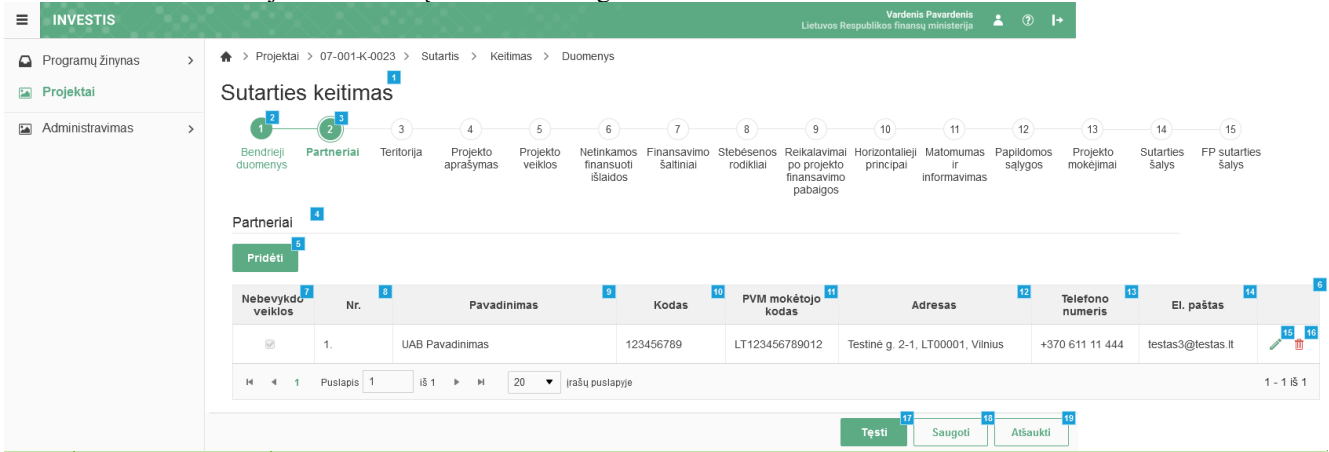

| Eil.<br>Nr. | Pavadinimas                   | Lauko aprašymas                                                                                                    |
|-------------|-------------------------------|----------------------------------------------------------------------------------------------------|
| 1           | Sutarties keitimas            | Statinis lango pavadinimas                                                                                                    |
| 2           | [Bendrieji<br>duomenys]       | Mygtukas skirtas pereiti į vedlio žingsnį "Bendrieji duomenys". Paspaudus mygtuką pereinama į vedlio žingsnį "Bendra informacija" ir atidaromas langas "F-PRJ-SUTKTM-16 Sutarties keitimas. Bendrieji duomenys".                                                     |
| 3           | [Partneriai]                  | Mygtukas skirtas pereiti į vedlio žingsnį "Partneriai". Paspaudus mygtuką pereinama į vedlio žingsnį "Partneriai" ir atidaromas langas "F-PRJ-SUTKTM-17 Sutarties keitimas. Partneriai".                                                                             |
|             |                               | <ul> <li>Žingsnis rodomas neaktyvus, jeigu Kvietime nurodytose pažangos priemonėse požymis "Galimi partneriai" yra ne. Jei<br/>nors viena pažangos priemonė turi požymį "taip" - žingsnis "Partneriai" yra rodomas.</li> </ul>                                       |
|             |                               | Bandant paspausti ant neaktyvaus žingsnio "Partneriai" rodomas pranešimas "Kvietime nurodyta, jog partneriai yra negalimi.".                                                                                                    |
| 4           | Partneriai                    | Statinis bloko pavadinimas.                                                                                                    |
| 5           | [Pridėti]                     | Mygtukas skirtas pridėti projekto partnerius.<br>Paspaudus mygtuką atidaromas modalinis langas "F-PRJ-SUTKTM-17.1 Pridėti partnerį".                                                                                                    |
| 6           | PARTNERIŲ<br>SĄRAŠO<br>LAUKAI | <ul> <li>Sąrašo atvaizdavimo logika:</li> <li>- Sąraše atvaizduojami projekto partneriai.</li> <li>Sąrašo rikiavimas:</li> <li>Numatytasis rikiavimas - pagal partnerio numerį didėjančia tvarka. Rikiavimą galima keisti paspaudus ant sąrašo stulpelių.</li> </ul> |
| 7           | Nebevykdo veiklos             | Sąrašo atvaizdavimo laukas. Lauke atvaizduojamas partnerio požymis ar partneris vykdo veiklą. Lauko reikšmė atvaizduojama iš "F-PRJ-SUTKTM-17.1 Pridėti partnerį" lango lauko <nebevykdo veiklos="">.</nebevykdo>                                                    |

| INVESTIS Sutarčių techninis sprendimas INVESTIS_SI4_TS           |       | 3.00       |
|------------------------------------------------------------------|-------|------------|
| Europos Sąjungos investicijų administravimo informacinės sistema | Data: | 2024-12-16 |

| Eil.<br>Nr. | Pavadinimas           | Lauko aprašymas                                                                                                    |
|-------------|-----------------------|----------------------------------------------------------------------------------------------------|
| 8           | Nr.                   | Sąrašo atvaizdavimo laukas. Lauke atvaizduojamas partnerio numeris. Numeris nurodomas iš eilės pvz., 1, 2, 3 ir kt.<br>Galimas simbolių skaičius – 10.                                                                                                    |
| 9           | Pavadinimas           | Sąrašo atvaizdavimo laukas. Lauke atvaizduojamas partnerio pavadinimas. Lauko reikšmė atvaizduojama iš "F-PRJ-<br>SUTKTM-17.1 Pridėti partnerį" lango lauko <pavadinimas>.</pavadinimas>                                                                                                    |
| 10          | Kodas                 | Sąrašo atvaizdavimo laukas. Lauke atvaizduojamas partnerio kodas. Lauko reikšmė atvaizduojama iš "F-PRJ-<br>SUTKTM-17.1 Pridėti partnerį" lango lauko <kodas>.</kodas>                                                                                                    |
| 11          | PVM mokėtojo<br>kodas | Sąrašo atvaizdavimo laukas. Lauke atvaizduojamas partnerio PVM mokėtojo kodas. Lauko reikšmė atvaizduojama iš<br>"F-PRJ-SUTKTM-17.1 Pridėti partnerį" lango lauko <pvm kodas="" mokėtojo="">.</pvm>                                                                                                    |
| 12          | Adresas               | Sąrašo atvaizdavimo laukas. Lauke atvaizduojamas partnerio adresas. Lauko reikšmė atvaizduojama iš "F-PRJ-<br>SUTKTM-17.1 Pridėti partnerį" lango lauko <adresas>.</adresas>                                                                                                    |
| 13          | Telefono numeris      | Sąrašo atvaizdavimo laukas. Lauke atvaizduojamas partnerio telefono numeris. Lauko reikšmė atvaizduojama iš "F-<br>PRJ-SUTKTM-17.1 Pridėti partnerį" lango lauko <telefono numeris="">.</telefono>                                                                                                    |
| 14          | El. paštas            | Sąrašo atvaizdavimo laukas. Lauke atvaizduojamas partnerio el. paštas. Lauko reikšmė atvaizduojama iš "F-PRJ-<br>SUTKTM-17.1 Pridėti partnerį" lango lauko <el. paštas="">.</el.>                                                                                                    |
| 15          | [Redaguoti]           | Mygtukas skirtas pakeisti partnerio duomenis. Paspaudus mygtuką atidaromas modalinis "F-PRJ-SUTKTM-17.1 Pridėti partnerį".                                                                                                    |
| 16          | [Šalinti]             | Mygtukas skirtas projekto partnerio pašalinimui. Paspaudus mygtuką inicijuojamas partnerio įrašo pašalinimas.<br><b>Sąlygos:</b><br>- Mygtukas [Šalinti] matomas tik prie įrašų, kurie buvo pridedami sutarties keitimo metu.                                                                                                    |
| 17          | [Tęsti]               | Mygtukas skirtas pereiti į kitą duomenų redagavimo vedlio žingsnį. Paspaudus mygtuką patikrinami įvesti laukai, jie<br>išsaugomi ir atidaromas sekantis vedlio žingsnis "F-PRJ-SUTKTM-18 Sutarties redagavimas. Teritorija".<br><b>Sąlygos:</b><br>- Paspaudus mygtuką patikrinama, ar nurodytą reikšmę lauke <kodas> nepasikeitė lauko <pavadinimas> reikšmė iš<br/>VBAMS gautuose duomenyse. Jei lauko reikšmė pasikeitė - ji atnaujinama lauke <pavadinimas> ir išvedamas<br/>informacinis pranešimas "Atnaujintas partnerio {Pavadinimas} {Kodas} pavadinimas".<br/><b>Tikrinimai:</b><br/>- Ar partnerio, kuriam nėra pažymėtas požymis "Nebevykdo veiklos", kodas sutampa su vykdytojo kodu. Jei sutampa –<br/>išvedamas klaidos pranešimas į klaidų sąrašą "Partnerio, vykdančio veiklą, kodas {Kodas} negali sutapti su vykdytojo<br/>kodu {Kodas}".<br/>- Ar pagal nurodytą reikšmę lauke <kodas> nepasikeitė laukų <pavadinimas>, <registravimo data="" jar="">, <teisinė<br>forma&gt;, <teisinis statusas=""> ar <teisinio data="" statuso="" įgijimo=""> reikšmė iš VBAMS gautuose duomenyse. Jei lauko<br/>reikšmė pasikeitė - ji atnaujinama lauke ir išvedamas informacinis pranešimas "Atnaujintas partnerio <lauko<br>pavadinimas&gt;". Kitų laukų informacija neatnaujinama.<br/>- Atliekami kitų aktyvių žingsnių tikrinimai.</lauko<br></teisinio></teisinis></teisinė<br></registravimo></pavadinimas></kodas></pavadinimas></pavadinimas></kodas> |
| 18          | [Saugoti]             | Mygtukas skirtas išsaugoti įvestus sutarties keitimo duomenis be patvirtinimo. Išsaugojimo metu netikrinami užpildyti<br>laukai, būsena nekeičiama ir lieka "Užregistruota" arba "Derinama", atidaromas langas "F-PRJ-SUTKTM-1 Sutarties<br>keitimo peržiūra. Bendrieji duomenys".                                                                                                    |
| 19          | [Atšaukti]            | Mygtukas skirtas atšaukti sutarties keitimo redagavimą ir grįžtama į langą "F-PRJ-SUTKTM-1 Sutarties keitimo peržiūra. Bendrieji duomenys".                                                                                                    |

| INVESTIS Sutarčių techninis sprendimas INVESTIS_SI4_TS           |       | 3.00       |
|------------------------------------------------------------------|-------|------------|
| Europos Sajungos investicijų administravimo informacinės sistema | Data: | 2024-12-16 |

# F-PRJ-SUTKTM-17.1 Pridėti partnerį

Lango paskirtis Langas skirtas pridėti arba redaguoti partnerio duomenis. Navigacija Meniu >> [Projektai] >> Norimo redaguoti projekto [Pavadinimas] >> [Sutartis] >> [Keitimas] >> [Redaguoti] >> Vedlio žingsnis [Partneriai] >> [Pridėti] ARBA Meniu >> [Projektai] >> Norimo redaguoti projekto [Pavadinimas] >> [Sutartis] >> [Keitimas] >> [Redaguoti] >> Vedlio žingsnis "Bendrieji duomenys" [Tęsti] >> [Pridėti] ARBA Meniu >> [Projektai] >> Norimo redaguoti projekto [Pavadinimas] >> [Sutartis] >> [Keitimas] >> [Redaguoti] >> Vedlio žingsnis [Partneriai] >> [Redaguoti] ARBA Meniu >> [Projektai] >> Norimo redaguoti projekto [Pavadinimas] >> [Sutartis] >> [Keitimas] >> [Redaguoti] >> Vedlio žingsnis [Partneriai] >> [Redaguoti] ARBA Meniu >> [Projektai] >> Norimo redaguoti projekto [Pavadinimas] >> [Sutartis] >> [Keitimas] >> [Redaguoti] >> Vedlio žingsnis "Bendrieji duomenys" [Tęsti] >> [Redaguoti] Navigacijos kelias

Lango ypatybės Modalinis langas. Naudotojų teisės

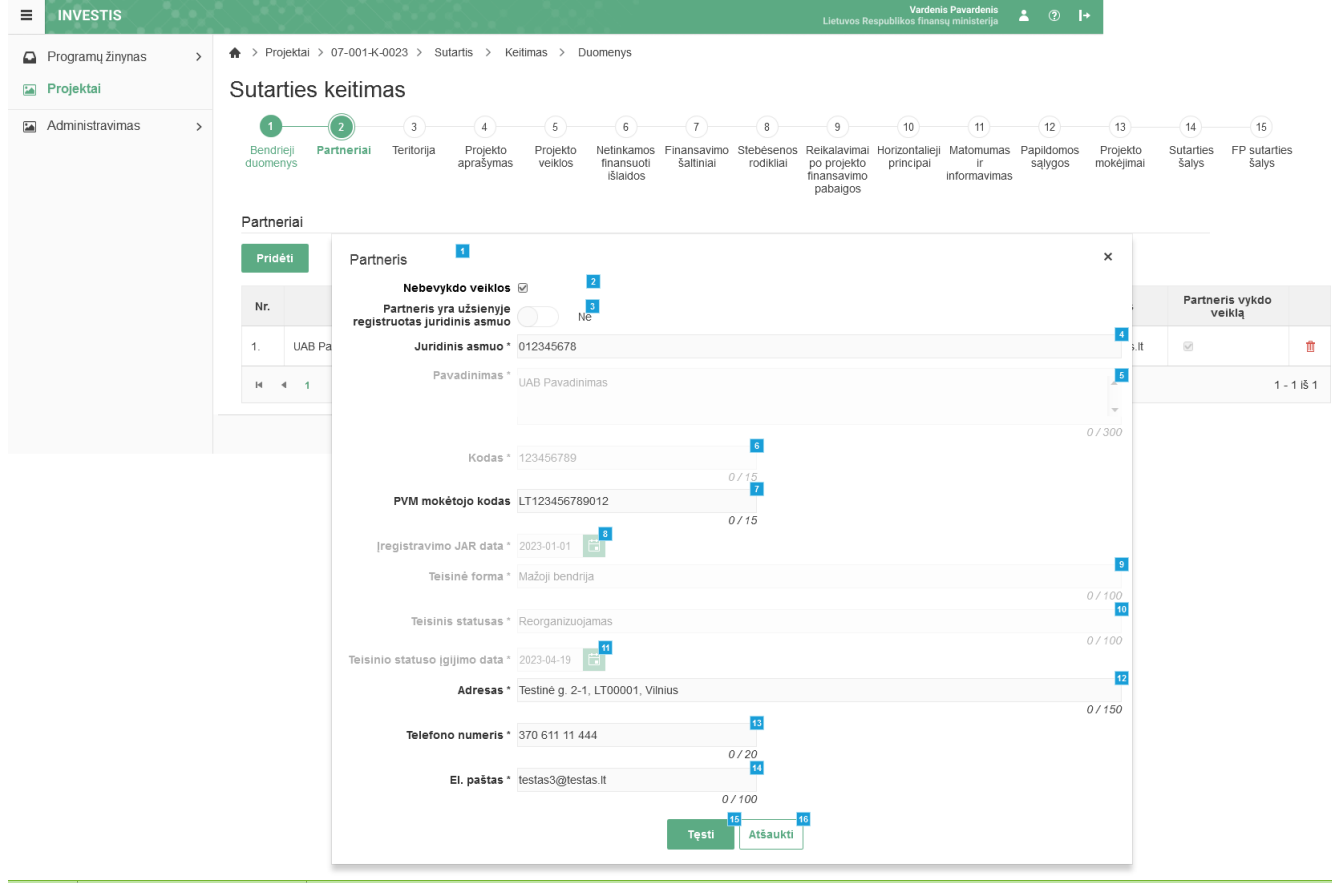

| Eil.<br>Nr. | Pavadinimas       | Lauko aprašymas                                                                                                    |
|-------------|-------------------|----------------------------------------------------------------------------------------------------|
| 1           | Partneris         | Statinis modalinio lango pavadinimas.                                                                                                    |
| 2           | Nebevykdo veiklos | Žymimasis langelis, redaguojamas. Nurodoma ar partneris vykdo veiklą.<br>Sąlygos:<br>- Jei pridedamas naujas įrašas - numatytoji reikšmė: nepažymėta.<br>- Jei redaguojamas įrašas - numatytoji reikšmė: užpildoma pagal redaguoti pasirinktą įrašą. |

| INVESTIS Sutarčių techninis sprendimas INVESTIS_SI4_TS           | Versija: | 3.00       |
|------------------------------------------------------------------|----------|------------|
| Europos Sąjungos investicijų administravimo informacinės sistema | Data:    | 2024-12-16 |

| Pavadinimas                                                | Lauko aprašymas                                                                                                    |
|------------------------------------------------------------|----------------------------------------------------------------------------------------------------|
| Partneris yra užsienyje<br>registruotas juridinis<br>asmuo | Perjungimo mygtukas. Nurodoma ar partneris yra užsienyje registruotas juridinis asmuo. Galimos reikšmės: Taip /<br>Ne. Numatytoji reikšmė: "Ne".<br>Sąlygos:                                                                                                    |
|                                                            | - Jei redaguojamas įrasas, kuris buvo pridetas sutartyje - laukas neaktyvus redagavimui (ang. disabled). Numatytoji<br>reikšmė: automatiškai užpildoma pagal pasirinktą redagavimui įrašą.                                                                                                  |
|                                                            | <ul> <li>Jei redaguojamas įrašas, kuris buvo pridėtas sutarties keitimo metu - laukas aktyvus redagavimui (ang. enabled).</li> <li>Numatytoji reikšmė: automatiškai užpildoma pagal pasirinktą redagavimui įrašą.</li> </ul>                                                                |
|                                                            | Kai pasirenkama reikšmė "Ne", tuomet:                                                                                                    |
|                                                            | - įjungiamas lauko <juridinis asmuo=""> redagavimas (ang. enabled);</juridinis>                                                                                                    |
|                                                            | - išjungiamas laukų<br>Pavadinimas>, <kodas>, &lt;Įregistravimo JAR data&gt;, <teisinė forma="">, <teisinis statusas=""> ir<br/> <teisinio data="" statuso="" įgijimo=""> redagavimas (ang. disabled).</teisinio></teisinis></teisinė></kodas>                                              |
|                                                            | Kai pasirenkama reikšmė "Taip", tuomet:                                                                                                    |
|                                                            | - išjungiamas lauko <juridinis asmuo=""> redagavimas (ang. disabled);</juridinis>                                                                                                    |
|                                                            | - jjungiamas laukų <pavadinimas>, <kodas>, <teisinė forma=""> ir <teisinis statusas=""> redagavimas (ang. enabled).</teisinis></teisinė></kodas></pavadinimas>                                                                                                    |
| Juridinis asmuo                                            | Vienos reikšmės pasirenkamasis sąrašas su paieška. Galimos reikšmės atvaizduojamos juridinių asmenų sąrašo, gauto iš integracijos su VBAMS.                                                                                                    |
|                                                            | Nurodyti privaloma.                                                                                                    |
|                                                            | Reikšmės atvaizduojamos formatu: <kodas> <pavadinimas>. Galimos reikšmės rikiuojamos pagal numerį<br/>didėjančia tvarka. Netelpanti į lauką pavadinimo dalis atvaizduojama daugtaškiu. Numatytoji reikšmė: nepasirinkta.</pavadinimas></kodas>                                              |
|                                                            | Sąlygos:                                                                                                    |
|                                                            | - Jei redaguojamas įrasas, kuris buvo pridėtas sutartyje - laukas neaktyvus redagavimui (ang. disabled). Numatytoji<br>reikšmė: Numatytoji reikšmė: automatiškai užpildoma pagal pasirinktą redagavimui įrašą.                                                                              |
|                                                            | <ul> <li>Jei redaguojamas įrašas, kuris buvo pridėtas sutarties keitimo metu - laukas aktyvus redagavimui (ang. enabled),<br/>jei atitinka tolimesnes sąlygas. Numatytoji reikšmė: automatiškai užpildoma pagal pasirinktą redagavimui įrašą.</li> </ul>                                    |
|                                                            | - Jei perjungimo mygtuko "Partneris yra užsienyje registruotas juridinis asmuo" reikšmė "Taip", laukas <juridinis asmuo=""> neaktyvus redagavimui (ang. disabled).</juridinis>                                                                                                    |
|                                                            | - Jei perjungimo mygtuko "Partneris yra užsienyje registruotas juridinis asmuo" reikšmė "Ne", laukas <juridinis asmuo=""> aktyvus redagavimui (ang. enabled).</juridinis>                                                                                                    |
| Pavadinimas                                                | Privalomas, tekstinis, įvesties laukas partnerio pavadinimui. Lauke nurodomas juridinio asmens pavadinimas.<br>Leistinas simbolių skaičius 300.                                                                                                    |
|                                                            | Sąlygos:                                                                                                    |
|                                                            | <ul> <li>Jei redaguojamas įrašas, kuris buvo pridėtas sutartyje - laukas neaktyvus redagavimui (ang. disabled). Numatytoji<br/>reikšmė: automatiškai užpildoma pagal pasirinktą redagavimui įrašą.</li> </ul>                                                                               |
|                                                            | <ul> <li>Jei redaguojamas įrašas, kuris buvo pridėtas sutarties keitimo metu - laukas aktyvus redagavimui (ang. enabled),<br/>jei atitinka tolimesnes sąlygas. Numatytoji reikšmė: automatiškai užpildoma pagal pasirinktą redagavimui įrašą.</li> </ul>                                    |
|                                                            | <ul> <li>Jei perjungimo mygtuko "Partneris yra užsienyje registruotas juridinis asmuo" reikšmė "Taip", laukas</li> <li><pavadinimas> aktyvus redagavimui (ang. enabled). Numatytoji reikšmė: neužpildytas.</pavadinimas></li> </ul>                                                         |
|                                                            | <ul> <li>Jei perjungimo mygtuko "Partneris yra užsienyje registruotas juridinis asmuo" reikšmė "Ne", laukas</li> <li><pavadinimas> neaktyvus redagavimui (ang. disabled) ir užpildomas pagal pasirinktą lauko <juridinis asmuo=""> pavadinimo reikšmę.</juridinis></pavadinimas></li> </ul> |
| Kodas                                                      | Privalomas, tekstinis, įvesties laukas partnerio kodui. Lauke nurodomas juridinio asmens kodas. Leistinas simbolių skaičius 15.                                                                                                    |
|                                                            | Sąlygos:                                                                                                    |
|                                                            | - Jei redaguojamas įrašas, kuris buvo pridėtas sutartyje - laukas neaktyvus redagavimui (ang. disabled). Numatytoji reikšmė: automatiškai užpildoma pagal pasirinktą redagavimui įrašą.                                                                                                    |
|                                                            | <ul> <li>Jei redaguojamas įrašas, kuris buvo pridėtas sutarties keitimo metu - laukas aktyvus redagavimui (ang. enabled),</li> <li>jei atitinka tolimesnes sąlygas. Numatytoji reikšmė: automatiškai užpildoma pagal pasirinktą redagavimui įrašą.</li> </ul>                               |
|                                                            | - Jei perjungimo mygtuko "Partneris yra užsienyje registruotas juridinis asmuo" reikšmė "Taip", laukas <kodas> aktyvus redagavimui (ang. enabled). Numatytoji reikšmė: neužpildytas.</kodas>                                                                                                |
|                                                            | - Jei perjungimo mygtuko "Partneris yra užsienyje registruotas juridinis asmuo" reikšmė "Ne", laukas <kodas><br/>neaktyvus redagavimui (ang. disabled) ir užpildomas pagal pasirinktą lauko <juridinis asmuo=""> kodo reikšmę.</juridinis></kodas>                                          |
|                                                            | Pavadinimas         Partneris yra užsienyje         registruotas juridinis         asmuo         Juridinis asmuo         Pavadinimas         Pavadinimas         Kodas                                                                                                    |

| INVESTIS Sutarčių techninis sprendimas INVESTIS_SI4_TS           | Versija: | 3.00       |
|------------------------------------------------------------------|----------|------------|
| Europos Sąjungos investicijų administravimo informacinės sistema | Data:    | 2024-12-16 |

| Eil.<br>Nr. | Pavadinimas                      | Lauko aprašymas                                                                                                    |
|-------------|----------------------------------|----------------------------------------------------------------------------------------------------|
| 7           | PVM mokėtojo kodas               | Neprivalomas, redaguojamas tekstinis, įvesties laukas. Lauke nurodomas partnerio PVM mokėtojo kodas.<br><b>Sąlygos:</b><br>- Jei redaguojamas įrašas, kuris buvo pridėtas sutartyje - laukas aktyvus redagavimui (ang. enabled). Numatytoji<br>reikšmė: automatiškai užpildoma pagal pasirinktą redagavimui įrašą.<br>- Jei redaguojamas įrašas, kuris buvo pridėtas sutarties keitimo metu - laukas aktyvus redagavimui (ang. enabled),<br>jei atitinka tolimesnes sąlygas. Numatytoji reikšmė: automatiškai užpildoma pagal pasirinktą redagavimui įrašą.<br>Kai pridedamas naujas įrašas:                                                                                                    |
|             |                                  | <ul> <li>Jei perjungimo mygtuko "Partneris yra užsienyje registruotas juridinis asmuo" reikšmė "Taip", laukas išvalomas ir<br/>lauke nurodomas PVM mokėtojo kodas. Leistinas simbolių skaičius 15.</li> <li>Jei perjungimo mygtuko "Partneris yra užsienyje registruotas juridinis asmuo" reikšmė "Ne", laukas<br/>užpildomas informacija pagal lauko <juridinis asmuo=""> pasirinkimą su galimybe redaguoti. Leistinas simbolių<br/>skaičius 15.</juridinis></li> </ul>                                                                                                    |
| 8           | Įregistravimo JAR data           | <ul> <li>Privalomas, datos, įvesties laukas partnerio įregistravimo JAR datai. Lauke nurodoma juridinio asmens įregistravimo JAR data.</li> <li>Sąlygos: <ul> <li>Jei perjungimo mygtuko "Partneris yra užsienyje registruotas juridinis asmuo" reikšmė "Taip", laukas </li> <li>[registravimo JAR data&gt; neprivalomas, neaktyvus redagavimui (ang. disabled).</li> <li>Jei perjungimo mygtuko "Partneris yra užsienyje registruotas juridinis asmuo" reikšmė "Ne", laukas </li> <li>[registravimo JAR data&gt; neaktyvus redagavimui (ang. disabled).</li> <li>Jei perjungimo mygtuko "Partneris yra užsienyje registruotas juridinis asmuo" reikšmė "Ne", laukas </li> <li>[registravimo JAR data&gt; neaktyvus redagavimui (ang. disabled) ir užpildomas pagal pasirinktą lauko </li> </ul> </li> </ul>                                                                                                    |
| 9           | Teisinė forma                    | <ul> <li>Privalomas, tekstinis, įvesties laukas. Lauke nurodoma teisinė forma. Leistinas simbolių skaičius 100.</li> <li>Sąlygos: <ul> <li>Jei redaguojamas įrašas, kuris buvo pridėtas sutartyje - laukas neaktyvus redagavimui (ang. disabled). Numatytoji reikšmė: automatiškai užpildoma pagal pasirinktą redagavimui įrašą.</li> <li>Jei redaguojamas įrašas, kuris buvo pridėtas sutarties keitimo metu - laukas aktyvus redagavimui (ang. enabled), jei atitinka tolimesnes sąlygas. Numatytoji reikšmė: automatiškai užpildoma pagal pasirinktą redistrikta i užpildoma pagal pasirinktą redistrikta i užpildoma pagal pasirinktą redagavimui įrašą.</li> <li>Jei perjungimo mygtuko "Partneris yra užsienyje registruotas juridinis asmuo" reikšmė "Taip", teisinės formos laukas išvalomas ir įjungtas redagavimui (ang. enabled).</li> <li>Jei perjungimo mygtuko "Partneris yra užsienyje registruotas juridinis asmuo" reikšmė "Ne", teisinė forma užsipildo informacija pagal lauko </li> </ul> </li> </ul> |
| 10          | Teisinis statusas                | <ul> <li>Privalomas, tekstinis, įvesties laukas. Lauke nurodomas teisinis statusas. Leistinas simbolių skaičius 100.</li> <li>Sąlygos: <ul> <li>Jei redaguojamas įrašas, kuris buvo pridėtas sutartyje - laukas neaktyvus redagavimui (ang. disabled). Numatytoji reikšmė: automatiškai užpildoma pagal pasirinktą redagavimui įrašą.</li> <li>Jei redaguojamas įrašas, kuris buvo pridėtas sutarties keitimo metu - laukas aktyvus redagavimui (ang. enabled), jei atitinka tolimesnes sąlygas. Numatytoji reikšmė: automatiškai užpildoma pagal pasirinktą redistruotas juridinis asmuo" reikšmė "Taip", teisinio statuso laukas išvalomas ir įjungtas redagavimui (ang. enabled).</li> <li>Jei perjungimo mygtuko "Partneris yra užsienyje registruotas juridinis asmuo" reikšmė "Ne" - laukas išjungtas redagavimui (ang. disabled) ir užsipildo informacija pagal lauko <juridinis asmuo=""> pasirinkimą.</juridinis></li> </ul> </li> </ul>                                                                         |
| 11          | Teisinio statuso<br>įgijimo data | Privalomas, datos, įvesties laukas partnerio teisinio statuso įgijimo datai. Lauke nurodoma juridinio asmens teisinio<br>statuso įgijimo data.<br><b>Sąlygos:</b><br>- Jei perjungimo mygtuko "Partneris yra užsienyje registruotas juridinis asmuo" reikšmė "Taip", laukas <teisinio<br>statuso įgijimo data&gt; neprivalomas, neaktyvus redagavimui (ang. disabled).<br/>- Jei perjungimo mygtuko "Partneris yra užsienyje registruotas juridinis asmuo" reikšmė "Ne", laukas <teisinio<br>statuso įgijimo data&gt; neaktyvus redagavimui (ang. disabled).</teisinio<br></teisinio<br>                                                                                                    |

| INVESTIS Sutarčių techninis sprendimas INVESTIS_SI4_TS           | Versija: | 3.00       |
|------------------------------------------------------------------|----------|------------|
| Europos Sąjungos investicijų administravimo informacinės sistema | Data:    | 2024-12-16 |

| Eil.<br>Nr. | Pavadinimas      | Lauko aprašymas                                                                                                    |
|-------------|------------------|----------------------------------------------------------------------------------------------------|
| 12          | Adresas          | Privalomas, redaguojamas tekstinis, įvesties laukas. Lauke nurodomas partnerio adresas. Leistinas simbolių skaičius<br>100.                                                                                                    |
|             |                  | Laukas užsipildo informacija pagal lauko <juridinis asmuo=""> pasirinkimą, galima redaguoti.</juridinis>                                                                                                    |
|             |                  | Numatytoji reikšmė: neužpildytas.                                                                                                    |
|             |                  | Sąlygos:                                                                                                    |
|             |                  | <ul> <li>Jei redaguojamas įrašas, kuris buvo pridėtas sutartyje - laukas aktyvus redagavimui (ang. enabled). Numatytoji<br/>reikšmė: automatiškai užpildoma pagal pasirinktą redagavimui įrašą.</li> </ul>                                               |
|             |                  | <ul> <li>Jei redaguojamas įrašas, kuris buvo pridėtas sutarties keitimo metu - laukas aktyvus redagavimui (ang. enabled),<br/>jei atitinka tolimesnes sąlygas. Numatytoji reikšmė: automatiškai užpildoma pagal pasirinktą redagavimui įrašą.</li> </ul> |
|             |                  | Kai pridedamas naujas įrašas:                                                                                                    |
|             |                  | <ul> <li>Jei perjungimo mygtuko "Pareiškėjas yra užsienyje registruotas juridinis asmuo" reikšmė "Ne", laukas užsipildo<br/>informacija pagal lauko "Juridinis asmuo" pasirinkimą su galimybe redaguoti.</li> </ul>                                      |
|             |                  | <ul> <li>Jei perjungimo mygtuko "Pareiškėjas yra užsienyje registruotas juridinis asmuo" reikšmė "Taip", laukas išvalomas<br/>ir galimas redaguoti.</li> </ul>                                                                                           |
| 13          | Telefono numeris | Privalomas, redaguojamas skaitinis, įvesties laukas. Lauke nurodomas partnerio telefono numeris. Leistinas simbolių skaičius 20.                                                                                                    |
|             |                  | Laukas užsipildo informacija pagal lauko <juridinis asmuo=""> pasirinkimą, galima redaguoti.</juridinis>                                                                                                    |
|             |                  | Numatytoji reikšmė: neužpildytas.                                                                                                    |
|             |                  | Sąlygos:                                                                                                    |
|             |                  | <ul> <li>Jei redaguojamas įrašas, kuris buvo pridėtas sutartyje - laukas aktyvus redagavimui (ang. enabled). Numatytoji<br/>reikšmė: automatiškai užpildoma pagal pasirinktą redagavimui įrašą.</li> </ul>                                               |
|             |                  | <ul> <li>Jei redaguojamas įrašas, kuris buvo pridėtas sutarties keitimo metu - laukas aktyvus redagavimui (ang. enabled),<br/>jei atitinka tolimesnes sąlygas. Numatytoji reikšmė: automatiškai užpildoma pagal pasirinktą redagavimui įrašą.</li> </ul> |
|             |                  | Kai pridedamas naujas įrašas:                                                                                                    |
|             |                  | <ul> <li>Jei perjungimo mygtuko "Pareiškėjas yra užsienyje registruotas juridinis asmuo" reikšmė "Ne", laukas užsipildo<br/>informacija pagal lauko "Juridinis asmuo" pasirinkimą su galimybe redaguoti.</li> </ul>                                      |
|             |                  | <ul> <li>Jei perjungimo mygtuko "Pareiškėjas yra užsienyje registruotas juridinis asmuo" reikšmė "Taip", laukas išvalomas<br/>ir galimas redaguoti.</li> </ul>                                                                                           |
| 14          | El. paštas       | Privalomas, redaguojamas tekstinis, įvesties laukas. Lauke nurodomas partnerio el. paštas. Leistinas simbolių skaičius 100. Teksto formatas: xx@x.xx                                                                                                    |
|             |                  | Laukas užsipildo informacija pagal lauko <juridinis asmuo=""> pasirinkimą, galima redaguoti.</juridinis>                                                                                                    |
|             |                  | Numatytoji reikšmė: neužpildytas.                                                                                                    |
|             |                  | Sąlygos:                                                                                                    |
|             |                  | <ul> <li>Jei redaguojamas įrašas, kuris buvo pridėtas sutartyje - laukas aktyvus redagavimui (ang. enabled). Numatytoji<br/>reikšmė: automatiškai užpildoma pagal pasirinktą redagavimui įrašą.</li> </ul>                                               |
|             |                  | <ul> <li>Jei redaguojamas įrašas, kuris buvo pridėtas sutarties keitimo metu - laukas aktyvus redagavimui (ang. enabled),<br/>jei atitinka tolimesnes sąlygas. Numatytoji reikšmė: automatiškai užpildoma pagal pasirinktą redagavimui įrašą.</li> </ul> |
|             |                  | Kai pridedamas naujas įrašas:                                                                                                    |
|             |                  | - Jei perjungimo mygtuko "Pareiškėjas yra užsienyje registruotas juridinis asmuo" reikšmė "Ne", laukas užsipildo informacija pagal lauko "Juridinis asmuo" pasirinkimą su galimybe redaguoti.                                                            |
|             |                  | - Jei perjungimo mygtuko "Pareiškėjas yra užsienyje registruotas juridinis asmuo" reikšmė "Taip", laukas išvalomas ir galimas redaguoti.                                                                                                    |

| INVESTIS Sutarčių techninis sprendimas INVESTIS_SI4_TS           | Versija: | 3.00       |
|------------------------------------------------------------------|----------|------------|
| Europos Sąjungos investicijų administravimo informacinės sistema | Data:    | 2024-12-16 |

| Eil.<br>Nr. | Pavadinimas | Lauko aprašymas                                                                                                    |
|-------------|-------------|----------------------------------------------------------------------------------------------------|
| 15          | [Tęsti]     | <ul> <li>Mygtukas skirtas pridėti naują partnerį į partnerių sąrašą arba išsaugoti keičiamus partnerio duomenis (kai pažymima "Nebevykdo veiklos", atsinaujina duomenys pagal VBAMS arba tikslinami redaguojami laukai)</li> <li>Paspaudus mygtuką modalinis langas uždaromas, partneris pridedamas į partnerių sąrašą arba atnaujinami esamo partnerio duomenys sąraše ir atidaromas "F-PRJ-SUTKTM-17 Sutarties keitimas. Partneriai" langas.</li> <li><b>Tikrinimai:</b> <ul> <li>Ar visi privalomi laukai užpildyti. Esant klaidai išvedamas klaidos pranešimas prie lauko ir į klaidų sąrašą "Žingsnyje , {Žingsnis}' laukas , {Lauko pavadinimas}' yra privalomas".</li> <li>Ar nėra sutarties partnerio įrašo tokiu pačiu kodu. Esant klaidai išvedamas klaidos pranešimas "Nurodytu kodu {Kodas} yra užregistruotas partneris".</li> <li>Ar partnerio, kuriam nėra pažymėtas požymis "Nebevykdo veiklos", kodas sutampa su vykdytojo kodu. Jei sutampa – išvedamas klaidos pranešimas į klaidų sąrašą "Partnerio, vykdančio veiklą, kodas {Kodas} negali sutapti su vykdytojo kodu {Kodas}*.</li> <li>Ar partnerio el. pašto struktūra, lauke <el. paštas="">, atitinka "xx@x.xx" formatą. Esant klaidai išvedamas klaidos pranešimas "Nurodytas partnerio el. paštas neatitinka formato xx@x.xx".</el.></li> <li>Ar nurodyto partnerio juridinio asmens statusas nėra "Likviduojamas" arba "Bankrutuojantis." Esant šiems statusams išvedamas informacinis pranešimas į klaidų sąrašą "Žingsnyje , {Žingsnis}* partnerio Nr. {Numeris} statusas yra "Likviduojamas" arba "Bankrutuojantis.".</li> <li>Ar pagal nurodytą reikšmę lauke «Kodas&gt; nepasikeitė laukų <pavadinimas>, <registravimo data="" jar="">, <teisinė forma="">, <teisinė ar="" data="" statusas="" statuso="" «teisinio="" įgijimo=""> reikšmė iš VBAMS gautuose duomenyse. Jei lauko reikšmė pasikeitė - ji atnaujinama lauke ir išvedamas informacinis pranešimas "Atnaujintas partnerio <lauko pavadinimas="">".</lauko></teisinė></teisinė></registravimo></pavadinimas></li> </ul> </li> </ul> |
| 16          | [Atšaukti]  | Mygtukas skirtas atšaukti partnerio pridėjimą arba duomenų keitimą ir grįžtama į langą "F-PRJ-SUTKTM-17<br>Sutarties keitimas. Partneriai".                                                                                                    |

| INVESTIS Sutarčių techninis sprendimas INVESTIS_SI4_TS           | Versija: | 3.00       |
|------------------------------------------------------------------|----------|------------|
| Europos Sąjungos investicijų administravimo informacinės sistema | Data:    | 2024-12-16 |

# F-PRJ-SUTKTM-18 Sutarties keitimas. Teritorija

Lango paskirtis Langas skirtas redaguoti sutarties keitimo žingsnį "Teritorija". Navigacija Meniu >> [Projektai] >> Norimo redaguoti projekto [Pavadinimas] >> [Sutartis] >> [Keitimas] >> [Redaguoti] >> Vedlio žingsnis [Teritorija] ARBA Meniu >> [Projektai] >> Norimo redaguoti projekto [Pavadinimas] >> [Sutartis] >> [Keitimas] >> [Redaguoti] >> Vedlio žingsnis "Partneriai" [Tęsti] Navigacijos kelias

Projektai >> Kodas >> Sutartis >> Keitimas >> Duomenys

Lango ypatybės

Naudotojų teisės

|                                                         |   | Vardenis Pavardenis ▲ ⑦ ↓→                                                                                                    |     |
|---------------------------------------------------------|---|----------------------------------------------------------------------------------------------------|-----|
| <ul> <li>Programų žinynas</li> <li>Projektai</li> </ul> | > | ♠ > Projektal > 07-001-K-0023 > Sutartis > Kettimas > Duomenys           Sutarties keitimas                                                                                                    |     |
| Administravimas                                         | > | 1       2       3       6       4       5       6       7       8       9       10       11       12       13       14       15         Bendrieji<br>duomenys       Partneriai       Teritorija       Projekto<br>aprašymas       Projekto<br>veiklos       Netinkamos<br>hinansuvito<br>išlaidos       Finansavimo<br>rodikilai       Stebesenos<br>poprojekto<br>poprojekto       Reikalavimal<br>po projekto<br>islaidos       Projekto<br>projekto<br>pabaigos       Projekto<br>nokėjimai       Sutarlies<br>Salys       Projekto<br>pabaigos                                                                                                    | ies |
|                                                         |   | Apskritis *       1 variantas ×       2 variantas ×       ?       Pasirinkti visus       3         Savivaldybé *       1 variantas ×       2 variantas ×       ?       ?         Kita (-os) apskritis (-ys) ir savivaldybé (-és), kuriai (-ioms) tenka dalis projekto léšų       10                                                                                                    |     |
|                                                         |   | Apskritis       1 variantas ×       2 variantas ×       1       Pasirinkti visus       12         Savivaldybé       1 variantas ×       2 variantas ×       1       1       1       1       1       1       1       1       1       1       1       1       1       1       1       1       1       1       1       1       1       1       1       1       1       1       1       1       1       1       1       1       1       1       1       1       1       1       1       1       1       1       1       1       1       1       1       1       1       1       1       1       1       1       1       1       1       1       1       1       1       1       1       1       1       1       1       1       1       1       1       1       1       1       1       1       1       1       1       1       1       1       1       1       1       1       1       1       1       1       1       1       1       1       1       1       1       1       1       1       1       1       1       1 |     |

| Eil.<br>Nr. | Pavadinimas                                              | Lauko aprašymas                                                                                                    |
|-------------|----------------------------------------------------------|----------------------------------------------------------------------------------------------------|
| 1           | Sutarties keitimas                                       | Statinis lango pavadinimas                                                                                                    |
| 2           | [Bendrieji duomenys]                                     | Mygtukas skirtas pereiti į vedlio žingsnį "Bendrieji duomenys". Paspaudus mygtuką pereinama į vedlio žingsnį "Bendra informacija" ir atidaromas langas "F-PRJ-SUTKTM-16 Sutarties keitimas. Bendrieji duomenys".                                                                                                    |
| 3           | [Partneriai]                                             | Mygtukas skirtas pereiti į vedlio žingsnį "Partneriai". Paspaudus mygtuką pereinama į vedlio žingsnį<br>"Partneriai" ir atidaromas langas "F-PRJ-SUTKTM-17 Sutarties keitimas. Partneriai".<br>Sąlygos:<br>- Žingsnis rodomas neaktyvus, jeigu Kvietime nurodytose pažangos priemonėse požymis "Galimi<br>partneriai" yra ne. Jei nors viena pažangos priemonė turi požymį "taip" - žingsnis "Partneriai" yra<br>rodomas.<br>Bandant paspausti ant neaktyvaus žingsnio "Partneriai" rodomas pranešimas "Kvietime nurodyta, jog<br>partneriai yra negalimi.". |
| 4           | [Teritorija]                                             | Mygtukas skirtas pereiti į vedlio žingsnį "Teritorija". Paspaudus mygtuką pereinama į vedlio žingsnį<br>"Teritorija" ir atidaromas langas "F-PRJ-SUTKTM-18 Sutarties keitimas. Teritorija".                                                                                                    |
| 5           | Teritorija, kuriai tenka didžioji<br>dalis projekto lėšų | Statinis bloko pavadinimas.                                                                                                    |
| 6           | Regionas                                                 | Privalomas vienos reikšmės pasirenkamasis sąrašas su paieška. Galimos reikšmės atvaizduojamos iš<br>lango "F-PŽ-KVT-3 Kvietimo peržiūra. Bendra informacija" lauke <regionas> nurodytų regionų.<br/>Reikšmės atvaizduojamos formatu: <pavadinimas>. Galimos reikšmės rikiuojamos didėjančia tvarka.<br/>Numatytoji reikšmė: užpildyta iš lango "F-PRJ-SUT-5 Sutarties peržiūra. Teritorija" teritorijos, kuriai<br/>tenka didžioji dalis projekto lėšų lauko <regionas> su galimybe redaguoti.</regionas></pavadinimas></regionas>                           |

| INVESTIS Sutarčių techninis sprendimas INVESTIS_SI4_TS           | Versija: | 3.00       |
|------------------------------------------------------------------|----------|------------|
| Europos Sąjungos investicijų administravimo informacinės sistema | Data:    | 2024-12-16 |

| Eil.<br>Nr. | Pavadinimas                                                                                     | Lauko aprašymas                                                                                                    |
|-------------|-------------------------------------------------------------------------------------------------|----------------------------------------------------------------------------------------------------|
| 7           | Apskritis                                                                                       | <ul> <li>Privalomas, kelių reikšmių pasirenkamasis sąrašas su žymimaisiais langeliais. Galimos reikšmės atvaizduojamos pagal pasirinktą lauko <regionas> reikšmę iš klasifikatoriaus &lt;<apskričių regionai="">&gt; lauko <apskritis>.</apskritis></apskričių></regionas></li> <li>Reikšmės atvaizduojamos formatu: <pavadinimas>. Galimos reikšmės rikiuojamos didėjančia tvarka. Numatytoji reikšmė: užpildyta iš lango "F-PRJ-SUT-5 Sutarties peržiūra. Teritorija" teritorijos, kuriai tenka didžioji dalis projekto lėšų lauko <apskritis> su galimybe redaguoti.</apskritis></pavadinimas></li> <li>Sąlygos: <ul> <li>Jei pasirinktas konkretus regionas - lauke <apskritis> pateikiamos tik tos apskritys, kurios priklauso pasirinktam regionui.</apskritis></li> <li>Jei lauke <regionas> pasirinkta "Netaikoma", lauke <apskritis> pateikiamos visos galimos reikšmės.</apskritis></regionas></li> </ul> </li> </ul>                                                                                         |
| 8           | Pasirinkti visus                                                                                | Neprivalomas žymimasis laukas skirtas nurodyti ar pairenkamos visos apskritys. Numatytojji reikšmė:<br>užpildyta iš lango "F-PRJ-SUT-5 Sutarties peržiūra. Teritorija" teritorijos, kuriai tenka didžioji dalis<br>projekto lėšų lauko <pasirinkti visus=""> su galimybe redaguoti.<br/>Pažymėjus lauką, <apskritis> eilutėje pažymimos visos pasirenkamajame sąraše esančios reikšmės.</apskritis></pasirinkti>                                                                                                    |
| 9           | Savivaldybė                                                                                     | <ul> <li>Privalomas, kelių reikšmių pasirenkamasis sąrašas su žymimaisiais langeliais. Galimos reikšmės atvaizduojamos pagal pasirinktą lauką <apskritis> iš klasifikatoriaus <savivaldybė>&gt; lauko</savivaldybė></apskritis></li> <li><savivaldybė>: pateikiamos tik tos savivaldybės, kurios priklauso nurodytoms apskritims.</savivaldybė></li> <li>Reikšmės atvaizduojamos formatu: <pavadinimas>. Galimos reikšmės rikiuojamos didėjančia tvarka.</pavadinimas></li> <li>Numatytoji reikšmė: užpildyta iš lango "F-PRJ-SUT-5 Sutarties peržiūra. Teritorija" teritorijos, kuriai tenka didžioji dalis projekto lėšų lauko <savivaldybė> su galimybe redaguoti.</savivaldybė></li> <li>Sąlygos:</li> <li>Jei lauke <apskritis> paširinktos visos apskritys, šiame lauke automatiškai pasižymi visos savivaldybės, be galimybės redaguoti.</apskritis></li> <li>Jei lauke <apskritis> pažymėta viena apskritis, lauke <savivaldybė> galima pasirinkti, tik vieną savivaldybę.</savivaldybė></apskritis></li> </ul> |
| 10          | Kita (-os) apskritis (-ys) ir<br>savivaldybė (-ės), kuriai (-ioms)<br>tenka dalis projekto lėšų | Statinis bloko pavadinimas.<br>Sąlygos:<br>- blokas neatvaizduojamas, jei "Teritorija, kuriai tenka didžioji dalis lėšų" pažymėta, kad projektas<br>įgyvendinamas visose apskrityse.                                                                                                    |
| 11          | Apskritis                                                                                       | <ul> <li>Neprivalomas, kelių reikšmių pasirenkamasis sąrašas su žymimaisiais langeliais. Galimos reikšmės atvaizduojamos pagal "F-PŽ-KVT-3 Kvietimo peržiūra. Bendra informacija" lauke <regionas> nurodytus regionus iš klasifikatoriaus &lt;<apskričių regionai="">&gt; lauko <apskritis>.</apskritis></apskričių></regionas></li> <li>Sąlygos: <ul> <li>Jei pasirinktas konkretus regionas - lauke <apskritis> pateikiamos tik tos apskritys, kurios priklauso pasirinktam regionui.</apskritis></li> <li>Jei lauke <regionas> pasirinkta "Netaikoma", lauke <apskritis> pateikiamos visos galimos reikšmės.</apskritis></regionas></li> </ul> </li> <li>Reikšmės atvaizduojamos formatu: <pavadinimas>. Galimos reikšmės rikiuojamos didėjančia tvarka. Numatytoji reikšmė: užpildyta iš lango "F-PRJ-SUT-5 Sutarties peržiūra. Teritorija" kitos apskrities ir savivaldybės, kuriai tenka dalis projekto lėšų lauko <apskritis> su galimybe redaguoti.</apskritis></pavadinimas></li> </ul>                        |
| 12          | Pasirinkti visus                                                                                | Neprivalomas žymimasis laukas skirtas nurodyti ar pairenkamos visos apskritys. Numatytojji reikšmė:<br>Numatytoji reikšmė: užpildyta iš lango "F-PRJ-SUT-5 Sutarties peržiūra. Teritorija" kitos apskrities ir<br>savivaldybės, kuriai tenka dalis projekto lėšų lauko <pasirinkti visus=""> su galimybe redaguoti.<br/>Pažymėjus lauką, <apskritis> eilutėje pažymimos visos pasirenkamajame sąraše esančios reikšmės.</apskritis></pasirinkti>                                                                                                    |

INVESTIS Sutarčių techninis sprendimas INVESTIS\_SI4\_TSVersija:3.00Europos Sąjungos investicijų administravimo informacinės sistemaData:2024-12-16

| Eil.<br>Nr. | Pavadinimas      | Lauko aprašymas                                                                                                    |
|-------------|------------------|----------------------------------------------------------------------------------------------------|
| 13          | Savivaldybė      | Kelių reikšmių pasirenkamasis sąrašas su žymimaisiais langeliais. Galimos reikšmės atvaizduojamos<br>pagal pasirinktą lauką <apskritis> iš klasifikatoriaus &lt;<savivaldybė>&gt; lauko <savivaldybė>:<br/>pateikiamos tik tos savivaldybės, kurios priklauso nurodytoms apskritims.</savivaldybė></savivaldybė></apskritis>          |
|             |                  | Reikšmės atvaizduojamos formatu: <pavadinimas>. Galimos reikšmės rikiuojamos didėjančia tvarka.<br/>Numatytoji reikšmė: užpildyta iš lango "F-PRJ-SUT-5 Sutarties peržiūra. Teritorija" kitos apskrities ir<br/>savivaldybės, kuriai tenka dalis projekto lėšų lauko <savivaldybė> su galimybe redaguoti.</savivaldybė></pavadinimas> |
|             |                  | Sąlygos:                                                                                                    |
|             |                  | <ul> <li>Jei bloke "Kita (-os) apskritis (-ys) ir savivaldybė (-ės), kuriai (-ioms) tenka dalis projekto lėšų"</li> <li>pasirinkta nors viena reikšmė lauke <apskritis> - laukas privalomas.</apskritis></li> </ul>                                                                                                    |
|             |                  | <ul> <li>Jei bloke "Kita (-os) apskritis (-ys) ir savivaldybė (-ės), kuriai (-ioms) tenka dalis projekto lėšų"<br/>nepasirinkta reikšmė lauke <apskritis> - laukas neprivalomas.</apskritis></li> </ul>                                                                                                    |
| 14          | Pasirinkti visus | Neprivalomas žymimasis laukas skirtas nurodyti ar pairenkamos visos apskritys. Numatytoji reikšmė:<br>užpildyta iš lango "F-PRJ-SUT-5 Sutarties peržiūra. Teritorija" kitos apskrities ir savivaldybės, kuriai<br>tenka dalis projekto lėšų lauko <savivaldybė> su galimybe redaguoti.</savivaldybė>                                  |
|             |                  | Pažymėjus lauką, <pasirinkti visus=""> eilutėje pažymimos visos pasirenkamajame sąraše esančios reikšmės.</pasirinkti>                                                                                                    |
| 15          | [Tęsti]          | Mygtukas skirtas pereiti į kitą duomenų redagavimo vedlio žingsnį. Paspaudus mygtuką patikrinami<br>įvesti laukai, jie išsaugomi ir atidaromas kitas vedlio žingsnis "F-PRJ-SUTKTM-19 Sutarties keitimas.<br>Projekto aprašymas".<br><b>Tikrinimai</b> :                                                                              |
|             |                  | - Ar visi privalomi laukai užpildyti. Esant klaidai išvedamas klaidos pranešimas prie lauko ir į klaidų saraša "Žingsnyje "{Žingsnis}' laukas "{Lauko pavadinimas}' yra privalomas".                                                                                                    |
|             |                  | - Atliekami kitų aktyvių žingsnių tikrinimai.                                                                                                    |
| 16          | [Saugoti]        | Mygtukas skirtas išsaugoti įvestus sutarties keitimo duomenis be patvirtinimo. Išsaugojimo metu<br>netikrinami užpildyti laukai, būsena nekeičiama ir lieka "Užregistruota" arba "Derinama", atidaromas<br>langas "F-PRJ-SUTKTM-1 Sutarties keitimo peržiūra. Bendrieji duomenys".                                                    |
| 17          | [Atšaukti]       | Mygtukas skirtas atšaukti sutarties keitimo redagavimą ir grįžtama į langą "F-PRJ-SUTKTM-1 Sutarties keitimo peržiūra. Bendrieji duomenys".                                                                                                    |

| INVESTIS Sutarčių techninis sprendimas INVESTIS_SI4_TS           | Versija: | 3.00       |
|------------------------------------------------------------------|----------|------------|
| Europos Sąjungos investicijų administravimo informacinės sistema | Data:    | 2024-12-16 |

## **F-PRJ-SUTKTM-19** Sutarties keitimas. Projekto aprašymas

Lango paskirtis Langas skirtas redaguoti sutarties keitimo žingsnį "Projekto aprašymas". Navigacija Meniu >> [Projektai] >> Norimo redaguoti projekto [Pavadinimas] >> [Sutartis] >> [Keitimas] >> [Redaguoti] >> Vedlio žingsnis [Projekto aprašymas] ARBA Meniu >> [Projektai] >> Norimo redaguoti projekto [Pavadinimas] >> [Sutartis] >> [Keitimas] >> [Redaguoti] >> Vedlio žingsnis "Teritorija" [Tęsti] Navigacijos kelias

Projektai >> Kodas >> Sutartis >> Keitimas >> Duomenys Lango ypatybės

-

Naudotojų teisės

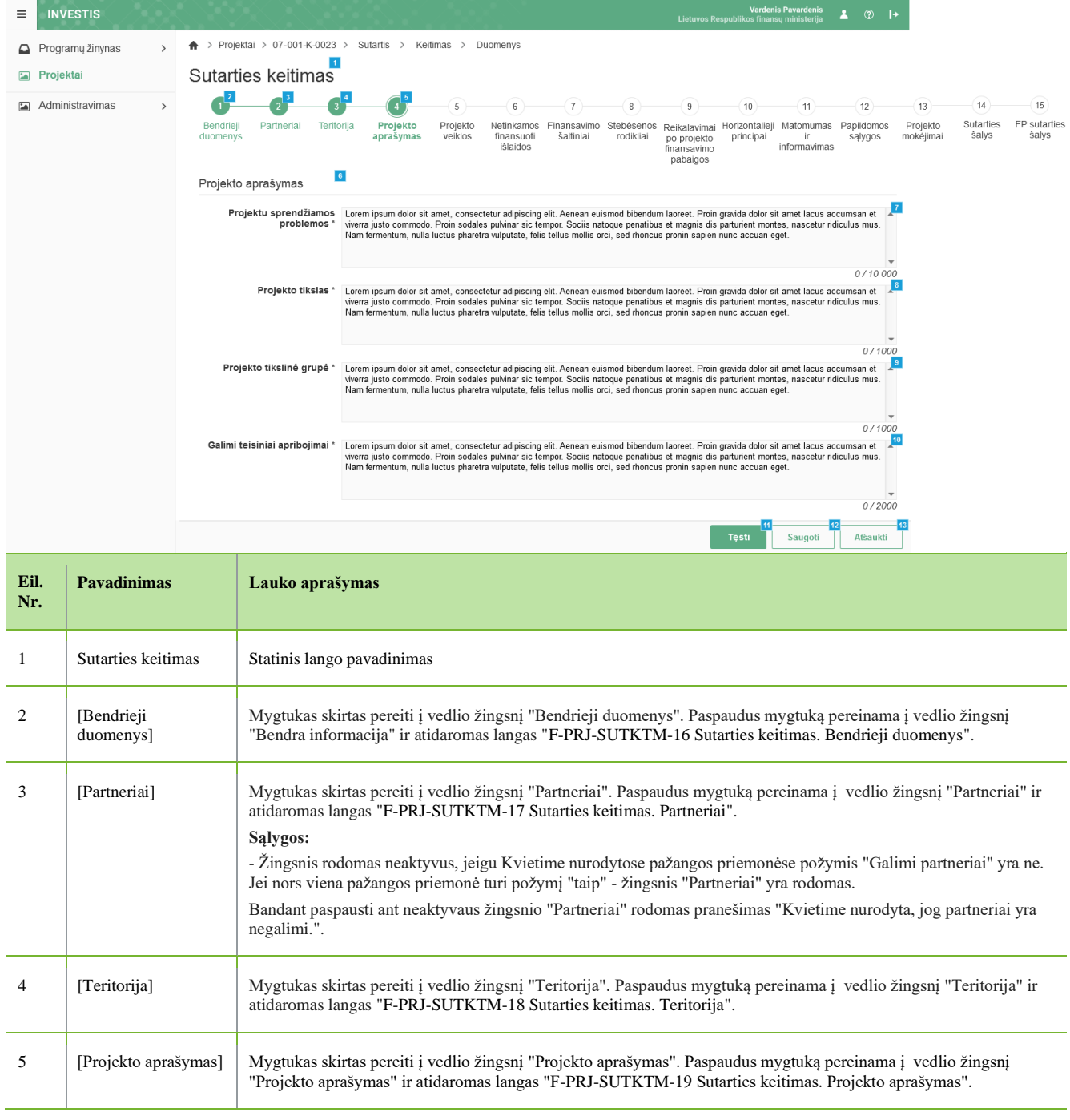

INVESTIS Sutarčių techninis sprendimas INVESTIS\_SI4\_TSVersija:3.00Europos Sąjungos investicijų administravimo informacinės sistemaData:2024-12-16

| Eil.<br>Nr. | Pavadinimas                           | Lauko aprašymas                                                                                                    |
|-------------|---------------------------------------|----------------------------------------------------------------------------------------------------|
| 6           | Projekto aprašymas                    | Statinis bloko pavadinimas.                                                                                                    |
| 7           | Projektu<br>sprendžiamos<br>problemos | Privalomas, tekstinis, įvesties laukas. Lauke nurodomos projektu sprendžiamos problemos. Leistinas simbolių skaičius 10 000.<br>Numatytoji reikšmė: užpildyta iš lango "F-PRJ-SUT-6 Sutarties peržiūra. Projekto aprašymas" lauko <projektu problemos="" sprendžiamos=""> su galimybe redaguoti.</projektu>                                                                                                    |
| 8           | Projekto tikslas                      | Privalomas, tekstinis, įvesties laukas. Lauke nurodomas projekto tikslas. Leistinas simbolių skaičius 1000.<br>Numatytoji reikšmė: užpildyta iš lango "F-PRJ-SUT-6 Sutarties peržiūra. Projekto aprašymas" lauko <projekto<br>tikslas&gt; su galimybe redaguoti.</projekto<br>                                                                                                    |
| 9           | Projekto tikslinė<br>grupė            | Privalomas, tekstinis, įvesties laukas. Lauke nurodoma projekto tikslinė grupė. Leistinas simbolių skaičius 1000.<br>Numatytoji reikšmė: užpildyta iš lango "F-PRJ-SUT-6 Sutarties peržiūra. Projekto aprašymas" lauko <projekto<br>tikslinė grupė&gt; su galimybe redaguoti.</projekto<br>                                                                                                    |
| 10          | Galimi teisiniai<br>apribojimai       | Privalomas, tekstinis, įvesties laukas. Lauke nurodomi galimi teisiniai apribojimai. Leistinas simbolių skaičius 2000.<br>Numatytoji reikšmė: užpildyta iš lango "F-PRJ-SUT-6 Sutarties peržiūra. Projekto aprašymas" lauko <galimi<br>teisiniai apribojimai&gt; su galimybe redaguoti.</galimi<br>                                                                                                    |
| 11          | [Tęsti]                               | Mygtukas skirtas pereiti į kitą duomenų redagavimo vedlio žingsnį. Paspaudus mygtuką patikrinami užpildyti laukai<br>ir atidaromas sekantis vedlio žingsnis "F-PRJ-SUTKTM-20 Sutarties keitimas. Projekto veiklos".<br><b>Tikrinimai:</b><br>- Sistema patikrina ar visi privalomi laukai užpildyti. Esant klaidai išvedamas klaidos pranešimas prie lauko ir į<br>klaidų sąrašą "Žingsnyje "{Žingsnis}' laukas "{Lauko pavadinimas}' yra privalomas.".<br>- Atliekami kitų aktyvių žingsnių tikrinimai. |
| 12          | [Saugoti]                             | Mygtukas skirtas išsaugoti įvestus sutarties keitimo duomenis be patvirtinimo. Išsaugojimo metu netikrinami<br>užpildyti laukai, būsena nekeičiama ir lieka "Užregistruota" arba "Derinama", atidaromas langas "F-PRJ-SUTKTM-1<br>Sutarties keitimo peržiūra. Bendrieji duomenys".                                                                                                    |
| 13          | [Atšaukti]                            | Mygtukas skirtas atšaukti sutarties keitimo redagavimą ir grįžtama į langą "F-PRJ-SUTKTM-1 Sutarties keitimo peržiūra. Bendrieji duomenys".                                                                                                    |

| INVESTIS Sutarčių techninis sprendimas INVESTIS_SI4_TS           | Versija: | 3.00       |
|------------------------------------------------------------------|----------|------------|
| Europos Sąjungos investicijų administravimo informacinės sistema | Data:    | 2024-12-16 |

## F-PRJ-SUTKTM-20 Sutarties keitimas. Projekto veiklos

Lango paskirtis Langas skirtas redaguoti sutarties keitimo žingsnį "Projekto veiklos". Navigacija Meniu >> [Projektai] >> Norimo redaguoti projekto [Pavadinimas] >> [Sutartis] >> [Keitimas] >> [Redaguoti] >> Vedlio žingsnis [Projekto veiklos] ARBA Meniu >> [Projektai] >> Norimo redaguoti projekto [Pavadinimas] >> [Sutartis] >> [Keitimas] >> [Redaguoti] >> Vedlio žingsnis "Projekto aprašymas" [Tęsti] Navigacijos kelias Projektai >> Kodas >> Sutartis >> Keitimas >> Duomenys Lango ypatybės -Naudotojų teisės

| INVESTIS Sutarčių techninis sprendimas INVESTIS_SI4_TS           | Versija: | 3.00       |
|------------------------------------------------------------------|----------|------------|
| Europos Sąjungos investicijų administravimo informacinės sistema | Data:    | 2024-12-16 |

|                              | STIS           |                                                                                                    |                                                     |                                                                                                    | 8.72                                                                   |                                                                         |                                     |                          |                                                 | Lietuvos Respublii                                                    | Vardenis Pavard<br>kos finansų minist                                                              | lenis 🛓 🕐                                                                 | l+                                  |                                                                     |                         |                       |                                       |                    |  |          |
|------------------------------|----------------|----------------------------------------------------------------------------------------------------|-----------------------------------------------------|----------------------------------------------------------------------------------------------------|------------------------------------------------------------------------|-------------------------------------------------------------------------|-------------------------------------|--------------------------|-------------------------------------------------|-----------------------------------------------------------------------|----------------------------------------------------------------------------------------------------|---------------------------------------------------------------------------|-------------------------------------|---------------------------------------------------------------------|-------------------------|-----------------------|---------------------------------------|--------------------|--|----------|
| Program                      | mų žinynas 🔹 🔉 | 🔶 > Projekt                                                                                                    | ai > 07-00                                          | )1-K-0023 > Su                                                                                            | artis > Keitimas                                                       | > Duomenys                                                              |                                     |                          |                                                 |                                                                       |                                                                                                    |                                                                           |                                     |                                                                     |                         |                       |                                       |                    |  |          |
| 🖬 Projek                     | tai            | Sutartie                                                                                                    | es keit                                             | imas                                                                                                    |                                                                        |                                                                         |                                     |                          |                                                 |                                                                       |                                                                                                    |                                                                           |                                     |                                                                     |                         |                       |                                       |                    |  |          |
| Admini                       | stravimas >    | Image: Second second second |                                                     |                                                                                                    |                                                                        |                                                                         |                                     |                          |                                                 |                                                                       |                                                                                                    |                                                                           |                                     |                                                                     |                         |                       |                                       |                    |  |          |
|                              |                | Pr                                                                                                    | ojekto veil<br>Bendra pro<br>finansuot<br>esloginės | <b>klų vykdymo pra</b><br>ojekto veiklų tin<br>il išlaidų suma, e<br>Tiesloginės iši<br>ir kitos išlaidos | džia * <mark>Sutarties įsiga</mark><br>kamų<br>urais<br>uldos<br>pagal | aliojimo data ▼ 2<br>1 787 753,36<br>151 252,56<br>151 252,56           |                                     | 8                        | P                                               | Projekto v<br>rojekto matomu<br>Išlaidos, kurio:                      | <b>eiklų vykdymo</b><br>Iš jos PV<br>Imo ir informa <sup>.</sup><br>projektą p<br>s negali viršyti | pabaiga * 2024<br>'M, eurais<br>vimo apie<br>riemonės<br>i nuosavo        | L-10-01 📋                           | 9<br>26 474,68<br>200,00                                            | 1                       |                       |                                       |                    |  |          |
|                              |                | fiksuotaja projekto ištaidų norma 151 252,56 isuaiuos, kurios regai virsu nuosavo jinašo, eurais 200,00 Projekto veiklos                                                                                                    |                                                     |                                                                                                    |                                                                        |                                                                         |                                     |                          |                                                 |                                                                       |                                                                                                    |                                                                           |                                     |                                                                     |                         |                       |                                       |                    |  |          |
|                              |                | Pridėti                                                                                                    |                                                     |                                                                                                    |                                                                        |                                                                         |                                     |                          |                                                 |                                                                       |                                                                                                    |                                                                           |                                     |                                                                     |                         |                       |                                       |                    |  |          |
|                              |                | 19<br>Nebevy<br>kdoma                                                                                                    | 20<br>Nr.                                           | Veiklos                                                                                                   | avadinimas                                                             | 21<br>Pažangos prie<br>poveiklė<br>(finansuoja<br>projekto ve<br>numeri | emonės<br>ės<br>amos<br>iklos)<br>s | Suma,                    | 23<br>eurais                                    | 24<br>Iš jos PVM,<br>eurais                                           | 25<br>Bendra<br>suma,<br>eurais                                                                    | 28<br>Pradėta iki<br>sutarties<br>pasirašymo                              | Veiklos<br>pradžia                  | 7 28<br>Veiklos<br>pabaiga                                          | 2<br>Regionas           | TPF                   | Projekto<br>veiklų grupė              | 1 18               |  |          |
|                              |                | 0                                                                                                    | 1. 32                                               | Konsultavimas, r<br>analiziu rengima                                                                      | ekomendacijų ir                                                        | 12-003-03-01                                                            | -01-02                              | 893                      | 876,68                                          | 13 237,34                                                             | 969 602,96                                                                                         | Taip                                                                      | 2023-12                             | 2024-10                                                             | Netaikoma               | Vilniaus<br>apskritis |                                       | 33 34              |  |          |
|                              |                |                                                                                                    | Nr.                                                 | Projekto mato                                                                                             | numo ir informavii                                                     | mo apie projektą pi                                                     | 36<br>riemonė                       | Suma,                    | 37<br>eurais                                    | lš jos PVM, <sup>38</sup><br>eurais                                   |                                                                                                    |                                                                           |                                     |                                                                     |                         | -                     |                                       |                    |  |          |
|                              |                |                                                                                                    | 1. M<br>Nr. <sup>39</sup>                           | Projekto matomu                                                                                           | mo ir informavimo iš<br>Netiesioginės                                  | laidos<br>Išlaidos                                                      | 40                                  | Suma,                    | 100,00<br>41<br>eurais                          | 0,00<br>Iš jos PVM, <sup>42</sup><br>eurais                           |                                                                                                    |                                                                           | Taikoma                             | fiksuotoji no                                                       | rma, proc.              |                       | r.                                    | 3                  |  |          |
|                              |                | Nebev,44                                                                                                    | 1. N<br>45<br>Nr                                    | Netiesioginių išla                                                                                        | idų fiksuotoji norma,<br>Poveiklės pav                                 | kodas FN-01                                                             | 48                                  | 75<br>Matavir            | 626,28                                          | 2 905,57<br>Siektina                                                  |                                                                                                    |                                                                           |                                     | Aprašymas                                                           |                         |                       | 19,53                                 | 9 (50              |  |          |
|                              |                | kdoma                                                                                                    | 1.1.                                                | Atlikta statistinė                                                                                        | nalizé                                                                 | adminas                                                                 |                                     | Vnt.                     | no viit.                                        | reikšmė<br>1,00                                                       |                                                                                                    |                                                                           |                                     | Aprasymas                                                           |                         |                       |                                       | 51 52              |  |          |
|                              |                | Nebevy<br>kdoma                                                                                                    | Nr.                                                 | Veiklos                                                                                                   | avadinimas                                                             | Pažangos prie<br>povelkle<br>(finansuoja<br>projekto ve<br>numeri       | emonės<br>ės<br>amos<br>iklos)<br>s | Suma,                    | eurais                                          | lš jos PVM,<br>eurais                                                 | Bendra<br>suma,<br>eurais                                                                          | Pradėta iki<br>sutarties<br>pasirašymo                                    | Veiklos<br>pradžia                  | Veiklos<br>pabaiga                                                  | Regionas                | TPF                   | Projekto<br>velklų grupė              |                    |  |          |
|                              |                |                                                                                                    | 2. 🔻                                                | Konsultavimas, r<br>analizių rengima                                                                      | ekomendacijų ir                                                        | 12-003-03-01                                                            | -01-02                              | 893                      | 876,68                                          | 13 237,34                                                             |                                                                                                    | Taip                                                                      | 2023-12                             | 2024-10                                                             | Netaikoma               | Vilniaus<br>apskritis |                                       | / 💼                |  |          |
|                              |                |                                                                                                    | Nr.                                                 | Projekto mato                                                                                             | numo ir informavii                                                     | mo apie projektą pi                                                     | riemonė                             | Suma,                    | eurais                                          | lš jos PVM,<br>eurais                                                 |                                                                                                    |                                                                           |                                     |                                                                     |                         |                       |                                       |                    |  |          |
|                              |                |                                                                                                    | 2. M                                                | Projekto matomu                                                                                           | mo ir informavimo iš                                                   | laidos                                                                  |                                     |                          | 100,00                                          | 0,00                                                                  |                                                                                                    |                                                                           |                                     |                                                                     |                         |                       |                                       |                    |  |          |
|                              |                |                                                                                                    | Nr.                                                 |                                                                                                    | Netiesioginės                                                          | išlaidos                                                                |                                     | Suma,                    | eurais                                          | lš jos PVM,<br>eurais                                                 |                                                                                                    |                                                                           | Taikoma                             | fiksuotoji no                                                       | rma, proc.              |                       |                                       |                    |  |          |
|                              |                | Maharar                                                                                                    | 2. N                                                | Netiesioginių išla                                                                                        | idų fiksuotoji norma,                                                  | kodas FN-01                                                             |                                     | 75                       | 626,28                                          | 2 905,57                                                              |                                                                                                    |                                                                           |                                     |                                                                     |                         |                       | 19,53                                 |                    |  |          |
|                              |                | kdoma                                                                                                    | Nr.                                                 |                                                                                                    | Poveiklės pav                                                          | adinimas                                                                |                                     | Matavir                  | no vnt.                                         | reikšmė                                                               |                                                                                                    |                                                                           |                                     | Aprašymas                                                           |                         |                       |                                       | D                  |  |          |
|                              |                |                                                                                                    | 2.1. Atlikta statistinė                             |                                                                                                    |                                                                        | statistinė analizė                                                      |                                     |                          | 1,00                                            |                                                                       |                                                                                                    |                                                                           |                                     |                                                                     |                         |                       |                                       |                    |  |          |
|                              |                | Projekto                                                                                                    | /eiksmų p                                           | oozymiai —                                                                                                |                                                                        |                                                                         |                                     |                          |                                                 |                                                                       |                                                                                                    |                                                                           |                                     |                                                                     |                         |                       |                                       | 54                 |  |          |
|                              |                | Projekt                                                                                                    | o veikla                                            | žemės<br>pirkimo<br>išlaidos,<br>eurais                                                                   | Nepiniginis<br>įnašas, eurais                                          | Kryžminis<br>finansavimas,<br>eurais                                    | Vykdan<br>perso<br>išlaidos,        | ičiojo<br>nalo<br>eurais | Vykda<br>pers<br>išla<br>(apmok<br>nuosav<br>eu | nčiojo Di<br>onalo Di<br>idos L<br>camos iš<br>o įnašo), (fin<br>rais | alyvių darbo<br>Ižmokesčio<br>Išlaidos<br>Iansuojamos)<br>, eurais                                 | Dalyvių dar<br>užmokesč<br>išlaidos<br>(apmokamo<br>nuosavo įna<br>eurais | rbo M<br>lo M<br>siš (a<br>išo), nu | lusidėvėjimo<br>sąnaudos<br>ipmokamos iš<br>iosavo įnašoj<br>eurais | Valsty<br>paga<br>, eur | /bės<br>Iba,<br>ais   | "De<br>minimis"<br>pagalba,<br>eurais | lš viso,<br>eurais |  |          |
|                              |                |                                                                                                    | 1.                                                  | 25,00                                                                                                    | 20,0                                                                   | 0 0,00                                                                  |                                     | 0,00                     |                                                 | 0,00                                                                  | 0,00                                                                                               |                                                                           | 0,00                                | C                                                                   | 0,00                    | 0,00                  | 0,00                                  | 250,00             |  |          |
|                              |                | 2.<br>Iš viso:                                                                                                    |                                                     | 0,00<br>57 25,00                                                                                          | 20,01<br>40,00                                                         | 0,00                                                                    |                                     | 100,00                   |                                                 | 100,00<br>100,00                                                      | 200,00<br>200,00                                                                                   |                                                                           | 0,00                                | 10                                                                  | 00<br>00                | 0,00                  | 0,00                                  | 220,00<br>470,00   |  |          |
|                              |                | Paskirstymas regionams                                                                                                    |                                                     |                                                                                                    |                                                                        |                                                                         |                                     |                          |                                                 |                                                                       |                                                                                                    |                                                                           |                                     |                                                                     |                         |                       |                                       |                    |  |          |
|                              |                | Pro                                                                                                    | Projekto veikla                                     |                                                                                                    | Projekto velkla                                                        |                                                                         | veikla 70 Sostin                    |                          | ostinės                                         |                                                                       |                                                                                                    |                                                                           | VVL                                 |                                                                     |                         | 72                    |                                       | Netaikoma          |  | 29<br>73 |
|                              |                |                                                                                                    | 1.                                                  |                                                                                                    |                                                                        |                                                                         |                                     | 30,00                    |                                                 |                                                                       |                                                                                                    |                                                                           |                                     |                                                                     |                         |                       |                                       |                    |  |          |
|                              |                | Iš viso:                                                                                                    | 2.                                                  | 74                                                                                                    |                                                                        |                                                                         |                                     | 30.00                    |                                                 |                                                                       |                                                                                                    |                                                                           | 10,00<br><b>10.00</b>               | )                                                                   |                         |                       |                                       |                    |  |          |
|                              |                | Paskirsty                                                                                                    | mas grup                                            | ėms                                                                                                    | 75                                                                     |                                                                         |                                     |                          |                                                 |                                                                       |                                                                                                    |                                                                           |                                     |                                                                     |                         |                       |                                       |                    |  |          |
|                              |                |                                                                                                    |                                                     |                                                                                                    |                                                                        | Veiklu grupė                                                            |                                     |                          |                                                 |                                                                       | 77                                                                                                 | Veiklu arupės                                                             | bendra sur                          | na. eurais                                                          | 78                      | lš id                 | os PVM. eurais                        | 79<br>79           |  |          |
|                              |                | Startuok                                                                                                    |                                                     |                                                                                                    |                                                                        |                                                                         |                                     |                          |                                                 |                                                                       |                                                                                                    |                                                                           |                                     |                                                                     |                         |                       |                                       |                    |  |          |
|                              |                | Pokytis                                                                                                    |                                                     |                                                                                                    |                                                                        |                                                                         |                                     |                          |                                                 |                                                                       | 80                                                                                                 |                                                                           |                                     |                                                                     |                         |                       |                                       |                    |  |          |
|                              |                | is viso:                                                                                                    |                                                     |                                                                                                    |                                                                        |                                                                         |                                     |                          |                                                 | Tec                                                                   | ti Saura                                                                                           | 82                                                                        | 83                                  |                                                                     |                         |                       |                                       |                    |  |          |
| Eil.<br>Nr.                  | Pavadinima     | IS                                                                                                    |                                                     | Lau                                                                                                    | ko aprašy                                                              | mas                                                                     |                                     |                          |                                                 |                                                                       | Jug                                                                                                |                                                                           |                                     |                                                                     |                         |                       |                                       |                    |  |          |
| 1         Sutarties keitimas |                |                                                                                                    | Stat                                                | nis lango j                                                                                               | pavadinima                                                             | 15                                                                      |                                     |                          |                                                 |                                                                       |                                                                                                    |                                                                           |                                     |                                                                     |                         |                       |                                       |                    |  |          |

| INVESTIS Sutarčių techninis sprendimas INVESTIS_SI4_TS           | Versija: | 3.00       |
|------------------------------------------------------------------|----------|------------|
| Europos Sąjungos investicijų administravimo informacinės sistema | Data:    | 2024-12-16 |

| Eil.<br>Nr. | Pavadinimas                                                          | Lauko aprašymas                                                                                                    |
|-------------|----------------------------------------------------------------------|----------------------------------------------------------------------------------------------------|
| 3           | [Partneriai]                                                         | Mygtukas skirtas pereiti į vedlio žingsnį "Partneriai". Paspaudus mygtuką pereinama į vedlio žingsnį<br>"Partneriai" ir atidaromas langas "F-PRJ-SUTKTM-17 Sutarties keitimas. Partneriai".<br>Sąlygos:<br>- Žingsnis rodomas neaktyvus, jeigu Kvietime nurodytose pažangos priemonėse požymis "Galimi partneriai"<br>yra ne. Jei nors viena pažangos priemonė turi požymį "taip" - žingsnis "Partneriai" yra rodomas.<br>Bandant paspausti ant neaktyvaus žingsnio "Partneriai" rodomas pranešimas "Kvietime nurodyta, jog partneriai<br>yra negalimi.".                                                                                                    |
| 4           | [Teritorija]                                                         | Mygtukas skirtas pereiti į vedlio žingsnį "Teritorija". Paspaudus mygtuką pereinama į vedlio žingsnį<br>"Teritorija" ir atidaromas langas "F-PRJ-SUTKTM-18 Sutarties keitimas. Teritorija".                                                                                                    |
| 5           | [Projekto aprašymas]                                                 | Mygtukas skirtas pereiti į vedlio žingsnį "Projekto aprašymas". Paspaudus mygtuką pereinama į vedlio žingsnį<br>"Projekto aprašymas" ir atidaromas langas "F-PRJ-SUTKTM-19 Sutarties keitimas. Projekto aprašymas".                                                                                                    |
| 6           | [Projekto veiklos]                                                   | Mygtukas skirtas pereiti į vedlio žingsnį "Projekto veiklos". Paspaudus mygtuką pereinama į vedlio žingsnį<br>"Projekto veiklos" ir atidaromas langas "F-PRJ-SUTKTM-20 Sutarties keitimas. Projekto veiklos".                                                                                                    |
| 7           | Projekto veiklų vykdymo<br>pradžia                                   | Privalomas vienos reikšmės pasirenkamasis sąrašas. Galimos reikšmės atvaizduojamos iš klasifikatoriaus<br>< <projekto pradžia="" veiklų="" vykdymo="">&gt;. Reikšmės atvaizduojamos formatu <pavadinimas>. Galimos reikšmės<br/>rikiuojamos didėjančia tvarka.<br/>Numatytoji reikšmė: užpildyta iš lango "F-PRJ-SUT-7 Sutarties peržiūra. Projekto veiklos" lauko <projekto<br>veiklų vykdymo pradžia&gt; su galimybe redaguoti.</projekto<br></pavadinimas></projekto>                                                                                                    |
| 8           | Projekto veiklų vykdymo<br>pradžios data                             | <ul> <li>Privalomas, datos įvesties laukas. Lauke nurodoma projekto veiklų vykdymo pradžios data. Formatas {YYYY-MM-DD}.</li> <li>Numatytoji reikšmė: užpildyta iš lango "F-PRJ-SUT-7 Sutarties peržiūra. Projekto veiklos" lauko <projekto data="" pradžios="" veiklų="" vykdymo="">.</projekto></li> <li>Sąlygos: <ul> <li>jei lauko <projekto pradžia="" veiklų="" vykdymo=""> reikšmė yra "Sutarties įsigaliojimo data" - lauko reikšmė užpildyta iš lango "F-PRJ-SUTKTM-16 Sutarties keitimas. Bendrieji duomenys" lauko <sutarties data="" įsigaliojimo=""> be galimybės redaguoti.</sutarties></projekto></li> <li>jei lauko <projekto pradžia="" veiklų="" vykdymo=""> reikšmė "Kita data", laukas užpildytas iš lango "F-PRJ-SUT-7 Sutarties peržiūra. Projekto veiklų vykdymo pradžia&gt; reikšmė "Kita data", laukas užpildytas iš lango "F-PRJ-SUT-7 Sutarties peržiūra. Projekto veiklos" lauko <projekto pradžia="" veiklų="" vykdymo=""> reikšmė "Kita data", laukas užpildytas iš lango "F-PRJ-SUT-7</projekto></projekto></li> </ul> </li> </ul> |
| 9           | Projekto veiklų vykdymo<br>pabaiga                                   | Privalomas, datos įvesties laukas. Lauke nurodoma projekto veiklų vykdymo pabaigos data. Formatas<br>{YYYY-MM-DD}.<br>Numatytoji reikšmė: užpildyta iš lango "F-PRJ-SUT-7 Sutarties peržiūra. Projekto veiklos" lauko <projekto<br>veiklų vykdymo pabaiga&gt; su galimybe redaguoti.</projekto<br>                                                                                                    |
| 10          | Bendra projekto veiklų<br>tinkamų finansuoti išlaidų<br>suma, eurais | Skaitinis atvaizdavimo laukas. Nurodoma bendra projekto veiklų tinkamų finansuoti išlaidų suma eurais.<br>Numatytoji reikšmė: automatiškai užpildoma susumuojant projekto veiklų sumas <bendra eurais="" suma,=""> be<br/>galimybės redaguoti.</bendra>                                                                                                    |
| 11          | Iš jos PVM, eurais                                                   | Skaitinis atvaizdavimo laukas. Nurodoma bendra projekto veiklų tinkamų finansuoti išlaidų sumos PVM eurais. Numatytoji reikšmė: automatiškai užpildoma susumuojant visų projekto veiklų PVM sumas <iš eurais="" jos="" pvm,="">, Projekto matomumo ir informavimo apie projektą priemonę PVM sumas (projekto veiklų matomumo ir informavimo apie priemonę eilučių stulpelių <iš eurais="" jos="" pvm,="">) ir projekto netiesioginių išlaidų eilučių stulpelių <iš eurais="" jos="" pvm,=""> sumas) be galimybės redaguoti.</iš></iš></iš>                                                                                                    |
| 12          | Tiesioginės išlaidos                                                 | Skaitinis atvaizdavimo laukas. Nurodomos tiesioginės išlaidos. Numatytoji reikšmė: automatiškai užpildoma,<br>apskaičiuojama pagal laukus <bendra eurais="" finansuoti="" išlaidų="" projekto="" suma,="" tinkamų="" veiklų=""> -<br/><netiesioginės fiksuotąją="" ir="" išlaidos="" išlaidų="" kitos="" normą="" pagal="" projekto="">.</netiesioginės></bendra>                                                                                                    |
| 13          | Projekto matomumo ir<br>informavimo apie projektą<br>priemonės       | Skaitinis atvaizdavimo laukas. Nurodomos projekto matomumo ir informavimo apie projektą priemonės.<br>Numatytoji reikšmė: automatiškai užpildoma susumuojant projekto matomumo ir informavimo apie projektą<br>priemonių sumas <suma, eurais=""> suma be galimybės redaguoti.</suma,>                                                                                                    |

| INVESTIS Sutarčių techninis sprendimas INVESTIS_SI4_TS           | Versija: | 3.00       |
|------------------------------------------------------------------|----------|------------|
| Europos Sąjungos investicijų administravimo informacinės sistema | Data:    | 2024-12-16 |

| Eil.<br>Nr. | Pavadinimas                                                                   | Lauko aprašymas                                                                                                    |
|-------------|-------------------------------------------------------------------------------|----------------------------------------------------------------------------------------------------|
| 14          | Netiesioginės ir kitos<br>išlaidos pagal fiksuotąją<br>projekto išlaidų normą | Skaitinis atvaizdavimo laukas. Nurodomos netiesioginės ir kitos išlaidos pagal fiksuotąją projekto išlaidų<br>normą. Numatytoji reikšmė: automatiškai užpildoma susumuojant netiesioginių išlaidų sumas <suma, eurais=""><br/>be galimybės redaguoti.</suma,>                                                                                                    |
| 15          | Išlaidos, kurios negali<br>viršyti nuosavo įnašo, eurais                      | Skaitinis atvaizdavimo laukas. Nurodomos Išlaidos, kurios negali viršyti nuosavo įnašo. Numatytoji reikšmė:<br>automatiškai užpildoma sumuojant požymių lentelės "Vykdančiojo personalo išlaidos (apmokamos iš nuosavo<br>įnašo), eurais", "Dalyvių darbo užmokesčio išlaidos (apmokamos iš nuosavo įnašo), eurais", "Nusidėvėjimo<br>sąnaudos (apmokamos iš nuosavo įnašo), eurais" ir "Nepiniginis įnašas, eurais" eilutės "Iš viso" sumas be<br>galimybės redaguoti.                     |
| 16          | Projekto veiklos                                                              | Statinis bloko pavadinimas.                                                                                                    |
| 17          | [Pridėti]                                                                     | Mygtukas skirtas pridėti projekto veiklas.<br>Paspaudus mygtuką atidaromas modalinis langas "F-PRJ-SUTKTM-20.1 Pridėti projekto veiklą".                                                                                                    |
| 18          | PROJEKTŲ VEIKLŲ<br>SĄRAŠO LAUKAI                                              | <ul> <li>Sąrašo atvaizdavimo logika:</li> <li>Sąraše atvaizduojamos projekto veiklos, projekto matomumo ir informavimo apie projektą priemonės, netiesioginės išlaidos ir poveiklės.</li> <li>Sąrašo rikiavimas:</li> </ul>                                                                                                    |
|             |                                                                               | Numatytasis rikiavimas - pagai projekto veikios numerį didejancia tvarka.                                                                                                    |
| 19          | Nebevykdoma                                                                   | Sąrašo atvaizdavimo laukas. Lauke atvaizduojamas nebevykdomos projekto veiklos požymis. Lauko reikšmė atvaizduojama iš "F-PRJ-SUTKTM-20.1 Pridėti projekto veiklą" lango lauko <nebevykdoma>.</nebevykdoma>                                                                                                    |
| 20          | Nr.                                                                           | Sąrašo atvaizdavimo laukas. Lauke atvaizduojamas Projekto veiklos numeris. Numeris nurodomas iš eilės pvz., 1, 2, 3 ir kt. Galimas simbolių skaičius – 10.                                                                                                    |
| 21          | Veiklos pavadinimas                                                           | Sąrašo atvaizdavimo laukas. Lauke atvaizduojamas projekto veiklos pavadinimas. Lauko reikšmė<br>atvaizduojama iš formos "F-PRJ-SUTKTM-20.1 Pridėti projekto veiklą" lauko <projekto veiklos<br="">pavadinimas&gt;.<br/>Sąraše veiklos pavadinimas atvaizduojamas maksimaliai iki 150 simbolių, netelpanti į lauką veiklos<br/>pavadinimo dalis atvaizduojama daugtaškiu. Užvedus pelės žymekliu, ant šio lauko, pateikiamas informacinis<br/>laukas su pilnu veiklos pavadinimu.</projekto> |
| 22          | Pažangos priemonės<br>poveiklės (finansuojamos<br>projekto veiklos) numeris   | Sąrašo atvaizdavimo laukas. Lauke atvaizduojamas pažangos priemonės veiklos (poveiklės) numeris. Lauko<br>reikšmė atvaizduojama iš formos "F-PRJ-SUTKTM-20.1 Pridėti projekto veiklą" lango lauko <pažangos<br>priemonės poveiklės (finansuojamos projekto veiklos) numeris&gt;.</pažangos<br>                                                                                                    |
| 23          | Suma, eurais                                                                  | Sąrašo atvaizdavimo laukas. Lauke atvaizduojama projekto veiklos suma, eurais. Lauke atvaizduojama<br>reikšmė iš lango "F-PRJ-SUTKTM-20.1 Pridėti projekto veiklą" veiklos lauko <suma, eurais="">.</suma,>                                                                                                    |
| 24          | Iš jos PVM, eurais                                                            | Sąrašo atvaizdavimo laukas. Lauke atvaizduojama projekto veiklos PVM suma, eurais. Lauko reikšmė atvaizduojama iš lango "F-PRJ-SUTKTM-20.1 Pridėti projekto veiklą" veiklos lauko <lš eurais="" jos="" pvm,="">.</lš>                                                                                                    |
| 25          | Bendra suma, eurais                                                           | Sąrašo atvaizdavimo laukas. Lauke atvaizduojama apskaičiuota suma projekto veiklos lauko <suma, eurais="">,<br/>projekto matomumo ir informavimo apie projektą priemonės lauko <suma, eurais=""> ir projekto netiesioginių<br/>išlaidų lauko <suma, eurais="">.</suma,></suma,></suma,>                                                                                                    |
| 26          | Pradėta iki sutarties<br>pasirašymo                                           | Sąrašo atvaizdavimo laukas. Lauke atvaizduojama ar projekto veikla pradėta iki sutarties pasirašymo. Lauke<br>atvaizduojama reikšmė iš lango "F-PRJ-SUTKTM-20.1 Pridėti projekto veiklą" lango lauke <pradėta iki<br="">projekto sutarties pasirašymo&gt;.</pradėta>                                                                                                    |
| 27          | Veiklos pradžia                                                               | Sąrašo atvaizdavimo laukas. Lauke atvaizduojami projekto sutarties metai ir mėnuo, kai pradedama vykdyti<br>projekto veikla. Lauke atvaizduojama reikšmė iš lango "F-PRJ-SUTKTM-20.1 Pridėti projekto veiklą" lango<br>lauke <veiklos pradžia="">.</veiklos>                                                                                                    |

| INVESTIS Sutarčių techninis sprendimas INVESTIS_SI4_TS           | Versija: | 3.00       |
|------------------------------------------------------------------|----------|------------|
| Europos Sąjungos investicijų administravimo informacinės sistema | Data:    | 2024-12-16 |

| Eil.<br>Nr. | Pavadinimas                                                   | Lauko aprašymas                                                                                                    |
|-------------|---------------------------------------------------------------|----------------------------------------------------------------------------------------------------|
| 28          | Veiklos pabaiga                                               | Sąrašo atvaizdavimo laukas. Lauke atvaizduojami projekto sutarties metai ir mėnuo, kai baigiama vykdyti<br>projekto veikla. Lauke atvaizduojama reikšmė iš lango "F-PRJ-SUTKTM-20.1 Pridėti projekto veiklą" lango<br>lauke <veiklos pabaiga="">.</veiklos>                                                                                                    |
| 29          | Regionas                                                      | Sąrašo atvaizdavimo laukas. Lauke atvaizduojamas regionas. Lauke atvaizduojama reikšmė iš lango "F-PRJ-<br>SUTKTM-20.1 Pridėti projekto veiklą" lango lauke <regionas>.</regionas>                                                                                                    |
| 30          | TPF                                                           | Sąrašo atvaizdavimo laukas. Lauke atvaizduojama TPF apskritis. Lauke atvaizduojama reikšmė iš lango "F-<br>PRJ-SUT-20.1 Pridėti projekto veiklą" lango lauke <tpf apskritis="">.</tpf>                                                                                                    |
| 31          | Projekto veiklų grupė                                         | Sąrašo atvaizdavimo laukas. Lauke atvaizduojama projekto veiklų grupė. Lauko reikšmė nurodoma "F-PRJ-<br>SUTKTM-20.1 Pridėti projekto veiklą" lango lauke <projekto grupė="" veiklų="">.</projekto>                                                                                                    |
| 32          | [Išskleisti / suskleisti]                                     | Mygtukas skirtas projekto veiklos įrašo suskleidimui / išskleidimui.<br>Paspaudus suskleidžiamos / išskleidžiamos projekto matomumo ir informavimo apie projektą priemonės ir<br>netiesioginės išlaidos, poveiklės.<br>Numatytoji reikšmė - išskleista.                                                                                                    |
| 33          | [Redaguoti]                                                   | Mygtukas skirtas pakeisti projekto veiklos duomenis. Paspaudus atidaromas modalinis langas "F-PRJ-<br>SUTKTM-20.1 Pridėti projekto veiklą".                                                                                                    |
| 34          | [Šalinti]                                                     | Mygtukas skirtas projekto veiklos pašalinimui. Paspaudus mygtuką inicijuojamas įrašo pašalinimas.<br><b>Sąlygos:</b><br>- Mygtukas [Šalinti] matomas tik prie įrašų, kurie buvo pridedami sutarties keitimo metu.                                                                                                    |
| 35          | Nr.                                                           | Sąrašo atvaizdavimo laukas. Lauke atvaizduojamas projekto matomumo ir informavimo apie projektą priemonės numeris.<br>Numeris nurodomas iš eilės su M raide pvz., 1, 2, 3 ir kt. Galimas simbolių skaičius – 10.                                                                                                    |
| 36          | Projekto matomumo ir<br>informavimo apie projektą<br>priemonė | Sąrašo atvaizdavimo laukas. Kiekvienai eilutei lauke atvaizduojamas tekstas "Projekto matomumo ir<br>informavimo išlaidos".<br>Sąraše projekto matomumo ir informavimo apie projektą priemonė atvaizduojama maksimaliai iki 150<br>simbolių, netelpanti į lauką projekto matomumo ir informavimo apie projektą priemonės dalis atvaizduojama<br>daugtaškiu. Užvedus pelės žymekliu, ant šio lauko, pateikiamas informacinis laukas su pilnu projekto<br>matomumo ir informavimo apie projektą priemone.      |
| 37          | Suma, eurais                                                  | Sąrašo atvaizdavimo laukas. Lauke atvaizduojamas Projekto matomumo ir informavimo apie projektą priemonės suma, eurais. Lauko reikšmė atvaizduojama iš lango "F-PRJ-SUTKTM-20.1 Pridėti projekto veiklą" lauko <suma, eurais="">.</suma,>                                                                                                    |
| 38          | Iš jos PVM, eurais                                            | Sąrašo atvaizdavimo laukas. Lauke atvaizduojama Projekto matomumo ir informavimo apie projektą priemonės PVM suma, eurais. Lauko reikšmė atvaizduojama iš lango "F-PRJ-SUTKTM-20.1 Pridėti projekto veiklą" lauko <iš eurais="" jos="" pvm,="">.</iš>                                                                                                    |
| 39          | Nr.                                                           | Sąrašo atvaizdavimo laukas. Lauke atvaizduojamas netiesioginės išlaidos numeris.<br>Numeris nurodomas iš eilės su N raide pvz., 1, 2, 3 ir kt. Galimas simbolių skaičius – 10.                                                                                                    |
| 40          | Netiesioginės išlaidos                                        | Sąrašo atvaizdavimo laukas. Lauke atvaizduojamas supaprastintai apmokamų išlaidų dydžio pavadinimas iš<br>kvietimo teikti projekto įgyvendinimo planą formos, prie nurodytos veiklos ("F-PRJ-SUTKTM-20.1 Pridėti<br>projekto veiklą"), lange F-PŽ-KVT-3.1 lentelėje "Projekto veiklų įgyvendinimui taikomi supaprastintai<br>apmokamų išlaidų dydžiai", kuris F-PŽ-SAI-3 SAI peržiūra formoje turi požymį Fiksuotoji norma, skirta<br>netiesioginėms ir kitoms išlaidoms padengti.<br>Neredaguojamas laukas. |
| 41          | Suma, eurais                                                  | Sąrašo atvaizdavimo laukas. Lauke atvaizduojama netiesioginių išlaidų suma, eurais. Lauko reikšmė<br>atvaizduojama iš lango "F-PRJ-SUTKTM-20.1 Pridėti projekto veiklą" lauko <netiesioginių išlaidų="" suma,<br="">eurais&gt;.</netiesioginių>                                                                                                    |

| INVESTIS Sutarčių techninis sprendimas INVESTIS_SI4_TS           | Versija: | 3.00       |
|------------------------------------------------------------------|----------|------------|
| Europos Sąjungos investicijų administravimo informacinės sistema | Data:    | 2024-12-16 |

| Eil.<br>Nr. | Pavadinimas                                  | Lauko aprašymas                                                                                                    |
|-------------|----------------------------------------------|----------------------------------------------------------------------------------------------------|
| 42          | Iš jos PVM, eurais                           | Sąrašo atvaizdavimo laukas. Lauke atvaizduojama netiesioginių išlaidų sumos PVM, eurais. Lauko reikšmė atvaizduojama iš lango "F-PRJ-SUTKTM-20.1 Pridėti projekto veiklą" lauko <planuojama eurais="" išlaidų="" netiesioginių="" pvm="" suma,="">.</planuojama>                                                                                                    |
| 43          | Taikoma fiksuotoji norma, proc.              | Sąrašo atvaizdavimo laukas. Lauke atvaizduojamas supaprastintai apmokamų išlaidų dydis pagal pasirinktą kodą kvietimo teikti projekto įgyvendinimo plano formos prie veiklos nurodytą lentelėje "Projekto veiklų įgyvendinimui taikomi supaprastintai apmokamų išlaidų dydžiai" lauko "Dydis" ("F-PŽ-KVT-3.1 Kvietimo finansuojamos veiklos peržiūra"). Neredaguojamas laukas.                                                                                                    |
| 44          | Nebevykdoma                                  | Sąrašo atvaizdavimo laukas. Lauke atvaizduojamas nebevykdomos projekto poveiklės požymis. Lauko<br>reikšmė atvaizduojama iš "F-PRJ-SUTKTM-20.2 Pridėti projekto poveiklę" lango lauko <nebevykdoma>.</nebevykdoma>                                                                                                    |
| 45          | Nr.                                          | Sąrašo atvaizdavimo laukas. Lauke atvaizduojamas projekto veiklos numeris. Numeris nurodomas iš eilės pvz., 1, 2, 3 ir kt. Galimas simbolių skaičius – 10.                                                                                                    |
| 46          | Poveiklės pavadinimas                        | Sąrašo atvaizdavimo laukas. Lauke atvaizduojamas projekto poveiklės pavadinimas.<br>Projekto poveiklės pavadinimo reikšmė atvaizduojama iš lango "F-PRJ-SUTKTM-20.2 Pridėti projekto<br>poveiklę" lauko <poveiklės pavadinimas="">.<br/>Sąraše poveiklės pavadinimas atvaizduojamas maksimaliai iki 150 simbolių, netelpanti į lauką poveiklės<br/>pavadinimo dalis atvaizduojama daugtaškiu. Užvedus pelės žymekliu, ant šio lauko, pateikiamas informacinis<br/>laukas su pilnu poveiklės pavadinimu.</poveiklės> |
| 47          | Matavimo vnt.                                | Sąrašo atvaizdavimo laukas. Lauke atvaizduojamas poveiklės matavimo vienetas. Lauko reikšmė atvaizduojama iš lango "F-PRJ-SUTKTM-20.2 Pridėti projekto poveiklę" lauko <matavimo vienetas="">.</matavimo>                                                                                                    |
| 48          | Siektina reikšmė                             | Sąrašo atvaizdavimo laukas. Lauke atvaizduojama poveiklės siektina reikšmė. Lauko reikšmė atvaizduojama iš<br>lango "F-PRJ-SUTKTM-20.2 Pridėti projekto poveiklę" lauko <siektina reikšmė="">.</siektina>                                                                                                    |
| 49          | Aprašymas                                    | Sąrašo atvaizdavimo laukas. Lauke atvaizduojamos poveiklės aprašymas. Lauko reikšmė nurodoma "F-PRJ-<br>SUTKTM-20.2 Pridėti projekto poveiklę" lango lauke <aprašymas>.<br/>Sąraše poveiklės aprašymas atvaizduojamas maksimaliai iki 150 simbolių, netelpanti į lauką dalis<br/>atvaizduojama daugtaškiu. Užvedus pelės žymekliu, ant šio lauko, pateikiamas informacinis laukas su pilnu<br/>aprašymu.</aprašymas>                                                                                                |
| 50          | [Pridėti]                                    | Mygtukas skirtas pridėti projekto poveiklę.<br>Paspaudus mygtuką atidaromas modalinis "F-PRJ-SUTKTM-20.2 Pridėti projekto poveiklę" langas.                                                                                                    |
| 51          | [Redaguoti]                                  | Mygtukas skirtas pakeisti projekto poveiklės duomenis. Paspaudus atidaromas modalinis langas "F-PRJ-<br>SUTKTM-20.2 Pridėti projekto poveiklę" .                                                                                                    |
| 52          | [Šalinti]                                    | Mygtukas skirtas projekto poveiklės pašalinimui. Paspaudus mygtuką inicijuojamas įrašo pašalinimas.<br><b>Sąlygos:</b><br>- Mygtukas [Šalinti] matomas tik prie įrašų, kurie buvo pridedami sutarties keitimo metu.                                                                                                    |
| 53          | Projekto veiksmų požymiai                    | Statinis bloko pavadinimas.                                                                                                    |
| 54          | PROJEKTŲ VEIKSMŲ<br>POŽYMIŲ SĄRAŠO<br>LAUKAI | <ul> <li>Sąrašo atvaizdavimo logika:</li> <li>Sąraše atvaizduojami visų veiklų numeriai.</li> <li>Sąrašo rikiavimas:</li> <li>Numatytasis rikiavimas - pagal projektų veiklos numerį didėjančia tvarka.</li> <li>Sąlygos:</li> <li>Pridėjus naują projekto veiklą sąraše &lt;&lt; Projekto veiklų sąrašas&gt;&gt;, lentelė atnaujinama ir pridedamos naujos projekto veiklos eilutės.</li> </ul>                                                                                                    |

| INVESTIS Sutarčių techninis sprendimas INVESTIS_SI4_TS           | Versija: | 3.00       |
|------------------------------------------------------------------|----------|------------|
| Europos Sąjungos investicijų administravimo informacinės sistema | Data:    | 2024-12-16 |

| Eil.<br>Nr. | Pavadinimas                                                                  | Lauko aprašymas                                                                                                    |
|-------------|------------------------------------------------------------------------------|----------------------------------------------------------------------------------------------------|
| 55          | Projekto veikla                                                              | Sąrašo atvaizdavimo laukas. Lauke atvaizduojamas projekto veiklos numeris, kuriai taikomas požymis.<br>Numatytoji reikšmė: užpildyta iš Sutarties lango "F-PRJ-SUT-7 Sutarties peržiūra. Projekto veiklos" sąrašo<br>< <projekto požymių="" sąrašas="" veiksmų="">&gt;.</projekto>                                                                                                    |
| 56          | Žemės pirkimo išlaidos,<br>eurais                                            | Sąrašo redaguojamas laukas. Lauke įvedamas žemės pirkimo išlaidų, eurais reikšmė.<br>Numatytoji reikšmė: iš "F-PRJ-SUT-7 Sutarties peržiūra. Projekto veiklos" lango sąrašo < <projekto veiksmų<br="">požymių sąrašas&gt;&gt; lauko &lt;Žemės pirkimo išlaidos, eurais&gt;.</projekto>                                                                                                    |
| 57          | Nepiniginis įnašas, eurais                                                   | Sąrašo redaguojamas laukas. Lauke įvedamas nepiniginio įnašo, eurais reikšmė.<br>Numatytoji reikšmė: "F-PRJ-SUT-7 Sutarties peržiūra. Projekto veiklos" lango sąrašo < <projekto veiksmų<br="">požymių sąrašas&gt;&gt; lauko <nepiniginis eurais="" įnašas,="">.</nepiniginis></projekto>                                                                                                    |
| 58          | Kryžminis finansavimas,<br>eurais                                            | Sąrašo redaguojamas laukas. Lauke įvedamas kryžminio finansavimo, eurais reikšmė.<br>Numatytoji reikšmė: iš "F-PRJ-SUT-7 Sutarties peržiūra. Projekto veiklos" lango sąrašo < <projekto veiksmų<br="">požymių sąrašas&gt;&gt; lauko <kryžminis eurais="" finansavimas,="">.</kryžminis></projekto>                                                                                                   |
| 59          | Vykdančiojo personalo<br>išlaidos, eurais                                    | Sąrašo redaguojamas laukas. Lauke įvedamas vykdančiojo personalo išlaidų, eurais reikšmė.<br>Numatytoji reikšmė: iš "F-PRJ-SUT-7 Sutarties peržiūra. Projekto veiklos" lango sąrašo < <projekto veiksmų<br="">požymių sąrašas&gt;&gt; lauko <vykdančiojo eurais="" išlaidos,="" personalo="">.</vykdančiojo></projekto>                                                                              |
| 60          | Vykdančiojo personalo<br>išlaidos (apmokamos iš<br>nuosavo įnašo), eurais    | Sąrašo redaguojamas laukas. Lauke įvedamas vukdančiojo personalo išlaidų (apmokamų iš nuosavo įnašo),<br>eurais reikšmė.<br>Numatytoji reikšmė: iš "F-PRJ-SUT-7 Sutarties peržiūra. Projekto veiklos" lango sąrašo < <projekto veiksmų<br="">požymių sąrašas&gt;&gt; lauko <vykdančiojo (apmokamos="" eurais="" iš="" išlaidos="" nuosavo="" personalo="" įnašo),="">.</vykdančiojo></projekto>      |
| 61          | Dalyvių darbo užmokesčio<br>išlaidos (finansuojamos),<br>eurais              | Sąrašo redaguojamas laukas. Lauke įvedamas dalyvių darbo užmokesčio išlaidų (finansuojamų), eurais<br>reikšmė.<br>Numatytoji reikšmė: iš "F-PRJ-SUT-7 Sutarties peržiūra. Projekto veiklos" lango sąrašo < <projekto veiksmų<br="">požymių sąrašas&gt;&gt; lauko <dalyvių (finansuojamos),="" darbo="" eurais="" išlaidos="" užmokesčio="">.</dalyvių></projekto>                                    |
| 62          | Dalyvių darbo užmokesčio<br>išlaidos (apmokamos iš<br>nuosavo įnašo), eurais | Sąrašo redaguojamas laukas. Lauke įvedamas dalyvių darbo užmokesčio išlaidų (apmokamų iš nuosavo įnašo),<br>eurais reikšmė.<br>Numatytoji reikšmė: iš "F-PRJ-SUT-7 Sutarties peržiūra. Projekto veiklos" lango sąrašo < <projekto veiksmų<br="">požymių sąrašas&gt;&gt; lauko <dalyvių (apmokamos="" darbo="" eurais="" iš="" išlaidos="" nuosavo="" užmokesčio="" įnašo),="">.</dalyvių></projekto> |
| 63          | Nusidėvėjimo sąnaudos<br>(apmokamos iš nuosavo<br>įnašo), eurais             | Sąrašo redaguojamas laukas. Lauke įvedamas nusidėvėjimo sąnaudų (apmokamų iš nuosavo įnašo), eurais<br>reikšmė.<br>Numatytoji reikšmė: iš "F-PRJ-SUT-7 Sutarties peržiūra. Projekto veiklos" lango sąrašo < <projekto veiksmų<br="">požymių sąrašas&gt;&gt; lauko <nusidėvėjimo (apmokamos="" eurais="" iš="" nuosavo="" sąnaudos="" įnašo),="">.</nusidėvėjimo></projekto>                          |
| 64          | Valstybės pagalba, eurais                                                    | Sąrašo redaguojamas laukas. Lauke įvedamas valstyvės pagalbos, eurais reikšmė.<br>Numatytoji reikšmė: iš "F-PRJ-SUT-7 Sutarties peržiūra. Projekto veiklos" lango sąrašo < <projekto veiksmų<br="">požymių sąrašas&gt;&gt; lauko <valstybės eurais="" pagalba,="">.</valstybės></projekto>                                                                                                    |
| 65          | "De minimis" pagalba,<br>eurais                                              | Sąrašo redaguojamas laukas. Lauke įvedamas "De minimis" pagalbos, eurais reikšmė.<br>Numatytoji reikšmė: iš "F-PRJ-SUT-7 Sutarties peržiūra. Projekto veiklos" lango sąrašo < <projekto veiksmų<br="">požymių sąrašas&gt;&gt; lauko &lt;"De minimis" pagalba, eurais&gt;.</projekto>                                                                                                    |
| 66          | Iš viso, eurais                                                              | Sąrašo atvaizdavimo laukas. Lauke atvaizduojama apskaičiuota projekto veiklos tinkamų finansuoti išlaidų suma (sudedamos visos eilutės skaitinės reikšmės).                                                                                                    |
| 67          | Iš viso:                                                                     | Sąrašo atvaizdavimo laukas. Lauke atvaizduojama apskaičiuota visų projekto veiklų pagal požymius suma<br>(apskaičiuojama viso stulpelio suma).                                                                                                    |
| 68          | Paskirstymas regionams                                                       | Statinis bloko pavadinimas.                                                                                                    |

| INVESTIS Sutarčių techninis sprendimas INVESTIS_SI4_TS           | Versija: | 3.00       |
|------------------------------------------------------------------|----------|------------|
| Europos Sąjungos investicijų administravimo informacinės sistema | Data:    | 2024-12-16 |

| Eil.<br>Nr. | Pavadinimas                                            | Lauko aprašymas                                                                                                    |
|-------------|--------------------------------------------------------|----------------------------------------------------------------------------------------------------|
| 69          | PASKIRSTYMO<br>REGIONAMS SĄRAŠO<br>LAUKAI              | <ul> <li>Sąrašo atvaizdavimo logika:</li> <li>Sąraše atvaizduojami visų veiklų numeriai, pagal kurias nustatytas regionas ar apskritis.</li> <li>Sąrašo rikiavimas:</li> <li>Numatytasis rikiavimas - pagal projektų veiklos numerį didėjančia tvarka.</li> <li>Sąlygos:</li> <li>Pridėjus naują projekto veiklą sąraše &lt;&lt; Projekto veiklų sąrašas&gt;&gt;, lentelė atnaujinama ir pridedamos naujos projekto veiklos eilutės.</li> </ul> |
| 70          | Projekto veikla                                        | Sąrašo atvaizdavimo laukas. Lauke atvaizduojamas projekto veiklos, pagal kurią nustatytas regionas ar<br>apskritis, numeris.                                                                                                    |
| 71          | Sostinės                                               | Sąrašo atvaizduojamasis laukas. Lauke atvaizduojama projekto veiklos, kuriai priskirtas sostinės regionas<br>lange "F-PRJ-SUTKTM-20 Sutarties keitimas. Projekto veiklos" lauke <regionas>, lauko <bendra suma,<br="">eurais&gt; reikšmė.</bendra></regionas>                                                                                                    |
| 72          | VVL                                                    | Sąrašo atvaizduojamasis laukas. Lauke atvaizduojama projekto veiklos, kuriai priskirtas vidurio ir vakarų<br>Lietuvos regionas lange "F-PRJ-SUTKTM-20 Sutarties keitimas. Projekto veiklos" lauke <regionas>, lauko<br/><bendra eurais="" suma,=""> reikšmė</bendra></regionas>                                                                                                    |
| 73          | Netaikoma                                              | Sąrašo atvaizduojamasis laukas. Lauke atvaizduojama projekto veiklos, kuriai netaikomas regionas lange "F-<br>PRJ-SUTKTM-20 Sutarties keitimas. Projekto veiklos" lauke <regionas>, lauko <bendra eurais="" suma,=""><br/>reikšmė</bendra></regionas>                                                                                                    |
| 74          | Iš viso:                                               | Sąrašo atvaizdavimo laukas. Lauke atvaizduojama apskaičiuota visų projekto veiklų regiono suma<br>(apskaičiuojama viso stulpelio suma).                                                                                                    |
| 75          | Paskirstymas grupėms                                   | Statinis bloko pavadinimas.                                                                                                    |
| 76          | PROJEKTO VEIKLIŲ<br>GRUPIŲ IR JŲ SUMŲ<br>SĄRAŠO LAUKAI | <ul> <li>Sąrašo atvaizdavimo logika:</li> <li>Sąraše atvaizduojamos projekto veiklų grupės ir jų sumos.</li> <li>Sąrašo rikiavimas:</li> <li>Numatytasis rikiavimas - pagal veiklų grupę didėjančia tvarka.</li> <li>Sąlygos: <ul> <li>Pridėjus naują projekto veiklą sąraše &lt;</li> <li>Projekto veiklų sąrašas&gt;&gt;, lentelė atnaujinama ir pridedamos naujos veiklų grupės eilutės.</li> </ul> </li> </ul>                              |
| 77          | Veiklų grupė                                           | Sąrašo atvaizdavimo laukas. Lauke atvaizduojama projekto veiklos veiklų grupė. Atvaizduojama iš sąrašo<br>< <projekto sąrašas="" veiklų="">&gt; lauko "Projekto veiklų grupė".</projekto>                                                                                                    |
| 78          | Veiklų grupės bendra suma,<br>eurais                   | Sąrašo atvaizdavimo laukas. Lauke atvaizduojama veiklų grupės bendra suma eurais. Laukas automatiškai<br>užpildomas susumuojant sąraše < <projekto sąrašas="" veiklų="">&gt; esančių tokių pačių projekto veiklų<br/>grupių <bendra eurais="" suma,=""> laukus.</bendra></projekto>                                                                                                    |
| 79          | Iš jos PVM, eurais                                     | Sąrašo atvaizdavimo laukas. Lauke atvaizduojama veiklų grupės bendra PVM suma eurais. Laukas<br>automatiškai užpildomas susumuojant sąraše << PROJEKTO VEIKLŲ SĄRAŠAS>> esančių tokių pačių<br>projekto veiklų grupių <iš eurais="" jos="" pvm,=""> laukus.</iš>                                                                                                    |
| 80          | Iš viso:                                               | Sąrašo atvaizdavimo laukas. Lauke atvaizduojama apskaičiuota visų veiklų grupių suma (apskaičiuojama viso<br>stulpelio suma).                                                                                                    |

| INVESTIS Sutarčių techninis sprendimas INVESTIS_SI4_TS           | Versija: | 3.00       |
|------------------------------------------------------------------|----------|------------|
| Europos Sąjungos investicijų administravimo informacinės sistema | Data:    | 2024-12-16 |

| Eil.<br>Nr. | Pavadinimas | Lauko aprašymas                                                                                                    |
|-------------|-------------|----------------------------------------------------------------------------------------------------|
| 81          | [Tęsti]     | Mygtukas skirtas pereiti į kitą duomenų redagavimo vedlio žingsnį. Paspaudus mygtuką patikrinami įvesti<br>laukai, jie išsaugomi ir atidaromas sekantis vedlio žingsnis "F-PRJ-SUTKTM-21 Sutarties keitimas.<br>Netinkamos finansuoti išlaidos".                                                                                                    |
|             |             | 1ikrinimai:                                                                                                    |
|             |             | <ul> <li>- Ar projekto veiklų sąrašę yra įvestas nors vienas projekto veiklos įrašas. Esant klaidai išvedamas klaidos<br/>pranešimas į klaidų sąrašą "Žingsnyje, {Žingsnis}' projekto veiklose turi būti pridėtas nors vienas projekto<br/>veiklos įrašas".</li> </ul>                                                                                                    |
|             |             | <ul> <li>Ar kiekvienai projekto veiklai sąraše yra įvestas nors vienas projekto poveiklės įrašas. Esant klaidai<br/>išvedamas klaidos pranešimas į klaidų sąrašą "Žingsnyje , {Žingsnis}' projekto veiklai {Nr.} būti pridėta nors<br/>viena projekto poveiklė".</li> </ul>                                                                                                    |
|             |             | <ul> <li>- Ar lauko <projekto data="" pradžios="" veiklų="" vykdymo=""> reikšmė yra lygi mažiausia lauke <veiklos pradžia=""><br/>reikšmei. Esant klaidai išvedamas klaidos pranešimas į klaidų sąrašą "Žingsnyje , {Žingsnis}' projekto veiklų<br/>pradžia {Projekto veiklų vykdymo pradžios data} nesutampa su ankščiausia veiklos {Nr.} pradžios mėnesiu<br/>{Veiklos pradžia}".</veiklos></projekto></li> </ul>                                                                           |
|             |             | <ul> <li>- Ar sąraše "Projekto veiklos" nėra veiklų, kurių lauko "Pradėta iki sutarties pasirašymo" reikšmė "Taip", kai<br/>lauke "Projekto veiklų vykdymo pradžia" reikšmė yra "Sutarties įsigaliojimo data". Esant klaidai išvedamas<br/>klaidos pranešimas ""Žingsnyje , {Žingsnis}' Veiklos <nr.> lauke "Pradėta iki sutarties pasirašymo data"<br/>negali būti pažymėta "Taip", nes nurodyta projekto veiklų įgyvendinimo pradžia yra sutarties įsigaliojimo<br/>data".</nr.></li> </ul> |
|             |             | <ul> <li>- Ar lauko <projekto pabaiga="" veiklų="" vykdymo=""> reikšmė yra lygi didžiausiai lauke <veiklos pabaiga=""> reikšmei.</veiklos></projekto></li> <li>Esant klaidai išvedamas klaidos pranešimas į klaidų sąrašą "Žingsnyje , {Žingsnis} ' projekto veiklų pabaiga {Projekto veiklų vykdymo pabaiga} nesutampa su vėliausiu veiklos {Nr.} pabaigos mėnesiu {Veiklos pabaiga}".</li> </ul>                                                                                            |
|             |             | - Atliekami kitų aktyvių žingsnių tikrinimai.                                                                                                    |
| 82          | [Saugoti]   | Mygtukas skirtas išsaugoti įvestus sutarties keitimo duomenis be patvirtinimo. Išsaugojimo metu netikrinami<br>užpildyti laukai, būsena nekeičiama ir lieka "Užregistruota" arba "Derinama", atidaromas langas "F-PRJ-<br>SUTKTM-1 Sutarties keitimo peržiūra. Bendrieji duomenys".                                                                                                    |
| 83          | [Atšaukti]  | Mygtukas skirtas atšaukti sutarties keitimo redagavimą ir grįžtama į langą "F-PRJ-SUTKTM-1 Sutarties keitimo peržiūra. Bendrieji duomenys".                                                                                                    |

| INVESTIS Sutarčių techninis sprendimas INVESTIS_SI4_TS           | Versija: | 3.00       |
|------------------------------------------------------------------|----------|------------|
| Europos Sąjungos investicijų administravimo informacinės sistema | Data:    | 2024-12-16 |

# F-PRJ-SUTKTM-20.1 Pridėti projekto veiklą

Lango paskirtis

Langas skirtas pridėti arba redaguoti sutarties keitimo projekto veiklą.

Navigacija

Meniu >> [Projektai] >> Norimo redaguoti projekto [Pavadinimas] >> [Sutartis] >> [Keitimas] >> [Redaguoti] >> Vedlio žingsnis [Projekto veiklos] >> Sąrašas "Projekto veiklos" [Pridėti]

ARBA

Meniu >> [Projektai] >> Norimo redaguoti projekto [Pavadinimas] >> [Sutartis] >> [Keitimas] >> [Redaguoti] >> Vedlio žingsnis "Projekto aprašymas" [Tęsti] >> Sąrašas "Projekto veiklos" [Pridėti] ARBA

Meniu >> [Projektai] >> Norimo redaguoti projekto [Pavadinimas] >> [Sutartis] >> [Keitimas] >> [Redaguoti] >> Vedlio žingsnis [Projekto veiklos] >> Sąrašas "Projekto veiklos" [Redaguoti]

#### ARBA

Meniu >> [Projektai] >> Norimo redaguoti projekto [Pavadinimas] >> [Sutartis] >> [Keitimas] >> [Redaguoti] >> Vedlio žingsnis "Projekto aprašymas" [Tęsti] >> Sąrašas "Projekto veiklos" [Redaguoti] Navigacijos kelias

Lango ypatybės Modalinis langas. Naudotojų teisės T.PRJ.SUTKTM.1.3 Projektai. Sutarčių keitimas: Redaguoti
| INVESTIS Sutarčių techninis sprendimas INVESTIS_SI4_TS           | Versija: | 3.00       |
|------------------------------------------------------------------|----------|------------|
| Europos Sąjungos investicijų administravimo informacinės sistema | Data:    | 2024-12-16 |

| STIS    |   |                       | X                     |                                         | (S.V.)                        |                                          |                                              | Lietu                                                                              | Vardenis<br>Jvos Respublikos finans                                    | s Pavardenis 🔺 🤆                                                                      | ⊉  →                                                                   |                                 |                                       |           |                   |
|---------|---|-----------------------|-----------------------|-----------------------------------------|-------------------------------|------------------------------------------|----------------------------------------------|------------------------------------------------------------------------------------|------------------------------------------------------------------------|---------------------------------------------------------------------------------------|------------------------------------------------------------------------|---------------------------------|---------------------------------------|-----------|-------------------|
| žinynas | > | Projekt               | tai > 07-             | -001-K-0023 > \$                        | utartis > Keitima             | as > Duomeny                             | 6                                            |                                                                                    |                                                                        |                                                                                       |                                                                        |                                 |                                       |           |                   |
|         |   | Sutartie              | es ke                 | itimas                                  |                               |                                          |                                              |                                                                                    |                                                                        |                                                                                       |                                                                        |                                 |                                       |           |                   |
|         | > | 0                     | 2                     | 3                                       | 4                             | 6                                        | 7                                            | -(8)(9)                                                                            | 10                                                                     |                                                                                       | 2 13                                                                   | -(14)(                          | 15                                    |           |                   |
|         |   | Bendrieji<br>duomenys | Partne                | eriai Teritorija                        | Projekto Pr<br>aprašymas v    | rojekto Netink<br>eiklos finans<br>išlai | amos Finansavimo s<br>suoti šaltiniai<br>dos | Stebėsenos Reikala<br>rodikliai po proj<br>finansa<br>pabai                        | vimai Horizontalieji<br>jekto principai<br>ivimo<br>gos                | Matomumas Papildo<br>ir sąlyg<br>informavimas                                         | omos Projekto<br>gos mokėjimai                                         | Sutarties FP s<br>šalys š       | sutarties<br>šalys                    |           |                   |
|         |   | Pr                    | ojekto v              | eiklų vykdymo p                         | adžia * Sutarties įs          | igaliojimo data                          | ▼ 2023-12-01 🗒                               |                                                                                    | Projekto veiklų vyl                                                    | kdymo pabaiga * 20                                                                    | 124-10-01                                                              |                                 |                                       |           |                   |
|         |   |                       | Bendra<br>finansu     | projekto veiklų t<br>loti išlaidų suma, | nkamų<br>eurais               | 1 787 753,                               | 36                                           |                                                                                    |                                                                        | Iš jos PVM                                                                            | 26                                                                     | 474,68                          |                                       |           |                   |
|         |   |                       |                       | Tiesioginės i                           | ślaidos                       | 151 252,                                 | 56                                           | Projel                                                                             | kto matomumo ir in<br>proj                                             | formavimo apie<br>jektą priemonės                                                     |                                                                        | 200,00                          |                                       |           |                   |
|         |   | Neti                  | esioginė<br>iksuotaia | s ir kitos išlaido<br>projekto išlaidu  | s pagal<br>norma              | 151 252,                                 | 56                                           |                                                                                    |                                                                        |                                                                                       |                                                                        |                                 |                                       |           |                   |
|         |   | Proiekto              | veiklos               | Projekto veik                           | la <b>1</b>                   |                                          |                                              |                                                                                    |                                                                        |                                                                                       |                                                                        |                                 | ×                                     |           |                   |
|         |   | ,,                    |                       | i rejente ven                           |                               |                                          |                                              |                                                                                    |                                                                        |                                                                                       |                                                                        |                                 |                                       |           |                   |
|         |   | Pridéti               |                       |                                         |                               | Ne                                       | bevykdoma 📑                                  |                                                                                    |                                                                        |                                                                                       |                                                                        |                                 | 3                                     |           |                   |
|         |   |                       |                       | Pažangos p                              | riemonės poveikl              | ės (finansuojam<br>veiklos               | os projekto<br>6) numeris *                  |                                                                                    |                                                                        |                                                                                       |                                                                        |                                 | -                                     |           |                   |
|         |   | Nr.                   |                       |                                         | Proj                          | jekto veiklos pa                         | vadinimas *                                  |                                                                                    |                                                                        |                                                                                       |                                                                        |                                 | 5                                     | o<br>upė  |                   |
|         |   |                       |                       |                                         |                               |                                          | Regionas *                                   |                                                                                    |                                                                        |                                                                                       |                                                                        |                                 | 6                                     |           |                   |
|         |   | 1. 🔻                  | Konsul<br>analiziu    |                                         |                               | TPI                                      | = apskritis *                                |                                                                                    |                                                                        |                                                                                       |                                                                        |                                 | ▼<br>7                                |           | / =               |
|         |   | Nr.                   |                       |                                         | Pradėta iki proj              | ekto sutarties p                         | asirašymo *                                  | 8                                                                                  |                                                                        |                                                                                       |                                                                        |                                 | *                                     | ۲M,       |                   |
|         |   | 1. M                  | Projekt               |                                         |                               | Veikl                                    | os pradžia *                                 | 9                                                                                  |                                                                        |                                                                                       |                                                                        |                                 |                                       | 0,00      |                   |
|         |   | Nr.                   |                       |                                         |                               | Veiklo                                   | s pabaiga *                                  | E .                                                                                |                                                                        |                                                                                       |                                                                        |                                 | 10                                    |           |                   |
|         |   | 1. N                  | Netiesi               |                                         |                               | Sui                                      | ma, eurais *                                 |                                                                                    |                                                                        |                                                                                       |                                                                        |                                 | 11                                    | 19.53     |                   |
|         |   | Nr.                   |                       | Pro                                     | jekto matomumo ji             | Iŝ jos P\<br>informavimo ar              | /M, eurais *                                 | 12                                                                                 |                                                                        |                                                                                       |                                                                        |                                 |                                       |           | D                 |
|         |   | 11 -                  | Atlikta               | 110                                     |                               | intornia vinto ap                        | priemonės                                    | Prašoma                                                                            |                                                                        |                                                                                       |                                                                        |                                 | 13                                    |           |                   |
|         |   | 1.1. •                | Aurikia               |                                         |                               | Sui                                      | ma, eurais *                                 |                                                                                    |                                                                        |                                                                                       |                                                                        |                                 | 14                                    |           |                   |
|         |   | Nr.                   |                       |                                         |                               | Iš jos P\                                | /M, eurais *                                 | 15                                                                                 |                                                                        |                                                                                       |                                                                        |                                 |                                       | io<br>upė |                   |
|         |   |                       |                       |                                         | Notionic                      | Netiesiogir                              | nes Islaidos                                 | Prašoma                                                                            |                                                                        |                                                                                       |                                                                        |                                 | 16                                    |           |                   |
|         |   | 2. 🔻                  | Konsul<br>analiziu    |                                         | Netiesic                      | ัฐเกิน เรเลเนนุ รน                       | na, eurais                                   |                                                                                    |                                                                        |                                                                                       |                                                                        |                                 | 17                                    |           | / =               |
|         |   | Nr.                   |                       | Islaidos bus                            | apskaiciuotos tai             | kant fiksuotą no                         | rmą, proc                                    |                                                                                    |                                                                        |                                                                                       |                                                                        |                                 | 18                                    | ′M,       |                   |
|         |   | 2 M                   | Projekt               | Fiando                                  | jama nedesioginio             | Projekto v                               |                                              |                                                                                    |                                                                        |                                                                                       |                                                                        |                                 | 19                                    | 0.00      |                   |
|         |   | L. IVI                | Tiojoitt              |                                         |                               | i rojekto v                              | ennių grupe                                  | 20                                                                                 | 21                                                                     |                                                                                       |                                                                        |                                 | ·                                     | 0,00      |                   |
|         |   | NI.                   |                       |                                         |                               |                                          |                                              | Tęsti                                                                              | Atsaukti                                                               |                                                                                       |                                                                        |                                 |                                       |           |                   |
|         |   | 2. N                  | Netiesi               |                                         |                               |                                          |                                              | Siektina                                                                           |                                                                        |                                                                                       |                                                                        |                                 |                                       | 19,53     |                   |
|         |   | Nr.                   |                       | Pove                                    | kles pavadinimas              |                                          | Matavimo vnt                                 | reikšmė                                                                            |                                                                        |                                                                                       | Pastabos                                                               |                                 |                                       |           | Li                |
|         |   | 2.1. 🔻                | Atlikta st            | atistiné analizé                        |                               |                                          | Vnt.                                         | 1,00                                                                               |                                                                        |                                                                                       |                                                                        |                                 |                                       |           |                   |
|         |   | Projekto              | veiksmu               | į požymiai                              |                               |                                          |                                              |                                                                                    |                                                                        |                                                                                       |                                                                        |                                 |                                       |           |                   |
|         |   | Projekt               | o veikla              | Žemės<br>pirkimo<br>išlaidos,<br>eurais | Nepiniginis<br>įnašas, eurais | Kryžminis<br>finansavima<br>s, eurais    | Vykdančiojo<br>personalo<br>išlaidos, eurais | Vykdančiojo<br>personalo<br>išlaidos<br>(apmokamos iš<br>nuosavo<br>inašo), eurais | Dalyvių darbo<br>užmokesčio<br>išlaidos<br>(finansuojamo<br>s), eurais | Dalyvių darbo<br>užmokesčio<br>išlaidos<br>(apmokamos iš<br>nuosavo<br>inašo), eurais | Nusidėvėjimo<br>sąnaudos<br>(apmokamos iš<br>nuosavo įnašo),<br>eurais | Valstybės<br>pagalba,<br>eurais | "De<br>minimis"<br>pagalba,<br>eurais | l         | š viso,<br>eurais |
|         |   | Projekto v            | veikla 1.             | 20,00                                   | 30.00                         |                                          |                                              | . ,,                                                                               | 200.00                                                                 | . ,                                                                                   |                                                                        |                                 |                                       |           | 250,00            |
|         |   | Projekto v            | veikla 2.             |                                         | 10,00                         |                                          | 100,00                                       | 100,00                                                                             |                                                                        |                                                                                       | 10,00                                                                  |                                 |                                       |           | 220,00            |
|         |   | Iš viso:              |                       | 25,00                                   | 40,00                         |                                          | 100,00                                       | 100,00                                                                             | 200,00                                                                 |                                                                                       | 10,00                                                                  |                                 |                                       |           | 470,00            |
|         |   | Paskirsty             | mas reg               | gionams                                 |                               |                                          |                                              |                                                                                    |                                                                        |                                                                                       |                                                                        |                                 |                                       |           |                   |
|         |   | Proi                  | ekto vei              | kla                                     |                               | Sostinės                                 |                                              |                                                                                    | VVL                                                                    |                                                                                       |                                                                        | Neta                            | aikoma                                |           |                   |
|         |   | Projekto v            | veikla 1.             |                                         |                               |                                          | 30,00                                        |                                                                                    |                                                                        |                                                                                       |                                                                        |                                 |                                       |           |                   |
|         |   | Projekto v            | veikla 2.             |                                         |                               |                                          |                                              |                                                                                    |                                                                        |                                                                                       | 10,00                                                                  |                                 |                                       |           |                   |
|         |   | Iš viso:              |                       |                                         |                               |                                          | 30,00                                        |                                                                                    |                                                                        |                                                                                       | 10,00                                                                  |                                 |                                       |           |                   |
|         |   | Paskirsty             | mas gri               | upėms                                   |                               |                                          |                                              |                                                                                    |                                                                        |                                                                                       |                                                                        |                                 |                                       |           |                   |
|         |   |                       |                       |                                         | 1                             | /eiklu grupė                             |                                              |                                                                                    |                                                                        | Veiklu grunės bend                                                                    | ra suma, eurais                                                        |                                 | Iš ios PVM o                          | Irais     |                   |
|         |   | Projekto              | veikla 1              |                                         |                               | erred Brake                              |                                              |                                                                                    |                                                                        | rennal Brakes pend                                                                    |                                                                        |                                 |                                       |           |                   |

Tęsti Saugoti Atšaukti

Eil.<br/>Nr.PavadinimasLauko aprašymas1Projekto veiklaStatinis modalinio lango pavadinimas.2NebevykdomaŽymimasis langelis, redaguojamas. Nurodoma ar projekto veikla yra nebevykdoma.<br/>Sąłygos:<br/>- Jei pridedamas naujas įrašas - numatytoji reikšmė: nepažymėta.<br/>- Jei redaguojamas įrašas - numatytoji reikšmė: automatiškai užpildoma pagal pasirinktą redagavimui įrašą.

Projekto velkla 2. Iš viso:

| INVESTIS Sutarčių techninis sprendimas INVESTIS_SI4_TS           | Versija: | 3.00       |
|------------------------------------------------------------------|----------|------------|
| Europos Sąjungos investicijų administravimo informacinės sistema | Data:    | 2024-12-16 |

| Eil.<br>Nr. | Pavadinimas                                                                 | Lauko aprašymas                                                                                                    |
|-------------|-----------------------------------------------------------------------------|----------------------------------------------------------------------------------------------------|
| 3           | Pažangos priemonės<br>poveiklės (finansuojamos<br>projekto veiklos) numeris | <ul> <li>Privalomas, vienos reikšmės pasirenkamasis sąrašas su paieška. Galimos reikšmės atvaizduojamos iš kvietime nurodytų pažangos priemonių poveiklių.</li> <li>Reikšmės atvaizduojamos formatu: <numeris> <pavadinimas>. Galimos reikšmės rikiuojamos pagal numerį didėjančia tvarka. Netelpanti į lauką pavadinimo dalis atvaizduojama daugtaškiu.</pavadinimas></numeris></li> <li>Sąlygos: <ul> <li>Jei pridedamas naujas įrašas, numatytoji reikšmė: nepasirinkta.</li> <li>Jei redaguojamas įrašas, kuris buvo pridėtas sutartyje - laukas neaktyvus redagavimui (ang. disabled).</li> </ul> </li> <li>Numatytoji reikšmė: automatiškai užpildoma pagal pasirinktą redagavimui įrašą.</li> <li>Jei redaguojamas įrašas, kuris buvo pridėtas sutarties keitimo metu - laukas aktyvus redagavimui (ang. enabled). Numatytoji reikšmė: automatiškai užpildoma pagal pasirinktą redagavimui įrašą.</li> </ul> |
| 4           | Projekto veiklos<br>pavadinimas                                             | Projekto veiklos pavadinimo atvaizdavimo laukas. Reikšmė atvaizduojama pagal pasirinktą pažangos priemonės poveiklę lauke <pažangos (finansuojamos="" numeris="" poveiklės="" priemonė="" projekto="" veiklos)="">.</pažangos>                                                                                                    |
| 5           | Regionas                                                                    | Regiono atvaizdavimo laukas. Atvaizduojamas parinktas regionas pagal pasirinktą pažangos priemonės<br>poveiklę. Jei pažangos priemonės poveiklėje nurodyta lauko <fondas> reikšmė "Teisingos pertvarkos fondas",<br/>regionas rodomas "Netaikoma".</fondas>                                                                                                    |
| 6           | TPF apskritis                                                               | <ul> <li>Privalomas vienos reikšmės pasirenkamasis sąrašas su paieška. Galimos reikšmės atvaizduojamos iš klasifikatoriaus &lt;<tfp apskritys="">&gt;.</tfp></li> <li>Reikšmės atvaizduojamos formatu: <pavadinimas>. Galimos reikšmės rikiuojamos didėjančia tvarka. Numatytoji reikšmė: nepasirinkta.</pavadinimas></li> <li>Sąlygos: <ul> <li>Jei pažangos priemonės poveiklėje nurodyta lauko <fondas> reikšmė ne teisingos pertvarkos fondas - laukas neaktyvus ir užpildoma automatiškai reikšmė: nepasirinkta.</fondas></li> <li>Jei pridedamas naujas įrašas - numatytoji reikšmė: nepasirinkta.</li> <li>Jei redaguojamas įrašas - numatytoji reikšmė: automatiškai užpildoma pagal pasirinktą redagavimui įrašą.</li> </ul> </li> </ul>                                                                                                    |
| 7           | Pradėta iki projekto<br>sutarties pasirašymo                                | Privalomas vienos reikšmės pasirenkamasis sąrašas. Galimos reikšmės "Taip" arba "Ne".<br>Sąlygos:<br>- Jei pridedamas naujas įrašas - numatytoji reikšmė: nepasirinkta.<br>- Jei redaguojamas įrašas - numatytoji reikšmė: automatiškai užpildoma pagal pasirinktą redagavimui įrašą.                                                                                                    |
| 8           | Veiklos pradžia                                                             | Privalomas, datos įvesties laukas. Lauke nurodomi projekto sutarties metai ir mėnuo, kai pradedama vykdyti<br>veikla. Formatas {YYYY-MM}.<br>Sąlygos:<br>- Jei redaguojamas įrašas - numatytoji reikšmė: automatiškai užpildoma pagal pasirinktą redagavimui įrašą.<br>- Jei pridedamas naujas įrašas - numatytoji reikšmė: nepasirinkta                                                                                                    |
| 9           | Veiklos pabaiga                                                             | Privalomas, datos įvesties laukas. Lauke nurodomi projekto sutarties metai ir mėnuo, kai baigiama vykdyti<br>veikla. Formatas {YYYY-MM}.<br>Sąlygos:<br>- Jei pridedamas naujas įrašas - numatytoji reikšmė: nepasirinkta.<br>- Jei redaguojamas įrašas - numatytoji reikšmė: automatiškai užpildoma pagal pasirinktą redagavimui įrašą.                                                                                                    |
| 10          | Suma, eurais                                                                | Privalomas, redaguojamas skaitinis įvesties laukas. Lauke nurodoma projekto veiklos suma, eurais.<br>Galimas simbolių skaičius – 12 simbolių iki kablelio ir 2 simboliai po kablelio.<br><b>Sąlygos:</b><br>- jei pridedamas naujas įrašas, numatytoji reikšmė: neužpildyta.<br>- jei redaguojamas įrašas, numatytoji reikšmė: automatiškai užpildoma pagal pasirinktą redagavimui įrašą.                                                                                                    |
| 11          | Iš jos PVM, eurais                                                          | Privalomas, redaguojamas skaitinis įvesties laukas. Lauke nurodoma tinkamų finansuoti išlaidų sumos PVM<br>dalis. Galimas simbolių skaičius – 12 simbolių iki kablelio ir 2 simboliai po kablelio.<br><b>Sąlygos:</b><br>- jei pridedamas naujas įrašas, numatytoji reikšmė: 0,00.<br>- jei redaguojamas įrašas, numatytoji reikšmė: automatiškai užpildoma pagal pasirinktą redagavimui įrašą.                                                                                                    |

| INVESTIS Sutarčių techninis sprendimas INVESTIS_SI4_TS           | Versija: | 3.00       |
|------------------------------------------------------------------|----------|------------|
| Europos Sąjungos investicijų administravimo informacinės sistema | Data:    | 2024-12-16 |

| Pavadinimas                                                    | Lauko aprašymas                                                                                                    |
|----------------------------------------------------------------|----------------------------------------------------------------------------------------------------|
| Projekto matomumo ir<br>informavimo apie projektą<br>priemonės | Perjungimo mygtukas. Nurodoma ar projekto matomumo ir informavimo apie projektą priemonės prašomos šiai projekto veiklai. Galimos reikšmės: Prašoma / Neprašoma. Numatytoji reikšmė: "Prašoma". <b>Sąlygos:</b>                                                                                                    |
|                                                                | <ul> <li>Jei redaguojamas įrašas, kuris buvo pridėtas sutartyje, perjungimo mygtukas aktyvus redagavimui. Numatytoji<br/>reikšmė atvaizduojama iš keičiamo įrašo.</li> </ul>                                                                                                    |
|                                                                | Jei buvo "Prašoma", tai laukuose <suma, eurais="">, <iš eurais="" jos="" pvm,=""> numatytosios reikšmės atvaizduojamos iš keičiamo įrašo.</iš></suma,>                                                                                                    |
|                                                                | <ul> <li>Jei redaguojamas įrašas, kuris buvo pridėtas sutarties keitimo metu - laukas aktyvus redagavimui (ang. enabled)<br/>ir galioja sąlygos taikomos naujo įrašo pridėjimo metu. Numatytoji reikšmė: automatiškai užpildoma pagal<br/>pasirinktą redagavimui įrašą.</li> </ul>                                                                                                    |
|                                                                | Naujo įrašo pridėjimo metu:                                                                                                    |
|                                                                | Kai pasirenkama reikšmė "Prašoma", tuomet:                                                                                                    |
|                                                                | - Išvalomi laukai <suma, eurais="">, <iš eurais="" jos="" pvm,="">;</iš></suma,>                                                                                                    |
|                                                                | - Įjungiamas laukų <suma, eurais="">, <iš eurais="" jos="" pvm,=""> redagavimas (angl. enabled).</iš></suma,>                                                                                                    |
|                                                                | Kai pasirenkama reikšmė "Neprašoma", tuomet:                                                                                                    |
|                                                                | - Išvalomi laukai <suma, eurais="">, <iš eurais="" jos="" pvm,="">;</iš></suma,>                                                                                                    |
|                                                                | - Išjungiamas laukų <suma, eurais="">, <iš eurais="" jos="" pvm,=""> redagavimas (angl. disabled);.</iš></suma,>                                                                                                    |
|                                                                | - Laukai <suma, eurais="">, <lš eurais="" jos="" pvm,=""> užpildomi reikšmemis "0,00".</lš></suma,>                                                                                                    |
| Suma, eurais                                                   | Redaguojamas skaitinis įvesties laukas. Lauke nurodoma tinkamų finansuoti išlaidų suma, eurais.<br>Salygos:                                                                                                    |
|                                                                | <ul> <li>Jei pridedamas naujas įrašas ir perjungimo mygtuko "Projekto matomumo ir informavimo apie projektą<br/>priemonės" reikšmė "Prašoma", laukas aktyvus redagavimui (ang. enabled). Galimas simbolių skaičius – 12<br/>simbolių iki kablelio ir 2 simboliai po kablelio. Nurodyti privaloma. Numatytoji reikšmė: neužpildyta.</li> </ul>                                                                                                    |
|                                                                | <ul> <li>Jei pridedamas naujas įrašas ir perjungimo mygtuko "Projekto matomumo ir informavimo apie projektą<br/>priemonės" reikšmė "Neprašoma", laukas neaktyvus redagavimui (ang. disabled). Numatytoji reikšmė: 0,00.</li> </ul>                                                                                                    |
|                                                                | - Jei redaguojamas įrašas, numatytoji reikšmė: automatiškai užpildoma pagal pasirinktą redagavimui įrašą.                                                                                                    |
| Iš jos PVM, eurais                                             | Redaguojamas skaitinis įvesties laukas. Lauke nurodoma tinkamų finansuoti išlaidų sumos PVM dalis.<br>Sąlygos:                                                                                                    |
|                                                                | <ul> <li>Jei pridedamas naujas įrašas ir perjungimo mygtuko "Projekto matomumo ir informavimo apie projektą<br/>priemonės" reikšmė "Prašoma", laukas aktyvus redagavimui (ang. enabled). Galimas simbolių skaičius – 12<br/>simbolių iki kablelio ir 2 simboliai po kablelio. Nurodyti privaloma. Numatytoji reikšmė: neužpildyta.</li> </ul>                                                                                                    |
|                                                                | <ul> <li>Jei pridedamas naujas įrašas ir perjungimo mygtuko "Projekto matomumo ir informavimo apie projektą<br/>priemonės" reikšmė "Neprašoma", laukas neaktyvus redagavimui (ang. disabled). Numatytoji reikšmė: 0,00.</li> </ul>                                                                                                    |
|                                                                | - Jei redaguojamas įrašas, numatytoji reikšmė: automatiškai užpildoma pagal pasirinktą redagavimui įrašą.                                                                                                    |
| Netiesioginės išlaidos                                         | Perjungimo mygtukas. Nurodoma ar netiesioginės išlaidos prašomos šiai projekto veiklai. Galimos reikšmės:<br>Prašoma / Neprašoma. Numatytoji reikšmė: "Prašoma".<br>Salvgos:                                                                                                    |
|                                                                | <ul> <li>Jei redaguojamas įrašas, kuris buvo pridėtas sutartyje, perjungimo mygtukas neaktyvus redagavimui. Reikšmė<br/>atvaizduojama iš keičiamo įrašo.</li> </ul>                                                                                                    |
|                                                                | <ul> <li>Jei redaguojamas įrašas, kuris buvo pridėtas sutarties keitimo metu - laukas aktyvus redagavimui (ang. enabled)<br/>ir galioja sąlygos taikomos naujo įrašo pridėjimo metu. Numatytoji reikšmė: pagal pasirinktą įrašą.</li> </ul>                                                                                                    |
|                                                                | Naujo įrašo pridėjimo metu:                                                                                                    |
|                                                                | <ul> <li>Laukas automatiškai pažymėtas "Prašoma", jei kvietimo finansuojamos veiklos (F-PŽ-KVT-3.1 Kvietimo<br/>finansuojamos veiklos peržiūra) lentelėje "Projekto veiklų įgyvendinimui taikomi supaprastintai apmokamų<br/>išlaidų dydžiai" įtrauktas SAI turi požymį "Fiksuotoji norma, skirta netiesioginėms ir kitoms išlaidoms<br/>padengti", kuris atvaizduojamas formoje F-PŽ-SAI-3 SAI peržiūra.</li> </ul>                                                                                                    |
|                                                                | - Laukas automatiškai pažymimas "Neprašoma" ir tampa neaktyvus redagavimui (ang. disabled), jei kvietimo finansuojamos veiklos (F-PŽ-KVT-3.1 Kvietimo finansuojamos veiklos peržiūra) lentelėje "Projekto veiklų įgyvendinimui taikomi supaprastintai apmokamų išlaidų dydžiai" nėra įtraukto SAI su požymiu "Fiksuotoji norma, skirta netiesioginėms ir kitoms išlaidoms padengti", kuris atvaizduojamas formoje "F-PŽ-SAI-3 SAI peržiūra" ir laukas <li>Išlaidos bus apskaičiuotos taikant fiksuotą normą, proc.&gt; užpildomas reikšme "0,00".</li> |
|                                                                | Projekto matomumo ir<br>informavimo apie projektą<br>priemonės         Suma, eurais         Iš jos PVM, eurais         Netiesioginės išlaidos                                                                                                    |

| INVESTIS Sutarčių techninis sprendimas INVESTIS_SI4_TS           | Versija: | 3.00       |
|------------------------------------------------------------------|----------|------------|
| Europos Sąjungos investicijų administravimo informacinės sistema | Data:    | 2024-12-16 |

| Eil.<br>Nr. | Pavadinimas                                                    | Lauko aprašymas                                                                                                    |
|-------------|----------------------------------------------------------------|----------------------------------------------------------------------------------------------------|
| 16          | Netiesioginių išlaidų<br>suma, eurais                          | <ul> <li>Privalomas, neredaguojamas skaitinis laukas. Lauke nurodoma netiesioginių išlaidų suma, eurais. Lauke atvaizduojama suma, apskaičiuojama sudėjus lauko <suma, eurais=""> ir Projekto matomumo ir informavimo apie projektą priemonė lauko <suma, eurais=""> reikšmes ir jas padauginus iš lauko <išlaidos apskaičiuotos="" bus="" fiksuotą="" normą,="" proc.="" taikant=""> reikšmės</išlaidos></suma,></suma,></li> <li>Sąlygos: <ul> <li>Jei perjungimo mygtuko "Netiesioginės išlaidos" reikšmė "Prašoma" lauko reikšmė apskaičiuojama pagal formulę: (Suma, eurais + projekto matomumo ir informavimo apie projektą priemonių suma, eurais) * Taikoma fiksuotoji norma, proc. / 100. Reikšmė apvalinama iki 2 skaičių po kablelio į mažesnę pusę.</li> <li>Jei perjungimo mygtuko "Netiesioginės išlaidos" reikšmė "Neprašoma", laukas neaktyvus redagavimui (ang. disabled).</li> </ul> </li> </ul>                       |
| 17          | Išlaidos bus apskaičiuotos<br>taikant fiksuotą normą,<br>proc. | Neredaguojamas, skaitinis atvaizdavimo laukas.<br>Lauke atvaizduojama "F-PŽ-KVT-3.1 Kvietimo finansuojamos veiklos peržiūra" lentelės "Projekto veiklų<br>įgyvendinimui taikomi supaprastintai apmokamų išlaidų dydžiai ", lauko "Dydis" reikšmė, jei SAI turi požymį<br>"Fiksuotoji norma, skirta netiesioginėms ir kitoms išlaidoms padengti".<br><b>Sąlygos:</b><br>- Jei kvietime nėra SAI su požymiu požymį "Fiksuotoji norma, skirta netiesioginėms ir kitoms išlaidoms<br>padengti" - laukas užpildomas reikšme "0,00" ir yra neredaguojamas.<br>- Jei perjungimo mygtukas <netiesioginės išlaidos=""> reikšmė "Neprašoma" - laukas užpildomas reikšme "0,00" ir<br/>yra neredaguojamas.</netiesioginės>                                                                                                    |
| 18          | Planuojama netiesioginių<br>išlaidų PVM suma, eurais           | <ul> <li>Privalomas, redaguojamas skaitinis įvesties laukas. Lauke nurodoma planuojama netiesioginių išlaidų PVM suma, eurais.</li> <li>Sąlygos: <ul> <li>Jei perjungimo mygtuko "Netiesioginės išlaidos" reikšmė "Prašoma", laukas aktyvus redagavimui (ang. enabled). Galimas simbolių skaičius – 12 simbolių iki kablelio ir 2 simboliai po kablelio. Nurodyti privaloma. Numatytoji reikšmė: 0,00.</li> <li>Jei perjungimo mygtuko "Netiesioginės išlaidos" reikšmė "Neprašoma", laukas neaktyvus redagavimui (ang. disabled).</li> <li>Jei perjungimo mygtuko "Netiesioginės išlaidos" reikšmė "Neprašoma", laukas neaktyvus redagavimui (ang. disabled).</li> <li>Jei redaguojamas įrašas ir perjungimo mygtuko "Netiesioginės išlaidos" reikšmė "Prašoma", laukas aktyvus redagavimui (ang. enabled). Galimas simbolių skaičius – 12 simbolių iki kablelio ir 2 simboliai po kablelio. Nurodyti privaloma.</li> </ul> </li> </ul> |
| 19          | Projekto veiklų grupė                                          | Neprivalomas, vienos reikšmės pasirenkamasis sąrašas. Galimos reikšmės atvaizduojamos iš klasifikatoriaus<br>< <projekto grupė="" veiklų="">&gt;. Reikšmės atvaizduojamos formatu <pavadinimas>. Galimos reikšmės rikiuojamos<br/>didėjančia tvarka. <b>Sąlygos:</b><br/>- jei pridedamas naujas įrašas, numatytoji reikšmė: nepasirinkta.<br/>- jei redaguojamas įrašas, numatytoji reikšmė: automatiškai užpildoma pagal pasirinktą redagavimui įrašą su<br/>galimybe redaguoti.</pavadinimas></projekto>                                                                                                    |
| 20          | [Tęsti]                                                        | Mygtukas skirtas pridėti naują projekto veiklą į projekto veiklų sąrašą arba išsaugoti pakeistus duomenis, jei<br>buvo redaguojamas įrašas.<br>Paspaudus mygtuką modalinis langas uždaromas projekto veikla pridedama į projekto veiklų sąrašą arba<br>išsaugomi pakeisti duomenys ir atidaromas "F-PRJ-SUTKTM-20 Sutarties keitimas. Projekto veiklos".<br>Sąlygos:<br>- Jeigu buvo pridėta nauja veikla, turi būti pergeneruoti sąrašai < <projekto požymiai="" veiksmų="">&gt; ir<br/>&lt;<paskirstymas grupėms="">&gt; lange "F-PRJ-SUTKTM-20 Sutarties keitimas. Projekto veiklos" pridedant naujos<br/>veiklos informaciją.<br/>Tikrinimai:<br/>- Ar visi privalomi laukai užpildyti. Esant klaidai išvedamas klaidos pranešimas prie lauko ir į klaidų sąrašą<br/>"Žingsnyje , {Žingsnis}' laukas , {Lauko pavadinimas}' yra privalomas.".</paskirstymas></projekto>                                                              |
| 21          | [Atšaukti]                                                     | Mygtukas skirtas atšaukti sutarties projekto veiklos pridėjimą ar redagavimą ir grįžtama į langą "F-PRJ-<br>SUTKTM-20 Sutarties keitimas. Projekto veiklos".                                                                                                    |

| INVESTIS Sutarčių techninis sprendimas INVESTIS_SI4_TS           | Versija: | 3.00       |
|------------------------------------------------------------------|----------|------------|
| Europos Sajungos investicijų administravimo informacinės sistema | Data:    | 2024-12-16 |

# F-PRJ-SUTKTM-20.2 Pridėti projekto poveiklę

Lango paskirtis Langas skirtas pridėti arba redaguoti sutarties keitimo projekto poveiklę. Navigacija Meniu >> [Projektai] >> Norimo redaguoti projekto [Pavadinimas] >> [Sutartis] >> [Keitimas] >> [Redaguoti] >> Vedlio žingsnis [Projekto veiklos] >> Sąrašas "Projekto veiklos", eilutė "Projekto poveiklė" prie norimos "Projekto veiklos" [Pridėti] ARBA Meniu >> [Projektai] >> Norimo redaguoti projekto [Pavadinimas] >> [Sutartis] >> [Keitimas] >> [Redaguoti] >> Vedlio žingsnis "Projekto aprašymas" [Tęsti] >> Sąrašas "Projekto veiklos", eilutė "Projekto poveiklė" prie norimos "Projekto veiklos" [Pridėti] ARBA Meniu >> [Projektai] >> Norimo redaguoti projekto [Pavadinimas] >> [Sutartis] >> [Keitimas] >> [Redaguoti] >> Vedlio žingsnis [Projekto veiklos] >> Sąrašas "Projekto veiklos", eilutė "Projekto poveiklė" prie norimos "Projekto veiklos" [Redaguoti] ARBA Meniu >> [Projektai] >> Norimo redaguoti projekto [Pavadinimas] >> [Sutartis] >> [Keitimas] >> [Redaguoti] >> Vedlio žingsnis "Projekto aprašymas" [Testi] >> Sarašas "Projekto veiklos", eilutė "Projekto poveiklė" prie norimos "Projekto veiklos" [Redaguoti] Navigacijos kelias

Lango ypatybės Modalinis langas. Naudotojų teisės T.PRJ.SUTKTM.1.3 Projektai. Sutarčių keitimas: Redaguoti

| INVESTIS Sutarčių techninis sprendimas INVESTIS_SI4_TS           | Versija: | 3.00       |
|------------------------------------------------------------------|----------|------------|
| Europos Sąjungos investicijų administravimo informacinės sistema | Data:    | 2024-12-16 |

|                    |             |                     |                   | <u> </u>                                |                               |                                       |                                              | Liet                                                                               | Vardeni:<br>tuvos Respublikos finans                                   | s Pavardenis 💄 🛈                                                                      | )  →                                                                   |                                 |                                       |            |                |
|--------------------|-------------|---------------------|-------------------|-----------------------------------------|-------------------------------|---------------------------------------|----------------------------------------------|------------------------------------------------------------------------------------|------------------------------------------------------------------------|---------------------------------------------------------------------------------------|------------------------------------------------------------------------|---------------------------------|---------------------------------------|------------|----------------|
| Programų žinynas > | <b>★</b> >  | Projektai           | > 07-001+         | (-0023 > 5                              | utartis > Keitin              | nas > Duomeny:                        | ;                                            |                                                                                    |                                                                        |                                                                                       |                                                                        |                                 |                                       |            |                |
| Projektai          | Sut         | arties              | s keitin          | าลร                                     |                               |                                       |                                              |                                                                                    |                                                                        |                                                                                       |                                                                        |                                 |                                       |            |                |
| Administravimas    | out         |                     |                   |                                         | •                             |                                       |                                              |                                                                                    | 10                                                                     | 41 42                                                                                 | 12                                                                     | 14                              | 15                                    |            |                |
|                    | Ben<br>duor | ndrieji<br>menys    | Partneriai        | Teritorija                              | Projekto F<br>aprašymas       | Projekto Netinko<br>veiklos finans    | amos Finansavimo S<br>Juoti šaltiniai        | tebésenos Reikala<br>rodikliai po pro                                              | avimai Horizontalieji<br>ojekto principai                              | Matomumas Papildo<br>ir sąlyg                                                         | omos Projekto<br>jos mokėjimai                                         | Sutarties FP s<br>šalys         | sutarties<br>šalys                    |            |                |
|                    |             | Broid               | okto voiklu       | unidumo pu                              | adžia t. Cutatica i           | india                                 | 2022 42 04                                   | paba                                                                               | avimo<br>ligos<br>Brojekte veiklu avi                                  |                                                                                       | 24 40 04                                                               |                                 |                                       |            |                |
|                    |             | Be                  | endra proje       | kto veiklų ti                           | nkamų                         | 4 707 752                             | 2023-12-01                                   |                                                                                    | Projekto velkių vy                                                     | Lé ios PVM                                                                            | 24-10-01                                                               | 474.00                          |                                       |            |                |
|                    |             | fi                  | nansuoti iš<br>Tī | laidų suma,<br>esioninės ii             | eurais                        |                                       |                                              | Proje                                                                              | kto matomumo ir ir                                                     | nformavimo apie                                                                       |                                                                        | 200.00                          |                                       |            |                |
|                    |             | Neties              | ioginės ir k      | itos išlaido:                           | s pagal                       |                                       |                                              |                                                                                    | proj                                                                   | jektą priemonės                                                                       |                                                                        |                                 |                                       |            |                |
|                    |             | fiks                | uotąją proj       | ekto išlaidų                            | normą                         |                                       |                                              |                                                                                    |                                                                        |                                                                                       |                                                                        |                                 |                                       |            |                |
|                    | Proj        | jekto vei<br>ridėti | iklos<br>Proj     | ekto povei                              | klė                           | Nebevykdoma 🗌                         | 2                                            |                                                                                    |                                                                        |                                                                                       |                                                                        |                                 | ×                                     |            |                |
|                    |             |                     |                   |                                         | Poveiklės                     | pavadinimas *                         |                                              |                                                                                    |                                                                        |                                                                                       |                                                                        |                                 | 3                                     |            |                |
|                    | ŀ           | Nr.                 |                   |                                         |                               |                                       |                                              |                                                                                    |                                                                        |                                                                                       |                                                                        |                                 | Ŧ                                     | o<br>upė   |                |
|                    | 1.          | - Ko                | onsul             |                                         | Matav                         | rimo vienetas *                       |                                              |                                                                                    |                                                                        |                                                                                       |                                                                        |                                 | 0/300                                 |            | / =            |
|                    |             | an<br>Nr            | -canelic          |                                         |                               |                                       |                                              |                                                                                    |                                                                        |                                                                                       |                                                                        |                                 | 0/15                                  | νM,        |                |
|                    | 1           | M Pr                | ojekt             |                                         | Sie                           | ktina reikšmė *                       |                                              |                                                                                    |                                                                        |                                                                                       |                                                                        |                                 | 0/15                                  | 0.00       |                |
|                    |             | vir.                | ojent             |                                         |                               | Aprašymas *                           |                                              |                                                                                    |                                                                        |                                                                                       |                                                                        |                                 | 6                                     | 0,00       |                |
|                    | 1           | N Ne                | atiosi            |                                         |                               |                                       |                                              |                                                                                    |                                                                        |                                                                                       |                                                                        |                                 |                                       | 10.53      |                |
|                    |             | Nr No               | cuesi             |                                         |                               |                                       |                                              |                                                                                    |                                                                        |                                                                                       |                                                                        |                                 | 0 / 2000                              | 19,00      | D              |
|                    | 11          | 1 <b>-</b> At       | likta             |                                         |                               | Pastabos                              |                                              |                                                                                    |                                                                        |                                                                                       |                                                                        |                                 |                                       |            |                |
|                    |             | 1. • 740            | JINUG :           |                                         |                               |                                       |                                              |                                                                                    |                                                                        |                                                                                       |                                                                        |                                 | -                                     |            | /              |
|                    | N           | Nr.                 |                   |                                         |                               |                                       |                                              | 8<br>Testi                                                                         | 9<br>Atšaukti                                                          |                                                                                       |                                                                        |                                 | 0/1000                                | o<br>upė   |                |
|                    | 2           | → Ko                | onsul             |                                         |                               |                                       |                                              |                                                                                    |                                                                        |                                                                                       |                                                                        |                                 |                                       |            |                |
|                    |             | an                  | nalizių rengin    | las                                     |                               |                                       |                                              |                                                                                    |                                                                        |                                                                                       |                                                                        |                                 | Iš ios PV                             | M.         |                |
|                    |             | vr.                 |                   |                                         | and the states                | Projekto mat                          | omumo ir informavin                          | no apie projektą p                                                                 | priemone                                                               |                                                                                       |                                                                        | Suma, eurais                    | eurais                                |            |                |
|                    | 2.1         | M Pr                | ojekto matol      | numo ir intor                           | navimo islaidos               |                                       | 0                                            | Iš jos PVM,                                                                        |                                                                        | Teller                                                                                |                                                                        | 100,0                           | ,                                     | 0,00       |                |
|                    |             | vr.                 |                   | Netie                                   | siogines islaidos             | •                                     | suma, eurais                                 | eurais                                                                             |                                                                        | Taikom                                                                                | a fiksuotoji norma,                                                    | proc.                           |                                       |            |                |
|                    | 2.1         | N NE                | etiesioginių i    | siaidų riksuot                          | oji norma, kodas F            | N-01                                  | 75 626,28                                    | Siektina                                                                           |                                                                        |                                                                                       |                                                                        |                                 |                                       | 19,53      |                |
|                    | N           | Nr.                 |                   | Pover                                   | kles pavadinima:              | 5                                     | Matavimo vnt.                                | reikšmė                                                                            |                                                                        |                                                                                       | Pastabos                                                               |                                 |                                       |            | Li             |
|                    | 2.1         | 1. • At             | likta statistin   | e analize                               |                               |                                       | Vnt.                                         | 1,00                                                                               |                                                                        |                                                                                       |                                                                        |                                 |                                       |            |                |
|                    | Proj        | jekto ve            | iksmų pož         | ymiai                                   |                               |                                       |                                              |                                                                                    |                                                                        |                                                                                       |                                                                        |                                 |                                       |            |                |
|                    | Р           | Projekto v          | reikla            | Žemės<br>pirkimo<br>išlaidos,<br>eurais | Nepiniginis<br>įnašas, eurais | Kryžminis<br>finansavima<br>s, eurais | Vykdančiojo<br>personalo<br>išlaidos, eurais | Vykdančiojo<br>personalo<br>išlaidos<br>(apmokamos iš<br>nuosavo<br>įnašo), eurais | Dalyvių darbo<br>užmokesčio<br>išlaidos<br>(finansuojamo<br>s), eurais | Dalyvių darbo<br>užmokesčio<br>išlaidos<br>(apmokamos iš<br>nuosavo<br>įnašo), eurais | Nusidėvėjimo<br>sąnaudos<br>(apmokamos iš<br>nuosavo įnašo),<br>eurais | Valstybės<br>pagalba,<br>eurais | "De<br>minimis"<br>pagalba,<br>eurais | lš r<br>eu | viso,<br>urais |
|                    | Pro         | ojekto veik         | kla 1.            | 20,00                                   | 30,00                         |                                       |                                              |                                                                                    | 200,00                                                                 |                                                                                       |                                                                        |                                 |                                       |            | 250,00         |
|                    | Pro         | ojekto veik         | da 2.             | 07.00                                   | 10,00                         |                                       | 100,00                                       | 100,00                                                                             |                                                                        |                                                                                       | 10,00                                                                  |                                 |                                       |            | 220,00         |
|                    | Iš '        | viso:               |                   | 25,00                                   | 40,00                         |                                       | 100,00                                       | 100,00                                                                             | 200,00                                                                 |                                                                                       | 10,00                                                                  |                                 |                                       |            | 470,00         |
|                    | Pas         | skirstyma           | as regiona        | ams                                     |                               |                                       |                                              |                                                                                    |                                                                        |                                                                                       |                                                                        |                                 |                                       |            |                |
|                    |             | Projek              | to veikla         |                                         |                               | Sostinės                              |                                              |                                                                                    | VVL                                                                    |                                                                                       |                                                                        | Net                             | aikoma                                |            |                |
|                    | Pro         | ojekto veik         | va 1.<br>da 2.    |                                         |                               |                                       | 30,00                                        |                                                                                    |                                                                        |                                                                                       | 10,00                                                                  |                                 |                                       |            |                |
|                    | Iš          | viso:               |                   |                                         |                               |                                       | 30,00                                        |                                                                                    |                                                                        |                                                                                       | 10,00                                                                  |                                 |                                       |            |                |
|                    | Pas         | skirstyma           | as grupėm         | ıs                                      |                               |                                       |                                              |                                                                                    |                                                                        |                                                                                       |                                                                        |                                 |                                       |            |                |
|                    |             |                     |                   |                                         |                               | Veiklų grupė                          |                                              |                                                                                    |                                                                        | Veiklų grupės bendr                                                                   | a suma, eurais                                                         |                                 | Iš jos PVM, eu                        | ırais      |                |
|                    | Pro         | ojekto veik         | da 1.             |                                         |                               |                                       |                                              |                                                                                    |                                                                        |                                                                                       |                                                                        |                                 |                                       |            |                |
|                    | Pro         | ojekto veik         | da 2.             |                                         |                               |                                       |                                              |                                                                                    |                                                                        |                                                                                       |                                                                        |                                 |                                       |            |                |
|                    | Iš          | viso:               |                   |                                         |                               |                                       |                                              |                                                                                    |                                                                        |                                                                                       |                                                                        |                                 |                                       |            |                |

Tęsti Saugoti Atšaukti

| Eil.<br>Nr. | Pavadinimas       | Lauko aprašymas                                                                                                    |
|-------------|-------------------|----------------------------------------------------------------------------------------------------|
| 1           | Projekto poveiklė | Statinis modalinio lango pavadinimas.                                                                                                    |
| 2           | Nebevykdoma       | Žymimasis langelis, redaguojamas. Nurodoma ar projekto poveiklė yra nebevykdoma.<br>Sąlygos:<br>- jei pridedamas naujas įrašas, numatytoji reikšmė: neužpildyta.<br>- jei redaguojamas įrašas, numatytoji reikšmė: automatiškai užpildoma pagal pasirinktą redagavimui įrašą. |

| INVESTIS Sutarčių techninis sprendimas INVESTIS_SI4_TS           |       | 3.00       |
|------------------------------------------------------------------|-------|------------|
| Europos Sąjungos investicijų administravimo informacinės sistema | Data: | 2024-12-16 |

| Eil.<br>Nr. | Pavadinimas              | Lauko aprašymas                                                                                                    |
|-------------|--------------------------|----------------------------------------------------------------------------------------------------|
| 3           | Poveiklės<br>pavadinimas | Privalomas, tekstinis įvesties laukas. Lauke nurodomas poveiklės pavadinimas. Leistinas simbolių skaičius 300.<br>Numatytoji reikšmė: neužpildyta.                                                                           |
|             |                          | - Jei pridedamas naujas irašas, numatytoji reikšmė: neužnildyta                                                                                                    |
|             |                          | <ul> <li>Jei redaguojamas įrašas, kuris buvo pridėtas sutartyje - laukas neaktyvus redagavimui (ang. disabled). Numatytoji<br/>reikšmė: automatiškai užpildoma pagal pasirinktą redagavimui įrašą.</li> </ul>                |
|             |                          | <ul> <li>Jei redaguojamas įrašas, kuris buvo pridėtas sutarties keitimo metu - laukas aktyvus redagavimui (ang. enabled).</li> <li>Numatytoji reikšmė: automatiškai užpildoma pagal pasirinktą redagavimui įrašą.</li> </ul> |
| 4           | Matavimo<br>vienetas     | Privalomas, tekstinis, įvesties laukas. Lauke nurodomas matavimo vienetas. Leistinas simbolių skaičius 15.<br>Salvgos:                                                                                                    |
|             |                          | <ul> <li>Jei pridedamas naujas įrašas, numatytoji reikšmė: neužpildyta.</li> </ul>                                                                                                    |
|             |                          | <ul> <li>Jei redaguojamas įrašas, kuris buvo pridėtas sutartyje - laukas neaktyvus redagavimui (ang. disabled). Numatytoji<br/>reikšmė: automatiškai užpildoma pagal pasirinktą redagavimui įrašą.</li> </ul>                |
|             |                          | <ul> <li>Jei redaguojamas įrašas, kuris buvo pridėtas sutarties keitimo metu - laukas aktyvus redagavimui (ang. enabled).</li> <li>Numatytoji reikšmė: automatiškai užpildoma pagal pasirinktą redagavimui įrašą.</li> </ul> |
| 5           | Siektina reikšmė         | Privalomas, skaitinis įvesties laukas. Lauke nurodoma poveiklės siektina reikšmė. Leistinas simbolių skaičius 9 iki kablelio ir 2 simboliai po kablelio. <b>Sąlygos:</b>                                                     |
|             |                          | - jei pridedamas naujas įrašas, numatytoji reikšmė: neužpildyta.                                                                                                    |
|             |                          | - jei redaguojamas įrašas, numatytoji reikšmė: automatiškai užpildoma pagal pasirinktą redagavimui įrašą.                                                                                                    |
| 6           | Aprašymas                | Privalomas, tekstinis įvesties laukas. Lauke nurodomos poveiklės aprašymas. Leistinas simbolių skaičius 2000.<br>Sąlygos:                                                                                                    |
|             |                          | - jei pridedamas naujas įrašas, numatytoji reikšmė: neužpildyta.                                                                                                    |
|             |                          | - jei redaguojamas įrašas, numatytoji reikšmė: automatiškai užpildoma pagal pasirinktą redagavimui įrašą.                                                                                                    |
| 7           | Pastabos                 | Neprivalomas, tekstinis įvesties laukas. Lauke nurodomos poveiklės pastabos. Leistinas simbolių skaičius 1000.<br>Sąlygos:                                                                                                   |
|             |                          | - jei pridedamas naujas įrašas, numatytoji reikšmė: neužpildyta.                                                                                                    |
|             |                          | - jei redaguojamas įrašas, numatytoji reikšmė: automatiškai užpildoma pagal pasirinktą redagavimui įrašą.                                                                                                    |
| 8           | [Tęsti]                  | Mygtukas skirtas pridėti naują projekto poveiklę į projekto veiklų sąrašą arba išsaugoti pakeistus duomenis, jei bvo redaguojamas įrašas.                                                                                    |
|             |                          | Paspaudus mygtuką modalinis langas uždaromas projekto poveiklė pridedama į projekto veiklų sąrašą arba išsaugomi keičiami buvusios poveiklės duomenys ir atidaromas "F-PRJ-SUTKTM-20 Sutarties keitimas. Projekto veiklos".  |
|             |                          | Tikrinimai:                                                                                                    |
|             |                          | - Ar visi privalomi laukai užpildyti. Esant klaidai išvedamas klaidos pranešimas prie lauko ir į klaidų sąrašą "Žingsnyje<br>,{Žingsnis}' laukas ,{Lauko pavadinimas}' yra privalomas."                                      |
| 9           | [Atšaukti]               | Mygtukas skirtas atšaukti sutarties projekto poveiklės pridėjimą ar redagavimą ir grįžtama į langą "F-PRJ-SUTKTM-20<br>Sutarties keitimas. Projekto veiklos".                                                                |

| INVESTIS Sutarčių techninis sprendimas INVESTIS_SI4_TS           | Versija: | 3.00       |
|------------------------------------------------------------------|----------|------------|
| Europos Sąjungos investicijų administravimo informacinės sistema | Data:    | 2024-12-16 |

# F-PRJ-SUTKTM-21 Sutarties keitimas. Netinkamos finansuoti išlaidos

Lango paskirtis

Langas skirtas redaguoti sutarties keitimo žingsnį "Netinkamos finansuoti išlaidos".

Navigacija Meniu >> [Projektai] >> Norimo redaguoti projekto [Pavadinimas] >> [Sutartis] >> [Keitimas] >> [Redaguoti] >> Vedlio žingsnis [Netinkamos finansuoti išlaidos]

ARBA

Meniu >> [Projektai] >> Norimo redaguoti projekto [Pavadinimas] >> [Sutartis] >> [Keitimas] >> [Redaguoti] >> Vedlio žingsnis "Projekto veiklos" [Tęsti]

Navigacijos kelias

Projektai >> Kodas >> Sutartis >> Keitimas >> Duomenys

Lango ypatybės

Naudotojų teisės

|                                                              | Vardenis Pavardenis<br>Lietuvos Respublikos finansų ministerija 🌢 🕐 🌗                                                                                                    |
|--------------------------------------------------------------|----------------------------------------------------------------------------------------------------|
| <ul> <li>Programų žinynas &gt;</li> <li>Projektai</li> </ul> | A > Projektal > 07-001-K-0023 > Sutartis > Keitimas > Duomenys     Sutarties keitimas                                                                                                    |
| Administravimas >                                            | 1       1       1       1       1       1       1       1       1       1       1       1       1       1       1       1       1       1       1       1       1       1       1       1       1       1       1       1       1       1       1       1       1       1       1       1       1       1       1       1       1       1       1       1       1       1       1       1       1       1       1       1       1       1       1       1       1       1       1       1       1       1       1       1       1       1       1       1       1       1       1       1       1       1       1       1       1       1       1       1       1       1       1       1       1       1       1       1       1       1       1       1       1       1       1       1       1       1       1       1       1       1       1       1       1       1       1       1       1       1       1       1       1       1       1       1       1       1       1 |
|                                                              | Nr.       Projekto netinkamos finansuoti išlaidos       Projekto netinkamos finansuoti išlaidos       Projekto netinkamos finansuoti išlaidos       Numatomas arba turimas šių išlaidų finansavimo šaltinis       10         1.       Projekto netinkamos finansuoti išlaidos       123 456 789 123,00       Numatomas arba turimas šių išlaidų finansavimo šaltinis       10         Testi       123 456 789 123,00       Numatomas arba turimas šių išlaidų finansavimo šaltinis       10                                                                                                    |

| Eil.<br>Nr. | Pavadinimas          | Lauko aprašymas                                                                                                    |
|-------------|----------------------|----------------------------------------------------------------------------------------------------|
| 1           | Sutarties keitimas   | Statinis lango pavadinimas                                                                                                    |
| 2           | [Bendrieji duomenys] | Mygtukas skirtas pereiti į vedlio žingsnį "Bendrieji duomenys". Paspaudus mygtuką<br>pereinama į vedlio žingsnį "Bendra informacija" ir atidaromas langas "F-PRJ-SUTKTM-<br>16 Sutarties keitimas. Bendrieji duomenys".              |
| 3           | [Partneriai]         | Mygtukas skirtas pereiti į vedlio žingsnį "Partneriai". Paspaudus mygtuką pereinama į<br>vedlio žingsnį "Partneriai" ir atidaromas langas "F-PRJ-SUTKTM-17 Sutarties keitimas.<br>Partneriai".<br>Salvgos:                           |
|             |                      | <ul> <li>- Žingsnis rodomas neaktyvus, jeigu Kvietime nurodytose pažangos priemonėse požymis<br/>"Galimi partneriai" yra ne. Jei nors viena pažangos priemonė turi požymį "taip" - žingsnis<br/>"Partneriai" yra rodomas.</li> </ul> |
|             |                      | Bandant paspausti ant neaktyvaus žingsnio "Partneriai" rodomas pranešimas "Kvietime nurodyta, jog partneriai yra negalimi.".                                                                                                    |
| 4           | [Teritorija]         | Mygtukas skirtas pereiti į vedlio žingsnį "Teritorija". Paspaudus mygtuką pereinama į<br>vedlio žingsnį "Teritorija" ir atidaromas langas "F-PRJ-SUTKTM-18 Sutarties keitimas.<br>Teritorija".                                       |
| 5           | [Projekto aprašymas] | Mygtukas skirtas pereiti į vedlio žingsnį "Projekto aprašymas". Paspaudus mygtuką<br>pereinama į vedlio žingsnį "Projekto aprašymas" ir atidaromas langas "F-PRJ-<br>SUTKTM-19 Sutarties keitimas. Projekto aprašymas".              |
| 6           | [Projekto veiklos]   | Mygtukas skirtas pereiti į vedlio žingsnį "Projekto veiklos". Paspaudus mygtuką<br>pereinama į vedlio žingsnį "Projekto veiklos" ir atidaromas langas "F-PRJ-SUTKTM-20<br>Sutarties keitimas. Projekto veiklos".                     |

| INVESTIS Sutarčių techninis sprendimas INVESTIS_SI4_TS           | Versija: | 3.00       |
|------------------------------------------------------------------|----------|------------|
| Europos Sąjungos investicijų administravimo informacinės sistema | Data:    | 2024-12-16 |

| Eil.<br>Nr. | Pavadinimas                                                                              | Lauko aprašymas                                                                                                    |
|-------------|------------------------------------------------------------------------------------------|----------------------------------------------------------------------------------------------------|
| 7           | [Netinkamos finansuoti išlaidos]                                                         | Mygtukas skirtas pereiti į vedlio žingsnį "Netinkamos finansuoti išlaidos". Paspaudus<br>mygtuką pereinama į vedlio žingsnį "Netinkamos finansuoti išlaidos" ir atidaromas<br>langas "F-PRJ-SUTKTM-21 Sutarties keitimas. Netinkamos finansuoti išlaidos".                                                                                                    |
| 8           | Tinkamumo finansuoti reikalavimų<br>neatitinkančių išlaidų detalizavimas                 | Statinis bloko pavadinimas.                                                                                                    |
| 9           | [Pridėti]                                                                                | Mygtukas skirtas pridėti netinkamas finansuoti išlaidas.<br>Paspaudus mygtuką atidaromas modalinis langas "F-PRJ-SUTKTM-21.1 Pridėti<br>netinkamas finansuoti išlaidas".                                                                                                    |
| 10          | TINKAMUMO FINANSUOTI REIKALAVIMŲ<br>NEATITINKANČIŲ IŠLAIDŲ<br>DETALIZAVIMO SĄRAŠO LAUKAI | <b>Sąrašo atvaizdavimo logika:</b><br>- Sąraše atvaizduojamos netinkamos finansuoti išlaidos.<br><b>Sąrašo rikiavimas:</b><br>Numatytasis rikiavimas - pagal įrašo numerį didėjančia tvarka.                                                                                                    |
| 11          | Nr.                                                                                      | Sąrašo atvaizdavimo laukas. Lauke atvaizduojamas įrašo numeris. Numeris nurodomas iš<br>eilės pvz., 1, 2, 3 ir kt. Galimas simbolių skaičius – 3.                                                                                                    |
| 12          | Projekto netinkamos finansuoti išlaidos                                                  | Sąrašo atvaizdavimo laukas. Lauke atvaizduojamos projekto netinkamos finansuoti<br>išlaidos. Lauko reikšmė atvaizduojama iš lango "F-PRJ-SUTKTM-21.1 Pridėti<br>netinkamas finansuoti išlaidas" lauko <projekto finansuoti="" išlaidos="" netinkamos="">.<br/>Sąraše pavadinimas atvaizduojamas maksimaliai iki 150 simbolių, netelpanti į lauką<br/>pavadinimo dalis atvaizduojama daugtaškiu. Užvedus pelės žymekliu, ant šio lauko,<br/>pateikiamas informacinis laukas su pilnu pavadinimu.</projekto> |
| 13          | Projekto netinkamų finansuoti išlaidų suma,<br>eurais                                    | Sąrašo atvaizdavimo laukas. Lauke atvaizduojamas projekto netinkamų finansuoti išlaidų<br>suma eurais. Lauko reikšmė atvaizduojama iš lango "F-PRJ-SUTKTM-21.1 Pridėti<br>netinkamas finansuoti išlaidas" lauko <projekto finansuoti="" išlaidų="" netinkamų="" suma,<br="">eurais&gt;.</projekto>                                                                                                    |
| 14          | Numatomas arba turimas šių išlaidų finansavimo<br>šaltinis                               | Sąrašo atvaizdavimo laukas. Lauke atvaizduojamas numatomas arba turimas šių išlaidų<br>finansavimo šaltinis. Lauko reikšmė atvaizduojama iš lango "F-PRJ-SUTKTM-21.1<br>Pridėti netinkamas finansuoti išlaidas" lauko <numatomas arba="" išlaidų<br="" turimas="" šių="">finansavimo šaltinis&gt;.</numatomas>                                                                                                    |
| 15          | [Redaguoti]                                                                              | Mygtukas skirtas pakeisti netinkamų finansuoti išlaidų duomenis. Paspaudus mygtuką<br>atidaromas modalinis "F-PRJ-SUTKTM-21.1 Pridėti netinkamas finansuoti išlaidas"<br>langas.                                                                                                    |
| 16          | [Šalinti]                                                                                | Mygtukas skirtas netinkamų finansuoti išlaidų pašalinimui. Paspaudus mygtuką<br>inicijuojamas įrašo pašalinimas. Įrašo pašalinimas galimas visada.                                                                                                    |
| 17          | [Tęsti]                                                                                  | Mygtukas skirtas pereiti į kitą duomenų redagavimo vedlio žingsnį. Paspaudus mygtuką<br>patikrinami įvesti laukai, jie išsaugomi ir atidaromas kitas vedlio žingsnis "F-PRJ-<br>SUTKTM-22 Sutarties keitimas. Finansavimo šaltiniai".<br><b>Tikrinimai:</b><br>- Atliekami kitų aktyvių žingsnių tikrinimai.                                                                                                    |
| 18          | [Saugoti]                                                                                | Mygtukas skirtas išsaugoti įvestus sutarties keitimo duomenis be patvirtinimo.<br>Išsaugojimo metu netikrinami užpildyti laukai, būsena nekeičiama ir lieka<br>"Užregistruota" arba "Derinama", atidaromas langas "F-PRJ-SUTKTM-1 Sutarties<br>keitimo peržiūra. Bendrieji duomenys".                                                                                                    |
| 19          | [Atšaukti]                                                                               | Mygtukas skirtas atšaukti sutarties keitimo redagavimą ir grįžtama į langą "F-PRJ-<br>SUTKTM-1 Sutarties keitimo peržiūra. Bendrieji duomenys".                                                                                                    |

| INVESTIS Sutarčių techninis sprendimas INVESTIS_SI4_TS           |       | 3.00       |
|------------------------------------------------------------------|-------|------------|
| Europos Sąjungos investicijų administravimo informacinės sistema | Data: | 2024-12-16 |

# F-PRJ-SUTKTM-21.1 Pridėti netinkamas finansuoti išlaidas

Lango paskirtis

Langas skirtas pridėti arba redaguoti sutarties keitimo netinkamas finansuoti išlaidas.

Navigacija Meniu >> [Projektai] >> Norimo redaguoti projekto [Pavadinimas] >> [Sutartis] >> [Keitimas] >> [Redaguoti] >> Vedlio žingsnis [Netinkamos finansuoti išlaidos] >> [Pridėti]

ARBA

Meniu >> [Projektai] >> Norimo redaguoti projekto [Pavadinimas] >> [Sutartis] >> [Keitimas] >> [Redaguoti] >> Vedlio žingsnis [Netinkamos finansuoti išlaidos] >> [Redaguoti]

ARBA

Meniu >> [Projektai] >> Norimo redaguoti projekto [Pavadinimas] >> [Sutartis] >> [Keitimas] >> [Redaguoti] >> Vedlio žingsnis "Projekto veiklos" [Tęsti] >> [Pridėti]

### ARBA

Meniu >> [Projektai] >> Norimo redaguoti projekto [Pavadinimas] >> [Sutartis] >> [Keitimas] >> [Redaguoti] >> Vedlio žingsnis "Projekto veiklos" [Tęsti] >> [Redaguoti] Navigacijos kelias

Lango ypatybės Modalinis langas.

Naudotojų teisės

|                    | Vardenis Pavardenis<br>Lietuvos Respublikos finansų ministerija 👗 ⑦ I→                                                                                                    |   |
|--------------------|----------------------------------------------------------------------------------------------------|---|
| Programų žinynas > | ♠ > Projektal > 07-001-K-0023 > Sutartis > Keitlimas > Duomenys                                                                                                    |   |
| 🖬 Projektai        | Sutarties keitimas                                                                                                    |   |
| Administravimas >  | 1 2 3 4 5 6 7 8 9 10 11 12 13 4 15<br>Bendrieji Partneriai Tertorija Projekto aprašymas Projekto veikios friansavimo Stebesenos Reikatavimai Horizontalieji Matomumas Papidomos Projekto Sutarties FP sutartiti išlaidos saltiniai rodikilai po projekto principai ir sąlygos mokejimai Saltys FP sutartiti sąlygos aprašymas tertorija pabaigos pabaigos projekto principai informavimas tertorija pabaigos pabaigos projekto sutarties sąlygos mokejimai sąlygos pabaigos pabaigos pabaigos pabaigos projekto sutarties sąlygos projekto saltys saltys pabaigos pabaigos pabaigos pabaigos projekto saltys pabaigos pabaigos p | s |
|                    | l inkamumo tinansuoti reikalavimų neatitinkancių islaidų detalizavimas                                                                                                    |   |
|                    | Netinkamos finansuoti išlaidos 🔹 🗙                                                                                                    |   |
|                    | Projekto netinkamos finansuoti išlaidos *                                                                                                    |   |
|                    | 0/500                                                                                                    |   |
|                    | Projekto netinkamų finansuoti išlaidų suma,                                                                                                    |   |
|                    | eurars 0/15                                                                                                    |   |
|                    | Numatomas arba turimas sių islaidų<br>finansavimo šaltinis *                                                                                                    |   |
|                    | 0/500<br>Tęsti Atšaukti                                                                                                    |   |

| Eil.<br>Nr. | Pavadinimas                                           | Lauko aprašymas                                                                                                    |
|-------------|-------------------------------------------------------|----------------------------------------------------------------------------------------------------|
| 1           | Netinkamos finansuoti<br>išlaidos                     | Statinis modalinio lango pavadinimas.                                                                                                    |
| 2           | Projekto netinkamos<br>finansuoti išlaidos            | Privalomas, tekstinis, įvesties laukas. Lauke nurodomas projekto netinkamos finansuoti išlaidos. Leistinas<br>simbolių skaičius 500.<br>Sąlygos:<br>- jei pridedamas naujas įrašas, numatytoji reikšmė: neužpildyta.<br>- jei redaguojamas įrašas, numatytoji reikšmė: automatiškai užpildoma pagal pasirinktą redagavimui įrašą.                                                                |
| 3           | Projekto netinkamų finansuoti<br>išlaidų suma, eurais | Privalomas skaitinis įvesties laukas. Lauke nurodoma projekto netinkamų finansuoti išlaidų suma, eurais.<br>Galimas simbolių skaičius – 12 simbolių iki kablelio ir 2 simboliai po kablelio.<br><b>Sąlygos:</b><br>- jei pridedamas naujas įrašas, numatytoji reikšmė: neužpildyta.<br>- jei redaguojamas įrašas, numatytoji reikšmė: automatiškai užpildoma pagal pasirinktą redagavimui įrašą. |

| INVESTIS Sutarčių techninis sprendimas INVESTIS_SI4_TS           | Versija: | 3.00       |
|------------------------------------------------------------------|----------|------------|
| Europos Sąjungos investicijų administravimo informacinės sistema | Data:    | 2024-12-16 |

| Eil.<br>Nr. | Pavadinimas                                                | Lauko aprašymas                                                                                                    |
|-------------|------------------------------------------------------------|----------------------------------------------------------------------------------------------------|
| 4           | Numatomas arba turimas šių<br>išlaidų finansavimo šaltinis | Privalomas, tekstinis, įvesties laukas. Lauke nurodomas numatomas arba turimas šių išlaidų finansavimo<br>šaltinis. Leistinas simbolių skaičius 500. <b>Sąlygos:</b><br>- jei pridedamas naujas įrašas, numatytoji reikšmė: neužpildyta.<br>- jei redaguojamas įrašas, numatytoji reikšmė: automatiškai užpildoma pagal pasirinktą redagavimui įrašą.                                                                                                    |
| 5           | [Tęsti]                                                    | Mygtukas skirtas pridėti naują netinkamą finansuoti išlaidą į netinkamų finansuoti išlaidų sąrašą arba<br>išsaugoti patikslintus duomenis, jei buvo keičiamas buvęs įrašas.<br>Paspaudus mygtuką modalinis langas uždaromas, netinkamos finansuoti išlaidos pridedamos į netinkamų<br>finansuoti išlaidų sąrašą arba išsaugomi pakeisti duomenys ir atidaromas "F-PRJ-SUTKTM-21 Sutarties<br>keitimas. Netinkamos finansuoti išlaidos".<br><b>Tikrinimai:</b><br>- Ar visi privalomi laukai užpildyti. Esant klaidai išvedamas klaidos pranešimas prie lauko ir į klaidų sąrašą<br>"Žingsnyje , {Žingsnis}' laukas , {Lauko pavadinimas}' yra privalomas". |
| 6           | [Atšaukti]                                                 | Mygtukas skirtas atšaukti sutarties netinkamų finansuoti išlaidų pridėjimą ar redagavimą ir grįžtama į langą<br>"F-PRJ-SUTKTM-21 Sutarties keitimas. Netinkamos finansuoti išlaidos".                                                                                                    |

| INVESTIS Sutarčių techninis sprendimas INVESTIS_SI4_TS           | Versija: | 3.00       |
|------------------------------------------------------------------|----------|------------|
| Europos Sąjungos investicijų administravimo informacinės sistema | Data:    | 2024-12-16 |

# F-PRJ-SUTKTM-22 Sutarties keitimas. Finansavimo šaltiniai

Lango paskirtis

Langas skirtas redaguoti sutarties keitimo žingsnį "Finansavimo šaltiniai".

Navigacija Meniu >> [Projektai] >> Norimo redaguoti projekto [Pavadinimas] >> [Sutartis] >> [Keitimas] >> [Redaguoti] >> Vedlio žingsnis [Finansavimo šaltiniai] ARBA

Meniu >> [Projektai] >> Norimo redaguoti projekto [Pavadinimas] >> [Sutartis] >> [Keitimas] >> [Redaguoti] >> Vedlio žingsnis "Netinkamos finansuoti išlaidos" [Tęsti]

Navigacijos kelias

Projektai >> Kodas >> Sutartis >> Keitimas >> Duomenys

Lango ypatybės

-Naudotojų teisės

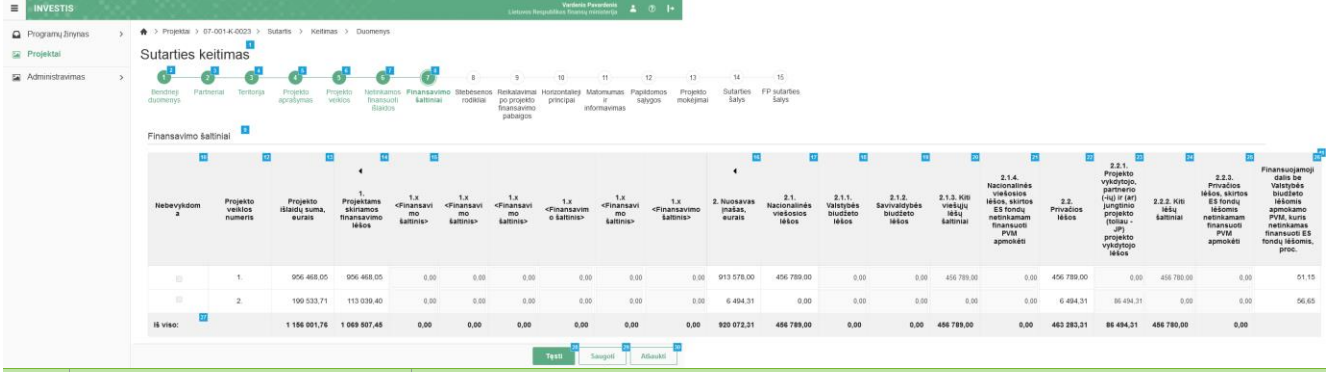

| Eil.<br>Nr. | Pavadinimas                      | Lauko aprašymas                                                                                                    |
|-------------|----------------------------------|----------------------------------------------------------------------------------------------------|
| 1           | Sutarties keitimas               | Statinis lango pavadinimas                                                                                                    |
| 2           | [Bendrieji duomenys]             | Mygtukas skirtas pereiti į vedlio žingsnį "Bendrieji duomenys". Paspaudus mygtuką pereinama į vedlio<br>žingsnį "Bendra informacija" ir atidaromas langas "F-PRJ-SUTKTM-16 Sutarties keitimas. Bendrieji<br>duomenys".                                                                                                    |
| 3           | [Partneriai]                     | Mygtukas skirtas pereiti į vedlio žingsnį "Partneriai". Paspaudus mygtuką pereinama į vedlio žingsnį<br>"Partneriai" ir atidaromas langas "F-PRJ-SUTKTM-17 Sutarties keitimas. Partneriai".<br>Sąlygos:<br>- Žingsnis rodomas neaktyvus, jeigu Kvietime nurodytose pažangos priemonėse požymis "Galimi<br>partneriai" yra ne. Jei nors viena pažangos priemonė turi požymį "taip" - žingsnis "Partneriai" yra<br>rodomas.<br>Bandant paspausti ant neaktyvaus žingsnio "Partneriai" rodomas pranešimas "Kvietime nurodyta, jog<br>partneriai yra negalimi.". |
| 4           | [Teritorija]                     | Mygtukas skirtas pereiti į vedlio žingsnį "Teritorija". Paspaudus mygtuką pereinama į vedlio žingsnį<br>"Teritorija" ir atidaromas langas "F-PRJ-SUTKTM-18 Sutarties keitimas. Teritorija".                                                                                                    |
| 5           | [Projekto aprašymas]             | Mygtukas skirtas pereiti į vedlio žingsnį "Projekto aprašymas". Paspaudus mygtuką pereinama į vedlio<br>žingsnį "Projekto aprašymas" ir atidaromas langas "F-PRJ-SUTKTM-19 Sutarties keitimas. Projekto<br>aprašymas".                                                                                                    |
| 6           | [Projekto veiklos]               | Mygtukas skirtas pereiti į vedlio žingsnį "Projekto veiklos". Paspaudus mygtuką pereinama į vedlio<br>žingsnį "Projekto veiklos" ir atidaromas langas "F-PRJ-SUTKTM-20 Sutarties keitimas. Projekto<br>veiklos".                                                                                                    |
| 7           | [Netinkamos finansuoti išlaidos] | Mygtukas skirtas pereiti į vedlio žingsnį "Netinkamos finansuoti išlaidos". Paspaudus mygtuką<br>pereinama į vedlio žingsnį "Netinkamos finansuoti išlaidos" ir atidaromas langas "F-PRJ-SUTKTM-21<br>Sutarties keitimas. Netinkamos finansuoti išlaidos".                                                                                                    |

| INVESTIS Sutarčių techninis sprendimas INVESTIS_SI4_TS           | Versija: | 3.00       |
|------------------------------------------------------------------|----------|------------|
| Europos Sąjungos investicijų administravimo informacinės sistema | Data:    | 2024-12-16 |

| Eil.<br>Nr. | Pavadinimas                                  | Lauko aprašymas                                                                                                    |
|-------------|----------------------------------------------|----------------------------------------------------------------------------------------------------|
| 8           | [Finansavimo šaltiniai]                      | Mygtukas skirtas pereiti į vedlio žingsnį "Finansavimo šaltiniai". Paspaudus mygtuką pereinama į<br>vedlio žingsnį "Finansavimo šaltiniai" ir atidaromas langas "F-PRJ-SUTKTM-22 Sutarties keitimas.<br>Finansavimo šaltiniai".                                                                                                    |
| 9           | Finansavimo šaltiniai                        | Statinis bloko pavadinimas.                                                                                                    |
| 10          | Nebevykdoma                                  | Sąrašo atvaizdavimo laukas. Lauke atvaizduojami Projekto veiklos požymis ar veikla yra<br>nebevykdoma.<br>Požymis atvaizduojamas iš lango "F-PRJ-SUTKTM-20 Sutarties keitimas. Projekto veiklos" projekto<br>veiklos lauko <nebevykdoma>.</nebevykdoma>                                                                                                    |
| 11          | FINANSAVIMO ŠALTINIŲ<br>SĄRAŠO LAUKAI        | <ul> <li>Sąrašo atvaizdavimo logika:</li> <li>Sąrašo atvaizdavimo logika:</li> <li>Sąraše atvaizduojami finansavimo šaltiniai.</li> <li>Nuosavo įnašo vaikiniai įrašai (2.1, 2.2 ir t.t.) atvaizduojami pagal kvietime, pagal kurį teikiamas projekto įgyvendinimo planas, nurodytus finansavimo šaltinius, lange "F-PŽ-KVT-3.1 Kvietimo finansuojamos veiklos peržiūra" lentelės "Finansavimo šaltiniai ir sumos" laukus "Finansavimo šaltinis".</li> <li>Projektams skiriamų finansavimo lėšų vaikiniai įrašai (1.1, 1.2 ir t.t.) atvaizduojami pagal kvietime, pagal kurį teikiamas projekto įgyvendinimo planas, nurodytus finansavimo šaltinius, lange "F-PŽ-KVT-3.1 Kvietimo finansuojamos veiklos peržiūra" lentelės "Finansavimo šaltinius, lange "F-PŽ-KVT-3.1 Kvietimo finansuojamos veiklos peržiūra" lentelės "Finansavimo šaltiniai ir sumos" laukus "Finansavimo šaltinis".</li> <li>Sąrašo rikiavimas projekto veiklos peržiūra" lentelės "Finansavimo šaltiniai ir sumos" laukus "Finansavimo šaltinis".</li> <li>Sąrašo rikiavimas - pagal projekto veiklos numerį didėjančia tvarka.</li> <li>Sąłygos:</li> <li>Jei sutarties keitimo metu, projekto veiklose, lange "F-PRJ-SUTKTM-20 Sutarties keitimas. Projekto veiklos,", atsirado nauja projekto veikla, lentelė turi būti pergeneruojama ir įtraukiamos naujos projekto veiklos.</li> </ul>                                                   |
| 12          | Projekto veiklos numeris                     | Sąrašo atvaizdavimo laukas. Lauke atvaizduojami sutartyje suvestų projekto veiklų numeriai atskirose<br>eilutėse.<br>Projekto veikla atvaizduojama iš lango "F-PRJ-SUTKTM-20 Sutarties keitimas. Projekto veiklos"<br>projekto veiklos lauko <nr.>.</nr.>                                                                                                    |
| 13          | Projekto išlaidų suma, eurais                | Sąrašo atvaizdavimo laukas. Lauke atvaizduojama suma iš lango "F-PRJ-SUTKTM-20 Sutarties<br>keitimas. Projekto veiklos" atitinkamos veiklos lauko <bendra eurais="" suma,="">.</bendra>                                                                                                    |
| 14          | 1. Projektams skiriamos<br>finansavimo lėšos | Apskaičiuojamas skaitinis atvaizdavimo laukas. Šiuo pavyzdiniu atveju nurodomos projektams<br>skiriamos finansavimo lėšos. Reikšmė apskaičiuojama susumavus visas <finansavimo šaltinis=""><br/>vaikinių įrašų, kurių <kodas> yra "1.X", sumas.</kodas></finansavimo>                                                                                                    |
| 15          | 1.x                                          | <ul> <li>Stulpelis atvaizduojamas ir jo antraštė priklauso nuo to, kokie finansavimo šaltiniai yra nurodyti "F-PŽ-KVT-3.1 Kvietimo finansuojamos veiklos peržiūra" lango lentelės "Finansavimo šaltiniai ir sumos" lauko <finansavimo šaltinis=""> tėvinio finansavimo, kurio <kodas> yra "1", vaikiniuose įrašuose 1.1 - 1.X.</kodas></finansavimo></li> <li>Sąlygos: <ul> <li>Jei klasifikatoriaus reikšmė neturi vaikinių klasifikatoriaus reikšmių, laukas yra privalomas, skaitinis įvesties laukas.</li> <li>Jei klasifikatoriaus reikšmė <finansavimo šaltinis=""> turi vaikinių klasifikatoriaus reikšmių, laukas yra privalomas, skaitinis įvesties laukas.</finansavimo></li> <li>Jei klasifikatoriaus reikšmė <finansavimo šaltinis=""> turi vaikinių klasifikatoriaus reikšmių, laukas yra neredaguojamas, apskaičiuojamas. Reikšmė apskaičiuojama susumavus visas <finansavimo šaltinis=""> vaikinių įrašų sumas.</finansavimo></finansavimo></li> <li>Jei projekto veikla buvo pridėta sutartyje - numatytoji reikšmė: užpildyta iš lango "F-PRJ-SUT-9 Sutarties peržiūra. Finansavimo šaltinis&gt; su galimybe redaguoti. Galimas simbolių skaičius – 9 simbolių iki kablelio ir 2 simboliai po kablelio</li> <li>Jei projekto veikla buvo pridėta sutarties keitime - numatytoji reikšmė: 0,00. Galimas simbolių skaičius – 9 simbolių iki kablelio ir 2 simboliai po kablelio</li> </ul> </li> </ul> |
| 16          | 2. Nuosavas įnašas, eurais                   | Apskaičiuojamas skaitinis atvaizdavimo laukas. Šiuo pavyzdiniu atveju nurodomas projekto nuosavas<br>įnašas, eurais. Reikšmė apskaičiuojama susumavus visas <finansavimo šaltinis=""> vaikinių įrašų, kurių<br/><kodas> yra "2.X", sumas.</kodas></finansavimo>                                                                                                    |

| INVESTIS Sutarčių techninis sprendimas INVESTIS_SI4_TS           | Versija: | 3.00       |
|------------------------------------------------------------------|----------|------------|
| Europos Sąjungos investicijų administravimo informacinės sistema | Data:    | 2024-12-16 |

| Eil.<br>Nr. | Pavadinimas                        | Lauko aprašymas                                                                                                    |
|-------------|------------------------------------|----------------------------------------------------------------------------------------------------|
| 17          | 2.1. Nacionalinės viešosios lėšos  | Apskaičiuojamas skaitinis atvaizdavimo laukas. Šiuo pavyzdiniu atveju nurodomos projektui skiriamos<br>nacionalinės viešosios lėšos, eurais. Reikšmė apskaičiuojama susumavus visas <finansavimo šaltinis=""><br/>vaikinių įrašų, kurių <kodas> yra "2.1.X", sumas.</kodas></finansavimo>                                                                                                    |
| 18          | 2.1.1. Valstybės biudžeto lėšos    | Šiuo pavyzdiniu atveju nurodomos projektui skiriamos valstybės biudžeto lėšos, eurais.<br>Stulpelis atvaizduojamas ir jo antraštė priklauso nuo to, kokie finansavimo šaltiniai yra nurodyti "F-PŽ-<br>KVT-3.1 Kvietimo finansuojamos veiklos peržiūra" lango lentelės "Finansavimo šaltiniai ir sumos"<br>lauko <finansavimo šaltinis=""> tėvinio finansavimo, kurio <kodas> yra "2.X", vaikiniuose įrašuose<br/>2.X.1 - 2.X.X.<br/><b>Sąlygos:</b><br/>- Jei klasifikatoriaus reikšmė neturi vaikinių klasifikatoriaus reikšmių, laukas yra privalomas, skaitinis<br/>įvesties laukas.<br/>- Jei klasifikatoriaus reikšmė <finansavimo šaltinis=""> turi vaikinių klasifikatoriaus reikšmių, laukas yra<br/>neredaguojamas, apskaičiuojamas. Reikšmė apskaičiuojama susumavus visas <finansavimo šaltinis=""><br/>vaikinių įrašų sumas.<br/>- Jei projekto veikla buvo pridėta sutartyje - numatytoji reikšmė: užpildyta iš lango "F-PRJ-SUT-9<br/>Sutarties peržiūra. Finansavimo šaltiniai" atitinkamos projekto veiklos eilutės, stulpelio "2.1.1.<br/>Valstybės biudžeto lėšos".<br/>- Jei projekto veikla buvo pridėta sutarties keitime - leistinas simbolių skaičius – 9 simboliai iki<br/>kablelio ir 2 simboliai po kablelio, numatytoji reikšmė: 0,00.</finansavimo></finansavimo></kodas></finansavimo>                                                                                                    |
| 19          | 2.1.2. Savivaldybės biudžeto lėšos | Šiuo pavyzdiniu atveju nurodomos projektui skiriamos savivaldybės biudžeto lėšos, eurais.<br>Stulpelis atvaizduojamas ir jo antraštė priklauso nuo to, kokie finansavimo šaltiniai yra nurodyti "F-PŽ-<br>KVT-3.1 Kvietimo finansuojamos veiklos peržiūra" lango lentelės "Finansavimo šaltiniai ir sumos"<br>lauko <finansavimo šaltinis=""> tėvinio finansavimo, kurio <kodas> yra "2.X", vaikiniuose įrašuose<br/>2.X.1 - 2.X.X.<br/><b>Sąlygos:</b><br/>- Jei klasifikatoriaus reikšmė neturi vaikinių klasifikatoriaus reikšmių, laukas yra privalomas, skaitinis<br/>įvesties laukas.<br/>- Jei klasifikatoriaus reikšmė <finansavimo šaltinis=""> turi vaikinių klasifikatoriaus reikšmių, laukas yra<br/>neredaguojamas, apskaičiuojamas. Reikšmė apskaičiuojama susumavus visas <finansavimo šaltinis=""><br/>vaikinių įrašų sumas.<br/>- Jei projekto veikla buvo pridėta sutartyje - numatytoji reikšmė: užpildyta iš lango "F-PRJ-SUT-9<br/>Sutarties peržiūra. Finansavimo šaltiniai" atitinkamos projekto veiklos eilutės, stulpelio "2.1.2.<br/>Savivaldybės biudžeto lėšos".<br/>- Jei projekto veikla buvo pridėta sutarties keitime - leistinas simbolių skaičius – 9 simboliai iki<br/>kablelio ir 2 simboliai po kablelio, numatytoji reikšmė: 0,00.</finansavimo></finansavimo></kodas></finansavimo>                                                                                                    |
| 20          | 2.1.3. Kiti viešųjų lėšų šaltiniai | Šiuo pavyzdiniu atveju nurodomi projektui skiriami kiti viešųjų lėšų šaltiniai, eurais.<br>Stulpelis atvaizduojamas ir jo antraštė priklauso nuo to, kokie finansavimo šaltiniai yra nurodyti "F-PŽ-<br>KVT-3.1 Kvietimo finansuojamos veiklos peržiūra" lango lentelės "Finansavimo šaltiniai ir sumos"<br>lauko <finansavimo šaltinis=""> tėvinio finansavimo, kurio <kodas> yra "2.X", vaikiniuose įrašuose<br/>2.X.1 - 2.X.X.<br/><b>Sąlygos:</b><br/>- Jei klasifikatoriaus reikšmė neturi vaikinių klasifikatoriaus reikšmių, laukas yra privalomas, skaitinis<br/>įvesties laukas.<br/>- Jei klasifikatoriaus reikšmė <finansavimo šaltinis=""> turi vaikinių klasifikatoriaus reikšmių, laukas yra<br/>neredaguojamas, apskaičiuojamas. Reikšmė apskaičiuojama susumavus visas <finansavimo šaltinis=""><br/>vaikinių įrašų sumas.<br/>- Jei klasifikatoriaus reikšmė <finansavimo šaltinis=""> turi vaikinių klasifikatoriaus reikšmių, laukas yra<br/>neredaguojamas, apskaičiuojamas. Reikšmė apskaičiuojama susumavus visas <finansavimo šaltinis=""><br/>vaikinių įrašų sumas.<br/>- Jei klasifikatoriaus reikšmė <finansavimo šaltinis=""> turi vaikinių klasifikatoriaus reikšmių, laukas yra<br/>neredaguojamas, apskaičiuojamas. Reikšmė apskaičiuojama susumavus visas <finansavimo šaltinis=""><br/>vaikinių įrašų sumas.<br/>- Jei projekto veikla buvo pridėta sutartyje - numatytoji reikšmė: užpildyta iš lango "F-PRJ-SUT-9<br/>Sutarties peržūra. Finansavimo šaltiniai" atitinkamos projekto veiklos eilutės, stulpelio "2.1.3. Kiti<br/>viešųjų lėšų šaltiniai".<br/>- Jei projekto veikla buvo pridėta sutarties keitime - leistinas simbolių skaičius – 9 simboliai iki<br/>kablelio ir 2 simboliai po kablelio, numatytoji reikšmė: 0,00.</finansavimo></finansavimo></finansavimo></finansavimo></finansavimo></finansavimo></kodas></finansavimo> |

| INVESTIS Sutarčių techninis sprendimas INVESTIS_SI4_TS           | Versija: | 3.00       |
|------------------------------------------------------------------|----------|------------|
| Europos Sąjungos investicijų administravimo informacinės sistema | Data:    | 2024-12-16 |

| Eil.<br>Nr. | Pavadinimas                                                                                                    | Lauko aprašymas                                                                                                    |
|-------------|----------------------------------------------------------------------------------------------------|----------------------------------------------------------------------------------------------------|
| 21          | 2.1.4. Nacionalinės viešosios lėšos,<br>skirtos ES fondų netinkamam<br>finansuoti PVM apmokėti                     | Šiuo pavyzdiniu atveju nurodomos projektui skiriamos nacionalinės viešosios lėšos, skirtos ES fondų<br>netinkamam finansuoti PVM apmokėti, eurais.<br>Stulpelis atvaizduojamas ir jo antraštė priklauso nuo to, kokie finansavimo šaltiniai yra nurodyti "F-PŽ-<br>KVT-3.1 Kvietimo finansuojamos veiklos peržiūra" lango lentelės "Finansavimo šaltiniai ir sumos"<br>lauko <finansavimo šaltinis=""> tėvinio finansavimo, kurio <kodas> yra "2.X", vaikiniuose įrašuose<br/>2.X.1 - 2.X.X.<br/><b>Sąlygos:</b><br/>- Jei klasifikatoriaus reikšmė neturi vaikinių klasifikatoriaus reikšmių, laukas yra privalomas, skaitinis<br/>įvesties laukas.<br/>- Jei klasifikatoriaus reikšmė <finansavimo šaltinis=""> turi vaikinių klasifikatoriaus reikšmių, laukas yra<br/>neredaguojamas, apskaičiuojamas. Reikšmė apskaičiuojama susumavus visas <finansavimo šaltinis=""><br/>vaikinių įrašų sumas.<br/>- Jei projekto veikla buvo pridėta sutartyje - numatytoji reikšmė: užpildyta iš lango "F-PRJ-SUT-9<br/>Sutarties peržiūra. Finansavimo šaltinia" atitinkamos projekto veiklos eilutės, stulpelio "2.1.4.<br/>Nacionalinės viešosios lėšos, skirtos ES fondų netinkamam finansuoti PVM apmokėti".<br/>- Jei projekto veikla buvo pridėta sutarties keitime - leistinas simbolių skaičius – 9 simboliai iki<br/>kablelio ir 2 simboliai po kablelio, numatytoji reikšmė: 0,00.</finansavimo></finansavimo></kodas></finansavimo>                                   |
| 22          | 2.2. Privačios lėšos                                                                                               | Apskaičiuojamas skaitinis atvaizdavimo laukas. Šiuo pavyzdiniu atveju nurodomos projektui skiriamos<br>privačios lėšos, eurais. Reikšmė apskaičiuojama susumavus visas <finansavimo šaltinis=""> vaikinių<br/>įrašų, kurių <kodas> yra "2.2.X", sumas.</kodas></finansavimo>                                                                                                    |
| 23          | 2.2.1. Projekto vykdytojo, partnerio<br>(-ių) ir (ar) jungtinio projekto (toliau<br>- JP) projekto vykdytojo lėšos | Šiuo pavyzdiniu atveju nurodomos projektui skiriamos projekto vykdytojo partnerio (-ių) ir (ar)<br>jungtinio projekto projekto projekto vykdytojo lėšos, eurais.<br>Stulpelis atvaizduojamas ir jo antraštė priklauso nuo to, kokie finansavimo šaltiniai yra nurodyti "F-PŽ-<br>KVT-3.1 Kvietimo finansuojamos veiklos peržiūra" lango lentelės "Finansavimo šaltiniai ir sumos"<br>lauko <finansavimo šaltinis=""> tėvinio finansavimo, kurio <kodas> yra "2.X", vaikiniuose įrašuose<br/>2.X.1 - 2.X.X.<br/><b>Sąlygos:</b><br/>- Jei klasifikatoriaus reikšmė neturi vaikinių klasifikatoriaus reikšmių, laukas yra privalomas, skaitinis<br/>įvesties laukas.<br/>- Jei klasifikatoriaus reikšmė <finansavimo šaltinis=""> turi vaikinių klasifikatoriaus reikšmių, laukas yra<br/>neredaguojamas, apskaičiuojamas. Reikšmė apskaičiuojama susumavus visas <finansavimo šaltinis=""><br/>vaikinių įrašų sumas.<br/>- Jei projekto veikla buvo pridėta sutartyje - numatytoji reikšmė: užpildyta iš lango "F-PRJ-SUT-9<br/>Sutarties peržiūra. Finansavimo šaltinia" atitinkamos projekto veiklos eilutės, stulpelio "2.2.1. Projekto<br/>vykdytojo, partnerio (-ių) ir (ar) jungtinio projekto (toliau - JP) projekto vykdytojo lėšos".<br/>- Jei projekto veikla buvo pridėta sutarties keitime - leistinas simbolių skaičius – 9 simboliai iki<br/>kablelio ir 2 simboliai po kablelio, numatytoji reikšmė: 0,00.</finansavimo></finansavimo></kodas></finansavimo> |
| 24          | 2.2.2. Kiti lėšų šaltiniai                                                                                         | Šiuo pavyzdiniu atveju nurodomi projektui skiriami kiti lėšų šaltiniai, eurais.<br>Stulpelis atvaizduojamas ir jo antraštė priklauso nuo to, kokie finansavimo šaltiniai yra nurodyti "F-PŽ-<br>KVT-3.1 Kvietimo finansuojamos veiklos peržiūra" lango lentelės "Finansavimo šaltiniai ir sumos"<br>lauko <finansavimo šaltinis=""> tėvinio finansavimo, kurio <kodas> yra "2.X", vaikiniuose įrašuose<br/>2.X.1 - 2.X.X.<br/><b>Sąlygos:</b><br/>- Jei klasifikatoriaus reikšmė neturi vaikinių klasifikatoriaus reikšmių, laukas yra privalomas, skaitinis<br/>įvesties laukas.<br/>- Jei klasifikatoriaus reikšmė <finansavimo šaltinis=""> turi vaikinių klasifikatoriaus reikšmių, laukas yra<br/>neredaguojamas, apskaičiuojamas. Reikšmė apskaičiuojama susumavus visas <finansavimo šaltinis=""><br/>vaikinių įrašų sumas.<br/>- Jei projekto veikla buvo pridėta sutartyje - numatytoji reikšmė: užpildyta iš lango "F-PRJ-SUT-9<br/>Sutarties peržiūra. Finansavimo šaltiniai" atitinkamos projekto veiklos eilutės, stulpelio "2.2.2. Kiti<br/>lėšų šaltiniai".<br/>- Jei projekto veikla buvo pridėta sutarties keitime - leistinas simbolių skaičius – 9 simboliai iki<br/>kablelio ir 2 simboliai po kablelio, numatytoji reikšmė: 0,00.</finansavimo></finansavimo></kodas></finansavimo>                                                                                                    |

| INVESTIS Sutarčių techninis sprendimas INVESTIS_SI4_TS           | Versija: | 3.00       |
|------------------------------------------------------------------|----------|------------|
| Europos Sąjungos investicijų administravimo informacinės sistema | Data:    | 2024-12-16 |

| Eil.<br>Nr. | Pavadinimas                                                                                                    | Lauko aprašymas                                                                                                    |
|-------------|----------------------------------------------------------------------------------------------------|----------------------------------------------------------------------------------------------------|
| 25          | 2.2.3. Privačios lėšos, skirtos ES<br>fondų lėšomis netinkamam                                                                | Šiuo pavyzdiniu atveju nurodomos projektui skiriamos privačios lėšos, skirtos ES fondų lėšomis netinkamam finansuoti PVM apmokėti, eurais.                                                                                                    |
|             | finansuoti PVM apmokėti                                                                                                    | Stulpelis atvaizduojamas ir jo antraštė priklauso nuo to, kokie finansavimo šaltiniai yra nurodyti "F-PŽ-<br>KVT-3.1 Kvietimo finansuojamos veiklos peržiūra" lango lentelės "Finansavimo šaltiniai ir sumos"<br>lauko <finansavimo šaltinis=""> tėvinio finansavimo, kurio <kodas> yra "2.X", vaikiniuose įrašuose<br/>2.X.1 - 2.X.X.</kodas></finansavimo>                                                                                                    |
|             |                                                                                                    | Sąlygos:                                                                                                    |
|             |                                                                                                    | - Jei klasifikatoriaus reikšmė neturi vaikinių klasifikatoriaus reikšmių, laukas yra privalomas, skaitinis<br>įvesties laukas.                                                                                                    |
|             |                                                                                                    | <ul> <li>Jei klasifikatoriaus reikšmė </li> <li>Finansavimo šaltinis&gt; turi vaikinių klasifikatoriaus reikšmių, laukas yra<br/>neredaguojamas, apskaičiuojamas. Reikšmė apskaičiuojama susumavus visas </li> <li>Finansavimo šaltinis&gt;<br/>vaikinių įrašų sumas.</li> </ul>                                                                                                    |
|             |                                                                                                    | <ul> <li>Jei projekto veikla buvo pridėta sutartyje - numatytoji reikšmė: užpildyta iš lango "F-PRJ-SUT-9<br/>Sutarties peržiūra. Finansavimo šaltiniai" atitinkamos projekto veiklos eilutės, stulpelio "2.2.3.<br/>Privačios lėšos, skirtos ES fondų lėšomis netinkamam finansuoti PVM apmokėti".</li> </ul>                                                                                                    |
|             |                                                                                                    | <ul> <li>Jei projekto veikla buvo pridėta sutarties keitime - leistinas simbolių skaičius – 9 simboliai iki<br/>kablelio ir 2 simboliai po kablelio, numatytoji reikšmė: 0,00.</li> </ul>                                                                                                    |
| 26          | Finansuojamoji dalis be Valstybės<br>biudžeto lėšomis apmokamo PVM,<br>kuris netinkamas finansuoti ES<br>fondų lėšomis, proc. | <ul> <li>Apskaičiuojamas skaitinis atvaizdavimo laukas. Šiuo pavyzdiniu atveju nurodoma finansuojamoji dalis be Valstybės biudžeto lėšomis apmokamo PVM, kuris netinkamas finansuoti ES fondų lėšomis procentais.</li> <li>Sąlygos: <ul> <li>Lauko reikšmė apskaičiuojama pagal formulę: ((1. Projektams skiriamos finansavimo lėšos - 1.6 Valstybės biudžeto lėšos, skirtos ES fondų lėšomis netinkamam finansuoti PVM apmokėti)/((1. Projektams skiriamos finansavimo lėšos - 1.6 Valstybės biudžeto lėšos, skirtos ES fondų lėšomis netinkamam finansuoti PVM apmokėti)/((1. Projektams skiriamos finansavimo lėšos - 1.6 Valstybės biudžeto lėšos, skirtos ES fondų lėšomis netinkamam finansuoti PVM apmokėti)/((1. Projektams skiriamos finansavimo lėšos - 1.6 Valstybės biudžeto lėšos, skirtos ES fondų lėšomis netinkamam finansuoti PVM apmokėti) + 2.1.1. Valstybės biudžeto lėšos + 2.1.2. Savivaldybės biudžeto lėšos + 2.1.3. Kiti viešųju lėšų šaltiniai + 2.2.1. Projekto vykdytojo, partnerio (-ių) ir (ar) iungtinio projekto (teliau, e IB) projekto vykdytojo lėšos + 2.2.2. Kiti lėšų šaltiniai) + 100)</li> </ul> </li> </ul>                                                                                                    |
|             |                                                                                                    | jungtinio projekto (tonaŭ - 3r) projekto vykdytojo iesos + 2.2.2. Kiu resų satumar)) * 100).                                                                                                    |
| 27          | Iš viso:                                                                                                    | Sąrašo atvaizdavimo laukas. Lauke atvaizduojama apskaičiuota stulpelių suma.                                                                                                    |
| 28          | [Tęsti]                                                                                                    | Mygtukas skirtas pereiti į kitą duomenų redagavimo vedlio žingsnį. Paspaudus mygtuką patikrinami<br>įvesti laukai, jie išsaugomi ir atidaromas kitas vedlio žingsnis "F-PRJ-SUTKTM-23 Sutarties keitimas.<br>Stebėsenos rodikliai".                                                                                                    |
|             |                                                                                                    | <ul> <li>Ar visi privalomi laukai užpildyti. Esant klaidai išvedamas klaidos pranešimas prie lauko ir į klaidų sąrašą "Žingsnyje , {Žingsnis}' laukas , {Lauko pavadinimas}' yra privalomas".</li> <li>Ar kiekvienos projekto veiklos laukų &lt;1. Projektams skiriamos finansavimo lėšos&gt; ir &lt;2. Nuosavas inašas, eurais&gt; suma sutampa su tai veiklai nuodyta lauko <projekto eurais="" išlaidų="" suma,=""> reikšme. Esant klaidai išvedamas klaidos pranešimas į klaidų sąrašą "Žingsniye , {Žingsnis}' projekto veiklos {Projekto veiklos numeris} laukų ,1. Projektams skiriamos finansavimo lėšos' ir ,2. Nuosavas inašas, eurais' suma {1. Projektams skiriamos finansavimo lėšos ir ,2. Nuosavas inašas, eurais' suma {1. Projektams skiriamos finansavimo lėšos ir ,2. Nuosavas inašas, eurais' una su lauko .Projekto išlaidu suma, eurais' reikšme {Projekto išlaidu suma, eurais '".</projekto></li> </ul>                                                                                                    |
|             |                                                                                                    | <ul> <li>Ar pagal kiekvieną projekto veiklą požymių "Nepiniginis įnašas, eurais", "Vykdančiojo personalo išlaidos (apmokamos iš nuosavo įnašo), eurais", "Dalyvių darbo užmokesčio išlaidos (apmokamos iš nuosavo įnašo), eurais", "Nusidėvėjimo sąnaudos (apmokamos iš nuosavo įnašo), eurais" suma neviršija "2. Nuosavas įnašas, eurais" sumą. Esant klaidai išvedamas klaidos pranešimas į klaidų sąrašą "Žingsnyje, {Žingsnis}' projekto veiklos {Projekto veiklos numeris} nuosavo įnašo suma {2. Nuosavas įnašas, eurais negali būti mažesnė nei žingsnyje, {Žingsnis}' požymių ,Nepiniginis įnašas, eurais', ,Vykdančiojo personalo išlaidos (apmokamos iš nuosavo įnašo), eurais', ,Dalyvių darbo užmokesčio išlaidos (apmokamos iš nuosavo įnašo), eurais', ,Nusidėvėjimo sąnaudos (apmokamos iš nuosavo įnašo), eurais', ,Nusidėvėjimo sąnaudos (apmokamos iš nuosavo įnašo), eurais', ,Nusidėvėjimo sąnaudos (apmokamos iš nuosavo įnašo), eurais', ,Nusidėvėjimo sąnaudos (apmokamos iš nuosavo įnašo), eurais', ,Nusidėvėjimo sąnaudos (apmokamos iš nuosavo įnašo), eurais', ,Nusidėvėjimo sąnaudos (apmokamos iš nuosavo įnašo), eurais', ,Nusidėvėjimo sąnaudos (apmokamos iš nuosavo įnašo), eurais', ,Nusidėvėjimo sąnaudos (apmokamos iš nuosavo įnašo), eurais', ,Nusidėvėjimo sąnaudos (apmokamos iš nuosavo įnašo), eurais', ,Nusidėvėjimo sąnaudos (apmokamos iš nuosavo įnašo), eurais', ,Nusidėvėjimo sąnaudos (apmokamos iš nuosavo įnašo), eurais', ,Nusidėvėjimo sąnaudos (apmokamos iš nuosavo įnašo), eurais', ,Nusidėvėjimo sąnaudos (apmokamos iš nuosavo įnašo), eurais', . Tikrinimas netaikomas FP.</li> <li>Atliekami kitų aktyvių žingsnių tikrinimai.</li> </ul> |
| 29          | [Saugoti]                                                                                                    | Mygtukas skirtas išsaugoti įvestus sutarties keitimo duomenis be patvirtinimo. Išsaugojimo metu<br>netikrinami užpildyti laukai, būsena nekeičiama ir lieka "Užregistruota" arba "Derinama", atidaromas<br>langas "F-PRJ-SUTKTM-1 Sutarties keitimo peržiūra. Bendrieji duomenys".                                                                                                    |
| 30          | [Atšaukti]                                                                                                    | Mygtukas skirtas atšaukti sutarties keitimo redagavimą ir grįžtama į langą "F-PRJ-SUTKTM-1<br>Sutarties keitimo peržiūra. Bendrieji duomenys".                                                                                                    |

| INVESTIS Sutarčių techninis sprendimas INVESTIS_SI4_TS           | Versija: | 3.00       |
|------------------------------------------------------------------|----------|------------|
| Europos Sąjungos investicijų administravimo informacinės sistema | Data:    | 2024-12-16 |

### F-PRJ-SUTKTM-23 Sutarties keitimas. Stebėsenos rodikliai

Lango paskirtis

Langas skirtas redaguoti sutarties keitimo žingsnį "Stebėsenos rodikliai".

Navigacija Meniu >> [Projektai] >> Norimo redaguoti projekto [Pavadinimas] >> [Sutartis] >> [Keitimas] >> [Redaguoti] >> Vedlio žingsnis [Stebėsenos rodikliai] ARBA

Meniu >> [Projektai] >> Norimo redaguoti projekto [Pavadinimas] >> [Sutartis] >> [Keitimas] >> [Redaguoti] >> Vedlio žingsnis "Finansavimo šaltiniai" [Tęsti]

Navigacijos kelias

Projektai >> Kodas >> Sutartis >> Keitimas >> Duomenys

Lango ypatybės

-Naudotojų teisės

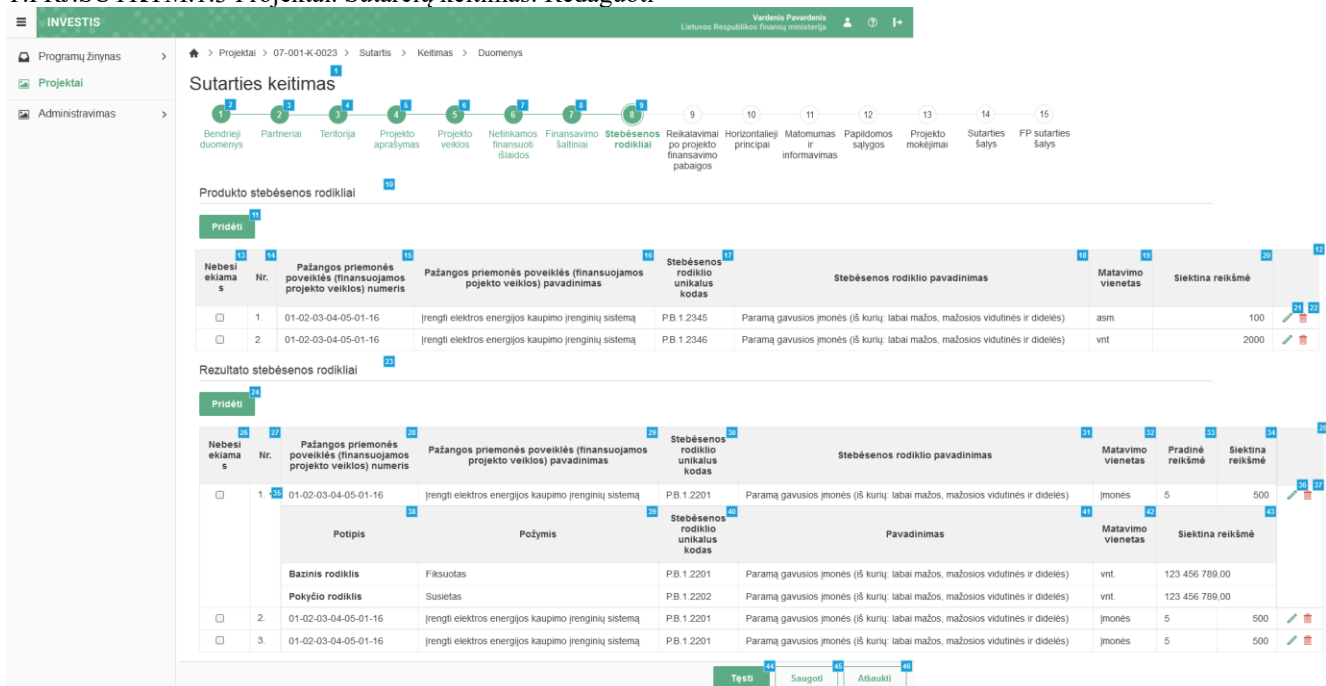

| Eil.<br>Nr. | Pavadinimas          | Lauko aprašymas                                                                                                    |
|-------------|----------------------|----------------------------------------------------------------------------------------------------|
| 1           | Sutarties keitimas   | Statinis lango pavadinimas                                                                                                    |
| 2           | [Bendrieji duomenys] | Mygtukas skirtas pereiti į vedlio žingsnį "Bendrieji duomenys". Paspaudus mygtuką pereinama į vedlio<br>žingsnį "Bendra informacija" ir atidaromas langas "F-PRJ-SUTKTM-16 Sutarties keitimas. Bendrieji<br>duomenys".                                                                                                    |
| 3           | [Partneriai]         | Mygtukas skirtas pereiti į vedlio žingsnį "Partneriai". Paspaudus mygtuką pereinama į vedlio žingsnį<br>"Partneriai" ir atidaromas langas "F-PRJ-SUTKTM-17 Sutarties keitimas. Partneriai".<br>Sąlygos:<br>- Žingsnis rodomas neaktyvus, jeigu Kvietime nurodytose pažangos priemonėse požymis "Galimi<br>partneriai" yra ne. Jei nors viena pažangos priemonė turi požymį "taip" - žingsnis "Partneriai" yra<br>rodomas.<br>Bandant paspausti ant neaktyvaus žingsnio "Partneriai" rodomas pranešimas "Kvietime nurodyta, jog<br>partneriai yra negalimi.". |
| 4           | [Teritorija]         | Mygtukas skirtas pereiti į vedlio žingsnį "Teritorija". Paspaudus mygtuką pereinama į vedlio žingsnį<br>"Teritorija" ir atidaromas langas "F-PRJ-SUTKTM-18 Sutarties keitimas. Teritorija".                                                                                                    |

| INVESTIS Sutarčių techninis sprendimas INVESTIS_SI4_TS           | Versija: | 3.00       |
|------------------------------------------------------------------|----------|------------|
| Europos Sąjungos investicijų administravimo informacinės sistema | Data:    | 2024-12-16 |

| Eil.<br>Nr. | Pavadinimas                                                                     | Lauko aprašymas                                                                                                    |
|-------------|---------------------------------------------------------------------------------|----------------------------------------------------------------------------------------------------|
| 5           | [Projekto aprašymas]                                                            | Mygtukas skirtas pereiti į vedlio žingsnį "Projekto aprašymas". Paspaudus mygtuką pereinama į vedlio<br>žingsnį "Projekto aprašymas" ir atidaromas langas "F-PRJ-SUTKTM-19 Sutarties keitimas. Projekto<br>aprašymas".                                                                                                    |
| 6           | [Projekto veiklos]                                                              | Mygtukas skirtas pereiti į vedlio žingsnį "Projekto veiklos". Paspaudus mygtuką pereinama į vedlio<br>žingsnį "Projekto veiklos" ir atidaromas langas "F-PRJ-SUTKTM-20 Sutarties keitimas. Projekto<br>veiklos".                                                                                                    |
| 7           | [Netinkamos finansuoti lėšos]                                                   | Mygtukas skirtas pereiti į vedlio žingsnį "Netinkamos finansuoti išlaidos". Paspaudus mygtuką pereinama<br>į vedlio žingsnį "Netinkamos finansuoti išlaidos" ir atidaromas langas "F-PRJ-SUTKTM-21 Sutarties<br>keitimas. Netinkamos finansuoti išlaidos".                                                                                                    |
| 8           | [Finansavimo šaltiniai]                                                         | Mygtukas skirtas pereiti į vedlio žingsnį "Finansavimo šaltiniai". Paspaudus mygtuką pereinama į vedlio<br>žingsnį "Finansavimo šaltiniai" ir atidaromas langas "F-PRJ-SUTKTM-22 Sutarties keitimas.<br>Finansavimo šaltiniai".                                                                                                    |
| 9           | [Stebėsenos rodikliai]                                                          | Mygtukas skirtas pereiti į vedlio žingsnį "Stebėsenos rodikliai". Paspaudus mygtuką pereinama į vedlio<br>žingsnį "Stebėsenos rodikliai" ir atidaromas langas "F-PRJ-SUTKTM-23 Sutarties keitimas. Stebėsenos<br>rodikliai".                                                                                                    |
| 10          | Produkto stebėsenos rodikliai                                                   | Statinis bloko pavadinimas.                                                                                                    |
| 11          | [Pridėti]                                                                       | Mygtukas skirtas pridėti produkto stebėsenos rodiklius.<br>Paspaudus mygtuką atidaromas modalinis "F-PRJ-SUTKTM-23.1 Pridėti produkto stebėsenos rodiklį".                                                                                                    |
| 12          | PRODUKTO STEBĖSENOS<br>RODIKLIŲ SĄRAŠO LAUKAI                                   | <b>Sąrašo atvaizdavimo logika:</b><br>- Sąraše atvaizduojami produkto stebėsenos rodikliai.<br><b>Sąrašo rikiavimas:</b><br>Numatytasis rikiavimas - pagal produkto stebėsenos rodiklio eilės numerį didėjančia tvarka.                                                                                                    |
| 13          | Nebesiekiamas                                                                   | Sąrašo atvaizdavimo laukas. Lauke atvaizduojamas nebesiekiamo produkto stebėsenos rodiklio požymis.<br>Lauko reikšmė atvaizduojama iš "F-PRJ-SUTKTM-23.1 Pridėti produkto stebėsenos rodiklį" lango lauko<br><nebesiekiamas>.</nebesiekiamas>                                                                                                    |
| 14          | Nr.                                                                             | Sąrašo atvaizdavimo laukas. Lauke atvaizduojamas produkto stebėsenos rodiklio eilės numeris. Numeris nurodomas iš eilės pvz., 1, 2, 3 ir kt. Galimas simbolių skaičius – 10.                                                                                                    |
| 15          | Pažangos priemonės poveiklės<br>(finansuojamos projekto veiklos)<br>numeris     | Sąrašo atvaizdavimo laukas. Lauke atvaizduojamas pažangos priemonės poveiklės numeris. Lauko<br>reikšmė atvaizduojama iš "F-PRJ-SUTKTM-23.1 Pridėti produkto stebėsenos rodiklį" lango lauko<br><pažangos (finansuojama="" poveiklė="" priemonės="" projekto="" veikla)="">.</pažangos>                                                                                                    |
| 16          | Pažangos priemonės poveiklės<br>(finansuojamos projekto veiklos)<br>pavadinimas | Sąrašo atvaizdavimo laukas. Lauke atvaizduojamas pažangos priemonės poveiklės pavadinimas. Lauko<br>reikšmė atvaizduojama iš "F-PRJ-SUTKTM-23.1 Pridėti produkto stebėsenos rodiklį" lango lauko<br><pažangos (finansuojama="" poveiklė="" priemonės="" projekto="" veikla)="">.</pažangos>                                                                                                    |
|             |                                                                                 | Sąraše pažangos priemonės poveiklės (finansuojamos projekto veiklos) pavadinimas atvaizduojamas<br>maksimaliai iki 150 simbolių, netelpanti į lauką pavadinimo dalis atvaizduojama daugtaškiu. Užvedus<br>pelės žymekliu, ant šio lauko, pateikiamas informacinis laukas su pilnu pavadinimu.                                                                                                    |
| 17          | Stebėsenos rodiklio unikalus<br>kodas                                           | Sąrašo atvaizdavimo laukas. Lauke atvaizduojamas stebėsenos rodiklio unikalus kodas. Lauko reikšmė atvaizduojama iš "F-PRJ-SUTKTM-23.1 Pridėti produkto stebėsenos rodiklį" lango lauko <stebėsenos rodiklis="">.</stebėsenos>                                                                                                    |
| 18          | Stebėsenos rodiklio pavadinimas                                                 | Sąrašo atvaizdavimo laukas. Lauke atvaizduojamas stebėsenos rodiklio pavadinimas. Lauko reikšmė atvaizduojama iš "F-PRJ-SUTKTM-23.1 Pridėti produkto stebėsenos rodiklį" lango lauko <stebėsenos rodiklis="">.<br/>Sąraše Stebėsenos rodiklio pavadinimas atvaizduojamas maksimaliai iki 150 simbolių, netelpanti į lauką pavadinimo dalis atvaizduojama daugtaškiu. Užvedus pelės žymekliu, ant šio lauko, pateikiamas informacinis laukas su pilnu pavadinimu.</stebėsenos> |

| INVESTIS Sutarčių techninis sprendimas INVESTIS_SI4_TS           |       | 3.00       |
|------------------------------------------------------------------|-------|------------|
| Europos Sajungos investiciju administravimo informacinės sistema | Data: | 2024-12-16 |

| Eil.<br>Nr. | Pavadinimas                                                                     | Lauko aprašymas                                                                                                    |
|-------------|---------------------------------------------------------------------------------|----------------------------------------------------------------------------------------------------|
| 19          | Matavimo vienetas                                                               | Sąrašo atvaizdavimo laukas. Lauke atvaizduojamas matavimo vienetas. Lauko reikšmė atvaizduojama iš<br>"F-PRJ-SUTKTM-23.1 Pridėti produkto stebėsenos rodiklį" lango lauko <matavimo vienetas="">.</matavimo>                                                                                                    |
| 20          | Siektina reikšmė                                                                | Sąrašo atvaizdavimo laukas. Lauke atvaizduojama siektina reikšmė. Lauko reikšmė atvaizduojama iš "F-<br>PRJ-SUTKTM-23.1 Pridėti produkto stebėsenos rodiklį" lango lauko <siektina reikšmė="">.</siektina>                                                                                                    |
| 21          | [Redaguoti]                                                                     | Mygtukas skirtas pakeisti sutarties produkto stebėsenos rodiklio duomenis. Paspaudus atidaromas modalinis langas "F-PRJ-SUTKTM-23.1 Pridėti produkto stebėsenos rodiklį".                                                                                                    |
| 22          | [Šalinti]                                                                       | Mygtukas skirtas sutarties stebėsenos rodiklio pašalinimui. Paspaudus mygtuką inicijuojamas įrašo<br>pašalinimas.<br>Sąlygos:<br>- Mygtukas [Šalinti] matomas tik prie įrašų, kurie buvo pridėti sutaries keitimo metu.                                                                                                    |
| 23          | Rezultato stebėsenos rodikliai                                                  | Statinis bloko pavadinimas.                                                                                                    |
| 24          | [Pridėti]                                                                       | Mygtukas skirtas pridėti rezultato stebėsenos rodiklius.<br>Paspaudus mygtuką atidaromas modalinis "F-PRJ-SUTKTM-23.2 Pridėti rezultato stebėsenos rodiklį".                                                                                                    |
| 25          | REZULTATO STEBĖSENOS<br>RODIKLIŲ SĄRAŠO LAUKAI                                  | <ul> <li>Sąrašo atvaizdavimo logika:</li> <li>Sąraše atvaizduojami rezultato stebėsenos rodikliai.</li> <li>Sąrašo rikiavimas:</li> <li>Numatytasis rikiavimas - pagal rezultato stebėsenos rodiklių eilės numerį didėjančia tvarka.</li> </ul>                                                                                                    |
| 26          | Nebesiekiamas                                                                   | Sąrašo atvaizdavimo laukas. Lauke atvaizduojamas nebesiekiamo rezultato stebėsenos rodiklio požymis.<br>Lauko reikšmė atvaizduojama iš "F-PRJ-SUTKTM-23.2 Pridėti rezultato stebėsenos rodiklį" lango lauko<br><nebesiekiamas>.</nebesiekiamas>                                                                                                    |
| 27          | Nr.                                                                             | Sąrašo atvaizdavimo laukas. Lauke atvaizduojamas rezultato stebėsenos rodiklio eilės numeris. Numeris nurodomas iš eilės pvz., 1, 2, 3 ir kt. Galimas simbolių skaičius – 10.                                                                                                    |
| 28          | Pažangos priemonės poveiklės<br>(finansuojamos projekto veiklos)<br>numeris     | Sąrašo atvaizdavimo laukas. Lauke atvaizduojamas pažangos priemonės poveiklės numeris. Lauko<br>reikšmė atvaizduojama iš lango "F-PRJ-SUTKTM-23.2 Pridėti rezultato stebėsenos rodiklį" lauko<br><pažangos (finansuojama="" poveiklė="" priemonės="" projekto="" veikla)="">.</pažangos>                                                                                                    |
| 29          | Pažangos priemonės poveiklės<br>(finansuojamos projekto veiklos)<br>pavadinimas | Sąrašo atvaizdavimo laukas. Lauke atvaizduojamas pažangos priemonės poveiklės pavadinimas. Lauko<br>reikšmė atvaizduojama iš lango "F-PRJ-SUTKTM-23.2 Pridėti rezultato stebėsenos rodiklį" lauko<br><pažangos (finansuojama="" poveiklė="" priemonės="" projekto="" veikla)="">.</pažangos>                                                                                                    |
|             |                                                                                 | Sąraše Pažangos priemonės poveiklės (finansuojamos projekto veiklos) pavadinimas atvaizduojamas<br>maksimaliai iki 150 simbolių, netelpanti į lauką pavadinimo dalis atvaizduojama daugtaškiu. Užvedus<br>pelės žymekliu, ant šio lauko, pateikiamas informacinis laukas su pilnu pavadinimu.                                                                                                    |
| 30          | Stebėsenos rodiklio unikalus<br>kodas                                           | Sąrašo atvaizdavimo laukas. Lauke atvaizduojamas stebėsenos rodiklio unikalus kodas. Lauko reikšmė atvaizduojama iš lango "F-PRJ-SUTKTM-23.2 Pridėti rezultato stebėsenos rodiklį" lauko <stebėsenos kodas="" rodiklio="" unikalus="">.</stebėsenos>                                                                                                    |
| 31          | Stebėsenos rodiklio pavadinimas                                                 | Sąrašo atvaizdavimo laukas. Lauke atvaizduojamas stebėsenos rodiklio pavadinimas. Lauko reikšmė<br>atvaizduojama iš lango "F-PRJ-SUTKTM-23.2 Pridėti rezultato stebėsenos rodiklį" lauko <stebėsenos<br>rodiklis&gt;.<br/>Sąraše Stebėsenos rodiklio pavadinimas atvaizduojamas maksimaliai iki 150 simbolių, netelpanti į lauką<br/>pavadinimo dalis atvaizduojama daugtaškiu. Užvedus pelės žymekliu, ant šio lauko, pateikiamas<br/>informacinis laukas su pilnu pavadinimu.</stebėsenos<br> |
| 32          | Matavimo vienetas                                                               | Sąrašo atvaizdavimo laukas. Lauke atvaizduojamas matavimo vienetas. Lauko reikšmė atvaizduojama iš<br>lango "F-PRJ-SUTKTM-23.2 Pridėti rezultato stebėsenos rodiklį" lauko <matavimo vienetas="">.</matavimo>                                                                                                    |

| INVESTIS Sutarčių techninis sprendimas INVESTIS_SI4_TS           | Versija: | 3.00       |
|------------------------------------------------------------------|----------|------------|
| Europos Sąjungos investicijų administravimo informacinės sistema | Data:    | 2024-12-16 |

| Eil.<br>Nr. | Pavadinimas                           | Lauko aprašymas                                                                                                    |
|-------------|---------------------------------------|----------------------------------------------------------------------------------------------------|
| 33          | Pradinė reikšmė                       | Sąrašo atvaizdavimo laukas. Lauke atvaizduojama pradinė reikšmė. Lauko reikšmė atvaizduojama iš<br>lango "F-PRJ-SUTKTM-23.2 Pridėti rezultato stebėsenos rodiklį" lauko <pradinė reikšmė="">.</pradinė>                                                                                                    |
| 34          | Siektina reikšmė                      | Sąrašo atvaizdavimo laukas. Lauke atvaizduojama siektina reikšmė. Lauko reikšmė atvaizduojama iš<br>lango"F-PRJ-SUTKTM-23.2 Pridėti rezultato stebėsenos rodiklį" lauko <siektina reikšmė="">.</siektina>                                                                                                    |
| 35          | [Išskleisti / suskleisti]             | Mygtukas skirtas sutarties rezultato stebėsenos rodiklio įrašo suskleidimui / išskleidimui.<br>Paspaudus suskleidžiamas / išskleidžiamas rezultato stebėsenos rodiklio pagalbinius rodiklius.<br>Numatytoji reikšmė - išskleista.                                                                                                    |
| 36          | [Redaguoti]                           | Mygtukas skirtas pakeisti sutarties rezultato stebėsenos rodiklio duomenis. Paspaudus atidaromas modalinis langas "F-PRJ-SUTKTM-23.2 Pridėti rezultato stebėsenos rodiklį".                                                                                                    |
| 37          | [Šalinti]                             | Mygtukas skirtas sutarties rezultato stebėsenos rodiklio pašalinimui. Paspaudus mygtuką inicijuojamas<br>įrašo pašalinimas.<br>Sąlygos:<br>- Mygtukas [Šalinti] matomas tik prie įrašų, kurie buvo pridėti sutaries keitimo metu.                                                                                                    |
| 38          | Potipis                               | Sąrašo atvaizdavimo laukas. Lauke atvaizduojamas rezultato stebėsenos rodiklio pagalbinio rodiklio potipis iš lango "F-PRJ-SUTKTM-23.2 Pridėti rezultato stebėsenos rodiklį" bloko "Pagalbiniai rodikliai" lauko "Potipis".                                                                                                    |
| 39          | Požymis                               | Sąrašo atvaizdavimo laukas. Lauke atvaizduojamas stebėsenos rodiklio pagalbinio rodiklio požymis, jei rezultato stebėsenos rodiklis turi pridėtą bazinį arba pokyčio rodiklius "F-PRJ-SUTKTM-23.2 Pridėti rezultato stebėsenos rodiklį". Reikšmė atvaizduojama iš lauko <požymis>.</požymis>                                                                                                    |
| 40          | Stebėsenos rodiklio unikalus<br>kodas | Sąrašo atvaizdavimo laukas. Lauke atvaizduojamas stebėsenos rodiklio pagalbinio rodiklio unikalus<br>kodas, jei rezultato stebėsenos rodiklis turi pridėtą bazinį arba pokyčio rodiklius "F-PRJ-SUTKTM-23.2<br>Pridėti rezultato stebėsenos rodiklį". Reikšmė atvaizduojama iš lauko <stebėsenos rodiklio="" unikalus<br="">kodas&gt;.</stebėsenos>                                                                                                    |
| 41          | Pavadinimas                           | Sąrašo atvaizdavimo laukas. Lauke atvaizduojamas stebėsenos rodiklio pagalbinio rodiklio pavadinimas,<br>jei rezultato stebėsenos rodiklis turi pridėtą bazinį arba pokyčio rodiklius "F-PRJ-SUTKTM-23.2 Pridėti<br>rezultato stebėsenos rodiklį". Reikšmė atvaizduojama iš lauko <pavadinimas>.</pavadinimas>                                                                                                    |
| 42          | Matavimo vienetas                     | Sąrašo atvaizdavimo laukas. Lauke atvaizduojamas stebėsenos rodiklio pagalbinio rodiklio matavimo vienetas, jei rezultato stebėsenos rodiklis turi pridėtą bazinį arba pokyčio rodiklius "F-PRJ-SUTKTM-23.2 Pridėti rezultato stebėsenos rodiklį". Reikšmė atvaizduojama iš lauko <matavimo vienetas="">.</matavimo>                                                                                                    |
| 43          | Siektina reikšmė                      | Sąrašo atvaizdavimo laukas. Lauke atvaizduojamas stebėsenos rodiklio pagalbinio rodiklio siektina<br>reikšmė, jei rezultato stebėsenos rodiklis turi pridėtą bazinį arba pokyčio rodiklius "F-PRJ-SUTKTM-<br>23.2 Pridėti rezultato stebėsenos rodiklį". Reikšmė atvaizduojama iš lauko <siektina reikšmė="">.</siektina>                                                                                                    |
| 44          | [Tęsti]                               | Mygtukas skirtas pereiti į kitą duomenų redagavimo vedlio žingsnį. Paspaudus mygtuką patikrinami<br>įvesti laukai, jie išsaugomi ir atidaromas sekantis vedlio žingsnis "F-PRJ-SUTKTM-24 Sutarties<br>keitimas. Reikalavimai po projekto finansavimo pabaigos".<br><b>Tikrinimai:</b><br>- Ar stebėsenos rodiklių sąraše yra įvestas nors vienas įrašas. Esant klaidai išvedamas klaidos pranešimas<br>į klaidų sąrašą "Žingsnyje "{Žingsnis}' turi būti pridėtas nors vienas produkto arba rezultato stebėsenos<br>rodiklis".<br>- Ar pridėtas produkto rodiklis, kuris panaudotas pridėtuose rezultato rodikliuose. Esant klaidai |
|             |                                       | išvedamas klaidos pranešimas "Žingsnyje, {Žingsnis}' turi būti pridėtas produkto stebėsenos rodiklis<br>panaudotas pridėtuose rezultato rodikliuose {Stebėsenos rodiklio unikalus kodas}".<br>- Atliekami kitų aktyvių žingsnių tikrinimai.                                                                                                    |
| 45          | [Saugoti]                             | Mygtukas skirtas išsaugoti įvestus sutarties keitimo duomenis be patvirtinimo. Išsaugojimo metu<br>netikrinami užpildyti laukai, būsena nekeičiama ir lieka "Užregistruota" arba "Derinama", atidaromas<br>langas "F-PRJ-SUTKTM-1 Sutarties keitimo peržiūra. Bendrieji duomenys".                                                                                                    |

| INVESTIS Sutarčių techninis sprendimas INVESTIS_SI4_TS           | Versija: | 3.00       |
|------------------------------------------------------------------|----------|------------|
| Europos Sąjungos investicijų administravimo informacinės sistema | Data:    | 2024-12-16 |
|                                                                  |          |            |
|                                                                  |          |            |

| Eil.<br>Nr. | Pavadinimas | Lauko aprašymas                                                                                                    |
|-------------|-------------|----------------------------------------------------------------------------------------------------|
| 46          | [Atšaukti]  | Mygtukas skirtas atšaukti sutarties keitimo redagavimą ir grįžtama į langą "F-PRJ-SUTKTM-1 Sutarties keitimo peržiūra. Bendrieji duomenys". |

| INVESTIS Sutarčių techninis sprendimas INVESTIS_SI4_TS           |       | 3.00       |
|------------------------------------------------------------------|-------|------------|
| Europos Sąjungos investicijų administravimo informacinės sistema | Data: | 2024-12-16 |

# F-PRJ-SUTKTM-23.1 Pridėti produkto stebėsenos rodiklį

Lango paskirtis

Langas skirtas pridėti arba redaguoti sutarties keitimo produkto stebėsenos rodiklį.

#### Navigacija

Meniu >> [Projektai] >> Norimo redaguoti projekto [Pavadinimas] >> [Sutartis] >> [Keitimas] >> [Redaguoti] >> Vedlio žingsnis [Stebėsenos rodikliai] >> Sąrašas "Produkto stebėsenos rodikliai" [Pridėti] ARBA

Meniu >> [Projektai] >> Norimo redaguoti projekto [Pavadinimas] >> [Sutartis] >> [Keitimas] >> [Redaguoti] >> Vedlio žingsnis "Finansavimo šaltiniai" [Tęsti] >> Sąrašas "Produkto stebėsenos rodikliai" [Pridėti] ARBA

Meniu >> [Projektai] >> Norimo redaguoti projekto [Pavadinimas] >> [Sutartis] >> [Keitimas] >> [Redaguoti] >> Vedlio žingsnis [Stebėsenos rodikliai] >> Sąrašas "Produkto stebėsenos rodikliai" [Redaguoti]

ARBA

Meniu >> [Projektai] >> Norimo redaguoti projekto [Pavadinimas] >> [Sutartis] >> [Keitimas] >> [Redaguoti] >> Vedlio žingsnis "Finansavimo šaltiniai" [Tęsti] >> Sąrašas "Produkto stebėsenos rodikliai" [Redaguoti] **Navigacijos kelias** 

Lango ypatybės Modalinis langas. Naudotojų teisės

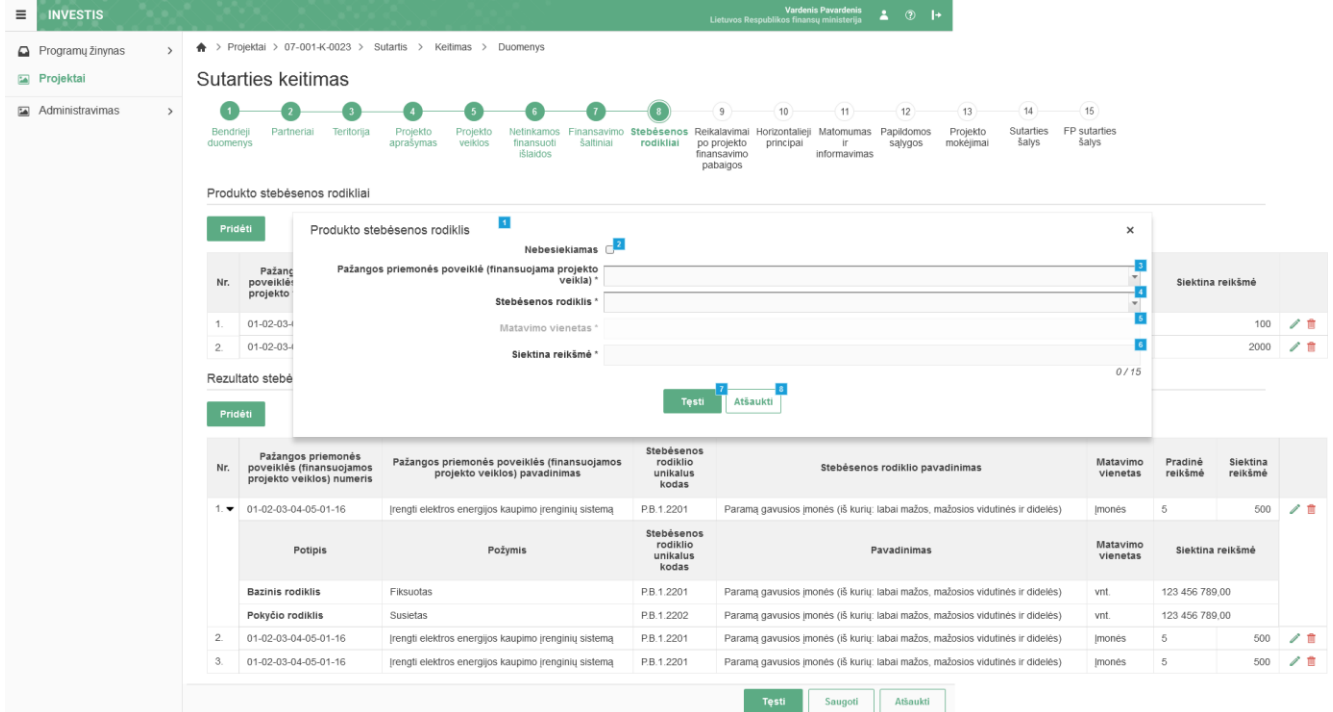

| Eil.<br>Nr. | Pavadinimas                     | Lauko aprašymas                                                                                                    |
|-------------|---------------------------------|----------------------------------------------------------------------------------------------------|
| 1           | Produkto stebėsenos<br>rodiklis | Statinis modalinio lango pavadinimas.                                                                                                    |
| 2           | Nebesiekiamas                   | Žymimasis langelis, redaguojamas. Nurodoma ar produkto stebėsenos rodiklis yra nebesiekiamas.<br>Sąlygos:<br>- jei pridedamas naujas įrašas, numatytoji reikšmė: nepažymėta.<br>- jei redaguojamas įrašas, numatytoji reikšmė: automatiškai užpildoma pagal pasirinktą redagavimui įrašą. |

| INVESTIS Sutarčių techninis sprendimas INVESTIS_SI4_TS           | Versija: | 3.00       |
|------------------------------------------------------------------|----------|------------|
| Europos Sąjungos investicijų administravimo informacinės sistema | Data:    | 2024-12-16 |

| Eil.<br>Nr. | Pavadinimas                                                      | Lauko aprašymas                                                                                                    |
|-------------|------------------------------------------------------------------|----------------------------------------------------------------------------------------------------|
| 3           | Pažangos priemonės<br>poveiklė (finansuojama<br>projekto veikla) | <ul> <li>Privalomas, vienos reikšmės pasirenkamasis sąrašas su paieška. Galimos reikšmės atvaizduojamos iš su sutartimi susijusių, kvietime nurodytų, pažangos priemonės poveiklių (projekto veiklų) iš lango "F-PŽ-KVT-3 Kvietimo peržiūra. Bendra informacija".</li> <li>Reikšmės atvaizduojamos formatu: <numeris> <pavadinimas>. Galimos reikšmės rikiuojamos pagal numerį didėjančia tvarka. Netelpanti į lauką pavadinimo dalis atvaizduojama daugtaškiu.</pavadinimas></numeris></li> <li>Sąlygos: <ul> <li>Jei redaguojamas įrašas, kuris buvo pridėtas sutartyje - laukas neaktyvus redagavimui (ang. disabled).</li> </ul> </li> </ul> |
|             |                                                                  | enabled). Numatytoji reikšmė: automatiškai užpildoma pagal pasirinktą redagavimui įrašą.                                                                                                    |
| 4           | Stebėsenos rodiklis                                              | Privalomas, vienos reikšmės pasirenkamasis sąrašas su paieška. Galimos reikšmės atvaizduojamos iš su pasirinkta "Pažangos priemonės poveiklės (finansuojamos projekto veiklos) pavadinimas" susijusių stebėsenos rodiklių iš lango "F-PŽ-KVT-3.1 Kvietimo finansuojamos veiklos peržiūra", kurių lauko <tipas> reikšmė, lange "F-PŽ-ROD-3 Stebėsenos rodiklio peržiūra", yra "Produkto".</tipas>                                                                                                    |
|             |                                                                  | Reikšmės atvaizduojamos formatu: <kodas> <pavadinimas>. Galimos reikšmės rikiuojamos pagal kodą<br/>didėjančia tvarka. Netelpanti į lauką pavadinimo dalis atvaizduojama daugtaškiu. Numatytoji reikšmė:<br/>nepasirinkta.</pavadinimas></kodas>                                                                                                    |
|             |                                                                  | <ul> <li>Sątygos:</li> <li>Jei redaguojamas įrašas, kuris buvo pridėtas sutartyje - laukas neaktyvus redagavimui (ang. disabled).</li> <li>Numatytoji reikšmė: automatiškai užpildoma pagal pasirinktą redagavimui įrašą.</li> </ul>                                                                                                    |
|             |                                                                  | <ul> <li>Jei redaguojamas įrašas, kuris buvo pridėtas sutarties keitimo metu - laukas aktyvus redagavimui (ang.<br/>enabled). Numatytoji reikšmė: automatiškai užpildoma pagal pasirinktą redagavimui įrašą.</li> </ul>                                                                                                    |
| 5           | Matavimo vienetas                                                | Privalomas, neredaguojamas tekstinis laukas. Lauke nurodomas matavimo vienetas. Reikšmė užsipildo pagal<br>pasirinktą stebėsenos rodiklį iš lango "F-PŽ-ROD-3 Stebėsenos rodiklio peržiūra" lauko <matavimo vienetas="">.<br/>Sąlygos:<br/>- jei pridedamas naujas įrašas, numatytoji reikšmė: neužpildyta.</matavimo>                                                                                                    |
|             |                                                                  | - jei redaguojamas įrašas, numatytoji reikšmė: automatiškai užpildoma pagal pasirinktą redagavimui įrašą.                                                                                                    |
| 6           | Siektina reikšmė                                                 | Privalomas, skaitinis, įvesties laukas. Lauke nurodoma siektina reikšmė. Leistinas simbolių skaičius: 12<br>simbolių iki kablelio ir 2 simboliai po kablelio.<br><b>Sąlygos:</b><br>- jei pridedamas naujas įrašas, numatytoji reikšmė: neužpildyta.<br>- iei redaguojamas įrašas, numatytoji reikšmė: automatiškai užpildoma pagal pasirinkta redagavimui įraša.                                                                                                    |
| 7           | [Testi]                                                          | Mygtukas skirtas pridėti nauja produkto stebėsenos rodikli į produkto stebėsenos rodikliu saraša arba išsaugoti                                                                                                    |
|             |                                                                  | pakeistus duomenis, jei įrašas buvo redaguojamas.<br>Paspaudus mygtuką modalinis langas uždaromas, produkto stebėsenos rodiklis pridedama į produkto stebėsenos<br>rodiklių sąrašą arba išsaugomi pakeisi įrašo duomenys ir atidaromas "F-PRJ-SUTKTM-23 Sutarties keitimas.<br>Stebėsenos rodikliai".<br><b>Tikrinimai:</b>                                                                                                    |
|             |                                                                  | <ul> <li>- Ar visi privalomi laukai užpildyti. Esant klaidai išvedamas klaidos pranešimas prie lauko ir į klaidų sąrašą</li> <li>"Žingsnyje , {Žingsnis}' laukas , {Lauko pavadinimas}' yra privalomas.".</li> </ul>                                                                                                    |
|             |                                                                  | <ul> <li>- Ar tai pačiai pažangos priemonės poveiklei (finansuojamai projekto veiklai), nėra pridėto produkto stebėsenos<br/>rodiklio įrašo tokiu pačiu kodu. Esant klaidai išvedamas klaidos pranešimas "Produkto stebėsenos rodiklis su<br/>tokiu pačiu kodu jau pridėtas pažangos priemonės poveiklei {Pažangos priemonės poveiklė (finansuojama<br/>projekto veikla)}".</li> </ul>                                                                                                    |
| 8           | [Atšaukti]                                                       | Mygtukas skirtas atšaukti sutarties produkto stebėsenos rodiklio redagavimą ar pridėjimą ir grįžtama į langą "F-<br>PRJ-SUTKTM-23 Sutarties keitimas. Stebėsenos rodikliai".                                                                                                    |

| INVESTIS Sutarčių techninis sprendimas INVESTIS_SI4_TS           | Versija: | 3.00       |
|------------------------------------------------------------------|----------|------------|
| Europos Sąjungos investicijų administravimo informacinės sistema | Data:    | 2024-12-16 |

### F-PRJ-SUTKTM-23.2 Pridėti rezultato stebėsenos rodiklį

Lango paskirtis

Langas skirtas pridėti arba redaguoti sutarties keitimo rezultato stebėsenos rodiklį.

#### Navigacija

Meniu >> [Projektai] >> Norimo redaguoti projekto [Pavadinimas] >> [Sutartis] >> [Keitimas] >> [Redaguoti] >> Vedlio žingsnis [Stebėsenos rodikliai] >> Sąrašas "Rezultato stebėsenos rodikliai" [Pridėti]

ARBA

Meniu >> [Projektai] >> Norimo redaguoti projekto [Pavadinimas] >> [Sutartis] >> [Keitimas] >> [Redaguoti] >> Vedlio žingsnis "Finansavimo šaltiniai" [Tęsti] >> Sąrašas "Rezultato stebėsenos rodikliai" [Pridėti] ARBA

Meniu >> [Projektai] >> Norimo redaguoti projekto [Pavadinimas] >> [Sutartis] >> [Keitimas] >> [Redaguoti] >> Vedlio žingsnis [Stebėsenos rodikliai] >> Sąrašas "Rezultato stebėsenos rodikliai" [Redaguoti] ARBA

Meniu >> [Projektai] >> Norimo redaguoti projekto [Pavadinimas] >> [Sutartis] >> [Keitimas] >> [Redaguoti] >> Vedlio žingsnis "Finansavimo šaltiniai" [Tęsti] >> Sąrašas "Rezultato stebėsenos rodikliai" [Redaguoti] Navigacijos kelias

Lango ypatybės Modalinis langas. Naudotojų teisės

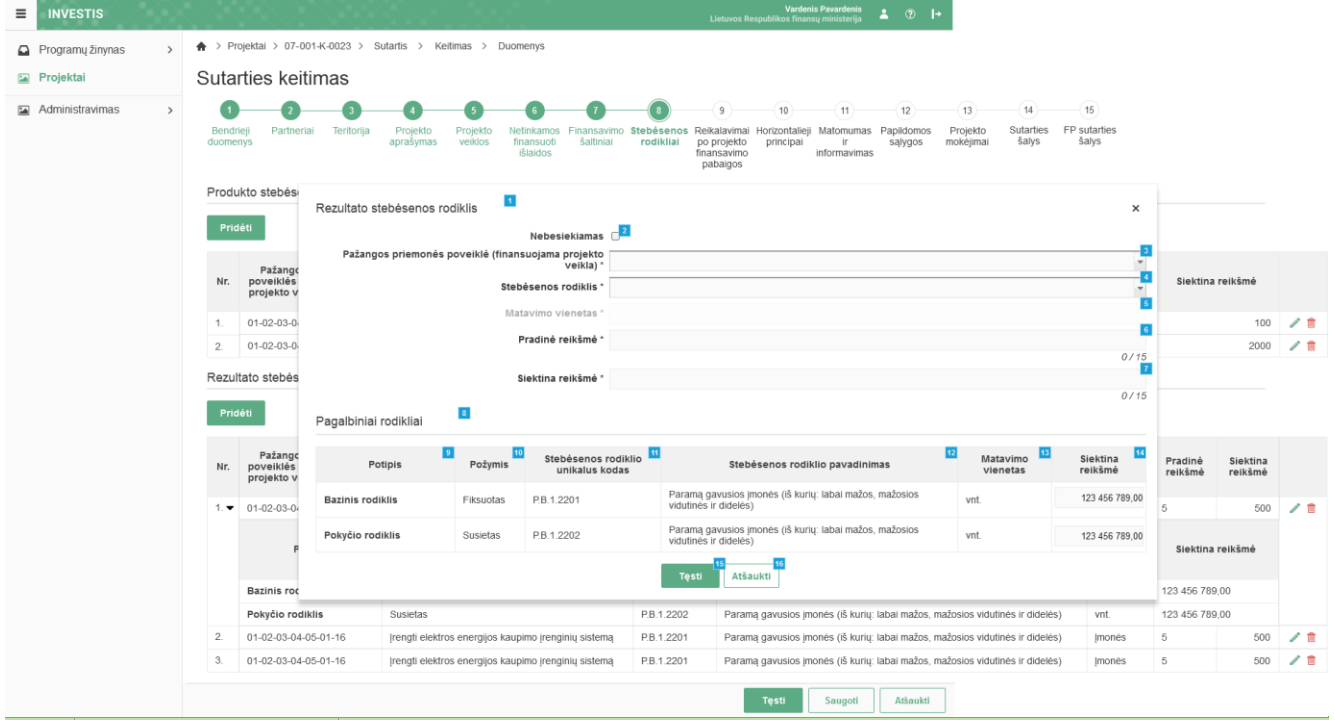

| Eil.<br>Nr. | Pavadinimas                      | Lauko aprašymas                                                                                                    |
|-------------|----------------------------------|----------------------------------------------------------------------------------------------------|
| 1           | Rezultato stebėsenos<br>rodiklis | Statinis modalinio lango pavadinimas.                                                                                                    |
| 2           | Nebesiekiamas                    | Žymimasis langelis, redaguojamas. Nurodoma ar rezultato stebėsenos rodiklis yra nebesiekiamas.<br>Sąlygos:<br>- jei pridedamas naujas įrašas, numatytoji reikšmė: nepažymėta.<br>- jei redaguojamas įrašas, numatytoji reikšmė: automatiškai užpildoma pagal pasirinktą redagavimui įrašą. |

| INVESTIS Sutarčių techninis sprendimas INVESTIS_SI4_TS           | Versija: | 3.00       |
|------------------------------------------------------------------|----------|------------|
| Europos Sąjungos investicijų administravimo informacinės sistema | Data:    | 2024-12-16 |

| Eil.<br>Nr. | Pavadinimas                                                      | Lauko aprašymas                                                                                                    |
|-------------|------------------------------------------------------------------|----------------------------------------------------------------------------------------------------|
| 3           | Pažangos priemonės<br>poveiklė (finansuojama<br>projekto veikla) | <ul> <li>Privalomas, vienos reikšmės pasirenkamasis sąrašas su paieška. Galimos reikšmės atvaizduojamos iš su sutartimi susijusių, kvietime nurodytų, pažangos priemonės poveiklių (projekto veiklų) iš lango "F-PŽ-KVT-3 Kvietimo peržiūra. Bendra informacija".</li> <li>Reikšmės atvaizduojamos formatu: «Numeris» «Pavadinimas». Galimos reikšmės rikiuojamos pagal numerį didėjančia tvarka. Netelpanti į lauką pavadinimo dalis atvaizduojama daugtaškiu.</li> <li>Sąłygos: <ul> <li>Jei pridedamas naujas įrašas, numatytoji reikšmė: nepasirinkta.</li> <li>Jei redaguojamas įrašas, kuris buvo pridėtas sutartyje - laukas neaktyvus redagavimui (ang. disabled). Numatytoji reikšmė: automatiškai užpildoma pagal pasirinktą redagavimui įrašą.</li> </ul> </li> </ul>                                                                                                    |
| 4           | Stebėsenos rodiklis                                              | <ul> <li>Privalomas vienos reikšmės pasirenkamasis sąrašas su paieška. Galimos reikšmės atvaizduojamos iš su pasirinkta "Pažangos priemonės poveiklė (finansuojama projekto veikla)" susijusių stebėsenos rodiklių iš lango "F-PŽ-KVT-3.1 Kvietimo finansuojamos veiklos peržiūra", kurių lauko <tipas> reikšmė, lange "F-PŽ-ROD-3 Stebėsenos rodiklio peržiūra", yra "Rezultato".</tipas></li> <li>Sąraše neatvaizduojami rezultato stebėsenos rodikliai, kurie turi pagalbinius produkto rodiklius su tipu "Susietasis" ir nėra pasirinktas kaip produkto rodiklis projekte.</li> <li>Reikšmės atvaizduojamos formatu: <kodas> <pavadinimas>. Galimos reikšmės rikiuojamos pagal numerį didėjančia tvarka. Netelpanti į lauką pavadinimo dalis atvaizduojama daugtaškiu.</pavadinimas></kodas></li> <li>Sąłygos:</li> <li>Jei pridedamas naujas įrašas, numatytoji reikšmė: nepasirinkta.</li> <li>Jei redaguojamas įrašas, kuris buvo pridėtas sutartyje - laukas neaktyvus redagavimui (ang. disabled). Numatytoji reikšmė: automatiškai užpildoma pagal pasirinktą redagavimui įrašą.</li> </ul> |
| 5           | Matavimo vienetas                                                | <ul> <li>Privalomas, neredaguojamas tekstinis laukas. Lauke nurodomas matavimo vienetas. Reikšmė užsipildo pagal pasirinktą stebėsenos rodiklį iš lango "F-PŽ-ROD-3 Stebėsenos rodiklio peržiūra" lauko <matavimo vienetas="">.</matavimo></li> <li>Sąlygos: <ul> <li>jei pridedamas naujas įrašas, numatytoji reikšmė: neužpildyta.</li> <li>jei redaguojamas įrašas, numatytoji reikšmė: automatiškai užpildoma pagal pasirinktą redagavimui įrašą.</li> </ul> </li> </ul>                                                                                                    |
| 6           | Pradinė reikšmė                                                  | Privalomas, skaitinis, įvesties laukas. Lauke nurodoma pradinė reikšmė. Leistinas simbolių skaičius: 12<br>simbolių iki kablelio ir 2 simboliai po kablelio.<br><b>Sąlygos:</b><br>- jei pridedamas naujas įrašas, numatytoji reikšmė: neužpildyta.<br>- jei redaguojamas įrašas, numatytoji reikšmė: automatiškai užpildoma pagal pasirinktą redagavimui įrašą.                                                                                                    |
| 7           | Siektina reikšmė                                                 | Privalomas, skaitinis, įvesties laukas. Lauke nurodoma siektina reikšmė. Leistinas simbolių skaičius: 12<br>simbolių iki kablelio ir 2 simboliai po kablelio.<br>Sąlygos:<br>- jei pridedamas naujas įrašas, numatytoji reikšmė: neužpildyta.<br>- jei redaguojamas įrašas, numatytoji reikšmė: automatiškai užpildoma pagal pasirinktą redagavimui įrašą.                                                                                                    |
| 8           | Pagalbiniai rodikliai                                            | Statinis bloko pavadinimas.<br>Blokas atvaizduojamas, jeigu pasirinktas stebėsenos rodiklio lauko <matavimo vienetas=""> reikšmė "Procentai" ir<br/>formoje "F-PŽ-ROD-3 Stebėsenos rodiklio peržiūra " turi priskirtus bazinio ir pokyčio rodiklius.</matavimo>                                                                                                    |
| 9           | Potipis                                                          | Sąrašo atvaizdavimo laukas. Lauke atvaizduojamas stebėsenos rodiklio potipis. Atvaizduojami statiniai laukų pavadinimai "Bazinis rodiklis" ir "Pokyčio rodiklis".                                                                                                    |
| 10          | Požymis                                                          | Sąrašo atvaizdavimo laukas. Lauke atvaizduojamas stebėsenos rodiklio bazinio / pokyčio rodiklio požymis.<br>Lauko reikšmė atvaizduojama iš lango "F-PŽ-ROD-3 Stebėsenos rodiklio peržiūra" bloko "Bazinis rodiklis"<br>arba "Pokyčio rodiklis", lauko <požymis>.</požymis>                                                                                                    |
| 11          | Stebėsenos rodiklio<br>unikalus kodas                            | Sąrašo atvaizdavimo laukas. Lauke atvaizduojamas stebėsenos rodiklio unikalus kodas. Lauko reikšmė atvaizduojama iš lango "F-PŽ-ROD-3 Stebėsenos rodiklio peržiūra" lauko <kodas>.</kodas>                                                                                                    |

| INVESTIS Sutarčių techninis sprendimas INVESTIS_SI4_TS           | Versija: | 3.00       |
|------------------------------------------------------------------|----------|------------|
| Europos Sąjungos investicijų administravimo informacinės sistema | Data:    | 2024-12-16 |

| Eil.<br>Nr. | Pavadinimas                        | Lauko aprašymas                                                                                                    |
|-------------|------------------------------------|----------------------------------------------------------------------------------------------------|
| 12          | Stebėsenos rodiklio<br>pavadinimas | Sąrašo atvaizdavimo laukas. Lauke atvaizduojamas stebėsenos rodiklio pavadinimas. Lauko reikšmė atvaizduojama iš lango "F-PŽ-ROD-3 Stebėsenos rodiklio peržiūra" lauko <pavadinimas>.</pavadinimas>                                                                                                    |
| 13          | Matavimo vienetas                  | Sąrašo atvaizdavimo laukas. Lauke atvaizduojamas stebėsenos rodiklio bazinio / pokyčio rodiklio matavimo vienetas. Lauko reikšmė atvaizduojama iš lango "F-PŽ-ROD-3 Stebėsenos rodiklio peržiūra" bloko "Bazinis rodiklis" arba "Pokyčio rodiklis", lauko <matavimo vienetas="">.</matavimo>                                                                                                    |
| 14          | Siektina reikšmė                   | <ul> <li>Sąrašo redaguojamas laukas. Lauke įvedama stebėsenos rodiklio bazinio / pokyčio rodiklio siektina reikšmė.</li> <li>Sąlygos: <ul> <li>Jei redaguojamas įrašas, numatytoji reikšmė: automatiškai užpildoma pagal pasirinktą redagavimui įrašą.</li> <li>Jei pridedamas naujas įrašas, toliau taikomos sąlygos:</li> <li>Jei lauke "Požymis" reikšmė "Susietasis":</li> </ul> </li> <li>Atvaizdavimo laukas, kuriame pateikiamas susietam rodikliui nurodyta siektina reikšmė projekte iš lango "F-PRJ-SUTKTM-23 Sutarties keitimas. Stebėsenos rodikliai".</li> <li>Jei lauke "Požymis" reikšmė "Fiksuotasis":</li> <li>Numatytoji reikšmė : neužpildyta. Realiųjų skaičių įvedimo laukas (12 skaitmenų ir 2 skaičiai po kablelio, (15 simbolių)), kuriame nurodoma planuojama rodiklio reikšmė.</li> <li>Jei lauke "Požymis" reikšmė "Kintamasis":</li> <li>Numatytoji reikšmė : neužpildyta. Realiųjų skaičių įvedimo laukas (12 skaitmenų ir 2 skaičiai po kablelio, (15 simbolių)), kuriame nurodoma planuojama rodiklio reikšmė.</li> </ul> |
| 15          | [Tęsti]                            | <ul> <li>Mygtukas skirtas pridėti naują rezultato stebėsenos rodiklį į rezultato stebėsenos rodiklių sąrašą arba išsaugoti redaguojamo įrašo duomenis.</li> <li>Paspaudus mygtuką modalinis langas uždaromas, rezultato stebėsenos rodiklis pridedama į rezultato stebėsenos rodiklių sąrašą arba išsaugomi pakeisti įrašo duomenys ir atidaromas "F-PRJ-SUTKTM-23 Sutarties keitimas. Stebėsenos rodikliai".</li> <li><b>Tikrinimai:</b> <ul> <li>Ar visi privalomi laukai užpildyti. Esant klaidai išvedamas klaidos pranešimas prie lauko ir į klaidų sąrašą "Žingsnyje "{Žingsnis}' laukas "{Lauko pavadinimas}' yra privalomas.".</li> <li>Ar tai pačiai pažangos priemonės poveiklei (finansuojamai projekto veiklai), nėra pridėto rezultato stebėsenos rodiklio įrašo tokiu pačiu kodu. Esant klaidai išvedamas klaidos pranešimas "Rezultato stebėsenos rodiklis su tokiu pačiu kodu jau pridėtas pažangos priemonės poveiklei {Pažangos priemonės poveiklė (finansuojama projekto veikla)}".</li> </ul> </li> </ul>                            |
| 16          | [Atšaukti]                         | Mygtukas skirtas atšaukti sutarties rezultato stebėsenos rodiklio redagavimą ar pridėjimą ir grįžtama į langą "F-<br>PRJ-SUTKTM-23 Sutarties keitimas. Stebėsenos rodikliai".                                                                                                    |

| INVESTIS Sutarčių techninis sprendimas INVESTIS_SI4_TS           | Versija: | 3.00       |
|------------------------------------------------------------------|----------|------------|
| Europos Sąjungos investicijų administravimo informacinės sistema | Data:    | 2024-12-16 |

### F-PRJ-SUTKTM-24 Sutarties keitimas. Reikalavimai po projekto finansavimo pabaigos

Lango paskirtis

Langas skirtas redaguoti sutarties keitimo žingsnį "Reikalavimai po projekto finansavimo pabaigos". Navigacija

Meniu >> [Projektai] >> Norimo redaguoti projekto [Pavadinimas] >> [Sutartis] >> [Keitimas] >> [Redaguoti] >> Vedlio žingsnis [Reikalavimai po projekto finansavimo pabaigos]

ARBA

Meniu >> [Projektai] >> Norimo redaguoti projekto [Pavadinimas] >> [Sutartis] >> [Keitimas] >> [Redaguoti] >> Vedlio žingsnis "Stebėsenos rodikliai" [Tęsti]

Navigacijos kelias

Projektai >> Kodas >> Sutartis >> Keitimas >> Duomenys

Lango ypatybės

Naudotojų teisės

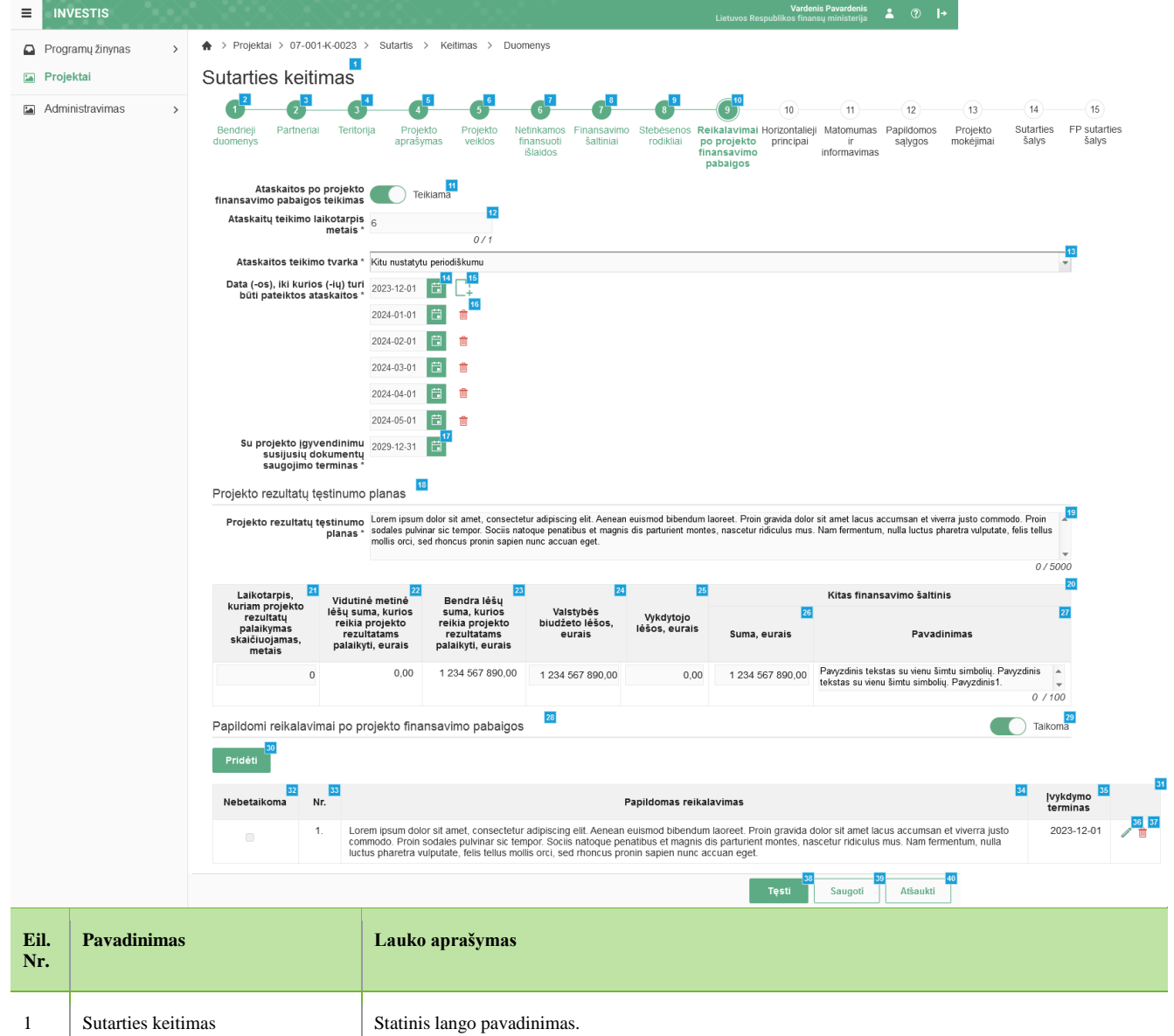

INVESTIS Sutarčių techninis sprendimas INVESTIS\_SI4\_TSVersija:3.00Europos Sąjungos investicijų administravimo informacinės sistemaData:2024-12-16

| Eil.<br>Nr. | Pavadinimas                                             | Lauko aprašymas                                                                                                    |
|-------------|---------------------------------------------------------|----------------------------------------------------------------------------------------------------|
| 3           | [Partneriai]                                            | Mygtukas skirtas pereiti į vedlio žingsnį "Partneriai". Paspaudus mygtuką pereinama į vedlio žingsnį<br>"Partneriai" ir atidaromas langas "F-PRJ-SUTKTM-17 Sutarties keitimas. Partneriai".<br>Sąlygos:                                                                                                    |
|             |                                                         | <ul> <li>- Žingsnis rodomas neaktyvus, jeigu Kvietime nurodytose pažangos priemonėse požymis "Galimi<br/>partneriai" yra ne. Jei nors viena pažangos priemonė turi požymį "taip" - žingsnis "Partneriai" yra<br/>rodomas.</li> </ul>                                                                                                    |
|             |                                                         | Bandant paspausti ant neaktyvaus žingsnio "Partneriai" rodomas pranešimas "Kvietime nurodyta, jog partneriai yra negalimi.".                                                                                                    |
| 4           | [Teritorija]                                            | Mygtukas skirtas pereiti į vedlio žingsnį "Teritorija". Paspaudus mygtuką pereinama į vedlio žingsnį<br>"Teritorija" ir atidaromas langas "F-PRJ-SUTKTM-18 Sutarties keitimas. Teritorija".                                                                                                    |
| 5           | [Projekto aprašymas]                                    | Mygtukas skirtas pereiti į vedlio žingsnį "Projekto aprašymas". Paspaudus mygtuką pereinama į vedlio žingsnį "Projekto aprašymas" ir atidaromas langas "F-PRJ-SUTKTM-19 Sutarties keitimas. Projekto aprašymas".                                                                                                    |
| 6           | [Projekto veiklos]                                      | Mygtukas skirtas pereiti į vedlio žingsnį "Projekto veiklos". Paspaudus mygtuką pereinama į vedlio žingsnį "Projekto veiklos" ir atidaromas langas "F-PRJ-SUTKTM-20 Sutarties keitimas. Projekto veiklos".                                                                                                    |
| 7           | [Netinkamos finansuoti išlaidos]                        | Mygtukas skirtas pereiti į vedlio žingsnį "Netinkamos finansuoti išlaidos". Paspaudus mygtuką pereinama į vedlio žingsnį "Netinkamos finansuoti išlaidos" ir atidaromas langas "F-PRJ-SUTKTM-21 Sutarties keitimas. Netinkamos finansuoti išlaidos".                                                                                          |
| 8           | [Finansavimo šaltiniai]                                 | Mygtukas skirtas pereiti į vedlio žingsnį "Finansavimo šaltiniai". Paspaudus mygtuką pereinama į vedlio žingsnį "Finansavimo šaltiniai" ir atidaromas langas "F-PRJ-SUTKTM-22 Sutarties keitimas. Finansavimo šaltiniai".                                                                                                    |
| 9           | [Stebėsenos rodikliai]                                  | Mygtukas skirtas pereiti į vedlio žingsnį "Stebėsenos rodikliai". Paspaudus mygtuką pereinama į vedlio žingsnį "Stebėsenos rodikliai" ir atidaromas langas F-PRJ-SUTKTM-23 Sutarties keitimas. Stebėsenos rodikliai".                                                                                                    |
| 10          | [Reikalavimai po projekto<br>finansavimo pabaigos]      | Mygtukas skirtas pereiti į vedlio žingsnį "Reikalavimai po projekto finansavimo pabaigos". Paspaudus<br>mygtuką pereinama į vedlio žingsnį "Reikalavimai po projekto finansavimo pabaigos" ir atidaromas<br>langas "F-PRJ-SUTKTM-24 Sutarties keitimas. Reikalavimai po projekto finansavimo pabaigos".                                       |
| 11          | Ataskaitos po projekto finansavimo<br>pabaigos teikimas | Perjungimo mygtukas. Nurodoma ar teikiamos ataskaitos po projekto finansavimo pabaigos. Galimos reikšmės: Teikiama / Neteikiama. Numatytoji reikšmė: užpildyta iš lango "F-PRJ-SUT-11 Sutarties peržiūra. Reikalavimai po projekto finansavimo pabaigos" lauko < Ataskaitos po projekto finansavimo pabaigos teikimas> su galimybe redaguoti. |
|             |                                                         | Sątygos:<br>Kai pasirenkama reikšmė "Neteikiama", tuomet:                                                                                                    |
|             |                                                         | - išvalomi laukai <ataskaitų laikotarpis="" metais="" teikimo="">, <ataskaitos teikimo="" tvarka="">, <data (-ių)="" (-os),="" ataskaitos="" būti="" iki="" kurios="" pateiktos="" turi="">;</data></ataskaitos></ataskaitų>                                                                                                    |
|             |                                                         | - išjungiamas laukų <ataskaitų laikotarpis="" metais="" teikimo="">, <ataskaitos teikimo="" tvarka="">, <data (-os),<br="">iki kurios (-ių) turi būti pateiktos ataskaitos&gt;, redagavimas (angl. enabled).</data></ataskaitos></ataskaitų>                                                                                                  |
|             |                                                         | Kai pasirenkama reikšmė "Teikiama", tuomet:                                                                                                    |
|             |                                                         | - jjungiamas laukų <ataskaitų laikotarpis="" metais="" teikimo="">, <ataskaitos teikimo="" tvarka="">, <data (-os),="" iki<br="">kurios (-ių) turi būti pateiktos ataskaitos&gt; redagavimas (angl. enabled).</data></ataskaitos></ataskaitų>                                                                                                 |
| 12          | Ataskaitų teikimo laikotarpis<br>metais                 | Privalomas, skaitinis, įvesties laukas. Lauke nurodomas ataskaitų teikimo laikotarpis metais. Leistinas simbolių skaičius 1.                                                                                                    |
|             |                                                         | Numatytoji reikšmė: užpildyta iš lango "F-PRJ-SUT-11 Sutarties peržiūra. Reikalavimai po projekto finansavimo pabaigos" lauko < Ataskaitų teikimo laikotarpis metais> su galimybe redaguoti.                                                                                                    |
|             |                                                         | <ul> <li>Jei lauko <ataskaitos finansavimo="" pabaigos="" po="" projekto="" teikimas=""> reikšmė "Teikiama", laukas ijungiamas redagavimui (ang. eneabled).</ataskaitos></li> </ul>                                                                                                    |
|             |                                                         | - Jei lauko <ataskaitos finansavimo="" pabaigos="" po="" projekto="" teikimas=""> reikšmė "Neteikiama", laukas išjungiamas redagavimui (ang. disabled).</ataskaitos>                                                                                                    |

INVESTIS Sutarčių techninis sprendimas INVESTIS\_SI4\_TSVersija:3.00Europos Sąjungos investicijų administravimo informacinės sistemaData:2024-12-16

| Eil.<br>Nr. | Pavadinimas                                                                           | Lauko aprašymas                                                                                                    |
|-------------|---------------------------------------------------------------------------------------|----------------------------------------------------------------------------------------------------|
| 13          | Ataskaitos teikimo tvarka                                                             | <ul> <li>Privalomas vienos reikšmės pasirenkamasis sąrašas. Galimos reikšmės atvaizduojamos iš klasifikatoriaus &lt;<ataskaitų teikimo="" tvarka="">&gt;. Reikšmės atvaizduojamos formatu <pavadinimas>. Galimos reikšmės rikiuojamos didėjančia tvarka. Numatytoji reikšmė: užpildyta iš lango "F-PRJ-SUT-11 Sutarties peržiūra. Reikalavimai po projekto finansavimo pabaigos" lauko &lt; Ataskaitos teikimo tvarka&gt; su galimybe redaguoti.</pavadinimas></ataskaitų></li> <li>Sąlygos: <ul> <li>Jei lauko <ataskaitos finansavimo="" pabaigos="" po="" projekto="" teikimas=""> reikšmė "Teikiama", laukas įjungiamas redagavimui (ang. eneabled).</ataskaitos></li> <li>Jei lauko <ataskaitos finansavimo="" pabaigos="" po="" projekto="" teikimas=""> reikšmė "Neteikiama", laukas išjungiamas redagavimui (ang. disabled).</ataskaitos></li> </ul> </li> </ul> |
| 14          | Data (-os), iki kurios (-ių) turi būti<br>pateiktos ataskaitos                        | Privalomas, datos įvesties laukas. Lauke nurodoma data (-os), iki kurios (-ių) turi būti pateiktos<br>ataskaitos. Formatas {YYYY-MM-DD}. Numatytoji reikšmė: užpildyta iš lango "F-PRJ-SUT-11<br>Sutarties peržiūra. Reikalavimai po projekto finansavimo pabaigos" lauko < Data (-os), iki kurios (-ių)<br>turi būti pateiktos ataskaitos> su galimybe redaguoti.<br><b>Sąlygos:</b><br>Laukas aktyvus ir pildomas tik tada, kai lauko <ataskaitos teikimo="" tvarka=""> reikšmė "Kitu nustatytu<br/>periodiškumu".</ataskaitos>                                                                                                    |
| 15          | [Pridėti]                                                                             | Mygtukas skirtas pridėti datą, iki kurios turi būti pateiktos ataskaitos.<br>Paspaudus mygtuką pridedamas naujas datos laukas.                                                                                                    |
| 16          | [Šalinti]                                                                             | Mygtukas skirtas šalinti datą, iki kurios turi būti pateiktos ataskaitos                                                                                                    |
| 17          | Su projekto įgyvendinimu susijusių<br>dokumentų saugojimo terminas                    | Privalomas, datos įvesties laukas. Lauke nurodomas su projekto įgyvendinimu susijusių dokumentų<br>saugojimo terminas. Formatas {YYYY-MM-DD}. Numatytoji reikšmė: užpildyta iš lango "F-PRJ-<br>SUT-11 Sutarties peržiūra. Reikalavimai po projekto finansavimo pabaigos" lauko <su projekto<br="">įgyvendinimu susijusių dokumentų saugojimo terminas&gt; su galimybe redaguoti.<br/>Sąlygos:<br/>- jei FP sutartis - laukas neprivalomas ir neaktyvus redagavimui (ang. disabled).</su>                                                                                                    |
| 18          | Projekto rezultatų tęstinumo planas                                                   | Statinis bloko pavadinimas.                                                                                                    |
| 19          | Projekto rezultatų tęstinumo planas                                                   | Privalomas, tekstinis, įvesties laukas. Lauke nurodomas projekto rezultatų tęstinumo planas. Leistinas simbolių skaičius 5000. Numatytoji reikšmė: užpildyta iš lango "F-PRJ-SUT-11 Sutarties peržiūra. Reikalavimai po projekto finansavimo pabaigos" lauko <projekto planas="" rezultatų="" tęstinumo=""> su galimybe redaguoti.</projekto>                                                                                                    |
| 20          | PROJEKTO REZULTATŲ<br>TĘSTINUMO PLANO SĄRAŠO<br>LAUKAI                                | <b>Sąrašo atvaizdavimo logika:</b><br>- Sąraše atvaizduojami projektų rezultato ir tęstinumo plano duomenys.                                                                                                    |
| 21          | Laikotarpis, kuriam projekto<br>rezultatų palaikymas<br>skaičiuojamas, metais         | Privalomas, skaitinis, įvesties laukas. Lauke nurodomas laikotarpis, kurio projekto rezultatų palaikymas skaičiuojamas, metais. Leistinas simbolių skaičius 3. Didžiausia galima reikšmė - 100.<br>Numatytoji reikšmė: užpildyta iš lango "F-PRJ-SUT-11 Sutarties peržiūra. Reikalavimai po projekto finansavimo pabaigos" sąrašo < <projekto laukai="" plano="" rezultatų="" sąrašo="" tęstinumo="">&gt; lauko <laikotarpis, kuriam="" metais="" palaikymas="" projekto="" rezultatų="" skaičiuojamas,=""> su galimybe redaguoti.</laikotarpis,></projekto>                                                                                                    |
| 22          | Vidutinė metinė lėšų suma, kurios<br>reikia projekto rezultatams<br>palaikyti, eurais | Sąrašo atvaizdavimo, neredaguojamas, skaitinis laukas. Lauke apskaičiuojama vidutinė metinė lėšų<br>suma, kurios reikia projekto rezultatams palaikyti, eurais.<br>Apskaičiuojama pagal formulę: <bendra eurais="" kurios="" lėšų="" palaikyti,="" projekto="" reikia="" rezultatams="" suma,=""><br/>/ <laikotarpis, kuriam="" metais="" palaikymas="" projekto="" rezultatų="" skaičiuojamas,="">.</laikotarpis,></bendra>                                                                                                    |
| 23          | Bendra lėšų suma, kurios reikia<br>projekto rezultatams palaikyti,<br>eurais          | Sąrašo atvaizdavimo, neredaguojamas, skaitinis laukas. Laukas apskaičiuojamas susumavus laukus<br><valstybės biudžeto="" lėšos="">, Kitas finansavimo šaltinis <suma, eurais=""> ir &lt; Vykdytojo lėšos, eurais&gt;.</suma,></valstybės>                                                                                                    |

| INVESTIS Sutarčių techninis sprendimas INVESTIS_SI4_TS           | Versija: | 3.00       |
|------------------------------------------------------------------|----------|------------|
| Europos Sąjungos investicijų administravimo informacinės sistema | Data:    | 2024-12-16 |

| Eil.<br>Nr. | Pavadinimas                                                                | Lauko aprašymas                                                                                                    |
|-------------|----------------------------------------------------------------------------|----------------------------------------------------------------------------------------------------|
| 24          | Valstybės biudžeto lėšos, eurais                                           | Privalomas, skaitinis, įvesties laukas. Lauke nurodomos valstybės biudžeto lėšos. Leistinas simbolių<br>skaičius 10 simbolių iki kablelio ir 2 po kablelio. Numatytoji reikšmė: užpildyta iš lango "F-PRJ-SUT-<br>11 Sutarties peržiūra. Reikalavimai po projekto finansavimo pabaigos" sąrašo < <projekto<br>REZULTATŲ TĘSTINUMO PLANO SĄRAŠO LAUKAI&gt;&gt; lauko <valstybės biudžeto="" eurais="" lėšos,=""><br/>su galimybe redaguoti.</valstybės></projekto<br>                                     |
| 25          | Vykdytojo lėšos, eurais                                                    | Privalomas, skaitinis, įvesties laukas. Lauke nurodomos pareiškėjo lėšos. Leistinas simbolių skaičius 10.<br>Galimi tik sveikieji skaičiai. Numatytoji reikšmė: užpildyta iš lango "F-PRJ-SUT-11 Sutarties peržiūra.<br>Reikalavimai po projekto finansavimo pabaigos" sąrašo < <projekto rezultatų="" tęstinumo<br="">PLANO SĄRAŠO LAUKAI&gt;&gt; lauko <vykdytojo eurais="" lėšos,=""> su galimybe redaguoti.</vykdytojo></projekto>                                                                   |
| 26          | Suma, eurais                                                               | Privalomas, skaitinis, įvesties laukas. Lauke nurodomos kitų finansavimo šaltinių suma. Leistinas simbolių skaičius 10 simbolių iki kablelio ir 2 po kablelio. Numatytoji reikšmė: užpildyta iš lango "F-PRJ-SUT-11 Sutarties peržiūra. Reikalavimai po projekto finansavimo pabaigos" sąrašo < <projekto laukai="" plano="" rezultatų="" sąrašo="" tęstinumo="">&gt; lauko <suma, eurais=""> su galimybe redaguoti.</suma,></projekto>                                                                  |
| 27          | Pavadinimas                                                                | Privalomas, tekstinis, įvesties laukas. Lauke nurodomos kitų finansavimo šaltinių pavadinimas.<br>Leistinas simbolių skaičius 100. Numatytoji reikšmė: užpildyta iš lango "F-PRJ-SUT-11 Sutarties<br>peržiūra. Reikalavimai po projekto finansavimo pabaigos" sąrašo < <projekto rezultatų<br="">TĘSTINUMO PLANO SĄRAŠO LAUKAI&gt;&gt; lauko <pavadinimas> su galimybe redaguoti.</pavadinimas></projekto>                                                                                               |
| 28          | Papildomi reikalavimai po projekto<br>finansavimo pabaigos                 | Statinis bloko pavadinimas.                                                                                                    |
| 29          | Papildomi reikalavimai po projekto<br>finansavimo pabaigos                 | Perjungimo mygtukas. Nurodoma ar "Papildomi reikalavimai po projekto finansavimo pabaigos"<br>taikoma sutarčiai. Galimos reikšmės: Taikoma / Netaikoma. Numatytoji reikšmė: užpildyta iš lango "F-<br>PRJ-SUT-11 Sutarties peržiūra. Reikalavimai po projekto finansavimo pabaigos" lauko <papildomi<br>reikalavimai po projekto finansavimo pabaigos&gt; su galimybe redaguoti.<br/>Sąlygos:<br/>- Mygtukas neaktyvus perjungimui, jei sutartyje buvo pridėtas nors vienas reikalavimas.</papildomi<br> |
| 30          | [Pridėti]                                                                  | Mygtukas skirtas pridėti papildomą reikalavimą po projekto finansavimo pabaigos.<br>Paspaudus mygtuką atidaromas modalinis "F-PRJ-SUTKTM-24.1 Pridėti reikalavimą".<br>Sąlygos:<br>- Mygtukas neaktyvus, jei lauko <papildomi finansavimo="" pabaigos="" po="" projekto="" reikalavimai=""> reikšmė<br/>"Netaikoma".</papildomi>                                                                                                    |
| 31          | PAPILDOMŲ REIKALAVIMŲ<br>PO PROJEKTO FINANSAVIMO<br>PABAIGOS SĄRAŠO LAUKAI | <ul> <li>Sąrašo atvaizdavimo logika:</li> <li>Sąraše atvaizduojami papildomi reikalavimai po projekto finansavimo pabaigos.</li> <li>Sąrašas atvaizduojamas tik tada, kai lauko <papildomi finansavimo="" pabaigos="" po="" projekto="" reikalavimai=""> reikšmė "Taikoma".</papildomi></li> <li>Sąrašo rikiavimas:</li> <li>Numatytasis rikiavimas - pagal papildomo reikalavimo po projekto finansavimo pabaigos eilės numerį didėjančia tvarka.</li> </ul>                                            |
| 32          | Nebetaikoma                                                                | Sąrašo atvaizdavimo laukas. Lauke atvaizduojamas papildomo reikalavimo taikymas. Lauko reikšmė atvaizduojama iš lango "F-PRJ-SUTKTM-24.1 Pridėti reikalavimą" lauko <nebetaikoma>.</nebetaikoma>                                                                                                    |
| 33          | Nr.                                                                        | Sąrašo atvaizdavimo laukas. Lauke atvaizduojamas papildomo reikalavimo po projekto finansavimo pabaigos numeris. Numeris nurodomas iš eilės pvz., 1, 2, 3 ir kt. Galimas simbolių skaičius – 10.                                                                                                    |
| 34          | Papildomas reikalavimas                                                    | Sąrašo atvaizdavimo laukas. Lauke atvaizduojamas papildomas reikalavimas po projekto finansavimo<br>pabaigos. Lauko reikšmė nurodoma "F-PRJ-SUTKTM-24.1 Pridėti reikalavimą" lango lauke<br><papildomas reikalavimas="">.</papildomas>                                                                                                    |
| 35          | Įvykdymo terminas                                                          | Sąrašo atvaizdavimo laukas. Lauke atvaizduojamas papildomo reikalavimo po projekto finansavimo pabaigos įvykdymo terminas. Lauko reikšmė nurodoma "F-PRJ-SUTKTM-24.1 Pridėti reikalavimą" lango lauke <Įvykdymo terminas>.                                                                                                    |

INVESTIS Sutarčių techninis sprendimas INVESTIS\_SI4\_TSVersija:3.00Europos Sąjungos investicijų administravimo informacinės sistemaData:2024-12-16

| Eil.<br>Nr. | Pavadinimas | Lauko aprašymas                                                                                                    |
|-------------|-------------|----------------------------------------------------------------------------------------------------|
| 36          | [Redaguoti] | Mygtukas skirtas pakeisti papildomo reikalavimo po projekto finansavimo pabaigos duomenis.<br>Paspaudus mygtuką atidaromas modalinis "F-PRJ-SUTKTM-24.1 Pridėti reikalavimą".                                                                                                    |
| 37          | [Šalinti]   | Mygtukas skirtas papildomo reikalavimo po projekto finansavimo pabaigos pašalinimui. Paspaudus<br>mygtuką inicijuojamas įrašo pašalinimas.<br><b>Sąlygos:</b><br>- Mygtukas rodomas tik prie sutarties keitimo metu pridėtų įrašų.                                                                                                    |
| 38          | [Tęsti]     | Mygtukas skirtas pereiti į kitą duomenų redagavimo vedlio žingsnį. Paspaudus mygtuką patikrinami<br>įvesti laukai, jie išsaugomi ir atidaromas kitas vedlio žingsnis "F-PRJ-SUTKTM-25 Sutarties keitimas.<br>Horizontalieji principai".<br><b>Tikrinimai:</b><br>- Ar lauke <su dokumentų="" projekto="" saugojimo="" susijusių="" terminas="" įgyvendinimu=""> nurodytos datos<br/>mėnuo yra lygus 12, o diena yra lygi 31. Esant klaidai išvedamas klaidos pranešimas į klaidų sąrašą<br/>"Žingsnyje, {Žingsnis}' su projekto įgyvendinimu susijusių dokumentų saugojimo terminas {Su<br/>projekto įgyvendinimu susijusių dokumentų saugojimo terminas {Su<br/>gruodžio 31 d.".<br/>- Atliekami kitų aktyvių žingsnių tikrinimai.</su> |
| 39          | [Saugoti]   | Mygtukas skirtas išsaugoti įvestus sutarties keitimo duomenis be patvirtinimo. Išsaugojimo metu<br>netikrinami užpildyti laukai, būsena nekeičiama ir lieka "Užregistruota" arba "Derinama", atidaromas<br>langas "F-PRJ-SUTKTM-1 Sutarties keitimo peržiūra. Bendrieji duomenys".                                                                                                    |
| 40          | [Atšaukti]  | Mygtukas skirtas atšaukti sutarties keitimo redagavimą ir grįžtama į langą "F-PRJ-SUTKTM-1 Sutarties keitimo peržiūra. Bendrieji duomenys".                                                                                                    |

| INVESTIS Sutarčių techninis sprendimas INVESTIS_SI4_TS           | Versija: | 3.00       |
|------------------------------------------------------------------|----------|------------|
| Europos Sąjungos investicijų administravimo informacinės sistema | Data:    | 2024-12-16 |

# F-PRJ-SUTKTM-24.1 Pridėti reikalavimą

Lango paskirtis

Langas skirtas pridėti arba redaguoti sutarties keitimo papildomą reikalavimą po projekto finansavimo pabaigos. Navigacija

Meniu >> [Projektai] >> Norimo redaguoti projekto [Pavadinimas] >> [Sutartis] >> [Keitimas] >> [Redaguoti] >> Vedlio žingsnis [Reikalavimai po projekto finansavimo pabaigos] >> [Pridėti] ARBA

Meniu >> [Projektai] >> Norimo redaguoti projekto [Pavadinimas] >> [Sutartis] >> [Keitimas] >> [Redaguoti] >> Vedlio žingsnis [Reikalavimai po projekto finansavimo pabaigos] >> [Redaguoti] ARBA

Meniu >> [Projektai] >> Norimo redaguoti projekto [Pavadinimas] >> [Sutartis] >> [Keitimas] >> [Redaguoti] >> Vedlio žingsnis "Stebėsenos rodikliai" [Tęsti] >> [Pridėti]

ARBA

Meniu >> [Projektai] >> Norimo redaguoti projekto [Pavadinimas] >> [Sutartis] >> [Keitimas] >> [Redaguoti] >> Vedlio žingsnis "Stebėsenos rodikliai" [Tęsti] >> [Redaguoti] Navigacijos kelias

Lango ypatybės

Modalinis langas. Naudotojų teisės

| INVESTIS           |   |                                                                                                    |                                                                                                    |                                                                                                    |                                                                                                    |                                                                                                    |                                                                                                    |                                                                                                    |                                                                                                    |                                                                                                    |                                                                                                    |                                                                                                    |                                                                            |                    |
|--------------------|---|----------------------------------------------------------------------------------------------------|----------------------------------------------------------------------------------------------------|----------------------------------------------------------------------------------------------------|----------------------------------------------------------------------------------------------------|----------------------------------------------------------------------------------------------------|----------------------------------------------------------------------------------------------------|----------------------------------------------------------------------------------------------------|----------------------------------------------------------------------------------------------------|----------------------------------------------------------------------------------------------------|----------------------------------------------------------------------------------------------------|----------------------------------------------------------------------------------------------------|----------------------------------------------------------------------------|--------------------|
| Programų žinynas > | > | > Projekta                                                                                                    | ai > 07-001                                                                                                    | -K-0023 > 3                                                                                                    | Sutartis >                                                                                                    | Keitimas > Duo                                                                                                    | menys                                                                                                    |                                                                                                    |                                                                                                    |                                                                                                    |                                                                                                    |                                                                                                    |                                                                            |                    |
| Projektai          | 5 | Sutartie                                                                                                    | s keitii                                                                                                    | mas                                                                                                    |                                                                                                    |                                                                                                    |                                                                                                    |                                                                                                    |                                                                                                    |                                                                                                    |                                                                                                    |                                                                                                    |                                                                            |                    |
| Administraciona a  |   |                                                                                                    |                                                                                                    |                                                                                                    |                                                                                                    |                                                                                                    | 0 0                                                                                                    |                                                                                                    |                                                                                                    |                                                                                                    |                                                                                                    |                                                                                                    |                                                                            |                    |
| Administravimas >  | > | Bendrieji<br>duomenys                                                                                                    | Partneriai                                                                                                    | Teritorija                                                                                                    | Projekto<br>aprašyma                                                                                                    | o Projekto N<br>as veiklos 1                                                                                                    | etinkamos Finansavim<br>inansuoti šaltiniai<br>išlaidos                                                                                                    | o Stebėsenos F<br>rodikilai<br>1                                                                                                    | 9 10<br>Reikalavimai Horizontalie<br>po projekto principai<br>finansavimo<br>pabaigos                                 | ii Matomumas<br>ir<br>informavimas                                                                           | 12<br>Papildomos<br>sąlygos                                                                                                    | 13<br>Projekto<br>mokėjimai                                                                                                 | Sutarties<br>šalys                                                         | FP                 |
|                    |   | Papildor                                                                                                    | mas reikal                                                                                                    | avimas po                                                                                                    | orojekto fi<br>Nebetaikor                                                                                                    | nansavimo paba                                                                                                    | aigos 1                                                                                                    |                                                                                                    |                                                                                                    |                                                                                                    |                                                                                                    |                                                                                                    | ×                                                                          |                    |
|                    |   |                                                                                                    |                                                                                                    | Papildomas                                                                                                    | reikalavim                                                                                                    | as *                                                                                                    |                                                                                                    |                                                                                                    |                                                                                                    |                                                                                                    |                                                                                                    |                                                                                                    |                                                                            | 3                  |
|                    |   |                                                                                                    |                                                                                                    | Įvykd                                                                                                    | /mo termin                                                                                                    | as *                                                                                                    | 4                                                                                                    |                                                                                                    |                                                                                                    |                                                                                                    |                                                                                                    |                                                                                                    | 0 / 500                                                                    | D                  |
|                    |   |                                                                                                    |                                                                                                    | 20                                                                                                    | 24-04-01                                                                                                    | ۵.                                                                                                    | Tęsti                                                                                                    | Atšaukti                                                                                                    |                                                                                                    |                                                                                                    |                                                                                                    |                                                                                                    |                                                                            |                    |
|                    |   |                                                                                                    |                                                                                                    | 20                                                                                                    | 24-05-01                                                                                                    | -                                                                                                    |                                                                                                    |                                                                                                    |                                                                                                    |                                                                                                    |                                                                                                    |                                                                                                    |                                                                            |                    |
|                    |   | Su pr<br>s<br>s                                                                                                    | ojekto įgyve<br>usijusių do<br>augojimo te                                                                                                    | endinimu<br>kumentų<br>erminas *                                                                                                    | 29-05-01                                                                                                    |                                                                                                    |                                                                                                    |                                                                                                    |                                                                                                    |                                                                                                    |                                                                                                    |                                                                                                    |                                                                            |                    |
|                    |   | Su pro<br>s<br>Projekto n<br>Projekto                                                                                                    | ojekto įgyvą<br>usijusių do<br>augojimo te<br>ezultatų tę<br>rezultatų te                                                                                                    | endinimu<br>ikumentų<br>erminas *<br>estinumo pla<br>ęstinumo Loi<br>planas *                                                                                                    | 29-05-01<br>Anas<br>rem ipsum do<br>dales pulvinar<br>Ilis orci, sed                                                                                                    | olor sit armet, consect<br>r sic tempor. Sociis na<br>rhoncus pronin sapier                                                                                                    | tur adipiscing elit. Aenear<br>toque penatibus et magni<br>nunc accuan eget.                                                                                                    | n euismod bibendur<br>s dis parturient mor                                                                                            | n laoreet. Proin gravida dolo<br>ntes, nascetur ridiculus mus                                                         | r sit amet lacus a<br>. Nam fermentur                                                                        | accumsan et vive<br>n, nulla luctus pl                                                                                                    | erra justo comn<br>aretra vulputat                                                                                          | nodo. Proin<br>e, felis tellus<br>0 / 50                                   | •                  |
|                    |   | Su pro<br>s<br>Projekto n<br>Projekto<br>Laikot                                                                                                    | ojekto įgyvą<br>usijusių do<br>augojimo te<br>ezultatų tę<br>rezultatų te<br>arpis,                                                                                                    | endinimu<br>kumentų<br>erminas *<br>estinumo pla<br>estinumo Loi<br>planas *                                                                                                    | 29-05-01 E<br>anas<br>em ipsum do<br>dales pulvinar<br>ilis orci, sed                                                                                                    | olor sit amet, consect<br>r sic tempor. Sociis na<br>rhoncus pronin sapier                                                                                                    | tur adipiscing elit. Aenear<br>toque penatibus et magni<br>nunc accuan eget.                                                                                                    | n euismod bibendur<br>s dis parturient mor                                                                                            | n laoreet. Proin gravida dolo<br>ttes, nascetur ridiculus mus                                                         | r sit armet lacus a<br>. Nam fermentur<br>Kitas finan                                                        | accumsan et vive<br>m, nulla luctus př<br>nsavimo šaltin                                                                                                    | erra justo comm<br>haretra vulputat<br><b>is</b>                                                                            | nodo. Proin<br>e, felis tellus<br>0 / 50                                   | •                  |
|                    |   | Su pro<br>s<br>Projekto n<br>Projekto<br>kuriam p<br>rezu<br>palaik<br>skačiuu<br>met                                                                                 | ojekto įgyvu<br>uusijusių do<br>augojimo tr<br>ezultatų tę<br>rezultatų tr<br>rezultatų tr<br>rojekto<br>tatų<br>ymas<br>ojamas,<br>ials                                                                       | endinimu<br>kumentų<br>erminas *<br>estinumo pla<br>ęstinumo pla<br>planas *<br>Vidutinė m<br>lėšų suma,<br>reikia pro<br>rezultati<br>palaikyti, e                               | 29-05-01 E<br>anas<br>em ipsum do<br>Jales pubina<br>Ilis orci, sed<br>etinė<br>kurios<br>lekto<br>ims<br>urais                                                                                                    | blor sit amet, consect<br>sic tempor. Sociis na<br>rhoncus pronin sapier<br>suma, kurios<br>suma, kurios<br>reikia projekto<br>reizia tarojekto<br>palaikyti, eurais                                                       | tur adipiscing elit. Aenear<br>toque penatibus et magni<br>nunc accuan eget.<br>Valstybės<br>bludžeto lėšos,<br>eurals                                                                     | euismod bibendur<br>s dis parturient mor<br>Vykdytojo<br>lėšos, eurais                                                                | n laoreet. Proin gravida dolo<br>ntes, nascetur ridiculus mus<br>Suma, eurais                                         | r sit armet lacus :<br>. Nam fermentur<br>Kitas finan                                                        | accumsan et vive<br>n, nulla luctus př<br>nsavimo šaitin<br>Pavadi                                                                                                    | erra justo comm<br>naretra vulputat<br>Is<br>inimas                                                                         | nodo. Proin<br>e, felis tellus<br>0 / 50                                   | 000                |
|                    |   | Su pr<br>s<br>Projekto n<br>Projekto<br>kuriam p<br>rezu<br>palaik<br>skalidu<br>skalidu<br>met                                                                       | ojekto įgyvu<br>usijusių do<br>augojimo tr<br>ezultatų tę<br>rezultatų tę<br>rojekto<br>tatų<br>ymas<br>jamas,<br>ais<br>0                                                                                     | endinimu 20<br>kumentų 20<br>estinumo ple<br>setinumo ple<br>planas * som<br>rekla pro<br>rezultai palaikyti, e                                                                   | etinė<br>kurios<br>evais<br>etinė<br>kurios<br>etinė<br>kurios<br>etinė<br>kurios<br>etinė<br>etinė<br>etinė<br>etinė<br>etinė<br>etinė<br>etinė                                                                                                    | Dor sit amet, consecto<br>rsic tempor. Sociis na<br>rthoncus pronin sapier<br>suma, kurios<br>reikia projekto<br>reikia projekto<br>palaikyti, eurais<br>1 234 567 890,00                                                  | tur adipiscing elit. Aenear<br>toque penatibus et magni<br>nunc accuan eget.<br>Valstybės<br>bludžeto lėšos,<br>eurals<br>1 234 567 890.00                                                 | euismod bibendur<br>s dis parturient mor<br>Vykdytojo<br>Iėšos, eurais<br>0,00                                                        | n laoreet. Proin gravida dolo<br>ntes, nascetur ridiculus mus<br>Suma, eurais                                         | r sit amet lacus s<br>Nam fermentur<br>Kitas finan<br>Pavyzdinis tok<br>tekstas su vier                      | accumsan et vive<br>m, nulla luctus pi<br>nsavimo šaltin<br>Pavadi<br>cstas su vienu širi<br>usimtu simbolii                                                                                                    | is<br>inimas<br>inimas<br>inimas                                                                                            | nodo Proin<br>e, felis tellus<br>0 / 50<br>Vavyzdinis<br>0 / 10            | ÷                  |
|                    |   | Su pr<br>s<br>Projekto r<br>Projekto<br>kuriam p<br>rezu<br>palaik<br>skalčiu<br>met                                                                                  | ojekto įgyvu<br>usijusių do<br>augojimo tr<br>ezultatų tę<br>rezultatų tr<br>rezultatų tr<br>orojekto<br>tratų<br>ymas<br>ojamas,<br>ais<br>0<br>reikalavin                                                    | endinimu 20<br>kumentu 20<br>estinumo ple<br>estinumo ple<br>planas * so<br>motion<br>rezultati<br>palaikiyti, e                                                                  | etiné<br>etiné<br>etiné | Bendra léšų<br>sit tempo: Sociis na<br>rhoncus pronin sapier<br>Bendra léšų<br>suma, kurios<br>rezultatams<br>palaikyti, eurais<br>1 234 567 890,00<br>savimo pabaigos                                                     | tur adipiscing elit. Aenear<br>toque penatibus et magni<br>nunc accuan eget.<br>Valstybės<br>bludžeto lėšos,<br>eurais<br>1 234 567 890,00                                                 | euismod bibendur<br>s dis parturient mor<br>Vykdytojo<br>lėšos, eurais<br>0,00                                                        | n laoreet. Proin gravida dolo<br>ntes, nascetur ridiculus mus<br>Suma, eurais                                         | r sit amet lacus<br>Nam fermentur<br>Kitas finan<br>Pavyzdinis tok<br>tekstas su vier                        | accumsan et vive<br>m, nulla luctus pi<br>hsavimo šaitin<br>Pavadi<br>vstas su vienu širi<br>kstas su vienu širi<br>kstas su vi<br>kstas su vienu širi<br>kstas su vi<br>vi<br>kstas su vi<br>vi<br>vi<br>vi | erra justo comm<br>aretra vulputat<br><b>is</b><br>inimas<br>mtu simbolių. F<br>avyzdinis 1.                                | nodo Proin<br>e, felis tellus<br>0 / 50<br>Pavyzdinis<br>0 / 10<br>Taikon  | 0000<br>0000<br>ma |
|                    |   | Su pr<br>s<br>Projekto n<br>Projekto<br>kuriam p<br>rezu<br>palaik<br>skalčiu<br>met<br>Papildomi<br>Pridéti                                                          | ojekto įgyvu<br>usijusių do<br>augojimo tr<br>ezultatų tę<br>rezultatų tę<br>arpis,<br>orojekto<br>tiatų<br>ymas<br>ojamas,<br>als<br>o<br>reikalavin                                                          | endinimu 20<br>kumentų 20<br>estinumo pla<br>estinumo Lo<br>planas <sup>1</sup> š <sup>n</sup><br>w<br>Vidutinė m<br>lėšų suma,<br>reika pro<br>rezultati<br>palaikyti, e         | 22-05-01 E<br>anas<br>em ipsum do<br>dales pulvinar<br>llis orci, sed<br>etinė<br>kurios<br>lekto<br>mas<br>urrais<br>0,00<br>kto finans                                                                                                    | Bendra léšų<br>sie tempo: Sociis na<br>rhoncus pronin sapier<br>Bendra léšų<br>suma, kurios<br>reikla projekto<br>rezultatams<br>palaikyti, eurais<br>1 234 567 890.00<br>savimo pabaigos                                  | tur adipiscing elit. Aenear<br>toque penalibus et magni<br>nunc accuan eget.<br>Valstybės<br>bludžeto lėšos,<br>eurals<br>1 234 567 890,00                                                 | euismod bibendur<br>s dis parturient mor<br>Vykdytojo<br>lėšos, eurals<br>0,00                                                        | n laoreet. Proin gravida dolo<br>ites, nascetur ridiculus mus<br>Suma, eurais<br>1 234 567 890,00                     | r sit amet lacus<br>Nam fermentur<br>Kitas finan<br>Pavyzdinis tek                                           | accumsan et vive<br>m, nulla luctus pr<br>nsavimo šaltin<br>Pavadi<br>vstas su vienu ši<br>mtu simbolit                                                                                                    | ara justo comm<br>naretra vulputat<br>is<br>inimas<br>ntu simbolių. P<br>4. Pavyzdinis1.                                    | nodo Proin<br>e, felis tellus<br>0/50<br>Yavyzdinis<br>0/10<br>Talkor      | 0000<br>0000<br>ma |
|                    |   | Su pri<br>s<br>Projekto n<br>Projekto<br>Nr.<br>Skačiuc<br>met<br>Papildomi<br>Nr.                                                                                    | ojekto įgyvu<br>usijusių do<br>alugojimo tr<br>ezultatų te<br>rezultatų te<br>arpis,<br>projekto<br>tatų<br>ymas<br>ojamas,<br>ais<br>0<br>reikalavin                                                          | endinimų 20<br>kumentų 20<br>estinumo pla<br>estinumo bla<br>planas <sup>1</sup> so<br>m<br>Vidutinė m<br>lėšų suma,<br>reikia pro<br>rezultati<br>palaikyti, e                   | etinė<br>kurios<br>etinė<br>kurios<br>etinė<br>kurios<br>etinė<br>kurios<br>etinė<br>kurios<br>kurios                                                                                                    | Bendra léšų<br>sie tempor. Sociis na<br>rhoncus pronin sapier<br>Bendra lėšų<br>suma, kurios<br>reikla projekto<br>rezultatams<br>palaikyti, eurais<br>1 234 567 890,00                                                    | tur adipiscing elit. Asnear<br>toque penatibus et magnis<br>nunc accuan eget.<br>Valstybės<br>bludžeto lėšos,<br>eurals<br>1 234 567 890,00                                                | n euismod bibendur<br>s dis parturient mor<br>Vykdytojo<br>lėšos, eurais<br>0,00                                                      | n laoreet. Proin gravida dolo<br>ites, nascetur ridiculus mus<br>Suma, eurais<br>1 234 567 890.00                     | r sit amet lacus<br>. Nam fermenturi<br>Kitas finan<br>Pavyzdinis tek<br>tekstas su vier                     | accumsan et vieu<br>n, nulla luctus pr<br>nsavimo šaltin<br>Pavadi<br>kstas su vienu šir<br>nu šimtu simboliu                                                                                                    | arra justo comm<br>naretra vulputat<br>Is<br>Inimas<br>mtu simbolių. F<br>4. Pavyzdinis 1.                                  | nodo. Proin<br>e, felis tellus<br>0 / 50<br>Pavyzdinis<br>0 / 10<br>Taikor | 000<br>ma          |
|                    |   | Su pri<br>s<br>Projekto r<br>Projekto r<br>Projekto<br>kuriam p<br>rezu<br>palalik<br>skalčiu<br>palalik<br>skalčiu<br>palalikomi<br>Pridéti<br>Nr.<br>1. Lor<br>iuct | ojekto įgyvu<br>usijusių do<br>alaugojimo ti<br>ezultatų te<br>ezultatų te<br>rezultatų te<br>srojekto<br>tatų<br>ymas<br>ojamas,<br>ais<br>o<br>reikalavin<br>em ipsum do<br>minodo. Proio<br>uso pharetra ti | endinimų 20<br>kumentų 20<br>stinumo pla<br>estinumo pla<br>estinumo in<br>planas <sup>1</sup> Loo<br>mu<br>Vidutinė m<br>ičėių suro<br>rezultati<br>palaikyti, e<br>hai po proje | etinés<br>etinés<br>jektros<br>jekto finans<br>0,00<br>kto finans<br>prisectetur a<br>nar sic temp<br>tellus mollis                                                                                                    | Der sit amet, consect:<br>sic tempor. Sociis na<br>thoncus pronin sapier<br>suma, kurios<br>suma, kurios<br>suma, kurios<br>neikia projekto<br>reikia projekto<br>1 234 567 890,00<br>1 234 567 890,00<br>1 234 567 890,00 | tur adipiscing elit. Aenear<br>toque penatibus et magni<br>nunc accuan eget.<br>Valstybės<br>bludžeto lėšos,<br>eurais<br>1 234 567 890.00<br>1 234 567 890.00<br>5<br>Papildomas reikalau | i euismod bibendur<br>s dis parturient mor<br>Vykdytojo<br>lėšos, eurais<br>0,00<br>vimas<br>vimas<br>preet. Proin gravio<br>an eget. | n laoreet. Proin gravida dolo<br>ntes, nascetur ridiculus mus<br>Suma, eurais<br>1 234 567 890,00<br>1 234 567 890,00 | r sit amet lacus i.<br>Nam fermentur<br>Kitas finan<br>Pavyzdinis tek<br>tekstas su vier<br>utekstas su vier | accumsan et vive<br>m, nulla luctus pi<br>nsavimo ŝaltin<br>Pavadi<br>estas su vienu ŝin<br>ratu simbolin<br>rra justo<br>, nulla                                                                                                    | erra justo commaretra vulputat<br>is<br>inimas<br>mtu simbolių. F.<br>4. Pavyzdinis 1.<br>[Vykdymo<br>terminas<br>2023-12-4 | nodo. Proin<br>e, felis tellus<br>0 / 50<br>'avyzdinis<br>0 / 10<br>Taikor | 0000<br>000<br>ma  |

| INVESTIS Sutarčių techninis sprendimas INVESTIS_SI4_TS           | Versija: | 3.00       |
|------------------------------------------------------------------|----------|------------|
| Europos Sąjungos investicijų administravimo informacinės sistema | Data:    | 2024-12-16 |

| Eil.<br>Nr. | Pavadinimas                                                    | Lauko aprašymas                                                                                                    |
|-------------|----------------------------------------------------------------|----------------------------------------------------------------------------------------------------|
| 1           | Papildomas reikalavimas<br>po projekto finansavimo<br>pabaigos | Statinis modalinio lango pavadinimas.                                                                                                    |
| 2           | Nebetaikoma                                                    | Žymimasis langelis, redaguojamas. Nurodoma ar reikalavimas po projekto finansavimo pabaigos yra<br>nebetaikomas.<br><b>Sąlygos:</b><br>- jei pridedamas naujas įrašas, numatytoji reikšmė: nepažymėta.<br>- jei redaguojamas įrašas, numatytoji reikšmė: automatiškai užpildoma pagal pasirinktą redagavimui įrašą.                                                                                                    |
| 3           | Papildomas reikalavimas                                        | Privalomas, redaguojamas tekstinis įvesties laukas. Lauke nurodomas papildomas reikalavimas. Galimas<br>simbolių skaičius – 500.<br>Sąlygos:<br>- jei pridedamas naujas įrašas, numatytoji reikšmė: neužpildyta.<br>- jei redaguojamas įrašas, numatytoji reikšmė: automatiškai užpildoma pagal pasirinktą redagavimui įrašą.                                                                                                    |
| 4           | Įvykdymo terminas                                              | Privalomas, datos įvesties laukas. Lauke nurodomas papildomo reikalavimo po projekto finansavimo pabaigos<br>įvykdymo terminas. Formatas {YYYY-MM-DD}.<br>Sąlygos:<br>- jei pridedamas naujas įrašas, numatytoji reikšmė: neužpildyta.<br>- jei redaguojamas įrašas, numatytoji reikšmė: automatiškai užpildoma pagal pasirinktą redagavimui įrašą.                                                                                                    |
| 5           | [Tęsti]                                                        | Mygtukas skirtas pridėti naują papildomą reikalavimą po projekto finansavimo pabaigos į papildomų<br>reikalavimų po projekto finansavimo pabaigos sąrašą arba išsaugoti redaguojamo įrašo duomenis.<br>Paspaudus mygtuką modalinis langas uždaromas, papildomas reikalavimas po projekto finansavimo pabaigos<br>pridedamas į papildomų reikalavimų po projekto finansavimo pabaigos sąrašą arba išsaugomi redaguojamo<br>įrašo duomenys ir atidaromas "F-PRJ-SUTKTM-24 Sutarties keitimas. Reikalavimai po projekto finansavimo<br>pabaigos".<br><b>Tikrinimai:</b><br>- Ar visi privalomi laukai užpildyti. Esant klaidai išvedamas klaidos pranešimas prie lauko ir į klaidų sąrašą<br>"Žingsnyje , {Žingsnis}' laukas , {Lauko pavadinimas}' yra privalomas". |
| 6           | [Atšaukti]                                                     | Mygtukas skirtas atšaukti sutarties papildomo reikalavimo po projekto finansavimo pabaigos pridėjimą ar<br>redagavimą ir grįžtama į langą "F-PRJ-SUTKTM-24 Sutarties keitimas. Reikalavimai po projekto finansavimo<br>pabaigos".                                                                                                    |

| INVESTIS Sutarčių techninis sprendimas INVESTIS_SI4_TS           | Versija: | 3.00       |
|------------------------------------------------------------------|----------|------------|
| Europos Sąjungos investicijų administravimo informacinės sistema | Data:    | 2024-12-16 |

# F-PRJ-SUTKTM-25 Sutarties keitimas. Horizontalieji principai

Lango paskirtis

Langas skirtas redaguoti sutarties keitimo žingsnį "Horizontalieji principai".

Navigacija Meniu >> [Projektai] >> Norimo redaguoti projekto [Pavadinimas] >> [Sutartis] >> [Keitimas] >> [Redaguoti] >> Vedlio žingsnis [Horizontalieji principai] ARBA

Meniu >> [Projektai] >> Norimo redaguoti projekto [Pavadinimas] >> [Sutartis] >> [Keitimas] >> [Redaguoti] >> Vedlio žingsnis "Reikalavimai po projekto finansavimo pabaigos" [Tęsti]

Navigacijos kelias

Projektai >> Kodas >> Sutartis >> Keitimas >> Duomenys Lango ypatybės

\_

Naudotojų teisės

| INVESTIS         | Vardenis Pavardenis 📥 💿 🕨                                                                                                    |
|------------------|----------------------------------------------------------------------------------------------------|
| Programų žinynas | > Projektal > 07-001-K-0023 > Sutartis > Keitimas > Duomenys                                                                                                    |
| Projektai        | Sutarties keitimas                                                                                                    |
| Administravimas  |                                                                                                    |
|                  | Bendrieji Partneriai Teritorija Projekto Projekto Netinkamos Finansavimo Stebėsenos Reikalavimai Horizontalieji Matomumas Papildomos Projekto Sutlarties FP su<br>duomenys veiklos finansuoti šaitiniai rodikliai po projekto principai ir sąlygos mokėjimai šalys ša<br>išlaidos informavimas<br>pabaigos |
|                  | Horizontalieji principai (toliau - HP) ir atitinkamos Europos Sąjungos pagrindinių teisių chartijos (toliau - Chartija) nuostatos                                                                                                    |
|                  | Patvirtinu, kad:                                                                                                    |
|                  | Projekto jgyvendinimo metu nepažeidžiami HP ir atsižvelgiama į Jungtinių Tautų neigaliųjų teisių konvencijos nuostatas  Projekto jgyvendinimo metu nepažeidžiami PFSA arba, kai įgyvendinami RPPI projektai, – Gairėse ir RPPI nustatyti reikalavimai dėl atlitinkamų Chartijos nuostatų laikymosi         |
|                  | Projektu tiesiogiai (projekto tikslas, tikslinė grupė, projekto veiklos, projekto vykdytojai, rodikliai, siekiami rezultatai) prisidedama prie HP įgyvendinimo                                                                                                    |
|                  | 🗆 Darnus vystymasis, įskaitant reikšmingos žalos nedarymo principą 16                                                                                                    |
|                  | Aprašymas *                                                                                                    |
|                  | v                                                                                                    |
|                  | Lygios galimybės ir nediskriminavimas 10 07 3000                                                                                                    |
|                  | Aprasymas '                                                                                                    |
|                  | 0/3000                                                                                                    |
|                  | Inovatyvumas (kūrybingumas) <sup>20</sup> Aprašymas *                                                                                                    |
|                  | - the second second second second second second second second second second second second second second second                                                                                                    |
|                  | 0/3000                                                                                                    |
|                  | 22 23 24<br>Testi Sauqoti Atšaukti                                                                                                    |

| Eil.<br>Nr. | Pavadinimas          | Lauko aprašymas                                                                                                    |
|-------------|----------------------|----------------------------------------------------------------------------------------------------|
| 1           | Sutarties keitimas   | Statinis lango pavadinimas                                                                                                    |
| 2           | [Bendrieji duomenys] | Mygtukas skirtas pereiti į vedlio žingsnį "Bendrieji duomenys". Paspaudus mygtuką<br>pereinama į vedlio žingsnį "Bendra informacija" ir atidaromas langas "F-PRJ-<br>SUTKTM-16 Sutarties keitimas. Bendrieji duomenys".                                                                                                    |
| 3           | [Partneriai]         | Mygtukas skirtas pereiti į vedlio žingsnį "Partneriai". Paspaudus mygtuką pereinama<br>į vedlio žingsnį "Partneriai" ir atidaromas langas "F-PRJ-SUTKTM-17 Sutarties<br>keitimas. Partneriai".<br>Sąlygos:<br>- Žingsnis rodomas neaktyvus, jeigu Kvietime nurodytose pažangos priemonėse<br>požymis "Galimi partneriai" yra ne. Jei nors viena pažangos priemonė turi požymį<br>"taip" - žingsnis "Partneriai" yra rodomas.<br>Bandant paspausti ant neaktyvaus žingsnio "Partneriai" rodomas pranešimas<br>"Kvietime nurodyta, jog partneriai yra negalimi.". |
| 4           | [Teritorija]         | Mygtukas skirtas pereiti į vedlio žingsnį "Teritorija". Paspaudus mygtuką pereinama į<br>vedlio žingsnį "Teritorija" ir atidaromas langas "F-PRJ-SUTKTM-18 Sutarties<br>keitimas. Teritorija".                                                                                                    |

| INVESTIS Sutarčių techninis sprendimas INVESTIS_SI4_TS           | Versija: | 3.00       |
|------------------------------------------------------------------|----------|------------|
| Europos Sąjungos investicijų administravimo informacinės sistema | Data:    | 2024-12-16 |

| Eil.<br>Nr. | Pavadinimas                                                                                                    | Lauko aprašymas                                                                                                    |
|-------------|----------------------------------------------------------------------------------------------------|----------------------------------------------------------------------------------------------------|
| 5           | [Projekto aprašymas]                                                                                                    | Mygtukas skirtas pereiti į vedlio žingsnį "Projekto aprašymas". Paspaudus mygtuką<br>pereinama į vedlio žingsnį "Projekto aprašymas" ir atidaromas langas "F-PRJ-<br>SUTKTM-19 Sutarties keitimas. Projekto aprašymas".                                                                                                    |
| 6           | [Projekto veiklos]                                                                                                    | Mygtukas skirtas pereiti į vedlio žingsnį "Projekto veiklos". Paspaudus mygtuką<br>pereinama į vedlio žingsnį "Projekto veiklos" ir atidaromas langas "F-PRJ-<br>SUTKTM-20 Sutarties keitimas. Projekto veiklos".                                                                                                    |
| 7           | [Netinkamos finansuoti išlaidos]                                                                                                    | Mygtukas skirtas pereiti į vedlio žingsnį "Netinkamos finansuoti išlaidos". Paspaudus<br>mygtuką pereinama į vedlio žingsnį "Netinkamos finansuoti išlaidos" ir atidaromas<br>langas "F-PRJ-SUTKTM-21 Sutarties keitimas. Netinkamos finansuoti išlaidos".                                                                                                    |
| 8           | [Finansavimo šaltiniai]                                                                                                    | Mygtukas skirtas pereiti į vedlio žingsnį "Finansavimo šaltiniai". Paspaudus mygtuką pereinama į vedlio žingsnį "Finansavimo šaltiniai" ir atidaromas langas "F-PRJ-SUTKTM-22 Sutarties keitimas. Finansavimo šaltiniai".                                                                                                    |
| 9           | [Stebėsenos rodikliai]                                                                                                    | Mygtukas skirtas pereiti į vedlio žingsnį "Stebėsenos rodikliai". Paspaudus mygtuką<br>pereinama į vedlio žingsnį "Stebėsenos rodikliai" ir atidaromas langas "F-PRJ-<br>SUTKTM-23 Sutarties keitimas. Stebėsenos rodikliai".                                                                                                    |
| 10          | [Reikalavimai po projekto finansavimo pabaigos]                                                                                                    | Mygtukas skirtas pereiti į vedlio žingsnį "Reikalavimai po projekto finansavimo<br>pabaigos". Paspaudus mygtuką pereinama į vedlio žingsnį "Reikalavimai po projekto<br>finansavimo pabaigos" ir atidaromas langas "F-PRJ-SUTKTM-24 Sutarties keitimas.<br>Reikalavimai po projekto finansavimo pabaigos".                                                                                                    |
| 11          | [Horizontalieji principai]                                                                                                    | Mygtukas skirtas pereiti į vedlio žingsnį "Horizontalieji principai". Paspaudus<br>mygtuką pereinama į vedlio žingsnį "Horizontalieji principai" ir atidaromas langas<br>"F-PRJ-SUTKTM-25 Sutarties keitimas. Horizontalieji principai".                                                                                                    |
| 12          | Horizontalieji principai (toliau - HP) ir atitinkamos<br>Europos Sąjungos pagrindinių teisių chartijos (toliau -<br>Chartija) nuostatos                                            | Statinis bloko pavadinimas.                                                                                                    |
| 13          | Projekto įgyvendinimo metu nepažeidžiami HP ir<br>atsižvelgiama į Jungtinių Tautų neįgaliųjų teisių<br>konvencijos nuostatas                                                       | Privalomas žymimasis laukas skirtas nurodyti ar projekto įgyvendinimo metu<br>nepažeidžiami HP ir atsižvelgiama į Jungtinių Tautų neįgaliųjų teisių konvencijos<br>nuostatas.<br>Numatytoji reikšmė: užpildyta iš lango "F-PRJ-SUT-12 Sutarties peržiūra.<br>Horizontalieji principai" lauko <projekto hp="" ir<br="" metu="" nepažeidžiami="" įgyvendinimo="">atsižvelgiama į Jungtinių Tautų neįgaliųjų teisių konvencijos nuostatas&gt; su galimybe<br/>redaguoti.</projekto>                                                                                                    |
| 14          | Projekto įgyvendinimo metu nepažeidžiami PFSA<br>arba, kai įgyvendinami RPPI projektai, – Gairėse ir<br>RPPI nustatyti reikalavimai dėl atitinkamų Chartijos<br>nuostatų laikymosi | Privalomas žymimasis laukas skirtas nurodyti ar Projekto įgyvendinimo metu<br>nepažeidžiami PFSA arba, kai įgyvendinami RPPl projektai, – Gairėse ir RPPl<br>nustatyti reikalavimai dėl atitinkamų Chartijos nuostatų laikymosi.<br>Numatytoji reikšmė: užpildyta iš lango "F-PRJ-SUT-12 Sutarties peržiūra.<br>Horizontalieji principai" lauko <projekto metu="" nepažeidžiami="" pfsa<br="" įgyvendinimo="">arba, kai įgyvendinami RPPl projektai, – Gairėse ir RPPl nustatyti reikalavimai dėl<br/>atitinkamų Chartijos nuostatų laikymosi&gt; su galimybe redaguoti.</projekto> |
| 15          | Projektu tiesiogiai (projekto tikslas, tikslinė grupė,<br>projekto veiklos, projekto vykdytojai, rodikliai,<br>siekiami rezultatai) prisidedama prie HP<br>įgyvendinimo            | Statinis bloko pavadinimas.                                                                                                    |

| INVESTIS Sutarčių techninis sprendimas INVESTIS_SI4_TS           | Versija: | 3.00       |
|------------------------------------------------------------------|----------|------------|
| Europos Sąjungos investicijų administravimo informacinės sistema | Data:    | 2024-12-16 |

| Eil.<br>Nr. | Pavadinimas                                                         | Lauko aprašymas                                                                                                    |
|-------------|---------------------------------------------------------------------|----------------------------------------------------------------------------------------------------|
| 16          | Darnus vystymasis, įskaitant reikšmingos žalos<br>nedarymo principą | Neprivalomas, žymimasis laukas skirtas nurodyti ar taikomas darnus vystymas,<br>įskaitant reikšmingos žalos nedarymo principą.<br>Numatytoji reikšmė: užpildyta iš lango "F-PRJ-SUT-12 Sutarties peržiūra.<br>Horizontalieji principai" lauko <darnus reikšmingos="" vystymasis,="" įskaitant="" žalos<br="">nedarymo principą&gt; su galimybe redaguoti.<br/><b>Sąlygos:</b><br/>- Jei žymimasis laukas <darnus nedarymo<br="" reikšmingos="" vystymasis,="" įskaitant="" žalos="">principą&gt; nepažymėtas, laukas <aprašymas> išvalomas ir tampa neaktyvus<br/>redagavimui (ang. disabled).<br/>- Jei žymimasis laukas <darnus nedarymo<br="" reikšmingos="" vystymasis,="" įskaitant="" žalos="">principą&gt; pažymėtas, laukas <aprašymas> tampa aktyvus redagavimui (ang.<br/>enabled).</aprašymas></darnus></aprašymas></darnus></darnus> |
| 17          | Aprašymas                                                           | Tekstinis, įvesties laukas. Lauke nurodomas aprašymas. Leistinas simbolių skaičius<br>3000.<br>Numatytoji reikšmė: užpildyta iš lango "F-PRJ-SUT-12 Sutarties peržiūra.<br>Horizontalieji principai" lauko <aprašymas> su galimybe redaguoti.<br/><b>Sąlygos:</b><br/>- Privaloma užpildyti, jei pažymėtas žymimasis laukas <darnus vystymasis,="" įskaitant<br="">reikšmingos žalos nedarymo principą&gt;.</darnus></aprašymas>                                                                                                    |
| 18          | Lygios galimybės ir nediskriminavimas                               | Neprivalomas, žymimasis laukas skirtas nurodyti ar taikomos lygios galimybės ir<br>nediskriminavimas. Numatytoji reikšmė: užpildyta iš lango "F-PRJ-SUT-12 Sutarties<br>peržiūra. Horizontalieji principai" lauko <lygios galimybės="" ir="" nediskriminavimas=""><br/>su galimybe redaguoti.<br/><b>Sąlygos:</b><br/>- Jei žymimasis laukas <lygios galimybės="" ir="" nediskriminavimas=""> nepažymėtas,<br/>laukas <aprašymas> išvalomas ir tampa neaktyvus redagavimui (ang. disabled).<br/>- Jei žymimasis laukas <lygios galimybės="" ir="" nediskriminavimas=""> pažymėtas, laukas<br/><aprašymas> tampa aktyvus redagavimui (ang. enabled).</aprašymas></lygios></aprašymas></lygios></lygios>                                                                                                    |
| 19          | Aprašymas                                                           | Tekstinis, įvesties laukas. Lauke nurodomas aprašymas. Leistinas simbolių skaičius<br>3000.<br>Numatytoji reikšmė: užpildyta iš lango "F-PRJ-SUT-12 Sutarties peržiūra.<br>Horizontalieji principai" lauko <aprašymas> su galimybe redaguoti.<br/><b>Sąlygos:</b><br/>- Privaloma užpildyti, jei pažymėtas žymimasis laukas <lygios galimybės="" ir<br="">nediskriminavimas&gt;.</lygios></aprašymas>                                                                                                    |
| 20          | Inovatyvumas (kūrybingumas)                                         | Žymimasis laukas skirtas nurodyti ar taikomas inovatyvumas (kūrybingumas).<br>Pažymėti neprivaloma.<br>Nužymėjus lauką išvalomas lauko <aprašymas> tekstas.<br/>Numatytoji reikšmė: užpildyta iš lango "F-PRJ-SUT-12 Sutarties peržiūra.<br/>Horizontalieji principai" lauko <inovatyvumas (kūrybingumas)=""> su galimybe<br/>redaguoti.<br/><b>Sąlygos:</b><br/>- Jei žymimasis laukas <inovatyvumas (kūrybingumas)=""> nepažymėtas, laukas<br/><aprašymas> išvalomas ir tampa neaktyvus redagavimui (ang. disabled).<br/>- Jei žymimasis laukas <inovatyvumas (kūrybingumas)=""> pažymėtas, laukas<br/><aprašymas> tampa aktyvus redagavimui (ang. enabled).</aprašymas></inovatyvumas></aprašymas></inovatyvumas></inovatyvumas></aprašymas>                                                                                                  |
| 21          | Aprašymas                                                           | Tekstinis, įvesties laukas. Lauke nurodomas aprašymas. Leistinas simbolių skaičius<br>3000.<br>Numatytoji reikšmė: užpildyta iš lango "F-PRJ-SUT-12 Sutarties peržiūra.<br>Horizontalieji principai" lauko <aprašymas> su galimybe redaguoti.<br/><b>Sąlygos:</b><br/>- Privaloma užpildyti, jei pažymėtas žymimasis laukas <inovatyvumas<br>(kūrybingumas)&gt;.</inovatyvumas<br></aprašymas>                                                                                                    |

\_
| INVESTIS Sutarčių techninis sprendimas INVESTIS_SI4_TS           | Versija: | 3.00       |
|------------------------------------------------------------------|----------|------------|
| Europos Sąjungos investicijų administravimo informacinės sistema | Data:    | 2024-12-16 |

| Eil.<br>Nr. | Pavadinimas | Lauko aprašymas                                                                                                    |
|-------------|-------------|----------------------------------------------------------------------------------------------------|
| 22          | [Tęsti]     | Mygtukas skirtas pereiti į kitą duomenų redagavimo vedlio žingsnį. Paspaudus<br>mygtuką patikrinami įvesti laukai, jie išsaugomi ir atidaromas kitas vedlio žingsnis<br>"F-PRJ-SUTKTM-26 Sutarties keitimas. Matomumas ir informavimas".                                              |
|             |             | Tikrinimai:                                                                                                    |
|             |             | <ul> <li>Ar pasirinkti privalomi žymimieji laukai. Esant klaidai išvedamas klaidos<br/>pranešimas "Žingsnyje ,{Žingsnis}' laukas ,{Lauko pavadinimas}' yra privalomas".</li> </ul>                                                                                                    |
|             |             | <ul> <li>Ar visi privalomi laukai prie pažymėtų žymimųjų laukų užpildyti. Esant klaidai<br/>išvedamas klaidos pranešimas prie lauko ir į klaidų sąrašą "Žingsnyje, {Žingsnis}'<br/>laukas, {Lauko pavadinimas}' yra privalomas".</li> </ul>                                           |
|             |             | - Atliekami kitų aktyvių žingsnių tikrinimai.                                                                                                    |
| 23          | [Saugoti]   | Mygtukas skirtas išsaugoti įvestus sutarties keitimo duomenis be patvirtinimo.<br>Išsaugojimo metu netikrinami užpildyti laukai, būsena nekeičiama ir lieka<br>"Užregistruota" arba "Derinama", atidaromas langas "F-PRJ-SUTKTM-1 Sutarties<br>keitimo peržiūra. Bendrieji duomenys". |
| 24          | [Atšaukti]  | Mygtukas skirtas atšaukti sutarties keitimo redagavimą ir grįžtama į langą "F-PRJ-<br>SUTKTM-1 Sutarties keitimo peržiūra. Bendrieji duomenys".                                                                                                    |

| INVESTIS Sutarčių techninis sprendimas INVESTIS_SI4_TS           | Versija: | 3.00       |
|------------------------------------------------------------------|----------|------------|
| Europos Sąjungos investicijų administravimo informacinės sistema | Data:    | 2024-12-16 |

## F-PRJ-SUTKTM-26 Sutarties keitimas. Matomumas ir informavimas

Lango paskirtis

Langas skirtas redaguoti sutarties keitimo žingsnį "Matomumas ir informavimas".

Navigacija Meniu >> [Projektai] >> Norimo redaguoti projekto [Pavadinimas] >> [Sutartis] >> [Keitimas] >> [Redaguoti] >> Vedlio žingsnis [Matomumas ir informavimas]

ARBA

Meniu >> [Projektai] >> Norimo redaguoti projekto [Pavadinimas] >> [Sutartis] >> [Keitimas] >> [Redaguoti] >> Vedlio žingsnis "Horizontalieji principai" [Tęsti]

Navigacijos kelias

Projektai >> Kodas >> Sutartis >> Keitimas >> Duomenys

Lango ypatybės

-

Naudotojų teisės

| T.PRJ                                                                                                    | .SUTKTM.1.3 Projektai. Sutarčių keitimas: Redaguoti             |                                                                                                    |                                                                                                    |                                                                                           |                                                        |                                                  |                           |                              |                                                             |                                |                               |                             |                             |                          |                             |
|----------------------------------------------------------------------------------------------------|-----------------------------------------------------------------|----------------------------------------------------------------------------------------------------|----------------------------------------------------------------------------------------------------|-------------------------------------------------------------------------------------------|--------------------------------------------------------|--------------------------------------------------|---------------------------|------------------------------|-------------------------------------------------------------|--------------------------------|-------------------------------|-----------------------------|-----------------------------|--------------------------|-----------------------------|
| ≡ IN                                                                                                    | VESTIS                                                          |                                                                                                    |                                                                                                    |                                                                                           |                                                        |                                                  |                           |                              |                                                             | Vardenis<br>espublikos finansų | Pavardenis<br>ministerija     | <b>⊥</b> ⑦ ∣                | •                           |                          |                             |
| Prog                                                                                                    | ramų žinynas 🔹 🔉                                                | > Ar > Projektai > 07-001-K-0023 > Sutartis > Keitimas > Duomenys                                                   |                                                                                                    |                                                                                           |                                                        |                                                  |                           |                              |                                                             |                                |                               |                             |                             |                          |                             |
| 🖬 Proje                                                                                                    | ektai                                                           | Sutarties keitimas                                                                                                  |                                                                                                    |                                                                                           |                                                        |                                                  |                           |                              |                                                             |                                |                               |                             |                             |                          |                             |
| Administravimas >                                                                                                    |                                                                 |                                                                                                    | eji Partneriai<br>Nys                                                                                                    | 3 4 4<br>Teritorija Projekto<br>aprašymas                                                 | 5<br>Projekto<br>veiklos                               | Netinkamos F<br>finansuoti<br>Išlaidos           | inansavimo S<br>šaltiniai | 8<br>Stebėsenos<br>rodikliai | 9<br>Reikalavimai<br>po projekto<br>finansavimo<br>pabaigos | Horizontalieji M<br>principal  | Aatomumas<br>ir<br>formavimas | 12<br>Papildomos<br>sąlygos | 13<br>Projekto<br>mokėjimai | 14<br>Sutarties<br>šalys | 15<br>FP sutarties<br>šalys |
|                                                                                                    |                                                                 | Mator                                                                                                    | numas ir informa                                                                                                    | vimas 13                                                                                  |                                                        |                                                  |                           |                              |                                                             |                                |                               |                             |                             |                          |                             |
|                                                                                                    |                                                                 | Nr.15                                                                                                    | Projekto matom                                                                                                    | umo ir informavimo ap                                                                     | ie projektą p                                          | riemonė (-ės) ¹                                  | Taikoma <sup>17</sup>     | 1                            |                                                             | Aprašymas                      |                               | 18                          | I                           |                          |                             |
|                                                                                                    |                                                                 | 1.                                                                                                    | Projekto aprašyma<br>Terminas – 20 dart                                                                                                    | s pagrindinėje interneto :<br>o dienų nuo projekto sul                                    | vetainėje (jei t<br>arties pasirašy                    | iokia yra).<br>mo dienos.                        |                           |                              |                                                             |                                |                               |                             |                             |                          |                             |
|                                                                                                    |                                                                 | 2.                                                                                                    | Projekto paviešinin<br>nuo projekto sutart                                                                                                    | ias socialiniuose tinkluos<br>ies pasirašymo dienos.                                      | e. Terminas – 2                                        | 20 darbo dienų                                   |                           |                              |                                                             |                                |                               |                             |                             |                          |                             |
|                                                                                                    |                                                                 | 3.                                                                                                    | Projekto plakato (n<br>vietoje. Terminas –<br>dienos (arba taikor<br>priemonė).                                                                                    | e mažesnio kaip A3 form<br>20 darbo dienų nuo proj<br>na 4 eilutėje nurodyta m            | ato) iškabinima<br>ekto sutarties j<br>atomumo ir info | is matomoje<br>pasirašymo<br>prmavimo            |                           |                              |                                                             |                                |                               |                             |                             |                          |                             |
|                                                                                                    |                                                                 | 4.                                                                                                    | Projekto pristatyma<br>formato) matomoje<br>sutarties pasirašym<br>ir informavimo prier                                                                            | is skaitmeniniame ekrane<br>vietoje. Terminas – 20 d<br>io dienos (arba taikoma<br>nonė). | (ne mažesnia<br>arbo dienų nuo<br>3 eilutėje nuro      | me kaip A3<br>o projekto<br>dyta matomumo        |                           |                              |                                                             |                                |                               |                             |                             |                          |                             |
| 5. Nuolatinės informa<br>- kai lik fizinų (mai<br>sumontuojam ir pa<br>nurodyta matomum<br>6. kai lik fizinų (mater<br>sumontuojam anup<br>projekto matomum<br>7. Strateginės svarbo<br>7. ktos komunikacinė |                                                                 | Nuolatinės informa<br>– kai tik fizinių (mat<br>sumontuojama ir pa<br>nurodyta matomum                              | cinės lentelės pakabinim<br>erialių) investicijų projekt<br>akabinama nupirkta įrang<br>jo ir informavimo priemor                                                  | as matomoje vi<br>o veikla pradeo<br>a (ir (arba) tail<br>ė).                             | etoje. Terminas<br>dama vykdyti ar<br>koma 6 eilutėje  |                                                  |                           |                              |                                                             |                                |                               |                             |                             |                          |                             |
|                                                                                                    |                                                                 | inio stendo pastatymas r<br>ialių) investicijų projekto<br>irkta įranga (ir (arba) tai<br>o ir informavimo priemone | natomoje vietoj<br>veikla pradeda<br>coma 5 eilutėje<br>e).                                                                                                    | je. Terminas –<br>ima vykdyti ar<br>nurodyta                                              |                                                        |                                                  |                           |                              |                                                             |                                |                               |                             |                             |                          |                             |
|                                                                                                    |                                                                 | 7.                                                                                                    | Strateginės svarbo<br>kitos komunikacinė<br>projekto matomumo                                                                                                    | os projekto komunikacinio<br>s veiklos vykdymas (arba<br>o ir informavimo priemone        | renginio orga<br>taikoma 8 eilu<br>?).                 | nizavimas ar<br>itėje nurodyta                   |                           |                              |                                                             |                                |                               |                             |                             |                          |                             |
|                                                                                                    | 8. Projekto, kurio bu<br>renginio organiza<br>taikoma 7 eliutėj | Projekto, kurio ben<br>renginio organizavi<br>taikoma 7 eilutėje                                                    | ndra vertė viršija 10 000 000 eurų, komunikacinio<br>vimas ar kitos komunikacijos veiklos vykdymas (arba<br>e nurodyta projekto matomumo ir informavimo priemonė). |                                                                                           |                                                        |                                                  |                           |                              |                                                             |                                |                               |                             |                             |                          |                             |
|                                                                                                    |                                                                 | 9.                                                                                                    | Tinkamas, naudoja<br>teiginį, komunikavir<br>lėšomis, visose kor<br>dokumentuose.                                                                                  | nt Europos Sąjungos em<br>nas apie tai, kad finansu<br>nunikacijos priemonėse i           | blemą ir vartoja<br>ojama Europos<br>tikslinei audito  | ant atitinkamą<br>s Sąjungos<br>orijai skirtuose |                           |                              |                                                             |                                |                               |                             |                             |                          |                             |
| 10. Kitų ko<br>matom                                                                                                    |                                                                 |                                                                                                    | Kitų komunikacinių<br>matomumą ir skaid                                                                                                    | informacinių, Europos S<br>rumą didinančių veiklų vy                                      | ąjungos finans<br>kdymas. (papi                        | avimo<br>Idoma priemonė)                         |                           |                              |                                                             |                                |                               |                             |                             |                          |                             |
|                                                                                                    |                                                                 |                                                                                                    |                                                                                                    |                                                                                           |                                                        |                                                  |                           |                              | 19<br>Tęsti                                                 | Saugoti                        | Atšaukti                      | 21                          |                             |                          |                             |
| Eil.<br>Nr.                                                                                                    | Eil. Pavadinimas<br>Nr.                                         |                                                                                                    |                                                                                                    | Lauko apraš                                                                               | ymas                                                   |                                                  |                           |                              |                                                             |                                |                               |                             |                             |                          |                             |
| 1                                                                                                    | Sutarties keitimas                                              |                                                                                                    |                                                                                                    | Statinis lange                                                                            | pavadin                                                | imas                                             |                           |                              |                                                             |                                |                               |                             |                             |                          |                             |
| 2                                                                                                    | [Bendrieji duomenys]                                            |                                                                                                    |                                                                                                    | Mygtukas ski<br>žingsnį "Beno                                                             | rtas pere<br>lra inforr                                | iti į vedlio<br>nacija" ir a                     | žingsnį "<br>tidaroma     | 'Bendri<br>as langa          | eji duom<br>ıs "F-PRJ                                       | enys". Pa<br>J-SUTKT           | spaudus<br>M-16 Si            | mygtuk<br>utarties k        | ą pereina<br>ceitimas.      | ima į veo<br>Bendrie     | dlio<br>ji                  |

duomenys".

| Eil.<br>Nr. | Pavadinimas                                                         | Lauko aprašymas                                                                                                    |
|-------------|---------------------------------------------------------------------|----------------------------------------------------------------------------------------------------|
| 3           | [Partneriai]                                                        | Mygtukas skirtas pereiti į vedlio žingsnį "Partneriai". Paspaudus mygtuką pereinama į vedlio žingsnį<br>"Partneriai" ir atidaromas langas "F-PRJ-SUTKTM-17 Sutarties keitimas. Partneriai".<br><b>Sąlygos:</b><br>- Žingsnis rodomas neaktyvus, jeigu Kvietime nurodytose pažangos priemonėse požymis "Galimi<br>partneriai" yra ne. Jei nors viena pažangos priemonė turi požymį "taip" - žingsnis "Partneriai" yra<br>rodomas.<br>Bandant paspausti ant neaktyvaus žingsnio "Partneriai" rodomas pranešimas "Kvietime nurodyta, jog<br>partneriai yra negalimi.". |
| 4           | [Teritorija]                                                        | Mygtukas skirtas pereiti į vedlio žingsnį "Teritorija". Paspaudus mygtuką pereinama į vedlio žingsnį<br>"Teritorija" ir atidaromas langas "F-PRJ-SUTKTM-18 Sutarties keitimas. Teritorija".                                                                                                    |
| 5           | [Projekto aprašymas]                                                | Mygtukas skirtas pereiti į vedlio žingsnį "Projekto aprašymas". Paspaudus mygtuką pereinama į vedlio<br>žingsnį "Projekto aprašymas" ir atidaromas langas "F-PRJ-SUTKTM-19 Sutarties keitimas. Projekto<br>aprašymas".                                                                                                    |
| 6           | [Projekto veiklos]                                                  | Mygtukas skirtas pereiti į vedlio žingsnį "Projekto veiklos". Paspaudus mygtuką pereinama į vedlio<br>žingsnį "Projekto veiklos" ir atidaromas langas "F-PRJ-SUTKTM-20 Sutarties keitimas. Projekto<br>veiklos".                                                                                                    |
| 7           | [Netinkamos finansuoti išlaidos]                                    | Mygtukas skirtas pereiti į vedlio žingsnį "Netinkamos finansuoti išlaidos". Paspaudus mygtuką pereinama<br>į vedlio žingsnį "Netinkamos finansuoti išlaidos" ir atidaromas langas F-PRJ-SUTKTM-21 Sutarties<br>keitimas. Netinkamos finansuoti išlaidos".                                                                                                    |
| 8           | [Finansavimo šaltiniai]                                             | Mygtukas skirtas pereiti į vedlio žingsnį "Finansavimo šaltiniai". Paspaudus mygtuką pereinama į vedlio<br>žingsnį "Finansavimo šaltiniai" ir atidaromas langas "F-PRJ-SUTKTM-22 Sutarties keitimas.<br>Finansavimo šaltiniai".                                                                                                    |
| 9           | [Stebėsenos rodikliai]                                              | Mygtukas skirtas pereiti į vedlio žingsnį "Stebėsenos rodikliai". Paspaudus mygtuką pereinama į vedlio<br>žingsnį "Stebėsenos rodikliai" ir atidaromas langas "F-PRJ-SUTKTM-23 Sutarties keitimas. Stebėsenos<br>rodikliai".                                                                                                    |
| 10          | [Reikalavimai po projekto<br>finansavimo pabaigos]                  | Mygtukas skirtas pereiti į vedlio žingsnį "Reikalavimai po projekto finansavimo pabaigos". Paspaudus<br>mygtuką pereinama į vedlio žingsnį "Reikalavimai po projekto finansavimo pabaigos" ir atidaromas<br>langas "F-PRJ-SUTKTM-24 Sutarties keitimas. Reikalavimai po projekto finansavimo pabaigos".                                                                                                    |
| 11          | [Horizontalieji principai]                                          | Mygtukas skirtas pereiti į vedlio žingsnį "Horizontalieji principai". Paspaudus mygtuką pereinama į vedlio<br>žingsnį "Horizontalieji principai" ir atidaromas langas "F-PRJ-SUTKTM-25 Sutarties keitimas.<br>Horizontalieji principai".                                                                                                    |
| 12          | [Matomumas ir informavimas]                                         | Mygtukas skirtas pereiti į vedlio žingsnį "Matomumas ir informavimas". Paspaudus mygtuką pereinama į<br>vedlio žingsnį "F-PRJ-SUTKTM-26 Sutarties keitimas. Matomumas ir informavimas".                                                                                                    |
| 13          | Matomumas ir informavimas                                           | Statinis bloko pavadinimas.                                                                                                    |
| 14          | MATOMUMO IR<br>INFORMAVIMO SĄRAŠO<br>LAUKAI                         | <b>Sąrašo atvaizdavimo logika:</b><br>- Sąraše atvaizduojamos matomumo ir informavimo apie projektą priemonės.<br><b>Sąrašo rikiavimas:</b><br>Numatytasis rikiavimas - pagal įrašo numerį didėjančia tvarka.                                                                                                    |
| 15          | Nr.                                                                 | Sąrašo atvaizdavimo laukas. Lauke atvaizduojamas projekto matomumo ir informavimo apie projektą priemonė numeris. Numeracija pateikiama iš eilės. Pvz.: 1, 2 ir t.t.                                                                                                    |
| 16          | Projekto matomumo ir<br>informavimo apie projektą<br>priemonė (-ės) | Sąrašo atvaizdavimo laukas. Lauke atvaizduojamas projekto matomumo ir informavimo apie projektą priemonių pavadinimai.                                                                                                    |

| Eil.<br>Nr. | Pavadinimas | Lauko aprašymas                                                                                                    |
|-------------|-------------|----------------------------------------------------------------------------------------------------|
| 17          | Taikoma     | Neprivalomas, žymimasis laukas skirtas nurodyti ar projektui taikoma pateikta projekto matomumo ir<br>informavimo apie projektą priemonė. Numatytoji reikšmė: užpildyta iš lango "F-PRJ-SUT-13 Sutarties<br>peržiūra. Matomumas ir informavimas" lauko <taikoma> su galimybe redaguoti.</taikoma>                                                                                                    |
| 18          | Aprašymas   | <ul> <li>Privalomas, tekstinis, įvesties laukas. Lauke nurodomas aprašymas. Leistinas simbolių skaičius 1000.<br/>Numatytoji reikšmė: užpildyta iš lango "F-PRJ-SUT-13 Sutarties peržiūra. Matomumas ir informavimas" lauko <aprašymas> su galimybe redaguoti.</aprašymas></li> <li>Sąlygos: <ul> <li>Jei žymimasis laukas <taikoma> pažymėtas laukas tampa aktyvus redagavimui (ang. enabled) ir privalomas užpildymui.</taikoma></li> <li>Jei žymimasis laukas <taikoma> nepažymėtas - laukas išvalomas ir tampa neaktyvus redagavimui (ang. disabled).</taikoma></li> </ul> </li> </ul>                                                                                                    |
| 19          | [Tęsti]     | Mygtukas skirtas pereiti į kitą duomenų redagavimo vedlio žingsnį. Paspaudus mygtuką patikrinami įvesti<br>laukai, jie išsaugomi ir atidaromas kitas vedlio žingsnis "F-PRJ-SUTKTM-27 Sutarties keitimas.<br>Papildomos sąlygos".<br><b>Tikrinimai:</b><br>- Ar pasirinktas nors vienas žymimasis laukas. Esant klaidai išvedamas klaidos pranešimas "Žingsnyje<br>, {Žingsnis} privaloma pažymėti nors vieną Projekto matomumo ir informavimo apie projektą priemonę".<br>- Ar visi privalomi laukai prie pažymėtų žymimųjų laukų užpildyti. Esant klaidai išvedamas klaidos<br>pranešimas prie lauko ir į klaidų sąrašą "Žingsnyje , {Žingsnis}' laukas , {Lauko pavadinimas}' yra<br>privalomas.".<br>- Atliekami kitų aktyvių žingsnių tikrinimai. |
| 20          | [Saugoti]   | Mygtukas skirtas išsaugoti įvestus sutarties keitimo duomenis be patvirtinimo. Išsaugojimo metu<br>netikrinami užpildyti laukai, būsena nekeičiama ir lieka "Užregistruota" arba "Derinama", atidaromas<br>langas "F-PRJ-SUTKTM-1 Sutarties keitimo peržiūra. Bendrieji duomenys".                                                                                                    |
| 21          | [Atšaukti]  | Mygtukas skirtas atšaukti sutarties keitimo redagavimą ir grįžtama į langą "F-PRJ-SUTKTM-1 Sutarties keitimo peržiūra. Bendrieji duomenys".                                                                                                    |

| INVESTIS Sutarčių techninis sprendimas INVESTIS_SI4_TS           | Versija: | 3.00       |
|------------------------------------------------------------------|----------|------------|
| Europos Sąjungos investicijų administravimo informacinės sistema | Data:    | 2024-12-16 |

# F-PRJ-SUTKTM-27 Sutarties keitimas. Papildomos salygos

Lango paskirtis

Langas skirtas redaguoti sutarties keitimo žingsnį "Papildomos sąlygos".

Navigacija Meniu >> [Projektai] >> Norimo redaguoti projekto [Pavadinimas] >> [Sutartis] >> [Keitimas] >> [Redaguoti] >> Vedlio žingsnis [Papildomos sąlygos] ARBA

Meniu >> [Projektai] >> Norimo redaguoti projekto [Pavadinimas] >> [Sutartis] >> [Keitimas] >> [Redaguoti] >> Vedlio žingsnis "Matomumas ir informavimas" [Tęsti]

Navigacijos kelias

Projektai >> Kodas >> Sutartis >> Keitimas >> Duomenys Lango ypatybės

Naudotojų teisės

T.PRJ.SUTKTM.1.3 Projektai. Sutarčių keitimas: Redaguoti =

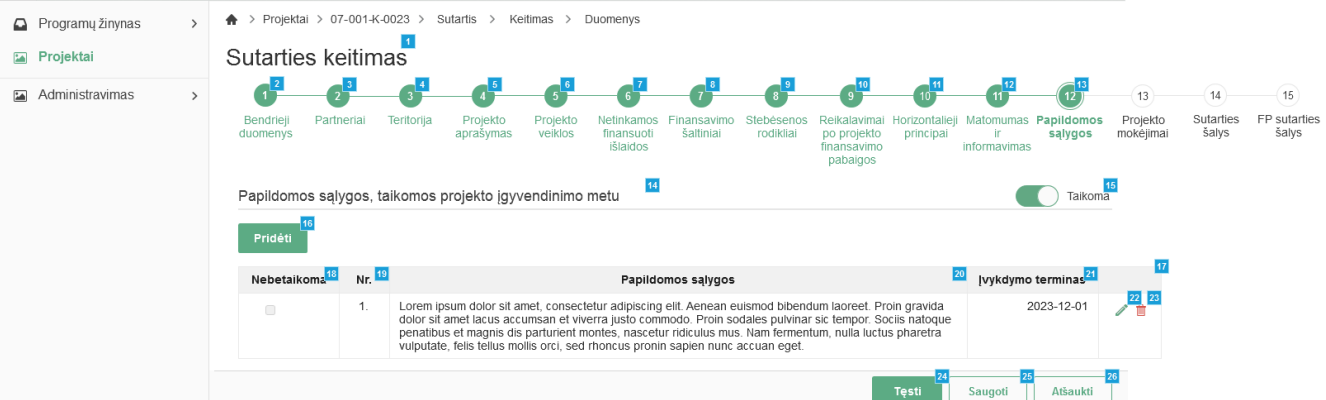

| Eil.<br>Nr. | Pavadinimas          | Lauko aprašymas                                                                                                    |
|-------------|----------------------|----------------------------------------------------------------------------------------------------|
| 1           | Sutarties keitimas   | Statinis lango pavadinimas                                                                                                    |
| 2           | [Bendrieji duomenys] | Mygtukas skirtas pereiti į vedlio žingsnį "Bendrieji duomenys". Paspaudus mygtuką pereinama į vedlio žingsnį "Bendra informacija" ir atidaromas langas "F-PRJ-SUTKTM-16 Sutarties keitimas. Bendrieji duomenys".                                                                                                    |
| 3           | [Partneriai]         | Mygtukas skirtas pereiti į vedlio žingsnį "Partneriai". Paspaudus mygtuką pereinama į vedlio<br>žingsnį "Partneriai" ir atidaromas langas "F-PRJ-SUTKTM-17 Sutarties keitimas. Partneriai".<br>Sąlygos:<br>- Žingsnis rodomas neaktyvus, jeigu Kvietime nurodytose pažangos priemonėse požymis "Galimi<br>partneriai" yra ne. Jei nors viena pažangos priemonė turi požymį "taip" - žingsnis "Partneriai" yra<br>rodomas.<br>Bandant paspausti ant neaktyvaus žingsnio "Partneriai" rodomas pranešimas "Kvietime nurodyta,<br>jog partneriai yra negalimi.". |
| 4           | [Teritorija]         | Mygtukas skirtas pereiti į vedlio žingsnį "Teritorija". Paspaudus mygtuką pereinama į vedlio<br>žingsnį "Teritorija" ir atidaromas langas "F-PRJ-SUTKTM-18 Sutarties keitimas. Teritorija".                                                                                                    |
| 5           | [Projekto aprašymas] | Mygtukas skirtas pereiti į vedlio žingsnį "Projekto aprašymas". Paspaudus mygtuką pereinama į<br>vedlio žingsnį "Projekto aprašymas" ir atidaromas langas "F-PRJ-SUTKTM-19 Sutarties keitimas.<br>Projekto aprašymas".                                                                                                    |
| 6           | [Projekto veiklos]   | Mygtukas skirtas pereiti į vedlio žingsnį "Projekto veiklos". Paspaudus mygtuką pereinama į vedlio žingsnį "Projekto veiklos" ir atidaromas langas "F-PRJ-SUTKTM-20 Sutarties keitimas. Projekto veiklos".                                                                                                    |

| INVESTIS Sutarčių techninis sprendimas INVESTIS_SI4_TS           | Versija: | 3.00       |
|------------------------------------------------------------------|----------|------------|
| Europos Sąjungos investicijų administravimo informacinės sistema | Data:    | 2024-12-16 |

| Eil.<br>Nr. | Pavadinimas                                                              | Lauko aprašymas                                                                                                    |
|-------------|--------------------------------------------------------------------------|----------------------------------------------------------------------------------------------------|
| 7           | [Netinkamos finansuoti išlaidos]                                         | Mygtukas skirtas pereiti į vedlio žingsnį "Netinkamos finansuoti išlaidos". Paspaudus mygtuką<br>pereinama į vedlio žingsnį "Netinkamos finansuoti išlaidos" ir atidaromas langas "F-PRJ-SUTKTM-<br>21 Sutarties keitimas. Netinkamos finansuoti išlaidos".                                                                                                    |
| 8           | [Finansavimo šaltiniai]                                                  | Mygtukas skirtas pereiti į vedlio žingsnį "Finansavimo šaltiniai". Paspaudus mygtuką pereinama į vedlio žingsnį "Finansavimo šaltiniai" ir atidaromas langas "F-PRJ-SUTKTM-22 Sutarties keitimas. Finansavimo šaltiniai".                                                                                                    |
| 9           | [Stebėsenos rodikliai]                                                   | Mygtukas skirtas pereiti į vedlio žingsnį "Stebėsenos rodikliai". Paspaudus mygtuką pereinama į<br>vedlio žingsnį "Stebėsenos rodikliai" ir atidaromas langas "F-PRJ-SUTKTM-23 Sutarties keitimas.<br>Stebėsenos rodikliai".                                                                                                    |
| 10          | [Reikalavimai po projekto<br>finansavimo pabaigos]                       | Mygtukas skirtas pereiti į vedlio žingsnį "Reikalavimai po projekto finansavimo pabaigos".<br>Paspaudus mygtuką pereinama į vedlio žingsnį "Reikalavimai po projekto finansavimo pabaigos" ir<br>atidaromas langas "F-PRJ-SUTKTM-24 Sutarties keitimas. Reikalavimai po projekto finansavimo<br>pabaigos".                                                                           |
| 11          | [Horizontalieji principai]                                               | Mygtukas skirtas pereiti į vedlio žingsnį "Horizontalieji principai". Paspaudus mygtuką pereinama į<br>vedlio žingsnį "Horizontalieji principai" ir atidaromas langas "F-PRJ-SUTKTM-25 Sutarties<br>keitimas. Horizontalieji principai".                                                                                                    |
| 12          | [Matomumas ir informavimas]                                              | Mygtukas skirtas pereiti į vedlio žingsnį "Matomumas ir informavimas". Paspaudus mygtuką<br>pereinama į vedlio žingsnį "Matomumas ir informavimas" ir atidaromas langas "F-PRJ-SUTKTM-<br>26 Sutarties keitimas. Matomumas ir informavimas".                                                                                                    |
| 13          | [Papildomos sąlygos]                                                     | Mygtukas skirtas pereiti į vedlio žingsnį "Papildomos sąlygos". Paspaudus mygtuką pereinama į<br>vedlio žingsnį "Papildomos sąlygos" ir atidaromas langas "F-PRJ-SUTKTM-27 Sutarties keitimas.<br>Papildomos sąlygos".                                                                                                    |
| 14          | Papildomos sąlygos, taikomos<br>projekto įgyvendinimo metu               | Statinis bloko pavadinimas.                                                                                                    |
| 15          | Papildomos sąlygos, taikomos<br>projekto įgyvendinimo metu               | Perjungimo mygtukas. Nurodoma ar "Papildomos sąlygos, taikomos projekto įgyvendinimo metu"<br>taikoma sutarčiai. Galimos reikšmės: Taikoma / Netaikoma. Numatytoji reikšmė: užpildyta iš lango<br>"F-PRJ-SUT-14 Sutarties peržiūra. Papildomos sąlygos" lauko <papildomos sąlygos,="" taikomos<br="">projekto įgyvendinimo metu&gt; su galimybe redaguoti.<br/>Salygos:</papildomos> |
|             |                                                                          | Jei pažymėta "Netaikoma":<br>- išvalomos lentelės "PAPILDOMŲ SĄLYGŲ, TAIKOMŲ PROJEKTO ĮGYVENDINIMO METU<br>SĄRAŠO LAUKAI" reikšmės.                                                                                                    |
|             |                                                                          | <ul> <li>mygtukas [Pridėti] - neaktyvus.</li> <li>sąrašas &lt;<papildomų metu<br="" projekto="" sąlygų,="" taikomų="" įgyvendinimo="">SĄRAŠO LAUKAI&gt;&gt; neatvaizduojamas.</papildomų></li> </ul>                                                                                                    |
| 16          | [Pridėti]                                                                | Mygtukas skirtas pridėti papildomą sąlygą, taikomą projekto įgyvendinimo metu.<br>Paspaudus mygtuką atidaromas modalinis "F-PRJ-SUTKTM-27.1 Pridėti sąlygą".                                                                                                    |
| 17          | PAPILDOMŲ SĄLYGŲ, TAIKOMŲ<br>PROJEKTO ĮGYVENDINIMO<br>METU SĄRAŠO LAUKAI | Sąrašo atvaizdavimo logika:<br>- Sąraše atvaizduojamos papildomos sąlygos, taikomos projekto įgyvendinimo metu.<br>Sąrašo rikiavimas:<br>Numatytasis rikiavimas - pagal papildomos sąlygos, taikomos projekto įgyvendinimo metu eilės<br>numerį didėjančia tvarka.                                                                                                    |
| 18          | Nebetaikoma                                                              | Sąrašo atvaizdavimo laukas. Lauke atvaizduojamas papildomos sąlygos taikymas. Lauko reikšmė atvaizduojama iš lango "F-PRJ-SUTKTM-27.1 Pridėti sąlygą" lauko <nebetaikoma>.</nebetaikoma>                                                                                                    |

| INVESTIS Sutarčių techninis sprendimas INVESTIS_SI4_TS           | Versija: | 3.00       |
|------------------------------------------------------------------|----------|------------|
| Europos Sąjungos investicijų administravimo informacinės sistema | Data:    | 2024-12-16 |

| Eil.<br>Nr. | Pavadinimas        | Lauko aprašymas                                                                                                    |
|-------------|--------------------|----------------------------------------------------------------------------------------------------|
| 19          | Nr.                | Sąrašo atvaizdavimo laukas. Lauke atvaizduojamas papildomos sąlygos, taikomos projekto<br>įgyvendinimo metu numeris. Numeris nurodomas iš eilės pvz., 1, 2, 3 ir kt. Galimas simbolių<br>skaičius – 10.                                                                                                  |
| 20          | Papildomos sąlygos | Sąrašo atvaizdavimo laukas. Lauke atvaizduojama papildoma sąlyga, taikoma projekto<br>įgyvendinimo metu. Lauko reikšmė nurodoma "F-PRJ-SUTKTM-27.1 Pridėti sąlygą" lango lauke<br><papildoma sąlyga="">.</papildoma>                                                                                     |
| 21          | Įvykdymo terminas  | Sąrašo atvaizdavimo laukas. Lauke atvaizduojamas papildomos sąlygos, taikomos projekto<br>įgyvendinimo metu įvykdymo terminas. Lauko reikšmė nurodoma "F-PRJ-SUTKTM-27.1 Pridėti<br>sąlygą" lango lauke <Įvykdymo terminas>.                                                                             |
| 22          | [Redaguoti]        | Mygtukas skirtas pakeisti papildomos sąlygos, taikomos projekto įgyvendinimo metu duomenis.<br>Paspaudus mygtuką atidaromas modalinis "F-PRJ-SUTKTM-27.1 Pridėti sąlygą".                                                                                                    |
| 23          | [Šalinti]          | Mygtukas skirtas papildomos sąlygos, taikomos projekto įgyvendinimo metu pašalinimui. Paspaudus<br>mygtuką inicijuojamas įrašo pašalinimas.<br>Sąlygos:<br>- Mygtukas matomas tik prie sutarties keitime pridėtų įrašų.                                                                                  |
| 24          | [Tęsti]            | Mygtukas skirtas pereiti į kitą duomenų redagavimo vedlio žingsnį. Paspaudus mygtuką patikrinami<br>įvesti laukai, jie išsaugomi ir atidaromas kitas vedlio žingsnis "F-PRJ-SUTKTM-28 Sutarties<br>keitimas. Projekto mokėjimai".<br><b>Tikrinimai:</b><br>- Atliekami kitų aktyvių žingsnių tikrinimai. |
| 25          | [Saugoti]          | Mygtukas skirtas išsaugoti įvestus sutarties keitimo duomenis be patvirtinimo. Išsaugojimo metu<br>netikrinami užpildyti laukai, būsena nekeičiama ir lieka "Užregistruota" arba "Derinama",<br>atidaromas langas "F-PRJ-SUTKTM-1 Sutarties keitimo peržiūra. Bendrieji duomenys".                       |
| 26          | [Atšaukti]         | Mygtukas skirtas atšaukti sutarties keitimo redagavimą ir grįžtama į langą "F-PRJ-SUTKTM-1<br>Sutarties keitimo peržiūra. Bendrieji duomenys".                                                                                                    |

\_

| INVESTIS Sutarčių techninis sprendimas INVESTIS_SI4_TS           | Versija: | 3.00       |
|------------------------------------------------------------------|----------|------------|
| Europos Sąjungos investicijų administravimo informacinės sistema | Data:    | 2024-12-16 |

# F-PRJ-SUTKTM-27.1 Pridėti sąlygą

Lango paskirtis

Langas skirtas pridėti arba redaguoti sutarties keitimo papildomą sąlygą, taikomą projekto įgyvendinimo metu. Navigacija

Meniu >> [Projektai] >> Norimo redaguoti projekto [Pavadinimas] >> [Sutartis] >> [Keitimas] >> [Redaguoti] >> Vedlio žingsnis [Papildomos sąlygos] >> [Pridėti]

ARBA

Meniu >> [Projektai] >> Norimo redaguoti projekto [Pavadinimas] >> [Sutartis] >> [Keitimas] >> [Redaguoti] >> Vedlio žingsnis [Papildomos sąlygos] >> [Redaguoti]

ARBA

Meniu >> [Projektai] >> Norimo redaguoti projekto [Pavadinimas] >> [Sutartis] >> [Keitimas] >> [Redaguoti] >> Vedlio žingsnis "Matomumas ir informavimas" [Tęsti] >> [Pridėti]

#### ARBA

Meniu >> [Projektai] >> Norimo redaguoti projekto [Pavadinimas] >> [Sutartis] >> [Keitimas] >> [Redaguoti] >> Vedlio žingsnis "Matomumas ir informavimas" [Tęsti] >> [Redaguoti] Navigacijos kelias

Lango ypatybės Modalinis langas.

Naudotojų teisės

T.PRJ.SUTKTM.1.3 Projektai. Sutarčių keitimas: Redaguoti

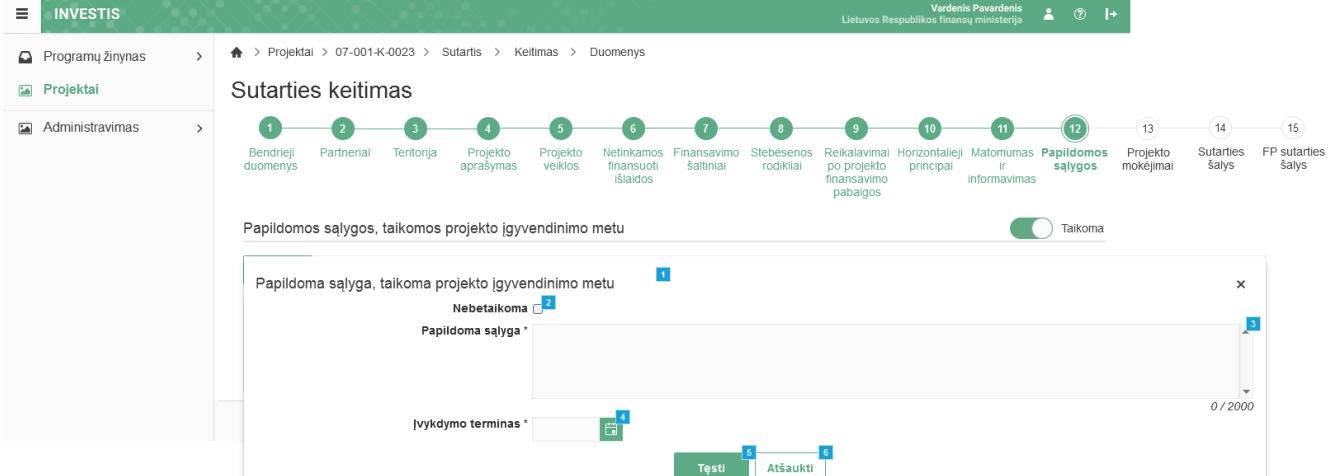

| Eil.<br>Nr. | Pavadinimas                                                | Lauko aprašymas                                                                                                    |
|-------------|------------------------------------------------------------|----------------------------------------------------------------------------------------------------|
| 1           | Papildoma sąlyga, taikoma<br>projekto įgyvendinimo<br>metu | Statinis modalinio lango pavadinimas.                                                                                                    |
| 2           | Nebetaikoma                                                | Neprivalomas, žymimasis langelis, redaguojamas. Nurodoma ar papildoma sąlyga, taikoma projekto<br>įgyvendinimo metu yra taikomas.<br>Sąlygos:<br>- jei pridedamas naujas įrašas, numatytoji reikšmė: nepažymėta.<br>- jei redaguojamas įrašas, numatytoji reikšmė: automatiškai užpildoma pagal pasirinktą redagavimui įrašą. |
| 3           | Papildoma sąlyga                                           | Privalomas, redaguojamas tekstinis įvesties laukas. Lauke nurodoma papildoma sąlyga. Galimas simbolių<br>skaičius – 2000.<br><b>Sąlygos:</b><br>- jei pridedamas naujas įrašas, numatytoji reikšmė: neužpildyta.<br>- jei redaguojamas įrašas, numatytoji reikšmė: automatiškai užpildoma pagal pasirinktą redagavimui įrašą. |

| Eil.<br>Nr. | Pavadinimas       | Lauko aprašymas                                                                                                    |
|-------------|-------------------|----------------------------------------------------------------------------------------------------|
| 4           | Įvykdymo terminas | <ul> <li>Privalomas, datos įvesties laukas. Lauke nurodomas papildomos sąlygos, taikomos projekto įgyvendinimo metu įvykdymo terminas. Formatas {YYYY-MM-DD}.</li> <li>Sąlygos: <ul> <li>jei pridedamas naujas įrašas, numatytoji reikšmė: neužpildyta.</li> <li>jei redaguojamas įrašas, numatytoji reikšmė: automatiškai užpildoma pagal pasirinktą redagavimui įrašą.</li> </ul> </li> </ul>                                                                                                    |
| 5           | [Tęsti]           | Mygtukas skirtas pridėti naują papildomą sąlygą, taikomą projekto įgyvendinimo metu į papildomų sąlygų,<br>taikomų projekto įgyvendinimo metu sąrašą arba išsaugoti redaguojamo įrašo duomenis.<br>Paspaudus mygtuką modalinis langas uždaromas, papildoma sąlyga, taikoma projekto įgyvendinimo metu<br>pridedama į papildomų sąlygų, taikomų projekto įgyvendinimo metu sąrašą arba išsaugomi redaguojamo įrašo<br>duomenys ir atidaromas "F-PRJ-SUTKTM-27 Sutarties keitimas. Papildomos sąlygos".<br><b>Tikrinimai:</b><br>- Ar visi privalomi laukai užpildyti. Esant klaidai išvedamas klaidos pranešimas prie lauko ir į klaidų sąrašą<br>"Žingsnyje , {Žingsnis}' laukas , {Lauko pavadinimas}' yra privalomas". |
| 6           | [Atšaukti]        | Mygtukas skirtas atšaukti sutarties papildomos sąlygos, taikomos projekto įgyvendinimo metu pridėjimą ar redagavimą ir grįžtama į langą "F-PRJ-SUTKTM-27 Sutarties keitimas. Papildomos sąlygos".                                                                                                    |

| INVESTIS Sutarčių techninis sprendimas INVESTIS_SI4_TS           | Versija: | 3.00       |
|------------------------------------------------------------------|----------|------------|
| Europos Sąjungos investicijų administravimo informacinės sistema | Data:    | 2024-12-16 |

## F-PRJ-SUTKTM-28 Sutarties keitimas. Projekto mokėjimai

Lango paskirtis

Langas skirtas redaguoti sutarties keitimo žingsnį "Projekto mokėjimai".

Navigacija Meniu >> [Projektai] >> Norimo redaguoti projekto [Pavadinimas] >> [Sutartis] >> [Keitimas] >> [Redaguoti] >> Vedlio žingsnis [Projekto mokėjimai]

ARBA

Meniu >> [Projektai] >> Norimo redaguoti projekto [Pavadinimas] >> [Sutartis] >> [Keitimas] >> [Redaguoti] >> Vedlio žingsnis "Papildomos sąlygos" [Tęsti]

Navigacijos kelias

Projektai >> Kodas >> Sutartis >> Keitimas >> Duomenys

Lango ypatybės

Naudotojų teisės

T.PRJ.SUTKTM.1.3 Projektai. Sutarčių keitimas: Redaguoti ≡ INVESTIS Progektai > Projektai > 07-001-K-0023 > Sutartis > Keitimas > Duomenys Sutarties keitimas

| nisuavimas > | 6 6                                                                                                    | 3                                                                                                    | 4                                                                                                    | 6                                                                                                    |                                                                                                    |                                                                                                    | 9 10 10                                                                                  | <b>11</b> 12                                                                                                    | 12                                                                                                    |                                                     | 14                                            | 15                                                                                      |         |
|--------------|----------------------------------------------------------------------------------------------------|----------------------------------------------------------------------------------------------------|----------------------------------------------------------------------------------------------------|----------------------------------------------------------------------------------------------------|----------------------------------------------------------------------------------------------------|----------------------------------------------------------------------------------------------------|------------------------------------------------------------------------------------------|----------------------------------------------------------------------------------------------------|----------------------------------------------------------------------------------------------------|-----------------------------------------------------|-----------------------------------------------|-----------------------------------------------------------------------------------------|---------|
|              | Bendrieji Partne<br>duomenys                                                                                                    | riai Teritorija Pr<br>apr                                                                                                    | ojekto F<br>ašymas v                                                                                            | Projekto Nel<br>veiklos fin<br>is                                                                                                    | tinkamos Finansavimo<br>nansuoti šaltiniai<br>šlaidos                                                                                                    | Stebėsenos Reika<br>rodikliai po p<br>finan<br>pat                                                                                            | alavimai Horizontal<br>rojekto principa<br>savimo<br>paigos                              | eji Matomumas<br>ir<br>informavimas                                                                                              | Papildomos<br>sąlygos                                                                                                    | Projekto<br>mokėjimai                               | Sutarties<br>šalys                            | FP sutarties<br>šalys                                                                   |         |
|              | Informacija apie p                                                                                                    | projekto mokėjimus                                                                                                    | 15                                                                                                    |                                                                                                    |                                                                                                    |                                                                                                    |                                                                                          |                                                                                                    |                                                                                                    |                                                     |                                               |                                                                                         |         |
|              | Kredito įstaigos pa                                                                                                    | avadinimas * Kredito į                                                                                                    | staiga                                                                                                    |                                                                                                    |                                                                                                    |                                                                                                    |                                                                                          |                                                                                                    | 16                                                                                                    |                                                     |                                               |                                                                                         |         |
|              | Projekto saskaito                                                                                                    | os numeris * LT00 00                                                                                                    | 000 0000 0000                                                                                                   | 0000                                                                                                    |                                                                                                    |                                                                                                    |                                                                                          |                                                                                                    | 0 / 50<br>17                                                                                                    |                                                     |                                               |                                                                                         |         |
|              |                                                                                                    | 49                                                                                                    |                                                                                                    |                                                                                                    |                                                                                                    |                                                                                                    |                                                                                          |                                                                                                    | 0/33                                                                                                    |                                                     |                                               |                                                                                         |         |
|              | Galimas avanso                                                                                                    | dydis                                                                                                    |                                                                                                    |                                                                                                    |                                                                                                    |                                                                                                    |                                                                                          |                                                                                                    |                                                                                                    |                                                     |                                               |                                                                                         |         |
|              | Pirmo avanso                                                                                                    | dydis, proc. 30                                                                                                    |                                                                                                    |                                                                                                    | 19                                                                                                    |                                                                                                    |                                                                                          |                                                                                                    |                                                                                                    |                                                     |                                               |                                                                                         |         |
|              | Pirmo avanso o                                                                                                    | dydis, eurais 37 627,6                                                                                                    | 6                                                                                                    |                                                                                                    | 20                                                                                                    |                                                                                                    |                                                                                          |                                                                                                    |                                                                                                    |                                                     |                                               |                                                                                         |         |
|              | Didžiausias gali                                                                                                    | imas avanso<br>dydis, proc. <sup>33</sup>                                                                                                    |                                                                                                    |                                                                                                    | 21                                                                                                    |                                                                                                    |                                                                                          |                                                                                                    |                                                                                                    |                                                     |                                               |                                                                                         |         |
|              | Didžiausias gali                                                                                                    | imas avanso<br>dydis, eurais 37 627,6                                                                                                    | 6                                                                                                    |                                                                                                    | 22                                                                                                    |                                                                                                    |                                                                                          |                                                                                                    |                                                                                                    |                                                     |                                               |                                                                                         |         |
|              | Veiklos ataskaitos                                                                                                    | 23<br>S                                                                                                    |                                                                                                    |                                                                                                    |                                                                                                    |                                                                                                    |                                                                                          |                                                                                                    |                                                                                                    |                                                     |                                               |                                                                                         |         |
|              | Veiklos atask                                                                                                    | kaitų teikimo 70                                                                                                    |                                                                                                    |                                                                                                    | 24                                                                                                    |                                                                                                    |                                                                                          |                                                                                                    |                                                                                                    |                                                     |                                               |                                                                                         |         |
|              | Galutinės veiklo                                                                                                    | s ataskaitos 2023-12-                                                                                                    | 25                                                                                                    |                                                                                                    |                                                                                                    |                                                                                                    |                                                                                          |                                                                                                    |                                                                                                    |                                                     |                                               |                                                                                         |         |
|              | pate                                                                                                    | eikimo data *                                                                                                    |                                                                                                    |                                                                                                    |                                                                                                    |                                                                                                    |                                                                                          |                                                                                                    |                                                                                                    |                                                     |                                               |                                                                                         |         |
|              | Projekto išlajdu a                                                                                                    | apmokėjimas                                                                                                    |                                                                                                    |                                                                                                    |                                                                                                    |                                                                                                    |                                                                                          |                                                                                                    |                                                                                                    |                                                     |                                               |                                                                                         |         |
|              | Projekto išlaidų a<br>Taikomi supapras<br>Fiksuotoji norma                                                                                                    | apmokėjimas <sup>25</sup><br>stintai apmokamų iš<br><sub>1 v</sub> 28 Fiksuotieji                                                                                                    | ilaidų dydž<br>projekto išia<br>vieneto įka                                                                     | ijaj <mark>27</mark><br>aldų <sub>19</sub> 29 p<br>iniai                                                                                                    | Fiksuotosios projekto i                                                                                                    | išlaidų <sub>i ⊘</sub> 30<br>sumos                                                                                                    | Su išlaidomis ne<br>projekto finar                                                       | siejamas <sub>☞</sub> <mark>31</mark><br>savimas                                                                                 |                                                                                                    |                                                     |                                               |                                                                                         |         |
|              | Projekto išlaidų a<br>Taikomi supapras<br>Fiksuotoji norma<br>Indeksuojama<br>Supaprastintai ap<br>Pridėti                                                               | apmokėjimas<br>stintai apmokamų iš<br>gen Fiksuotieji<br>gen<br>pmokamų išlaidų dy                                                                                                    | ilaidų dydž<br>projekto iši:<br>vieneto įka<br>džiai                                                            | iiai <sup>27</sup><br>aidų <sub>12</sub> 29 p<br>iniai 23                                                                                                    | Fiksuotosios projekto ;                                                                                                    | išlaidų ⊛ <mark>50</mark><br>sumos                                                                                                    | Su išlaidomis ne<br>projekto finar                                                       | siejamas <table-cell> 😏</table-cell>                                                                                             |                                                                                                    |                                                     |                                               |                                                                                         |         |
|              | Projekto išlaidų a<br>Taikomi supapras<br>Fiksuotoji norma<br>Indeksuojama<br>Supaprastintai ap<br>Pridėti                                                               | apmokėjimas<br>stintai apmokamų iš<br>stintai apmokamų iš<br>stintai apmokamų iš<br>is stintai apmokamų iš<br>poveikišes<br>poveikišes<br>projekto veiklos)<br>numeris                                                                                        | ilaidų dydž<br>projekto išis<br>vieneto įka<br>džiai<br>37<br>Kodas                                             | iiai 22<br>aidų 22 f<br>53                                                                                                    | Fiksuotosios projekto i                                                                                                    | išlaidų ⊌ ₪<br>sumos ⊮<br>Dydis, eur<br>(riksuotos<br>atveju -<br>proc.)                                                                      | Su išlaidomis ne<br>projekto finar<br>alš<br>Rezultato<br>matavimo<br>vienetas           | siejamas <table-cell> 😏<br/>savimas 🗹</table-cell>                                                                               | o paslekimo įro<br>Jokumentai                                                                                                    | 47<br>odymo                                         | Papildom<br>informaci                         | 43<br>ia<br>ja                                                                          |         |
|              | Projekto išlaidų a<br>Taikomi supapras<br>Fiksuotoji norma<br>Indeksuojama<br>Supaprastintai ap<br>Pridėti                                                               | apmokėjimas<br>stintai apmokamų iš<br>stintai apmokamų iš<br>stintai apmokamų iš<br>poveikies<br>poveikies<br>projekto veikios)<br>numeris                                                                                                    | laidų dydž<br>projekto iši<br>vieneto įka<br>džiai<br>27<br>F[-05-01                                            | 23<br>33<br>34<br>34<br>34<br>34<br>35<br>54<br>54<br>54<br>54<br>54<br>54<br>54<br>54<br>54<br>5                                                                                                    | Fiksuotosios projekto i<br>Pavadinimas<br>Fiksuotasis vienetio<br>gavusiam slaugos<br>(jakaina treabilitacija<br>pagalubos namuose<br>paslaugas per dieną<br>paslaugas teik                          | išlaidų ⊮ ₪<br>sumos<br>Dydis, eur<br>(fiksuotos<br>atvēju -<br>proc.)<br>ul<br>)) 19<br>kai                                                  | Su išlaidomis ne<br>projekto finar<br>alš<br>Rezultato<br>matavimo<br>vienetas           | siejamas 🛛 🕄<br>savimas 🖓 🕄<br>Rezultato<br>dentifikouti lu<br>suteiktų paskai<br>skaičių)                                       | pasiekimo įrc<br>Jokumentai<br>s, iš kuro galimamenų<br>s, iš kuro galimamenų<br>kiekų (dienu                                                                                                    | 42<br>Sarašas<br>a būtų<br>asmenis ir<br>ų          | Papildom<br>informaci                         | ta<br>ija                                                                               | 3       |
|              | Projekto išlaidų a<br>Taikomi supapras<br>Fiksuotoji norma<br>Indeksuojama<br>Supaprastintai ap<br>Pridėti <sup>54</sup><br>Veikla                                       | apmokėjimas 20<br>stintai apmokamų iš<br>stintai apmokamų iš<br>i stintai apmokamų išlaidų dy<br>Pažangos priemonės<br>poveiklės<br>(finansuojamos<br>projekto veiklos)<br>numeris                                                                            | ilaidų dydž<br>projekto išli<br>vieneto įka<br>džiai<br>57<br>Fį-05-01                                          | iiai 27<br>aidų ⊘22 r<br>53<br>Versija<br>01                                                                                                    | Fiksuotosios projekto j<br>Pavadinimas<br>Fiksuotasis vieneto<br>įkainis vienam dalyvi<br>gavusiam slaugos<br>(įskaitant reabilitacija<br>pagalabos namuose<br>paslaugas per diemą<br>paslaugas teik | išlaidų ⊗<br>sumos ⊗<br>Dydis, eur<br>(fiksuotos<br>normos<br>atveju<br>proc.)<br>ui<br>)) 19<br>kai                                          | Su išlaidomis ne<br>projekto finar<br>los Rezultato<br>matavimo<br>vienetas              | siejamas ⊮ 3<br>savimas ⊮ 3<br>Rezultato<br>of<br>1) Tiksines g<br>su įų parašais<br>identifikuoti<br>susiektų pasia<br>skaičių) | p pasiekimo (rc<br>dokumentai<br>s, š kurio galimamo<br>s, š kurio galima<br>kurio galima<br>kurio | 42<br>odymo<br>sąrašas<br>a būtų<br>samenis ir<br>ų | Papildom<br>Informaci                         | 13<br>ja                                                                                | 44<br>[ |
|              | Projekto išlaidų a<br>Taikomi supapras<br>Fiksuotoji norma<br>Indeksuojama<br>Supaprastintai ap<br>Pridėtu <sup>51</sup><br>Veikla<br>Individualūs sup                   | apmokėjimas<br>stintai apmokamų iš<br>stintai apmokamų iš<br>i gen Fiksuotieji<br>pomokamų išlaidų dy<br>Pažangos priemonės<br>poveiklės<br>(finansuojamos<br>projekto veiklos)<br>numeris<br>paprastintai apmoka                                             | alaidų dydž<br>projekto išis<br>vieneto įka<br>džiai<br>zz<br>Fį-05-01<br>mų išlaidu                            | iaique 2000 point of the second second seco | Fiksuotosios projekto i<br>Pavadinimas<br>Fiksuotasis vieneto<br>įkainis vienam dajvių<br>gavusiam siugos<br>(įskaitant reabilitacijų<br>pagalabo namuose<br>paslaugas teik                          | išlaidų ⊮<br>sumos ⊮<br>Dydis, eur<br>(fiksuotos<br>atveju<br>proc.)<br>19<br>kai                                                             | Su išlaidomis ne<br>projekto finar<br>aldos Rezultato<br>matavimo<br>vienetas<br>.53 EUR | siejamas S 5<br>savimas S 5<br>Rezultato<br>1) Tikslinės g<br>vu jų paraša<br>identifikuoti ti<br>skačių)                        | p pasiekimo įrc<br>Jokumentai<br>rupės asmenų s<br>is kurio gainės<br>rusinės grupės as<br>ugų kiekį (dienu                                                                                                    | dymo<br>sąrašas<br>a būtų<br>asmenis ir<br>ų        | Papildom<br>informaci                         | 13<br>Ia<br>Ija                                                                         | 44      |
|              | Projekto išlaidų a<br>Taikomi supapras<br>Fiksuotoji norma<br>Indeksuojama<br>Supaprastintai ap<br>Pridėti <sup>54</sup><br>Veikla <sup>56</sup><br>Veikla <sup>67</sup> | Papmokėjimas 20<br>stintai apmokamų iš<br>stintai apmokamų iš<br>stintai apmokamų iš<br>pazangos priemonės<br>poveikies<br>(finansuojamos<br>projekto veiklos)<br>numeris<br>Pažangos priemonė<br>poveiklės<br>(finansuojamos<br>projekto veiklos)<br>numeris | alaidų dydž<br>projekto išli<br>vieneto įka<br>džiai<br>57<br>Fį-05-01<br>mų išlaidų<br>s <sup>60</sup><br>Koda | ilai 27<br>aldų ⊘22 f<br>S<br>Versija<br>↓ 01<br>↓ dydžiai 5                                                                                                    | Fiksuotosios projekto j<br>Pavadinimas<br>Fiksuotasis vienam dalyvi<br>gavusiam slaugos<br>(jsatiant reabilitacij<br>pagalabos namuose<br>paslaugas per diemą<br>paslaugas terk                      | išlaidų ⊗<br>sumos ⊗<br>Dydis, eu<br>(fiksuotos<br>normos<br>atveju -<br>proc.)<br>19<br>kai<br>Dydis, et<br>(fiksuotos<br>atveju -<br>proc.) | Su išlaidomis ne<br>projekto finar<br>los Rezultato<br>matavimo<br>vienetas              | siejamas 🕑 🛐<br>Rezultate<br>(1) Tiksimės gr<br>su jų parašais<br>(dentifikouti jų<br>sukeitų pasias<br>skaičių)                 | p pasiekimo (rc<br>Jokumentai<br>rupės asmenų s<br>kslinės grupės as<br>kslinės grupės as<br>ugų kiekį (dienu<br>kiekį dienu<br>to pasiekimo į                                                                                                    | ع<br>bodymo<br>sąrašas<br>a būtų<br>asmenis ir<br>ų | Papildom<br>Informaci<br>Papildo<br>Informaci | na<br>ija<br>Ja<br>Ja<br>Ja<br>Ja<br>Ja<br>Ja<br>Ja<br>Ja<br>Ja<br>Ja<br>Ja<br>Ja<br>Ja | 44      |

| Eil.<br>Nr. | Pavadinimas                                        | Lauko aprašymas                                                                                                    |
|-------------|----------------------------------------------------|----------------------------------------------------------------------------------------------------|
| 1           | Sutarties keitimas                                 | Statinis lango pavadinimas                                                                                                    |
| 2           | [Bendrieji duomenys]                               | Mygtukas skirtas pereiti į vedlio žingsnį "Bendrieji duomenys". Paspaudus mygtuką pereinama į vedlio<br>žingsnį "Bendra informacija" ir atidaromas langas "F-PRJ-SUTKTM-16 Sutarties keitimas. Bendrieji<br>duomenys".                                                                                                    |
| 3           | [Partneriai]                                       | Mygtukas skirtas pereiti į vedlio žingsnį "Partneriai". Paspaudus mygtuką pereinama į vedlio žingsnį<br>"Partneriai" ir atidaromas langas "F-PRJ-SUTKTM-17 Sutarties keitimas. Partneriai".<br>Sąlygos:<br>- Žingsnis rodomas neaktyvus, jeigu Kvietime nurodytose pažangos priemonėse požymis "Galimi<br>partneriai" yra ne. Jei nors viena pažangos priemonė turi požymį "taip" - žingsnis "Partneriai" yra<br>rodomas.<br>Bandant paspausti ant neaktyvaus žingsnio "Partneriai" rodomas pranešimas "Kvietime nurodyta, jog<br>partneriai yra negalimi.". |
| 4           | [Teritorija]                                       | Mygtukas skirtas pereiti į vedlio žingsnį "Teritorija". Paspaudus mygtuką pereinama į vedlio žingsnį<br>"Teritorija" ir atidaromas langas "F-PRJ-SUTKTM-18 Sutarties keitimas. Teritorija".                                                                                                    |
| 5           | [Projekto aprašymas]                               | Mygtukas skirtas pereiti į vedlio žingsnį "Projekto aprašymas". Paspaudus mygtuką pereinama į<br>vedlio žingsnį "Projekto aprašymas" ir atidaromas langas "F-PRJ-SUTKTM-19 Sutarties keitimas.<br>Projekto aprašymas".                                                                                                    |
| 6           | [Projekto veiklos]                                 | Mygtukas skirtas pereiti į vedlio žingsnį "Projekto veiklos". Paspaudus mygtuką pereinama į vedlio<br>žingsnį "Projekto veiklos" ir atidaromas langas "F-PRJ-SUTKTM-20 Sutarties keitimas. Projekto<br>veiklos".                                                                                                    |
| 7           | [Netinkamos finansuoti išlaidos]                   | Mygtukas skirtas pereiti į vedlio žingsnį "Netinkamos finansuoti išlaidos". Paspaudus mygtuką<br>pereinama į vedlio žingsnį "Netinkamos finansuoti išlaidos" ir atidaromas langas "F-PRJ-SUTKTM-21<br>Sutarties keitimas. Netinkamos finansuoti išlaidos".                                                                                                    |
| 8           | [Finansavimo šaltiniai]                            | Mygtukas skirtas pereiti į vedlio žingsnį "Finansavimo šaltiniai". Paspaudus mygtuką pereinama į<br>vedlio žingsnį "Finansavimo šaltiniai" ir atidaromas langas "F-PRJ-SUTKTM-22 Sutarties keitimas.<br>Finansavimo šaltiniai".                                                                                                    |
| 9           | [Stebėsenos rodikliai]                             | Mygtukas skirtas pereiti į vedlio žingsnį "Stebėsenos rodikliai". Paspaudus mygtuką pereinama į vedlio<br>žingsnį "Stebėsenos rodikliai" ir atidaromas langas "F-PRJ-SUTKTM-23 Sutarties keitimas.<br>Stebėsenos rodikliai".                                                                                                    |
| 10          | [Reikalavimai po projekto<br>finansavimo pabaigos] | Mygtukas skirtas pereiti į vedlio žingsnį "Reikalavimai po projekto finansavimo pabaigos". Paspaudus<br>mygtuką pereinama į vedlio žingsnį "Reikalavimai po projekto finansavimo pabaigos" ir atidaromas<br>langas "F-PRJ-SUTKTM-24 Sutarties keitimas. Reikalavimai po projekto finansavimo pabaigos".                                                                                                    |
| 11          | [Horizontalieji principai]                         | Mygtukas skirtas pereiti į vedlio žingsnį "Horizontalieji principai". Paspaudus mygtuką pereinama į<br>vedlio žingsnį "Horizontalieji principai" ir atidaromas langas "F-PRJ-SUTKTM-25 Sutarties keitimas.<br>Horizontalieji principai".                                                                                                    |
| 12          | [Matomumas ir informavimas]                        | Mygtukas skirtas pereiti į vedlio žingsnį "Matomumas ir informavimas". Paspaudus mygtuką<br>pereinama į vedlio žingsnį "Matomumas ir informavimas" ir atidaromas langas "F-PRJ-SUTKTM-26<br>Sutarties keitimas. Matomumas ir informavimas".                                                                                                    |
| 13          | [Papildomos sąlygos]                               | Mygtukas skirtas pereiti į vedlio žingsnį "Papildomos sąlygos". Paspaudus mygtuką pereinama į vedlio<br>žingsnį "Papildomos sąlygos" ir atidaromas langas "F-PRJ-SUTKTM-27 Sutarties keitimas.<br>Papildomos sąlygos".                                                                                                    |
| 14          | [Projekto mokėjimai]                               | Mygtukas skirtas pereiti į vedlio žingsnį "Projekto mokėjimai". Paspaudus mygtuką pereinama į vedlio žingsnį "Projekto mokėjimai" ir atidaromas langas "F-PRJ-SUTKTM-28 Sutarties keitimas. Projekto mokėjimai".                                                                                                    |

| INVESTIS Sutarčių techninis sprendimas INVESTIS_SI4_TS           | Versija: | 3.00       |
|------------------------------------------------------------------|----------|------------|
| Europos Sąjungos investicijų administravimo informacinės sistema | Data:    | 2024-12-16 |

| Eil.<br>Nr. | Pavadinimas                                        | Lauko aprašymas                                                                                                    |
|-------------|----------------------------------------------------|----------------------------------------------------------------------------------------------------|
| 15          | Informacija apie projekto<br>mokėjimus             | Statinis bloko pavadinimas.                                                                                                    |
| 16          | Kredito įstaigos pavadinimas                       | Privalomas, tekstinis, įvesties laukas. Lauke nurodomas kredito įstaigos pavadinimas. Leistinas<br>simbolių skaičius 50. Numatytoji reikšmė: užpildyta iš Sutarties lango "F-PRJ-SUT-15 Sutarties<br>peržiūra. Projekto mokėjimai" lauko <kredito pavadinimas="" įstaigos=""> su galimybe redaguoti.</kredito>                                                                                                    |
| 17          | Projekto sąskaitos numeris                         | Privalomas, tekstinis, įvesties laukas. Lauke nurodomas projekto sąskaitos numeris. Leistinas simbolių skaičius 33. Numatytoji reikšmė: užpildyta iš Sutarties lango "F-PRJ-SUT-15 Sutarties peržiūra. Projekto mokėjimai" lauko <projekto numeris="" sąskaitos=""> su galimybe redaguoti.</projekto>                                                                                                    |
| 18          | Galimas avanso dydis                               | Statinis bloko pavadinimas.                                                                                                    |
| 19          | Pirmo avanso dydis, proc.                          | <ul> <li>Realus skaitinis, įvesties laukas. Lauke nurodomas pirmo avanso dydis procentais.</li> <li>Numatytoji reikšmė: užpildyta iš Sutarties lango "F-PRJ-SUT-15 Sutarties peržiūra. Projekto mokėjimai" lauko <pirmo avanso="" dydis,="" proc.=""> su galimybe redaguoti.</pirmo></li> <li>Galimas simbolių skaičius 5. 3 simboliai iki kablelio ir 2 simboliai po kablelio.</li> <li>Sąlygos: <ul> <li>Pildoma tik FP sutarties atveju.</li> <li>Ne FP sutarties atveju, laukas neaktyvus.</li> </ul> </li> </ul> |
| 20          | Pirmo avanso dydis, eurais                         | Neredaguojamas, realus skaitinis atvaizdavimo laukas. Lauke atvaizduojamas pirmo avanso dydis<br>eurais.<br>Numatytoji reikšmė: apskaičiuojama pagal formulę: lango "F-PRJ-SUTKTM-22 Sutarties keitimas.<br>Finansavimo šaltiniai" lauko lauko "1. Projektams skiriamos finansavimo lėšos" reikšmė "Iš viso" *<br>"Pirmo avanso dydis, proc." / 100                                                                                                    |
| 21          | Didžiausias galimas avanso dydis, proc.            | Realus skaitinis, įvesties laukas. Lauke nurodomas didžiausias galimas avanso dydis procentais.<br>Numatytoji reikšmė: užpildyta iš Sutarties lango "F-PRJ-SUT-15 Sutarties peržiūra. Projekto<br>mokėjimai" lauko <didžiausias avanso="" dydis,="" galimas="" proc=""> su galimybe redaguoti.<br/>Galimas simbolių skaičius 5. 3 simboliai iki kablelio ir 2 simboliai po kablelio.</didžiausias>                                                                                                    |
| 22          | Didžiausias galimas avanso dydis,<br>eurais        | Neredaguojamas, realus skaitinis atvaizdavimo laukas. Lauke atvaizduojamas didžiausias galimas<br>avanso dydis eurais.<br>Numatytoji reikšmė: automatiškai apskaičiuojama pagal formulę: lango "F-PRJ-SUTKTM-22 Sutarties<br>keitimas. Finansavimo šaltiniai" lauko "1. Projektams skiriamos finansavimo lėšos" reikšmė "Iš viso"<br>* "Didžiausias galimas avanso dydis, proc." / 100.                                                                                                    |
| 23          | Veiklos ataskaitos                                 | Statinis bloko pavadinimas.                                                                                                    |
| 24          | Veiklos ataskaitų teikimo<br>periodiškumas, d. d.  | Privalomas, skaitinis, įvesties laukas. Lauke nurodomas veiklos ataskaitų teikimo periodiškumas darbo<br>dienomis.<br>Numatytoji reikšmė: užpildyta iš Sutarties lango "F-PRJ-SUT-15 Sutarties peržiūra. Projekto<br>mokėjimai" lauko <veiklos ataskaitų="" d.="" periodiškumas,="" teikimo=""> su galimybe redaguoti.</veiklos>                                                                                                    |
| 25          | Galutinės veiklos ataskaitos<br>pateikimo data     | Privalomas, datos įvesties laukas. Lauke nurodoma galutinė veiklos ataskaitos pateikimo data.<br>Formatas {YYYY-MM-DD}. Numatytoji reikšmė: užpildoma automatiškai - lango "F-PRJ-SUTKTM-<br>20 Sutarties keitimas. Projekto veiklos" lauko "Projekto veiklų vykdymo pabaiga" data + 20 d. d                                                                                                    |
| 26          | Projekto išlaidų apmokėjimas                       | Statinis bloko pavadinimas.                                                                                                    |
| 27          | Taikomi supaprastintai apmokamų<br>išlaidų dydžiai | Statinis bloko pavadinimas.                                                                                                    |

-----

| INVESTIS Sutarčių techninis sprendimas INVESTIS_SI4_TS           | Versija: | 3.00       |
|------------------------------------------------------------------|----------|------------|
| Europos Sąjungos investicijų administravimo informacinės sistema | Data:    | 2024-12-16 |

| Eil.<br>Nr. | Pavadinimas                                                                 | Lauko aprašymas                                                                                                    |
|-------------|-----------------------------------------------------------------------------|----------------------------------------------------------------------------------------------------|
| 28          | Fiksuotoji norma                                                            | Žymimasis laukas skirtas nurodyti ar taikoma fiksuotoji norma. Numatytoji reikšmė: užpildyta iš<br>Sutarties lango "F-PRJ-SUT-15 Sutarties peržiūra. Projekto mokėjimai" lauko <fiksuotoji norma=""> su<br/>galimybe redaguoti.</fiksuotoji>                                                                                                    |
| 29          | Fiksuotieji projekto išlaidų vieneto<br>įkainiai                            | Žymimasis laukas skirtas nurodyti ar taikomi fiksuotieji projekto išlaidų vieneto įkainiai. Numatytoji<br>reikšmė: užpildyta iš Sutarties lango "F-PRJ-SUT-15 Sutarties peržiūra. Projekto mokėjimai" lauko<br><fiksuotieji išlaidų="" projekto="" vieneto="" įkainiai=""> su galimybe redaguoti.</fiksuotieji>                                                                                                    |
| 30          | Fiksuotosios projekto išlaidų sumos                                         | Žymimasis laukas skirtas nurodyti ar taikomos fiksuotosios projekto išlaidų sumos. Numatytoji<br>reikšmė: užpildyta iš Sutarties lango "F-PRJ-SUT-15 Sutarties peržiūra. Projekto mokėjimai" lauko<br><fiksuotosios išlaidų="" projekto="" sumos=""> su galimybe redaguoti.</fiksuotosios>                                                                                                    |
| 31          | Su išlaidomis nesiejamas projekto<br>finansavimas                           | Žymimasis laukas skirtas nurodyti ar taikomas su išlaidomis nesiejamas projekto finansavimas.<br>Numatytoji reikšmė: užpildyta iš Sutarties lango "F-PRJ-SUT-15 Sutarties peržiūra. Projekto<br>mokėjimai" lauko <su finansavimas="" išlaidomis="" nesiejamas="" projekto=""> su galimybe redaguoti.</su>                                                                                                    |
| 32          | Indeksuojama                                                                | Neredaguojamas žymimasis laukas skirtas nurodyti ar taikomas indeksavimas.<br>Reikšmė atvaizduojama iš kvietimo lango "F-PŽ-KVT-3.1 Kvietimo finansuojamos veiklos peržiūra"<br>lauko <indeksuojama>.</indeksuojama>                                                                                                    |
| 33          | Supaprastintai apmokamų išlaidų<br>dydžiai                                  | Statinis bloko pavadinimas.                                                                                                    |
| 34          | [Pridėti]                                                                   | Mygtukas skirtas pridėti supaprastintai apmokamą išlaidų dydį.<br>Paspaudus mygtuką atidaromas modalinis "F-PRJ-SUTKTM-28.1 Pridėti supaprastintai apmokamų<br>išlaidų dydį".                                                                                                    |
| 35          | SUPAPRASTINTAI APMOKAMŲ<br>IŠLAIDŲ DYDŽIŲ SĄRAŠO<br>LAUKAI                  | <b>Sąrašo atvaizdavimo logika:</b><br>- Sąraše atvaizduojami supaprastintai apmokami išlaidų dydžiai.<br><b>Sąrašo rikiavimas:</b><br>Numatytasis rikiavimas - pagal kodą didėjančia tvarka.                                                                                                    |
| 36          | Veikla                                                                      | Sąrašo atvaizdavimo laukas. Lauke atvaizduojamas supaprastintai apmokamų išlaidų dydžio Veikla.<br>Lauko reikšmė nurodoma "F-PRJ-SUTKTM-28.1 Pridėti supaprastintai apmokamų išlaidų dydį" lango<br>lauke <veikla>.</veikla>                                                                                                    |
| 37          | Pažangos priemonės poveiklės<br>(finansuojamos projekto veiklos)<br>numeris | Sąrašo atvaizdavimo laukas. Lauke atvaizduojamas supaprastintai apmokamų išlaidų dydžio Pažangos<br>priemonės poveiklės (finansuojamos projekto veiklos) numeris. Lauko reikšmė nurodoma "F-PRJ-<br>SUTKTM-28.1 Pridėti supaprastintai apmokamų išlaidų dydį" lango lauke <pažangos priemonės<br="">poveiklės (finansuojamos projekto veiklos) numeris&gt;.</pažangos>                                                                                                    |
| 38          | Kodas                                                                       | Sąrašo atvaizdavimo laukas. Lauke atvaizduojamas supaprastintai apmokamų išlaidų dydžio kodas.<br>Lauko reikšmė nurodoma "F-PRJ-SUTKTM-28.1 Pridėti supaprastintai apmokamų išlaidų dydį" lango<br>lauke <kodas>.</kodas>                                                                                                    |
| 39          | Pavadinimas                                                                 | Sąrašo atvaizdavimo laukas. Lauke atvaizduojamas supaprastintai apmokamų išlaidų dydžio<br>pavadinimas. Lauko reikšmė nurodoma "F-PRJ-SUTKTM-28.1 Pridėti supaprastintai apmokamų<br>išlaidų dydį" lango lauke <pavadinimas>.<br/>Sąraše pavadinimas atvaizduojamas maksimaliai iki 150 simbolių, netelpanti į lauką pavadinimo dalis<br/>atvaizduojama daugtaškiu. Užvedus pelės žymekliu, ant šio lauko, pateikiamas informacinis laukas su<br/>pilnu pavadinimu.</pavadinimas> |
| 40          | Dydis, eurais (fiksuotosios normos<br>atveju - proc.)                       | Sąrašo atvaizdavimo laukas. Lauke atvaizduojamas supaprastintai apmokamų išlaidų dydžio dydis<br>eurais (fiksuotosios normos atveju procentais). Lauko reikšmė nurodoma "F-PRJ-SUTKTM-28.1<br>Pridėti supaprastintai apmokamų išlaidų dydį" lango lauke <dydis, (fiksuotosios="" atveju<br="" eurais="" normos="">- proc.)&gt;.</dydis,>                                                                                                    |

| INVESTIS Sutarčių techninis sprendimas INVESTIS_SI4_TS           | Versija: | 3.00       |
|------------------------------------------------------------------|----------|------------|
| Europos Sąjungos investicijų administravimo informacinės sistema | Data:    | 2024-12-16 |

| Eil.<br>Nr. | Pavadinimas                                                                 | Lauko aprašymas                                                                                                    |
|-------------|-----------------------------------------------------------------------------|----------------------------------------------------------------------------------------------------|
| 41          | Rezultato matavimo vienetas                                                 | Sąrašo atvaizdavimo laukas. Lauke atvaizduojamas supaprastintai apmokamų išlaidų dydžio rezultato matavimo vienetas. Lauko reikšmė nurodoma "F-PRJ-SUTKTM-28.1 Pridėti supaprastintai apmokamų išlaidų dydį" lango lauke <rezultato matavimo="" vienetas="">.</rezultato>                                                                                                    |
| 42          | Rezultato pasiekimo įrodymo<br>dokumentai                                   | Sąrašo atvaizdavimo laukas. Lauke atvaizduojami supaprastintai apmokamų išlaidų dydžio rezultato<br>pasiekimo įrodymo dokumentai. Lauko reikšmė nurodoma "F-PRJ-SUTKTM-28.1 Pridėti<br>supaprastintai apmokamų išlaidų dydį" lango lauke <rezultato dokumentai="" pasiekimo="" įrodymo="">.<br/>Sąraše tekstas atvaizduojamas maksimaliai iki 150 simbolių, netelpanti į lauką pavadinimo dalis<br/>atvaizduojama daugtaškiu. Užvedus pelės žymekliu, ant šio lauko, pateikiamas informacinis laukas su<br/>pilnu pavadinimu.</rezultato> |
| 43          | Papildoma informacija                                                       | Sąrašo atvaizdavimo laukas. Lauke atvaizduojama supaprastintai apmokamų išlaidų dydžio papildoma<br>informacija. Lauko reikšmė nurodoma "F-PRJ-SUTKTM-28.1 Pridėti supaprastintai apmokamų<br>išlaidų dydį" lango lauke <papildoma informacija="">.<br/>Sąraše tekstas atvaizduojamas maksimaliai iki 150 simbolių, netelpanti į lauką pavadinimo dalis<br/>atvaizduojama daugtaškiu. Užvedus pelės žymekliu, ant šio lauko, pateikiamas informacinis laukas su<br/>pilnu pavadinimu.</papildoma>                                         |
| 44          | [Redaguoti]                                                                 | Mygtukas skirtas pakeisti supaprastintai apmokamo išlaidų dydžio duomenis. Paspaudus atidaromas<br>modalinis langas "F-PRJ-SUTKTM-28.1 Pridėti supaprastintai apmokamų išlaidų dydį".                                                                                                    |
| 45          | [Šalinti]                                                                   | Mygtukas skirtas supaprastintai apmokamo išlaidų dydžio pašalinimui. Paspaudus mygtuką<br>inicijuojamas įrašo pašalinimas.<br>Sąlygos:<br>- Mygtukas matomas tik prie sutarties keitimo metu pridėtų įrašų.                                                                                                    |
| 46          | Individualūs supaprastintai<br>apmokamų išlaidų dydžiai                     | Statinis bloko pavadinimas.                                                                                                    |
| 47          | [Pridėti]                                                                   | Mygtukas skirtas pridėti individualų supaprastintai apmokamų išlaidų dydį.<br>Paspaudus mygtuką atidaromas modalinis "F-PRJ-SUTKTM-28.2 Pridėti individualų supaprastintai<br>apmokamų išlaidų dydį".                                                                                                    |
| 48          | INDIVIDUALIŲ<br>SUPAPRASTINTAI APMOKAMŲ<br>IŠLAIDŲ DYDŽIŲ SĄRAŠO<br>LAUKAI  | <ul> <li>Sąrašo atvaizdavimo logika:</li> <li>Sąraše atvaizduojami individualūs supaprastintai apmokamų išlaidų dydžiai.</li> <li>Sąrašo rikiavimas:</li> <li>Numatytasis rikiavimas - pagal Individualaus supaprastintai apmokamų išlaidų dydžio kodą didėjančia tvarka. Rikiavimą galima keisti paspaudus ant sąrašo stulpelių.</li> </ul>                                                                                                    |
| 49          | Veikla                                                                      | Sąrašo atvaizdavimo laukas. Lauke atvaizduojamas supaprastintai apmokamų išlaidų dydžio Veikla.<br>Lauko reikšmė nurodoma "F-PRJ-SUTKTM-28.1 Pridėti supaprastintai apmokamų išlaidų dydį" lango<br>lauke <veikla>.</veikla>                                                                                                    |
| 50          | Pažangos priemonės poveiklės<br>(finansuojamos projekto veiklos)<br>numeris | Sąrašo atvaizdavimo laukas. Lauke atvaizduojamas supaprastintai apmokamų išlaidų dydžio Pažangos<br>priemonės poveiklės (finansuojamos projekto veiklos) numeris. Lauko reikšmė nurodoma "F-PRJ-<br>SUTKTM-28.1 Pridėti supaprastintai apmokamų išlaidų dydį" lango lauke <pažangos priemonės<br="">poveiklės (finansuojamos projekto veiklos) numeris&gt;.</pažangos>                                                                                                    |
| 51          | Kodas                                                                       | Sąrašo atvaizdavimo laukas. Lauke atvaizduojamas individualaus supaprastintai apmokamų išlaidų<br>dydžio kodas. Lauko reikšmė nurodoma "F-PRJ-SUTKTM-28.2 Pridėti individualų supaprastintai<br>apmokamų išlaidų dydį" lango lauke <kodas>.</kodas>                                                                                                    |
| 52          | Pavadinimas                                                                 | Sąrašo atvaizdavimo laukas. Lauke atvaizduojamas individualaus supaprastintai apmokamų išlaidų<br>dydžio pavadinimas. Lauko reikšmė nurodoma "F-PRJ-SUTKTM-28.2 Pridėti individualų<br>supaprastintai apmokamų išlaidų dydį" lango lauke <pavadinimas>.<br/>Sąraše pavadinimas atvaizduojamas maksimaliai iki 150 simbolių, netelpanti į lauką pavadinimo dalis<br/>atvaizduojama daugtaškiu. Užvedus pelės žymekliu, ant šio lauko, pateikiamas informacinis laukas su<br/>pilnu pavadinimu.</pavadinimas>                               |

| INVESTIS Sutarčių techninis sprendimas INVESTIS_SI4_TS           | Versija: | 3.00       |
|------------------------------------------------------------------|----------|------------|
| Europos Sąjungos investicijų administravimo informacinės sistema | Data:    | 2024-12-16 |

| Eil.<br>Nr. | Pavadinimas                                           | Lauko aprašymas                                                                                                    |
|-------------|-------------------------------------------------------|----------------------------------------------------------------------------------------------------|
| 53          | Dydis, eurais (fiksuotosios normos<br>atveju - proc.) | Sąrašo atvaizdavimo laukas. Lauke atvaizduojamas individualaus supaprastintai apmokamų išlaidų dydžio dydis eurais (fiksuotosios normos atveju procentais). Lauko reikšmė nurodoma "F-PRJ-SUTKTM-28.2 Pridėti individualų supaprastintai apmokamų išlaidų dydį" lango lauke <dydis, (fiksuotosios="" -="" atveju="" eurais="" normos="" proc.)="">.</dydis,>                                                                                                    |
| 54          | Rezultato matavimo vienetas                           | Sąrašo atvaizdavimo laukas. Lauke atvaizduojamas individualaus supaprastintai apmokamų išlaidų dydžio rezultato matavimo vienetas. Lauko reikšmė nurodoma "F-PRJ-SUTKTM-28.2 Pridėti individualų supaprastintai apmokamų išlaidų dydį" lango lauke <rezultato matavimo="" vienetas="">.</rezultato>                                                                                                    |
| 55          | Rezultato pasiekimo įrodymo<br>dokumentai             | Sąrašo atvaizdavimo laukas. Lauke atvaizduojami individualaus supaprastintai apmokamų išlaidų dydžio rezultato pasiekimo įrodymo dokumentai. Lauko reikšmė nurodoma "F-PRJ-SUTKTM-28.2 Pridėti individualų supaprastintai apmokamų išlaidų dydį" lango lauke <rezultato dokumentai="" pasiekimo="" įrodymo="">.<br/>Sąraše tekstas atvaizduojamas maksimaliai iki 150 simbolių, netelpanti į lauką pavadinimo dalis atvaizduojama daugtaškiu. Užvedus pelės žymekliu, ant šio lauko, pateikiamas informacinis laukas su pilnu pavadinimu.</rezultato> |
| 56          | Papildoma informacija                                 | Sąrašo atvaizdavimo laukas. Lauke atvaizduojama individualaus supaprastintai apmokamų išlaidų<br>dydžio papildoma informacija. Lauko reikšmė nurodoma "F-PRJ-SUTKTM-28.2 Pridėti individualų<br>supaprastintai apmokamų išlaidų dydį" lango lauke <papildoma informacija="">.<br/>Sąraše tekstas atvaizduojamas maksimaliai iki 150 simbolių, netelpanti į lauką pavadinimo dalis<br/>atvaizduojama daugtaškiu. Užvedus pelės žymekliu, ant šio lauko, pateikiamas informacinis laukas su<br/>pilnu pavadinimu.</papildoma>                           |
| 57          | [Redaguoti]                                           | Mygtukas skirtas pakeisti individualaus supaprastintai apmokamų išlaidų dydžio duomenis. Paspaudus<br>mygtuką atidaromas modalinis "F-PRJ-SUTKTM-28.2 Pridėti individualų supaprastintai apmokamų<br>išlaidų dydį".                                                                                                    |
| 58          | [Šalinti]                                             | Mygtukas skirtas individualaus supaprastintai apmokamų išlaidų dydžio pašalinimui. Paspaudus<br>mygtuką inicijuojamas įrašo pašalinimas.<br>Sąlygos:<br>- Mygtukas matomas tik prie sutarties keitimo metu pridėtų įrašų.                                                                                                    |

| Eil.<br>Nr. | Pavadinimas | Lauko aprašymas                                                                                                    |
|-------------|-------------|----------------------------------------------------------------------------------------------------|
| 59          | [Tęsti]     | Mygtukas skirtas pereiti į kitą duomenų redagavimo vedlio žingsnį. Paspaudus mygtuką patikrinami<br>įvesti laukai, jie išsaugomi ir atidaromas kitas vedlio žingsnis:                                                                                                    |
|             |             | - Ne FP sutarties atveju "F-PRJ-SUTKTM-29 Sutarties keitimas. Sutarties šalys".                                                                                                    |
|             |             | - FP sutarties atveju "F-PRJ-SUTKTM-30 Sutarties keitimas. FP sutarties šalys".                                                                                                    |
|             |             | 1 IKIIIIMAI:                                                                                                    |
|             |             | - Ar visi privatomi taukai uzpitdyti. Esant ktatuda isvedarnas ktatudos pranesimas prie tauko ir į ktatuų<br>sąrašą "Žingsnyje "{Žingsnis}' laukas "{Lauko pavadinimas}' yra privalomas".                                                                                                    |
|             |             | <ul> <li>- Ar pažymėtas žymimasis langelis <fiksuotoji norma="">, kai sąrašuose "SUPAPRASTINTAI<br/>APMOKAMŲ IŠLAIDŲ DYDŽIŲ SĄRAŠO</fiksuotoji></li> </ul>                                                                                                    |
|             |             | LAUKAI" arba "INDIVIDUALIŲ SUPAPRASTINTAI APMOKAMŲ IŠLAIDŲ DYDŽIŲ SĄRAŠO<br>LAUKAI" yra įrašų, kurių F-PŽ-SAI-3 SAI peržiūra <rūšis> "Fiksuotoji norma" arba "Individuali<br/>fiksuotoji norma".</rūšis>                                                                                                    |
|             |             | Esant klaidai išvedamas klaidos pranešimas "Žingsnio , {Žingsnis}' turi būti pažymėtas žymimasis<br>langelis "Fiksuotoji norma", nes supaprastintai apmokamų išlaidų dydžių sąraše arba individualių<br>supaprastintai apmokamų išlaidų dydžių sąraše yra nurodytų SAI, kurių rūšis "Fiksuotoji norma" arba<br>"Individuali fiksuotoji norma".                                                                                                    |
|             |             | <ul> <li>- Ar pažymėtas žymimasis langelis <fiksuotosios išlaidų="" projekto="" sumos="">, kai sąrašuose</fiksuotosios></li> <li>"SUPAPRASTINTAI APMOKAMŲ IŠLAIDŲ DYDŽIŲ SĄRAŠO LAUKAI" arba</li> <li>"INDIVIDUALIŲ SUPAPRASTINTAI APMOKAMŲ IŠLAIDŲ DYDŽIŲ SĄRAŠO LAUKAI" yra</li> <li>įrašų, kurių F-PŽ-SAI-3 SAI peržiūra <rūšis> "Fiksuotoji suma" arba "Individuali fiksuotoji suma".</rūšis></li> </ul>                                      |
|             |             | Esant klaidai išvedamas klaidos pranešimas "Žingsnio , {Žingsnis}' turi būti pažymėtas žymimasis<br>langelis "Fiksuotosios projekto išlaidų sumos", nes supaprastintai apmokamų išlaidų dydžių sąraše<br>arba individualių supaprastintai apmokamų išlaidų dydžių sąraše yra nurodytų SAI, kurių rūšis<br>"Fiksuotoji suma" arba "Individuali fiksuotoji suma".                                                                                   |
|             |             | <ul> <li>- Ar pažymėtas žymimasis langelis <fiksuotieji išlaidų="" projekto="" vieneto="" įkainiai="">, kai sąrašuose</fiksuotieji></li> <li>"SUPAPRASTINTAI APMOKAMŲ IŠLAIDŲ DYDŽIŲ SĄRAŠO LAUKAI" arba</li> <li>"INDIVIDUALIŲ SUPAPRASTINTAI APMOKAMŲ IŠLAIDŲ DYDŽIŲ SĄRAŠO LAUKAI" yra</li> <li>įrašų, kurių F-PŽ-SAI-3 SAI peržiūra <rūšis> "Fiksuotasis vieneto įkainis" arba "Individualus fiksuotasis vieneto įkainis".</rūšis></li> </ul> |
|             |             | Esant klaidai išvedamas klaidos pranešimas "Žingsnio " (Žingsnis)" turi būti pažymėtas žymimasis<br>langelis "Fiksuotieji projekto išlaidų vieneto įkainiai", nes supaprastintai apmokamų išlaidų dydžių<br>sąraše arba individualių supaprastintai apmokamų išlaidų dydžių sąraše yra nurodytų SAI, kurių rūšis<br>"Fiksuotasis vieneto įkainis" arba "Individualus fiksuotasis vieneto įkainis".                                                |
|             |             | <ul> <li>- Ar pažymėtas žymimasis langelis <su finansavimas="" išlaidomis="" nesiejamas="" projekto="">, kai sąrašuose</su></li> <li>"SUPAPRASTINTAI APMOKAMŲ IŠLAIDŲ DYDŽIŲ SĄRAŠO LAUKAI" arba</li> <li>"INDIVIDUALIŲ SUPAPRASTINTAI APMOKAMŲ IŠLAIDŲ DYDŽIŲ SĄRAŠO LAUKAI" yra</li> <li>įrašų, kurių F-PŽ-SAI-3 SAI peržiūra <rūšis> "Su išlaidomis nesiejamas projekto finansavimas".</rūšis></li> </ul>                                      |
|             |             | Esant klaidai išvedamas klaidos pranešimas "Žingsnio , {Žingsnis}' turi būti pažymėtas žymimasis<br>langelis "Su išlaidomis nesiejamas projekto finansavimas", nes supaprastintai apmokamų išlaidų<br>dydžių sąraše arba individualių supaprastintai apmokamų išlaidų dydžių sąraše yra nurodytų SAI,<br>kurių rūšis "Su išlaidomis nesiejamas projekto finansavimas".                                                                            |
|             |             | - Atliekami kitų aktyvių žingsnių tikrinimai.                                                                                                    |
| 60          | [Saugoti]   | Mygtukas skirtas išsaugoti įvestus sutarties keitimo duomenis be patvirtinimo. Išsaugojimo metu<br>netikrinami užpildyti laukai, būsena nekeičiama ir lieka "Užregistruota" arba "Derinama", atidaromas<br>langas "F-PRJ-SUTKTM-1 Sutarties keitimo peržiūra. Bendrieji duomenys".                                                                                                    |
| 61          | [Atšaukti]  | Mygtukas skirtas atšaukti sutarties keitimo redagavimą ir grįžtama į langą "F-PRJ-SUTKTM-1<br>Sutarties keitimo peržiūra. Bendrieji duomenys".                                                                                                    |

| INVESTIS Sutarčių techninis sprendimas INVESTIS_SI4_TS           | Versija: | 3.00       |
|------------------------------------------------------------------|----------|------------|
| Europos Sąjungos investicijų administravimo informacinės sistema | Data:    | 2024-12-16 |

# F-PRJ-SUTKTM-28.1 Pridėti supaprastintai apmokamų išlaidų dydį

Lango paskirtis

Langas skirtas pridėti arba redaguoti sutarties keitimo supaprastintai apmokamų išlaidų dydį.

Navigacija Meniu >> [Projektai] >> Norimo redaguoti projekto [Pavadinimas] >> [Sutartis] >> [Keitimas] >> [Redaguoti] >> Vedlio žingsnis [Projekto mokėjimai] >> [Pridėti]

ARBA

Meniu >> [Projektai] >> Norimo redaguoti projekto [Pavadinimas] >> [Sutartis] >> [Keitimas] >> [Redaguoti] >> Vedlio žingsnis "Papildomos sąlygos" [Tęsti] >> [Pridėti] ARBA

Meniu >> [Projektai] >> Norimo redaguoti projekto [Pavadinimas] >> [Sutartis] >> [Keitimas] >> [Redaguoti] >> Vedlio žingsnis [Projekto mokėjimai] >> [Redaguoti]

#### ARBA

Meniu >> [Projektai] >> Norimo redaguoti projekto [Pavadinimas] >> [Sutartis] >> [Keitimas] >> [Redaguoti] >> Vedlio žingsnis "Papildomos sąlygos" [Tęsti] >> [Redaguoti] Navigacijos kelias

Lango ypatybės Modalinis langas.

Naudotojų teisės T.PRJ.SUTKTM.1.3 Projektai. Sutarčių keitimas: Redaguoti

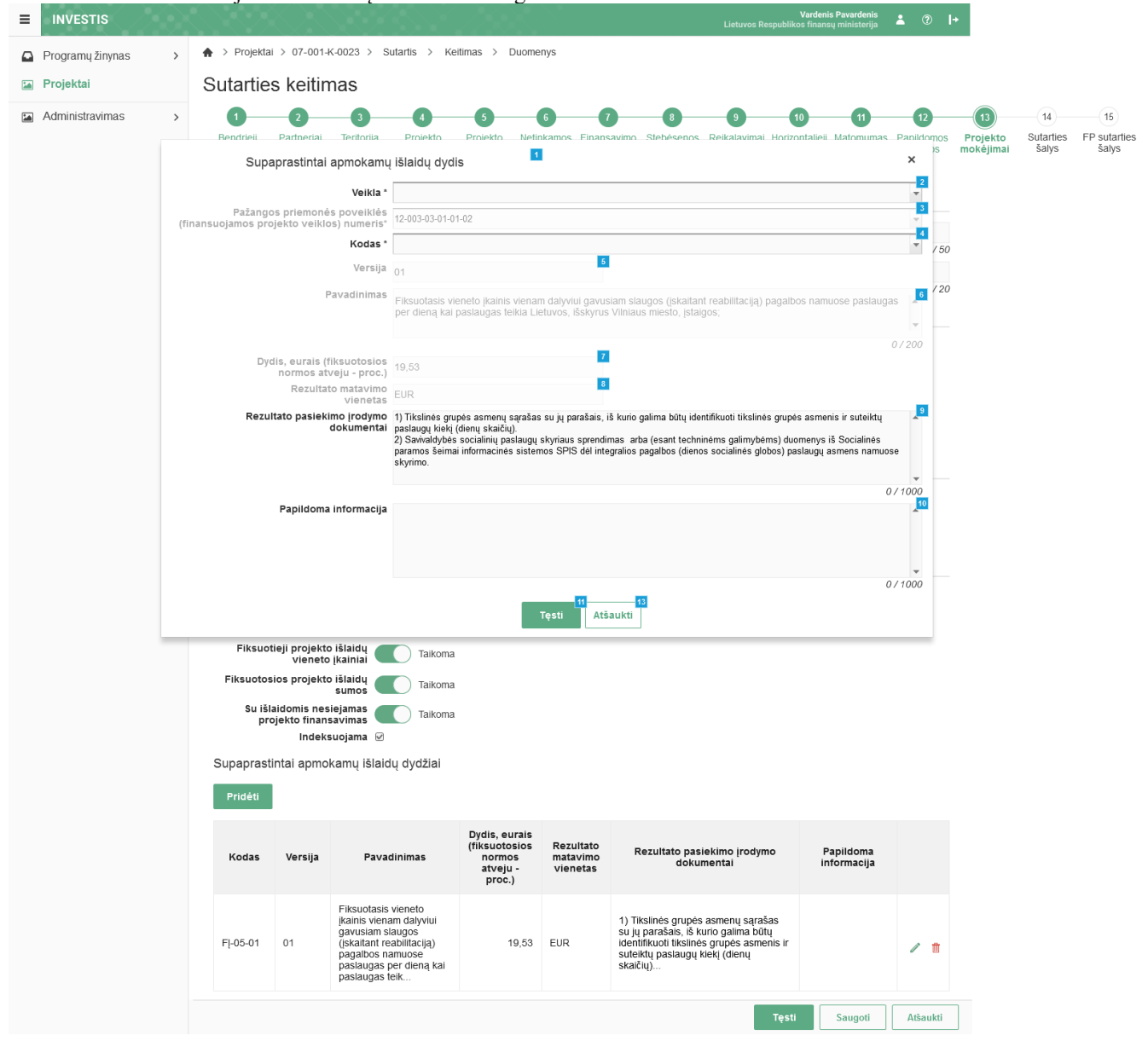

| INVESTIS Sutarčių techninis sprendimas INVESTIS_SI4_TS           | Versija: | 3.00       |
|------------------------------------------------------------------|----------|------------|
| Europos Sąjungos investicijų administravimo informacinės sistema | Data:    | 2024-12-16 |

| Eil.<br>Nr. | Pavadinimas                                                                 | Lauko aprašymas                                                                                                    |
|-------------|-----------------------------------------------------------------------------|----------------------------------------------------------------------------------------------------|
| 1           | Supaprastintai apmokamų<br>išlaidų dydis                                    | Statinis modalinio lango pavadinimas.                                                                                                    |
| 2           | Veikla                                                                      | <ul> <li>Privalomas, vienos reikšmės pasirenkamasis sąrašas. Galimos reikšmės atvaizduojamos iš projekto veiklų lango<br/>"F-PRJ-SUTKTM-20 Sutarties keitimas. Projekto veiklos" sąrašo &lt;<projekto veiklos="">&gt; lauko <nr.>. Galimos<br/>reikšmės rikiuojamos pagal kodą didėjančia tvarka.</nr.></projekto></li> <li>Sąłygos: <ul> <li>Jei pridedamas naujas įrašas, numatytoji reikšmė: nepasirinkta.</li> <li>Jei redaguojamas įrašas, kuris buvo pridėtas sutartyje - laukas neaktyvus redagavimui (ang. disabled).<br/>Numatytoji reikšmė: pagal pasirinktą įrašą.</li> <li>Jei redaguojamas įrašas, kuris buvo pridėtas sutarties keitimo metu - laukas aktyvus redagavimui (ang.<br/>enabled). Numatytoji reikšmė: pagal pasirinktą įrašą.</li> </ul> </li> </ul>                                                                                                    |
| 3           | Pažangos priemonės<br>poveiklės (finansuojamos<br>projekto veiklos) numeris | Pažangos priemonės poveiklės (finansuojamos projekto veiklos) numerio atvaizdavimo laukas. Lauko reikšmė<br>atvaizduojama pagal pasirinktą <veikla> reikšmę iš lango "F-PRJ-SUTKTM-20 Sutarties keitimas. Projekto<br/>veiklos" sąrašo &lt;<projekto veiklos="">&gt; lauko <pažangos (finansuojamos="" poveiklės="" priemonės="" projekto="" veiklos)<br="">numeris&gt;.<br/>Sąlygos:<br/>- jei pridedamas naujas įrašas, numatytoji reikšmė: neužpildyta.<br/>- jei redaguojamas įrašas, numatytoji reikšmė: automatiškai užpildoma pagal pasirinktą redagavimui įrašą.</pažangos></projekto></veikla>                                                                                                    |
| 4           | Kodas                                                                       | <ul> <li>Privalomas, vienos reikšmės pasirenkamasis sąrašas. Galimos reikšmės atvaizduojamos iš su pasirinkta<br/>"Pažangos priemonės poveiklės (finansuojamos projekto veiklos) numeris" susijusių stebėsenos rodiklių iš lango<br/>"F-PŽ-KVT-3.1 Kvietimo finansuojamos veiklos peržiūra" sąrašo &lt;<projekto taikomi<br="" veiklų="" įgyvendinimui="">supaprastintai apmokamų išlaidų dydžiai&gt;&gt; lauko <supaprastintai apmokamų="" dydžio="" išlaidų="" kodas="">. Galimos<br/>reikšmės rikiuojamos pagal kodą didėjančia tvarka.</supaprastintai></projekto></li> <li>Sąlygos:</li> <li>Jei pridedamas naujas įrašas, numatytoji reikšmė: nepasirinkta.</li> <li>Jei redaguojamas įrašas, kuris buvo pridėtas sutartyje - laukas neaktyvus redagavimui (ang. disabled).<br/>Numatytoji reikšmė: pagal pasirinktą įrašą.</li> <li>Jei redaguojamas įrašas, kuris buvo pridėtas sutarties keitimo metu - laukas aktyvus redagavimui (ang.<br/>enabled). Numatytoji reikšmė: pagal pasirinktą įrašą.</li> </ul> |
| 5           | Versija                                                                     | Supaprastintai apmokamų išlaidų dydžio versijos atvaizdavimo laukas. Lauko reikšmė atvaizduojama pagal<br>pasirinktą <kodas>.<br/>Sąlygos:<br/>- jei pridedamas naujas įrašas, numatytoji reikšmė: neužpildyta.<br/>- jei redaguojamas įrašas, numatytoji reikšmė: automatiškai užpildoma pagal pasirinktą redagavimui įrašą.</kodas>                                                                                                    |
| 6           | Pavadinimas                                                                 | Supaprastintai apmokamų išlaidų dydžio pavadinimo atvaizdavimo laukas. Lauko reikšmė atvaizduojama pagal<br>pasirinktą <kodas> reikšmę iš lango "F-PŽ-SAI-3 SAI peržiūra" lauko <pavadinimas>.<br/>Sąlygos:<br/>- jei pridedamas naujas įrašas, numatytoji reikšmė: neužpildyta.<br/>- jei redaguojamas įrašas, numatytoji reikšmė: automatiškai užpildoma pagal pasirinktą redagavimui įrašą.</pavadinimas></kodas>                                                                                                    |
| 7           | Dydis, eurais (fiksuotosios<br>normos atveju - proc.)                       | Supaprastintai apmokamų išlaidų dydžio eurais (fiksuotosios normos atveju procentais) atvaizdavimo laukas.<br>Lauko reikšmė atvaizduojama pagal pasirinktą <kodas> reikšmę iš lango "F-PŽ-SAI-3 SAI peržiūra" lauko<br/><dydis>.<br/>Sąlygos:<br/>- Jei pasirinktas SAI formoje "F-PŽ-SAI-3 SAI peržiūra" turi požymį "Fiksuotoji norma, skirta netiesioginėms ir<br/>kitoms išlaidoms padengti", lauke atvaizduojama " F-PŽ-KVT-3.1 Kvietimo finansuojamos veiklos peržiūra"<br/>lentelės "Projekto veiklų įgyvendinimui taikomi supaprastintai apmokamų išlaidų dydžiai ", lauko <dydis><br/>reikšmė.</dydis></dydis></kodas>                                                                                                    |

\_

| INVESTIS Sutarčių techninis sprendimas INVESTIS_SI4_TS           | Versija: | 3.00       |
|------------------------------------------------------------------|----------|------------|
| Europos Sąjungos investicijų administravimo informacinės sistema | Data:    | 2024-12-16 |

| Eil.<br>Nr. | Pavadinimas                               | Lauko aprašymas                                                                                                    |
|-------------|-------------------------------------------|----------------------------------------------------------------------------------------------------|
| 8           | Rezultato matavimo<br>vienetas            | <ul> <li>Supaprastintai apmokamų išlaidų dydžio rezultato matavimo vieneto atvaizdavimo laukas. Lauko reikšmė atvaizduojama pagal pasirinktą <kodas> reikšmę iš lango "F-PŽ-SAI-3 SAI peržiūra" lauko <matavimo vienetas="">.</matavimo></kodas></li> <li>Sąlygos: <ul> <li>jei pridedamas naujas įrašas, numatytoji reikšmė: neužpildyta.</li> <li>jei redaguojamas įrašas, numatytoji reikšmė: automatiškai užpildoma pagal pasirinktą redagavimui įrašą.</li> </ul> </li> </ul>                                                                                                    |
| 9           | Rezultato pasiekimo<br>įrodymo dokumentai | Redaguojamas tekstinis įvesties laukas. Lauke nurodomi supaprastintai apmokamų išlaidų dydžio rezultato<br>pasiekimo įrodymo dokumentai. Galimas simbolių skaičius - 1000.<br><b>Sąlygos:</b><br>- jei pridedamas naujas įrašas, numatytoji reikšmė: lauko reikšmė užpildoma pagal pasirinktą <kodas> reikšmę<br/>iš lango "F-PŽ-SAI-3 SAI peržiūra" lauko <pagrindžiantys dokumentai=""> su galimybe redaguoti<br/>- jei redaguojamas įrašas, numatytoji reikšmė: automatiškai užpildoma pagal pasirinktą redagavimui įrašą.</pagrindžiantys></kodas>                                                                                                    |
| 10          | Papildoma informacija                     | Redaguojamas tekstinis įvesties laukas. Lauke nurodoma supaprastintai apmokamų išlaidų dydžio papildoma<br>informacija. Galimas simbolių skaičius - 1000.<br><b>Sąlygos:</b><br>- jei pridedamas naujas įrašas, numatytoji reikšmė: lauko reikšmė užpildoma pagal pasirinktą <kodas> reikšmę<br/>iš lango "F-PŽ-SAI-3 SAI peržiūra" lauko <aprašas> su galimybe redaguoti.<br/>- jei redaguojamas įrašas, numatytoji reikšmė: automatiškai užpildoma pagal pasirinktą redagavimui įrašą.</aprašas></kodas>                                                                                                    |
| 11          | [Tęsti]                                   | Mygtukas skirtas pridėti naują supaprastintai apmokamą išlaidų dydį į supaprastintai apmokamų išlaidų dydžių sąrašą arba išsaugoti pakeistus duomenis.<br>Paspaudus mygtuką modalinis langas uždaromas, supaprastintai apmokamas išlaidų dydis pridedamas į supaprastintai apmokamų išlaidų dydžių sąrašą arba išsaugomi redaguojamo įrašo duomenys ir atidaromas "F-PRJ-SUTKTM-28 Sutarties keitimas. Projekto mokėjimai".<br><b>Tikrinimai:</b><br>- Ar visi privalomi laukai užpildyti. Esant klaidai išvedamas klaidos pranešimas prie lauko ir į klaidų sąrašą<br>"Žingsnyje , {Žingsnis}' laukas , {Lauko pavadinimas}' yra privalomas.".<br>- Ar nėra užregistruoto supaprastintai apmokamo išlaidų dydžio įrašo tai pačiai veiklai. Esant klaidai išvedamas klaidos pranešimas "Nurodytai veiklai {Veiklos Nr.} jau yra užregistruotas supaprastintai apmokamas išlaidų dydis kodu {SAI kodas}". |
| 13          | [Atšaukti]                                | Mygtukas skirtas atšaukti sutarties supaprastintai apmokamo išlaidų dydžio pridėjimą ar redagavimą ir grįžtama<br>į langą "F-PRJ-SUTKTM-28 Sutarties keitimas. Projekto mokėjimai".                                                                                                    |

| INVESTIS Sutarčių techninis sprendimas INVESTIS_SI4_TS           | Versija: | 3.00       |
|------------------------------------------------------------------|----------|------------|
| Europos Sąjungos investicijų administravimo informacinės sistema | Data:    | 2024-12-16 |

# F-PRJ-SUTKTM-28.2 Pridėti individualų supaprastintai apmokamų išlaidų dydį

Lango paskirtis

Langas skirtas pridėti arba redaguoti sutarties keitimo supaprastintai apmokamų išlaidų dydį.

Navigacija Meniu >> [Projektai] >> Norimo redaguoti projekto [Pavadinimas] >> [Sutartis] >> [Keitimas] >> [Redaguoti] >> Vedlio žingsnis [Projekto mokėjimai] >> [Pridėti]

ARBA

Meniu >> [Projektai] >> Norimo redaguoti projekto [Pavadinimas] >> [Sutartis] >> [Keitimas] >> [Redaguoti] >> Vedlio žingsnis "Papildomos sąlygos" [Tęsti] >> [Pridėti] ARBA

Meniu >> [Projektai] >> Norimo redaguoti projekto [Pavadinimas] >> [Sutartis] >> [Keitimas] >> [Redaguoti] >> Vedlio žingsnis [Projekto mokėjimai] >> [Redaguoti]

ARBA

Meniu >> [Projektai] >> Norimo redaguoti projekto [Pavadinimas] >> [Sutartis] >> [Keitimas] >> [Redaguoti] >> Vedlio žingsnis "Papildomos sąlygos" [Tęsti] >> [Redaguoti] Navigacijos kelias

Lango ypatybės Modalinis langas.

Naudotojų teisės T.PRJ.SUTKTM.1.3 Projektai. Sutarčių keitimas: Redaguoti

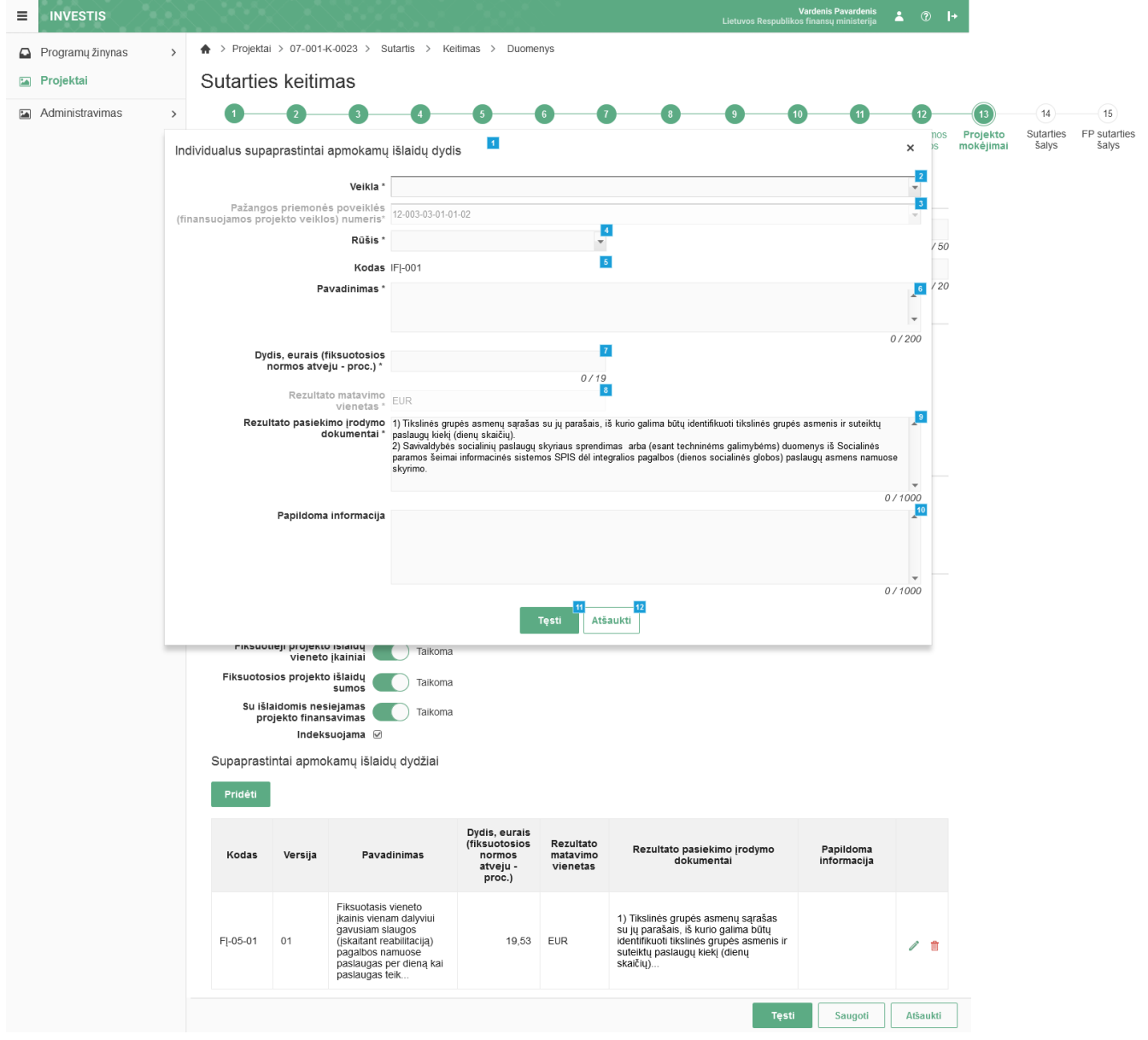

| INVESTIS Sutarčių techninis sprendimas INVESTIS_SI4_TS           | Versija: | 3.00       |
|------------------------------------------------------------------|----------|------------|
| Europos Sąjungos investicijų administravimo informacinės sistema | Data:    | 2024-12-16 |

| Eil.<br>Nr. | Pavadinimas                                                                  | Lauko aprašymas                                                                                                    |
|-------------|------------------------------------------------------------------------------|----------------------------------------------------------------------------------------------------|
| 1           | Individualus supaprastintai<br>apmokamų išlaidų dydis                        | Statinis modalinio lango pavadinimas.                                                                                                    |
| 2           | Veikla                                                                       | Privalomas, vienos reikšmės pasirenkamasis sąrašas. Galimos reikšmės atvaizduojamos iš projekto veiklų<br>lango "F-DMS-SUTKTM-20 Sutarties keitimas. Projekto veiklos" sąrašo < <projekto veiklos="">&gt; lauko <nr.>.<br/>Galimos reikšmės rikiuojamos pagal kodą didėjančia tvarka.<br/><b>Sąlygos:</b><br/>- Jei pridedamas naujas įrašas, numatytoji reikšmė: nepasirinkta.<br/>- Jei redaguojamas įrašas, kuris buvo pridėtas sutartyje - laukas neaktyvus redagavimui (ang. disabled).<br/>Numatytoji reikšmė: pagal pasirinktą įrašą.<br/>- Jei redaguojamas įrašas, kuris buvo pridėtas sutarties keitimo metu - laukas aktyvus redagavimui (ang.<br/>enabled). Numatytoji reikšmė: pagal pasirinktą įrašą.</nr.></projekto>                                                                             |
| 3           | Pažangos priemonės<br>poveiklės (finansuojamos<br>projekto veiklos) numeris* | Pažangos priemonės poveiklės (finansuojamos projekto veiklos) numerio atvaizdavimo laukas. Lauko reikšmė atvaizduojama pagal pasirinktą <veikla> reikšmę iš lango "F-DMS-SUTKTM-20 Sutarties keitimas. Projekto veiklos" sąrašo &lt;<projekto veiklos="">&gt; lauko <pažangos (finansuojamos="" numeris="" poveiklės="" priemonės="" projekto="" veiklos)="">.</pažangos></projekto></veikla>                                                                                                    |
| 4           | Rūšis                                                                        | <ul> <li>Privalomas vienos reikšmės pasirenkamasis sąrašo laukas. Galimos reikšmės atvaizduojamos iš sisteminio klasifikatoriaus &lt;<supaprastintai apmokamų="" dydžių="" išlaidų="" rūšis="">&gt;. Reikšmės atvaizduojamos formatu:</supaprastintai></li> <li>Supaprastintai apmokamų išlaidų dydžių rūšies trumpinys&gt;. Galimos reikšmės rikiuojamos pagal trumpinį didėjančia tvarka. Netelpanti į lauką pavadinimo dalis atvaizduojama daugtaškiu. Numatytoji reikšmė: nepasirinkta.</li> <li>Sąlygos: <ul> <li>Jei redaguojamas įrašas, kuris buvo pridėtas sutartyje - laukas neaktyvus redagavimui (ang. disabled). Numatytoji reikšmė: pagal pasirinktą įrašą.</li> <li>Jei redaguojamas įrašas, kuris buvo pridėtas sutarties keitimo metu - laukas aktyvus redagavimui (ang.</li> </ul> </li> </ul> |
| 5           | Kodas                                                                        | Individualaus supaprastintai apmokamų išlaidų dydžio kodo atvaizdavimo laukas.<br><b>Sąlygos:</b><br>- Jei pridedamas naujas įrašas, numatytoji reikšmė: neužpildyta.<br>- Jei redaguojamas įrašas, numatytoji reikšmė: automatiškai užpildoma pagal pasirinktą redagavimui įrašą.                                                                                                    |
| 6           | Pavadinimas                                                                  | Privalomas, tekstinis įvesties laukas. Lauke nurodomas individualaus supaprastintai apmokamų išlaidų dydžio<br>pavadinimas. Leistinas simbolių skaičius 200.<br><b>Sąlygos:</b><br>- jei pridedamas naujas įrašas, numatytoji reikšmė: neužpildyta.<br>- jei redaguojamas įrašas, numatytoji reikšmė: automatiškai užpildoma pagal pasirinktą redagavimui įrašą.                                                                                                    |
| 7           | Dydis, eurais (fiksuotosios<br>normos atveju - proc.)                        | Privalomas, skaitinis įvesties laukas. Lauke nurodomas individualus supaprastintai apmokamų išlaidų dydis.<br>Leistinas simbolių skaičius 14 simbolių iki kablelio ir 4 po kablelio.<br><b>Sąlygos:</b><br>- jei pridedamas naujas įrašas, numatytoji reikšmė: neužpildyta.<br>- jei redaguojamas įrašas, numatytoji reikšmė: automatiškai užpildoma pagal pasirinktą redagavimui įrašą.                                                                                                    |
| 8           | Rezultato matavimo<br>vienetas                                               | Automatiškai užpildomas laukas. Jeigu lango "F-PRJ-SUTKTM-28.2 Pridėti individualų supaprastintai<br>apmokamų išlaidų dydį" lauko <rūšis> reikšmė nurodoma "IFN", tuomet laukas užpildomas reikšme "%".<br/>Visais kitais atvejais užpildomas reikšme "EUR".</rūšis>                                                                                                    |
| 9           | Rezultato pasiekimo<br>įrodymo dokumentai                                    | Privalomas, tekstinis įvesties laukas. Lauke nurodomi individualaus supaprastintai apmokamų išlaidų dydžio<br>rezultato pasiekimo įrodymo dokumentai. Leistinas simbolių skaičius 1000.<br><b>Sąlygos:</b><br>- jei pridedamas naujas įrašas, numatytoji reikšmė: neužpildyta.<br>- jei redaguojamas įrašas, numatytoji reikšmė: automatiškai užpildoma pagal pasirinktą redagavimui įrašą.                                                                                                    |

| Eil.<br>Nr. | Pavadinimas           | Lauko aprašymas                                                                                                    |
|-------------|-----------------------|----------------------------------------------------------------------------------------------------|
| 10          | Papildoma informacija | Tekstinis įvesties laukas. Lauke nurodoma individualaus supaprastintai apmokamų išlaidų dydžio papildoma<br>informacija. Leistinas simbolių skaičius 1000.<br><b>Sąlygos:</b><br>- jei pridedamas naujas įrašas, numatytoji reikšmė: neužpildyta.<br>- jei redaguojamas įrašas, numatytoji reikšmė: automatiškai užpildoma pagal pasirinktą redagavimui įrašą.                                                                                                    |
| 11          | [Tęsti]               | Mygtukas skirtas pridėti naują individualų supaprastintai apmokamų išlaidų dydį į individualių supaprastintai<br>apmokamų išlaidų dydžių sąrašą arba išsaugoti redaguojamo įrašo duomenis.<br>Paspaudus mygtuką modalinis langas uždaromas, individualus supaprastintai apmokamų išlaidų dydis<br>pridedamas į individualių supaprastintai apmokamų išlaidų dydžių sąrašą arba išsaugoti redaguojamo įrašo<br>duomenis ir atidaromas "F-PRJ-SUTKTM-28 Sutarties keitimas. Projekto mokėjimai".<br>Saugojimo metu sistema suteikia individualaus supaprastintai apmokamų išlaidų dydžio kodas (įrašomas lange<br>"F-PRJ-SUTKTM-28.2 Pridėti individualaus supaprastintai apmokamų išlaidų dydį" į lauką <kodas>. Formatas<br/>XXX_YYY.<br/>XXX - reikšmė užpildoma iš lauko <rūšis> (užpildomas trumpinys).<br/>YYY - reikšmė suteikiama automatiškai chronologine tvarka pagal rūšį (pavyzdžiui, 001), projekto lygiu.)<br/><b>Tikrinimai:</b><br/>- Ar visi privalomi laukai užpildyti. Esant klaidai išvedamas klaidos pranešimas prie lauko ir į klaidų sąrašą<br/>"Laukas ,{Lauko pavadinimas} ' yra privalomas.".</rūšis></kodas> |
| 12          | [Atšaukti]            | Mygtukas skirtas atšaukti individualaus supaprastintai apmokamų išlaidų dydžio pridėjimą ar redagavimą ir grįžtama į langą "F-PRJ-SUTKTM-28 Sutarties keitimas. Projekto mokėjimai".                                                                                                    |

| INVESTIS Sutarčių techninis sprendimas INVESTIS_SI4_TS           | Versija: | 3.00       |
|------------------------------------------------------------------|----------|------------|
| Europos Sąjungos investicijų administravimo informacinės sistema | Data:    | 2024-12-16 |

### F-PRJ-SUTKTM-29 Sutarties keitimas. Sutarties šalys

Lango paskirtis

Langas skirtas redaguoti sutarties keitimo žingsnį "Sutarties šalys". Navigacija Meniu >> [Projektai] >> Norimo redaguoti projekto [Pavadinimas] >> [Sutartis] >> [Keitimas] >> [Redaguoti] >> Vedlio žingsnis [Sutarties šalys] ARBA Meniu >> [Projektai] >> Norimo redaguoti projekto [Pavadinimas] >> [Sutartis] >> [Keitimas] >> [Redaguoti] >> Vedlio

žingsnis "Projekta mokėjimai" [Tęsti]

Navigacijos kelias

Projektai >> Kodas >> Sutartis >> Keitimas >> Duomenys

Lango ypatybės

Naudotoju teisės

| T.P | RJ.SUTK          | ГМ.1.  | .3 Projektai. Sutarčių keitimas: Redaguoti                                                                                                    |
|-----|------------------|--------|----------------------------------------------------------------------------------------------------|
| =   | INVESTIS         | $\sim$ | Vardenis Pavardenis<br>Lietuvos Respublikos finansų ministerija 🌲 🕐 🕨                                                                                                    |
|     | Programų žinynas | >      | ♠ > Projektal > 07-001-K-0023 > Sutartis > Kettimas > Duomenys                                                                                                    |
|     | Projektai        |        | Sutarties keitimas                                                                                                    |
|     | Administravimas  | >      |                                                                                                    |
|     |                  |        | Bendrieji Partneriai Teritorija Projekto Projekto Netinkamos Finansavimo Stebėsenos Reikalavimai Horizontalieji Matomumas Papildomos Projekto <b>Sutarties FP sutartie</b><br>duomenys veiklos finansuoti šaltiniai rodikliai po projekto principai ir sąlygos mokėjimai <b>šalys šalys</b><br>išlaidos finansavimo informavimas<br>pabalgos                           |
|     |                  |        | Informacija apie administruojančią instituciją 🌃                                                                                                    |
|     |                  |        | Pavadinimas         Centrine projektų valdymo agentūra         17           Kodas         126125624         18           JAR kodas         01234567890         18           Adresas         S. Konarskio g. 13, LT-03109 Vilnius, Lietuva         18           Telefono numeris         370 5 251 4400         21           El. paštas         info@cpva.lt         21 |
|     |                  |        | 12     24     25       Tikrinti     Saugoti     Atšaukti                                                                                                    |
|     |                  |        |                                                                                                    |

| Eil.<br>Nr. | Pavadinimas                         | Lauko aprašymas                                                                                                    |
|-------------|-------------------------------------|----------------------------------------------------------------------------------------------------|
| 1           | Sutarties keitimas                  | Statinis lango pavadinimas                                                                                                    |
| 2           | [Bendrieji duomenys]                | Mygtukas skirtas pereiti į vedlio žingsnį "Bendrieji duomenys". Paspaudus mygtuką pereinama į vedlio žingsnį<br>"Bendra informacija" ir atidaromas langas "F-PRJ-SUTKTM-16 Sutarties keitimas. Bendrieji duomenys".                                                                                                    |
| 3           | [Partneriai]                        | Mygtukas skirtas pereiti į vedlio žingsnį "Partneriai". Paspaudus mygtuką pereinama į vedlio žingsnį "Partneriai" ir<br>atidaromas langas "F-PRJ-SUTKTM-17 Sutarties keitimas. Partneriai".<br>Sąlygos:<br>- Žingsnis rodomas neaktyvus, jeigu Kvietime nurodytose pažangos priemonėse požymis "Galimi partneriai" yra<br>ne. Jei nors viena pažangos priemonė turi požymį "taip" - žingsnis "Partneriai" yra rodomas.<br>Bandant paspausti ant neaktyvaus žingsnio "Partneriai" rodomas pranešimas "Kvietime nurodyta, jog partneriai yra<br>negalimi.". |
| 4           | [Teritorija]                        | Mygtukas skirtas pereiti į vedlio žingsnį "Teritorija". Paspaudus mygtuką pereinama į vedlio žingsnį "Teritorija" ir<br>atidaromas langas "F-PRJ-SUTKTM-18 Sutarties keitimas. Teritorija".                                                                                                    |
| 5           | [Projekto aprašymas]                | Mygtukas skirtas pereiti į vedlio žingsnį "Projekto aprašymas". Paspaudus mygtuką pereinama į vedlio žingsnį<br>"Projekto aprašymas" ir atidaromas langas "F-PRJ-SUTKTM-19 Sutarties keitimas. Projekto aprašymas".                                                                                                    |
| 6           | [Projekto veiklos]                  | Mygtukas skirtas pereiti į vedlio žingsnį "Projekto veiklos". Paspaudus mygtuką pereinama į vedlio žingsnį<br>"Projekto veiklos" ir atidaromas langas "F-PRJ-SUTKTM-20 Sutarties keitimas. Projekto veiklos".                                                                                                    |
| 7           | [Netinkamos finansuoti<br>išlaidos] | Mygtukas skirtas pereiti į vedlio žingsnį "Netinkamos finansuoti išlaidos". Paspaudus mygtuką pereinama į vedlio<br>žingsnį "Netinkamos finansuoti išlaidos" ir atidaromas langas "F-PRJ-SUTKTM-21 Sutarties keitimas. Netinkamos<br>finansuoti išlaidos".                                                                                                    |
| 8           | [Finansavimo šaltiniai]             | Mygtukas skirtas pereiti į vedlio žingsnį "Finansavimo šaltiniai". Paspaudus mygtuką pereinama į vedlio žingsnį<br>"Finansavimo šaltiniai" ir atidaromas langas "F-PRJ-SUTKTM-22 Sutarties keitimas. Finansavimo šaltiniai".                                                                                                    |

| INVESTIS Sutarčių techninis sprendimas INVESTIS_SI4_TS           | Versija: | 3.00       |
|------------------------------------------------------------------|----------|------------|
| Europos Sąjungos investicijų administravimo informacinės sistema | Data:    | 2024-12-16 |

| Eil.<br>Nr. | Pavadinimas                                           | Lauko aprašymas                                                                                                    |
|-------------|-------------------------------------------------------|----------------------------------------------------------------------------------------------------|
| 9           | [Stebėsenos rodikliai]                                | Mygtukas skirtas pereiti į vedlio žingsnį "Stebėsenos rodikliai". Paspaudus mygtuką pereinama į vedlio žingsnį<br>"Stebėsenos rodikliai" ir atidaromas langas "F-PRJ-SUTKTM-23 Sutarties keitimas. Stebėsenos rodikliai".                                                                                                    |
| 10          | [Reikalavimai po<br>projekto finansavimo<br>pabaigos] | Mygtukas skirtas pereiti į vedlio žingsnį "Reikalavimai po projekto finansavimo pabaigos". Paspaudus mygtuką pereinama į vedlio žingsnį "Reikalavimai po projekto finansavimo pabaigos" ir atidaromas langas "F-PRJ-SUTKTM-24 Sutarties keitimas. Reikalavimai po projekto finansavimo pabaigos".                                                                                                    |
| 11          | [Horizontalieji<br>principai]                         | Mygtukas skirtas pereiti į vedlio žingsnį "Horizontalieji principai". Paspaudus mygtuką pereinama į vedlio žingsnį<br>"Horizontalieji principai" ir atidaromas langas "F-PRJ-SUTKTM-25 Sutarties keitimas. Horizontalieji principai".                                                                                                    |
| 12          | [Matomumas ir<br>informavimas]                        | Mygtukas skirtas pereiti į vedlio žingsnį "Matomumas ir informavimas". Paspaudus mygtuką pereinama į vedlio<br>žingsnį "Matomumas ir informavimas" ir atidaromas langas "F-PRJ-SUTKTM-26 Sutarties keitimas. Matomumas<br>ir informavimas".                                                                                                    |
| 13          | [Papildomos sąlygos]                                  | Mygtukas skirtas pereiti į vedlio žingsnį "Papildomos sąlygos". Paspaudus mygtuką pereinama į vedlio žingsnį<br>"Papildomos sąlygos" ir atidaromas langas "F-PRJ-SUTKTM-27 Sutarties keitimas. Papildomos sąlygos".                                                                                                    |
| 14          | [Projekto mokėjimai]                                  | Mygtukas skirtas pereiti į vedlio žingsnį "Projekto mokėjimai". Paspaudus mygtuką pereinama į vedlio žingsnį<br>"Projekto mokėjimai" ir atidaromas langas "F-PRJ-SUTKTM-28 Sutarties keitimas. Projekto mokėjimai".                                                                                                    |
| 15          | [Sutarties šalys]                                     | Mygtukas skirtas pereiti į vedlio žingsnį "Sutarties šalys". Paspaudus mygtuką pereinama į vedlio žingsnį "Sutarties šalys" ir atidaromas langas "F-PRJ-SUTKTM-29 Sutarties keitimas. Sutarties šalys".<br><b>Sąlygos:</b><br>- Žingsnis rodomas neaktyvus, jeigu kvietimo lauko <projektų atrankos="" būdas=""> reikšmė "Finansinė priemonė".<br/>Bandant paspausti ant neaktyvaus žingsnio "Sutarties šalys" rodomas pranešimas "Pildoma ne Finansinių priemonių projektams".</projektų> |
| 16          | Informacija apie<br>administruojančią<br>instituciją  | Statinis bloko pavadinimas.                                                                                                    |
| 17          | Pavadinimas                                           | Sutarties administruojančios institucijos pavadinimo atvaizdavimo laukas. Reikšmė atnaujinama ir atvaizduojama<br>pagal lango "F-PŽ-KVT-3 Kvietimo peržiūra. Bendra informacija" lauke <administruojančioji institucija=""><br/>nurodytą trumpinį iš "F-ADM-NUST-6.2 Institucijos peržiūra" lango lauko <pavadinimas>.</pavadinimas></administruojančioji>                                                                                                    |
| 18          | Kodas                                                 | Sutarties administruojančios institucijos kodo atvaizdavimo laukas. Reikšmė atnaujinama ir atvaizduojama pagal<br>lango "F-PŽ-KVT-3 Kvietimo peržiūra. Bendra informacija" lauke <administruojančioji institucija=""> nurodytą<br/>trumpinį iš "F-ADM-NUST-6.2 Institucijos peržiūra" lango lauko <kodas>.</kodas></administruojančioji>                                                                                                    |
| 19          | JAR kodas                                             | Sutarties administruojančios institucijos kodo atvaizdavimo laukas. Reikšmė atnaujinama ir atvaizduojama pagal<br>lango "F-PŽ-KVT-3 Kvietimo peržiūra. Bendra informacija" lauke <administruojančioji institucija=""> nurodytą<br/>trumpinį iš "F-ADM-NUST-6.2 Institucijos peržiūra" lango lauko <jar kodas="">.</jar></administruojančioji>                                                                                                    |
| 20          | Adresas                                               | Sutarties administruojančios institucijos adreso atvaizdavimo laukas. Reikšmė atnaujinama ir atvaizduojama pagal<br>lango "F-PŽ-KVT-3 Kvietimo peržiūra. Bendra informacija" lauke <administruojančioji institucija=""> nurodytą<br/>trumpinį iš "F-ADM-NUST-6.2 Institucijos peržiūra" lango lauko <adresas>.</adresas></administruojančioji>                                                                                                    |
| 21          | Telefono numeris                                      | Sutarties administruojančios institucijos telefono numerio atvaizdavimo laukas. Reikšmė atnaujinama ir<br>atvaizduojama pagal lango "F-PŽ-KVT-3 Kvietimo peržiūra. Bendra informacija" lauke <administruojančioji<br>institucija&gt; nurodytą trumpinį iš "F-ADM-NUST-6.2 Institucijos peržiūra" lango lauko <telefono numeris="">.</telefono></administruojančioji<br>                                                                                                    |
| 22          | El. paštas                                            | Sutarties administruojančios institucijos el. pašto atvaizdavimo laukas. Reikšmė atnaujinama ir atvaizduojama<br>pagal lango "F-PŽ-KVT-3 Kvietimo peržiūra. Bendra informacija" lauke <administruojančioji institucija=""><br/>nurodytą trumpinį iš "F-ADM-NUST-6.2 Institucijos peržiūra" lango lauko <el. paštas="">.</el.></administruojančioji>                                                                                                    |

| INVESTIS Sutarčių techninis sprendimas INVESTIS_SI4_TS           | Versija: | 3.00       |
|------------------------------------------------------------------|----------|------------|
| Europos Sąjungos investicijų administravimo informacinės sistema | Data:    | 2024-12-16 |

| 23 | [Tikrinti] | Mygtukas skirtas patikrinti sutarties keitimą. Tikrinimo metu tikrinami formoje užpildyti laukai, sutarties keitimo<br>būsena lieka "Užregistruota" arba "Derinama" ir paliekamas atidarytas redagavimo langas.                                                                                                    |
|----|------------|----------------------------------------------------------------------------------------------------|
|    |            | Sąlygos:                                                                                                    |
|    |            | - Jei klaidu nėra - išvedamas laikinas pranešimas "Duomenys sėkmingai natikrinti. Klaidu nėra "                                                                                                    |
|    |            | Tikrinimai:                                                                                                    |
|    |            | <ul> <li>- Ar visi privalomi laukai užpildyti. Esant klaidai išvedamas klaidos pranešimas "Žingsnyje , {Žingsnis}' laukas<br/>,{Lauko pavadinimas}' yra privalomas".</li> </ul>                                                                                                    |
|    |            | <ul> <li>Ar vykdytojo el. pašto struktūra atitinka xx@x.xx formatą. Esant klaidai išvedamas klaidos pranešimas</li> <li>"Žingsnyje , {Žingsnis}' nurodytas vykdytojo el. paštas neatitinka formato xx@x.xx.".</li> </ul>                                                                                                    |
|    |            | <ul> <li>- Ar kontaktinio asmens el. pašto struktūra atitinka xx@x.xx formatą. Esant klaidai išvedamas klaidos pranešimas<br/>"Žingsnyje ,{Žingsnis}' nurodytas kontaktinio asmens el. paštas neatitinka formato xx@x.xx.".</li> </ul>                                                                                                    |
|    |            | <ul> <li>Ar nurodyto vykdytojo juridinio asmens statusas nėra "Likviduojamas" arba "Bankrutuojantis.". Esant klaidai<br/>išvedamas informacinis pranešimas "Žingsnyje "{Žingsnis}' vykdytojo statusas yra "Likviduojamas" arba<br/>"Bankrutuojantis.".</li> </ul>                                                                                                    |
|    |            | <ul> <li>- Ar nurodyto partnerio juridinio asmens statusas nėra "Likviduojamas" arba "Bankrutuojantis". Esant klaidai<br/>išvedamas informacinis pranešimas "Žingsnyje , {Žingsnis}' partnerio nr. {Numeris} statusas yra "Likviduojamas"<br/>arba "Bankrutuojantis".</li> </ul>                                                                                                    |
|    |            | <ul> <li>- Ar stebėsenos rodiklių sąraše yra įvestas nors vienas įrašas. Esant klaidai išvedamas klaidos pranešimas<br/>"Žingsnyje , {Žingsnis}' turi būti pridėtas nors vienas produkto arba rezultato stebėsenos rodiklis".</li> </ul>                                                                                                    |
|    |            | <ul> <li>- Ar pridėtas produkto rodiklis, kuris panaudotas pridėtuose rezultato rodikliuose. Esant klaidai išvedamas klaidos<br/>pranešimas "Žingsnyje , {Žingsnis}' turi būti pridėtas produkto stebėsenos rodiklis panaudotas pridėtuose rezultato<br/>rodikliuose {Stebėsenos rodiklio unikalus kodas}".</li> </ul>                                                                                                    |
|    |            | <ul> <li>Ar projekto veiklų sąraše yra įvestas nors vienas projekto veiklos įrašas. Esant klaidai išvedamas klaidos<br/>pranešimas "Žingsnyje , {Žingsnis} ' projekto veiklose turi būti pridėtas nors vienas projekto veiklos įrašas".</li> </ul>                                                                                                    |
|    |            | <ul> <li>Ar kiekvienai projekto veiklai sąraše yra įvestas nors vienas projekto poveiklės įrašas. Esant klaidai išvedamas<br/>klaidos pranešimas "Žingsnyje ,{Žingsnis}' projekto veiklai {Nr.} būti pridėta nors viena projekto poveiklė".</li> </ul>                                                                                                    |
|    |            | <ul> <li>- Ar sąraše "Projekto veiklos" nėra veiklų, kurių lauko "Pradėta iki sutarties pasirašymo" reikšmė "Taip", kai lauke<br/>"Projekto veiklų vykdymo pradžia" reikšmė yra "Sutarties įsigaliojimo data".</li> </ul>                                                                                                    |
|    |            | Esant klaidai išvedamas pranešimas "Žingsnyje "{Žingsnis}' Veiklos <nr.> lauke "Pradėta iki sutarties pasirašymo data" negali būti pažymėta "Taip", nes nurodyta projekto veiklų įgyvendinimo pradžia yra sutarties įsigaliojimo data".</nr.>                                                                                                    |
|    |            | <ul> <li>- Ar lauko <projekto pradžia="" veiklų="" vykdymo=""> reikšmė yra lygi mažiausiai lauke <veiklos pradžia=""> reikšmei.</veiklos></projekto></li> <li>Esant klaidai išvedamas klaidos pranešimas "Žingsnyje ,{Žingsnis}* projekto veiklų pradžia {Projekto veiklų vykdymo pradžia} nesutampa su ankščiausia veiklos {Nr.} pradžios mėnesiu {Veiklos pradžia}".</li> </ul>                                                                                                    |
|    |            | <ul> <li>- Ar lauko <projekto data="" pabaigos="" veiklų="" vykdymo=""> reikšmė yra lygi didžiausiai lauke <veiklos pabaiga=""><br/>reikšmei. Esant klaidai išvedamas klaidos pranešimas "Žingsnyje "{Žingsnis}* projekto veiklų pabaiga {Projekto<br/>veiklų vykdymo pabaigos data} nesutampa su vėliausiu veiklos {Nr.} pabaigos mėnesiu {Veiklos pabaiga}".</veiklos></projekto></li> </ul>                                                                                                    |
|    |            | <ul> <li>- Ar kiekvienos projekto veiklos laukų &lt;1. Projektams skiriamos finansavimo lėšos&gt; ir &lt;2. Nuosavas įnašas, eurais&gt; suma sutampa su tai veiklai nuodyta lauko <projekto eurais="" išlaidų="" suma,=""> reikšme. Esant klaidai išvedamas klaidos pranešimas "Žingsnyje , {Žingsnis}" projekto veiklos {Projekto veiklos numeris} laukų ,1.</projekto></li> <li>Projektams skiriamos finansavimo lėšos" ir ,2. Nuosavas įnašas, eurais" suma {1. Projektams skiriamos finansavimo lėšos ir 2. Nuosavas įnašas, eurais suma} nesutampa su lauko ,Projekto išlaidų suma, eurais" reikšme {Projekto išlaidų suma, eurais".</li> </ul>                                                                                                    |
|    |            | - Ar pagal kiekvieną projekto veiklą požymių "Nepiniginis įnašas, eurais", "Vykdančiojo personalo išlaidos (apmokamos iš nuosavo įnašo), eurais", "Dalyvių darbo užmokesčio išlaidos (apmokamos iš nuosavo įnašo), eurais", "Nusidėvėjimo sąnaudos (apmokamos iš nuosavo įnašo), eurais" suma neviršija "2. Nuosavas įnašas, eurais" sumą. Esant klaidai išvedamas klaidos pranešimas "Žingsnyje , {Žingsnis}' projekto veiklos {Projekto veiklos numeris} nuosavo įnašo suma {2. Nuosavas įnašas, eurais} negali būti mažesnė nei žingsnyje , {Žingsnis}' požymių ,Nepiniginis įnašas, eurais', "Vykdančiojo personalo išlaidos (apmokamos iš nuosavo įnašo), eurais', "Dalyvių darbo užmokesčio išlaidos (apmokamos iš nuosavo įnašo), eurais', "Dalyvių darbo užmokesčio išlaidos (apmokamos iš nuosavo įnašo), eurais', "Nusidėvėjimo sąnaudos (apmokamos iš nuosavo įnašo), eurais', "Nusidėvėjimo sąnaudos (apmokamos iš nuosavo įnašo), eurais', "Dalyvių darbo užmokesčio išlaidos (apmokamos iš nuosavo įnašo), eurais', "Nusidėvėjimo sąnaudos (apmokamos iš nuosavo įnašo), eurais', "Nusidėvėjimo sąnaudos (apmokamos iš nuosavo įnašo), eurais', "Nusidėvėjimo sąnaudos (apmokamos iš nuosavo įnašo), eurais', "Dalyvių darbo užmokesčio išlaidos (apmokamos iš nuosavo įnašo), eurais', "Nusidėvėjimo sąnaudos (apmokamos iš nuosavo įnašo), eurais', "Tikrinimas netaikomas FP. |
|    |            | <ul> <li>- Ar lauke <su dokumentų="" projekto="" saugojimo="" susijusių="" terminas="" įgyvendinimu=""> nurodytos datos mėnuo yra lygus<br/>12, o diena yra lygi 31. Esant klaidai išvedamas klaidos pranešimas "Žingsnyje "{Žingsnis}" su projekto<br/>įgyvendinimu susijusių dokumentų saugojimo terminas {Su projekto įgyvendinimu susijusių dokumentų saugojimo<br/>terminas} turi būti lygus nurodytų metų gruodžio 31 d.".</su></li> </ul>                                                                                                    |
|    |            | <ul> <li>Ar pasirinktas nors vienas žymimasis laukas. Esant klaidai išvedamas klaidos pranešimas "Žingsnyje, {Žingsnis}<br/>privaloma pažymėti nors vieną Projekto matomumo ir informavimo apie projektą priemonę".</li> </ul>                                                                                                    |
|    |            | <ul> <li>- Ar lauko "Įvykdymo terminas" reikšmė yra lygi arba vėlesnė nei žingsnyje F-PRJ-SUT-7 lauko "Projekto veiklų vykdymo pradžios data" reikšmė ir ankstesnė arba lygi nei žingsnyje F-PRJ-SUT-7 lauko "Projekto veiklų vykdymo pabaiga" reikšmė. Esant klaidai išvedamas klaidos pranešimas "Žingsnyje , {Žingsnis}' sąlygos <nr.> įvykdymo terminas nepatenka į projekto veiklų įgyvendinimo laikotarpį".</nr.></li> </ul>                                                                                                    |
|    |            | - Ar pažymėtas žymimasis langelis <fiksuotoji norma="">, kai sąraše "SUPAPRASTINTAI APMOKAMŲ IŠLAIDŲ<br/>DYDŽIŲ SĄRAŠO LAUKAI" yra įrašų, kurių F-PŽ-SAI-3 SAI peržiūra <rūšis> "Fiksuotoji norma" arba<br/>Individuali fiksuotoji norma" Esant klaidai išvedamas klaidos pranešimas. Žingsnio JŽingsnio J</rūšis></fiksuotoji>                                                                                                    |

| INVESTIS Sutarčių techninis sprendimas INVESTIS_SI4_TS           | Versija: | 3.00       |
|------------------------------------------------------------------|----------|------------|
| Europos Sąjungos investicijų administravimo informacinės sistema | Data:    | 2024-12-16 |

| Eil.<br>Nr. | Pavadinimas | Lauko aprašymas                                                                                                    |
|-------------|-------------|----------------------------------------------------------------------------------------------------|
|             |             | <ul> <li>pažymėtas žymimasis langelis "Fiksuotoji norma", nes supaprastintai apmokamų išlaidų dydžių sąraše yra nurodytų SAI, kurių rūšis "Fiksuotoji norma" arba "Individuali fiksuotoji norma".</li> <li>Ar pažymėtas žymimasis langelis <fiksuotosios išlaidų="" projekto="" sumos="">, kai sąraše "SUPAPRASTINTAI APMOKAMŲ IŠLAIDŲ DYDŽIŲ SĄRAŠO LAUKAI" yra įrašų, kurių F-PŽ-SAI-3 SAI peržiūra <rūšis> "Fiksuotoji suma" arba "Individuali fiksuotoji suma". Esant klaidai išvedamas klaidos pranešimas "Žingsnio , (Žingsnis}' turi būti pažymėtas žymimasis langelis "Fiksuotosios projekto išlaidų sumos", nes supaprastintai apmokamų išlaidų dydžių sąraše yra nurodytų SAI, kurių rūšis "Fiksuotoji suma" arba "Individuali fiksuotoji suma".</rūšis></fiksuotosios></li> <li>Ar pažymėtas žymimasis langelis <fiksuotieji išlaidų="" projekto="" vieneto="" įkainiai="">, kai sąraše "SUPAPRASTINTAI APMOKAMŲ IŠLAIDŲ DYDŽIŲ SĄRAŠO LAUKAI" yra įrašų, kurių F-PŽ-SAI-3 SAI peržiūra <rūšis> "Fiksuotasis vieneto įkainis" arba "Individualus fiksuotasis vieneto įkainisi-, kai sąraše "SUPAPRASTINTAI APMOKAMŲ IŠLAIDŲ DYDŽIŲ SĄRAŠO LAUKAI" yra įrašų, kurių F-PŽ-SAI-3 SAI peržiūra <rūšis> "Fiksuotasis vieneto įkainis" arba "Individualus fiksuotasis vieneto įkainis". Esant klaidai išvedamas klaidos pranešimas "Žingsnio , {Žingsnis}' turi būti pažymėtas žymimasis langelis "Fiksuotieji projekto išlaidų vieneto įkainis".</rūšis></rūšis></fiksuotieji></li> <li>Ar pažymėtas žymimasis langelis <su finansavimas="" išlaidomis="" nesiejamas="" projekto="">, kai sąraše</su></li> <li>"SUPAPRASTINTAI APMOKAMŲ IŠLAIDŲ DYDŽIŲ SĄRAŠO LAUKAI" yra įrašų, kurių rūšis "Fiksuotasis vieneto įkainis" arba "Individualus fiksuotasis vieneto įkainis".</li> <li>Ar pažymėtas žymimasis langelis <su finansavimas="" išlaidomis="" nesiejamas="" projekto="">, kai sąraše</su></li> <li>"SUPAPRASTINTAI APMOKAMŲ IŠLAIDŲ DYDŽIŲ SĄRAŠO LAUKAI" yra įrašų, kurių F-PŽ-SAI-3 SAI peržiūra <rūšis> "Su išlaidomis nesiejamas projekto finansavimas". Esant klaidai išvedamas klaidos pranešimas "Žingsnio , {Žingsnis} · turi būti pažymėtas žymimasis langelis "Su išlaidomis nesiejamas projekto finansavimas", n</rūšis></li></ul> |
|             |             |                                                                                                    |
| 24          | [Saugoti]   | Mygtukas skirtas išsaugoti įvestus sutarties keitimo duomenis be patvirtinimo. Išsaugojimo metu netikrinami<br>užpildyti laukai, būsena nekeičiama ir lieka "Užregistruota" arba "Derinama", atidaromas langas "F-PRJ-<br>SUTKTM-1 Sutarties keitimo peržiūra. Bendrieji duomenys".                                                                                                    |
| 25          | [Atšaukti]  | Mygtukas skirtas atšaukti sutarties keitimo redagavimą ir grįžtama į langą "F-PRJ-SUTKTM-1 Sutarties keitimo peržiūra. Bendrieji duomenys".                                                                                                    |

| INVESTIS Sutarčių techninis sprendimas INVESTIS_SI4_TS           | Versija: | 3.00       |
|------------------------------------------------------------------|----------|------------|
| Europos Sąjungos investicijų administravimo informacinės sistema | Data:    | 2024-12-16 |

## F-PRJ-SUTKTM-30 Sutarties keitimas. FP sutarties šalys

Lango paskirtis

Langas skirtas redaguoti sutarties keitimo žingsnį "FP sutarties šalys".

Navigacija Meniu >> [Projektai] >> Norimo redaguoti projekto [Pavadinimas] >> [Sutartis] >> [Keitimas] >> [Redaguoti] >> Vedlio žingsnis [FP sutarties šalys]

ARBA

Meniu >> [Projektai] >> Norimo redaguoti projekto [Pavadinimas] >> [Sutartis] >> [Keitimas] >> [Redaguoti] >> Vedlio žingsnis "Projekto mokėjimai" [Tęsti]

Navigacijos kelias

Projektai >> Kodas >> Sutartis >> Keitimas >> Duomenys

Lango ypatybės

Naudotojų teisės

T.PRJ.SUTKTM.1.3 Projektai. Sutarčių keitimas: Redaguoti

|                    | Vardenis Pavardenis 👗 🕜  +                                                                                                    |
|--------------------|----------------------------------------------------------------------------------------------------|
| Programų žinynas > | , ♠ > Projektal > 07-001-K-0023 > Sutariis > Keltimas > Duomenys<br>Sutarties keitimas                                                                                                    |
| Administravimas >  | Partneriai Teritorija Projekto aprašymas Projekto nekejimai Šiaidos Informacija apie vadovaujančiają instituciją Informacija apie vadovaujančiają instituciją                                                                                                    |
|                    | Pavadinima     Vadovaujančios institucijos pavadinimas     10       Koda     987654321     10       JAR koda     01234567890     20       Adresa     Testiné g. 1-1, LT00001, Vilnius, Lietuva     21       Telefono numeris     370 5 111 122     22       El. pášta     testas 10/testas It     21                                                                                                    |
|                    | Pridet 22 22 20 20 21 21 22 23 20 21 21 22 23 25                                                                                                    |
|                    | Nr.         Pavadinimas         Kodas         JAR kodas         Adresas         Ielerono<br>numeris         El. paštas           Testiné q. 1-1         Toponol Vinius         1         1         1         1         1         1         1         1         1         1         1         1         1         1         1         1         1         1         1         1         1         1         1         1         1         1         1         1         1         1         1         1         1         1         1         1         1         1         1         1         1         1         1         1         1         1         1         1         1         1         1         1         1         1         1         1         1         1         1         1         1         1         1         1         1         1         1         1         1         1         1         1         1         1         1         1         1         1         1         1         1         1         1         1         1         1         1         1         1         1         1         1         1 |
|                    | 1.     Asignavinų valdytojo pavadinimas     159753456     01234567890     Lietuva     370 5 111 1444     testas2@testas.lt       IM     1     Pustapis     1     iš1     IM     20     įrašų pustapije     1-1 iš 1                                                                                                    |
|                    | Tikrini Saugoti Atšaukti                                                                                                    |

| Eil.<br>Nr. | Pavadinimas          | Lauko aprašymas                                                                                                    |
|-------------|----------------------|----------------------------------------------------------------------------------------------------|
| 1           | Sutarties keitimas   | Statinis lango pavadinimas                                                                                                    |
| 2           | [Bendrieji duomenys] | Mygtukas skirtas pereiti į vedlio žingsnį "Bendrieji duomenys". Paspaudus mygtuką pereinama į vedlio žingsnį<br>"Bendra informacija" ir atidaromas langas "F-PRJ-SUTKTM-16 Sutarties keitimas. Bendrieji duomenys".                                                                                                    |
| 3           | [Partneriai]         | Mygtukas skirtas pereiti į vedlio žingsnį "Partneriai". Paspaudus mygtuką pereinama į vedlio žingsnį "Partneriai" ir<br>atidaromas langas "F-PRJ-SUTKTM-17 Sutarties keitimas. Partneriai".<br>Sąlygos:<br>- Žingsnis rodomas neaktyvus, jeigu Kvietime nurodytose pažangos priemonėse požymis "Galimi partneriai" yra ne.<br>Jei nors viena pažangos priemonė turi požymį "taip" - žingsnis "Partneriai" yra rodomas.<br>Bandant paspausti ant neaktyvaus žingsnio "Partneriai" rodomas pranešimas "Kvietime nurodyta, jog partneriai yra<br>negalimi.". |
| 4           | [Teritorija]         | Mygtukas skirtas pereiti į vedlio žingsnį "Teritorija". Paspaudus mygtuką pereinama į vedlio žingsnį "Teritorija" ir<br>atidaromas langas "F-PRJ-SUTKTM-18 Sutarties keitimas. Teritorija".                                                                                                    |
| 5           | [Projekto aprašymas] | Mygtukas skirtas pereiti į vedlio žingsnį "Projekto aprašymas". Paspaudus mygtuką pereinama į vedlio žingsnį<br>"Projekto aprašymas" ir atidaromas langas "F-PRJ-SUTKTM-19 Sutarties keitimas. Projekto aprašymas".                                                                                                    |
| 6           | [Projekto veiklos]   | Mygtukas skirtas pereiti į vedlio žingsnį "Projekto veiklos". Paspaudus mygtuką pereinama į vedlio žingsnį<br>"Projekto veiklos" ir atidaromas langas "F-PRJ-SUTKTM-20 Sutarties keitimas. Projekto veiklos".                                                                                                    |

| INVESTIS Sutarčių techninis sprendimas INVESTIS_SI4_TS           | Versija: | 3.00       |
|------------------------------------------------------------------|----------|------------|
| Europos Sąjungos investicijų administravimo informacinės sistema | Data:    | 2024-12-16 |

| Eil.<br>Nr. | Pavadinimas                                           | Lauko aprašymas                                                                                                    |
|-------------|-------------------------------------------------------|----------------------------------------------------------------------------------------------------|
| 7           | [Netinkamos<br>finansuoti išlaidos]                   | Mygtukas skirtas pereiti į vedlio žingsnį "Netinkamos finansuoti išlaidos". Paspaudus mygtuką pereinama į vedlio<br>žingsnį "Netinkamos finansuoti išlaidos" ir atidaromas langas "F-PRJ-SUTKTM-21 Sutarties keitimas. Netinkamos<br>finansuoti išlaidos".                                                                                                    |
| 8           | [Finansavimo šaltiniai]                               | Mygtukas skirtas pereiti į vedlio žingsnį "Finansavimo šaltiniai". Paspaudus mygtuką pereinama į vedlio žingsnį<br>"Finansavimo šaltiniai" ir atidaromas langas "F-PRJ-SUTKTM-22 Sutarties keitimas. Finansavimo šaltiniai".                                                                                                    |
| 9           | [Stebėsenos rodikliai]                                | Mygtukas skirtas pereiti į vedlio žingsnį "Stebėsenos rodikliai". Paspaudus mygtuką pereinama į vedlio žingsnį<br>"Stebėsenos rodikliai" ir atidaromas langas "F-PRJ-SUTKTM-23 Sutarties keitimas. Stebėsenos rodikliai".                                                                                                    |
| 10          | [Reikalavimai po<br>projekto finansavimo<br>pabaigos] | Mygtukas skirtas pereiti į vedlio žingsnį "Reikalavimai po projekto finansavimo pabaigos". Paspaudus mygtuką<br>pereinama į vedlio žingsnį "Reikalavimai po projekto finansavimo pabaigos" ir atidaromas langas "F-PRJ-<br>SUTKTM-24 Sutarties keitimas. Reikalavimai po projekto finansavimo pabaigos".                                                                                                    |
| 11          | [Horizontalieji<br>principai]                         | Mygtukas skirtas pereiti į vedlio žingsnį "Horizontalieji principai". Paspaudus mygtuką pereinama į vedlio žingsnį<br>"Horizontalieji principai" ir atidaromas langas "F-PRJ-SUTKTM-25 Sutarties keitimas. Horizontalieji principai".                                                                                                    |
| 12          | [Matomumas ir<br>informavimas]                        | Mygtukas skirtas pereiti į vedlio žingsnį "Matomumas ir informavimas". Paspaudus mygtuką pereinama į vedlio<br>žingsnį "Matomumas ir informavimas" ir atidaromas langas "F-PRJ-SUTKTM-26 Sutarties keitimas. Matomumas ir<br>informavimas".                                                                                                    |
| 13          | [Papildomos sąlygos]                                  | Mygtukas skirtas pereiti į vedlio žingsnį "Papildomos sąlygos". Paspaudus mygtuką pereinama į vedlio žingsnį<br>"Papildomos sąlygos" ir atidaromas langas "F-PRJ-SUTKTM-27 Sutarties keitimas. Papildomos sąlygos".                                                                                                    |
| 14          | [Projekto mokėjimai]                                  | Mygtukas skirtas pereiti į vedlio žingsnį "Projekto mokėjimai". Paspaudus mygtuką pereinama į vedlio žingsnį<br>"Projekto mokėjimai" ir atidaromas langas "F-PRJ-SUTKTM-28 Sutarties keitimas. Projekto mokėjimai".                                                                                                    |
| 15          | [Sutarties šalys]                                     | Mygtukas skirtas pereiti į vedlio žingsnį "Sutarties šalys". Paspaudus mygtuką pereinama į vedlio žingsnį "Sutarties šalys" ir atidaromas langas "F-PRJ-SUTKTM-29 Sutarties keitimas. Sutarties šalys".<br>Sąlygos:<br>- Žingsnis rodomas neaktyvus, jeigu kvietimo lauko <projektų atrankos="" būdas=""> reikšmė "Finansinė priemonė".<br/>Bandant paspausti ant neaktyvaus žingsnio "Sutarties šalys" rodomas pranešimas "Pildoma ne Finansinių priemonių projektams".</projektų>                                                                                |
| 16          | [FP sutarties šalys]                                  | Mygtukas skirtas pereiti į vedlio žingsnį "FP sutarties šalys". Paspaudus mygtuką pereinama į vedlio žingsnį "FP<br>sutarties šalys" ir atidaromas langas "F-PRJ-SUTKTM-30 Sutarties keitimas. FP sutarties šalys".<br>Sąlygos:<br>- Žingsnis rodomas neaktyvus, jeigu kvietimo lango "F-PŽ-KVT-3 Kvietimo peržiūra. Bendra informacija" lauko<br><projektų atrankos="" būdas=""> reikšmė ne "Finansinė priemonė".<br/>Bandant paspausti ant neaktyvaus žingsnio "FP sutarties šalys" rodomas pranešimas "Pildoma Finansinių priemonių<br/>projektams".</projektų> |
| 17          | Informacija apie<br>vadovaujančiąją<br>instituciją    | Statinis bloko pavadinimas.                                                                                                    |
| 18          | Pavadinimas                                           | Sutarties vadovaujančios institucijos pavadinimo atvaizdavimo laukas. Reikšmė atnaujinama ir atvaizduojama pagal<br>institucijos tipą, kurio reikšmė "VI" iš "F-ADM-NUST-6.2 Institucijos peržiūra" lango lauko <pavadinimas>.</pavadinimas>                                                                                                    |
| 19          | Kodas                                                 | Sutarties vadovaujančios institucijos kodo atvaizdavimo laukas. Reikšmė atnaujinama ir atvaizduojama pagal<br>institucijos tipą, kurio reikšmė "VI" iš "F-ADM-NUST-6.2 Institucijos peržiūra" lango lauko <kodas>.</kodas>                                                                                                    |
| 20          | JAR kodas                                             | Sutarties vadovaujančios institucijos kodo atvaizdavimo laukas. Reikšmė atvaizduojama pagal institucijos tipą,<br>kurio reikšmė "VI" iš "F-ADM-NUST-6.2 Institucijos peržiūra" lango lauko <jar kodas="">.</jar>                                                                                                    |
| 21          | Adresas                                               | Sutarties vadovaujančios institucijos adreso atvaizdavimo laukas. Reikšmė atnaujinama ir atvaizduojama pagal institucijos tipą, kurio reikšmė "VI" iš "F-ADM-NUST-6.2 Institucijos peržiūra" lango lauko <adresas>.</adresas>                                                                                                    |

\_

| INVESTIS Sutarčių techninis sprendimas INVESTIS_SI4_TS           | Versija: | 3.00       |
|------------------------------------------------------------------|----------|------------|
| Europos Sąjungos investicijų administravimo informacinės sistema | Data:    | 2024-12-16 |

| Eil.<br>Nr. | Pavadinimas                                               | Lauko aprašymas                                                                                                    |
|-------------|-----------------------------------------------------------|----------------------------------------------------------------------------------------------------|
| 22          | Telefono numeris                                          | Sutarties vadovaujančios institucijos telefono numerio atvaizdavimo laukas. Reikšmė atnaujinama ir atvaizduojama<br>pagal institucijos tipą, kurio reikšmė "VI" iš "F-ADM-NUST-6.2 Institucijos peržiūra" lango lauko <telefono<br>numeris&gt;.</telefono<br> |
| 23          | El. paštas                                                | Sutarties vadovaujančios institucijos el. pašto atvaizdavimo laukas. Reikšmė atnaujinama ir atvaizduojama pagal<br>institucijos tipą, kurio reikšmė "VI" iš "F-ADM-NUST-6.2 Institucijos peržiūra" lango lauko <el. paštas="">.</el.>                         |
| 24          | Informacija apie<br>ministeriją<br>(asignavimų valdytoją) | Statinis bloko pavadinimas.                                                                                                    |
| 25          | [Pridėti]                                                 | Mygtukas skirtas pridėti informaciją apie ministeriją (asignavimų valdytoją).<br>Paspaudus mygtuką atidaromas modalinis "F-PRJ-SUTKTM-30.1 Pridėti asignavimų valdytoją".                                                                                     |
| 26          | ASIGNAVIMŲ<br>VALDYTOJŲ<br>SĄRAŠO LAUKAI                  | <b>Sąrašo atvaizdavimo logika:</b><br>- Sąraše atvaizduojami asignavimų valdytojai.<br><b>Sąrašo rikiavimas:</b><br>Numatytasis rikiavimas - pagal asignavimų valdytojo eilės numerį didėjančia tvarka.                                                       |
| 27          | Nr.                                                       | Sąrašo atvaizdavimo laukas. Lauke atvaizduojamas asignavimų valdytojo numeris. Numeris nurodomas iš eilės pvz., 1, 2, 3 ir kt. Galimas simbolių skaičius – 10.                                                                                                |
| 28          | Pavadinimas                                               | Sąrašo atvaizdavimo laukas. Lauke atvaizduojamas asignavimų valdytojo pavadinimas. Lauko reikšmė<br>atvaizduojama iš "F-PRJ-SUTKTM-30.1 Pridėti asignavimų valdytoją" lango lauko <pavadinimas>.</pavadinimas>                                                |
| 29          | Kodas                                                     | Sąrašo atvaizdavimo laukas. Lauke atvaizduojamas asignavimų valdytojo kodas. Lauko reikšmė atvaizduojama iš<br>"F-PRJ-SUTKTM-30.1 Pridėti asignavimų valdytoją" lango lauko <kodas>.</kodas>                                                                  |
| 30          | JAR kodas                                                 | Sąrašo atvaizdavimo laukas. Lauke atvaizduojamas asignavimų valdytojo kodas. Lauko reikšmė atvaizduojama iš<br>"F-PRJ-SUTKTM-30.1 Pridėti asignavimų valdytoją" lango lauko <jar kodas="">.</jar>                                                             |
| 31          | Adresas                                                   | Sąrašo atvaizdavimo laukas. Lauke atvaizduojamas asignavimų valdytojo adresas. Lauko reikšmė atvaizduojama iš<br>"F-PRJ-SUTKTM-30.1 Pridėti asignavimų valdytoją" lango lauko <adresas>.</adresas>                                                            |
| 32          | Telefono numeris                                          | Sąrašo atvaizdavimo laukas. Lauke atvaizduojamas asignavimų valdytojo telefono numeris. Lauko reikšmė<br>atvaizduojama iš "F-PRJ-SUTKTM-30.1 Pridėti asignavimų valdytoją" lango lauko <telefono numeris="">.</telefono>                                      |
| 33          | El. paštas                                                | Sąrašo atvaizdavimo laukas. Lauke atvaizduojamas asignavimų valdytojo el. paštas. Lauko reikšmė atvaizduojama<br>iš "F-PRJ-SUTKTM-30.1 Pridėti asignavimų valdytoją" lango lauko <el. paštas="">.</el.>                                                       |
| 34          | [Šalinti]                                                 | Mygtukas skirtas asignavimų valdytojo pašalinimui. Paspaudus mygtuką inicijuojamas asignavimų valdytojo įrašo<br>pašalinimas.<br>Asignavimų valdytojo pašalinimas galimas visada.                                                                             |

| INVESTIS Sutarčių techninis sprendimas INVESTIS_SI4_TS           | Versija: | 3.00       |
|------------------------------------------------------------------|----------|------------|
| Europos Sąjungos investicijų administravimo informacinės sistema | Data:    | 2024-12-16 |

| 35 | [Tikrinti] | Mygtukas skirtas patikrinti sutarties keitimą. Tikrinimo metu tikrinami formoje užpildyti laukai, sutarties keitimo<br>būsena lieka "Užregistruota" arba "Derinama" ir paliekamas atidarytas redagavimo langas.                                                                                                    |
|----|------------|----------------------------------------------------------------------------------------------------|
|    |            | Sąlygos:                                                                                                    |
|    |            | - Jei yra klaidų - klaidos pranešimas išvedamas į klaidų sąrašą.                                                                                                    |
|    |            | - Jei klaidų nėra - išvedamas laikinas pranešimas "Duomenys sėkmingai patikrinti. Klaidų nėra."                                                                                                    |
|    |            |                                                                                                    |
|    |            | - Ar visi privalomi laukai uzpildyti. Esant klaidai isvedamas klaidos pranesimas "Zingsnyje "{Zingsnis}" laukas<br>,{Lauko pavadinimas}' yra privalomas".                                                                                                    |
|    |            | <ul> <li>- Ar vykdytojo el. pašto struktūra atitinka xx@x.xx formatą. Esant klaidai išvedamas klaidos pranešimas "Zingsnyje<br/>,{Žingsnis}' nurodytas vykdytojo el. paštas neatitinka formato xx@x.xx.".</li> </ul>                                                                                                    |
|    |            | <ul> <li>- Ar kontaktinio asmens el. pašto struktūra atitinka xx@x.xx formatą. Esant klaidai išvedamas klaidos pranešimas<br/>"Žingsnyje , {Žingsnis}' nurodytas kontaktinio asmens el. paštas neatitinka formato xx@x.xx.".</li> </ul>                                                                                                    |
|    |            | <ul> <li>Ar nurodyto vykdytojo juridinio asmens statusas nėra "Likviduojamas" arba "Bankrutuojantis.". Esant klaidai<br/>išvedamas informacinis pranešimas "Žingsnyje , {Žingsnis}' vykdytojo statusas yra "Likviduojamas" arba<br/>"Bankrutuojantis.".</li> </ul>                                                                                                    |
|    |            | <ul> <li>Ar nurodyto partnerio juridinio asmens statusas nėra "Likviduojamas" arba "Bankrutuojantis". Esant klaidai<br/>išvedamas informacinis pranešimas "Žingsnyje , {Žingsnis}' partnerio nr. {Numeris} statusas yra "Likviduojamas"<br/>arba "Bankrutuojantis".</li> </ul>                                                                                                    |
|    |            | <ul> <li>Ar stebėsenos rodiklių sąraše yra įvestas nors vienas įrašas. Esant klaidai išvedamas klaidos pranešimas<br/>"Žingsnyje , {Žingsnis}' turi būti pridėtas nors vienas produkto arba rezultato stebėsenos rodiklis".</li> </ul>                                                                                                    |
|    |            | <ul> <li>- Ar pridėtas produkto rodiklis, kuris panaudotas pridėtuose rezultato rodikliuose. Esant klaidai išvedamas klaidos<br/>pranešimas "Žingsnyje , {Žingsnis}' turi būti pridėtas produkto stebėsenos rodiklis panaudotas pridėtuose rezultato<br/>rodikliuose {Stebėsenos rodiklio unikalus kodas}".</li> </ul>                                                                                                    |
|    |            | <ul> <li>- Ar projekto veiklų sąraše yra įvestas nors vienas projekto veiklos įrašas. Esant klaidai išvedamas klaidos<br/>pranešimas "Žingsnyje ,{Žingsnis}' projekto veiklose turi būti pridėtas nors vienas projekto veiklos įrašas".</li> </ul>                                                                                                    |
|    |            | <ul> <li>- Ar kiekvienai projekto veiklai sąraše yra įvestas nors vienas projekto poveiklės įrašas. Esant klaidai išvedamas<br/>klaidos pranešimas "Žingsnyje, (Žingsnis)" projekto veiklai {Nr.} būti pridėta nors viena projekto poveiklė".</li> </ul>                                                                                                    |
|    |            | <ul> <li>- Ar sąraše "Projekto veiklos" nėra veiklų, kurių lauko "Pradėta iki sutarties pasirašymo" reikšmė "Taip", kai lauke<br/>"Projekto veiklų vykdymo pradžia" reikšmė yra "Sutarties įsigaliojimo data".</li> </ul>                                                                                                    |
|    |            | Esant klaidai išvedamas pranešimas "Žingsnyje , {Žingsnis}' Veiklos <nr.> lauke "Pradėta iki sutarties pasirašymo data" negali būti pažymėta "Taip", nes nurodyta projekto veiklų įgyvendinimo pradžia yra sutarties įsigaliojimo data".</nr.>                                                                                                    |
|    |            | <ul> <li>- Ar lauko <projekto pradžia="" veiklų="" vykdymo=""> reikšmė yra lygi mažiausiai lauke <veiklos pradžia=""> reikšmei. Esant<br/>klaidai išvedamas klaidos pranešimas "Žingsnyje ,{Žingsnis}' projekto veiklų pradžia {Projekto veiklų vykdymo<br/>pradžia} nesutampa su ankščiausia veiklos {Nr.} pradžios mėnesiu {Veiklos pradžia}".</veiklos></projekto></li> </ul>                                                                                                    |
|    |            | <ul> <li>- Ar lauko <projekto data="" pabaigos="" veiklų="" vykdymo=""> reikšmė yra lygi didžiausiai lauke <veiklos pabaiga=""><br/>reikšmei. Esant klaidai išvedamas klaidos pranešimas "Žingsnyje , {Žingsnis} ' projekto veiklų pabaiga {Projekto<br/>veiklų vykdymo pabaigos data} nesutampa su vėliausiu veiklos {Nr.} pabaigos mėnesiu {Veiklos pabaiga}".</veiklos></projekto></li> </ul>                                                                                                    |
|    |            | - Ar kiekvienos projekto veiklos laukų <1. Projektams skiriamos finansavimo lėšos> ir <2. Nuosavas įnašas, eurais> suma sutampa su tai veiklai nuodyta lauko <projekto eurais="" išlaidų="" suma,=""> reikšme. Esant klaidai išvedamas klaidos pranešimas "Žingsnyje ,{Žingsnis}' projekto veiklos {Projekto veiklos numeris} laukų ,1. Projektams skiriamos finansavimo lėšos' ir ,2. Nuosavas įnašas, eurais' suma {1. Projektams skiriamos finansavimo lėšos' ir ,2. Nuosavas įnašas, eurais' suma {1. Projektams skiriamos finansavimo lėšos ir 2. Nuosavas įnašas, eurais' suma {1. Projektams skiriamos finansavimo lėšos ir 2. Nuosavas įnašas, eurais' suma {1. Projektams skiriamos finansavimo lėšos ir 2. Nuosavas įnašas, eurais' suma {1. Projektams skiriamos finansavimo lėšos ir 2. Nuosavas įnašas, eurais' suma {1. Projektams skiriamos finansavimo lėšos ir 2. Nuosavas įnašas, eurais' suma {1. Projektams skiriamos finansavimo lėšos ir 2. Nuosavas įnašas, eurais' suma {1. Projektams skiriamos finansavimo lėšos ir 2. Nuosavas įnašas, eurais' suma {1. Projektams skiriamos finansavimo lėšos ir 2. Nuosavas įnašas, eurais suma {1. Projektams skiriamos finansavimo lėšos ir 2. Nuosavas įnašas, eurais suma {1. Projektams skiriamos finansavimo lėšos ir 2. Nuosavas įnašas, eurais suma {1. Projektams skiriamos finansavimo lėšos ir 2. Nuosavas įnašas, eurais suma {1. Projektams skiriamos finansavimo lėšos ir 2. Nuosavas įnašas, eurais suma {1. Projektams skiriamos finansavimo lėšos ir 2. Nuosavas į į subas subas (Projekto išlaidų suma, eurais) i subas subas</projekto> |
|    |            | - Ar pagal kiekvieną projekto veiklą požymių "Nepiniginis įnašas, eurais", "Vykdančiojo personalo išlaidos (apmokamos iš nuosavo įnašo), eurais", "Dalyvių darbo užmokesčio išlaidos (apmokamos iš nuosavo įnašo), eurais", "Nusidėvėjimo sąnaudos (apmokamos iš nuosavo įnašo), eurais" suma neviršija "2. Nuosavas įnašas, eurais" sumą. Esant klaidai išvedamas klaidos pranešimas "Žingsnyje "{Žingsnis}' projekto veiklos {Projekto veiklos numeris} nuosavo įnašo suma {2. Nuosavas įnašas, eurais} negali būti mažesnė nei žingsnyje "{Žingsnis}' požymių "Nepiniginis įnašas, eurais", "Vykdančiojo personalo išlaidos (apmokamos iš nuosavo įnašo), eurais", "Dalyvių darbo užmokesčio išlaidos (apmokamos iš nuosavo įnašo), eurais", "Dalyvių darbo užmokesčio išlaidos (apmokamos iš nuosavo įnašo), eurais", "Nusidėvėjimo sąnaudos (apmokamos iš nuosavo įnašo), eurais", "Nusidėvėjimo sąnaudos (apmokamos iš nuosavo įnašo), eurais", "Nusidėvėjimo sąnaudos (apmokamos iš nuosavo įnašo), eurais", "Nusidėvėjimo sąnaudos (apmokamos iš nuosavo įnašo), eurais", "Dalyvių darbo užmokesčio išlaidos (apmokamos iš nuosavo įnašo), eurais", "Nusidėvėjimo sąnaudos (apmokamos iš nuosavo įnašo), eurais", "Dalyvių darbo užmokesčio išlaidos (apmokamos iš nuosavo įnašo), eurais", "Nusidėvėjimo sąnaudos (apmokamos iš nuosavo įnašo), eurais"). Tikrinimas netaikomas FP.                                                                                                    |
|    |            | <ul> <li>- Ar lauke <su dokumentų="" projekto="" saugojimo="" susijusių="" terminas="" įgyvendinimu=""> nurodytos datos mėnuo yra lygus<br/>12, o diena yra lygi 31. Esant klaidai išvedamas klaidos pranešimas "Žingsnyje, {Žingsnis}' su projekto<br/>įgyvendinimu susijusių dokumentų saugojimo terminas {Su projekto įgyvendinimu susijusių dokumentų saugojimo<br/>terminas} turi būti lygus nurodytų metų gruodžio 31 d.".</su></li> </ul>                                                                                                    |
|    |            | <ul> <li>- Ar pasirinktas nors vienas žymimasis laukas. Esant klaidai išvedamas klaidos pranešimas "Žingsnyje, {Žingsnis}<br/>privaloma pažymėti nors vieną Projekto matomumo ir informavimo apie projektą priemonę".</li> </ul>                                                                                                    |
|    |            | <ul> <li>- Ar lauko "Įvykdymo terminas" reikšmė yra lygi arba vėlesnė nei žingsnyje F-PRJ-SUT-7 lauko "Projekto veiklų vykdymo pradžios data" reikšmė ir ankstesnė arba lygi nei žingsnyje F-PRJ-SUT-7 lauko "Projekto veiklų vykdymo pabaiga" reikšmė. Esant klaidai išvedamas klaidos pranešimas "Žingsnyje , {Žingsnis}' sąlygos <nr.> įvykdymo terminas nepatenka į projekto veiklų įgyvendinimo laikotarpį".</nr.></li> </ul>                                                                                                    |
|    |            | <ul> <li>- Ar pažymėtas žymimasis langelis <fiksuotoji norma="">, kai sąraše "SUPAPRASTINTAI APMOKAMŲ IŠLAIDŲ<br/>DYDŽIŲ SĄRAŠO LAUKAI" yra įrašų, kurių F-PŽ-SAI-3 SAI peržiūra <rūšis>,,Fiksuotoji norma" arba<br/>"Individuali fiksuotoji norma". Esant klaidai išvedamas klaidos pranešimas "Žingsnio , {Žingsnis}' turi būti<br/>pažymėtas žymimasis langelis "Fiksuotoji norma", nes supaprastintai apmokamų išlaidų dydžių sąraše yra nurodytų<br/>SAI, kurių rūšis "Fiksuotoji norma" arba "Individuali fiksuotoji norma".</rūšis></fiksuotoji></li> </ul>                                                                                                    |

| INVESTIS Sutarčių techninis sprendimas INVESTIS_SI4_TS           | Versija: | 3.00       |
|------------------------------------------------------------------|----------|------------|
| Europos Sąjungos investicijų administravimo informacinės sistema | Data:    | 2024-12-16 |

| Eil.<br>Nr. | Pavadinimas | Lauko aprašymas                                                                                                    |
|-------------|-------------|----------------------------------------------------------------------------------------------------|
|             |             | <ul> <li>- Ar pažymėtas žymimasis langelis <fiksuotosios išlaidų="" projekto="" sumos="">, kai sąraše "SUPAPRASTINTAI<br/>APMOKAMŲ IŠLAIDŲ DYDŽIŲ SĄRAŠO LAUKAI" yra įrašų, kurių F-PŽ-SAI-3 SAI peržiūra <rūšis><br/>"Fiksuotoji suma" arba "Individuali fiksuotoji suma". Esant klaidai išvedamas klaidos pranešimas "Žingsnio<br/>,{Žingsnis}' turi būti pažymėtas žymimasis langelis "Fiksuotosios projekto išlaidų sumos", nes supaprastintai<br/>apmokamų išlaidų dydžių sąraše yra nurodytų SAI, kurių rūšis "Fiksuotoji suma" arba "Individuali fiksuotoji<br/>suma".</rūšis></fiksuotosios></li> </ul>                                                      |
|             |             | - Ar pažymėtas žymimasis langelis <fiksuotieji išlaidų="" projekto="" vieneto="" įkainiai="">, kai sąraše "SUPAPRASTINTAI<br/>APMOKAMŲ IŠLAIDŲ DYDŽIŲ SĄRAŠO LAUKAI" yra įrašų, kurių F-PŽ-SAI-3 SAI peržiūra <rūšis><br/>"Fiksuotasis vieneto įkainis" arba "Individualus fiksuotasis vieneto įkainis". Esant klaidai išvedamas klaidos<br/>pranešimas "Žingsnio , {Žingsnis}' turi būti pažymėtas žymimasis langelis "Fiksuotieji projekto išlaidų vieneto<br/>įkainiai", nes supaprastintai apmokamų išlaidų dydžių sąraše yra nurodytų SAI, kurių rūšis "Fiksuotasis vieneto<br/>įkainis" arba "Individualus fiksuotasis vieneto įkainis".</rūšis></fiksuotieji> |
|             |             | <ul> <li>- Ar pažymėtas žymimasis langelis <su finansavimas="" išlaidomis="" nesiejamas="" projekto="">, kai sąraše</su></li> <li>"SUPAPRASTINTAI APMOKAMŲ IŠLAIDŲ DYDŽIŲ SĄRAŠO LAUKAI" yra įrašų, kurių F-PŽ-SAI-3 SAI peržiūra <rūšis> "Su išlaidomis nesiejamas projekto finansavimas". Esant klaidai išvedamas klaidos pranešimas "Žingsnio , {Žingsnis}' turi būti pažymėtas žymimasis langelis "Su išlaidomis nesiejamas projekto finansavimas", nes supaprastintai apmokamų išlaidų dydžių sąraše yra nurodytų SAI, kurių rūšis "Su išlaidomis nesiejamas projekto finansavimas".</rūšis></li> </ul>                                                         |
|             |             | <ul> <li>Ar pridėta nors viena ministerija FP šalių atveju. Esant klaidai išvedamas klaidos pranešimas "Žingsnyje<br/>,{Žingsnis}' privaloma pridėti nors vieną ministeriją".</li> </ul>                                                                                                    |
| 36          | [Saugoti]   | Mygtukas skirtas išsaugoti įvestus sutarties keitimo duomenis be patvirtinimo. Išsaugojimo metu netikrinami<br>užpildyti laukai, būsena nekeičiama ir lieka "Užregistruota" arba "Derinama", atidaromas langas "F-PRJ-SUTKTM-<br>1 Sutarties keitimo peržiūra. Bendrieji duomenys".                                                                                                    |
| 37          | [Atšaukti]  | Mygtukas skirtas atšaukti sutarties keitimo redagavimą ir grįžtama į langą "F-PRJ-SUTKTM-1 Sutarties keitimo peržiūra. Bendrieji duomenys".                                                                                                    |

| INVESTIS Sutarčių techninis sprendimas INVESTIS_SI4_TS           | Versija: | 3.00       |
|------------------------------------------------------------------|----------|------------|
| Europos Sąjungos investicijų administravimo informacinės sistema | Data:    | 2024-12-16 |

# F-PRJ-SUTKTM-30.1 Pridėti asignavimų valdytoją

Lango paskirtis Langas skirtas pridėti arba redaguoti sutarties keitimo asignavimų valdytojus. Navigacija Meniu >> [Projektai] >> Norimo redaguoti projekto [Pavadinimas] >> [Sutartis] >> [Keitimas] >> [Redaguoti] >> Vedlio žingsnis [FP sutarties šalys] >> [Pridėti] ARBA

Meniu >> [Projektai] >> Norimo redaguoti projekto [Pavadinimas] >> [Sutartis] >> [Keitimas] >> [Redaguoti] >> Vedlio žingsnis "Projekto mokėjimai" [Tęsti] >> [Pridėti] Navigacijos kelias

Lango ypatybės Modalinis langas. Naudotojų teisės

T.PRJ.SUTKTM.1.3 Projektai. Sutarčių keitimas: Redaguoti

≡ ♠ > Projektai > 07-001-K-0023 > Sutartis > Keitimas > Duomenys Programų žinynas > Projektai Sutarties keitimas Administravimas 2 12 4 5 6 9 13 14 Projekto mokėjimai Partneriai Teritorija Reikalavimai po projekto ntalieji Matomumas Papildom :ipai ir sąlygos Sutarties šalys FP sutarties šalys finansuot Informacija apie vadovaujančiąją institucija × Asignavimų valdytojas 2 Asignavimų valdytojas \* 3 Pavadinimas Info 4 Kodas \* 159753456 0/6 JAR kodas \* 0123456 N 7 Telefono numeris \* 370 5 111 1222 20 El. paštas \* testas1@testas.t 4tšaukti

| Eil.<br>Nr. | Pavadinimas              | Lauko aprašymas                                                                                                    |
|-------------|--------------------------|----------------------------------------------------------------------------------------------------|
| 1           | Asignavimų<br>valdytojas | Statinis modalinio lango pavadinimas.                                                                                                    |
| 2           | Asignavimų<br>valdytojas | Vienos reikšmės pasirenkamasis sąrašas su paieška. Galimos reikšmės atvaizduojamos iš institucijų sąrašo, kurių<br>požymio "Asignavimų valdytojas" reikšmė "Taip" (lango "F-ADM-NUST-6.2 Institucijos peržiūra" laukas <ar<br>asignavimų valdytojas&gt;).</ar<br> |
|             |                          | Nurodyti privaloma.                                                                                                    |
|             |                          | Reikšmės atvaizduojamos formatu: <kodas> <pavadinimas>. Galimos reikšmės rikiuojamos pagal numerį didėjančia tvarka. Netelpanti į lauką pavadinimo dalis atvaizduojama daugtaškiu.</pavadinimas></kodas>                                                          |
|             |                          | Sąlygos:                                                                                                    |
|             |                          | - jei pridedamas naujas įrašas, numatytoji reikšmė: neužpildyta.                                                                                                    |
|             |                          | - jei redaguojamas įrašas, numatytoji reikšmė: automatiškai užpildoma pagal pasirinktą redagavimui įrašą.                                                                                                    |
| 3           | Pavadinimas              | Asignavimų valdytojo pavadinimo atvaizdavimo laukas. Numatytoji reikšmė: užpildomas pagal pasirinktą lauko<br><asignavimų valdytojas=""> reikšmę iš "F-ADM-NUST-6.2 Institucijos peržiūra" lango lauko <pavadinimas>.</pavadinimas></asignavimų>                  |
| 4           | Kodas                    | Asignavimų valdytojo kodo atvaizdavimo laukas. Numatytoji reikšmė: užpildomas pagal pasirinktą lauko <asignavimų valdytojas=""> reikšmę iš "F-ADM-NUST-6.2 Institucijos peržiūra" lango lauko <kodas>.</kodas></asignavimų>                                       |

| INVESTIS Sutarčių techninis sprendimas INVESTIS_SI4_TS           | Versija: | 3.00       |
|------------------------------------------------------------------|----------|------------|
| Europos Sąjungos investicijų administravimo informacinės sistema | Data:    | 2024-12-16 |

| Eil.<br>Nr. | Pavadinimas      | Lauko aprašymas                                                                                                    |
|-------------|------------------|----------------------------------------------------------------------------------------------------|
| 5           | JAR kodas        | Asignavimų valdytojo kodo atvaizdavimo laukas. Numatytoji reikšmė: užpildomas pagal pasirinktą lauko <asignavimų valdytojas=""> reikšmę iš "F-ADM-NUST-6.2 Institucijos peržiūra" lango lauko <jar kodas="">.</jar></asignavimų>                                                                                                    |
| 6           | Adresas          | Asignavimų valdytojo adreso atvaizdavimo laukas. Numatytoji reikšmė: užpildomas pagal pasirinktą lauko<br><asignavimų valdytojas=""> reikšmę iš "F-ADM-NUST-6.2 Institucijos peržiūra" lango lauko <adresas>.</adresas></asignavimų>                                                                                                    |
| 7           | Telefono numeris | Asignavimų valdytojo telefono numerio atvaizdavimo laukas. Numatytoji reikšmė: užpildomas pagal pasirinktą lauko<br><asignavimų valdytojas=""> reikšmę iš "F-ADM-NUST-6.2 Institucijos peržiūra" lango lauko <telefono numeris="">.</telefono></asignavimų>                                                                                                    |
| 8           | El. paštas       | Asignavimų valdytojo el. pašto atvaizdavimo laukas. Numatytoji reikšmė: užpildomas pagal pasirinktą lauko<br><asignavimų valdytojas=""> reikšmę iš "F-ADM-NUST-6.2 Institucijos peržiūra" lango lauko <el. paštas="">.</el.></asignavimų>                                                                                                    |
| 9           | [Tęsti]          | Mygtukas skirtas pridėti naują asignavimų valdytoją į asignavimų valdytojų sąrašą.<br>Paspaudus mygtuką modalinis langas uždaromas, asignavimų valdytojas pridedamas į asignavimų valdytojų sąrašą ir<br>atidaromas F-PRJ-SUTKTM-30 Sutarties keitimas. FP sutarties šalys".<br><b>Tikrinimai:</b><br>- Ar visi privalomi laukai užpildyti. Esant klaidai išvedamas klaidos pranešimas prie lauko ir į klaidų sąrašą "Žingsnyje<br>, {Žingsnis}' laukas , {Lauko pavadinimas}' yra privalomas.".<br>- Ar nėra asignavimų valdytojo įrašo tokiu pačiu kodu. Esant klaidai išvedamas klaidos pranešimas "Nurodytu kodu<br>{JAR kodas} yra užregistruotas asignavimų valdytojas". |
| 10          | [Atšaukti]       | Mygtukas skirtas atšaukti sutarties asignavimų valdytojo pridėjimą ar redagavimą ir grįžtama į langą "F-PRJ-SUTKTM-<br>30 Sutarties keitimas. FP sutarties šalys".                                                                                                    |

| INVESTIS Sutarčių techninis sprendimas INVESTIS_SI4_TS           | Versija: | 3.00       |
|------------------------------------------------------------------|----------|------------|
| Europos Sąjungos investicijų administravimo informacinės sistema | Data:    | 2024-12-16 |

### F-PRJ-SUTKTM-31 Sutarties keitimo peržiūra. Rinkmenos

Lango paskirtis

Langas skirtas peržiūrėti ir redaguoti sutarties keitimo rinkmenas. Navigacija Meniu >> [Projektai] >> Norimo redaguoti projekto [Pavadinimas] >> [Sutartis] >> [Keitimas] >> [Rinkmenos] Navigacijos kelias Projektai >> Kodas >> Sutartis >> Keitimas >> Pinkmenos

Projektai >> Kodas >> Sutartis >> Keitimas >> Rinkmenos

- Naudotojo institucija turi atitikti projekto kvietime nurodytą administruojančiąją instituciją.

Naudotojų teisės

T.PRJ.SUTKTM.5.1 Projektai. Sutarčių keitimo. Rinkmenos: Peržiūrėti

Vardenis Pavardenis ≡ ♠ > Projektai > 07-001-K-0023 > Sutartis > Keitimas > Rinkmenos Programų žinynas > Projektai Sutarties keitimas 2 Sutartis 3 4 Keitimas SP Administravimas > Duomenys Rinkmenos Istorija 5 Rinkmenos 13 Objektas 17 Dydis Objekto <sup>14</sup> Nr. 11 15 Tipas Įkėlęs naudotojas 18 10 Įkėlimo data 12 16 Formatas 🔁 Pavadinimas Aprašymas Failas Donec volutpat enim quam, in rhoncus lorem fermentum sed Jonas Jonaitis CPVA 2023-03-09 11:50:53 Sutarties keitimas 429 KB A failas pdf PDF Failas Donec volutpat enim quam, in rhoncus lorem fermentum sed Jonas Jonaitis CPVA 2022-08-17 11:50:53 429 KB failas\_pdf Sutartis PDF Failas Ŵ  $\Box$ Puslapis 1 iš 1 20 įrašų puslapyje 1 - 1 iš 1 ы 1 ► ⊧ 21 Rinkmenų atsisiuntimo istorija 22 25 23 24 Atsisiuntęs naudotojas Data ir laikas Failas Jonas Jonaitis, CPVA 2022-09-01 12:11:11 Failas įrašų puslapyje 1 - 1 iš 1 Puslapis 1 iš 1 20 1 м x

| Eil.<br>Nr. | Pavadinimas       | Lauko aprašymas                                                                                                    |
|-------------|-------------------|----------------------------------------------------------------------------------------------------|
| 1           | Sutartis keitimas | Statinis lango pavadinimas                                                                                                    |
| 2           | [Sutartis]        | Mygtukas skirtas pereiti į sutarties formą.<br>Paspaudus mygtuką atidaromas langas "F-PRJ-SUT-2 Sutarties peržiūra".                                                                                                    |
| 3           | [Keitimas]        | Mygtukas skirtas pereiti į sutarties keitimo formą.<br>Paspaudus mygtuką atidaromas langas "F-PRJ-SUTKTM-1 Sutarties keitimo peržiūra. Bendrieji duomenys".<br>Mygtukas matomas lange tik tai tada, kai:<br>- Yra sukurtas sutarties keitimas.<br>- Sutarties keitimo būsena yra "Užregistruota", "Pateikta" arba "Derinama".<br>- Naudotojui priskirta teisė "T.PRJ.SUTKTM.1.1 Projektai. Sutarčių keitimas: Peržiūrėti". |
| 4           | [Sutartis]        | Mygtukas skirtas pereiti į SP formą.<br>Paspaudus mygtuką atidaromas langas "F-PRJ-SUT-33 SP peržiūra".                                                                                                    |
| 5           | Rinkmenos         | Statinis bloko pavadinimas.                                                                                                    |

Lango ypatybės

| INVESTIS Sutarčių techninis sprendimas INVESTIS_SI4_TS           | Versija: | 3.00       |
|------------------------------------------------------------------|----------|------------|
| Europos Sąjungos investicijų administravimo informacinės sistema | Data:    | 2024-12-16 |

| Eil.<br>Nr. | Pavadinimas                         | Lauko aprašymas                                                                                                    |
|-------------|-------------------------------------|----------------------------------------------------------------------------------------------------|
| 6           | [Pridėti]                           | Mygtukas skirtas pridėti rinkmenas.<br>Paspaudus mygtuką atidaromas rinkmenos registravimo langas "F-PRJ-SUTKTM-31.1 Registruoti rinkmeną".<br>Sąlygos:<br>- Mygtukas matomas lange tik tai tada, kai naudotojui priskirta teisė "T.PRJ.SUTKTM.5.2 Projektai. Sutarčių<br>keitimo. Rinkmenos: Registruoti".                                                                                                    |
| 7           | SUTARTIES RINKMENŲ<br>SĄRAŠO LAUKAI | <b>Sąrašo atvaizdavimo logika:</b><br>Sąraše atvaizduojamos sutarties rinkmenos.<br><b>Sąrašo rikiavimas:</b><br>Numatytasis rikiavimas - pagal įkėlimo datą nuo naujausio iki seniausio.                                                                                                    |
| 8           | [Pažymėti]                          | Mygtukas skirtas pažymėti rinkmenas, kurias naudotojas nori parsiųsti. Galima vienu metu pažymėti visas.                                                                                                    |
| 9           | Pavadinimas                         | Sąrašo atvaizdavimo laukas. Lauke atvaizduojamas rinkmenos pavadinimas. Lauko reikšmė atvaizduojama iš<br>"F-PRJ-SUTKTM-31.1 Registruoti rinkmeną" lango lauko <pavadinimas>.</pavadinimas>                                                                                                    |
| 10          | Aprašymas                           | Sąrašo atvaizdavimo laukas. Lauke atvaizduojamas rinkmenos aprašymas. Lauko reikšmė atvaizduojama iš<br>"F-PRJ-SUTKTM-31.1 Registruoti rinkmeną" lango lauko <aprašymas>.</aprašymas>                                                                                                    |
| 11          | [Failas]                            | Sąrašo atvaizdavimo laukas. Lauke atvaizduojamas rinkmenos failas. Lauko reikšmė atvaizduojama iš "F-<br>PRJ-SUTKTM-31.1 Registruoti rinkmeną" lango lauko <failas>. Lauko reikšmė atvaizduojama kaip nuoroda<br/>į rinkmenos atsisiuntimą.<br/><b>Tikrinimai:</b><br/>- Ar atsiunčiamos rinkmenos dydis neviršija nustatyto maksimalaus atsiunčiamų rinkmenų dydžio (INVESTIS<br/>parametras "Maksimalus atsisiunčiamų rinkmenų dydis (MB)" iš INVESTIS parametrų lango F-ADM-NUST-<br/>1 Parametrai). Esant klaidai išvedamas klaidos pranešimas "Negalima parsisiųsti daugiau rinkmenų nei<br/>{Maksimalus atsisiunčiamų rinkmenų dydis (MB)} MB".</failas> |
| 12          | Įkėlimo data                        | Sąrašo laukas. Lauke atvaizduojamas rinkmenos įkėlimo data. Lauko reikšmė automatiškai užpildoma data,<br>kada buvo įkelta rinkmena. Formatas {YYYY-MM-DD HH:MM:SS}                                                                                                    |
| 13          | Objektas                            | Sąrašo atvaizdavimo laukas. Lauke atvaizduojamas rinkmenos objekto pavadinimas. Rinkmenos įkėlimo<br>metu, lauko reikšmė užpildoma automatiškai objekto pavadinimu "Objekto pavadinimas" iš klasifikatoriaus<br>< <objektų sąrašas="">&gt;.</objektų>                                                                                                    |
| 14          | Objekto Nr.                         | Sąrašo atvaizdavimo laukas. Lauke atvaizduojamas rinkmenos objekto Nr. Lauko reikšmė automatiškai<br>užpildoma rinkmenos objekto numeriu.<br><b>Sąlygos:</b><br>- Jei objektas yra sutartis, lauko <objekto nr.=""> reikšmė neužpildyta.<br/>- Jei objektas yra sutarties keitimas, laukas <objekto nr.=""> užpildomas sutarties keitimo numerio reikšme.<br/>Numeris nurodomas iš eilės pvz., 1, 2, 3 ir kt. Galimas simbolių skaičius – 10.</objekto></objekto>                                                                                                    |
| 15          | Tipas                               | Sąrašo atvaizdavimo laukas. Lauke atvaizduojamas rinkmenos tipas. Lauko reikšmė atvaizduojama iš "F-PRJ-<br>SUTKTM-31.1 Registruoti rinkmeną" lango lauko <tipas>.</tipas>                                                                                                    |
| 16          | Formatas                            | Sąrašo atvaizdavimo laukas. Lauke atvaizduojamas rinkmenos formatas. Lauko reikšmė automatiškai<br>užpildoma pagal tai kokio formato rinkmena yra įkeliama.                                                                                                    |
| 17          | Dydis                               | Sąrašo atvaizdavimo laukas. Lauke atvaizduojamas rinkmenos dydis. Lauko reikšmė automatiškai užpildoma<br>pagal tai, kokio dydžio rinkmena buvo įkelta.                                                                                                    |

| INVESTIS Sutarčių techninis sprendimas INVESTIS_SI4_TS           | Versija: | 3.00       |
|------------------------------------------------------------------|----------|------------|
| Europos Sąjungos investicijų administravimo informacinės sistema | Data:    | 2024-12-16 |

| Eil.<br>Nr. | Pavadinimas                                            | Lauko aprašymas                                                                                                    |
|-------------|--------------------------------------------------------|----------------------------------------------------------------------------------------------------|
| 18          | Įkėlęs naudotojas                                      | Sąrašo atvaizdavimo laukas. Lauke atvaizduojamas sistemos naudotojas įkėlęs rinkmeną. Lauko reikšmė<br>užpildoma pagal tai, kuris naudotojas įkėlė rinkmeną.<br>Sąlygos:<br>- Jei rinkmeną įkėlęs naudotojas yra INVESTIS naudotojas - lauko reikšmė atvaizduojama formatu {Vardas,<br>Pavardė} {Institucijos trumpinys}.<br>- Jei rinkmeną įkėlęs naudotojas yra DMS naudotojas - lauko reikšmė atvaizduojama formatu {Vardas,<br>Pavardė}.                                                                                                    |
| 19          | [Redaguoti]                                            | Mygtukas skirtas redaguoti rinkmenos įrašus. Paspaudus mygtuką atidaromas rinkmenos keitimo langas "F-<br>PRJ-SUTKTM-31.2 Keisti rinkmeną".<br>Sąlygos:<br>- Mygtukas matomas lange tik tai tada, kai naudotojui priskirta teisė "T.PRJ.SUTKTM.5.3 Projektai. Sutarčių<br>keitimo. Rinkmenos: Redaguoti".                                                                                                    |
| 20          | [Šalinti]                                              | Mygtukas skirtas šalinti rinkmenos įrašus.<br>Paspaudus mygtuką inicijuojamas rinkmenos šalinimas.<br><b>Sąlygos:</b><br>Mygtukas matomas lange tik tai tada, kai:<br>- Naudotojui priskirta teisė "T.PRJ.SUTKTM.5.4 Projektai. Sutarčių keitimo. Rinkmenos: Šalinti".<br>- Rinkmena pateikta per INVESTIS.                                                                                                    |
| 21          | Rinkmenų atsisiuntimo<br>istorija                      | Statinis bloko pavadinimas.                                                                                                    |
| 22          | RINKMENŲ<br>ATSISIUNTIMO<br>ISTORIJOS SĄRAŠO<br>LAUKAI | <ul> <li>Sąrašo atvaizdavimo logika:</li> <li>Sąraše atvaizduojama rinkmenų atsisiuntimo istorija. Sąrašas atvaizduojamas tik pasirinkus sąraše</li> <li>SUTARTIES RINKMENŲ SĄRAŠO LAUKAI&gt;&gt; įrašą. Pagal pasirinktą rinkmeną sąraše atvaizduojama visa rinkmenos atsisiuntimo istorija.</li> <li>Sąrašo rikiavimas:</li> <li>Numatytasis rikiavimas - naujausi įrašai atvaizduojami aukščiau kitų.</li> </ul>                                                                                                    |
| 23          | Data ir laikas                                         | Rinkmenų atsisiuntimo istorijos laukas. Lauke atvaizduojami rinkmenos atsisiuntimo data ir laikas. Laukas<br>užpildomas automatiškai sistemine data ir laiku. Formatas {YYYY-MM-DD HH:MM:SS}. Neredaguojamas<br>laukas.                                                                                                    |
| 24          | Failas                                                 | Rinkmenų atsisiuntimo istorijos laukas. Lauke atvaizduojamas rinkmenos failo pavadinimas. Laukas<br>užpildomas automatiškai rinkmenos failo pavadinimu. Neredaguojamas laukas.                                                                                                    |
| 25          | Atsisiuntęs naudotojas                                 | Rinkmenų atsisiuntimo istorijos laukas. Lauke atvaizduojami rinkmeną atsisiuntusio naudotojo vardas,<br>pavardė ir institucija. Laukas užpildomas automatiškai rinkmeną atsisiuntusio naudotojo vardu, pavarde ir<br>institucija. Neredaguojamas laukas.<br><b>Sąlygos:</b><br>- Jei rinkmeną atsisiuntęs naudotojas yra INVESTIS naudotojas - lauko reikšmė atvaizduojama formatu<br>{Vardas, Pavardė} {Institucijos trumpinys}.<br>- Jei rinkmeną atsisiuntęs naudotojas yra DMS naudotojas - lauko reikšmė atvaizduojama formatu {Vardas,<br>Pavardė}." |
| 26          | [Eksportuoti .xlsx]                                    | Mygtukas skirtas eksportuoti sutarties rinkmenų sąrašą Excel XLSX formatu (P-INV-B-6 Suformuoti<br>ataskaitą - A-PRJ-SUT-2 Sutarties rinkmenų sąrašo ataskaita). Ataskaitos laukai atitinka "F-PRJ-SUTKTM-31<br>Sutarties keitimo peržiūra. Rinkmenos" rinkmenų sąrašo laukus.<br><b>Sąlygos:</b><br>- Suformuotos ataskaitos pavadinimas "Sutarties rinkmenų sąrašo ataskaita.xlsx".<br>- Ataskaita formuojama .xlsx formatu.<br>- Lapo formatas A4, orientacija horizontali.<br>- Formatavimas pagal nustatytą INVESTIS dizaino stilių INVESTIS_DZN.     |
| INVESTIS Sutarčių techninis sprendimas INVESTIS_SI4_TS           | Versija: | 3.00       |
|------------------------------------------------------------------|----------|------------|
| Europos Sąjungos investicijų administravimo informacinės sistema | Data:    | 2024-12-16 |

| Eil.<br>Nr. | Pavadinimas  | Lauko aprašymas                                                                                                    |
|-------------|--------------|----------------------------------------------------------------------------------------------------|
| 27          | [Atsisiųsti] | <ul> <li>Mygtukas skirtas atsisiųsti rinkmenas. Paspaudus mygtuką atsiunčiamos pažymėtos rinkmenos.</li> <li>Tikrinimai: <ul> <li>Ar rinkmenos neviršija nustatyto maksimalaus atsiunčiamų rinkmenų skaičiaus (INVESTIS parametras "Maksimalus atsisiunčiamų rinkmenų skaičius" iš INVESTIS parametrų lango F-ADM-NUST-1 Parametrai).</li> <li>Esant klaidai išvedamas klaidos pranešimas "Negalima parsisiųsti vienu metu daugiau rinkmenų nei {Maksimalus atsisunčiamų rinkmenų skaičius}".</li> <li>Ar bendras atsiunčiamų rinkmenų dydis neviršija nustatyto maksimalaus atsiunčiamų rinkmenų dydžio (INVESTIS parametras "Maksimalus atsisiunčiamų rinkmenų dydis metu filmenų dydis (MB)" iš INVESTIS parametrų lango F-ADM-NUST-1 Parametrai). Esant klaidai išvedamas klaidos pranešimas "Negalima parsisiųsti daugiau rinkmenų nei {Maksimalus atsisiunčiamų rinkmenų dydis (MB)} MB".</li> </ul> </li> </ul> |

| INVESTIS Sutarčių techninis sprendimas INVESTIS_SI4_TS           | Versija: | 3.00       |
|------------------------------------------------------------------|----------|------------|
| Europos Sąjungos investicijų administravimo informacinės sistema | Data:    | 2024-12-16 |

# F-PRJ-SUTKTM-31.1 Registruoti rinkmeną

Lango paskirtis Langas skirtas registruoti naują rinkmeną sutarties keitimo skirtuke "Rinkmenos". Navigacija Meniu >> [Projektai] >> Norimo redaguoti projekto [Pavadinimas] >> [Sutartis] >> [Keitimas] >> [Rinkmenos] >> [Pridėti] Navigacijos kelias

-Lango ypatybės Modalinis langas. Naudotojų teisės T.PRJ.SUTKTM.5.2 Projektai. Sutarčių keitimo. Rinkmenos: Registruoti

| ≡           | INVESTIS                                     |                                                |                                                                                                    | Vardenis Pavardenis<br>Lietuvos Respublikos finansų ministerija ▲ ⑦ I→                                |  |  |  |  |  |
|-------------|----------------------------------------------|------------------------------------------------|----------------------------------------------------------------------------------------------------|----------------------------------------------------------------------------------------------------|--|--|--|--|--|
|             | Programų žinynas                             | >                                              | ♠ > Projektai > 07-001-K-0023 > Sutartis > Keitimas > Rinkmenos                                                                                                    |                                                                                                    |  |  |  |  |  |
|             | Projektai                                    |                                                | Sutarties keitimas                                                                                                    |                                                                                                    |  |  |  |  |  |
|             | Administravimas                              | >                                              | Sutartis Keitimas SP                                                                                                    |                                                                                                    |  |  |  |  |  |
|             |                                              |                                                | Duomenys Rinkmenos Istorija                                                                                                    |                                                                                                    |  |  |  |  |  |
|             |                                              |                                                | Rinkmenos                                                                                                    |                                                                                                    |  |  |  |  |  |
|             |                                              |                                                | Pridėti Pridėti rinkmenas                                                                                                    | ×                                                                                                    |  |  |  |  |  |
|             |                                              |                                                | Pavad                                                                                                    | 2<br>Nutempkite failus, kuriuos norite pridėti, čia                                                   |  |  |  |  |  |
|             |                                              |                                                | Pasilinku rang Mak                                                                                                    | ksimalus keliamų rinkmenų skaičius vienu kėlimu X<br>Aaksimalus vienos įkeliamos rinkmenos dydis X MB |  |  |  |  |  |
|             |                                              |                                                | Pavadinimas <sup>4</sup> Aprašymas <sup>5</sup> Tipas                                                                                                    | 6 Failas 7 4                                                                                          |  |  |  |  |  |
|             |                                              |                                                | failas_pdf                                                                                                    | ▼ L <sup>A</sup> failas_pdf                                                                           |  |  |  |  |  |
|             |                                              |                                                | C Sector Sector |                                                                                                    |  |  |  |  |  |
|             | H 4 1                                        |                                                |                                                                                                    |                                                                                                    |  |  |  |  |  |
|             | Rinkmenų atsisiuntimo istorija               |                                                |                                                                                                    |                                                                                                    |  |  |  |  |  |
|             | Data ir laikas Failas Atsisiuntęs naudotojas |                                                |                                                                                                    |                                                                                                    |  |  |  |  |  |
|             |                                              | 2022-09-01 12:11:11 Failas Jonas Jonatis, CPVA |                                                                                                    |                                                                                                    |  |  |  |  |  |
|             |                                              |                                                | H ◀ 1 Pusiapis 1 iš 1 ► H 20 ▼ įrašų pusiapyje 1-1 iš 1                                                                                                    |                                                                                                    |  |  |  |  |  |
|             | Atsisiųsti                                   |                                                |                                                                                                    |                                                                                                    |  |  |  |  |  |
| Eil.<br>Nr. | Pavadinimas                                  |                                                | Lauko aprašymas                                                                                                    |                                                                                                    |  |  |  |  |  |
| 1           | Pridėti rinkmena                             | as                                             | Statinis modalinio lango pavadinimas.                                                                                                    |                                                                                                    |  |  |  |  |  |
| 2           | [Pasirinkti failą]                           | ]                                              | Rinkmenų įkėlimo laukas. Failo pasirinkimo laukas. Galima rinkmeną įkelti<br>Tikrinimai                                                                                                    | nutempiant ją ant šio bloko.                                                                          |  |  |  |  |  |
|             |                                              |                                                | <ul> <li>- Ar rinkmenos neviršija nustatyto maksimalaus vienu kėlimu rinkmenų skaičiaus (INVESTIS parametras "Maksimalus įkeliamų rinkmenų skaičius" iš INVESTIS parametrų lango F-ADM-NUST-1 Parametrai). Esant klaidai išvedamas klaidos pranešimas prie lauko "Negalima kelti vienu metu daugiau rinkmenų nei {Maksimalus įkeliamų rinkmenų skaičius}"</li> </ul>                                                                                                    |                                                                                                    |  |  |  |  |  |
|             |                                              |                                                | <ul> <li>- Ar rinkmenų dydžiai neviršija nustatyto maksimalaus vienos įkeliamos rinkmenos dydžio (INVESTIS parametras<br/>"Maksimalus įkeliamos rinkmenos dydis" Iš INVESTIS parametrų lango F-ADM-NUST-1 Parametrai). Esant klaidai<br/>išvedamas klaidos pranešimas prie lauko "{Failas} nebuvo užkeltas. Negalima kelti didesnės rinkmenos nei<br/>{Maksimalus įkeliamos rinkmenos dydis} MB".</li> </ul>                                                                                                    |                                                                                                    |  |  |  |  |  |
|             |                                              |                                                | <ul> <li>- Ar rinkmenų bendra dydžių suma neviršija nustatyto maksimalaus bendro įkėlimo dydžio (INVESTIS parametras<br/>"Maksimalus įkeliamų rinkmenų bendras dydis" Iš INVESTIS parametrų lango F-ADM-NUST-1 Parametrai). Esant<br/>klaidai išvedamas klaidos pranešimas prie lauko "Negalima kelti daugiau rinkmenų nei {Maksimalus įkeliamų<br/>rinkmenų bendras dydis} MB".</li> </ul>                                                                                                    |                                                                                                    |  |  |  |  |  |
|             |                                              |                                                | <ul> <li>- Ar rinkmenos tipas atitinka numatytuosius (INVESTIS parametras "Galim<br/>lango F-ADM-NUST-1 Parametrai). Esant klaidai išvedamas klaidos praneš<br/>Negalimas failo tipas. Leidžiami failų tipai {Galimi rinkmenų tipai}".</li> </ul>                                                                                                    | ii rinkmenų tipai" Iš INVESTIS parametrų<br>šimas prie lauko "{Failas} nebuvo užkeltas.               |  |  |  |  |  |

| INVESTIS Sutarčių techninis sprendimas INVESTIS_SI4_TS           | Versija: | 3.00       |
|------------------------------------------------------------------|----------|------------|
| Europos Sąjungos investicijų administravimo informacinės sistema | Data:    | 2024-12-16 |

| Eil.<br>Nr. | Pavadinimas                  | Lauko aprašymas                                                                                                    |
|-------------|------------------------------|----------------------------------------------------------------------------------------------------|
| 3           | RINKMENŲ<br>SĄRAŠO<br>LAUKAI | <b>Sąrašo atvaizdavimo logika:</b><br>- Sąraše atvaizduojamos pridėtos rinkmenos.<br><b>Sąrašo rikiavimas:</b><br>Numatytasis rikiavimas - pagal įkėlimo datą, nuo naujausio iki seniausio įrašo.                                                                                                    |
| 4           | Pavadinimas                  | Privalomas, tekstinis įvesties laukas. Lauke nurodomas rinkmenos pavadinimas. Leistinas simbolių skaičius 30.<br>Numatytoji reikšmė: automatiškai užpildoma įkeltos rinkmenos pavadinimu.                                                                                                    |
| 5           | Aprašymas                    | Neprivalomas tekstinis įvesties laukas. Lauke nurodomas rinkmenos aprašymas. Leistinas simbolių skaičius 50.                                                                                                    |
| 6           | Tipas                        | Privalomas, vienos reikšmės pasirenkamasis laukas. Lauke pasirenkamas rinkmenos tipas. Galimos reikšmės<br>atvaizduojamos iš klasifikatoriaus < <dokumento tipas="">&gt; objekto {Sutartis} lauko "Pavadinimas" reikšmė. Numatytoji<br/>reikšmė: automatiškai užpildoma pagal objektą, jei klasifikatoriuje prie objekto yra tik viena reikšmė.</dokumento>                                                                                                    |
| 7           | Failas                       | Sąrašo atvaizdavimo laukas. Lauke atvaizduojamas rinkmenos pavadinimas ir rinkmenos ikona. Lauko reikšmė<br>užpildoma automatiškai įkeliant rinkmeną.                                                                                                    |
| 8           | [Šalinti]                    | Mygtukas skirtas sutarties rinkmenos pašalinimui. Paspaudus mygtuką inicijuojamas rinkmenos pašalinimas.                                                                                                    |
| 9           | [Tęsti]                      | Mygtukas skirtas išsaugoti įkeltas rinkmenas. Paspaudus mygtuką pridedamos rinkmenos ir uždaromas modalinis<br>langas.<br><b>Tikrinimai:</b><br>- Ar privalomi laukai užpildyti. Esant klaidai išvedamas klaidos pranešimas prie lauko ir į klaidų sąrašą "Laukas<br>, {Lauko pavadinimas}' yra privalomas".<br>- Ar nėra rinkmenų tokiu pačiu pavadinimu. Esant klaidai išvedamas klaidos pranešimas "Nurodytu pavadinimu jau yra<br>užregistruota naudotojo rinkmena .". |
| 10          | [Atšaukti]                   | Mygtukas skirtas atšaukti rinkmenų pridėjimą. Paspaudus mygtuką duomenys neišsaugomi ir uždaromas modalinis<br>langas.                                                                                                    |

| INVESTIS Sutarčių techninis sprendimas INVESTIS_SI4_TS           | Versija: | 3.00       |
|------------------------------------------------------------------|----------|------------|
| Europos Sąjungos investicijų administravimo informacinės sistema | Data:    | 2024-12-16 |

## F-PRJ-SUTKTM-31.2 Keisti rinkmeną

Lango paskirtis Langas skirtas keisti sutarties keitimo rinkmeną. Navigacija Meniu >> [Projektai] >> Norimo redaguoti projekto [Pavadinimas] >> [Sutartis] >> [Keitimas] >> [Rinkmenos] >> [Redaguoti] Navigacijos kelias

-Lango ypatybės Modalinis langas. Naudotojų teisės T.PRJ.SUTKTM.5.2 Projektai. Sutarčių keitimo. Rinkmenos: Registruoti

| ≡ | INVESTIS                       |   |                                                  | $\sim \times$        |                  |                                           |                               | ÷                   |       | Lietuvos Respu     | <b>Vardenis P</b><br>Iblikos finansų r | avardenis<br>ninisterija   | *  | ?        | l+ |
|---|--------------------------------|---|--------------------------------------------------|----------------------|------------------|-------------------------------------------|-------------------------------|---------------------|-------|--------------------|----------------------------------------|----------------------------|----|----------|----|
|   | Programų žinynas               | > | $\Rightarrow$                                    | Projektai >          | 07-001-K-        | 0023 > Sutartis > I                       | Keitimas > Rinkmend           | os                  |       |                    |                                        |                            |    |          |    |
|   | Projektai                      |   | Sut                                              | tarties I            | keitim           | as                                        |                               |                     |       |                    |                                        |                            |    |          |    |
|   | Administravimas                | > | Suta                                             | Sutartis Keitimas SP |                  |                                           |                               |                     |       |                    |                                        |                            |    |          |    |
|   |                                |   | Duor                                             | menys R              | linkmenos        | Istorija                                  |                               |                     |       |                    |                                        |                            |    |          |    |
|   |                                |   | Rin                                              | kmenos               |                  |                                           |                               |                     |       |                    |                                        |                            |    |          |    |
|   |                                |   | Р                                                | Pridėti              | Keisti r         | inkmeną                                   | l                             |                     |       |                    |                                        | ×                          |    |          |    |
|   |                                |   |                                                  | Pavadini             | Pavad            | linimas * 3                               | Aprašymas                     | 4                   | Tipas | 5 Fa               | iilas                                  | 6                          | as |          |    |
|   |                                |   |                                                  |                      | Failas           |                                           | Donec volutpat enim qua       | m, in rhoncus lorem |       | - 2                | failas_pdf                             |                            |    |          |    |
|   |                                |   |                                                  | Failas               |                  |                                           |                               | 7<br>Tęsti Atšaukt  |       |                    |                                        |                            |    | 0        | 1  |
|   |                                |   |                                                  | Failas               | en<br>rhi<br>fei | im quam, in<br>oncus lorem<br>rmentum sed | as_pdf 2022-08-17<br>11:50:53 | Sutartis            |       | PDF                | 429<br>KB                              | Jonas<br>Jonaitis,<br>CPVA |    | 10       | Ē  |
|   |                                |   | н                                                | <b>∢</b> 1           | Puslapis 1       | iš1 ▶ ₩                                   | 20 🔻 įrašų puslap             | yje                 |       |                    |                                        |                            | 1  | l - 1 iš | 1  |
|   | Rinkmenų atsisiuntimo istorija |   |                                                  |                      |                  |                                           |                               |                     |       |                    |                                        |                            |    |          |    |
|   |                                |   | Da                                               | ata ir laikas        |                  | Failas                                    |                               |                     | At    | tsisiuntęs naudo   | tojas                                  |                            |    |          |    |
|   |                                |   | 20                                               | 22-09-01 12:         | 11:11            | Failas                                    |                               |                     | Jo    | onas Jonaitis, CPV | A                                      |                            |    |          |    |
|   |                                |   | M 4 1 Puslapis 1 iš 1 ▶ M 20 ▼ jrašų puslapyje 1 |                      |                  |                                           |                               |                     |       | l - 1 iš           | 1                                      |                            |    |          |    |
|   |                                |   |                                                  |                      |                  |                                           |                               |                     |       |                    |                                        |                            |    |          |    |
|   |                                |   | ×                                                |                      |                  |                                           |                               |                     |       |                    |                                        |                            | At | sisiųs   | ti |

| Eil.<br>Nr. | Pavadinimas               | Lauko aprašymas                                                                                                    |
|-------------|---------------------------|----------------------------------------------------------------------------------------------------|
|             |                           |                                                                                                    |
| 1           | Keisti rinkmeną           | Statinis modalinio lango pavadinimas.                                                                                                    |
| 2           | RINKMENŲ<br>SĄRAŠO LAUKAI | Sąrašo atvaizdavimo logika:<br>-Sąraše atvaizduojama keičiama rinkmena.<br>Sąrašo rikiavimas:<br>Numatytasis rikiavimas - naujausi įrašai atvaizduojami aukščiau kitų (rikiuojama pagal sąrašo sisteminį lauką <id><br/>mažėjančia tvarka).</id>                                                                                                    |
| 3           | Pavadinimas               | Privalomas, tekstinis įvesties laukas. Lauke nurodomas rinkmenos pavadinimas. Leistinas simbolių skaičius 30.<br>Numatytoji reikšmė: automatiškai užpildoma įkeltos rinkmenos pavadinimu. Numatytoji reikšmė: automatiškai<br>užpildoma iš keičiamo įrašo. Esama reikšmė gali būti panaikinama arba įvedama iš naujo.                                             |
| 4           | Aprašymas                 | Neprivalomas tekstinis įvesties laukas. Lauke nurodomas rinkmenos aprašymas. Leistinas simbolių skaičius 50.<br>Numatytoji reikšmė: automatiškai užpildoma iš keičiamo įrašo. Esama reikšmė gali būti panaikinama arba įvedama iš<br>naujo.                                                                                                    |
| 5           | Tipas                     | Privalomas, vienos reikšmės pasirenkamasis laukas. Lauke pasirenkamas rinkmenos tipas. Galimos reikšmės<br>atvaizduojamos iš klasifikatoriaus < <dokumento tipas="">&gt; objekto {Sutartis} lauko "Pavadinimas" reikšmė. Numatytoji<br/>reikšmė: automatiškai užpildoma iš keičiamo įrašo. Esama reikšmė gali būti panaikinama arba įvedama iš naujo.</dokumento> |

| INVESTIS Sutarčių techninis sprendimas INVESTIS_SI4_TS           | Versija: | 3.00       |
|------------------------------------------------------------------|----------|------------|
| Europos Sąjungos investicijų administravimo informacinės sistema | Data:    | 2024-12-16 |

| Eil.<br>Nr. | Pavadinimas | Lauko aprašymas                                                                                                    |
|-------------|-------------|----------------------------------------------------------------------------------------------------|
| 6           | Failas      | Sąrašo laukas. Lauke atvaizduojamas rinkmenos pavadinimas ir rinkmenos piktograma. Lauko reikšmė užpildoma<br>automatiškai įkeliant rinkmeną.                                                                                                    |
| 7           | [Tęsti]     | Mygtukas skirtas išsaugoti rinkmenos keitimą. Paspaudus mygtuką išsaugomi pakeitimai ir uždaromas modalinis<br>langas.<br><b>Tikrinimai:</b><br>- Ar privalomi laukai užpildyti. Esant klaidai išvedamas klaidos pranešimas prie lauko ir į klaidų sąrašą "Laukas<br>, {Lauko pavadinimas} ' yra privalomas".<br>- Ar nėra rinkmenų tokiu pačiu pavadinimu. Esant klaidai išvedamas klaidos pranešimas "Nurodytu pavadinimu jau<br>yra užregistruota naudotojo rinkmena." |
| 8           | [Atšaukti]  | Mygtukas skirtas atšaukti rinkmenos keitimą. Paspaudus mygtuką duomenys neišsaugomi ir uždaromas modalinis<br>langas.                                                                                                    |

| INVESTIS Sutarčių techninis sprendimas INVESTIS_SI4_TS           | Versija: | 3.00       |
|------------------------------------------------------------------|----------|------------|
| Europos Sąjungos investicijų administravimo informacinės sistema | Data:    | 2024-12-16 |

### F-PRJ-SUTKTM-32 Sutarties keitimo peržiūra. Istorija

Lango paskirtis Langas skirtas peržiūrėti sutarties keitimo būsenų ir duomenų pakeitimų istoriją. Navigacija Meniu >> [Projektai] >> Norimo peržiūrėti projekto [Pavadinimas] >> [Sutartis] >> [Keitimas] >> [Istorija] Navigacijos kelias Projektai >> Kodas >> Sutartis >> Keitimas >> Istorija Lango ypatybės

#### Naudotojų teisės

T.PRJ.SUT.1.1 Projektai. Sutartys: Peržiūrėti

|                                                              |                                                    |                     |                      |                       |                              |                     | Vardenis Pavardenis<br>ikos finansų ministerija | ≗ ?        | l+                    |
|--------------------------------------------------------------|----------------------------------------------------|---------------------|----------------------|-----------------------|------------------------------|---------------------|-------------------------------------------------|------------|-----------------------|
| <ul> <li>Programų žinynas &gt;</li> <li>Projektai</li> </ul> | ♠ > Projektai > 07-00 <sup>-</sup> Sutarties keiti | I-K-0023 > Sutartis | > Keitimas > I       | storija               |                              |                     |                                                 |            |                       |
| Administravimas >                                            | Sutartis Keitimas Duomenys Rinkmen Būsenų istorija | SP Istorija         | 5                    |                       |                              |                     |                                                 |            |                       |
|                                                              | 7<br>Data ir laikas                                | 8<br>Buvusi būsena  | Nauja būsena         | 9 10<br>Objektas      | Objekto <sup>11</sup><br>Nr. | Komentaras          | 12<br>Naudotojas pa<br>būseną                   | keitęs     | 13<br>13              |
|                                                              | 2023-01-03 16:45:00                                | Derinama            | Patvirtinta          | Sutarties<br>keitimas |                              |                     | Jonas Jonaiitis,                                | CPVA       |                       |
|                                                              | 2023-01-02 16:45:00                                | Pateikta            | Derinama             | Sutarties<br>keitimas |                              |                     | Jonas Jonaiitis, (                              | CPVA       |                       |
|                                                              | 2023-01-01 16:45:00                                | -                   | Pateikta             | Sutarties<br>keitimas |                              |                     | Jonas Jonaiitis, (                              | CPVA       |                       |
|                                                              | M 4 1 Puslap                                       | is 1 iš 1           | ▶ н 20 ▼             | įrašų puslapyje       |                              |                     |                                                 | 1 - 1 iš   | š 1                   |
|                                                              | Duomenų pakeitimo                                  | istorija            | 14                   |                       |                              |                     |                                                 |            |                       |
|                                                              | Data ir laikas Skir<br>pava                        | tuko 17<br>adinimas | Lauko<br>pavadinimas | Buvusi reikšmė        | <mark>19</mark>              | 20<br>Nauja reikšmė | Patvirtinęs<br>naudotojas                       | Institucij | 22 <sup>5</sup><br>ja |
|                                                              | 2023-01-01<br>16:45:00 Proje                       | ekto aprašymas      | Projekto tikslas     | -                     | I                            | Lorem ipsum dolor   | Jonas Jonaitis                                  | CPVA       |                       |
|                                                              | M 🖣 1 Puslapis                                     | 1 iš 1 ▶            | ₩ 20 ▼ įraš          | śų puslapyje          |                              |                     |                                                 | 1 - 1 iš   | š 1                   |
|                                                              |                                                    |                     |                      |                       |                              |                     |                                                 |            |                       |

| Eil.<br>Nr. | Pavadinimas        | Lauko aprašymas                                                                                                    |
|-------------|--------------------|----------------------------------------------------------------------------------------------------|
| 1           | Sutarties keitimas | Statinis lango pavadinimas                                                                                                    |
| 2           | [Sutartis]         | Mygtukas skirtas pereiti į sutarties formą.<br>Paspaudus mygtuką atidaromas langas "F-PRJ-SUT-2 Sutarties peržiūra".                                                                                                    |
| 3           | [Keitimas]         | Mygtukas skirtas pereiti į sutarties keitimo formą.<br>Paspaudus mygtuką atidaromas langas "F-PRJ-SUTKTM-1 Sutarties keitimo peržiūra. Bendrieji duomenys".<br>Mygtukas matomas lange tik tai tada, kai:<br>- Yra sukurtas sutarties keitimas.<br>- Sutarties keitimo būsena yra "Užregistruota", "Pateikta" arba "Derinama".<br>- Naudotojui priskirta teisė "T.PRJ.SUTKTM.1.1 Projektai. Sutarčių keitimas: Peržiūrėti". |
| 4           | [Sutartis]         | Mygtukas skirtas pereiti į SP formą.<br>Paspaudus mygtuką atidaromas langas "F-PRJ-SUT-33 SP peržiūra".                                                                                                    |
| 5           | Būsenų istorija    | Statinis bloko pavadinimas.                                                                                                    |

| INVESTIS Sutarčių techninis sprendimas INVESTIS_SI4_TS           | Versija: | 3.00       |
|------------------------------------------------------------------|----------|------------|
| Europos Sąjungos investicijų administravimo informacinės sistema | Data:    | 2024-12-16 |

| Eil.<br>Nr. | Pavadinimas                                     | Lauko aprašymas                                                                                                    |
|-------------|-------------------------------------------------|----------------------------------------------------------------------------------------------------|
| 6           | BŪSENŲ ISTORIJOS<br>SĄRAŠAS                     | <ul> <li>Sąrašo atvaizdavimo logika:</li> <li>Sąraše pateikiami sutarties ir sutarties keitimo būsenos keitimo įrašai.</li> <li>Sąrašo rikiavimas:</li> <li>Numatytasis rikiavimas - naujausi įrašai atvaizduojami aukščiau kitų (rikiuojama pagal sąrašo <data ir="" laikas=""> lauką mažėjančia tvarka).</data></li> </ul>                                                                                                    |
| 7           | Data ir laikas                                  | Sąrašo atvaizdavimo laukas. Lauke atvaizduojama sutarties būsenos pakeitimo data ir laikas.<br>Laukas užpildomas automatiškai sistemine data ir laiku. Formatas {YYYY-MM-DD HH:MM:SS}.<br>Neredaguojamas laukas.                                                                                                    |
| 8           | Buvusi būsena                                   | Sąrašo atvaizdavimo laukas. Lauke atvaizduojama sutarties buvusi būsena.                                                                                                    |
| 9           | Nauja būsena                                    | Sąrašo atvaizdavimo laukas. Lauke atvaizduojama sutarties nauja būsena.                                                                                                    |
| 10          | Objektas                                        | Sąrašo atvaizdavimo laukas. Lauke atvaizduojamas istorijos objekto pavadinimas. Istorijos įrašo sukūrimo<br>metu, lauko reikšmė užpildoma automatiškai objekto pavadinimu "Objekto pavadinimas" iš klasifikatoriaus<br>< <objektų sąrašas="">&gt;.</objektų>                                                                                                    |
| 11          | Objekto Nr.                                     | Sąrašo atvaizdavimo laukas. Lauke atvaizduojamas objekto numeris, kurio būsenų istorija atvaizduojama.<br><b>Sąlygos:</b><br>- Jei objektas yra sutartis, lauko <objekto nr.=""> reikšmė neužpildyta.<br/>- Jei objektas yra sutarties keitimas, laukas <objekto nr.=""> užpildomas sutarties keitimo numerio reikšme.<br/>Numeris nurodomas iš eilės pvz., 1, 2, 3 ir kt. Galimas simbolių skaičius – 10.</objekto></objekto>                                                                                                    |
| 12          | Komentaras                                      | <ul> <li>Sąrašo atvaizdavimo laukas. Lauke atvaizduojamas sutarties būsenos keitimo komentaras.</li> <li>Sąlygos: <ul> <li>Jei būsena "Derinama" lauko reikšmė atvaizduojama iš lango "F-PRJ-SUTKTM-33 Sutarties keitimo būsenos keitimas" lango lauko <komentaras>.</komentaras></li> <li>Jei būsena "Pateikta" lauko reikšmė atvaizduojama iš lango "F-DMS-SUTKTM-33 Sutarties keitimo teikimo langas" lauko <komentaras>.</komentaras></li> <li>Jei būsena "Patvirtinta" lauko reikšmė atvaizduojama iš lango "F-PRJ-SUTKTM-34 Sutarties keitimo būsenos keitimo langas su pranešimu dėl sprendimo sutarties keitimui" lauko <komentaras>.</komentaras></li> <li>Jei būsena "Atšaukta" lauko reikšmė atvaizduojama iš lango "F-PRJ-SUTKTM-34 Sutarties keitimo būsenos keitimo langas su pranešimu dėl sprendimo sutarties keitimui" lauko <komentaras>.</komentaras></li> <li>Jei būsena "Atšaukta" lauko reikšmė atvaizduojama iš lango "F-PRJ-SUTKTM-34 Sutarties keitimo būsenos keitimo langas su pranešimu dėl sprendimo sutarties keitimui" lauko <komentaras>.</komentaras></li> <li>Jei būsena "Atšaukta" lauko reikšmė atvaizduojama iš lango "F-PRJ-SUTKTM-34 Sutarties keitimo būsenos keitimo langas su pranešimu dėl sprendimo sutarties keitimui" lauko <komentaras>.</komentaras></li> <li>Jei būsena "Anuliuota" lauko reikšmė atvaizduojama iš lango "F-DMS-SUTKTM-33 Sutarties keitimo teikimo langas" lauko <komentaras>.</komentaras></li> </ul> </li> </ul> |
| 13          | Naudotojas pakeitęs būseną                      | Sąrašo atvaizdavimo laukas. Lauke atvaizduojamas programos būseną pakeitęs naudotojas.<br><b>Sąlygos:</b><br>- Jei būseną pakeitęs naudotojas yra INVESTIS naudotojas - lauko reikšmė atvaizduojama formatu {Vardas,<br>Pavardė} {Institucijos trumpinys}.<br>- Jei būseną pakeitęs naudotojas yra DMS naudotojas - lauko reikšmė atvaizduojama formatu {Vardas,<br>Pavardė}."                                                                                                    |
| 14          | Būsenų istorija                                 | Statinis bloko pavadinimas.                                                                                                    |
| 15          | DUOMENŲ PAKEITIMO<br>ISTORIJOS SĄRAŠO<br>LAUKAI | <ul> <li>Sąrašo atvaizdavimo logika:</li> <li>Sąrašas atvaizduojamas tik pasirinkus sąraše &lt;<būsenos istorijos="">&gt; sutarties keitimo įrašą su būsena</būsenos></li> <li>"Pateikta". Pagal pasirinktą būseną duomenų keitimo istorijos sąraše atvaizduojami visi pakeitimai, kurie buvo atlikti iki paspaudžiant mygtuką [Pateikti] peržiūros languose.</li> <li>Sąrašo rikiavimas:</li> <li>Numatytasis rikiavimas - naujausi įrašai atvaizduojami aukščiau kitų.</li> </ul>                                                                                                    |
| 16          | Data ir laikas                                  | Sąrašo atvaizdavimo laukas. Sutarties duomenų pakeitimo data ir laikas, kai buvo atlikti pakeitimai (kai buvo patvirtinti duomenys). Formatas {YYYY-MM-DD HH:MM:SS}.                                                                                                    |

| INVESTIS Sutarčių techninis sprendimas INVESTIS_SI4_TS           | Versija: | 3.00       |
|------------------------------------------------------------------|----------|------------|
| Europos Sąjungos investicijų administravimo informacinės sistema | Data:    | 2024-12-16 |

| Eil.<br>Nr. | Pavadinimas            | Lauko aprašymas                                                                                                    |
|-------------|------------------------|----------------------------------------------------------------------------------------------------|
| 17          | Skirtuko pavadinimas   | Sąrašo atvaizdavimo laukas. Lauke atvaizduojamas sutarties vedlio žingsnio pavadinimas, kuriame buvo<br>atlikti pakeitimai.                                                                                                    |
| 18          | Lauko pavadinimas      | Sąrašo atvaizdavimo laukas. Lauke atvaizduojamas sutarties lauko pavadinimas, kuriame buvo atlikti pakeitimai.                                                                                                    |
| 19          | Buvusi reikšmė         | Sąrašo atvaizdavimo laukas. Lauke atvaizduojama sutarties pakeisto lauko buvusi reikšmė.                                                                                                    |
| 20          | Nauja reikšmė          | Sąrašo atvaizdavimo laukas. Lauke atvaizduojama sutarties pakeisto lauko nauja reikšmė.                                                                                                    |
| 21          | Patvirtinęs naudotojas | Sąrašo atvaizdavimo laukas. Lauke atvaizduojamas sutarties pakeitimus patvirtinusio naudotojo vardas ir pavardė. Formatas: {Vardas} {Pavardė}.                                                                                      |
| 22          | Institucija            | Sąrašo atvaizdavimo laukas. Lauke atvaizduojamas sutarties pakeitimus patvirtinusio naudotojo institucijos<br>pavadinimo trumpinys.<br>Sąlygos:<br>- Jei duomenis pateikęs naudotojas yra DMS naudotojas - lauko reikšmė nepildoma. |

| INVESTIS Sutarčių techninis sprendimas INVESTIS_SI4_TS           | Versija: | 3.00       |
|------------------------------------------------------------------|----------|------------|
| Europos Sąjungos investicijų administravimo informacinės sistema | Data:    | 2024-12-16 |

#### F-PRJ-SUTKTM-33 Sutarties keitimo būsenos keitimas

Lango paskirtis Langas skirtas redaguoti sutarties keitimo būseną. Navigacija Meniu >> [Projektai] >> Norimo peržiūrėti projekto [Pavadinimas] >> [Sutartis] >> [Keitimas] >> [I Anuliuota]

ARBA

Meniu >> [Projektai] >> Norimo peržiūrėti projekto [Pavadinimas] >> [Sutartis] >> [Keitimas] >> [Į Derinama] Navigacijos kelias

Lango ypatybės Modalinis langas Naudotojų teisės T.PRJ.SUTKTM.1.4 Projektai. Sutarčių keitimas: Šalinti ARBA T.PRJ.SUTKM.4.1 Projektai. Sutarčių keitimas. Derinama: Registruoti ≡ ♠ > Projektai > 07-001-K-0023 > Sutartis > Keitimas > Duomenys Programų žinynas ` Projektai Sutarties keitimas Administravimas Keitimas SF Sutartis Duomenys Rinkmenos Istorija 2 13 3 4 5 6 8 9 10 11 12 14 15 Partneriai Teritorija Projekto aprašymas Horizontalieii Matomumas Papildomos Projekto mokėjimai Sutarties šalys FP sutarties šalys Bendrieji duomenys Projekto veiklos Netinkamos Stehé Reikalavimai po projekto finansavimo pabaigos finansuoti išlaidos šaltiniai rodikliai principai salygos informavimas Kvietimo numeris 07-001-K 1 Būsenos keitimas Projekt 3 Büsenos data 2022-10-06 12:02:00 Sutarties j mentaras 4 Informacija ap Vykdytojas 0/250 Vykdytoja registruotas i ∆tšaukti Kodas 123456789 PVM mokėtojo kodas LT123456789012 Iregistravimo JAR data 2023-01-01 Teisinė forma Všj Teisinis statusas Neįregistruotas Teisinio statuso įgijimo data 2023-04-19 Juridinio asmens tipas Viešasis juridinis asmuo JAR nurodytas adresas Testinė g. 1-1, LT00001, Vilnius Adresas Testinė g. 1-1, LT00001, Vilnius Telefono numeris 370 5 111 1222 El. paštas testas1@testas.lt Kontaktinis asmuo Vardas, pavardė Vardenis Pavardenis Pareigų pavadinimas Informacinių technologijų skyriaus vadovas Telefono numeris 370 611 11 333 El. paštas testas2@testas.lt W Į Atšaukta edaguoti J Patvirtinta Eil. **Pavadinimas** Lauko aprašymas Nr. 1 Būsenos Statinis modalinio lango pavadinimas. keitimas 2 Būsenos data Atvaizduojamas būsenos keitimo datos laukas. Automatiškai užpildomas sistemine data. Formatas {YYYY-MM-DD}. 3 Būsena Atvaizduojamas būsenos keitimo laukas. Užpildoma naujos būsenos pavadinimu. Laukas užpildomas automatiškai pagal tai, kuris būsenos keitimo mygtukas buvo paspaustas.

[Į Anuliuota] - būsena "Anuliuota". [Į Derinama] - būsena "Derinama".

| INVESTIS Sutarčių techninis sprendimas INVESTIS_SI4_TS           | Versija: | 3.00       |
|------------------------------------------------------------------|----------|------------|
| Europos Sąjungos investicijų administravimo informacinės sistema | Data:    | 2024-12-16 |

| Eil.<br>Nr. | Pavadinimas | Lauko aprašymas                                                                                                    |
|-------------|-------------|----------------------------------------------------------------------------------------------------|
| 4           | Komentaras  | Neprivalomas įvesties, tekstinis būsenos keitimo laukas. Lauke nurodomas komentaras dėl būsenos keitimo. Leistinas simbolių skaičius 250.                                                                                                    |
| 5           | [Tęsti]     | Mygtukas skirtas pakeisti sutarties keitimo būseną. Paspaudus mygtuką priskiriam nauja būsena ir uždaromas modalinis<br>langas.<br>[Į Anuliuota] - sutarties keitimo būsena "Anuliuota".<br>[Į Derinama] - sutarties keitimo būsena "Derinama". |
| 6           | [Atšaukti]  | Mygtukas skirtas atšaukti sutarties keitimo būsenos keitimą. Paspaudus mygtuką uždaromas modalinis langas.                                                                                                    |

| INVESTIS Sutarčių techninis sprendimas INVESTIS_SI4_TS           | Versija: | 3.00       |
|------------------------------------------------------------------|----------|------------|
| Europos Sąjungos investicijų administravimo informacinės sistema | Data:    | 2024-12-16 |

# F-PRJ-SUTKTM-34 Sutarties keitimo būsenos keitimo langas su pranešimu dėl sprendimo sutarties keitimui

Lango paskirtis

Langas skirtas redaguoti sutarties keitimo būseną.

Navigacija

Meniu >> [Projektai] >> Norimo peržiūrėti projekto [Pavadinimas] >> [Sutartis] >> [Keitimas] >> [Į Patvirtinta]

#### ARBA

Meniu >> [Projektai] >> Norimo peržiūrėti projekto [Pavadinimas] >> [Sutartis] >> [Keitimas] >> [Į Atšaukta] Navigacijos kelias

Lango ypatybės Modalinis langas. Naudotojų teisės T.PRJ.SUTKM.2.1 Projektai. Sutarčių keitimas. Atšaukta: Registruoti ARBA T.PRJ.SUTKM.3.1 Projektai. Sutarčių keitimas. Patvirtinta: Registruoti

| INVESTIS         |   |                                                                                                    |                                                                                                    |                                                                                   | Vardenis Pavardeni<br>s Respublikos finansų ministerij        | s 👗 ⑦ I+                                                    |                                                                            |
|------------------|---|----------------------------------------------------------------------------------------------------|----------------------------------------------------------------------------------------------------|-----------------------------------------------------------------------------------|---------------------------------------------------------------|-------------------------------------------------------------|----------------------------------------------------------------------------|
| Programų žinynas | > | ♠ > Projektai > 07-001-K-0023 > Sutartis >                                                                                                    | Keitimas > Duomenys                                                                                      |                                                                                   |                                                               |                                                             |                                                                            |
| Projektai        |   | Sutarties keitimas                                                                                                    |                                                                                                    |                                                                                   |                                                               |                                                             |                                                                            |
| Administravimas  | > | Sutartis Keitimas SP                                                                                                    |                                                                                                    |                                                                                   |                                                               |                                                             |                                                                            |
|                  |   | Duomenys Rinkmenos Istorija                                                                                                    |                                                                                                    |                                                                                   |                                                               |                                                             |                                                                            |
|                  |   | Būsenos keitimas                                                                                                    | 1                                                                                                    |                                                                                   |                                                               |                                                             |                                                                            |
|                  |   | Büsenos data 2023-03-01 12:02:00                                                                                                    | 2                                                                                                    | Büsena Derinama                                                                   | 3                                                             |                                                             |                                                                            |
|                  |   | Komentaras                                                                                                    |                                                                                                    |                                                                                   |                                                               |                                                             |                                                                            |
|                  |   |                                                                                                    |                                                                                                    |                                                                                   |                                                               |                                                             | 0/25                                                                       |
|                  |   | PRANEŠIMAS APIE PRIIMTĄ SPRENDIMĄ DĖL I                                                                                                    | PROJEKTO NR. 07-001-K-0023                                                                               | SUTARTIES KEITIMO                                                                 |                                                               |                                                             |                                                                            |
|                  |   | CPVA informuoja apie sprendimą dėl projekto Nr.<br>Pastabos:                                                                                                    | 07-001-K-0023 keitimo: <pl <ve<="" td=""><td>rtinimo išvada&gt;&gt;</td><td></td><td></td><td></td></pl> | rtinimo išvada>>                                                                  |                                                               |                                                             |                                                                            |
|                  |   |                                                                                                    |                                                                                                    |                                                                                   |                                                               |                                                             |                                                                            |
|                  |   | Apskundimo tvarka:<br>Lorem ipsum dolor sit amet, consectetur adipiscir<br>evea commodo consequat. Duis aute irure dolor<br>deserunt moliit anim id est laborum. | ig elit, sed do eiusmod tempor in<br>in reprehenderit in voluptate veli                                  | cididunt ut labore et dolore magna ali<br>t esse cillum dolore eu fugiat nulla pa | iqua. Ut enim ad minim venia<br>rriatur. Excepteur sint occae | am, quis nostrud exercitatio<br>cat cupidatat non proident, | 0 / 1500<br>n ullamco laboris nisi ut aliquij<br>sunt in culpa qui officia |
|                  |   | Rinkmenos                                                                                                    |                                                                                                    |                                                                                   |                                                               |                                                             |                                                                            |
|                  |   | Pasirinkti failą                                                                                                    |                                                                                                    |                                                                                   |                                                               | Nut                                                         | empkite failus, kuriuos norite pridé                                       |
|                  |   | Pavadinimas                                                                                                    | 10<br>Aprašymas                                                                                          |                                                                                   | 11<br>Tipas                                                   | 12<br>Fail                                                  | as 🗸                                                                       |
|                  |   | Failas                                                                                                    | Donec volutpat enim quam                                                                                 | in rhoncus lorem fermentum sed.                                                   |                                                               | - Li                                                        | ailas_pdf                                                                  |
|                  |   | Keičiami duomenys                                                                                                    |                                                                                                    |                                                                                   |                                                               |                                                             |                                                                            |
|                  |   | Data ir laikas Skirtuko pavadinima                                                                                                    | 18<br>As Lauko pavadinimas                                                                               | Buvusi reikšmė Nai                                                                | uja reikšmė                                                   | Patvirtinęs naudotojas                                      | 2<br>Institucija                                                           |
|                  |   | 2022-09-01 12:11:11                                                                                                    | PVM išlaidos                                                                                             | - 20                                                                              | 00                                                            | Jonas Jonaitis                                              | CPVA                                                                       |
|                  |   | le                                                                                                    | 20 🔻 įrašų puslapyje                                                                                     |                                                                                   |                                                               |                                                             | 1 - 1                                                                      |
|                  |   |                                                                                                    |                                                                                                    | Z4<br>Tęsti Atšaukti                                                              |                                                               |                                                             |                                                                            |

| Eil.<br>Nr. | Pavadinimas      | Lauko aprašymas                                                                                                    |
|-------------|------------------|----------------------------------------------------------------------------------------------------|
| 1           | Būsenos keitimas | Statinis modalinio lango pavadinimas                                                                                                    |
| 2           | Būsenos data     | Atvaizduojamas būsenos keitimo datos laukas. Automatiškai užpildomas sistemine data. Formatas {YYYY-MM-DD}.                                                                                                    |
| 3           | Būsena           | Atvaizduojamas būsenos keitimo laukas. Užpildoma naujos būsenos pavadinimu. Laukas užpildomas automatiškai<br>pagal tai, kuris būsenos keitimo mygtukas buvo paspaustas.<br>[Į Atšaukta] - būsena "Atšaukta".<br>[Į Patvirtinta] - būsena "Patvirtinta". |

| INVESTIS Sutarčių techninis sprendimas INVESTIS_SI4_TS           |       | 3.00       |
|------------------------------------------------------------------|-------|------------|
| Europos Sąjungos investicijų administravimo informacinės sistema | Data: | 2024-12-16 |

| Eil.<br>Nr. | Pavadinimas           | Lauko aprašymas                                                                                                    |
|-------------|-----------------------|----------------------------------------------------------------------------------------------------|
| 4           | Komentaras            | Neprivalomas įvesties, tekstinis būsenos keitimo laukas. Lauke nurodomas komentaras dėl būsenos keitimo.<br>Leistinas simbolių skaičius 250.                                                                                                    |
| 5           | Pranešimo pavadinimas | Pranešimo pavadinimo atvaizdavimo laukas. Reikšmė atvaizduojama iš "A-ADM-INF-1.1 Pranešimo šablono<br>peržiūra" lango lauko <pavadinimas> (šablonas "PRANEŠIMAS APIE PRIIMTĄ SPRENDIMĄ DĖL<br/>PROJEKTO NR. 07-001-K-0023 SUTARTIES KEITIMO"). Jeigu pavadinime numatyti parametrai, jie užpildomi<br/>reikšmėmis.</pavadinimas>                                                                |
| 6           | Pranešimo tekstas     | Pranešimo teksto atvaizdavimo laukas. Reikšmė atvaizduojama iš "A-ADM-INF-1.1 Pranešimo šablono peržiūra"<br>lango lauko <tekstas> (šablonas "PRANEŠIMAS APIE PRIIMTĄ SPRENDIMĄ DĖL PROJEKTO NR. 07-001-<br/>K-0023 SUTARTIES KEITIMO"). Jeigu tekste numatyti parametrai, jie užpildomi reikšmėmis.</tekstas>                                                                                   |
| 7           | Rinkmenos             | Statinis būsenos keitimo pranešimo rinkmenų blokas.                                                                                                    |
| 8           | [Pasirinkti failą]    | Rinkmenų įkėlimo laukas. Failo pasirinkimo laukas. Galima rinkmeną įkelti nutempiant ją ant šio bloko.<br><b>Tikrinimai:</b>                                                                                                    |
|             |                       | "Maksimalus įkeliamų rinkmenų skaičius" iš INVESTIS parametrų lango F-ADM-NUST-1 Parametrai). Esant<br>klaidai išvedamas klaidos pranešimas prie lauko "Negalima kelti vienu metu daugiau rinkmenų nei {Maksimalus<br>įkeliamų rinkmenų skaičius}"                                                                                                    |
|             |                       | - Ar rinkmenų dydžiai neviršija nustatyto maksimalaus vienos įkeliamos rinkmenos dydžio (INVESTIS parametras<br>"Maksimalus įkeliamos rinkmenos dydis" Iš INVESTIS parametrų lango F-ADM-NUST-1 Parametrai). Esant<br>klaidai išvedamas klaidos pranešimas prie lauko "{Failas} nebuvo užkeltas. Negalima kelti didesnės rinkmenos nei<br>{Maksimalus įkeliamos rinkmenos dydis} MB".            |
|             |                       | <ul> <li>- Ar rinkmenų bendra dydžių suma neviršija nustatyto maksimalaus bendro įkėlimo dydžio (INVESTIS parametras<br/>"Maksimalus įkeliamų rinkmenų bendras dydis" Iš INVESTIS parametrų lango F-ADM-NUST-1 Parametrai).</li> <li>Esant klaidai išvedamas klaidos pranešimas prie lauko "Negalima kelti daugiau rinkmenų nei {Maksimalus<br/>įkeliamų rinkmenų bendras dydis} MB".</li> </ul> |
|             |                       | <ul> <li>- Ar rinkmenos tipas atitinka numatytuosius (INVESTIS parametras "Galimi rinkmenų tipai" Iš INVESTIS<br/>parametrų lango F-ADM-NUST-1 Parametrai). Esant klaidai išvedamas klaidos pranešimas prie lauko "{Failas}<br/>nebuvo užkeltas. Negalimas failo tipas. Leidžiami failų tipai {Galimi rinkmenų tipai}".</li> </ul>                                                               |
| 9           | RINKMENŲ SĄRAŠO       | Sąrašo atvaizdavimo logika:                                                                                                    |
|             | LAUKAI                | - Sąraše atvaizduojamos pridėtos rinkmenos.                                                                                                    |
|             |                       | Sąrašo rikiavimas:<br>Numatytasis rikiavimas - pagal įkėlimo datą, nuo naujausio iki seniausio įrašo.                                                                                                    |
| 10          | Pavadinimas           | Privalomas, tekstinis įvesties laukas. Lauke nurodomas rinkmenos pavadinimas. Leistinas simbolių skaičius 30.<br>Numatytoji reikšmė: automatiškai užpildoma įkeltos rinkmenos pavadinimu.                                                                                                    |
| 11          | Aprašymas             | Neprivalomas tekstinis įvesties laukas. Lauke nurodomas rinkmenos aprašymas. Leistinas simbolių skaičius 50.                                                                                                    |
| 12          | Tipas                 | Privalomas, vienos reikšmės pasirenkamasis laukas. Lauke pasirenkamas rinkmenos tipas. Galimos reikšmės<br>atvaizduojamos iš klasifikatoriaus < <dokumento tipas="">&gt; objekto {Sutartis} lauko "Pavadinimas" reikšmė.<br/>Numatytoji reikšmė: automatiškai užpildoma pagal objektą, jei klasifikatoriuje prie objekto yra tik viena reikšmė.</dokumento>                                      |
| 13          | Failas                | Sąrašo laukas. Lauke atvaizduojamas rinkmenos pavadinimas ir rinkmenos ikona. Lauko reikšmė užpildoma<br>automatiškai įkeliant rinkmeną.                                                                                                    |
| 14          | [Šalinti]             | Mygtukas skirtas sutarties rinkmenos pašalinimui. Paspaudus mygtuką inicijuojamas rinkmenos pašalinimas.                                                                                                    |
| 15          | Tikslinami duomenys   | Statinis būsenos keitimo keičiamų duomenų blokas.<br>Salvgos:                                                                                                    |
|             |                       | - Blokas atvaizduojamas tik tada, kai būsenos keitimo lange lauko "Būsena" reikšmė "Patvirtinta".                                                                                                    |

| INVESTIS Sutarčių techninis sprendimas INVESTIS_SI4_TS           | Versija: | 3.00       |
|------------------------------------------------------------------|----------|------------|
| Europos Sąjungos investicijų administravimo informacinės sistema | Data:    | 2024-12-16 |

| Eil.<br>Nr. | Pavadinimas                            | Lauko aprašymas                                                                                                    |
|-------------|----------------------------------------|----------------------------------------------------------------------------------------------------|
| 16          | TIKSLINAMŲ<br>DUOMENŲ SĄRAŠO<br>LAUKAI | <b>Sąrašo atvaizdavimo logika:</b><br>Sąraše atvaizduojami sutarties keičiami duomenys.<br><b>Sąrašo rikiavimas:</b><br>Numatytasis rikiavimas - naujausi įrašai atvaizduojami aukščiau kitų.                                                                                                    |
| 17          | Data ir laikas                         | Keičiamų duomenų sąrašo laukas. Lauke atvaizduojamas sutarties keitimo duomenų pakeitimo data ir laikas, kai<br>buvo atlikti pakeitimai (kai buvo pateikti duomenys). Laukas užpildomas automatiškai sistemine data ir laiku.<br>Formatas {YYYY-MM-DD HH:MM:SS}. Neredaguojamas laukas.                                                                                                    |
| 18          | Skirtuko pavadinimas                   | Keičiamų duomenų sąrašo laukas. Lauke atvaizduojamas skirtuko pavadinimas, kuriame buvo atlikti pakeitimai.<br>Laukas užpildomas automatiškai skirtuko pavadinimu. Neredaguojamas laukas.                                                                                                    |
| 19          | Lauko pavadinimas                      | Keičiamų duomenų sąrašo laukas. Lauke atvaizduojamas sutarties keitimo lauko pavadinimas, kuriame buvo atlikti<br>pakeitimai. Laukas užpildomas automatiškai lauko pavadinimu. Neredaguojamas laukas.                                                                                                    |
| 20          | Buvusi reikšmė                         | Keičiamų duomenų sąrašo laukas. Lauke atvaizduojamas aktualaus sutarties keitimo lauko reikšmė. Laukas<br>užpildomas automatiškai buvusia reikšme. Neredaguojamas laukas.                                                                                                    |
| 21          | Nauja reikšmė                          | Keičiamų duomenų sąrašo laukas. Lauke atvaizduojamas sutarties keitimo lauko reikšmė. Laukas užpildomas<br>automatiškai nauja reikšme. Neredaguojamas laukas.                                                                                                    |
| 22          | Patvirtinęs naudotojas                 | <ul> <li>Keičiamų duomenų sąrašo laukas.</li> <li>Sąlygos: <ul> <li>Jei sutarties keitimą pildė DMS naudotojas - lauke atvaizduojamas sutarties keitimą pakeitimus pateikusio naudotojo vardas ir pavardė. Laukas užpildomas automatiškai pateikusio naudotojo vardu ir pavarde.</li> <li>Neredaguojamas laukas.</li> <li>Jei sutarties keitimą pildė INVESTIS naudotojas - lauke atvaizduojamas sutarties keitimą supildžiusio naudotojo vardas ir pavardė. Laukas užpildomas automatiškai pateikusio naudotojo vardu ir pavarde.</li> </ul> </li> </ul>                                                                                                    |
| 23          | Institucija                            | Keičiamų duomenų sąrašo laukas. Lauke atvaizduojamas sutarties keitimo pakeitimus patvirtinusio naudotojo<br>institucijos pavadinimas. Laukas užpildomas institucijos trumpiniu. Neredaguojamas laukas.                                                                                                    |
| 24          | [Tęsti]                                | <ul> <li>Mygtukas skirtas pakeisti sutarties keitimo būseną. Paspaudus mygtuką priskiriama nauja būsena ir uždaromas modalinis langas.</li> <li>[I Patvirtinta] - sutarties keitimo būsena "Patvirtinta", sutarties būsena nesikeičia.</li> <li>[I Atšaukta] - sutarties keitimo būsena "Atšaukta", sutarties būsena nesikeičia.</li> <li><b>Tikrinimai:</b> <ul> <li>Ar privalomi laukai užpildyti. Esant klaidai išvedamas klaidos pranešimas prie lauko ir į klaidų sąrašą "Laukas , {Lauko pavadinimas}' yra privalomas".</li> <li>Ar nėra rinkmenų tokiu pačiu pavadinimu. Esant klaidai išvedamas klaidos pranešimas "Nurodytu pavadinimu jau yra užregistruota naudotojo rinkmena."</li> <li>Ar sutartyje nurodytos veiklos sutampa su SP nurodytomis veiklomis. Esant nesutapimui sutartyje pateikiamas laikinas informacinis pranešimas "SP nurodytos projekto veiklos nesutampa su sutartyje nurodytomis veiklomis" ir pridedamas požymis DB lygmenyje dėl priminimo suformavimo.</li> </ul> </li> </ul> |
| 25          | [Atšaukti]                             | Mygtukas skirtas atšaukti sutarties keitimo būsenos keitimą. Paspaudus mygtuką uždaromas modalinis langas.                                                                                                    |

| INVESTIS Sutarčių techninis sprendimas INVESTIS_SI4_TS           | Versija: | 3.00       |
|------------------------------------------------------------------|----------|------------|
| Europos Sąjungos investicijų administravimo informacinės sistema | Data:    | 2024-12-16 |

| INVESTIS Sutarčių techninis sprendimas INVESTIS_SI4_TS           | Versija: | 3.00       |
|------------------------------------------------------------------|----------|------------|
| Europos Sąjungos investicijų administravimo informacinės sistema | Data:    | 2024-12-16 |

# Pakeitimų registravimo žurnalas

| Data       | Versija | Pakeitimo tipas <sup>1</sup> | Keistas<br>skyrius | Pakeitimo aprašas ir priežastis                    | Pakeitimus<br>atliko  |
|------------|---------|------------------------------|--------------------|----------------------------------------------------|-----------------------|
| 2022-04-04 | 0.01    | Pradinė versija              |                    |                                                    | Robertas Salys        |
| 2022-06-29 | 0.02    | Papildyta                    |                    | Papildyta programos naudotojo sąsajos langais      | Robertas Salys        |
| 2024-01-26 | 1.00    | Tvirtinama versija           |                    |                                                    | Valdas<br>Medelinskas |
| 2024-04-26 | 2.00    | Tvirtinama versija           |                    | Papildyta II iteracijos pastabomis ir pataisymais. | Robertas Salys        |
| 2024-12-16 | 3.00    | Tvirtinama versija           |                    | Papildyta IV iteracija                             | Žydrūnė Šliuželė      |

<sup>&</sup>lt;sup>1</sup> Pakeitimo tipas nurodo, koks buvo atliktas pakeitimas: ar naujai pridėtas skyrius, ar koreguotas esantis.